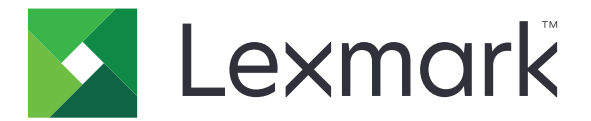

# MB2770, MX72x, MX82x, XM53xx, XM73xx MFPs

## 7464-0xx, 3xx, 836; 7465-4xx, 8xx

### **Service Manual**

- Start diagnostics
- <u>Maintenance</u>
- Safety and notices
- <u>Trademarks</u>
- Index

March 03, 2021

www.lexmark.com

#### **Product information**

Product name: Lexmark MX721, MX722, MX725, MB2770, XM5365, XM5370, MX822, MX826, XM7355, XM7370 MFPs

Machine type: 7464, 7465

Model(s): 036, 037, 336, 337, 836, 388, 096, 396, 436, 496, 896

#### **Edition notice**

#### March 03, 2021

The following paragraph does not apply to any country where such provisions are inconsistent with local law: LEXMARK INTERNATIONAL, INC., PROVIDES THIS PUBLICATION "AS IS" WITHOUT WARRANTY OF ANY KIND, EITHER EXPRESS OR IMPLIED, INCLUDING, BUT NOT LIMITED TO, THE IMPLIED WARRANTIES OF MERCHANTABILITY OR FITNESS FOR A PARTICULAR PURPOSE. Some states do not allow disclaimer of express or implied warranties in certain transactions; therefore, this statement may not apply to you.

This publication could include technical inaccuracies or typographical errors. Changes are periodically made to the information herein; these changes will be incorporated in later editions. Improvements or changes in the products or the programs described may be made at any time.

References in this publication to products, programs, or services do not imply that the manufacturer intends to make these available in all countries in which it operates. Any reference to a product, program, or service is not intended to state or imply that only that product, program, or service may be used. Any functionally equivalent product, program, or service that does not infringe any existing intellectual property right may be used instead. Evaluation and verification of operation in conjunction with other products, programs, or services, except those expressly designated by the manufacturer, are the user's responsibility.

#### Trademarks

Lexmark and the Lexmark logo are trademarks of Lexmark International, Inc., registered in the United States and/or other countries. PCL® is a registered trademark of the Hewlett-Packard Company. PCL is Hewlett-Packard Company's designation of a set of printer commands (language) and functions included in its printer products. This printer is intended to be compatible with the PCL language. This means the printer recognizes PCL commands used in various application programs, and that the printer emulates the functions corresponding to the commands.

PostScript is a registered trademark of Adobe Systems Incorporated in the United States and/or other countries.

All other trademarks are the property of their respective owners.

© 2018 Lexmark International, Inc.

All rights reserved.

| Product information                          | 2  |
|----------------------------------------------|----|
| Edition notice                               | 2  |
| Notices, conventions, and safety information | 23 |
| Laser notice                                 |    |
| Conventions                                  | 24 |
| Safety information                           |    |
| Change history                               | 29 |
| Change history                               | 29 |
| General information                          | 37 |
| Printer model configurations                 |    |
| Paper support                                |    |
| Supported paper sizes                        |    |
| Supported paper types                        |    |
| Supported paper weights                      |    |
| Supported fax                                |    |
| Finding the printer serial number            |    |
| Tools required for service                   | 47 |
| Diagnostics and troubleshooting              |    |
| Troubleshooting precautions                  |    |
| Troubleshooting overview                     | 51 |
| Performing the initial troubleshooting check |    |
| Using Safe Mode                              |    |
| Fixing print quality issues                  |    |
| Initial print quality check                  |    |
| Blank or white pages check                   |    |
| Compressed images appear on prints check     |    |
| Dark print check                             |    |
| Fine lines are not printed correctly check   |    |
| Folded or wrinkled paper check               | 60 |
| Gray background check                        | 61 |
| Horizontal light bands check                 |    |
| Incorrect margins on prints check            |    |
| Light print спеск                            |    |

| Mottled print and dots check                                   |     |
|----------------------------------------------------------------|-----|
| Paper curl check                                               |     |
| Print crooked or skewed check                                  | 71  |
| Repeating defects check                                        | 73  |
| Solid black pages check                                        | 74  |
| Text or images cut off check                                   |     |
| Toner easily rubs off check                                    |     |
| Vertical dark bands check                                      |     |
| Vertical dark lines check                                      |     |
| Vertical dark streaks with print missing check                 |     |
| Vertical light bands check                                     |     |
| Vertical white lines check                                     |     |
| Fixing scan quality issues                                     | 85  |
| Dark image quality (using the ADF or scanner) check            |     |
| Vertical lines (process direction using the ADF) check         |     |
| Spots (using the flatbed scanner) check                        |     |
| Paper jams                                                     |     |
| Avoiding iams                                                  |     |
| Identifying jam locations                                      |     |
| 200 paper jams                                                 |     |
| 200 paper jam messages                                         |     |
| Sensor (input) early-arriving jam service check                |     |
| Sensor (input) never- or late-arriving jam service check       |     |
| Sensor (input) late-leaving or did-not-clear jam service check |     |
| Sensor (input) static jam service check                        |     |
| Sensor (input) early-leaving jam service check                 |     |
| 202 paper jams                                                 |     |
| 202 paper jam messages                                         |     |
| Sensor (fuser exit) early-arriving jam service check           |     |
| Sensor (fuser exit) late-arriving jam service check            |     |
| Sensor (fuser exit) early-leaving jam service check            |     |
| Sensor (fuser exit) late-leaving jam service check             |     |
| Sensor (fuser exit) static jam service check                   |     |
| 221 paper jams                                                 |     |
| 221 paper jam messages                                         |     |
| Sensor (narrow media) static jam service check                 |     |
| Sensor (narrow media) late-arriving jam service check          |     |
| 230 paper jams                                                 |     |
| 230 paper jam messages                                         |     |
| Sensor (duplex path) early-arriving jam service check          | 115 |
| Sensor (duplex path) late-arriving jam service check           |     |
| Sensor (duplex path) early-leaving jam service check           |     |
| Sensor (duplex path) late-leaving jam service check            |     |
| Sensor (duplex path) static jam service check                  |     |

| 232 paper jams                                                                              | 121 |
|---------------------------------------------------------------------------------------------|-----|
| 232 paper jam messages                                                                      | 121 |
| Sensor (input) late-arriving jam (during duplex print) service check                        | 122 |
| Sensor (input) early-leaving jam (during duplex print) service check                        | 123 |
| Sensor (input) late-leaving jam (during duplex print) service check                         | 124 |
| 240 paper jams                                                                              | 125 |
| 240 paper jam messages                                                                      | 125 |
| MPF pick jam service check                                                                  | 125 |
| MPF drive control failure service check                                                     | 128 |
| 241 paper jams                                                                              | 130 |
| 241 paper jam messages                                                                      | 130 |
| Tray 1 pick jam service check                                                               | 130 |
| Tray 1 paper feeder control failure service check                                           | 133 |
| Sensor (tray 1 pass-through) static jam service check                                       | 134 |
| Sensor (tray 1 pass-through) late-arriving jam service check                                | 136 |
| Sensor (tray 1 pass-through) late-leaving or did-not-clear jam service check                | 139 |
| 242 paper jams                                                                              | 141 |
| 242 paper jam messages                                                                      | 141 |
| Sensor (tray 2 pass-through) static jam service check                                       | 143 |
| Tray 2 pick jam service check                                                               | 145 |
| Sensor (tray 2 pass-through) late-arriving or late-leaving jam service check                | 149 |
| Sensor (tray 2 pass-through) unknown source pick jam service check                          | 152 |
| Sensor (tray 2 pass-through) unknown source late-arriving or late-leaving jam service check | 157 |
| 250- and 550-sheet tray transport drive jam service check                                   | 160 |
| 2100-sheet tray elevator drive jam service check                                            | 162 |
| 243 paper jams                                                                              | 164 |
| 243 paper jam messages                                                                      | 164 |
| Sensor (tray 3 pass-through) static jam service check                                       | 166 |
| Tray 3 pick jam service check                                                               | 168 |
| Sensor (tray 3 pass-through) late-arriving or late-leaving jam service check                | 171 |
| Sensor (tray 3 pass-through) unknown source late-arriving or late-leaving jam service check | 174 |
| Sensor (tray 3 pass-through) unknown source pick jam service check                          | 178 |
| 244 paper jams                                                                              | 181 |
| 244 paper jam messages                                                                      | 181 |
| Sensor (tray 4 pass-through) static jam service check                                       | 183 |
| Tray 4 pick jam service check                                                               | 184 |
| Sensor (tray 4 pass-through) late-arriving or late-leaving jam service check                | 187 |
| 245 paper jams                                                                              | 191 |
| 245 paper jam messages                                                                      | 191 |
| Sensor (tray 5 pass-through) static jam service check                                       | 191 |
| Tray 5 pick jam service check                                                               | 193 |
| 280 paper jams                                                                              | 196 |
| 280 paper jam messages                                                                      | 196 |
| Sensor (ADF 1st scan) static jam service check                                              | 196 |
|                                                                                             |     |

| Sensor (ADF 1st scan): Paper failed to clear service check                      | 199 |
|---------------------------------------------------------------------------------|-----|
| 281 paper jams                                                                  | 201 |
| 281 paper jam messages                                                          | 201 |
| Sensor (ADF pick) static jam service check                                      | 201 |
| Sensor (ADF pick): Paper failed to clear service check                          | 202 |
| Sensor (ADF pick): ADF failed to pick service check                             | 204 |
| 282 paper jams                                                                  | 208 |
| 282 paper jam messages                                                          | 208 |
| Sensor (ADF exit) static jam service check                                      | 208 |
| Sensor (ADF exit): Paper failed to arrive service check                         | 209 |
| Sensor (ADF exit): Paper failed to clear service check                          | 211 |
| 283 paper jams                                                                  | 213 |
| 283 paper jam messages                                                          | 213 |
| Sensor (ADF deskew) static jam service check                                    | 213 |
| Sensor (ADF deskew): Paper failed to arrive service check                       | 214 |
| Sensor (ADF deskew): Paper failed to clear service check                        | 216 |
| 288–289 paper jams                                                              | 218 |
| 288–289 paper jam messages                                                      | 218 |
| Sensor (ADF multi-feed detect) jam service check                                | 218 |
| 415–418 paper jams                                                              | 220 |
| 415–418 paper jam messages                                                      | 220 |
| Mailbox diverter drive jam service check                                        | 221 |
| Mailbox transport drive jam service check                                       | 223 |
| Sensor (mailbox pass-through 1) static jam service check                        | 224 |
| Sensor (mailbox pass-through 1) late-arriving or late-leaving jam service check | 226 |
| Sensor (mailbox pass-through 2) static jam service check                        | 228 |
| Sensor (mailbox pass-through 2) late-arriving or late-leaving jam service check | 230 |
| 420 paper jams                                                                  | 233 |
| 420 paper jam messages                                                          | 233 |
| Sensor (staple finisher pass-through) static jam service check                  | 234 |
| Sensor (staple finisher pass-through) early- or late-arriving jam service check | 236 |
| Sensor (staple finisher pass-through) late leaving jam service check            | 239 |
| Sensor (HPU leading edge) jam service check                                     | 242 |
| SHPF transport drive jam service check                                          | 243 |
| 421–429 paper jams                                                              | 245 |
| 421–429 paper jam messages                                                      | 245 |
| Left tamper jam service check                                                   | 247 |
| Right tamper jam service check                                                  | 250 |
| Staple finisher paddle jam service check                                        | 253 |
| Staple finisher diverter jam service check                                      | 255 |
| Staple jam service check                                                        | 257 |
| Sensor (staple throat paper present) jam service check                          | 259 |
| SHPF left tamper jam service check                                              | 261 |
| SHPF right tamper jam service check                                             | 264 |
| SHPF ejector jam service check                                                  | 266 |

| SHPF diverter jam service check<br>SHPF staple jam service check                                                                                                    |                                                                                                    |
|----------------------------------------------------------------------------------------------------|----------------------------------------------------------------------------------------------------|
| SHPF staple jam service check                                                                                                    |                                                                                                    |
|                                                                                                    |                                                                                                    |
| SHPF staple throat jam service check                                                                                                    |                                                                                                    |
| 430–434 paper jams                                                                                                    | 275                                                                                                    |
| 430–434 paper jam messages                                                                                                    | 275                                                                                                    |
| SHPF stapler head prime failure service check                                                                                                    |                                                                                                    |
| SHPF elevator top jam service check                                                                                                    | 278                                                                                                    |
| SHPF left staple jam service check                                                                                                    | 280                                                                                                    |
| SHPF left staple throat jam service check                                                                                                    |                                                                                                    |
| 435–438 paper jams                                                                                                    |                                                                                                    |
| 435–438 paper jam messages                                                                                                    |                                                                                                    |
| Staple finisher stack jam service check                                                                                                    |                                                                                                    |
| Staple finisher timeout error service check                                                                                                    |                                                                                                    |
| SHPF stack jam service check                                                                                                    |                                                                                                    |
| SHPF timeout error service check                                                                                                    |                                                                                                    |
| 44y paper jams                                                                                                    | 291                                                                                                    |
| 440–444 paper jam messages                                                                                                    | 291                                                                                                    |
| Sensor (HPU leading edge) hole punch jam service check                                                                                                    | 292                                                                                                    |
| Sensor (HPU trailing edge) jam service check                                                                                                    | 293                                                                                                    |
| Sensor (SHPF light array) jam service check                                                                                                    | 295                                                                                                    |
| SHPF hole punch drive failure service check                                                                                                    |                                                                                                    |
| User attendance messages                                                                                                    |                                                                                                    |
| $\mathbf{J}$                                                                                                    |                                                                                                    |
| 10–32 user attendance errors                                                                                                    |                                                                                                    |
| 10–32 user attendance errors                                                                                                    | 299<br>299                                                                                                    |
| 10–32 user attendance errors<br>10–32 user attendance messages<br>Toner cartridge smart chip error service check                                                                                                    | 299<br>299<br>                                                                                                    |
| 10–32 user attendance errors<br>10–32 user attendance messages<br>Toner cartridge smart chip error service check<br>Imaging unit smart chip error service check                                                                                                    | 299<br>                                                                                                    |
| 10–32 user attendance errors<br>10–32 user attendance messages<br>Toner cartridge smart chip error service check<br>Imaging unit smart chip error service check<br>Fuser smart chip error service check                                                                                                    | 299<br>299<br>300<br>302<br>303                                                                                                    |
| 10–32 user attendance errors<br>10–32 user attendance messages<br>Toner cartridge smart chip error service check<br>Imaging unit smart chip error service check<br>Fuser smart chip error service check<br>Unsupported third party supply service check                                                                                                    | 299<br>                                                                                                    |
| 10–32 user attendance errors<br>10–32 user attendance messages<br>Toner cartridge smart chip error service check<br>Imaging unit smart chip error service check<br>Fuser smart chip error service check<br>Unsupported third party supply service check<br>Unsupported toner cartridge service check                                                                                                    | 299<br>                                                                                                    |
| 10–32 user attendance errors<br>10–32 user attendance messages<br>Toner cartridge smart chip error service check<br>Imaging unit smart chip error service check<br>Fuser smart chip error service check<br>Unsupported third party supply service check<br>Unsupported toner cartridge service check<br>4y user attendance errors                                                                                                    | 299<br>                                                                                                    |
| <ul> <li>10–32 user attendance errors</li></ul>                                                                                                    | 299<br>                                                                                                    |
| <ul> <li>10–32 user attendance errors</li></ul>                                                                                                    |                                                                                                    |
| <ul> <li>10–32 user attendance errors</li></ul>                                                                                                    | 299<br>299<br>300<br>302<br>303<br>303<br>304<br>305<br>305<br>305<br>306<br>306                                                                                                   |
| <ul> <li>10–32 user attendance errors</li> <li>10–32 user attendance messages</li></ul>                                                                                                    | 299<br>299<br>300<br>302<br>303<br>304<br>305<br>305<br>305<br>305<br>306<br>306<br>306<br>307                                                                                     |
| <ul> <li>10–32 user attendance errors</li></ul>                                                                                                    |                                                                                                    |
| <ul> <li>10–32 user attendance errors</li> <li>10–32 user attendance messages</li> <li>Toner cartridge smart chip error service check</li> <li>Imaging unit smart chip error service check</li> <li>Unsupported third party supply service check</li> <li>Unsupported toner cartridge service check</li> <li>41–44 user attendance messages</li> <li>Incompatible Lexmark supply service check</li> <li>Region mismatch service check</li> <li>Toner cartridge shutter error service check</li> <li>59 user attendance messages</li> </ul>                                                                                                    | 299<br>299<br>300<br>302<br>303<br>304<br>305<br>305<br>305<br>305<br>306<br>306<br>306<br>307<br>308<br>308                                                                       |
| <ul> <li>10–32 user attendance errors</li></ul>                                                                                                    | 299<br>299<br>300<br>302<br>303<br>303<br>304<br>305<br>305<br>305<br>305<br>306<br>306<br>307<br>308<br>308<br>308                                                                |
| <ul> <li>10–32 user attendance errors</li></ul>                                                                                                    | 299<br>299<br>300<br>302<br>303<br>304<br>305<br>305<br>305<br>305<br>306<br>306<br>306<br>306<br>307<br>308<br>308<br>308<br>309                                                  |
| 10–32 user attendance errors                                                                                                    | 299<br>299<br>300<br>302<br>303<br>304<br>305<br>305<br>305<br>305<br>306<br>306<br>306<br>307<br>308<br>308<br>308<br>309<br>309                                                  |
| <ul> <li>10–32 user attendance errors</li></ul>                                                                                                    | 299<br>299<br>300<br>302<br>303<br>304<br>305<br>305<br>305<br>306<br>306<br>306<br>306<br>308<br>308<br>309<br>309<br>309<br>309                                                  |
| 10-32 user attendance errors.         10-32 user attendance messages.         Toner cartridge smart chip error service check.         Imaging unit smart chip error service check.         Fuser smart chip error service check.         Unsupported third party supply service check.         Unsupported toner cartridge service check.         Unsupported toner cartridge service check.         4y user attendance errors.         41-44 user attendance messages.         Incompatible Lexmark supply service check.         Toner cartridge shutter error service check.         5y user attendance errors.         58-59 user attendance messages.         Excess optional trays or optional bins service check.         7y user attendance errors.         71 user attendance errors.         71 user attendance errors.         71 user attendance errors.         71 user attendance messages.         Fax station error service check.                                                                                                    | 299<br>299<br>300<br>302<br>303<br>304<br>305<br>305<br>305<br>306<br>306<br>306<br>306<br>306<br>308<br>308<br>308<br>309<br>309<br>309<br>309<br>309                             |
| 10–32 user attendance errors                                                                                                    | 299<br>299<br>300<br>302<br>303<br>304<br>305<br>305<br>305<br>305<br>306<br>306<br>306<br>306<br>306<br>308<br>308<br>309<br>309<br>309<br>309<br>309<br>309<br>309<br>309<br>309 |
| 10–32 user attendance errors.         10–32 user attendance messages.         Toner cartridge smart chip error service check.         Imaging unit smart chip error service check.         Fuser smart chip error service check.         Unsupported third party supply service check.         Unsupported toner cartridge service check         41–44 user attendance messages.         Incompatible Lexmark supply service check.         Toner cartridge shutter error service check.         59 user attendance errors.         58–59 user attendance messages.         Excess optional trays or optional bins service check.         7y user attendance errors.         58–59 user attendance messages.         Excess optional trays or optional bins service check.         7y user attendance errors.         71 user attendance errors.         71 user attendance errors.         72 user attendance errors.         73 user attendance errors.         74 user attendance errors.         75 user attendance errors.         76 user attendance errors.         77 user attendance errors.         78 station error service check.         79 user attendance messages.         74 user attendance messages.         75 user attendance messages.         74 user attendance messages. </td <td>299<br/>299<br/>300<br/>302<br/>303<br/>304<br/>305<br/>305<br/>305<br/>305<br/>305<br/>306<br/>307<br/>308<br/>308<br/>309<br/>309<br/>309<br/>309<br/>309<br/>309<br/>309<br/>309<br/>309</td> | 299<br>299<br>300<br>302<br>303<br>304<br>305<br>305<br>305<br>305<br>305<br>306<br>307<br>308<br>308<br>309<br>309<br>309<br>309<br>309<br>309<br>309<br>309<br>309               |

| Printer hardware errors                        |  |
|------------------------------------------------|--|
| 111 errors                                     |  |
| 111 error messages                             |  |
| Printhead error service check                  |  |
| 12y errors                                     |  |
| 120 error messages                             |  |
| 121 error messages                             |  |
| 126 error messages                             |  |
| Fuser drive failure service check              |  |
| Fuser temperature error service check          |  |
| LVPS failure service check                     |  |
| 133 errors                                     |  |
| 133 error messages                             |  |
| Imaging unit CTLS failure service check        |  |
| 14y errors                                     |  |
| 140 error messages                             |  |
| 147 error messages                             |  |
| 149 error messages                             |  |
| Main drive failure service check               |  |
| Redrive drive failure service check            |  |
| 15y errors                                     |  |
| 150 error messages                             |  |
| 155 error messages                             |  |
| Duplex drive failure service check             |  |
| Toner cartridge drive failure service check    |  |
| 160–161 errors                                 |  |
| 160 error messages                             |  |
| 161 error messages                             |  |
| MPF drive failure service check                |  |
| Tray 1 pick drive failure service check        |  |
| 162–169 errors                                 |  |
| 162 error messages                             |  |
| 163 error messages                             |  |
| 164 error messages                             |  |
| 165 error messages                             |  |
| 166 error messages                             |  |
| 167 error messages                             |  |
| 168 error messages                             |  |
| 169 error messages                             |  |
| Optional tray pick drive failure service check |  |
| Tray 2 transport motor failure service check   |  |
| Tray 2 transport drive failure service check   |  |
| Tray 3 transport motor failure service check   |  |
| Tray 3 transport drive failure service check   |  |
| Tray 4 transport motor failure service check   |  |

| Tray 4 transport drive failure service check                       |  |
|--------------------------------------------------------------------|--|
| Tray 5 transport motor failure service check                       |  |
| Tray 5 transport drive failure service check                       |  |
| 2100-sheet tray transport and elevator drive failure service check |  |
| 17y errors                                                         |  |
| 171 error messages                                                 |  |
| 173 error messages                                                 |  |
| Main fan failure service check                                     |  |
| Cartridge fan failure service check                                |  |
| буу errors                                                         |  |
| 6yy error messages                                                 |  |
| Optional tray lift jam service check                               |  |
| Optional tray pick/lift drive failure service check                |  |
| Optional tray transport drive failure service check                |  |
| 8yy errors                                                         |  |
| 800–845 error messages                                             |  |
| Scanner communication failure service check                        |  |
| Scanner disabled (manual) service check                            |  |
| Scanner disabled (automatic) service check                         |  |
| Front side scan CCDM failure service check                         |  |
| Flatbed CCDM home position failure service check                   |  |
| ADF calibration strip failure service check                        |  |
| ADF tray lift failure service check                                |  |
| Motor (ADF tray lift) stalled service check                        |  |
| ADF pick position failure service check                            |  |
| Back side scan CCDM failure service check                          |  |
| Procedure before starting the 9yy service checks                   |  |
| 900 errors                                                         |  |
| 900-909 error messages                                             |  |
| System software error service check                                |  |
| 912–992 errors                                                     |  |
| 912–992 error messages                                             |  |
| Optional tray communication error service check                    |  |
| Supplies security error service check                              |  |
| NVRAM mismatch failure service check                               |  |
| Optional bin hardware errors                                       |  |
| 316 errors                                                         |  |
| 316 error messages                                                 |  |
| Mailbox transport drive failure service check                      |  |
| 32y errors                                                         |  |
| 320–323 error messages                                             |  |
| Staple finisher transport drive failure service check              |  |
| Staple finisher ejector drive failure service check                |  |
| 331 errors                                                         |  |
| 331 error messages                                                 |  |
|                                                                    |  |

| SHPF elevator drive failure service check                             |     |
|-----------------------------------------------------------------------|-----|
| Other symptoms                                                        |     |
| Base printer symptoms                                                 |     |
| Base printer symptoms                                                 |     |
| Network service check                                                 |     |
| Fax symptoms                                                          |     |
| Fax symptoms                                                          |     |
| Fax error log codes                                                   |     |
| Modem/fax card service check                                          |     |
| Cannot set up etherFAX                                                |     |
| Cannot send or receive faxes using etherFAX                           | 405 |
| Fax transmission service check                                        |     |
| Fax reception service check                                           |     |
| Lost connection to HTTPS fax server when using etherFAX service check | 411 |

| Service menus                                                    | 413 |
|------------------------------------------------------------------|-----|
| Understanding the printer control panel                          | 413 |
| Using the control panel                                          |     |
| Understanding the status of the power button and indicator light |     |
| Using the home screen                                            |     |
| Diagnostics menu                                                 |     |
| Entering the Diagnostics menu                                    | 415 |
| Reports                                                          | 415 |
| Device Settings                                                  | 415 |
| Installed Licenses                                               | 415 |
| Advanced Print Quality Samples                                   | 416 |
| Format Fax Storage                                               | 416 |
| Event log                                                        | 416 |
| Display Log                                                      | 416 |
| Print Log                                                        | 416 |
| Print Log Summary                                                | 416 |
| Mark Log                                                         |     |
| Input tray quick print                                           | 417 |
| Output bin quick feed                                            | 417 |
| Printer Setup                                                    | 417 |
| Printed page count (mono)                                        |     |
| Permanent page count                                             |     |
| Enable edge-to-edge (printing)                                   |     |
| Enable edge-to-edge (copy)                                       | 418 |
| Processor ID                                                     | 418 |
| Serial number                                                    |     |
| Model name                                                       | 418 |
| Engine setting [x]                                               | 418 |
| EP setup                                                         |     |

| Printer diagnostics and adjustments                                      | 419 |
|--------------------------------------------------------------------------|-----|
| Sensor tests                                                             | 419 |
| Motor tests                                                              | 420 |
| Registration adjust                                                      | 420 |
| Add-on cards tests                                                       | 420 |
| Margin Offset                                                            | 421 |
| Universal Override                                                       | 421 |
| Additional input tray diagnostics                                        | 421 |
| Sensor tests                                                             | 421 |
| Motor tests                                                              | 421 |
| Output device diagnostics                                                | 422 |
| Staple test                                                              | 422 |
| Sensor tests                                                             | 422 |
| Scanner diagnostics                                                      | 422 |
| Motor tests                                                              | 422 |
| Sensor tests                                                             | 423 |
| Multifeed calibration                                                    | 423 |
| Feed Test                                                                | 424 |
| Scanner Calibration Reset                                                | 424 |
| Controller Calibration                                                   | 424 |
| Config Menu                                                              |     |
| Configuration Menu                                                       |     |
| Service Engineer menu                                                    |     |
| Entering the Service Engineer (SE) menu                                  |     |
| General SE Menu                                                          |     |
| Network SE Menu                                                          |     |
| Scanner SE Menu                                                          |     |
| Fax SE Menu                                                              |     |
| EWS SE Menu                                                              |     |
| Entering invalid engine mode                                             | 431 |
|                                                                          | 101 |
| Entering Recovery mode                                                   | 431 |
| Parts removal                                                            |     |
| Removal precautions                                                      | 125 |
| Data security notice                                                     | 436 |
| Handling FSD-sensitive parts                                             |     |
| Critical information for controller board or control panel replacement   | 438 |
| Restoring the printer configuration after replacing the controller board |     |
| Restoring solutions licenses and configuration settings                  |     |
| Updating the printer firmware                                            |     |
| Backing up eSE solutions and settings                                    | ΔΛΔ |
| Disconnecting ribbon cables                                              |     |
| A divetmente                                                             |     |
| Aajustments                                                              |     |

| Registration adjustment                              | 446 |
|------------------------------------------------------|-----|
| Aligner roller adjustment                            |     |
| Polygon printhead mechanical registration adjustment | 450 |
| ADF skew adjustments                                 | 452 |
| ADF skew adjustment (front side)                     | 452 |
| ADF skew adjustment (back side)                      | 453 |
| ADF skew adjustment (deskew roller)                  | 453 |
| Sensor (ADF multifeed) calibration                   | 455 |
| Removal procedures                                   | 456 |
| Left side removals                                   | 456 |
| Left trim cover removal                              | 456 |
| Left inner column cover removal                      | 457 |
| Left cover removal                                   | 458 |
| Left outer column cover removal                      | 463 |
| AC power socket removal                              | 464 |
| Main motor drive removal                             | 465 |
| Fuser drive gear removal                             | 466 |
| Main fan removal                                     |     |
| Motor (MPF) removal                                  | 468 |
| LVPS removal                                         | 468 |
| Paper feeder removal                                 |     |
| Motor (redrive) removal                              |     |
| Sensor (toner smart chip) removal                    |     |
| Right side removals                                  |     |
| Right trim cover removal                             |     |
| Right inner column cover removal                     |     |
| Right cover removal                                  |     |
| Right outer column cover removal                     | 480 |
| HVPS removal                                         | 481 |
| Cartridge fan removal                                |     |
| Controller board access door removal                 |     |
| Controller board housing removal                     | 485 |
| Controller board removal                             | 486 |
| Speaker removal                                      | 488 |
| High voltage contacts guide removal                  | 488 |
| Toner cartridge shutter actuator removal             | 491 |
| Sensor (toner cartridge shutter) removal             | 491 |
| Fax card removal                                     | 493 |
| Front side removals                                  | 495 |
| Upper hinge cover removal                            | 495 |
| Control panel cover removal                          | 495 |
| Control panel board removal                          | 496 |
| Control panel button kit removal                     |     |
| Front door bracket removal                           | 498 |

| Front door removal                      |     |
|-----------------------------------------|-----|
| Duplex/MPF tray removal                 |     |
| Inner left cover removal                |     |
| Inner guide deflector removal           | 501 |
| Sensor (duplex interlock) removal       | 501 |
| Aligner removal                         | 502 |
| Sensor (input) removal                  |     |
| MPF pick roller removal                 |     |
| Sensor (toner low) removal              | 505 |
| Transfer roller removal                 | 506 |
| Sensor (toner density) removal          | 506 |
| Rear side removals                      |     |
| Scanner support rear cover removal      |     |
| Redrive cover removal                   | 508 |
| Rear door removal                       | 509 |
| Rear cover removal                      | 510 |
| Motor (duplex) removal                  | 513 |
| Fuser removal                           | 514 |
| Sensor (rear door interlock) removal    | 515 |
| Upper redrive removal                   | 515 |
| Transfer roller contact removal         | 516 |
| Top side removals                       | 518 |
| Printhead removal                       |     |
| Bin full sensor cover removal           |     |
| Sensor (standard bin full) removal      |     |
| Bin cover removal                       |     |
| Bottom side removals                    | 526 |
| Trav insert removal                     |     |
| Separator pad removal                   |     |
| Pick roller removal                     |     |
| Optional tray drive gear removal        |     |
| Sensor (duplex path) with cover removal |     |
| Sensor (paper size) removal             |     |
| Sensor (tray 1 pass-through) removal    |     |
| Sensor (tray 1 pick) removal            | 530 |
| ADF and flatbed scanner removals.       |     |
| ADF pick roller cover removal           | 531 |
| ADE roller kit removal                  | 532 |
| ADF rear cover removal                  |     |
| ADF removal                             |     |
| ADF controller board removal            |     |
| ADF tray removal                        |     |
| ADF front cover removal                 |     |
| ADF bottom door removal                 |     |
|                                         |     |

| ADF front drive train removal                      | 540 |
|----------------------------------------------------|-----|
| Sensor (ADF top door interlock) removal            | 541 |
| Motor (ADF) removal                                | 542 |
| Motor (ADF calibration roller) removal             | 544 |
| ADF top door removal                               | 545 |
| ADF top door cover removal                         | 547 |
| ADF rear drive gears removal                       | 548 |
| ADF bottom interlock actuator removal              | 549 |
| ADF input guide removal                            | 550 |
| Sensor (ADF multifeed receiver) removal            | 551 |
| Sensor (ADF multifeed transmitter) removal         | 551 |
| ADF scanner CCD removal                            | 552 |
| ADF paper exit actuator removal                    | 555 |
| Scanner front upper cover removal                  | 555 |
| Scanner support left cover removal                 | 557 |
| Scanner support right cover removal                | 558 |
| Flatbed scanner removals                           | 558 |
| Flatbed scanner removal                            | 558 |
| Flatbed scanner top cover removal                  | 562 |
| Flatbed scanner CCDM removal                       | 563 |
| Flatbed scanner gear removal                       | 565 |
| Motor (flatbed scanner) removal                    | 567 |
| Sensor (FB CCDM) removal                           | 569 |
| Flatbed scanner tensioner pulley removal           | 571 |
| Optional 2100-sheet tray removals                  |     |
| Optional 2100-sheet tray removal                   |     |
| A5 length guide removal                            |     |
| 2100-sheet tray insert removal                     |     |
| 2100-sheet tray rear cover removal                 | 577 |
| 2100-sheet tray left cover removal                 | 577 |
| 2100-sheet tray right cover removal                | 580 |
| Motor (2100-sheet tray transport) removal          | 582 |
| 2100-sheet tray top cover removal                  | 583 |
| 2100-sheet tray front cover removal                | 586 |
| Sensor (2100-sheet tray pick) removal              | 587 |
| 2100-sheet tray controller board removal           | 587 |
| 2100-sheet tray elevator drive removal             | 588 |
| Sensor (2100-sheet tray paper size) removal        | 589 |
| 2100-sheet tray interface cable removal            | 590 |
| 2100-sheet tray bellcrank removal                  | 592 |
| 2100-sheet tray rails removal                      | 593 |
| Sensor (2100-sheet tray near empty) removal        | 594 |
| Sensor (2100-sheet tray A5 length guide) removal   | 595 |
|                                                    |     |
| Sensor (2100-sheet tray pick roller index) removal |     |

| 2100-sheet tray paper feeder removal                                | 597 |
|---------------------------------------------------------------------|-----|
| Optional 250- and 550-sheet tray removals                           |     |
| Optional 250- and 550-sheet tray removal                            |     |
| 250- and 550-sheet tray left cover removal                          | 600 |
| 250- and 550-sheet tray right cover removal                         | 602 |
| 250- and 550-sheet tray rear cover removal                          | 605 |
| 250- and 550-sheet tray insert front cover removal                  | 606 |
| Tray level indicator removal                                        | 607 |
| Pick roller removal                                                 | 607 |
| Motor (250- and 550-sheet tray transport) removal                   | 608 |
| 250- and 550-sheet tray paper feeder removal                        | 608 |
| 250- and 550-sheet tray controller board removal                    | 610 |
| Sensor (250- and 550-sheet tray pass-through) removal               | 611 |
| Sensor (250- and 550-sheet tray pick) removal                       | 611 |
| Sensor (250- and 550-sheet tray pick roller index) removal          | 612 |
| Sensor (250- and 550-sheet tray paper present) removal              | 613 |
| 250- and 550-sheet tray interface cable removal                     | 614 |
| Sensor (250- and 550-sheet tray paper size) removal                 | 616 |
| 250- and 550-sheet tray paper size sensor actuator removal          | 617 |
| Optional staple finisher/offset stacker removals                    | 620 |
| Optional staple finisher/offset stacker removal                     | 620 |
| Staple finisher/offset stacker rear door removal                    | 621 |
| Staple finisher/offset stacker left cover removal                   | 623 |
| Staple finisher/offset stacker top cover removal                    | 625 |
| Staple finisher/offset stacker controller board removal             | 627 |
| Sensor (staple finisher/offset stacker door) removal                | 628 |
| Motor (staple finisher/offset stacker paddle) removal               | 629 |
| Staple finisher/offset stacker interface cable removal              | 629 |
| Motor (staple finisher/offset stacker diverter) removal             | 632 |
| Sensor (staple finisher/offset stacker diverter plunger) removal    | 633 |
| Motor (staple finisher/offset stacker transport) removal            | 633 |
| Standard bin LED removal                                            | 635 |
| Sensor (staple finisher/offset stacker bin paper present) removal   | 636 |
| Staple finisher/offset stacker diverter plunger assembly removal    | 637 |
| Staple finisher/offset stacker drive gear assembly removal          | 638 |
| Sensor (staple finisher/offset stacker bin full send) removal       | 642 |
| Sensor (staple finisher/offset stacker bin full receive) removal    | 643 |
| Sensor (staple finisher/offset stacker bin clamp) removal           | 645 |
| Staple finisher/offset stacker paddle gear removal                  | 647 |
| Sensor (staple finisher/offset stacker rear door interlock) removal | 649 |
| Staple finisher/offset stacker bin spring removal                   | 649 |
| Staple finisher/offset stacker bin link assembly removal            | 650 |
| Staple finisher/offset stacker latch removal                        | 653 |
| Staple finisher/offset stacker spring with string removal           | 654 |

| Sensor (staple finisher/offset stacker paddle) removal       | 655 |
|--------------------------------------------------------------|-----|
| Motor (staple finisher/offset stacker right tamper) removal  | 655 |
| Motor (staple finisher/offset stacker left tamper) removal   | 656 |
| Staple finisher/Offset stacker tamper drive belt removal     | 657 |
| Sensor (staple finisher/offset stacker right tamper) removal | 658 |
| Sensor (staple finisher/offset stacker left tamper) removal  | 660 |
| Staple finisher/offset stacker bin LED removal               | 662 |
| Staple finisher/offset stacker tamper aligner removal        | 664 |
| Staple finisher/offset stacker stack height assembly removal | 666 |
| Staple finisher/offset stacker paper stack flap removal      | 668 |
| Staple finisher/offset stacker entrance roller removal       | 669 |
| Staple finisher/offset stacker chute assembly removal        | 671 |
| Staple finisher/offset stacker ejector assembly removal      | 674 |
| Sensor (staple finisher/offset stacker ejector) removal      | 677 |
| Sensor (staple finisher/offset stacker pass-through) removal | 680 |
| Stapler-unique FRU removals                                  | 681 |
| Stapler right cover removal                                  | 681 |
| Staple cartridge access door removal                         | 683 |
| Staple unit removal                                          | 683 |
| Sensor (staple throat paper present) removal                 | 686 |
| Staple cartridge door close limit switch removal             | 688 |
| Optional 4-bin mailbox removals                              |     |
| Optional 4-bin mailbox removal                               | 690 |
| Mailbox top cover removal                                    | 690 |
| Mailbox rear door removal                                    | 691 |
| Mailbox right cover removal                                  | 693 |
| Mailbox top bin cover with bail removal                      | 694 |
| Mailbox spring with string removal                           | 695 |
| Mailbox left cover removal                                   | 696 |
| Mailbox solenoid removal                                     | 697 |
| Mailbox latch removal                                        | 699 |
| Sensor (mailbox rear door interlock) removal                 | 700 |
| Mailbox transport drive gear removal                         | 700 |
| Motor (mailbox transport) removal                            | 704 |
| Mailbox diverter plunger assembly removal                    | 705 |
| Mailbox controller board removal                             | 709 |
| Sensor (mailbox diverter plunger) removal                    | 710 |
| Mailbox lower interface cable removal                        | 712 |
| Mailbox upper interface cable removal                        | 714 |
| Motor (mailbox diverter) removal                             | 714 |
| Mailbox bin full flag removal                                | 716 |
| Sensor (mailbox bin full) removal                            | 717 |
| Mailbox belt removal                                         | 720 |
| Mailbox bin LED assembly removal                             | 722 |
| Mailbox top diverter removal                                 | 725 |

| Mailbox middle diverter removal                       | 730 |
|-------------------------------------------------------|-----|
| Mailbox top diverter spring removal                   | 731 |
| Sensor (mailbox pass-through) removal                 | 735 |
| Optional staple, hole punch finisher removals         |     |
| Optional staple, hole punch finisher removal          | 740 |
| Left staple cartridge access door removal             | 741 |
| Staple, hole punch finisher left cover removal        | 741 |
| Staple, hole punch finisher right cover removal       | 743 |
| Staple, hole punch finisher top cover removal         | 745 |
| Staple cartridge holder removal                       | 746 |
| Staple, hole punch finisher controller board removal  |     |
| Motor (SHPF paddle) removal                           | 748 |
| SHPF staple cartridge door close limit switch removal | 748 |
| Left staple unit removal                              |     |
| Sensor (SHPF diverter plunger) removal                |     |
| Staple, hole punch finisher interface cable removal   |     |
| Motor (SHPF diverter plunger) removal                 |     |
| Motor (SHPF transport) removal                        |     |
| SHPF diverter plunger assembly removal                |     |
| SHPF drive gear assembly removal                      |     |
| Sensor (SHPF real door interlock) removal             |     |
| Staple, hole punch finisher elevator drive removal    |     |
| Sensor (hole punch) removal                           |     |
| Motor (HPU carriage) removal                          | 768 |
| Right staple unit removal                             | 768 |
| Sensor (hole punch box present) removal               |     |
| Sensor (SHPF staple throat paper present) removal     |     |
| SHPF bin link tension spring removal                  |     |
| SHPF bin link assembly removal                        |     |
| Sensor (SHPF bin full send) removal                   |     |
| Sensor (SHPF bin full receive) removal                |     |
| Staple, hole punch finisher latch removal             |     |
| Sensor (SHPF paddle) removal                          |     |
| Component locations                                   |     |
| Printer configurations                                |     |
| Port locations.                                       |     |
| Printer roller locations                              |     |
| Printer sensor locations                              |     |
| ADF locations                                         |     |
| Mailbox locations                                     | 789 |
| Staple hole punch finisher locations                  | 703 |
|                                                       |     |

| Printer controller board connectors                  |            |
|------------------------------------------------------|------------|
| ADF controller board connectors                      | 800        |
| Maintenance                                          | 807        |
| Inspection guide                                     |            |
| Scheduled maintenance                                |            |
| Fuser maintenance kits                               |            |
| Identifying the type of fuser used in the printer    |            |
| Maintenance kits                                     |            |
| Resetting the ADF maintenance counter                | 813        |
| Preventive maintenance                               | ۵۱۵<br>۶۱۶ |
|                                                      |            |
| Cleaning printer parts                               |            |
| Cleaning printer parts                               |            |
| Cleaning the scanner                                 |            |
| Cleaning the printhead glass                         |            |
| Parts catalog                                        |            |
| Legend                                               |            |
| Assembly 1: Covers (MX72x, MB2770, XM53xx)           |            |
| Assembly 2: Covers 1 (MX82x, XM73xx)                 |            |
| Assembly 3: Covers 2 (MX82x, XM73xx)                 |            |
| Assembly 4: Flatbed covers 1 (MX72x, MB2770, XM53xx) |            |
| Assembly 5: Flatbed covers 2 (MX72x MB2770 XM53xx)   | 827        |
| Assembly 6: Fuser                                    | 829        |
| Assembly 7: Flectronics 1                            | 833        |
| Assembly 8: Electronics 2                            | 835        |
| Assembly 9: Motors                                   | 837        |
| Assembly 10: Sensors 1                               | 839        |
| Assembly 11: Sensors 2                               | 841        |
| Assembly 12: Duplox                                  |            |
| Assembly 12: Eramos                                  |            |
| Assembly 13: Frames                                  |            |
| Assembly 14. Control panel (MXP2x, MB2770, AM35xx)   |            |
| Assembly 15. Control panel (MAOZX, AM/3XX)           |            |
|                                                      |            |
|                                                      |            |
| Assembly 18: ADF 2                                   |            |

| Assembly 19: ADF 3                                                        |     |
|---------------------------------------------------------------------------|-----|
| Assembly 20: ADF 4                                                        |     |
| Assembly 21: ADF 5                                                        |     |
| Assembly 22: ADF 6                                                        |     |
| Assembly 23: Flatbed scanner 1                                            |     |
| Assembly 24: Flatbed scanner 2                                            | 867 |
| Assembly 25: Flatbed scanner 3                                            |     |
| Assembly 26: Miscellaneous                                                | 871 |
| Assembly 27: Power cords                                                  |     |
| Assembly 28: Maintenance kits                                             | 875 |
| Assembly 29: 250- and 550-sheet tray option 1 (MX72x, MB2770, and XM53xx) |     |
| Assembly 30: 250- and 550-sheet tray option 1 (MX82x and XM73xx)          |     |
| Assembly 31: 250- and 550-sheet tray option 2 (MX72x, MB2770, and XM53xx) |     |
| Assembly 32: 250- and 550-sheet tray option 2 (MX82x and XM73xx)          |     |
| Assembly 33: 2100-sheet tray option 1 (MX72x, MB2770, and XM53xx)         | 889 |
| Assembly 34: 2100-sheet tray option 1 (MX82x and XM73xx)                  |     |
| Assembly 35: 2100-sheet tray option 2 (MX72x, MB2770, and XM53xx)         |     |
| Assembly 36: 2100-sheet tray option 2 (MX82x and XM73xx)                  |     |
| Assembly 37: 2100-sheet tray option 3 (MX72x, MB2770, and XM53xx)         |     |
| Assembly 38: 2100-sheet tray option 3 (MX82x and XM73xx)                  |     |
| Assembly 39: Optional bins (MX82x and XM73xx)                             | 901 |
| Assembly 40: Staple finisher 1                                            | 903 |
| Assembly 41: Staple finisher 2                                            | 905 |
| Assembly 42: Staple finisher 3                                            |     |
| Assembly 43: Staple finisher 4                                            | 909 |
| Assembly 44: Staple finisher 5                                            | 911 |
| Assembly 45: Offset stacker 1                                             | 913 |
| Assembly 46: Offset stacker 2                                             | 915 |
| Assembly 47: Offset stacker 3                                             | 917 |
| Assembly 48: Offset stacker 4                                             |     |
| Assembly 49: Offset stacker 5                                             |     |
| Assembly 50: Mailbox 1                                                    | 923 |
| Assembly 51: Mailbox 2                                                    | 925 |
| Assembly 52: Mailbox 3                                                    |     |
| Assembly 53: Staple, hole punch finisher 1                                |     |
| Assembly 54: Staple, hole punch finisher 2                                |     |
| Assembly 55: Staple, hole punch finisher 3                                |     |

| Assembly 56: Staple, hole punch finisher 4 |     |
|--------------------------------------------|-----|
| Assembly 57: Staple, hole punch finisher 5 |     |
|                                            |     |
| Printer specifications                     |     |
| Power consumption                          |     |
| Product power consumption                  |     |
| Sleep Mode                                 |     |
| Hibernate Mode                             |     |
| Off mode                                   |     |
| lotal energy usage                         |     |
| Selecting a location for the printer       |     |
| Noise emission levels                      |     |
| Temperature information                    |     |
| Enabling the security reset jumper         |     |
| Printer skew specifications                |     |
|                                            |     |
| Options and features                       |     |
| Available internal options                 |     |
| Optional trays supported                   |     |
| Optional bins supported                    |     |
|                                            |     |
| Theory of operation                        | 947 |
| Print cycle operation                      |     |
| Flowchart                                  |     |
| Electrophotographic (EP) process           |     |
| Fresh toner delivery drive                 |     |
| Main drive                                 |     |
| Printer operation                          |     |
| Printer sections                           |     |
| Printer paper path rollers                 |     |
| Printer paper path sensors                 |     |
| Tray pick and lift drive                   |     |
| MPF pick drive                             |     |
| Lower transport unve                       |     |
| Fuser drive                                | 962 |
| Upper redrive drive                        | 965 |
| Duplex transport drive                     |     |
| ADE and flatbed scanner operation          | 930 |
| ADF and flatbed scanner layout             | 968 |
| Flatbed scanner drive                      |     |

| ADF paper path rollers                        |     |
|-----------------------------------------------|-----|
| ADF paper path sensors                        |     |
| ADF double-feed detection                     |     |
| ADF tray lift drive                           |     |
| ADF tray pick and feed drive                  |     |
| ADF separator drive                           |     |
| ADF deskew drive                              |     |
| ADF scan and exit drive                       |     |
| ADF calibration drive                         |     |
| Optional 250- and 550-sheet tray operation    |     |
| 250- and 550-sheet tray paper path rollers    |     |
| 250- and 550-sheet tray paper path sensors    |     |
| Paper presence and size detection             |     |
| Tray pick and lift drive                      |     |
| Transport drive                               |     |
| Optional 2100-sheet tray operation            |     |
| 2100-sheet trav elevator drive                |     |
| 2100-sheet trav pick drive                    |     |
| 2100-sheet tray transport drive               |     |
| Optional mailbox operation                    | 989 |
| Mailbox paper path rollers                    | 989 |
| Mailbox paper path reners                     | 990 |
| Mailbox diverter drive                        | 991 |
| Mailbox transport and exit drive              |     |
| Optional staple hole punch finisher operation | 993 |
| Staple hole punch finisher (SHPF) layout      | 993 |
| SHPE paper path rollers                       | 994 |
| SHPF paper path sensors                       | 995 |
| SHPE entrance drive                           | 996 |
| SHPF HPU transport drive                      | 997 |
| SHPF hole punch drive                         |     |
| SHPF exit drive                               |     |
| Paper stack edge alignment drives             |     |
| Paper stack height detection                  |     |
| SHPF ejector drive                            |     |
| SHPF elevator drive                           |     |
| SHPF bin clamp drive                          |     |
| Optional staple finisher operation            |     |
| Staple finisher (SF) lavout                   |     |
| SF paper path rollers                         |     |
| SF paper path sensors                         |     |
| SF feed section                               |     |
| SF exit section                               |     |
| SF paper stack edge alignment drives          |     |
|                                               |     |

| Part name index                 |      |
|---------------------------------|------|
| Part number index               |      |
| Index                           | 1021 |
| Acronyms                        |      |
| Acronyms                        |      |
| SF bin section                  |      |
| SF staple operation             |      |
| SF paper stack height detection |      |

## Notices, conventions, and safety information

### Laser notice

The printer is certified in the U.S. to conform to the requirements of DHHS 21 CFR, Chapter I, Subchapter J for Class I (1) laser products, and elsewhere is certified as a Class I laser product conforming to the requirements of IEC 60825-1: 2014.

Class I laser products are not considered to be hazardous. The laser system and printer are designed so there is never any human access to laser radiation above a Class I level during normal operation, user maintenance, or prescribed service conditions. The printer has a non-serviceable printhead assembly that contains a laser with the following specifications:

Class: IIIb (3b) AlGaAs

Nominal output power (milliwatts): 25

Wavelength (nanometers): 755–800

#### Avis relatif à l'utilisation du laser

Cette imprimante est certifiée conforme aux exigences de la réglementation des Etats-Unis relative aux produits laser de classe I (1) (DHHS 21 CFR, Chapitre I, Sous-chapitre J). Pour les autres pays, elle est certifiée conforme aux exigences des normes CEI 60825-1:2014 relatives aux produits laser de classe I.

Les produits laser de classe l ne sont pas considérés comme dangereux. Le système laser ainsi que l'imprimante ont été conçus de manière à ce que personne ne soit jamais exposé à des radiations laser dépassant le niveau de classe l dans le cadre d'un fonctionnement normal, de l'entretien par l'utilisateur ou de la maintenance. L'imprimante dispose d'un ensemble de têtes d'impression non réparable contenant un laser doté des caractéristiques suivantes :

Classe : IIIb (3b) AlGaAs

Puissance de sortie nominale (milliwatts) : 25

Longueur d'onde (nanomètres) : 755-800

#### Aviso de láser

Esta impresora se ha certificado en EE.UU. cumpliendo con los requisitos de DHHS 21 CFR, capítulo I, subcapítulo J para los productos láser de Clase I (1) y en otros países está certificada como un producto láser de Clase I de acuerdo con los requisitos de IEC 60825-1: 2014.

Los productos láser de Clase I no se consideran peligrosos. El sistema láser y la impresora se han diseñado para que el ser humano no acceda nunca a las radiaciones láser por encima del nivel de Clase I durante su uso normal, ni en tareas de mantenimiento o intervenciones de servicio técnico prescritas. El conjunto de cabezal de impresión de la impresora no se puede reparar y contiene un láser con las siguientes especificaciones:

Clase: IIIb (3b) AlGaAs

Potencia nominal de salida (milivatios): 25

Longitud de onda (nanómetros): 755-800

#### **Laser-Hinweis**

Der Drucker wurde in den USA zertifiziert und entspricht den Anforderungen der Vorschriften DHHS 21 CFR Kapitel I für Laserprodukte der Klasse I (1), andernorts ist er als Laserprodukt der Klasse I zertifiziert, das den Anforderungen von IEC 60825-1 entspricht: 2014.

Laserprodukte der Klasse I werden nicht als gefährlich betrachtet. Das Lasersystem und der Drucker sind so konstruiert, dass unter normalen Betriebsbedingungen, bei der Wartung durch den Benutzer oder bei den vorgeschriebenen Wartungsbedingungen Menschen keiner Laserstrahlung ausgesetzt sind, die die Werte für Klasse I überschreitet. Der Drucker verfügt über eine Druckkopfeinheit, die nicht gewartet werden kann und mit einem Laser mit den folgenden Spezifikationen ausgestattet ist.

Klasse: IIIb (3b) AlGaAs

Nennausgangsleistung (Milliwatt): 25

Wellenlänge (Nanometer): 755–800

### Conventions

Note: A note identifies information that could help you.

Warning: A warning identifies something that could damage the product hardware or software.

**CAUTION**: A *caution* indicates a potentially hazardous situation that could injure you.

Different types of caution statements include:

**CAUTION—POTENTIAL INJURY:** Indicates a risk of injury.

CAUTION—SHOCK HAZARD: Indicates a risk of electrical shock.

**CAUTION—HOT SURFACE:** Indicates a risk of burn if touched.

CAUTION—TIPPING HAZARD: Indicates a crush hazard.

CAUTION—PINCH HAZARD: Indicates a risk of being caught between moving parts.

#### Conventions

Remarque : Une Remarque fournit des informations pouvant vous être utiles.

Avertissement : Un Avertissement signale un danger susceptible d'endommager le logiciel ou le matériel.

**ATTENTION** : La mention *Attention* vous signale un risque de blessure corporelle.

Il existe différentes mises en garde :

**ATTENTION—RISQUE DE BLESSURE :** Signale un risque de blessure.

ATTENTION—RISQUE D'ELECTROCUTION : Signale un risque d'électrocution.

**ATTENTION—SURFACE CHAUDE :** Signale un risque de brûlure de contact.

ATTENTION—RISQUE DE BASCULEMENT : Signale un risque d'écrasement.

Notices, conventions, and safety information

24

🛕 ATTENTION : RISQUE DE PINCEMENT : Signale un risque de pincement entre des pièces mobiles.

#### Convenciones

Nota: Las notas señalan información que puede serle útil.

Aviso: Las advertencias indican algo que podría dañar el software o el hardware del producto.

**PRECAUCIÓN**: Las *precauciones* indican una situación de posible peligro que puede implicar lesiones para el usuario.

Estos son los tipos de avisos de precaución que existen:

**PRECAUCIÓN: POSIBLES DAÑOS PERSONALES:** Indica que existe riesgo de lesiones.

PRECAUCIÓN: PELIGRO DE DESCARGAS ELÉCTRICAS: Indica que existe riesgo de descarga eléctrica.

**PRECAUCIÓN: SUPERFICIE CALIENTE:** Indica que existe riesgo de sufrir quemaduras por contacto.

**PRECAUCIÓN: RIESGO DE CAÍDA:** Indica que existe peligro de aplastamiento.

**PRECAUCIÓN: PELIGRO DE ATRAPAMIENTO:** Existe riesgo de atrapamiento entre las piezas en movimiento.

#### Konventionen

Hinweis: Ein Hinweis enthält nützliche Informationen.

**Warnung:** Durch eine *Warnung* werden Sie auf einen Umstand hingewiesen, durch den die Produkthardware oder -software beschädigt werden könnte.

VORSICHT: Vorsicht weist auf eine mögliche gefährliche Situation hin, die ein Verletzungsrisiko birgt.

Verschiedene Vorsichtshinweise:

**VORSICHT – MÖGLICHE VERLETZUNGSGEFAHR** Weist auf ein Verletzungsrisiko hin.

VORSICHT – STROMSCHLAGGEFAHR: Weist auf das Risiko eines elektrischen Schlags hin.

💫 VORSICHT – HEISSE OBERFLÄCHE: Weist auf das Risiko von Verbrennungen bei Berührung hin.

**VORSICHT – KIPPGEFAHR:** Weist auf Quetschgefahr hin.

**VORSICHT – QUETSCHGEFAHR:** Weist auf das Risiko hin, zwischen beweglichen Komponenten eingequetscht zu werden.

### **Safety information**

- The safety of this product is based on testing and approvals of the original design and specific components. The manufacturer is not responsible for safety in the event of use of unauthorized replacement parts.
- The maintenance information for this product has been prepared for use by a professional service person and is not intended to be used by others.

Notices, conventions, and safety information

• There may be an increased risk of electrical shock and personal injury during disassembly and servicing of this product. Professional service personnel should understand this risk and take necessary precautions.

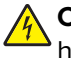

**CAUTION—SHOCK HAZARD:** When you see this symbol on the product, there is a danger from hazardous voltage in the area of the product where you are working. Unplug the product before you begin, or use caution if the product must receive power in order to perform the task.

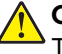

**CAUTION—POTENTIAL INJURY:** The lithium battery in this product is not intended to be replaced. There is a danger of explosion if a lithium battery is incorrectly replaced. Do not recharge, disassemble, or incinerate a lithium battery. Discard used lithium batteries according to the manufacturer's instructions and local regulations.

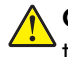

**CAUTION—POTENTIAL INJURY:** To avoid the risk of fire or electrical shock, connect the power cord to an appropriately rated and properly grounded electrical outlet that is near the product and easily accessible.

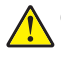

**CAUTION—POTENTIAL INJURY:** To avoid the risk of fire or electrical shock, use only the power cord provided with this product or the manufacturer's authorized replacement.

**CAUTION—POTENTIAL INJURY:** Do not use this product with extension cords, multioutlet power strips, multioutlet extenders, or UPS devices. The power capacity of these types of accessories can be easily overloaded by a laser printer and may result in a risk of fire, property damage, or poor printer performance.

**CAUTION—POTENTIAL INJURY:** Only a Lexmark Inline Surge Protector that is properly connected between the printer and the power cord provided with the printer may be used with this product. The use of non-Lexmark surge protection devices may result in a risk of fire, property damage, or poor printer performance.

**CAUTION—POTENTIAL INJURY:** If the printer weight is greater than 20 kg (44 lb), then it may require two or more people to lift it safely.

#### Consignes de sécurité

- La sécurité de ce produit est basée sur des tests et certifications de sa conception d'origine et de ses composants spécifiques. Le fabricant décline toute responsabilité en cas d'utilisation de pièces de rechange non autorisées.
- Les informations de maintenance de ce produit sont destinées à des professionnels qualifiés et ne sont pas conçues pour être utilisées par d'autres personnes.
- Il existe un risque potentiel de choc électrique et de blessures lors du démontage et de la maintenance de ce produit. Le personnel professionnel de maintenance doit comprendre les risques et prendre les précautions nécessaires.

ATTENTION—RISQUE D'ELECTROCUTION : Ce symbole indique un danger lié à des niveaux de tension dangereux dans la zone du produit à manipuler. Débranchez le produit avant de commencer, ou agissez avec prudence si le produit doit être alimenté pour effectuer l'opération.

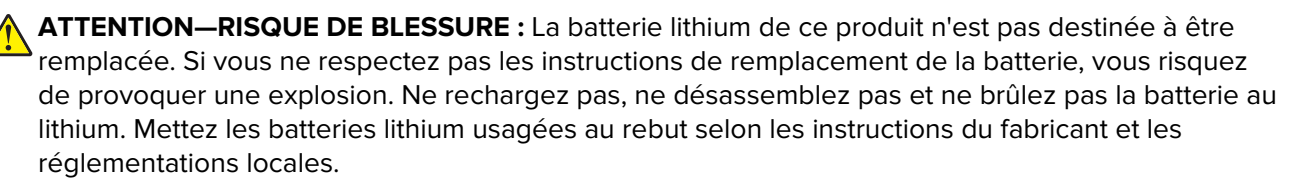

ATTENTION—RISQUE DE BLESSURE : Pour éviter tout risque d'électrocution ou d'incendie, branchez le câble d'alimentation directement à une prise électrique répondant aux exigences requises et correctement mise à la terre, proche du produit et facile d'accès.

Notices, conventions, and safety information

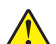

**ATTENTION—RISQUE DE BLESSURE :** Pour éviter tout risque d'incendie ou d'électrocution, utilisez uniquement le câble d'alimentation fourni avec ce produit ou un câble de remplacement autorisé par le fabricant.

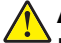

**ATTENTION—RISQUE DE BLESSURE :** Ce produit ne doit pas être utilisé avec des rallonges, des barres multiprises, des rallonges multiprises ou des périphériques UPS. La capacité de ces types d'accessoires peut être facilement dépassée par une imprimante laser, d'où un risque de dégâts matériels, d'incendie ou de performances d'impression amoindries.

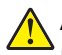

**ATTENTION—RISQUE DE BLESSURE :** Utilisez uniquement un parasurtenseur correctement raccordé à l'imprimante et au câble d'alimentation fourni avec la machine. L'utilisation de parasurtenseurs non fabriqués par Lexmark comporte un risque d'incendie et de dégâts matériels, et peut amoindrir les performances de l'imprimante.

**ATTENTION—RISQUE DE BLESSURE :** Si votre imprimante pèse plus de 20 kg (44 lb), l'intervention d'au moins deux personnes est nécessaire pour la soulever sans risque.

#### Información de seguridad

- La seguridad de este producto se basa en las pruebas y comprobaciones del diseño original y los componentes específicos. El fabricante no se hace responsable de la seguridad en caso de uso de piezas de repuesto no autorizadas.
- La información de mantenimiento de este producto se ha preparado para su uso por parte de un profesional de asistencia técnica y no está diseñada para su uso por parte de otros usuarios.
- Es posible que haya un mayor riesgo de descarga eléctrica y daños personales durante el desmontaje y el mantenimiento de este producto. El personal de asistencia profesional debe conocer este riesgo y tomar las precauciones necesarias.

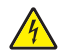

**PRECAUCIÓN: PELIGRO DE DESCARGAS ELÉCTRICAS:** Cuando vea este símbolo en el producto, existe peligro de tensiones peligrosas en el área del producto en la que está trabajando. Desconecte el producto antes de empezar o tenga cuidado si el producto debe recibir alimentación a fin de realizar la tarea.

PRECAUCIÓN: POSIBLES DAÑOS PERSONALES: La batería de litio de este producto no debe reemplazarse. Existe riesgo de explosión si se sustituye incorrectamente una batería de litio. No recargue, desmonte ni incinere una batería de litio. Deseche las baterías de litio usadas según las instrucciones del fabricante y las normativas locales.

**PRECAUCIÓN: POSIBLES DAÑOS PERSONALES:** Para evitar el riesgo de incendio o descarga eléctrica, conecte el cable de alimentación a una toma de corriente debidamente conectada a tierra con la potencia adecuada que se encuentre cerca del dispositivo y resulte fácilmente accesible.

**PRECAUCIÓN: POSIBLES DAÑOS PERSONALES:** Para evitar el riesgo de incendio o descarga eléctrica, utilice exclusivamente el cable de alimentación que se suministra junto con este producto o el repuesto autorizado por el fabricante.

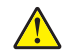

**PRECAUCIÓN: POSIBLES DAÑOS PERSONALES:** No utilice este producto con cables alargadores, regletas de varias tomas, cables alargadores de varias tomas o sistemas de alimentación ininterrumpida. La potencia de este tipo de accesorios puede sobrecargarse fácilmente si se utiliza una impresora láser, lo que puede dar lugar a que el rendimiento de la impresora sea bajo, a daños materiales o a posibles incendios.

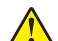

**PRECAUCIÓN: POSIBLES DAÑOS PERSONALES:** Solo debe usarse con este producto un protector de sobretensión insertable Lexmark debidamente conectado entre la impresora y el cable de alimentación que con ella se suministra. El uso de protectores de sobretensión de marcas distintas a Lexmark puede dar lugar a que el rendimiento de la impresora sea bajo, a daños materiales o a posibles incendios.

PRECAUCIÓN: POSIBLES DAÑOS PERSONALES: si el peso de la impresora es superior a 20 kg (44 lb), pueden ser necesarias dos o más personas para levantarla de forma segura.

#### Sicherheitshinweise

- Die Sicherheit dieses Produkts basiert auf Tests und Zulassungen des Originaldesigns und der spezifischen Komponenten. Sofern nicht autorisierte Ersatzteile eingesetzt werden, übernimmt der Hersteller keinerlei Verantwortung in Bezug auf die Sicherheit dieses Produkts.
- Die Wartungsinformationen für dieses Produkt wurden für ausgebildete Servicemitarbeiter zusammengestellt und dürfen nicht von anderen verwendet werden.
- Möglicherweise besteht bei der Demontage und Wartung dieses Produkts eine erhöhte Stromschlag- und Verletzungsgefahr. Ausgebildete Servicemitarbeiter sollten sich dieser Gefahr bewusst sein und die notwendigen Vorsichtsmaßnahmen ergreifen.

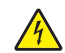

**VORSICHT – STROMSCHLAGGEFAHR:** Wenn Sie dieses Symbol sehen, besteht eine Gefahr durch gefährliche Spannungen in dem Produktbereich, in dem Sie arbeiten. Trennen Sie das Produkt von seiner Stromverbindung, bevor Sie beginnen, oder gehen Sie vorsichtig vor, wenn das Produkt für die Durchführung der Aufgabe mit Strom versorgt werden muss.

**VORSICHT – MÖGLICHE VERLETZUNGSGEFAHR** Die Lithiumbatterie in diesem Produkt darf nicht ausgetauscht werden. Wird eine Lithiumbatterie nicht ordnungsgemäß ausgetauscht, besteht Explosionsgefahr. Lithiumbatterien dürfen auf keinen Fall wieder aufgeladen, auseinander genommen oder verbrannt werden. Befolgen Sie zum Entsorgen verbrauchter Lithiumbatterien die Anweisungen des Herstellers und die örtlichen Bestimmungen.

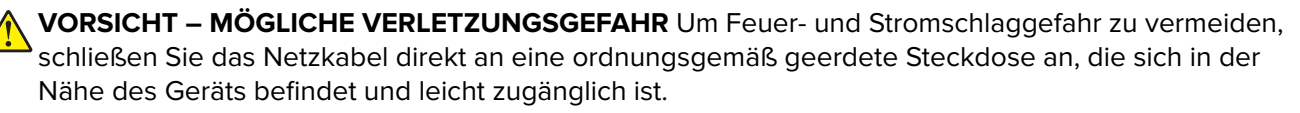

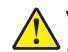

**VORSICHT – MÖGLICHE VERLETZUNGSGEFAHR** Um das Risiko eines Feuers oder elektrischen Schlags zu vermeiden, verwenden Sie ausschließlich das diesem Produkt beiliegende Netzkabel bzw. ein durch den Hersteller zugelassenes Ersatzkabel.

**VORSICHT – MÖGLICHE VERLETZUNGSGEFAHR** Verwenden Sie das Produkt nicht mit Verlängerungskabeln, Mehrfachsteckdosen, Mehrfachverlängerungen oder Geräten für unterbrechungsfreie Stromversorgung. Die Belastbarkeit solcher Zubehörteile kann durch Laserdrucker schnell überschritten werden, was zu Brandgefahr, Beschädigung von Eigentum oder einer eingeschränkten Druckerleistung führen kann.

**VORSICHT – MÖGLICHE VERLETZUNGSGEFAHR** Mit diesem Produkt darf nur ein Lexmark Inline Surge Protector verwendet werden, der vorschriftsgemäß zwischen dem Drucker und dem mitgelieferten Netzkabel angeschlossen ist. Die Verwendung von nicht von Lexmark stammenden Überspannungsschutzgeräten kann zu Brandgefahr, Beschädigung von Eigentum oder einer eingeschränkten Druckerleistung führen.

**VORSICHT – MÖGLICHE VERLETZUNGSGEFAHR** Wenn der Drucker mehr als 20 kg wiegt, sind zum sicheren Anheben mindestens zwei Personen notwendig.

## **Change history**

### Change history

#### March 3, 2021

• Replaced PN 41X1885 with PN 41X0915 in the Parts catalog chapter.

#### February 17, 2021

- Replaced PN 41X2351 with PN 41X2901 in the following Maintenance chapter and Parts catalog chapter.
- Removed PN 40X0289 and added PN 40X0269 in the Parts catalog chapter.
- Added the following topics in the General information chapter:
  - Supported fax
  - Finding the printer serial number
- Added the following topics in the Diagnostics and troubleshooting chapter:
  - Fax symptoms
  - Fax error log codes
  - Modem/fax card service check
  - Cannot set up etherFAX
  - Cannot send or receive faxes using etherFAX
  - Fax transmission service check
  - Fax reception service check
  - Lost connection to HTTPS fax server when using etherFAX service check
  - Fax station error service check
  - Fax failure service check
- Updated the Config Menu topic in the Service menus chapter.
- Added the following topics in the Service menus chapter:
  - Fax SE Menu
  - EWS SE Menu

#### December 15, 2020

- Rear door (41X1126) was added to the Covers 1 parts catalog.
- Duplex/MPF tray (41X1122) was added to the Duplex parts catalog.

#### October 15, 2020

- Icons were added to the scan quality checks.
- Print quality checks were renamed.
- Errors were added to the User attendance messages.
  - 71.01, 71.02, 71.03, 71.12, 71.13
  - 11.41, 11.42, 11.51, 11.52, 11. 91, 11.92
- Service checks were added to address the 71 errors.

- An installation note for unlocking the flatbed scanner CCDM was added to the Flatbed scanner removal.
- The 680.20 error code was added to the 6yy error messages.

#### August 14, 2020

- Resetting the ADF maintenance counter was added to the Maintenance chapter.
- The 950.10 and 953.99 error codes were added to the 912–992 error messages.
- NVRAM mismatch failure service check was added.
- Critical information for controller board and control panel replacement was revised.
- Power cords parts catalog was added. New FRUs were added.
  - 40X0289, Power cord (low-voltage, 6 feet)–USA, Canada
  - 40X0288, Power cord (high-voltage)—Argentina
  - 40X1766, Power cord (high-voltage)—Bolivia, Peru
  - 40X4596, Power cord (low-voltage)—Brazil PPB kits
  - 40X0273, Power cord (high-voltage)—Chile, Uruguay
  - 40X7104, Power cord (low-voltage, 8 feet)—USA, Canada
  - 40X0301, Power cord (high-voltage)—Australia, New Zealand
  - 40X0270, Power cord (100 V)—Japan
  - 40X0303, Power cord (high-voltage)-PRC
  - 40X1791, Power cord (low-voltage)—Taiwan
  - 40X1792, Power cord (high-voltage)—Korea
  - 40X7229, Power cord—India
  - 40X0271, Power cord (high-voltage)—United Kingdom, Brunei, Cambodia, Indonesia, Laos, Malaysia, Myanmar, Philippines, Singapore, Thailand, Vietnam, Afghanistan, Bangladesh, Bhutan, India, Nepal, Pakistan, Sri Lanka, Tibet, Hong Kong
  - 40X0278, Power cord (high-voltage)—Austria
  - 40X1774, Power cord (high-voltage)—Denmark, Finland, Norway, Sweden, Iceland
  - 40X1773, Power cord (high-voltage)—South Africa, Namibia, Lesotho, Botswana, Pakistan
  - 40X1772, Power cord (high-voltage)—Switzerland
  - 40X0275, Power cord (high-voltage)—Israel
  - 40X1767, Power cord (high-voltage, 8 feet)—Europe

#### August 3, 2020

• A note has been added in the Restoring the printer configuration after replacing the controller board topic in the Parts removal chapter.

#### July 29, 2020

- Control panel bezel (MX722) FRU PN was changed from 41X2377 to 41X2390 in the Control panel (MX72x, MB2770, XM53xx) parts catalog.
- 147 error messages were added.
  - **-** 147.80, 147.81, 147.82, 147.83, 147.84, 147.85, 147.86
- ADF roller kit (41X2901) was added to the ADF 3 parts catalog.
- 41X0296, 41X2675, and 41X2676 FRUs have been deleted in the ADF 4 parts catalog. Number callouts for the artwork have been rearranged.

- 41X2792 and 41X2793 FRUs have been added to the ADF 4 parts catalog.
- A note that the FRU is obsolete was added to the 41X1014 FRU description.

#### April 17, 2020

- Special media separator pad (41X2865) was added to the Tray/feed parts catalog.
- Special media separator pad (41X2865) was added to the 250- and 550-sheet tray option 1 (MX72x, MB2770, and XM53xx) parts catalog.
- Special media separator pad (41X2865) was added to the 2100-sheet tray option 1 (MX72x, MB2770, and XM53xx) parts catalog.
- Bezel FRU PN was changed from 41X2377 to 41X2390 on the Control panel (MX72x, MB2770, XM53xx) parts catalog.

#### March 27, 2020

- Top cover with static brush (41X2862) was added to the Covers 2 (MX82x, XM73xx) parts catalog.
- Entering recovery mode information was updated.

#### February 21, 2020

- New FRU was added to the Miscellaneous parts catalog—TWN4 USB front reader kit authentication device (41X2615).
- Topics from the Service Engineer menu were removed.
  - Accessing the service engineer (SE) menu
  - Service engineer (SE) menu
- Topics were added to the Service Engineer menu.
  - General SE menu
  - Network SE menu
  - Fax SE menu
  - Scanner SE menu
- FRU PN was changed from 41X114 to 41X2230. The FRU (41X1130—Printhead access cover (MX72x, MB2770, XM53xx) was added to the Covers (MX72x, MB2770, XM53xx) parts catalog. This FRU was also removed from Covers 1 (MX82x, XM73xx) parts catalog.
- FRU descriptions and titles have been updated to include MX72x, MB2770, and XM53xx model information.
  - Covers (MX72x, MB2770, XM53xx) parts catalog
  - Flatbed covers 1 (MX72x, MB2770, and XM53xx)
  - Flatbed covers 2 (MX72x, MB2770, and XM53xx)
  - Control panel (MX72x, MB2770, and XM53xx)
  - Tray/feed parts catalog
  - ADF1 parts catalog
  - ADF 4 parts catalog
  - Flatbed scanner 1 parts catalog
  - Flatbed scanner 3 parts catalog
- FRU descriptions and titles have been updated to include MX82x and XM73xx model information.
  - Covers 1 (MX82x, XM73xx) parts catalog
  - Covers 2 (MX82x, XM73xx) parts catalog

- Control panel (MX82x, XM73xx) parts catalog
- Tray/feed parts catalog
- ADF 1 parts catalog
- ADF 4 parts catalog
- Flatbed scanner 1 parts catalog
- Flatbed scanner 3 parts catalog
- A step for checking the sensor actuator was added to the Sensor (tray 1 pass-through) static jam service check.
- Artwork and Removal procedure references were updated for the Electronics 2 parts catalog.

#### January 24, 2020

- FRU descriptions have been revised on the 250- and 550-sheet tray option 1 (MX72x, MB27x, and XM53x) parts catalog.
  - 41X1658—from 'Optional 250-sheet tray' to 'Optional 550-sheet tray'
  - 41X2177—from 'Optional 550-sheet tray, lockable' to '250-sheet tray, lockable'
- Updated the Updating the printer firmware topic to include using a USB cable connection option.

#### January 10, 2020

• Front door pivot (41X1643) and front door pins (41X1154) were added to the Covers (MX72x) parts catalog.

#### December 19, 2019

• Resetting the roller kit counter information was removed from the Maintenance chapter.

#### November 29, 2019

• Fan (41X1177) was added to the Electronics 1 parts catalog.

#### November 15, 2019

- The exit bail retainer (41X2791) was added to the ADF 6 parts catalog.
- An error code (202.95) was added to the 202 paper jam messages.

#### October 11, 2019

• FRU PN for Sensor (ADF closed) was changed from 41X7592 to 40X7592 on the ADF 6 parts catalog.

#### September 20, 2019

- Supplies security error service check was added to address 938.04 errors.
- Model information for 41X1894 and 41X1895 were updated for the ADF 1 parts catalog.

#### August 16, 2019

- LVPS failure service check was updated to include replacing the controller board.
- Separator roller cover (41X2697) was added to the ADF 3 parts catalog.

#### July 18, 2019

- Part numbers and descriptions were updated for the Fuser parts catalog.
- Wax wiper FRU PN was changed from 40X0581 to 40X8581.

- Oil wiper FRU PN was changed from 40X0579 to 40X8579.
- Optional staple finisher operation section was added.

#### June 17, 2019

- Printhead error service check was updated.
- Error codes and descriptions were updated for the 32 user attendance messages.
- Unsupported toner cartridge service check was added to address 32.40D errors.
- HDMI cable pack (MX72x) (41X2675) and HDMI cable pack (MX82x) (41X2676) were added to the ADF 4 Parts catalog.

#### May 31, 2019

- Fuser components information was added to the Printer operation section.
- Inspection guide was added to the Maintenance section.
- Step for removing the printhead access cover was added to the Fuser removal.
- Wax wiper (40X0581) and oil wiper (40X0579) were added to the Fuser Parts catalog.
- Transfer roller contact (41X2673) was added to the Electronics 2 Parts catalog.
- Transfer roller contact removal was added.
- System software error service check was updated.

#### May 10, 2019

- Control panel cover, Control panel board, and control panel button kit removals were added.
- Critical information for controller board or control panel replacement was added to the Parts removal section.
- Descriptions for 41X1094 and 41X1093 were swapped on the Electronics 2 Parts catalog.

#### March 15, 2019

• Sensor (ADF top door interlock) PN was changed from 40X7592 to 41X1882 in the ADF 6 parts catalog.

#### February 15, 2019

- An error code was added to the 221 paper jam messages.
- An error code was added to the 240 paper jam messages.
- Error codes were added to the 241 paper jam messages.

#### January 22, 2019

- Updated the description for PN 41X2377 to Bezel, control panel (MX722).
- Added PN 41X2389 for Bezel, control panel (MX721).

#### January 11, 2019

- Added Maintenance kits in the parts catalog section.
- Upper hinge cover removal was added to the Parts removal section.
- Scanner front upper cover removal was revised.

#### November 29, 2018

Control panel cable FRU PN was changed from 41X2321 to 41X2315 in the Control panel (MX72x) Parts catalog.

#### November 16, 2018

• Spacer (41X2181) and Caster wheel (41X2345) FRUs were added to the Miscellaneous Parts catalog.

#### October 30, 2018

- Guide roller (41X2610) was added to the Motors Parts catalog.
- Guide roller (41X2610) was added to the Electronics 1 Parts catalog.

#### October 16, 2018

• User attendance messages section was added.

#### September 27, 2018

- Step for checking the roller was added to the Sensor (fuser exit) late-arriving jam service check.
- New topics (147 error messages and MPF drive failure service check) were added.
- New error codes and service checks were added to the 420 paper jams section.
- New error codes and service checks were added to the 421–429 paper jams section.
- New error codes and service checks were added to the 435–438 paper jams section.
- 430–434 paper jams section was added.
- 440–444 paper jams section was added.
- 331 errors section was added.
- New error codes were added to the 320–323 error messages.

#### September 7, 2018

- 43y paper jams section was added.
- 200K Maintenance kit was changed to 225K Maintenance kit for the Belt SY fusers on the Maintenance kits topic.

#### August 17, 2018

- ADF maintenance kit (41X2351) was added to the ADF 3 parts catalog.
- 421–429 paper jams section was added.

#### August 3, 2018

- Data security notice was updated.
- 421–422 paper jams section was added.
- 420 paper jams section was added.
- 32y errors section was added.
- 316 errors section was added.
- Error codes were revised on the 415–418 paper jams.

#### July 17, 2018

- Software CD was added to the Miscellaneous Parts catalog.
- 415–418 paper jams section was added.

#### June 29, 2018

- Miscellaneous Parts catalog was added.
- Base printer symptoms and Network service check were added.

7464, 7465
# **General information**

# **Printer model configurations**

The Lexmark<sup>TM</sup> MX72x, MX82x, MB2770, XM53xx, and XM73xx printers are network-capable, multifunction laser printers that print monochrome print jobs. All information in this service manual pertains to all models unless explicitly noted.

The printer is available in the following models:

| Model name  | Configuration / description                                                                                                    | Machine type /<br>model number |
|-------------|----------------------------------------------------------------------------------------------------|--------------------------------|
| MX721ade    | Network, duplex print, duplex scan, 7-inch e-Task touch screen, analog fax                                                                        | 7464-036                       |
| MX721adhe   | Network, duplex print, duplex scan, 7-inch e-Task touch screen, analog fax, hard disk drive                                                       | 7464-037                       |
| MX722ade    | Network, duplex print, duplex scan, 7-inch e-Task touch screen, analog fax                                                                        | 7464-336                       |
| MX722adhe   | Network, duplex, scan, 7-inch e-Task touch screen, analog fax, hard disk drive                                                                    | 7464-337                       |
| MB2770adwhe | Network, duplex print, duplex scan, 7-inch e-Task touch screen, analog fax, hard disk drive, Wireless                                             | 7464-388                       |
| MX725adve   | Network, duplex print, duplex scan, 7-inch e-Task touch screen, analog fax, HR fuser                                                              | 7464-836                       |
| XM5365      | Network, duplex print, duplex scan, 7-inch e-Task touch screen, analog fax                                                                        | 7464-096                       |
| XM5370      | Network, duplex print, duplex scan, 7-inch e-Task touch screen, analog fax                                                                        | 7464-396                       |
| MX822ade    | Network, duplex print, duplex scan, 10.1-inch e-Task touch screen, fax, hard disk drive                                                           | 7465-436                       |
| MX822adxe   | Network, duplex print, duplex scan, 10.1-inch e-Task touch screen, fax, hard disk drive, optional 2100-sheet tray                                 | 7465-436                       |
| MX822adtfe  | Network, duplex print, duplex scan, 10.1-inch e-Task touch screen, fax, hard disk drive, optional 550-sheet tray, optional staple finisher        | 7465-436                       |
| MX826ade    | Network, duplex print, duplex scan, 10.1-inch e-Task touch screen, analog fax, hard disk drive                                                    | 7465-836                       |
| MX826adxe   | Network, duplex print, duplex scan, 10.1-inch e-Task touch screen, analog fax, hard disk drive, optional 2100-sheet tray                          | 7465-836                       |
| MX826adtfe  | Network, duplex print, duplex scan, 10.1-inch e-Task touch screen, analog fax, hard disk drive, optional 550-sheet tray, optional staple finisher | 7465-836                       |
| XM7355      | Network, duplex print, duplex scan, 10.1-inch e-Task touch screen, fax, hard disk drive                                                           | 7465-496                       |
| XM7370      | Network, duplex print, duplex scan, 10.1-inch e-Task touch screen, fax, hard disk drive                                                           | 7465-896                       |

# Paper support

The following tables provide information on standard and optional paper sources and the sizes, types, and weights of paper they support.

**Note:** For an unlisted paper size, select the closest *larger* listed size.

#### Supported paper sizes

#### Paper sizes supported by the printer

| Paper size                                                                         | Standard<br>550-sheet tray,<br>optional 250- or<br>550-sheet tray | Optional<br>2100-sheet tray | Multipurpose feeder | Two-sided<br>printing |  |
|------------------------------------------------------------------------------------|-------------------------------------------------------------------|-----------------------------|---------------------|-----------------------|--|
| <b>A4</b><br>210 x 297 mm (8.3 x 11.7 in.)                                         | $\checkmark$                                                      | $\checkmark$                | $\checkmark$        | $\checkmark$          |  |
| <b>A5 or A5 LEF</b> <sup>1</sup><br>210 x 148 mm (8.3 x 5.8 in.)                   | $\checkmark$                                                      | $\checkmark$                | $\checkmark$        | $\checkmark$          |  |
| <b>A5 SEF</b> <sup>1</sup><br>148 x 210 mm (5.8 x 8.3 in.)                         | $\checkmark$                                                      | x                           | $\checkmark$        | x                     |  |
| <b>A6</b><br>105 x 148 mm (4.1 x 5.8 in.)                                          | $\checkmark$                                                      | х                           | $\checkmark$        | $\checkmark$          |  |
| <b>JIS B5</b><br>182 x 257 mm (7.2 x 10.1 in.)                                     | $\checkmark$                                                      | x                           | $\checkmark$        | $\checkmark$          |  |
| <b>Oficio (Mexico)</b><br>216 x 340 mm (8.5 x 13.4 in.)                            | $\checkmark$                                                      | $\checkmark$                | $\checkmark$        | $\checkmark$          |  |
| <b>Statement</b><br>140 x 216 mm (5.5 x 8.5 in.)                                   | $\checkmark$                                                      | x                           | $\checkmark$        | $\checkmark$          |  |
| <b>Executive</b><br>184 x 267 mm (7.3 x 10.5 in.)                                  | $\checkmark$                                                      | x                           | $\checkmark$        | $\checkmark$          |  |
| <b>Letter</b><br>216 x 279 mm (8.5 x 11 in.)                                       | $\checkmark$                                                      | $\checkmark$                | $\checkmark$        | $\checkmark$          |  |
| <b>Legal</b><br>216 x 356 mm (8.5 x 14 in.)                                        | $\checkmark$                                                      | $\checkmark$                | $\checkmark$        | $\checkmark$          |  |
| <b>Folio</b><br>216 x 330 mm (8.5 x 13 in.)                                        | $\checkmark$                                                      | $\checkmark$                | $\checkmark$        | $\checkmark$          |  |
| <b>Universal</b><br>105 x 148 mm (4.1 x 5.8 in.) to<br>216 x 356 mm (8.5 x 14 in.) | $\checkmark$                                                      | x                           | $\checkmark$        | $\checkmark$          |  |
| <sup>1</sup> A5 long edge feed (LEF) is re                                         | commended over A5                                                 | short edge feed (SE         | F).                 |                       |  |

<sup>2</sup> Envelopes wider than 101.6 mm (4.5 in.) may crease. This paper type must be tested for acceptability.

| Paper size                                                                                             | Standard<br>550-sheet tray,<br>optional 250- or<br>550-sheet tray | Optional<br>2100-sheet tray | Multipurpose feeder | Two-sided<br>printing |
|----------------------------------------------------------------------------------------------------|-------------------------------------------------------------------|-----------------------------|---------------------|-----------------------|
| <b>7 3/4 Envelope (Monarch)</b><br>98 x 191 mm (3.9 x 7.5 in.)                                         | $\checkmark$                                                      | x                           | $\checkmark$        | x                     |
| <b>9 Envelope</b><br>98 x 225 mm (3.9 x 8.9 in.)                                                       | $\checkmark$                                                      | x                           | $\checkmark$        | x                     |
| <b>10 Envelope</b> <sup>2</sup><br>105 x 241 mm (4.1 x 9.5 in.)                                        | $\checkmark$                                                      | x                           | $\checkmark$        | x                     |
| <b>DL Envelope</b> <sup>2</sup><br>110 x 220 mm (4.3 x 8.7 in.)                                        | $\checkmark$                                                      | x                           | $\checkmark$        | x                     |
| <b>C5 Envelope</b> <sup>2</sup><br>162 x 229 mm (6.4 x 9 in.)                                          | $\checkmark$                                                      | x                           | $\checkmark$        | x                     |
| <b>B5 Envelope</b> <sup>2</sup><br>176 x 250 mm (6.9 x 9.8 in.)                                        | $\checkmark$                                                      | x                           | $\checkmark$        | x                     |
| <b>Other Envelope</b> <sup>2</sup><br>98.4 x 162 mm (3.9 x 6.4 in.) to<br>176 x 250 mm (6.9 x 9.8 in.) | $\checkmark$                                                      | x                           | $\checkmark$        | x                     |
| <sup>1</sup> A5 long edge feed (LEF) is re                                                             | commended over A5                                                 | short edge feed (SE         | F).                 |                       |

 $^{2}$  Envelopes wider than 101.6 mm (4.5 in.) may crease. This paper type must be tested for acceptability.

#### Paper sizes supported by the output options or finishers

| Paper size                                             | Offset stacker | er 4-bin mailbox Staple finisher Staple, hole punch finisher |              |              | sher         |              |               |
|--------------------------------------------------------|----------------|--------------------------------------------------------------|--------------|--------------|--------------|--------------|---------------|
|                                                        |                |                                                              | Stack        | Staple       | Stack        | Staple       | Hole<br>punch |
| <b>A4</b><br>210 x 297 mm<br>(8.3 x 11.7 in.)          | $\checkmark$   | $\checkmark$                                                 | $\checkmark$ | $\checkmark$ | $\checkmark$ | $\checkmark$ | $\checkmark$  |
| <b>A5 or A5 LEF</b><br>210 x 148 mm<br>(8.3 x 5.8 in.) | $\checkmark$   | $\checkmark$                                                 | $\checkmark$ | $\checkmark$ | $\checkmark$ | $\checkmark$ | $\checkmark$  |
| <b>A5 SEF</b><br>148 x 210 mm<br>(5.8 x 8.3 in.)       | $\checkmark$   | $\checkmark$                                                 | $\checkmark$ | x            | $\checkmark$ | x            | x             |
| <b>A6</b><br>105 x 148 mm<br>(4.1 x 5.8 in.)           | $\checkmark$   | $\checkmark$                                                 | X            | X            | X            | x            | x             |
| <b>JIS B5</b><br>182 x 257 mm<br>(7.2 x 10.1 in.)      | $\checkmark$   | $\checkmark$                                                 | $\checkmark$ | x            | $\checkmark$ | x            | x             |

| Paper size                                                                               | Offset stacker | 4-bin mailbox | Staple finisher |              | Staple, hole punch finisher |              |               |
|------------------------------------------------------------------------------------------|----------------|---------------|-----------------|--------------|-----------------------------|--------------|---------------|
|                                                                                          |                |               | Stack           | Staple       | Stack                       | Staple       | Hole<br>punch |
| <b>Oficio (Mexico)</b><br>216 x 340 mm<br>(8.5 x 13.4 in.)                               | $\checkmark$   | $\checkmark$  | $\checkmark$    | $\checkmark$ | $\checkmark$                | $\checkmark$ | $\checkmark$  |
| <b>Statement</b><br>140 x 216 mm<br>(5.5 x 8.5 in.)                                      | $\checkmark$   | $\checkmark$  | $\checkmark$    | x            | $\checkmark$                | x            | x             |
| <b>Executive</b><br>184 x 267 mm<br>(7.3 x 10.5 in.)                                     | $\checkmark$   | $\checkmark$  | $\checkmark$    | х            | $\checkmark$                | x            | x             |
| <b>Letter</b><br>216 x 279 mm<br>(8.5 x 11 in.)                                          | $\checkmark$   | $\checkmark$  | $\checkmark$    | $\checkmark$ | $\checkmark$                | $\checkmark$ | $\checkmark$  |
| <b>Legal</b><br>216 x 356 mm<br>(8.5 x 14 in.)                                           | $\checkmark$   | $\checkmark$  | $\checkmark$    | $\checkmark$ | $\checkmark$                | $\checkmark$ | x             |
| <b>Folio</b><br>216 x 330 mm<br>(8.5 x 13 in.)                                           | $\checkmark$   | $\checkmark$  | $\checkmark$    | $\checkmark$ | $\checkmark$                | $\checkmark$ | $\checkmark$  |
| <b>Universal</b><br>105 x 148 mm<br>(4.1 x 5.8 in.) to<br>216 x 356 mm<br>(8.5 x 14 in.) | $\checkmark$   | $\checkmark$  | x               | x            | x                           | x            | x             |
| <b>7 3/4 Envelope</b><br>(Monarch)<br>98 x 191 mm<br>(3.9 x 7.5 in.)                     | $\checkmark$   | x             | x               | х            | х                           | х            | x             |
| <b>9 Envelope</b><br>98 x 225 mm<br>(3.9 x 8.9 in.)                                      | $\checkmark$   | x             | x               | x            | x                           | x            | x             |
| <b>10 Envelope</b><br>105 x 241 mm<br>(4.1 x 9.5 in.)                                    | $\checkmark$   | x             | x               | х            | x                           | x            | x             |
| <b>DL Envelope</b><br>110 x 220 mm<br>(4.3 x 8.7 in.)                                    | $\checkmark$   | x             | x               | x            | x                           | x            | x             |
| <b>C5 Envelope</b><br>162 x 229 mm<br>(6.4 x 9 in.)                                      | $\checkmark$   | x             | x               | x            | x                           | x            | x             |

| Paper size                                                             | Offset stacker | et stacker 4-bin mailbox Staple finisher Staple, hole punch finisher |       |        | sher  |        |               |
|------------------------------------------------------------------------|----------------|----------------------------------------------------------------------|-------|--------|-------|--------|---------------|
|                                                                        |                |                                                                      | Stack | Staple | Stack | Staple | Hole<br>punch |
| B5 Envelope                                                            | ./             | x                                                                    | x     | x      | x     | x      | x             |
| 176 x 250 mm<br>(6.9 x 9.8 in.)                                        | •              |                                                                      |       |        |       |        |               |
| Other Envelopes                                                        |                | x                                                                    | x     | x      | x     | x      | x             |
| 98.4 x 162 mm<br>(3.9 x 6.4 in.) to<br>176 x 250 mm<br>(6.9 x 9.8 in.) | v              |                                                                      |       |        |       |        |               |

### Supported paper types

#### Paper types supported by the printer

| Paper type     | Standard<br>550-sheet tray,<br>optional 250- or<br>550-sheet tray | Optional<br>2100-sheet tray | Multipurpose feeder | Two-sided printing |
|----------------|-------------------------------------------------------------------|-----------------------------|---------------------|--------------------|
| Plain paper    | $\checkmark$                                                      | $\checkmark$                | $\checkmark$        | $\checkmark$       |
| Card stock     | $\checkmark$                                                      | x                           | $\checkmark$        | х                  |
| Transparency*  | $\checkmark$                                                      | X                           | $\checkmark$        | x                  |
| Labels         | $\checkmark$                                                      | X                           | $\checkmark$        | $\checkmark$       |
| Vinyl labels   | $\checkmark$                                                      | X                           | $\checkmark$        | x                  |
| Bond           | $\checkmark$                                                      | X                           | $\checkmark$        | $\checkmark$       |
| Envelope       | $\checkmark$                                                      | х                           | $\checkmark$        | x                  |
| Rough envelope | $\checkmark$                                                      | х                           | $\checkmark$        | x                  |
| Letterhead     | $\checkmark$                                                      | x                           | $\checkmark$        | $\checkmark$       |
| Preprinted     | $\checkmark$                                                      | x                           | $\checkmark$        | $\checkmark$       |
| Colored paper  | $\checkmark$                                                      | X                           | $\checkmark$        | $\checkmark$       |
| Light          | $\checkmark$                                                      | X                           | $\checkmark$        | $\checkmark$       |

<sup>\*</sup> To prevent transparencies from sticking together, print up to 20 pages only. Print the succeeding pages after three minutes.

| Paper type                                                                                                    | Standard<br>550-sheet tray,<br>optional 250- or<br>550-sheet tray | Optional<br>2100-sheet tray | Multipurpose feeder | Two-sided printing |  |  |  |
|----------------------------------------------------------------------------------------------------|-------------------------------------------------------------------|-----------------------------|---------------------|--------------------|--|--|--|
| Heavy                                                                                                    | $\checkmark$                                                      | x                           | $\checkmark$        | $\checkmark$       |  |  |  |
| Rough/Cotton                                                                                                    | $\checkmark$                                                      | X                           | $\checkmark$        | $\checkmark$       |  |  |  |
| Custom type [x]                                                                                                    | $\checkmark$                                                      | X                           | $\checkmark$        | $\checkmark$       |  |  |  |
| * To prevent transparencies from sticking together, print up to 20 pages only. Print the succeeding pages after three minutes. |                                                                   |                             |                     |                    |  |  |  |

Paper types supported by the output options or finishers

| Paper type        | Offset stacker | set stacker <b>4</b> -bin |              | ıer          | Staple, hole punch finisher |              |              |
|-------------------|----------------|---------------------------|--------------|--------------|-----------------------------|--------------|--------------|
|                   |                | mailbox                   | Stack        | Staple       | Stack                       | Staple       | Hole punch   |
| Plain paper       | $\checkmark$   | $\checkmark$              | $\checkmark$ | $\checkmark$ | $\checkmark$                | $\checkmark$ | $\checkmark$ |
| Card stock        | $\checkmark$   | X                         | $\checkmark$ | x            | $\checkmark$                | x            | x            |
| Transparencies    | $\checkmark$   | x                         | $\checkmark$ | x            | $\checkmark$                | x            | x            |
| Labels            | $\checkmark$   | x                         | x            | x            | x                           | x            | x            |
| Vinyl labels      | $\checkmark$   | x                         | x            | X            | x                           | X            | x            |
| Bond              | $\checkmark$   | $\checkmark$              | $\checkmark$ | $\checkmark$ | $\checkmark$                | $\checkmark$ | $\checkmark$ |
| Envelope          | $\checkmark$   | X                         | x            | x            | x                           | x            | x            |
| Rough<br>envelope | $\checkmark$   | x                         | x            | x            | x                           | x            | X            |
| Letterhead        | $\checkmark$   | X                         | x            | x            | x                           | x            | ×            |
| Preprinted        | $\checkmark$   | x                         | x            | x            | x                           | x            | x            |
| Colored paper     | $\checkmark$   | x                         | x            | x            | x                           | x            | x            |
| Light             | $\checkmark$   | x                         | x            | x            | x                           | x            | x            |
| Heavy             | $\checkmark$   | x                         | x            | x            | x                           | x            | x            |
| Rough/Cotton      | $\checkmark$   | x                         | x            | x            | x                           | x            | X            |
| Custom type [x]   | $\checkmark$   | x                         | x            | X            | x                           | X            | x            |

### Supported paper weights

### Paper weights supported by the printer

| Paper type and weight                                                                     | Standard<br>550-sheet<br>tray, optional<br>250- or<br>550-sheet tray | Optional<br>2100-sheet<br>tray       | Multipurpose feeder | Two-sided printing |
|-------------------------------------------------------------------------------------------|----------------------------------------------------------------------|--------------------------------------|---------------------|--------------------|
| Plain paper or bond <sup>1</sup><br>60–176 g/m <sup>2</sup> grain long<br>(16–47-1b bond) | √                                                                    | $\checkmark$                         | $\checkmark$        | √                  |
| Card stock<br>203 g/m <sup>2</sup> grain long (125-lb<br>bond)                            | √                                                                    | x                                    | $\checkmark$        | √                  |
| Card stock<br>199 g/m <sup>2</sup> grain long (110-lb<br>bond)                            | √                                                                    | x                                    | $\checkmark$        | √                  |
| Card stock<br>176 g/m <sup>2</sup> grain long (65-lb<br>bond)                             | √                                                                    | x                                    | $\checkmark$        | √                  |
| <b>Transparency</b><br>138–146 g/m <sup>²</sup> grain long<br>(37–39-lb bond)             | √                                                                    | x                                    | $\checkmark$        | x                  |
| Paper labels<br>180 g/m <sup>2</sup> (48-lb bond)                                         | ~                                                                    | x                                    | $\checkmark$        | √                  |
| Integrated forms<br>140–175 g/m² (37–47-lb<br>bond)                                       | √                                                                    | x                                    | $\checkmark$        | √                  |
| Integrated forms<br>75–135 g/m² (20–36-lb<br>bond)                                        | √                                                                    | x                                    | $\checkmark$        | √                  |
| Envelopes <sup>2</sup><br>60–105 g/m <sup>2</sup> (16–28-lb<br>bond)                      | √                                                                    | x                                    | √                   | ✓                  |
| <sup>1</sup> Grain short is preferred for pa<br><sup>2</sup> 28-lb bond envelopes are lin | haper over 176 g/m<br>nited to 25% cotto                             | <sup>2</sup> (47 lb).<br>on content. |                     |                    |

### Paper weights supported by the output options or finishers

| Paper type and                                                                      | Offset stacker | 4-bin   | Staple | finisher | Staple, | hole punch | finisher   |
|-------------------------------------------------------------------------------------|----------------|---------|--------|----------|---------|------------|------------|
| weight                                                                              |                | mailbox | Stack  | Staple   | Stack   | Staple     | Hole punch |
| Plain paper or<br>bond<br>60–176 g/m <sup>2</sup><br>grain long (16–<br>47-lb bond) | √              | √       | √      | √        | √       | √          | ✓          |
| Card stock<br>203 g/m <sup>2</sup> grain<br>long (125-lb<br>bond)                   | √              | x       | √      | X        | √       | X          | ×          |
| <b>Card stock</b><br>199 g/m <sup>2</sup> grain<br>long (110-lb<br>bond)            | √              | x       | √      | x        | √       | X          | x          |
| Card stock<br>176 g/m <sup>2</sup> grain<br>long (65-lb<br>bond)                    | √              | x       | ~      | x        | √       | x          | x          |
| Transparency<br>138–146 g/m <sup>2</sup><br>grain long (37–<br>39-1b bond)          | √              | x       | 1      | X        | √       | X          | ×          |
| Paper labels<br>180 g/m <sup>2</sup> (48-lb<br>bond)                                | √              | X       | x      | x        | X       | x          | x          |
| Integrated forms<br>140–175 g/m <sup>2</sup><br>(37–47-lb bond)                     | √              | x       | x      | x        | X       | x          | x          |
| Integrated forms<br>75–135 g/m <sup>2</sup><br>(20–36-lb bond)                      | ~              | X       | x      | x        | X       | x          | X          |
| Envelopes<br>60–105 g/m <sup>2</sup><br>(16–28-lb bond)                             | √              | X       | X      | X        | X       | X          | x          |

# Supported fax

| Printer model | Analog fax   | etherFAX <sup>1</sup> | Fax server   | Fax over IP (FoIP) <sup>2</sup> |
|---------------|--------------|-----------------------|--------------|---------------------------------|
| MB2770adwhe   | $\checkmark$ | $\checkmark$          | $\checkmark$ | $\checkmark$                    |
| MX721ade      | $\checkmark$ | $\checkmark$          | $\checkmark$ | $\checkmark$                    |
| MX721adhe     | $\checkmark$ | $\checkmark$          | $\checkmark$ | $\checkmark$                    |
| MX722ade      | $\checkmark$ | $\checkmark$          | $\checkmark$ | $\checkmark$                    |
| MX722adhe     | $\checkmark$ | $\checkmark$          | $\checkmark$ | $\checkmark$                    |
| MX722de       | X            | $\checkmark$          | $\checkmark$ | $\checkmark$                    |
| MX722dhe      | X            | $\checkmark$          | $\checkmark$ | $\checkmark$                    |
| MX725adve     | $\checkmark$ | $\checkmark$          | $\checkmark$ | $\checkmark$                    |
| XM5365        | $\checkmark$ | $\checkmark$          | $\checkmark$ | $\checkmark$                    |
| XM5365i       | X            | $\checkmark$          | $\checkmark$ | $\checkmark$                    |
| XM5370        | $\checkmark$ | $\checkmark$          | $\checkmark$ | $\checkmark$                    |
| XM5370i       | X            | $\checkmark$          | $\checkmark$ | $\checkmark$                    |
| MX822ade      | $\checkmark$ | $\checkmark$          | $\checkmark$ | $\checkmark$                    |
| MX822adtfe    | $\checkmark$ | $\checkmark$          | $\checkmark$ | $\checkmark$                    |
| MX822adxe     | $\checkmark$ | $\checkmark$          | $\checkmark$ | $\checkmark$                    |
| MX822de       | x            | $\checkmark$          | $\checkmark$ | $\checkmark$                    |
| MX826ade      | $\checkmark$ | $\checkmark$          | $\checkmark$ | $\checkmark$                    |
| MX826adtfe    | $\checkmark$ | $\checkmark$          | $\checkmark$ | $\checkmark$                    |
| MX826adxe     | $\checkmark$ | $\checkmark$          | $\checkmark$ | $\checkmark$                    |
| MX826de       | X            | $\checkmark$          | $\checkmark$ | $\checkmark$                    |
| XM7355        | $\checkmark$ | $\checkmark$          | $\checkmark$ | $\checkmark$                    |

<sup>1</sup> Needs a subscription. For more information, go to <u>https://www.etherfax.net/lexmark</u> or contact the place where you purchased the printer.

<sup>2</sup> Needs an installed license bundle. For more information, contact the place where you purchased the printer.

| Printer model | Analog fax   | etherFAX <sup>1</sup> | Fax server   | Fax over IP (FoIP) <sup>2</sup> |
|---------------|--------------|-----------------------|--------------|---------------------------------|
| XM7335b       | $\checkmark$ | $\checkmark$          | $\checkmark$ | $\checkmark$                    |
| XM7335bi      | X            | $\checkmark$          | $\checkmark$ | $\checkmark$                    |
| XM7335i       | X            | $\checkmark$          | $\checkmark$ | $\checkmark$                    |
| XM7370        | $\checkmark$ | $\checkmark$          | $\checkmark$ | $\checkmark$                    |
| XM7370i       | X            | $\checkmark$          | $\checkmark$ | $\checkmark$                    |

<sup>1</sup> Needs a subscription. For more information, go to <u>https://www.etherfax.net/lexmark</u> or contact the place where you purchased the printer.

<sup>2</sup> Needs an installed license bundle. For more information, contact the place where you purchased the printer.

# Finding the printer serial number

1 Open door A.

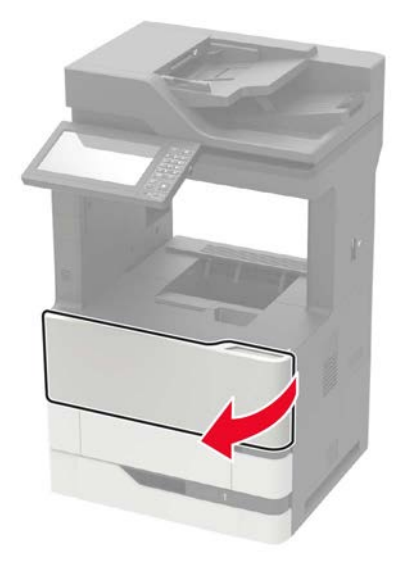

**2** Locate the serial number at the left side of the printer.

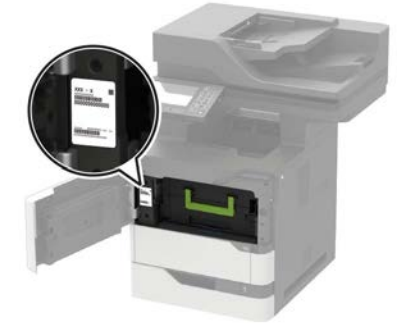

General information **46** 

## **Tools required for service**

- Flat-blade screwdrivers, various sizes
- #1 Phillips screwdriver, magnetic
- #2 Phillips screwdriver, magnetic
- #2 Phillips screwdriver, magnetic short-blade
- 7/32-inch (5.5-mm) open-end wrench
- 7.0-mm nut driver
- Needle-nose pliers
- Diagonal side cutters
- Spring hook
- Feeler gauges
- Analog or digital multimeter
- Parallel wrap plug 1319128
- Twinax/serial debug cable 1381963
- Coax/serial debug cable 1381964
- Flashlight (optional)
- 3-mm hex wrench
- 5.5-mm hex wrench

7464, 7465

# **Diagnostics and troubleshooting**

# **Troubleshooting precautions**

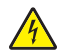

CAUTION-SHOCK HAZARD: When you see this symbol on the product, there is a danger from hazardous voltage in the area of the product where you are working. Unplug the product before you begin, or use caution if the product must receive power in order to perform the task.

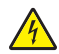

CAUTION—SHOCK HAZARD: This product uses an electronic power switch. It does not physically disconnect the input AC voltage. To avoid the risk of electrical shock, always remove the power cord from the printer when removal of the input AC voltage is required.

CAUTION-SHOCK HAZARD: To avoid the risk of electrical shock while troubleshooting with covers removed or doors open, do not touch the exposed wires or circuits while the printer is connected to an electrical outlet.

CAUTION—SHOCK HAZARD: To avoid the risk of electrical shock and to prevent damage to the printer, remove the power cord from the electrical outlet and disconnect all connections to any external devices before you connect or disconnect any cable, electronic board, or assembly.

CAUTION-HOT SURFACE: The inside of the printer might be hot. To reduce the risk of injury from a hot component, allow the surface to cool before touching it.

CAUTION—PINCH HAZARD: To avoid the risk of a pinch injury, use caution in areas marked with this label. Pinch injuries may occur around moving parts, such as gears, doors, trays, and covers.

#### Précautions de dépannage

ATTENTION-RISQUE D'ELECTROCUTION : Ce symbole indique un danger lié à des niveaux de tension dangereux dans la zone du produit à manipuler. Débranchez le produit avant de commencer, ou agissez avec prudence si le produit doit être alimenté pour effectuer l'opération.

ATTENTION-RISQUE D'ELECTROCUTION : Ce produit utilise un commutateur d'alimentation électronique. Il ne déconnecte pas physiquement la tension d'alimentation CA. Pour éviter tout risque d'électrocution, débranchez toujours le cordon d'alimentation de l'imprimante lorsque vous devez déconnecter la tension d'alimentation CA.

ATTENTION-RISQUE D'ELECTROCUTION : Pour éviter tout risque d'électrocution lors du dépannage de l'imprimante avec les capots retirés ou les portes ouvertes, prenez garde de ne pas toucher les fils ou circuits dénudés si l'imprimante est connectée à une prise électrique.

ATTENTION-RISQUE D'ELECTROCUTION : Pour éviter tout risque d'électrocution et éviter d'endommager l'imprimante, débranchez le cordon d'alimentation de la prise électrique et déconnectez toute connexion à tout périphérique externe avant de brancher ou débrancher des câbles ou circuits et assemblages électroniques.

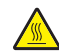

ATTENTION-SURFACE CHAUDE : L'intérieur de l'imprimante risque d'être brûlant. pour réduire le risque de brûlure, laissez la surface ou le composant refroidir avant d'y toucher.

ATTENTION : RISQUE DE PINCEMENT : Pour éviter tout risque de blessure par pincement, agissez avec précaution au niveau des zones signalées par cette étiquette. Les blessures par pincement peuvent se produire autour des pièces mobiles telles que les engrenages, portes, tiroirs et capots.

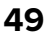

#### Precauciones durante la solución de problemas

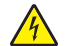

**PRECAUCIÓN: PELIGRO DE DESCARGAS ELÉCTRICAS:** Cuando vea este símbolo en el producto, existe peligro de tensiones peligrosas en el área del producto en la que está trabajando. Desconecte el producto antes de empezar o tenga cuidado si el producto debe recibir alimentación a fin de realizar la tarea.

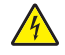

**PRECAUCIÓN: PELIGRO DE DESCARGAS ELÉCTRICAS:** Este producto utiliza un interruptor de corriente electrónico. No desconecta físicamente la entrada de voltaje de CA. Para evitar el riesgo de descarga eléctrica, desenchufe siempre el cable de alimentación de la impresora cuando sea necesario retirar la entrada de voltaje de CA.

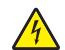

**PRECAUCIÓN: PELIGRO DE DESCARGAS ELÉCTRICAS:** Para evitar el riesgo de descarga eléctrica al solucionar problemas sin las cubiertas o con las puertas abiertas, no toque los cables ni los circuitos expuestos mientras la impresora está conectada a una toma de corriente.

**PRECAUCIÓN: PELIGRO DE DESCARGAS ELÉCTRICAS:** Para evitar el riesgo de descargas eléctricas y daños en la impresora, retire el cable de alimentación de la toma eléctrica y desconecte todas las conexiones a dispositivos externos antes de conectar o desconectar cualquier cable, placa electrónica o conjunto.

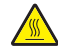

**PRECAUCIÓN: SUPERFICIE CALIENTE:** El interior de la impresora podría estar caliente. Para evitar el riesgo de heridas producidas por el contacto con un componente caliente, deje que la superficie se enfríe antes de tocarlo.

PRECAUCIÓN: PELIGRO DE ATRAPAMIENTO: Para evitar el riesgo de lesión por atrapamiento, preste atención en las áreas marcadas con esta etiqueta. Las lesiones por atrapamiento se pueden producir en torno a partes móviles, tales como engranajes, puertas, bandejas y cubiertas.

#### Vorsichtsmaßnahmen bei der Fehlerbehebung

**VORSICHT – STROMSCHLAGGEFAHR:** Wenn Sie dieses Symbol sehen, besteht eine Gefahr durch gefährliche Spannungen in dem Produktbereich, in dem Sie arbeiten. Trennen Sie das Produkt von seiner Stromverbindung, bevor Sie beginnen, oder gehen Sie vorsichtig vor, wenn das Produkt für die Durchführung der Aufgabe mit Strom versorgt werden muss.

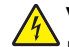

**VORSICHT – STROMSCHLAGGEFAHR:** Dieses Produkt verwendet einen elektronischen Leistungsschalter. Er trennt die Eingangswechselspannung nicht physikalisch. Um das Risiko eines elektrischen Schlags zu vermeiden, ziehen Sie stets das Netzkabel vom Drucker ab, wenn eine Abtrennung der Eingangswechselspannung erforderlich ist.

**VORSICHT – STROMSCHLAGGEFAHR:** Um die Gefahr eines Stromschlags während der Fehlerbehebung bei entfernten Abdeckungen oder offenen Klappen zu vermeiden, berühren Sie die freiliegenden Drähte oder Stromkreise nicht, wenn der Drucker an eine Steckdose angeschlossen ist.

**VORSICHT – STROMSCHLAGGEFAHR:** Um das Risiko eines elektrischen Schlags und Schäden am Drucker zu vermeiden, ziehen Sie das Netzkabel aus der Steckdose und trennen Sie alle Verbindungen zu jeglichen externen Geräten, bevor Sie Kabel, Elektronikplatinen oder Baugruppen einstecken oder abziehen.

VORSICHT – HEISSE OBERFLÄCHE: Das Innere des Druckers kann sehr heiß sein. Vermeiden Sie Verletzungen, indem Sie heiße Komponenten stets abkühlen lassen, bevor Sie ihre Oberfläche berühren.

VORSICHT – QUETSCHGEFAHR: Um das Risiko einer Quetschung zu vermeiden, gehen Sie in Bereichen, die mit diesem Etikett gekennzeichnet sind, mit Vorsicht vor. Quetschungen können im Bereich von beweglichen Komponenten auftreten, wie z. B. Zahnrädern, Klappen, Fächern und Abdeckungen.

### Troubleshooting overview

#### Performing the initial troubleshooting check

Before you start the troubleshooting procedures, perform the following checks:

- Use genuine Lexmark supplies and parts for the best results. Third-party supplies or parts may affect the performance, reliability, or life of the printer and its imaging components.
- With the power cord unplugged from the electrical outlet, check that the cord is free from the breakage, short circuits, disconnected wires, or incorrect connections.
- Make sure the printer is properly grounded. Check the power cord ground terminal.
- Make sure the power supply line voltage is within 10% of the rated line voltage.
- Make sure the machine is securely installed on a level surface in a well-ventilated area.
- Make sure the room temperature is between 16 and 32°C (60 and 90°F) and that the relative humidity is between 20 and 80%.
- Avoid sites generating ammonia gas, high temperature, high humidity (near water faucets, kettles, humidifiers), cold spaces, near open flames, and dusty areas.
- Avoid sites exposed to direct sunlight.
- Make sure the paper is the recommended paper for this printer.
- Make a trial print with paper from a newly opened package, and check the result.

#### **Using Safe Mode**

Safe Mode lets the printer continue to operate in a special limited mode in which it attempts to continue offering as much functionality as possible despite known issues.

**Warning—Potential Damage:** Safe Mode is intended as a short-term workaround and should be used only in the case of a non-critical error when a print job must be completed before service can be arranged to repair the printer. The printer must be returned to standard operating mode before diagnostics can be run or full-function printing can continue.

You can enter Safe Mode in one of the following ways:

- Enter Safe Mode from the Configuration menu, and then POR the printer. See <u>"Configuration Menu" on</u> page 424.
- Press the 6 and 7 keys, and then POR the printer.

Diagnostics and troubleshooting

Return the printer to standard operating mode to service the printer and return to full-function printing.

#### Safe Mode print behavior

| Safe Mode engine features                     | Engine behavior                                  | Control panel behavior                      |  |
|-----------------------------------------------|--------------------------------------------------|---------------------------------------------|--|
| Simplex printing only                         | Reports that duplex printing is                  | Duplex print option is not selectable.      |  |
| Ignore duplex sensor                          | disabled.                                        |                                             |  |
| Ignore standard bin full sensor               | Standard bin full messages are not reported.     | Standard bin full messages will not occur.  |  |
| Print at narrow media operating point         | Pages are printed slower.                        | N/A                                         |  |
| Ignore all input options                      | Reports that only Tray 1 is installed.           | Only Tray 1 and the MPF are selectable.     |  |
| Ignore all output options                     | Does not any report installed finishing options. | No finishing options are selectable.        |  |
| Ignore rear door sensor                       | Rear door open messages are not reported.        | Rear door open messages do not occur.       |  |
| Ignore rear lower door sensor<br>(MX81x only) | Rear lower door open messages are not reported.  | Rear lower door open messages do not occur. |  |
| Reduce print speed                            | Pages are printed slower.                        | N/A                                         |  |
| Reduce time to first print                    | Slower time to first print.                      | N/A                                         |  |

The following table outlines the behavior for this printer model while in Safe Mode:

# **Fixing print quality issues**

### Initial print quality check

Before troubleshooting print problems, perform the following:

- Make sure that the printer is located in an area that follows the recommended operating environment and power requirement specifications.
- Check the status of supplies. Replace supplies that are low or empty.
- Load 20-lb (75-80 g/m<sup>2</sup>) plain letter or A4 paper. Make sure that the paper guides are properly set and locked. From the control panel, set the paper size and type to match the paper loaded in the tray.
- From the control panel, navigate to Settings > Troubleshooting > Print Quality Test Pages.
- Print and keep the Menu Settings Page. The original page is used to restore the custom settings if necessary. From the control panel, navigate to Settings > Reports > Menu Settings Page, and then press OK.
- On the Menu Settings page, check if the print resolution is set to 600 dpi and the toner darkness is set to Normal.

- Check the toner cartridges for damage, and replace if necessary.
- Make sure that the correct print driver is used to prevent print problems. If the wrong print driver is installed, then incorrect characters could print and the copy may not fit the page correctly.

#### Blank or white pages check

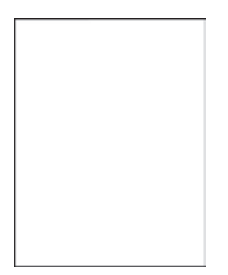

| Actions                                                                                                    | Yes           | Νο             |
|----------------------------------------------------------------------------------------------------|---------------|----------------|
| Step 1                                                                                                    | Go to step 3. | Go to step 2.  |
| Check if the printer is using a genuine and supported Lexmark toner cartridge.                                  |               |                |
| <b>Note:</b> If the printer is using a third-party cartridge, then refer the users to their cartridge supplier. |               |                |
| Is the printer using a genuine and supported toner cartridge?                                                   |               |                |
| Step 2                                                                                                    | Go to step 3. | The problem is |
| Install a genuine and supported toner cartridge.                                                                |               | solved.        |
| Does the problem remain?                                                                                        |               |                |
| Step 3                                                                                                    | Go to step 4. | The problem is |
| <b>a</b> Check and remove any packing material left on the imaging unit.                                        |               | solved.        |
| <b>b</b> Firmly shake the imaging unit to redistribute the toner, and then reinstall it.                        |               |                |
| Does the problem remain?                                                                                        |               |                |
| Step 4                                                                                                    | Go to step 5. | The problem is |
| Check the imaging unit for damage and proper installation, and replace if necessary.                            |               | solved.        |
| Does the problem remain?                                                                                        |               |                |
| Step 5                                                                                                    | Go to step 7. | Go to step 6.  |
| Check the transfer roller for proper installation.                                                              |               |                |
| Is the transfer roller properly installed?                                                                      |               |                |

| Actions                                                                                                    | Yes            | No                     |
|----------------------------------------------------------------------------------------------------|----------------|------------------------|
| <b>Step 6</b><br>Reinstall the transfer roller. See <u><b>"Transfer roller removal" on</b></u><br><u>page 506</u> . | Go to step 7.  | The problem is solved. |
| Does the problem remain?                                                                                            |                |                        |
| Step 7                                                                                                    | Go to step 8.  | Go to step 14.         |
| Check the transfer roller for surface contamination and damage.                                                     |                |                        |
| Is the transfer roller free of contamination and damage?                                                            |                |                        |
| Step 8                                                                                                    | Go to step 10. | Go to step 9.          |
| <ul> <li>Remove the right cover. See <u>"Right cover removal" on</u><br/>page 475.</li> </ul>                       |                |                        |
| <b>b</b> Check all the connections on the HVPS for proper connection.                                               |                |                        |
| Is the HVPS properly connected?                                                                                     |                |                        |
| Step 9                                                                                                    | Go to step 10. | The problem is         |
| Replace the connections.                                                                                            |                | solved.                |
| Does the problem remain?                                                                                            |                |                        |
| Step 10                                                                                                    | Go to step 11. | The problem is         |
| Reseat connection J15 on the controller board.                                                                      |                | solved.                |
| Does the problem remain?                                                                                            |                |                        |
| Step 11                                                                                                    | Go to step 12. | The problem is         |
| Replace the connection.                                                                                             |                | solved.                |
| Does the problem remain?                                                                                            |                |                        |

| Actions                                                                                                    | Yes            | No                     |
|----------------------------------------------------------------------------------------------------|----------------|------------------------|
| Step 12         a Check the coupler for signs of damage. The coupler is located on the main motor drive of the printer.         • Good condition                             | Go to step 13. | The problem is solved. |
| <ul> <li>b If the coupler is damaged, then replace the main motor drive.<br/>See <u>"Main motor drive removal" on page 465</u>.</li> <li>Does the problem remain?</li> </ul> |                |                        |
| Step 13                                                                                                    | Go to step 14. | The problem is         |
| Reseat the cable J71 on the controller board.                                                                                                    |                | solved.                |
| Does the problem remain?                                                                                                    |                |                        |
| Step 14         Replace the transfer roller. See <u>"Transfer roller removal" on page 506</u> .                                                                              | Go to step 15. | The problem is solved. |
| Does the problem remain?                                                                                                    |                |                        |

| Actions                                                                                       | Yes                                   | Νο                     |
|-----------------------------------------------------------------------------------------------|---------------------------------------|------------------------|
| <b>Step 15</b><br>Replace the laser printhead. See <u>"Printhead removal" on</u><br>page 518. | Contact the next<br>level of support. | The problem is solved. |
| Does the problem remain?                                                                      |                                       |                        |

#### **Compressed images appear on prints check**

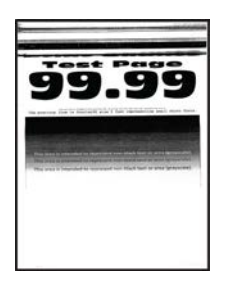

| Actions                                                                                                    | Yes           | No             |
|----------------------------------------------------------------------------------------------------|---------------|----------------|
| Step 1<br>Remove the imaging unit, and then inspect the white<br>photoconductor coupler (A). The coupler should be firmly<br>connected to the imaging unit and should not freely rotate. | Go to step 2. | Go to step 3.  |
| Step 2                                                                                                    | Go to step 3  | The problem is |
| Replace the imaging unit.                                                                                                    |               | solved.        |
| Does the problem remain?                                                                                                    |               |                |

| Actions                                                                                   | Yes                                   | Νο                     |
|-------------------------------------------------------------------------------------------|---------------------------------------|------------------------|
| Step 3<br>Replace the motor (main). See <u>"Main motor drive removal" on</u><br>page 465. | Contact the next<br>level of support. | The problem is solved. |
| Does the problem remain?                                                                  |                                       |                        |

#### Dark print check

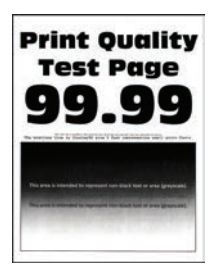

| Ac                                                                                                    | tions                                                                         | Yes           | Νο             |
|----------------------------------------------------------------------------------------------------|-------------------------------------------------------------------------------|---------------|----------------|
| Ste                                                                                                    | ep 1                                                                          | Go to step 3. | Go to step 2.  |
| Ch<br>tor                                                                                                    | eck if the printer is using a genuine and supported Lexmark<br>ner cartridge. |               |                |
| <b>Note:</b> If the printer is using a third-party cartridge, then refer the users to their cartridge supplier. |                                                                               |               |                |
| ls t                                                                                                    | he printer using a genuine and supported toner cartridge?                     |               |                |
| Ste                                                                                                    | ep 2                                                                          | Go to step 3. | The problem is |
| Ins                                                                                                    | tall a genuine and supported toner cartridge.                                 |               | solved.        |
| Does the problem remain?                                                                                        |                                                                               |               |                |
| Ste                                                                                                    | ep 3                                                                          | Go to step 4. | The problem is |
| а                                                                                                    | Turn off the printer, wait for 10 seconds, and then turn on the printer.      |               | solved.        |
| b                                                                                                    | Reduce the toner darkness.                                                    |               |                |
|                                                                                                    | From the control panel, navigate to:                                          |               |                |
|                                                                                                    | Settings > Print Settings > Quality menu                                      |               |                |
|                                                                                                    | Note: 8 is the factory default setting.                                       |               |                |
| Dc                                                                                                    | es the problem remain?                                                        |               |                |

| Actions                                                                                                    | Yes                                   | No                     |
|----------------------------------------------------------------------------------------------------|---------------------------------------|------------------------|
| <b>Step 4</b><br>From the control panel, set the paper type, texture, and weight in the Paper menu to match the paper loaded.<br>Does the problem remain?                                                                    | Go to step 5.                         | The problem is solved. |
| Step 5                                                                                                    | Go to step 6.                         | The problem is         |
| Depending on the operating system, specify the paper type,<br>texture, and weight from Printing Preferences or Print dialog.                                                                                                 |                                       | solved.                |
|                                                                                                    |                                       | <b>-</b>               |
| Step 6                                                                                                    | Go to step 7.                         | solved.                |
| <ul> <li>b From the control panel, set the paper texture in the Paper menu to match the texture of the paper loaded.</li> </ul>                                                                                              |                                       |                        |
| Does the problem remain?                                                                                                    |                                       |                        |
| Step 7                                                                                                    | Go to step 8.                         | The problem is         |
| Make sure that the paper loaded is from a fresh package.                                                                                                    |                                       | solved.                |
| <b>Note:</b> Paper absorbs moisture due to high humidity. Store paper in its original wrapper until you use it.                                                                                                    |                                       |                        |
| Does the problem remain?                                                                                                    |                                       |                        |
| <b>Step 8</b><br>Replace the imaging unit.                                                                                                    | Go to step 9.                         | The problem is solved. |
| Does the problem remain?                                                                                                    |                                       |                        |
| <ul> <li>Step 9</li> <li>a Remove the right cover. See <u>"Right cover removal" on page 475</u>.</li> <li>b Check all the connections on the HVPS for proper connection.</li> <li>Is the HVPS properly connected?</li> </ul> | Contact the next<br>level of support. | Go to step 10.         |
| Step 10                                                                                                    | Go to step 11.                        | The problem is         |
| Replace the connections.                                                                                                    |                                       | solved.                |
| Does the problem remain?                                                                                                    |                                       |                        |
| Step 11<br>Replace the HVPS. See <u>"HVPS removal" on page 481</u> .                                                                                                    | Contact the next<br>level of support. | The problem is solved. |
| Does the problem remain?                                                                                                    |                                       |                        |

#### Fine lines are not printed correctly check

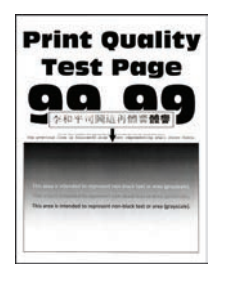

**Note:** This issue mostly occurs on fonts or characters with fine lines (especially on Chinese characters). Small texts and details may also not be printed correctly.

| Actions                                                                                                    | Yes               | No             |
|----------------------------------------------------------------------------------------------------|-------------------|----------------|
| Step 1                                                                                                    | Go to step 3.     | Go to step 2.  |
| Check if the printer is using a genuine and supported Lexmark toner cartridge.                                                                                                    |                   |                |
| <b>Note:</b> If the printer is using a third-party cartridge, then refer the users to their cartridge supplier.                                                                                                    |                   |                |
| Is the printer using a genuine and supported toner cartridge?                                                                                                    |                   |                |
| Step 2                                                                                                    | Go to step 3.     | The problem is |
| Install a genuine and supported toner cartridge.                                                                                                    |                   | solved.        |
|                                                                                                    |                   |                |
| Does the problem remain?                                                                                                    |                   |                |
| Step 3                                                                                                    | Contact the next  | The problem is |
| <b>a</b> From the control panel, navigate to:                                                                                                    | level of support. | solved.        |
| Print > Quality > Pixel Boost > Fonts                                                                                                    |                   |                |
| <b>b</b> From the Quality menu, select <b>Toner Darkness</b> , and then adjust the setting to 7.                                                                                                    |                   |                |
| <b>c</b> Submit the changes.                                                                                                    |                   |                |
| <b>Note:</b> Adjusting the Toner Darkness setting to 7 results in a slightly lighter print. You may leave the Toner Darkness value at 8 in order to maintain the darkness that you have grown accustomed to, but this will result in reduced toner yield. |                   |                |
| Does the problem remain?                                                                                                    |                   |                |

#### Folded or wrinkled paper check

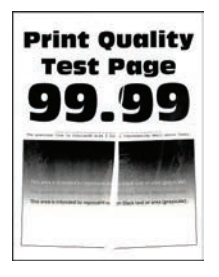

**Note:** Before performing this print quality check, go to the control panel home screen and navigate to **Settings** > **Troubleshooting** > **Print Quality Test Pages**, and then perform the initial print quality check. See <u>"Initial print quality check" on page 52</u>.

Note: Do not replace the fuser due to a wrinkled backup roller (A).

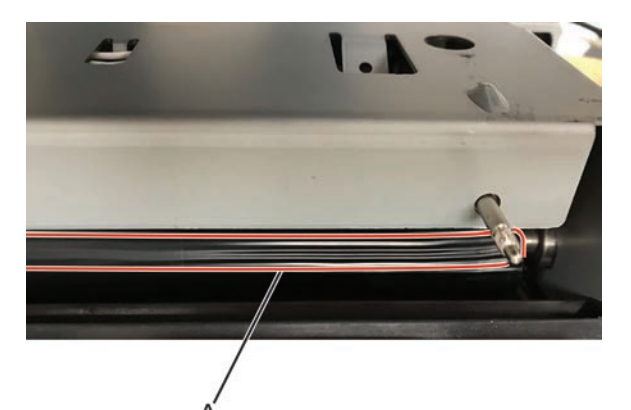

| Actions |                                                                                                    | Yes           | Νο             |
|---------|----------------------------------------------------------------------------------------------------|---------------|----------------|
| Ste     | ep 1                                                                                                    | Go to step 2. | The problem is |
| а       | Check if the printer is using a non-Lexmark toner cartridge.                                                                                     |               | solved.        |
|         | <b>Note:</b> If the printer is using a third-party cartridge, then do not replace the imaging unit. Refer the users to their cartridge supplier. |               |                |
| b       | Make sure that the toner cartridge is compatible with the imaging unit.                                                                          |               |                |
| Do      | bes the problem remain?                                                                                                    |               |                |
| Ste     | ep 2                                                                                                    | Go to step 3. | The problem is |
| а       | Check if the paper loaded is from a fresh package.                                                                                               |               | solved.        |
|         | <b>Note:</b> The amount of moisture in paper affects both print quality and printer ability to feed paper correctly.                             |               |                |
| b       | Make sure that the printer supports the paper loaded. For a complete list of supported paper, see the printer <i>User's Guide</i> .              |               |                |
| Dc      | bes the problem remain?                                                                                                    |               |                |

| Actions                                                                                                    | Yes                                   | Νο                     |
|----------------------------------------------------------------------------------------------------|---------------------------------------|------------------------|
| <b>Step 3</b><br>Make sure that the fuser entry quide is free of waste toner and dust                           | Go to step 4.                         | The problem is solved. |
| Warning—Potential Damage: Clean the fuser entry guide with a toner vacuum and cloth. Do not use compressed air. |                                       |                        |
| Does the problem remain?                                                                                        |                                       |                        |
| <b>Step 4</b><br>If the fuser has reached end of life, then replace the maintenance<br>kit.                     | Contact the next<br>level of support. | The problem is solved. |
| Does the problem remain?                                                                                        |                                       |                        |

#### Gray background check

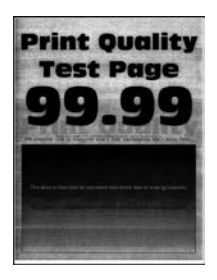

| Actions                                                                                                    | Yes           | Νο                     |
|----------------------------------------------------------------------------------------------------|---------------|------------------------|
| <ul> <li>Step 1 <ul> <li>a Turn off the printer, wait for 10 seconds, and then turn on the printer.</li> <li>b From the printer control panel: <ul> <li>1 Increase the toner darkness in the Quality menu.</li> <li>Note: 8 is the factory default setting.</li> </ul> </li> <li>2 Set the paper type, texture, and weight in the Paper menu to match the paper loaded.</li> </ul></li></ul> | Go to step 2. | The problem is solved. |
| Does the problem remain?                                                                                                    |               |                        |
| <b>Step 2</b><br>Check if the printer is using a genuine and supported Lexmark toner cartridge.                                                                                                    | Go to step 4. | Go to step 3.          |
| <b>Note:</b> If the printer is using a third-party cartridge, then refer the users to their cartridge supplier.                                                                                                    |               |                        |
| Is the printer using a genuine and supported toner cartridge?                                                                                                    |               |                        |

| Actions                                                                                                    | Yes           | No                     |
|----------------------------------------------------------------------------------------------------|---------------|------------------------|
| Step 3                                                                                                    | Go to step 4. | The problem is         |
| Install a genuine and supported toner cartridge.                                                                                      |               | solved.                |
| Does the problem remain?                                                                                                    |               |                        |
| Step 4                                                                                                    | Go to step 5. | The problem is         |
| Remove any packing material left on the imaging unit, including pieces of tape on the side of the unit and the red separator plastic. |               | solved.                |
|                                                                                                    |               |                        |
|                                                                                                    |               |                        |
| <b>Note:</b> You may need a pair of pliers to remove a piece of broken plastic inside the imaging unit.                               |               |                        |
| Does the problem remain?                                                                                                    |               |                        |
| Step 5                                                                                                    | Go to step 6. | The problem is         |
| Replace the imaging unit.                                                                                                    |               | solved.                |
| Does the problem remain?                                                                                                    |               |                        |
| Step 6                                                                                                    | Go to step 8. | Go to step 7.          |
| a Remove the right cover. See <u>"Right cover removal" on</u><br>page 475.                                                            |               |                        |
| <b>b</b> Make sure that connection J15 on the controller board and the connections on the HVPS are properly connected.                |               |                        |
| Are the connections properly connected?                                                                                               |               |                        |
| Step 7<br>Reseat the connections.                                                                                                    | Go to step 8. | The problem is solved. |
| Does the problem remain?                                                                                                    |               |                        |

| Actions                                                   | Yes               | No             |
|-----------------------------------------------------------|-------------------|----------------|
| Step 8                                                    | Go to step 10.    | Go to step 9.  |
| Check all connections in the HVPS for proper connection.  |                   |                |
| Is the HVPS properly connected?                           |                   |                |
| Step 9                                                    | Go to step 10.    | The problem is |
| Replace the connections.                                  |                   | solved.        |
| Does the problem remain?                                  |                   |                |
| Step 10                                                   | Contact the next  | The problem is |
| Replace the HVPS. See <u>"HVPS removal" on page 481</u> . | level of support. | solved.        |
| Does the problem remain?                                  |                   |                |

#### Horizontal light bands check

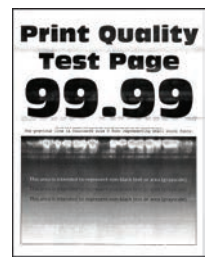

| Actions                                                                                                    | Yes           | No                     |
|----------------------------------------------------------------------------------------------------|---------------|------------------------|
| <b>Step 1</b><br>Remove, and then clean the imaging unit contacts.<br>Does the problem remain?                                                             | Go to step 2. | The problem is solved. |
| <b>Step 2</b><br>Check if the printer is using a genuine and supported Lexmark imaging unit.<br>Is the printer using a genuine and supported imaging unit? | Go to step 4. | Go to step 3.          |
| <b>Step 3</b><br>Install a genuine and supported imaging unit.<br>Does the problem remain?                                                                 | Go to step 4. | The problem is solved. |

| Actions                                                                                                    | Yes               | No                     |
|----------------------------------------------------------------------------------------------------|-------------------|------------------------|
| <b>Step 4</b><br>Turn off the printer, wait for 10 seconds, and then turn on the printer.                              | Go to step 5.     | The problem is solved. |
| Does the problem remain?                                                                                               |                   |                        |
| Step 5                                                                                                    | Go to step 6.     | Go to step 7.          |
| a Remove the HVPS. See <u>"HVPS removal" on page 481</u> .                                                             |                   |                        |
| <b>b</b> Check if the HVPS wire connectors are pinched or damaged.                                                     |                   |                        |
| Are the wire connectors pinched or damaged?                                                                            |                   |                        |
| <b>Step 6</b><br>Repair or replace the wire connectors.                                                                | Go to step 7.     | The problem is solved. |
| Does the problem remain?                                                                                               |                   |                        |
| Step 7                                                                                                    | Go to step 9.     | Go to step 8.          |
| <ul> <li>a Remove the right cover. See <u>"Right cover removal" on</u><br/>page 475.</li> </ul>                        |                   |                        |
| <b>b</b> Check connection J15 from the controller board to the HVPS, and then check all other connections on the HVPS. |                   |                        |
| Are the connections properly connected?                                                                                |                   |                        |
| Step 8                                                                                                    | Go to step 9.     | The problem is         |
| Replace the connections.                                                                                               |                   | solved.                |
| Does the problem remain?                                                                                               |                   |                        |
| Step 9                                                                                                    | Contact the next  | The problem is         |
| Replace the HVPS. See <u>"HVPS removal" on page 481</u> .                                                              | level of support. | solved.                |
| Does the problem remain?                                                                                               |                   |                        |

#### Incorrect margins on prints check

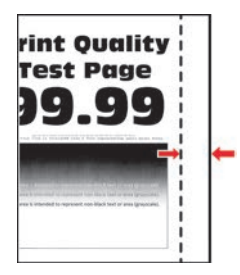

| Actions                                                                                                    | Yes                                                      | No                     |
|----------------------------------------------------------------------------------------------------|----------------------------------------------------------|------------------------|
| <b>Step 1</b><br>Adjust the guides in the tray according to the size of the paper<br>loaded.                                                                                                    | Go to step 2.                                            | The problem is solved. |
| Does the problem remain?                                                                                                    |                                                          |                        |
| <ul> <li>Step 2</li> <li>Do one of the following:</li> <li>From the printer control panel, set the paper size in the Paper menu to match the paper loaded in the tray.</li> <li>Change the paper loaded in the tray to match the paper size specified in the tray settings.</li> </ul> | Go to step 3.                                            | The problem is solved. |
| Does the problem remain?                                                                                                    |                                                          |                        |
| <b>Step 3</b><br>Depending on the operating system used, specify the paper size from Printing Preferences or from the Print dialog.                                                                                                    | Go to step 4 or<br>contact the next<br>level of support. | The problem is solved. |
| Ston A                                                                                                    | Contact the poyt                                         | The problem is         |
| <ul> <li>a Enter the Diagnostics menu, and then navigate to:</li> <li>Printer diagnostics and adjustments &gt; Registration adjust</li> <li>b Adjust the margins.</li> </ul>                                                                                                    | level of support.                                        | solved.                |
| Does the problem remain?                                                                                                    |                                                          |                        |

### Light print check

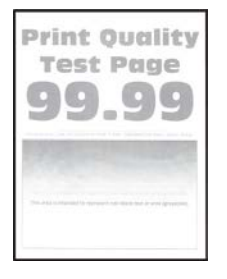

| Actions                                                                                                    | Yes           | No                     |
|----------------------------------------------------------------------------------------------------|---------------|------------------------|
| Step 1                                                                                                    | Go to step 3. | Go to step 2.          |
| Check if the printer is using a genuine and supported Lexmark toner cartridge.                                                                                                 |               |                        |
| <b>Note:</b> If the printer is using a third-party cartridge, then refer the users to their cartridge supplier.                                                                |               |                        |
| Is the printer using a genuine and supported toner cartridge?                                                                                                    |               |                        |
| <b>Step 2</b><br>Install a genuine and supported toner cartridge.                                                                                                    | Go to step 3. | The problem is solved. |
| Does the problem remain?                                                                                                    |               |                        |
| Step 3                                                                                                    | Go to step 4. | The problem is         |
| <b>a</b> Turn off the printer, wait for 10 seconds, and then turn on the printer.                                                                                              |               | solved.                |
| <b>b</b> From the control panel:                                                                                                    |               |                        |
| <b>1</b> Increase the toner darkness in the Quality menu.                                                                                                    |               |                        |
| <b>Note:</b> 8 is the factory default setting.                                                                                                    |               |                        |
| <b>2</b> Set the paper type, texture, and weight in the Paper menu to match the paper loaded.                                                                                  |               |                        |
| Does the problem remain?                                                                                                    |               |                        |
| Step 4                                                                                                    | Go to step 5. | The problem is         |
| <b>a</b> Remove the toner cartridge and imaging unit.                                                                                                    |               | solved.                |
| <b>b</b> Push either side of the transfer roller, located below the imaging unit, to check if it depresses and bounces back into place.                                        |               |                        |
| <b>c</b> If the transfer roller does not depress and bounce back into place, then reinstall it by pulling up the blue gear and pulling it out from the right side to the left. |               |                        |
| <b>d</b> Firmly shake the imaging unit to redistribute the toner, and then reinstall it.                                                                                       |               |                        |
| e Reinstall the toner cartridge.                                                                                                    |               |                        |
| <b>f</b> Turn off the printer, wait for 10 seconds, and then turn on the printer.                                                                                              |               |                        |
| Does the problem remain?                                                                                                    |               |                        |
| Step 5                                                                                                    | Go to step 6. | The problem is         |
| <b>a</b> If the issue happens after installing a new maintenance kit, then check whether the transfer roller included with the kit is installed in the printer.                |               | solved.                |
| b If necessary, replace the transfer roller. See <u>"Transfer roller</u><br>removal" on page 506.                                                                              |               |                        |
| Does the problem remain?                                                                                                    |               |                        |

| Actions                                                                                                    | Yes            | No             |
|----------------------------------------------------------------------------------------------------|----------------|----------------|
| Step 6                                                                                                    | Go to step 7.  | Go to step 8.  |
| Check the shutter on the imaging unit for signs of damage.                                                       |                |                |
| <b>Note:</b> The shutter opens to receive toner from the toner cartridge.                                        |                |                |
| Is the shutter on the imaging unit working properly?                                                             |                |                |
| Step 7                                                                                                    | Go to step 8.  | Go to step 9.  |
| <b>a</b> Check the status of the imaging unit.                                                                   |                |                |
| <b>1</b> From the home screen, select <b>Status/supplies</b> .                                                   |                |                |
| 2 Select Supplies.                                                                                               |                |                |
| <b>b</b> Check the condition of the imaging unit.                                                                |                |                |
| Is the imaging unit near end of life and/or showing signs of toner leakage?                                      |                |                |
| Step 8                                                                                                    | Go to step 9.  | The problem is |
| Replace the imaging unit.                                                                                        |                | solved.        |
|                                                                                                    |                |                |
| Does the problem remain?                                                                                         |                |                |
| Step 9                                                                                                    | Go to step 10. | The problem is |
| <ul> <li>a Remove the HVPS shield. See <u>"HVPS removal" on page</u></li> <li><u>481</u>.</li> </ul>             |                | solved.        |
| <b>b</b> Verify if all the cables on the HVPS are properly installed. If necessary, reinstall the cables.        |                |                |
| Does the problem remain?                                                                                         |                |                |
| Step 10                                                                                                    | Go to step 11. | The problem is |
| Replace the transfer roller. See <u><b>"Transfer roller removal" on</b></u> page 506.                            |                | solved.        |
| Does the problem remain?                                                                                         |                |                |
| Step 11                                                                                                    | Go to step 12. | The problem is |
| Replace the HVPS. See "HVPS removal" on page 481.                                                                |                | solved.        |
| Does the problem remain?                                                                                         |                |                |
| Step 12                                                                                                    | Go to step 14. | Go to step 13. |
| Check connection J71 on the controller board and the connection<br>on the toner add motor for proper connection. |                |                |
| Are the connections properly connected?                                                                          |                |                |
| Step 13                                                                                                    | Go to step 14. | The problem is |
| Replace the connections.                                                                                         |                | solved.        |
| Does the problem remain?                                                                                         |                |                |

| Actions                                                                                        | Yes                                   | Νο                     |
|------------------------------------------------------------------------------------------------|---------------------------------------|------------------------|
| Step 14<br>Replace the controller board. See <u>"Controller board removal" on</u><br>page 486. | Contact the next<br>level of support. | The problem is solved. |
| Does the problem remain?                                                                       |                                       |                        |

#### Mottled print and dots check

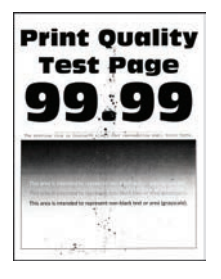

| Actions                                                                                                    | Yes           | No                     |
|----------------------------------------------------------------------------------------------------|---------------|------------------------|
| <b>Step 1</b><br>Check if the printer is using a genuine and supported Lexmark toner cartridge.                   | Go to step 3. | Go to step 2.          |
| <b>Note:</b> If the printer is using a third-party cartridge, then refer the users to their cartridge supplier.   |               |                        |
| Is the printer using a genuine and supported toner cartridge?                                                     |               |                        |
| <b>Step 2</b><br>Install a genuine and supported toner cartridge.                                                 | Go to step 3. | The problem is solved. |
| Does the problem remain?                                                                                          |               |                        |
| <b>Step 3</b><br>Check if toner specks appear only on the edges or back side of<br>the pages.                     | Go to step 4. | Go to step 5.          |
| Do toner specks appear only on the edges or back side of the pages?                                               |               |                        |
| <b>Step 4</b><br>Replace the transfer roller. See <u><b>"Transfer roller removal" on</b></u><br><u>page 506</u> . | Go to step 5. | The problem is solved. |
| Does the problem remain?                                                                                          |               |                        |

| Actions                                                                                                    | Yes                                   | No                                    |
|----------------------------------------------------------------------------------------------------|---------------------------------------|---------------------------------------|
| <ul> <li>Step 5</li> <li>a Check the status of the imaging unit.</li> <li>1 From the home screen, select Status/supplies.</li> <li>2 Select Supplies .</li> <li>b Check the condition of the imaging unit.</li> <li>Is the imaging unit near end of life and/or showing signs of toner leakage?</li> </ul> | Go to step 6.                         | Go to step 7.                         |
| Step 6         Replace the imaging unit.         Does the problem remain?                                                                                                    | Go to step 7.                         | The problem is solved.                |
| <b>Step 7</b><br>Check the printer for stray toner contamination.<br>Is the printer contaminated with stray toner?                                                                                                    | Go to step 8.                         | Contact the next<br>level of support. |
| <b>Step 8</b><br>Using an approved toner vaccum cleaner, completely clean the printer, toner cartridge, and imaging unit of toner contamination.<br>Does the problem remain?                                                                                                    | Contact the next<br>level of support. | The problem is solved.                |

### Paper curl check

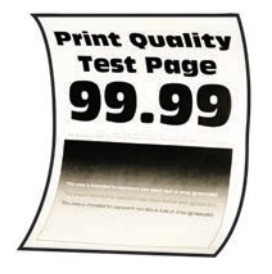

| Actions                                                                                                    | Yes               | No             |
|----------------------------------------------------------------------------------------------------|-------------------|----------------|
| Step 1                                                                                                    | Go to step 3.     | Go to step 2.  |
| Check if the printer is using a genuine and supported Lexmark toner cartridge.                                  |                   |                |
| <b>Note:</b> If the printer is using a third-party cartridge, then refer the users to their cartridge supplier. |                   |                |
| Is the printer using a genuine and supported toner cartridge?                                                   |                   |                |
| Step 2                                                                                                    | Go to step 3.     | The problem is |
| Install a genuine and supported toner cartridge.                                                                |                   | solved.        |
| Does the problem remain?                                                                                        |                   |                |
| Step 3                                                                                                    | Go to step 4.     | The problem is |
| Adjust the guides in the tray to the correct position for the paper<br>loaded.                                  |                   | solved.        |
| Does the problem remain?                                                                                        |                   |                |
| Step 4                                                                                                    | Go to step 5.     | The problem is |
| From the control panel, set the paper size, type, and weight in the Paper menu to match the paper loaded.       |                   | solved.        |
| Does the problem remain?                                                                                        |                   |                |
| Step 5                                                                                                    | Go to step 6.     | The problem is |
| Depending on the operating system, specify the paper size from<br>Printing Preferences or Print dialog.         |                   | solved.        |
| Does the problem remain?                                                                                        |                   |                |
| Step 6                                                                                                    | Go to step 7.     | The problem is |
| Remove paper from the tray, and then turn it over.                                                              |                   | solved.        |
| Does the problem remain?                                                                                        |                   |                |
| Step 7                                                                                                    | Go to step 8.     | The problem is |
| Make sure that the paper loaded is from a fresh package.                                                        |                   | solved.        |
| <b>Note:</b> Paper absorbs moisture due to high humidity. Store paper in its original wrapper until you use it. |                   |                |
| Does the problem remain?                                                                                        |                   |                |
| Step 8                                                                                                    | Contact the next  | Go to step 9.  |
| Make sure that the printer supports the paper loaded.                                                           | level of support. |                |
| Is the paper supported?                                                                                         |                   |                |

| Actions                                  | Yes                                   | Νο                     |
|------------------------------------------|---------------------------------------|------------------------|
| <b>Step 9</b><br>Load a supported paper. | Contact the next<br>level of support. | The problem is solved. |
| Does the problem remain?                 |                                       |                        |

### Print crooked or skewed check

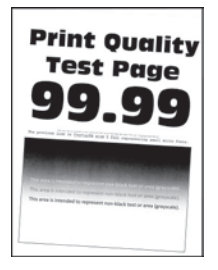

| Actions                                                                                                    | Yes           | Νο                     |
|----------------------------------------------------------------------------------------------------|---------------|------------------------|
| <b>Step 1</b><br>Check the guides in the tray where the skewed prints are sourced from.                                                                                                    | Go to step 3. | Go to step 2.          |
| <b>Note:</b> If paper is sourced from the MPF, then proceed to step 9.<br>Does the position of the guides match the paper loaded?                                                          |               |                        |
| <b>Step 2</b><br>Adjust the guides to match the paper loaded.<br>Does the problem remain?                                                                                                  | Go to step 3. | The problem is solved. |
| Step 3         Check if the printer supports the paper loaded.         Note: For a complete list of supported paper, see the printer         User's Guide.         Is the paper supported? | Go to step 5. | Go to step 4.          |
| Step 4         Remove the paper, and then load a supported one.         Does the problem remain?                                                                                           | Go to step 5. | The problem is solved. |
| Step 5Check the tray pick roller for excess wear and contamination.Is the pick roller free from excess wear and contamination?                                                             | Go to step 7. | Go to step 6.          |

| Actions                                                                                    | Yes            | No             |
|--------------------------------------------------------------------------------------------|----------------|----------------|
| Step 6                                                                                     | Go to step 7.  | The problem is |
| Replace the pick roller. See <u>"Pick roller removal" on page 527</u> .                    |                | solved.        |
| Does the problem remain?                                                                   |                |                |
| Step 7                                                                                     | Go to step 8.  | The problem is |
| Perform a print test.                                                                      |                | solved.        |
| Enter the Diagnostics menu, and then navigate to:                                          |                |                |
| Input tray quick print > Tray [x] > Single                                                 |                |                |
| <b>Note:</b> [x] refers to the tray where the skewed prints are sourced from.              |                |                |
| Does the problem remain?                                                                   |                |                |
| Step 8                                                                                     | Go to step 15. | The problem is |
| <b>a</b> Enter the Diagnostics menu, and then navigate to:                                 |                | solved.        |
| Printer diagnostics and adjustments > Registration adjust                                  |                |                |
| <b>b</b> Adjust the margins.                                                               |                |                |
| Does the problem remain?                                                                   |                |                |
| Step 9                                                                                     | Go to step 11. | Go to step 10. |
| Check the guides in the MPF tray.                                                          |                |                |
| Does the position of the guides match the paper loaded?                                    |                |                |
| Step 10                                                                                    | Go to step 11. | The problem is |
| Adjust the guides to match the paper loaded.                                               |                | solved.        |
|                                                                                            |                |                |
| Does the problem remain?                                                                   |                |                |
| Step 11                                                                                    | Go to step 13. | Go to step 12. |
| Check if the printer supports the paper loaded.                                            |                |                |
| <b>Note:</b> For a complete list of supported paper, see the printer <i>User's Guide</i> . |                |                |
| Is the paper supported?                                                                    |                |                |
| Step 12                                                                                    | Go to step 13. | The problem is |
| Remove the paper, and then load a supported one.                                           |                | solved.        |
|                                                                                            |                |                |
| Does the problem remain?                                                                   |                |                |
| Step 13                                                                                    | Go to step 15. | Go to step 14. |
| Check the MPF pick roller for excess wear and contamination.                               |                |                |
| Is the MPF pick roller free from excess wear and contamination?                            |                |                |
| Actions                                                                                               | Yes                                   | Νο                     |
|----------------------------------------------------------------------------------------------------|---------------------------------------|------------------------|
| <b>Step 14</b><br>Replace the MPF pick roller. See <u>"MPF pick roller removal" on</u> page 504.      | Go to step 15.                        | The problem is solved. |
| Does the problem remain?                                                                              |                                       |                        |
| <b>Step 15</b><br>Perform the paper skew adjustment. See <u>"Adjustments" on</u><br><u>page 446</u> . | Contact the next<br>level of support. | The problem is solved. |
| Does the problem remain?                                                                              |                                       |                        |

### **Repeating defects check**

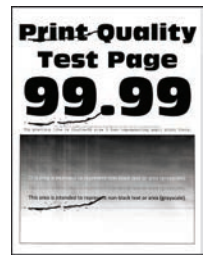

| Actions                                                                                                    | Yes           | Νο             |
|----------------------------------------------------------------------------------------------------|---------------|----------------|
| Step 1                                                                                                    | Go to step 2. | Go to step 3.  |
| <b>a</b> From the control panel, navigate to:                                                                   |               |                |
| Menu > Help > Print Defects Guide                                                                               |               |                |
| <b>b</b> Using the Print Defects Guide, check if the distance between defects is equal to any of the following: |               |                |
| • 96 mm (3.78 in.)                                                                                              |               |                |
| • 49 mm (1.93 in.)                                                                                              |               |                |
| • 47.5 mm (1.87 in.)                                                                                            |               |                |
| • 30.2 mm (1.18 in.)                                                                                            |               |                |
| <b>Note:</b> Make sure to measure the defect interval accurately.                                               |               |                |
| Does the distance measured match any of the items listed?                                                       |               |                |
| Step 2                                                                                                    | Go to step 3. | The problem is |
| Replace the imaging unit.                                                                                       |               | solved.        |
| Does the problem remain?                                                                                        |               |                |

| Actions                                                                                                    | Yes                                   | No                                    |
|----------------------------------------------------------------------------------------------------|---------------------------------------|---------------------------------------|
| <ul> <li>Step 3</li> <li>Measure the distance between repeating defects, and then check if it matches any of the following:</li> <li>3.71 in. (94.25 mm)</li> <li>3.75 in. (95.2 mm)</li> <li>Does the distance measured match any of the items listed?</li> </ul> | Go to step 4.                         | Contact the next<br>level of support. |
| <b>Step 4</b><br>Replace the fuser. See <u><b>"Fuser removal" on page 514</b></u> .<br>Does the problem remain?                                                                                                    | Go to step 5.                         | The problem is solved.                |
| Step 5Replace the transfer roller. See <u>"Transfer roller removal" on page 506</u> .Does the problem remain?                                                                                                    | Contact the next<br>level of support. | The problem is solved.                |

#### Solid black pages check

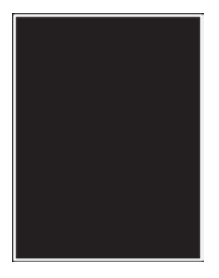

| Actions                                                                                                    | Yes           | No                     |
|----------------------------------------------------------------------------------------------------|---------------|------------------------|
| Step 1                                                                                                    | Go to step 3. | Go to step 2.          |
| Check if the printer is using a genuine and supported Lexmark toner cartridge.                                  |               |                        |
| <b>Note:</b> If the printer is using a third-party cartridge, then refer the users to their cartridge supplier. |               |                        |
| Is the printer using a genuine and supported toner cartridge?                                                   |               |                        |
| <b>Step 2</b><br>Install a genuine and supported toner cartridge.                                               | Go to step 3. | The problem is solved. |
| Does the problem remain?                                                                                        |               |                        |

| Actions                                                                                                    | Yes               | No                     |
|----------------------------------------------------------------------------------------------------|-------------------|------------------------|
| Step 3<br>Remove any packing material left on the imaging unit, including<br>pieces of tape on the side of the unit and the red separator plastic.                                                                                                    | Go to step 4.     | The problem is solved. |
| <b>Note:</b> You may need a pair of pliers to remove a piece of broken plastic inside the imaging unit.<br>Does the problem remain?                                                                                                    |                   |                        |
| Step 4                                                                                                    | Go to step 5.     | The problem is         |
| Replace the imaging unit.                                                                                                    |                   | solved.                |
| Does the problem remain?                                                                                                    |                   |                        |
| <ul> <li>Step 5 <ul> <li>a Remove the right cover. See <u>"Right cover removal" on page 475</u>.</li> <li>b Check the cable connections between the HVPS and J15 on the controller board. If necessary, reseat the cables.</li> </ul> </li> <li>Does the problem remain?</li> </ul> | Go to step 6.     | The problem is solved. |
| Step 6                                                                                                    | Contact the next  | The problem is         |
| Replace the HVPS. See <u>"HVPS removal" on page 481</u> .                                                                                                    | level of support. | solved.                |
| Does the problem remain?                                                                                                    |                   |                        |

### Text or images cut off check

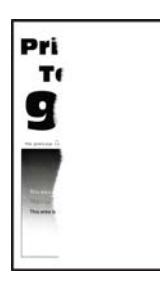

**Note:** Before performing this print quality check, go to the control panel home screen and navigate to **Settings** > **Troubleshooting** > **Print Quality Test Pages**, and then perform the initial print quality check. See <u>"Initial print quality check" on page 52</u>.

| Actions                                                                                                    | Yes               | Νο             |
|----------------------------------------------------------------------------------------------------|-------------------|----------------|
| Step 1                                                                                                    | Go to step 3.     | Go to step 2.  |
| Check if the printer is using a genuine and supported Lexmark toner cartridge.                                  |                   |                |
| <b>Note:</b> If the printer is using a third-party cartridge, then refer the users to their cartridge supplier. |                   |                |
| Is the printer using a genuine and supported toner cartridge?                                                   |                   |                |
| Step 2                                                                                                    | Go to step 3.     | The problem is |
| Install a genuine and supported toner cartridge.                                                                |                   | solved.        |
| Does the problem remain?                                                                                        |                   |                |
| Step 3                                                                                                    | Go to step 4.     | The problem is |
| Remove, and then reinstall the imaging unit.                                                                    |                   | solved.        |
| Does the problem remain?                                                                                        |                   |                |
| Step 4                                                                                                    | Contact the next  | The problem is |
| Replace the imaging unit.                                                                                       | level of support. | solved.        |
| Does the problem remain?                                                                                        |                   |                |

#### Toner easily rubs off check

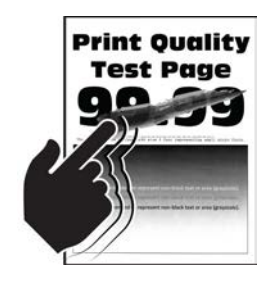

**Note:** Before performing this print quality check, go to the control panel home screen and navigate to **Settings** > **Troubleshooting** > **Print Quality Test Pages**, and then perform the initial print quality check. See <u>"Initial print quality check" on page 52</u>.

Note: Do not replace a fuser due to a wrinkled backup roller (A).

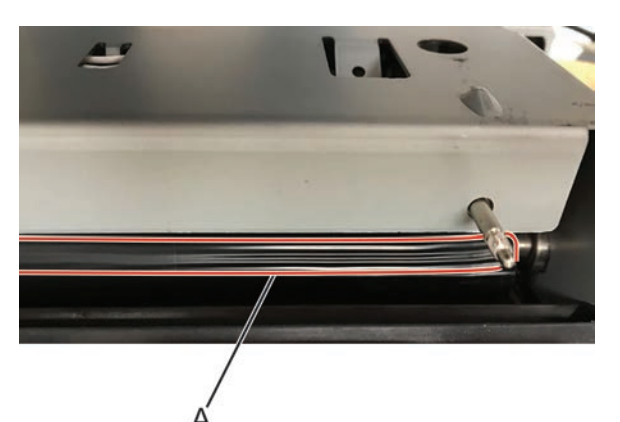

| Actions                                                                                                    | Yes           | No             |
|----------------------------------------------------------------------------------------------------|---------------|----------------|
| Step 1                                                                                                    | Go to step 3. | Go to step 2.  |
| Check if the printer is using a genuine and supported Lexmark toner cartridge.                                  |               |                |
| <b>Note:</b> If the printer is using a third-party cartridge, then refer the users to their cartridge supplier. |               |                |
| Is the printer using a genuine and supported toner cartridge?                                                   |               |                |
| Step 2                                                                                                    | Go to step 3. | The problem is |
| Install a genuine and supported toner cartridge.                                                                |               | solved.        |
| Does the problem remain?                                                                                        |               |                |
| Step 3                                                                                                    | Go to step 4. | The problem is |
| From the control panel, set the paper type, texture, and weight in<br>the Paper menu to match the paper loaded. |               | solved.        |
| Does the problem remain?                                                                                        |               |                |
| Step 4                                                                                                    | Go to step 5. | The problem is |
| Remove, and then reinstall the fuser.                                                                           |               | solved.        |
| Does the problem remain?                                                                                        |               |                |
| Step 5                                                                                                    | Go to step 6. | The problem is |
| Replace the fuser. See "Fuser removal" on page 514.                                                             |               | solved.        |
| Does the problem remain?                                                                                        |               |                |

| Actions                                                                                 | Yes                                   | No                     |
|-----------------------------------------------------------------------------------------|---------------------------------------|------------------------|
| Step 6         a Remove the right cover. See <u>"Right cover removal" on page 475</u> . | Go to step 7.                         | The problem is solved. |
| <b>b</b> Reseat the connections on the LVPS.                                            |                                       |                        |
| Does the problem remain?                                                                |                                       |                        |
| Step 7<br>Replace the LVPS. See <u>"LVPS removal" on page 468</u> .                     | Contact the next<br>level of support. | The problem is solved. |
| Does the problem remain?                                                                |                                       |                        |

#### Vertical dark bands check

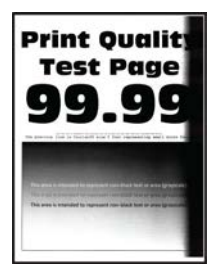

| Actions                                                                                                    | Yes           | No                     |
|----------------------------------------------------------------------------------------------------|---------------|------------------------|
| Step 1                                                                                                    | Go to step 3. | Go to step 2.          |
| Check if the printer is using a genuine and supported Lexmark toner cartridge.                                  |               |                        |
| <b>Note:</b> If the printer is using a third-party cartridge, then refer the users to their cartridge supplier. |               |                        |
| Is the printer using a genuine and supported toner cartridge?                                                   |               |                        |
| <b>Step 2</b><br>Install a genuine and supported toner cartridge.                                               | Go to step 3. | The problem is solved. |
| Does the problem remain?                                                                                        |               |                        |

| Actions                                                                                                    | Yes                                | Νο                     |
|----------------------------------------------------------------------------------------------------|------------------------------------|------------------------|
| <b>Step 3</b><br>Remove any packing material left on the imaging unit, including pieces of tape on the side of the unit and the red separator plastic. | Go to step 4.                      | The problem is solved. |
|                                                                                                    |                                    |                        |
|                                                                                                    |                                    |                        |
| <b>Note:</b> You may need a pair of pliers to remove a piece of broken plastic inside the imaging unit.                                                |                                    |                        |
| Does the problem remain?                                                                                                    |                                    |                        |
| <b>Step 4</b><br>Replace the imaging unit.                                                                                                    | Contact the next level of support. | The problem is solved. |
| Does the problem remain?                                                                                                    |                                    |                        |

#### Vertical dark lines check

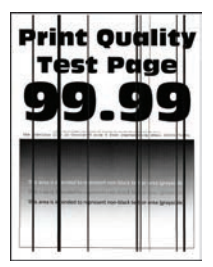

**Note:** Before performing this print quality check, go to the control panel home screen and navigate to **Settings** > **Troubleshooting** > **Print Quality Test Pages**, and then perform the initial print quality check. See <u>"Initial print quality check" on page 52</u>.

**Note:** This check applies only to printer models with a hot roll fuser.

| Actions                                                                                                    | Yes                                   | Νο                     |
|----------------------------------------------------------------------------------------------------|---------------------------------------|------------------------|
| <ul><li>Step 1</li><li>Check if the printer is using a genuine and supported Lexmark toner cartridge.</li><li>Note: If the printer is using a third-party cartridge, then refer the users to their cartridge supplier.</li></ul> | Go to step 3.                         | Go to step 2.          |
| Is the printer using a genuine and supported toner cartridge?                                                                                                    |                                       |                        |
| <b>Step 2</b><br>Install a genuine and supported toner cartridge.                                                                                                    | Go to step 3.                         | The problem is solved. |
| Does the problem remain?                                                                                                    |                                       |                        |
| <b>Step 3</b><br>Remove, and then reinstall the imaging unit.                                                                                                    | Go to step 4.                         | The problem is solved. |
| Does the problem remain?                                                                                                    |                                       |                        |
| <b>Step 4</b><br>Replace the imaging unit.                                                                                                    | Go to step 5.                         | The problem is solved. |
| Does the problem remain?                                                                                                    |                                       |                        |
| <b>Step 5</b><br>Remove the hot roll fuser, and then check for scratches and other damage.                                                                                                    | Contact the next<br>level of support. | Go to step 6.          |
|                                                                                                    |                                       | The survey below to    |
| Replace the hot roll fuser. See <u>"Fuser removal" on page 514</u> .                                                                                                    | level of support.                     | solved.                |
|                                                                                                    |                                       |                        |
| Remove the fuser, and then check the rollers and belts for damage or debris.                                                                                                    | level of support.                     | Go to step 8.          |
|                                                                                                    |                                       |                        |
| Step 8<br>Replace the fuser. See <u>"Fuser removal" on page 514</u> .                                                                                                    | Contact the next<br>level of support. | solved.                |
| Does the problem remain?                                                                                                    |                                       |                        |

### Vertical dark streaks with print missing check

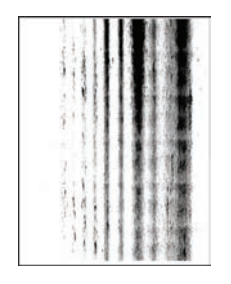

| Actions                                                                                                    | Yes                                | No                     |
|----------------------------------------------------------------------------------------------------|------------------------------------|------------------------|
| <b>Step 1</b><br>Check if the printer is using a genuine and supported Lexmark toner cartridge.                        | Go to step 3.                      | Go to step 2.          |
| <b>Note:</b> If the printer is using a third-party cartridge, then refer the users to their cartridge supplier.        |                                    |                        |
| Is the printer using a genuine and supported toner cartridge?                                                          |                                    |                        |
| <b>Step 2</b><br>Install a genuine and supported toner cartridge.                                                      | Go to step 3.                      | The problem is solved. |
| Does the problem remain?                                                                                               |                                    |                        |
| Step 3                                                                                                    | Go to step 4.                      | The problem is         |
| Replace the imaging unit.                                                                                              |                                    | solved.                |
| Does the problem remain?                                                                                               |                                    |                        |
| Step 4                                                                                                    | Go to step 6.                      | Go to step 5.          |
| <ul> <li>a Remove the right cover. See <u>"Right cover removal" on</u><br/>page 475.</li> </ul>                        |                                    |                        |
| <b>b</b> Check connection J15 from the controller board to the HVPS, and then check all other connections on the HVPS. |                                    |                        |
| Are the connections properly connected?                                                                                |                                    |                        |
| Step 5                                                                                                    | Go to step 6.                      | The problem is         |
| Reconnect the cables.                                                                                                  |                                    | solved.                |
| Does the problem remain?                                                                                               |                                    |                        |
| <b>Step 6</b><br>Replace the HVPS. See <u>"HVPS removal" on page 481</u> .                                             | Contact the next level of support. | The problem is solved. |
| Does the problem remain?                                                                                               |                                    |                        |

### Vertical light bands check

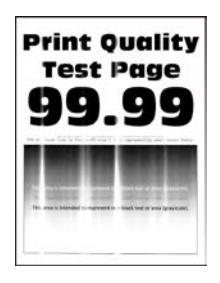

| Actions                                                                                                    | Yes               | Νο             |
|----------------------------------------------------------------------------------------------------|-------------------|----------------|
| Step 1                                                                                                    | Go to step 3.     | Go to step 2.  |
| Check if the printer is using a genuine and supported Lexmark toner cartridge.                             |                   |                |
| <b>Note:</b> If the printer is using a third-party cartridge, refer the users to their cartridge supplier. |                   |                |
| Is the printer using a genuine and supported toner cartridge?                                              |                   |                |
| Step 2                                                                                                    | Go to step 3.     | The problem is |
| Install a genuine and supported toner cartridge.                                                           |                   | solved.        |
| Does the problem remain?                                                                                   |                   |                |
| Step 3                                                                                                    | Go to step 4.     | The problem is |
| Clean the printhead glass. See <u>"Cleaning the printhead glass" on</u> page 817.                          |                   | Solved.        |
| Does the problem remain?                                                                                   |                   |                |
| Step 4                                                                                                    | Go to step 5.     | The problem is |
| Replace the printhead. See <u>"Printhead removal" on page 518</u> .                                        |                   | solved.        |
| Does the problem remain?                                                                                   |                   |                |
| Step 5                                                                                                    | Contact the next  | The problem is |
| Replace the imaging unit.                                                                                  | level of support. | solved.        |
| Does the problem remain?                                                                                   |                   |                |

#### Vertical white lines check

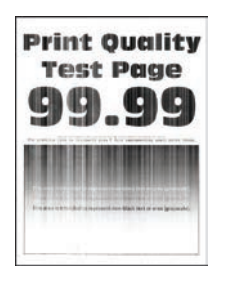

| Actions                                                                                                    | Yes           | Νο                     |
|----------------------------------------------------------------------------------------------------|---------------|------------------------|
| <ul> <li>Step 1</li> <li>Check if the printer is using a genuine and supported Lexmark toner cartridge.</li> <li>Note: If the printer is using a third-party cartridge, do not replace the imaging unit. Refer the users to their cartridge supplier.</li> </ul> | Go to step 3. | Go to step 2.          |
| Is the printer using a genuine and supported toner cartridge?                                                                                                    |               |                        |
| <b>Step 2</b><br>Install a genuine and supported toner cartridge.                                                                                                    | Go to step 3. | The problem is solved. |
|                                                                                                    | Calla atom A  | The survey blacks is   |
| Set the paper type and weight settings in the Paper menu to match<br>the paper loaded.                                                                                                    | Go to step 4. | solved.                |
| <b>Note:</b> Make sure that the printer supports the paper loaded. For a complete list of supported paper, see the printer <i>User's Guide</i> .                                                                                                    |               |                        |
| Does the problem remain?                                                                                                    |               |                        |
| <b>Step 4</b><br><b>a</b> Update the firmware to the latest version available.                                                                                                    | Go to step 6. | Go to step 5.          |
| <ul><li>b Enter the Diagnostics menu, and then change the EngSetting<br/>14 value to 48.</li></ul>                                                                                                    |               |                        |
| <b>Note:</b> You can also change the setting through a bundle file or NPA command.                                                                                                    |               |                        |
| c Set Quite mode to Off.                                                                                                    |               |                        |
| <b>d</b> Review the Event Log Summary sheets and check if either error code 31.46 or 31.66 events occurred for the imaging unit. If they did, check if they are occurring with the current toner cartridge.                                                      |               |                        |
| Do the errors occur with the current toner cartridge?                                                                                                    |               |                        |

| Actions                                                                                                    | Yes            | No                     |
|----------------------------------------------------------------------------------------------------|----------------|------------------------|
| Step 5<br>Check the shutter tab (A) on the toner cartridge for signs of damage.                                                                                                    | Go to step 6.  | Go to step 7.          |
| Is the shutter tab damaged?                                                                                                    |                |                        |
| <b>Step 6</b><br>Replace the imaging unit and the toner cartridge.                                                                                                    | Go to step 7.  | The problem is solved. |
| Does the problem remain?                                                                                                    |                |                        |
| <b>Step 7</b><br>Check the printhead glass for contamination.<br>Is the printhead glass free from dust and debris?                                                                                                    | Go to step 8.  | Go to step 9.          |
| Step 8Clean the printhead glass. See "Cleaning the printhead glass" on<br>page 817.Warning—Potential Damage: When cleaning the printhead<br>glass, do not use compressed air.Does the problem remain?                                                                                             | Go to step 9.  | The problem is solved. |
| <ul> <li>Step 9 <ul> <li>a Remove the right cover. See <u>"Right cover removal" on page 475</u>.</li> <li>b Check connection J15 from the controller board to the HVPS, and then check all other connections on the HVPS.</li> </ul> </li> <li>Are the connections properly connected?</li> </ul> | Go to step 11. | Go to step 10.         |
| Step 10<br>Replace the connections.<br>Does the problem remain?                                                                                                    | Go to step 11. | The problem is solved. |

| Actions                                                                                       | Yes                                   | No                     |
|-----------------------------------------------------------------------------------------------|---------------------------------------|------------------------|
| <b>Step 11</b><br>Replace the HVPS. See <u>"HVPS removal" on page 481</u> .                   | Go to step 12.                        | The problem is solved. |
| Does the problem remain?                                                                      |                                       |                        |
| <b>Step 12</b><br>Replace the laser printhead. See <u>"Printhead removal" on</u><br>page 518. | Contact the next<br>level of support. | The problem is solved. |
| Does the problem remain?                                                                      |                                       |                        |

# **Fixing scan quality issues**

### Dark image quality (using the ADF or scanner) check

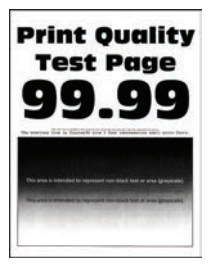

| Actions                                                                                                    | Yes           | No                     |
|----------------------------------------------------------------------------------------------------|---------------|------------------------|
| Step 1<br>Navigate to Settings > Troubleshooting > Print Quality Test<br>Pages.<br>Is the scan defect seen on the print quality samples?                                 | Go to step 2. | Go to step 3.          |
| Step 2<br>Identify, and then resolve the print quality defect. See <u>"Fixing print</u><br>quality issues" on page 52.<br>Does the problem remain?                       | Go to step 3. | The problem is solved. |
| <b>Step 3</b><br>Clean the ADF glass and the scanner glass. For more information, see <u>"Cleaning the scanner" on page 814</u> .<br>Does the problem remain?            | Go to step 4. | The problem is solved. |
| <b>Step 4</b><br>Clean the ADF glass pad and the scanner glass pad. For more<br>information, see <u>"Cleaning the scanner" on page 814</u> .<br>Does the problem remain? | Go to step 5. | The problem is solved. |

| Actions                                                                                                    | Yes                                   | No                     |
|----------------------------------------------------------------------------------------------------|---------------------------------------|------------------------|
| <ul> <li>Step 5 <ul> <li>a Open the ADF bottom door (door E).</li> <li>b In door E, clean the ADF glass and its pad. For more information, see <u>"Cleaning the scanner" on page 814</u>.</li> </ul> </li> <li>Does the problem remain?</li> </ul>                                                   | Go to step 6.                         | The problem is solved. |
| <ul> <li>Step 6</li> <li>a Replace the appropriate CCDM. See <u>"ADF scanner CCD</u> removal" on page 552 or <u>"Flatbed scanner CCDM removal"</u> on page 563.</li> <li>b Perform a scan-to-print test using both the ADF scanner and flatbed scanner.</li> <li>Does the problem remain?</li> </ul> | Go to step 7.                         | The problem is solved. |
| Step 7Replace the printer controller board. See <u>"Controller board</u> removal" on page 486.Does the problem remain?                                                                                                    | Contact the next<br>level of support. | The problem is solved. |

# Vertical lines (process direction using the ADF) check

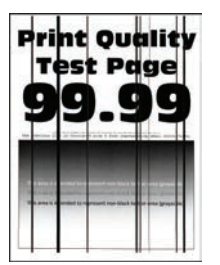

| Actions                                                                                                    | Yes           | No                     |
|----------------------------------------------------------------------------------------------------|---------------|------------------------|
| Step 1                                                                                                    | Go to step 2. | Go to step 3.          |
| Navigate to <b>Settings</b> > <b>Troubleshooting</b> > <b>Print Quality Test</b><br><b>Pages</b> .                                    |               |                        |
| Is the scan defect seen on the print quality samples?                                                                                 |               |                        |
| <b>Step 2</b><br>Identify, and then resolve the print quality defect. See <b>"Fixing print</b><br><b>quality issues" on page 52</b> . | Go to step 3. | The problem is solved. |
| Does the problem remain?                                                                                                    |               |                        |

| Actions                                                                                                    | Yes            | No             |
|----------------------------------------------------------------------------------------------------|----------------|----------------|
| Step 3                                                                                                    | Go to step 4.  | Go to step 8.  |
| <ul> <li>a Clean the ADF glass and the scanner glass. For more information, see "Cleaning the scanner" on page 814.</li> </ul> |                |                |
| <b>b</b> Using the ADF, perform a scan job on a blank sheet.                                                                   |                |                |
| Does the issue occur on the front page?                                                                                        |                |                |
| Step 4                                                                                                    | Go to step 5.  | Go to step 7.  |
| Check the ADF glass for damage.                                                                                                |                |                |
| Is the glass free of damage?                                                                                                   |                |                |
| Step 5                                                                                                    | Go to step 6.  | The problem is |
| Using the flatbed scanner, perform a scan job on a blank sheet.                                                                |                | solved.        |
| Does the problem remain?                                                                                                    |                |                |
| Step 6                                                                                                    | Go to step 9.  | Go to step 7.  |
| Check the scanner glass for damage.                                                                                            |                |                |
| Is the glass free of damage?                                                                                                   |                |                |
|                                                                                                    | Ca ta atan 0   | The problem is |
| Replace the flathed scanner top cover See "Flathed scanner top                                                                 | G0 t0 step 9.  | solved.        |
| cover removal" on page 562.                                                                                                    |                |                |
|                                                                                                    |                |                |
| Does the problem remain?                                                                                                    |                |                |
| Step 8                                                                                                    | Go to step 10. | The problem is |
| a Open the ADF bottom door (door E).                                                                                           |                | solved.        |
| D In door E, clean the ADF glass and its pad. For more information, see "Cleaning the scanner" on page 814.                    |                |                |
|                                                                                                    |                |                |
| Does the problem remain?                                                                                                    |                |                |
| Step 9                                                                                                    | Go to step 11. | The problem is |
| <ul> <li>a Replace the flatbed scanner CCDM. See <u>"Flatbed scanner</u></li> <li><u>CCDM removal" on page 563</u>.</li> </ul> |                | solved.        |
| <b>b</b> Perform a scan-to-print test using both the ADF scanner and flatbed scanner.                                          |                |                |
| Does the problem remain?                                                                                                    |                |                |
| Step 10                                                                                                    | Go to step 11. | The problem is |
| a Replace the ADF scanner CCD. See <u>"ADF scanner CCD</u><br>removal" on page 552.                                            |                | solved.        |
| <b>b</b> Perform a scan-to-print test using both the ADF scanner and flatbed scanner.                                          |                |                |
| Does the problem remain?                                                                                                    |                |                |

| Actions                                                                                | Yes                                | Νο                     |
|----------------------------------------------------------------------------------------|------------------------------------|------------------------|
| Step 11         a Replace the printer controller board. See <u>"Controller board</u> " | Contact the next level of support. | The problem is solved. |
| <u>removal" on page 486</u> .                                                          |                                    |                        |
| <b>b</b> Perform a scan-to-print test using both the ADF scanner and flatbed scanner.  |                                    |                        |
| Does the problem remain?                                                               |                                    |                        |

### Spots (using the flatbed scanner) check

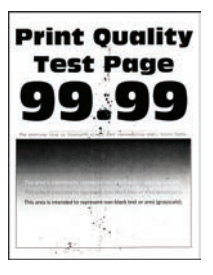

| Actions                                                                                                    | Yes           | No                     |
|----------------------------------------------------------------------------------------------------|---------------|------------------------|
| Step 1<br>Navigate to Settings > Troubleshooting > Print Quality Test<br>Pages.                                                                                                    | Go to step 2. | Go to step 3.          |
| Step 2         Identify, and then resolve the print quality defect. See "Fixing print quality issues" on page 52.         Does the problem remain?                                                                                         | Go to step 3. | The problem is solved. |
| <ul> <li>Step 3</li> <li>a Clean the ADF glass and the scanner glass. For more information, see <u>"Cleaning the scanner" on page 814</u>.</li> <li>b Check the scanner glass for damage.</li> <li>Is the glass free of damage?</li> </ul> | Go to step 5. | Go to step 4.          |
| <b>Step 4</b><br>Replace the flatbed scanner top cover. See <u>"Flatbed scanner top</u><br><u>cover removal" on page 562</u> .<br>Does the problem remain?                                                                                 | Go to step 5. | The problem is solved. |

| Actions                                                                                                    | Yes                                   | Νο                     |
|----------------------------------------------------------------------------------------------------|---------------------------------------|------------------------|
| <ul> <li>Step 5</li> <li>a Open the ADF bottom door (door E).</li> <li>b In door E, clean the ADF glass and its pad. For more information, see <u>"Cleaning the scanner" on page 814</u>.</li> </ul>                                                            | Go to step 6.                         | The problem is solved. |
| Does the problem remain?                                                                                                    |                                       |                        |
| <ul> <li>Step 6</li> <li>a Replace the flatbed scanner CCDM. See <u>"Flatbed scanner</u> <u>CCDM removal" on page 563</u>.</li> <li>b Perform a scan-to-print test using both the ADF scanner and flatbed scanner.</li> <li>Does the problem remain?</li> </ul> | Go to step 7.                         | The problem is solved. |
| <ul> <li>Step 7</li> <li>a Replace the printer controller board. See <u>"Controller board removal" on page 486</u>.</li> <li>b Perform a scan-to-print test using both the ADF scanner and flatbed scanner.</li> <li>Does the problem remain?</li> </ul>        | Contact the next<br>level of support. | The problem is solved. |

# Paper jams

### **Avoiding jams**

#### Load paper properly

• Make sure that the paper lies flat in the tray.

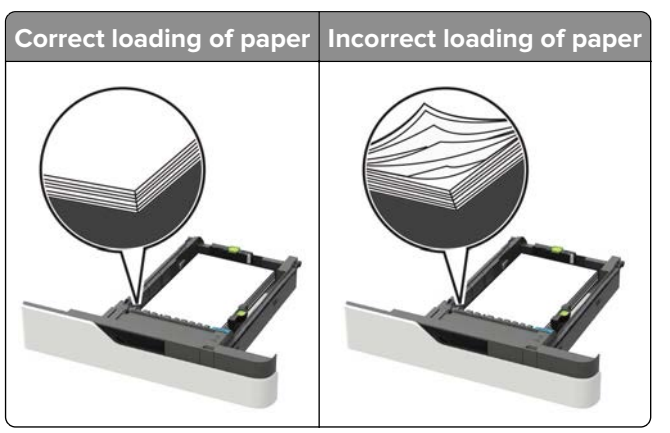

- Do not load or remove a tray while the printer is printing.
- Do not load too much paper. Make sure that the stack height is below the maximum paper fill indicator.

• Do not slide paper into the tray. Load paper as shown in the illustration.

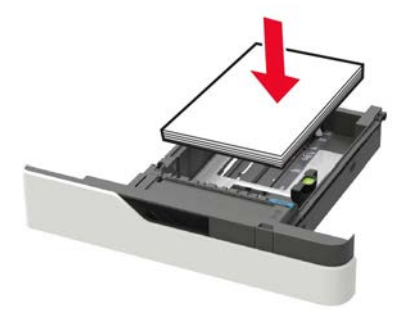

- Make sure that the paper guides are positioned correctly and are not pressing tightly against the paper or envelopes.
- Push the tray firmly into the printer after loading paper.

#### Use recommended paper

- Use only recommended paper or specialty media.
- Do not load paper that is wrinkled, creased, damp, bent, or curled.
- Flex, fan, and align the paper edges before loading.

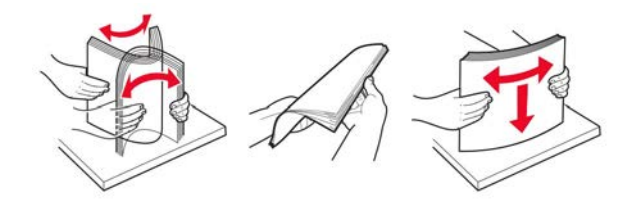

- Do not use paper that has been cut or trimmed by hand.
- Do not mix paper sizes, weights, or types in the same tray.
- Make sure that the paper size and type are set correctly on the computer or printer control panel.
- Store paper according to manufacturer recommendations.

#### Identifying jam locations

#### Notes:

- When Jam Assist is set to On, the printer flushes blank pages or pages with partial prints after a jammed page has been cleared. Check your printed output for blank pages.
- When Jam Recovery is set to On or Auto, the printer reprints jammed pages.

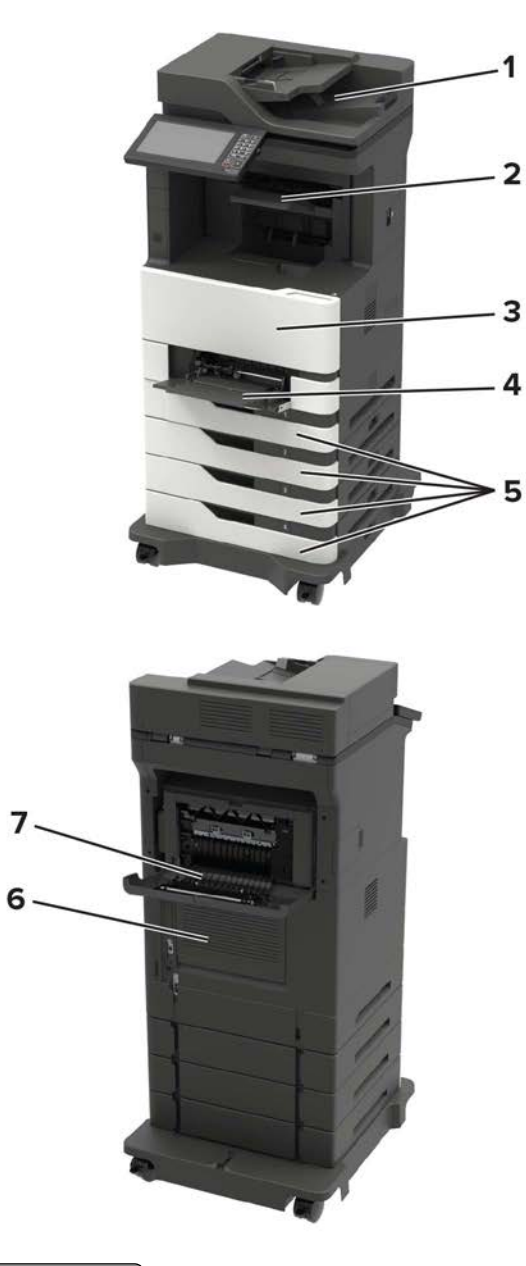

|   | Jam locations                            |
|---|------------------------------------------|
| 1 | Automatic document feeder                |
| 2 | Standard, finisher, or output option bin |
| 3 | Door A                                   |
| 4 | Multipurpose feeder                      |
| 5 | Trays                                    |
| 6 | Door C                                   |
| 7 | Finisher or output option rear door      |
|   | • Door H                                 |
|   | Door N                                   |
|   | Door P                                   |

# 200 paper jams

#### 200 paper jam messages

| Error code | Description                                                                                          | Action                                                                                       |
|------------|----------------------------------------------------------------------------------------------------|----------------------------------------------------------------------------------------------|
| 200.02     | Paper fed from the MPF was detected earlier than expected at the sensor (input).                     | See <u>"Sensor (input) early-arriving jam service</u><br><u>check" on page 93</u> .          |
| 200.03     | Paper fed from the MPF was detected later than expected or was never detected at the sensor (input). | See <u>"Sensor (input) never- or late-arriving jam</u><br><u>service check" on page 95</u> . |
| 200.04     | Paper fed from the MPF cleared the sensor (input) earlier than expected.                             | See <u>"Sensor (input) early-leaving jam service</u><br><u>check" on page 101</u> .          |
| 200.05     | Paper fed from the MPF never cleared the sensor (input).                                             | See <u>"Sensor (input) late-leaving or did-not-</u><br>clear jam service check" on page 97.  |
| 200.12     | Paper fed from tray 1 was detected earlier than expected at the sensor (input).                      | See <u>"Sensor (input) early-arriving jam service</u><br><u>check" on page 93</u> .          |
| 200.13     | Paper fed from tray 1 was detected later than expected or was never detected at the sensor (input).  | See <u>"Sensor (input) never- or late-arriving jam</u><br>service check" on page 95.         |
| 200.14     | Paper fed from tray 1 cleared the sensor (input) earlier than expected.                              | See <u>"Sensor (input) early-leaving jam service</u><br><u>check" on page 101</u> .          |
| 200.15     | Paper fed from tray 1 never cleared the sensor (input).                                              | See <u>"Sensor (input) late-leaving or did-not-</u><br>clear jam service check" on page 97.  |
| 200.22     | Paper fed from tray 2 was detected earlier than expected at the sensor (input).                      | See <u>"Sensor (input) early-arriving jam service</u><br><u>check" on page 93</u> .          |
| 200.23     | Paper fed from tray 2 was detected later than expected or was never detected at the sensor (input).  | See <u>"Sensor (input) never- or late-arriving jam</u><br>service check" on page 95.         |
| 200.24     | Paper fed from tray 2 cleared the sensor (input) earlier than expected.                              | See <u>"Sensor (input) early-leaving jam service</u><br><u>check" on page 101</u> .          |
| 200.25     | Paper fed from tray 2 never cleared the sensor (input).                                              | See <u>"Sensor (input) late-leaving or did-not-</u><br>clear jam service check" on page 97.  |
| 200.32     | Paper fed from tray 3 was detected earlier than expected at the sensor (input).                      | See <u>"Sensor (input) early-arriving jam service</u><br><u>check" on page 93</u> .          |
| 200.33     | Paper fed from tray 3 was detected later than expected or was never detected at the sensor (input).  | See <u>"Sensor (input) never- or late-arriving jam</u><br>service check" on page 95.         |
| 200.34     | Paper fed from tray 3 cleared the sensor (input) earlier than expected.                              | See <u>"Sensor (input) early-leaving jam service</u><br>check" on page 101.                  |
| 200.35     | Paper fed from tray 3 never cleared the sensor (input).                                              | See <u>"Sensor (input) late-leaving or did-not-</u><br>clear jam service check" on page 97.  |
| 200.36     | Paper fed from tray 3 was picked but it never reached the sensor (input).                            | See <u>"Sensor (input) never- or late-arriving jam</u><br>service check" on page 95.         |

| Error code | Description                                                                                         | Action                                                                                       |
|------------|----------------------------------------------------------------------------------------------------|----------------------------------------------------------------------------------------------|
| 200.42     | Paper fed from tray 4 was detected earlier than expected at the sensor (input).                     | See <u>"Sensor (input) early-arriving jam service</u><br><u>check" on page 93</u> .          |
| 200.43     | Paper fed from tray 4 was detected later than expected or was never detected at the sensor (input). | See <u>"Sensor (input) never- or late-arriving jam</u><br><u>service check" on page 95</u> . |
| 200.44     | Paper fed from tray 4 cleared the sensor (input) earlier than expected.                             | See <u>"Sensor (input) early-leaving jam service</u><br><u>check" on page 101</u> .          |
| 200.45     | Paper fed from tray 4 never cleared the sensor (input).                                             | See <u>"Sensor (input) late-leaving or did-not-</u><br>clear jam service check" on page 97.  |
| 200.52     | Paper fed from tray 5 was detected earlier than expected at the sensor (input).                     | See <u>"Sensor (input) early-arriving jam service</u><br><u>check" on page 93</u> .          |
| 200.53     | Paper fed from tray 5 was detected later than expected or was never detected at the sensor (input). | See <u>"Sensor (input) never- or late-arriving jam</u><br><u>service check" on page 95</u> . |
| 200.54     | Paper fed from tray 5 cleared the sensor (input) earlier than expected.                             | See <u>"Sensor (input) early-leaving jam service</u><br><u>check" on page 101</u> .          |
| 200.55     | Paper fed from tray 5 never cleared the sensor (input).                                             | See <u>"Sensor (input) late-leaving or did-not-</u><br>clear jam service check" on page 97.  |
| 200.91     | Paper remains detected at the sensor (input) after the printer is turned on.                        | See <u>"Sensor (input) static jam service check"</u><br>on page 100.                         |

### Sensor (input) early-arriving jam service check

| Action                                                                                     | Yes           | No             |
|--------------------------------------------------------------------------------------------|---------------|----------------|
| Step 1                                                                                     | Go to step 2. | Go to step 7.  |
| Identify the source tray.                                                                  |               |                |
| Is the MPF the source tray?                                                                |               |                |
| Step 2                                                                                     | Go to step 4. | Go to step 3.  |
| Check the MPF pick roller for excess wear and contamination.                               |               |                |
| Is the pick roller free of excess wear and contamination?                                  |               |                |
| Step 3                                                                                     | Go to step 4. | The problem is |
| Clean or replace the MPF pick roller. See <u>"MPF pick roller</u><br>removal" on page 504. |               | solved.        |
| Does the problem remain?                                                                   |               |                |

| Ac   | tion                                                                           | Yes            | No             |
|------|--------------------------------------------------------------------------------|----------------|----------------|
| Ste  | ep 4                                                                           | Go to step 6.  | Go to step 5.  |
| а    | Remove the left cover. See <u>"Left cover removal" on page</u><br><u>458</u> . |                |                |
| b    | Enter the Diagnostics menu, and then navigate to:                              |                |                |
|      | Printer diagnostics and adjustments > Motor tests                              |                |                |
| с    | Select the motor (MPF pick), and then touch <b>Start</b> .                     |                |                |
| Dc   | es the motor run?                                                              |                |                |
| Ste  | ep 5                                                                           | Go to step 6.  | The problem is |
| а    | Remove the right cover. See <u>"Right cover removal" on</u> page 475.          |                | solved.        |
| b    | Reseat the motor cable J71 on the controller board.                            |                |                |
| Dc   | es the problem remain?                                                         |                |                |
| Ste  | ep 6                                                                           | Go to step 7.  | The problem is |
| Re   | place the motor. See <u><b>"Motor (MPF) removal" on page 468</b>.</u>          |                | solved.        |
|      |                                                                                |                |                |
| Dc   | es the problem remain?                                                         |                |                |
| Ste  | ep 7                                                                           | Go to step 9.  | Go to step 8.  |
| Ch   | eck if paper is properly loaded in each tray.                                  |                |                |
| ls j | paper properly loaded in each tray?                                            |                |                |
| Ste  | ep 8                                                                           | Go to step 9.  | The problem is |
| Re   | move the paper, and then properly load it to the tray.                         |                | solved.        |
| Dc   | es the problem remain?                                                         |                |                |
| Ste  | ep 9                                                                           | Go to step 11. | Go to step 10. |
| Ch   | eck each tray for paper fragments and partially fed paper.                     |                |                |
| Are  | e the trays free of paper fragments and partially fed paper?                   |                |                |
| Ste  | ep 10                                                                          | Go to step 11. | The problem is |
| Re   | move all paper fragments and partially fed paper.                              |                | solved.        |
| Dc   | es the problem remain?                                                         |                |                |
| Ste  | ep 11                                                                          | Go to step 15. | Go to step 12. |
| а    | Enter the Diagnostics menu, and then navigate to:                              |                |                |
|      | Printer diagnostics and adjustments > Sensor tests                             |                |                |
| b    | Find the sensor (Input).                                                       |                |                |
| Dc   | es the sensor status change while toggling the sensor?                         |                |                |

| Action                                                                                          | Yes               | No             |
|-------------------------------------------------------------------------------------------------|-------------------|----------------|
| Step 12                                                                                         | Go to step 14.    | Go to step 13. |
| <ul> <li>a Remove the right cover. See <u>"Right cover removal" on</u><br/>page 475.</li> </ul> |                   |                |
| <b>b</b> Check the sensor cable J27 on the controller board for proper connection.              |                   |                |
| Is the cable properly connected?                                                                |                   |                |
| Step 13                                                                                         | Go to step 14.    | The problem is |
| Reseat the cable.                                                                               |                   | solved.        |
| Does the problem remain?                                                                        |                   |                |
| Step 14                                                                                         | Go to step 15.    | The problem is |
| Replace the sensor. See <u>"Sensor (input) removal" on page 503</u> .                           |                   | solved.        |
| Does the problem remain?                                                                        |                   |                |
| Step 15                                                                                         | Contact the next  | The problem is |
| Perform a print test.                                                                           | level of support. | solved.        |
| Does the problem remain?                                                                        |                   |                |

#### Sensor (input) never- or late-arriving jam service check

| Action                                                          | Yes            | No             |
|-----------------------------------------------------------------|----------------|----------------|
| Step 1                                                          | Go to step 10. | Go to step 2.  |
| Check if blank pages were fed out before the error occurred.    |                |                |
| Were there blank pages fed out prior to the error?              |                |                |
| Step 2                                                          | Go to step 4.  | Go to step 3.  |
| Pull out all the source trays, and then check if the paper size |                |                |
| matches the size set on the tray guides.                        |                |                |
| Does the paper size match the size set on the tray?             |                |                |
| Step 3                                                          | Go to step 4.  | The problem is |
| Change the paper size or adjust the size setting in the tray.   |                | solved.        |
| Does the problem remain?                                        |                |                |
| Step 4                                                          | Go to step 5.  | Go to step 6.  |
| Check if the tray is overfilled.                                |                |                |
| Is the tray overfilled?                                         |                |                |

| Action                                                                                          | Yes            | No             |
|-------------------------------------------------------------------------------------------------|----------------|----------------|
| Step 5                                                                                          | Go to step 6.  | The problem is |
| Remove the excess paper from the tray.                                                          |                | solved.        |
| Does the problem remain?                                                                        |                |                |
| Step 6                                                                                          | Go to step 8.  | Go to step 7.  |
| Check the tray for crumpled, damaged, or deformed paper.                                        |                |                |
| Are the sheets of paper on the tray still in good condition?                                    |                |                |
| Step 7                                                                                          | Go to step 8.  | The problem is |
| Replace the affected sheets.                                                                    |                | solved.        |
| Does the problem remain?                                                                        |                |                |
| Step 8                                                                                          | Go to step 10. | Go to step 9.  |
| Check the aligner rollers for obstructions.                                                     |                |                |
| Are the aligner rollers free of obstructions?                                                   |                |                |
| Step 9                                                                                          | Go to step 10. | The problem is |
| Remove the obstructions.                                                                        |                | solved.        |
| Does the problem remain?                                                                        |                |                |
| Step 10                                                                                         | Go to step 14. | Go to step 11. |
| <b>a</b> Enter the Diagnostics menu, and then navigate to:                                      |                |                |
| Printer diagnostics and adjustments > Sensor tests                                              |                |                |
| <b>b</b> Find the sensor (Input).                                                               |                |                |
| Does the sensor status change while toggling the sensor?                                        |                |                |
| Step 11                                                                                         | Go to step 13. | Go to step 12. |
| <ul> <li>a Remove the right cover. See <u>"Right cover removal" on</u><br/>page 475.</li> </ul> |                |                |
| <b>b</b> Check the sensor cable J27 on the controller board for proper connection.              |                |                |
| Is the cable properly connected?                                                                |                |                |
| Step 12                                                                                         | Go to step 13. | The problem is |
| Reseat the cable.                                                                               |                | solved.        |
| Does the problem remain?                                                                        |                |                |
| Step 13                                                                                         | Go to step 14. | The problem is |
| Replace the sensor. See <u>"Sensor (input) removal" on page 503</u> .                           |                | solved.        |
| Does the problem remain?                                                                        |                |                |

| Action                                                                           | Yes               | No             |
|----------------------------------------------------------------------------------|-------------------|----------------|
| Step 14                                                                          | Go to step 17.    | Go to step 15. |
| a Remove the left cover. See <u>"Left cover removal" on page</u><br><u>458</u> . |                   |                |
| <b>b</b> Enter the Diagnostics menu, and then navigate to:                       |                   |                |
| Printer diagnostics and adjustments > Motor tests                                |                   |                |
| <b>c</b> Select the motor (Imaging unit), and then touch <b>Start</b> .          |                   |                |
| Does the motor run?                                                              |                   |                |
| Step 15                                                                          | Go to step 16.    | The problem is |
| a Remove the right cover. See <u>"Right cover removal" on</u><br>page 475.       |                   | solved.        |
| <b>b</b> Reseat the motor cable J71 on the controller board.                     |                   |                |
| Does the problem remain?                                                         |                   |                |
| Step 16                                                                          | Go to step 17.    | The problem is |
| Replace the motor. See <u>"Main motor drive removal" on page</u><br><u>465</u> . |                   | solved.        |
| Does the problem remain?                                                         |                   |                |
| Step 17                                                                          | Contact the next  | The problem is |
| Perform a print test.                                                            | level of support. | solved.        |
| Does the problem remain?                                                         |                   |                |

### Sensor (input) late-leaving or did-not-clear jam service check

| Action                                                                                                   | Yes           | Νο             |
|----------------------------------------------------------------------------------------------------|---------------|----------------|
| Step 1                                                                                                   | Go to step 3. | Go to step 2.  |
| Pull out all the source trays, and then check if the paper size matches the size set on the tray guides. |               |                |
| Does the paper size match the size set on the tray?                                                      |               |                |
| Step 2                                                                                                   | Go to step 3. | The problem is |
| Change the paper size or adjust the size setting in the tray.                                            |               | solved.        |
| Does the problem remain?                                                                                 |               |                |
| Step 3                                                                                                   | Go to step 4. | Go to step 5.  |
| Check if the tray is overfilled.                                                                         |               |                |
| Is the tray overfilled?                                                                                  |               |                |

| Action                                                                                                  | Yes            | No             |
|----------------------------------------------------------------------------------------------------|----------------|----------------|
| Step 4                                                                                                  | Go to step 5.  | The problem is |
| Remove the excess paper from the tray.                                                                  |                | solved.        |
| Does the problem remain?                                                                                |                |                |
| Step 5                                                                                                  | Go to step 7.  | Go to step 6.  |
| Check the tray for crumpled, damaged, or deformed paper.                                                |                |                |
| Are the sheets of paper on the tray still in good condition?                                            |                |                |
| Step 6                                                                                                  | Go to step 7.  | The problem is |
| Replace the affected sheets.                                                                            |                | solved.        |
| Does the problem remain?                                                                                |                |                |
| Step 7                                                                                                  | Go to step 8.  | Go to step 13. |
| Identify the source tray.                                                                               |                |                |
| Is the MPF the source tray?                                                                             |                |                |
| Step 8                                                                                                  | Go to step 10. | Go to step 9.  |
| Check the MPF pick roller for excess wear and contamination.                                            |                |                |
| Is the pick roller free of excess wear and contamination?                                               |                |                |
| Step 9                                                                                                  | Go to step 10. | The problem is |
| Clean or replace the MPF pick roller. See <u>"MPF pick roller</u>                                       |                | solved.        |
| <u>removal on page 504</u> .                                                                            |                |                |
| Does the problem remain?                                                                                |                |                |
| Step 10                                                                                                 | Go to step 13. | Go to step 11. |
| <ul> <li>Remove the left cover. See <u>"Left cover removal" on page</u></li> <li><u>458</u>.</li> </ul> |                |                |
| <b>b</b> Enter the Diagnostics menu, and then navigate to:                                              |                |                |
| Printer diagnostics and adjustments > Motor tests                                                       |                |                |
| <b>c</b> Select the motor (MPF pick), and then touch <b>Start</b> .                                     |                |                |
| Does the motor run?                                                                                     |                |                |
| Step 11                                                                                                 | Go to step 12. | The problem is |
| a Remove the right cover. See <u>"Right cover removal" on</u><br>page 475.                              |                | solved.        |
| <b>b</b> Reseat the motor cable J71 on the controller board.                                            |                |                |
| Does the problem remain?                                                                                |                |                |
| Step 12                                                                                                 | Go to step 13. | The problem is |
| Replace the motor. See <u>"Motor (MPF) removal" on page 468</u> .                                       |                | solved.        |
| Does the problem remain?                                                                                |                |                |

| Action                                                                                        | Yes            | No             |
|-----------------------------------------------------------------------------------------------|----------------|----------------|
| Step 13                                                                                       | Go to step 15. | Go to step 14. |
| Check the pick roller of the source tray for dirt, excess wear, and contamination.            |                |                |
| Note: Check also the gears for debris and toner.                                              |                |                |
| Are the pick roller components free of dirt, excess wear, and contamination?                  |                |                |
| Step 14                                                                                       | Go to step 15. | The problem is |
| Clean or replace the pick roller.                                                             |                | solved.        |
| Does the problem remain?                                                                      |                |                |
| Step 15                                                                                       | Go to step 17. | Go to step 16. |
| Check the aligner rollers for obstructions.                                                   |                |                |
| Are the aligner rollers free of obstructions?                                                 |                |                |
| Step 16                                                                                       | Go to step 17. | The problem is |
| Remove the obstructions.                                                                      |                | solved.        |
| Does the problem remain?                                                                      |                |                |
| Step 17                                                                                       | Go to step 21. | Go to step 18. |
| <b>a</b> Enter the Diagnostics menu, and then navigate to:                                    |                |                |
| Printer diagnostics and adjustments > Sensor tests                                            |                |                |
| <b>D</b> Find the sensor (input).                                                             |                |                |
| Does the sensor status change while toggling the sensor?                                      |                |                |
| Step 18                                                                                       | Go to step 20. | Go to step 19. |
| <ul> <li>Remove the right cover. See <u>"Right cover removal" on</u><br/>page 475.</li> </ul> |                |                |
| <b>b</b> Check the sensor cable J27 on the controller board for proper connection.            |                |                |
| Is the cable properly connected?                                                              |                |                |
| Step 19                                                                                       | Go to step 20. | The problem is |
| Reseat the cable.                                                                             |                | solved.        |
| Does the problem remain?                                                                      |                |                |
| Step 20                                                                                       | Go to step 21. | The problem is |
| Replace the sensor. See <u>"Sensor (input) removal" on page 503</u> .                         |                | solved.        |
| Does the problem remain?                                                                      |                |                |

| Action                                                                                                    | Yes               | Νο                     |
|----------------------------------------------------------------------------------------------------|-------------------|------------------------|
| Step 21<br>Perform a print test on each tray, and then check if the paper is<br>properly picked and transported out of the source tray by the paper<br>feeder.                                        | Go to step 23.    | Go to step 22.         |
| Sten 22                                                                                                    | Go to step 23     | The problem is         |
| Replace the affected paper feeder.                                                                                                    | 00 10 5109 20.    | solved.                |
| Does the problem remain?                                                                                                    |                   |                        |
| Step 23<br>Perform a print test, and then check if the paper is properly<br>transported by the main motor drive to the sensor (input).<br>Was the paper properly transported by the main motor drive? | Go to step 25.    | Go to step 24.         |
| Step 24<br>Replace the main motor drive. See <u>"Main motor drive removal"</u><br>on page 465.<br>Does the problem remain?                                                                            | Go to step 25.    | The problem is solved. |
| Step 25                                                                                                    | Contact the next  | The problem is         |
| Perform a print test.                                                                                                    | level of support. | solved.                |
| Does the problem remain?                                                                                                    |                   |                        |

### Sensor (input) static jam service check

| Action                                                             | Yes           | Νο             |
|--------------------------------------------------------------------|---------------|----------------|
| Step 1                                                             | Go to step 3. | Go to step 2.  |
| Check the paper path for paper fragments and partially fed paper.  |               |                |
| Is the paper path free of paper fragments and partially fed paper? |               |                |
| Step 2                                                             | Go to step 3. | The problem is |
| Remove the paper fragments and partially fed paper.                |               | solved.        |
| Does the problem remain?                                           |               |                |
| Step 3                                                             | Go to step 7. | Go to step 4.  |
| <b>a</b> Enter the Diagnostics menu, and then navigate to:         |               |                |
| Printer diagnostics and adjustments > Sensor tests                 |               |                |
| <b>b</b> Find the sensor (Input).                                  |               |                |
| Does the sensor status change while toggling the sensor?           |               |                |

| Action                                                                                                    | Yes                                   | No                     |
|----------------------------------------------------------------------------------------------------|---------------------------------------|------------------------|
| <ul> <li>Step 4</li> <li>a Remove the right cover. See <u>"Right cover removal" on page 475</u>.</li> <li>b Check the sensor cable J27 on the controller board for proper connection.</li> </ul> | Go to step 6.                         | Go to step 5.          |
| Is the cable properly connected?                                                                                                    |                                       |                        |
| Step 5<br>Reseat the cable.<br>Does the problem remain?                                                                                                    | Go to step 6.                         | The problem is solved. |
| <b>Step 6</b><br>Replace the sensor. See <u>"Sensor (input) removal" on page 503</u> .<br>Does the problem remain?                                                                               | Go to step 7.                         | The problem is solved. |
| <b>Step 7</b><br>Perform a print test.<br>Does the problem remain?                                                                                                    | Contact the next<br>level of support. | The problem is solved. |

### Sensor (input) early-leaving jam service check

| Action                                                             | Yes               | No             |
|--------------------------------------------------------------------|-------------------|----------------|
| Step 1                                                             | Go to step 3.     | Go to step 2.  |
| Check the paper path for paper fragments and partially fed paper.  |                   |                |
| Is the paper path free of paper fragments and partially fed paper? |                   |                |
| Step 2                                                             | Go to step 3.     | The problem is |
| Remove the paper fragments and partially fed paper.                |                   | solved.        |
| Does the problem remain?                                           |                   |                |
| Step 3                                                             | Go to step 5.     | Go to step 4.  |
| Check if paper is properly loaded in each tray.                    |                   |                |
| Is paper properly loaded in each tray?                             |                   |                |
| Step 4                                                             | Go to step 5.     | The problem is |
| Remove the paper, and then properly load it to the tray.           |                   | solved.        |
| Does the problem remain?                                           |                   |                |
| Step 5                                                             | Contact the next  | The problem is |
| Perform a print test.                                              | level of support. | solved.        |
| Does the problem remain?                                           |                   |                |

# 202 paper jams

#### 202 paper jam messages

| Error code | Description                                                                           | Action                                                                                   |
|------------|---------------------------------------------------------------------------------------|------------------------------------------------------------------------------------------|
| 202.02     | Paper fed from the MPF was detected earlier than expected at the sensor (fuser exit). | See <u>"Sensor (fuser exit) early-arriving jam</u><br>service check" on page 103.        |
| 202.03     | Paper fed from the MPF never reached the sensor (fuser exit).                         | See <u>"Sensor (fuser exit) late-arriving jam service</u><br>check" on page 104.         |
| 202.04     | Paper fed from the MPF cleared the sensor (fuser exit) earlier than expected.         | See <u>"Sensor (fuser exit) early-leaving jam</u><br>service check" on page 108.         |
| 202.05     | Paper fed from the MPF never cleared the sensor (fuser exit).                         | See <u>"Sensor (fuser exit) late-leaving jam service</u><br>check" on page 109.          |
| 202.12     | Paper fed from tray 1 was detected earlier than expected at the sensor (fuser exit).  | See <u>"Sensor (fuser exit) early-arriving jam</u><br>service check" on page 103.        |
| 202.13     | Paper fed from tray 1 never reached the sensor (fuser exit).                          | See <u>"Sensor (fuser exit) late-arriving jam service</u><br>check" on page 104.         |
| 202.14     | Paper fed from tray 1 cleared the sensor (fuser exit) earlier than expected.          | See <u>"<b>Sensor (fuser exit) early-leaving jam</b><br/>service check" on page 108.</u> |
| 202.15     | Paper fed from tray 1 never cleared the sensor (fuser exit).                          | See <u>"Sensor (fuser exit) late-leaving jam service</u><br>check" on page 109.          |
| 202.22     | Paper fed from tray 2 was detected earlier than expected at the sensor (fuser exit).  | See <b>"Sensor (fuser exit) early-arriving jam</b><br>service check" on page 103.        |
| 202.23     | Paper fed from tray 2 never reached the sensor (fuser exit).                          | See <u>"Sensor (fuser exit) late-arriving jam service</u><br>check" on page 104.         |
| 202.24     | Paper fed from tray 2 cleared the sensor (fuser exit) earlier than expected.          | See <u>"Sensor (fuser exit) early-leaving jam</u><br>service check" on page 108.         |
| 202.25     | Paper fed from tray 2 never cleared the sensor (fuser exit).                          | See <u>"Sensor (fuser exit) late-leaving jam service</u><br>check" on page 109.          |
| 202.32     | Paper fed from tray 3 was detected earlier than expected at the sensor (fuser exit).  | See <b>"Sensor (fuser exit) early-arriving jam</b><br>service check" on page 103.        |
| 202.33     | Paper fed from tray 3 never reached the sensor (fuser exit).                          | See <u>"Sensor (fuser exit) late-arriving jam service</u><br>check" on page 104.         |
| 202.34     | Paper fed from tray 3 cleared the sensor (fuser exit) earlier than expected.          | See <b>"Sensor (fuser exit) early-leaving jam</b><br>service check" on page 108.         |
| 202.35     | Paper fed from tray 3 never cleared the sensor (fuser exit).                          | See <u>"Sensor (fuser exit) late-leaving jam service</u><br>check" on page 109.          |
| 202.42     | Paper fed from tray 4 was detected earlier than expected at the sensor (fuser exit).  | See <u>"Sensor (fuser exit) early-arriving jam</u><br>service check" on page 103.        |
| 202.43     | Paper fed from tray 4 never reached the sensor (fuser exit).                          | See <u>"Sensor (fuser exit) late-arriving jam service</u><br><u>check" on page 104</u> . |
| 202.44     | Paper fed from tray 4 cleared the sensor (fuser exit) earlier than expected.          | See <b>"Sensor (fuser exit) early-leaving jam</b><br>service check" on page 108.         |

| Error code | Description                                                                          | Action                                                                                    |
|------------|--------------------------------------------------------------------------------------|-------------------------------------------------------------------------------------------|
| 202.45     | Paper fed from tray 4 never cleared the sensor (fuser exit).                         | See <u>"Sensor (fuser exit) late-leaving jam service</u><br><u>check" on page 109</u> .   |
| 202.52     | Paper fed from tray 5 was detected earlier than expected at the sensor (fuser exit). | See <u>"Sensor (fuser exit) early-arriving jam</u><br><u>service check" on page 103</u> . |
| 202.53     | Paper fed from tray 5 never reached the sensor (fuser exit).                         | See <u>"Sensor (fuser exit) late-arriving jam service</u><br><u>check" on page 104</u> .  |
| 202.54     | Paper fed from tray 5 cleared the sensor (fuser exit) earlier than expected.         | See <u>"Sensor (fuser exit) early-leaving jam</u><br>service check" on page 108.          |
| 202.55     | Paper fed from tray 5 never cleared the sensor (fuser exit).                         | See <u>"Sensor (fuser exit) late-leaving jam service</u><br><u>check" on page 109</u> .   |
| 202.91     | Paper remains detected at the sensor (fuser exit) after the printer is turned on.    | See <u>"Sensor (fuser exit) static jam service check"</u><br>on page 111.                 |
| 202.93     | The sensor (fuser exit) detected a jam during or after a flush action.               | See <u>"Sensor (fuser exit) late-arriving jam service</u><br><u>check" on page 104</u> .  |
| 202.95     | Paper never cleared the sensor (fuser exit). Paper source is undetermined.           | See <u>"Sensor (fuser exit) late-leaving jam service</u><br><u>check" on page 109</u> .   |

### Sensor (fuser exit) early-arriving jam service check

| Action                                                                        | Yes           | Νο             |
|-------------------------------------------------------------------------------|---------------|----------------|
| Step 1                                                                        | Go to step 3. | Go to step 2.  |
| Check if paper is properly loaded in each tray.                               |               |                |
| Is paper properly loaded in each tray?                                        |               |                |
| Step 2                                                                        | Go to step 3. | The problem is |
| Remove the paper, and then properly load it to the tray.                      |               | solved.        |
| Does the problem remain?                                                      |               |                |
| Step 3                                                                        | Go to step 5. | Go to step 4.  |
| Check the paper path and trays for paper fragments and partially fed paper.   |               |                |
| Are the paper path and trays free of paper fragments and partially fed paper? |               |                |
| Step 4                                                                        | Go to step 5. | The problem is |
| Remove all paper fragments and partially fed paper.                           |               | solved.        |
| Does the problem remain?                                                      |               |                |

| Action                                                                      | Yes               | No             |
|-----------------------------------------------------------------------------|-------------------|----------------|
| Step 5                                                                      | Go to step 8.     | Go to step 6.  |
| <b>a</b> Enter the Diagnostics menu, and then navigate to:                  |                   |                |
| Printer diagnostics and adjustments > Sensor tests                          |                   |                |
| <b>b</b> Find the sensor (Fuser exit).                                      |                   |                |
| Does the sensor status change while toggling the sensor?                    |                   |                |
| Step 6                                                                      | Go to step 8.     | Go to step 7.  |
| a Remove the right cover. See <u>"Right cover removal" on</u><br>page 475.  |                   |                |
| <b>b</b> Check the cable J60 on the controller board for proper connection. |                   |                |
| Is the cable properly connected?                                            |                   |                |
| Step 7                                                                      | Go to step 8.     | The problem is |
| Reseat the cable, and then perform a print test.                            |                   | solved.        |
| Does the problem remain?                                                    |                   |                |
| Step 8                                                                      | Go to step 9.     | The problem is |
| Replace the fuser. See <u>"Fuser removal" on page 514</u> .                 |                   | solved.        |
| Does the problem remain?                                                    |                   |                |
| Step 9                                                                      | Contact the next  | The problem is |
| Perform a print test.                                                       | level of support. | solved.        |
| Does the problem remain?                                                    |                   |                |

#### Sensor (fuser exit) late-arriving jam service check

#### Notes:

- Make sure to install a genuine and supported toner cartridge.
- Do not replace a fuser due to a wrinkled backup roller (A).

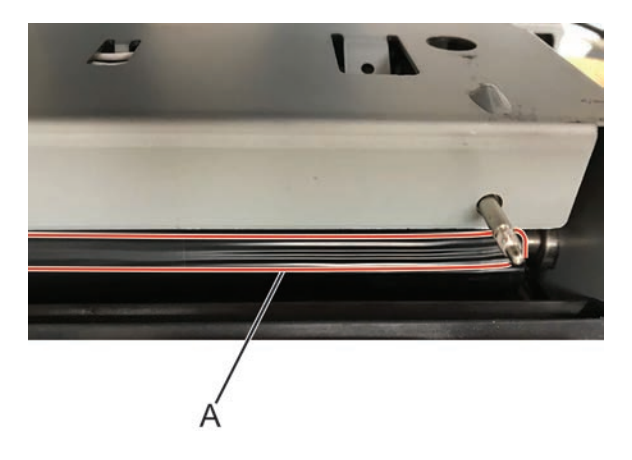

| Action                                                                                                    | Yes                 | No                     |
|----------------------------------------------------------------------------------------------------|---------------------|------------------------|
| Step 1                                                                                                    | Go to step 2.       | Go to step 3.          |
| <b>a</b> Remove the toner cartridge.                                                                                                    |                     |                        |
| <b>b</b> Inside the printer on the left side, check if the roller (A) is missing.                                                                                                    |                     |                        |
|                                                                                                    |                     |                        |
| <b>Note:</b> A dislodged or missing roller may cause a grinding noise when the printer is operating.                                                                                                    |                     |                        |
| Is the roller missing?                                                                                                    |                     |                        |
| <ul> <li>Step 2</li> <li>a Find the missing roller at the following locations: <ul> <li>Check inside the printer.</li> <li>Remove, and then check the toner cartridge drive.</li> </ul> </li> <li>b Reinstall the roller (if found) or replace the toner cartridge drive.</li> </ul> | Go to step 3.<br>e. | The problem is solved. |
| Does the problem remain?                                                                                                    |                     |                        |
| <b>Step 3</b><br>Check the fuser for damage and life expiration.<br>Is the fuser damaged or has it reached end of life?                                                                                                    | Go to step 4.       | Go to step 5.          |
| Step 4                                                                                                    | Go to step 5        | The problem is         |
| Replace the fuser. See <u>"Fuser removal" on page 514</u> .                                                                                                    |                     | solved.                |
| Stor E                                                                                                    |                     |                        |
| Remove obstructions from the fuser.                                                                                                    | GO TO STEP 6.       | solved.                |
| Does the problem remain?                                                                                                    |                     |                        |

| Action                                                                                          | Yes            | No             |
|-------------------------------------------------------------------------------------------------|----------------|----------------|
| Step 6                                                                                          | Go to step 10. | Go to step 7.  |
| <b>a</b> Enter the Diagnostics menu, and then navigate to:                                      |                |                |
| Printer diagnostics and adjustments > Sensor tests                                              |                |                |
| <b>b</b> Find the sensor (Fuser exit).                                                          |                |                |
| Does the sensor status change while toggling the sensor?                                        |                |                |
| Step 7                                                                                          | Go to step 10. | Go to step 8.  |
| <ul> <li>a Remove the right cover. See <u>"Right cover removal" on</u><br/>page 475.</li> </ul> |                |                |
| <b>b</b> Check the cable J60 on the controller board for proper connection.                     |                |                |
| Is the cable properly connected?                                                                |                |                |
| Step 8                                                                                          | Go to step 9.  | The problem is |
| Reseat the cable, and then perform a print test.                                                |                | solved.        |
| Does the problem remain?                                                                        |                |                |
| Step 9                                                                                          | Go to step 10. | The problem is |
| Replace the fuser. See <u><b>"Fuser removal" on page 514</b></u> .                              |                | solved.        |
| Does the problem remain?                                                                        |                |                |
| Step 10                                                                                         | Go to step 12. | Go to step 11. |
| Check the transfer roller for damage.                                                           |                |                |
| Is the transfer roller free of damage?                                                          |                |                |
| Step 11                                                                                         | Go to step 12. | The problem is |
| Replace the transfer roller. See <u><b>"Transfer roller removal" on</b></u> page 506.           |                | solved.        |
| Does the problem remain?                                                                        |                |                |

| Action                                                                                                    | Yes            | No                     |
|----------------------------------------------------------------------------------------------------|----------------|------------------------|
| Step 12 a Remove the fuser. See <u>"Fuser removal" on page 514</u> . b Manually rotate the fuser drive gear (A). Note: The gear should turn smoothly, but with some resistance. A Output Output Output Des the gear rotate properly? | Go to step 14. | Go to step 13.         |
| Step 13Replace the fuser drive gear. See <a href="#">"Fuser drive gear removal" on</a> page 466.Does the problem remain?                                                                                                    | Go to step 14. | The problem is solved. |
| Step 14                                                                                                    | Go to step 16. | Go to step 15.         |
| Check the aligner rollers for obstructions and damage.                                                                                                    |                |                        |
| Are the aligner rollers free of obstructions and damage?                                                                                                    |                |                        |
| Step 15<br>Remove the obstructions or replace the aligner rollers. See<br><u>"Aligner removal" on page 502</u> .                                                                                                    | Go to step 16. | The problem is solved. |
| Does the problem remain?                                                                                                    |                |                        |

| Action                                                                                                    | Yes                                   | No                     |
|----------------------------------------------------------------------------------------------------|---------------------------------------|------------------------|
| <b>Step 16</b><br>Perform a print test, and then check if the paper is properly transported by the fuser drive motor assembly to the sensor (fuser exit). | Go to step 19.                        | Go to step 17.         |
| Was the paper properly transported by the fuser drive motor assembly?                                                                                     |                                       |                        |
| <b>Step 17</b><br>Reseat the cable J71 on the controller board.<br>Does the problem remain?                                                               | Go to step 18.                        | The problem is solved. |
| Step 18Replace the motor (fuser). See <a href="mailto:">"Main motor drive removal" on</a> page 465.Does the problem remain?                               | Go to step 19.                        | The problem is solved. |
| <b>Step 19</b><br>Perform a print test.<br>Does the problem remain?                                                                                       | Contact the next<br>level of support. | The problem is solved. |

### Sensor (fuser exit) early-leaving jam service check

| Action                                                                        | Yes           | Νο             |
|-------------------------------------------------------------------------------|---------------|----------------|
| Step 1                                                                        | Go to step 3. | Go to step 2.  |
| fed paper.                                                                    |               |                |
| Are the paper path and trays free of paper fragments and partially fed paper? |               |                |
| Step 2                                                                        | Go to step 3. | The problem is |
| Remove all paper fragments and partially fed paper.                           |               | solved.        |
| Does the problem remain?                                                      |               |                |
| Step 3                                                                        | Go to step 4. | The problem is |
| Perform a print test.                                                         |               | solved.        |
| Does the problem remain?                                                      |               |                |
| Step 4                                                                        | Go to step 5. | The problem is |
| Replace the fuser. See <u>"Fuser removal" on page 514</u> .                   |               | solved.        |
| Does the problem remain?                                                      |               |                |
| Action                                 | Yes                                | Νο                     |
|----------------------------------------|------------------------------------|------------------------|
| <b>Step 5</b><br>Perform a print test. | Contact the next level of support. | The problem is solved. |
| Does the problem remain?               |                                    |                        |

## Sensor (fuser exit) late-leaving jam service check

| Action                                                                                                    | Yes           | No                     |
|----------------------------------------------------------------------------------------------------|---------------|------------------------|
| <b>Step 1</b><br>Check the rear door for damage. Make sure that the rear door<br>properly closes.                                                                                                    | Go to step 3. | Go to step 2.          |
| Is the rear door functional and free of damage?                                                                                                    |               |                        |
| Step 2<br>Replace the rear door. See <u>"Rear door removal" on page 509</u> .                                                                                                    | Go to step 3. | The problem is solved. |
| Does the problem remain?                                                                                                    |               |                        |
| Step 3<br>Check the fuser for damage and life expiration.                                                                                                    | Go to step 4. | Go to step 5.          |
|                                                                                                    |               |                        |
| Step 4<br>Replace the fuser. See <u>"Fuser removal" on page 514</u> .                                                                                                    | Go to step 5. | solved.                |
| Does the problem remain?                                                                                                    |               |                        |
| <ul> <li>Step 5</li> <li>a Enter the Diagnostics menu, and then navigate to:<br/>Printer diagnostics and adjustments &gt; Sensor tests</li> <li>b Find the sensor (Fuser exit).</li> <li>Does the sensor status change while toggling the sensor?</li> </ul> | Go to step 9. | Go to step 6.          |
| <ul> <li>Step 6</li> <li>a Remove the right cover. See <u>"Right cover removal" on page 475</u>.</li> <li>b Check the cable J60 on the controller board for proper connection.</li> </ul>                                                                    | Go to step 8. | Go to step 7.          |
| Is the cable properly connected?                                                                                                    |               |                        |
| <b>Step 7</b><br>Reseat the cable, and then perform a print test.<br>Does the problem remain?                                                                                                    | Go to step 8. | The problem is solved. |

| Action                                                                                       | Yes               | No             |
|----------------------------------------------------------------------------------------------|-------------------|----------------|
| Step 8                                                                                       | Go to step 9.     | The problem is |
| Replace the fuser. See <u>"Fuser removal" on page 514</u> .                                  |                   | solved.        |
| Does the problem remain?                                                                     |                   |                |
| Step 9                                                                                       | Go to step 11.    | Go to step 10. |
| Check the upper redrive for damage.                                                          |                   |                |
| Is the upper redrive free of damage?                                                         |                   |                |
| Step 10                                                                                      | Go to step 11.    | The problem is |
| Replace the upper redrive. See <u><b>"Upper redrive removal" on</b></u><br><u>page 515</u> . |                   | solved.        |
| Does the problem remain?                                                                     |                   |                |
| Step 11                                                                                      | Go to step 14.    | Go to step 12. |
| <b>a</b> Enter the Diagnostics menu, and then navigate to:                                   |                   |                |
| Printer diagnostics and adjustments > Motor tests                                            |                   |                |
| <b>b</b> Select the motor (redrive), and then touch <b>Start</b> .                           |                   |                |
| Does the motor run?                                                                          |                   |                |
| Step 12                                                                                      | Go to step 13.    | The problem is |
| Reseat the cable J66 on the controller board.                                                |                   | solved.        |
| Does the problem remain?                                                                     |                   |                |
| Step 13                                                                                      | Go to step 14.    | The problem is |
| Replace the motor (redrive). See <u><b>"Motor (redrive) removal" on</b></u><br>page 471.     |                   | solved.        |
| Does the problem remain?                                                                     |                   |                |
| Step 14                                                                                      | Contact the next  | The problem is |
| Perform a print test.                                                                        | level of support. | solved.        |
| Does the problem remain?                                                                     |                   |                |

## Sensor (fuser exit) static jam service check

| Action                                                                                           | Yes               | No             |
|--------------------------------------------------------------------------------------------------|-------------------|----------------|
| <b>Step 1</b><br>Check the paper path and the trays for paper fragments and partially fed paper. | Go to step 3.     | Go to step 2.  |
| Are the paper path and trays free of paper fragments and partially fed paper?                    |                   |                |
| Step 2                                                                                           | Go to step 3.     | The problem is |
| Remove the paper fragments and partially fed paper.                                              |                   | solved.        |
| Does the problem remain?                                                                         |                   |                |
| Step 3                                                                                           | Go to step 6.     | Go to step 4.  |
| <b>a</b> Enter the Diagnostics menu, and then navigate to:                                       |                   |                |
| Printer diagnostics and adjustments > Sensor tests                                               |                   |                |
| <b>b</b> Find the sensor (Fuser exit).                                                           |                   |                |
| Does the sensor status change while toggling the sensor?                                         |                   |                |
| Step 4                                                                                           | Go to step 6.     | Go to step 5.  |
| a Remove the right cover. See <u>"Right cover removal" on</u><br>page 475.                       |                   |                |
| <b>b</b> Check the cable J60 on the controller board for proper connection.                      |                   |                |
| Is the cable properly connected?                                                                 |                   |                |
| Step 5                                                                                           | Go to step 6.     | The problem is |
| Reseat the cable, and then perform a print test.                                                 |                   | solved.        |
| Does the problem remain?                                                                         |                   |                |
| Step 6                                                                                           | Go to step 7.     | The problem is |
| Replace the fuser. See <u><b>"Fuser removal" on page 514</b></u> .                               |                   | solved.        |
| Does the problem remain?                                                                         |                   |                |
| Step 7                                                                                           | Contact the next  | The problem is |
| Perform a print test.                                                                            | level of support. | solved.        |
| Does the problem remain?                                                                         |                   |                |

#### 221 paper jam messages

| Error code | Description                                                                         | Action                                                                              |
|------------|-------------------------------------------------------------------------------------|-------------------------------------------------------------------------------------|
| 221.91     | Paper remains detected at the sensor (narrow media) after the printer is turned on. | See <u>"Sensor (narrow media) static jam service</u><br><u>check" on page 112</u> . |
| 221.93     | Paper never arrived at the sensor (narrow media).<br>Paper source is undetermined.  | See <b>"Sensor (narrow media) late-arriving jam</b><br>service check" on page 113.  |

#### Sensor (narrow media) static jam service check

| Action                                                                                          | Yes           | Νο             |
|-------------------------------------------------------------------------------------------------|---------------|----------------|
| <b>Step 1</b><br>Check the paper path and trays for paper fragments and partially<br>fed paper. | Go to step 3. | Go to step 2.  |
| Are the paper path and trays free of paper fragments and partially fed paper?                   |               |                |
| Step 2                                                                                          | Go to step 3. | The problem is |
| Remove the paper fragments and partially fed paper.                                             |               | solved.        |
| Does the problem remain?                                                                        |               |                |
| Step 3                                                                                          | Go to step 6. | Go to step 4.  |
| <b>a</b> Enter the Diagnostics menu, and then navigate to:                                      |               |                |
| Printer diagnostics and adjustments > Sensor tests                                              |               |                |
| <b>b</b> Find the sensor (Narrow media).                                                        |               |                |
| Does the sensor status change while toggling the sensor?                                        |               |                |
| Step 4                                                                                          | Go to step 6. | Go to step 5.  |
| a Remove the right cover. See <u>"Right cover removal" on</u><br>page 475.                      |               |                |
| <b>b</b> Check the cable J60 on the controller board for proper connection.                     |               |                |
| Is the cable properly connected?                                                                |               |                |
| Step 5                                                                                          | Go to step 6. | The problem is |
| Reseat the cable, and then perform a print test.                                                |               | solved.        |
| Does the problem remain?                                                                        |               |                |
| Step 6                                                                                          | Go to step 7. | The problem is |
| Replace the fuser. See <u><b>"Fuser removal" on page 514</b></u> .                              |               | solved.        |
| Does the problem remain?                                                                        |               |                |

| Action                                 | Yes                                | Νο                     |
|----------------------------------------|------------------------------------|------------------------|
| <b>Step 7</b><br>Perform a print test. | Contact the next level of support. | The problem is solved. |
| Does the problem remain?               |                                    |                        |

## Sensor (narrow media) late-arriving jam service check

| Action                                                                      | Yes           | Νο             |
|-----------------------------------------------------------------------------|---------------|----------------|
| Step 1                                                                      | Go to step 2. | Go to step 3.  |
| Check the fuser for damage and life expiration.                             |               |                |
| Is the fuser damaged or has it reached end of life?                         |               |                |
| Step 2                                                                      | Go to step 3. | The problem is |
| Replace the fuser. See <u>"Fuser removal" on page 514</u> .                 |               | solved.        |
| Does the problem remain?                                                    |               |                |
| Step 3                                                                      | Go to step 4. | The problem is |
| Remove obstructions from the fuser.                                         |               | solved.        |
| Does the problem remain?                                                    |               |                |
| Step 4                                                                      | Go to step 8. | Go to step 5.  |
| <b>a</b> Enter the Diagnostics menu, and then navigate to:                  |               |                |
| Printer diagnostics and adjustments > Sensor tests                          |               |                |
| <b>b</b> Find the sensor (Narrow media).                                    |               |                |
| Does the sensor status change while toggling the sensor?                    |               |                |
| Step 5                                                                      | Go to step 8. | Go to step 6.  |
| a Remove the right cover. See <u>"Right cover removal" on</u><br>page 475.  |               |                |
| <b>b</b> Check the cable J60 on the controller board for proper connection. |               |                |
| Is the cable properly connected?                                            |               |                |
| Step 6                                                                      | Go to step 7. | The problem is |
| Reseat the cable, and then perform a print test.                            |               | solved.        |
| Does the problem remain?                                                    |               |                |
| Step 7                                                                      | Go to step 8. | The problem is |
| Replace the fuser. See <u><b>"Fuser removal" on page 514</b></u> .          |               | solved.        |
| Does the problem remain?                                                    |               |                |

| Action                                                             | Yes                                   | Νο                     |
|--------------------------------------------------------------------|---------------------------------------|------------------------|
| <b>Step 8</b><br>Perform a print test.<br>Does the problem remain? | Contact the next<br>level of support. | The problem is solved. |

#### 230 paper jam messages

| Error code | Description                                                                           | Action                                                                                           |
|------------|---------------------------------------------------------------------------------------|--------------------------------------------------------------------------------------------------|
| 230.03     | Paper fed from the MPF never reached the sensor (duplex path).                        | See <u>"Sensor (duplex path) late-arriving jam</u><br>service check" on page 116                 |
| 230.05     | Paper fed from the MPF never cleared the sensor (duplex path).                        | See <u>"Sensor (duplex path) late-leaving jam</u><br>service check" on page 118.                 |
| 230.12     | Paper fed from tray 1 was detected earlier than expected at the sensor (duplex path). | See <u>"Sensor (duplex path) early-arriving jam</u><br>service check" on page 115                |
| 230.13     | Paper fed from tray 1 never reached the sensor (duplex path).                         | See <u>"Sensor (duplex path) late-arriving jam</u><br>service check" on page 116.                |
| 230.14     | Paper fed from tray 1 cleared the sensor (duplex path) earlier than expected.         | See <u>"<b>Sensor (duplex path) early-leaving jam</b></u><br><u>service check" on page 118</u> . |
| 230.15     | Paper fed from tray 1 never cleared the sensor (duplex path).                         | See <u>"Sensor (duplex path) late-leaving jam</u><br>service check" on page 118.                 |
| 230.22     | Paper fed from tray 2 was detected earlier than expected at the sensor (duplex path). | See <b>"Sensor (duplex path) early-arriving jam</b><br>service check" on page 115.               |
| 230.23     | Paper fed from tray 2 never reached the sensor (duplex path).                         | See <u>"Sensor (duplex path) late-arriving jam</u><br>service check" on page 116.                |
| 230.24     | Paper fed from tray 2 cleared the sensor (duplex path) earlier than expected.         | See <u>"<b>Sensor (duplex path) early-leaving jam</b></u><br><u>service check" on page 118</u> . |
| 230.25     | Paper fed from tray 2 never cleared the sensor (duplex path).                         | See <u>"<b>Sensor (duplex path) late-leaving jam</b><br/>service check" on page 118</u> .        |
| 230.32     | Paper fed from tray 3 was detected earlier than expected at the sensor (duplex path). | See <u>"Sensor (duplex path) early-arriving jam</u><br>service check" on page 115.               |
| 230.33     | Paper fed from tray 3 never reached the sensor (duplex path).                         | See <b>"Sensor (duplex path) late-arriving jam</b><br>service check" on page 116.                |
| 230.34     | Paper fed from tray 3 cleared the sensor (duplex path) earlier than expected.         | See <u>"Sensor (duplex path) early-leaving jam</u><br>service check" on page 118.                |
| 230.35     | Paper fed from tray 3 never cleared the sensor (duplex path).                         | See <u>"Sensor (duplex path) late-leaving jam</u><br>service check" on page 118.                 |
| 230.42     | Paper fed from tray 4 was detected earlier than expected at the sensor (duplex path). | See <u>"Sensor (duplex path) early-arriving jam</u><br>service check" on page 115                |
| 230.43     | Paper fed from tray 4 never reached the sensor (duplex path).                         | See <u>"Sensor (duplex path) late-arriving jam</u><br>service check" on page 116.                |

| Error code | Description                                                                           | Action                                                                                          |
|------------|---------------------------------------------------------------------------------------|-------------------------------------------------------------------------------------------------|
| 230.44     | Paper fed from tray 4 cleared the sensor (duplex path) earlier than expected.         | See <u>"<b>Sensor (duplex path) early-leaving jam</b></u><br>service check" on page 118.        |
| 230.45     | Paper fed from tray 4 never cleared the sensor (duplex path).                         | See <u>"<b>Sensor (duplex path) late-leaving jam</b></u><br><u>service check" on page 118</u> . |
| 230.52     | Paper fed from tray 5 was detected earlier than expected at the sensor (duplex path). | See <u>"Sensor (duplex path) early-arriving jam</u><br>service check" on page 115               |
| 230.53     | Paper fed from tray 5 never reached the sensor (duplex path).                         | See <u>"Sensor (duplex path) late-arriving jam</u><br>service check" on page 116.               |
| 230.54     | Paper fed from tray 5 cleared the sensor (duplex path) earlier than expected.         | See <u>"<b>Sensor (duplex path) early-leaving jam</b><br/>service check" on page 118</u> .      |
| 230.55     | Paper fed from tray 5 never cleared the sensor (duplex path).                         | See <u>"Sensor (duplex path) late-leaving jam</u><br>service check" on page 118.                |
| 230.91     | Paper remains detected at the sensor (duplex path) after the printer is turned on.    | See <u>"Sensor (duplex path) static jam service</u><br><u>check" on page 120</u> .              |

# Sensor (duplex path) early-arriving jam service check

| Action                                                                             | Yes           | Νο             |
|------------------------------------------------------------------------------------|---------------|----------------|
| Step 1                                                                             | Go to step 3. | Go to step 2.  |
| Check the duplex paper path for jammed paper and obstructions.                     |               |                |
| Note: Make sure that all paper fragments are removed.                              |               |                |
| Is the duplex paper path free of jammed paper and obstructions?                    |               |                |
| Step 2                                                                             | Go to step 3. | The problem is |
| Remove the jammed paper and obstructions.                                          |               | solved.        |
| Does the problem remain?                                                           |               |                |
| Step 3                                                                             | Go to step 6. | Go to step 4.  |
| a Remove the duplex/MPF tray. See <u>"Duplex/MPF tray removal"</u><br>on page 500. |               |                |
| <b>b</b> Enter the Diagnostics menu, and then navigate to:                         |               |                |
| Printer diagnostics and adjustments > Sensor tests                                 |               |                |
| <b>c</b> Find the sensor (Duplex path).                                            |               |                |
| Does the sensor status change while toggling the sensor?                           |               |                |
| Step 4                                                                             | Go to step 6. | Go to step 5.  |
| a Remove the right cover. See <u>"Right cover removal" on</u><br>page 475.         |               |                |
| <b>b</b> Check the sensor cable J27 on the controller board for proper connection. |               |                |
| Is the cable properly connected?                                                   |               |                |

| Action                                                                                                    | Yes                                   | No                     |
|----------------------------------------------------------------------------------------------------|---------------------------------------|------------------------|
| <b>Step 5</b><br>Reseat the cable.                                                                                                    | Go to step 6.                         | The problem is solved. |
| Does the problem remain?                                                                                                    |                                       |                        |
| Step 6<br>Replace the sensor. See <u>"Sensor (duplex path) with cover</u><br><u>removal" on page 528</u> .<br>Does the problem remain? | Go to step 7.                         | The problem is solved. |
| <b>Step 7</b><br>Perform a print test.<br>Does the problem remain?                                                                     | Contact the next<br>level of support. | The problem is solved. |

# Sensor (duplex path) late-arriving jam service check

| Action                                                                          | Yes           | No             |
|---------------------------------------------------------------------------------|---------------|----------------|
| Step 1                                                                          | Go to step 3. | Go to step 2.  |
| Check the fuser access area on the rear door for jammed paper and obstructions. |               |                |
| Note: Make sure that all paper fragments are removed.                           |               |                |
| Is the fuser access area free of jammed paper and obstructions?                 |               |                |
| Step 2                                                                          | Go to step 3. | The problem is |
| Remove the jammed paper and obstructions.                                       |               | solved.        |
| Does the problem remain?                                                        |               |                |
| Step 3                                                                          | Go to step 5. | Go to step 4.  |
| Check the duplex path area for jammed paper and obstructions.                   |               |                |
| Note: Make sure that all paper fragments are removed.                           |               |                |
| Is the duplex path area free of jammed paper and obstructions?                  |               |                |
| Step 4                                                                          | Go to step 5. | The problem is |
| Remove the jammed paper and obstructions.                                       |               | solved.        |
| Does the problem remain?                                                        |               |                |

| Action                                                                                          | Yes            | No             |
|-------------------------------------------------------------------------------------------------|----------------|----------------|
| Step 5                                                                                          | Go to step 9.  | Go to step 6.  |
| a Remove the duplex/MPF tray. See <u>"Duplex/MPF tray removal"</u><br>on page 500.              |                |                |
| <b>b</b> Enter the Diagnostics menu, and then navigate to:                                      |                |                |
| Printer diagnostics and adjustments > Sensor tests                                              |                |                |
| <b>c</b> Find the sensor (Duplex path).                                                         |                |                |
| Does the sensor status change while toggling the sensor?                                        |                |                |
| Step 6                                                                                          | Go to step 8.  | Go to step 7.  |
| <ul> <li>a Remove the right cover. See <u>"Right cover removal" on</u><br/>page 475.</li> </ul> |                |                |
| <b>b</b> Check the sensor cable J27 on the controller board for proper connection.              |                |                |
| Is the cable properly connected?                                                                |                |                |
| Step 7                                                                                          | Go to step 8.  | The problem is |
| Reseat the cable.                                                                               |                | solved.        |
| Does the problem remain?                                                                        |                |                |
| Step 8                                                                                          | Go to step 9.  | The problem is |
| Replace the sensor. See <u>"Sensor (duplex path) with cover</u><br>removal" on page 528.        |                | solved.        |
| Does the problem remain?                                                                        |                |                |
| Step 9                                                                                          | Go to step 12. | Go to step 10. |
| a Remove the rear door. See <u>"Rear door removal" on page</u><br>509.                          |                |                |
| <b>b</b> Enter the Diagnostics menu, and then navigate to:                                      |                |                |
| Printer diagnostics and adjustments > Motor tests                                               |                |                |
| <b>c</b> Select the motor (Duplex), and then touch <b>Start</b> .                               |                |                |
| Does the motor run?                                                                             |                |                |
| Step 10                                                                                         | Go to step 11. | The problem is |
| Reseat the motor cable J27 on the controller board.                                             |                | solved.        |
| Does the problem remain?                                                                        |                |                |
| Step 11                                                                                         | Go to step 12. | The problem is |
| Replace the motor. See <u>"Motor (duplex) removal" on page 513</u> .                            |                | solved.        |
| Does the problem remain?                                                                        |                |                |

| Action                                  | Yes                                   | Νο                     |
|-----------------------------------------|---------------------------------------|------------------------|
| <b>Step 12</b><br>Perform a print test. | Contact the next<br>level of support. | The problem is solved. |
| Does the problem remain?                |                                       |                        |

## Sensor (duplex path) early-leaving jam service check

| Action                                                             | Yes               | No             |
|--------------------------------------------------------------------|-------------------|----------------|
| Step 1                                                             | Go to step 3.     | Go to step 2.  |
| Check the paper path for paper fragments and partially fed paper.  |                   |                |
| Is the paper path free of paper fragments and partially fed paper? |                   |                |
| Step 2                                                             | Go to step 3.     | The problem is |
| Remove the paper fragments and partially fed paper.                |                   | solved.        |
| Does the problem remain?                                           |                   |                |
| Step 3                                                             | Go to step 5.     | Go to step 4.  |
| Check if paper is properly loaded in each tray.                    |                   |                |
| Is paper properly loaded in each tray?                             |                   |                |
| Step 4                                                             | Go to step 5.     | The problem is |
| Remove the paper, and then properly load it to the tray.           |                   | solved.        |
| Does the problem remain?                                           |                   |                |
| Step 5                                                             | Contact the next  | The problem is |
| Perform a print test.                                              | level of support. | solved.        |
| Does the problem remain?                                           |                   |                |

## Sensor (duplex path) late-leaving jam service check

| Action                                                         | Yes           | Νο             |
|----------------------------------------------------------------|---------------|----------------|
| Step 1                                                         | Go to step 3. | Go to step 2.  |
| Check the duplex path area for jammed paper and obstructions.  |               |                |
| Note: Make sure that all paper fragments are removed.          |               |                |
| Is the duplex path area free of jammed paper and obstructions? |               |                |
| Step 2                                                         | Go to step 3. | The problem is |
| Remove the jammed paper and obstructions.                      |               | solved.        |
|                                                                |               |                |
| Does the problem remain?                                       |               |                |

| Action                                                                                          | Yes            | No             |
|-------------------------------------------------------------------------------------------------|----------------|----------------|
| Step 3                                                                                          | Go to step 7.  | Go to step 4.  |
| a Remove the duplex/MPF tray. See <u>"Duplex/MPF tray removal"</u><br>on page 500.              |                |                |
| <b>b</b> Enter the Diagnostics menu, and then navigate to:                                      |                |                |
| Printer diagnostics and adjustments > Sensor tests                                              |                |                |
| <b>c</b> Find the sensor (Duplex path).                                                         |                |                |
| Does the sensor status change while toggling the sensor?                                        |                |                |
| Step 4                                                                                          | Go to step 6.  | Go to step 5.  |
| <ul> <li>a Remove the right cover. See <u>"Right cover removal" on</u><br/>page 475.</li> </ul> |                |                |
| <b>b</b> Check the sensor cable J27 on the controller board for proper connection.              |                |                |
| Is the cable properly connected?                                                                |                |                |
| Step 5                                                                                          | Go to step 6.  | The problem is |
| Reseat the cable.                                                                               |                | solved.        |
|                                                                                                 |                |                |
| Does the problem remain?                                                                        |                |                |
| Step 6                                                                                          | Go to step 7.  | The problem is |
| Replace the sensor. See <u>"Sensor (duplex path) with cover</u>                                 |                | solved.        |
|                                                                                                 |                |                |
| Does the problem remain?                                                                        |                |                |
| Step 7                                                                                          | Go to step 9.  | Go to step 8.  |
| Check the upper redrive for damage.                                                             |                |                |
|                                                                                                 |                |                |
| Is the upper redrive free of damage?                                                            |                |                |
| Step 8                                                                                          | Go to step 9.  | The problem is |
| Replace the upper redrive. See <u>"Upper redrive removal" on</u>                                |                | solved.        |
| <u>page 515</u> .                                                                               |                |                |
| Does the problem remain?                                                                        |                |                |
| Step 9                                                                                          | Go to step 12. | Go to step 10. |
| a Remove the rear door. See <u>"Rear door removal" on page</u><br><u>509</u> .                  |                |                |
| <b>b</b> Enter the Diagnostics menu, and then navigate to:                                      |                |                |
| Printer diagnostics and adjustments > Motor tests                                               |                |                |
| <b>c</b> Select the motor (Duplex), and then touch <b>Start</b> .                               |                |                |
| Does the motor run?                                                                             |                |                |

| Action                                                                                              | Yes                                   | No                     |
|----------------------------------------------------------------------------------------------------|---------------------------------------|------------------------|
| <b>Step 10</b><br>Reseat the motor cable J27 on the controller board.                               | Go to step 11.                        | The problem is solved. |
| Does the problem remain?                                                                            |                                       |                        |
| Step 11Replace the motor. See <u>"Motor (duplex) removal" on page 513</u> .Does the problem remain? | Go to step 12.                        | The problem is solved. |
| <b>Step 12</b><br>Perform a print test.<br>Does the problem remain?                                 | Contact the next<br>level of support. | The problem is solved. |

## Sensor (duplex path) static jam service check

| Action                                                                             | Yes           | No             |
|------------------------------------------------------------------------------------|---------------|----------------|
| Step 1                                                                             | Go to step 3. | Go to step 2.  |
| Check the duplex path area for jammed paper and obstructions.                      |               |                |
| Note: Make sure that all paper fragments are removed.                              |               |                |
| Is the duplex path area free of jammed paper and obstructions?                     |               |                |
| Step 2                                                                             | Go to step 3. | The problem is |
| Remove the jammed paper and obstructions.                                          |               | solved.        |
| Does the problem remain?                                                           |               |                |
| Step 3                                                                             | Go to step 7. | Go to step 4.  |
| a Remove the duplex/MPF tray. See <u>"Duplex/MPF tray removal"</u><br>on page 500. |               |                |
| <b>b</b> Enter the Diagnostics menu, and then navigate to:                         |               |                |
| Printer diagnostics and adjustments > Sensor tests                                 |               |                |
| <b>c</b> Find the sensor (Duplex path).                                            |               |                |
| Does the sensor status change while toggling the sensor?                           |               |                |
| Step 4                                                                             | Go to step 6. | Go to step 5.  |
| a Remove the right cover. See <u>"Right cover removal" on</u><br>page 475.         |               |                |
| <b>b</b> Check the sensor cable J27 on the controller board for proper connection. |               |                |
| Is the cable properly connected?                                                   |               |                |

| Action                                                                                                    | Yes                                   | Νο                     |
|----------------------------------------------------------------------------------------------------|---------------------------------------|------------------------|
| <b>Step 5</b><br>Reseat the cable.                                                                                                    | Go to step 6.                         | The problem is solved. |
| Does the problem remain?                                                                                                    |                                       |                        |
| Step 6<br>Replace the sensor. See <u>"Sensor (duplex path) with cover</u><br><u>removal" on page 528</u> .<br>Does the problem remain? | Go to step 7.                         | The problem is solved. |
| <b>Step 7</b><br>Perform a print test.<br>Does the problem remain?                                                                     | Contact the next<br>level of support. | The problem is solved. |

## 232 paper jam messages

| Error code | Description                                                                                         | Action                                                                                            |
|------------|----------------------------------------------------------------------------------------------------|---------------------------------------------------------------------------------------------------|
| 232.03     | During a duplex print job, paper fed from the MPF never reached the sensor (input).                 | See <u>"Sensor (input) late-arriving jam (during</u><br>duplex print) service check" on page 122. |
| 232.04     | During a duplex print job, paper fed from the MPF cleared the sensor (input) earlier than expected. | See <u>"Sensor (input) early-leaving jam (during</u><br>duplex print) service check" on page 123. |
| 232.05     | During a duplex print job, paper fed from the MPF never cleared the sensor (input).                 | See <u>"Sensor (input) late-leaving jam (during</u><br>duplex print) service check" on page 124.  |
| 232.13     | During a duplex print job, paper fed from tray 1 never reached the sensor (input).                  | See <b>"Sensor (input) late-arriving jam (during</b><br>duplex print) service check" on page 122. |
| 232.14     | During a duplex print job, paper fed from tray 1 cleared the sensor (input) earlier than expected.  | See <b>"Sensor (input) early-leaving jam (during</b><br>duplex print) service check" on page 123. |
| 232.15     | During a duplex print job, paper fed from tray 1 never cleared the sensor (input).                  | See <b>"Sensor (input) late-leaving jam (during</b><br>duplex print) service check" on page 124.  |
| 232.23     | During a duplex print job, paper fed from tray 2 never reached the sensor (input).                  | See <b>"Sensor (input) late-arriving jam (during</b><br>duplex print) service check" on page 122. |
| 232.24     | During a duplex print job, paper fed from tray 2 cleared the sensor (input) earlier than expected.  | See <u>"Sensor (input) early-leaving jam (during</u><br>duplex print) service check" on page 123. |
| 232.25     | During a duplex print job, paper fed from tray 2 never cleared the sensor (input).                  | See <b>"Sensor (input) late-leaving jam (during</b><br>duplex print) service check" on page 124.  |
| 232.33     | During a duplex print job, paper fed from tray 3 never reached the sensor (input).                  | See <b>"Sensor (input) late-arriving jam (during</b><br>duplex print) service check" on page 122. |
| 232.34     | During a duplex print job, paper fed from tray 3 cleared the sensor (input) earlier than expected.  | See <u>"Sensor (input) early-leaving jam (during</u><br>duplex print) service check" on page 123. |

| Error code | Description                                                                                        | Action                                                                                            |
|------------|----------------------------------------------------------------------------------------------------|---------------------------------------------------------------------------------------------------|
| 232.35     | During a duplex print job, paper fed from tray 3 never cleared the sensor (input).                 | See <b>"Sensor (input) late-leaving jam (during</b><br>duplex print) service check" on page 124.  |
| 232.43     | During a duplex print job, paper fed from tray 4 never reached the sensor (input).                 | See <b>"Sensor (input) late-arriving jam (during</b><br>duplex print) service check" on page 122. |
| 232.44     | During a duplex print job, paper fed from tray 4 cleared the sensor (input) earlier than expected. | See <b>"Sensor (input) early-leaving jam (during</b><br>duplex print) service check" on page 123. |
| 232.45     | During a duplex print job, paper fed from tray 4 never cleared the sensor (input).                 | See <b>"Sensor (input) late-leaving jam (during</b><br>duplex print) service check" on page 124.  |
| 232.53     | During a duplex print job, paper fed from tray 1 never reached the sensor (input).                 | See <b>"Sensor (input) late-arriving jam (during</b><br>duplex print) service check" on page 122. |
| 232.54     | During a duplex print job, paper fed from tray 1 cleared the sensor (input) earlier than expected. | See <b>"Sensor (input) early-leaving jam (during</b><br>duplex print) service check" on page 123. |
| 232.55     | During a duplex print job, paper fed from tray 1 never cleared the sensor (input).                 | See <b>"Sensor (input) late-leaving jam (during</b><br>duplex print) service check" on page 124.  |

## Sensor (input) late-arriving jam (during duplex print) service check

| Action                                                                             | Yes           | Νο             |
|------------------------------------------------------------------------------------|---------------|----------------|
| Step 1                                                                             | Go to step 3. | Go to step 2.  |
| Check the duplex path area for jammed paper and obstructions.                      |               |                |
| Note: Make sure that all paper fragments are removed.                              |               |                |
| Is the duplex path area free of jammed paper and obstructions?                     |               |                |
| Step 2                                                                             | Go to step 3. | The problem is |
| Remove the jammed paper and obstructions.                                          |               | solved.        |
| Does the problem remain?                                                           |               |                |
| Step 3                                                                             | Go to step 7. | Go to step 4.  |
| <b>a</b> Enter the Diagnostics menu, and then navigate to:                         |               |                |
| Printer diagnostics and adjustments > Sensor tests                                 |               |                |
| <b>b</b> Find the sensor (Input).                                                  |               |                |
| Does the sensor status change while toggling the sensor?                           |               |                |
| Step 4                                                                             | Go to step 6. | Go to step 5.  |
| a Remove the right cover. See <u>"Right cover removal" on</u><br>page 475.         |               |                |
| <b>b</b> Check the sensor cable J27 on the controller board for proper connection. |               |                |
| Is the cable properly connected?                                                   |               |                |

| Action                                                                                                  | Yes               | No             |
|----------------------------------------------------------------------------------------------------|-------------------|----------------|
| Step 5                                                                                                  | Go to step 6.     | The problem is |
| Reseat the cable.                                                                                       |                   | solved.        |
| Does the problem remain?                                                                                |                   |                |
| Step 6                                                                                                  | Go to step 7.     | The problem is |
| Replace the sensor. See <u>"Sensor (input) removal" on page 503</u> .                                   |                   | solved.        |
| Does the problem remain?                                                                                |                   |                |
| Step 7                                                                                                  | Go to step 10.    | Go to step 8.  |
| <ul> <li>a Remove the rear door. See <u>"Rear door removal" on page</u></li> <li><u>509</u>.</li> </ul> |                   |                |
| <b>b</b> Enter the Diagnostics menu, and then navigate to:                                              |                   |                |
| Printer diagnostics and adjustments > Motor tests                                                       |                   |                |
| <b>c</b> Select the motor (Duplex), and then touch <b>Start</b> .                                       |                   |                |
| Does the motor run?                                                                                     |                   |                |
| Step 8                                                                                                  | Go to step 9.     | The problem is |
| a Remove the right cover. See <u>"Right cover removal" on</u><br>page 475.                              |                   | solved.        |
| <b>b</b> Reseat the motor cable J27 on the controller board.                                            |                   |                |
| Does the problem remain?                                                                                |                   |                |
| Step 9                                                                                                  | Go to step 10.    | The problem is |
| Replace the motor. See <u>"Motor (duplex) removal" on page 513</u> .                                    |                   | solved.        |
| Does the problem remain?                                                                                |                   |                |
| Step 10                                                                                                 | Contact the next  | The problem is |
| Perform a print test.                                                                                   | level of support. | solved.        |
| Does the problem remain?                                                                                |                   |                |

#### Sensor (input) early-leaving jam (during duplex print) service check

| Action                                                         | Yes           | Νο             |
|----------------------------------------------------------------|---------------|----------------|
| Step 1                                                         | Go to step 3. | Go to step 2.  |
| Check the duplex path area for jammed paper and obstructions.  |               |                |
| Note: Make sure that all paper fragments are removed.          |               |                |
| Is the duplex path area free of jammed paper and obstructions? |               |                |
| Step 2                                                         | Go to step 3. | The problem is |
| Remove the jammed paper and obstructions.                      |               | solved.        |
| Does the problem remain?                                       |               |                |

| Action                                                                     | Yes               | No             |
|----------------------------------------------------------------------------|-------------------|----------------|
| Step 3                                                                     | Go to step 5.     | Go to step 4.  |
| Check the sensor (input) area for paper fragments and partially fed paper. |                   |                |
| Is the area free of paper fragments and partially fed paper?               |                   |                |
| Step 4                                                                     | Go to step 5.     | The problem is |
| Remove the paper fragments and partially fed paper.                        |                   | solved.        |
| Does the problem remain?                                                   |                   |                |
| Step 5                                                                     | Contact the next  | The problem is |
| Perform a print test.                                                      | level of support. | solved.        |
| Does the problem remain?                                                   |                   |                |

## Sensor (input) late-leaving jam (during duplex print) service check

| Action                                                                  | Yes           | Νο             |
|-------------------------------------------------------------------------|---------------|----------------|
| Step 1                                                                  | Go to step 3. | Go to step 2.  |
| Check the duplex path area for jammed paper and obstructions.           |               |                |
| Note: Make sure that all paper fragments are removed.                   |               |                |
| Is the duplex path area free of jammed paper and obstructions?          |               |                |
| Step 2                                                                  | Go to step 3. | The problem is |
| Remove the jammed paper and obstructions.                               |               | solved.        |
| Does the problem remain?                                                |               |                |
| Step 3                                                                  | Go to step 5. | Go to step 4.  |
| Check the sensor (input) area for paper fragments and partially fed     |               |                |
| paper.                                                                  |               |                |
| Is the area free of paper fragments and partially fed paper?            |               |                |
| Step 4                                                                  | Go to step 5. | The problem is |
| Remove the paper fragments and partially fed paper.                     |               | solved.        |
| Doos the problem remain?                                                |               |                |
|                                                                         |               |                |
| Step 5                                                                  | Go to step 8. | Go to step 6.  |
| <b>458</b> .                                                            |               |                |
| <b>b</b> Enter the Diagnostics menu, and then navigate to:              |               |                |
| Printer diagnostics and adjustments > Motor tests                       |               |                |
| <b>c</b> Select the motor (Imaging unit), and then touch <b>Start</b> . |               |                |
| Does the motor run?                                                     |               |                |

| Action                                                                                                    | Yes                                | No                     |
|----------------------------------------------------------------------------------------------------|------------------------------------|------------------------|
| <ul> <li>Step 6</li> <li>a Remove the right cover. See <u>"Right cover removal" on page 475</u>.</li> <li>b Reseat the motor cable J71 on the controller board.</li> </ul> | Go to step 7.                      | The problem is solved. |
| Does the problem remain?                                                                                                    |                                    |                        |
| Step 7<br>Replace the motor. See <u>"Main motor drive removal" on page</u><br><u>465</u> .                                                                                 | Go to step 8.                      | The problem is solved. |
| Does the problem remain?                                                                                                    |                                    |                        |
| <b>Step 8</b><br>Perform a print test.                                                                                                    | Contact the next level of support. | The problem is solved. |
| Does the problem remain?                                                                                                    |                                    |                        |

## 240 paper jam messages

| Error code | Description                                                                | Action                                                          |
|------------|----------------------------------------------------------------------------|-----------------------------------------------------------------|
| 240.06     | Paper fed from the MPF was picked but it never reached the sensor (input). | See <u>"MPF pick jam service check" on page</u><br><u>125</u> . |
| 240.82     | The motor (MPF) has stalled.                                               | See <u>"MPF drive control failure service check" on</u>         |
| 240.84     | The motor (MPF) has stalled.                                               | <u>page 128</u> .                                               |

#### MPF pick jam service check

| Action                                                                                     | Yes           | Νο                     |
|--------------------------------------------------------------------------------------------|---------------|------------------------|
| Step 1                                                                                     | Go to step 3. | Go to step 2.          |
| Check if the printer supports the paper loaded.                                            |               |                        |
| <b>Note:</b> For a complete list of supported paper, see the printer <i>User's Guide</i> . |               |                        |
| Is the paper supported?                                                                    |               |                        |
| <b>Step 2</b><br>Remove the paper, and then load a supported one.                          | Go to step 3. | The problem is solved. |
| Does the problem remain?                                                                   |               |                        |

| Action                                                                                                    | Yes            | No                     |
|----------------------------------------------------------------------------------------------------|----------------|------------------------|
| <b>Step 3</b><br>Check if the paper size matches the size set on the MPF tray guides.                                                       | Go to step 7.  | Go to step 4.          |
| Does the paper size match the size set on the tray?                                                                                         |                |                        |
| <b>Step 4</b><br>Change the paper size or adjust the size setting in the tray.                                                              | Go to step 5.  | The problem is solved. |
| Does the problem remain?                                                                                                    |                |                        |
| <b>Step 5</b><br>Check if the MPF tray is overfilled.                                                                                       | Go to step 6.  | Go to step 5.          |
| Is the tray overfilled?                                                                                                    |                |                        |
| <b>Step 6</b><br>Remove the excess paper from the tray.                                                                                     | Go to step 7.  | The problem is solved. |
| Does the problem remain?                                                                                                    |                |                        |
| <b>Step 7</b><br>Check the MPF tray for crumpled, damaged, or deformed paper.                                                               | Go to step 9.  | Go to step 8.          |
| Are the sheets of paper on the tray still in good condition?                                                                                |                |                        |
| <b>Step 8</b><br>Replace the affected sheets.<br>Does the problem remain?                                                                   | Go to step 9.  | The problem is solved. |
| <b>Step 9</b><br>Check the MPF tray pick roller for proper installation.<br>Is the pick roller properly installed?                          | Go to step 11. | Go to step 10.         |
| Step 10<br>Reinstall the pick roller.<br>Does the problem remain?                                                                           | Go to step 11. | The problem is solved. |
| Step 11                                                                                                    | Go to step 13  | Go to step 12          |
| Check the MPF pick roller for excess wear, damage, and contamination.<br>Is the pick roller free of excess wear, damage, and contamination? |                |                        |
| <b>Step 12</b><br>Replace the pick roller. See <u>"MPF pick roller removal" on</u> page 504.<br>Does the problem remain?                    | Go to step 13. | The problem is solved. |

| Action                                                                                                  | Yes            | No             |
|----------------------------------------------------------------------------------------------------|----------------|----------------|
| Step 13                                                                                                 | Go to step 18. | Go to step 14. |
| <b>a</b> Enter the Diagnostics menu, and then navigate to:                                              |                |                |
| Printer diagnostics and adjustments > Sensor tests                                                      |                |                |
| <b>b</b> Find the sensor (MPF media present).                                                           |                |                |
| Does the sensor status change while toggling the sensor?                                                |                |                |
| Sten 14                                                                                                 | Go to step 16  | Go to step 15  |
| a Remove the right cover. See <u>"Right cover removal" on</u><br>page 475.                              |                | 00 10 3100 10. |
| <b>b</b> Check the sensor cable J73 on the controller board for proper connection.                      |                |                |
| Is the cable properly connected?                                                                        |                |                |
| Step 15                                                                                                 | Go to step 16. | The problem is |
| Reseat the cable.                                                                                       |                | solved.        |
|                                                                                                    |                |                |
| Does the problem remain?                                                                                |                |                |
| Step 16                                                                                                 | Go to step 17. | The problem is |
| Replace the duplex/MPF tray. See <u>"Duplex/MPF tray removal" on</u>                                    |                | solved.        |
|                                                                                                    |                |                |
| Does the problem remain?                                                                                |                |                |
| Step 17                                                                                                 | Go to step 18. | The problem is |
| Replace the sensor (MPF paper present).                                                                 |                | solved.        |
|                                                                                                    |                |                |
| Does the problem remain?                                                                                |                |                |
| Step 18                                                                                                 | Go to step 22. | Go to step 19. |
| Enter the Diagnostics menu, and then havigate to:     Drinter diagnostics and adjustments > Sense tests |                |                |
| Printer diagnostics and adjustments > Sensor tests                                                      |                |                |
|                                                                                                    |                |                |
| Does the sensor status change while toggling the sensor?                                                |                |                |
| Step 19                                                                                                 | Go to step 21. | Go to step 20. |
| a Remove the right cover. See "Right cover removal" on                                                  |                |                |
| <u>page 475</u> .                                                                                       |                |                |
| <b>b</b> Check the sensor cable J27 on the controller board for proper connection.                      |                |                |
| Is the cable properly connected?                                                                        |                |                |
| Step 20                                                                                                 | Go to step 21. | The problem is |
| Reseat the cable.                                                                                       |                | solved.        |
| Does the problem remain?                                                                                |                |                |

| Action                                                                           | Yes               | No             |
|----------------------------------------------------------------------------------|-------------------|----------------|
| Step 21                                                                          | Go to step 22.    | The problem is |
| Replace the sensor. See <u>"Sensor (input) removal" on page 503</u> .            |                   | solved.        |
| Does the problem remain?                                                         |                   |                |
|                                                                                  |                   |                |
| Step 22                                                                          | Go to step 25.    | Go to step 23. |
| a Remove the left cover. See <u>"Left cover removal" on page</u><br><u>458</u> . |                   |                |
| <b>b</b> Enter the Diagnostics menu, and then navigate to:                       |                   |                |
| Printer diagnostics and adjustments > Motor tests                                |                   |                |
| <b>c</b> Select the motor (MPF pick), and then touch <b>Start</b> .              |                   |                |
|                                                                                  |                   |                |
| Does the motor run?                                                              |                   |                |
| Step 23                                                                          | Go to step 24.    | The problem is |
| a Remove the right cover. See <u>"Right cover removal" on</u><br>page 475.       |                   | solved.        |
| <b>b</b> Reseat the motor cable J71 on the controller board.                     |                   |                |
|                                                                                  |                   |                |
| Does the problem remain?                                                         |                   |                |
| Step 24                                                                          | Go to step 25.    | The problem is |
| Replace the motor. See <u>"Motor (MPF) removal" on page 468</u> .                |                   | solved.        |
|                                                                                  |                   |                |
| Does the problem remain?                                                         |                   |                |
| Step 25                                                                          | Contact the next  | The problem is |
| Perform a print test.                                                            | level of support. | solved.        |
|                                                                                  |                   |                |
| Does the problem remain?                                                         |                   |                |

#### MPF drive control failure service check

| Action                                                               | Yes           | Νο             |
|----------------------------------------------------------------------|---------------|----------------|
| Step 1                                                               | Go to step 3. | Go to step 2.  |
| Check if the paper size matches the size set on the MPF tray guides. |               |                |
| Does the paper size match the size set on the tray?                  |               |                |
| Step 2                                                               | Go to step 3. | The problem is |
| Change the paper size or adjust the size setting in the tray.        |               | solved.        |
| Does the problem remain?                                             |               |                |
| Step 3                                                               | Go to step 5. | Go to step 4.  |
| Check if the MPF tray is overfilled.                                 |               |                |
| Is the tray overfilled?                                              |               |                |

| Action                                                                                                    | Yes                                   | No                     |
|----------------------------------------------------------------------------------------------------|---------------------------------------|------------------------|
| <b>Step 4</b><br>Remove the excess paper from the tray.<br>Does the problem remain?                                                                                                    | Go to step 5.                         | The problem is solved. |
| <b>Step 5</b><br>Check the MPF tray for crumpled, damaged, or deformed paper.<br>Are the sheets of paper on the tray still in good condition?                                                                                                    | Go to step 7.                         | Go to step 6.          |
| Step 6<br>Replace the affected sheets.<br>Does the problem remain?                                                                                                    | Go to step 7.                         | The problem is solved. |
| <ul> <li>Step 7 <ul> <li>a Remove the left cover. See <u>"Left cover removal" on page 458</u>.</li> <li>b Enter the Diagnostics menu, and then navigate to: Printer diagnostics and adjustments &gt; Motor tests</li> <li>c Select the motor (MPF pick/aligner), and then touch Start.</li> </ul> </li> <li>Does the motor run?</li> </ul> | Go to step 10.                        | Go to step 8.          |
| <ul> <li>Step 8 <ul> <li>a Remove the right cover. See <u>"Right cover removal" on page 475</u>.</li> <li>b Reseat the motor cable J71 on the controller board.</li> <li>c Reseat the motor cable.</li> <li>d Restart the printer.</li> </ul> </li> <li>Does the problem remain?</li> </ul>                                                | Go to step 9.                         | The problem is solved. |
| <b>Step 9</b><br>Replace the motor (MPF). See <u>"Motor (MPF) removal" on</u><br><u>page 468</u> .<br>Does the problem remain?                                                                                                    | Go to step 10.                        | The problem is solved. |
| <b>Step 10</b><br>Restart the printer.<br>Does the problem remain?                                                                                                    | Contact the next<br>level of support. | The problem is solved. |

#### 241 paper jam messages

| Error code | Description                                                                                | Action                                                                                                    |
|------------|--------------------------------------------------------------------------------------------|----------------------------------------------------------------------------------------------------|
| 241.16     | Paper fed from tray 1 was picked but it never reached the sensor (input).                  | See <u>"Tray 1 pick jam service check" on</u><br>page 130.                                                        |
| 241.23     | Paper fed from tray 2 never reached the sensor (tray 1 pass-through).                      | See <u>"Sensor (tray 1 pass-through) late-arriving</u><br>jam service check" on page 136.                         |
| 241.25     | Paper fed from tray 2 cleared the sensor (tray 1 pass-through) later than expected.        |                                                                                                    |
| 241.33     | Paper fed from tray 3 never reached the sensor (tray 1 pass-through).                      |                                                                                                    |
| 241.35     | Paper fed from tray 3 cleared the sensor (tray 1 pass-through) later than expected.        | See <u>"Sensor (tray 1 pass-through) late-leaving or</u><br>did-not-clear jam service check" on page 139.         |
| 241.43     | Paper fed from tray 4 never reached the sensor (tray 1 pass-through).                      | See <b>"Sensor (tray 1 pass-through) late-arriving</b><br>jam service check" on page 136.                         |
| 241.45     | Paper fed from tray 4 cleared the sensor (tray 1 pass-through) later than expected.        | See <u>"Sensor (tray 1 pass-through) late-leaving or</u><br><u>did-not-clear jam service check" on page 139</u> . |
| 241.53     | Paper fed from tray 5 never reached the sensor (tray 1 pass-through).                      | See <b>"Sensor (tray 1 pass-through) late-arriving</b><br>jam service check" on page 136.                         |
| 241.55     | Paper fed from tray 5 cleared the sensor (tray 1 pass-through) later than expected.        | See <u>"Sensor (tray 1 pass-through) late-leaving or</u><br>did-not-clear jam service check" on page 139.         |
| 241.82     | The motor (tray 1 pick) has stalled.                                                       | See <u>"Tray 1 paper feeder control failure service</u>                                                           |
| 241.84     | The motor (tray 1 pick) has stalled.                                                       | check" on page 133.                                                                                               |
| 241.91     | Paper remains detected at the sensor (tray 1 pass-through) after the printer is turned on. | See <b>"Sensor (tray 1 pass-through) static jam</b><br>service check" on page 134.                                |

## Tray 1 pick jam service check

| Action                                                                                     | Yes           | Νο             |
|--------------------------------------------------------------------------------------------|---------------|----------------|
| Step 1                                                                                     | Go to step 3. | Go to step 2.  |
| Pull out tray 1, and then check if the paper size matches the size set on the tray guides. |               |                |
| Does the paper size match the size set on the tray?                                        |               |                |
| Step 2                                                                                     | Go to step 3. | The problem is |
| Change the paper size or adjust the size setting in the tray.                              |               | solved.        |
| Does the problem remain?                                                                   |               |                |

| Action                                                                                              | Yes            | No             |
|----------------------------------------------------------------------------------------------------|----------------|----------------|
| Step 3                                                                                              | Go to step 4.  | Go to step 5.  |
| Check if tray 1 is overfilled.                                                                      |                |                |
| Is the tray overfilled?                                                                             |                |                |
| Step 4                                                                                              | Go to step 5.  | The problem is |
| Remove the excess paper from the tray.                                                              |                | solved.        |
|                                                                                                    |                |                |
| Does the problem remain?                                                                            |                |                |
| Step 5                                                                                              | Go to step 7.  | Go to step 6.  |
| Check tray 1 for crumpled, damaged, or deformed paper.                                              |                |                |
| Are the sheets of paper on the tray still in good condition?                                        |                |                |
| Step 6                                                                                              | Go to step 7.  | The problem is |
| Replace the affected sheets.                                                                        |                | solved.        |
|                                                                                                    |                |                |
|                                                                                                    |                |                |
| Step 7                                                                                              | Go to step 9.  | Go to step 8.  |
| <b>Nete:</b> Make sure that the pick roller is fully proceed to its fooder.                         |                |                |
| shaft. A click will be heard indicating a proper engagement                                         |                |                |
| between the latches and the shaft.                                                                  |                |                |
| Is the pick roller properly installed?                                                              |                |                |
| Step 8                                                                                              | Go to step 9.  | The problem is |
| Reinstall the pick roller.                                                                          | •              | solved.        |
|                                                                                                    |                |                |
| Does the problem remain?                                                                            |                |                |
| Step 9                                                                                              | Go to step 11. | Go to step 10. |
| Check the tray 1 pick roller and separator pad for excess wear,                                     |                |                |
|                                                                                                    |                |                |
| Is the pick roller and separator pad free of excess wear, damage,                                   |                |                |
| and contamination?                                                                                  |                |                |
| Step 10                                                                                             | Go to step 11. | The problem is |
| Replace the affected pick roller or separator pad. See <u>"Pick roller</u><br>removal" on page 527. |                | solved.        |
|                                                                                                    |                |                |
| Does the problem remain?                                                                            |                |                |
| Step 11                                                                                             | Go to step 13. | Go to step 12. |
| Check the tray 1 tray insert for damage.                                                            |                |                |
| ls the trav insert free of damage?                                                                  |                |                |
|                                                                                                    |                |                |

| Action                                                                                             | Yes            | No             |
|----------------------------------------------------------------------------------------------------|----------------|----------------|
| Step 12                                                                                            | Go to step 13. | The problem is |
| Replace the tray insert.                                                                           |                | solved.        |
| Does the problem remain?                                                                           |                |                |
| Step 13                                                                                            | Go to step 15. | Go to step 14. |
| Check the aligner for obstructions.                                                                |                |                |
| Is the aligner free of obstructions?                                                               |                |                |
| Step 14                                                                                            | Go to step 15. | The problem is |
| Remove the obstructions.                                                                           |                | solved.        |
| Does the problem remain?                                                                           |                |                |
| Step 15                                                                                            | Go to step 19. | Go to step 16. |
| <b>a</b> Enter the Diagnostics menu, and then navigate to:                                         |                |                |
| Printer diagnostics and adjustments > Sensor tests                                                 |                |                |
| <b>b</b> Find the sensor (Input).                                                                  |                |                |
| Does the sensor status change while toggling the sensor?                                           |                |                |
| Step 16                                                                                            | Go to step 18. | Go to step 17. |
| <ul> <li>Remove the right cover. See <u>"Right cover removal" on</u><br/>page 475.</li> </ul>      |                |                |
| <b>b</b> Check the sensor cable J27 on the controller board for proper connection.                 |                |                |
| Is the cable properly connected?                                                                   |                |                |
| Step 17                                                                                            | Go to step 18. | The problem is |
| Reseat the cable.                                                                                  |                | solved.        |
| Does the problem remain?                                                                           |                |                |
| Step 18                                                                                            | Go to step 19. | The problem is |
| Replace the sensor. See <u>"Sensor (input) removal" on page 503</u> .                              |                | solved.        |
| Dece the problem remain?                                                                           |                |                |
|                                                                                                    |                |                |
| Step 19                                                                                            | Go to step 22. | Go to step 20. |
| <ul> <li>a Remove the left cover. See <u>"Left cover removal" on page</u></li> <li>458.</li> </ul> |                |                |
| <b>b</b> Enter the Diagnostics menu, and then navigate to:                                         |                |                |
| Printer diagnostics and adjustments > Motor tests                                                  |                |                |
| <b>c</b> Select the motor (Pick (tray 1)), and then touch <b>Start</b> .                           |                |                |
| Does the motor run?                                                                                |                |                |

| Action                                                                                                    | Yes                                   | No                     |
|----------------------------------------------------------------------------------------------------|---------------------------------------|------------------------|
| <ul> <li>Step 20</li> <li>a Remove the right cover. See <u>"Right cover removal" on page 475</u>.</li> <li>b Reseat the motor cable J73 on the controller board.</li> </ul> | Go to step 21.                        | The problem is solved. |
| <b>c</b> Reseat the paper feeder cable.<br>Does the problem remain?                                                                                                    |                                       |                        |
| Step 21Replace the paper feeder. See <u>"Paper feeder removal" on page 471</u> .Does the problem remain?                                                                    | Go to step 22.                        | The problem is solved. |
| <b>Step 22</b><br>Perform a print test.<br>Does the problem remain?                                                                                                    | Contact the next<br>level of support. | The problem is solved. |

## Tray 1 paper feeder control failure service check

| Action                                                                                                    | Yes           | Νο                     |
|----------------------------------------------------------------------------------------------------|---------------|------------------------|
| <b>Step 1</b><br>Pull out tray 1, and then check if the paper size matches the size set on the tray guides. | Go to step 3. | Go to step 2.          |
|                                                                                                    |               | The second large to    |
| Change the paper size or adjust the size setting in the tray.                                               | Go to step 3. | solved.                |
| Does the problem remain?                                                                                    |               |                        |
| Step 3                                                                                                    | Go to step 4. | Go to step 5.          |
| Check if tray 1 is overfilled.                                                                              |               |                        |
| Is the tray overfilled?                                                                                     |               |                        |
| <b>Step 4</b><br>Remove the excess paper from the tray.                                                     | Go to step 5. | The problem is solved. |
| Does the problem remain?                                                                                    |               |                        |
| Step 5                                                                                                    | Go to step 7. | Go to step 6.          |
| Check tray 1 for crumpled, damaged, or deformed paper.                                                      |               |                        |
| Are the sheets of paper on the tray still in good condition?                                                |               |                        |

| Action                                                                             | Yes               | No             |
|------------------------------------------------------------------------------------|-------------------|----------------|
| Step 6                                                                             | Go to step 7.     | The problem is |
| Replace the affected sheets.                                                       |                   | solved.        |
| Does the problem remain?                                                           |                   |                |
| Step 7                                                                             | Go to step 10.    | Go to step 8.  |
| a Remove the left cover. See <u>"Left cover removal" on page</u><br><u>458</u> .   |                   |                |
| <b>b</b> Enter the Diagnostics menu, and then navigate to:                         |                   |                |
| Printer diagnostics and adjustments > Motor tests                                  |                   |                |
| <b>c</b> Select the motor (Pick (tray 1)), and then touch <b>Start</b> .           |                   |                |
| Does the motor run?                                                                |                   |                |
| Step 8                                                                             | Go to step 9.     | The problem is |
| a Remove the right cover. See <u>"Right cover removal" on</u><br>page 475.         |                   | solved.        |
| <b>b</b> Reseat the motor cable J73 on the controller board.                       |                   |                |
| c Reseat the paper feeder cable.                                                   |                   |                |
| <b>d</b> Restart the printer.                                                      |                   |                |
| Does the problem remain?                                                           |                   |                |
| Step 9                                                                             | Go to step 10.    | The problem is |
| Replace the paper feeder. See <u><b>"Paper feeder removal" on</b></u><br>page 471. |                   | solved.        |
| Does the problem remain?                                                           |                   |                |
| Step 10                                                                            | Contact the next  | The problem is |
| Restart the printer.                                                               | level of support. | solved.        |
| Does the problem remain?                                                           |                   |                |

#### Sensor (tray 1 pass-through) static jam service check

| Action                                                             | Yes           | No             |
|--------------------------------------------------------------------|---------------|----------------|
| Step 1                                                             | Go to step 3. | Go to step 2.  |
| Check the paper path for paper fragments and partially fed paper.  |               |                |
| Is the paper path free of paper fragments and partially fed paper? |               |                |
| Step 2                                                             | Go to step 3. | The problem is |
| Remove the paper fragments and partially fed paper.                |               | solved.        |
| Does the problem remain?                                           |               |                |

| Action                                                                                                    | Yes                                   | No                     |
|----------------------------------------------------------------------------------------------------|---------------------------------------|------------------------|
| <ul> <li>Step 3</li> <li>a Make sure that the actuator of the sensor (tray 1 pass-through) is not dislodged or stuck.</li> <li>b Check the actuator for damage.</li> </ul>                                                                                                    | Go to step 4.                         | Go to step 7.          |
| Is the sensor actuator functional and free of damage?                                                                                                    |                                       |                        |
| <ul> <li>Step 4</li> <li>a Remove the duplex/MPF tray. See <u>"Duplex/MPF tray removal"</u> on page 500.</li> <li>b Enter the Diagnostics menu, and then navigate to:<br/>Printer diagnostics and adjustments &gt; Sensor tests</li> <li>c Find the sensor (Tray 1 pass-through).</li> </ul> | Go to step 8.                         | Go to step 5.          |
| <ul> <li>Step 5 <ul> <li>a Remove the right cover. See <u>"Right cover removal" on page 475</u>.</li> <li>b Check the sensor cable J73 on the controller board for proper connection.</li> </ul> </li> <li>Is the cable properly connected?</li> </ul>                                       | Go to step 7.                         | Go to step 6.          |
| <b>Step 6</b><br>Reseat the cable.<br>Does the problem remain?                                                                                                    | Go to step 7.                         | The problem is solved. |
| Step 7Replace the sensor. See <u>"Sensor (tray 1 pass-through) removal"</u> on page 529.Does the problem remain?                                                                                                    | Go to step 8.                         | The problem is solved. |
| <b>Step 8</b><br>Perform a print test.<br>Does the problem remain?                                                                                                    | Contact the next<br>level of support. | The problem is solved. |

## Sensor (tray 1 pass-through) late-arriving jam service check

| Action                                                                                | Yes           | No             |
|---------------------------------------------------------------------------------------|---------------|----------------|
| Step 1                                                                                | Go to step 3. | Go to step 2.  |
| Check the paper path and trays for paper fragments and partially fed paper.           |               |                |
| Is the paper path free of paper fragments and partially fed paper?                    |               |                |
| Step 2                                                                                | Go to step 3. | The problem is |
| Remove the paper fragments and partially fed paper.                                   |               | solved.        |
| Does the problem remain?                                                              |               |                |
| Step 3                                                                                | Go to step 4. | The problem is |
| Make sure that all the trays and tray inserts are properly installed.                 |               | solved.        |
| Does the problem remain?                                                              |               |                |
| Step 4                                                                                | Go to step 5. | The problem is |
| Enter the Diagnostics menu, and then navigate to:                                     |               | solved.        |
| Input tray quick print >select source tray > Single                                   |               |                |
| Does the problem remain?                                                              |               |                |
| Step 5                                                                                | Go to step 9. | Go to step 6.  |
| a Remove the duplex/MPF tray. See <u>"Duplex/MPF tray removal"</u><br>on page 500.    |               |                |
| <b>b</b> Enter the Diagnostics menu, and then navigate to:                            |               |                |
| Printer diagnostics and adjustments > Sensor tests                                    |               |                |
| <b>c</b> Find the sensor (Tray 1 pass-through).                                       |               |                |
| Does the sensor status change while toggling the sensor?                              |               |                |
| Step 6                                                                                | Go to step 8. | Go to step 7.  |
| a Remove the right cover. See <u>"Right cover removal" on</u><br>page 475.            |               |                |
| <b>b</b> Check the sensor cable J73 on the controller board for proper connection.    |               |                |
| Is the cable properly connected?                                                      |               |                |
| Step 7                                                                                | Go to step 8. | The problem is |
| Reseat the cable.                                                                     |               | solved.        |
| Does the problem remain?                                                              |               |                |
| Step 8                                                                                | Go to step 9. | The problem is |
| Replace the sensor. See <u>"Sensor (tray 1 pass-through) removal"</u><br>on page 529. |               | solved.        |
| Does the problem remain?                                                              |               |                |

| Action                                                                                                    | Yes            | No             |
|----------------------------------------------------------------------------------------------------|----------------|----------------|
| Step 9                                                                                                    | Go to step 11. | Go to step 10. |
| Check the source tray pick roller for improper installation, contamination, and damage.                                                                                   |                |                |
| <b>Note:</b> Make sure that the pick roller is fully pressed to its feeder shaft. A click will be heard indicating a proper engagement between the latches and the shaft. |                |                |
| Is the pick roller properly installed and free of contamination and damage?                                                                                               |                |                |
| Step 10                                                                                                    | Go to step 11. | The problem is |
| Reinstall, clean, or replace the pick roller. See <u>"Pick roller removal"</u><br>on page 607.                                                                            |                | solved.        |
| Does the problem remain?                                                                                                    |                |                |
| Step 11                                                                                                    | Go to step 13. | Go to step 12. |
| Remove the source tray insert, and then check if the following components are functional and free of damage:                                                              |                |                |
| Paper guides                                                                                                    |                |                |
| Lift plate                                                                                                    |                |                |
| <b>Note:</b> Move the components or turn gears to check for proper mechanisms.                                                                                            |                |                |
| Are the tray insert and its components functional and free of damage?                                                                                                    |                |                |
| Step 12                                                                                                    | Go to step 13. | The problem is |
| Replace the tray insert.                                                                                                    |                | solved.        |
| Does the problem remain?                                                                                                    |                |                |
| Step 13                                                                                                    | Go to step 15. | Go to step 14. |
| Check the separator pad for improper installation, contamination, wear, and damage.                                                                                       |                |                |
| Is the separator pad properly installed and free of contamination, wear, and damage?                                                                                      |                |                |
| Step 14                                                                                                    | Go to step 15. | The problem is |
| Reinstall, clean, or replace the separator pad. See <u>"Separator pad</u><br><u>removal" on page 526</u> .                                                                |                | solved.        |
| Does the problem remain?                                                                                                    |                |                |

| Action                                                                                                    | Yes            | No             |
|----------------------------------------------------------------------------------------------------|----------------|----------------|
| Step 15                                                                                                    | Go to step 18. | Go to step 16. |
| a Remove the left cover. See <u>"Left cover removal" on page</u><br><u>458</u> .                                      |                |                |
| <b>b</b> Enter the Diagnostics menu, and then navigate to:                                                            |                |                |
| Printer diagnostics and adjustments > Motor tests                                                                     |                |                |
| <b>c</b> Select the motor (MPF pick/aligner), and then touch <b>Start</b> .                                           |                |                |
| Does the motor run?                                                                                                   |                |                |
| Step 16                                                                                                    | Go to step 17. | The problem is |
| <ul> <li>Remove the right cover. See <u>"Right cover removal" on</u><br/>page 475.</li> </ul>                         |                | solved.        |
| <b>b</b> Reseat the motor cable J71 on the controller board.                                                          |                |                |
| Does the problem remain?                                                                                              |                |                |
| Step 17                                                                                                    | Go to step 18. | The problem is |
| Replace the motor. See <u>"Motor (MPF) removal" on page 468</u> .                                                     |                | solved.        |
| Doos the problem remain?                                                                                              |                |                |
|                                                                                                    |                |                |
| Step 18                                                                                                    | Go to step 21. | Go to step 19. |
| be tested. See <u>"250- and 550-sheet tray left cover removal"</u><br>on page 600.                                    |                |                |
| <b>b</b> Enter the Diagnostics menu, and then navigate to:                                                            |                |                |
| Additional input tray diagnostics > Motor tests                                                                       |                |                |
| <b>c</b> Select the motor (Pick (tray x)), and then touch <b>Start</b> .                                              |                |                |
| <b>Note:</b> For tray x, choose the tray number of the affected source tray.                                          |                |                |
| Does the motor run?                                                                                                   |                |                |
| Step 19                                                                                                    | Go to step 20. | The problem is |
| Reseat the cable on the motor and on the optional tray controller board.                                              |                | solved.        |
| Does the problem remain?                                                                                              |                |                |
| Step 20                                                                                                    | Go to step 21. | The problem is |
| Replace the source tray paper feeder. See <u>"250- and 550-sheet</u><br>tray paper feeder removal" on page 608.       |                | solved.        |
| Does the problem remain?                                                                                              |                |                |
| Step 21                                                                                                    | Go to step 22. | The problem is |
| Make sure that the source tray controller board is properly installed. Reseat all the cables on the controller board. |                | solved.        |
| Does the problem remain?                                                                                              |                |                |

| Action                                                                                                    | Yes                                   | No                     |
|----------------------------------------------------------------------------------------------------|---------------------------------------|------------------------|
| <b>Step 22</b><br>Check the source tray controller board and its connector pins for damage.                              | Contact the next<br>level of support. | Go to step 23.         |
| Are the tray controller board and its connectors nee of damage:                                                          |                                       |                        |
| Step 23         Replace the controller board. See <u>"250- and 550-sheet tray</u> controller board removal" on page 610. | Contact the next<br>level of support. | The problem is solved. |
| Does the problem remain?                                                                                                 |                                       |                        |

## Sensor (tray 1 pass-through) late-leaving or did-not-clear jam service check

| Action                                                                                                    | Yes           | No                     |
|----------------------------------------------------------------------------------------------------|---------------|------------------------|
| <b>Step 1</b><br>Pull out all the source trays, and then check if the paper size matches the size set on the tray guides.<br>Does the paper size match the size set on the tray? | Go to step 3. | Go to step 2.          |
| <b>Step 2</b><br>Change the paper size or adjust the size setting in the tray.<br>Does the problem remain?                                                                       | Go to step 3. | The problem is solved. |
| Step 3<br>Check if the tray is overfilled.<br>Is the tray overfilled?                                                                                                    | Go to step 4. | Go to step 5.          |
| <b>Step 4</b><br>Remove the excess paper from the tray.<br>Does the problem remain?                                                                                              | Go to step 5. | The problem is solved. |
| <b>Step 5</b><br>Check the tray for crumpled, damaged, or deformed paper.<br>Are the sheets of paper on the tray still in good condition?                                        | Go to step 7. | Go to step 6.          |
| <b>Step 6</b><br>Replace the affected sheets.<br>Does the problem remain?                                                                                                    | Go to step 7. | The problem is solved. |

| Action                                                                                                  | Yes            | No             |
|----------------------------------------------------------------------------------------------------|----------------|----------------|
| Step 7                                                                                                  | Go to step 9.  | Go to step 8.  |
| Check the pick roller of the source tray for dirt, excess wear, and contamination.                      |                |                |
| Note: Check also the gears for debris and toner.                                                        |                |                |
| Are the pick roller components free of dirt, excess wear, and contamination?                            |                |                |
| Step 8                                                                                                  | Go to step 9.  | The problem is |
| Clean or replace the pick roller.                                                                       |                | solved.        |
| Does the problem remain?                                                                                |                |                |
| Step 9                                                                                                  | Go to step 11. | Go to step 10. |
| Check the aligner rollers for obstructions.                                                             |                |                |
| Are the aligner rollers free of obstructions?                                                           |                |                |
| Step 10                                                                                                 | Go to step 11. | The problem is |
| Remove the obstructions.                                                                                |                | solved.        |
| Does the problem remain?                                                                                |                |                |
| Step 11                                                                                                 | Go to step 15. | Go to step 12. |
| <ul> <li>a Remove the duplex/MPF tray. See <u>"Duplex/MPF tray removal</u>"<br/>on page 500.</li> </ul> |                |                |
| <b>b</b> Enter the Diagnostics menu, and then navigate to:                                              |                |                |
| Printer diagnostics and adjustments > Sensor tests                                                      |                |                |
| <b>c</b> Find the sensor (Tray 1 pass-through).                                                         |                |                |
| Does the sensor status change while toggling the sensor?                                                |                |                |
| Step 12                                                                                                 | Go to step 14. | Go to step 13. |
| <ul> <li>Remove the right cover. See <u>"Right cover removal" on</u><br/>page 475.</li> </ul>           |                |                |
| <b>b</b> Check the sensor cable J73 on the controller board for proper connection.                      |                |                |
| Is the cable properly connected?                                                                        |                |                |
| Step 13                                                                                                 | Go to step 14. | The problem is |
| Reseat the cable.                                                                                       |                | solved.        |
| Does the problem remain?                                                                                |                |                |
| Step 14                                                                                                 | Go to step 15. | The problem is |
| Replace the sensor. See <u>"Sensor (tray 1 pass-through) removal"</u><br>on page 529.                   |                | solved.        |
| Does the problem remain?                                                                                |                |                |

| Action                                                                                                    | Yes                                   | No                     |
|----------------------------------------------------------------------------------------------------|---------------------------------------|------------------------|
| Step 15Perform a print test on each tray, and then check if the paper is<br>properly picked and transported out of the source tray by the paper<br>feeder.Was the paper properly transported by the paper feeder? | Go to step 17.                        | Go to step 16.         |
| <b>Step 16</b><br>Replace the affected paper feeder.<br>Does the problem remain?                                                                                                    | Go to step 17.                        | The problem is solved. |
| Step 17Perform a print test, and then check if the paper is properly<br>transported by the MPF motor drive to the sensor (tray 1<br>pass-through).Was the paper properly transported by the MPF motor drive?      | Go to step 19.                        | Go to step 18.         |
| Step 18Replace the motor (MPF). See <u>"Motor (MPF) removal" on page 468</u> .Does the problem remain?                                                                                                    | Go to step 19.                        | The problem is solved. |
| <b>Step 19</b><br>Perform a print test.<br>Does the problem remain?                                                                                                    | Contact the next<br>level of support. | The problem is solved. |

#### 242 paper jam messages

| Error code | Description                                                                                                    | Action                                                                                                    |
|------------|----------------------------------------------------------------------------------------------------|----------------------------------------------------------------------------------------------------|
| 242.26     | Paper fed from tray 2 was picked but it never reached the sensor (tray 1 pass-through).                              | See <u>"Tray 2 pick jam service check" on</u><br>page 145                                                 |
| 242.31     | Paper remains detected at the sensor (tray 2 pass-through) although the printer is idle. Tray 3 is the paper source. | See <u>"Sensor (tray 2 pass-through) static jam</u><br><u>service check" on page 143</u> .                |
| 242.33     | Paper fed from tray 3 never reached the sensor (tray 2 pass-through).                                                | See <u>"Sensor (tray 2 pass-through) late-arriving</u><br>or late-leaving jam service check" on page 149. |
| 242.35     | Paper fed from tray 3 cleared the sensor (tray 2 pass-through) later than expected.                                  |                                                                                                    |
| 242.37     | Paper fed from tray 3 never cleared the sensor (tray 2 pass-through).                                                |                                                                                                    |

| Error code | Description                                                                                                    | Action                                                                                               |
|------------|----------------------------------------------------------------------------------------------------|----------------------------------------------------------------------------------------------------|
| 242.41     | Paper remains detected at the sensor (tray 2 pass-through) although the printer is idle. Tray 4 is the paper source.        | See <u>"<b>Sensor (tray 2 pass-through) static jam</b><br/><u>service check" on page 143</u>.</u>    |
| 242.43     | Paper fed from tray 4 never reached the sensor (tray 2 pass-through).                                                       | See <u>"Sensor (tray 2 pass-through) late-arriving</u><br>or late-leaving jam service check" on page |
| 242.45     | Paper fed from tray 4 cleared the sensor (tray 2 pass-through) later than expected.                                         | <u>149</u> .                                                                                         |
| 242.47     | Paper fed from tray 4 never cleared the sensor (tray 2 pass-through).                                                       |                                                                                                    |
| 242.51     | Paper remains detected at the sensor (tray 2 pass-through) although the printer is idle. Tray 5 is the paper source.        | See <u>"<b>Sensor (tray 2 pass-through) static jam</b><br/><u>service check" on page 143</u>.</u>    |
| 242.53     | Paper fed from tray 5 never reached the sensor (tray 2 pass-through).                                                       | See <u>"Sensor (tray 2 pass-through) late-arriving</u><br>or late-leaving jam service check" on page |
| 242.55     | Paper fed from tray 5 cleared the sensor (tray 2 pass-through) later than expected.                                         | <u>149</u> .                                                                                         |
| 242.57     | Paper fed from tray 5 never cleared the sensor (tray 2 pass-through).                                                       |                                                                                                    |
| 242.70     | Motor (250-sheet tray 2 transport) or Motor<br>(550-sheet tray 2 transport) does not turn on.                               | See <u><b>"250- and 550-sheet tray transport drive</b></u><br>jam service check" on page 160.        |
| 242.70     | Motor (2100-sheet tray 2 elevator) does not turn on.                                                                        | See <u><b>"2100-sheet tray elevator drive jam service</b></u><br><u>check" on page 162</u> .         |
| 242.71     | Motor (250-sheet tray 2 transport) or Motor<br>(550-sheet tray 2 transport) does not turn off.                              | See <u><b>"250- and 550-sheet tray transport drive</b></u><br>jam service check" on page 160.        |
| 242.71     | Motor (2100-sheet tray 2 elevator) does not turn off.                                                                       | See <u>"2100-sheet tray elevator drive jam service</u><br>check" on page 162.                        |
| 242.72     | Motor (250-sheet tray 2 transport) or Motor<br>(550-sheet tray 2 transport) speed did not ramp<br>up to the required level. | See <u><b>"250- and 550-sheet tray transport drive</b></u><br>jam service check" on page 160.        |
| 242.72     | Motor (2100-sheet tray 2 elevator) speed did not ramp up to the required level.                                             | See <u><b>"2100-sheet tray elevator drive jam service</b></u><br><u>check" on page 162</u> .         |
| 242.73     | Motor (250-sheet tray 2 transport) or Motor (550-sheet tray 2 transport) stalled.                                           | See <u>"250- and 550-sheet tray transport drive</u><br>jam service check" on page 160.               |
| 242.73     | Motor (2100-sheet tray 2 elevator) stalled.                                                                                 | See <u><b>"2100-sheet tray elevator drive jam service</b><br/><u>check" on page 162</u>.</u>         |
| 242.74     | Motor (250-sheet tray 2 transport) or Motor (550-sheet tray 2 transport) ran too slow.                                      | See <u><b>"250- and 550-sheet tray transport drive</b></u> jam service check" on page 160.           |
| 242.74     | Motor (2100-sheet tray 2 elevator) ran too slow.                                                                            | See <u><b>"2100-sheet tray elevator drive jam service</b></u><br><u>check" on page 162</u> .         |
| 242.75     | Motor (250-sheet tray 2 transport) or Motor (550-sheet tray 2 transport) ran too fast.                                      | See <u><b>"250- and 550-sheet tray transport drive</b></u><br>jam service check" on page 160.        |

| Error code | Description                                                                                             | Action                                                                                                    |
|------------|----------------------------------------------------------------------------------------------------|----------------------------------------------------------------------------------------------------|
| 242.75     | Motor (2100-sheet tray 2 elevator) ran too fast.                                                        | See <u><b>"2100-sheet tray elevator drive jam service</b></u><br><u>check" on page 162</u> .                                |
| 242.76     | Motor (250-sheet tray 2 transport) or Motor<br>(550-sheet tray 2 transport) ran too long.               | See <u><b>"250- and 550-sheet tray transport drive</b></u><br>jam service check" on page 160.                               |
| 242.76     | Motor (2100-sheet tray 2 elevator) ran too long.                                                        | See <u><b>"2100-sheet tray elevator drive jam service</b></u><br><u>check" on page 162</u> .                                |
| 242.80     | Motor (tray 2 pick/lift) does not turn on.                                                              | See <u>"Optional tray pick drive failure service</u>                                                                        |
| 242.81     | Motor (tray 2 pick/lift) does not turn off.                                                             | <u>check" on page 336</u> .                                                                                                 |
| 242.82     | Motor (tray 2 pick/lift) speed did not ramp up to the required level.                                   |                                                                                                    |
| 242.83     | Motor (tray 2 pick/lift) stalled.                                                                       |                                                                                                    |
| 242.84     | Motor (tray 2 pick/lift) ran too slow.                                                                  |                                                                                                    |
| 242.85     | Motor (tray 2 pick/lift) ran too fast.                                                                  |                                                                                                    |
| 242.86     | Motor (tray 2 pick/lift) ran too long.                                                                  |                                                                                                    |
| 242.91     | Paper remains detected at the sensor (tray 2 pass-through) after the printer is turned on.              | See <u>"Sensor (tray 2 pass-through) static jam</u><br>service check" on page 143.                                          |
| 242.93     | Paper never arrived at the sensor (tray 2 pass-through). Paper source is undetermined.                  | See <u>"Sensor (tray 2 pass-through) unknown</u><br>source late-arriving or late-leaving jam service                        |
| 242.95     | Paper cleared the sensor (tray 2 pass-through)<br>later than expected. Paper source is<br>undetermined. | check" on page 157.                                                                                                    |
| 242.96     | Paper was picked but it never reached the sensor (tray 2 pass-through). Paper source is undetermined.   | See <u>"Sensor (tray 2 pass-through) unknown</u><br>source pick jam service check" on page 152.                             |
| 242.97     | Paper never cleared the sensor (tray 2 pass-through). Paper source is undetermined.                     | See <u>"Sensor (tray 2 pass-through) unknown</u><br>source late-arriving or late-leaving jam service<br>check" on page 157. |

## Sensor (tray 2 pass-through) static jam service check

| Action                                                                      | Yes           | Νο                     |
|-----------------------------------------------------------------------------|---------------|------------------------|
| Step 1                                                                      | Go to step 3. | Go to step 2.          |
| Check the paper path and trays for paper fragments and partially fed paper. |               |                        |
| Is the paper path free of paper fragments and partially fed paper?          |               |                        |
| <b>Step 2</b><br>Remove the paper fragments and partially fed paper.        | Go to step 3. | The problem is solved. |
| Does the problem remain?                                                    |               |                        |

| Action                                                                                                    | Yes               | No             |
|----------------------------------------------------------------------------------------------------|-------------------|----------------|
| Step 3                                                                                                    | Go to step 4.     | The problem is |
| Make sure that all the trays and tray inserts are properly installed.                                                           |                   | solved.        |
| Does the problem remain?                                                                                                    |                   |                |
| Step 4                                                                                                    | Go to step 9.     | Go to step 5.  |
| <b>a</b> Enter the Diagnostics menu, and then navigate to:                                                                      |                   |                |
| Additional input tray diagnostics > Sensor tests                                                                                |                   |                |
| <b>b</b> Find the sensor (Pass-through (tray 2)).                                                                               |                   |                |
| Does the sensor status change while toggling the sensor?                                                                        |                   |                |
| Step 5                                                                                                    | Go to step 7.     | Go to step 6.  |
| a Remove the tray 2 left cover. See <u>"250- and 550-sheet tray</u><br><u>left cover removal" on page 600</u> .                 |                   |                |
| <b>b</b> Check the sensor cable on the optional tray controller board for proper connection.                                    |                   |                |
| Is the cable properly connected?                                                                                                |                   |                |
| Step 6                                                                                                    | Go to step 7.     | The problem is |
| Reseat the cable.                                                                                                    |                   | solved.        |
| Does the problem remain?                                                                                                    |                   |                |
| Step 7                                                                                                    | Go to step 8.     | The problem is |
| Replace the sensor. See <u>"Sensor (250- and 550-sheet tray</u><br>pass-through) removal" on page 611.                          |                   | solved.        |
| Does the problem remain?                                                                                                    |                   |                |
| Step 8                                                                                                    | Go to step 9.     | The problem is |
| a Remove the source tray left cover. See <u>"250- and 550-sheet</u> tray left cover removal" on page 600                        |                   | solved.        |
| h Make sure that the source tray controller hoard is properly                                                                   |                   |                |
| installed. Reseat all the cables on the controller board.                                                                       |                   |                |
| Does the problem remain?                                                                                                    |                   |                |
| Step 9                                                                                                    | Contact the next  | Go to step 10. |
| Check the source tray controller board and its connector pins for damage.                                                       | level of support. |                |
| Are the tray controller board and its connectors free of damage?                                                                |                   |                |
| Step 10                                                                                                    | Contact the next  | The problem is |
| Replace the source tray controller board. See <u><b>"250- and 550-</b></u><br>sheet tray controller board removal" on page 610. | level of support. | solved.        |
| Does the problem remain?                                                                                                    |                   |                |
#### Tray 2 pick jam service check

| Action                                                                                                    | Yes           | No             |
|----------------------------------------------------------------------------------------------------|---------------|----------------|
| Step 1                                                                                                    | Go to step 3. | Go to step 2.  |
| Check the paper path and trays for paper fragments and partially fed paper.                                                                                               |               |                |
| Is the paper path free of paper fragments and partially fed paper?                                                                                                    |               |                |
| Step 2                                                                                                    | Go to step 3  | The problem is |
| Remove the paper fragments and partially fed paper.                                                                                                    |               | solved.        |
| Does the problem remain?                                                                                                    |               |                |
| Step 3                                                                                                    | Go to step 4. | The problem is |
| Make sure that all the trays and tray inserts are properly installed.                                                                                                    |               | solved.        |
| Does the problem remain?                                                                                                    |               |                |
| Step 4                                                                                                    | Go to step 5. | The problem is |
| Enter the Diagnostics menu, and then navigate to:                                                                                                    |               | solved.        |
| Input tray quick print > Tray 2 > Single                                                                                                    |               |                |
| Does the problem remain?                                                                                                    |               |                |
| Step 5                                                                                                    | Go to step 7. | Go to step 6.  |
| Check the source tray separator pad for improper installation, contamination, wear, and damage.                                                                           |               |                |
| Is the separator pad properly installed and free of contamination, wear, and damage?                                                                                      |               |                |
| Step 6                                                                                                    | Go to step 7. | The problem is |
| Reinstall, clean, or replace the separator pad. See <u>"Separator pad</u> <u>removal" on page 526</u> .                                                                   |               | solved.        |
| Does the problem remain?                                                                                                    |               |                |
| Step 7                                                                                                    | Go to step 9. | Go to step 8.  |
| Check the source tray pick roller for improper installation, contamination, and damage.                                                                                   |               |                |
| <b>Note:</b> Make sure that the pick roller is fully pressed to its feeder shaft. A click will be heard indicating a proper engagement between the latches and the shaft. |               |                |
| Is the pick roller properly installed and free of contamination and damage?                                                                                               |               |                |
| Step 8                                                                                                    | Go to step 9. | The problem is |
| Reinstall, clean, or replace the pick roller. See <u>"Pick roller removal"</u><br>on page 607.                                                                            |               | solved.        |
| Does the problem remain?                                                                                                    |               |                |

| Action                                                                                          | Yes            | No             |
|-------------------------------------------------------------------------------------------------|----------------|----------------|
| Step 9                                                                                          | Go to step 11. | Go to step 10. |
| Remove the source tray insert, and then check if the following                                  |                |                |
| <ul> <li>Paper quides</li> </ul>                                                                |                |                |
| Lift plate                                                                                      |                |                |
| <b>Note:</b> Move the components or turn gears to check for proper mechanisms.                  |                |                |
| Are the tray insert and its components functional and free of damage?                           |                |                |
| Step 10                                                                                         | Go to step 11. | The problem is |
| Replace the tray insert.                                                                        |                | solved.        |
| Does the problem remain?                                                                        |                |                |
| Step 11                                                                                         | Go to step 15. | Go to step 12. |
| <b>a</b> Enter the Diagnostics menu, and then navigate to:                                      |                |                |
| Printer diagnostics and adjustments > Sensor tests                                              |                |                |
| <b>D</b> Find the sensor (may i pass-through).                                                  |                |                |
| Does the sensor status change while toggling the sensor?                                        |                |                |
| Step 12                                                                                         | Go to step 14. | Go to step 13. |
| <ul> <li>a Remove the right cover. See <u>"Right cover removal" on</u><br/>page 475.</li> </ul> |                |                |
| <b>b</b> Check the sensor cable J73 on the controller board for proper connection.              |                |                |
| Is the cable properly connected?                                                                |                |                |
| Step 13                                                                                         | Go to step 14. | The problem is |
| Reseat the cable.                                                                               |                | solved.        |
| Does the problem remain?                                                                        |                |                |
| Step 14                                                                                         | Go to step 15. | The problem is |
| Replace the sensor. See <u>"Sensor (tray 1 pass-through) removal"</u>                           |                | solved.        |
| on page 525.                                                                                    |                |                |
| Does the problem remain?                                                                        |                |                |
| Step 15                                                                                         | Go to step 19. | Go to step 16. |
| <b>a</b> Enter the Diagnostics menu, and then navigate to:                                      |                |                |
| Additional input tray diagnostics > Sensor tests                                                |                |                |
| D Find the sensor (Mck (tray 2)).                                                               |                |                |
| Does the sensor status change while toggling the sensor?                                        |                |                |

| Action                                                                                                    | Yes            | No                     |
|----------------------------------------------------------------------------------------------------|----------------|------------------------|
| <ul> <li>Step 16 <ul> <li>a Remove the optional tray left cover. See <u>"250- and 550-sheet</u> tray left cover removal" on page 600.</li> <li>b Check the sensor cable on the optional tray controller board for proper connection.</li> </ul> </li> <li>Is the cable properly connected?</li> </ul> | Go to step 18. | Go to step 17.         |
| <b>Step 17</b><br>Reseat the cable.<br>Does the problem remain?                                                                                                    | Go to step 18. | The problem is solved. |
| Step 18<br>Replace the sensor. See <u>"Sensor (250- and 550-sheet tray pick)</u><br>removal" on page 611.<br>Does the problem remain?                                                                                                    | Go to step 19. | The problem is solved. |
| <ul> <li>Step 19</li> <li>a Enter the Diagnostics menu, and then navigate to:</li> <li>Additional input tray diagnostics &gt; Sensor tests</li> <li>b Find the sensor (Media out (tray 2)).</li> <li>Does the sensor status change while toggling the sensor?</li> </ul>                              | Go to step 23. | Go to step 20.         |
| <ul> <li>Step 20</li> <li>a Remove the optional tray left cover. See <u>"250- and 550-sheet</u> tray left cover removal" on page 600.</li> <li>b Check the sensor cable on the optional tray controller board for proper connection.</li> <li>ls the cable properly connected?</li> </ul>             | Go to step 22. | Go to step 21.         |
| <b>Step 21</b><br>Reseat the cable.<br>Does the problem remain?                                                                                                    | Go to step 22. | The problem is solved. |
| Step 22<br>Replace the sensor. See <u>"Sensor (250- and 550-sheet tray paper</u><br>present) removal" on page 613.<br>Does the problem remain?                                                                                                    | Go to step 23. | The problem is solved. |

| Action                                                                                                    | Yes            | Νο             |
|----------------------------------------------------------------------------------------------------|----------------|----------------|
| Step 23                                                                                                    | Go to step 27. | Go to step 24. |
| <b>a</b> Enter the Diagnostics menu, and then navigate to:                                                                     |                |                |
| Additional input tray diagnostics > Sensor tests                                                                               |                |                |
| <b>b</b> Find the sensor (Pick roller index (tray 2)).                                                                         |                |                |
| Describe concernities abond while togeting the concer?                                                                         |                |                |
|                                                                                                    |                |                |
| Step 24                                                                                                    | Go to step 26. | Go to step 25. |
| a Remove the optional tray left cover. See <u>"250- and 550-sheet</u><br>tray left cover removal" on page 600.                 |                |                |
| <b>b</b> Check the sensor cable on the optional tray controller board for proper connection.                                   |                |                |
| Is the cable properly connected?                                                                                               |                |                |
| Step 25                                                                                                    | Go to step 26. | The problem is |
| Reseat the cable.                                                                                                    |                | solved.        |
|                                                                                                    |                |                |
| Does the problem remain?                                                                                                    |                |                |
| Step 26                                                                                                    | Go to step 27. | The problem is |
| Replace the sensor. See <u>"Sensor (250- and 550-sheet tray pick</u><br>roller index) removal" on page 612.                    |                | Solved.        |
| Does the problem remain?                                                                                                    |                |                |
| Step 27                                                                                                    | Go to step 29. | Go to step 28. |
| Check if the source tray paper feeder and its actuators are functional, properly installed, and free of damage.                |                |                |
| Are the paper feeder and its components functional, properly installed, and free of damage?                                    |                |                |
| Step 28                                                                                                    | Go to step 29. | The problem is |
| Reinstall or replace the paper feeder. See <u>"250- and 550-sheet</u>                                                          |                | solved.        |
| tray paper feeder removal" on page 608.                                                                                        |                |                |
| Does the problem remain?                                                                                                    |                |                |
| Step 29                                                                                                    | Go to step 30. | The problem is |
| a Remove the source tray left cover. See <u>"250- and 550-sheet</u>                                                            |                | solved.        |
| tray left cover removal" on page 600.                                                                                          |                |                |
| <b>b</b> Make sure that the source tray controller board is properly installed. Reseat all the cables on the controller board. |                |                |
| Does the problem remain?                                                                                                    |                |                |

| Action                                                                                                    | Yes                                   | Νο                     |
|----------------------------------------------------------------------------------------------------|---------------------------------------|------------------------|
| <b>Step 30</b><br>Check the source tray controller board and its connector pins for damage.                                                               | Contact the next<br>level of support. | Go to step 31.         |
| Are the tray controller board and its connectors free of damage?                                                                                          |                                       |                        |
| <b>Step 31</b><br>Replace the source tray controller board. See <u><b>"250- and 550-</b></u><br><u>sheet tray controller board removal" on page 610</u> . | Contact the next<br>level of support. | The problem is solved. |
| Does the problem remain?                                                                                                    |                                       |                        |

#### Sensor (tray 2 pass-through) late-arriving or late-leaving jam service check

| Action                                                                                                    | Yes           | No                     |
|----------------------------------------------------------------------------------------------------|---------------|------------------------|
| <b>Step 1</b><br>Check the paper path and trays for paper fragments and partially fed paper.                                                                                                    | Go to step 3. | Go to step 2.          |
| Is the paper path free of paper fragments and partially fed paper?                                                                                                    |               |                        |
| <b>Step 2</b><br>Remove the paper fragments and partially fed paper.                                                                                                    | Go to step 3. | The problem is solved. |
| Does the problem remain?                                                                                                    |               |                        |
| <b>Step 3</b><br>Make sure that all the trays and tray inserts are properly installed.                                                                                                    | Go to step 4. | The problem is solved. |
|                                                                                                    |               |                        |
| Step 4<br>Enter the Diagnostics menu, and then navigate to:<br>Input tray quick print >select source tray > Single                                                                                  | Go to step 5. | The problem is solved. |
|                                                                                                    |               |                        |
| <ul> <li>Step 5</li> <li>a Enter the Diagnostics menu, and then navigate to:<br/>Additional input tray diagnostics &gt; Sensor tests</li> <li>b Find the sensor (Pass-through (tray 2)).</li> </ul> | Go to step 9. | Go to step 6.          |
| Does the sensor status change while toggling the sensor?                                                                                                    |               |                        |

| Action                                                                                                    | Yes            | No                     |
|----------------------------------------------------------------------------------------------------|----------------|------------------------|
| Step 6                                                                                                    | Go to step 8.  | Go to step 7.          |
| a Remove the optional tray left cover. See <u>"250- and 550-sheet</u><br>tray left cover removal" on page 600.                                                            |                |                        |
| <b>b</b> Check the sensor cable on the optional tray controller board for proper connection.                                                                              |                |                        |
| Is the cable properly connected?                                                                                                    |                |                        |
| Step 7                                                                                                    | Go to step 8.  | The problem is         |
| Reseat the cable.                                                                                                    |                | solved.                |
| Does the problem remain?                                                                                                    |                |                        |
| Step 8<br>Replace the sensor. See <u>"Sensor (250- and 550-sheet tray</u><br>pass-through) removal" on page 611.                                                          | Go to step 9.  | The problem is solved. |
| Does the problem remain?                                                                                                    |                |                        |
| Step 9                                                                                                    | Go to step 11. | Go to step 10.         |
| Check the source tray pick roller for improper installation, contamination, and damage.                                                                                   |                |                        |
| <b>Note:</b> Make sure that the pick roller is fully pressed to its feeder shaft. A click will be heard indicating a proper engagement between the latches and the shaft. |                |                        |
| Is the pick roller properly installed and free of contamination and damage?                                                                                               |                |                        |
| Step 10                                                                                                    | Go to step 11. | The problem is         |
| Reinstall, clean, or replace the pick roller. See <u>"Pick roller removal"</u><br>on page 607.                                                                            |                | solved.                |
| Does the problem remain?                                                                                                    |                |                        |
| Step 11                                                                                                    | Go to step 13. | Go to step 12.         |
| Remove the source tray insert, and then check if the following components are functional and free of damage:                                                              |                |                        |
| Paper guides                                                                                                    |                |                        |
| Lift plate                                                                                                    |                |                        |
| <b>Note:</b> Move the components or turn gears to check for proper mechanisms.                                                                                            |                |                        |
| Are the tray insert and its components functional and free of damage?                                                                                                    |                |                        |
| Step 12                                                                                                    | Go to step 13. | The problem is         |
| Replace the tray insert.                                                                                                    |                | solved.                |
| Does the problem remain?                                                                                                    |                |                        |

| Action                                                                                                    | Yes            | No             |
|----------------------------------------------------------------------------------------------------|----------------|----------------|
| Step 13                                                                                                    | Go to step 15. | Go to step 14. |
| Check the separator pad for improper installation, contamination, wear, and damage.                                                                                 |                |                |
| Is the separator pad properly installed and free of contamination, wear, and damage?                                                                                |                |                |
| Step 14                                                                                                    | Go to step 15. | The problem is |
| Reinstall, clean, or replace the separator pad. See <u>"Separator pad</u><br><u>removal" on page 526</u> .                                                          |                | solved.        |
| Does the problem remain?                                                                                                    |                |                |
| Step 15                                                                                                    | Go to step 18. | Go to step 16. |
| <ul> <li>a Remove the left cover from the optional tray whose motor will be tested. See <u>"250- and 550-sheet tray left cover removal"</u> on page 600.</li> </ul> |                |                |
| <b>b</b> Enter the Diagnostics menu, and then navigate to:                                                                                                    |                |                |
| Additional input tray diagnostics > Motor tests                                                                                                    |                |                |
| <b>c</b> Select the motor (Pass-through (tray 2)), and then touch <b>Start</b> .                                                                                    |                |                |
| Does the motor run?                                                                                                    |                |                |
| Step 16                                                                                                    | Go to step 17. | The problem is |
| Reseat the cable on the motor and on the optional tray controller board.                                                                                            |                | solved.        |
| Does the problem remain?                                                                                                    |                |                |
| Step 17                                                                                                    | Go to step 18. | The problem is |
| Replace the motor (tray 2 transport). See <u>"Motor (250- and 550-</u><br>sheet tray transport) removal" on page 608.                                               |                | solved.        |
| Does the problem remain?                                                                                                    |                |                |
| Step 18                                                                                                    | Go to step 21. | Go to step 19. |
| <ul> <li>a Remove the left cover from the optional tray whose motor will be tested. See <u>"250- and 550-sheet tray left cover removal"</u> on page 600.</li> </ul> |                |                |
| <b>b</b> Enter the Diagnostics menu, and then navigate to:                                                                                                    |                |                |
| Additional input tray diagnostics > Motor tests                                                                                                    |                |                |
| <b>c</b> Select the motor (Pick (tray x)), and then touch <b>Start</b> .                                                                                            |                |                |
| <b>Note:</b> For tray x, choose the tray number of the affected source tray.                                                                                        |                |                |
| Does the motor run?                                                                                                    |                |                |

| Action                                                                                                    | Yes                                   | No                     |
|----------------------------------------------------------------------------------------------------|---------------------------------------|------------------------|
| Step 19<br>Reseat the cable on the motor and on the optional tray controller<br>board.                                                                                 | Go to step 20.                        | The problem is solved. |
|                                                                                                    |                                       |                        |
| Step 20<br>Replace the source tray paper feeder. See <u>"250- and 550-sheet</u><br>tray paper feeder removal" on page 608.                                             | Go to step 21.                        | The problem is solved. |
| Does the problem remain?                                                                                                    |                                       |                        |
| <b>Step 21</b><br>Make sure that the source tray controller board is properly<br>installed. Reseat all the cables on the controller board.<br>Does the problem remain? | Go to step 22.                        | The problem is solved. |
| Step 22Check the source tray controller board and its connector pins for<br>damage.Are the tray controller board and its connectors free of damage?                    | Contact the next<br>level of support. | The problem is solved. |
| Step 23Replace the source tray controller board. See <u>"250- and 550-<br/>sheet tray controller board removal" on page 610</u> .Does the problem remain?              | Contact the next<br>level of support. | The problem is solved. |

#### Sensor (tray 2 pass-through) unknown source pick jam service check

| Action                                                                      | Yes           | Νο             |
|-----------------------------------------------------------------------------|---------------|----------------|
| Step 1                                                                      | Go to step 3. | Go to step 2.  |
| Check the paper path and trays for paper fragments and partially fed paper. |               |                |
| Is the paper path free of paper fragments and partially fed paper?          |               |                |
| Step 2                                                                      | Go to step 3. | The problem is |
| Remove the paper fragments and partially fed paper.                         |               | solved.        |
| Does the problem remain?                                                    |               |                |
| Step 3                                                                      | Go to step 4. | The problem is |
| Make sure that all the trays and tray inserts are properly installed.       |               | solved.        |
| Does the problem remain?                                                    |               |                |

| Action                                                                                                    | Yes            | No                                                                     |
|----------------------------------------------------------------------------------------------------|----------------|------------------------------------------------------------------------|
| <ul> <li>Step 4</li> <li>a Enter the Diagnostics menu, and then navigate to:<br/>Input tray quick print</li> <li>b Do feed tests from trays 2 to 5. Check if the same error occurs.</li> </ul>                                                                                                  | Go to step 5.  | Perform the<br>appropriate service<br>check for the specific<br>error. |
| Does the same problem remain?                                                                                                    |                |                                                                        |
| <b>Step 5</b><br>Check the affected source tray separator pad for improper<br>installation, contamination, wear, and damage.                                                                                                    | Go to step 7.  | Go to step 6.                                                          |
| Is the separator pad properly installed and free of contamination, wear, and damage?                                                                                                    |                |                                                                        |
| <b>Step 6</b><br>Reinstall, clean, or replace the separator pad. See <u>"Separator pad</u><br><u>removal" on page 526</u> .<br>Does the problem remain?                                                                                                    | Go to step 7.  | The problem is solved.                                                 |
| Step 7                                                                                                    | Go to step 9   | Go to step 8                                                           |
| Check the affected source tray pick roller for improper installation, contamination, and damage.                                                                                                    |                | 00 10 5100 0.                                                          |
| <b>Note:</b> Make sure that the pick roller is fully pressed to its feeder shaft. A click will be heard indicating a proper engagement between the latches and the shaft.                                                                                                    |                |                                                                        |
| Is the pick roller properly installed and free of contamination and damage?                                                                                                    |                |                                                                        |
| Step 8                                                                                                    | Go to step 9.  | The problem is                                                         |
| Reinstall, clean, or replace the pick roller. See <u>"Pick roller removal"</u><br>on page 607.                                                                                                    |                | solved.                                                                |
| Does the problem remain?                                                                                                    |                |                                                                        |
| <ul> <li>Step 9</li> <li>Remove the affected source tray insert, and then check if the following components are functional and free of damage: <ul> <li>Paper guides</li> <li>Lift plate</li> </ul> </li> <li>Note: Move the components or turn gears to check for proper mechanisms</li> </ul> | Go to step 11. | Go to step 10.                                                         |
| Are the tray insert and its components functional and free of damage?                                                                                                    |                |                                                                        |

| Action                                                                                                    | Yes            | No             |
|----------------------------------------------------------------------------------------------------|----------------|----------------|
| Step 10                                                                                                    | Go to step 11. | The problem is |
| Replace the tray insert.                                                                                       |                | solved.        |
| Does the problem remain?                                                                                       |                |                |
| Step 11                                                                                                    | Go to step 15. | Go to step 12. |
| <b>a</b> Enter the Diagnostics menu, and then navigate to:                                                     |                |                |
| Additional input tray diagnostics > Sensor tests                                                               |                |                |
| <b>b</b> Find the sensor (Pass-through (tray 2)).                                                              |                |                |
| Deep the concernition change while togeting the concer?                                                        |                |                |
|                                                                                                    |                |                |
| Step 12                                                                                                    | Go to step 14. | Go to step 13. |
| a Remove the optional tray left cover. See <u>"250- and 550-sheet</u><br>tray left cover removal" on page 600. |                |                |
| <b>b</b> Check the sensor cable on the optional tray controller board                                          |                |                |
| for proper connection.                                                                                         |                |                |
|                                                                                                    |                |                |
| Is the cable properly connected?                                                                               |                |                |
| Step 13                                                                                                    | Go to step 14. | The problem is |
| Reseat the cable.                                                                                              |                | solved.        |
| Does the problem remain?                                                                                       |                |                |
| Step 14                                                                                                    | Go to step 15. | The problem is |
| Replace the sensor. See <u>"Sensor (tray 1 pass-through) removal"</u>                                          |                | solved.        |
| on page 529.                                                                                                   |                |                |
| Does the problem remain?                                                                                       |                |                |
| Step 15                                                                                                    | Go to step 19. | Go to step 16. |
| <b>a</b> Enter the Diagnostics menu, and then navigate to:                                                     |                |                |
| Additional input tray diagnostics > Sensor tests                                                               |                |                |
| <b>b</b> Find the sensor (Pick (tray x)).                                                                      |                |                |
| <b>Note:</b> For tray x, choose the tray number of the affected source tray.                                   |                |                |
| Does the concerctatus change while togeling the concer?                                                        |                |                |
|                                                                                                    |                |                |
| Step 16                                                                                                    | Go to step 18. | Go to step 17. |
| tray left cover removal" on page 600.                                                                          |                |                |
| <b>b</b> Check the sensor cable on the optional tray controller board for proper connection.                   |                |                |
| Is the cable properly connected?                                                                               |                |                |

| Action                                                                                                    | Yes            | No             |
|----------------------------------------------------------------------------------------------------|----------------|----------------|
| Step 17                                                                                                    | Go to step 18. | The problem is |
| Reseat the cable.                                                                                              |                | solved.        |
| Does the problem remain?                                                                                       |                |                |
| Step 18                                                                                                    | Go to step 19. | The problem is |
| Replace the sensor. See <u>"Sensor (250- and 550-sheet tray pick)</u><br>removal" on page 611.                 |                | solved.        |
| Does the problem remain?                                                                                       |                |                |
| Step 19                                                                                                    | Go to step 23. | Go to step 20. |
| <b>a</b> Enter the Diagnostics menu, and then navigate to:                                                     |                |                |
| Additional input tray diagnostics > Sensor tests                                                               |                |                |
| <b>b</b> Find the sensor (Media out (tray x)).                                                                 |                |                |
| <b>Note:</b> For tray x, choose the tray number of the affected source tray.                                   |                |                |
| Does the sensor status change while toggling the sensor?                                                       |                |                |
| Step 20                                                                                                    | Go to step 22. | Go to step 21. |
| a Remove the optional tray left cover. See <u>"250- and 550-sheet</u><br>tray left cover removal" on page 600. |                |                |
| <b>b</b> Check the sensor cable on the optional tray controller board for proper connection.                   |                |                |
| Is the cable properly connected?                                                                               |                |                |
| Step 21                                                                                                    | Go to step 22. | The problem is |
| Reseat the cable.                                                                                              |                | solved.        |
| Does the problem remain?                                                                                       |                |                |
| Sten 22                                                                                                    | Go to step 23  | The problem is |
| Replace the sensor See "Sensor (250- and 550-sheet tray paper                                                  | 00 10 5100 20. | solved.        |
| present) removal" on page 613.                                                                                 |                |                |
| Dess the problem remain?                                                                                       |                |                |
|                                                                                                    |                |                |
| Step 23                                                                                                    | Go to step 27. | Go to step 24. |
| a Enter the Diagnostics menu, and then havigate to:                                                            |                |                |
| Additional input tray diagnostics > Sensor tests                                                               |                |                |
| Note: For travy, choose the trav number of the effected                                                        |                |                |
| source tray.                                                                                                   |                |                |
| Does the sensor status change while toggling the sensor?                                                       |                |                |

| Action                                                                                                    | Yes               | No                     |
|----------------------------------------------------------------------------------------------------|-------------------|------------------------|
| <ul> <li>Step 24</li> <li>a Remove the optional tray left cover. See <u>"250- and 550-sheet</u> tray left cover removal" on page 600.</li> <li>b Check the sensor cable on the optional tray controller board for proper connection.</li> </ul>                                                                                                    | Go to step 26.    | Go to step 25.         |
| Ston 25                                                                                                    | Co to stop 26     | The problem is         |
| Reseat the cable.                                                                                                    | Go to step 20.    | solved.                |
| Does the problem remain?                                                                                                    |                   |                        |
| Step 26<br>Replace the sensor. See <u>"Sensor (250- and 550-sheet tray pick</u><br>roller index) removal" on page 612.<br>Does the problem remain?                                                                                                    | Go to step 27.    | The problem is solved. |
| Step 27                                                                                                    | Go to step 29.    | Go to step 28.         |
| <ul> <li>a Remove the optional tray left cover. See <u>"250- and 550-sheet</u> tray left cover removal" on page 600.</li> <li>b Check if the affected source tray paper feeder and its actuators are functional, properly installed, and free of damage.</li> <li>Are the paper feeder and its components functional, properly installed, and free of damage?</li> </ul> |                   |                        |
| Step 28                                                                                                    | Go to step 29.    | The problem is         |
| Reinstall or replace the paper feeder. See <u>"250- and 550-sheet</u><br><u>tray paper feeder removal" on page 608</u> .                                                                                                    |                   | solved.                |
| Does the problem remain?                                                                                                    |                   |                        |
| Step 29<br>Make sure that the affected source tray controller board is properly<br>installed. Reseat all the cables on the controller board.<br>Does the problem remain?                                                                                                    | Go to step 30.    | The problem is solved. |
| Step 30                                                                                                    | Contact the next  | Go to step 31.         |
| Check the source tray controller board and its connector pins for damage.<br>Are the tray controller board and its connectors free of damage?                                                                                                    | level of support. |                        |
| Step 31                                                                                                    | Contact the next  | The problem is         |
| Replace the source tray controller board. See <u><b>"250- and 550-</b></u><br>sheet tray controller board removal" on page 610.                                                                                                    | level of support. | solved.                |
| Does the problem remain?                                                                                                    |                   |                        |

## Sensor (tray 2 pass-through) unknown source late-arriving or late-leaving jam service check

| Action                                                                                                    | Yes           | No                  |
|----------------------------------------------------------------------------------------------------|---------------|---------------------|
| Step 1                                                                                                    | Go to step 3. | Go to step 2.       |
| Check the paper path and trays for paper fragments and partially fed paper.                                            |               |                     |
| Is the paper path free of paper fragments and partially fed paper?                                                     |               |                     |
| Step 2                                                                                                    | Go to step 3. | The problem is      |
| Remove the paper fragments and partially fed paper.                                                                    |               | solved.             |
| Does the problem remain?                                                                                               |               |                     |
| Step 3                                                                                                    | Go to step 4. | The problem is      |
| Make sure that all the trays and tray inserts are properly installed.                                                  |               | solved.             |
| Does the problem remain?                                                                                               |               |                     |
| Step 4                                                                                                    | Go to step 5. | Perform the         |
| <b>a</b> Enter the Diagnostics menu, and then navigate to:                                                             |               | appropriate service |
| Input tray quick print                                                                                                 |               | error.              |
| <b>b</b> Do feed tests from trays 2 to 5. Check if the same error occurs.                                              |               |                     |
| Does the same problem remain?                                                                                          |               |                     |
| Step 5                                                                                                    | Go to step 9. | Go to step 6.       |
| <b>a</b> Enter the Diagnostics menu, and then navigate to:                                                             |               |                     |
| Additional input tray diagnostics > Sensor tests                                                                       |               |                     |
| <b>b</b> Find the sensor (Pass-through (tray 2)).                                                                      |               |                     |
| Does the sensor status change while toggling the sensor?                                                               |               |                     |
| Step 6                                                                                                    | Go to step 8. | Go to step 7.       |
| a Remove the optional tray left cover. See <u>"250- and 550-sheet</u><br><u>tray left cover removal" on page 600</u> . |               |                     |
| <b>b</b> Check the sensor cable on the optional tray controller board for proper connection.                           |               |                     |
| Is the cable properly connected?                                                                                       |               |                     |
| Step 7                                                                                                    | Go to step 8. | The problem is      |
| Reseat the cable.                                                                                                    |               | solved.             |
| Does the problem remain?                                                                                               |               |                     |
| Step 8                                                                                                    | Go to step 9. | The problem is      |
| Replace the sensor. See <u>"Sensor (250- and 550-sheet tray</u><br>pass-through) removal" on page 611.                 |               | solved.             |
| Does the problem remain?                                                                                               |               |                     |

| Action                                                                                                    | Yes            | No                     |
|----------------------------------------------------------------------------------------------------|----------------|------------------------|
| <ul> <li>Step 9</li> <li>Check the affected source tray pick roller for improper installation, contamination, and damage.</li> <li>Note: Make sure that the pick roller is fully pressed to its feeder shaft A click will be beard indicating a proper engagement.</li> </ul> | Go to step 11. | Go to step 10.         |
| between the latches and the shaft.<br>Is the pick roller properly installed and free of contamination and damage?                                                                                                    |                |                        |
| Step 10<br>Reinstall, clean, or replace the pick roller. See <u>"Pick roller removal"</u><br>on page 607.                                                                                                    | Go to step 11. | The problem is solved. |
|                                                                                                    |                |                        |
| <ul> <li>Step 11</li> <li>Remove the affected source tray insert, and then check if the following components are functional and free of damage:</li> <li>Paper guides</li> <li>Lift plate</li> </ul>                                                                          | Go to step 13. | Go to step 12.         |
| Note: Move the components or turn gears to check for proper mechanisms.<br>Are the tray insert and its components functional and free of damage?                                                                                                    |                |                        |
| Step 12                                                                                                    | Go to step 13. | The problem is         |
| Replace the tray insert.<br>Does the problem remain?                                                                                                    |                | solved.                |
| Step 13                                                                                                    | Go to step 15. | Go to step 14.         |
| Check the separator pad for improper installation, contamination, wear, and damage.                                                                                                    |                |                        |
| Is the separator pad properly installed and free of contamination, wear, and damage?                                                                                                    |                |                        |
| Step 14                                                                                                    | Go to step 15. | The problem is         |
| Reinstall, clean, or replace the separator pad. See <u>"Separator pad</u><br><u>removal" on page 526</u> .                                                                                                    |                | solved.                |
| Does the problem remain?                                                                                                    |                |                        |

| Action                                                                                                    | Yes            | No                     |
|----------------------------------------------------------------------------------------------------|----------------|------------------------|
| <ul> <li>Step 15 <ul> <li>a Remove the left cover from the optional tray whose motor will be tested. See <u>"250- and 550-sheet tray left cover removal" on page 600</u>.</li> <li>b Enter the Diagnostics menu, and then navigate to: Additional input tray diagnostics &gt; Motor tests</li> <li>c Select the motor (Pass-through (tray 2)), and then touch Start.</li> </ul> </li> <li>Does the motor run?</li> </ul>                                                   | Go to step 18. | Go to step 16.         |
| Step 16<br>Reseat the cable on the motor and on the optional tray controller<br>board.<br>Does the problem remain?                                                                                                    | Go to step 17. | The problem is solved. |
| Step 17<br>Replace the motor (tray 2 transport). See <u>"Motor (250- and 550- sheet tray transport) removal" on page 608</u> .<br>Does the problem remain?                                                                                                    | Go to step 18. | The problem is solved. |
| <ul> <li>Step 18</li> <li>a Remove the left cover from the optional tray whose motor will be tested. See <u>"250- and 550-sheet tray left cover removal" on page 600</u>.</li> <li>b Enter the Diagnostics menu, and then navigate to: Additional input tray diagnostics &gt; Motor tests</li> <li>c Select the motor (Pick (tray x)), and then touch Start. Note: For tray x, choose the tray number of the affected source tray.</li> <li>Does the motor run?</li> </ul> | Go to step 21. | Go to step 19.         |
| Step 19<br>Reseat the cable on the motor and on the optional tray controller<br>board.<br>Does the problem remain?                                                                                                    | Go to step 20. | The problem is solved. |
| Step 20Replace the source tray paper feeder. See <u>"250- and 550-sheet</u> tray paper feeder removal" on page 608.Does the problem remain?                                                                                                    | Go to step 21. | The problem is solved. |

| Action                                                                                                    | Yes                                   | No                     |
|----------------------------------------------------------------------------------------------------|---------------------------------------|------------------------|
| <b>Step 21</b><br>Make sure that the affected source tray controller board is properly installed. Reseat all the cables on the controller board.<br>Does the problem remain? | Go to step 22.                        | The problem is solved. |
| Step 22Check the source tray controller board and its connector pins for<br>damage.Are the tray controller board and its connectors free of damage?                          | Contact the next<br>level of support. | The problem is solved. |
| Step 23Replace the source tray controller board. See <u>"250- and 550-<br/>sheet tray controller board removal" on page 610</u> .Does the problem remain?                    | Contact the next<br>level of support. | The problem is solved. |

#### $\ensuremath{\textbf{250}}\xspace$ and $\ensuremath{\textbf{550}}\xspace$ sheet tray transport drive jam service check

| Action                                                                                       | Yes           | Νο                     |
|----------------------------------------------------------------------------------------------|---------------|------------------------|
| <b>Step 1</b><br>Check the paper path and trays for paper fragments and partially fed paper. | Go to step 3. | Go to step 2.          |
| is the paper path nee of paper haginents and partially led paper:                            |               |                        |
| Step 2<br>Remove the paper fragments and partially fed paper.                                | Go to step 3. | The problem is solved. |
| Does the problem remain?                                                                     |               |                        |
| <b>Step 3</b><br>Make sure that all the trays and tray inserts are properly installed.       | Go to step 4. | The problem is solved. |
| Does the problem remain?                                                                     |               |                        |
| <b>Step 4</b><br>Enter the Diagnostics menu, and then navigate to:                           | Go to step 5. | The problem is solved. |
| Input tray quick print >select source tray > Single                                          |               |                        |
| Does the problem remain?                                                                     |               |                        |

| Action                                                                                                    | Yes               | No                     |
|----------------------------------------------------------------------------------------------------|-------------------|------------------------|
| Step 5                                                                                                    | Go to step 8.     | Go to step 6.          |
| <ul> <li>a Remove the left cover from the optional tray whose motor will be tested. See <u>"250- and 550-sheet tray left cover removal" on page 600</u>.</li> <li>b Enter the Diagnostics menu, and then navigate to:<br/>Additional input tray diagnostics &gt; Motor tests</li> <li>c Select the motor (Pass-through (tray x)), and then touch Start.<br/>Note: For tray x, choose the tray number of the affected tray.</li> </ul> |                   |                        |
| Does the motor run?                                                                                                    |                   |                        |
| Step 6<br>Reseat the cable on the motor and on the optional tray controller<br>board.                                                                                                    | Go to step 7.     | The problem is solved. |
| Sten 7                                                                                                    | Go to step 8      | The problem is         |
| Replace the motor. See <u>"Motor (250- and 550-sheet tray</u><br>transport) removal" on page 608.<br>Does the problem remain?                                                                                                    | Go to step 8.     | solved.                |
| Step 8                                                                                                    | Go to step 10.    | Go to step 9.          |
| <ul> <li>Remove the source tray insert, and then check if the following components are functional and free of damage:</li> <li>Paper guides</li> <li>Lift plate</li> <li>Note: Move the components or turn gears to check for proper mechanisms.</li> <li>Are the tray insert and its components functional and free of damage?</li> </ul>                                                                                            |                   |                        |
| Step 9                                                                                                    | Go to step 10.    | The problem is         |
| Replace the tray insert.<br>Does the problem remain?                                                                                                    |                   | solved.                |
| Step 10                                                                                                    | Go to step 11.    | The problem is         |
| Make sure that the controller board of the affected tray is properly installed. Reseat all the cables on the controller board.<br>Does the problem remain?                                                                                                    |                   | solved.                |
| Step 11                                                                                                    | Contact the next  | The problem is         |
| Check the affected tray controller board and its connector pins for damage.                                                                                                    | level of support. | solved.                |
| Are the tray controller board and its connectors free of damage?                                                                                                    |                   |                        |

| Action                                                                                                    | Yes                                   | Νο                     |
|----------------------------------------------------------------------------------------------------|---------------------------------------|------------------------|
| <b>Step 12</b><br>Replace the affected tray controller board. See <u>"250- and 550-</u><br><u>sheet tray controller board removal" on page 610</u> . | Contact the next<br>level of support. | The problem is solved. |
| Does the problem remain?                                                                                                    |                                       |                        |

#### **2100**-sheet tray elevator drive jam service check

| Action                                                                                                    | Yes           | Νο                     |
|----------------------------------------------------------------------------------------------------|---------------|------------------------|
| <b>Step 1</b><br>Check the paper path and trays for paper fragments and partially<br>fed paper.                                                                           | Go to step 3. | Go to step 2.          |
| Is the paper path free of paper fragments and partially fed paper?                                                                                                    |               |                        |
| <b>Step 2</b><br>Remove the paper fragments and partially fed paper.<br>Does the problem remain?                                                                          | Go to step 3. | The problem is solved. |
| Step 3                                                                                                    | Go to step 4. | The problem is         |
| Make sure that all the trays and tray inserts are properly installed.                                                                                                    |               | solved.                |
| Does the problem remain?                                                                                                    |               |                        |
| Step 4<br>Enter the Diagnostics menu, and then navigate to:<br>Input tray quick print >select source tray > Single<br>Does the problem remain?                            | Go to step 5. | The problem is solved. |
| Step 5                                                                                                    | Go to step 7. | Go to step 6.          |
| Check the source tray pick roller for improper installation, contamination, and damage.                                                                                   |               |                        |
| <b>Note:</b> Make sure that the pick roller is fully pressed to its feeder shaft. A click will be heard indicating a proper engagement between the latches and the shaft. |               |                        |
| Is the pick roller properly installed and free of contamination and damage?                                                                                               |               |                        |
| Step 6                                                                                                    | Go to step 7. | The problem is         |
| Reinstall, clean, or replace the pick roller.                                                                                                    |               | solved.                |
| Does the problem remain?                                                                                                    |               |                        |

| Action                                                                                                    | Yes            | No             |
|----------------------------------------------------------------------------------------------------|----------------|----------------|
| Step 7                                                                                                    | Go to step 11. | Go to step 8.  |
| <b>a</b> Enter the Diagnostics menu, and then navigate to:                                                                                                  |                |                |
| Additional input tray diagnostics > Sensor tests                                                                                                    |                |                |
| <b>b</b> Find the sensor (PIck roller index (tray x)).                                                                                                    |                |                |
| <b>Note:</b> For tray x, choose the tray number of the affected source tray.                                                                                |                |                |
| Does the sensor status change while toggling the sensor?                                                                                                    |                |                |
| Step 8                                                                                                    | Go to step 10. | Go to step 9.  |
| a Remove the optional tray left cover. See <u>"2100-sheet tray left</u><br>cover removal" on page 577.                                                      |                |                |
| <b>b</b> Check the sensor cable on the optional tray controller board for proper connection.                                                                |                |                |
| Is the cable properly connected?                                                                                                    |                |                |
| Step 9                                                                                                    | Go to step 10. | The problem is |
| Reseat the cable.                                                                                                    |                | solved.        |
| Does the problem remain?                                                                                                    |                |                |
| Step 10                                                                                                    | Go to step 11. | The problem is |
| Replace the sensor. See <u>"Sensor (2100-sheet tray pick roller</u><br>index) removal" on page 595.                                                         |                | solved.        |
| Does the problem remain?                                                                                                    |                |                |
| Step 11                                                                                                    | Go to step 14. | Go to step 12. |
| <ul> <li>a Remove the left cover from the optional tray whose motor will be tested. See <u>"2100-sheet tray left cover removal" on page 577</u>.</li> </ul> |                |                |
| D Enter the Diagnostics menu, and then navigate to:                                                                                                    |                |                |
| C Select the motor (High capacity tray lift) and then touch Start                                                                                           |                |                |
| C Select the motor (right capacity tray int), and then touch start.                                                                                         |                |                |
| Does the motor run?                                                                                                    |                |                |
| Step 12                                                                                                    | Go to step 13. | The problem is |
| Reseat the cable on the motor and on the optional tray controller board.                                                                                    |                | solved.        |
| Does the problem remain?                                                                                                    |                |                |
| Step 13                                                                                                    | Go to step 14. | The problem is |
| Replace the motor drive. See <u><b>"2100-sheet tray elevator drive</b></u><br><u>removal" on page 588</u> .                                                 |                | solved.        |
| Does the problem remain?                                                                                                    |                |                |

| Action                                                                                                    | Yes                                   | Νο                     |
|----------------------------------------------------------------------------------------------------|---------------------------------------|------------------------|
| <b>Step 14</b><br>Perform a print test again, and then observe if the motor<br>(2100-sheet tray transport) is running.<br>Does the motor run?         | Go step 17.                           | Go to step 15.         |
| Step 15Reseat the cable on the motor and on the optional tray controller<br>board.Does the problem remain?                                            | Go to step 16.                        | The problem is solved. |
| Step 16Replace the motor. See <u>"Motor (2100-sheet tray transport)</u> removal" on page 582.Does the problem remain?                                 | Go to step 17.                        | The problem is solved. |
| Step 17Check the optional tray controller board and its connector pins for<br>damage.Are the tray controller board and its connectors free of damage? | Contact the next<br>level of support. | The problem is solved. |
| Step 18Replace the optional tray controller board. See <u>"2100-sheet tray</u> controller board removal" on page 587.Does the problem remain?         | Contact the next<br>level of support. | The problem is solved. |

## 243 paper jams

#### 243 paper jam messages

| Error code | Description                                                                                                    | Action                                                                                               |
|------------|----------------------------------------------------------------------------------------------------|----------------------------------------------------------------------------------------------------|
| 243.36     | Paper fed from tray 3 was picked but it never reached the sensor (tray 2 pass-through).                              | See <u>"Tray 3 pick jam service check" on</u><br>page 168.                                           |
| 243.41     | Paper remains detected at the sensor (tray 3 pass-through) although the printer is idle. Tray 4 is the paper source. | See <u>"Sensor (tray 3 pass-through) static jam</u><br><u>service check" on page 166</u> .           |
| 243.43     | Paper fed from tray 4 never reached the sensor (tray 3 pass-through).                                                | See <u>"Sensor (tray 3 pass-through) late-arriving</u><br>or late-leaving jam service check" on page |
| 243.45     | Paper fed from tray 4 cleared the sensor (tray 3 pass-through) later than expected.                                  | <u>171</u> .                                                                                         |
| 243.47     | Paper fed from tray 4 never cleared the sensor (tray 3 pass-through).                                                |                                                                                                    |

| Error code | Description                                                                                                    | Action                                                                                               |
|------------|----------------------------------------------------------------------------------------------------|----------------------------------------------------------------------------------------------------|
| 243.51     | Paper remains detected at the sensor (tray 3 pass-through) although the printer is idle. Tray 5 is the paper source.        | See <u>"Sensor (tray 3 pass-through) static jam</u><br><u>service check" on page 166</u> .           |
| 243.53     | Paper fed from tray 5 never reached the sensor (tray 3 pass-through).                                                       | See <u>"Sensor (tray 3 pass-through) late-arriving</u><br>or late-leaving jam service check" on page |
| 243.55     | Paper fed from tray 5 cleared the sensor (tray 3 pass-through) later than expected.                                         | <u>171</u> .                                                                                         |
| 243.57     | Paper fed from tray 5 never cleared the sensor (tray 3 pass-through).                                                       |                                                                                                    |
| 243.70     | Motor (250-sheet tray 3 transport) or Motor<br>(550-sheet tray 3 transport) does not turn on.                               | See <u><b>"250- and 550-sheet tray transport drive</b></u><br>jam service check" on page 160.        |
| 243.70     | Motor (2100-sheet tray 3 elevator) does not turn on.                                                                        | See <u>"2100-sheet tray elevator drive jam service</u><br><u>check" on page 162</u> .                |
| 243.71     | Motor (250-sheet tray 3 transport) or Motor<br>(550-sheet tray 3 transport) does not turn off.                              | See <u><b>"250- and 550-sheet tray transport drive</b></u><br>jam service check" on page 160.        |
| 243.71     | Motor (2100-sheet tray 3 elevator) does not turn off.                                                                       | See <u>"2100-sheet tray elevator drive jam service</u><br><u>check" on page 162</u> .                |
| 243.72     | Motor (250-sheet tray 3 transport) or Motor<br>(550-sheet tray 3 transport) speed did not ramp<br>up to the required level. | See <u><b>"250- and 550-sheet tray transport drive</b></u><br>jam service check" on page 160.        |
| 243.72     | Motor (2100-sheet tray 3 elevator) speed did not ramp up to the required level.                                             | See <u>"2100-sheet tray elevator drive jam service</u><br><u>check" on page 162</u> .                |
| 243.73     | Motor (250-sheet tray 3 transport) or Motor<br>(550-sheet tray 3 transport) stalled.                                        | See <u>"250- and 550-sheet tray transport drive</u><br>jam service check" on page 160.               |
| 243.73     | Motor (2100-sheet tray 3 elevator) stalled.                                                                                 | See <u>"2100-sheet tray elevator drive jam service</u><br><u>check" on page 162</u> .                |
| 243.74     | Motor (250-sheet tray 3 transport) or Motor<br>(550-sheet tray 3 transport) ran too slow.                                   | See <u><b>"250- and 550-sheet tray transport drive</b></u><br>jam service check" on page 160.        |
| 243.74     | Motor (2100-sheet tray 3 elevator) ran too slow.                                                                            | See <u>"2100-sheet tray elevator drive jam service</u><br><u>check" on page 162</u> .                |
| 243.75     | Motor (250-sheet tray 3 transport) or Motor<br>(550-sheet tray 3 transport) ran too fast.                                   | See <u><b>"250- and 550-sheet tray transport drive</b></u><br>jam service check" on page 160.        |
| 243.75     | Motor (2100-sheet tray 3 elevator) ran too fast.                                                                            | See <u><b>"2100-sheet tray elevator drive jam service</b></u><br><u>check" on page 162</u> .         |
| 243.76     | Motor (250-sheet tray 3 transport) or Motor (550-sheet tray 3 transport) ran too long.                                      | See <u><b>"250- and 550-sheet tray transport drive</b></u><br>jam service check" on page 160.        |
| 243.76     | Motor (2100-sheet tray 3 elevator) ran too long.                                                                            | See <u><b>"2100-sheet tray elevator drive jam service</b><br/><u>check" on page 162</u>.</u>         |

| Error code | Description                                                                                                 | Action                                                                                                    |
|------------|----------------------------------------------------------------------------------------------------|----------------------------------------------------------------------------------------------------|
| 243.80     | Motor (tray 3 pick/lift) does not turn on.                                                                  | See "Optional tray pick drive failure service                                                                               |
| 243.81     | Motor (tray 3 pick/lift) does not turn off.                                                                 | check" on page 336.                                                                                                    |
| 243.82     | Motor (tray 3 pick/lift) speed did not ramp up to the required level.                                       |                                                                                                    |
| 243.83     | Motor (tray 3 pick/lift) stalled.                                                                           |                                                                                                    |
| 243.84     | Motor (tray 3 pick/lift) ran too slow.                                                                      |                                                                                                    |
| 243.85     | Motor (tray 3 pick/lift) ran too fast.                                                                      |                                                                                                    |
| 243.86     | Motor (tray 3 pick/lift) ran too long.                                                                      |                                                                                                    |
| 243.91     | Paper remains detected at the sensor (tray 3 pass-through) after the printer is turned on.                  | See <u>"Sensor (tray 3 pass-through) static jam</u><br>service check" on page 166.                                          |
| 243.92     | Paper was detected earlier than expected at the sensor (tray 3 pass-through). Paper source is undetermined. | See <u>"Sensor (tray 3 pass-through) unknown</u><br>source late-arriving or late-leaving jam service<br>check" on page 174. |
| 243.93     | Paper never arrived at the sensor (tray 3 pass-through). Paper source is undetermined.                      |                                                                                                    |
| 243.95     | Paper cleared the sensor (tray 3 pass-through)<br>later than expected. Paper source is<br>undetermined.     |                                                                                                    |
| 243.96     | Paper was picked but it never reached the sensor (tray 3 pass-through). Paper source is undetermined.       | See <u>"Sensor (tray 3 pass-through) unknown</u><br>source pick jam service check" on page 178.                             |
| 243.97     | Paper never cleared the sensor (tray 3 pass-through). Paper source is undetermined.                         | See <u>"Sensor (tray 3 pass-through) unknown</u><br>source late-arriving or late-leaving jam service<br>check" on page 174. |

### Sensor (tray 3 pass-through) static jam service check

| Action                                                                      | Yes           | Νο             |
|-----------------------------------------------------------------------------|---------------|----------------|
| Step 1                                                                      | Go to step 3. | Go to step 2.  |
| Check the paper path and trays for paper fragments and partially fed paper. |               |                |
| Is the paper path free of paper fragments and partially fed paper?          |               |                |
| Step 2                                                                      | Go to step 3. | The problem is |
| Remove the paper fragments and partially fed paper.                         |               | solved.        |
| Does the problem remain?                                                    |               |                |
| Step 3                                                                      | Go to step 4. | The problem is |
| Make sure that all the trays and tray inserts are properly installed.       |               | solved.        |
| Does the problem remain?                                                    |               |                |

| Action                                                                                                    | Yes               | No             |
|----------------------------------------------------------------------------------------------------|-------------------|----------------|
| Step 4                                                                                                    | Go to step 8.     | Go to step 5.  |
| <b>a</b> Enter the Diagnostics menu, and then navigate to:                                                                    |                   |                |
| Additional input tray diagnostics > Sensor tests                                                                              |                   |                |
| <b>b</b> Find the sensor (Pass-through (tray 3)).                                                                             |                   |                |
| Does the sensor status change while toggling the sensor?                                                                      |                   |                |
| Sten 5                                                                                                    | Go to step 7      | Go to step 6   |
| a Remove the optional tray left cover. See "250- and 550-sheet                                                                |                   |                |
| tray left cover removal" on page 600.                                                                                         |                   |                |
| <b>b</b> Check the sensor cable on the optional tray controller board for proper connection.                                  |                   |                |
| Is the cable properly connected?                                                                                              |                   |                |
| Step 6                                                                                                    | Go to step 7.     | The problem is |
| Reseat the cable.                                                                                                    |                   | solved.        |
|                                                                                                    |                   |                |
| Does the problem remain?                                                                                                    |                   |                |
| Step 7                                                                                                    | Go to step 8.     | The problem is |
| Replace the sensor. See <u>"Sensor (250- and 550-sheet tray</u><br>pass-through) removal" on page 611.                        |                   | solved.        |
|                                                                                                    |                   |                |
| Does the problem remain?                                                                                                    |                   |                |
| Step 8                                                                                                    | Go to step 9.     | The problem is |
| a Remove the source tray left cover. See <u>"250- and 550-sheet</u> "                                                         |                   | solved.        |
| tray left cover removal" on page 600                                                                                          |                   |                |
| <b>b</b> Make sure that the source tray controller board is properly installed. Reseat all the cables on the controller board |                   |                |
| installed. Resear dir the cables of the controller board.                                                                     |                   |                |
| Does the problem remain?                                                                                                    |                   |                |
| Step 9                                                                                                    | Contact the next  | Go to step 10. |
| Check the source tray controller board and its connector pins for                                                             | level of support. |                |
| damage.                                                                                                    |                   |                |
| Are the tray controller board and its connectors free of damage?                                                              |                   |                |
| Stop 10                                                                                                    | Contact the poyt  | The problem is |
| Replace the source tray controller board. See <b>"250- and 550-</b>                                                           | level of support. | solved.        |
| sheet tray controller board removal" on page 610.                                                                             |                   |                |
|                                                                                                    |                   |                |
| Does the problem remain?                                                                                                    |                   |                |

#### Tray 3 pick jam service check

| Action                                                                                                    | Yes            | No                     |
|----------------------------------------------------------------------------------------------------|----------------|------------------------|
| <b>Step 1</b><br>Check the paper path and trays for paper fragments and partially fed paper.                                                                                                    | Go to step 3.  | Go to step 2.          |
| Is the paper path free of paper fragments and partially fed paper?                                                                                                    |                |                        |
| <b>Step 2</b><br>Remove the paper fragments and partially fed paper.<br>Does the problem remain?                                                                                                    | Go to step 3.  | The problem is solved. |
| Step 3                                                                                                    | Go to step 4.  | The problem is         |
| Make sure that all the trays and tray inserts are properly installed.                                                                                                    |                | solved.                |
| Does the problem remain?                                                                                                    |                |                        |
| <pre>Step 4 Enter the Diagnostics menu, and then navigate to: Input tray quick print &gt; Tray 3 &gt; Single</pre>                                                                                                    | Go to step 5.  | The problem is solved. |
| Does the problem remain?                                                                                                    |                |                        |
| <ul> <li>Step 5</li> <li>Check the source tray pick roller for improper installation, contamination, and damage.</li> <li>Note: Make sure that the pick roller is fully pressed to its feeder shaft. A click will be heard indicating a proper engagement between the latches and the shaft.</li> <li>Is the pick roller properly installed and free of contamination and damage?</li> </ul> | Go to step 7.  | Go to step 6.          |
| Step 6Reinstall, clean, or replace the pick roller. See "Pick roller removal"on page 607.Does the problem remain?                                                                                                    | Go to step 7.  | The problem is solved. |
| <ul> <li>Step 7</li> <li>a Enter the Diagnostics menu, and then navigate to:</li> <li>Additional input tray diagnostics &gt; Sensor tests</li> <li>b Find the sensor (Pass-through (tray 2)).</li> <li>Does the sensor status change while toggling the sensor?</li> </ul>                                                                                                    | Go to step 11. | Go to step 8.          |

| Action                                                                                                    | Yes            | No                     |
|----------------------------------------------------------------------------------------------------|----------------|------------------------|
| <ul> <li>Step 8</li> <li>a Remove the optional tray left cover. See <u>"250- and 550-sheet</u> tray left cover removal" on page 600.</li> <li>b Check the sensor cable on the optional tray controller board for proper connection.</li> </ul>                                                                                             | Go to step 10. | Go to step 9.          |
| Is the cable properly connected?                                                                                                    |                |                        |
| Step 9<br>Reseat the cable.                                                                                                    | Go to step 10. | The problem is solved. |
| Does the problem remain?                                                                                                    |                |                        |
| Step 10<br>Replace the sensor. See <u>"Sensor (250- and 550-sheet tray</u><br>pass-through) removal" on page 611.<br>Does the problem remain?                                                                                                    | Go to step 11. | The problem is solved. |
| Step 11                                                                                                    | Go to step 13  | Go to step 12          |
| <ul> <li>Remove the source tray insert, and then check if the following components are functional and free of damage:</li> <li>Paper guides</li> <li>Lift plate</li> <li>Note: Move the components or turn gears to check for proper mechanisms.</li> <li>Are the tray insert and its components functional and free of damage?</li> </ul> |                |                        |
| Step 12                                                                                                    | Go to step 13  | The problem is         |
| Replace the tray insert.<br>Does the problem remain?                                                                                                    |                | solved.                |
| Step 13                                                                                                    | Go to step 15. | Go to step 14.         |
| Check the source tray separator pad for improper installation,<br>contamination, wear, and damage.<br>Is the separator pad properly installed and free of contamination,<br>wear, and damage?                                                                                                    |                |                        |
| <b>Step 14</b><br>Reinstall, clean, or replace the separator pad. See <u>"Separator pad</u><br><u>removal" on page 526</u> .<br>Does the problem remain?                                                                                                    | Go to step 15. | The problem is solved. |

| Action                                                                                                    | Yes            | No                     |
|----------------------------------------------------------------------------------------------------|----------------|------------------------|
| Step 15                                                                                                    | Go to step 18. | Go to step 16.         |
| <ul> <li>a Remove the left cover from the optional tray whose motor will be tested. See <u>"250- and 550-sheet tray left cover removal" on page 600</u>.</li> <li>b Enter the Diagnostics menu, and then navigate to:<br/>Additional input tray diagnostics &gt; Motor tests</li> <li>c Select the motor (Pass-through (tray 2)), and then touch Start.</li> </ul>      |                |                        |
| Does the motor run?                                                                                                    |                |                        |
| <b>Step 16</b><br>Reseat the cable on the motor and on the optional tray controller board.                                                                                                    | Go to step 17. | The problem is solved. |
| Does the problem remain?                                                                                                    |                |                        |
| Step 17<br>Replace the motor (tray 2 transport). See <u>"Motor (250- and 550-</u><br><u>sheet tray transport) removal" on page 608</u> .                                                                                                    | Go to step 18. | The problem is solved. |
| Does the problem remain?                                                                                                    |                |                        |
| <ul> <li>Step 18</li> <li>a Remove the left cover from the optional tray whose motor will be tested. See <u>"250- and 550-sheet tray left cover removal" on page 600</u>.</li> <li>b Enter the Diagnostics menu, and then navigate to: Additional input tray diagnostics &gt; Motor tests</li> <li>c Select the motor (Pick (tray 3)), and then touch Start.</li> </ul> | Go to step 20. | Go to step 19.         |
| Step 19                                                                                                    | Go to step 20. | The problem is         |
| Reseat the cable on the motor and on the optional tray controller<br>board.<br>Does the problem remain?                                                                                                    |                | solved.                |
| Step 20                                                                                                    | Go to step 22. | Go to step 21          |
| Check if the source tray paper feeder and its actuators are<br>functional, properly installed, and free of damage.<br>Are the paper feeder and its components functional, properly<br>installed, and free of damage?                                                                                                    |                |                        |
| Step 21                                                                                                    | Go to step 22. | The problem is         |
| Reinstall or replace the paper feeder. See <u><b>"250- and 550-sheet</b></u><br><u>tray paper feeder removal" on page 608</u> .                                                                                                    |                | solved.                |
| Does the problem remain?                                                                                                    |                |                        |

| Action                                                                                                    | Yes                                   | Νο                     |
|----------------------------------------------------------------------------------------------------|---------------------------------------|------------------------|
| <b>Step 22</b><br>Make sure that the source tray controller board is properly<br>installed. Reseat all the cables on the controller board.<br>Does the problem remain? | Go to step 23.                        | The problem is solved. |
| Step 23Check the source tray controller board and its connector pins for<br>damage.Are the tray controller board and its connectors free of damage?                    | Contact the next<br>level of support. | Go to step 24.         |
| Step 24Replace the source tray controller board. See <u>"250- and 550-<br/>sheet tray controller board removal" on page 610</u> .Does the problem remain?              | Contact the next<br>level of support. | The problem is solved. |

#### Sensor (tray 3 pass-through) late-arriving or late-leaving jam service check

| Action                                                                                                    | Yes           | Νο                     |
|----------------------------------------------------------------------------------------------------|---------------|------------------------|
| <b>Step 1</b><br>Check the paper path and trays for paper fragments and partially fed paper.                                                                                             | Go to step 3. | Go to step 2.          |
| Is the paper path free of paper fragments and partially fed paper?                                                                                                    |               |                        |
| <b>Step 2</b><br>Remove the paper fragments and partially fed paper.                                                                                                    | Go to step 3. | The problem is solved. |
| Does the problem remain?                                                                                                    |               |                        |
| <b>Step 3</b><br>Make sure that all the trays and tray inserts are properly installed.                                                                                                   | Go to step 4. | The problem is solved. |
| Does the problem remain?                                                                                                    |               |                        |
| Step 4<br>Enter the Diagnostics menu, and then navigate to:<br>Input tray quick print >select source tray > Single<br>Does the problem remain?                                           | Go to step 5. | The problem is solved. |
| Step 5                                                                                                    | Go to step 9. | Go to step 6.          |
| <ul> <li>a Enter the Diagnostics menu, and then navigate to:</li> <li>Additional input tray diagnostics &gt; Sensor tests</li> <li>b Find the sensor (Pass-through (tray 3)).</li> </ul> |               |                        |

| Action                                                                                                    | Yes            | No                     |
|----------------------------------------------------------------------------------------------------|----------------|------------------------|
| Step 6                                                                                                    | Go to step 8.  | Go to step 7.          |
| a Remove the optional tray left cover. See <u>"250- and 550-sheet</u><br>tray left cover removal" on page 600.                                                            |                |                        |
| <b>b</b> Check the sensor cable on the optional tray controller board for proper connection.                                                                              |                |                        |
| Is the cable properly connected?                                                                                                    |                |                        |
| Step 7                                                                                                    | Go to step 8.  | The problem is         |
| Reseat the cable.                                                                                                    |                | solved.                |
| Does the problem remain?                                                                                                    |                |                        |
| Step 8<br>Replace the sensor. See <u>"Sensor (250- and 550-sheet tray</u><br>pass-through) removal" on page 611.                                                          | Go to step 9.  | The problem is solved. |
| Does the problem remain?                                                                                                    |                |                        |
| Step 9                                                                                                    | Go to step 11. | Go to step 10.         |
| Check the source tray pick roller for improper installation, contamination, and damage.                                                                                   |                |                        |
| <b>Note:</b> Make sure that the pick roller is fully pressed to its feeder shaft. A click will be heard indicating a proper engagement between the latches and the shaft. |                |                        |
| Is the pick roller properly installed and free of contamination and damage?                                                                                               |                |                        |
| Step 10                                                                                                    | Go to step 11. | The problem is         |
| Reinstall, clean, or replace the pick roller. See <u>"Pick roller removal"</u><br>on page 607.                                                                            |                | solved.                |
| Does the problem remain?                                                                                                    |                |                        |
| Step 11                                                                                                    | Go to step 13. | Go to step 12.         |
| Remove the source tray insert, and then check if the following components are functional and free of damage:                                                              |                |                        |
| Paper guides                                                                                                    |                |                        |
| Lift plate                                                                                                    |                |                        |
| <b>Note:</b> Move the components or turn gears to check for proper mechanisms.                                                                                            |                |                        |
| Are the tray insert and its components functional and free of damage?                                                                                                    |                |                        |
| Step 12                                                                                                    | Go to step 13. | The problem is         |
| Replace the tray insert.                                                                                                    |                | solved.                |
| Does the problem remain?                                                                                                    |                |                        |

| Action                                                                                                    | Yes            | No             |
|----------------------------------------------------------------------------------------------------|----------------|----------------|
| Step 13                                                                                                    | Go to step 15. | Go to step 14. |
| Check the separator pad for improper installation, contamination, wear, and damage.                                                                                 |                |                |
| Is the separator pad properly installed and free of contamination, wear, and damage?                                                                                |                |                |
| Step 14                                                                                                    | Go to step 15. | The problem is |
| Reinstall, clean, or replace the separator pad. See <u>"Separator pad</u><br><u>removal" on page 526</u> .                                                          |                | solved.        |
| Does the problem remain?                                                                                                    |                |                |
| Step 15                                                                                                    | Go to step 18. | Go to step 16. |
| <ul> <li>a Remove the left cover from the optional tray whose motor will be tested. See <u>"250- and 550-sheet tray left cover removal"</u> on page 600.</li> </ul> |                |                |
| <b>b</b> Enter the Diagnostics menu, and then navigate to:                                                                                                    |                |                |
| Additional input tray diagnostics > Motor tests                                                                                                    |                |                |
| <b>c</b> Select the motor (Pass-through (tray 3)), and then touch <b>Start</b> .                                                                                    |                |                |
| Does the motor run?                                                                                                    |                |                |
| Step 16                                                                                                    | Go to step 17. | The problem is |
| Reseat the cable on the motor and on the optional tray controller board.                                                                                            |                | solved.        |
| Does the problem remain?                                                                                                    |                |                |
| Step 17                                                                                                    | Go to step 18. | The problem is |
| Replace the motor (tray 3 transport). See <u>"Motor (250- and 550-</u><br>sheet tray transport) removal" on page 608.                                               |                | solved.        |
| Does the problem remain?                                                                                                    |                |                |
| Step 18                                                                                                    | Go to step 21. | Go to step 19. |
| <ul> <li>a Remove the left cover from the optional tray whose motor will be tested. See <u>"250- and 550-sheet tray left cover removal"</u> on page 600.</li> </ul> |                |                |
| <b>b</b> Enter the Diagnostics menu, and then navigate to:                                                                                                    |                |                |
| Additional input tray diagnostics > Motor tests                                                                                                    |                |                |
| $\mathbf{c}$ Select the motor (Pick (tray x)), and then touch <b>Start</b> .                                                                                        |                |                |
| <b>Note:</b> For tray x, choose the tray number of the affected source tray.                                                                                        |                |                |
| Does the motor run?                                                                                                    |                |                |

| Action                                                                                                    | Yes                                   | Νο                     |
|----------------------------------------------------------------------------------------------------|---------------------------------------|------------------------|
| Step 19<br>Reseat the cable on the motor and on the optional tray controller<br>board.                                                                                 | Go to step 20.                        | The problem is solved. |
|                                                                                                    | Calta atau 21                         | The survey blance is   |
| Replace the source tray paper feeder. See <u>"250- and 550-sheet</u><br>tray paper feeder removal" on page 608.                                                        | Go to step 21.                        | solved.                |
| Does the problem remain?                                                                                                    |                                       |                        |
| <b>Step 21</b><br>Make sure that the source tray controller board is properly<br>installed. Reseat all the cables on the controller board.<br>Does the problem remain? | Go to step 22.                        | The problem is solved. |
| Step 22                                                                                                    | Contact the next                      | The problem is         |
| Check the source tray controller board and its connector pins for damage.                                                                                              | level of support.                     | solved.                |
| Are the tray controller board and its connectors free of damage?                                                                                                    |                                       |                        |
| Step 23Replace the source tray controller board. See <u>"250- and 550-<br/>sheet tray controller board removal" on page 610</u> .Does the problem remain?              | Contact the next<br>level of support. | The problem is solved. |

# Sensor (tray 3 pass-through) unknown source late-arriving or late-leaving jam service check

| Action                                                                      | Yes           | Νο             |
|-----------------------------------------------------------------------------|---------------|----------------|
| Step 1                                                                      | Go to step 3. | Go to step 2.  |
| Check the paper path and trays for paper fragments and partially fed paper. |               |                |
| Is the paper path free of paper fragments and partially fed paper?          |               |                |
| Step 2                                                                      | Go to step 3. | The problem is |
| Remove the paper fragments and partially fed paper.                         |               | solved.        |
| Does the problem remain?                                                    |               |                |
| Step 3                                                                      | Go to step 4. | The problem is |
| Make sure that all the trays and tray inserts are properly installed.       |               | solved.        |
| Does the problem remain?                                                    |               |                |

| Action                                                                                                    | Yes            | No                                                                     |
|----------------------------------------------------------------------------------------------------|----------------|------------------------------------------------------------------------|
| <ul> <li>Step 4</li> <li>a Enter the Diagnostics menu, and then navigate to:<br/>Input tray quick print</li> <li>b Do feed tests from trays 3 to 5. Check if the same error occurs.</li> </ul>                                                                                                    | Go to step 5.  | Perform the<br>appropriate service<br>check for the specific<br>error. |
| Does the same problem remain?                                                                                                    |                |                                                                        |
| <ul> <li>Step 5</li> <li>a Enter the Diagnostics menu, and then navigate to:<br/>Additional input tray diagnostics &gt; Sensor tests</li> <li>b Find the sensor (Pass-through (tray 3)).</li> <li>Does the sensor status change while toggling the sensor?</li> </ul>                                                                                                    | Go to step 9.  | Go to step 6.                                                          |
| <ul> <li>Step 6 <ul> <li>a Remove the optional tray left cover. See <u>"250- and 550-sheet</u> tray left cover removal" on page 600.</li> <li>b Check the sensor cable on the optional tray controller board for proper connection.</li> </ul> </li> <li>Is the cable properly connected?</li> </ul>                                                                           | Go to step 8.  | Go to step 7.                                                          |
| <b>Step 7</b><br>Reseat the cable.<br>Does the problem remain?                                                                                                    | Go to step 8.  | The problem is solved.                                                 |
| Step 8<br>Replace the sensor. See <u>"Sensor (250- and 550-sheet tray</u><br>pass-through) removal" on page 611.<br>Does the problem remain?                                                                                                    | Go to step 9.  | The problem is solved.                                                 |
| Step 9         Check the affected source tray pick roller for improper installation, contamination, and damage.         Note: Make sure that the pick roller is fully pressed to its feeder shaft. A click will be heard indicating a proper engagement between the latches and the shaft.         Is the pick roller properly installed and free of contamination and damage? | Go to step 11. | Go to step 10.                                                         |
| Step 10Reinstall, clean, or replace the pick roller. See "Pick roller removal"on page 607.Does the problem remain?                                                                                                    | Go to step 11. | The problem is solved.                                                 |

| Action                                                                                                    | Yes            | No             |
|----------------------------------------------------------------------------------------------------|----------------|----------------|
| Step 11                                                                                                    | Go to step 13. | Go to step 12. |
| Remove the affected source tray insert, and then check if the                                                                                                    |                |                |
| following components are functional and free of damage:                                                                                                    |                |                |
| Paper guides                                                                                                    |                |                |
| Lift plate                                                                                                    |                |                |
| mechanisms.                                                                                                    |                |                |
| Are the tray insert and its components functional and free of damage?                                                                                               |                |                |
| Step 12                                                                                                    | Go to step 13. | The problem is |
| Replace the tray insert.                                                                                                    |                | solved.        |
| Does the problem remain?                                                                                                    |                |                |
| Step 13                                                                                                    | Go to step 15. | Go to step 14. |
| Check the separator pad for improper installation, contamination, wear, and damage.                                                                                 |                |                |
| Is the separator pad properly installed and free of contamination, wear, and damage?                                                                                |                |                |
| Step 14                                                                                                    | Go to step 15. | The problem is |
| Reinstall, clean, or replace the separator pad. See <u>"Separator pad</u><br><u>removal" on page 526</u> .                                                          |                | solved.        |
| Does the problem remain?                                                                                                    |                |                |
| Step 15                                                                                                    | Go to step 18. | Go to step 16. |
| <ul> <li>a Remove the left cover from the optional tray whose motor will be tested. See <u>"250- and 550-sheet tray left cover removal"</u> on page 600.</li> </ul> |                |                |
| <b>b</b> Enter the Diagnostics menu, and then navigate to:                                                                                                    |                |                |
| Additional input tray diagnostics > Motor tests                                                                                                    |                |                |
| <b>c</b> Select the motor (Pass-through (tray 3)), and then touch <b>Start</b> .                                                                                    |                |                |
| Does the motor run?                                                                                                    |                |                |
| Step 16                                                                                                    | Go to step 17. | The problem is |
| Reseat the cable on the motor and on the optional tray controller board.                                                                                            |                | solved.        |
| Does the problem remain?                                                                                                    |                |                |
| Step 17                                                                                                    | Go to step 18. | The problem is |
| Replace the motor (tray 3 transport). See <u>"Motor (250- and 550-</u><br>sheet tray transport) removal" on page 608.                                               |                | solved.        |
| Does the problem remain?                                                                                                    |                |                |

| Action                                                                                                    | Yes                                   | No                     |
|----------------------------------------------------------------------------------------------------|---------------------------------------|------------------------|
| <ul> <li>Step 18</li> <li>a Remove the left cover from the optional tray whose motor will be tested. See <u>"250- and 550-sheet tray left cover removal" on page 600</u>.</li> <li>b Enter the Diagnostics menu, and then navigate to:<br/>Additional input tray diagnostics &gt; Motor tests</li> <li>c Select the motor (Pick (tray x)), and then touch Start.<br/>Note: For tray x, choose the tray number of the affected source tray.</li> <li>Does the motor run?</li> </ul> | Go to step 21.                        | Go to step 19.         |
| Step 19<br>Reseat the cable on the motor and on the optional tray controller<br>board.<br>Does the problem remain?                                                                                                    | Go to step 20.                        | The problem is solved. |
| Step 20<br>Replace the source tray paper feeder. See <u>"250- and 550-sheet</u><br>tray paper feeder removal" on page 608.<br>Does the problem remain?                                                                                                    | Go to step 21.                        | The problem is solved. |
| <b>Step 21</b><br>Make sure that the affected source tray controller board is properly<br>installed. Reseat all the cables on the controller board.<br>Does the problem remain?                                                                                                    | Go to step 22.                        | The problem is solved. |
| <b>Step 22</b><br>Check the source tray controller board and its connector pins for damage.                                                                                                    | Contact the next<br>level of support. | The problem is solved. |
| Step 23         Replace the source tray controller board. See <u>"250- and 550- sheet tray controller board removal" on page 610</u> .         Does the problem remain?                                                                                                    | Contact the next<br>level of support. | The problem is solved. |

#### Sensor (tray 3 pass-through) unknown source pick jam service check

| Action                                                                                                    | Yes            | No                                                                     |
|----------------------------------------------------------------------------------------------------|----------------|------------------------------------------------------------------------|
| <b>Step 1</b><br>Check the paper path and trays for paper fragments and partially fed paper.                                                                                                    | Go to step 3.  | Go to step 2.                                                          |
| Is the paper path free of paper fragments and partially fed paper?                                                                                                    |                |                                                                        |
| <b>Step 2</b><br>Remove the paper fragments and partially fed paper.                                                                                                    | Go to step 3.  | The problem is solved.                                                 |
| Does the problem remain?                                                                                                    |                |                                                                        |
| Step 3<br>Make sure that all the trays and tray inserts are properly installed.                                                                                                    | Go to step 4.  | The problem is solved.                                                 |
| Does the problem remain?                                                                                                    |                |                                                                        |
| <ul> <li>Step 4</li> <li>a Enter the Diagnostics menu, and then navigate to:<br/>Input tray quick print</li> <li>b Do feed tests from trays 3 to 5. Check if the same error occurs.</li> </ul>          | Go to step 5.  | Perform the<br>appropriate service<br>check for the specific<br>error. |
| Step 5                                                                                                    | Go to step 7   | Go to step 6                                                           |
| Check the affected source tray pick roller for improper installation, contamination, and damage.                                                                                                    |                | 00 10 3100 0.                                                          |
| <b>Note:</b> Make sure that the pick roller is fully pressed to its feeder shaft. A click will be heard indicating a proper engagement between the latches and the shaft.                               |                |                                                                        |
| Is the pick roller properly installed and free of contamination and damage?                                                                                                    |                |                                                                        |
| Step 6<br>Reinstall, clean, or replace the pick roller. See <u>"Pick roller removal"</u><br>on page 607.                                                                                                | Go to step 7.  | The problem is solved.                                                 |
| Does the problem remain?                                                                                                    |                |                                                                        |
| <ul> <li>Step 7</li> <li>a Enter the Diagnostics menu, and then navigate to:</li> <li>Additional input tray diagnostics &gt; Sensor tests</li> <li>b Eind the sensor (Pass-through (tray 3))</li> </ul> | Go to step 11. | Go to step 8.                                                          |
| Does the sensor status change while toggling the sensor?                                                                                                    |                |                                                                        |

| Action                                                                                                    | Yes            | No             |
|----------------------------------------------------------------------------------------------------|----------------|----------------|
| Step 8                                                                                                    | Go to step 10. | Go to step 9.  |
| a Remove the optional tray left cover. See <u>"250- and 550-sheet</u><br>tray left cover removal" on page 600.                                               |                |                |
| <b>b</b> Check the sensor cable on the optional tray controller board for proper connection.                                                                 |                |                |
| Is the cable properly connected?                                                                                                    |                |                |
| Step 9                                                                                                    | Go to step 10. | The problem is |
| Reseat the cable.                                                                                                    |                | solved.        |
| Does the problem remain?                                                                                                    |                |                |
| Step 10                                                                                                    | Go to step 11. | The problem is |
| Replace the sensor. See <u>"Sensor (250- and 550-sheet tray</u><br>pass-through) removal" on page 611.                                                       |                | solved.        |
| Does the problem remain?                                                                                                    |                |                |
| Step 11                                                                                                    | Go to step 13. | Go to step 12. |
| <ul><li>Remove the affected source tray insert, and then check if the following components are functional and free of damage:</li><li>Paper guides</li></ul> |                |                |
| Lift plate                                                                                                    |                |                |
| <b>Note:</b> Move the components or turn gears to check for proper mechanisms.                                                                               |                |                |
| Are the tray insert and its components functional and free of damage?                                                                                        |                |                |
| Step 12                                                                                                    | Go to step 13. | The problem is |
| Replace the tray insert.                                                                                                    |                | solved.        |
| Does the problem remain?                                                                                                    |                |                |
| Step 13                                                                                                    | Go to step 15. | Go to step 14. |
| Check the separator pad for improper installation, contamination, wear, and damage.                                                                          |                |                |
| Is the separator pad properly installed and free of contamination, wear, and damage?                                                                         |                |                |
| Step 14                                                                                                    | Go to step 15. | The problem is |
| Reinstall, clean, or replace the separator pad. See <u>"Separator pad</u> removal" on page 526.                                                              |                | solved.        |
| Does the problem remain?                                                                                                    |                |                |

| Ac                                                                                                    | tion                                                                                                    | Yes            | No             |
|----------------------------------------------------------------------------------------------------|----------------------------------------------------------------------------------------------------|----------------|----------------|
| Ste                                                                                                    | ep 15                                                                                                    | Go to step 18. | Go to step 16. |
| а                                                                                                    | Remove the left cover from the optional tray whose motor will be tested. See <u><b>"250- and 550-sheet tray left cover removal"</b> on page 600.</u>        |                |                |
| b                                                                                                    | Enter the Diagnostics menu, and then navigate to:                                                                                                    |                |                |
|                                                                                                    | Additional input tray diagnostics > Motor tests                                                                                                    |                |                |
| С                                                                                                    | Select the motor (Pass-through (tray 3)), and then touch <b>Start</b> .                                                                                     |                |                |
| Do                                                                                                    | bes the motor run?                                                                                                    |                |                |
| Ste                                                                                                    | ep 16                                                                                                    | Go to step 17. | The problem is |
| Re<br>bo                                                                                                    | seat the cable on the motor and on the optional tray controller ard.                                                                                        |                | solved.        |
| Do                                                                                                    | bes the problem remain?                                                                                                    |                |                |
| Ste                                                                                                    | ep 17                                                                                                    | Go to step 18. | The problem is |
| Re                                                                                                    | place the motor (tray 3 transport). See <u>"Motor (250- and 550-</u>                                                                                        |                | solved.        |
| <u>sh</u>                                                                                                    | <u>eet tray transport) removal" on page 608</u> .                                                                                                    |                |                |
| Do                                                                                                    | bes the problem remain?                                                                                                    |                |                |
| Ste                                                                                                    | ep 18                                                                                                    | Go to step 20. | Go to step 19. |
| а                                                                                                    | Remove the left cover from the optional tray whose motor will be tested. See <u><b>"250- and 550-sheet tray left cover removal"</b> <u>on page 600</u>.</u> |                |                |
| b                                                                                                    | Enter the Diagnostics menu, and then navigate to:                                                                                                    |                |                |
|                                                                                                    | Additional input tray diagnostics > Motor tests                                                                                                    |                |                |
| с                                                                                                    | Select the motor (Pick (tray x)), and then touch <b>Start</b> .                                                                                             |                |                |
|                                                                                                    | <b>Note:</b> For tray x, choose the tray number of the affected source tray.                                                                                |                |                |
| Do                                                                                                    | bes the motor run?                                                                                                    |                |                |
| Ste                                                                                                    | ep 19                                                                                                    | Go to step 20. | The problem is |
| Re<br>bo                                                                                                    | seat the cable on the motor and on the optional tray controller ard.                                                                                        |                | solved.        |
| Do                                                                                                    | bes the problem remain?                                                                                                    |                |                |
| Ste                                                                                                    | ep 20                                                                                                    | Go to step 22. | Go to step 21. |
| Check if the affected source tray paper feeder and its actuators are functional, properly installed, and free of damage. |                                                                                                    |                |                |
| Ar                                                                                                    | e the paper feeder and its components functional, properly<br>stalled, and free of damage?                                                                  |                |                |
| Action                                                                                                    | Yes                                   | No                     |
|----------------------------------------------------------------------------------------------------|---------------------------------------|------------------------|
| Step 21Reinstall or replace the paper feeder. See <u>"250- and 550-sheet</u> tray paper feeder removal" on page 608.Does the problem remain?                                    | Go to step 22.                        | The problem is solved. |
| <b>Step 22</b><br>Make sure that the affected source tray controller board is properly<br>installed. Reseat all the cables on the controller board.<br>Does the problem remain? | Go to step 23.                        | The problem is solved. |
| Step 23Check the source tray controller board and its connector pins for<br>damage.Are the tray controller board and its connectors free of damage?                             | Contact the next<br>level of support. | Go to step 24.         |
| Step 24Replace the source tray controller board. See <u>"250- and 550-<br/>sheet tray controller board removal" on page 610.</u> Does the problem remain?                       | Contact the next<br>level of support. | The problem is solved. |

## 244 paper jam messages

| Error code | Description                                                                                                    | Action                                                                                                    |
|------------|----------------------------------------------------------------------------------------------------|----------------------------------------------------------------------------------------------------|
| 244.46     | Paper fed from tray 4 was picked but it never reached the sensor (tray 3 pass-through).                              | See <u>"Tray 4 pick jam service check" on</u><br>page 184.                                                |
| 244.51     | Paper remains detected at the sensor (tray 4 pass-through) although the printer is idle. Tray 5 is the paper source. | See <u>"Sensor (tray 4 pass-through) static jam</u><br><u>service check" on page 183</u> .                |
| 244.53     | Paper fed from tray 5 never reached the sensor (tray 4 pass-through).                                                | See <u>"Sensor (tray 4 pass-through) late-arriving</u><br>or late-leaving jam service check" on page 187. |
| 244.55     | Paper fed from tray 5 cleared the sensor (tray 4 pass-through) later than expected.                                  |                                                                                                    |
| 244.57     | Paper fed from tray 5 never cleared the sensor (tray 4 pass-through).                                                |                                                                                                    |

| Error code | Description                                                                                             | Action                                                                                                    |
|------------|----------------------------------------------------------------------------------------------------|----------------------------------------------------------------------------------------------------|
| 244.70     | Motor (2100-sheet tray 4 elevator) does not turn on.                                                    | See <u><b>"2100-sheet tray elevator drive jam service</b></u><br><u>check" on page 162</u> .                         |
| 244.71     | Motor (2100-sheet tray 4 elevator) does not turn off.                                                   |                                                                                                    |
| 244.72     | Motor (2100-sheet tray 4 elevator) speed did not ramp up to the required level.                         |                                                                                                    |
| 244.73     | Motor (2100-sheet tray 4 elevator) stalled.                                                             |                                                                                                    |
| 244.74     | Motor (2100-sheet tray 4 elevator) ran too slow.                                                        |                                                                                                    |
| 244.75     | Motor (2100-sheet tray 4 elevator) ran too fast.                                                        | -                                                                                                    |
| 244.76     | Motor (2100-sheet tray 4 elevator) ran too long.                                                        |                                                                                                    |
| 244.80     | Motor (tray 4 pick/lift) does not turn on.                                                              | See "Optional tray pick drive failure service                                                                        |
| 244.81     | Motor (tray 4 pick/lift) does not turn off.                                                             | check" on page 336.                                                                                                  |
| 244.82     | Motor (tray 4 pick/lift) speed did not ramp up to the required level.                                   | -                                                                                                    |
| 244.83     | Motor (tray 4 pick/lift) stalled.                                                                       |                                                                                                    |
| 244.84     | Motor (tray 4 pick/lift) ran too slow.                                                                  |                                                                                                    |
| 244.85     | Motor (tray 4 pick/lift) ran too fast.                                                                  |                                                                                                    |
| 244.86     | Motor (tray 4 pick/lift) moved too long.                                                                |                                                                                                    |
| 244.91     | Paper remains detected at the sensor (tray 4 pass-through) after the printer is turned on.              | See <u>"Sensor (tray 4 pass-through) static jam</u><br>service check" on page 183.                                   |
| 244.93     | Paper never arrived at the sensor (tray 4 pass-through). Paper source is undetermined.                  | See <b>"Sensor (tray 4 pass-through) late-arriving</b><br>or late-leaving jam service check" on page                 |
| 244.95     | Paper cleared the sensor (tray 4 pass-through)<br>later than expected. Paper source is<br>undetermined. | <u>187</u> .                                                                                                    |
| 244.96     | Paper was picked but it never reached the sensor (tray 4 pass-through). Paper source is undetermined.   | See <u>"Tray 5 pick jam service check" on</u><br>page 193.                                                           |
| 244.97     | Paper never cleared the sensor (tray 4 pass-through). Paper source is undetermined.                     | See <u>"Sensor (tray 4 pass-through) late-arriving</u><br>or late-leaving jam service check" on page<br><u>187</u> . |

## Sensor (tray 4 pass-through) static jam service check

| Action                                                                                                    | Yes           | No             |
|----------------------------------------------------------------------------------------------------|---------------|----------------|
| Step 1                                                                                                    | Go to step 3. | Go to step 2.  |
| Check the paper path and trays for paper fragments and partially fed paper.                                                    |               |                |
| Is the paper path free of paper fragments and partially fed paper?                                                             |               |                |
| Step 2                                                                                                    | Go to step 3. | The problem is |
| Remove the paper fragments and partially fed paper.                                                                            |               | solved.        |
| Does the problem remain?                                                                                                    |               |                |
| Step 3                                                                                                    | Go to step 4. | The problem is |
| Make sure that all the trays and tray inserts are properly installed.                                                          |               | solved.        |
| Does the problem remain?                                                                                                    |               |                |
| Step 4                                                                                                    | Go to step 9. | Go to step 5.  |
| <b>a</b> Enter the Diagnostics menu, and then navigate to:                                                                     |               |                |
| Additional input tray diagnostics > Sensor tests                                                                               |               |                |
| <b>b</b> Find the sensor (Pass-through (tray 4)).                                                                              |               |                |
| Does the sensor status change while toggling the sensor?                                                                       |               |                |
| Step 5                                                                                                    | Go to step 7. | Go to step 6.  |
| a Remove the optional tray left cover. See <u>"250- and 550-sheet</u><br><u>tray left cover removal" on page 600</u> .         |               |                |
| <b>b</b> Check the sensor cable on the optional tray controller board for proper connection.                                   |               |                |
| Is the cable properly connected?                                                                                               |               |                |
| Step 6                                                                                                    | Go to step 7. | The problem is |
| Reseat the cable.                                                                                                    |               | solved.        |
|                                                                                                    |               |                |
| Does the problem remain?                                                                                                    |               |                |
| Step 7                                                                                                    | Go to step 8. | The problem is |
| Replace the sensor. See <u>"Sensor (250- and 550-sheet tray</u><br>pass-through) removal" on page 611.                         |               | solved.        |
| Does the problem remain?                                                                                                    |               |                |
| Step 8                                                                                                    | Go to step 9. | The problem is |
| a Remove the source tray left cover. See <u>"250- and 550-sheet</u><br>tray left cover removal" on page 600.                   |               | solved.        |
| <b>b</b> Make sure that the source tray controller board is properly installed. Reseat all the cables on the controller board. |               |                |
| Does the problem remain?                                                                                                    |               |                |

| Action                                                                                                    | Yes                                   | Νο                     |
|----------------------------------------------------------------------------------------------------|---------------------------------------|------------------------|
| <b>Step 9</b><br>Check the source tray controller board and its connector pins for damage.                                                                | Contact the next<br>level of support. | Go to step 10.         |
| Are the tray controller board and its connectors free of damage?                                                                                          |                                       |                        |
| <b>Step 10</b><br>Replace the source tray controller board. See <u><b>"250- and 550-</b></u><br><u>sheet tray controller board removal" on page 610</u> . | Contact the next<br>level of support. | The problem is solved. |
| Does the problem remain?                                                                                                    |                                       |                        |

## Tray 4 pick jam service check

| Action                                                                                                    | Yes           | No             |
|----------------------------------------------------------------------------------------------------|---------------|----------------|
| Step 1                                                                                                    | Go to step 3. | Go to step 2.  |
| Check the paper path and trays for paper fragments and partially fed paper.                                                                                               |               |                |
| Is the paper path free of paper fragments and partially fed paper?                                                                                                    |               |                |
| Step 2                                                                                                    | Go to step 3. | The problem is |
| Remove the paper fragments and partially fed paper.                                                                                                    |               | solved.        |
| Does the problem remain?                                                                                                    |               |                |
| Step 3                                                                                                    | Go to step 4. | The problem is |
| Make sure that all the trays and tray inserts are properly installed.                                                                                                    |               | solved.        |
| Does the problem remain?                                                                                                    |               |                |
| Step 4                                                                                                    | Go to step 5. | The problem is |
| Enter the Diagnostics menu, and then navigate to:                                                                                                    |               | solved.        |
| Input tray quick print > Tray 4 > Single                                                                                                    |               |                |
| Does the problem remain?                                                                                                    |               |                |
| Step 5                                                                                                    | Go to step 7. | Go to step 6.  |
| Check the source tray pick roller for improper installation, contamination, and damage.                                                                                   |               |                |
| <b>Note:</b> Make sure that the pick roller is fully pressed to its feeder shaft. A click will be heard indicating a proper engagement between the latches and the shaft. |               |                |
| Is the pick roller properly installed and free of contamination and damage?                                                                                               |               |                |

| Action                                                                                                    | Yes            | No                     |
|----------------------------------------------------------------------------------------------------|----------------|------------------------|
| <b>Step 6</b><br>Reinstall, clean, or replace the pick roller. See <u>"Pick roller removal"</u><br><u>on page 607</u> .                                                                                                    | Go to step 7.  | The problem is solved. |
| Does the problem remain?                                                                                                    |                |                        |
| <ul> <li>Step 7</li> <li>a Enter the Diagnostics menu, and then navigate to:</li> <li>Additional input tray diagnostics &gt; Sensor tests</li> <li>b Find the sensor (Pass-through (tray 3)).</li> </ul>                                                                                                    | Go to step 11. | Go to step 8.          |
| <ul> <li>Step 8 <ul> <li>a Remove the optional tray left cover. See <u>"250- and 550-sheet</u> tray left cover removal" on page 600.</li> <li>b Check the sensor cable on the optional tray controller board for proper connection.</li> </ul> </li> <li>Is the cable properly connected?</li> </ul>                                                                    | Go to step 10. | Go to step 9.          |
| <b>Step 9</b><br>Reseat the cable.<br>Does the problem remain?                                                                                                    | Go to step 10. | The problem is solved. |
| Step 10<br>Replace the sensor. See <u>"Sensor (250- and 550-sheet tray</u><br>pass-through) removal" on page 611.<br>Does the problem remain?                                                                                                    | Go to step 11. | The problem is solved. |
| <ul> <li>Step 11</li> <li>Remove the source tray insert, and then check if the following components are functional and free of damage: <ul> <li>Paper guides</li> <li>Lift plate</li> </ul> </li> <li>Note: Move the components or turn gears to check for proper mechanisms.</li> <li>Are the tray insert and its components functional and free of damage?</li> </ul> | Go to step 13. | Go to step 12.         |
| <b>Step 12</b><br>Replace the tray insert.<br>Does the problem remain?                                                                                                    | Go to step 13. | The problem is solved. |

| Action                                                                                                    | Yes            | No                     |
|----------------------------------------------------------------------------------------------------|----------------|------------------------|
| Step 13Check the source tray separator pad for improper installation,<br>contamination, wear, and damage.Is the separator pad properly installed and free of contamination,                                                                                                    | Go to step 15. | Go to step 14.         |
| wear, and damage?                                                                                                    |                |                        |
| Step 14Reinstall, clean, or replace the separator pad. See "Separator pad<br>removal" on page 526.Does the problem remain?                                                                                                    | Go to step 15. | The problem is solved. |
| <ul> <li>Step 15 <ul> <li>a Remove the left cover from the optional tray whose motor will be tested. See <u>"250- and 550-sheet tray left cover removal" on page 600</u>.</li> <li>b Enter the Diagnostics menu, and then navigate to: Additional input tray diagnostics &gt; Motor tests</li> <li>c Select the motor (Pass-through (tray 3)), and then touch Start.</li> </ul> </li> <li>Does the motor run?</li> </ul> | Go to step 18. | Go to step 16.         |
| Step 16<br>Reseat the cable on the motor and on the optional tray controller<br>board.                                                                                                    | Go to step 17. | The problem is solved. |
| Step 17<br>Replace the motor. See <u>"Motor (250- and 550-sheet tray</u><br>transport) removal" on page 608.<br>Does the problem remain?                                                                                                    | Go to step 18. | The problem is solved. |
| <ul> <li>Step 18</li> <li>a Remove the left cover from the optional tray whose motor will be tested. See <u>"250- and 550-sheet tray left cover removal" on page 600</u>.</li> <li>b Enter the Diagnostics menu, and then navigate to: Additional input tray diagnostics &gt; Motor tests</li> <li>c Select the motor (Pick (tray 4)), and then touch Start.</li> </ul>                                                  | Go to step 20. | Go to step 19.         |
| Step 19Reseat the cable on the motor and on the optional tray controller<br>board.Does the problem remain?                                                                                                    | Go to step 20. | The problem is solved. |

| Action                                                                                                    | Yes               | No                     |
|----------------------------------------------------------------------------------------------------|-------------------|------------------------|
| Step 20<br>Check if the source tray paper feeder and its actuators are<br>functional, properly installed, and free of damage.<br>Are the paper feeder and its components functional, properly | Go to step 22.    | Go to step 21.         |
| Stop 21                                                                                                    | Co to stop 22     | The problem is         |
| Reinstall or replace the paper feeder. See <u>"250- and 550-sheet</u><br>tray paper feeder removal" on page 608.                                                                              | Go to step 22.    | solved.                |
| Does the problem remain?                                                                                                    |                   |                        |
| <b>Step 22</b><br>Make sure that the source tray controller board is properly<br>installed. Reseat all the cables on the controller board.<br>Does the problem remain?                        | Go to step 23.    | The problem is solved. |
| Step 23                                                                                                    | Contact the next  | Go to step 24.         |
| Check the source tray controller board and its connector pins for damage.                                                                                                    | level of support. |                        |
| Ster 24                                                                                                    | Contact the next  | The problem is         |
| Replace the source tray controller board. See <u>"250- and 550-</u><br>sheet tray controller board removal" on page 610.                                                                      | level of support. | solved.                |
| Does the problem remain?                                                                                                    |                   |                        |

## Sensor (tray 4 pass-through) late-arriving or late-leaving jam service check

| Action                                                                      | Yes           | No             |
|-----------------------------------------------------------------------------|---------------|----------------|
| Step 1                                                                      | Go to step 3. | Go to step 2.  |
| Check the paper path and trays for paper fragments and partially fed paper. |               |                |
| Is the paper path free of paper fragments and partially fed paper?          |               |                |
| Step 2                                                                      | Go to step 3. | The problem is |
| Remove the paper fragments and partially fed paper.                         |               | solved.        |
| Does the problem remain?                                                    |               |                |
| Step 3                                                                      | Go to step 4. | The problem is |
| Make sure that all the trays and tray inserts are properly installed.       |               | solved.        |
| Does the problem remain?                                                    |               |                |

| Action                                                                                                    | Yes            | No                     |
|----------------------------------------------------------------------------------------------------|----------------|------------------------|
| Step 4<br>Enter the Diagnostics menu, and then navigate to:<br>Input tray quick print > Tray 5 > Single                                                                                                    | Go to step 5.  | The problem is solved. |
|                                                                                                    |                |                        |
| <ul> <li>Step 5</li> <li>a Enter the Diagnostics menu, and then navigate to:</li> <li>Additional input tray diagnostics &gt; Sensor tests</li> <li>b Find the sensor (Pass-through (tray 4)).</li> <li>Does the sensor status change while toggling the sensor?</li> </ul>                           | Go to step 9.  | Go to step 6.          |
| <ul> <li>Step 6 <ul> <li>a Remove the optional tray left cover. See <u>"250- and 550-sheet</u> tray left cover removal" on page 600.</li> <li>b Check the sensor cable on the optional tray controller board for proper connection.</li> </ul> </li> <li>Is the cable properly connected?</li> </ul> | Go to step 8.  | Go to step 7.          |
| Step 7                                                                                                    | Go to step 8.  | The problem is         |
| Reseat the cable.<br>Does the problem remain?                                                                                                    |                | solved.                |
| <b>Step 8</b><br>Replace the sensor. See <u>"Sensor (250- and 550-sheet tray</u><br><u>pass-through) removal" on page 611</u> .<br>Does the problem remain?                                                                                                    | Go to step 9.  | The problem is solved. |
| Step 9                                                                                                    | Go to step 11. | Go to step 10.         |
| Check the tray 5 pick roller for improper installation, contamination,<br>and damage.<br><b>Note:</b> Make sure that the pick roller is fully pressed to its feeder<br>shaft. A click will be heard indicating a proper engagement<br>between the latches and the shaft.                             |                |                        |
| Is the pick roller properly installed and free of contamination and damage?                                                                                                    |                |                        |
| <b>Step 10</b><br>Reinstall, clean, or replace the pick roller.                                                                                                    | Go to step 11. | The problem is solved. |
|                                                                                                    |                |                        |

| Action                                                                                                    | Yes            | No                     |
|----------------------------------------------------------------------------------------------------|----------------|------------------------|
| <ul> <li>Step 11</li> <li>Remove the source tray insert, and then check if the following components are functional and free of damage: <ul> <li>Paper guides</li> <li>Lift plate</li> </ul> </li> <li>Note: Move the components or turn gears to check for proper mechanisms.</li> <li>Are the tray insert and its components functional and free of damage?</li> </ul>                                                  | Go to step 13. | Go to step 12.         |
| Step 12       Replace the tray insert.       Does the problem remain?                                                                                                    | Go to step 13. | The problem is solved. |
| Step 13Check the separator pad for improper installation, contamination,<br>wear, and damage.Is the separator pad properly installed and free of contamination,<br>wear, and damage?                                                                                                    | Go to step 15. | Go to step 14.         |
| <b>Step 14</b><br>Reinstall, clean, or replace the separator pad.<br>Does the problem remain?                                                                                                    | Go to step 15. | The problem is solved. |
| <ul> <li>Step 15 <ul> <li>a Remove the left cover from the optional tray whose motor will be tested. See <u>"250- and 550-sheet tray left cover removal" on page 600</u>.</li> <li>b Enter the Diagnostics menu, and then navigate to: Additional input tray diagnostics &gt; Motor tests</li> <li>c Select the motor (Pass-through (tray 4)), and then touch Start.</li> </ul> </li> <li>Does the motor run?</li> </ul> | Go to step 18. | Go to step 16.         |
| Step 16<br>Reseat the cable on the motor and on the optional tray controller<br>board.<br>Does the problem remain?                                                                                                    | Go to step 17. | The problem is solved. |
| Step 17Replace the motor (tray 4 transport). See <u>"Motor (250- and 550-<br/>sheet tray transport) removal" on page 608</u> .Does the problem remain?                                                                                                    | Go to step 18. | The problem is solved. |

| Action                                                                                                    | Yes                                   | No                     |
|----------------------------------------------------------------------------------------------------|---------------------------------------|------------------------|
| <ul> <li>Step 18</li> <li>a Remove the left cover from the optional tray whose motor will be tested. See <u>"250- and 550-sheet tray left cover removal" on page 600</u>.</li> <li>b Enter the Diagnostics menu, and then navigate to: Additional input tray diagnostics &gt; Motor tests</li> <li>c Select the motor (Pick (tray 5)), and then touch Start.</li> </ul> | Go to step 21.                        | Go to step 19.         |
| <b>Step 19</b><br>Reseat the cable on the motor and on the optional tray controller board.<br>Does the problem remain?                                                                                                    | Go to step 20.                        | The problem is solved. |
| <b>Step 20</b><br>Replace the tray 5 paper feeder. See <u>"250- and 550-sheet tray</u><br><u>paper feeder removal" on page 608</u> .<br>Does the problem remain?                                                                                                    | Go to step 21.                        | The problem is solved. |
| <b>Step 21</b><br>Make sure that the source tray controller board is properly<br>installed. Reseat all the cables on the controller board.<br>Does the problem remain?                                                                                                    | Go to step 22.                        | The problem is solved. |
| <b>Step 22</b><br>Check the source tray controller board and its connector pins for damage.<br>Are the tray controller board and its connectors free of damage?                                                                                                    | Contact the next<br>level of support. | The problem is solved. |
| Step 23         Replace the source tray controller board. See <u>"250- and 550- sheet tray controller board removal" on page 610.</u> Does the problem remain?                                                                                                    | Contact the next<br>level of support. | The problem is solved. |

#### 245 paper jam messages

| Error code | Description                                                                                | Action                                                                                |
|------------|--------------------------------------------------------------------------------------------|---------------------------------------------------------------------------------------|
| 245.56     | Paper fed from tray 5 was picked but it never reached the sensor (tray 4 pass-through).    | See <b>"Tray 5 pick jam service check" on</b><br>page 193.                            |
| 245.70     | Motor (2100-sheet tray 5 elevator) does not turn<br>on.                                    | See <u>"2100-sheet tray elevator drive jam service</u><br><u>check" on page 162</u> . |
| 245.71     | Motor (2100-sheet tray 5 elevator) does not turn off.                                      |                                                                                       |
| 245.72     | Motor (2100-sheet tray 5 elevator) speed did not ramp up to the required level.            |                                                                                       |
| 245.73     | Motor (2100-sheet tray 5 elevator) stalled.                                                |                                                                                       |
| 245.74     | Motor (2100-sheet tray 5 elevator) ran too slow.                                           |                                                                                       |
| 245.75     | Motor (2100-sheet tray 5 elevator) ran too fast.                                           |                                                                                       |
| 245.76     | Motor (2100-sheet tray 5 elevator) ran too long.                                           |                                                                                       |
| 245.80     | Motor (tray 5 pick/lift) does not turn on.                                                 | See <u>"Optional tray pick drive failure service</u>                                  |
| 245.81     | Motor (tray 5 pick/lift) does not turn off.                                                | check" on page 336.                                                                   |
| 245.82     | Motor (tray 5 pick/lift) speed did not ramp up to the required level.                      |                                                                                       |
| 245.83     | Motor (tray 5 pick/lift) stalled.                                                          |                                                                                       |
| 245.84     | Motor (tray 5 pick/lift) ran too slow.                                                     |                                                                                       |
| 245.85     | Motor (tray 5 pick/lift) ran too fast.                                                     |                                                                                       |
| 245.86     | Motor (tray 5 pick/lift) moved too long.                                                   |                                                                                       |
| 245.91     | Paper remains detected at the sensor (tray 5 pass-through) after the printer is turned on. | See <b>"Sensor (tray 5 pass-through) static jam</b><br>service check" on page 191.    |

### Sensor (tray 5 pass-through) static jam service check

| Action                                                                      | Yes           | Νο             |
|-----------------------------------------------------------------------------|---------------|----------------|
| Step 1                                                                      | Go to step 3. | Go to step 2.  |
| Check the paper path and trays for paper fragments and partially fed paper. |               |                |
| Is the paper path free of paper fragments and partially fed paper?          |               |                |
| Step 2                                                                      | Go to step 3. | The problem is |
| Remove the paper fragments and partially fed paper.                         |               | solved.        |
| Does the problem remain?                                                    |               |                |

| Action                                                                                                | Yes               | No             |
|----------------------------------------------------------------------------------------------------|-------------------|----------------|
| Step 3                                                                                                | Go to step 4.     | The problem is |
| Make sure that all the trays and tray inserts are properly installed.                                 |                   | solved.        |
| Does the problem remain?                                                                              |                   |                |
| Step 4                                                                                                | Go to step 9      | Go to step 5   |
| <b>a</b> Enter the Diagnostics menu, and then navigate to:                                            |                   |                |
| Additional input tray diagnostics > Sensor tests                                                      |                   |                |
| <b>b</b> Find the sensor (Pass-through (tray 5)).                                                     |                   |                |
| Does the concernition change while togeling the concer?                                               |                   |                |
|                                                                                                    | Calta atau 7      | Calta atau C   |
| Step 5                                                                                                | Go to step 7.     | Go to step 6.  |
| tray left cover removal" on page 600.                                                                 |                   |                |
| <b>b</b> Check the sensor cable on the optional tray controller board                                 |                   |                |
| for proper connection.                                                                                |                   |                |
| Is the cable properly connected?                                                                      |                   |                |
| Step 6                                                                                                | Go to step 7.     | The problem is |
| Reseat the cable.                                                                                     |                   | solved.        |
|                                                                                                    |                   |                |
| Does the problem remain?                                                                              |                   |                |
| Step 7                                                                                                | Go to step 8.     | The problem is |
| Replace the sensor. See <u>"Sensor (250- and 550-sheet tray</u><br>pass-through) removal" on page 611 |                   | solved.        |
|                                                                                                    |                   |                |
| Does the problem remain?                                                                              |                   |                |
| Step 8                                                                                                | Go to step 9.     | The problem is |
| a Remove the optional tray left cover. See <u>"250- and 550-sheet</u>                                 |                   | solved.        |
| tray left cover removal" on page 600.                                                                 |                   |                |
| installed. Reseat all the cables on the controller board.                                             |                   |                |
|                                                                                                    |                   |                |
| Does the problem remain?                                                                              |                   |                |
| Step 9                                                                                                | Contact the next  | Go to step 10. |
| Check the source tray controller board and its connector pins for                                     | level of support. |                |
|                                                                                                    |                   |                |
| Are the tray controller board and its connectors free of damage?                                      |                   |                |
| Step 10                                                                                               | Contact the next  | The problem is |
| Replace the source tray controller board. See <u>"250- and 550-</u>                                   | level of support. | solved.        |
| sheet tray controller board removal" on page 610.                                                     |                   |                |
| Does the problem remain?                                                                              |                   |                |

## Tray 5 pick jam service check

| Action                                                                                                    | Yes            | No                     |
|----------------------------------------------------------------------------------------------------|----------------|------------------------|
| <b>Step 1</b><br>Check the paper path and trays for paper fragments and partially fed paper.                                                                                                    | Go to step 3.  | Go to step 2.          |
| Is the paper path free of paper fragments and partially fed paper?                                                                                                    |                |                        |
| Step 2Remove the paper fragments and partially fed paper.Does the problem remain?                                                                                                    | Go to step 3.  | The problem is solved. |
| Step 3Make sure that all the trays and tray inserts are properly installed.Does the problem remain?                                                                                                    | Go to step 4.  | The problem is solved. |
| Step 4<br>Enter the Diagnostics menu, and then navigate to:<br>Input tray quick print > Tray 5 > Single                                                                                                    | Go to step 5.  | The problem is solved. |
| Step 5         Check the tray 5 pick roller for improper installation, contamination, and damage.         Note: Make sure that the pick roller is fully pressed to its feeder shaft. A click will be heard indicating a proper engagement between the latches and the shaft.         Is the pick roller properly installed and free of contamination and damage? | Go to step 7.  | Go to step 6.          |
| Step 6Reinstall, clean, or replace the pick roller. See "Pick roller removal"on page 607.Does the problem remain?                                                                                                    | Go to step 7.  | The problem is solved. |
| <ul> <li>Step 7</li> <li>a Enter the Diagnostics menu, and then navigate to:<br/>Additional input tray diagnostics &gt; Sensor tests</li> <li>b Find the sensor (Pass-through (tray 4)).</li> <li>Does the sensor status change while toggling the sensor?</li> </ul>                                                                                            | Go to step 11. | Go to step 8.          |

| Action                                                                                                    | Yes            | No             |
|----------------------------------------------------------------------------------------------------|----------------|----------------|
| Step 8                                                                                                    | Go to step 10. | Go to step 9.  |
| a Remove the optional tray left cover. See <u>"250- and 550-sheet</u><br>tray left cover removal" on page 600. |                |                |
| <b>b</b> Check the sensor cable on the optional tray controller board for proper connection.                   |                |                |
| Is the cable properly connected?                                                                               |                |                |
| Step 9                                                                                                    | Go to step 10. | The problem is |
| Reseat the cable.                                                                                              |                | solved.        |
| Does the problem remain?                                                                                       |                |                |
| Step 10                                                                                                    | Go to step 11. | The problem is |
| Replace the sensor. See <u>"Sensor (250- and 550-sheet tray</u><br>pass-through) removal" on page 611.         |                | solved.        |
| Does the problem remain?                                                                                       |                |                |
| Step 11                                                                                                    | Go to step 13. | Go to step 12. |
| Remove the tray 5 tray insert, and then check if the following components are functional and free of damage:   |                |                |
| I iff plate                                                                                                    |                |                |
| <b>Note:</b> Move the components or turn gears to check for proper mechanisms.                                 |                |                |
| Are the tray insert and its components functional and free of damage?                                          |                |                |
| Step 12                                                                                                    | Go to step 13. | The problem is |
| Replace the tray insert.                                                                                       |                | solved.        |
| Does the problem remain?                                                                                       |                |                |
| Step 13                                                                                                    | Go to step 15. | Go to step 14. |
| Check the tray 5 separator pad for improper installation, contamination, wear, and damage.                     |                |                |
| Is the separator pad properly installed and free of contamination, wear, and damage?                           |                |                |
| Step 14                                                                                                    | Go to step 15. | The problem is |
| Reinstall, clean, or replace the separator pad. See <u>"Separator pad</u><br><u>removal" on page 526</u> .     |                | solved.        |
| Does the problem remain?                                                                                       |                |                |

| Action                                                                                                    | Yes            | No                     |
|----------------------------------------------------------------------------------------------------|----------------|------------------------|
| Step 15                                                                                                    | Go to step 18. | Go to step 16.         |
| <ul> <li>a Remove the left cover from the optional tray whose motor will be tested. See <u>"250- and 550-sheet tray left cover removal" on page 600</u>.</li> <li>b Enter the Diagnostics menu, and then navigate to:<br/>Additional input tray diagnostics &gt; Motor tests</li> <li>c Select the motor (Pass-through (tray 4)), and then touch Start.</li> </ul>                                   |                |                        |
| Doos the motor run?                                                                                                    |                |                        |
|                                                                                                    | <u> </u>       | <b>-</b>               |
| Step 16<br>Reseat the cable on the motor and on the optional tray controller<br>board.                                                                                                    | Go to step 17. | solved.                |
| Does the problem remain?                                                                                                    |                |                        |
| Step 17<br>Replace the motor. See <u>"Motor (250- and 550-sheet tray</u><br>transport) removal" on page 608.                                                                                                    | Go to step 18. | The problem is solved. |
| Does the problem remain?                                                                                                    |                |                        |
| <ul> <li>Step 18</li> <li>a Remove the left cover from the optional tray whose motor will be tested. See <u>"250- and 550-sheet tray left cover removal" on page 600</u>.</li> <li>b Enter the Diagnostics menu, and then navigate to: Additional input tray diagnostics &gt; Motor tests</li> <li>c Select the motor (Pick (tray 5)), and then touch Start.</li> <li>Does the motor run?</li> </ul> | Go to step 20. | Go to step 19.         |
| Step 19                                                                                                    | Go to step 20. | The problem is         |
| Reseat the cable on the motor and on the optional tray controller<br>board.                                                                                                    |                | solved.                |
|                                                                                                    |                |                        |
| <ul><li>Step 20</li><li>Check if the tray 5 paper feeder and its actuators are functional, properly installed, and free of damage.</li><li>Are the paper feeder and its components functional, properly installed, and free of damage?</li></ul>                                                                                                    | Go to step 22. | Go to step 21.         |
| Step 21                                                                                                    | Go to step 22. | The problem is         |
| Reinstall or replace the paper feeder. See <u>"250- and 550-sheet</u><br>tray paper feeder removal" on page 608.                                                                                                    |                | solved.                |
| Does the problem remain?                                                                                                    |                |                        |

| Action                                                                                                    | Yes                                   | No                     |
|----------------------------------------------------------------------------------------------------|---------------------------------------|------------------------|
| Step 22<br>Make sure that the tray 5 controller board is properly installed.<br>Reseat all the cables on the controller board.    | Go to step 23.                        | The problem is solved. |
| Step 23                                                                                                    | Contact the next                      | Go to step 24          |
| Check the source tray controller board and its connector pins for damage.                                                         | level of support.                     | 0010310924.            |
| Are the tray controller board and its connectors free of damage?                                                                  |                                       |                        |
| Step 24Replace the source tray controller board. See <u>"250- and 550-<br/>sheet tray controller board removal" on page 610</u> . | Contact the next<br>level of support. | The problem is solved. |
| Does the problem remain?                                                                                                    |                                       |                        |

#### 280 paper jam messages

| Error<br>code | Description                                                                               | Action                                                                                           |
|---------------|-------------------------------------------------------------------------------------------|--------------------------------------------------------------------------------------------------|
| 280.11        | Paper remains detected at the sensor<br>(ADF 1st scan) after the printer is turned<br>on. | See <u>"Sensor (ADF 1st scan) static jam service check" on</u><br>page 196.                      |
| 280.13        | Paper never arrived at the sensor (ADF 1st scan).                                         | See <u>"Sensor (ADF 1st scan): Paper failed to arrive service</u><br><u>check" on page 197</u> . |
| 280.15        | Paper never cleared the sensor (ADF 1st scan).                                            | See <u>"Sensor (ADF 1st scan): Paper failed to clear service</u><br><u>check" on page 199</u> .  |

### Sensor (ADF 1st scan) static jam service check

| Action                                             | Yes           | Νο             |
|----------------------------------------------------|---------------|----------------|
| Step 1                                             | Go to step 3. | Go to step 2.  |
| Check the paper path for paper jams and fragments. |               |                |
| Is the paper path free of jams and fragments?      |               |                |
| Step 2                                             | Go to step 3. | The problem is |
| Remove the paper jams and fragments.               |               | solved.        |
| Does the problem remain?                           |               |                |

| Action                                                                      | Yes               | No             |
|-----------------------------------------------------------------------------|-------------------|----------------|
| Step 3                                                                      | Go to step 6.     | Go to step 4.  |
| <b>a</b> Enter the Diagnostics menu, and then navigate to:                  |                   |                |
| Scanner diagnostics > Sensor tests                                          |                   |                |
| <b>b</b> Find the sensor (ADF 1st scan).                                    |                   |                |
| Does the sensor status change while toggling the sensor?                    |                   |                |
| Step 4                                                                      | Go to step 5.     | The problem is |
| Check the sensor cable for proper connection, and then reseat if necessary. |                   | solved.        |
| Does the problem remain?                                                    |                   |                |
| Step 5                                                                      | Go to step 6.     | The problem is |
| Replace the sensor.                                                         |                   | solved.        |
| Does the problem remain?                                                    |                   |                |
| Step 6                                                                      | Contact the next  | The problem is |
| Load an undamaged document into the ADF tray, and then perform a copy job.  | level of support. | solved.        |
| Does the problem remain?                                                    |                   |                |

## Sensor (ADF 1st scan): Paper failed to arrive service check

| Action                                                                             | Yes           | No             |
|------------------------------------------------------------------------------------|---------------|----------------|
| Step 1                                                                             | Go to step 3. | Go to step 2.  |
| Check the ADF paper path for paper fragments and                                   |               |                |
| contaminations such as pieces of tape, paper clips, and staples.                   |               |                |
| Is the paper path free of obstructions and contaminations?                         |               |                |
| Step 2                                                                             | Go to step 3. | The problem is |
| Remove the obstructions and contaminations.                                        |               | solved.        |
| Does the problem remain?                                                           |               |                |
| Step 3                                                                             | Go to step 5. | Go to step 4.  |
| Check the condition of the ADF pick roller.                                        |               |                |
| Is the pick roller free from excess wear, contamination, and damage?               |               |                |
| Step 4                                                                             | Go to step 9. | The problem is |
| Clean or replace the pick roller. See <u>"ADF roller kit removal" on</u> page 532. |               | solved.        |
| Does the problem remain?                                                           |               |                |

| Action                                                                                     | Yes            | No             |
|--------------------------------------------------------------------------------------------|----------------|----------------|
| Step 5                                                                                     | Go to step 7.  | Go to step 6.  |
| Check the condition of the ADF feed belt.                                                  |                |                |
| Is the feed belt free from excess wear, contamination, and damage?                         |                |                |
| Step 6                                                                                     | Go to step 9.  | The problem is |
| Clean or replace the feed belt. See <u>"ADF roller kit removal" on</u> page 532.           |                | solved.        |
| Does the problem remain?                                                                   |                |                |
| Step 7                                                                                     | Go to step 9.  | Go to step 8.  |
| Check the condition of the ADF separator roller.                                           |                |                |
| Is the separator roller free from excess wear, contamination, and damage?                  |                |                |
| Step 8                                                                                     | Go to step 9.  | The problem is |
| Clean or replace the separator roller. See <u>"ADF roller kit removal"</u><br>on page 532. |                | solved.        |
| Does the problem remain?                                                                   |                |                |
| Step 9                                                                                     | Go to step 12. | Go to step 10. |
| <b>a</b> Enter the Diagnostics menu, and then navigate to:                                 |                |                |
| Scanner diagnostics > Sensor tests                                                         |                |                |
| <b>b</b> Find the sensor (ADF 1st scan).                                                   |                |                |
| Does the sensor status change while toggling the sensor?                                   |                |                |
| Step 10                                                                                    | Go to step 11. | The problem is |
| Check the sensor cable for proper connection, and then reseat if necessary.                |                | solved.        |
| Does the problem remain?                                                                   |                |                |
| Step 11                                                                                    | Go to step 12. | The problem is |
| Replace the sensor.                                                                        |                | solved.        |
| Does the problem remain?                                                                   |                |                |
| Step 12                                                                                    | Go to step 15. | Go to step 13. |
| <b>a</b> Enter the Diagnostics menu, and then navigate to:                                 |                |                |
| Scanner diagnostics > Motor tests > ADF transport                                          |                |                |
| <b>b</b> Touch <b>Start</b> .                                                              |                |                |
| Does the motor run?                                                                        |                |                |

| Action                                                                     | Yes               | No                     |
|----------------------------------------------------------------------------|-------------------|------------------------|
| Step 13<br>Check the motor cable for proper connection, and then reseat if | Go to step 14.    | The problem is solved. |
| necessary.                                                                 |                   |                        |
| Does the problem remain?                                                   |                   |                        |
| Step 14                                                                    | Go to step 15.    | The problem is         |
| Replace the motor.                                                         |                   | solved.                |
| Does the problem remain?                                                   |                   |                        |
| Step 15                                                                    | Go to step 16.    | The problem is         |
| Load an undamaged document into the ADF tray, and then perform a copy job. |                   | solved.                |
| Does the problem remain?                                                   |                   |                        |
| Step 16                                                                    | Contact the next  | The problem is         |
| Replace the ADF controller board.                                          | level of support. | solved.                |
| Does the problem remain?                                                   |                   |                        |

### Sensor (ADF 1st scan): Paper failed to clear service check

| Action                                                                                                    | Yes           | Νο             |
|----------------------------------------------------------------------------------------------------|---------------|----------------|
| Step 1                                                                                                    | Go to step 3. | Go to step 2.  |
| Check the original document:                                                                                      |               |                |
| • Check the document for contaminations such as pieces of tape, paper clips, and staples.                         |               |                |
| • Check the document for damage such as creases, tears, holes, and excess wear.                                   |               |                |
| Is the original document free of contaminations and damage?                                                       |               |                |
| Step 2                                                                                                    | Go to step 3. | The problem is |
| <b>a</b> Remove the contaminations or replace the damaged original document.                                      |               | solved.        |
| <b>b</b> Enter the Diagnostics menu, and then navigate to:                                                        |               |                |
| Scanner diagnostics > Scanner quick feed                                                                          |               |                |
| Does the problem remain?                                                                                          |               |                |
| Step 3                                                                                                    | Go to step 5. | Go to step 4.  |
| Check the ADF paper path for paper fragments and contaminations such as pieces of tape, paper clips, and staples. |               |                |
| Is the paper path free of obstructions and contaminations?                                                        |               |                |

| Action                                                           | Yes               | No             |
|------------------------------------------------------------------|-------------------|----------------|
| Step 4                                                           | Go to step 5.     | The problem is |
| Remove the obstructions and contaminations.                      |                   | solved.        |
| Does the problem remain?                                         |                   |                |
| Step 5                                                           | Go to step 8.     | Go to step 6.  |
| <b>a</b> Enter the Diagnostics menu, and then navigate to:       |                   |                |
| Scanner diagnostics > Sensor tests                               |                   |                |
| <b>b</b> Find the sensor (ADF 1st scan).                         |                   |                |
| Does the sensor status change while toggling the sensor?         |                   |                |
| Step 6                                                           | Go to step 7.     | The problem is |
| Check the sensor cable for proper connection, and then reseat if |                   | solved.        |
| necessary.                                                       |                   |                |
| Does the problem remain?                                         |                   |                |
| Step 7                                                           | Go to step 8.     | The problem is |
| Replace the sensor.                                              |                   | solved.        |
|                                                                  |                   |                |
| Does the problem remain?                                         |                   |                |
| Step 8                                                           | Go to step 11.    | Go to step 9.  |
| <b>a</b> Enter the Diagnostics menu, and then navigate to:       |                   |                |
| Scanner diagnostics > Motor tests > ADF transport                |                   |                |
| <b>D</b> Touch <b>Start</b> .                                    |                   |                |
| Does the motor run?                                              |                   |                |
| Step 9                                                           | Go to step 10.    | The problem is |
| Check the motor cable for proper connection, and then reseat if  |                   | solved.        |
| necessary.                                                       |                   |                |
| Does the problem remain?                                         |                   |                |
| Step 10                                                          | Go to step 11.    | The problem is |
| Replace the motor.                                               |                   | solved.        |
|                                                                  |                   |                |
| Does the problem remain?                                         |                   |                |
| Step 11                                                          | Go to step 12.    | The problem is |
| Load an undamaged document into the ADF tray, and then perform   |                   | solved.        |
| а сору јов.                                                      |                   |                |
| Does the problem remain?                                         |                   |                |
| Step 12                                                          | Contact the next  | The problem is |
| Replace the ADF controller board.                                | level of support. | solved.        |
|                                                                  |                   |                |
| Does the problem remain?                                         |                   |                |

#### 281 paper jam messages

| Error<br>code | Description                                                                        | Action                                                                              |
|---------------|------------------------------------------------------------------------------------|-------------------------------------------------------------------------------------|
| 281.11        | Paper remains detected at the sensor<br>(ADF pick) after the printer is turned on. | See <u>"Sensor (ADF pick) static jam service check" on</u><br>page 201.             |
| 281.15        | Paper never cleared the sensor (ADF pick).                                         | See <u>"Sensor (ADF pick): Paper failed to clear service</u><br>check" on page 202. |
| 281.16        | Paper never arrived at the sensor (ADF pick).                                      | See <u>"Sensor (ADF pick): ADF failed to pick service check"</u><br>on page 204.    |

#### Sensor (ADF pick) static jam service check

**Note:** Update the firmware after resolving the problem with this service check. When the printer is in the jammed state, the firmware cannot be updated. Resolve the jam error first before updating the firmware.

| Action                                                           | Yes           | Νο             |
|------------------------------------------------------------------|---------------|----------------|
| Step 1                                                           | Go to step 3. | Go to step 2.  |
| Check the ADF paper path for paper jams and fragments.           |               |                |
| Is the paper path free of jams and fragments?                    |               |                |
| Step 2                                                           | Go to step 3. | The problem is |
| Remove the paper jams and fragments.                             |               | solved.        |
| Does the problem remain?                                         |               |                |
| Step 3                                                           | Go to step 6. | Go to step 4.  |
| <b>a</b> Enter the Diagnostics menu, and then navigate to:       |               |                |
| Scanner diagnostics > Sensor tests                               |               |                |
| <b>b</b> Find the sensor (ADF pick).                             |               |                |
| Does the sensor status change while toggling the sensor?         |               |                |
| Step 4                                                           | Go to step 5. | The problem is |
| Check the sensor cable for proper connection, and then reseat if |               | solved.        |
| necessary.                                                       |               |                |
| Does the problem remain?                                         |               |                |
| Step 5                                                           | Go to step 6. | The problem is |
| Replace the sensor.                                              |               | solved.        |
| Does the problem remain?                                         |               |                |

| Action                                                                      | Yes               | No             |
|-----------------------------------------------------------------------------|-------------------|----------------|
| Step 6                                                                      | Go to step 9.     | Go to step 7.  |
| <b>a</b> Enter the Diagnostics menu, and then navigate to:                  |                   |                |
| Scanner diagnostics > Sensor tests                                          |                   |                |
| <b>b</b> Find the sensor (ADF deskew).                                      |                   |                |
| Does the sensor status change while toggling the sensor?                    |                   |                |
| Step 7                                                                      | Go to step 8.     | The problem is |
| Check the sensor cable for proper connection, and then reseat if necessary. |                   | solved.        |
| Does the problem remain?                                                    |                   |                |
| Step 8                                                                      | Go to step 9.     | The problem is |
| Replace the sensor.                                                         |                   | solved.        |
| Does the problem remain?                                                    |                   |                |
| Step 9                                                                      | Contact the next  | The problem is |
| Load an undamaged document into the ADF tray, and then perform a copy job.  | level of support. | solved.        |
| Does the problem remain?                                                    |                   |                |

#### Sensor (ADF pick): Paper failed to clear service check

**Note:** Update the firmware after resolving the problem with this service check. When the printer is in the jammed state, the firmware cannot be updated. Resolve the jam error first before updating the firmware.

| Action                                                                                    | Yes           | Νο             |
|-------------------------------------------------------------------------------------------|---------------|----------------|
| Step 1                                                                                    | Go to step 3. | Go to step 2.  |
| Check the original document:                                                              |               |                |
| • Check the document for contaminations such as pieces of tape, paper clips, and staples. |               |                |
| • Check the document for damage such as creases, tears, holes, and excess wear.           |               |                |
| Is the original document free of contaminations and damage?                               |               |                |
| Step 2                                                                                    | Go to step 3. | The problem is |
| <b>a</b> Remove the contaminations or replace the damaged original document.              |               | solved.        |
| <b>b</b> Enter the Diagnostics menu, and then navigate to:                                |               |                |
| Scanner diagnostics > Scanner quick feed                                                  |               |                |
| Does the problem remain?                                                                  |               |                |

| Action                                                                                                    | Yes            | No                     |
|----------------------------------------------------------------------------------------------------|----------------|------------------------|
| <b>Step 3</b><br>Check the ADF paper path for paper fragments and contaminations such as pieces of tape, paper clips, and staples.                                                                                                    | Go to step 5.  | Go to step 4.          |
| is the paper path free of obstructions and contaminations?                                                                                                    | <u> </u>       |                        |
| Step 4<br>Remove the obstructions and contaminations.                                                                                                    | Go to step 5.  | solved.                |
| Does the problem remain?                                                                                                    |                |                        |
| <ul> <li>Step 5</li> <li>a Enter the Diagnostics menu, and then navigate to:<br/>Scanner diagnostics &gt; Sensor tests</li> <li>b Find the sensor (ADF pick).</li> </ul>                                                                     | Go to step 8.  | Go to step 6.          |
| Does the sensor status change while toggling the sensor?                                                                                                    |                |                        |
| <b>Step 6</b><br>Check the sensor cable for proper connection, and then reseat if necessary.                                                                                                    | Go to step 7.  | The problem is solved. |
| Does the problem remain?                                                                                                    |                |                        |
| <b>Step 7</b><br>Replace the sensor.                                                                                                    | Go to step 8.  | The problem is solved. |
| Does the problem remain?                                                                                                    |                |                        |
| <ul> <li>Step 8</li> <li>a Enter the Diagnostics menu, and then navigate to:<br/>Scanner diagnostics &gt; Sensor tests</li> <li>b Find the sensor (ADF deskew).</li> <li>Does the sensor status change while toggling the sensor?</li> </ul> | Go to step 11. | Go to step 9.          |
| Step 9                                                                                                    | Go to step 10. | The problem is         |
| Check the sensor cable for proper connection, and then reseat if necessary.<br>Does the problem remain?                                                                                                    |                | solved.                |
| Step 10                                                                                                    | Go to step 11. | The problem is         |
| Replace the sensor.                                                                                                    |                | solved.                |
| Does the problem remain?                                                                                                    |                |                        |

| Action                                                                                                    | Yes                                   | Νο                     |
|----------------------------------------------------------------------------------------------------|---------------------------------------|------------------------|
| <ul> <li>Step 11</li> <li>a Enter the Diagnostics menu, and then navigate to:</li> <li>Scanner diagnostics &gt; Motor tests &gt; ADF pick</li> <li>b Touch Start.</li> <li>Does the motor run?</li> </ul> | Go to step 14.                        | Go to step 12.         |
| Step 12Check the motor cable for proper connection, and then reseat if<br>necessary.Does the problem remain?                                                                                              | Go to step 13.                        | The problem is solved. |
| <b>Step 13</b><br>Replace the motor.<br>Does the problem remain?                                                                                                    | Go to step 14.                        | The problem is solved. |
| Step 14Load an undamaged document into the ADF tray, and then perform<br>a copy job.Does the problem remain?                                                                                              | Go to step 15.                        | The problem is solved. |
| <b>Step 15</b><br>Replace the ADF controller board.<br>Does the problem remain?                                                                                                    | Contact the next<br>level of support. | The problem is solved. |

#### Sensor (ADF pick): ADF failed to pick service check

**Note:** Update the firmware after resolving the problem with this service check. When the printer is in the jammed state, the firmware cannot be updated. Resolve the jam error first before updating the firmware.

| Action                                                                         | Yes           | Νο                     |
|--------------------------------------------------------------------------------|---------------|------------------------|
| Step 1                                                                         | Go to step 3. | Go to step 2.          |
| Check if the document size matches the size set on the ADF tray guides.        |               |                        |
| Does the document size match the size set on the tray?                         |               |                        |
| <b>Step 2</b><br>Change the paper size or adjust the size setting in the tray. | Go to step 3. | The problem is solved. |
| Does the problem remain?                                                       |               |                        |

| Action                                                                                                    | Yes            | No             |
|----------------------------------------------------------------------------------------------------|----------------|----------------|
| Step 3                                                                                                    | Go to step 5.  | Go to step 4.  |
| Check the ADF tray guides for damage.                                                                            |                |                |
| Are the tray guides free of damage?                                                                              |                |                |
| Step 4                                                                                                    | Go to step 5.  | The problem is |
| Replace the ADF tray. See <u><b>"ADF tray removal" on page 536</b>.</u>                                          |                | solved.        |
| Does the problem remain?                                                                                         |                |                |
| Step 5                                                                                                    | Go to step 7.  | Go to step 6.  |
| Check the original document:                                                                                     |                |                |
| • Check the document for contaminations such as pieces of tape, paper clips, and staples.                        |                |                |
| • Check the document for damage such as creases, tears, holes, and excess wear.                                  |                |                |
| Is the original document free of contaminations and damage?                                                      |                |                |
| Step 6                                                                                                    | Go to step 7.  | The problem is |
| <b>a</b> Remove the contaminations or replace the damaged original document.                                     |                | solved.        |
| <b>b</b> Enter the Diagnostics menu, and then navigate to:                                                       |                |                |
| Scanner diagnostics > Scanner quick feed                                                                         |                |                |
| Does the problem remain?                                                                                         |                |                |
| Step 7                                                                                                    | Go to step 9.  | Go to step 8.  |
| Check the ADF paper path for paper fragments and contaminations such as pieces of tape, paper clips and staples. |                |                |
| Is the paper path free of obstructions and contaminations?                                                       |                |                |
| Step 8                                                                                                    | Go to step 9.  | The problem is |
| Remove the obstructions and contaminations.                                                                      |                | solved.        |
| Does the problem remain?                                                                                         |                |                |
| Sten 9                                                                                                    | Go to step 11  | Go to step 10  |
| Check the condition of the ADF pick roller.                                                                      |                |                |
|                                                                                                    |                |                |
| Is the pick roller free from excess wear, contamination, and damage?                                             |                |                |
| Step 10                                                                                                    | Go to step 15. | The problem is |
| Clean or replace the pick roller. See <u>"ADF roller kit removal" on</u> page 532.                               |                | solved.        |
| Does the problem remain?                                                                                         |                |                |

| Action                                                                                     | Yes            | No             |
|--------------------------------------------------------------------------------------------|----------------|----------------|
| Step 11                                                                                    | Go to step 13. | Go to step 12. |
| Check the condition of the ADF feed belt.                                                  |                |                |
| Is the feed belt free from excess wear, contamination, and damage?                         |                |                |
| Step 12                                                                                    | Go to step 15. | The problem is |
| Clean or replace the feed belt. See <u>"ADF roller kit removal" on</u> page 532.           |                | solved.        |
| Does the problem remain?                                                                   |                |                |
| Step 13                                                                                    | Go to step 15. | Go to step 14. |
| Check the condition of the ADF separator roller.                                           |                |                |
| Is the separator roller free from excess wear, contamination, and damage?                  |                |                |
| Step 14                                                                                    | Go to step 15. | The problem is |
| Clean or replace the separator roller. See <u>"ADF roller kit removal"</u><br>on page 532. |                | solved.        |
| Does the problem remain?                                                                   |                |                |
| Step 15                                                                                    | Go to step 18. | Go to step 16. |
| <b>a</b> Enter the Diagnostics menu, and then navigate to:                                 |                |                |
| Scanner diagnostics > Sensor tests                                                         |                |                |
| <b>b</b> Find the sensor (ADF pick).                                                       |                |                |
| Does the sensor status change while toggling the sensor?                                   |                |                |
| Step 16                                                                                    | Go to step 17. | The problem is |
| Check the sensor cable for proper connection, and then reseat if necessary.                |                | solved.        |
| Does the problem remain?                                                                   |                |                |
| Step 17                                                                                    | Go to step 18. | The problem is |
| Replace the sensor.                                                                        |                | solved.        |
| Does the problem remain?                                                                   |                |                |
| Step 18                                                                                    | Go to step 21. | Go to step 19. |
| <b>a</b> Enter the Diagnostics menu, and then navigate to:                                 |                |                |
| Scanner diagnostics > Sensor tests                                                         |                |                |
| <b>b</b> Find the sensor (ADF deskew).                                                     |                |                |
| Does the sensor status change while toggling the sensor?                                   |                |                |

| Action                                                                                                    | Yes               | Νο                     |
|----------------------------------------------------------------------------------------------------|-------------------|------------------------|
| <b>Step 19</b><br>Check the sensor cable for proper connection, and then reseat if necessary.                                                                                                    | Go to step 20.    | The problem is solved. |
| Does the problem remain?                                                                                                    |                   |                        |
| <b>Step 20</b><br>Replace the sensor.                                                                                                    | Go to step 21.    | The problem is solved. |
| Does the problem remain?                                                                                                    |                   |                        |
| <ul> <li>Step 21</li> <li>a Enter the Diagnostics menu, and then navigate to:<br/>Scanner diagnostics &gt; Motor tests &gt; ADF transport</li> <li>b Touch Start.</li> <li>Does the motor run?</li> </ul> | Go to step 24.    | Go to step 22.         |
| Step 22<br>Check the motor cable for proper connection, and then reseat if<br>necessary.<br>Does the problem remain?                                                                                      | Go to step 23.    | The problem is solved. |
| <b>Step 23</b><br>Replace the motor.<br>Does the problem remain?                                                                                                    | Go to step 24.    | The problem is solved. |
| <b>Step 24</b><br>Load an undamaged document into the ADF tray, and then perform<br>a copy job.<br>Does the problem remain?                                                                               | Go to step 25.    | The problem is solved. |
| Step 25                                                                                                    | Contact the next  | The problem is         |
| Replace the ADF controller board.                                                                                                    | level of support. | solved.                |
| Does the problem remain?                                                                                                    |                   |                        |

#### 282 paper jam messages

| Error<br>code | Description                                                                        | Action                                                                               |
|---------------|------------------------------------------------------------------------------------|--------------------------------------------------------------------------------------|
| 282.11        | Paper remains detected at the sensor<br>(ADF exit) after the printer is turned on. | See <u>"Sensor (ADF exit) static jam service check" on</u><br>page 208.              |
| 282.13        | Paper never arrived at the sensor (ADF exit).                                      | See <u>"Sensor (ADF exit): Paper failed to arrive service</u><br>check" on page 209. |
| 282.15        | Paper never cleared the sensor (ADF exit).                                         | See <u>"Sensor (ADF exit): Paper failed to clear service check"</u><br>on page 211.  |

#### Sensor (ADF exit) static jam service check

| Action                                                                      | Yes               | No             |
|-----------------------------------------------------------------------------|-------------------|----------------|
| Step 1                                                                      | Go to step 3.     | Go to step 2.  |
| Check the ADF paper path for paper jams and fragments.                      |                   |                |
| Is the near weth free of issue and freements?                               |                   |                |
| is the paper path free of jams and fragments?                               |                   |                |
| Step 2                                                                      | Go to step 3.     | The problem is |
| Remove the paper jams and fragments.                                        |                   | solved.        |
| Does the problem remain?                                                    |                   |                |
| Step 3                                                                      | Go to step 6.     | Go to step 4.  |
| <b>a</b> Enter the Diagnostics menu, and then navigate to:                  |                   |                |
| Scanner diagnostics > Sensor tests                                          |                   |                |
| <b>b</b> Find the sensor (ADF media exit).                                  |                   |                |
|                                                                             |                   |                |
| Does the sensor status change while toggling the sensor?                    |                   |                |
| Step 4                                                                      | Go to step 5.     | The problem is |
| Check the sensor cable for proper connection, and then reseat if necessary. |                   | solved.        |
| Does the problem remain?                                                    |                   |                |
| Step 5                                                                      | Go to step 6.     | The problem is |
| Replace the sensor.                                                         |                   | solved.        |
| Does the problem remain?                                                    |                   |                |
| Step 6                                                                      | Contact the next  | The problem is |
| Load an undamaged document into the ADF tray, and then perform a copy job.  | level of support. | solved.        |
| Does the problem remain?                                                    |                   |                |

## Sensor (ADF exit): Paper failed to arrive service check

| Action                                                                                                    | Yes            | No             |
|----------------------------------------------------------------------------------------------------|----------------|----------------|
| Step 1                                                                                                    | Go to step 3.  | Go to step 2.  |
| Check the original document:                                                                                      |                |                |
| • Check the document for contaminations such as pieces of tape, paper clips, and staples.                         |                |                |
| • Check the document for damage such as creases, tears, holes, and excess wear.                                   |                |                |
| Is the original document free of contaminations and damage?                                                       |                |                |
| Step 2                                                                                                    | Go to step 3.  | The problem is |
| <b>a</b> Remove the contaminations or replace the damaged original document.                                      |                | solved.        |
| <b>b</b> Enter the Diagnostics menu, and then navigate to:                                                        |                |                |
| Scanner diagnostics > Scanner quick feed                                                                          |                |                |
| Does the problem remain?                                                                                          |                |                |
| Step 3                                                                                                    | Go to step 5.  | Go to step 4.  |
| Check the ADF paper path for paper fragments and contaminations such as pieces of tape, paper clips, and staples. |                |                |
| Is the paper path free of obstructions and contaminations?                                                        |                |                |
| Step 4                                                                                                    | Go to step 5.  | The problem is |
| Remove the obstructions and contaminations.                                                                       |                | solved.        |
| Does the problem remain?                                                                                          |                |                |
| Step 5                                                                                                    | Go to step 7.  | Go to step 6.  |
| Check the condition of the ADF pick roller.                                                                       |                |                |
| Is the pick roller free from excess wear, contamination, and damage?                                              |                |                |
| Step 6                                                                                                    | Go to step 11. | The problem is |
| Clean or replace the pick roller. See <u>"ADF roller kit removal" on</u> page 532.                                |                | solved.        |
| Does the problem remain?                                                                                          |                |                |
| Step 7                                                                                                    | Go to step 9.  | Go to step 8.  |
| Check the condition of the ADF feed belt.                                                                         |                |                |
| Is the feed belt free from excess wear, contamination, and damage?                                                |                |                |

| Action                                                                                                    | Yes            | No                     |
|----------------------------------------------------------------------------------------------------|----------------|------------------------|
| Step 8<br>Clean or replace the feed belt. See <u>"ADF roller kit removal" on</u><br>page 532.<br>Does the problem remain?                | Go to step 11. | The problem is solved. |
| Step 9                                                                                                    | Go to step 11. | Go to step 10.         |
| Check the condition of the ADF separator roller.                                                                                         |                |                        |
| Is the separator roller free from excess wear, contamination, and damage?                                                                |                |                        |
| Step 10                                                                                                    | Go to step 11. | The problem is         |
| Clean or replace the separator roller. See <u>"ADF roller kit removal"</u><br>on page 532.                                               |                | solved.                |
| Does the problem remain?                                                                                                    |                |                        |
| Step 11                                                                                                    | Go to step 14. | Go to step 12.         |
| <b>a</b> Enter the Diagnostics menu, and then navigate to:                                                                               |                |                        |
| Scanner diagnostics > Sensor tests                                                                                                    |                |                        |
| <b>b</b> Find the sensor (ADF media exit).                                                                                               |                |                        |
| Does the sensor status change while toggling the sensor?                                                                                 |                |                        |
| Step 12                                                                                                    | Go to step 13. | The problem is         |
| Check the sensor cable for proper connection, and then reseat if necessary.                                                              |                | solved.                |
| Does the problem remain?                                                                                                    |                |                        |
| Step 13                                                                                                    | Go to step 14. | The problem is         |
| Replace the sensor.                                                                                                    |                | solved.                |
| Does the problem remain?                                                                                                    |                |                        |
| Step 14                                                                                                    | Go to step 17. | Go to step 15.         |
| <ul> <li>a Enter the Diagnostics menu, and then navigate to:</li> <li>Scanner diagnostics &gt; Motor tests &gt; ADF transport</li> </ul> |                |                        |
| b Touch Start.                                                                                                    |                |                        |
|                                                                                                    |                |                        |
| Does the motor run?                                                                                                    |                |                        |
| Step 15                                                                                                    | Go to step 16. | The problem is         |
| Check the motor cable for proper connection, and then reseat if necessary.                                                               |                | solved.                |
| Does the problem remain?                                                                                                    |                |                        |

| Action                                                                                                    | Yes                                   | No                     |
|----------------------------------------------------------------------------------------------------|---------------------------------------|------------------------|
| Step 16<br>Replace the motor.                                                                                               | Go to step 17.                        | The problem is solved. |
| Does the problem remain?                                                                                                    |                                       |                        |
| <b>Step 17</b><br>Load an undamaged document into the ADF tray, and then perform<br>a copy job.<br>Does the problem remain? | Go to step 18.                        | The problem is solved. |
| <b>Step 18</b><br>Replace the ADF controller board.<br>Does the problem remain?                                             | Contact the next<br>level of support. | The problem is solved. |

## Sensor (ADF exit): Paper failed to clear service check

| Action                                                                                                    | Yes           | No             |
|----------------------------------------------------------------------------------------------------|---------------|----------------|
| Step 1                                                                                                    | Go to step 3. | Go to step 2.  |
| Check the original document:                                                                                      |               |                |
| • Check the document for contaminations such as pieces of tape, paper clips, and staples.                         |               |                |
| • Check the document for damage such as creases, tears, holes, and excess wear.                                   |               |                |
| Is the original document free of contaminations and damage?                                                       |               |                |
| Step 2                                                                                                    | Go to step 3. | The problem is |
| <b>a</b> Remove the contaminations or replace the damaged original document.                                      |               | solved.        |
| <b>b</b> Enter the Diagnostics menu, and then navigate to:                                                        |               |                |
| Scanner diagnostics > Scanner quick feed                                                                          |               |                |
| Does the problem remain?                                                                                          |               |                |
| Step 3                                                                                                    | Go to step 5. | Go to step 4.  |
| Check the ADF paper path for paper fragments and contaminations such as pieces of tape, paper clips, and staples. |               |                |
| Is the paper path free of obstructions and contaminations?                                                        |               |                |
| Step 4                                                                                                    | Go to step 5. | The problem is |
| Remove the obstructions and contaminations.                                                                       |               | solved.        |
| Does the problem remain?                                                                                          |               |                |

| Action                                                                                                    | Yes                                   | No                     |
|----------------------------------------------------------------------------------------------------|---------------------------------------|------------------------|
| <ul> <li>Step 5</li> <li>a Enter the Diagnostics menu, and then navigate to:<br/>Scanner diagnostics &gt; Sensor tests</li> <li>b Find the sensor (ADF media exit).</li> <li>Does the sensor status change while toggling the sensor?</li> </ul> | Go to step 8.                         | Go to step 6.          |
| <b>Step 6</b><br>Check the sensor cable for proper connection, and then reseat if necessary.<br>Does the problem remain?                                                                                                    | Go to step 7.                         | The problem is solved. |
| <b>Step 7</b><br>Replace the sensor.<br>Does the problem remain?                                                                                                    | Go to step 8.                         | The problem is solved. |
| <ul> <li>Step 8</li> <li>a Enter the Diagnostics menu, and then navigate to:<br/>Scanner diagnostics &gt; Motor tests &gt; ADF transport</li> <li>b Touch Start.</li> <li>Does the motor run?</li> </ul>                                         | Go to step 11.                        | Go to step 9.          |
| <b>Step 9</b><br>Check the motor cable for proper connection, and then reseat if necessary.<br>Does the problem remain?                                                                                                    | Go to step 10.                        | The problem is solved. |
| <b>Step 10</b><br>Replace the motor.<br>Does the problem remain?                                                                                                    | Go to step 11.                        | The problem is solved. |
| <b>Step 11</b><br>Load an undamaged document into the ADF tray, and then perform<br>a copy job.<br>Does the problem remain?                                                                                                    | Go to step 12.                        | The problem is solved. |
| <b>Step 12</b><br>Replace the ADF controller board.<br>Does the problem remain?                                                                                                    | Contact the next<br>level of support. | The problem is solved. |

#### 283 paper jam messages

| Error<br>code | Description                                                                             | Action                                                                                         |
|---------------|-----------------------------------------------------------------------------------------|------------------------------------------------------------------------------------------------|
| 283.11        | Paper remains detected at the sensor<br>(ADF deskew) after the printer is turned<br>on. | See <u>"Sensor (ADF deskew) static jam service check" on</u><br>page 213.                      |
| 283.13        | Paper never arrived at the sensor (ADF deskew).                                         | See <u>"Sensor (ADF deskew): Paper failed to arrive service</u><br><u>check" on page 214</u> . |
| 283.15        | Paper never cleared the sensor (ADF deskew).                                            | See <u>"Sensor (ADF deskew): Paper failed to clear service</u><br>check" on page 216.          |

### Sensor (ADF deskew) static jam service check

| Action                                                           | Yes           | No             |
|------------------------------------------------------------------|---------------|----------------|
| Step 1                                                           | Go to step 3. | Go to step 2.  |
| Check the ADF paper path for paper jams and fragments.           |               |                |
| Is the paper path free of jams and fragments?                    |               |                |
| Step 2                                                           | Go to step 3. | The problem is |
| Remove the paper jams and fragments.                             |               | solved.        |
| Does the problem remain?                                         |               |                |
| Step 3                                                           | Go to step 6. | Go to step 4.  |
| <b>a</b> Enter the Diagnostics menu, and then navigate to:       |               |                |
| Scanner diagnostics > Sensor tests                               |               |                |
| <b>b</b> Find the sensor (ADF deskew).                           |               |                |
| Does the sensor status change while toggling the sensor?         |               |                |
| Step 4                                                           | Go to step 5. | The problem is |
| Check the sensor cable for proper connection, and then reseat if |               | solved.        |
| necessary.                                                       |               |                |
| Does the problem remain?                                         |               |                |
| Step 5                                                           | Go to step 6. | The problem is |
| Replace the sensor.                                              |               | solved.        |
| Does the problem remain?                                         |               |                |

| Action                                                                                         | Yes                                   | Νο                     |
|------------------------------------------------------------------------------------------------|---------------------------------------|------------------------|
| <b>Step 6</b><br>Load an undamaged document into the ADF tray, and then perform<br>a copy job. | Contact the next<br>level of support. | The problem is solved. |
| Does the problem remain?                                                                       |                                       |                        |

# Sensor (ADF deskew): Paper failed to arrive service check

| Action                                                                                                    | Yes            | No             |
|----------------------------------------------------------------------------------------------------|----------------|----------------|
| <b>Step 1</b><br>Check the original document:                                                                     | Go to step 3.  | Go to step 2.  |
| • Check the document for contaminations such as pieces of tape, paper clips, and staples.                         |                |                |
| • Check the document for damage such as creases, tears, holes, and excess wear.                                   |                |                |
| Is the original document free of contaminations and damage?                                                       |                |                |
| Step 2                                                                                                    | Go to step 3.  | The problem is |
| <b>a</b> Remove the contaminations or replace the damaged original document.                                      |                | solved.        |
| <b>b</b> Enter the Diagnostics menu, and then navigate to:                                                        |                |                |
| Scanner diagnostics > Scanner quick feed                                                                          |                |                |
| Does the problem remain?                                                                                          |                |                |
| Step 3                                                                                                    | Go to step 5.  | Go to step 4.  |
| Check the ADF paper path for paper fragments and contaminations such as pieces of tape, paper clips, and staples. |                |                |
| Is the paper path free of obstructions and contaminations?                                                        |                |                |
| Step 4                                                                                                    | Go to step 5.  | The problem is |
| Remove the obstructions and contaminations.                                                                       |                | solved.        |
| Does the problem remain?                                                                                          |                |                |
| Step 5                                                                                                    | Go to step 7.  | Go to step 6.  |
| Check the condition of the ADF pick roller.                                                                       |                |                |
| Is the pick roller free from excess wear, contamination, and damage?                                              |                |                |
| Step 6                                                                                                    | Go to step 11. | The problem is |
| Clean or replace the pick roller. See <u>"ADF roller kit removal" on</u> page 532.                                |                | solved.        |
| Does the problem remain?                                                                                          |                |                |

| Action                                                                                     | Yes            | No             |
|--------------------------------------------------------------------------------------------|----------------|----------------|
| Step 7                                                                                     | Go to step 9.  | Go to step 8.  |
| Check the condition of the ADF feed belt.                                                  |                |                |
| Is the feed belt free from excess wear, contamination, and damage?                         |                |                |
| Step 8                                                                                     | Go to step 11. | The problem is |
| Clean or replace the feed belt. See <u>"ADF roller kit removal" on</u> page 532.           |                | solved.        |
| Does the problem remain?                                                                   |                |                |
| Step 9                                                                                     | Go to step 11. | Go to step 10. |
| Check the condition of the ADF separator roller.                                           |                |                |
| Is the separator roller free from excess wear, contamination, and damage?                  |                |                |
| Step 10                                                                                    | Go to step 11. | The problem is |
| Clean or replace the separator roller. See <u>"ADF roller kit removal"</u><br>on page 532. |                | solved.        |
| Does the problem remain?                                                                   |                |                |
| Step 11                                                                                    | Go to step 14. | Go to step 12. |
| <b>a</b> Enter the Diagnostics menu, and then navigate to:                                 |                |                |
| Scanner diagnostics > Sensor tests                                                         |                |                |
| <b>b</b> Find the sensor (ADF dekew).                                                      |                |                |
| Does the sensor status change while toggling the sensor?                                   |                |                |
| Step 12                                                                                    | Go to step 13. | The problem is |
| Check the sensor cable for proper connection, and then reseat if necessary.                |                | solved.        |
| Does the problem remain?                                                                   |                |                |
| Step 13                                                                                    | Go to step 14. | The problem is |
| Replace the sensor.                                                                        |                | solved.        |
| Does the problem remain?                                                                   |                |                |
| Step 14                                                                                    | Go to step 17. | Go to step 15. |
| <b>a</b> Enter the Diagnostics menu, and then navigate to:                                 |                |                |
| Scanner diagnostics > Motor tests > ADF pick                                               |                |                |
| <b>b</b> Touch <b>Start</b> .                                                              |                |                |
| Does the motor run?                                                                        |                |                |

| Action                                                                                                    | Yes               | No                     |
|----------------------------------------------------------------------------------------------------|-------------------|------------------------|
| <b>Step 15</b><br>Check the motor cable for proper connection, and then reseat if necessary.                         | Go to step 16.    | The problem is solved. |
| Does the problem remain?                                                                                             |                   |                        |
| Step 16<br>Replace the motor.                                                                                        | Go to step 17.    | The problem is solved. |
| Does the problem remain?                                                                                             |                   |                        |
| Step 17<br>Load an undamaged document into the ADF tray, and then perform<br>a copy job.<br>Does the problem remain? | Go to step 18.    | The problem is solved. |
| Step 18                                                                                                    | Contact the next  | The problem is         |
| Replace the ADF controller board.                                                                                    | level of support. | solved.                |
| Does the problem remain?                                                                                             |                   |                        |

### Sensor (ADF deskew): Paper failed to clear service check

| Action                                                                                                    | Yes           | Νο             |
|----------------------------------------------------------------------------------------------------|---------------|----------------|
| Step 1                                                                                                    | Go to step 3. | Go to step 2.  |
| Check the original document:                                                                                      |               |                |
| • Check the document for contaminations such as pieces of tape, paper clips, and staples.                         |               |                |
| • Check the document for damage such as creases, tears, holes, and excess wear.                                   |               |                |
| Is the original document free of contaminations and damage?                                                       |               |                |
| Step 2                                                                                                    | Go to step 3. | The problem is |
| <b>a</b> Remove the contaminations or replace the damaged original document.                                      |               | solved.        |
| <b>b</b> Enter the Diagnostics menu, and then navigate to:                                                        |               |                |
| Scanner diagnostics > Scanner quick feed                                                                          |               |                |
| Does the problem remain?                                                                                          |               |                |
| Step 3                                                                                                    | Go to step 5. | Go to step 4.  |
| Check the ADF paper path for paper fragments and contaminations such as pieces of tape, paper clips, and staples. |               |                |
| Is the paper path free of obstructions and contaminations?                                                        |               |                |
| Action                                                           | Yes               | No             |
|------------------------------------------------------------------|-------------------|----------------|
| Step 4                                                           | Go to step 5.     | The problem is |
| Remove the obstructions and contaminations.                      |                   | solved.        |
| Does the problem remain?                                         |                   |                |
| Step 5                                                           | Go to step 8.     | Go to step 6.  |
| <b>a</b> Enter the Diagnostics menu, and then navigate to:       |                   |                |
| Scanner diagnostics > Sensor tests                               |                   |                |
| <b>b</b> Find the sensor (ADF deskew).                           |                   |                |
| Does the sensor status change while toggling the sensor?         |                   |                |
| Step 6                                                           | Go to step 7.     | The problem is |
| Check the sensor cable for proper connection, and then reseat if |                   | solved.        |
| necessary.                                                       |                   |                |
| Does the problem remain?                                         |                   |                |
| Step 7                                                           | Go to step 8.     | The problem is |
| Replace the sensor.                                              |                   | solved.        |
|                                                                  |                   |                |
| Does the problem remain?                                         |                   |                |
| Step 8                                                           | Go to step 11.    | Go to step 9.  |
| <b>a</b> Enter the Diagnostics menu, and then navigate to:       |                   |                |
| Scanner diagnostics > Motor tests > ADF deskew                   |                   |                |
| <b>b</b> Touch <b>Start</b> .                                    |                   |                |
| Does the motor run?                                              |                   |                |
| Step 9                                                           | Go to step 10.    | The problem is |
| Check the motor cable for proper connection, and then reseat if  |                   | solved.        |
| necessary.                                                       |                   |                |
| Does the problem remain?                                         |                   |                |
| Step 10                                                          | Go to step 11.    | The problem is |
| Replace the motor.                                               |                   | solved.        |
|                                                                  |                   |                |
| Does the problem remain?                                         |                   |                |
| Step 11                                                          | Go to step 12.    | The problem is |
| Load an undamaged document into the ADF tray, and then perform   |                   | solved.        |
| а сору јор.                                                      |                   |                |
| Does the problem remain?                                         |                   |                |
| Step 12                                                          | Contact the next  | The problem is |
| Replace the ADF controller board.                                | level of support. | solved.        |
|                                                                  |                   |                |
| Does the problem remain?                                         |                   |                |

## 288–289 paper jams

#### 288–289 paper jam messages

| Error<br>code | Description                                            | Action                                                                        |
|---------------|--------------------------------------------------------|-------------------------------------------------------------------------------|
| 288.10        | Jam is detected at the sensor (ADF multi-feed detect). | See <u>"Sensor (ADF multi-feed detect) jam service check" on</u><br>page 218. |
| 289.01        | The scanner controller communication failed.           | See <u>"Scanner communication failure service check" on</u><br>page 361.      |

#### Sensor (ADF multi-feed detect) jam service check

| Action                                                                                    | Yes           | No             |
|-------------------------------------------------------------------------------------------|---------------|----------------|
| Step 1                                                                                    | Go to step 3. | Go to step 2.  |
| Check the original document:                                                              |               |                |
| • Check the document for contaminations such as pieces of tape, paper clips, and staples. |               |                |
| • Check the document for damage such as creases, tears, holes, and excess wear.           |               |                |
| Is the original document free of contaminations and damage?                               |               |                |
| Step 2                                                                                    | Go to step 3. | The problem is |
| <b>a</b> Remove the contaminations or replace the damaged original document.              |               | solved.        |
| <b>b</b> Enter the Diagnostics menu, and then navigate to:                                |               |                |
| Scanner diagnostics > Scanner quick feed                                                  |               |                |
| Does the problem remain?                                                                  |               |                |

| Action                                                                                                    | Yes           | Νο                     |
|----------------------------------------------------------------------------------------------------|---------------|------------------------|
| <b>Step 3</b><br>Check the ADF paper path and sensor (A) for paper fragments and contaminations such as pieces of tape, paper clips and staples. | Go to step 5. | Go to step 4.          |
|                                                                                                    |               |                        |
| Is the paper path free of obstructions and contaminations?                                                                                       |               |                        |
| <b>Step 4</b><br>Remove the obstructions and contaminations.                                                                                     | Go to step 5. | The problem is solved. |
| Does the problem remain?                                                                                                    |               |                        |
| <b>Step 5</b><br>Check the condition of the ADF feed belt.                                                                                       | Go to step 7. | Go to step 6.          |
| Is the feed belt free from excess wear, contamination, and damage?                                                                               |               |                        |
| Step 6<br>Clean or replace the feed belt. See <u>"ADF roller kit removal" on</u><br>page 532.<br>Does the problem remain?                        | Go to step 9. | The problem is solved. |
| Step 7                                                                                                    | Go to step 9. | Go to step 8.          |
| Check the condition of the ADF separator roller.                                                                                                 |               |                        |
| Is the separator roller free from excess wear, contamination, and damage?                                                                        |               |                        |
| Step 8                                                                                                    | Go to step 9. | The problem is         |
| Clean or replace the separator roller. See <u>"ADF roller kit removal"</u><br>on page 532.                                                       |               | solved.                |
| Does the problem remain?                                                                                                    |               |                        |

| Action                                                                                         | Yes                                | Νο                     |
|------------------------------------------------------------------------------------------------|------------------------------------|------------------------|
| <b>Step 9</b><br>Load an undamaged document into the ADF tray, and then perform<br>a copy job. | Go to step 10.                     | The problem is solved. |
| Does the problem remain?                                                                       |                                    |                        |
| <b>Step 10</b><br>Replace the sensor (ADF multi-feed detect).                                  | Contact the next level of support. | The problem is solved. |
| Does the problem remain?                                                                       |                                    |                        |

# 415–418 paper jams

#### 415–418 paper jam messages

| Error<br>code | Description                                                                                               | Action                                                                                                    |
|---------------|----------------------------------------------------------------------------------------------------|----------------------------------------------------------------------------------------------------|
| 415.13        | The bin 1 diverter plunger did not reach the sensor (OE diverter plunger) on time.                        | See <u>"Mailbox diverter drive jam service check" on</u><br>page 221.                                        |
| 415.15        | The bin1diverter plunger did not clear the sensor (OE diverter plunger) on time.                          |                                                                                                    |
| 416.52        | The bin 1 motor (mailbox transport) did not ramp up to the required level.                                | See <u>"Mailbox transport drive jam service check" on</u><br>page 223.                                       |
| 416.53        | The bin 1 motor (mailbox transport) stalled.                                                              |                                                                                                    |
| 416.54        | The bin 1 motor (mailbox transport) ran too slow.                                                         |                                                                                                    |
| 416.55        | The bin 1 motor (mailbox transport) ran too fast.                                                         |                                                                                                    |
| 417.11        | Paper remains detected at the bin 1<br>sensor (mailbox pass-through 1) after the<br>printer is turned on. | See <u>"Sensor (mailbox pass-through 1) static jam service</u><br>check" on page 224.                        |
| 417.13        | Paper did not reach the bin 1 sensor<br>(mailbox pass-through 1) on time.                                 | See <u>"Sensor (mailbox pass-through 1) late-arriving or</u><br>late-leaving jam service check" on page 226. |
| 417.15        | Paper did not clear the bin 1 sensor<br>(mailbox pass-through 1) on time.                                 |                                                                                                    |
| 418.11        | Paper remains detected at the bin 1<br>sensor (mailbox pass-through 2) after the<br>printer is turned on. | See <u>"Sensor (mailbox pass-through 2) static jam service</u><br><u>check" on page 228</u> .                |
| 418.13        | Paper did not reach the bin 1 sensor<br>(mailbox pass-through 2) on time.                                 | See <u>"Sensor (mailbox pass-through 2) late-arriving or</u><br>late-leaving jam service check" on page 230. |
| 418.15        | Paper did not clear the bin 1 sensor<br>(mailbox pass-through 2) on time.                                 |                                                                                                    |

### Mailbox diverter drive jam service check

| Action                                                                                                    | Yes           | No             |
|----------------------------------------------------------------------------------------------------|---------------|----------------|
| Step 1                                                                                                    | Go to step 2. | The problem is |
| Make sure that the optional bin is properly installed.                                                         |               | solved.        |
| Does the problem remain?                                                                                       |               |                |
| Step 2                                                                                                    | Go to step 4. | Go to step 3.  |
| Open the optional bin door, and then check the paper path and bin for paper fragments and partially fed paper. |               |                |
| Is the paper path free of paper fragments and partially fed paper?                                             |               |                |
| Step 3                                                                                                    | Go to step 4. | The problem is |
| Remove the paper fragments and partially fed paper.                                                            |               | solved.        |
| Does the problem remain?                                                                                       |               |                |
| Step 4                                                                                                    | Go to step 5. | The problem is |
| Clear the optional bin paper path rollers of any dirt and contamination.                                       |               | solved.        |
| Does the problem remain?                                                                                       |               |                |
| Step 5                                                                                                    | Go to step 6. | The problem is |
| <b>a</b> Enter the Diagnostics menu, and then navigate to:                                                     |               | solved.        |
| Output bin quick feed > Feed to all bins                                                                       |               |                |
| <b>b</b> Touch <b>Single</b> or <b>Continuous</b> .                                                            |               |                |
| Does the problem remain?                                                                                       |               |                |
| Step 6                                                                                                    | Go to step 7. | The problem is |
| a Remove the mailbox left cover. See <u>"Mailbox left cover</u>                                                |               | solved.        |
| removal" on page 696.                                                                                          |               |                |
| mailbox controller board.                                                                                      |               |                |
| Does the problem remain?                                                                                       |               |                |
| Step 7                                                                                                    | Go to step 9. | Go to step 8.  |
| Check the motor (mailbox diverter) for improper installation and damage.                                       |               |                |
| Is the motor properly installed and free of damage?                                                            |               |                |
| Step 8                                                                                                    | Go to step 9. | The problem is |
| Reinstall or replace the motor. See <u>"Motor (mailbox diverter)</u><br>removal" on page 714.                  |               | solved.        |
| Does the problem remain?                                                                                       |               |                |

| Action                                                                                                    | Yes                                   | No                     |
|----------------------------------------------------------------------------------------------------|---------------------------------------|------------------------|
| Step 9<br>Reseat the cable on the sensor (mailbox diverter plunger) and on<br>the mailbox controller board.                       | Go to step 10.                        | The problem is solved. |
| Does the problem remain?                                                                                                    |                                       |                        |
| Step 10<br>Check the sensor for improper installation, contamination, and<br>damage.                                              | Go to step 12.                        | Go to step 11.         |
| Is the sensor properly installed and free of contamination and damage?                                                            |                                       |                        |
| <b>Step 11</b><br>Reinstall or replace the sensor. See <u>"Sensor (mailbox diverter</u><br><u>plunger) removal" on page 710</u> . | Go to step 12.                        | The problem is solved. |
| Does the problem remain?                                                                                                    |                                       |                        |
| <b>Step 12</b><br>Check the mailbox diverter plunger for improper installation and damage.                                        | Go to step 14.                        | Go to step 13.         |
| Is the diverter plunger properly installed and free of damage?                                                                    |                                       |                        |
| Step 13<br>Reinstall or replace the diverter plunger. See <u>"Mailbox diverter</u><br>plunger assembly removal" on page 705.      | Go to step 14.                        | The problem is solved. |
| Stor 44                                                                                                    | Calta atan 15                         | The problem is         |
| Make sure that the controller board of the optional bin is properly installed. Reseat all the cables on the controller board.     | Go to step 15.                        | solved.                |
| Does the problem remain?                                                                                                    |                                       |                        |
| <b>Step 15</b><br>Check the bin controller board and its connector pins for damage.                                               | Contact the next level of support.    | Go to step 16.         |
| Are the bin controller board and its connectors free of damage?                                                                   |                                       |                        |
| Step 16<br>Replace the bin controller board. See <u>"Mailbox controller board</u><br>removal" on page 709.                        | Contact the next<br>level of support. | The problem is solved. |
| Does the problem remain?                                                                                                    |                                       |                        |

### Mailbox transport drive jam service check

| Action                                                                                                    | Yes           | No             |
|----------------------------------------------------------------------------------------------------|---------------|----------------|
| Step 1                                                                                                    | Go to step 2. | The problem is |
| Make sure that the optional bin is properly installed.                                                            |               | solved.        |
| Does the problem remain?                                                                                          |               |                |
| Step 2                                                                                                    | Go to step 4. | Go to step 3.  |
| Open the optional bin door, and then check the paper path and bin<br>for paper fragments and partially fed paper. |               |                |
| Is the paper path free of paper fragments and partially fed paper?                                                |               |                |
| Step 3                                                                                                    | Go to step 4. | The problem is |
| Remove the paper fragments and partially fed paper.                                                               |               | solved.        |
| Does the problem remain?                                                                                          |               |                |
| Step 4                                                                                                    | Go to step 5. | The problem is |
| Clear the optional bin paper path rollers of any dirt and contamination.                                          |               | solved.        |
| Does the problem remain?                                                                                          |               |                |
| Step 5                                                                                                    | Go to step 6. | The problem is |
| <b>a</b> Enter the Diagnostics menu, and then navigate to:                                                        |               | solved.        |
| Output bin quick feed > Feed to all bins                                                                          |               |                |
| <b>b</b> Touch <b>Single</b> or <b>Continuous</b> .                                                               |               |                |
| Does the problem remain?                                                                                          |               |                |
| Step 6                                                                                                    | Go to step 7. | The problem is |
| a Remove the mailbox left cover. See <u>"Mailbox left cover</u><br>removal" on page 696.                          |               | solved.        |
| <b>b</b> Reseat the cable on the motor (mailbox transport) and on the mailbox controller board.                   |               |                |
| Does the problem remain?                                                                                          |               |                |
| Step 7                                                                                                    | Go to step 9. | Go to step 8.  |
| Check the motor (mailbox transport) for improper installation and damage.                                         |               |                |
| Is the motor properly installed and free of damage?                                                               |               |                |
| Step 8                                                                                                    | Go to step 9. | The problem is |
| Reinstall or replace the motor. See <u>"Motor (mailbox transport)</u><br><u>removal" on page 704</u> .            |               | solved.        |
| Does the problem remain?                                                                                          |               |                |

| Action                                                                                                    | Yes                                   | Νο                     |
|----------------------------------------------------------------------------------------------------|---------------------------------------|------------------------|
| <b>Step 9</b><br>Check the mailbox transport drive gear for damage.                                                                                                    | Go to step 11.                        | Go to step 10.         |
| Is the drive gear free of damage?                                                                                                    |                                       |                        |
| <b>Step 10</b><br>Replace the gear. See <u>"Mailbox transport drive gear removal" on</u><br><u>page 700</u> .                                                                                                    | Go to step 11.                        | The problem is solved. |
| Does the problem remain?                                                                                                    |                                       |                        |
| <b>Step 11</b><br>Make sure that the controller board of the optional bin is properly<br>installed. Reseat all the cables on the controller board.                                                                                                    | Go to step 12.                        | The problem is solved. |
| Step 12         Check the bin controller board and its connector pins for damage.         Are the bin controller board and its connectors free of damage?                                                                                                    | Contact the next<br>level of support. | Go to step 13.         |
| Step 13Replace the bin controller board. See <a href="mailto:mailto:mailt</td> <td>Contact the next<br/>level of support.</td> <td>The problem is solved.</td> | Contact the next<br>level of support. | The problem is solved. |

### Sensor (mailbox pass-through 1) static jam service check

| Action                                                                                                    | Yes           | No                     |
|----------------------------------------------------------------------------------------------------|---------------|------------------------|
| <b>Step 1</b><br>Make sure that the optional bin is properly installed.                                                                                                    | Go to step 2. | The problem is solved. |
| Does the problem remain?                                                                                                    |               |                        |
| Step 2Open the optional bin door, and then check the paper path and bin<br>for paper fragments and partially fed paper.Is the paper path free of paper fragments and partially fed paper? | Go to step 4. | Go to step 3.          |
| <b>Step 3</b><br>Remove the paper fragments and partially fed paper.<br>Does the problem remain?                                                                                          | Go to step 4. | The problem is solved. |

| Action                                                                                                    | Yes               | No                     |
|----------------------------------------------------------------------------------------------------|-------------------|------------------------|
| <b>Step 4</b><br>Clear the optional bin paper path rollers of any dirt and contamination.<br>Does the problem remain?            | Go to step 5.     | The problem is solved. |
| <b>Step 5</b><br><b>a</b> Enter the Diagnostics menu, and then navigate to:                                                      | Go to step 6.     | The problem is solved. |
| Output bin quick feed > Feed to all bins                                                                                         |                   |                        |
| <b>b</b> Touch <b>Single</b> or <b>Continuous</b> .                                                                              |                   |                        |
| Does the problem remain?                                                                                                    |                   |                        |
| Step 6                                                                                                    | Go to step 7.     | The problem is         |
| a Remove the mailbox left cover. See <u>"Mailbox left cover</u><br>removal" on page 696.                                         |                   | solved.                |
| <b>b</b> Reseat the cable of the sensor (mailbox pass-through 1) on the mailbox controller board.                                |                   |                        |
| Does the problem remain?                                                                                                    |                   |                        |
| Step 7                                                                                                    | Go to step 9.     | Go to step 8.          |
| Check the sensor (mailbox pass-through 1) for improper installation, contamination, and damage.                                  |                   |                        |
| Is the sensor properly installed and free of contamination and damage?                                                           |                   |                        |
| Step 8                                                                                                    | Go to step 9.     | The problem is         |
| Reinstall or replace the sensor. See <u>"Sensor (mailbox</u><br>pass-through) removal" on page 735.                              |                   | solved.                |
| Does the problem remain?                                                                                                    |                   |                        |
| Step 9                                                                                                    | Go to step 10.    | The problem is         |
| Make sure that the controller board of the optional bin is properly<br>installed. Reseat all the cables on the controller board. |                   | solved.                |
| Does the problem remain?                                                                                                    |                   |                        |
| Step 10                                                                                                    | Contact the next  | Go to step 11.         |
| Check the bin controller board and its connector pins for damage.                                                                | level of support. |                        |
| Are the bin controller board and its connectors free of damage?                                                                  |                   |                        |
| Step 11                                                                                                    | Contact the next  | The problem is         |
| Replace the bin controller board. See <u>"Mailbox controller board</u><br>removal" on page 709.                                  | level of support. | solved.                |
| Does the problem remain?                                                                                                    |                   | ,                      |

#### **S**ensor (mailbox pass-through 1) late-arriving or late-leaving jam service check

| Action                                                                                                    | Yes           | No             |
|----------------------------------------------------------------------------------------------------|---------------|----------------|
| Step 1                                                                                                    | Go to step 2. | The problem is |
| Make sure that the optional bin is properly installed.                                                            |               | solved.        |
| Does the problem remain?                                                                                          |               |                |
| Step 2                                                                                                    | Go to step 4. | Go to step 3.  |
| Open the optional bin door, and then check the paper path and bin<br>for paper fragments and partially fed paper. |               |                |
| Is the paper path free of paper fragments and partially fed paper?                                                |               |                |
| Step 3                                                                                                    | Go to step 4. | The problem is |
| Remove the paper fragments and partially fed paper.                                                               |               | solved.        |
| Does the problem remain?                                                                                          |               |                |
| Step 4                                                                                                    | Go to step 5. | The problem is |
| Clear the optional bin paper path rollers of any dirt and contamination.                                          |               | solved.        |
| Does the problem remain?                                                                                          |               |                |
| Step 5                                                                                                    | Go to step 6. | The problem is |
| <b>a</b> Enter the Diagnostics menu, and then navigate to:                                                        |               | solved.        |
| Output bin quick feed > Feed to all bins                                                                          |               |                |
| <b>b</b> Touch <b>Single</b> or <b>Continuous</b> .                                                               |               |                |
| Does the problem remain?                                                                                          |               |                |
| Step 6                                                                                                    | Go to step 7. | The problem is |
| <ul> <li>a Remove the mailbox left cover. See <u>"Mailbox left cover</u><br/>removal" on page 696.</li> </ul>     |               | solved.        |
| <b>b</b> Reseat the cable of the sensor (mailbox pass-through 1) on the mailbox controller board.                 |               |                |
| Does the problem remain?                                                                                          |               |                |
| Step 7                                                                                                    | Go to step 9. | Go to step 8.  |
| Check the sensor (mailbox pass-through 1) for improper installation, contamination, and damage.                   |               |                |
| Is the sensor properly installed and free of contamination and damage?                                            |               |                |
| Step 8                                                                                                    | Go to step 9. | The problem is |
| Reinstall or replace the sensor. See <u>"Sensor (mailbox</u><br>pass-through) removal" on page 735.               |               | solved.        |
| Does the problem remain?                                                                                          |               |                |

| Action                                                                                         | Yes            | No                     |
|------------------------------------------------------------------------------------------------|----------------|------------------------|
| Step 9                                                                                         | Go to step 11. | Go to step 10.         |
| Check the mailbox rear door for improper installation and damage.                              |                |                        |
| Is the door properly installed and free of damage?                                             |                |                        |
| Step 10                                                                                        | Go to step 11. | The problem is         |
| Reinstall or replace the door. See <u>"Mailbox rear door removal" on</u> page 691.             |                | solved.                |
| Does the problem remain?                                                                       |                |                        |
| Step 11                                                                                        | Go to step 13. | Go to step 12.         |
| Check the mailbox middle diverter for improper installation and damage.                        |                |                        |
| Is the diverter properly installed and free of damage?                                         |                |                        |
| Step 12                                                                                        | Go to step 13. | The problem is         |
| Reinstall or replace the diverter. See <u>"Mailbox middle diverter</u><br>removal" on page 730 |                | solved.                |
|                                                                                                |                |                        |
| Does the problem remain?                                                                       |                |                        |
| Step 13                                                                                        | Go to step 15. | Go to step 14.         |
| damage.                                                                                        |                |                        |
|                                                                                                |                |                        |
| Is the diverter properly installed and free of damage?                                         |                |                        |
| Step 14<br>Deinstell er replace the diverter See "Meilbey ten diverter                         | Go to step 15. | The problem is solved. |
| removal" on page 725.                                                                          |                |                        |
|                                                                                                |                |                        |
|                                                                                                |                | The second large to    |
| Step 15<br>Reseat the cable on the motor (mailbox transport) and on the                        | Go to step 16. | solved.                |
| mailbox controller board.                                                                      |                |                        |
| Does the problem remain?                                                                       |                |                        |
| Step 16                                                                                        | Go to step 18  | Go to step 17          |
| Check the motor (mailbox transport) for improper installation and                              |                |                        |
| damage.                                                                                        |                |                        |
| Is the motor properly installed and free of damage?                                            |                |                        |
| Step 17                                                                                        | Go to step 18. | The problem is         |
| Reinstall or replace the motor. See <u>"Motor (mailbox transport)</u>                          |                | solved.                |
|                                                                                                |                |                        |
| Does the problem remain?                                                                       |                |                        |

| Action                                                                                                    | Yes                                   | Νο                     |
|----------------------------------------------------------------------------------------------------|---------------------------------------|------------------------|
| Step 18<br>Check the mailbox belts for improper installation, wear, and<br>damage.<br>Are the belts properly installed and free of wear and damage?                                                                                                    | Go to step 20.                        | Go to step 19.         |
| Step 19         Reinstall or replace the affected belt. See <u>"Mailbox belt removal"</u> on page 720.         Does the problem remain?                                                                                                    | Go to step 20.                        | The problem is solved. |
| <b>Step 20</b><br>Make sure that the controller board of the optional bin is properly<br>installed. Reseat all the cables on the controller board.<br>Does the problem remain?                                                                                                    | Go to step 21.                        | The problem is solved. |
| Step 21Check the bin controller board and its connector pins for damage.Are the bin controller board and its connectors free of damage?                                                                                                    | Contact the next<br>level of support. | Go to step 22.         |
| Step 22Replace the bin controller board. See <a href="mailto:mailto:mailt</td> <td>Contact the next<br/>level of support.</td> <td>The problem is solved.</td> | Contact the next<br>level of support. | The problem is solved. |

### Sensor (mailbox pass-through 2) static jam service check

| Action                                                                                                    | Yes           | Νο                     |
|----------------------------------------------------------------------------------------------------|---------------|------------------------|
| <b>Step 1</b><br>Make sure that the optional bin is properly installed.                                                                                                    | Go to step 2. | The problem is solved. |
| Does the problem remain?                                                                                                    |               |                        |
| <ul><li>Step 2</li><li>Open the optional bin door, and then check the paper path and bin for paper fragments and partially fed paper.</li><li>Is the paper path free of paper fragments and partially fed paper?</li></ul> | Go to step 4. | Go to step 3.          |
| <b>Step 3</b><br>Remove the paper fragments and partially fed paper.<br>Does the problem remain?                                                                                                    | Go to step 4. | The problem is solved. |

| Action                                                                                                    | Yes            | No                     |
|----------------------------------------------------------------------------------------------------|----------------|------------------------|
| <b>Step 4</b><br>Clear the optional bin paper path rollers of any dirt and contamination.<br>Does the problem remain?                                                                                                    | Go to step 5.  | The problem is solved. |
| <ul> <li>Step 5</li> <li>a Enter the Diagnostics menu, and then navigate to:</li> <li>Output bin quick feed &gt; Feed to all bins</li> <li>b Touch Single or Continuous.</li> <li>Does the problem remain?</li> </ul>                                                                                    | Go to step 6.  | The problem is solved. |
| <ul> <li>Step 6 <ul> <li>a Enter the Diagnostics menu, and then navigate to:</li> <li>Output device adjustments/tests &gt; Output device sensor tests &gt; Mailbox 1</li> <li>b Find the sensor (Pass-through).</li> </ul> </li> <li>Does the sensor status change while toggling the sensor?</li> </ul> | Go to step 10. | Go to step 7.          |
| <ul> <li>Step 7</li> <li>a Remove the mailbox left cover. See <u>"Mailbox left cover</u> removal" on page 696.</li> <li>b Reseat the cable of the sensor (mailbox pass-through 2) on the mailbox controller board.</li> <li>Does the problem remain?</li> </ul>                                          | Go to step 8.  | The problem is solved. |
| Step 8Check the sensor (mailbox pass-through 2) for improper<br>installation, contamination, and damage.Is the sensor properly installed and free of contamination and<br>damage?                                                                                                    | Go to step 10. | Go to step 9.          |
| <b>Step 9</b><br>Reinstall or replace the sensor. See <u>"Sensor (mailbox</u><br><u>pass-through) removal" on page 735</u> .<br>Does the problem remain?                                                                                                    | Go to step 10. | The problem is solved. |
| <ul> <li>Step 10</li> <li>a Remove the mailbox left cover. See <u>"Mailbox left cover</u> removal" on page 696.</li> <li>b Make sure that the controller board of the optional bin is properly installed. Reseat all the cables on the controller board.</li> <li>Does the problem remain?</li> </ul>    | Go to step 11. | The problem is solved. |

| Action                                                                                                    | Yes                                   | Νο                     |
|----------------------------------------------------------------------------------------------------|---------------------------------------|------------------------|
| <b>Step 11</b><br>Check the bin controller board and its connector pins for damage.                                | Contact the next<br>level of support. | Go to step 12.         |
| Are the bin controller board and its connectors free of damage?                                                    |                                       |                        |
| Step 12<br>Replace the bin controller board. See <u>"Mailbox controller board</u><br><u>removal" on page 709</u> . | Contact the next<br>level of support. | The problem is solved. |
| Does the problem remain?                                                                                           |                                       |                        |

#### Sensor (mailbox pass-through 2) late-arriving or late-leaving jam service check

| Action                                                                                                    | Yes           | Νο                     |
|----------------------------------------------------------------------------------------------------|---------------|------------------------|
| <b>Step 1</b><br>Make sure that the optional bin is properly installed.                                        | Go to step 2. | The problem is solved. |
| Does the problem remain?                                                                                       |               |                        |
| Step 2                                                                                                    | Go to step 4. | Go to step 3.          |
| Open the optional bin door, and then check the paper path and bin for paper fragments and partially fed paper. |               |                        |
| Is the paper path free of paper fragments and partially fed paper?                                             |               |                        |
| Step 3                                                                                                    | Go to step 4. | The problem is         |
| Remove the paper fragments and partially fed paper.                                                            |               | solved.                |
| Does the problem remain?                                                                                       |               |                        |
| Step 4                                                                                                    | Go to step 5. | The problem is         |
| Clear the optional bin paper path rollers of any dirt and contamination.                                       |               | solved.                |
| Does the problem remain?                                                                                       |               |                        |
| Step 5                                                                                                    | Go to step 6. | The problem is         |
| <b>a</b> Enter the Diagnostics menu, and then navigate to:                                                     |               | solved.                |
| Output bin quick feed > Feed to all bins                                                                       |               |                        |
| <b>b</b> Touch <b>Single</b> or <b>Continuous</b> .                                                            |               |                        |
| Does the problem remain?                                                                                       |               |                        |

| Action                                                                                              | Yes            | No             |
|----------------------------------------------------------------------------------------------------|----------------|----------------|
| Step 6                                                                                              | Go to step 10. | Go to step 7.  |
| <b>a</b> Enter the Diagnostics menu, and then navigate to:                                          |                |                |
| Output device adjustments/tests > Output device sensor<br>tests > Mailbox 1                         |                |                |
| <b>b</b> Find the sensor (Pass-through).                                                            |                |                |
| Does the sensor status change while toggling the sensor?                                            |                |                |
| Step 7                                                                                              | Go to step 8.  | The problem is |
| a Remove the mailbox left cover. See <u>"Mailbox left cover</u><br>removal" on page 696.            |                | solved.        |
| <b>b</b> Reseat the cable of the sensor (mailbox pass-through 2) on the mailbox controller board.   |                |                |
| Does the problem remain?                                                                            |                |                |
| Step 8                                                                                              | Go to step 10. | Go to step 9.  |
| Check the sensor (mailbox pass-through 2) for improper installation, contamination, and damage.     |                |                |
| Is the sensor properly installed and free of contamination and damage?                              |                |                |
| Step 9                                                                                              | Go to step 10. | The problem is |
| Reinstall or replace the sensor. See <u>"Sensor (mailbox</u><br>pass-through) removal" on page 735. |                | solved.        |
| Does the problem remain?                                                                            |                |                |
| Step 10                                                                                             | Go to step 12. | Go to step 11. |
| Check the mailbox rear door for improper installation and damage.                                   |                |                |
| Is the door properly installed and free of damage?                                                  |                |                |
| Step 11                                                                                             | Go to step 12. | The problem is |
| Reinstall or replace the door. See <u>"Mailbox rear door removal" on</u> page 691.                  |                | solved.        |
| Does the problem remain?                                                                            |                |                |
| Step 12                                                                                             | Go to step 14. | Go to step 13. |
| Check the mailbox middle diverter for improper installation and damage.                             |                |                |
| Is the diverter properly installed and free of damage?                                              |                |                |
| Step 13                                                                                             | Go to step 14. | The problem is |
| Reinstall or replace the diverter. See <u>"Mailbox middle diverter</u><br>removal" on page 730.     |                | solved.        |
| Does the problem remain?                                                                            |                |                |

| Action                                                                                                    | Yes            | No                     |
|----------------------------------------------------------------------------------------------------|----------------|------------------------|
| <b>Step 14</b><br>Check the mailbox top diverter for improper installation and damage.<br>Is the diverter properly installed and free of damage?                                                            | Go to step 16. | Go to step 15.         |
| Step 15                                                                                                    | Go to step 16. | The problem is         |
| Reinstall or replace the diverter. See <u>"Mailbox top diverter</u><br>removal" on page 725.                                                                                                    |                | solved.                |
|                                                                                                    | C              | The second large to    |
| <ul> <li>a Remove the mailbox left cover. See <u>"Mailbox left cover</u> removal" on page 696.</li> <li>b Reseat the cable on the motor (mailbox transport) and on the mailbox controller board.</li> </ul> | Go to step 17. | solved.                |
| Does the problem remain?                                                                                                    |                |                        |
| <b>Step 17</b><br>Check the motor (mailbox transport) for improper installation and damage.                                                                                                    | Go to step 19. | Go to step 18.         |
| Is the motor properly installed and free of damage?                                                                                                    |                |                        |
| Step 18<br>Reinstall or replace the motor. See <u>"Motor (mailbox transport)</u><br><u>removal" on page 704</u> .                                                                                           | Go to step 19. | The problem is solved. |
| Sten 19                                                                                                    | Go to step 21  | Go to step 20          |
| Check the mailbox belts for improper installation, wear, and damage.<br>Are the belts properly installed and free of wear and damage?                                                                       |                | 0010310920.            |
| Step 20                                                                                                    | Go to step 21. | The problem is         |
| Reinstall or replace the affected belt. See <u>"Mailbox belt removal"</u><br>on page 720.                                                                                                    |                | solved.                |
| Does the problem remain?                                                                                                    |                |                        |
| <b>Step 21</b><br>Make sure that the controller board of the optional bin is properly<br>installed. Reseat all the cables on the controller board.                                                          | Go to step 22. | The problem is solved. |
| Does the problem remain?                                                                                                    |                |                        |

| Action                                                                                                    | Yes                                   | Νο                     |
|----------------------------------------------------------------------------------------------------|---------------------------------------|------------------------|
| <b>Step 22</b><br>Check the bin controller board and its connector pins for damage.<br>Are the bin controller board and its connectors free of damage? | Contact the next<br>level of support. | Go to step 23.         |
| Step 23         Replace the bin controller board. See <u>"Mailbox controller board removal" on page 709</u> .         Does the problem remain?         | Contact the next<br>level of support. | The problem is solved. |

# 420 paper jams

### 420 paper jam messages

| Error<br>code | Description                                                                                                    | Action                                                                                                    |
|---------------|----------------------------------------------------------------------------------------------------|----------------------------------------------------------------------------------------------------|
| 420.11        | Paper remains detected at the bin 1<br>sensor (staple finisher pass-through) after<br>the printer is turned on. | See <u>"<b>Sensor (staple finisher pass-through) static jam</b><br/><u>service check" on page 234</u>.</u>   |
| 420.11        | Paper remains detected at the bin 1<br>sensor (HPU leading edge) after the<br>printer is turned on.             | See <u>"Sensor (HPU leading edge) jam service check" on</u><br>page 242.                                     |
| 420.12        | Paper going to bin 1 was detected earlier<br>than expected at the sensor (staple<br>finisher pass-through).     | See <u>"Sensor (staple finisher pass-through) early- or</u><br>late-arriving jam service check" on page 236. |
| 420.12        | Paper going to bin 1 was detected earlier<br>than expected at the sensor (HPU leading<br>edge).                 | See <u>"Sensor (HPU leading edge) jam service check" on</u><br>page 242.                                     |
| 420.13        | Paper going to bin 1 did not reach the sensor (staple finisher pass-through) on time.                           | See <u>"Sensor (staple finisher pass-through) early- or</u><br>late-arriving jam service check" on page 236. |
| 420.13        | Paper going to bin 1 did not reach the sensor (HPU leading edge) on time.                                       | See <u>"Sensor (HPU leading edge) jam service check" on</u><br>page 242.                                     |
| 420.15        | Paper going to bin 1 did not clear the sensor (staple finisher pass-through) on time.                           | See <u>"Sensor (staple finisher pass-through) late leaving jam</u><br>service check" on page 239.            |
| 420.15        | Paper going to bin 1 did not clear the sensor (HPU leading edge) on time.                                       | See <u>"Sensor (HPU leading edge) jam service check" on</u><br>page 242.                                     |
| 420.54        | The bin 1 motor (staple finisher transport) ran too slow.                                                       | See <u>"Staple finisher transport drive failure service check"</u><br>on page 390.                           |
| 420.54        | The bin 1 motor (SHPF transport) ran too slow.                                                                  | See <u>"SHPF transport drive jam service check" on</u><br>page 243.                                          |

| Error<br>code | Description                                               | Action                                                                             |
|---------------|-----------------------------------------------------------|------------------------------------------------------------------------------------|
| 420.55        | The bin 1 motor (staple finisher transport) ran too fast. | See <u>"Staple finisher transport drive failure service check"</u><br>on page 390. |
| 420.55        | The bin 1 motor (SHPF transport) ran too fast.            | See <u>"SHPF transport drive jam service check" on</u><br>page 243.                |

### Sensor (staple finisher pass-through) static jam service check

| Action                                                                                                    | Yes            | Νο             |
|----------------------------------------------------------------------------------------------------|----------------|----------------|
| Step 1                                                                                                    | Go to step 2.  | The problem is |
| Make sure that all the optional bins are properly installed.                                                     |                | solved.        |
| Does the problem remain?                                                                                         |                |                |
| Step 2                                                                                                    | Go to step 4   | Go to step 3   |
| Open all optional bin doors, and then check the paper path and bins for paper fragments and partially fed paper. |                |                |
| Is the paper path free of paper fragments and partially fed paper?                                               |                |                |
| Step 3                                                                                                    | Go to step 4.  | The problem is |
| Remove the paper fragments and partially fed paper.                                                              |                | solved.        |
| Does the problem remain?                                                                                         |                |                |
| Stop 4                                                                                                    | Co to stop 5   | The problem is |
| Clear the optional bin paper path rollers of any dirt and contamination.                                         | GO 10 STEP 5.  | solved.        |
| Does the problem remain?                                                                                         |                |                |
| Step 5                                                                                                    | Go to step 6.  | The problem is |
| <b>a</b> Enter the Diagnostics menu, and then navigate to:                                                       |                | solved.        |
| Output bin quick feed > Feed to all bins                                                                         |                |                |
| <b>b</b> Touch <b>Single</b> or <b>Continuous</b> .                                                              |                |                |
|                                                                                                    |                |                |
| Does the problem remain?                                                                                         |                |                |
| Step 6                                                                                                    | Go to step 10. | Go to step 7.  |
| <b>a</b> Enter the Diagnostics menu, and then navigate to:                                                       |                |                |
| Output device adjustments/tests > Output device sensor<br>tests > Stapler                                        |                |                |
| <b>b</b> Find the sensor (Pass-through).                                                                         |                |                |
| Does the sensor status change while toggling the sensor?                                                         |                |                |

| Action                                                                                                    | Yes                                   | No                     |
|----------------------------------------------------------------------------------------------------|---------------------------------------|------------------------|
| <ul> <li>Step 7</li> <li>a Remove the staple finisher left cover. See <u>"Staple finisher/offset stacker left cover removal" on page 623</u>.</li> <li>b Reseat the cable of the sensor (staple finisher pass-through) on the staple finisher controller board.</li> </ul> | Go to step 8.                         | The problem is solved. |
| Does the problem remain?                                                                                                    |                                       |                        |
| <b>Step 8</b><br>Check the sensor for improper installation, contamination, and damage.                                                                                                    | Go to step 10.                        | Go to step 9.          |
| damage?                                                                                                    |                                       |                        |
| Step 9<br>Reinstall or replace the sensor. See <u>"Sensor (staple finisher/offset</u><br>stacker pass-through) removal" on page 680.<br>Does the problem remain?                                                                                                    | Go to step 10.                        | The problem is solved. |
| <b>Step 10</b><br>Check the staple finisher rear door for improper installation and damage.                                                                                                    | Go to step 12.                        | Go to step 11.         |
| is the door property installed and free of damage?                                                                                                    |                                       |                        |
| Step 11<br>Reinstall or replace the door. See <u>"Staple finisher/offset stacker</u><br>rear door removal" on page 621.                                                                                                    | Go to step 12.                        | The problem is solved. |
| Does the problem remain?                                                                                                    |                                       |                        |
| Step 12<br>Make sure that the controller board of the affected optional bin is<br>properly installed. Reseat all the cables on the controller board.<br>Does the problem remain?                                                                                           | Go to step 13.                        | The problem is solved. |
| <b>Step 13</b><br>Check the affected controller board and its connector pins for damage.                                                                                                    | Contact the next<br>level of support. | Go to step 14.         |
| Stop 14                                                                                                    | Contact the rest                      |                        |
| Replace the bin controller board. See <u>"Staple finisher/offset</u><br>stacker controller board removal" on page 627.                                                                                                    | level of support.                     | solved.                |
| Does the problem remain?                                                                                                    |                                       |                        |

#### Sensor (staple finisher pass-through) early- or late-arriving jam service check

| Action                                                                                                    | Yes            | No                     |
|----------------------------------------------------------------------------------------------------|----------------|------------------------|
| <b>Step 1</b><br>Make sure that all the optional bins are properly installed.                                                                                                  | Go to step 2.  | The problem is solved. |
|                                                                                                    |                |                        |
| Open all optional bin doors, and then check the paper path and bins for paper fragments and partially fed paper.                                                               | Go to step 4.  | Go to step 3.          |
| Is the paper path free of paper fragments and partially fed paper?                                                                                                    |                |                        |
| <b>Step 3</b><br>Remove the paper fragments and partially fed paper.                                                                                                    | Go to step 4.  | The problem is solved. |
| Does the problem remain?                                                                                                    |                |                        |
| <b>Step 4</b><br>Clear the optional bin paper path rollers of any dirt and contamination.                                                                                      | Go to step 5.  | The problem is solved. |
| Does the problem remain?                                                                                                    |                |                        |
| <ul> <li>Step 5</li> <li>a Enter the Diagnostics menu, and then navigate to:<br/>Output bin quick feed &gt; Feed to all bins</li> <li>b Touch Single or Continuous.</li> </ul> | Go to step 6.  | The problem is solved. |
| Step 6                                                                                                    | Go to step 10. | Go to step 7.          |
| <b>a</b> Enter the Diagnostics menu, and then navigate to:                                                                                                    |                |                        |
| Output device adjustments/tests > Output device sensor<br>tests > Stapler                                                                                                    |                |                        |
| <b>b</b> Find the sensor (Pass-through).                                                                                                    |                |                        |
| Does the sensor status change while toggling the sensor?                                                                                                    |                |                        |
| Step 7         a Remove the staple finisher left cover. See <u>"Staple finisher/</u><br>offset stacker left cover removal" on page 623.                                        | Go to step 8.  | The problem is solved. |
| <b>b</b> Reseat the cable of the sensor (staple finisher pass-through) on the staple finisher controller board.                                                                |                |                        |
| Does the problem remain?                                                                                                    |                |                        |

| Action                                                                                                    | Yes            | Νο                     |
|----------------------------------------------------------------------------------------------------|----------------|------------------------|
| <b>Step 8</b><br>Check the sensor for improper installation, contamination, and damage.                                                                                                    | Go to step 10. | Go to step 9.          |
| Is the sensor properly installed and free of contamination and damage?                                                                                                    |                |                        |
| Step 9<br>Reinstall or replace the sensor. See <u>"Sensor (staple finisher/offset</u><br>stacker pass-through) removal" on page 680.                                                                                                    | Go to step 10. | The problem is solved. |
| Does the problem remain?                                                                                                    |                |                        |
| <b>Step 10</b><br>Check the staple finisher rear door for improper installation and damage.                                                                                                    | Go to step 12. | Go to step 11.         |
| Is the door properly installed and free of damage?                                                                                                    |                |                        |
| Step 11<br>Reinstall or replace the door. See <u>"Staple finisher/offset stacker</u><br>rear door removal" on page 621.                                                                                                    | Go to step 12. | The problem is solved. |
| Does the problem remain?                                                                                                    |                |                        |
| <ul> <li>Step 12</li> <li>a Remove the staple finisher left cover. See <u>"Staple finisher/offset stacker left cover removal" on page 623</u>.</li> <li>b Reseat the cable on the sensor (staple finisher diverter plunger) and on the staple finisher controller board.</li> </ul> | Go to step 13. | The problem is solved. |
| Does the problem remain?                                                                                                    |                |                        |
| <b>Step 13</b><br>Check the sensor for improper installation, contamination, and damage.                                                                                                    | Go to step 15. | Go to step 14.         |
| damage?                                                                                                    |                |                        |
| Step 14<br>Reinstall or replace the sensor. See <u>"Sensor (staple finisher/offset</u><br>stacker diverter plunger) removal" on page 633.<br>Does the problem remain?                                                                                                    | Go to step 15. | The problem is solved. |
| Step 15                                                                                                    | Go to step 16. | The problem is         |
| Reseat the cable on the motor (staple finisher diverter) and on the staple finisher controller board.                                                                                                    |                | solved.                |
| Does the problem remain?                                                                                                    |                |                        |

| Action                                                                                                    | Yes            | No                     |
|----------------------------------------------------------------------------------------------------|----------------|------------------------|
| <b>Step 16</b><br>Check the motor (staple finisher diverter) for improper installation and damage.                                                                  | Go to step 18. | Go to step 17.         |
|                                                                                                    |                | The second large to    |
| Step 17<br>Reinstall or replace the motor. See <u>"Motor (staple finisher/offset</u><br><u>stacker diverter) removal" on page 632</u> .<br>Does the problem remain? | Go to step 18. | solved.                |
| Step 18                                                                                                    | Go to step 20. | Go to step 19.         |
| Check the staple finisher diverter plunger for improper installation<br>and damage.                                                                                 |                |                        |
| Is the diverter plunger properly installed and free of damage?                                                                                                    |                |                        |
| Step 19<br>Reinstall or replace the diverter plunger. See <u>"Staple finisher/offset stacker diverter plunger assembly removal" on page</u><br>637.                 | Go to step 20. | The problem is solved. |
| Does the problem remain?                                                                                                    |                |                        |
| Step 20<br>Reseat the cable on the motor (staple finisher transport) and on the<br>staple finisher controller board.<br>Does the problem remain?                    | Go to step 21. | The problem is solved. |
| Step 21                                                                                                    | Go to step 23. | Go to step 22.         |
| Check the motor (staple finisher transport) for improper installation and damage.                                                                                   |                |                        |
| Is the motor properly installed and free of damage?                                                                                                    |                |                        |
| Step 22<br>Reinstall or replace the motor. See <u>"Motor (staple finisher/offset</u><br>stacker transport) removal" on page 633.                                    | Go to step 23. | The problem is solved. |
| Does the problem remain?                                                                                                    |                |                        |
| <b>Step 23</b><br>Check the staple finisher drive gear for improper installation and damage.                                                                        | Go to step 25. | Go to step 24.         |
| Le me anno gen propent, meaned and nee of duringer                                                                                                    |                |                        |

| Action                                                                                                    | Yes                                   | No                     |
|----------------------------------------------------------------------------------------------------|---------------------------------------|------------------------|
| Step 24Reinstall or replace the gear. See <u>"Staple finisher/offset stacker</u> drive gear assembly removal" on page 638.Does the problem remain?                               | Go to step 25.                        | The problem is solved. |
| Step 25<br>Make sure that the controller board of the affected optional bin is<br>properly installed. Reseat all the cables on the controller board.<br>Does the problem remain? | Go to step 26.                        | The problem is solved. |
| Step 26Check the affected controller board and its connector pins for<br>damage.Are the bin controller board and its connectors free of damage?                                  | Contact the next<br>level of support. | Go to step 27.         |
| Step 27Replace the bin controller board. See <u>"Staple finisher/offset</u> stacker controller board removal" on page 627.Does the problem remain?                               | Contact the next<br>level of support. | The problem is solved. |

### Sensor (staple finisher pass-through) late leaving jam service check

| Action                                                                                                    | Yes           | No                     |
|----------------------------------------------------------------------------------------------------|---------------|------------------------|
| <b>Step 1</b><br>Make sure that all the optional bins are properly installed.                                    | Go to step 2. | The problem is solved. |
| Does the problem remain?                                                                                         |               |                        |
| Step 2                                                                                                    | Go to step 4. | Go to step 3.          |
| Open all optional bin doors, and then check the paper path and bins for paper fragments and partially fed paper. |               |                        |
| Is the paper path free of paper fragments and partially fed paper?                                               |               |                        |
| Step 3                                                                                                    | Go to step 4. | The problem is         |
| Remove the paper fragments and partially fed paper.                                                              |               | solved.                |
| Does the problem remain?                                                                                         |               |                        |
| Step 4                                                                                                    | Go to step 5. | The problem is         |
| Clear the optional bin paper path rollers of any dirt and contamination.                                         |               | solved.                |
| Does the problem remain?                                                                                         |               |                        |

| Action                                                                                                    | Yes            | No                     |
|----------------------------------------------------------------------------------------------------|----------------|------------------------|
| <ul> <li>Step 5</li> <li>a Enter the Diagnostics menu, and then navigate to:</li> <li>Output bin quick feed &gt; Feed to all bins</li> <li>b Touch Single or Continuous.</li> </ul>                                                                                        | Go to step 6.  | The problem is solved. |
| Does the problem remain?                                                                                                    |                |                        |
| <ul> <li>Step 6</li> <li>a Enter the Diagnostics menu, and then navigate to:</li> <li>Output device adjustments/tests &gt; Output device sensor tests &gt; Stapler</li> <li>b Find the sensor (Pass-through).</li> </ul>                                                   | Go to step 10. | Go to step 7.          |
| Does the sensor status change while toggling the sensor?                                                                                                    |                |                        |
| <ul> <li>Step 7</li> <li>a Remove the staple finisher left cover. See <u>"Staple finisher/offset stacker left cover removal" on page 623</u>.</li> <li>b Reseat the cable of the sensor (staple finisher pass-through) on the staple finisher controller board.</li> </ul> | Go to step 8.  | The problem is solved. |
| Does the problem remain?                                                                                                    |                |                        |
| Step 8         Check the sensor for improper installation, contamination, and damage.         Is the sensor properly installed and free of contamination and damage?                                                                                                    | Go to step 10. | Go to step 9.          |
| Step 9         Reinstall or replace the sensor. See <u>"Sensor (staple finisher/offset</u> stacker pass-through) removal" on page 680.         Does the problem remain?                                                                                                    | Go to step 10. | The problem is solved. |
| <b>Step 10</b><br>Check the staple finisher rear door for improper installation and damage.<br>Is the door properly installed and free of damage?                                                                                                    | Go to step 12. | Go to step 11.         |
| Step 11         Reinstall or replace the door. See <u>"Staple finisher/offset stacker</u> rear door removal" on page 621.         Does the problem remain?                                                                                                    | Go to step 12. | The problem is solved. |

| Action                                                                                                    | Yes               | Νο             |
|----------------------------------------------------------------------------------------------------|-------------------|----------------|
| Step 12                                                                                                    | Go to step 14.    | Go to step 13. |
| Check the tamper aligners for improper installation and damage.                                                                        |                   |                |
| Are the tamper aligners properly installed and free of damage?                                                                         |                   |                |
| Step 13                                                                                                    | Go to step 14.    | The problem is |
| Reinstall or replace the tamper aligner. See <u>"Staple finisher/offset</u><br>stacker tamper aligner removal" on page 664.            |                   | solved.        |
| Does the problem remain?                                                                                                    |                   |                |
| Step 14                                                                                                    | Go to step 16.    | Go to step 15. |
| Check the staple finisher drive gear for improper installation and damage.                                                             |                   |                |
| Is the drive gear properly installed and free of damage?                                                                               |                   |                |
| Step 15                                                                                                    | Go to step 16.    | The problem is |
| Reinstall or replace the gear. See <u>"Staple finisher/offset stacker</u>                                                              |                   | solved.        |
| drive gear assembly removal <sup>®</sup> on page 638.                                                                                  |                   |                |
| Does the problem remain?                                                                                                    |                   |                |
| Step 16                                                                                                    | Go to step 17.    | The problem is |
| Make sure that the controller board of the affected optional bin is properly installed. Reseat all the cables on the controller board. |                   | solved.        |
| Does the problem remain?                                                                                                    |                   |                |
| Step 17                                                                                                    | Contact the next  | Go to step 18. |
| Check the affected controller board and its connector pins for damage.                                                                 | level of support. |                |
| Are the bin controller board and its connectors free of damage?                                                                        |                   |                |
| Step 18                                                                                                    | Contact the next  | The problem is |
| Replace the bin controller board. See <u>"Staple finisher/offset</u><br>stacker controller board removal" on page 627.                 | level of support. | solved.        |
| Does the problem remain?                                                                                                    |                   |                |

### Sensor (HPU leading edge) jam service check

| Action                                                                                                    | Yes           | No             |
|----------------------------------------------------------------------------------------------------|---------------|----------------|
| Step 1                                                                                                    | Go to step 2. | The problem is |
| Make sure that all the optional bins are properly installed.                                                             |               | solved.        |
| Does the problem remain?                                                                                                 |               |                |
| Step 2                                                                                                    | Go to step 4. | Go to step 3.  |
| Clean all the optional bin doors, and then check the paper path<br>and bins for paper fragments and partially fed paper. |               |                |
| Is the paper path free of paper fragments and partially fed paper?                                                       |               |                |
| Step 3                                                                                                    | Go to step 4. | The problem is |
| Remove the paper fragments and partially fed paper.                                                                      |               | solved.        |
| Does the problem remain?                                                                                                 |               |                |
| Step 4                                                                                                    | Go to step 5. | The problem is |
| Clear the optional bin paper path rollers of any dirt and contamination.                                                 |               | solved.        |
| Does the problem remain?                                                                                                 |               |                |
| Step 5                                                                                                    | Go to step 6. | The problem is |
| <b>a</b> Enter the Diagnostics menu, and then navigate to:                                                               |               | solved.        |
| Output bin quick feed > Feed to all bins                                                                                 |               |                |
| <b>b</b> Touch <b>Single</b> or <b>Continuous</b> .                                                                      |               |                |
| Does the problem remain?                                                                                                 |               |                |
| Step 6                                                                                                    | Go to step 8. | Go to step 7.  |
| <b>a</b> Enter the Diagnostics menu, and then navigate to:                                                               |               |                |
| Output device adjustments/tests > Output device sensor<br>tests > Staple, hole punch finisher                            |               |                |
| <b>b</b> Find the sensor (Pass-through).                                                                                 |               |                |
| Does the sensor status change while toggling the sensor?                                                                 |               |                |
| Step 7                                                                                                    | Go to step 8. | The problem is |
| a Remove the SHPF left cover. See <u>"Staple, hole punch finisher</u><br><u>left cover removal" on page 741</u> .        |               | solved.        |
| <b>b</b> Reseat the cable of the sensor (HPU leading edge) on the HPU controller board.                                  |               |                |
| Does the problem remain?                                                                                                 |               |                |

| Action                                                                                                    | Yes               | Νο                     |
|----------------------------------------------------------------------------------------------------|-------------------|------------------------|
| <b>Step 8</b><br>Make sure that the HPU controller board is properly installed.<br>Reseat the cables on the HPU controller board.<br>Does the problem remain? | Go to step 9.     | The problem is solved. |
| Step 9                                                                                                    | Go to step 10.    | Contact the next       |
| Check the HPU controller board and its connector pins for damage.                                                                                             |                   | level of support.      |
| Are the HPU controller board and its connectors free of damage?                                                                                               |                   |                        |
| Step 10                                                                                                    | Go to step 11.    | The problem is         |
| Make sure that the controller board of the affected optional bin is properly installed. Reseat all the cables on the controller board.                        |                   | solved.                |
| Does the problem remain?                                                                                                    |                   |                        |
| Step 11                                                                                                    | Contact the next  | Go to step 12.         |
| Check the affected controller board and its connector pins for damage.                                                                                        | level of support. |                        |
| Are the bin controller board and its connectors free of damage?                                                                                               |                   |                        |
| Step 12                                                                                                    | Contact the next  | The problem is         |
| Replace the bin controller board. See <u>"Staple, hole punch finisher</u> controller board removal" on page 747.                                              | level of support. | solved.                |
| Does the problem remain?                                                                                                    |                   |                        |

### SHPF transport drive jam service check

| Action                                                                                                    | Yes           | Νο                     |
|----------------------------------------------------------------------------------------------------|---------------|------------------------|
| <b>Step 1</b><br>Make sure that all the optional bins are properly installed.                                            | Go to step 2. | The problem is solved. |
| Does the problem remain?                                                                                                 |               |                        |
| Step 2                                                                                                    | Go to step 4. | Go to step 3.          |
| Clean all the optional bin doors, and then check the paper path<br>and bins for paper fragments and partially fed paper. |               |                        |
| Is the paper path free of paper fragments and partially fed paper?                                                       |               |                        |
| <b>Step 3</b><br>Remove the paper fragments and partially fed paper.                                                     | Go to step 4. | The problem is solved. |
| Does the problem remain?                                                                                                 |               |                        |

| Action                                                                                                    | Yes            | No                     |
|----------------------------------------------------------------------------------------------------|----------------|------------------------|
| <b>Step 4</b><br>Clear the optional bin paper path rollers of any dirt and contamination.<br>Does the problem remain?                                                                                                    | Go to step 5.  | The problem is solved. |
| <ul> <li>Step 5</li> <li>a Enter the Diagnostics menu, and then navigate to:</li> <li>Output bin quick feed &gt; Feed to all bins</li> <li>b Touch Single or Continuous.</li> </ul>                                                                                                  | Go to step 6.  | The problem is solved. |
| <ul> <li>Step 6 <ul> <li>a Remove the SHPF left cover. See <u>"Staple, hole punch finisher left cover removal" on page 741</u>.</li> <li>b Reseat the cable on the motor (SHPF transport) and on the SHPF controller board.</li> </ul> </li> <li>Does the problem remain?</li> </ul> | Go to step 7.  | The problem is solved. |
| <b>Step 7</b><br>Check the motor (SHPF transport) for improper installation and damage.<br>Is the motor properly installed and free of damage?                                                                                                    | Go to step 9.  | Go to step 8.          |
| <b>Step 8</b><br>Reinstall or replace the motor. See <u>"Motor (SHPF transport)</u><br><u>removal" on page 755</u> .<br>Does the problem remain?                                                                                                    | Go to step 9.  | The problem is solved. |
| <b>Step 9</b><br>Check the SHPF drive gear for improper installation and damage.<br>Is the drive gear properly installed and free of damage?                                                                                                    | Go to step 11. | Go to step 10.         |
| Step 10<br>Reinstall or replace the gear. See <u>"SHPF drive gear assembly</u><br>removal" on page 758.<br>Does the problem remain?                                                                                                    | Go to step 11. | The problem is solved. |
| <b>Step 11</b><br>Make sure that the controller board of the affected optional bin is properly installed. Reseat all the cables on the controller board.<br>Does the problem remain?                                                                                                 | Go to step 12. | The problem is solved. |

| Action                                                                                                    | Yes                                   | Νο                     |
|----------------------------------------------------------------------------------------------------|---------------------------------------|------------------------|
| <b>Step 12</b><br>Check the affected controller board and its connector pins for damage.                                | Contact the next<br>level of support. | Go to step 13.         |
| Are the bin controller board and its connectors free of damage?                                                         |                                       |                        |
| Step 13Replace the bin controller board. See <u>"Staple, hole punch finisher</u> controller board removal" on page 747. | Contact the next<br>level of support. | The problem is solved. |
| Does the problem remain?                                                                                                |                                       |                        |

## 421–429 paper jams

#### 421–429 paper jam messages

| Error<br>code | Description                                                                             | Action                                                                           |
|---------------|-----------------------------------------------------------------------------------------|----------------------------------------------------------------------------------|
| 421.13        | The bin 1 left tamper did not reach the sensor (staple finisher left tamper) on time.   | See <u>"<b>Left tamper jam service check" on page 247</b>.</u>                   |
| 421.13        | The bin 1 left tamper did not reach the sensor (SHPF left tamper) on time.              | See <u>"SHPF left tamper jam service check" on page 261</u> .                    |
| 421.15        | The bin 1 left tamper did not clear the sensor (staple finisher left tamper) on time.   | See <u>"<b>Left tamper jam service check" on page 247</b>.</u>                   |
| 421.15        | The bin 1 left tamper did not clear the sensor (SHPF left tamper) on time.              | See <u>"SHPF left tamper jam service check" on page 261</u> .                    |
| 422.13        | The bin 1 right tamper did not reach the sensor (staple finisher right tamper) on time. | See <b>"Right tamper jam service check" on page 250</b>                          |
| 422.13        | The bin 1 right tamper did not reach the sensor (SHPF right tamper) on time.            | See <u>"SHPF right tamper jam service check" on page 264</u> .                   |
| 422.15        | The bin 1 right tamper did not clear the sensor (staple finisher right tamper) on time. | See <u>"Right tamper jam service check" on page 250</u>                          |
| 422.15        | The bin 1 right tamper did not clear the sensor (SHPF right tamper) on time.            | See <u>"SHPF right tamper jam service check" on page 264</u> .                   |
| 423.13        | The bin 1 ejector belt did not reach the sensor (staple finisher ejector) on time.      | See <u>"Staple finisher ejector drive failure service check" on</u><br>page 391. |
| 423.13        | The bin 1 ejector belt did not reach the sensor (SHPF ejector) on time.                 | See <u>"SHPF ejector jam service check" on page 266</u> .                        |
| 423.15        | The bin 1 ejector belt did not clear the sensor (staple finisher ejector) on time.      | See <u>"Staple finisher ejector drive failure service check" on page 391</u> .   |

| Error<br>code | Description                                                                                           | Action                                                                           |
|---------------|----------------------------------------------------------------------------------------------------|----------------------------------------------------------------------------------|
| 423.15        | The bin 1 ejector belt did not clear the sensor (SHPF ejector) on time.                               | See <u>"<b>SHPF ejector jam service check" on page 266</b>.</u>                  |
| 423.51        | The bin 1 motor (staple finisher ejector)<br>did not turn off.                                        | See <u>"Staple finisher ejector drive failure service check" on</u><br>page 391. |
| 423.51        | The bin 1 motor (SHPF ejector) did not turn off.                                                      | See <u>"<b>SHPF ejector jam service check" on page 266</b>.</u>                  |
| 423.54        | The bin 1 motor (staple finisher ejector)<br>did not reach the required speed.                        | See <u>"Staple finisher ejector drive failure service check" on</u><br>page 391. |
| 423.54        | The bin 1 motor (SHPF ejector) did not reach the required speed.                                      | See <u>"SHPF ejector jam service check" on page 266</u> .                        |
| 423.55        | The bin 1 motor (staple finisher ejector) went over the required speed.                               | See <u>"Staple finisher ejector drive failure service check" on</u><br>page 391. |
| 423.55        | The bin 1 motor (SHPF ejector) went over the required speed.                                          | See <u>"SHPF ejector jam service check" on page 266</u> .                        |
| 424.13        | The bin 1 paddle did not reach the sensor (staple finisher paddle) on time.                           | See <u>"Staple finisher paddle jam service check" on</u><br>page 253.            |
| 424.13        | The bin 1 paddle did not reach the sensor (SHPF paddle) on time.                                      | See <u>"SHPF paddle jam service check" on page 268</u> .                         |
| 424.15        | The bin 1 paddle did not clear the sensor (staple finisher paddle) on time.                           | See <u>"Staple finisher paddle jam service check" on</u><br>page 253.            |
| 424.15        | The bin 1 paddle did not clear the sensor (SHPF paddle) on time.                                      | See <u>"SHPF paddle jam service check" on page 268</u> .                         |
| 425.13        | The bin 1 bin clamp did not reach the sensor (staple finisher bin clamp) on time.                     | See <u>"Staple finisher ejector drive failure service check" on</u><br>page 391. |
| 425.13        | The bin 1 bin clamp did not reach the sensor (SHPF bin clamp) on time.                                | See <u>"SHPF ejector jam service check" on page 266</u> .                        |
| 425.15        | The bin 1 bin clamp did not clear the sensor (staple finisher bin clamp) on time.                     | See <u>"Staple finisher ejector drive failure service check" on</u><br>page 391. |
| 425.15        | The bin 1 bin clamp did not clear the sensor (SHPF bin clamp) on time.                                | See <u>"SHPF ejector jam service check" on page 266</u> .                        |
| 427.13        | The bin 1 diverter plunger did not reach<br>the sensor (staple finisher diverter<br>plunger) on time. | See <u>"Staple finisher diverter jam service check" on</u><br>page 255.          |
| 427.13        | The bin 1 diverter plunger did not reach the sensor (SHPF diverter plunger) on time.                  | See <u>"SHPF diverter jam service check" on page 269</u> .                       |
| 427.15        | The bin 1 diverter plunger did not clear the sensor (staple finisher diverter plunger) on time.       | See <u>"Staple finisher diverter jam service check" on</u><br>page 255.          |
| 427.15        | The bin 1 diverter plunger did not clear the sensor (SHPF diverter plunger) on time.                  | See <u>"SHPF diverter jam service check" on page 269</u> .                       |

| Error<br>code | Description                                                                                                    | Action                                                                                                    |
|---------------|----------------------------------------------------------------------------------------------------|----------------------------------------------------------------------------------------------------|
| 428.13        | The bin 1 stapler head did not reach its home position.                                                             | See <u>"Staple jam service check" on page 257</u> or <u>"SHPF</u><br>staple jam service check" on page 271. |
| 428.15        | The bin 1 stapler head did not clear its home position.                                                             |                                                                                                    |
| 429.11        | Paper remains detected at the bin 1<br>sensor (staple throat paper present) after<br>the printer is turned on.      | See <u>"Sensor (staple throat paper present) jam service</u><br><u>check" on page 259</u> .                 |
| 429.11        | Paper remains detected at the bin 1<br>sensor (SHPF staple throat paper<br>present) after the printer is turned on. | See <u>"SHPF staple throat jam service check" on page 274</u> .                                             |
| 429.13        | Paper going to bin 1 did not reach the sensor (staple throat paper present) on time.                                | See <u>"Sensor (staple throat paper present) jam service</u><br><u>check" on page 259</u> .                 |
| 429.13        | Paper going to bin 1 did not reach the sensor (SHPF staple throat paper present) on time.                           | See <u>"SHPF staple throat jam service check" on page 274</u> .                                             |
| 429.14        | Paper going to bin 1 cleared the sensor<br>(staple throat paper present) earlier than<br>expected.                  | See <u>"Sensor (staple throat paper present) jam service</u><br><u>check" on page 259</u> .                 |
| 429.14        | Paper going to bin 1 cleared the sensor<br>(SHPF staple throat paper present) earlier<br>than expected.             | See <u>"SHPF staple throat jam service check" on page 274</u> .                                             |
| 429.15        | Paper going to bin 1 did not clear the sensor (staple throat paper present) on time.                                | See <u>"Sensor (staple throat paper present) jam service</u><br><u>check" on page 259</u> .                 |
| 429.15        | Paper going to bin 1 did not clear the sensor (SHPF staple throat paper present) on time.                           | See <u>"SHPF staple throat jam service check" on page 274</u> .                                             |

#### Left tamper jam service check

| Action                                                                                                    | Yes           | Νο                     |
|----------------------------------------------------------------------------------------------------|---------------|------------------------|
| <b>Step 1</b><br>Make sure that all the optional bins are properly installed.                                    | Go to step 2. | The problem is solved. |
| Does the problem remain?                                                                                         |               |                        |
| Step 2                                                                                                    | Go to step 4. | Go to step 3.          |
| Open all optional bin doors, and then check the paper path and bins for paper fragments and partially fed paper. |               |                        |
| Is the paper path free of paper fragments and partially fed paper?                                               |               |                        |

| Action                                                                                                    | Yes            | No             |
|----------------------------------------------------------------------------------------------------|----------------|----------------|
| Step 3                                                                                                    | Go to step 4.  | The problem is |
| Remove the paper fragments and partially fed paper.                                                                       |                | solved.        |
| Does the problem remain?                                                                                                  |                |                |
| Step 4                                                                                                    | Go to step 5.  | The problem is |
| Clear the optional bin paper path rollers of any dirt and contamination.                                                  |                | solved.        |
| Does the problem remain?                                                                                                  |                |                |
| Step 5                                                                                                    | Go to step 6.  | The problem is |
| a Enter the Diagnostics menu, and then navigate to:                                                                       |                | solved.        |
| b Touch Single or Continuous                                                                                              |                |                |
|                                                                                                    |                |                |
| Does the problem remain?                                                                                                  |                |                |
| Step 6                                                                                                    | Go to step 10. | Go to step 7.  |
| <b>a</b> Enter the Diagnostics menu, and then navigate to:                                                                |                |                |
| Output device adjustments/tests > Output device sensor<br>tests > Stapler                                                 |                |                |
| <b>b</b> Find the sensor (Tamper, left).                                                                                  |                |                |
|                                                                                                    |                |                |
| Does the sensor status change while toggling the sensor?                                                                  |                |                |
| Step /                                                                                                    | Go to step 8.  | solved.        |
| offset stacker top cover removal" on page 625.                                                                            |                |                |
| b Remove the staple finisher left cover. See <u>"Staple finisher/</u><br>offset stacker left cover removal" on page 623.  |                |                |
| <b>c</b> Reseat the cable on the sensor (staple finisher left tamper) and on the staple finisher controller board.        |                |                |
| Does the problem remain?                                                                                                  |                |                |
| Step 8                                                                                                    | Go to step 10. | Go to step 9.  |
| Check the sensor for improper installation, contamination, and damage.                                                    |                |                |
| Is the sensor properly installed and free of contamination and damage?                                                    |                |                |
| Step 9                                                                                                    | Go to step 10. | The problem is |
| Reinstall or replace the sensor. See <u>"Sensor (staple finisher/offset</u><br>stacker left tamper) removal" on page 660. |                | solved.        |
| Does the problem remain?                                                                                                  |                |                |

| Action                                                                                                    | Yes            | No                     |
|----------------------------------------------------------------------------------------------------|----------------|------------------------|
| <ul> <li>Step 10</li> <li>a Remove the staple finisher top cover. See <u>"Staple finisher/offset stacker top cover removal" on page 625</u>.</li> <li>b Remove the staple finisher left cover. See <u>"Staple finisher/offset stacker left cover removal" on page 623</u>.</li> <li>c Reseat the cable on the motor (staple finisher left tamper) and on the staple finisher controller board.</li> <li>Does the problem remain?</li> </ul> | Go to step 11. | The problem is solved. |
| <b>Step 11</b><br>Check the motor (staple finisher left tamper) for improper                                                                                                    | Go to step 13. | Go to step 12.         |
| Is the motor properly installed and free of damage?                                                                                                    |                |                        |
| Step 12<br>Reinstall or replace the motor. See <u>"Motor (staple finisher/offset</u><br><u>stacker left tamper) removal" on page 656</u> .                                                                                                    | Go to step 13. | The problem is solved. |
| Does the problem remain?                                                                                                    |                |                        |
| <b>Step 13</b><br>Check the tamper drive belt for improper installation, wear, and damage.                                                                                                    | Go to step 15. | Go to step 14.         |
| Step 14<br>Reinstall or replace the drive belt. See <u>"Staple finisher/Offset</u><br>stacker tamper drive belt removal" on page 657.                                                                                                    | Go to step 15. | The problem is solved. |
| Step 15         Check the tamper aligner for improper installation and damage.         Is the tamper aligner properly installed and free of damage?                                                                                                    | Go to step 17. | Go to step 16.         |
| Step 16Reinstall or replace the tamper aligner. See <u>"Staple finisher/offset</u> stacker tamper aligner removal" on page 664.Does the problem remain?                                                                                                    | Go to step 17. | The problem is solved. |
| <b>Step 17</b><br>Check the tamper gear for improper installation and damage.<br>Is the gear properly installed and free of damage?                                                                                                    | Go to step 19. | Go to step 18.         |

| Action                                                                                                    | Yes                                   | No                     |
|----------------------------------------------------------------------------------------------------|---------------------------------------|------------------------|
| Step 18Reinstall or replace the gear. See <u>"Staple finisher/Offset stacker</u> tamper drive belt removal" on page 657.Does the problem remain?                                     | Go to step 19.                        | The problem is solved. |
| <b>Step 19</b><br>Make sure that the controller board of the affected optional bin is properly installed. Reseat all the cables on the controller board.<br>Does the problem remain? | Go to step 20.                        | The problem is solved. |
| Step 20Check the affected controller board and its connector pins for<br>damage.Are the bin controller board and its connectors free of damage?                                      | Contact the next<br>level of support. | Go to step 21.         |
| Step 21Replace the bin controller board. See <a "="" href="mailto:">"Staple finisher/offset</a> stacker controller board removal" on page 627.Does the problem remain?               | Contact the next<br>level of support. | The problem is solved. |

# Right tamper jam service check

| Action                                                                                                    | Yes           | Νο                     |
|----------------------------------------------------------------------------------------------------|---------------|------------------------|
| <b>Step 1</b><br>Make sure that all the optional bins are properly installed.                                       | Go to step 2. | The problem is solved. |
| Does the problem remain?                                                                                            |               |                        |
| Step 2                                                                                                    | Go to step 4. | Go to step 3.          |
| Open all optional bin doors, and then check the paper path and<br>bins for paper fragments and partially fed paper. |               |                        |
| Is the paper path free of paper fragments and partially fed paper?                                                  |               |                        |
| Step 3                                                                                                    | Go to step 4. | The problem is         |
| Remove the paper fragments and partially fed paper.                                                                 |               | solved.                |
| Does the problem remain?                                                                                            |               |                        |
| Step 4                                                                                                    | Go to step 5. | The problem is         |
| Clear the optional bin paper path rollers of any dirt and contamination.                                            |               | solved.                |
| Does the problem remain?                                                                                            |               |                        |

| Ac                            | tion                                                                                                    | Yes            | No                     |
|-------------------------------|----------------------------------------------------------------------------------------------------|----------------|------------------------|
| Sto<br>a<br>b                 | ep 5<br>Enter the Diagnostics menu, and then navigate to:<br>Output bin quick feed > Feed to all bins<br>Touch Single or Continuous.                                                                                                    | Go to step 6.  | The problem is solved. |
|                               | bes the problem remain?                                                                                                    | Co to stop 10  | Co to stop 7           |
| a                             | Enter the Diagnostics menu, and then navigate to:<br>Output device adjustments/tests > Output device sensor<br>tests > Stapler                                                                                                    | Go to step to. | Go to step 7.          |
| b                             | Find the sensor (Tamper, right).                                                                                                    |                |                        |
| Do                            | bes the sensor status change while toggling the sensor?                                                                                                    |                |                        |
| Sto<br>a<br>b<br>c            | Pep 7<br>Remove the staple finisher top cover. See <u>"Staple finisher/offset stacker top cover removal" on page 625</u> .<br>Remove the staple finisher left cover. See <u>"Staple finisher/offset stacker left cover removal" on page 623</u> .<br>Reseat the cable on the sensor (staple finisher right tamper) and on the staple finisher controller board. | Go to step 8.  | The problem is solved. |
| Do                            | bes the problem remain?                                                                                                    |                |                        |
| Sto<br>Ch<br>da<br>Is 1<br>da | ep 8<br>leck the sensor for improper installation, contamination, and<br>mage.<br>the sensor properly installed and free of contamination and<br>mage?                                                                                                    | Go to step 10. | Go to step 9.          |
| Sto<br>Re<br><u>sta</u>       | ep 9<br>install or replace the sensor. See <u>"Sensor (staple finisher/offset</u><br>acker right tamper) removal" on page 658.                                                                                                    | Go to step 10. | The problem is solved. |
| St                            |                                                                                                    | Go to step 11  | The problem is         |
| a<br>b<br>c                   | Remove the staple finisher top cover. See <u>"Staple finisher/offset stacker top cover removal" on page 625</u> .<br>Remove the staple finisher left cover. See <u>"Staple finisher/offset stacker left cover removal" on page 623</u> .<br>Reseat the cable on the motor (staple finisher right tamper) and on the staple finisher controller board.           |                | solved.                |

| Action                                                                                                    | Yes            | No                     |
|----------------------------------------------------------------------------------------------------|----------------|------------------------|
| <b>Step 11</b><br>Check the motor (staple finisher right tamper) for improper<br>installation and damage.                                                          | Go to step 13. | Go to step 12.         |
| Is the motor properly installed and free of damage?                                                                                                    |                |                        |
| Step 12<br>Reinstall or replace the motor. See <u>"Motor (staple finisher/offset</u><br>stacker left tamper) removal" on page 656.                                 | Go to step 13. | The problem is solved. |
| Does the problem remain?                                                                                                    |                |                        |
| Step 13<br>Check the tamper drive belt for improper installation, wear, and<br>damage.                                                                             | Go to step 15. | Go to step 14.         |
| is the drive belt properly installed and free of wear and damage?                                                                                                  | <b>A</b>       |                        |
| Step 14<br>Reinstall or replace the drive belt. See <u>"Staple finisher/Offset</u><br>stacker tamper drive belt removal" on page 657.<br>Does the problem remain?  | Go to step 15. | solved.                |
| Step 15                                                                                                    | Go to step 17. | Go to step 16.         |
| Check the tamper aligner for improper installation and damage.                                                                                                    |                |                        |
| Is the tamper aligner properly installed and free of damage?                                                                                                    |                |                        |
| Step 16<br>Reinstall or replace the tamper aligner. See <u>"Staple finisher/offset</u><br>stacker tamper aligner removal" on page 664.<br>Does the problem remain? | Go to step 17. | The problem is solved. |
| Step 17                                                                                                    | Go to step 19. | Go to step 18.         |
| Check the tamper gear for improper installation and damage.                                                                                                    |                |                        |
|                                                                                                    | C              | The such laws is       |
| Reinstall or replace the gear. See <u>"Staple finisher/Offset stacker</u><br>tamper drive belt removal" on page 657.<br>Does the problem remain?                   | Go to step 19. | solved.                |
| Step 19                                                                                                    | Go to step 20. | The problem is         |
| Make sure that the controller board of the affected optional bin is properly installed. Reseat all the cables on the controller board.                             |                | solved.                |
| Does the problem remain?                                                                                                    |                |                        |
| Action                                                                                                    | Yes                                   | Νο             |
|----------------------------------------------------------------------------------------------------|---------------------------------------|----------------|
| Step 20         Check the affected controller board and its connector pins for damage.         Are the bin controller board and its connectors free of damage? | Contact the next<br>level of support. | Go to step 21. |
| Step 21                                                                                                    | Contact the next                      | The problem is |
| Replace the bin controller board. See <u>"Staple finisher/offset</u><br>stacker controller board removal" on page 627.                                         | level of support.                     | solved.        |
| Does the problem remain?                                                                                                    |                                       |                |

## Staple finisher paddle jam service check

| Action                                                                                                    | Yes           | No             |
|----------------------------------------------------------------------------------------------------|---------------|----------------|
| Step 1                                                                                                    | Go to step 2. | The problem is |
| Make sure that all the optional bins are properly installed.                                                     |               | solved.        |
| Does the problem remain?                                                                                         |               |                |
| Sten 2                                                                                                    | Go to step 4  | Go to step 3   |
| Open all optional bin doors, and then check the paper path and bins for paper fragments and partially fed paper. | 00 to step 4. |                |
| Is the paper path free of paper fragments and partially fed paper?                                               |               |                |
| Step 3                                                                                                    | Go to step 4. | The problem is |
| Remove the paper fragments and partially fed paper.                                                              |               | solved.        |
| Does the problem remain?                                                                                         |               |                |
| Step 4                                                                                                    | Go to step 5. | The problem is |
| Clear the optional bin paper path rollers of any dirt and contamination.                                         |               | solved.        |
| Does the problem remain?                                                                                         |               |                |
| Step 5                                                                                                    | Go to step 6. | The problem is |
| <b>a</b> Enter the Diagnostics menu, and then navigate to:                                                       |               | solved.        |
| Output bin quick feed > Feed to all bins                                                                         |               |                |
| <b>b</b> Touch <b>Single</b> or <b>Continuous</b> .                                                              |               |                |
| Does the problem remain?                                                                                         |               |                |

| Action                                                                                                    | Yes            | No             |
|----------------------------------------------------------------------------------------------------|----------------|----------------|
| Step 6                                                                                                    | Go to step 10. | Go to step 7.  |
| <b>a</b> Enter the Diagnostics menu, and then navigate to:                                                                                |                |                |
| Output device adjustments/tests > Output device sensor<br>tests > Stapler                                                                 |                |                |
| <b>b</b> Find the sensor (Paddle).                                                                                                    |                |                |
| Does the sensor status change while toggling the sensor?                                                                                  |                |                |
| Step 7                                                                                                    | Go to step 8.  | The problem is |
| <ul> <li>Remove the staple finisher top cover. See <u>"Staple finisher/</u><br/>offset stacker top cover removal" on page 625.</li> </ul> |                | solved.        |
| <b>b</b> Reseat the cable on the sensor (staple finisher paddle) and on the staple finisher controller board.                             |                |                |
| Does the problem remain?                                                                                                    |                |                |
| Step 8                                                                                                    | Go to step 10. | Go to step 9.  |
| Check the sensor for improper installation, contamination, and damage.                                                                    |                |                |
| Is the sensor properly installed and free of contamination and damage?                                                                    |                |                |
| Step 9                                                                                                    | Go to step 10. | The problem is |
| Reinstall or replace the sensor. See <u>"Sensor (staple finisher/offset</u><br>stacker paddle) removal" on page 655.                      |                | solved.        |
| Does the problem remain?                                                                                                    |                |                |
| Step 10                                                                                                    | Go to step 11. | The problem is |
| a Remove the staple finisher left cover. See <u>"Staple finisher/</u><br>offset stacker left cover removal" on page 623.                  |                | solved.        |
| <b>b</b> Reseat the cable on the motor (staple finisher paddle) and on the staple finisher controller board.                              |                |                |
| Does the problem remain?                                                                                                    |                |                |
| Step 11                                                                                                    | Go to step 13. | Go to step 12. |
| Check the motor (staple finisher paddle) for improper installation and damage.                                                            |                |                |
| Is the motor properly installed and free of damage?                                                                                       |                |                |
| Step 12                                                                                                    | Go to step 13. | The problem is |
| Reinstall or replace the motor. See <u>"Motor (staple finisher/offset</u><br>stacker paddle) removal" on page 629.                        |                | solved.        |
| Does the problem remain?                                                                                                    |                |                |

| Action                                                                                                    | Yes                                   | No                     |
|----------------------------------------------------------------------------------------------------|---------------------------------------|------------------------|
| <b>Step 13</b><br>Make sure that the controller board of the affected optional bin is properly installed. Reseat all the cables on the controller board.<br>Does the problem remain? | Go to step 14.                        | The problem is solved. |
| Step 14Check the affected controller board and its connector pins for<br>damage.Are the bin controller board and its connectors free of damage?                                      | Contact the next<br>level of support. | Go to step 15.         |
| Step 15Replace the bin controller board. See <a "="" href="">"Staple finisher/offset</a> stacker controller board removal" on page 627.Does the problem remain?                      | Contact the next<br>level of support. | The problem is solved. |

### Staple finisher diverter jam service check

| Action                                                                                                    | Yes           | Νο                     |
|----------------------------------------------------------------------------------------------------|---------------|------------------------|
| <b>Step 1</b><br>Make sure that all the optional bins are properly installed.                                    | Go to step 2. | The problem is solved. |
| Does the problem remain?                                                                                         |               |                        |
| Step 2                                                                                                    | Go to step 4. | Go to step 3.          |
| Open all optional bin doors, and then check the paper path and bins for paper fragments and partially fed paper. |               |                        |
| Is the paper path free of paper fragments and partially fed paper?                                               |               |                        |
| Step 3                                                                                                    | Go to step 4. | The problem is         |
| Remove the paper fragments and partially fed paper.                                                              |               | solved.                |
| Does the problem remain?                                                                                         |               |                        |
| Step 4                                                                                                    | Go to step 5. | The problem is         |
| Clear the optional bin paper path rollers of any dirt and contamination.                                         |               | solved.                |
| Does the problem remain?                                                                                         |               |                        |
| Step 5                                                                                                    | Go to step 6. | The problem is         |
| <b>a</b> Enter the Diagnostics menu, and then navigate to:                                                       |               | solved.                |
| Output bin quick feed > Feed to all bins                                                                         |               |                        |
| <b>b</b> Touch <b>Single</b> or <b>Continuous</b> .                                                              |               |                        |
| Does the problem remain?                                                                                         |               |                        |

| Action                                                                                                    | Yes            | No                     |
|----------------------------------------------------------------------------------------------------|----------------|------------------------|
| <ul> <li>Step 6</li> <li>a Remove the staple finisher left cover. See <u>"Staple finisher/offset stacker left cover removal" on page 623</u>.</li> <li>b Reseat the cable on the sensor (staple finisher diverter plunger) and on the staple finisher controller board.</li> </ul> | Go to step 7.  | The problem is solved. |
| Does the problem remain?                                                                                                    |                |                        |
| <b>Step 7</b><br>Check the sensor for improper installation, contamination, and damage.<br>Is the sensor properly installed and free of contamination and                                                                                                    | Go to step 9.  | Go to step 8.          |
| damage?                                                                                                    |                |                        |
| Step 8<br>Reinstall or replace the sensor. See <u>"Sensor (staple finisher/offset</u><br>stacker diverter plunger) removal" on page 633.                                                                                                    | Go to step 9.  | The problem is solved. |
| Does the problem remain?                                                                                                    |                |                        |
| <b>Step 9</b><br>Reseat the cable on the motor (staple finisher diverter) and on the staple finisher controller board.                                                                                                    | Go to step 10. | The problem is solved. |
| Does the problem remain?                                                                                                    |                |                        |
| <b>Step 10</b><br>Check the motor (staple finisher diverter) for improper installation and damage.                                                                                                    | Go to step 12. | Go to step 11.         |
| Stop 11                                                                                                    | Go to stop 12  | The problem is         |
| Reinstall or replace the motor. See <u>"Motor (staple finisher/offset</u><br>stacker diverter) removal" on page 632.                                                                                                    | GO 10 Step 12. | solved.                |
| Does the problem remain?                                                                                                    |                |                        |
| <b>Step 12</b><br>Check the staple finisher diverter plunger for improper installation<br>and damage.                                                                                                    | Go to step 14. | Go to step 13.         |
| Is the diverter plunger properly installed and free of damage?                                                                                                    |                |                        |
| Step 13         Reinstall or replace the diverter plunger. See <u>"Staple finisher/offset stacker diverter plunger assembly removal" on page</u> 637.         Does the problem remain?                                                                                             | Go to step 14. | The problem is solved. |

| Action                                                                                                    | Yes                                   | No                     |
|----------------------------------------------------------------------------------------------------|---------------------------------------|------------------------|
| <b>Step 14</b><br>Make sure that the controller board of the affected optional bin is properly installed. Reseat all the cables on the controller board.<br>Does the problem remain? | Go to step 15.                        | The problem is solved. |
| Step 15Check the affected controller board and its connector pins for<br>damage.Are the bin controller board and its connectors free of damage?                                      | Contact the next<br>level of support. | Go to step 16.         |
| Step 16Replace the bin controller board. See <u>"Staple finisher/offset</u> stacker controller board removal" on page 627.Does the problem remain?                                   | Contact the next<br>level of support. | The problem is solved. |

### Staple jam service check

| Action                                                                                                    | Yes           | No                     |
|----------------------------------------------------------------------------------------------------|---------------|------------------------|
| <b>Step 1</b><br>Make sure that all the optional bins are properly installed.                                    | Go to step 2. | The problem is solved. |
| Does the problem remain?                                                                                         |               |                        |
| Step 2                                                                                                    | Go to step 4. | Go to step 3.          |
| Open all optional bin doors, and then check the paper path and bins for paper fragments and partially fed paper. |               |                        |
| Is the paper path free of paper fragments and partially fed paper?                                               |               |                        |
| Step 3                                                                                                    | Go to step 4. | The problem is         |
| Remove the paper fragments and partially fed paper.                                                              |               | solved.                |
| Does the problem remain?                                                                                         |               |                        |
| Step 4                                                                                                    | Go to step 5. | The problem is         |
| Clear the optional bin paper path rollers of any dirt and contamination.                                         |               | solved.                |
| Does the problem remain?                                                                                         |               |                        |
| Step 5                                                                                                    | Go to step 6. | The problem is         |
| <b>a</b> Enter the Diagnostics menu, and then navigate to:                                                       |               | solved.                |
| Output bin quick feed > Feed to all bins                                                                         |               |                        |
| <b>b</b> Touch <b>Single</b> or <b>Continuous</b> .                                                              |               |                        |
| Does the problem remain?                                                                                         |               |                        |

| Action                                                                                                    | Yes               | No             |
|----------------------------------------------------------------------------------------------------|-------------------|----------------|
| Step 6                                                                                                    | Go to step 12.    | Go to step 7.  |
| <b>a</b> Enter the Diagnostics menu, and then navigate to:                                                     |                   |                |
| Output device adjustments/tests > Staple test                                                                  |                   |                |
| <b>b</b> Select a staple job.                                                                                  |                   |                |
| Does the finisher staple?                                                                                      |                   |                |
| Step 7                                                                                                    | Go to step 8.     | The problem is |
| a Remove the staple finisher right cover. See <u>"Stapler right cover</u> removal" on page 681.                |                   | solved.        |
| <b>b</b> Make sure that the staple cartridge is properly installed.                                            |                   |                |
| <b>c</b> Clear the staple unit of any obstructions.                                                            |                   |                |
| <b>d</b> Reseat the staple unit cables.                                                                        |                   |                |
| Does the problem remain?                                                                                       |                   |                |
| Step 8                                                                                                    | Go to step 10.    | Go to step 9.  |
| Check the staple unit for damage.                                                                              |                   |                |
|                                                                                                    |                   |                |
| Is the staple unit free of damage?                                                                             |                   |                |
| Step 9                                                                                                    | Go to step 10.    | The problem is |
| Replace the staple unit. See <u>"Staple unit removal" on page 683</u> .                                        |                   | solved.        |
| Does the problem remain?                                                                                       |                   |                |
| Step 10                                                                                                    | Go to step 12.    | Go to step 11. |
| <b>a</b> Clear the staple cartridge holder of any obstructions.                                                |                   |                |
| <b>b</b> Check the staple cartridge holder for improper installation and damage.                               |                   |                |
| Is the cartridge holder properly installed and free of damage?                                                 |                   |                |
| Step 11                                                                                                    | Go to step 12.    | The problem is |
| Reinstall or replace the staple cartridge holder. See <u>"Staple</u><br>cartridge holder removal" on page 746. |                   | solved.        |
| Does the problem remain?                                                                                       |                   |                |
| Step 12                                                                                                    | Go to step 13.    | The problem is |
| Make sure that the controller board of the affected optional bin is                                            |                   | solved.        |
| properly installed. Reseat all the cables on the controller board.                                             |                   |                |
| Does the problem remain?                                                                                       |                   |                |
| Step 13                                                                                                    | Contact the next  | Go to step 14. |
| Check the affected controller board and its connector pins for damage.                                         | level of support. |                |
| Are the bin controller board and its connectors free of damage?                                                |                   |                |

| Action                                                                                                    | Yes                                   | Νο                     |
|----------------------------------------------------------------------------------------------------|---------------------------------------|------------------------|
| Step 14<br>Replace the bin controller board. See <u>"Staple finisher/offset</u><br>stacker controller board removal" on page 627. | Contact the next<br>level of support. | The problem is solved. |
| Does the problem remain?                                                                                                    |                                       |                        |

#### Sensor (staple throat paper present) jam service check

| Action                                                                    | Yes            | Νο             |
|---------------------------------------------------------------------------|----------------|----------------|
| Step 1                                                                    | Go to step 2.  | The problem is |
| Make sure that all the optional bins are properly installed.              |                | solved.        |
| Does the problem remain?                                                  |                |                |
| Stor 2                                                                    | Cata stan 4    | Coto stop 2    |
| Open all optional bin doors, and then check the paper path and            | G0 t0 Step 4.  | Go to step 5.  |
| bins for paper fragments and partially fed paper.                         |                |                |
|                                                                           |                |                |
| Is the paper path free of paper fragments and partially fed paper?        |                |                |
| Step 3                                                                    | Go to step 4.  | The problem is |
| Remove the paper fragments and partially fed paper.                       |                | solved.        |
| Doos the problem remain?                                                  |                |                |
|                                                                           |                |                |
| Step 4                                                                    | Go to step 5.  | The problem is |
| Clear the optional bin paper path rollers of any dirt and contamination   |                | solved.        |
|                                                                           |                |                |
| Does the problem remain?                                                  |                |                |
| Step 5                                                                    | Go to step 6.  | The problem is |
| <b>a</b> Enter the Diagnostics menu, and then navigate to:                |                | solved.        |
| Output bin quick feed > Feed to all bins                                  |                |                |
| <b>b</b> Touch <b>Single</b> or <b>Continuous</b> .                       |                |                |
|                                                                           |                |                |
| Does the problem remain?                                                  |                |                |
| Step 6                                                                    | Go to step 10. | Go to step 7.  |
| <b>a</b> Enter the Diagnostics menu, and then navigate to:                |                |                |
| Output device adjustments/tests > Output device sensor<br>tests > Stapler |                |                |
| <b>b</b> Find the sensor (Stapler throat, right).                         |                |                |
| Does the sensor status change while toggling the sensor?                  |                |                |

| Action                                                                                                    | Yes            | No                     |
|----------------------------------------------------------------------------------------------------|----------------|------------------------|
| Step 7                                                                                                    | Go to step 8.  | The problem is         |
| <ul> <li>Remove the staple unit. See <u>"Staple unit removal" on</u><br/>page 683.</li> </ul>                                                                           |                | solved.                |
| <b>b</b> Reseat the cable on the sensor (staple throat paper present) and on the staple finisher controller board.                                                      |                |                        |
| Does the problem remain?                                                                                                    |                |                        |
| Step 8                                                                                                    | Go to step 10. | Go to step 9.          |
| Check the sensor for improper installation, contamination, and damage.                                                                                                  |                |                        |
| Is the sensor properly installed and free of contamination and damage?                                                                                                  |                |                        |
| Step 9<br>Reinstall or replace the sensor. See <u>"Sensor (staple throat paper</u><br>present) removal" on page 686.                                                    | Go to step 10. | The problem is solved. |
| Does the problem remain?                                                                                                    |                |                        |
| Step 10         a Remove the staple finisher left cover. See <u>"Staple finisher/offset stacker left cover removal" on page 623</u> .                                   | Go to step 11. | The problem is solved. |
| <b>b</b> Reseat the staple finisher ejector assembly cable on the staple finisher controller board.                                                                     |                |                        |
| Does the problem remain?                                                                                                    |                |                        |
| Step 11<br>a Enter the Diagnostics menu, and then navigate to:                                                                                                    | Go to step 14. | Go to step 12.         |
| b Touch Single or Continuous.                                                                                                    |                |                        |
| Does the staple finisher ejector assembly operate properly?                                                                                                    |                |                        |
| <b>Step 12</b><br>Check the ejector assembly for damage.                                                                                                    | Go to step 14. | Go to step 13.         |
| Is the ejector assembly free of damage?                                                                                                    |                |                        |
| Step 13<br>Replace the staple finisher ejector assembly. See <u>"Staple finisher/offset stacker ejector assembly removal" on page 674</u> .<br>Does the problem remain? | Go to step 14. | The problem is solved. |

| Action                                                                                                    | Yes                                   | Νο                     |
|----------------------------------------------------------------------------------------------------|---------------------------------------|------------------------|
| <b>Step 14</b><br>Make sure that the controller board of the affected optional bin is properly installed. Reseat all the cables on the controller board.<br>Does the problem remain? | Go to step 15.                        | The problem is solved. |
| Step 15Check the affected controller board and its connector pins for<br>damage.Are the bin controller board and its connectors free of damage?                                      | Contact the next<br>level of support. | Go to step 16.         |
| Step 16Replace the bin controller board. See <a "="" href="mailto:">"Staple finisher/offset</a> stacker controller board removal" on page 627.Does the problem remain?               | Contact the next<br>level of support. | The problem is solved. |

### SHPF left tamper jam service check

| Action                                                                                                    | Yes           | No                     |
|----------------------------------------------------------------------------------------------------|---------------|------------------------|
| <b>Step 1</b><br>Make sure that all the optional bins are properly installed.                                            | Go to step 2. | The problem is solved. |
| Does the problem remain?                                                                                                 |               |                        |
| Step 2                                                                                                    | Go to step 4. | Go to step 3.          |
| Clean all the optional bin doors, and then check the paper path<br>and bins for paper fragments and partially fed paper. |               |                        |
| Is the paper path free of paper fragments and partially fed paper?                                                       |               |                        |
| Step 3                                                                                                    | Go to step 4. | The problem is         |
| Remove the paper fragments and partially fed paper.                                                                      |               | solved.                |
| Does the problem remain?                                                                                                 |               |                        |
| Step 4                                                                                                    | Go to step 5. | The problem is         |
| Clear the optional bin paper path rollers of any dirt and contamination.                                                 |               | solved.                |
| Does the problem remain?                                                                                                 |               |                        |
| Step 5                                                                                                    | Go to step 6. | The problem is         |
| <b>a</b> Enter the Diagnostics menu, and then navigate to:                                                               |               | solved.                |
| Output bin quick feed > Feed to all bins                                                                                 |               |                        |
| <b>b</b> Touch <b>Single</b> or <b>Continuous</b> .                                                                      |               |                        |
| Does the problem remain?                                                                                                 |               |                        |

| Action                                                                                                    | Yes            | Νο                     |
|----------------------------------------------------------------------------------------------------|----------------|------------------------|
| Step 6                                                                                                    | Go to step 10. | Go to step 7.          |
| <b>a</b> Enter the Diagnostics menu, and then navigate to:                                                        |                |                        |
| Output device adjustments/tests > Output device sensor<br>tests > Staple, hole punch finisher                     |                |                        |
| <b>b</b> Find the sensor (Tamper, left).                                                                          |                |                        |
| Does the sensor status change while toggling the sensor?                                                          |                |                        |
| Step 7                                                                                                    | Go to step 8   | The problem is         |
| a Remove the SHPF top cover. See <u>"Staple, hole punch finisher</u><br>top cover removal" on page 745.           |                | solved.                |
| b Remove the SHPF left cover. See <u>"Staple, hole punch finisher</u><br><u>left cover removal" on page 741</u> . |                |                        |
| <b>c</b> Reseat the cable on the sensor (SHPF left tamper) and on the SHPF controller board.                      |                |                        |
| Does the problem remain?                                                                                          |                |                        |
| Step 8                                                                                                    | Go to step 10. | Go to step 9.          |
| Check the sensor for improper installation, contamination, and damage.                                            |                |                        |
| Is the sensor properly installed and free of contamination and damage?                                            |                |                        |
| Step 9                                                                                                    | Go to step 10. | The problem is         |
| Reinstall or replace the sensor.                                                                                  |                | solved.                |
| Does the problem remain?                                                                                          |                |                        |
| Step 10                                                                                                    | Go to step 11. | The problem is         |
| a Remove the SHPF top cover. See <u>"Staple, hole punch finisher</u><br>top cover removal" on page 745.           |                | solved.                |
| b Remove the SHPF left cover. See <u>"Staple, hole punch finisher</u><br><u>left cover removal" on page 741</u> . |                |                        |
| <b>c</b> Reseat the cable on the motor (SHPF left tamper) and on the SHPF controller board.                       |                |                        |
| Does the problem remain?                                                                                          |                |                        |
| Step 11                                                                                                    | Go to step 13. | Go to step 12.         |
| Check the motor (SHPF left tamper) for improper installation and damage.                                          |                |                        |
| Is the motor properly installed and free of damage?                                                               |                |                        |
| <b>Step 12</b><br>Reinstall or replace the motor.                                                                 | Go to step 13. | The problem is solved. |
| Does the problem remain?                                                                                          |                |                        |

| Action                                                                                                    | Yes                                   | No                     |
|----------------------------------------------------------------------------------------------------|---------------------------------------|------------------------|
| Step 13<br>Check the tamper drive belt for improper installation, wear, and<br>damage.                                                                     | Go to step 15.                        | Go to step 14.         |
| Is the drive belt properly installed and free of wear and damage?                                                                                          |                                       |                        |
| <b>Step 14</b><br>Reinstall or replace the drive belt.                                                                                                    | Go to step 15.                        | The problem is solved. |
| Does the problem remain?                                                                                                    |                                       |                        |
| <b>Step 15</b><br>Check the tamper aligner for improper installation and damage.<br>Is the tamper aligner properly installed and free of damage?           | Go to step 17.                        | Go to step 16.         |
| Step 16                                                                                                    | Go to step 17                         | The problem is         |
| Reinstall or replace the tamper aligner.                                                                                                    |                                       | solved.                |
| Does the problem remain?                                                                                                    |                                       |                        |
| <b>Step 17</b><br>Check the tamper gear for improper installation and damage.                                                                              | Go to step 19.                        | Go to step 18.         |
| Is the gear properly installed and free of damage?                                                                                                    |                                       |                        |
| <b>Step 18</b><br>Reinstall or replace the gear.<br>Does the problem remain?                                                                               | Go to step 19.                        | The problem is solved. |
| Step 19                                                                                                    | Go to step 20.                        | The problem is         |
| Make sure that the controller board of the affected optional bin is properly installed. Reseat all the cables on the controller board.                     |                                       | solved.                |
| Does the problem remain?                                                                                                    |                                       |                        |
| <b>Step 20</b><br>Check the affected controller board and its connector pins for damage.                                                                   | Contact the next<br>level of support. | Go to step 21.         |
| Are the bin controller board and its connectors free of damage?                                                                                            |                                       |                        |
| Step 21<br>Replace the bin controller board. See <u>"Staple, hole punch finisher</u><br>controller board removal" on page 747.<br>Does the problem remain? | Contact the next<br>level of support. | The problem is solved. |
|                                                                                                    |                                       | ļ                      |

### SHPF right tamper jam service check

| Action                                                                                                    | Yes            | No             |
|----------------------------------------------------------------------------------------------------|----------------|----------------|
| Step 1                                                                                                    | Go to step 2.  | The problem is |
| Make sure that all the optional bins are properly installed.                                                             |                | solved.        |
| Does the problem remain?                                                                                                 |                |                |
| Step 2                                                                                                    | Go to step 4.  | Go to step 3.  |
| Clean all the optional bin doors, and then check the paper path<br>and bins for paper fragments and partially fed paper. |                |                |
| Is the paper path free of paper fragments and partially fed paper?                                                       |                |                |
| Step 3                                                                                                    | Go to step 4.  | The problem is |
| Remove the paper fragments and partially fed paper.                                                                      |                | solved.        |
| Does the problem remain?                                                                                                 |                |                |
| Step 4                                                                                                    | Go to step 5.  | The problem is |
| Clear the optional bin paper path rollers of any dirt and contamination.                                                 |                | solved.        |
| Does the problem remain?                                                                                                 |                |                |
| Step 5                                                                                                    | Go to step 6.  | The problem is |
| <b>a</b> Enter the Diagnostics menu, and then navigate to:                                                               |                | solved.        |
| Output bin quick feed > Feed to all bins                                                                                 |                |                |
| <b>b</b> Touch <b>Single</b> or <b>Continuous</b> .                                                                      |                |                |
| Does the problem remain?                                                                                                 |                |                |
| Step 6                                                                                                    | Go to step 10. | Go to step 7.  |
| <b>a</b> Enter the Diagnostics menu, and then navigate to:                                                               |                |                |
| Output device adjustments/tests > Output device sensor<br>tests > Staple, hole punch finisher                            |                |                |
| <b>b</b> Find the sensor (Tamper, left).                                                                                 |                |                |
| Does the sensor status change while toggling the sensor?                                                                 |                |                |
| Step 7                                                                                                    | Go to step 8.  | The problem is |
| a Remove the SHPF top cover. See <u>"Staple, hole punch finisher</u><br>top cover removal" on page 745.                  |                | solved.        |
| <b>b</b> Remove the SHPF left cover. See <u>"Staple, hole punch finisher</u><br><u>left cover removal" on page 741</u> . |                |                |
| <b>c</b> Reseat the cable on the sensor (SHPF left tamper) and on the SHPF controller board.                             |                |                |
| Does the problem remain?                                                                                                 |                |                |

| Action                                                                                                    | Yes            | No                     |
|----------------------------------------------------------------------------------------------------|----------------|------------------------|
| <b>Step 8</b><br>Check the sensor for improper installation, contamination, and damage.                                                                                                    | Go to step 10. | Go to step 9.          |
| Is the sensor properly installed and free of contamination and damage?                                                                                                    |                |                        |
| <b>Step 9</b><br>Reinstall or replace the sensor.<br>Does the problem remain?                                                                                                    | Go to step 10. | The problem is solved. |
| <ul> <li>Step 10 <ul> <li>a Remove the SHPF top cover. See <u>"Staple, hole punch finisher</u> top cover removal" on page 745.</li> <li>b Remove the SHPF left cover. See <u>"Staple, hole punch finisher left cover removal" on page 741</u>.</li> <li>c Reseat the cable on the motor (SHPF left tamper) and on the SHPF controller board.</li> </ul> </li> <li>Does the problem remain?</li> </ul> | Go to step 11. | The problem is solved. |
| <b>Step 11</b><br>Check the motor (SHPF left tamper) for improper installation and damage.                                                                                                    | Go to step 13. | Go to step 12.         |
| Step 12<br>Reinstall or replace the motor.<br>Does the problem remain?                                                                                                    | Go to step 13. | The problem is solved. |
| Step 13Check the tamper drive belt for improper installation, wear, and<br>damage.Is the drive belt properly installed and free of wear and damage?                                                                                                    | Go to step 15. | Go to step 14.         |
| <b>Step 14</b><br>Reinstall or replace the drive belt.<br>Does the problem remain?                                                                                                    | Go to step 15. | The problem is solved. |
| <b>Step 15</b><br>Check the tamper aligner for improper installation and damage.<br>Is the tamper aligner properly installed and free of damage?                                                                                                    | Go to step 17. | Go to step 16.         |

| Action                                                                                                    | Yes                                   | No                     |
|----------------------------------------------------------------------------------------------------|---------------------------------------|------------------------|
| <b>Step 16</b><br>Reinstall or replace the tamper aligner.<br>Does the problem remain?                                                                      | Go to step 17.                        | The problem is solved. |
| Sten 17                                                                                                    | Go to step 19                         | Go to step 18          |
| Check the tamper gear for improper installation and damage.                                                                                                 | 00 10 3100 15.                        |                        |
| Is the gear properly installed and free of damage?                                                                                                    |                                       |                        |
| Step 18                                                                                                    | Go to step 19.                        | The problem is         |
| Reinstall or replace the gear.                                                                                                    |                                       | solved.                |
| Does the problem remain?                                                                                                    |                                       |                        |
| <b>Step 19</b><br>Make sure that the controller board of the affected optional bin is<br>properly installed. Reseat all the cables on the controller board. | Go to step 20.                        | The problem is solved. |
| Does the problem remain?                                                                                                    |                                       |                        |
| <b>Step 20</b><br>Check the affected controller board and its connector pins for damage.                                                                    | Contact the next<br>level of support. | Go to step 21.         |
| Are the bin controller board and its connectors free of damage?                                                                                             |                                       |                        |
| Step 21<br>Replace the bin controller board. See <u>"Staple, hole punch finisher</u><br>controller board removal" on page 747.<br>Does the problem remain?  | Contact the next<br>level of support. | The problem is solved. |

### SHPF ejector jam service check

| Action                                                                                                    | Yes           | Νο                     |
|----------------------------------------------------------------------------------------------------|---------------|------------------------|
| <b>Step 1</b><br>Make sure that all the optional bins are properly installed.                                            | Go to step 2. | The problem is solved. |
| Does the problem remain?                                                                                                 |               |                        |
| Step 2                                                                                                    | Go to step 4. | Go to step 3.          |
| Clean all the optional bin doors, and then check the paper path<br>and bins for paper fragments and partially fed paper. |               |                        |
| Is the paper path free of paper fragments and partially fed paper?                                                       |               |                        |

| Action                                                                                                    | Yes                                   | No                     |
|----------------------------------------------------------------------------------------------------|---------------------------------------|------------------------|
| <b>Step 3</b><br>Remove the paper fragments and partially fed paper.                                                                                                    | Go to step 4.                         | The problem is solved. |
| Does the problem remain?                                                                                                    |                                       |                        |
| Step 4<br>Clear the optional bin paper path rollers of any dirt and<br>contamination.                                                                                                    | Go to step 5.                         | The problem is solved. |
| Does the problem remain?                                                                                                    |                                       |                        |
| <ul> <li>Step 5</li> <li>a Enter the Diagnostics menu, and then navigate to:</li> <li>Output bin quick feed &gt; Feed to all bins</li> <li>b Touch Single or Continuous.</li> <li>Does the problem remain?</li> </ul>                                                               | Go to step 6.                         | The problem is solved. |
| Step 6                                                                                                    | Go to step 7.                         | The problem is         |
| <ul> <li>a Remove the SHPF left cover. See <u>"Staple, hole punch finisher</u> <u>left cover removal" on page 741</u>.</li> <li>b Make sure that the controller board of the affected optional bin is properly installed. Reseat all the cables on the controller board.</li> </ul> |                                       | solved.                |
|                                                                                                    |                                       |                        |
| Does the problem remain?                                                                                                    |                                       |                        |
| <b>Step 7</b><br>Check the affected controller board and its connector pins for damage.<br>Are the bin controller board and its connectors free of damage?                                                                                                    | Contact the next<br>level of support. | Go to step 8.          |
| Step 8                                                                                                    | Contact the next                      | The problem is         |
| Replace the bin controller board. See <u>"Staple, hole punch finisher</u><br>controller board removal" on page 747.                                                                                                    | level of support.                     | solved.                |
| Does the problem remain?                                                                                                    |                                       |                        |

### SHPF paddle jam service check

| Action                                                                                                    | Yes            | No             |
|----------------------------------------------------------------------------------------------------|----------------|----------------|
| Step 1                                                                                                    | Go to step 2.  | The problem is |
| Make sure that all the optional bins are properly installed.                                                             |                | solved.        |
| Doos the problem remain?                                                                                                 |                |                |
|                                                                                                    |                |                |
| Step 2                                                                                                    | Go to step 4.  | Go to step 3.  |
| Clean all the optional bin doors, and then check the paper path<br>and bins for paper fragments and partially fed paper. |                |                |
| Is the paper path free of paper fragments and partially fed paper?                                                       |                |                |
| Step 3                                                                                                    | Go to step 4.  | The problem is |
| Remove the paper fragments and partially fed paper.                                                                      |                | solved.        |
|                                                                                                    |                |                |
| Does the problem remain?                                                                                                 |                |                |
| Step 4                                                                                                    | Go to step 5.  | The problem is |
| Clear the optional bin paper path rollers of any dirt and                                                                |                | solved.        |
| contamination.                                                                                                    |                |                |
| Does the problem remain?                                                                                                 |                |                |
| Stern E                                                                                                    | Cata aton C    | The problem is |
| <b>3</b> Enter the Diagnostics many and then payigate to:                                                                | G0 t0 step 6.  | solved.        |
| a Enter the Diagnostics menu, and then havigate to:                                                                      |                |                |
| b Touch Single or Continuous                                                                                             |                |                |
|                                                                                                    |                |                |
| Does the problem remain?                                                                                                 |                |                |
| Step 6                                                                                                    | Go to step 10. | Go to step 7.  |
| <b>a</b> Enter the Diagnostics menu, and then navigate to:                                                               |                |                |
| Output device adjustments/tests > Output device sensor<br>tests > Staple, hole punch finisher                            |                |                |
| <b>b</b> Find the sensor (Paddle).                                                                                       |                |                |
|                                                                                                    |                |                |
| Does the sensor status change while toggling the sensor?                                                                 |                |                |
| Step 7                                                                                                    | Go to step 8.  | The problem is |
| a Remove the SHPF top cover. See <u>"Staple, hole punch finisher</u><br>top cover removal" on page 745                   |                | solved.        |
| top cover removal on page 745.                                                                                           |                |                |
| controller board.                                                                                                    |                |                |
|                                                                                                    |                |                |
| Does the problem remain?                                                                                                 |                |                |

| Action                                                                                                    | Yes                                   | No                     |
|----------------------------------------------------------------------------------------------------|---------------------------------------|------------------------|
| Step 8         Check the sensor for improper installation, contamination, and damage.         Is the sensor properly installed and free of contamination and damage?                                                                                                    | Go to step 10.                        | Go to step 9.          |
| Step 9<br>Reinstall or replace the sensor. See <u>"Sensor (SHPF paddle)</u><br>removal" on page 778.<br>Does the problem remain?                                                                                                    | Go to step 10.                        | The problem is solved. |
| <ul> <li>Step 10</li> <li>a Remove the SHPF left cover. See <u>"Staple, hole punch finisher</u> <u>left cover removal" on page 741</u>.</li> <li>b Reseat the cable on the motor (SHPF paddle) and on the SHPF controller board.</li> <li>Does the problem remain?</li> </ul> | Go to step 11.                        | The problem is solved. |
| <b>Step 11</b><br>Check the motor (SHPF paddle) for improper installation and damage.<br>Is the motor properly installed and free of damage?                                                                                                    | Contact the next<br>level of support. | Go to step 12.         |
| <b>Step 12</b><br>Reinstall or replace the motor. See <u>"Motor (SHPF paddle)</u><br><u>removal" on page 748</u> .<br>Does the problem remain?                                                                                                    | Contact the next<br>level of support. | The problem is solved. |

### SHPF diverter jam service check

| Action                                                                                                    | Yes           | Νο                     |
|----------------------------------------------------------------------------------------------------|---------------|------------------------|
| <b>Step 1</b><br>Make sure that all the optional bins are properly installed.                                            | Go to step 2. | The problem is solved. |
| Does the problem remain?                                                                                                 |               |                        |
| Step 2                                                                                                    | Go to step 4. | Go to step 3.          |
| Clean all the optional bin doors, and then check the paper path<br>and bins for paper fragments and partially fed paper. |               |                        |
| Is the paper path free of paper fragments and partially fed paper?                                                       |               |                        |

| Action                                                                                                    | Yes            | No                     |
|----------------------------------------------------------------------------------------------------|----------------|------------------------|
| Step 3                                                                                                    | Go to step 4.  | The problem is         |
| Remove the paper fragments and partially fed paper.                                                               |                | solved.                |
| Does the problem remain?                                                                                          |                |                        |
| Step 4                                                                                                    | Go to step 5.  | The problem is         |
| Clear the optional bin paper path rollers of any dirt and contamination.                                          |                | solved.                |
| Does the problem remain?                                                                                          |                |                        |
| <b>Step 5</b><br><b>a</b> Enter the Diagnostics menu, and then navigate to:                                       | Go to step 6.  | The problem is solved. |
| Output bin quick feed > Feed to all bins                                                                          |                |                        |
| <b>b</b> Touch <b>Single</b> or <b>Continuous</b> .                                                               |                |                        |
| Does the problem remain?                                                                                          |                |                        |
| Step 6                                                                                                    | Go to step 7.  | The problem is         |
| a Remove the SHPF left cover. See <u>"Staple, hole punch finisher</u><br><u>left cover removal" on page 741</u> . |                | solved.                |
| <b>b</b> Reseat the cable on the motor (SHPF diverter plunger) and on the SHPF controller board.                  |                |                        |
| Does the problem remain?                                                                                          |                |                        |
| Step 7                                                                                                    | Go to step 9.  | Go to step 8.          |
| Check the motor (SHPF diverter plunger) for improper installation and damage.                                     |                |                        |
| Is the motor properly installed and free of damage?                                                               |                |                        |
| Step 8                                                                                                    | Go to step 9.  | The problem is         |
| Reinstall or replace the motor. See <u>"Motor (SHPF diverter plunger)</u><br>removal" on page 754.                |                | solved.                |
| Does the problem remain?                                                                                          |                |                        |
| Step 9                                                                                                    | Go to step 10. | The problem is         |
| Reseat the cable on the sensor (SHPF diverter plunger) and on the SHPF controller board.                          |                | solved.                |
| Does the problem remain?                                                                                          |                |                        |
| Step 10                                                                                                    | Go to step 12. | Go to step 11.         |
| Check the sensor for improper installation, contamination, and damage.                                            |                |                        |
| Is the sensor properly installed and free of contamination and damage?                                            |                |                        |

| Action                                                                                                    | Yes                                   | No                     |
|----------------------------------------------------------------------------------------------------|---------------------------------------|------------------------|
| Step 11<br>Reinstall or replace the sensor. See <u>"Sensor (staple finisher/offset</u><br>stacker diverter plunger) removal" on page 633.<br>Does the problem remain?                   | Go to step 12.                        | The problem is solved. |
| Step 12Check the SHPF diverter plunger for improper installation and<br>damage.Is the diverter plunger properly installed and free of damage?                                           | Go to step 14.                        | Go to step 13.         |
| <b>Step 13</b><br>Reinstall or replace the diverter plunger. See <u>"SHPF diverter</u><br><u>plunger assembly removal" on page 757</u> .<br>Does the problem remain?                    | Go to step 14.                        | The problem is solved. |
| <b>Step 14</b><br>Make sure that the controller board of the affected optional bin is<br>properly installed. Reseat all the cables on the controller board.<br>Does the problem remain? | Go to step 15.                        | The problem is solved. |
| Step 15Check the affected controller board and its connector pins for<br>damage.Are the bin controller board and its connectors free of damage?                                         | Contact the next<br>level of support. | Go to step 16.         |
| Step 16Replace the bin controller board. See <u>"Staple, hole punch finisher</u> controller board removal" on page 747.Does the problem remain?                                         | Contact the next<br>level of support. | The problem is solved. |

## SHPF staple jam service check

| Action                                                                                                    | Yes           | No                     |
|----------------------------------------------------------------------------------------------------|---------------|------------------------|
| <b>Step 1</b><br>Make sure that all the optional bins are properly installed.                                            | Go to step 2. | The problem is solved. |
| Does the problem remain?                                                                                                 |               |                        |
| Step 2                                                                                                    | Go to step 4. | Go to step 3.          |
| Clean all the optional bin doors, and then check the paper path<br>and bins for paper fragments and partially fed paper. |               |                        |
| Is the paper path free of paper fragments and partially fed paper?                                                       |               |                        |

| Action                                                                                                    | Yes            | No                          |
|----------------------------------------------------------------------------------------------------|----------------|-----------------------------|
| <b>Step 3</b><br>Remove the paper fragments and partially fed paper.                                                                                                    | Go to step 4.  | The problem is solved.      |
|                                                                                                    |                | <b>T</b> he second large to |
| Clear the optional bin paper path rollers of any dirt and contamination.                                                                                                    | Go to step 5.  | solved.                     |
|                                                                                                    |                |                             |
| <ul> <li>Step 5</li> <li>a Enter the Diagnostics menu, and then navigate to:</li> <li>Output bin quick feed &gt; Feed to all bins</li> <li>b Touch Single or Continuous.</li> </ul>                                                                                                    | Go to step 6.  | The problem is solved.      |
| Does the problem remain?                                                                                                    |                |                             |
| <ul> <li>Step 6</li> <li>a Enter the Diagnostics menu, and then navigate to:<br/>Output device adjustments &gt; Staple test</li> <li>b Select the staple job for the right staple unit.</li> <li>Does the finisher staple?</li> </ul>                                                                          | Go to step 13. | Go to step 7.               |
| Step 7                                                                                                    | Go to step 8.  | The problem is              |
| <ul> <li>a Remove the SHPF left cover. See <u>"Staple, hole punch finisher left cover removal" on page 741</u>.</li> <li>b Make sure that the SHPF staple cartridge door close limit switch is properly installed. Reseat the cable on the SHPF controller board.</li> <li>Does the problem remain?</li> </ul> |                | solved.                     |
| Step 8                                                                                                    | Go to step 10. | Go to step 9.               |
| Check the limit switch and its connector pins for damage.<br>Are the limit switch and its connectors free of damage?                                                                                                    |                |                             |
| Step 9                                                                                                    | Go to step 10. | The problem is              |
| Replace the limit switch. See <u>"SHPF staple cartridge door close</u><br>limit switch removal" on page 748.                                                                                                    |                | solved.                     |
| Does the problem remain?                                                                                                    |                |                             |

| Action                                                                                                    | Yes                                   | No                     |
|----------------------------------------------------------------------------------------------------|---------------------------------------|------------------------|
| <ul> <li>Step 10</li> <li>a Remove the SHPF right cover. See <u>"Staple, hole punch finisher right cover removal" on page 743</u>.</li> <li>b Make sure that the staple cartridge is properly installed.</li> <li>c Clear the staple unit of any obstructions.</li> <li>d Reseat the staple unit cables.</li> <li>Does the problem remain?</li> </ul> | Go to step 11.                        | The problem is solved. |
| <b>Step 11</b><br>Check the staple unit for damage.<br>Is the staple unit free of damage?                                                                                                    | Go to step 13.                        | Go to step 12.         |
| Step 12<br>Replace the staple unit. See <u>"Right staple unit removal" on</u><br>page 768.<br>Does the problem remain?                                                                                                    | Go to step 13.                        | The problem is solved. |
| <b>Step 13</b><br>Make sure that the controller board of the affected optional bin is properly installed. Reseat all the cables on the controller board.<br>Does the problem remain?                                                                                                    | Go to step 14.                        | The problem is solved. |
| Step 14Check the affected controller board and its connector pins for<br>damage.Are the bin controller board and its connectors free of damage?                                                                                                    | Contact the next<br>level of support. | Go to step 15.         |
| Step 15Replace the bin controller board. See <u>"Staple, hole punch finisher</u> controller board removal" on page 747.Does the problem remain?                                                                                                    | Contact the next<br>level of support. | The problem is solved. |

### SHPF staple throat jam service check

| Action                                                                                                    | Yes            | No             |
|----------------------------------------------------------------------------------------------------|----------------|----------------|
| Step 1                                                                                                    | Go to step 2.  | The problem is |
| Make sure that all the optional bins are properly installed.                                                             |                | solved.        |
| Does the problem remain?                                                                                                 |                |                |
| Step 2                                                                                                    | Go to step 4.  | Go to step 3.  |
| Clean all the optional bin doors, and then check the paper path<br>and bins for paper fragments and partially fed paper. |                |                |
| Is the paper path free of paper fragments and partially fed paper?                                                       |                |                |
| Step 3                                                                                                    | Go to step 4.  | The problem is |
| Remove the paper fragments and partially fed paper.                                                                      |                | solved.        |
| Does the problem remain?                                                                                                 |                |                |
| Step 4                                                                                                    | Go to step 5.  | The problem is |
| Clear the optional bin paper path rollers of any dirt and                                                                |                | solved.        |
| contamination.                                                                                                    |                |                |
| Does the problem remain?                                                                                                 |                |                |
| Step 5                                                                                                    | Go to step 6.  | The problem is |
| <b>a</b> Enter the Diagnostics menu, and then navigate to:                                                               |                | solved.        |
| Output bin quick feed > Feed to all bins                                                                                 |                |                |
| <b>b</b> Touch <b>Single</b> or <b>Continuous</b> .                                                                      |                |                |
| Does the problem remain?                                                                                                 |                |                |
| Step 6                                                                                                    | Go to step 10. | Go to step 7.  |
| <b>a</b> Enter the Diagnostics menu, and then navigate to:                                                               |                |                |
| Output device adjustments/tests > Output device sensor<br>tests > Staple, hole punch finisher                            |                |                |
| <b>b</b> Find the sensor (Stapler throat, right).                                                                        |                |                |
| Does the sensor status change while toggling the sensor?                                                                 |                |                |
| Step 7                                                                                                    | Go to step 8.  | The problem is |
| a Remove the SHPF left cover. See <u>"Staple, hole punch finisher</u><br><u>left cover removal" on page 741</u> .        |                | solved.        |
| b Remove the right staple unit. See <u>"Right staple unit removal"</u><br>on page 768.                                   |                |                |
| <b>c</b> Reseat the cable on the sensor (SHPF staple throat paper present) and on the SHPF controller board.             |                |                |
| Does the problem remain?                                                                                                 |                |                |

| Action                                                                                                    | Yes                                   | No                     |
|----------------------------------------------------------------------------------------------------|---------------------------------------|------------------------|
| <b>Step 8</b><br>Check the sensor for improper installation, contamination, and damage.                                                              | Go to step 10.                        | Go to step 9.          |
| damage?                                                                                                    |                                       |                        |
| Step 9<br>Reinstall or replace the sensor. See <u>"Sensor (SHPF staple throat</u><br>paper present) removal" on page 771.                            | Go to step 10.                        | The problem is solved. |
|                                                                                                    | <b>a</b>                              |                        |
| Step 10<br>Make sure that the controller board of the affected optional bin is<br>properly installed. Reseat all the cables on the controller board. | Go to step 11.                        | solved.                |
| Does the problem remain?                                                                                                    |                                       |                        |
| <b>Step 11</b><br>Check the affected controller board and its connector pins for<br>damage.                                                          | Contact the next<br>level of support. | Go to step 12.         |
| Are the bin controller board and its connectors free of damage?                                                                                      |                                       |                        |
| Step 12<br>Replace the bin controller board. See <u>"Staple, hole punch finisher</u><br>controller board removal" on page 747.                       | Contact the next<br>level of support. | The problem is solved. |

## 430–434 paper jams

#### 430–434 paper jam messages

| Error<br>code | Description                                                                   | Action                                                                                                    |
|---------------|-------------------------------------------------------------------------------|----------------------------------------------------------------------------------------------------|
| 430.19        | The bin 1 right stapler head failed to prime.                                 | See <u>"Staple jam service check" on page 257</u> or <u>"SHPF</u><br>stapler head prime failure service check" on page 276. |
| 431.13        | The bin 1 elevator bin did not reach the sensor (SHPF elevator, top) on time. | See <u>"SHPF elevator top jam service check" on page 278</u> .                                                              |
| 431.15        | The bin 1 elevator bin did not clear the sensor (SHPF elevator, top) on time. |                                                                                                    |
| 431.54        | The bin 1 motor (SHPF elevator) did not reach the required speed.             |                                                                                                    |
| 431.55        | The bin 1 motor (SHPF elevator) went over the required speed.                 |                                                                                                    |

| Error<br>code | Description                                                                                                  | Action                                                                 |
|---------------|----------------------------------------------------------------------------------------------------|------------------------------------------------------------------------|
| 432.13        | The bin 1 left stapler head did not reach its home position.                                                 | See <u>"SHPF left staple jam service check" on page 280</u> .          |
| 432.15        | The bin 1 left stapler head did not clear its home position.                                                 |                                                                        |
| 433.13        | Paper going to bin 1 did not reach the left<br>sensor (SHPF staple throat paper<br>present) on time.         | See <u>"SHPF left staple throat jam service check" on</u><br>page 282. |
| 433.14        | Paper going to bin 1 cleared the left<br>sensor (SHPF staple throat paper<br>present) earlier than expected. |                                                                        |
| 433.15        | Paper going to bin 1 did not clear the left<br>sensor (SHPF staple throat paper<br>present) on time.         |                                                                        |
| 434.19        | The bin 1 left stapler head failed to prime.                                                                 | See "SHPF left staple jam service check" on page 280.                  |

### SHPF stapler head prime failure service check

| Action                                                                                                    | Yes           | Νο                     |
|----------------------------------------------------------------------------------------------------|---------------|------------------------|
| <b>Step 1</b><br>Make sure that all the optional bins are properly installed.                                            | Go to step 2. | The problem is solved. |
| Does the problem remain?                                                                                                 |               |                        |
| Step 2                                                                                                    | Go to step 4. | Go to step 3.          |
| Clean all the optional bin doors, and then check the paper path<br>and bins for paper fragments and partially fed paper. |               |                        |
| Is the paper path free of paper fragments and partially fed paper?                                                       |               |                        |
| Step 3                                                                                                    | Go to step 4. | The problem is         |
| Remove the paper fragments and partially fed paper.                                                                      |               | solved.                |
| Does the problem remain?                                                                                                 |               |                        |
| Step 4                                                                                                    | Go to step 5. | The problem is         |
| Clear the optional bin paper path rollers of any dirt and contamination.                                                 |               | solved.                |
| Does the problem remain?                                                                                                 |               |                        |
| Step 5                                                                                                    | Go to step 6. | The problem is         |
| <b>a</b> Enter the Diagnostics menu, and then navigate to:                                                               |               | solved.                |
| Output bin quick feed > Feed to all bins                                                                                 |               |                        |
| <b>b</b> Touch <b>Single</b> or <b>Continuous</b> .                                                                      |               |                        |
| Does the problem remain?                                                                                                 |               |                        |

| Action                                                                                                    | Yes               | No             |
|----------------------------------------------------------------------------------------------------|-------------------|----------------|
| Step 6                                                                                                    | Go to step 10.    | Go to step 7.  |
| <b>a</b> Enter the Diagnostics menu, and then navigate to:                                                  |                   |                |
| Output device adjustments > Staple test                                                                     |                   |                |
| <b>b</b> Select the staple job for the right staple unit.                                                   |                   |                |
| Does the finisher staple?                                                                                   |                   |                |
| Step 7                                                                                                    | Go to step 8.     | The problem is |
| a Remove the SHPF right cover. See <u>"Staple, hole punch finisher</u><br>right cover removal" on page 743. |                   | solved.        |
| <b>b</b> Make sure that the staple cartridge is properly installed.                                         |                   |                |
| <b>c</b> Clear the staple unit of any obstructions.                                                         |                   |                |
| <b>d</b> Reseat the staple unit cables.                                                                     |                   |                |
| Does the problem remain?                                                                                    |                   |                |
| Step 8                                                                                                    | Go to step 10.    | Go to step 9.  |
| Check the staple unit for damage.                                                                           |                   |                |
|                                                                                                    |                   |                |
| Is the staple unit free of damage?                                                                          |                   |                |
| Step 9                                                                                                    | Go to step 10.    | The problem is |
| Replace the staple unit. See <u>"Right staple unit removal" on</u>                                          |                   | solved.        |
| page 768.                                                                                                   |                   |                |
| Does the problem remain?                                                                                    |                   |                |
| Step 10                                                                                                    | Go to step 11.    | The problem is |
| a Remove the SHPF left cover. See <u>"Staple, hole punch finisher</u><br>left cover removal" on page 741    |                   | solved.        |
| <b>b</b> Make sure that the controller board of the affected optional bin                                   |                   |                |
| is properly installed. Reseat all the cables on the controller                                              |                   |                |
| board.                                                                                                    |                   |                |
| Does the problem remain?                                                                                    |                   |                |
| Step 11                                                                                                    | Contact the next  | Go to step 12. |
| Check the affected controller board and its connector pins for                                              | level of support. |                |
| damage.                                                                                                    |                   |                |
| Are the bin controller board and its connectors free of damage?                                             |                   |                |
| Step 12                                                                                                    | Contact the next  | The problem is |
| Replace the bin controller board. See <b>"Staple, hole punch finisher</b>                                   | level of support. | solved.        |
| controller board removal" on page 747.                                                                      |                   |                |
|                                                                                                    |                   |                |
| Does the problem remain?                                                                                    |                   |                |

### SHPF elevator top jam service check

| Action                                                                                                    | Yes            | No             |
|----------------------------------------------------------------------------------------------------|----------------|----------------|
| Step 1                                                                                                    | Go to step 2.  | The problem is |
| Make sure that all the optional bins are properly installed.                                                             |                | solved.        |
| Desethe problem remain?                                                                                                  |                |                |
|                                                                                                    |                |                |
| Step 2                                                                                                    | Go to step 4.  | Go to step 3.  |
| Clean all the optional bin doors, and then check the paper path<br>and bins for paper fragments and partially fed paper. |                |                |
| Is the paper path free of paper fragments and partially fed paper?                                                       |                |                |
| Step 3                                                                                                    | Go to step 4.  | The problem is |
| Remove the paper fragments and partially fed paper.                                                                      |                | solved.        |
|                                                                                                    |                |                |
| Does the problem remain?                                                                                                 |                |                |
| Step 4                                                                                                    | Go to step 5.  | The problem is |
| Clear the optional bin paper path rollers of any dirt and                                                                |                | solved.        |
| contamination.                                                                                                    |                |                |
| Doos the problem remain?                                                                                                 |                |                |
|                                                                                                    |                |                |
| Step 5                                                                                                    | Go to step 6.  | The problem is |
| <b>a</b> Enter the Diagnostics menu, and then navigate to:                                                               |                | solved.        |
| Output bin quick feed > Feed to all bins                                                                                 |                |                |
| <b>b</b> Touch Single or Continuous.                                                                                     |                |                |
| Does the problem remain?                                                                                                 |                |                |
| Step 6                                                                                                    | Go to step 10. | Go to step 7.  |
| <b>a</b> Enter the Diagnostics menu, and then navigate to:                                                               |                |                |
| Output device adjustments/tests > Output device sensor<br>tests > Staple, hole punch finisher                            |                |                |
| <b>b</b> Find the sensor (Bin elevator top).                                                                             |                |                |
|                                                                                                    |                |                |
| Does the sensor status change while toggling the sensor?                                                                 |                |                |
| Step 7                                                                                                    | Go to step 8.  | The problem is |
| a Remove the SHPF left cover. See "Staple, hole punch finisher                                                           |                | solved.        |
| left cover removal" on page 741.                                                                                         |                |                |
| <b>b</b> Reseat the cable of the sensor (SHPF elevator, top) on the SHPF controller board.                               |                |                |
| Does the problem remain?                                                                                                 |                |                |

| Action                                                                                                    | Yes                                   | No                     |
|----------------------------------------------------------------------------------------------------|---------------------------------------|------------------------|
| <b>Step 8</b><br>Check the sensor for improper installation, contamination, and damage.                                                                                                    | Go to step 10.                        | Go to step 9.          |
| damage?                                                                                                    |                                       |                        |
| Step 9<br>Reinstall or replace the sensor. See <u>"Staple, hole punch finisher</u><br><u>elevator drive removal" on page 764</u> .                                                                                                    | Go to step 10.                        | The problem is solved. |
| Sten 10                                                                                                    | Go to step 11                         | The problem is         |
| Reseat the cable on the motor (SHPF elevator).                                                                                                    |                                       | solved.                |
| Stor 11                                                                                                    | Co to stop 12                         | Co to stop 12          |
| Check the SHPF elevator drive for improper installation and damage.                                                                                                    | Go to step is.                        | Go to step 12.         |
| Is the elevator drive properly installed and free of damage?                                                                                                    |                                       |                        |
| Step 12Reinstall or replace the elevator drive. See <u>"Staple, hole punch</u> finisher elevator drive removal" on page 764.Does the problem remain?                                                                                                    | Go to step 13.                        | The problem is solved. |
| Step 13                                                                                                    | Go to step 14.                        | The problem is         |
| <ul> <li>a Remove the SHPF left cover. See <u>"Staple, hole punch finisher</u> <u>left cover removal" on page 741</u>.</li> <li>b Make sure that the controller board of the affected optional bin is properly installed. Reseat all the cables on the controller board.</li> <li>Does the problem remain?</li> </ul> |                                       | solved.                |
| Step 14                                                                                                    | Contact the next                      | Go to step 15.         |
| Check the affected controller board and its connector pins for damage.                                                                                                    | level of support.                     |                        |
| Are the bin controller board and its connectors free of damage?                                                                                                    |                                       |                        |
| Step 15         Replace the bin controller board. See <u>"Staple, hole punch finisher</u> controller board removal" on page 747.                                                                                                    | Contact the next<br>level of support. | The problem is solved. |
| Does the problem remain?                                                                                                    |                                       |                        |

### SHPF left staple jam service check

| Action                                                                                                    | Yes            | No                     |
|----------------------------------------------------------------------------------------------------|----------------|------------------------|
| Step 1                                                                                                    | Go to step 2.  | The problem is         |
| Make sure that all the optional bins are properly installed.                                                                                                    |                | solved.                |
| Does the problem remain?                                                                                                    |                |                        |
| Step 2                                                                                                    | Go to step 4.  | Go to step 3.          |
| Clean all the optional bin doors, and then check the paper path<br>and bins for paper fragments and partially fed paper.                                                                                                    |                |                        |
| Is the paper path free of paper fragments and partially fed paper?                                                                                                    |                |                        |
| Step 3                                                                                                    | Go to step 4.  | The problem is         |
| Remove the paper fragments and partially fed paper.                                                                                                    |                | solved.                |
| Does the problem remain?                                                                                                    |                |                        |
| <b>Step 4</b><br>Clear the optional bin paper path rollers of any dirt and contamination.                                                                                                    | Go to step 5.  | The problem is solved. |
| Does the problem remain?                                                                                                    |                |                        |
| <ul> <li>Step 5</li> <li>a Enter the Diagnostics menu, and then navigate to:</li> <li>Output bin quick feed &gt; Feed to all bins</li> <li>b Touch Single or Continuous.</li> </ul>                                                  | Go to step 6.  | The problem is solved. |
| Does the problem remain?                                                                                                    |                |                        |
| <ul> <li>Step 6</li> <li>a Enter the Diagnostics menu, and then navigate to:<br/>Output device adjustments &gt; Staple test</li> <li>b Select the staple job for the left staple unit.</li> <li>Does the finisher staple?</li> </ul> | Go to step 13. | Go to step 7.          |
| Step 7                                                                                                    | Go to step 8.  | The problem is         |
| a Remove the SHPF left cover. See <u>"Staple, hole punch finisher</u><br>left cover removal" on page 741.                                                                                                    |                | solved.                |
| <b>b</b> Make sure that the SHPF staple cartridge door close limit switch is properly installed. Reseat the cable on the SHPF controller board.                                                                                      |                |                        |
| Does the problem remain?                                                                                                    |                |                        |
| <b>Step 8</b><br>Check the limit switch and its connector pins for damage.                                                                                                    | Go to step 10. | Go to step 9.          |
| Are the limit switch and its connectors free of damage?                                                                                                    |                |                        |

| Action                                                                                                    | Yes                                   | No                     |
|----------------------------------------------------------------------------------------------------|---------------------------------------|------------------------|
| Step 9<br>Replace the limit switch. See <u>"SHPF staple cartridge door close</u><br>limit switch removal" on page 748.<br>Does the problem remain?                                                                                                    | Go to step 10.                        | The problem is solved. |
| <ul> <li>Step 10</li> <li>a Make sure that the staple cartridge is properly installed.</li> <li>b Clear the staple unit of any obstructions.</li> <li>c Reseat the staple unit cables.</li> <li>Does the problem remain?</li> </ul>                                                                                                    | Go to step 11.                        | The problem is solved. |
| <b>Step 11</b><br>Check the staple unit for damage.<br>Is the staple unit free of damage?                                                                                                    | Go to step 13.                        | Go to step 12.         |
| <b>Step 12</b><br>Replace the staple unit. See <u>"Left staple unit removal" on</u><br><u>page 751</u> .<br>Does the problem remain?                                                                                                    | Go to step 13.                        | The problem is solved. |
| <ul> <li>Step 13 <ul> <li>a Remove the SHPF left cover. See <u>"Staple, hole punch finisher left cover removal" on page 741</u>.</li> <li>b Make sure that the controller board of the affected optional bin is properly installed. Reseat all the cables on the controller board.</li> </ul> </li> <li>Does the problem remain?</li> </ul> | Go to step 14.                        | The problem is solved. |
| <b>Step 14</b><br>Check the affected controller board and its connector pins for damage.<br>Are the bin controller board and its connectors free of damage?                                                                                                    | Contact the next<br>level of support. | Go to step 15.         |
| Step 15         Replace the bin controller board. See <u>"Staple, hole punch finisher</u> controller board removal" on page 747.         Does the problem remain?                                                                                                    | Contact the next<br>level of support. | The problem is solved. |

### SHPF left staple throat jam service check

| Action                                                                                                    | Yes            | No             |
|----------------------------------------------------------------------------------------------------|----------------|----------------|
| Step 1                                                                                                    | Go to step 2.  | The problem is |
| Make sure that all the optional bins are properly installed.                                                             |                | solved.        |
|                                                                                                    |                |                |
| Does the problem remain?                                                                                                 |                |                |
| Step 2                                                                                                    | Go to step 4.  | Go to step 3.  |
| Clean all the optional bin doors, and then check the paper path<br>and bins for paper fragments and partially fed paper. |                |                |
| Is the paper path free of paper fragments and partially fed paper?                                                       |                |                |
| Step 3                                                                                                    | Go to step 4.  | The problem is |
| Remove the paper fragments and partially fed paper.                                                                      |                | solved.        |
|                                                                                                    |                |                |
| Does the problem remain?                                                                                                 |                |                |
| Step 4                                                                                                    | Go to step 5.  | The problem is |
| Clear the optional bin paper path rollers of any dirt and contamination.                                                 |                | solved.        |
| Does the problem remain?                                                                                                 |                |                |
| Step 5                                                                                                    | Go to step 6.  | The problem is |
| <b>a</b> Enter the Diagnostics menu, and then navigate to:                                                               |                | solved.        |
| Output bin quick feed > Feed to all bins                                                                                 |                |                |
| <b>b</b> Touch <b>Single</b> or <b>Continuous</b> .                                                                      |                |                |
| Does the problem remain?                                                                                                 |                |                |
| Step 6                                                                                                    | Go to step 10. | Go to step 7.  |
| <b>a</b> Enter the Diagnostics menu, and then navigate to:                                                               |                |                |
| Output device adjustments/tests > Output device sensor<br>tests > Staple, hole punch finisher                            |                |                |
| <b>b</b> Find the sensor (Stapler throat, left).                                                                         |                |                |
| Does the sensor status change while toggling the sensor?                                                                 |                |                |
| Step 7                                                                                                    | Go to step 8.  | The problem is |
| a Remove the left staple unit. See <u>"Left staple unit removal" on</u> page 751.                                        |                | solved.        |
| <b>b</b> Reseat the cable on the sensor (SHPF staple throat paper present) and on the SHPF controller board.             |                |                |
| Does the problem remain?                                                                                                 |                |                |

| Action                                                                                                    | Yes                                   | No                     |
|----------------------------------------------------------------------------------------------------|---------------------------------------|------------------------|
| Step 8Check the sensor for improper installation, contamination, and<br>damage.Is the sensor properly installed and free of contamination and                                                                                                    | Go to step 10.                        | Go to step 9.          |
| damage?<br><b>Step 9</b><br>Reinstall or replace the sensor. See <u>"Left staple unit removal" on</u>                                                                                                    | Go to step 10.                        | The problem is solved. |
| page 751.<br>Does the problem remain?                                                                                                    |                                       |                        |
| <ul> <li>Step 10</li> <li>a Remove the left staple unit. See <u>"Left staple unit removal" on page 751</u>.</li> <li>b Make sure that the controller board of the affected optional bin is properly installed. Reseat all the cables on the controller board.</li> <li>Does the problem remain?</li> </ul> | Go to step 11.                        | The problem is solved. |
| Step 11         Check the affected controller board and its connector pins for damage.         Are the bin controller board and its connectors free of damage?                                                                                                    | Contact the next<br>level of support. | Go to step 12.         |
| Step 12         Replace the bin controller board. See <u>"Staple, hole punch finisher</u> controller board removal" on page 747.         Does the problem remain?                                                                                                    | Contact the next<br>level of support. | The problem is solved. |

# 435–438 paper jams

#### 435–438 paper jam messages

| Error<br>code | Description                                                                                            | Action                                                                       |
|---------------|----------------------------------------------------------------------------------------------------|------------------------------------------------------------------------------|
| 435.13        | The bin 1 stack height actuator did not<br>reach the sensor (staple finisher stack<br>height) on time. | See <u>"Staple finisher stack jam service check" on page</u><br><u>284</u> . |
| 435.13        | The bin 1 stack height actuator did not reach the sensor (SHPF stack height) on time.                  | See <u>"SHPF stack jam service check" on page 287</u> .                      |

| Error<br>code | Description                                                                                            | Action                                                                                                    |
|---------------|----------------------------------------------------------------------------------------------------|----------------------------------------------------------------------------------------------------|
| 435.15        | The bin 1 stack height actuator did not<br>clear the sensor (staple finisher stack<br>height) on time. | See <u>"<b>Staple finisher stack jam service check" on page</b></u><br><b>284</b> .                                                  |
| 435.15        | The bin 1 stack height actuator did not clear the sensor (SHPF stack height) on time.                  | See <b><u>"SHPF stack jam service check</u>" on page 287</b> .                                                                       |
| 438.xx        | A mechanical reset timeout occurred at the staple finisher or SHPF.                                    | See <u>"Staple finisher timeout error service check" on</u><br>page 286 or <u>"SHPF timeout error service check" on</u><br>page 289. |

### Staple finisher stack jam service check

| Action                                                                                                    | Yes           | No                     |
|----------------------------------------------------------------------------------------------------|---------------|------------------------|
| <b>Step 1</b><br>Make sure that all the optional bins are properly installed.                                       | Go to step 2. | The problem is solved. |
| Does the problem remain?                                                                                            |               |                        |
| Step 2                                                                                                    | Go to step 4. | Go to step 3.          |
| Open all optional bin doors, and then check the paper path and<br>bins for paper fragments and partially fed paper. |               |                        |
| Is the paper path free of paper fragments and partially fed paper?                                                  |               |                        |
| Step 3                                                                                                    | Go to step 4. | The problem is         |
| Remove the paper fragments and partially fed paper.                                                                 |               | solved.                |
| Does the problem remain?                                                                                            |               |                        |
| Step 4                                                                                                    | Go to step 5. | The problem is         |
| Clear the optional bin paper path rollers of any dirt and contamination.                                            |               | solved.                |
| Does the problem remain?                                                                                            |               |                        |
| Step 5                                                                                                    | Go to step 6. | The problem is         |
| <b>a</b> Enter the Diagnostics menu, and then navigate to:                                                          |               | solved.                |
| Output bin quick feed > Feed to all bins                                                                            |               |                        |
| <b>b</b> Touch <b>Single</b> or <b>Continuous</b> .                                                                 |               |                        |
| Does the problem remain?                                                                                            |               |                        |

| Action                                                                                                    | Yes               | No                     |
|----------------------------------------------------------------------------------------------------|-------------------|------------------------|
| <ul> <li>Step 6</li> <li>a Remove the staple finisher left cover. See <u>"Staple finisher/offset stacker left cover removal" on page 623</u>.</li> <li>b Reseat the cable on the motor (staple finisher stack height) and on the staple finisher controller board.</li> <li>Does the problem remain?</li> </ul> | Go to step 7.     | The problem is solved. |
| Sten 7                                                                                                    | Go to step 9      | Go to step 8           |
| Check the staple finisher stack height assembly and its motor for improper installation and damage.                                                                                                    |                   |                        |
| Is the stack height assembly properly installed and free of damage?                                                                                                    |                   |                        |
| Step 8<br>Reinstall or replace the stack height assembly. See <u>"Staple</u><br><u>finisher/offset stacker stack height assembly removal" on</u><br><u>page 666</u> .<br>Does the problem remain?                                                                                                    | Go to step 9.     | The problem is solved. |
| Step 9                                                                                                    | Go to step 10.    | The problem is         |
| Reseat the cable on the sensor (staple finisher stack height) and<br>on the staple finisher controller board.                                                                                                    |                   | solved.                |
| Does the problem remain?                                                                                                    |                   |                        |
| <b>Step 10</b><br>Check the sensor for improper installation, contamination, and damage.                                                                                                    | Go to step 12.    | Go to step 11.         |
| damage?                                                                                                    |                   |                        |
| <b>Step 11</b><br>Reinstall or replace the sensor.<br>Does the problem remain?                                                                                                    | Go to step 12.    | The problem is solved. |
| Step 12                                                                                                    | Go to step 13.    | The problem is         |
| Make sure that the controller board of the affected optional bin is properly installed. Reseat all the cables on the controller board.<br>Does the problem remain?                                                                                                    |                   | solved.                |
| Step 13                                                                                                    | Contact the next  | Go to step 14.         |
| Check the affected controller board and its connector pins for damage.                                                                                                    | level of support. |                        |
| Are the bin controller board and its connectors free of damage?                                                                                                    |                   |                        |

| Action                                                                                                    | Yes                                   | Νο                     |
|----------------------------------------------------------------------------------------------------|---------------------------------------|------------------------|
| Step 14<br>Replace the bin controller board. See <u>"Staple finisher/offset</u><br>stacker controller board removal" on page 627. | Contact the next<br>level of support. | The problem is solved. |
| Does the problem remain?                                                                                                    |                                       |                        |

#### Staple finisher timeout error service check

| Action                                                                                                    | Yes           | Νο                     |
|----------------------------------------------------------------------------------------------------|---------------|------------------------|
| <b>Step 1</b><br>Make sure that all the optional bins are properly installed.                                                                                                    | Go to step 2. | The problem is solved. |
| Does the problem remain?                                                                                                    |               |                        |
| Step 2Open all optional bin doors, and then check the paper path and<br>bins for paper fragments and partially fed paper.Is the paper path free of paper fragments and partially fed paper?                                                                               | Go to step 4. | Go to step 3.          |
| <b>Step 3</b><br>Remove the paper fragments and partially fed paper.<br>Does the problem remain?                                                                                                    | Go to step 4. | The problem is solved. |
| <b>Step 4</b><br>Clear the optional bin paper path rollers of any dirt and contamination.<br>Does the problem remain?                                                                                                    | Go to step 5. | The problem is solved. |
| <ul> <li>Step 5</li> <li>a Enter the Diagnostics menu, and then navigate to:<br/>Output bin quick feed &gt; Feed to all bins</li> <li>b Touch Single or Continuous.</li> <li>Does the problem remain?</li> </ul>                                                          | Go to step 6. | The problem is solved. |
| <ul> <li>Step 6</li> <li>a Remove the staple finisher left cover. See <u>"Staple finisher/offset stacker left cover removal" on page 623</u>.</li> <li>b Reseat the staple finisher interface cable on the controller board.</li> <li>Does the problem remain?</li> </ul> | Go to step 7. | The problem is solved. |

| Action                                                                                                    | Yes               | No             |
|----------------------------------------------------------------------------------------------------|-------------------|----------------|
| Step 7                                                                                                    | Go to step 9.     | Go to step 8.  |
| a Remove the staple finisher. See <u>"Optional staple finisher/</u><br>offset stacker removal" on page 620.                            |                   |                |
| <b>b</b> Check the connector and pins of the staple finisher interface cable for damage.                                               |                   |                |
| <b>c</b> Check the staple finisher interface cable for improper installation.                                                          |                   |                |
| Is the interface cable properly installed and free of damage?                                                                          |                   |                |
| Step 8                                                                                                    | Go to step 9.     | The problem is |
| Reinstall or replace the interface cable. See <u>"Staple finisher/offset</u><br>stacker interface cable removal" on page 629.          |                   | solved.        |
| Does the problem remain?                                                                                                    |                   |                |
| Step 9                                                                                                    | Go to step 10.    | The problem is |
| Make sure that the controller board of the affected optional bin is properly installed. Reseat all the cables on the controller board. |                   | solved.        |
| Does the problem remain?                                                                                                    |                   |                |
| Step 10                                                                                                    | Contact the next  | Go to step 11. |
| Check the affected controller board and its connector pins for damage.                                                                 | level of support. |                |
| Are the bin controller board and its connectors free of damage?                                                                        |                   |                |
| Step 11                                                                                                    | Contact the next  | The problem is |
| Replace the bin controller board. See <u>"Staple finisher/offset</u><br>stacker controller board removal" on page 627.                 | level of support. | solved.        |
| Does the problem remain?                                                                                                    |                   |                |

### SHPF stack jam service check

| Action                                                                                                    | Yes           | Νο                     |
|----------------------------------------------------------------------------------------------------|---------------|------------------------|
| <b>Step 1</b><br>Make sure that all the optional bins are properly installed.                                            | Go to step 2. | The problem is solved. |
| Does the problem remain?                                                                                                 |               |                        |
| Step 2                                                                                                    | Go to step 4. | Go to step 3.          |
| Clean all the optional bin doors, and then check the paper path<br>and bins for paper fragments and partially fed paper. |               |                        |
| Is the paper path free of paper fragments and partially fed paper?                                                       |               |                        |

| Action                                                                                                   | Yes            | No             |
|----------------------------------------------------------------------------------------------------|----------------|----------------|
| Step 3                                                                                                   | Go to step 4.  | The problem is |
| Remove the paper fragments and partially fed paper.                                                      |                | solved.        |
| Does the problem remain?                                                                                 |                |                |
| Step 4                                                                                                   | Go to step 5.  | The problem is |
| Clear the optional bin paper path rollers of any dirt and contamination.                                 |                | solved.        |
| Does the problem remain?                                                                                 |                |                |
| Step 5                                                                                                   | Go to step 6.  | The problem is |
| <b>a</b> Enter the Diagnostics menu, and then navigate to:                                               |                | solved.        |
| Output bin quick feed > Feed to all bins                                                                 |                |                |
| <b>b</b> Touch <b>Single</b> or <b>Continuous</b> .                                                      |                |                |
| Does the problem remain?                                                                                 |                |                |
| Ston 6                                                                                                   | Catastan 10    | Cata stan 7    |
| a Enter the Diagnostics menu and then havigate to:                                                       | Go to step to. | Go to step 7.  |
| Output device adjustments/tests > Output device sensor                                                   |                |                |
| tests > Staple, hole punch finisher                                                                      |                |                |
| <b>b</b> Find the sensor (Compiler stack height).                                                        |                |                |
|                                                                                                    |                |                |
| Does the sensor status change while toggling the sensor?                                                 |                |                |
| Step 7                                                                                                   | Go to step 8.  | The problem is |
| a Remove the SHPF left cover. See <u>"Staple, hole punch finisher</u><br>left cover removal" on page 741 |                | solved.        |
| <b>b</b> Reseat the cable on the sensor (SHPF stack height) and on the                                   |                |                |
| SHPF controller board.                                                                                   |                |                |
| Dess the problem remain?                                                                                 |                |                |
|                                                                                                    |                |                |
| Step 8                                                                                                   | Go to step 10. | Go to step 9.  |
| Check the sensor for improper installation, contamination, and damage.                                   |                |                |
| Is the sensor properly installed and free of contamination and damage?                                   |                |                |
| Step 9                                                                                                   | Go to step 10. | The problem is |
| Reinstall or replace the sensor.                                                                         |                | solved.        |
| Does the problem remain?                                                                                 |                |                |
| Action                                                                                                    | Yes                                   | No                     |
|----------------------------------------------------------------------------------------------------|---------------------------------------|------------------------|
| <ul> <li>Step 10</li> <li>a Remove the SHPF left cover. See <u>"Staple, hole punch finisher left cover removal" on page 741</u>.</li> <li>b Reseat the cable on the motor (SHPF stack height) and on the SHPF controller board.</li> </ul> | Go to step 11.                        | The problem is solved. |
| Step 11         Check the SHPF stack height assembly and its motor for improper installation and damage.         Is the stack height assembly properly installed and free of damage?                                                       | Go to step 13.                        | Go to step 12.         |
| <b>Step 12</b><br>Reinstall or replace the stack height assembly.<br>Does the problem remain?                                                                                                    | Go to step 13.                        | The problem is solved. |
| <b>Step 13</b><br>Make sure that the controller board of the affected optional bin is<br>properly installed. Reseat all the cables on the controller board.<br>Does the problem remain?                                                    | Go to step 14.                        | The problem is solved. |
| Step 14Check the affected controller board and its connector pins for<br>damage.Are the bin controller board and its connectors free of damage?                                                                                            | Contact the next<br>level of support. | Go to step 15.         |
| Step 15Replace the bin controller board. See <u>"Staple, hole punch finisher</u> controller board removal" on page 747.Does the problem remain?                                                                                            | Contact the next<br>level of support. | The problem is solved. |

#### SHPF timeout error service check

| Action                                                                                                    | Yes           | Νο                     |
|----------------------------------------------------------------------------------------------------|---------------|------------------------|
| <b>Step 1</b><br>Make sure that all the optional bins are properly installed.                                            | Go to step 2. | The problem is solved. |
| Does the problem remain?                                                                                                 |               |                        |
| Step 2                                                                                                    | Go to step 4. | Go to step 3.          |
| Clean all the optional bin doors, and then check the paper path<br>and bins for paper fragments and partially fed paper. |               |                        |
| Is the paper path free of paper fragments and partially fed paper?                                                       |               |                        |

| Action                                                                                                    | Yes            | No             |
|----------------------------------------------------------------------------------------------------|----------------|----------------|
| Step 3                                                                                                    | Go to step 4.  | The problem is |
| Remove the paper fragments and partially fed paper.                                                                                |                | solved.        |
| Does the problem remain?                                                                                                    |                |                |
| Step 4                                                                                                    | Go to step 5.  | The problem is |
| Clear the optional bin paper path rollers of any dirt and contamination.                                                           |                | solved.        |
| Does the problem remain?                                                                                                    |                |                |
| Step 5                                                                                                    | Go to step 6.  | The problem is |
| <b>a</b> Enter the Diagnostics menu, and then navigate to:                                                                         |                | solved.        |
| Output bin quick feed > Feed to all bins                                                                                           |                |                |
| <b>b</b> Touch <b>Single</b> or <b>Continuous</b> .                                                                                |                |                |
| Does the problem remain?                                                                                                    |                |                |
| Step 6                                                                                                    | Go to step 7.  | The problem is |
| a Remove the SHPF left cover. See <u>"Staple, hole punch finisher</u><br><u>left cover removal" on page 741</u> .                  |                | solved.        |
| <b>b</b> Reseat the staple, hole punch finisher interface cable on the SHPF controller board.                                      |                |                |
| Does the problem remain?                                                                                                    |                |                |
| Step 7                                                                                                    | Go to step 9.  | Go to step 8.  |
| a Remove the staple, hole punch finisher. See <u>"Optional staple,</u><br><u>hole punch finisher removal" on page 740</u> .        |                |                |
| <b>b</b> Check the connector and pins of the staple, hole punch finisher interface cable for damage.                               |                |                |
| <b>c</b> Check the staple, hole punch finisher interface cable for improper installation.                                          |                |                |
| Is the interface cable properly installed and free of damage?                                                                      |                |                |
| Step 8                                                                                                    | Go to step 9.  | The problem is |
| Reinstall or replace the interface cable. See <u>"Staple, hole punch</u><br><u>finisher interface cable removal" on page 753</u> . |                | solved.        |
| Does the problem remain?                                                                                                    |                |                |
| Step 9                                                                                                    | Go to step 10. | The problem is |
| Make sure that the HPU controller board is properly installed.<br>Reseat the cables on the HPU controller board.                   |                | solved.        |
| Does the problem remain?                                                                                                    |                |                |

| Action                                                                                                    | Yes                                   | No                                    |
|----------------------------------------------------------------------------------------------------|---------------------------------------|---------------------------------------|
| <b>Step 10</b><br>Check the HPU controller board and its connector pins for damage.<br>Are the HPU controller board and its connectors free of damage?                           | Go to step 11.                        | Contact the next<br>level of support. |
| Step 11<br>Make sure that the controller board of the affected optional bin is<br>properly installed. Reseat all the cables on the controller board.<br>Does the problem remain? | Go to step 12.                        | The problem is solved.                |
| Step 12Check the affected controller board and its connector pins for<br>damage.Are the bin controller board and its connectors free of damage?                                  | Contact the next<br>level of support. | Go to step 13.                        |
| Step 13Replace the bin controller board. See <u>"Staple, hole punch finisher</u> controller board removal" on page 747.Does the problem remain?                                  | Contact the next<br>level of support. | The problem is solved.                |

# 44y paper jams

### 440–444 paper jam messages

| Error<br>code | Description                                                                                          | Action                                                                                      |
|---------------|----------------------------------------------------------------------------------------------------|---------------------------------------------------------------------------------------------|
| 440.11        | Paper remains detected at the bin 1<br>sensor (HPU leading edge) after the<br>printer is turned on.  | See <u>"Sensor (HPU leading edge) hole punch jam service</u><br><u>check" on page 292</u> . |
| 440.13        | During a hole punch job, paper did not<br>reach the bin 1 sensor (HPU leading edge)<br>on time.      |                                                                                             |
| 440.15        | During a hole punch job, paper did not<br>clear the bin 1 sensor (HPU leading edge)<br>on time.      |                                                                                             |
| 440.19        | During a hole punch job, too many sheets were detected at bin 1.                                     |                                                                                             |
| 441.11        | Paper remains detected at the bin 1<br>sensor (HPU trailing edge) after the<br>printer is turned on. | See <u>"Sensor (HPU trailing edge) jam service check" on</u><br>page 293.                   |
| 441.13        | Paper did not reach the bin 1 sensor (HPU trailing edge) on time.                                    |                                                                                             |
| 441.15        | Paper did not clear the bin 1 sensor (HPU trailing edge) on time.                                    |                                                                                             |

| Error<br>code | Description                                                         | Action                                                                   |
|---------------|---------------------------------------------------------------------|--------------------------------------------------------------------------|
| 442.13        | Paper did not reach the bin 1 sensor<br>(SHPF light array) on time. | See <u>"Sensor (SHPF light array) jam service check" on</u><br>page 295. |
| 442.15        | Paper did not clear the bin 1 sensor (SHPF<br>light array) on time. |                                                                          |
| 442.19        | A bin 1 sensor (SHPF light array) error occurred.                   |                                                                          |
| 444.13        | The bin 1 hole punch did not reach its home position on time.       | See <u>"SHPF hole punch drive failure service check" on</u><br>page 297. |
| 444.15        | The bin 1 hole punch did not clear its home position on time.       |                                                                          |
| 444.19        | A bin 1 hole punch homing error occurred.                           |                                                                          |

## Sensor (HPU leading edge) hole punch jam service check

| Action                                                                                                    | Yes           | Νο                     |
|----------------------------------------------------------------------------------------------------|---------------|------------------------|
| <b>Step 1</b><br>Make sure that all the optional bins are properly installed.                                            | Go to step 2. | The problem is solved. |
| Does the problem remain?                                                                                                 |               |                        |
| Step 2                                                                                                    | Go to step 4. | Go to step 3.          |
| Clean all the optional bin doors, and then check the paper path<br>and bins for paper fragments and partially fed paper. |               |                        |
| Is the paper path free of paper fragments and partially fed paper?                                                       |               |                        |
| Step 3                                                                                                    | Go to step 4. | The problem is         |
| Remove the paper fragments and partially fed paper.                                                                      |               | solved.                |
| Does the problem remain?                                                                                                 |               |                        |
| Step 4                                                                                                    | Go to step 5. | The problem is         |
| clear the optional bin paper path rollers of any dirt and contamination.                                                 |               | Solved.                |
| Does the problem remain?                                                                                                 |               |                        |
| Step 5                                                                                                    | Go to step 6. | The problem is         |
| <b>a</b> Enter the Diagnostics menu, and then navigate to:                                                               |               | solved.                |
| Output bin quick feed > Feed to all bins                                                                                 |               |                        |
| <b>b</b> Touch <b>Single</b> or <b>Continuous</b> .                                                                      |               |                        |
| Does the problem remain?                                                                                                 |               |                        |

| Action                                                                                                    | Yes                                   | No                                    |
|----------------------------------------------------------------------------------------------------|---------------------------------------|---------------------------------------|
| <ul> <li>Step 6</li> <li>a Remove the SHPF left cover. See <u>"Staple, hole punch finisher</u> left cover removal" on page 741.</li> <li>b Make sure that the HPU controller board is properly installed. Reseat the cables on the HPU controller board.</li> <li>Does the problem remain?</li> </ul> | Go to step 7.                         | The problem is solved.                |
| <b>Step 7</b><br>Check the HPU controller board and its connector pins for damage.<br>Are the HPU controller board and its connectors free of damage?                                                                                                    | Go to step 8.                         | Contact the next<br>level of support. |
| <b>Step 8</b><br>Make sure that the controller board of the affected optional bin is properly installed. Reseat all the cables on the controller board.<br>Does the problem remain?                                                                                                    | Go to step 9.                         | The problem is solved.                |
| <b>Step 9</b><br>Check the affected controller board and its connector pins for damage.<br>Are the bin controller board and its connectors free of damage?                                                                                                    | Contact the next<br>level of support. | Go to step 10.                        |
| Step 10Replace the bin controller board. See <u>"Staple, hole punch finisher</u> controller board removal" on page 747.Does the problem remain?                                                                                                    | Contact the next<br>level of support. | The problem is solved.                |

# Sensor (HPU trailing edge) jam service check

| Action                                                                                                    | Yes           | No                     |
|----------------------------------------------------------------------------------------------------|---------------|------------------------|
| <b>Step 1</b><br>Make sure that all the optional bins are properly installed.                                                      | Go to step 2. | The problem is solved. |
| Does the problem remain?                                                                                                    |               |                        |
| Step 2<br>Clean all the optional bin doors, and then check the paper path<br>and bins for paper fragments and partially fed paper. | Go to step 4. | Go to step 3.          |
| Step 3       Remove the paper fragments and partially fed paper.       Does the problem remain?                                    | Go to step 4. | The problem is solved. |

| Action                                                                                                    | Yes            | No                     |
|----------------------------------------------------------------------------------------------------|----------------|------------------------|
| <b>Step 4</b><br>Clear the optional bin paper path rollers of any dirt and contamination.<br>Does the problem remain?                                                                                                    | Go to step 5.  | The problem is solved. |
| Ston E                                                                                                    | Go to stop 6   | The problem is         |
| <ul> <li>a Enter the Diagnostics menu, and then navigate to:</li> <li>Output bin quick feed &gt; Feed to all bins</li> <li>b Touch Single or Continuous.</li> </ul>                                                                                                    | Go to step 6.  | solved.                |
| Step 6                                                                                                    | Go to step 7   | The problem is         |
| <ul> <li>a Remove the SHPF left cover. See <u>"Staple, hole punch finisher</u> <u>left cover removal" on page 741</u>.</li> <li>b Reseat the staple, hole punch finisher interface cable on the SHPF controller board.</li> <li>Does the problem remain?</li> </ul>                                                                     | Go to step 7.  | solved.                |
| Step 7                                                                                                    | Go to step 9.  | Go to step 8.          |
| <ul> <li>a Remove the staple, hole punch finisher. See <u>"Optional staple, hole punch finisher removal" on page 740</u>.</li> <li>b Check the connector and pins of the staple, hole punch finisher interface cable for damage.</li> <li>c Check the staple, hole punch finisher interface cable for improper installation.</li> </ul> |                |                        |
| Sten 8                                                                                                    | Go to step 9   | The problem is         |
| Reinstall or replace the interface cable. See <u>"Staple, hole punch</u><br><u>finisher interface cable removal" on page 753</u> .<br>Does the problem remain?                                                                                                    |                | solved.                |
| Step 9                                                                                                    | Go to step 10. | The problem is         |
| Make sure that the cable J13 from the SHPF controller board is<br>properly connected with the cable J14 on the HPU controller board.<br><b>Warning—Potential Damage:</b> Cable J14 and cable J16 on the<br>HPU controller board are not interchangeable.<br>Does the problem remain?                                                    |                | solved.                |
| Step 10                                                                                                    | Go to step 11. | The problem is         |
| Make sure that the HPU controller board is properly installed.<br>Reseat the cables on the HPU controller board.                                                                                                    |                | solved.                |
| Does the problem remain?                                                                                                    |                |                        |

| Action                                                                                                    | Yes                                   | No                                    |
|----------------------------------------------------------------------------------------------------|---------------------------------------|---------------------------------------|
| <b>Step 11</b><br>Check the HPU controller board and its connector pins for damage.<br>Are the HPU controller board and its connectors free of damage?                               | Go to step 12.                        | Contact the next<br>level of support. |
| <b>Step 12</b><br>Make sure that the controller board of the affected optional bin is properly installed. Reseat all the cables on the controller board.<br>Does the problem remain? | Go to step 13.                        | The problem is solved.                |
| Step 13Check the affected controller board and its connector pins for<br>damage.Are the bin controller board and its connectors free of damage?                                      | Contact the next<br>level of support. | Go to step 14.                        |
| Step 14Replace the bin controller board. See <u>"Staple, hole punch finisher</u> controller board removal" on page 747.Does the problem remain?                                      | Contact the next<br>level of support. | The problem is solved.                |

## Sensor (SHPF light array) jam service check

| Action                                                                                                    | Yes           | No             |
|----------------------------------------------------------------------------------------------------|---------------|----------------|
| Step 1                                                                                                    | Go to step 2. | The problem is |
| Make sure that all the optional bins are properly installed.                                                             |               | solved.        |
| Does the problem remain?                                                                                                 |               |                |
| Step 2                                                                                                    | Go to step 4. | Go to step 3.  |
| Clean all the optional bin doors, and then check the paper path<br>and bins for paper fragments and partially fed paper. |               |                |
| Is the paper path free of paper fragments and partially fed paper?                                                       |               |                |
| Step 3                                                                                                    | Go to step 4. | The problem is |
| Remove the paper fragments and partially fed paper.                                                                      |               | solved.        |
| Does the problem remain?                                                                                                 |               |                |
| Step 4                                                                                                    | Go to step 5. | The problem is |
| Clear the optional bin paper path rollers of any dirt and contamination.                                                 |               | solved.        |
| Does the problem remain?                                                                                                 |               |                |

| Action                                                                                                    | Yes            | No                                    |
|----------------------------------------------------------------------------------------------------|----------------|---------------------------------------|
| <ul> <li>Step 5</li> <li>a Enter the Diagnostics menu, and then navigate to:</li> <li>Output bin quick feed &gt; Feed to all bins</li> <li>b Touch Single or Continuous.</li> </ul>                                                                                                    | Go to step 6.  | The problem is solved.                |
| Step 6                                                                                                    | Go to step 7.  | The problem is                        |
| a Remove the SHPF left cover. See <u>"Staple, hole punch finisher</u><br><u>left cover removal" on page 741</u> .                                                                                                    |                | solved.                               |
| <b>b</b> Reseat the staple, hole punch finisher interface cable on the SHPF controller board.                                                                                                    |                |                                       |
| Does the problem remain?                                                                                                    |                |                                       |
| <ul> <li>Step 7</li> <li>a Remove the staple, hole punch finisher. See <u>"Optional staple, hole punch finisher removal" on page 740</u>.</li> <li>b Check the connector and pins of the staple, hole punch finisher interface cable for damage.</li> <li>c Check the staple, hole punch finisher interface cable for improper installation.</li> </ul> | Go to step 9.  | Go to step 8.                         |
| Is the interface cable properly installed and free of damage?                                                                                                    |                |                                       |
| Step 8<br>Reinstall or replace the interface cable. See <u>"Staple, hole punch</u><br>finisher interface cable removal" on page 753.                                                                                                    | Go to step 9.  | The problem is solved.                |
|                                                                                                    | Calta atan 10  | The survey la see is                  |
| Make sure that the HPU controller board is properly installed.<br>Reseat the cables on the HPU controller board.                                                                                                    | Go to step 10. | solved.                               |
| Does the problem remain?                                                                                                    |                |                                       |
| Step 10<br>Check the HPU controller board and its connector pins for damage.                                                                                                    | Go to step 11. | Contact the next<br>level of support. |
| Are the HPU controller board and its connectors free of damage?                                                                                                    |                |                                       |
| <b>Step 11</b><br>Make sure that the controller board of the affected optional bin is<br>properly installed. Reseat all the cables on the controller board.                                                                                                    | Go to step 12. | The problem is solved.                |
| Does the problem remain?                                                                                                    |                |                                       |

| Action                                                                                                    | Yes                                   | Νο                     |
|----------------------------------------------------------------------------------------------------|---------------------------------------|------------------------|
| <b>Step 12</b><br>Check the affected controller board and its connector pins for damage.                                | Contact the next<br>level of support. | Go to step 13.         |
| Are the bin controller board and its connectors free of damage?                                                         |                                       |                        |
| Step 13Replace the bin controller board. See <u>"Staple, hole punch finisher</u> controller board removal" on page 747. | Contact the next<br>level of support. | The problem is solved. |
| Does the problem remain?                                                                                                |                                       |                        |

# SHPF hole punch drive failure service check

| Action                                                                                                    | Yes           | No             |
|----------------------------------------------------------------------------------------------------|---------------|----------------|
| Step 1                                                                                                    | Go to step 2. | The problem is |
| Make sure that all the optional bins are properly installed.                                                             |               | solved.        |
| Does the problem remain?                                                                                                 |               |                |
| Step 2                                                                                                    | Go to step 4. | Go to step 3.  |
| Clean all the optional bin doors, and then check the paper path<br>and bins for paper fragments and partially fed paper. |               |                |
| Is the paper path free of paper fragments and partially fed paper?                                                       |               |                |
| Step 3                                                                                                    | Go to step 4. | The problem is |
| Remove the paper fragments and partially fed paper.                                                                      |               | solved.        |
| Does the problem remain?                                                                                                 |               |                |
| Step 4                                                                                                    | Go to step 5. | The problem is |
| Clear the optional bin paper path rollers of any dirt and contamination.                                                 |               | solved.        |
| Does the problem remain?                                                                                                 |               |                |
| Step 5                                                                                                    | Go to step 6. | The problem is |
| <b>a</b> Enter the Diagnostics menu, and then navigate to:                                                               |               | solved.        |
| Output bin quick feed > Feed to all bins                                                                                 |               |                |
| <b>b</b> Touch <b>Single</b> or <b>Continuous</b> .                                                                      |               |                |
| Does the problem remain?                                                                                                 |               |                |

| Action                                                                                                    | Yes               | No                     |
|----------------------------------------------------------------------------------------------------|-------------------|------------------------|
| <ul> <li>Step 6</li> <li>a Remove the SHPF left cover. See <u>"Staple, hole punch finisher left cover removal" on page 741</u>.</li> <li>b Reseat the staple, hole punch finisher interface cable on the SHPF controller board.</li> </ul>                                                                                                    | Go to step 7.     | The problem is solved. |
| Does the problem remain?                                                                                                    |                   |                        |
| <ul> <li>Step 7</li> <li>a Remove the staple, hole punch finisher. See <u>"Optional staple, hole punch finisher removal" on page 740</u>.</li> <li>b Check the connector and pins of the staple, hole punch finisher interface cable for damage.</li> <li>c Check the staple, hole punch finisher interface cable for improper installation.</li> </ul> | Go to step 9.     | Go to step 8.          |
| Is the interface cable properly installed and free of damage?                                                                                                    |                   |                        |
| Step 8<br>Reinstall or replace the interface cable. See <u>"Staple, hole punch</u><br>finisher interface cable removal" on page 753.                                                                                                    | Go to step 9.     | The problem is solved. |
| Does the problem remain?                                                                                                    |                   |                        |
| <b>Step 9</b><br>Reseat the cable on the motor (hole punch).<br>Does the problem remain?                                                                                                    | Go to step 10.    | The problem is solved. |
| <b>Step 10</b><br>Make sure that the HPU controller board is properly installed.<br>Reseat the cables on the HPU controller board.<br>Does the problem remain?                                                                                                    | Go to step 11.    | The problem is solved. |
| Step 11                                                                                                    | Go to step 12.    | Contact the next       |
| Check the HPU controller board and its connector pins for damage.<br>Are the HPU controller board and its connectors free of damage?                                                                                                    |                   | level of support.      |
| Step 12                                                                                                    | Go to step 13.    | The problem is         |
| Make sure that the controller board of the affected optional bin is properly installed. Reseat all the cables on the controller board.<br>Does the problem remain?                                                                                                    |                   | solved.                |
| Step 13                                                                                                    | Contact the next  | Go to step 14.         |
| Check the affected controller board and its connector pins for damage.                                                                                                    | level of support. |                        |
| Are the bin controller board and its connectors free of damage?                                                                                                    |                   |                        |

| Action                                                                                                    | Yes                                   | No                     |
|----------------------------------------------------------------------------------------------------|---------------------------------------|------------------------|
| <b>Step 14</b><br>Replace the bin controller board. See <u><b>"Staple, hole punch finisher</b></u><br><u>controller board removal" on page 747</u> . | Contact the next<br>level of support. | The problem is solved. |
| Does the problem remain?                                                                                                    |                                       |                        |

# User attendance messages

## **10–32** user attendance errors

#### **10–32** user attendance messages

| Error code | Description                                                                | Action                                                                                 |
|------------|----------------------------------------------------------------------------|----------------------------------------------------------------------------------------|
| 10.01      | Too many vinyl labels printed successively.                                | Reduce the vinyl labels printed. Print less than 50                                    |
| 10.02      | Too many vinyl labels printed successively.                                | vinyl labels in a row, or print at least one vinyl<br>label per six plain paper pages. |
| 11.41      | A wrong paper type, size, or orientation was detected on tray 4.           | Use the recommended paper. See <u>"Avoiding</u><br>jams" on page 89.                   |
| 11.42      | A wrong paper type or size was detected on tray 4.                         |                                                                                        |
| 11.51      | A wrong paper type, size, or orientation was detected on tray 5.           |                                                                                        |
| 11.52      | A wrong paper type or size was detected on tray 5.                         |                                                                                        |
| 11.91      | A wrong paper type, size, or orientation was detected on the MPF.          |                                                                                        |
| 11.92      | A wrong paper type or size was detected on the MPF.                        |                                                                                        |
| 31.40      | A toner cartridge smart chip or sensor communication problem was detected. | See <u>"Toner cartridge smart chip error service</u><br><u>check" on page 300</u> .    |
| 31.60      | An imaging unit smart chip or sensor communication problem was detected.   | See <u>"Imaging unit smart chip error service</u><br>check" on page 302.               |
| 31.80      | A fuser smart chip or sensor communication problem was detected.           | See <u>"Fuser smart chip error service check" on</u><br>page 303.                      |

| Error code | Description                                                                                                    | Action                                                                         |
|------------|----------------------------------------------------------------------------------------------------|--------------------------------------------------------------------------------|
| 32.40A     | The toner cartridge is unsupported.                                                                                                    | See <u>"Unsupported third party supply service</u>                             |
| 32.40B     | Letter code descriptions:                                                                                                    | check" on page 304.                                                            |
| 32.40C     | • A—Unsupported memory map version in the smart chip                                                                                                    |                                                                                |
| 32.40E     | • B—Failed capacity class/model compatibility                                                                                                    |                                                                                |
| 32.40F     | <ul> <li>check</li> <li>C—Failed OEM check</li> <li>E—The supply is on the revoked list</li> <li>F—The toner cartridge is MICR, and the firmware release does not support MICR</li> </ul> |                                                                                |
| 32.40D     | <ul><li>The toner cartridge is incorrect or unsupported.</li><li>Letter code description:</li><li>D—Failed SWE marriage check</li></ul>                                                   | See <u>"Unsupported toner cartridge service</u><br><u>check" on page 305</u> . |
| 32.40Z     | <ul><li>The toner cartridge is incorrect or unsupported.</li><li>Letter code description:</li><li>Z—Failed barrel shutter sensor</li></ul>                                                | See <u>"Toner cartridge shutter error service</u><br>check" on page 307.       |
| 32.60      | The imaging unit is unsupported.                                                                                                    | See <u>"Unsupported third party supply service</u>                             |
| 32.80      | The fuser is unsupported.                                                                                                    | check" on page 304.                                                            |

## Toner cartridge smart chip error service check

| Action                                                                                                    | Yes           | No             |
|----------------------------------------------------------------------------------------------------|---------------|----------------|
| Step 1                                                                                                    | Go to step 3. | Go to step 2.  |
| Check if the printer is using a genuine and supported Lexmark toner cartridge.                                  |               |                |
| <b>Note:</b> If the printer is using a third-party cartridge, then refer the users to their cartridge supplier. |               |                |
| Is the printer using a genuine and supported toner cartridge?                                                   |               |                |
| Step 2                                                                                                    | Go to step 3. | The problem is |
| Install a genuine Lexmark toner cartridge.                                                                      |               | solved.        |
| Does the problem remain?                                                                                        |               |                |
| Step 3                                                                                                    | Go to step 4. | The problem is |
| Make sure that the toner cartridge is properly installed.                                                       |               | solved.        |
| Does the problem remain?                                                                                        |               |                |
| Step 4                                                                                                    | Go to step 5. | The problem is |
| Remove the toner cartridge, and then install a different unit.                                                  |               | solved.        |
| Does the problem remain?                                                                                        |               |                |

| Action                                                                                                    | Yes                                   | No                     |
|----------------------------------------------------------------------------------------------------|---------------------------------------|------------------------|
| <ul> <li>Step 5 <ul> <li>a Remove the left cover. See <u>"Left cover removal" on page 458</u>.</li> <li>b Remove the right cover. See <u>"Right cover removal" on page 475</u>.</li> <li>c Reseat the cable at the sensor (toner smart chip) and the cable J66 on the controller board.</li> </ul> </li> <li>Does the problem remain?</li> </ul> | Go to step 6.                         | The problem is solved. |
| Step 6                                                                                                    | Go to step 8.                         | Go to step 7.          |
| Check the sensor (toner smart chip) and its contact for damage.<br>Is the sensor and its contact free of damage?                                                                                                    |                                       |                        |
| Step 7Replace the sensor (toner smart chip). See "Sensor (toner smart<br>chip) removal" on page 472.Does the problem remain?                                                                                                    | Go to step 8.                         | The problem is solved. |
| <b>Step 8</b><br>Check the RIP firmware version.<br>Does the RIP firmware have the latest version?                                                                                                    | Go to step 10.                        | Go to step 9.          |
| <b>Step 9</b><br>Update the RIP firmware.<br>Does the problem remain?                                                                                                    | Go to step 10.                        | The problem is solved. |
| <b>Step 10</b><br>Restart the printer.<br>Does the problem remain?                                                                                                    | Go to step 11.                        | The problem is solved. |
| <b>Step 11</b><br>Check the printer firmware version.<br>Does the printer firmware have the latest version?                                                                                                    | Contact the next<br>level of support. | Go to step 12.         |
| <b>Step 12</b><br>Update the printer firmware.<br>Does the problem remain?                                                                                                    | Contact the next<br>level of support. | The problem is solved. |

## Imaging unit smart chip error service check

| Action                                                                                                 | Yes            | No             |
|----------------------------------------------------------------------------------------------------|----------------|----------------|
| Step 1                                                                                                 | Go to step 3.  | Go to step 2.  |
| Check if the printer is using a genuine and supported Lexmark imaging unit.                            |                |                |
| Is the printer using a genuine and supported imaging unit?                                             |                |                |
| Step 2                                                                                                 | Go to step 3.  | The problem is |
| Install a genuine and supported imaging unit.                                                          |                | solved.        |
| Does the problem remain?                                                                               |                |                |
| Step 3                                                                                                 | Go to step 4.  | The problem is |
| Make sure that the imaging unit is properly installed.                                                 |                | solved.        |
| Does the problem remain?                                                                               |                |                |
| Step 4                                                                                                 | Go to step 5.  | The problem is |
| Remove the imaging unit, and then install a different unit.                                            |                | solved.        |
| Does the problem remain?                                                                               |                |                |
| Step 5                                                                                                 | Go to step 6.  | The problem is |
| a Remove the right cover. See <u>"Right cover removal" on</u><br>page 475.                             |                | solved.        |
| <b>b</b> Reseat the cables of the high voltage contacts guide on the HVPS and the controller board.    |                |                |
| Does the problem remain?                                                                               |                |                |
| Step 6                                                                                                 | Go to step 8.  | Go to step 7.  |
| Check the high voltage contacts and its cables for damage.                                             |                |                |
| Are the contacts and its cables free of damage?                                                        |                |                |
| Step 7                                                                                                 | Go to step 8.  | The problem is |
| Replace the high voltage contacts guide. See <u>"High voltage</u> contacts guide removal" on page 488. |                | solved.        |
| Does the problem remain?                                                                               |                |                |
| Step 8                                                                                                 | Go to step 10. | Go to step 9.  |
| Check the RIP firmware version.                                                                        |                |                |
| Does the RIP firmware have the latest version?                                                         |                |                |
| Step 9                                                                                                 | Go to step 10. | The problem is |
| Update the RIP firmware.                                                                               |                | solved.        |
| Does the problem remain?                                                                               |                |                |

| Action                                                                                                    | Yes                                   | Νο                     |
|----------------------------------------------------------------------------------------------------|---------------------------------------|------------------------|
| <b>Step 10</b><br>Restart the printer.                                                                      | Go to step 11.                        | The problem is solved. |
| Does the problem remain?                                                                                    |                                       |                        |
| <b>Step 11</b><br>Check the printer firmware version.<br>Does the printer firmware have the latest version? | Contact the next<br>level of support. | Go to step 12.         |
| <b>Step 12</b><br>Update the printer firmware.<br>Does the problem remain?                                  | Contact the next<br>level of support. | The problem is solved. |

## Fuser smart chip error service check

| Action                                                                         | Yes           | No                     |
|--------------------------------------------------------------------------------|---------------|------------------------|
| <b>Step 1</b><br>Check if the printer is using a genuine and supported Lexmark | Go to step 3. | Go to step 2.          |
| Is the printer using a genuine and supported fuser?                            |               |                        |
| Step 2<br>Install a genuine and supported fuser.                               | Go to step 3. | The problem is solved. |
| Does the problem remain?                                                       |               |                        |
| Step 3                                                                         | Go to step 4. | The problem is         |
| Make sure that the fuser is properly installed.                                |               | solved.                |
| Does the problem remain?                                                       |               |                        |
| Step 4                                                                         | Go to step 6. | Go to step 5.          |
| a Remove the right cover. See <u>"Right cover removal" on</u><br>page 475.     |               |                        |
| <b>b</b> Check the cable J60 on the controller board for proper connection.    |               |                        |
| Is the cable properly connected?                                               |               |                        |
| Step 5                                                                         | Go to step 6. | The problem is         |
| Reseat the cable.                                                              |               | solved.                |
| Does the problem remain?                                                       |               |                        |

| Action                                                      | Yes               | No             |
|-------------------------------------------------------------|-------------------|----------------|
| Step 6                                                      | Go to step 7.     | The problem is |
| Replace the fuser. See <u>"Fuser removal" on page 514</u> . |                   | solved.        |
| Does the problem remain?                                    |                   |                |
| Step 7                                                      | Go to step 9.     | Go to step 8.  |
| Check the RIP firmware version.                             |                   |                |
| Does the RIP firmware have the latest version?              |                   |                |
| Step 8                                                      | Go to step 9.     | The problem is |
| Update the RIP firmware.                                    |                   | solved.        |
|                                                             |                   |                |
| Does the problem remain?                                    |                   |                |
| Step 9                                                      | Go to step 10.    | The problem is |
| Restart the printer.                                        |                   | solved.        |
| Does the problem remain?                                    |                   |                |
| Step 10                                                     | Contact the next  | Go to step 11. |
| Check the printer firmware version.                         | level of support. |                |
| Does the printer firmware have the latest version?          |                   |                |
| Step 11                                                     | Contact the next  | The problem is |
| Update the printer firmware.                                | level of support. | solved.        |
|                                                             |                   |                |
| Does the problem remain?                                    |                   |                |

## Unsupported third party supply service check

| Action                                                                                                    | Yes                                   | Νο                                    |
|----------------------------------------------------------------------------------------------------|---------------------------------------|---------------------------------------|
| <ul> <li>Step 1</li> <li>Check whether third party supplies are used.</li> <li>toner cartridge</li> <li>imaging unit</li> <li>fuser</li> </ul> | Go to step 2.                         | Contact the next<br>level of support. |
| Are third party supplies used?                                                                                                    |                                       |                                       |
| <b>Step 2</b><br>Replace the third party supply (toner cartridge, imaging unit, or fuser) with a genuine Lexmark part.                         | Contact the next<br>level of support. | The problem is solved.                |
| Does the problem remain?                                                                                                    |                                       |                                       |

### Unsupported toner cartridge service check

| Action                                                                                                    | Yes               | No                |
|----------------------------------------------------------------------------------------------------|-------------------|-------------------|
| Step 1                                                                                                    | Go to step 2.     | Contact the next  |
| Check whether the correct toner cartridge is used.                                                                                                    |                   | level of support. |
| Notes:                                                                                                    |                   |                   |
| • The original or first toner cartridge used is called an SWE toner cartridge. SWE stands for <i>shipped with equipment</i> . The SWE toner cartridge cannot be installed to another printer. |                   |                   |
| <ul> <li>If the SWE toner cartridge is used by another printer, then a<br/>32.40D error occurs.</li> </ul>                                                                                    |                   |                   |
| Is the printer using the incorrect toner cartridge?                                                                                                    |                   |                   |
| Step 2                                                                                                    | Contact the next  | The problem is    |
| Do either of the following:                                                                                                    | level of support. | solved.           |
| • Find the SWE toner cartridge, and then reinstall it.                                                                                                    |                   |                   |
| • Replace the cartridge with the correct and genuine Lexmark part.                                                                                                    |                   |                   |
| Does the problem remain?                                                                                                    |                   |                   |

# 4y user attendance errors

#### 41–44 user attendance messages

| Error code | Description                                             | Action                                                                           |
|------------|---------------------------------------------------------|----------------------------------------------------------------------------------|
| 41.60      | The toner cartridge and imaging unit are mismatched.    | See <u>"Incompatible Lexmark supply service</u><br>check" on page 306.           |
| 42.xy      | The toner cartridge and printer regions are mismatched. | See <u>"<b>Region mismatch service check" on</b></u><br>page 306.                |
| 43.40      | A toner cartridge shutter error was detected.           | See <u>"Toner cartridge shutter error service</u><br><u>check" on page 307</u> . |
| 44.40      | The toner cartridge and printer are mismatched.         | See <u>"Incompatible Lexmark supply service</u>                                  |
| 44.60      | The imaging unit and printer are mismatched.            | check" on page 306.                                                              |

### Incompatible Lexmark supply service check

| Action                                                                                                    | Yes                                   | No             |
|----------------------------------------------------------------------------------------------------|---------------------------------------|----------------|
| <ul> <li>Step 1</li> <li>Check whether the Lexmark supplies used are genuine and compatible with the printer model.</li> <li>toner cartridge</li> <li>imaging unit</li> <li>fuser</li> </ul> | Contact the next<br>level of support. | Go to step 2.  |
| Sten 2                                                                                                    | Contact the next                      | The problem is |
| Replace the incorrect Lexmark supply (toner cartridge, imaging unit, or fuser).                                                                                                    | level of support.                     | solved.        |
| Does the problem remain?                                                                                                    |                                       |                |

### **Region mismatch service check**

| Action                                                                                                    | Yes                                   | Νο                     |
|----------------------------------------------------------------------------------------------------|---------------------------------------|------------------------|
| <b>Step 1</b><br>Check if the toner cartridge has the correct region that matches the printer region.                                                                                                    | Contact the next<br>level of support. | Go to step 2.          |
| The <i>xy</i> error code value represents the required region number, where $x$ indicates the printer's region number and $y$ for the cartridge's region number.                                                                   |                                       |                        |
| O—Worldwide or Undefined region                                                                                                    |                                       |                        |
| <ul> <li>1—North America (United States, Canada)</li> </ul>                                                                                                    |                                       |                        |
| <ul> <li>2—European Economic Area, Western Europe, Nordic<br/>countries, Switzerland</li> </ul>                                                                                                    |                                       |                        |
| • 3—Asia Pacific                                                                                                    |                                       |                        |
| • 4—Latin America                                                                                                    |                                       |                        |
| <ul> <li>5—Rest of Europe, Middle East, Africa</li> </ul>                                                                                                    |                                       |                        |
| <ul> <li>6—Australia, New Zealand</li> </ul>                                                                                                    |                                       |                        |
| • 9—Invalid region                                                                                                    |                                       |                        |
| <b>Note:</b> To find the region settings of the printer and toner cartridge, print the print quality test pages. From the control panel, navigate to: <b>Settings</b> > <b>Troubleshooting</b> > <b>Print Quality Test Pages</b> . |                                       |                        |
| Do the regions match?                                                                                                    |                                       |                        |
| <b>Step 2</b><br>Replace the mismatched toner cartridge with the correct supply. A toner cartridge with a worldwide region may also be used.                                                                                       | Contact the next<br>level of support. | The problem is solved. |
| Does the problem remain?                                                                                                    |                                       |                        |

## Toner cartridge shutter error service check

| Action                                                                                                    | Yes           | No                     |
|----------------------------------------------------------------------------------------------------|---------------|------------------------|
| <ul> <li>Step 1</li> <li>Check if the printer is using a genuine and supported Lexmark toner cartridge.</li> <li>Note: If the printer is using a third-party cartridge, then refer the users to their cartridge supplier.</li> <li>Is the printer using a genuine and supported toner cartridge?</li> </ul> | Go to step 3. | Go to step 2.          |
| Step 2<br>Install a genuine Lexmark toner cartridge.                                                                                                    | Go to step 3. | The problem is solved. |
| Step 3<br>a Remove the toner cartridge. b Check the toner cartridge actuator (A) for damage.                                                                                                    | Go to step 5. | Go to step 4.          |
| Is the actuator free of damage?                                                                                                    |               |                        |
| Step 4         Replace the toner cartridge.         Does the problem remain?                                                                                                    | Go to step 5. | The problem is solved. |
| <ul> <li>Step 5</li> <li>a Remove the toner cartridge shutter actuator. See <u>"Toner cartridge shutter actuator removal" on page 491</u>.</li> <li>b Check the toner cartridge shutter actuator for damage.</li> <li>Is the actuator free of damage?</li> </ul>                                            | Go to step 7. | Go to step 6.          |

| Action                                                                                                    | Yes                                   | Νο                     |
|----------------------------------------------------------------------------------------------------|---------------------------------------|------------------------|
| <b>Step 6</b><br>Replace the toner cartridge shutter actuator. See <u>"Toner cartridge shutter actuator removal" on page 491</u> .<br>Does the problem remain?                                                                                                    | Go to step 7.                         | The problem is solved. |
| Step 7Check the sensor (toner cartridge shutter) for improper installation<br>and damage.Is the sensor properly installed and free of damage?                                                                                                    | Go to step 9.                         | Go to step 8.          |
| Step 8Reinstall or replace the sensor. See <u>"Sensor (toner cartridge shutter) removal" on page 491</u> .Does the problem remain?                                                                                                    | Go to step 9.                         | The problem is solved. |
| <ul> <li>Step 9 <ul> <li>a Remove the right cover. See <u>"Right cover removal" on page 475</u>.</li> <li>b Check the sensor cable and the cable J8 on the controller board for proper connection.</li> </ul> </li> <li>Is the cable properly connected?</li> </ul> | Contact the next<br>level of support. | Go to step 10.         |
| Step 10<br>Reseat the cable.<br>Does the problem remain?                                                                                                    | Contact the next<br>level of support. | The problem is solved. |

# 5y user attendance errors

### **58–59** user attendance messages

| Error code | Description                                                         | Action                                                                                  |
|------------|---------------------------------------------------------------------|-----------------------------------------------------------------------------------------|
| 58         | The optional trays or optional bins installed are too many.         | See <u>"Excess optional trays or optional bins</u><br>service check" on page 309.       |
| 59         | The optional tray or optional bin is incompatible with the printer. | See <u>"Incompatible optional trays or optional</u><br>bins service check" on page 309. |

#### Excess optional trays or optional bins service check

| Action                                                                                                    | Yes                                   | Νο                     |
|----------------------------------------------------------------------------------------------------|---------------------------------------|------------------------|
| <ul> <li>a Turn off the printer, and then unplug it.</li> <li>b Remove the excess optional trays or optional bins. For more information, see <u>"Printer configurations" on page 781</u>.</li> <li>c Plug the printer, and then turn it on.</li> </ul> | Contact the next<br>level of support. | The problem is solved. |
| Does the problem remain?                                                                                                    |                                       |                        |

#### Incompatible optional trays or optional bins service check

| Action                                                                                                    | Yes                                   | Νο                     |
|----------------------------------------------------------------------------------------------------|---------------------------------------|------------------------|
| <ul> <li>a Turn off the printer, and then unplug it.</li> <li>b Remove the incompatible optional trays or optional bins. For more information, see <u>"Printer configurations" on page 781</u>.</li> <li>c Plug the printer, and then turn it on.</li> <li>Does the problem remain?</li> </ul> | Contact the next<br>level of support. | The problem is solved. |

## 7y user attendance errors

#### **71** user attendance messages

| Error code | Description                                                    | Action                                               |
|------------|----------------------------------------------------------------|------------------------------------------------------|
| 71.01      | The fax station name is not set up.                            | See "Fax station error service check" on             |
| 71.02      | The fax station number is not set up.                          | <u>page 309</u> .                                    |
| 71.03      | The analog line is not detected.                               | See <u>"Fax failure service check" on page 310</u> . |
| 71.12      | The printer cannot print faxes because the fax memory is full. |                                                      |
| 71.13      | The printer cannot send faxes because the fax memory is full.  |                                                      |

#### Fax station error service check

**Note:** These instructions apply only to printers that support analog fax. For more information, see <u>"Supported fax" on page 45</u>.

| Action                                                                                                    | Yes                                   | No                     |
|----------------------------------------------------------------------------------------------------|---------------------------------------|------------------------|
| <b>Step 1</b><br>Turn off the printer, wait for about 10 seconds, and then turn on the<br>printer.                                                                                           | Go to step 2.                         | The problem is solved. |
| Does the problem remain?                                                                                                    |                                       |                        |
| <ul> <li>Step 2</li> <li>a From the control panel, navigate to:<br/>Settings &gt; Fax &gt; Analog Fax Setup &gt; General Fax Settings</li> <li>b Set the fax name and fax number.</li> </ul> | Go to step 3.                         | The problem is solved. |
| Ston 3                                                                                                    | Co to stop 5                          | Co to stop 4           |
| Check the firmware version.<br>Is the firmware updated to the latest version?                                                                                                    | GO 10 STEP 3.                         | GO 10 Step 4.          |
| <b>Step 4</b><br>Update the firmware.                                                                                                    | Go to step 5.                         | The problem is solved. |
| Does the problem remain?                                                                                                    |                                       |                        |
| <b>Step 5</b><br>Make sure that the controller board is properly installed. Reseat all the cables on the controller board.                                                                   | Go to step 6.                         | The problem is solved. |
|                                                                                                    | • • • • •                             |                        |
| <b>Step 6</b><br>Check the controller board and its connector pins for damage.                                                                                                    | Contact the next<br>level of support. | Go to step 7.          |
| Are the controller board and its connectors free of damage?                                                                                                    |                                       |                        |
| <b>Step 7</b><br>Replace the controller board. See <u>"Controller board removal" on</u> page 486.                                                                                            | Contact the next<br>level of support. | The problem is solved. |
| Does the problem remain?                                                                                                    |                                       |                        |

#### Fax failure service check

**Note:** These instructions apply only to printers that support analog fax. For more information, see **"Supported fax" on page 45**.

| Action                                                                                                    | Yes                                   | No                     |
|----------------------------------------------------------------------------------------------------|---------------------------------------|------------------------|
| <b>Step 1</b><br>Turn off the printer, wait for about 10 seconds, and then turn on the printer.                                                                                                    | Go to step 2.                         | The problem is solved. |
| Does the problem remain?                                                                                                    |                                       |                        |
| <ul> <li>Step 2</li> <li>a Make sure that the telephone cable is properly connected to the line port of the printer.</li> <li>b Make sure that the other end of the cable is connected to an active analog wall jack. Contact the analog phone service provider if necessary.</li> <li>Does the problem remain?</li> </ul> | Go to step 3.                         | The problem is solved. |
| Step 3                                                                                                    | Go to step 4.                         | The problem is         |
| Check the line port connector pins of the fax card for corrosion and damage.<br><b>Note:</b> The telephone cable must properly fit with the line port.<br>Is the fax card connector free of damage?                                                                                                    |                                       | solved.                |
| Step 4                                                                                                    | Go to step 6                          | Go to step 5           |
| Check the firmware version.                                                                                                    |                                       |                        |
| Is the firmware updated to the latest version?                                                                                                    |                                       |                        |
| <b>Step 5</b><br>Update the firmware.                                                                                                    | Go to step 6.                         | The problem is solved. |
| Does the problem remain?                                                                                                    |                                       |                        |
| Step 6<br>Make sure that the controller board is properly installed. Reseat all<br>the cables on the controller board.<br>Does the problem remain?                                                                                                    | Go to step 7.                         | The problem is solved. |
| Step 7                                                                                                    | Contact the next                      | Go to step 8.          |
| Check the controller board and its connector pins for damage.                                                                                                    | level of support.                     |                        |
| Are the controller board and its connectors free of damage?                                                                                                    |                                       |                        |
| Step 8<br>Replace the controller board. See <u>"Controller board removal" on</u><br>page 486.                                                                                                    | Contact the next<br>level of support. | The problem is solved. |
|                                                                                                    |                                       |                        |

# 8y user attendance errors

#### **80–88** user attendance messages

| Error code | Description                                                                      | Action                       |
|------------|----------------------------------------------------------------------------------|------------------------------|
| 80.01      | The remaining life of the maintenance kit is nearly low.                         | Replace the maintenance kit. |
| 80.03      | The remaining life of the maintenance kit is nearly low.                         |                              |
| 80.09      | The remaining life of the maintenance kit is nearly low.                         |                              |
| 80.11      | The remaining life of the maintenance kit is low.                                |                              |
| 80.13      | The remaining life of the maintenance kit is low.                                |                              |
| 80.19      | The remaining life of the maintenance kit is low.                                |                              |
| 80.21      | The remaining life of the maintenance kit is very low.                           |                              |
| 80.23      | The remaining life of the maintenance kit is very low.                           |                              |
| 80.29      | The remaining life of the maintenance kit is very low.                           |                              |
| 80.31      | The maintenance kit life has ended.                                              | Replace the maintenance kit. |
| 80.33      | The maintenance kit life has ended.                                              |                              |
| 80.36      | The maintenance kit life has ended.                                              |                              |
| 80.39      | The maintenance kit life has ended.                                              |                              |
| 80.41      | The maintenance kit life has ended. The printer forces a hard stop on the fuser. |                              |
| 80.43      | The maintenance kit life has ended. The printer forces a hard stop on the fuser. |                              |
| 80.48      | The maintenance kit life has ended. The printer forces a hard stop on the fuser. |                              |

| Error code | Description                                           | Action                    |
|------------|-------------------------------------------------------|---------------------------|
| 84.00      | The remaining life of the imaging unit is nearly low. | Replace the imaging unit. |
| 84.01      | The remaining life of the imaging unit is nearly low. |                           |
| 84.02      | The remaining life of the imaging unit is nearly low. |                           |
| 84.09      | The remaining life of the imaging unit is nearly low. |                           |
| 84.11      | The remaining life of the imaging unit is low.        |                           |
| 84.12      | The remaining life of the imaging unit is low.        |                           |
| 84.13      | The remaining life of the imaging unit is low.        |                           |
| 84.19      | The remaining life of the imaging unit is low.        |                           |
| 84.21      | The remaining life of the imaging unit is very low.   | Replace the imaging unit. |
| 84.22      | The remaining life of the imaging unit is very low.   |                           |
| 84.23      | The remaining life of the imaging unit is very low.   |                           |
| 84.29      | The remaining life of the imaging unit is very low.   |                           |
| 84.31      | The imaging unit life has ended.                      |                           |
| 84.32      | The imaging unit life has ended.                      |                           |
| 84.33      | The imaging unit life has ended.                      |                           |
| 84.38      | The imaging unit life has ended.                      |                           |
| 84.41      | The imaging unit life has ended.                      | Replace the imaging unit. |
| 84.42      | The imaging unit life has ended.                      |                           |
| 84.43      | The imaging unit life has ended.                      |                           |
| 84.48      | The imaging unit life has ended.                      |                           |

| Error code | Description                                                                                | Action                       |
|------------|--------------------------------------------------------------------------------------------|------------------------------|
| 88.00      | The remaining life of the toner cartridge is nearly low.                                   | Replace the toner cartridge. |
| 88.09      | The remaining life of the toner cartridge is nearly low.                                   |                              |
| 88.10      | The remaining life of the toner cartridge is low.                                          |                              |
| 88.19      | The remaining life of the toner cartridge is low.                                          |                              |
| 88.20      | The remaining life of the toner cartridge is very low.                                     |                              |
| 88.29      | The remaining life of the toner cartridge is very low.                                     |                              |
| 88.30      | The toner cartridge life has ended.                                                        |                              |
| 88.40      | The toner cartridge life has ended. The printer forces a hard stop on the toner cartridge. |                              |
| 88.48      | The toner cartridge life has ended. The printer forces a hard stop on the toner cartridge. |                              |

# **Printer hardware errors**

## **111 errors**

#### **111** error messages

| Error code | Description                                                                      | Action                                                     |
|------------|----------------------------------------------------------------------------------|------------------------------------------------------------|
| 111.20     | Printhead error (mirror motor lock) was detected before the motor was turned on. | See <u>"Printhead error service check" on</u><br>page 315. |
| 111.21     | No printhead power (+5V) when the laser servo started.                           |                                                            |
| 111.30     | The printhead failed during power on tests.                                      | See <u>"Printhead error service check" on</u>              |
| 111.31     | Printhead error (no first HSYNC) was detected.                                   | <u>page 315</u> .                                          |
| 111.32     | Printhead error (lost HSYNC) was detected.                                       |                                                            |
| 111.33     | Printhead error (lost HSYNC) was detected during servo.                          |                                                            |
| 111.34     | Printhead error (mirror motor lost lock) was detected.                           |                                                            |
| 111.35     | Printhead error (mirror motor never got first lock) was detected.                |                                                            |
| 111.36     | Printhead error (mirror motor lock never stabilized) was detected.               |                                                            |

| Error code | Description                            | Action                                 |
|------------|----------------------------------------|----------------------------------------|
| 111.40     | The wrong printhead is installed.      | See "Printhead error service check" on |
| 111.41     | Printhead NVRAM read failure occurred. | <u>page 315</u> .                      |

### Printhead error service check

| Action                                                                                            | Yes               | No             |
|---------------------------------------------------------------------------------------------------|-------------------|----------------|
| Step 1                                                                                            | Go to step 2.     | The problem is |
| Restart the printer.                                                                              |                   | solved.        |
| Does the problem remain?                                                                          |                   |                |
| Step 2                                                                                            | Go to step 4.     | Go to step 3.  |
| Check if the cables J6 and J19 on the controller board are properly connected and free of damage. |                   |                |
| Are the cables properly connected and free of damage?                                             |                   |                |
| Step 3                                                                                            | Go to step 4.     | The problem is |
| Reseat the cables or replace the printhead. See <u>"Printhead</u>                                 |                   | solved.        |
| removal" on page 518.                                                                             |                   |                |
| Does the problem remain?                                                                          |                   |                |
| Step 4                                                                                            | Go to step 5.     | The problem is |
| Restart the printer.                                                                              |                   | solved.        |
| Does the problem remain?                                                                          |                   |                |
| Step 5                                                                                            | Contact the next  | The problem is |
| Replace the controller board. See <u>"Controller board removal" on</u> page 486.                  | level of support. | solved.        |
| Does the problem remain?                                                                          |                   |                |

# 12y errors

#### **120** error messages

| Error code | Description                                                | Action                                     |
|------------|------------------------------------------------------------|--------------------------------------------|
| 120.80     | Motor (fuser) does not turn on.                            | See "Fuser drive failure service check" on |
| 120.81     | Motor (fuser) does not turn off.                           | <u>page 318</u> .                          |
| 120.82     | Motor (fuser) speed did not ramp up to the required level. |                                            |
| 120.83     | Motor (fuser) stalled.                                     |                                            |
| 120.84     | Motor (fuser) ran too slow.                                |                                            |
| 120.85     | Motor (fuser) ran too fast.                                |                                            |
| 120.86     | Motor (fuser) moved too long.                              |                                            |

#### 121 error messages

| Error code | Description                                                                                                    | Action                                             |
|------------|----------------------------------------------------------------------------------------------------|----------------------------------------------------|
| 121.00     | Fuser did not reach the required temperature.                                                                    | See <u>"Fuser temperature error service check"</u> |
| 121.01     | During an attempt to heat up, the fuser was not detected.                                                        | <u>on page 319</u> .                               |
| 121.02     | Fuser went over the required temperature (during EWC/line voltage detection).                                    |                                                    |
| 121.03     | Fuser hardware and driver are mismatched.                                                                        |                                                    |
| 121.04     | During an attempt to heat up, the fuser relay was<br>open and the microcontroller was not reporting an<br>error. |                                                    |
| 121.05     | During an attempt to heat up, the fuser relay was open and the microcontroller was reporting an error.           |                                                    |
| 121.09     | Fuser fell below the required temperature for motors.                                                            |                                                    |
|            | <b>Note:</b> Error is not applicable to standby mode.                                                            |                                                    |

| Error code | Description                                                                                                 | Action                                                             |
|------------|----------------------------------------------------------------------------------------------------|--------------------------------------------------------------------|
| 121.10     | Fuser did not reach the required temperature (during start of EWC/line voltage detection).                  | See <u>"Fuser temperature error service check"</u><br>on page 319. |
| 121.11     | Fuser reached the required temperature (during final EWC/line voltage detection) too late.                  |                                                                    |
| 121.12     | Fuser did not reach the required temperature (during final EWC/line voltage detection).                     |                                                                    |
| 121.13     | Fuser reached the required temperature (during final EWC/line voltage detection) too fast.                  |                                                                    |
| 121.19     | Fuser high power trace reached the required temperature (during final EWC/line voltage detection) too fast. |                                                                    |
| 121.20     | Fuser high power trace heating rate went over the limit.                                                    | See <u>"Fuser temperature error service check"</u><br>on page 319. |
| 121.21     | Fuser low power trace heating rate (from 165°C to 180°C) went over the limit.                               |                                                                    |
| 121.22     | Open fuser relay was detected.                                                                              |                                                                    |
| 121.28     | Fuser did not reach the required temperature (during EP warm-up).                                           |                                                                    |
| 121.30     | Fuser did not reach the required temperature even if it has been on for a long time.                        | See <u>"Fuser temperature error service check"</u><br>on page 319. |
| 121.32     | Fuser did not reach the required temperature (on 100% power).                                               |                                                                    |
| 121.33     | Fuser did not reach the required temperature (while page is in the fuser).                                  |                                                                    |
| 121.34     | Fuser did not reach the required temperature (during steady state control).                                 |                                                                    |
| 121.36     | Open fuser relay was detected with very cold or unknown ambient temperature.                                |                                                                    |
| 121.50     | Fuser went over the required temperature (during global overtemp check).                                    | See <u>"Fuser temperature error service check"</u><br>on page 319. |
| 121.51     | Fuser went over the required temperature (at the secondary heater).                                         |                                                                    |
| 121.52     | Main thermistor temperature is out of range.                                                                |                                                                    |
| 121.53     | Main thermistor temperature change rate is out of range.                                                    |                                                                    |
| 121.58     | Edge thermistor temperature is out of range.                                                                |                                                                    |
| 121.59     | Edge thermistor temperature change rate is out of range.                                                    |                                                                    |

| Error code | Description                                                      | Action                                                             |
|------------|------------------------------------------------------------------|--------------------------------------------------------------------|
| 121.60     | Belt contact thermistor temperature is out of range.             | See <u>"Fuser temperature error service check"</u><br>on page 319. |
| 121.61     | Belt contact thermistor temperature change rate is out of range. |                                                                    |
| 121.66     | Narrow media thermistor temperature is out of range.             |                                                                    |
| 121.67     | Narrow media thermistor temperature change rate is out of range. |                                                                    |
| 121.71     | Open fuser main heater thermistor was detected.                  | See <u>"Fuser temperature error service check"</u>                 |
| 121.74     | Open fuser edge thermistor was detected.                         | <u>on page 319</u> .                                               |
| 121.76     | Open belt contact thermistor was detected.                       |                                                                    |
| 121.81     | Open fuser backup roll thermistor was detected.                  | See "Fuser temperature error service check"                        |
| 121.82     | Open fuser second backup roll thermistor was detected.           | on page 319.                                                       |
| 121.83     | Open fuser narrow media backup roll thermistor was detected.     |                                                                    |

#### **126** error messages

| Error code | Description                                                   | Action                                                          |
|------------|---------------------------------------------------------------|-----------------------------------------------------------------|
| 126.01     | Line frequency has gone outside the operating range.          | See <u>"LVPS failure service check" on page</u><br><u>321</u> . |
| 126.05     | The LVPS power dropped but the printer was not in sleep mode. |                                                                 |
| 126.06     | LVPS 25V line error was detected.                             |                                                                 |
| 126.07     | LVPS 5V rail was down during power-on.                        |                                                                 |
| 126.10     | No line frequency was detected.                               |                                                                 |
| 126.11     | Line frequency has gone outside the operating range.          |                                                                 |

#### Fuser drive failure service check

| Action                                                                   | Yes           | Νο            |
|--------------------------------------------------------------------------|---------------|---------------|
| Step 1                                                                   | Go to step 3. | Go to step 2. |
| Check if the following cables are properly connected and free of damage: |               |               |
| <ul> <li>cable J71 on the controller board</li> </ul>                    |               |               |
| fuser motor cable                                                        |               |               |
| Are the cables properly connected and free of damage?                    |               |               |

| Action                                                                                    | Yes                                | No                     |
|-------------------------------------------------------------------------------------------|------------------------------------|------------------------|
| <b>Step 2</b><br>Reseat or replace the cables.                                            | Go to step 3.                      | The problem is solved. |
| Does the problem remain?                                                                  |                                    |                        |
| Step 3<br>Restart the printer.                                                            | Go to step 4.                      | The problem is solved. |
| Does the problem remain?                                                                  |                                    |                        |
| Step 4<br>Replace the motor (main). See <u>"Main motor drive removal" on</u><br>page 465. | Go to step 5.                      | The problem is solved. |
| Does the problem remain?                                                                  |                                    |                        |
| Step 5<br>Restart the printer.                                                            | Contact the next level of support. | The problem is solved. |
| Does the problem remain?                                                                  |                                    |                        |

## Fuser temperature error service check

| Action                                                                        | Yes           | Νο             |
|-------------------------------------------------------------------------------|---------------|----------------|
| Step 1                                                                        | Go to step 3. | Go to step 2.  |
| Check the fuser for proper installation.                                      |               |                |
| Is the fuser properly installed?                                              |               |                |
| Step 2                                                                        | Go to step 3. | The problem is |
| Reinstall the fuser.                                                          |               | solved.        |
| Does the problem remain?                                                      |               |                |
| Step 3                                                                        | Go to step 4. | Go to step 6.  |
| Check if the fuser is a genuine and supported Lexmark unit.                   |               |                |
| Is the fuser a genuine and supported Lexmark unit?                            |               |                |
| Step 4                                                                        | Go to step 5. | Go to step 6.  |
| Check if the fuser type is compatible with the specific model of the printer. |               |                |
| Are the fuser and printer compatible?                                         |               |                |
| Step 5                                                                        | Go to step 7. | Go to step 6.  |
| Check the fuser life.                                                         |               |                |
| Is the fuser still within its rated or recommended life?                      |               |                |

| Action                                                                                                    | Yes            | No                     |
|----------------------------------------------------------------------------------------------------|----------------|------------------------|
| <b>Step 6</b><br>Replace the fuser. See <u><b>"Fuser removal" on page 514</b></u> .<br><b>Note:</b> Make sure that the new fuser is supported by the specific | Go to step 7.  | The problem is solved. |
| model of the printer.                                                                                                    |                |                        |
|                                                                                                    |                |                        |
| Step 7<br>Make sure that the voltage output of the electrical outlet matches<br>the voltage rating of the printer.                                            | Go to step 8.  | solved.                |
| Does the problem remain?                                                                                                    |                |                        |
| Step 8                                                                                                    | Go to step 10. | Go to step 9.          |
| Check the cable J66 on the controller board for proper connection.                                                                                            |                |                        |
| Is the cable properly connected?                                                                                                    |                |                        |
| Step 9                                                                                                    | Go to step 10. | The problem is         |
| Reseat the cables.                                                                                                    |                | solved.                |
| Does the problem remain?                                                                                                    |                |                        |
| Step 10                                                                                                    | Go to step 12. | Go to step 11.         |
| Check the cables on the LVPS for proper connection.                                                                                                    |                |                        |
| Are the cables properly connected?                                                                                                    |                |                        |
| Step 11                                                                                                    | Go to step 12. | The problem is         |
| Reseat the cables.                                                                                                    |                | solved.                |
| Does the problem remain?                                                                                                    |                |                        |
| Step 12                                                                                                    | Go to step 13. | The problem is         |
| Make sure that the LVPS voltage selection switch is set to match<br>with the voltage rating of the electrical outlet.                                         |                | solved.                |
| Does the problem remain?                                                                                                    |                |                        |
| Step 13                                                                                                    | Go to step 14. | The problem is         |
| Restart the printer.                                                                                                    |                | solved.                |
| Does the problem remain?                                                                                                    |                |                        |
| Step 14                                                                                                    | Go to step 15. | The problem is         |
| Replace the LVPS. See <u>"LVPS removal" on page 468</u> .                                                                                                    |                | solved.                |
| Does the problem remain?                                                                                                    |                |                        |

| Action                                                                | Yes                                   | Νο                     |
|-----------------------------------------------------------------------|---------------------------------------|------------------------|
| Step 15         Restart the printer.         Does the problem remain? | Contact the next<br>level of support. | The problem is solved. |

### LVPS failure service check

| Action                                                                                                    | Yes           | No                     |
|----------------------------------------------------------------------------------------------------|---------------|------------------------|
| <b>Step 1</b><br>Check if the printer is plugged to a power strip or UPS. Make sure that the printer is directly plugged to the electrical outlet. | Go to step 2. | The problem is solved. |
| Does the problem remain?                                                                                                    |               |                        |
| <b>Step 2</b><br>Make sure that the voltage output of the electrical outlet matches<br>the voltage rating of the printer.                          | Go to step 3. | The problem is solved. |
| Does the problem remain?                                                                                                    |               |                        |
| <b>Step 3</b><br>Check the J62 cable on the controller board for proper connection.                                                                | Go to step 5. | Go to step 4.          |
| Is the cable properly connected?                                                                                                    |               |                        |
| <b>Step 4</b><br>Reseat the cable.                                                                                                    | Go to step 5. | The problem is solved. |
| Does the problem remain?                                                                                                    |               |                        |
| Step 5Check the cables on the LVPS for proper connection.Are the cables properly connected?                                                        | Go to step 7. | Go to step 6.          |
| Step 6<br>Reseat the cables.<br>Does the problem remain?                                                                                           | Go to step 7. | The problem is solved. |
| <b>Step 7</b><br>Make sure that the LVPS voltage selection switch is set to match with the voltage rating of the electrical outlet.                | Go to step 8. | The problem is solved. |
| Does the problem remain?                                                                                                    |               |                        |
| <b>Step 8</b><br>Restart the printer.<br>Does the problem remain?                                                                                  | Go to step 9. | The problem is solved. |

| Action                                                                           | Yes               | Νο                     |
|----------------------------------------------------------------------------------|-------------------|------------------------|
| Step 9                                                                           | Go to step 10.    | The problem is solved. |
| Replace the LVF3. See <u>LVF3 removal on page 466</u> .                          |                   |                        |
| Does the problem remain?                                                         |                   |                        |
| Step 10                                                                          | Go to step 11.    | The problem is         |
| Restart the printer.                                                             |                   | solved.                |
| Deep the problem remain?                                                         |                   |                        |
|                                                                                  |                   |                        |
| Step 11                                                                          | Go to step 12.    | The problem is         |
| Replace the controller board. See <u>"Controller board removal" on</u> page 486. |                   | solved.                |
| Does the problem remain?                                                         |                   |                        |
| Step 12                                                                          | Contact the next  | The problem is         |
| Restart the printer.                                                             | level of support. | solved.                |
| Does the problem remain?                                                         |                   |                        |

## 133 errors

#### 133 error messages

| Error code | Description                                                           | Action                                               |
|------------|-----------------------------------------------------------------------|------------------------------------------------------|
| 133.04     | CTLS timeout was detected at the imaging unit.                        | See <u>"Imaging unit CTLS failure service check"</u> |
| 133.05     | CTLS reading at the imaging unit is above the maximum expected value. | <u>on page 322</u> .                                 |
| 133.06     | CTLS reading at the imaging unit is below the minimum expected value. |                                                      |
| 133.08     | Excessive CTLS noise was detected at the imaging unit.                |                                                      |

## Imaging unit CTLS failure service check

| Action                                          | Yes           | Νο             |
|-------------------------------------------------|---------------|----------------|
| Step 1                                          | Go to step 3. | Go to step 2.  |
| Check the imaging unit for proper installation. |               |                |
| Is the imaging unit properly installed?         |               |                |
| Step 2                                          | Go to step 3. | The problem is |
| Reinstall the imaging unit.                     |               | solved.        |
| Does the problem remain?                        |               |                |

| Action                                                                                                    | Yes               | No             |
|----------------------------------------------------------------------------------------------------|-------------------|----------------|
| Step 3                                                                                                    | Go to step 4.     | The problem is |
| Replace the imaging unit.                                                                                      |                   | solved.        |
| Does the problem remain?                                                                                       |                   |                |
| Step 4                                                                                                    | Go to step 6.     | Go to step 5.  |
| Check if the cables J88 and JCTLS1 on the controller board are properly connected and free of damage.          |                   |                |
| Are the cables properly connected and free of damage?                                                          |                   |                |
| Step 5                                                                                                    | Go to step 6.     | The problem is |
| Reseat or replace the cables.                                                                                  |                   | solved.        |
| Does the problem remain?                                                                                       |                   |                |
| Step 6                                                                                                    | Go to step 8.     | Go to step 7.  |
| Check the imaging unit high voltage contacts for damage.                                                       |                   |                |
| Are the high voltage contacts free of damage?                                                                  |                   |                |
| Step 7                                                                                                    | Go to step 8.     | The problem is |
| Replace the imaging unit contact guide. See <u>"High voltage</u><br>contacts guide removal" on page <b>488</b> |                   | solved.        |
| contacts guide removal on page 400.                                                                            |                   |                |
| Does the problem remain?                                                                                       |                   |                |
| Step 8                                                                                                    | Contact the next  | The problem is |
| Restart the printer.                                                                                           | level of support. | solved.        |
| Does the problem remain?                                                                                       |                   |                |

# 14y errors

#### 140 error messages

| Error code | Description                                               | Action                                           |
|------------|-----------------------------------------------------------|--------------------------------------------------|
| 140.80     | Motor (main) does not turn on.                            | See <u>"Main drive failure service check" on</u> |
| 140.81     | Motor (main) does not turn off.                           | <u>page 324</u> .                                |
| 140.82     | Motor (main) speed did not ramp up to the required level. |                                                  |
| 140.83     | Motor (main) stalled.                                     |                                                  |
| 140.84     | Motor (main) ran too slow.                                |                                                  |
| 140.85     | Motor (main) ran too fast.                                |                                                  |
| 140.86     | Motor (main) moved too long.                              |                                                  |

#### 147 error messages

| Error code | Description                                              | Action                                                              |
|------------|----------------------------------------------------------|---------------------------------------------------------------------|
| 147.80     | Motor (MPF) does not turn on.                            | See <u>"<b>MPF drive failure service check" on</b></u><br>page 330. |
| 147.81     | Motor (MPF) does not turn off.                           |                                                                     |
| 147.82     | Motor (MPF) speed did not ramp up to the required level. |                                                                     |
| 147.83     | Motor (MPF) stalled.                                     |                                                                     |
| 147.84     | Motor (MPF) ran too slow.                                |                                                                     |
| 147.85     | Motor (MPF) ran too fast.                                |                                                                     |
| 147.86     | Motor (MPF) moved too long.                              |                                                                     |

#### **149** error messages

| Error code | Description                                                  | Action                                                           |
|------------|--------------------------------------------------------------|------------------------------------------------------------------|
| 149.80     | Motor (redrive) does not turn on.                            | See <u>"Redrive drive failure service check" on</u><br>page 325. |
| 149.81     | Motor (redrive) does not turn off.                           |                                                                  |
| 149.82     | Motor (redrive) speed did not ramp up to the required level. |                                                                  |
| 149.83     | Motor (redrive) stalled.                                     |                                                                  |
| 149.84     | Motor (redrive) ran too slow.                                |                                                                  |
| 149.85     | Motor (redrive) ran too fast.                                |                                                                  |
| 149.86     | Motor (redrive) moved too long.                              |                                                                  |

#### Main drive failure service check

| Action                                                                               | Yes           | Νο            |
|--------------------------------------------------------------------------------------|---------------|---------------|
| Step 1                                                                               | Go to step 3. | Go to step 2. |
| <b>a</b> Remove the imaging unit.                                                    |               |               |
| <b>b</b> To check for cleaning blade failure, manually turn the photoconductor gear. |               |               |
|                                                                                      |               |               |
| Does the photoconductor drum rotate?                                                 |               |               |

#### Diagnostics and troubleshooting
| Action                                                                                                    | Yes               | No                     |
|----------------------------------------------------------------------------------------------------|-------------------|------------------------|
| <b>Step 2</b><br>Replace the imaging unit.                                                                                                    | Go to step 3.     | The problem is solved. |
| Does the problem remain?                                                                                                    |                   |                        |
| <ul> <li>Step 3</li> <li>Check if the following cables are properly connected and free of damage: <ul> <li>cable J71 on the controller board</li> <li>main motor cable</li> </ul> </li> </ul> | Go to step 5.     | Go to step 4.          |
| Sten A                                                                                                    | Go to stop 5      | The problem is         |
| Reseat or replace the cables.                                                                                                    | 00 to step 3.     | solved.                |
| Does the problem remain?                                                                                                    |                   |                        |
| <b>Step 5</b><br>Restart the printer.<br>Does the problem remain?                                                                                                    | Go to step 6.     | The problem is solved. |
| Step 6<br>Replace the motor (main). See <u>"Main motor drive removal" on</u><br>page 465.                                                                                                    | Go to step 7.     | The problem is solved. |
| Ston 7                                                                                                    | Contact the post  | The problem is         |
| Restart the printer.                                                                                                    | level of support. | solved.                |
| Does the problem remain?                                                                                                    |                   |                        |

#### Redrive drive failure service check

| Action                                                                   | Yes           | Νο             |
|--------------------------------------------------------------------------|---------------|----------------|
| Step 1                                                                   | Go to step 3. | Go to step 2.  |
| Check if the following cables are properly connected and free of damage: |               |                |
| <ul> <li>cable J66 on the controller board</li> </ul>                    |               |                |
| redrive motor cable                                                      |               |                |
|                                                                          |               |                |
| Are the cables properly connected and free of damage?                    |               |                |
| Step 2                                                                   | Go to step 3. | The problem is |
| Reseat or replace the cables.                                            |               | solved.        |
|                                                                          |               |                |
| Does the problem remain?                                                 |               |                |

| Action                                                                                                    | Yes                                   | Νο                     |
|----------------------------------------------------------------------------------------------------|---------------------------------------|------------------------|
| <b>Step 3</b><br>Restart the printer.                                                                         | Go to step 4.                         | The problem is solved. |
| Does the problem remain?                                                                                      |                                       |                        |
| Step 4Replace the motor (redrive). See <u>"Motor (redrive) removal" on page 471</u> .Does the problem remain? | Go to step 5.                         | The problem is solved. |
| <b>Step 5</b><br>Restart the printer.<br>Does the problem remain?                                             | Contact the next<br>level of support. | The problem is solved. |

# 15y errors

#### **150** error messages

| Error code | Description                                                 | Action                                             |
|------------|-------------------------------------------------------------|----------------------------------------------------|
| 150.80     | Motor (duplex) does not turn on.                            | See <u>"Duplex drive failure service check" on</u> |
| 150.81     | Motor (duplex) does not turn off.                           | <u>page 327</u> .                                  |
| 150.82     | Motor (duplex) speed did not ramp up to the required level. |                                                    |
| 150.83     | Motor (duplex) stalled.                                     |                                                    |
| 150.84     | Motor (duplex) ran too slow.                                |                                                    |
| 150.85     | Motor (duplex) ran too fast.                                |                                                    |
| 150.86     | Motor (duplex) moved too long.                              |                                                    |

| Error code | Description                                                          | Action                                            |
|------------|----------------------------------------------------------------------|---------------------------------------------------|
| 155.80     | Motor (toner cartridge) does not turn on.                            | See <u>"Toner cartridge drive failure service</u> |
| 155.81     | Motor (toner cartridge) does not turn off.                           | check" on page 328.                               |
| 155.82     | Motor (toner cartridge) speed did not ramp up to the required level. |                                                   |
| 155.83     | Motor (toner cartridge) stalled.                                     |                                                   |
| 155.84     | Motor (toner cartridge) ran too slow.                                |                                                   |
| 155.85     | Motor (toner cartridge) ran too fast.                                |                                                   |
| 155.86     | Motor (toner cartridge) moved too long.                              |                                                   |

## Duplex drive failure service check

| Action                                                                       | Yes               | No                     |
|------------------------------------------------------------------------------|-------------------|------------------------|
| Step 1                                                                       | Go to step 3.     | Go to step 2.          |
| Check if the following cables are properly connected and free of damage:     |                   |                        |
| <ul> <li>cable J27 on the controller board</li> </ul>                        |                   |                        |
| duplex motor cable                                                           |                   |                        |
| Are the cables properly connected and free of damage?                        |                   |                        |
| Step 2                                                                       | Go to step 3.     | The problem is         |
| Reseat or replace the cables.                                                |                   | solved.                |
| Does the problem remain?                                                     |                   |                        |
| Step 3                                                                       | Go to step 4.     | The problem is         |
| Restart the printer.                                                         |                   | solved.                |
| Does the problem remain?                                                     |                   |                        |
| Step 4<br>Replace the motor (duplex). See <u>"Motor (duplex) removal" on</u> | Go to step 5.     | The problem is solved. |
| <u>page 513</u> .                                                            |                   |                        |
| Does the problem remain?                                                     |                   |                        |
| Step 5                                                                       | Contact the next  | The problem is         |
| Restart the printer.                                                         | level of support. | solved.                |
| Does the problem remain?                                                     |                   |                        |

## Toner cartridge drive failure service check

| Action                                                                          | Yes           | No             |
|---------------------------------------------------------------------------------|---------------|----------------|
| Step 1                                                                          | Go to step 3. | Go to step 2.  |
| <b>a</b> Remove the toner cartridge, and then check it for damage.              |               |                |
| <b>b</b> Manually turn the toner cartridge gear, and then check if it is stuck. |               |                |
|                                                                                 |               |                |
| Is the toner cartridge functional and free of damage?                           |               |                |
| Step 2                                                                          | Go to step 3. | The problem is |
| Replace the toner cartridge.                                                    |               | solved.        |
| Does the problem remain?                                                        |               |                |
| Ster 2                                                                          | Cata ston F   | Cata stop 4    |
| Check if the following cables are properly connected and free of damage:        | Go to step 5. | Go to step 4.  |
| <ul> <li>cable J71 on the controller board</li> </ul>                           |               |                |
| toner cartridge motor cable                                                     |               |                |
|                                                                                 |               |                |
| Are the cables properly connected and free of damage?                           |               |                |
| Step 4                                                                          | Go to step 5. | The problem is |
| Reseat or replace the cables.                                                   |               | solved.        |
| Does the problem remain?                                                        |               |                |
| Step 5                                                                          | Go to step 6. | The problem is |
| Restart the printer.                                                            |               | solved.        |
|                                                                                 |               |                |
| Does the problem remain?                                                        |               |                |
| Step 6                                                                          | Go to step 7. | The problem is |
| Replace the toner cartridge drive.                                              |               |                |
| Does the problem remain?                                                        |               |                |

| Action                         | Yes                                | Νο                     |
|--------------------------------|------------------------------------|------------------------|
| Step 7<br>Restart the printer. | Contact the next level of support. | The problem is solved. |
| Does the problem remain?       |                                    |                        |

#### 160-161 errors

#### 160 error messages

| Error code | Description                                              | Action                                          |
|------------|----------------------------------------------------------|-------------------------------------------------|
| 160.80     | Motor (MPF) does not turn on.                            | See <u>"MPF drive failure service check" on</u> |
| 160.81     | Motor (MPF) does not turn off.                           | <u>page 330</u> .                               |
| 160.82     | Motor (MPF) speed did not ramp up to the required level. |                                                 |
| 160.83     | Motor (MPF) stalled.                                     |                                                 |
| 160.84     | Motor (MPF) ran too slow.                                |                                                 |
| 160.85     | Motor (MPF) ran too fast.                                |                                                 |
| 160.86     | Motor (MPF) moved too long.                              |                                                 |

| Error code | Description                                                           | Action                                                  |
|------------|-----------------------------------------------------------------------|---------------------------------------------------------|
| 161.80     | Motor (tray 1 pick/lift) does not turn on.                            | See <u>"Tray 1 pick drive failure service check" on</u> |
| 161.81     | Motor (tray 1 pick/lift) does not turn off.                           | <u>page 330</u> .                                       |
| 161.82     | Motor (tray 1 pick/lift) speed did not ramp up to the required level. |                                                         |
| 161.83     | Motor (tray 1 pick/lift) stalled.                                     |                                                         |
| 161.84     | Motor (tray 1 pick/lift) ran too slow.                                |                                                         |
| 161.85     | Motor (tray 1 pick/lift) ran too fast.                                |                                                         |
| 161.86     | Motor (tray 1 pick/lift) moved too long.                              |                                                         |

#### MPF drive failure service check

| Action                                                                                                    | Yes                                   | No                     |
|----------------------------------------------------------------------------------------------------|---------------------------------------|------------------------|
| <ul> <li>Step 1</li> <li>Check if the following cables are properly connected and free of damage:</li> <li>cable J71 on the controller board</li> <li>MPF motor cable</li> </ul> | Go to step 3.                         | Go to step 2.          |
| Are the cables properly connected and free of damage?                                                                                                    |                                       |                        |
| Reseat or replace the cables.                                                                                                    | Go to step 3.                         | solved.                |
| Does the problem remain?                                                                                                    |                                       |                        |
| Step 3<br>Restart the printer.                                                                                                    | Go to step 4.                         | The problem is solved. |
| Does the problem remain?                                                                                                    |                                       |                        |
| Step 4<br>Replace the motor (MPF). See <u>"Motor (MPF) removal" on</u><br>page 468.<br>Does the problem remain?                                                                  | Go to step 5.                         | The problem is solved. |
| Step 5Replace the controller board. See <u>"Controller board removal" on page 486</u> .Does the problem remain?                                                                  | Go to step 6.                         | The problem is solved. |
| Step 6<br>Restart the printer.<br>Does the problem remain?                                                                                                    | Contact the next<br>level of support. | The problem is solved. |

## Tray 1 pick drive failure service check

| Action                                                                   | Yes           | Νο            |
|--------------------------------------------------------------------------|---------------|---------------|
| Step 1                                                                   | Go to step 3. | Go to step 2. |
| Check if the following cables are properly connected and free of damage: |               |               |
| <ul> <li>cable J73 on the controller board</li> </ul>                    |               |               |
| <ul> <li>tray 1 pick motor cable</li> </ul>                              |               |               |
| Are the cables properly connected and free of damage?                    |               |               |

Diagnostics and troubleshooting

| Action                                                                          | Yes               | No             |
|---------------------------------------------------------------------------------|-------------------|----------------|
| Step 2                                                                          | Go to step 3.     | The problem is |
| Reseat or replace the cables.                                                   |                   | solved.        |
| Does the problem remain?                                                        |                   |                |
| Step 3                                                                          | Go to step 4.     | The problem is |
| Restart the printer.                                                            |                   | solved.        |
| Does the problem remain?                                                        |                   |                |
| Step 4                                                                          | Go to step 5.     | The problem is |
| Replace the tray 1 paper feeder. See <u>"Paper feeder removal" on</u> page 471. |                   | solved.        |
| Does the problem remain?                                                        |                   |                |
| Step 5                                                                          | Contact the next  | The problem is |
| Restart the printer.                                                            | level of support. | solved.        |
| Does the problem remain?                                                        |                   |                |

## 162-169 errors

| Error code | Description                                                           | Action                                               |
|------------|-----------------------------------------------------------------------|------------------------------------------------------|
| 162.80     | Motor (tray 2 pick/lift) does not turn on.                            | See <u>"Optional tray pick drive failure service</u> |
| 162.81     | Motor (tray 2 pick/lift) does not turn off.                           | <u>check" on page 336</u> .                          |
| 162.82     | Motor (tray 2 pick/lift) speed did not ramp up to the required level. |                                                      |
| 162.83     | Motor (tray 2 pick/lift) stalled.                                     |                                                      |
| 162.84     | Motor (tray 2 pick/lift) ran too slow.                                |                                                      |
| 162.85     | Motor (tray 2 pick/lift) ran too fast.                                |                                                      |
| 162.86     | Motor (tray 2 pick/lift) moved too long.                              |                                                      |

| Error code | Description                                                           | Action                                               |
|------------|-----------------------------------------------------------------------|------------------------------------------------------|
| 163.80     | Motor (tray 3 pick/lift) does not turn on.                            | See <u>"Optional tray pick drive failure service</u> |
| 163.81     | Motor (tray 3 pick/lift) does not turn off.                           | <u>check" on page 336</u> .                          |
| 163.82     | Motor (tray 3 pick/lift) speed did not ramp up to the required level. |                                                      |
| 163.83     | Motor (tray 3 pick/lift) stalled.                                     |                                                      |
| 163.84     | Motor (tray 3 pick/lift) ran too slow.                                |                                                      |
| 163.85     | Motor (tray 3 pick/lift) ran too fast.                                |                                                      |
| 163.86     | Motor (tray 3 pick/lift) moved too long.                              |                                                      |

#### **164** error messages

| Error code | Description                                                           | Action                                               |
|------------|-----------------------------------------------------------------------|------------------------------------------------------|
| 164.80     | Motor (tray 4 pick/lift) does not turn on.                            | See <u>"Optional tray pick drive failure service</u> |
| 164.81     | Motor (tray 4 pick/lift) does not turn off.                           | <u>check" on page 336</u> .                          |
| 164.82     | Motor (tray 4 pick/lift) speed did not ramp up to the required level. |                                                      |
| 164.83     | Motor (tray 4 pick/lift) stalled.                                     |                                                      |
| 164.84     | Motor (tray 4 pick/lift) ran too slow.                                |                                                      |
| 164.85     | Motor (tray 4 pick/lift) ran too fast.                                |                                                      |
| 164.86     | Motor (tray 4 pick/lift) moved too long.                              |                                                      |

| Error code | Description                                                           | Action                                               |
|------------|-----------------------------------------------------------------------|------------------------------------------------------|
| 165.80     | Motor (tray 5 pick/lift) does not turn on.                            | See <u>"Optional tray pick drive failure service</u> |
| 165.81     | Motor (tray 5 pick/lift) does not turn off.                           | <u>check" on page 336</u> .                          |
| 165.82     | Motor (tray 5 pick/lift) speed did not ramp up to the required level. |                                                      |
| 165.83     | Motor (tray 5 pick/lift) stalled.                                     |                                                      |
| 165.84     | Motor (tray 5 pick/lift) ran too slow.                                |                                                      |
| 165.85     | Motor (tray 5 pick/lift) ran too fast.                                |                                                      |
| 165.86     | Motor (tray 5 pick/lift) moved too long.                              |                                                      |

| Error code | Description                                                                                                    | Action                                                                                          |
|------------|----------------------------------------------------------------------------------------------------|-------------------------------------------------------------------------------------------------|
| 166.70     | The motor (2100-sheet tray 2 transport) or motor (2100-sheet tray 2 elevator) does not turn on.                            | See <u>"2100-sheet tray transport and elevator</u><br>drive failure service check" on page 349. |
| 166.71     | The motor (2100-sheet tray 2 transport) or motor (2100-sheet tray 2 elevator) does not turn off.                           |                                                                                                 |
| 166.72     | The motor (2100-sheet tray 2 transport) or motor (2100-sheet tray 2 elevator) speed did not ramp up to the required level. |                                                                                                 |
| 166.73     | The motor (2100-sheet tray 2 transport) or motor (2100-sheet tray 2 elevator) stalled.                                     |                                                                                                 |
| 166.74     | The motor (2100-sheet tray 2 transport) or motor (2100-sheet tray 2 elevator) ran too slow.                                |                                                                                                 |
| 166.75     | The motor (2100-sheet tray 2 transport) or motor (2100-sheet tray 2 elevator) ran too fast.                                |                                                                                                 |
| 166.76     | The motor (2100-sheet tray 2 transport) or motor (2100-sheet tray 2 elevator) ran too long.                                |                                                                                                 |
| 166.80     | Motor (tray 2 transport) does not turn on.                                                                                 | See <u>"Tray 2 transport motor failure service</u>                                              |
| 166.81     | Motor (tray 2 transport) does not turn off.                                                                                | <u>check" on page 338</u> .                                                                     |
| 166.82     | Motor (tray 2 transport) speed did not ramp up to the required level.                                                      | See <u>"Tray 2 transport drive failure service</u><br><u>check" on page 339</u> .               |
| 166.83     | Motor (tray 2 transport) stalled.                                                                                          |                                                                                                 |
| 166.84     | Motor (tray 2 transport) ran too slow.                                                                                     |                                                                                                 |
| 166.85     | Motor (tray 2 transport) ran too fast.                                                                                     |                                                                                                 |
| 166.86     | Motor (tray 2 transport) ran too long.                                                                                     |                                                                                                 |

| Error code | Description                                                                                                    | Action                                                                                          |
|------------|----------------------------------------------------------------------------------------------------|-------------------------------------------------------------------------------------------------|
| 167.70     | The motor (2100-sheet tray 3 transport) or motor (2100-sheet tray 3 elevator) does not turn on.                            | See <u>"2100-sheet tray transport and elevator</u><br>drive failure service check" on page 349. |
| 167.71     | The motor (2100-sheet tray 3 transport) or motor (2100-sheet tray 3 elevator) does not turn off.                           |                                                                                                 |
| 167.72     | The motor (2100-sheet tray 3 transport) or motor (2100-sheet tray 3 elevator) speed did not ramp up to the required level. |                                                                                                 |
| 167.73     | The motor (2100-sheet tray 3 transport) or motor (2100-sheet tray 3 elevator) stalled.                                     |                                                                                                 |
| 167.74     | The motor (2100-sheet tray 3 transport) or motor (2100-sheet tray 3 elevator) ran too slow.                                |                                                                                                 |
| 167.75     | The motor (2100-sheet tray 3 transport) or motor (2100-sheet tray 3 elevator) ran too fast.                                |                                                                                                 |
| 167.76     | The motor (2100-sheet tray 3 transport) or motor (2100-sheet tray 3 elevator) ran too long.                                |                                                                                                 |
| 167.80     | Motor (tray 3 transport) does not turn on.                                                                                 | See <u>"Tray 3 transport motor failure service</u>                                              |
| 167.81     | Motor (tray 3 transport) does not turn off.                                                                                | <u>check" on page 341</u> .                                                                     |
| 167.82     | Motor (tray 3 transport) speed did not ramp up to the required level.                                                      | See <u>"Tray 3 transport drive failure service</u><br><u>check" on page 342</u> .               |
| 167.83     | Motor (tray 3 transport) stalled.                                                                                          |                                                                                                 |
| 167.84     | Motor (tray 3 transport) ran too slow.                                                                                     |                                                                                                 |
| 167.85     | Motor (tray 3 transport) ran too fast.                                                                                     |                                                                                                 |
| 167.86     | Motor (tray 3 transport) ran too long.                                                                                     |                                                                                                 |

| Error code | Description                                                                                                    | Action                                                                                          |
|------------|----------------------------------------------------------------------------------------------------|-------------------------------------------------------------------------------------------------|
| 168.70     | The motor (2100-sheet tray 4 transport) or motor (2100-sheet tray 4 elevator) does not turn on.                            | See <u>"2100-sheet tray transport and elevator</u><br>drive failure service check" on page 349. |
| 168.71     | The motor (2100-sheet tray 4 transport) or motor (2100-sheet tray 4 elevator) does not turn off.                           |                                                                                                 |
| 168.72     | The motor (2100-sheet tray 4 transport) or motor (2100-sheet tray 4 elevator) speed did not ramp up to the required level. |                                                                                                 |
| 168.73     | The motor (2100-sheet tray 4 transport) or motor (2100-sheet tray 4 elevator) stalled.                                     |                                                                                                 |
| 168.74     | The motor (2100-sheet tray 4 transport) or motor (2100-sheet tray 4 elevator) ran too slow.                                |                                                                                                 |
| 168.75     | The motor (2100-sheet tray 4 transport) or motor (2100-sheet tray 4 elevator) ran too fast.                                |                                                                                                 |
| 168.76     | The motor (2100-sheet tray 4 transport) or motor (2100-sheet tray 4 elevator) ran too long.                                |                                                                                                 |
| 168.80     | Motor (tray 4 transport) does not turn on.                                                                                 | See <u>"Tray 4 transport motor failure service</u>                                              |
| 168.81     | Motor (tray 4 transport) does not turn off.                                                                                | <u>check" on page 344</u> .                                                                     |
| 168.82     | Motor (tray 4 transport) speed did not ramp up to the required level.                                                      | See <u>"Tray 4 transport drive failure service</u><br><u>check" on page 345</u> .               |
| 168.83     | Motor (tray 4 transport) stalled.                                                                                          |                                                                                                 |
| 168.84     | Motor (tray 4 transport) ran too slow.                                                                                     |                                                                                                 |
| 168.85     | Motor (tray 4 transport) ran too fast.                                                                                     |                                                                                                 |
| 168.86     | Motor (tray 4 transport) ran too long.                                                                                     |                                                                                                 |

| Error code | Description                                                                                                    | Action                                                                                          |
|------------|----------------------------------------------------------------------------------------------------|-------------------------------------------------------------------------------------------------|
| 169.70     | The motor (2100-sheet tray 5 transport) or motor (2100-sheet tray 5 elevator) does not turn on.                            | See <u>"2100-sheet tray transport and elevator</u><br>drive failure service check" on page 349. |
| 169.71     | The motor (2100-sheet tray 5 transport) or motor (2100-sheet tray 5 elevator) does not turn off.                           |                                                                                                 |
| 169.72     | The motor (2100-sheet tray 5 transport) or motor (2100-sheet tray 5 elevator) speed did not ramp up to the required level. |                                                                                                 |
| 169.73     | The motor (2100-sheet tray 5 transport) or motor (2100-sheet tray 5 elevator) stalled.                                     |                                                                                                 |
| 169.74     | The motor (2100-sheet tray 5 transport) or motor (2100-sheet tray 5 elevator) ran too slow.                                |                                                                                                 |
| 169.75     | The motor (2100-sheet tray 5 transport) or motor (2100-sheet tray 5 elevator) ran too fast.                                |                                                                                                 |
| 169.76     | The motor (2100-sheet tray 5 transport) or motor (2100-sheet tray 5 elevator) ran too long.                                |                                                                                                 |
| 169.80     | Motor (tray 5 transport) does not turn on.                                                                                 | See <u>"Tray 5 transport motor failure service</u>                                              |
| 169.81     | Motor (tray 5 transport) does not turn off.                                                                                | <u>check" on page 347</u> .                                                                     |
| 169.82     | Motor (tray 5 transport) speed did not ramp up to the required level.                                                      | See <u>"Tray 5 transport drive failure service</u><br><u>check" on page 348</u> .               |
| 169.83     | Motor (tray 5 transport) stalled.                                                                                          |                                                                                                 |
| 169.84     | Motor (tray 5 transport) ran too slow.                                                                                     |                                                                                                 |
| 169.85     | Motor (tray 5 transport) ran too fast.                                                                                     |                                                                                                 |
| 169.86     | Motor (tray 5 transport) ran too long.                                                                                     |                                                                                                 |

#### Optional tray pick drive failure service check

| Action                                                                      | Yes           | No             |
|-----------------------------------------------------------------------------|---------------|----------------|
| Step 1                                                                      | Go to step 3. | Go to step 2.  |
| Check the paper path and trays for paper fragments and partially fed paper. |               |                |
| Is the paper path free of paper fragments and partially fed paper?          |               |                |
| Step 2                                                                      | Go to step 3. | The problem is |
| Remove the paper fragments and partially fed paper.                         |               | solved.        |
| Does the problem remain?                                                    |               |                |
| Step 3                                                                      | Go to step 4. | The problem is |
| Make sure that all the trays and tray inserts are properly installed.       |               | solved.        |
| Does the problem remain?                                                    |               |                |

| Action                                                                                                    | Yes                                   | Νο                     |
|----------------------------------------------------------------------------------------------------|---------------------------------------|------------------------|
| Step 4<br>Enter the Diagnostics menu, and then navigate to:<br>Input tray quick print >select source tray > Single<br>Does the problem remain?                                                                                                    | Go to step 5.                         | The problem is solved. |
| <ul> <li>Step 5</li> <li>a Enter the Diagnostics menu, and then navigate to:</li> <li>Additional input tray diagnostics &gt; Motor tests</li> <li>b Select the motor (Pick (tray x)), and then touch Start.</li> <li>Note: For tray x, choose the tray number of the affected source tray.</li> <li>Does the motor run?</li> </ul> | Go to step 8.                         | Go to step 6.          |
| <b>Step 6</b><br>Reseat the cable on the motor and on the optional tray controller board.<br>Does the problem remain?                                                                                                    | Go to step 7.                         | The problem is solved. |
| <b>Step 7</b><br>Replace the source tray paper feeder. See <u>"250- and 550-sheet</u><br>tray paper feeder removal" on page 608.<br>Does the problem remain?                                                                                                    | Go to step 8.                         | The problem is solved. |
| Step 8Check the source tray controller board and its connector pins for<br>damage.Are the tray controller board and its connectors free of damage?                                                                                                    | Contact the next<br>level of support. | The problem is solved. |
| <b>Step 9</b><br>Replace the source tray controller board. See <u>"250- and 550-</u><br><u>sheet tray controller board removal" on page 610</u> .<br>Does the problem remain?                                                                                                    | Contact the next<br>level of support. | The problem is solved. |

## Tray 2 transport motor failure service check

| Action                                                                                                    | Yes           | No             |
|----------------------------------------------------------------------------------------------------|---------------|----------------|
| Step 1                                                                                                    | Go to step 3. | Go to step 2.  |
| Check the paper path and trays for paper fragments and partially fed paper.                                                           |               |                |
| Is the paper path free of paper fragments and partially fed paper?                                                                    |               |                |
| Step 2                                                                                                    | Go to step 3. | The problem is |
| Remove the paper fragments and partially fed paper.                                                                                   |               | solved.        |
| Does the problem remain?                                                                                                    |               |                |
| Step 3                                                                                                    | Go to step 4. | The problem is |
| Make sure that all the trays and tray inserts are properly installed.                                                                 |               | solved.        |
| Does the problem remain?                                                                                                    |               |                |
| Step 4                                                                                                    | Go to step 5. | The problem is |
| Enter the Diagnostics menu, and then navigate to:                                                                                     |               | solved.        |
| Input tray quick print > Tray 3 > Single                                                                                              |               |                |
| Does the problem remain?                                                                                                    |               |                |
| Step 5                                                                                                    | Go to step 8. | Go to step 6.  |
| a Enter the Diagnostics menu, and then navigate to:                                                                                   |               |                |
| Additional input tray diagnostics > Motor tests                                                                                       |               |                |
|                                                                                                    |               |                |
| Does the motor run?                                                                                                    |               |                |
| Step 6                                                                                                    | Go to step 7. | The problem is |
| Reseat the cable on the motor and on the optional tray controller board.                                                              |               | solved.        |
| Does the problem remain?                                                                                                    |               |                |
| Step 7                                                                                                    | Go to step 8. | The problem is |
| Replace the motor (tray 2 transport). See <u>"Motor (250- and 550-</u><br>sheet tray transport) removal" on page 608.                 |               | solved.        |
| Does the problem remain?                                                                                                    |               |                |
| Step 8                                                                                                    | Go to step 9. | The problem is |
| Make sure that the tray 2 interface cable is properly installed.<br>Reseat the interface cable on the optional tray controller board. |               | solved.        |
| Does the problem remain?                                                                                                    |               |                |

| Action                                                                                                    | Yes                                   | Νο                     |
|----------------------------------------------------------------------------------------------------|---------------------------------------|------------------------|
| <b>Step 9</b><br>Check the interface cable and its connector pins for damage.                                                                                                    | Go to step 11.                        | Go to step 10.         |
| Is the interface cable free of damage?                                                                                                    |                                       |                        |
| Step 10<br>Replace the optional tray interface cable. See <u>"250- and 550-</u><br><u>sheet tray interface cable removal" on page 614</u> .                                      | Go to step 11.                        | The problem is solved. |
| Stop 11                                                                                                    | Go to stop 12                         | The problem is         |
| Make sure that the optional tray controller board is properly<br>installed. Reseat all the cables on the controller board.<br>Does the problem remain?                           | Go to step 12.                        | solved.                |
| Step 12Check the optional tray controller board and its connector pins for<br>damage.Are the tray controller board and its connectors free of damage?                            | Contact the next<br>level of support. | The problem is solved. |
| <b>Step 13</b><br>Replace the optional tray controller board. See <u>"250- and 550-</u><br><u>sheet tray controller board removal" on page 610</u> .<br>Does the problem remain? | Contact the next<br>level of support. | The problem is solved. |

## Tray 2 transport drive failure service check

| Action                                                                      | Yes           | Νο             |
|-----------------------------------------------------------------------------|---------------|----------------|
| Step 1                                                                      | Go to step 3. | Go to step 2.  |
| Check the paper path and trays for paper fragments and partially fed paper. |               |                |
| Is the paper path free of paper fragments and partially fed paper?          |               |                |
| Step 2                                                                      | Go to step 3. | The problem is |
| Remove the paper fragments and partially fed paper.                         |               | solved.        |
| Does the problem remain?                                                    |               |                |
| Step 3                                                                      | Go to step 4. | The problem is |
| Make sure that all the trays and tray inserts are properly installed.       |               | solved.        |
| Does the problem remain?                                                    |               |                |

| Action                                                                                                    | Yes                                   | No                     |
|----------------------------------------------------------------------------------------------------|---------------------------------------|------------------------|
| <pre>Step 4 Enter the Diagnostics menu, and then navigate to: Input tray quick print &gt; Tray 3 &gt; Single Does the problem remain?</pre>                                                                                                    | Go to step 5.                         | The problem is solved. |
| <ul> <li>Step 5</li> <li>a Enter the Diagnostics menu, and then navigate to:</li> <li>Additional input tray diagnostics &gt; Motor tests</li> <li>b Select the motor (Pass-through (tray 2)), and then touch Start.</li> <li>Does the motor run?</li> </ul>                                              | Go to step 8.                         | Go to step 6.          |
| <b>Step 6</b><br>Reseat the cable on the motor and on the optional tray controller board.<br>Does the problem remain?                                                                                                    | Go to step 7.                         | The problem is solved. |
| Step 7Replace the motor (tray 2 transport). See <u>"Motor (250- and 550-<br/>sheet tray transport) removal" on page 608</u> .Does the problem remain?                                                                                                    | Go to step 8.                         | The problem is solved. |
| <ul> <li>Step 8</li> <li>Remove the optional tray insert, and then check if its transport rollers are functional and free of damage.</li> <li>Note: Turn the transport roller gear to check for proper mechanism.</li> <li>Are the tray insert and its rollers functional and free of damage?</li> </ul> | Go to step 10.                        | Go to step 9.          |
| <b>Step 9</b><br>Replace the tray insert.<br>Does the problem remain?                                                                                                    | Go to step 10.                        | The problem is solved. |
| <b>Step 10</b><br>Check the optional tray controller board and its connector pins for damage.<br>Are the tray controller board and its connectors free of damage?                                                                                                    | Contact the next<br>level of support. | The problem is solved. |
| Step 11         Replace the optional tray controller board. See <u>"250- and 550- sheet tray controller board removal" on page 610</u> .         Does the problem remain?                                                                                                    | Contact the next<br>level of support. | The problem is solved. |

## Tray 3 transport motor failure service check

| Action                                                                                                    | Yes           | No             |
|----------------------------------------------------------------------------------------------------|---------------|----------------|
| Step 1                                                                                                    | Go to step 3. | Go to step 2.  |
| Check the paper path and trays for paper fragments and partially fed paper.                                                           |               |                |
| Is the paper path free of paper fragments and partially fed paper?                                                                    |               |                |
| Step 2                                                                                                    | Go to step 3. | The problem is |
| Remove the paper fragments and partially fed paper.                                                                                   |               | solved.        |
| Does the problem remain?                                                                                                    |               |                |
| Step 3                                                                                                    | Go to step 4. | The problem is |
| Make sure that all the trays and tray inserts are properly installed.                                                                 |               | solved.        |
| Does the problem remain?                                                                                                    |               |                |
| Step 4                                                                                                    | Go to step 5. | The problem is |
| Enter the Diagnostics menu, and then navigate to:                                                                                     |               | solved.        |
| Input tray quick print > Tray 4 > Single                                                                                              |               |                |
| Does the problem remain?                                                                                                    |               |                |
| Step 5                                                                                                    | Go to step 8. | Go to step 6.  |
| a Enter the Diagnostics menu, and then navigate to:                                                                                   |               |                |
| Additional input tray diagnostics > Motor tests                                                                                       |               |                |
|                                                                                                    |               |                |
| Does the motor run?                                                                                                    |               |                |
| Step 6                                                                                                    | Go to step 7. | The problem is |
| Reseat the cable on the motor and on the optional tray controller board.                                                              |               | solved.        |
| Does the problem remain?                                                                                                    |               |                |
| Step 7                                                                                                    | Go to step 8. | The problem is |
| Replace the motor (tray 3 transport). See <u>"Motor (250- and 550-</u><br>sheet tray transport) removal" on page 608.                 |               | solved.        |
| Does the problem remain?                                                                                                    |               |                |
| Step 8                                                                                                    | Go to step 9. | The problem is |
| Make sure that the tray 3 interface cable is properly installed.<br>Reseat the interface cable on the optional tray controller board. |               | solved.        |
| Does the problem remain?                                                                                                    |               |                |

| Action                                                                                                    | Yes                                   | No                     |
|----------------------------------------------------------------------------------------------------|---------------------------------------|------------------------|
| <b>Step 9</b><br>Check the interface cable and its connector pins for damage.                                                                                             | Go to step 11.                        | Go to step 10.         |
| Is the interface cable free of damage?                                                                                                    |                                       |                        |
| Step 10<br>Replace the optional tray interface cable. See <u>"250- and 550-</u><br><u>sheet tray interface cable removal" on page 614</u> .                               | Go to step 11.                        | The problem is solved. |
| Ston 11                                                                                                    | Co to stop 12                         | The problem is         |
| Make sure that the optional tray controller board is properly<br>installed. Reseat all the cables on the controller board.<br>Does the problem remain?                    | Go to step 12.                        | solved.                |
| Step 12Check the opitonal tray controller board and its connector pins for<br>damage.Are the tray controller board and its connectors free of damage?                     | Contact the next<br>level of support. | The problem is solved. |
| Step 13<br>Replace the optional tray controller board. See <u>"250- and 550-</u><br><u>sheet tray controller board removal" on page 610</u> .<br>Does the problem remain? | Contact the next<br>level of support. | The problem is solved. |

## Tray 3 transport drive failure service check

| Action                                                                      | Yes           | Νο             |
|-----------------------------------------------------------------------------|---------------|----------------|
| Step 1                                                                      | Go to step 3. | Go to step 2.  |
| Check the paper path and trays for paper fragments and partially fed paper. |               |                |
| Is the paper path free of paper fragments and partially fed paper?          |               |                |
| Step 2                                                                      | Go to step 3. | The problem is |
| Remove the paper fragments and partially fed paper.                         |               | solved.        |
| Does the problem remain?                                                    |               |                |
| Step 3                                                                      | Go to step 4. | The problem is |
| Make sure that all the trays and tray inserts are properly installed.       |               | solved.        |
| Does the problem remain?                                                    |               |                |

| Action                                                                                                    | Yes                                   | No                     |
|----------------------------------------------------------------------------------------------------|---------------------------------------|------------------------|
| <pre>Step 4 Enter the Diagnostics menu, and then navigate to: Input tray quick print &gt; Tray 4 &gt; Single Does the problem remain?</pre>                                                                                                    | Go to step 5.                         | The problem is solved. |
| <ul> <li>Step 5</li> <li>a Enter the Diagnostics menu, and then navigate to:</li> <li>Additional input tray diagnostics &gt; Motor tests</li> <li>b Select the motor (Pass-through (tray 3)), and then touch Start.</li> <li>Does the motor run?</li> </ul>                                              | Go to step 8.                         | Go to step 6.          |
| <b>Step 6</b><br>Reseat the cable on the motor and on the optional tray controller board.<br>Does the problem remain?                                                                                                    | Go to step 7.                         | The problem is solved. |
| Step 7Replace the motor (tray 3 transport). See <u>"Motor (250- and 550-<br/>sheet tray transport) removal" on page 608</u> .Does the problem remain?                                                                                                    | Go to step 8.                         | The problem is solved. |
| <ul> <li>Step 8</li> <li>Remove the optional tray insert, and then check if its transport rollers are functional and free of damage.</li> <li>Note: Turn the transport roller gear to check for proper mechanism.</li> <li>Are the tray insert and its rollers functional and free of damage?</li> </ul> | Go to step 10.                        | Go to step 9.          |
| <b>Step 9</b><br>Replace the tray insert.<br>Does the problem remain?                                                                                                    | Go to step 10.                        | The problem is solved. |
| <b>Step 10</b><br>Check the optional tray controller board and its connector pins for damage.<br>Are the tray controller board and its connectors free of damage?                                                                                                    | Contact the next<br>level of support. | The problem is solved. |
| Step 11         Replace the optional tray controller board. See <u>"250- and 550- sheet tray controller board removal" on page 610</u> .         Does the problem remain?                                                                                                    | Contact the next<br>level of support. | The problem is solved. |

## Tray 4 transport motor failure service check

| Action                                                                                                    | Yes           | No             |
|----------------------------------------------------------------------------------------------------|---------------|----------------|
| Step 1                                                                                                    | Go to step 3. | Go to step 2.  |
| Check the paper path and trays for paper fragments and partially fed paper.                                                           |               |                |
| Is the paper path free of paper fragments and partially fed paper?                                                                    |               |                |
| Step 2                                                                                                    | Go to step 3. | The problem is |
| Remove the paper fragments and partially fed paper.                                                                                   |               | solved.        |
| Does the problem remain?                                                                                                    |               |                |
| Step 3                                                                                                    | Go to step 4. | The problem is |
| Make sure that all the trays and tray inserts are properly installed.                                                                 |               | solved.        |
| Does the problem remain?                                                                                                    |               |                |
| Step 4                                                                                                    | Go to step 5. | The problem is |
| Enter the Diagnostics menu, and then navigate to:                                                                                     |               | solved.        |
| Input tray quick print > Tray 5 > Single                                                                                              |               |                |
| Does the problem remain?                                                                                                    |               |                |
| Step 5                                                                                                    | Go to step 8. | Go to step 6.  |
| a Enter the Diagnostics menu, and then navigate to:                                                                                   |               |                |
| Additional input tray diagnostics > Motor tests                                                                                       |               |                |
|                                                                                                    |               |                |
| Does the motor run?                                                                                                    |               |                |
| Step 6                                                                                                    | Go to step 7. | The problem is |
| Reseat the cable on the motor and on the optional tray controller board.                                                              |               | solved.        |
| Does the problem remain?                                                                                                    |               |                |
| Step 7                                                                                                    | Go to step 8. | The problem is |
| Replace the motor (tray 4 transport). See <u>"Motor (250- and 550-</u><br>sheet tray transport) removal" on page 608.                 |               | solved.        |
| Does the problem remain?                                                                                                    |               |                |
| Step 8                                                                                                    | Go to step 9. | The problem is |
| Make sure that the tray 4 interface cable is properly installed.<br>Reseat the interface cable on the optional tray controller board. |               | solved.        |
| Does the problem remain?                                                                                                    |               |                |

| Action                                                                                                    | Yes                                   | Νο                     |
|----------------------------------------------------------------------------------------------------|---------------------------------------|------------------------|
| <b>Step 9</b><br>Check the interface cable and its connector pins for damage.                                                                                                    | Go to step 11.                        | Go to step 10.         |
| Is the interface cable free of damage?                                                                                                    |                                       |                        |
| Step 10<br>Replace the optional tray interface cable. See <u>"250- and 550-</u><br><u>sheet tray interface cable removal" on page 614</u> .                                      | Go to step 11.                        | The problem is solved. |
| Stop 11                                                                                                    | Go to stop 12                         | The problem is         |
| Make sure that the optional tray controller board is properly<br>installed. Reseat all the cables on the controller board.<br>Does the problem remain?                           | Go to step 12.                        | solved.                |
| Step 12Check the optional tray controller board and its connector pins for<br>damage.Are the tray controller board and its connectors free of damage?                            | Contact the next<br>level of support. | The problem is solved. |
| <b>Step 13</b><br>Replace the optional tray controller board. See <u>"250- and 550-</u><br><u>sheet tray controller board removal" on page 610</u> .<br>Does the problem remain? | Contact the next<br>level of support. | The problem is solved. |

## Tray 4 transport drive failure service check

| Action                                                                      | Yes           | Νο             |
|-----------------------------------------------------------------------------|---------------|----------------|
| Step 1                                                                      | Go to step 3. | Go to step 2.  |
| Check the paper path and trays for paper fragments and partially fed paper. |               |                |
| Is the paper path free of paper fragments and partially fed paper?          |               |                |
| Step 2                                                                      | Go to step 3. | The problem is |
| Remove the paper fragments and partially fed paper.                         |               | solved.        |
| Does the problem remain?                                                    |               |                |
| Step 3                                                                      | Go to step 4. | The problem is |
| Make sure that all the trays and tray inserts are properly installed.       |               | solved.        |
| Does the problem remain?                                                    |               |                |

| Go to step 5.                           | The problem is solved.                                                                                                |
|-----------------------------------------|----------------------------------------------------------------------------------------------------|
| Go to step 8.                           | Go to step 6.                                                                                                    |
| Go to step 7.                           | The problem is solved.                                                                                                |
| Go to step 8.                           | The problem is solved.                                                                                                |
| Go to step 10.                          | Go to step 9.                                                                                                    |
| Go to step 10.                          | The problem is solved.                                                                                                |
| Contact the next<br>level of support.   | The problem is solved.                                                                                                |
| Contact the next<br>level of support.   | The problem is solved.                                                                                                |
| G G G C I C I C I C I C I C I C I C I C | o to step 7.<br>o to step 8.<br>o to step 10.<br>o to step 10.<br>o to step 10.<br>ontact the next<br>vel of support. |

## Tray 5 transport motor failure service check

| Action                                                                                                    | Yes            | No                     |
|----------------------------------------------------------------------------------------------------|----------------|------------------------|
| <b>Step 1</b><br>Check the paper path and trays for paper fragments and partially fed paper.                                                                                                    | Go to step 3.  | Go to step 2.          |
| Is the paper path free of paper fragments and partially fed paper?                                                                                                    |                |                        |
| <b>Step 2</b><br>Remove the paper fragments and partially fed paper.                                                                                                    | Go to step 3.  | The problem is solved. |
| Sten 3                                                                                                    | Go to step 4   | The problem is         |
| Make sure that all the trays and tray inserts are properly installed.                                                                                                    | 00 to step 4.  | solved.                |
| Does the problem remain?                                                                                                    |                |                        |
| <ul> <li>Step 4</li> <li>a Enter the Diagnostics menu, and then navigate to:</li> <li>Additional input tray diagnostics &gt; Motor tests</li> <li>b Select the motor (Pass-through (tray 5)), and then touch Start.</li> </ul> | Go to step 7.  | Go to step 5.          |
| Does the motor run?                                                                                                    |                |                        |
| Step 5<br>Reseat the cable on the motor and on the optional tray controller<br>board.                                                                                                    | Go to step 6.  | The problem is solved. |
| Step 6         Replace the motor (tray 5 transport). See <u>"Motor (250- and 550- sheet tray transport) removal" on page 608</u> .         Does the problem remain?                                                            | Go to step 7.  | The problem is solved. |
| Step 7Make sure that the tray 5 interface cable is properly installed.Reseat the interface cable on the optional tray controller board.Does the problem remain?                                                                | Go to step 8.  | The problem is solved. |
| Step 8Check the interface cable and its connector pins for damage.Is the interface cable free of damage?                                                                                                    | Go to step 10. | Go to step 9.          |

| Action                                                                                                    | Yes                                   | No                     |
|----------------------------------------------------------------------------------------------------|---------------------------------------|------------------------|
| Step 9Replace the optional tray interface cable. See <u>"250- and 550-<br/>sheet tray interface cable removal" on page 614</u> .Does the problem remain?                 | Go to step 10.                        | The problem is solved. |
| <b>Step 10</b><br>Make sure that the optional tray controller board is properly<br>installed. Reseat all the cables on the controller board.<br>Does the problem remain? | Go to step 11.                        | The problem is solved. |
| Step 11Check the optional tray controller board and its connector pins for<br>damage.Are the tray controller board and its connectors free of damage?                    | Contact the next<br>level of support. | The problem is solved. |
| Step 12Replace the optional tray controller board. See <u>"250- and 550-<br/>sheet tray controller board removal" on page 610</u> .Does the problem remain?              | Contact the next<br>level of support. | The problem is solved. |

# Tray 5 transport drive failure service check

| Action                                                                                                    | Yes           | No                     |
|----------------------------------------------------------------------------------------------------|---------------|------------------------|
| <b>Step 1</b><br>Check the paper path and trays for paper fragments and partially<br>fed paper.                                                                                                    | Go to step 3. | Go to step 2.          |
| Is the paper path free of paper fragments and partially fed paper?                                                                                                    |               |                        |
| <b>Step 2</b><br>Remove the paper fragments and partially fed paper.                                                                                                    | Go to step 3. | The problem is solved. |
| Does the problem remain?                                                                                                    |               |                        |
| <b>Step 3</b><br>Make sure that all the trays and tray inserts are properly installed.                                                                                                    | Go to step 4. | The problem is solved. |
| Does the problem remain?                                                                                                    |               |                        |
| <ul> <li>Step 4</li> <li>a Enter the Diagnostics menu, and then navigate to:<br/>Additional input tray diagnostics &gt; Motor tests</li> <li>b Select the motor (Pass-through (tray 5)), and then touch Start.</li> </ul> | Go to step 7. | Go to step 5.          |
| Does the motor run?                                                                                                    |               |                        |

| Action                                                                                                    | Yes                                   | No                     |
|----------------------------------------------------------------------------------------------------|---------------------------------------|------------------------|
| <b>Step 5</b><br>Reseat the cable on the motor and on the optional tray controller board.                                                                                                    | Go to step 6.                         | The problem is solved. |
|                                                                                                    |                                       |                        |
| Step 6<br>Replace the motor (tray 5 transport). See <u>"Motor (250- and 550-</u><br><u>sheet tray transport) removal" on page 608</u> .                                                                                      | Go to step 7.                         | The problem is solved. |
| Does the problem remain?                                                                                                    |                                       |                        |
| <ul> <li>Step 7</li> <li>Remove the optional tray insert, and then check if its transport rollers are functional and free of damage.</li> <li>Note: Turn the transport roller gear to check for proper mechanism.</li> </ul> | Go to step 9.                         | Go to step 8.          |
| Are the tray insert and its rollers functional and free of damage?                                                                                                    |                                       |                        |
| <b>Step 8</b><br>Replace the tray insert.<br>Does the problem remain?                                                                                                    | Go to step 9.                         | The problem is solved. |
| <b>Step 9</b><br>Check the optional tray controller board and its connector pins for damage.<br>Are the tray controller board and its connectors free of damage?                                                             | Contact the next<br>level of support. | The problem is solved. |
| Step 10                                                                                                    | Contact the next                      | The problem is         |
| Replace the optional tray controller board. See <u>"250- and 550-</u><br>sheet tray controller board removal" on page 610.                                                                                                   | level of support.                     | solved.                |
| Does the problem remain?                                                                                                    |                                       |                        |

## 2100-sheet tray transport and elevator drive failure service check

| Action                                                                      | Yes           | Νο                     |
|-----------------------------------------------------------------------------|---------------|------------------------|
| Step 1                                                                      | Go to step 3. | Go to step 2.          |
| Check the paper path and trays for paper fragments and partially fed paper. |               |                        |
| Is the paper path free of paper fragments and partially fed paper?          |               |                        |
| <b>Step 2</b><br>Remove the paper fragments and partially fed paper.        | Go to step 3. | The problem is solved. |
| Does the problem remain?                                                    |               |                        |

| Action                                                                             | Yes            | No               |
|------------------------------------------------------------------------------------|----------------|------------------|
| Step 3                                                                             | Go to step 4.  | The problem is   |
| Make sure that all the trays and tray inserts are properly installed.              |                | solved.          |
| Does the problem remain?                                                           |                |                  |
| Step 4                                                                             | Go to step 5.  | The problem is   |
| Enter the Diagnostics menu, and then navigate to:                                  |                | solved.          |
| Input tray quick print >select source tray > Single                                |                |                  |
| Does the problem remain?                                                           |                |                  |
| Step 5                                                                             | Go to step 8.  | Go to step 6.    |
| Perform a print test again, and then observe if the motor                          |                |                  |
| (2100-sheet tray transport) is running.                                            |                |                  |
| Doos the motor run?                                                                |                |                  |
|                                                                                    | Calta atau 7   | The such laws is |
| Step 6                                                                             | Go to step 7.  | solved.          |
| board.                                                                             |                |                  |
|                                                                                    |                |                  |
| Does the problem remain?                                                           |                |                  |
| Step 7                                                                             | Go to step 8.  | The problem is   |
| Replace the motor. See <u>"Motor (2100-sheet tray transport)</u>                   |                | solved.          |
| <u>removar on page 562</u> .                                                       |                |                  |
| Does the problem remain?                                                           |                |                  |
| Step 8                                                                             | Go to step 11. | Go to step 9.    |
| <b>a</b> Enter the Diagnostics menu, and then navigate to:                         |                |                  |
| Additional input tray diagnostics > Motor tests                                    |                |                  |
| <b>b</b> Select the motor (High capacity tray lift), and then touch <b>Start</b> . |                |                  |
| Does the motor run?                                                                |                |                  |
| Step 9                                                                             | Go to step 10. | The problem is   |
| Reseat the cable on the motor and on the optional tray controller                  |                | solved.          |
| board.                                                                             |                |                  |
| Does the problem remain?                                                           |                |                  |
| Step 10                                                                            | Go to step 11. | The problem is   |
| Replace the motor drive. See <u>"2100-sheet tray elevator drive</u>                |                | solved.          |
| <u>removal" on page 588</u> .                                                      |                |                  |
| Does the problem remain?                                                           |                |                  |
| ر ·                                                                                |                |                  |

| Action                                                                                                    | Yes                                   | Νο                     |
|----------------------------------------------------------------------------------------------------|---------------------------------------|------------------------|
| <b>Step 11</b><br>Check the optional tray controller board and its connector pins for damage.                         | Contact the next<br>level of support. | The problem is solved. |
| Are the tray controller board and its connectors free of damage?                                                      |                                       |                        |
| Step 12Replace the optional tray controller board. See <u>"2100-sheet tray</u> controller board removal" on page 587. | Contact the next<br>level of support. | The problem is solved. |
| Does the problem remain?                                                                                              |                                       |                        |

# 17y errors

#### **171** error messages

| Error code | Description                                           | Action                                                     |
|------------|-------------------------------------------------------|------------------------------------------------------------|
| 171.82     | Main fan speed did not ramp up to the required level. | See <u>"Main fan failure service check" on</u><br>page 351 |
| 171.83     | Main fan stalled.                                     |                                                            |
| 171.84     | Main fan ran too slow.                                |                                                            |
| 171.85     | Main fan ran too fast.                                |                                                            |

#### 173 error messages

| Error code | Description                                                | Action                                                           |
|------------|------------------------------------------------------------|------------------------------------------------------------------|
| 173.82     | Cartridge fan speed did not ramp up to the required level. | See <u>"Cartridge fan failure service check" on</u><br>page 352. |
| 173.83     | Cartridge fan stalled.                                     |                                                                  |
| 173.84     | Cartridge fan ran too slow.                                |                                                                  |
| 173.85     | Cartridge fan ran too fast.                                |                                                                  |

#### Main fan failure service check

| Action                                                                                                    | Yes           | Νο            |
|----------------------------------------------------------------------------------------------------|---------------|---------------|
| Step 1                                                                                                    | Go to step 3. | Go to step 2. |
| <ul><li>Check if the following cables are properly connected:</li><li>cable J71 on the controller board</li><li>main fan cable</li></ul> |               |               |
| Are the cables properly connected?                                                                                                    |               |               |

| Action                                                                  | Yes               | No             |
|-------------------------------------------------------------------------|-------------------|----------------|
| Step 2                                                                  | Go to step 3.     | The problem is |
| Reseat the cable.                                                       |                   | solved.        |
| Does the problem remain?                                                |                   |                |
| Step 3                                                                  | Go to step 4.     | The problem is |
| Restart the printer.                                                    |                   | solved.        |
| Does the problem remain?                                                |                   |                |
| Step 4                                                                  | Go to step 5.     | The problem is |
| Replace the main fan. See <u><b>"Main fan removal" on page 467</b>.</u> |                   | solved.        |
| Does the problem remain?                                                |                   |                |
| Step 5                                                                  | Contact the next  | The problem is |
| Restart the printer.                                                    | level of support. | solved.        |
| Does the problem remain?                                                |                   |                |

## Cartridge fan failure service check

| Action                                                                             | Yes           | Νο             |
|------------------------------------------------------------------------------------|---------------|----------------|
| <b>Step 1</b><br>Check if the following cables are properly connected:             | Go to step 3. | Go to step 2.  |
| <ul> <li>cable J15 on the controller board</li> <li>castridge fan cable</li> </ul> |               |                |
|                                                                                    |               |                |
| Are the cables properly connected?                                                 |               |                |
| Step 2                                                                             | Go to step 3. | The problem is |
| Reseat the cable.                                                                  |               | solved.        |
| Does the problem remain?                                                           |               |                |
| Step 3                                                                             | Go to step 4. | The problem is |
| Restart the printer.                                                               |               | solved.        |
| Does the problem remain?                                                           |               |                |
| Step 4                                                                             | Go to step 5. | The problem is |
| Replace the cartridge fan. See <u>"Cartridge fan removal" on</u><br>page 483.      |               | solved.        |
| Does the problem remain?                                                           |               |                |

| Action                         | Yes                                | Νο                     |
|--------------------------------|------------------------------------|------------------------|
| Step 5<br>Restart the printer. | Contact the next level of support. | The problem is solved. |
| Does the problem remain?       |                                    |                        |

# 6yy errors

| Error code | Description                                                                                       | Action                                                                                |
|------------|---------------------------------------------------------------------------------------------------|---------------------------------------------------------------------------------------|
| 600.01     | Toner tally from the RIP was not received.                                                        | Restart the print job. If the error persists, then                                    |
| 600.02     | Video did not start.                                                                              | contact the next level of support.                                                    |
| 600.03     | Transfer servo did not start.                                                                     |                                                                                       |
| 600.04     | Duplex page was not picked.                                                                       |                                                                                       |
| 600.07     | Page is at image point before EP is ready.                                                        |                                                                                       |
| 600.09     | EP update error was detected.                                                                     |                                                                                       |
| 600.10     | EP late run-in error was detected.                                                                |                                                                                       |
| 600.95     | RIP intentionally declared a jam error, usually to prevent a kiosk user from printing free pages. |                                                                                       |
| 602.19     | Tray 1 was unable to be ready for picking.                                                        | Restart the print job. If the error persists, then                                    |
| 602.29     | Tray 2 was unable to be ready for picking.                                                        | contact the next level of support.                                                    |
| 602.39     | Tray 3 was unable to be ready for picking.                                                        |                                                                                       |
| 602.49     | Tray 4 was unable to be ready for picking.                                                        |                                                                                       |
| 602.59     | Tray 5 was unable to be ready for picking.                                                        |                                                                                       |
| 611.02     | An Input ISR error occurred and the printhead was not ready.                                      |                                                                                       |
| 611.32     | Lost HSYNC errors were detected. Laser safety interlock system may be the cause.                  |                                                                                       |
| 611.33     | Lost HSYNC error occurred during servo.                                                           |                                                                                       |
| 611.34     | A mirror motor lock error was detected.                                                           |                                                                                       |
| 621.01     | The fuser heater was not hot enough when the paper entered the fuser nip.                         | Restart the print job. If the error persists, then contact the next level of support. |
| 647.xx     | The motor (main) stalled.                                                                         |                                                                                       |
| 649.xx     | The motor (redrive) stalled.                                                                      |                                                                                       |
| 650.xx     | The motor (duplex) stalled.                                                                       |                                                                                       |
| 655.xx     | The motor (toner cartridge) stalled.                                                              |                                                                                       |
| 661.13     | The tray 1 lift plate failed to lift.                                                             | See <u>"Tray 1 paper feeder control failure</u>                                       |
| 661.8x     | Motor (tray 1 pick/lift) error was detected.                                                      | service check" on page 133.                                                           |

| Error code | Description                                                     | Action                                                                           |
|------------|-----------------------------------------------------------------|----------------------------------------------------------------------------------|
| 662.23     | The tray 2 lift plate failed to lift.                           | See <u>"Optional tray lift jam service check" on</u><br>page 354.                |
| 662.8x     | Motor (tray 2 pick/lift) error was detected.                    | See <u>"Optional tray pick/lift drive failure</u><br>service check" on page 357. |
| 663.33     | The tray 3 lift plate failed to lift.                           | See <u>"Optional tray lift jam service check" on</u><br>page 354.                |
| 663.8x     | Motor (tray 3 pick/lift) error was detected.                    | See <u>"Optional tray pick/lift drive failure</u><br>service check" on page 357. |
| 664.43     | The tray 4 lift plate failed to lift.                           | See <u>"Optional tray lift jam service check" on</u><br>page 354.                |
| 664.8x     | Motor (tray 4 pick/lift) error was detected.                    | See <u>"Optional tray pick/lift drive failure</u><br>service check" on page 357. |
| 665.53     | The tray 5 lift plate failed to lift.                           | See <u>"Optional tray lift jam service check" on</u><br>page 354.                |
| 665.8x     | Motor (tray 5 pick/lift) error was detected.                    | See <u>"Optional tray pick/lift drive failure</u><br>service check" on page 357. |
| 666.8x     | Motor (tray 2 transport) error was detected.                    | See <u>"Optional tray transport drive failure</u>                                |
| 667.8x     | Motor (tray 3 transport) error was detected.                    | service check" on page 358.                                                      |
| 668.8x     | Motor (tray 4 transport) error was detected.                    |                                                                                  |
| 669.8x     | Motor (tray 5 transport) error was detected.                    |                                                                                  |
| 680.20     | During an ADF job, there was no paper detected on the ADF tray. | Clear the ADF paper path of paper jams and fragments, and then restart the job.  |

## Optional tray lift jam service check

| Action                                                                      | Yes           | Νο             |
|-----------------------------------------------------------------------------|---------------|----------------|
| Step 1                                                                      | Go to step 3. | Go to step 2.  |
| Check the paper path and trays for paper fragments and partially fed paper. |               |                |
| Is the paper path free of paper fragments and partially fed paper?          |               |                |
| Step 2                                                                      | Go to step 3. | The problem is |
| Remove the paper fragments and partially fed paper.                         |               | solved.        |
| Does the problem remain?                                                    |               |                |
| Step 3                                                                      | Go to step 4. | The problem is |
| Make sure that all the trays and tray inserts are properly installed.       |               | solved.        |
| Does the problem remain?                                                    |               |                |

| Action                                                                                                    | Yes            | No                     |
|----------------------------------------------------------------------------------------------------|----------------|------------------------|
| Step 4                                                                                                    | Go to step 5.  | The problem is solved. |
| Input tray quick print >select source tray > Single                                                          |                |                        |
| input tray quick print / select source tray / Single                                                         |                |                        |
| Does the problem remain?                                                                                     |                |                        |
| Step 5                                                                                                    | Go to step 9.  | Go to step 6.          |
| <b>a</b> Enter the Diagnostics menu, and then navigate to:                                                   |                |                        |
| Additional input tray diagnostics > Sensor tests                                                             |                |                        |
| <b>b</b> Find the sensor (Pick roller index (tray x)).                                                       |                |                        |
| <b>Note:</b> For tray x, choose the tray number of the affected source tray.                                 |                |                        |
| Does the sensor status change while toggling the sensor?                                                     |                |                        |
| Step 6                                                                                                    | Go to step 8.  | Go to step 7.          |
| Check the sensor cable on the optional tray controller board for proper connection.                          |                |                        |
| Is the cable properly connected?                                                                             |                |                        |
| Step 7                                                                                                    | Go to step 8.  | The problem is         |
| Reseat the cable.                                                                                            |                | solved.                |
| Does the problem remain?                                                                                     |                |                        |
| Step 8                                                                                                    | Go to step 9.  | The problem is         |
| Replace the sensor. See <u>"Sensor (250- and 550-sheet tray pick</u> roller index) removal" on page 612.     |                | solved.                |
| Does the problem remain?                                                                                     |                |                        |
| Step 9                                                                                                    | Go to step 11. | Go to step 10.         |
| Remove the source tray insert, and then check if the following components are functional and free of damage: |                |                        |
| Paper guides                                                                                                 |                |                        |
| Lift plate                                                                                                   |                |                        |
| <b>Note:</b> Move the components or turn gears to check for proper mechanisms.                               |                |                        |
| Are the tray insert and its components functional and free of damage?                                        |                |                        |
| Step 10                                                                                                    | Go to step 11. | The problem is         |
| Replace the tray insert.                                                                                     |                | solved.                |
| Does the problem remain?                                                                                     |                |                        |

| Action                                                                                                    | Yes                                   | No                     |
|----------------------------------------------------------------------------------------------------|---------------------------------------|------------------------|
| <b>Step 11</b><br>Check if the source tray paper feeder and its actuators are functional, properly installed, and free of damage.                                       | Go to step 13.                        | Go to step 12.         |
| installed, and free of damage?                                                                                                    |                                       |                        |
| Step 12<br>Reinstall or replace the paper feeder. See <u>"250- and 550-sheet</u><br>tray paper feeder removal" on page 608.                                             | Go to step 13.                        | The problem is solved. |
| Does the problem remain?                                                                                                    |                                       |                        |
| <b>Step 13</b><br>Make sure that the interface cable of the affected tray is properly installed.                                                                        | Go to step 14.                        | The problem is solved. |
| Does the problem remain?                                                                                                    |                                       |                        |
| <b>Step 14</b><br>Check the interface cable and its connector pins for damage.<br>Is the interface cable free of damage?                                                | Go to step 16.                        | Go to step 15.         |
| Step 15         Replace the optional tray interface cable. See <u>"250- and 550- sheet tray interface cable removal" on page 614</u> .         Does the problem remain? | Go to step 16.                        | The problem is solved. |
| Step 16<br>Check the source tray controller board and its connector pins for<br>damage.                                                                                 | Contact the next<br>level of support. | Go to step 17.         |
| Are the tray controller board and its connectors free of damage?                                                                                                    |                                       |                        |
| Step 17<br>Replace the source tray controller board. See <u>"250- and 550-</u><br>sheet tray controller board removal" on page 610.<br>Does the problem remain?         | Contact the next<br>level of support. | The problem is solved. |

## Optional tray pick/lift drive failure service check

| Action                                                                                                    | Yes           | No             |
|----------------------------------------------------------------------------------------------------|---------------|----------------|
| Step 1                                                                                                    | Go to step 3. | Go to step 2.  |
| Check the paper path and trays for paper fragments and partially fed paper.                                      |               |                |
| Is the paper path free of paper fragments and partially fed paper?                                               |               |                |
| Step 2                                                                                                    | Go to step 3. | The problem is |
| Remove the paper fragments and partially fed paper.                                                              |               | solved.        |
| Does the problem remain?                                                                                         |               |                |
| Step 3                                                                                                    | Go to step 4. | The problem is |
| Make sure that all the trays and tray inserts are properly installed.                                            |               | solved.        |
| Does the problem remain?                                                                                         |               |                |
| Step 4                                                                                                    | Go to step 5. | The problem is |
| Enter the Diagnostics menu, and then navigate to:                                                                |               | solved.        |
| Input tray quick print >select source tray > Single                                                              |               |                |
| Does the problem remain?                                                                                         |               |                |
| Step 5                                                                                                    | Go to step 9. | Go to step 6.  |
| <b>a</b> Enter the Diagnostics menu, and then navigate to:                                                       |               |                |
| Additional input tray diagnostics > Motor tests                                                                  |               |                |
| <b>b</b> Select the motor (Pick (tray x)), and then touch <b>Start</b> .                                         |               |                |
| <b>Note:</b> For tray x, choose the tray number of the affected source tray.                                     |               |                |
| Does the motor run?                                                                                              |               |                |
| Step 6                                                                                                    | Go to step 7. | The problem is |
| Reseat the cable on the motor and on the optional tray controller board.                                         |               | solved.        |
| Does the problem remain?                                                                                         |               |                |
| Step 7                                                                                                    | Go to step 9. | Go to step 8.  |
| Check if the source tray paper feeder and its actuators are functional, properly installed, and free of damage.  |               |                |
| Are the paper feeder and its components functional, properly installed, and free of damage?                      |               |                |
| Step 8                                                                                                    | Go to step 9. | The problem is |
| Reinstall or replace the paper feeder. See <u>"250- and 550-sheet</u><br>tray paper feeder removal" on page 608. |               | solved.        |
| Does the problem remain?                                                                                         |               |                |

| Action                                                                                                    | Yes                                   | No                     |
|----------------------------------------------------------------------------------------------------|---------------------------------------|------------------------|
| Step 9<br>Make sure that the source tray controller board is properly<br>installed. Reseat all the cables on the controller board. | Go to step 10.                        | The problem is solved. |
| Stop 10                                                                                                    | Contact the payt                      | Co to stop 11          |
| Check the source tray controller board and its connector pins for damage.                                                          | level of support.                     | Go to step 11.         |
| Are the tray controller board and its connectors free of damage?                                                                   |                                       |                        |
| Step 11Replace the source tray controller board. See <u>"250- and 550-<br/>sheet tray controller board removal" on page 610.</u>   | Contact the next<br>level of support. | The problem is solved. |
| Does the problem remain?                                                                                                    |                                       |                        |

## Optional tray transport drive failure service check

| Action                                                                                                    | Yes           | Νο                     |
|----------------------------------------------------------------------------------------------------|---------------|------------------------|
| Step 1<br>Check the paper path and trays for paper fragments and partially<br>fed paper.                   | Go to step 3. | Go to step 2.          |
| is the paper path nee of paper hagments and partially led paper?                                           |               |                        |
| Step 2<br>Remove the paper fragments and partially fed paper.                                              | Go to step 3. | The problem is solved. |
| Does the problem remain?                                                                                   |               |                        |
| <b>Step 3</b><br>Make sure that all the trays and tray inserts are properly installed.                     | Go to step 4. | The problem is solved. |
| Does the problem remain?                                                                                   |               |                        |
| Step 4Enter the Diagnostics menu, and then navigate to:Input tray quick print >select source tray > Single | Go to step 5. | The problem is solved. |
| Does the problem remain?                                                                                   |               |                        |

| Action                                                                                                    | Yes               | No             |
|----------------------------------------------------------------------------------------------------|-------------------|----------------|
| Step 5                                                                                                    | Go to step 8.     | Go to step 6.  |
| <b>a</b> Enter the Diagnostics menu, and then navigate to:                                                                      |                   |                |
| Additional input tray diagnostics > Motor tests                                                                                 |                   |                |
| <b>b</b> Select the motor (Pass-through (tray $x$ )), and then touch <b>Start</b> .                                             |                   |                |
| <b>Note:</b> For tray x, choose the tray number of the affected optional tray.                                                  |                   |                |
| Does the motor run?                                                                                                    |                   |                |
| Step 6                                                                                                    | Go to step 7.     | The problem is |
| Reseat the cable on the motor and on the optional tray controller board.                                                        |                   | solved.        |
| Does the problem remain?                                                                                                    |                   |                |
| Step 7                                                                                                    | Go to step 8.     | The problem is |
| Replace the motor (transport) of the affected optional tray. See                                                                |                   | solved.        |
| "Motor (250- and 550-sheet tray transport) removal" on<br>page 608                                                              |                   |                |
| <u>page 000</u> .                                                                                                    |                   |                |
| Does the problem remain?                                                                                                    |                   |                |
| Step 8                                                                                                    | Go to step 9.     | The problem is |
| Make sure that the interface cable of the affected tray is properly installed.                                                  |                   | solved.        |
| Does the problem remain?                                                                                                    |                   |                |
| Step 9                                                                                                    | Go to step 11.    | Go to step 10. |
| Check the interface cable and its connector pins for damage.                                                                    |                   |                |
|                                                                                                    |                   |                |
| Is the interface cable free of damage?                                                                                          |                   |                |
| Step 10                                                                                                    | Go to step 11.    | The problem is |
| Replace the optional tray interface cable. See <u><b>"250- and 550-</b></u><br>sheet tray interface cable removal" on page 614. |                   | solved.        |
| Does the problem remain?                                                                                                    |                   |                |
| Step 11                                                                                                    | Go to step 12.    | The problem is |
| Make sure that the source tray controller board is properly installed. Reseat all the cables on the controller board.           |                   | solved.        |
| Does the problem remain?                                                                                                    |                   |                |
| Step 12                                                                                                    | Contact the next  | Go to step 13. |
| Check the source tray controller board and its connector pins for damage.                                                       | level of support. |                |
| Are the tray controller board and its connectors free of damage?                                                                |                   |                |

| Action                                                                                                    | Yes                                   | Νο                     |
|----------------------------------------------------------------------------------------------------|---------------------------------------|------------------------|
| <b>Step 13</b><br>Replace the source tray controller board. See <u><b>"250- and 550-</b></u><br><u>sheet tray controller board removal" on page 610</u> . | Contact the next<br>level of support. | The problem is solved. |
| Does the problem remain?                                                                                                    |                                       |                        |

## 8yy errors

#### 800–845 error messages

| Error code | Description                                                                                                   | Action                                                                           |
|------------|----------------------------------------------------------------------------------------------------|----------------------------------------------------------------------------------|
| 800.00     | A communication failure has occurred between the printer controller board and the scanner.                    | See <u>"Scanner communication failure service</u><br>check" on page 361.         |
| 840.01     | The scanner was manually disabled by the user.                                                                | See <u>"Scanner disabled (manual) service</u><br><u>check" on page 362</u> .     |
| 840.02     | The scanner was automatically disabled by the printer after two consecutive hardware failures.                | See <u>"Scanner disabled (automatic) service</u><br><u>check" on page 362</u> .  |
| 842.00     | A communication failure has occurred due to no response from the scanner to the system controller.            | See <u>"Scanner communication failure service</u><br><u>check" on page 361</u> . |
| 842.01     | A communication failure has occurred due to an incorrect response from the scanner to the printer controller. |                                                                                  |
| 842.02     | A communication failure has occurred during front side scanning.                                              | See <u>"Front side scan CCDM failure service</u><br>check" on page 363.          |
| 843.00     | The flatbed CCDM failed to reach its home position.                                                           | See <u>"Flatbed CCDM home position failure</u><br>service check" on page 364.    |
| 843.01     | The ADF calibration roller failed to reach its home position.                                                 | See <u>"ADF calibration strip failure service</u><br>check" on page 367.         |
| 843.07     | The ADF tray lift arm failed to reach its home position.                                                      | See <u>"ADF tray lift failure service check" on</u><br>page 368.                 |
| 843.15     | The motor (ADF tray lift) stalled.                                                                            | See <u>"Motor (ADF tray lift) stalled service</u><br><u>check" on page 369</u> . |
| 843.18     | The ADF pick roller failed to reach its proper picking position.                                              | See <u>"ADF pick position failure service check"</u><br>on page 371.             |
| 845.03     | A communication failure has occurred during back side scanning.                                               | See <u>"Back side scan CCDM failure service</u><br>check" on page 373.           |
### Scanner communication failure service check

| Action                                                                                                | Yes            | No             |
|----------------------------------------------------------------------------------------------------|----------------|----------------|
| Step 1                                                                                                | Go to step 3.  | Go to step 2.  |
| Check the HDMI cables on the printer controller board and ADF controller board for proper connection. |                |                |
| Are the cables properly connected?                                                                    |                |                |
| Step 2                                                                                                | Go to step 3.  | The problem is |
| Reseat the cables.                                                                                    |                | solved.        |
| Does the problem remain?                                                                              |                |                |
| Step 3                                                                                                | Go to step 5.  | Go to step 4.  |
| Check the following sockets for proper connection.                                                    |                |                |
| • J on the printer controller board                                                                   |                |                |
| JSPWR1 on the ADF controller board                                                                    |                |                |
| Are the cables properly connected?                                                                    |                |                |
| Step 4                                                                                                | Go to step 5.  | The problem is |
| Reseat the cables.                                                                                    |                | solved.        |
| Does the problem remain?                                                                              |                |                |
| Step 5                                                                                                | Go to step 7.  | Go to step 6.  |
| Check socket J1 on the printer controller board for proper connection.                                |                |                |
| Is the cable properly connected?                                                                      |                |                |
| Step 6                                                                                                | Go to step 7.  | The problem is |
| Reseat the cable.                                                                                     |                | solved.        |
| Does the problem remain?                                                                              |                |                |
| Step 7                                                                                                | Go to step 8.  | The problem is |
| Reset the printer.                                                                                    |                | solved.        |
| Does the problem remain?                                                                              |                |                |
| Step 8                                                                                                | Go to step 9.  | The problem is |
| Replace the ADF controller board. See <u>"ADF controller board</u><br><u>removal" on page 536</u> .   |                | solved.        |
| Does the problem remain?                                                                              |                |                |
| Step 9                                                                                                | Go to step 10. | The problem is |
| Reset the printer.                                                                                    |                | solved.        |
| Does the problem remain?                                                                              |                |                |

| Action                                                                                                    | Yes               | Νο                     |
|----------------------------------------------------------------------------------------------------|-------------------|------------------------|
| <b>Step 10</b><br>Replace the printer controller board. See <u>"Controller board</u><br><u>removal" on page 486</u> . | Go to step 11.    | The problem is solved. |
| Does the problem remain?                                                                                              |                   |                        |
| Step 11                                                                                                    | Contact the next  | The problem is         |
| Reset the printer.                                                                                                    | level of support. | solved.                |
| Does the problem remain?                                                                                              |                   |                        |

### Scanner disabled (manual) service check

| Action                                                                                                    | Yes                                   | Νο                     |
|----------------------------------------------------------------------------------------------------|---------------------------------------|------------------------|
| Navigate to <b>Settings</b> > <b>Device</b> > <b>Maintenance</b> > <b>Configuration</b><br><b>Menu</b> > <b>Scanner Configuration</b> .<br>Set Disable Scanner to Enabled. | Contact the next<br>level of support. | The problem is solved. |
| Does the problem remain?                                                                                                    |                                       |                        |

### Scanner disabled (automatic) service check

**Note:** This only applies when, after performing the required service actions, the scanner remains in disabled state.

| Action                                                                                                    | Yes                                   | Νο                     |
|----------------------------------------------------------------------------------------------------|---------------------------------------|------------------------|
| Step 1From the "Scanner disabled" error screen, select Reboot and<br>automatically enable scanner.Does the problem remain?                                                                                                    | Go to step 2.                         | The problem is solved. |
| <ul> <li>Step 2</li> <li>a From the home screen, navigate to:<br/>Settings &gt; Device &gt; Maintenance &gt; Configuration Menu &gt;<br/>Scanner Configuration</li> <li>b Scroll down and select Disable Scanner.<br/>Note: Enabled prompts, but ignore this message since the<br/>scanner was automatically disabled at the microcode level.</li> <li>c Select Disabled, and then reset or power cycle the printer.</li> <li>d Observe the behavior, which is no errors and no messages on<br/>boot-up.</li> <li>e Navigate to Settings &gt; Device &gt; Maintenance &gt; Configuration<br/>Menu &gt; Scanner Configuration &gt; Disable Scanner.</li> <li>f Select Enabled, and then reset the printer once more to<br/>complete the procedure and return the scanner to full<br/>operation.</li> </ul> | Contact the next<br>level of support. | The problem is solved. |
| Does the problem remain?                                                                                                    |                                       |                        |

### Front side scan CCDM failure service check

| Action                                                                 | Yes           | No             |
|------------------------------------------------------------------------|---------------|----------------|
| Step 1                                                                 | Go to step 3. | Go to step 2.  |
| Check socket J1 on the printer controller board for proper connection. |               |                |
| Is the cable properly connected?                                       |               |                |
| Step 2                                                                 | Go to step 3. | The problem is |
| Reseat the cable.                                                      |               | solved.        |
| Does the problem remain?                                               |               |                |
| Step 3                                                                 | Go to step 5. | Go to step 4.  |
| Check the flatbed scanner CCDM cable for proper connection.            |               |                |
| Is the cable properly connected to the CCDM?                           |               |                |
| Step 4                                                                 | Go to step 5. | The problem is |
| Reseat the cable.                                                      |               | solved.        |
| Does the problem remain?                                               |               |                |

| Action                                                                                                 | Yes                                   | Νο                     |
|----------------------------------------------------------------------------------------------------|---------------------------------------|------------------------|
| Step 5Replace the flatbed scanner CCDM. See <a href="#">"Flatbed scanner CCDM</a> removal" on page 563 | Go to step 6.                         | The problem is solved. |
| <b>Step 6</b><br>Reset the printer.<br>Does the problem remain?                                        | Contact the next<br>level of support. | The problem is solved. |

### Flatbed CCDM home position failure service check

| Action                                                | Yes           | Νο             |
|-------------------------------------------------------|---------------|----------------|
| Step 1                                                | Go to step 3. | Go to step 2.  |
| controller board for proper connection.               |               |                |
| Are the cables properly connected?                    |               |                |
| Step 2                                                | Go to step 3. | The problem is |
| Reseat the cables.                                    |               | solved.        |
| Does the problem remain?                              |               |                |
| Step 3                                                | Go to step 5. | Go to step 4.  |
| Check the following sockets for proper connection.    |               |                |
| • J on the printer controller board                   |               |                |
| JSPWR1 on the ADF controller board                    |               |                |
| Are the cables properly connected?                    |               |                |
| Step 4                                                | Go to step 5. | The problem is |
| Reseat the cables.                                    |               | solved.        |
| Does the problem remain?                              |               |                |
| Step 5                                                | Go to step 7. | Go to step 6.  |
| Check the following sockets for proper connection.    |               |                |
| <ul> <li>JICC on the ADF controller board</li> </ul>  |               |                |
| <ul> <li>JICC on the flatbed scanner board</li> </ul> |               |                |
| Are the cables properly connected?                    |               |                |
| Step 6                                                | Go to step 7. | The problem is |
| Reseat the cables.                                    |               | solved.        |
| Does the problem remain?                              |               |                |

| Action                                                                                 | Yes            | No             |
|----------------------------------------------------------------------------------------|----------------|----------------|
| Step 7                                                                                 | Go to step 9.  | Go to step 8.  |
| Check socket J1 on the printer controller board for proper connection.                 |                |                |
| Is the cable properly connected?                                                       |                |                |
| Step 8                                                                                 | Go to step 9.  | The problem is |
| Reseat the cable.                                                                      |                | solved.        |
| Does the problem remain?                                                               |                |                |
| Step 9                                                                                 | Go to step 11. | Go to step 10. |
| Check the scanner belt for misalignment and damage.                                    |                |                |
| Is the scanner belt properly installed and free of damage?                             |                |                |
| Step 10                                                                                | Go to step 11. | The problem is |
| Reinstall or replace the scanner belt.                                                 |                | solved.        |
| Does the problem remain?                                                               |                |                |
| Step 11                                                                                | Go to step 13. | Go to step 12. |
| Check the tension of the scanner belt.                                                 |                |                |
| <b>Note:</b> With the proper belt tension, the flatbed CCDM will move smoothly.        |                |                |
| Is the belt tension properly set?                                                      |                |                |
| Step 12                                                                                | Go to step 13. | The problem is |
| Reset or adjust the belt tension.                                                      |                | solved.        |
| Does the problem remain?                                                               |                |                |
| Step 13                                                                                | Go to step 15. | Go to step 14. |
| Check the sensor (FB CCD home) for proper installation.                                |                |                |
| Is the sensor properly mounted to the scanner frame?                                   |                |                |
| Step 14                                                                                | Go to step 15. | The problem is |
| Reinstall or replace the sensor. See <u>"Sensor (FB CCDM) removal"</u><br>on page 569. |                | solved.        |
| Does the problem remain?                                                               |                |                |
| Step 15                                                                                | Go to step 18. | Go to step 16. |
| <b>a</b> Enter the Diagnostics menu, and then navigate to:                             |                |                |
| Scanner diagnostics > Sensor tests                                                     |                |                |
| <b>b</b> Find the sensor (FB CCD home).                                                |                |                |
| Does the sensor status change while toggling the sensor?                               |                |                |

| Action                                                                                                    | Yes                                   | No                     |
|----------------------------------------------------------------------------------------------------|---------------------------------------|------------------------|
| <ul> <li>Step 16</li> <li>Check the sensor cable for proper connection, and then reseat if necessary.</li> <li>Check JFB1 on the flatbed scanner board.</li> <li>Check the connector on the sensor.</li> <li>Does the problem remain?</li> </ul> | Go to step 17.                        | The problem is solved. |
| Step 17<br>Replace the sensor. See <u>"Sensor (FB CCDM) removal" on</u><br>page 569.<br>Does the problem remain?                                                                                                    | Go to step 18.                        | The problem is solved. |
| <b>Step 18</b><br>Check the sensor actuator on the flatbed scanner CCDM.<br>Does the actuator on the CCDM properly trigger the sensor (FB<br>CCD home)?                                                                                          | Go to step 20.                        | Go to step 19.         |
| <b>Step 19</b><br>Replace the flatbed scanner CCDM. See <u><b>"Flatbed scanner CCDM</b></u><br><u><b>removal" on page 563</b></u> .<br>Does the problem remain?                                                                                  | Go to step 20.                        | The problem is solved. |
| <b>Step 20</b><br>Reset the printer.<br>Does the problem remain?                                                                                                    | Go to step 21.                        | The problem is solved. |
| Step 21Replace the ADF controller board. See <u>"ADF controller board</u> removal" on page 536.Does the problem remain?                                                                                                    | Go to step 22.                        | The problem is solved. |
| <b>Step 22</b><br>Reset the printer.<br>Does the problem remain?                                                                                                    | Contact the next<br>level of support. | The problem is solved. |

# ADF calibration strip failure service check

| Action                                                                                                    | Yes           | No                     |
|----------------------------------------------------------------------------------------------------|---------------|------------------------|
| <ul> <li>Step 1</li> <li>a Open the ADF bottom door, and then manually rotate the ADF calibration roller.</li> <li>b Reset the printer.</li> </ul>                                                                                                    | Go to step 2. | The problem is solved. |
| Does the problem remain?                                                                                                    |               |                        |
| <b>Step 2</b><br>Check socket JCSHM on the ADF controller board.<br>Is the cable properly connected?                                                                                                    | Go to step 4. | Go to step 3.          |
| Step 3<br>Reseat the cable.<br>Does the problem remain?                                                                                                    | Go to step 4. | The problem is solved. |
| <ul> <li>Step 4 <ul> <li>a Enter the Diagnostics menu, and then navigate to:</li> <li>Scanner diagnostics &gt; Sensor tests</li> <li>b Find the sensor (ADF calibration strip home).</li> </ul> </li> <li>Does the sensor status change while toggling the sensor?</li> </ul> | Go to step 7. | Go to step 5.          |
| <ul> <li>Step 5</li> <li>Check the sensor cable for proper connection, and then reseat if necessary.</li> <li>Check the connector on the ADF controller board.</li> <li>Check the connector on the sensor.</li> <li>Does the problem remain?</li> </ul>                       | Go to step 6. | The problem is solved. |
| <b>Step 6</b><br>Replace the sensor.<br>Does the problem remain?                                                                                                    | Go to step 7. | The problem is solved. |
| <b>Step 7</b><br>Reset the printer.<br>Does the problem remain?                                                                                                    | Go to step 8. | The problem is solved. |
| Step 8<br>Replace the ADF bottom door. See <u>"ADF bottom door removal"</u><br>on page 538.<br>Does the problem remain?                                                                                                    | Go to step 9. | The problem is solved. |

| Action                                                                                                    | Yes                                   | No                     |
|----------------------------------------------------------------------------------------------------|---------------------------------------|------------------------|
| Step 9<br>Reset the printer.                                                                                                    | Go to step 10.                        | The problem is solved. |
| Does the problem remain?                                                                                                    |                                       |                        |
| Step 10         Replace the ADF controller board. See <u>"ADF controller board removal" on page 536</u> .         Does the problem remain? | Go to step 11.                        | The problem is solved. |
| <b>Step 11</b><br>Reset the printer.<br>Does the problem remain?                                                                           | Contact the next<br>level of support. | The problem is solved. |

# ADF tray lift failure service check

| Action                                                                      | Yes           | No             |
|-----------------------------------------------------------------------------|---------------|----------------|
| Step 1                                                                      | Go to step 3. | Go to step 2.  |
| Check the ADF tray lift mechanism for obstructions.                         |               |                |
| Is the lift mechanism free of obstructions?                                 |               |                |
| Step 2                                                                      | Go to step 3. | The problem is |
| Remove the obstructions.                                                    |               | solved.        |
| Does the problem remain?                                                    |               |                |
| Step 3                                                                      | Go to step 6. | Go to step 4.  |
| <b>a</b> Enter the Diagnostics menu, and then navigate to:                  |               |                |
| Scanner diagnostics > Sensor tests                                          |               |                |
| <b>b</b> Find the sensor (ADF tray upper limit).                            |               |                |
| Does the sensor status change while toggling the sensor?                    |               |                |
| Step 4                                                                      | Go to step 5. | The problem is |
| Check the sensor cable for proper connection, and then reseat if necessary. |               | solved.        |
| <ul> <li>Check the connector on the ADF controller board.</li> </ul>        |               |                |
| Check the connector on the sensor.                                          |               |                |
| Does the problem remain?                                                    |               |                |
| Step 5                                                                      | Go to step 6. | The problem is |
| Replace the sensor.                                                         |               | solved.        |
| Does the problem remain?                                                    |               |                |

| Action                                                                                                    | Yes                                   | No                     |
|----------------------------------------------------------------------------------------------------|---------------------------------------|------------------------|
| Step 6<br>Reset the printer.                                                                                            | Go to step 7.                         | The problem is solved. |
| Does the problem remain?                                                                                                |                                       |                        |
| Step 7Replace the ADF controller board. See <u>"ADF controller board removal" on page 536</u> .Does the problem remain? | Go to step 8.                         | The problem is solved. |
| <b>Step 8</b><br>Reset the printer.<br>Does the problem remain?                                                         | Contact the next<br>level of support. | The problem is solved. |

# Motor (ADF tray lift) stalled service check

| Action                                                                                    | Yes           | No             |
|-------------------------------------------------------------------------------------------|---------------|----------------|
| Step 1                                                                                    | Go to step 3. | Go to step 2.  |
| Check the ADF pick roller for proper installation.                                        |               |                |
| Is the pick roller properly installed?                                                    |               |                |
| Step 2                                                                                    | Go to step 3. | The problem is |
| Reinstall the ADF pick roller.                                                            |               | solved.        |
| Does the problem remain?                                                                  |               |                |
| Step 3                                                                                    | Go to step 5. | Go to step 4.  |
| Check the sensor actuator on the ADF pick roller.                                         |               |                |
| Does the actuator on the pick roller properly trigger the sensor (ADF pick roller index)? |               |                |
| Step 4                                                                                    | Go to step 5. | The problem is |
| Replace the ADF pick roller. See <u>"ADF roller kit removal" on</u> page 532.             |               | solved.        |
| Does the problem remain?                                                                  |               |                |
| Step 5                                                                                    | Go to step 7. | Go to step 6.  |
| Check the ADF tray lift mechanism for obstructions.                                       |               |                |
| Is the lift mechanism free of obstructions?                                               |               |                |
| Step 6                                                                                    | Go to step 7. | The problem is |
| Remove the obstructions.                                                                  |               | solved.        |
| Does the problem remain?                                                                  |               |                |

| Action                                                                                      | Yes            | No             |
|---------------------------------------------------------------------------------------------|----------------|----------------|
| Step 7                                                                                      | Go to step 10. | Go to step 8.  |
| <b>a</b> Enter the Diagnostics menu, and then navigate to:                                  |                |                |
| Scanner diagnostics > Motor tests > ADF tray lift                                           |                |                |
| <b>b</b> Touch <b>Start</b> .                                                               |                |                |
| Does the motor run?                                                                         |                |                |
| Step 8                                                                                      | Go to step 9.  | The problem is |
| Check the motor cable for proper connection, and then reseat if necessary.                  |                | solved.        |
| Check the connector on the ADF controller board.                                            |                |                |
| Check the connector on the motor.                                                           |                |                |
| Does the problem remain?                                                                    |                |                |
| Step 9                                                                                      | Go to step 10. | The problem is |
| Replace the motor. See <u>"Motor (ADF) removal" on page 542</u> .                           |                | solved.        |
| Does the problem remain?                                                                    |                |                |
| Step 10                                                                                     | Go to step 13. | Go to step 11. |
| <b>a</b> Enter the Diagnostics menu, and then navigate to:                                  |                |                |
| Scanner diagnostics > Sensor tests                                                          |                |                |
| <b>b</b> Find the sensor (ADF tray upper limit).                                            |                |                |
| Does the sensor status change while toggling the sensor?                                    |                |                |
| Step 11                                                                                     | Go to step 12. | The problem is |
| Check the sensor cable for proper connection, and then reseat if necessary.                 |                | solved.        |
| Check the connector on the ADF controller board.                                            |                |                |
| Check the connector on the sensor.                                                          |                |                |
| Does the problem remain?                                                                    |                |                |
| Step 12                                                                                     | Go to step 13. | The problem is |
| Replace the sensor.                                                                         |                | solved.        |
| Does the problem remain?                                                                    |                |                |
| Step 13                                                                                     | Go to step 14. | The problem is |
| Reset the printer.                                                                          |                | solved.        |
| Does the problem remain?                                                                    |                |                |
| Step 14                                                                                     | Go to step 15. | The problem is |
| Replace the ADF controller board. See <u>"ADF controller board</u><br>removal" on page 536. |                | solved.        |
| Does the problem remain?                                                                    |                |                |

| Action                        | Yes                                | Νο                     |
|-------------------------------|------------------------------------|------------------------|
| Step 15<br>Reset the printer. | Contact the next level of support. | The problem is solved. |
| Does the problem remain?      |                                    |                        |

# ADF pick position failure service check

| Action                                                                                    | Yes           | No             |
|-------------------------------------------------------------------------------------------|---------------|----------------|
| Step 1                                                                                    | Go to step 3. | Go to step 2.  |
| Check the ADF pick roller for proper installation.                                        |               |                |
| Is the pick roller properly installed?                                                    |               |                |
| Step 2                                                                                    | Go to step 3. | The problem is |
| Reinstall the ADF pick roller.                                                            |               | solved.        |
| Does the problem remain?                                                                  |               |                |
| Step 3                                                                                    | Go to step 5. | Go to step 4.  |
| Check the sensor actuator on the ADF pick roller.                                         |               |                |
| Does the actuator on the pick roller properly trigger the sensor (ADF pick roller index)? |               |                |
| Step 4                                                                                    | Go to step 5. | The problem is |
| Replace the ADF pick roller. See <u>"ADF roller kit removal" on</u> page 532.             |               | solved.        |
| Does the problem remain?                                                                  |               |                |
| Step 5                                                                                    | Go to step 7. | Go to step 6.  |
| Check the ADF pick roller cover for proper installation.                                  |               |                |
| Is the cover properly installed?                                                          |               |                |
| Step 6                                                                                    | Go to step 7. | The problem is |
| Reinstall the cover.                                                                      |               | solved.        |
| Does the problem remain?                                                                  |               |                |
| Step 7                                                                                    | Go to step 9. | Go to step 8.  |
| Check the ADF tray lift mechanism for obstructions.                                       |               |                |
| Is the lift mechanism free of obstructions?                                               |               |                |
| Step 8                                                                                    | Go to step 9. | The problem is |
| Remove the obstructions.                                                                  |               | solved.        |
| Does the problem remain?                                                                  |               |                |

| Action                                                                                                    | Yes                                   | No                     |
|----------------------------------------------------------------------------------------------------|---------------------------------------|------------------------|
| <ul> <li>Step 9</li> <li>a Enter the Diagnostics menu, and then navigate to:<br/>Scanner diagnostics &gt; Sensor tests</li> <li>b Find the sensor (ADF pick roller index high) and sensor (ADF pick roller index low).</li> <li>Note: The sensor (ADF pick roller index) consists of two sensors to detect the high and low positions of the pick roller.</li> <li>Does the sensor status change while toggling the sensor?</li> </ul> | Go to step 12.                        | Go to step 10.         |
| <ul> <li>Step 10</li> <li>Check the sensor cable for proper connection, and then reseat if necessary.</li> <li>Check socket JHINGE1 on the ADF controller board.</li> <li>Check the connector on the sensor.</li> <li>Does the problem remain?</li> </ul>                                                                                                    | Go to step 11.                        | The problem is solved. |
| <b>Step 11</b><br>Replace the sensor. See <u>"ADF top door removal" on page 545</u> .<br>Does the problem remain?                                                                                                    | Go to step 12.                        | The problem is solved. |
| <b>Step 12</b><br>Reset the printer.<br>Does the problem remain?                                                                                                    | Go to step 13.                        | The problem is solved. |
| Step 13Replace the ADF controller board. See <u>"ADF controller board</u> removal" on page 536.Does the problem remain?                                                                                                    | Go to step 14.                        | The problem is solved. |
| <b>Step 14</b><br>Reset the printer.<br>Does the problem remain?                                                                                                    | Contact the next<br>level of support. | The problem is solved. |

### Back side scan CCDM failure service check

| Action                                                                                                | Yes            | No             |
|----------------------------------------------------------------------------------------------------|----------------|----------------|
| Step 1                                                                                                | Go to step 3.  | Go to step 2.  |
| Check the HDMI cables on the printer controller board and ADF controller board for proper connection. |                |                |
| Are the cables properly connected?                                                                    |                |                |
| Step 2                                                                                                | Go to step 3.  | The problem is |
| Reseat the cables.                                                                                    |                | solved.        |
|                                                                                                    |                |                |
| Does the problem remain?                                                                              |                |                |
| Step 3                                                                                                | Go to step 5.  | Go to step 4.  |
| check socket JCCDM1 on the ADF controller board for proper connection.                                |                |                |
|                                                                                                    |                |                |
| Is the cable properly connected?                                                                      |                |                |
| Step 4                                                                                                | Go to step 5.  | The problem is |
| Reseat the cable.                                                                                     |                | solved.        |
| Does the problem remain?                                                                              |                |                |
| Step 5                                                                                                | Go to step 7.  | Go to step 6.  |
| Check the ADF CCDM cable for proper connection.                                                       |                |                |
| Is the cable properly connected to the CCDM?                                                          |                |                |
| Step 6                                                                                                | Go to step 7.  | The problem is |
| Reseat the cable.                                                                                     |                | solved.        |
| Does the problem remain?                                                                              |                |                |
| Step 7                                                                                                | Go to step 8.  | The problem is |
| Replace the ADF CCDM. See <u>"ADF scanner CCD removal" on</u>                                         |                | solved.        |
| <u>page 552</u> .                                                                                     |                |                |
| Step 8                                                                                                | Go to step 9.  | The problem is |
| Reset the printer.                                                                                    |                | solved.        |
| Does the problem remain?                                                                              |                |                |
| Step 9                                                                                                | Go to step 10. | The problem is |
| Replace the ADF controller board. See <u>"ADF controller board</u><br><u>removal" on page 536</u> .   |                | solved.        |
| Does the problem remain?                                                                              |                |                |

| Action                                                                                              | Yes               | No                     |
|----------------------------------------------------------------------------------------------------|-------------------|------------------------|
| Step 10<br>Reset the printer.                                                                       | Go to step 11.    | The problem is solved. |
| Does the problem remain?                                                                            |                   |                        |
| Step 11                                                                                             | Go to step 12.    | The problem is         |
| Replace the printer controller board. See <u>"Controller board</u><br><u>removal" on page 486</u> . |                   | solved.                |
| Does the problem remain?                                                                            |                   |                        |
| Step 12                                                                                             | Contact the next  | The problem is         |
| Reset the printer.                                                                                  | level of support. | solved.                |
| Does the problem remain?                                                                            |                   |                        |

### Procedure before starting the 9yy service checks

You will need to retrieve certain information. This information aids your next level of support in diagnosing the problem before replacing the controller board.

**Warning—Potential Damage:** Do not replace the controller board unless directed by your next level of support.

- **1** Collect the history information and firmware logs (Fwdebug and logs.tar.gz) from the SE menu.
- **2** Collect the settings from the menu settings page.
- **3** Collect information from the user.

Note: Not all of the items are retrievable from the printer you are working on.

#### A. Collecting the history information from the SE menu

Note: Make sure that your printer is connected to a network or to a print server.

1 Open a web browser, type http://printer\_IP\_address/se, and then press Enter.

#### Notes:

- printer\_IP\_address is the TCP/IP address of the printer.
- **se** is required to access the printer diagnostic information.
- **2** Click **History Information**, copy all information, and then save it as a text file.
- **3** E-mail the text file to your next level of support.

#### B. Collecting the firmware logs (Fwdebug and logs.tar.gz) from the SE menu

#### Notes:

• Make sure that your printer is connected to a network or to a print server.

#### 374

- Some printers are designed to restart automatically after a 9yy error. On these printers, you can retrieve the secondary crash code information using the SE menu.
- 1 Open a Web browser, type http://printer\_IP\_address/se, and then press Enter.
- 2 Click Logs Gzip Compressed.

**Note:** A logs.tar.gz file is saved to the Downloads folder. The file may take several minutes to save. You may rename the file if a logs.tar.gz already exists in the Downloads folder.

**3** E-mail the logs to your next level of support.

#### C. Collecting the settings from the menu settings page

**Note:** The menu settings page is different for each printer. For more information, see the *User's Guide*. Your next level of support will tell you which page they want to see.

#### Copying the menu settings page from the Embedded Web Server (EWS)

**Note:** Make sure that your printer is connected to a network or to a print server.

- 1 Open a Web browser, type http://printer\_IP\_address, and then press Enter.
- 2 Click Settings, and then select one of the settings pages from the links shown on the page.
- **3** Copy all the information, and then save it as a text file.
- 4 E-mail the text file to your next level of support.

#### Printing the menu settings page

**1** From the home screen, navigate to:

#### Reports > Menu Settings Page

2 Print the menu settings page, and then use Scan to E-mail to send it to your next level of support.

### D. Collecting information from the user

Ask the user for information about the following:

- Print job being run
- Operating system being used
- Print driver being used
- Other information on what was happening when the 9yy error occurred

### 900 errors

#### 900-909 error messages

| Error code     | Description         | Action                                                           |
|----------------|---------------------|------------------------------------------------------------------|
| 900-909.x<br>x | RIP firmware errors | See <u>"System software error service check" on</u><br>page 376. |

#### System software error service check

Different types of 90y.xx errors can occur. There may be a communication problem (bad cable, network connection, and software issues), or a hardware problem with the controller board or ISP (internal solutions port). Check the communication and software problems first. Determine if the problem is constant or intermittent. Use the following troubleshooting procedure to isolate the issue. Take notes as instructed. You will need that information in the event that you need to contact your next level of support.

Before troubleshooting, do the following:

- 1 Perform the "Procedure before starting the 9yy service checks" on page 374.
- 2 Determine the operating system used when the error occurred. If possible, determine whether a PostScript<sup>™</sup> or PCL<sup>™</sup> file was sent to the printer when the error occurred. Ask the customer which Lexmark Solutions applications are installed on the printer.

| Action                                                                            | Yes           | Νο             |
|-----------------------------------------------------------------------------------|---------------|----------------|
| Step 1                                                                            | Go to step 2. | The problem is |
| Perform a POR.                                                                    |               | solved.        |
| Dece the every very in?                                                           |               |                |
|                                                                                   |               |                |
| Step 2                                                                            | Go to step 3. | Go to step 6.  |
| <b>a</b> Write down the exact 900.xx error code that appears on the display.      |               |                |
| <b>b</b> Turn off the printer.                                                    |               |                |
| c Clear the print queues.                                                         |               |                |
| <b>d</b> Disconnect all communication cables, and then remove all memory options. |               |                |
| e Remove any installed ISP.                                                       |               |                |
| <b>f</b> Reset the printer into the Diagnostics menu.                             |               |                |
|                                                                                   |               |                |
| Does the problem remain?                                                          |               |                |
| Step 3                                                                            | Go to step 5. | Go to step 4.  |
| Check all the cables on the controller board for proper connection.               |               |                |
|                                                                                   |               |                |
| Are the cables properly connected?                                                |               |                |
| Step 4                                                                            | Go to step 5. | Go to step 6.  |
| a Reconnect the cables.                                                           |               |                |
| <b>b</b> Reset the printer into the Diagnostics menu.                             |               |                |
|                                                                                   |               |                |
| Does the problem remain?                                                          |               |                |

| Action                                                                                                    | Yes            | No             |
|----------------------------------------------------------------------------------------------------|----------------|----------------|
| Step 5                                                                                                    | Go to step 31. | The problem is |
| a Replace the controller board. See <u>"Controller board removal"</u><br>on page 486.                                    |                | solved.        |
| <b>b</b> Reset the printer.                                                                                              |                |                |
| <b>Note:</b> If a different error code displays, then go to the service check for that error code.                       |                |                |
| Does the problem remain?                                                                                                 |                |                |
| Step 6                                                                                                    | Go to step 31. | Go to step 7.  |
| Print the following:                                                                                                    |                |                |
| Error Log                                                                                                    |                |                |
| Menu Settings Page                                                                                                    |                |                |
| Network Settings Page                                                                                                    |                |                |
| Does the problem remain while printing these pages?                                                                      |                |                |
| Step 7                                                                                                    | Go to step 8.  | Go to step 10. |
| <b>Note:</b> Before performing this step, write down the following information about the file being sent to the printer: |                |                |
| Application used                                                                                                    |                |                |
| Operating system                                                                                                    |                |                |
| Driver type                                                                                                    |                |                |
| <ul> <li>File type (PCL, PostScript, XPS, etc.)</li> </ul>                                                               |                |                |
| <b>a</b> Reattach the communications cable.                                                                              |                |                |
| <b>b</b> Reset the printer.                                                                                              |                |                |
| <b>c</b> Perform a print job.                                                                                            |                |                |
| Does the problem remain?                                                                                                 |                |                |
| Step 8                                                                                                    | Go to step 9.  | Go to step 10. |
| a Reset the printer.                                                                                                    |                |                |
| <b>b</b> Perform a different print job.                                                                                  |                |                |
| Does the problem remain?                                                                                                 |                |                |
| Step 9                                                                                                    | Go to step 31. | Go to step 10. |
| a Upgrade the firmware.                                                                                                  |                |                |
| <b>Note:</b> Contact your next level of support for the correct firmware level to use.                                   |                |                |
| <b>b</b> Reset the printer.                                                                                              |                |                |
| <b>c</b> Perform a print job.                                                                                            |                |                |
| Does the problem remain?                                                                                                 |                |                |

| Action                                                | Yes            | No             |
|-------------------------------------------------------|----------------|----------------|
| Step 10                                               | Go to step 11. | Go to step 13. |
| Verify if the printer is an MFP.                      |                |                |
| Is the printer an MEP?                                |                |                |
| Ston 11                                               | Co to stop 31  | Co to stop 12  |
| Perform a copy job.                                   | 60 to step 51. |                |
|                                                       |                |                |
| Does the problem remain?                              |                |                |
| Step 12                                               | Go to step 31. | Go to step 13. |
| Scan a document to the computer.                      |                |                |
| Desc the problem remain?                              |                |                |
|                                                       |                |                |
| Step 13<br>Vorify if an optional momony is installed  | Go to step 14. | Go to step 16. |
| verify if an optional memory is installed.            |                |                |
| Is there an optional memory installed?                |                |                |
| Step 14                                               | Go to step 15. | Go to step 16. |
| a Reinstall the memory.                               |                |                |
| <b>b</b> Perform a print job.                         |                |                |
| Does the problem remain?                              |                |                |
| Step 15                                               | Go to step 31. | The problem is |
| <b>a</b> Install a Lexmark-recommended memory option. |                | solved.        |
| <b>b</b> Perform a print job.                         |                |                |
|                                                       |                |                |
| Does the problem remain?                              |                |                |
| Step 16                                               | Go to step 17. | Go to step 21. |
| Verify if a modem is installed.                       |                |                |
| Is a modem installed?                                 |                |                |
| Step 17                                               | Go to step 18. | Go to step 20. |
| a Reinstall the modem.                                |                |                |
| <b>b</b> Reset the printer.                           |                |                |
| Does the problem remain?                              |                |                |

| Action                                                                                                    | Yes            | No                     |
|----------------------------------------------------------------------------------------------------|----------------|------------------------|
| <ul> <li>Step 18</li> <li>a Upgrade the firmware if it was not upgraded in a previous step.</li> <li>Note: Contact your next level of support for the correct firmware level to use.</li> <li>b Reset the printer.</li> <li>c Perform a print job.</li> </ul>                                   | Go to step 19. | The problem is solved. |
| Does the problem remain?                                                                                                    |                |                        |
| <ul> <li>Step 19</li> <li>a Replace the modem.</li> <li>b Reset the printer.</li> <li>Does the problem remain?</li> </ul>                                                                                                    | Go to step 31. | The problem is solved. |
| Step 20                                                                                                    | Go to step 31. | Go to step 21.         |
| Perform a fax job.                                                                                                    |                |                        |
| Sten 21                                                                                                    | Go to step 22  | The problem is         |
| Verify if an ISP option is installed.                                                                                                    | 00 10 3100 22. | solved.                |
| Is an ISP option installed?                                                                                                    |                |                        |
| <ul> <li>Step 22</li> <li>a Reinstall the first ISP option.</li> <li>b Reset the printer.</li> <li>Does the problem remain?</li> </ul>                                                                                                    | Go to step 24. | Go to step 23.         |
| Step 23                                                                                                    | Go to step 24. | Go to step 26.         |
| Perform a job to test the option.                                                                                                    |                |                        |
| Does the problem remain?                                                                                                    |                |                        |
| <ul> <li>Step 24</li> <li>a Upgrade the firmware if it was not upgraded in a previous step.</li> <li>Note: Contact your next level of support for the correct firmware level to use.</li> <li>b Reset the printer.</li> <li>c Perform a print job.</li> <li>Does the problem remain?</li> </ul> | Go to step 25. | The problem is solved. |

| Action                                                                                 | Yes            | No             |
|----------------------------------------------------------------------------------------|----------------|----------------|
| Step 25                                                                                | Go to step 31. | Go to step 26. |
| <b>a</b> Replace the faulty ISP option.                                                |                |                |
| <b>b</b> Reset the printer.                                                            |                |                |
|                                                                                        |                |                |
| Does the problem remain?                                                               |                |                |
| Step 26                                                                                | Go to step 27. | The problem is |
| Verify if there are more ISP options to install.                                       |                | solved.        |
| Are there more ISP options to install?                                                 |                |                |
| Step 27                                                                                | Go to step 29. | Go to step 28. |
| <b>a</b> Install the next ISP option.                                                  |                | •              |
| <b>b</b> Reset the printer.                                                            |                |                |
|                                                                                        |                |                |
| Does the problem remain?                                                               |                |                |
| Step 28                                                                                | Go to step 29. | Go to step 26. |
| Perform a job to test the option.                                                      |                |                |
|                                                                                        |                |                |
| Does the problem remain?                                                               |                |                |
| Step 29                                                                                | Go to step 30. | Go to step 26. |
| <b>a</b> Upgrade the firmware if it was not upgraded in a previous step.               |                |                |
| <b>Note:</b> Contact your next level of support for the correct firmware level to use. |                |                |
| <b>b</b> Reset the printer.                                                            |                |                |
| <b>c</b> Send a print job.                                                             |                |                |
|                                                                                        |                |                |
| Does the problem remain?                                                               |                |                |
| Step 30                                                                                | Go to step 31. | Go to step 26. |
| a Replace the faulty ISP option.                                                       |                |                |
| <b>b</b> Reset the printer.                                                            |                |                |
| Does the problem remain?                                                               |                |                |

| Action                                                                 | Yes | Νο |
|------------------------------------------------------------------------|-----|----|
| Step 31                                                                |     |    |
| Contact your next level of support.                                    |     |    |
| Provide the following information:                                     |     |    |
| Exact 90y.xx error digits and complete error message                   |     |    |
| Printed Menu Settings Page                                             |     |    |
| <ul> <li>Printed Network Settings Page</li> </ul>                      |     |    |
| Device error log                                                       |     |    |
| • A sample print file if the error appears isolated to a single file   |     |    |
| • File/Application used if the error is related to specific print file |     |    |
| Device operating system                                                |     |    |
| Driver used (PCL/PS)                                                   |     |    |
| <ul> <li>Frequency of the occurrence of the error</li> </ul>           |     |    |

### 912-992 errors

### 912–992 error messages

| Error code | Description               | Action                                                                                |
|------------|---------------------------|---------------------------------------------------------------------------------------|
| 912.01     | An engine error occurred. | Restart the print job. If the error persists, then contact the next level of support. |
| 912.02     | An engine error occurred. |                                                                                       |
| 912.04     | An engine error occurred. |                                                                                       |
| 912.05     | An engine error occurred. |                                                                                       |
| 912.06     | An engine error occurred. |                                                                                       |
| 912.07     | An engine error occurred. | See <u>"Optional tray communication error</u><br>service check" on page 384.          |
| 912.08     | An engine error occurred. | Restart the print job. If the error persists,                                         |
| 912.09     | An engine error occurred. | then contact the next level of support.                                               |
| 912.10     | An engine error occurred. | Restart the print job. If the error persists,                                         |
| 912.11     | An engine error occurred. | then contact the next level of support.                                               |
| 912.12     | An engine error occurred. |                                                                                       |
| 912.13     | An engine error occurred. |                                                                                       |
| 912.14     | An engine error occurred. |                                                                                       |
| 912.15     | An engine error occurred. |                                                                                       |
| 912.16     | An engine error occurred. |                                                                                       |
| 912.17     | An engine error occurred. |                                                                                       |
| 912.18     | An engine error occurred. |                                                                                       |
| 912.19     | An engine error occurred. |                                                                                       |

| Error code | Description                                      | Action                                                                       |  |
|------------|--------------------------------------------------|------------------------------------------------------------------------------|--|
| 912.20     | An engine error occurred.                        | Restart the print job. If the error persists,                                |  |
| 912.21     | An engine error occurred.                        | then contact the next level of support.                                      |  |
| 912.22     | An engine error occurred.                        |                                                                              |  |
| 912.28     | An engine error occurred.                        | See <u>"System software error service</u>                                    |  |
| 912.36     | An engine error occurred.                        | <u>check" on page 376</u> .                                                  |  |
| 912.38     | An engine error occurred.                        | See <u>"Optional tray communication error</u><br>service check" on page 384. |  |
| 912.39     | An engine error occurred.                        | See <u>"System software error service</u>                                    |  |
| 912.49     | An engine error occurred.                        | <u>check" on page 376</u> .                                                  |  |
| 912.52     | An engine error occurred.                        |                                                                              |  |
| 912.59     | An engine error occurred.                        |                                                                              |  |
| 912.60     | An engine error occurred.                        |                                                                              |  |
| 912.75     | An engine error occurred.                        |                                                                              |  |
| 912.78     | An engine error occurred.                        |                                                                              |  |
| 912.82     | An engine error occurred.                        |                                                                              |  |
| 938.04     | Supplies security is not enabled.                | See <u>"Supplies security error service</u><br>check" on page 385.           |  |
| 938.05     | Controller board failure due to a bad capacitor. | See <u>"System software error service</u><br><u>check" on page 376</u> .     |  |
| 950.10     | An NVRAM mismatch error occurred.                | See <u>"NVRAM mismatch failure service</u>                                   |  |
| 953.99     | A control panel NVRAM error occurred.            | check" on page 386.                                                          |  |

| Error code | Description                                                                                                    | Action                                                                               |
|------------|----------------------------------------------------------------------------------------------------|--------------------------------------------------------------------------------------|
| 980.01     | A validation failure was detected by the Paperport communication device.                                          | See <u>"Optional tray communication error</u><br><u>service check" on page 384</u> . |
| 980.02     | A framing error or receive buffer overflow<br>was detected by the Paperport<br>communication device.              |                                                                                      |
| 980.03     | A timeout error was detected by the Paperport communication device.                                               |                                                                                      |
| 980.04     | An option failed to echo the last sent communication byte on time.                                                |                                                                                      |
| 980.05     | An option declared a link reset.                                                                                  |                                                                                      |
| 980.06     | A Paperport prioritizer error was detected.<br>Message from the option device was not<br>read by the prioritizer. |                                                                                      |
| 980.11     | A Paperport command response was detected. Response was too large for the communications buffer.                  |                                                                                      |
| 980.13     | An optional device hot plug was detected by<br>the printer. Low-level error occurred at the<br>Paperport.         |                                                                                      |
| 980.14     | An engine timeout error occurred while waiting for the following:                                                 |                                                                                      |
|            | <ul> <li>a mechanical reset</li> </ul>                                                                            |                                                                                      |
|            | <ul> <li>an intervention required (IR) to clear after<br/>inserting a tray</li> </ul>                             |                                                                                      |
| 980.15     | An engine timeout error occurred while waiting for an option to become idle.                                      |                                                                                      |
| 981.91     | An Invalid Paperport protocol error occurred.                                                                     | See <u>"Optional tray communication error</u>                                        |
| 982.92     | A Paperport framing error occurred.                                                                               | service check" on page 384.                                                          |
| 982.93     | A Paperport overrun error occurred.                                                                               |                                                                                      |
| 982.94     | A Paperport parity error occurred.                                                                                |                                                                                      |
| 982.95     | An Other Paperport error occurred.                                                                                |                                                                                      |
| 982.96     | The Paperport encountered multiple communication errors.                                                          |                                                                                      |
| 982.97     | An invalid Paperport Echo occurred.                                                                               |                                                                                      |
| 983.98     | An unsupported Paperport command error occurred.                                                                  |                                                                                      |
| 984.99     | An invalid Paperport parameter error occurred.                                                                    |                                                                                      |
| 992.xx     | An option device software error occurred.                                                                         |                                                                                      |

# Optional tray communication error service check

| Action                                                                                                    | Yes           | Νο                                    |
|----------------------------------------------------------------------------------------------------|---------------|---------------------------------------|
| Step 1Check the paper path and trays for paper fragments and partially<br>fed paper.Is the paper path free of paper fragments and partially fed paper?                                                                                 | Go to step 3. | Go to step 2.                         |
| Step 2       Remove the paper fragments and partially fed paper.                                                                                                    | Go to step 3. | The problem is solved.                |
| Does the problem remain?                                                                                                    |               |                                       |
| <b>Step 3</b><br>Make sure that all the trays and tray inserts are properly installed.                                                                                                    | Go to step 4. | The problem is solved.                |
| Step 4Enter the Diagnostics menu, and then navigate to:Input tray quick printPerform the print test on each optional tray.Does the error occur in any of the optional trays?                                                           | Go to step 6. | Go to step 5.                         |
| <ul> <li>Step 5</li> <li>a Remove the optional trays.</li> <li>b Reinstall the optional trays one at a time, and then identify which tray is causing the error.</li> <li>Does the error occur in any of the optional trays?</li> </ul> | Go to step 6. | Contact the next<br>level of support. |
| Step 6<br>Make sure that the interface cable of the affected tray is properly<br>installed.<br>Does the problem remain?                                                                                                    | Go to step 7. | The problem is solved.                |
| <b>Step 7</b><br>Check the interface cable and its connector pins for damage.<br>Is the interface cable free of damage?                                                                                                    | Go to step 9. | Go to step 8.                         |
| Step 8Replace the optional tray interface cable. See <u>"250- and 550-<br/>sheet tray interface cable removal" on page 614</u> .Does the problem remain?                                                                               | Go to step 9. | The problem is solved.                |

| Action                                                                                                    | Yes                                   | Νο                     |
|----------------------------------------------------------------------------------------------------|---------------------------------------|------------------------|
| <b>Step 9</b><br>Make sure that the source tray controller board is properly<br>installed. Reseat all the cables on the controller board.<br>Does the problem remain? | Go to step 10.                        | The problem is solved. |
| Step 10Check the source tray controller board and its connector pins for<br>damage.Are the tray controller board and its connectors free of damage?                   | Contact the next<br>level of support. | The problem is solved. |
| Step 11Replace the source tray controller board. See <u>"250- and 550-<br/>sheet tray controller board removal" on page 610.</u> Does the problem remain?             | Contact the next<br>level of support. | The problem is solved. |

# Supplies security error service check

| Action                                                                                                    | Yes           | No                     |
|----------------------------------------------------------------------------------------------------|---------------|------------------------|
| <b>Step 1</b><br>Turn off the printer, wait for 10 seconds, and then turn on the printer.                                                                                                    | Go to step 2. | The problem is solved. |
| Does the problem remain?                                                                                                    |               |                        |
| <ul> <li>Step 2</li> <li>a Turn off the printer.</li> <li>b Remove, and then reinstall the toner cartridge, imaging unit, and fuser.</li> <li>c Wait for 10 seconds, and then turn on the printer.</li> </ul> | Go to step 3. | The problem is solved. |
| Does the problem remain?                                                                                                    |               |                        |
| Step 3                                                                                                    | Go to step 4. | The problem is         |
| a Turn off the printer.                                                                                                    |               | solved.                |
| <b>b</b> Make sure that all the cables on the controller board are properly connected.                                                                                                    |               |                        |
| <b>Note:</b> Reseat the flexible flat cables (FFC) on the controller board.                                                                                                    |               |                        |
| <b>c</b> Wait for 10 seconds, and then turn on the printer.                                                                                                    |               |                        |
| Does the problem remain?                                                                                                    |               |                        |

| Action                                                                                                    | Yes                                | Νο                     |
|----------------------------------------------------------------------------------------------------|------------------------------------|------------------------|
| Step 4                                                                                                    | Contact the next level of support. | The problem is solved. |
| <ul> <li>b Replace the controller board. See <u>"Controller board removal"</u><br/>on page 486</li> </ul> |                                    |                        |
| <b>c</b> Wait for 10 seconds, and then turn on the printer.                                               |                                    |                        |
| Does the problem remain?                                                                                  |                                    |                        |

#### **NVRAM** mismatch failure service check

**Warning—Potential Damage:** To avoid NVRAM mismatch issues, replace only one of the following components at a time:

- Control panel board
- Controller board

To replace a component and to test whether the problem is resolved:

**1** Replace the affected component.

**Warning—Potential Damage:** Do not perform a Power-On Reset (POR) until the problem is resolved. If a POR is performed at this point, then the replacement part can no longer be used in another printer and must be returned to the manufacturer.

**2** Enter the Diagnostics menu. The Diagnostics menu allows you to use temporarily the replacement part.

**Warning—Potential Damage:** Some printers perform automatically a POR if the Diagnostics menu is not opened within five seconds. If a POR is performed at this point, then the replacement part can no longer be used in another printer and must be returned to the manufacturer.

- **3** Use the Diagnostics menu to test the replacement part. Perform a feed test to check if the problem is resolved.
  - If the problem is not resolved—Turn off the printer, and then install the old part.
  - If the problem is resolved—Perform a POR.

| Action                                                                                                    | Yes           | Νο                     |
|----------------------------------------------------------------------------------------------------|---------------|------------------------|
| Step 1                                                                                                    | Go to step 2. | Go to step 4.          |
| Check if the control panel board was recently replaced.                                                                                                   |               |                        |
| Was the control panel board recently replaced?                                                                                                    |               |                        |
| <b>Step 2</b><br>Replace the current control panel board with the original control<br>panel board. See <u>"Control panel board removal" on page 496</u> . | Go to step 3. | The problem is solved. |
| Does the problem remain?                                                                                                    |               |                        |

| Action                                                                                                    | Yes                                   | No                                    |
|----------------------------------------------------------------------------------------------------|---------------------------------------|---------------------------------------|
| <b>Step 3</b><br>Replace the original control panel board with a new control panel board.                                                     | Contact the next<br>level of support. | The problem is solved.                |
| <b>Note:</b> Make sure that the new control panel board is not previously installed from another printer.                                     |                                       |                                       |
| Does the problem remain?                                                                                                    |                                       |                                       |
| <b>Step 4</b><br>Check if the controller board was recently replaced.                                                                         | Go to step 5.                         | Contact the next<br>level of support. |
| Was the controller board recently replaced?                                                                                                   |                                       |                                       |
| <b>Step 5</b><br>Replace the current controller board with the original controller board. See <u>"Controller board removal" on page 486</u> . | Go to step 6.                         | The problem is solved.                |
| Ston 6                                                                                                    | Contact the payt                      | The problem is                        |
| Replace the original controller board with a new controller board.                                                                            | level of support.                     | solved.                               |
| <b>Note:</b> Make sure that the new controller board is not previously installed from another printer.                                        |                                       |                                       |
| Does the problem remain?                                                                                                    |                                       |                                       |

# **Optional bin hardware errors**

## **316** errors

### **316** error messages

| Error<br>code | Description                                           | Action                                                                     |
|---------------|-------------------------------------------------------|----------------------------------------------------------------------------|
| 316.50        | The bin 1 motor (mailbox transport) did not turn on.  | See <u>"Mailbox transport drive failure service check" on</u><br>page 388. |
| 316.51        | The bin 1 motor (mailbox transport) did not turn off. |                                                                            |

### Mailbox transport drive failure service check

| Action                                                                                                    | Yes           | No             |
|----------------------------------------------------------------------------------------------------|---------------|----------------|
| Step 1                                                                                                    | Go to step 2. | The problem is |
| Make sure that the optional bin is properly installed.                                                          |               | solved.        |
| Does the problem remain?                                                                                        |               |                |
| Step 2                                                                                                    | Go to step 4. | Go to step 3.  |
| Open the optional bin door, and then check the paper path and bins for paper fragments and partially fed paper. |               |                |
| Is the paper path free of paper fragments and partially fed paper?                                              |               |                |
| Step 3                                                                                                    | Go to step 4. | The problem is |
| Remove the paper fragments and partially fed paper.                                                             |               | solved.        |
| Does the problem remain?                                                                                        |               |                |
| Step 4                                                                                                    | Go to step 5. | The problem is |
| Clear the optional bin paper path rollers of any dirt and contamination.                                        |               | solved.        |
| Does the problem remain?                                                                                        |               |                |
| Step 5                                                                                                    | Go to step 6. | The problem is |
| <b>a</b> Enter the Diagnostics menu, and then navigate to:                                                      |               | solved.        |
| Output bin quick feed > Feed to all bins                                                                        |               |                |
| <b>b</b> Touch <b>Single</b> or <b>Continuous</b> .                                                             |               |                |
| Does the problem remain?                                                                                        |               |                |
| Step 6                                                                                                    | Go to step 7. | The problem is |
| a Remove the mailbox left cover. See <u>"Mailbox left cover</u><br>removal" on page 696.                        |               | solved.        |
| <b>b</b> Reseat the cable on the motor (mailbox transport) and on the mailbox controller board.                 |               |                |
| Does the problem remain?                                                                                        |               |                |
| Step 7                                                                                                    | Go to step 9. | Go to step 8.  |
| Check the motor (mailbox transport) for improper installation and damage.                                       |               |                |
| Is the motor properly installed and free of damage?                                                             |               |                |
| Step 8                                                                                                    | Go to step 9. | The problem is |
| Reinstall or replace the motor. See <u>"Motor (mailbox transport)</u><br>removal" on page 704.                  |               | solved.        |
| Does the problem remain?                                                                                        |               |                |

| Action                                                                                                    | Yes                                   | No                     |
|----------------------------------------------------------------------------------------------------|---------------------------------------|------------------------|
| Step 9Make sure that the controller board of the optional bin is properly<br>installed. Reseat all the cables on the controller board.Does the problem remain? | Go to step 10.                        | The problem is solved. |
| Step 10Check the bin controller board and its connector pins for damage.Are the bin controller board and its connectors free of damage?                        | Contact the next<br>level of support. | Go to step 11.         |
| Step 11         Replace the bin controller board. See <u>"Mailbox controller board removal" on page 709</u> .         Does the problem remain?                 | Contact the next<br>level of support. | The problem is solved. |

# 32y errors

### 320–323 error messages

| Error<br>code | Description                                                     | Action                                                                             |
|---------------|-----------------------------------------------------------------|------------------------------------------------------------------------------------|
| 320.50        | The bin 1 motor (staple finisher transport)<br>did not turn on. | See <u>"Staple finisher transport drive failure service check"</u><br>on page 390. |
| 320.50        | The bin 1 motor (SHPF transport) did not turn on.               | See <u>"SHPF transport drive jam service check" on</u><br>page 243.                |
| 320.51        | The bin 1 motor (staple finisher transport) did not turn off.   | See <u>"Staple finisher transport drive failure service check"</u><br>on page 390. |
| 320.51        | The bin 1 motor (SHPF transport) did not turn off.              | See <u>"SHPF transport drive jam service check" on</u><br>page 243.                |
| 323.50        | The bin 1 motor (staple finisher ejector)<br>did not turn on.   | See <u>"Staple finisher ejector drive failure service check" on</u> page 391.      |
| 323.50        | The bin 1 motor (SHPF ejector) did not turn on.                 | See <u>"SHPF ejector jam service check" on page 266</u> .                          |
| 323.51        | The bin 1 motor (staple finisher ejector)<br>did not turn off.  | See <u>"Staple finisher ejector drive failure service check" on</u><br>page 391.   |
| 323.51        | The bin 1 motor (SHPF ejector) did not turn off.                | See <u>"SHPF ejector jam service check" on page 266</u> .                          |

# Staple finisher transport drive failure service check

| Action                                                                                                    | Yes           | No             |
|----------------------------------------------------------------------------------------------------|---------------|----------------|
| Step 1                                                                                                    | Go to step 2. | The problem is |
| Make sure that all the optional bins are properly installed.                                                                        |               | solved.        |
| Does the problem remain?                                                                                                    |               |                |
| Step 2                                                                                                    | Go to step 4. | Go to step 3.  |
| Open all optional bin doors, and then check the paper path and bins for paper fragments and partially fed paper.                    |               |                |
| Is the paper path free of paper fragments and partially fed paper?                                                                  |               |                |
| Step 3                                                                                                    | Go to step 4. | The problem is |
| Remove the paper fragments and partially fed paper.                                                                                 |               | solved.        |
| Does the problem remain?                                                                                                    |               |                |
| Step 4                                                                                                    | Go to step 5. | The problem is |
| Clear the optional bin paper path rollers of any dirt and contamination.                                                            |               | solved.        |
| Does the problem remain?                                                                                                    |               |                |
| Step 5                                                                                                    | Go to step 6. | The problem is |
| <b>a</b> Enter the Diagnostics menu, and then navigate to:                                                                          |               | solved.        |
| Output bin quick feed > Feed to all bins                                                                                            |               |                |
| <b>b</b> Touch <b>Single</b> or <b>Continuous</b> .                                                                                 |               |                |
| Does the problem remain?                                                                                                    |               |                |
| Step 6                                                                                                    | Go to step 7. | The problem is |
| a Remove the staple finisher left cover. See <u>"Staple finisher/</u><br>offset stacker left cover removal" on page 623.            |               | solved.        |
| <ul> <li><b>b</b> Reseat the cable on the motor (staple finisher transport) and on the staple finisher controller board.</li> </ul> |               |                |
| Does the problem remain?                                                                                                    |               |                |
| Step 7                                                                                                    | Go to step 9. | Go to step 8.  |
| Check the motor (staple finisher transport) for improper installation and damage.                                                   |               |                |
| Is the motor properly installed and free of damage?                                                                                 |               |                |
| Step 8                                                                                                    | Go to step 9. | The problem is |
| Reinstall or replace the motor. See <u>"Motor (staple finisher/offset</u><br>stacker transport) removal" on page 633.               |               | solved.        |
| Does the problem remain?                                                                                                    |               |                |

| Action                                                                                                    | Yes                                   | No                     |
|----------------------------------------------------------------------------------------------------|---------------------------------------|------------------------|
| <b>Step 9</b><br>Check the staple finisher drive gear for improper installation and damage.                                                             | Go to step 11.                        | Go to step 10.         |
| Is the drive gear properly installed and free of damage?                                                                                                |                                       |                        |
| Step 10<br>Reinstall or replace the gear. See <u>"Staple finisher/offset stacker</u><br>drive gear assembly removal" on page 638.                       | Go to step 11.                        | The problem is solved. |
| Stor 11                                                                                                    | Cata star 12                          | The problem is         |
| Make sure that the controller board of the affected optional bin is properly installed. Reseat all the cables on the controller board.                  | Go to step 12.                        | solved.                |
| Does the problem remain?                                                                                                    |                                       |                        |
| Step 12<br>Check the affected controller board and its connector pins for<br>damage.<br>Are the bin controller board and its connectors free of damage? | Contact the next<br>level of support. | Go to step 13.         |
| Sten 13                                                                                                    | Contact the next                      | The problem is         |
| Replace the bin controller board. See <u>"Staple finisher/offset</u><br>stacker controller board removal" on page 627.                                  | level of support.                     | solved.                |
|                                                                                                    |                                       |                        |

# Staple finisher ejector drive failure service check

| Action                                                                                                    | Yes           | Νο                     |
|----------------------------------------------------------------------------------------------------|---------------|------------------------|
| <b>Step 1</b><br>Make sure that all the optional bins are properly installed.                                    | Go to step 2. | The problem is solved. |
| Does the problem remain?                                                                                         |               |                        |
| Step 2                                                                                                    | Go to step 4. | Go to step 3.          |
| Open all optional bin doors, and then check the paper path and bins for paper fragments and partially fed paper. |               |                        |
| Is the paper path free of paper fragments and partially fed paper?                                               |               |                        |
| <b>Step 3</b><br>Remove the paper fragments and partially fed paper.                                             | Go to step 4. | The problem is solved. |
| Does the problem remain?                                                                                         |               |                        |

| Action                                                                                                    | Yes            | No                     |
|----------------------------------------------------------------------------------------------------|----------------|------------------------|
| <b>Step 4</b><br>Clear the optional bin paper path rollers of any dirt and contamination.                                                                                                    | Go to step 5.  | The problem is solved. |
|                                                                                                    | Calta atau C   | The survey la sector   |
| <ul> <li>a Enter the Diagnostics menu, and then navigate to:</li> <li>Output bin quick feed &gt; Feed to all bins</li> <li>b Touch Single or Continuous.</li> <li>Does the problem remain?</li> </ul>                                                                            | Go to step 6.  | solved.                |
| Step 6                                                                                                    | Go to step 7.  | The problem is         |
| <ul> <li>a Remove the staple finisher left cover. See <u>"Staple finisher/offset stacker left cover removal" on page 623</u>.</li> <li>b Reseat the staple finisher ejector assembly cable on the staple finisher controller board.</li> <li>Does the problem remain?</li> </ul> |                | solved.                |
| Step 7                                                                                                    | Go to step 8   | The problem is         |
| Reseat the cable of the sensor (staple finisher ejector) on the staple finisher controller board.                                                                                                    | 00 10 3120 0.  | solved.                |
| Does the problem remain?                                                                                                    |                |                        |
| <b>Step 8</b><br>Check the sensor (staple finisher ejector) for improper installation, contamination, and damage.                                                                                                    | Go to step 10. | Go to step 9.          |
| damage?                                                                                                    |                |                        |
| Step 9<br>Reinstall or replace the sensor. See <u>"Sensor (staple finisher/offset</u><br>stacker ejector) removal" on page 677.                                                                                                    | Go to step 10. | The problem is solved. |
|                                                                                                    | Calta star 12  | Cata star 11           |
| <ul> <li>a Enter the Diagnostics menu, and then navigate to:</li> <li>Output bin quick feed &gt; Feed to all bins</li> </ul>                                                                                                    | Go to step 13. | Go to step 11.         |
| <b>b</b> Touch <b>Single</b> or <b>Continuous</b> .                                                                                                    |                |                        |
| Does the staple finisher ejector assembly operate properly?                                                                                                    |                |                        |
| Step 11                                                                                                    | Go to step 13. | Go to step 12.         |
| Check the ejector assembly for damage.                                                                                                    |                |                        |
| Is the ejector assembly free of damage?                                                                                                    |                |                        |

| Action                                                                                                    | Yes                                   | No                     |
|----------------------------------------------------------------------------------------------------|---------------------------------------|------------------------|
| Step 12Replace the staple finisher ejector assembly. See <u>"Staple finisher/offset stacker ejector assembly removal" on page 674.Does the problem remain?</u>           | Go to step 13.                        | The problem is solved. |
| Step 13Make sure that the controller board of the affected optional bin is<br>properly installed. Reseat all the cables on the controller board.Does the problem remain? | Go to step 14.                        | The problem is solved. |
| Step 14Check the affected controller board and its connector pins for<br>damage.Are the bin controller board and its connectors free of damage?                          | Contact the next<br>level of support. | Go to step 15.         |
| Step 15Replace the bin controller board. See <u>"Staple finisher/offset</u> stacker controller board removal" on page 627.Does the problem remain?                       | Contact the next<br>level of support. | The problem is solved. |

## 331 errors

### 331 error messages

| Error<br>code | Description                                       | Action                                                                 |
|---------------|---------------------------------------------------|------------------------------------------------------------------------|
| 331.50        | The bin 1 motor (SHPF elevator) did not turn on.  | See <u>"SHPF elevator drive failure service check" on</u><br>page 394. |
| 331.51        | The bin 1 motor (SHPF elevator) did not turn off. |                                                                        |

### SHPF elevator drive failure service check

| Action                                                                                                    | Yes           | No             |
|----------------------------------------------------------------------------------------------------|---------------|----------------|
| Step 1                                                                                                    | Go to step 2. | The problem is |
| Make sure that all the optional bins are properly installed.                                                             |               | solved.        |
| Does the problem remain?                                                                                                 |               |                |
| Step 2                                                                                                    | Go to step 4. | Go to step 3.  |
| Clean all the optional bin doors, and then check the paper path<br>and bins for paper fragments and partially fed paper. |               |                |
| Is the paper path free of paper fragments and partially fed paper?                                                       |               |                |
| Step 3                                                                                                    | Go to step 4. | The problem is |
| Remove the paper fragments and partially fed paper.                                                                      |               | solved.        |
| Does the problem remain?                                                                                                 |               |                |
| Step 4                                                                                                    | Go to step 5. | The problem is |
| Clear the optional bin paper path rollers of any dirt and contamination.                                                 |               | solved.        |
| Does the problem remain?                                                                                                 |               |                |
| Step 5                                                                                                    | Go to step 6. | The problem is |
| <b>a</b> Enter the Diagnostics menu, and then navigate to:                                                               |               | solved.        |
| Output bin quick feed > Feed to all bins                                                                                 |               |                |
| <b>b</b> Touch <b>Single</b> or <b>Continuous</b> .                                                                      |               |                |
| Does the problem remain?                                                                                                 |               |                |
| Step 6                                                                                                    | Go to step 7. | The problem is |
| a Remove the SHPF left cover. See <u>"Staple, hole punch finisher</u><br><u>left cover removal" on page 741</u> .        |               | solved.        |
| <b>b</b> Reseat the cable on the motor (SHPF elevator).                                                                  |               |                |
| Does the problem remain?                                                                                                 |               |                |
| Step 7                                                                                                    | Go to step 9. | Go to step 8.  |
| Check the SHPF elevator drive for improper installation and damage.                                                      |               |                |
| Is the elevator drive properly installed and free of damage?                                                             |               |                |
| Step 8                                                                                                    | Go to step 9. | The problem is |
| Reinstall or replace the elevator drive. See <u>"Staple, hole punch</u><br>finisher elevator drive removal" on page 764. |               | solved.        |
| Does the problem remain?                                                                                                 |               |                |

| Action                                                                                                    | Yes                                   | Νο                     |
|----------------------------------------------------------------------------------------------------|---------------------------------------|------------------------|
| <b>Step 9</b><br>Make sure that the controller board of the affected optional bin is properly installed. Reseat all the cables on the controller board.<br>Does the problem remain? | Go to step 10.                        | The problem is solved. |
| Step 10Check the affected controller board and its connector pins for<br>damage.Are the bin controller board and its connectors free of damage?                                     | Contact the next<br>level of support. | Go to step 11.         |
| Step 11Replace the bin controller board. See <u>"Staple, hole punch finisher</u> controller board removal" on page 747.Does the problem remain?                                     | Contact the next<br>level of support. | The problem is solved. |

# **Other symptoms**

# **Base printer symptoms**

### **Base printer symptoms**

| Symptom                                                 | Action                                           |
|---------------------------------------------------------|--------------------------------------------------|
| The printer is not communicating with the network host. | See <u>"Network service check" on page 395</u> . |

### **Network service check**

| Action                                                                                 | Yes           | Νο                     |
|----------------------------------------------------------------------------------------|---------------|------------------------|
| Step 1                                                                                 | Go to step 2. | Go to step 3.          |
| Check if the printer is using an Ethernet network.                                     |               |                        |
| Is the printer using an Ethernet network?                                              |               |                        |
| <b>Step 2</b><br>Make sure that the Ethernet cable is properly connected at both ends. | Go to step 4. | The problem is solved. |
| Does the problem remain?                                                               |               |                        |

| Action                                                                                                    | Yes            | No                     |
|----------------------------------------------------------------------------------------------------|----------------|------------------------|
| Step 3                                                                                                    | Go to step 4.  | The problem is         |
| <b>a</b> Make sure that the printer is not physically connected to a wired LAN.                                                                                                    |                | solved.                |
| <b>b</b> If the printer is connected using an Ethernet connection, then unplug the cable from the printer, and then perform a POR to connect the printer to a wireless network.                                                         |                |                        |
| Does the problem remain?                                                                                                    |                |                        |
| Step 4                                                                                                    | Go to step 6.  | Go to step 5.          |
| <ul> <li>a From the home screen, navigate to Settings &gt; Network/Ports</li> <li>&gt; Active Adapters.</li> </ul>                                                                                                    |                |                        |
| <b>b</b> Check if the adapter that appears matches the adapter used in the printer.                                                                                                    |                |                        |
| Do the adapters match?                                                                                                    |                |                        |
| <b>Step 5</b><br>Change the active adapter setting to match the adapter used in the printer.                                                                                                    | Go to step 6.  | The problem is solved. |
| Does the problem remain?                                                                                                    |                |                        |
| <ul> <li>Step 6</li> <li>a Check the online status of the printer under Printers and Faxes on the host computer.</li> <li>b Delete all print jobs in the print queue.</li> <li>Is the printer online and in the Ready state?</li> </ul> | Go to step 8.  | Go to step 7.          |
| Step 7                                                                                                    | Go to step 8.  | The problem is         |
| Change the printer status to Online.<br>Does the problem remain?                                                                                                    |                | solved.                |
| Step 8                                                                                                    | Go to step 13. | Go to step 9.          |
| Check the printer IP address on the Network Settings Page.                                                                                                    |                |                        |
| Does it match the IP address in the port of the drivers using the printer?                                                                                                    |                |                        |
| Step 9                                                                                                    | Go to step 10. | Go to step 12.         |
| Check if the printer uses a static IP address on a network.                                                                                                    |                |                        |
| Is the printer using a DHCP IP address?                                                                                                    |                |                        |
| <b>Step 10</b><br>Check the first two segments of the IP address.                                                                                                    | Go to step 11. | Go to step 12.         |
| Does the IP address start with 169.254?                                                                                                    |                |                        |
| Action                                                                                                    | Yes            | No                     |
|----------------------------------------------------------------------------------------------------|----------------|------------------------|
| <b>Step 11</b><br>Perform a POR.                                                                                                    | Go to step 13. | The problem is solved. |
| Does the problem remain?                                                                                                    |                |                        |
| <b>Step 12</b><br>Reset the IP address on the printer to match the IP address on the driver.                                          | Go to step 13. | The problem is solved. |
| Does the problem remain?                                                                                                    |                |                        |
| <b>Step 13</b><br>Check if the printer and computer IP addresses have the same subnet address.                                        | Go to step 15. | Go to step 14          |
| address?                                                                                                    |                |                        |
| Step 14                                                                                                    | Go to step 15. | The problem is         |
| Using the subnet address supplied by the network administrator, assign a unique IP address to the printer.                            |                | solved.                |
| <b>Note:</b> The printer IP address should match the IP address on the print driver.                                                  |                |                        |
| Does the problem remain?                                                                                                    |                |                        |
| <b>Step 15</b><br>Check if the printer is physically connected to the network.<br>Is the printer physically connected to the network? | Go to step 16. | Go to step 23.         |
| Step 16                                                                                                    | Go to step 17. | The problem is         |
| Use a different Ethernet cable.                                                                                                    |                | solved.                |
| Does the problem remain?                                                                                                    |                |                        |
| Step 17<br>Have the network administrator check the network drop for activity.<br>Is the network drop functioning properly?           | Go to step 19. | Go to step 18.         |
| <b>Step 18</b><br>Try a known and functioning network drop.<br>Does the problem remain?                                               | Go to step 19. | The problem is solved. |
|                                                                                                    |                |                        |

| Action                                                                                                    | Yes                                   | No                     |
|----------------------------------------------------------------------------------------------------|---------------------------------------|------------------------|
| <b>Step 19</b><br>Check if the bulit-in Ethernet port on the controller board is used<br>to connect to the network.              | Go to step 22.                        | Go to step 20.         |
| Is the built-in Ethernet port on the controller board used to connect to the network?                                            |                                       |                        |
| Step 20<br>Make sure that the option Ethernet card is properly installed, and<br>reseat if necessary<br>Does the problem remain? | Go to step 21.                        | The problem is solved. |
| Step 21                                                                                                    | Go to step 22                         | The problem is         |
| Replace the option Ethernet card.                                                                                                |                                       | solved.                |
|                                                                                                    |                                       |                        |
| Step 22<br>Replace the controller board. See <u>"Controller board removal" on</u><br>page 486.<br>Does the problem remain?       | Contact the next<br>level of support. | solved.                |
| Step 23                                                                                                    | Go to step 25.                        | Go to step 24.         |
| Check if the printer is on the same wireless network as the other devices.                                                       |                                       |                        |
| Is the printer on the same wireless network as the other devices?                                                                |                                       |                        |
| <b>Step 24</b><br>Assign the correct wireless network to the printer.<br>Does the problem remain?                                | Go to step 25.                        | The problem is solved. |
| Step 25                                                                                                    | Go to step 26.                        | Contact the network    |
| Check if the other devices on the wireless network are properly communicating.                                                   |                                       | administrator.         |
| Are the other devices on the wireless network properly communicating?                                                            |                                       |                        |
| Step 26                                                                                                    | Go to step 27.                        | The problem is         |
| Make sure that the wireless card on the printer is properly installed.                                                           |                                       | solved.                |
| Does the problem remain?                                                                                                    |                                       |                        |
| <b>Step 27</b><br>Check if an antenna is attached to the wireless card.                                                          | Go to step 28.                        | Go to step 29.         |
| Is an antenna attached to the wireless card?                                                                                     |                                       |                        |

| Yes                                                                                         | No                     |
|---------------------------------------------------------------------------------------------|------------------------|
| Go to step 29.                                                                              | The problem is solved. |
| em remain?                                                                                  |                        |
| reless card. Go to step 30.<br>em remain?                                                   | The problem is solved. |
| ntroller board. See <u>"Controller board removal" on</u> Contact the next level of support. | The problem is solved. |
| em remain?                                                                                  |                        |

# Fax symptoms

# Fax symptoms

| Symptom                                                         | Action                                                                                          |
|-----------------------------------------------------------------|-------------------------------------------------------------------------------------------------|
| No dial tone.                                                   | See <u>"Modem/fax card service check" on page 403</u> .                                         |
| The printer does not transmit faxes.                            | See <u>"Fax transmission service check" on page 406</u> .                                       |
| The printer does not receive faxes.                             | See <u>"Fax reception service check" on page 408</u> .                                          |
| Cannot set up etherFAX.                                         | See <u>"Cannot set up etherFAX" on page 404</u> .                                               |
| Cannot send or receive faxes using Etherfax.                    | See <u>"Cannot send or receive faxes using etherFAX" on page 405</u> .                          |
| A Lost connection to HTTPS Fax<br>Server error message appears. | See <u>"Lost connection to HTTPS fax server when using etherFAX</u> service check" on page 411. |

# Fax error log codes

| Error code | Description                                                                         | Action                                      |
|------------|-------------------------------------------------------------------------------------|---------------------------------------------|
| 000        | No error occurred during a fax transmission.                                        | No action is needed.                        |
| 200        | An error occurred when transmitting                                                 | <ul> <li>Check the line quality.</li> </ul> |
| training.  | <ul> <li>Select a lower Max Speed value<br/>under the Fax Send settings.</li> </ul> |                                             |
|            |                                                                                     | • Adjust the transmit level.                |

| Error code | Description                                                                         | Action                                                                                                    |
|------------|-------------------------------------------------------------------------------------|----------------------------------------------------------------------------------------------------|
| 3XX        | An error occurred when receiving an image data.                                     | <ul> <li>Check the line quality.</li> <li>Adjust the Receive Threshold.</li> <li>Select a lower Max Speed value unde the r Fax Receive settings.</li> </ul>                                 |
| 4XX        | An error occurred when sending an image data.                                       | <ul> <li>Check the line quality.</li> <li>Adjust the Transmit Level.</li> <li>Select a lower Max Speed value under the Fax Receive settings.</li> </ul>                                     |
| 5XX        | An unknown response is received from a remote fax device.                           | No action is needed. The issue is with the other device.                                                                                                    |
| 6XX        | An error occurred when receiving a frame.                                           | <ul><li>Check the line quality.</li><li>Adjust the Receive Threshold.</li></ul>                                                                                                    |
| 7XX        | An error occurred when sending a frame.                                             | <ul> <li>Check the line quality.</li> <li>Adjust the Transmit Level.</li> <li>Select a lower Max Speed value under the Fax Send settings.</li> </ul>                                        |
| 800        | An EOT was unexpectedly received from the modem in V34 mode.                        | If the error persists, then disable the V34 modulation scheme.                                                                                                    |
| 802        | Too many time-outs occurred during ECM reception.                                   | If the error persists, then disable the ECM mode.                                                                                                    |
| 803        | Fax cancelled by the user.                                                          | No action is needed.                                                                                                    |
| 804        | Unexpectedly received a disconnect command from the remote end.                     | <ul> <li>Check the line quality.</li> <li>Adjust the Transmit Level or Receive<br/>Threshold setting.</li> <li>The remote device could be<br/>requesting an unsupported feature.</li> </ul> |
| 805        | The remote fax device failed to respond to the DCS command.                         | <ul> <li>Adjust the Transmit Level or Receive<br/>Threshold setting.</li> <li>The remote device could be<br/>malfunctioning.</li> </ul>                                                     |
| 808        | T1 timeout occurred when trying to establish a connection with a remote fax device. | Adjust the Transmit Level or Receive<br>Threshold setting.                                                                                                    |
| 809        | T2 Timeout occurred due to loss of command/response synchronization.                | Adjust the Transmit Level or Receive<br>Threshold setting.                                                                                                    |
| 80A        | T5 Timeout occurred when transmitting image data to remote fax device.              | <ul> <li>Check line quality.</li> <li>Adjust the Transmit Level setting</li> <li>Decrease the Max Speed setting<br/>under Fax Send settings.</li> </ul>                                     |

| Error code | Description                                                                             | Action                                                                                                    |
|------------|-----------------------------------------------------------------------------------------|----------------------------------------------------------------------------------------------------|
| 80B        | Too many errors when transmitting in ECM mode.                                          | <ul> <li>Check line quality.</li> <li>Adjust the Transmit Level setting</li> <li>Select a lower 'Max Speed' value under Fax Send settings.</li> </ul>                     |
| 80C        | Remote device failed to respond to the CTC command.                                     | <ul> <li>Decrease the Max Speed setting<br/>under Fax Send settings.</li> <li>Adjust the Transmit Level setting</li> </ul>                                                |
| 80D        | Received too many requests from remote<br>end to repeat the previous command sent.      | <ul> <li>Check line quality.</li> <li>Adjust the Transmit Level setting</li> <li>Check if line conditions on remote<br/>end will facilitate a good connection.</li> </ul> |
| 80E        | Functional limitation-Remote fax device does not support G3 receive capability.         | No action needed. Issue with the remote device.                                                                                                    |
| 811        | Failed to detect a fax device at the remote end.                                        | <ul> <li>Verify MFD is answering to fax call<br/>and not a voice call.</li> <li>Decrease the Rings To Answer<br/>setting.</li> </ul>                                      |
| 812        | No more data rates available in V34 modulation scheme.                                  | Decrease the modulation scheme.                                                                                                    |
| 813        | Timeout occurred after waiting too long to receive a good frame.                        | Adjust the Receive Threshold setting.                                                                                                    |
| 814        | Tried too many times at selected speed using V34 modulation scheme.                     | <ul><li>Adjust the Transmit Level setting.</li><li>Decrease the modulation scheme.</li></ul>                                                                              |
| 815        | Fax transmission was interrupted due to power failure.                                  | Troubleshoot MFP if error persists. See<br><u>"Modem/fax card service check" on</u><br>page 403.                                                                          |
| 818        | Fax transmission failed due to insufficient memory to store scanned image.              | Adjust the Memory Use setting to allocate more memory for send jobs.                                                                                                    |
| 819        | Fax transmission failed due to insufficient memory to store received image.             | Adjust the Memory Use setting to allocate more memory for receive jobs.                                                                                                   |
| 81A        | A timeout occurred during transmission of a page in ECM mode.                           | Decrease the Max Speed setting under Fax Send settings.                                                                                                    |
| 880        | Failure to transmit training successfully in V17, V29, V27 terminal modulation schemes. | <ul> <li>Decrease the Max Speed setting<br/>under Fax Send settings.</li> <li>Adjust the Transmit Level setting.</li> <li>Check line quality.</li> </ul>                  |
| 881        | Failure to transmit training successfully in V33, V29, V27 terminal modulation schemes. | <ul> <li>Decrease the Max Speed setting<br/>under Fax Send settings.</li> <li>Adjust the Transmit Level setting.</li> <li>Check line quality.</li> </ul>                  |

| Error code | Description                                                                              | Action                                                                                                    |
|------------|------------------------------------------------------------------------------------------|----------------------------------------------------------------------------------------------------|
| 882        | Failure to transmit training successfully in V17, V29 terminal modulation schemes.       | <ul> <li>Decrease the Max Speed setting<br/>under Fax Send settings.</li> <li>Adjust the Transmit Level setting.</li> <li>Check line quality.</li> </ul> |
| 883        | Failure to transmit training successfully in V17, V27 terminal modulation schemes.       | <ul> <li>Decrease the Max Speed setting<br/>under Fax Send settings.</li> <li>Adjust the Transmit Level setting.</li> <li>Check line quality.</li> </ul> |
| 884        | Failure to transmit training successfully in V29, V27 terminal modulation schemes.       | <ul> <li>Decrease the Max Speed setting<br/>under Fax Send settings.</li> <li>Adjust the Transmit Level setting.</li> <li>Check line quality.</li> </ul> |
| 885        | Failure to transmit training successfully in V17 terminal modulation scheme.             | <ul> <li>Decrease the Max Speed setting<br/>under Fax Send settings.</li> <li>Adjust the Transmit Level setting.</li> <li>Check line quality.</li> </ul> |
| 886        | Failure to transmit training successfully in V29 terminal modulation scheme.             | <ul> <li>Decrease the Max Speed setting<br/>under Fax Send settings.</li> <li>Adjust the Transmit Level setting.</li> <li>Check line quality.</li> </ul> |
| 887        | Failure to transmit training successfully in V27 terminal modulation scheme.             | <ul> <li>Decrease the Max Speed setting<br/>under Fax Send settings.</li> <li>Adjust the Transmit Level setting.</li> <li>Check line quality.</li> </ul> |
| 888        | Failure to transmit training successfully at 2400 bps in V27 terminal modulation scheme. | <ul><li>Adjust the Transmit Level setting.</li><li>Check line quality.</li></ul>                                                                         |
| 889        | Failed to connect at the minimum speed supported by the MFP.                             | <ul><li>Adjust the Transmit Level setting.</li><li>Incompatible connection.</li></ul>                                                                    |
| 88A        | Failed to connect using V.34 modulation scheme.                                          | <ul> <li>Check line quality.</li> <li>Decrease the modulation scheme.</li> <li>Adjust the Transmit Level or Receive<br/>Threshold settings.</li> </ul>   |
| 901        | No fax tones detected from remote end.                                                   | <ul> <li>Verify destination phone number.</li> <li>Verify that the remote fax is authorized to receive faxes.</li> </ul>                                 |
| 902        | No dial tone detected.                                                                   | <ul> <li>Check by enabling Behind a PABX setting.</li> <li>Check phone line.</li> <li>Check MFD modem hardware.</li> </ul>                               |

| Error code | Description                                                               | Action                                                                                                    |
|------------|---------------------------------------------------------------------------|----------------------------------------------------------------------------------------------------|
| 903        | Busy tone detected.                                                       | Check with remote end if successive attempts fail.                                                                     |
| 904        | Hardware error detected.                                                  | See <u>"Modem/fax card service check"</u><br>on page 403.                                                              |
| 905        | A timeout occurred after dialing the number and waiting for a response.   | Check with remote end if successive attempts fail.                                                                     |
| 906        | Fax cancelled by user.                                                    | No action needed.                                                                                                    |
| 907        | Modem detected a digital line connection.                                 | Verify that the MFP is connected to an analog line. See <u><b>"Fax transmission</b></u><br>service check" on page 406. |
| 908        | Phone line was disconnected                                               | Restore phone line connection.                                                                                         |
| A00        | Received request for unsupported function from remote fax device.         | No action needed.                                                                                                    |
| A01        | Received request for unsupported image width from remote fax device.      | No action needed.                                                                                                    |
| A02        | Received request for unsupported image resolution from remote fax device. | No action needed.                                                                                                    |
| A03        | Received request for unsupported compression type from remote fax device. | No action needed.                                                                                                    |
| A04        | Received request for unsupported image length from remote fax device.     | No action needed.                                                                                                    |
| F00        | Unknown error occurred.                                                   | No action needed.                                                                                                    |

# Modem/fax card service check

| Action                                                                                      | Yes           | Νο             |
|---------------------------------------------------------------------------------------------|---------------|----------------|
| Step 1                                                                                      | Go to step 2. | Go to step 3.  |
| Check if the telephone cable is properly connected to the modem card and electrical outlet. |               |                |
| Is the cable properly connected to the modem card and electrical outlet?                    |               |                |
| Step 2                                                                                      | Go to step 3. | The problem is |
| Connect the telephone cable to the modem card and electrical outlet.                        |               | solved.        |
| Does the problem remain?                                                                    |               |                |
| Step 3                                                                                      | Go to step 5. | Go to step 4.  |
| Check if the telephone cable can make and receive calls.                                    |               |                |
| Is the phone line properly working?                                                         |               |                |

| Action                                                                                                    | Yes                                   | Νο                     |
|----------------------------------------------------------------------------------------------------|---------------------------------------|------------------------|
| <b>Step 4</b><br>Connect the printer to a properly functioning telephone jack.                                                                                                    | Go to step 5.                         | The problem is solved. |
|                                                                                                    |                                       | The second large to    |
| Make sure that the modem cable is properly connected to the modem card and to the JFAX2 connector on the controller board.                                                                                                    | Go to step 6.                         | solved.                |
| Does the problem remain?                                                                                                    |                                       |                        |
| <b>Step 6</b><br>Replace the fax card.                                                                                                    | Go to step 7.                         | The problem is solved. |
| Does the problem remain?                                                                                                    |                                       |                        |
| <ul> <li>Step 7</li> <li>Check the voltages values of the following pins on the JFAX1 connector on the controller board:</li> <li>Pin 5: +5 V dc</li> <li>Pin 7: Ground</li> <li>Pin 9: Ground</li> <li>Pin 11: Ground</li> <li>Pin 13: Ground</li> <li>Are the voltage values approximately the same?</li> </ul> | Contact the next<br>level of support. | Go to step 8.          |
| Step 8Replace the controller board. See <a "="" href="">"Controller board removal" on</a> page 486.Does the problem remain?                                                                                                    | Contact the next<br>level of support. | The problem is solved. |

# Cannot set up etherFAX

| Action                                                                                                    | Yes           | Νο            |
|----------------------------------------------------------------------------------------------------|---------------|---------------|
| Step 1                                                                                                    | Go to step 3. | Go to step 2. |
| Check the printer connectivity.                                                                                                    |               |               |
| <ul> <li>a Print the Network Setup Page. From the home screen, touch</li> <li>Settings &gt; Reports &gt; Network &gt; Network Setup Page.</li> </ul> |               |               |
| <b>b</b> Check the network status.                                                                                                    |               |               |
| Is the printer connected to the network?                                                                                                    |               |               |

| Action                                                                                                    | Yes                    | Νο                                             |
|----------------------------------------------------------------------------------------------------|------------------------|------------------------------------------------|
| <b>Step 2</b><br>Make sure that the printer is connected to a network and that the<br>network is connected to the Internet. | The problem is solved. | Go to step 3.                                  |
| Can you set up etherFAX?                                                                                                    |                        |                                                |
| <b>Step 3</b><br>Make sure that etherFAX is set up correctly. For more information, see the printer <i>User's Guide</i> .   | The problem is solved. | Go to<br>https://www.etherfa<br>x.net/lexmark. |
| Can you set up etherFAX?                                                                                                    |                        |                                                |

# Cannot send or receive faxes using etherFAX

| Action                                                                                                    | Yes                    | No                                             |
|----------------------------------------------------------------------------------------------------|------------------------|------------------------------------------------|
| Step 1<br>Make sure that the printer is connected to a network and that the<br>network is connected to the Internet. | The problem is solved. | Go to step 2.                                  |
| Ston 2                                                                                                    | The problem is         | Co to stop 3                                   |
| <ul> <li>a From the home screen, touch Settings &gt; Fax &gt; Fax Setup &gt; General Fax Settings.</li> </ul>        | solved.                | Go to step 3.                                  |
| <b>b</b> Make sure that you have the correct fax number.                                                             |                        |                                                |
| <b>C</b> Make sure that Fax Transport is set to etherFAX.                                                            |                        |                                                |
| Can you send or receive faxes using etherFAX?                                                                        |                        |                                                |
| <b>Step 3</b><br>Split large documents into smaller file sizes.                                                      | The problem is solved. | Go to<br>https://www.etherfa<br>x.net/lexmark. |
| Can you send or receive faxes using etherFAX?                                                                        |                        |                                                |

### Fax transmission service check

**Note:** These instructions apply only to printers that support analog fax. For more information, see **"Supported fax" on page 45**.

| Actions                                                                                                    | Yes            | No                     |
|----------------------------------------------------------------------------------------------------|----------------|------------------------|
| <b>Step 1</b><br>Reseat the telephone cable on the LINE port of the printer and on the wall jack.                                                                                                    | Go to step 2.  | The problem is solved. |
| Does the problem remain?                                                                                                    |                |                        |
| Step 2                                                                                                    | Go to step 3.  | Go to step 5.          |
| Check for a dial tone.                                                                                                    |                |                        |
| Is there a dial tone?                                                                                                    |                |                        |
| Step 3                                                                                                    | Go to step 6.  | Go to step 4.          |
| Check if the telephone line can send and receives calls.                                                                                                    |                |                        |
| Is the phone line properly working?                                                                                                    |                |                        |
| Step 4                                                                                                    | Go to step 6.  | Go to step 5.          |
| Check if the telephone line is free of static or external noise.                                                                                                    |                |                        |
| Is the line free of static or external noise?                                                                                                    |                |                        |
| Step 5                                                                                                    | Go to step 6.  | The problem is         |
| Connect the telephone cable to a working wall jack.                                                                                                    |                | solved.                |
| Does the problem remain?                                                                                                    |                |                        |
| Step 6a From the home screen, navigate to Settings > Fax > AnalogFax Setup > Fax Receive Settings > Admin Controls > EnableFax Receive.                                                                                 | Go to step 7.  | The problem is solved. |
| b Select On.                                                                                                    |                |                        |
| Does the problem remain?                                                                                                    |                |                        |
| <ul> <li>Step 7</li> <li>a From the home screen, navigate to Settings &gt; Fax &gt; Analog<br/>Fax Setup &gt; Fax Receive Settings &gt; Admin Controls &gt; Answer<br/>on.</li> <li>b Select a ring pattern.</li> </ul> | Go to step 8.  | The problem is solved. |
| Does the problem remain?                                                                                                    |                |                        |
| <b>Step 8</b><br>Check if the telephone line is analog.                                                                                                    | Go to step 11. | Go to step 9.          |
| Is the line analog?                                                                                                    |                |                        |

| Actions                                                                                                    | Yes               | No                     |
|----------------------------------------------------------------------------------------------------|-------------------|------------------------|
| Step 9                                                                                                    | Go to step 11.    | Go to step 10.         |
| Check if the telephone line is a VOIP line.                                                                                                    |                   |                        |
| Is the line VOIP?                                                                                                    |                   |                        |
| Step 10                                                                                                    | Go to step 11.    | Contact the next       |
| Ask the system administrator to check if the VOIP server is configured to receive faxes.                                                                                                    |                   | level of support.      |
| Is the server configured to receive faxes?                                                                                                    |                   |                        |
| Step 11                                                                                                    | Go to step 13.    | Go to step 12.         |
| Check if the printer receives a fax from one specific remote device.                                                                                                    |                   |                        |
| Does the printer receive a fax from one specific remote device?                                                                                                    |                   |                        |
| Step 12                                                                                                    | Contact the next  | Go to step 13.         |
| Check if a different device can send a fax.                                                                                                    | level of support. |                        |
| Can the device send a fax?                                                                                                    |                   |                        |
| <ul> <li>Step 13</li> <li>a From the home screen, navigate to Settings &gt; Fax &gt; Analog<br/>Fax Setup &gt; Fax Receive Settings &gt; Admin Controls &gt; Block<br/>No Name Fax.</li> <li>b Select Off.</li> </ul>                                                                                       | Go to step 14.    | The problem is solved. |
| Does the problem remain?                                                                                                    |                   |                        |
| Step 14                                                                                                    | Go to step 15.    | Go to step 16.         |
| <ul> <li>a From the home screen, navigate to Settings &gt; Fax &gt; Analog<br/>Fax Setup &gt; Fax Receive Settings &gt; Admin Controls &gt; Banned<br/>Fax List.</li> <li>b Check if the remote device number is on the list.</li> <li>Is the number on the list?</li> </ul>                                |                   |                        |
| Step 15                                                                                                    | Go to step 16.    | The problem is         |
| Remove the remote device number from the list.                                                                                                    |                   | solved.                |
| Does the problem remain?                                                                                                    |                   |                        |
| <ul> <li>Step 16</li> <li>a Enter the Service Engineer menu, and then navigate to:<br/>Fax SE &gt; Modem Settings &gt; Receive Thresh</li> <li>b Adjust the setting in steps of 2 dB.<br/>Note: The recommended adjustment range is between -33 dB and -48 dB.</li> <li>Does the problem remain?</li> </ul> | Go to step 17.    | The problem is solved. |

|                                            | Actions                                                                           | Yes                                | Νο                     |
|--------------------------------------------|-----------------------------------------------------------------------------------|------------------------------------|------------------------|
|                                            | <b>Step 17</b><br><b>a</b> Enter the Service Engineer menu, and then navigate to: | Contact the next level of support. | The problem is solved. |
| Fax SE > Fax Settings > AutoPrint T30 Logs |                                                                                   |                                    |                        |
|                                            | b Check the reported error code. See <u>"Fax error log codes" on</u> page 399.    |                                    |                        |
|                                            | <b>c</b> Perform the action suggested for the error.                              |                                    |                        |
|                                            | Does the problem remain?                                                          |                                    |                        |

### Fax reception service check

**Note:** These instructions apply only to printers that support analog fax. For more information, see **"Supported fax" on page 45**.

**Note:** Before performing this service check, make sure that the correct country code is selected.

| Actions                                                                                                | Yes           | Νο                                    |  |
|----------------------------------------------------------------------------------------------------|---------------|---------------------------------------|--|
| <b>Step 1</b><br>Reseat the telephone cable on the LINE port of the printer and on the wall jack.      | Go to step 2. | The problem is solved.                |  |
| Does the problem remain?                                                                               |               |                                       |  |
| <b>Step 2</b><br>Check if the telephone line can send and receive calls.                               | Go to step 4. | Go to step 3.                         |  |
| Is the phone line properly working?                                                                    |               |                                       |  |
| <b>Step 3</b><br>Connect the telephone cable to a working wall jack.                                   | Go to step 4. | The problem is solved.                |  |
| Does the problem remain?                                                                               |               |                                       |  |
| <b>Step 4</b><br>Check if the telephone line is analog.                                                | Go to step 7. | Go to step 5.                         |  |
| Is the telephone line analog?                                                                          |               |                                       |  |
| Step 5<br>Check if the telephone line is a VOIP line.                                                  | Go to step 6. | Go to step 7.                         |  |
|                                                                                                    | <u> </u>      |                                       |  |
| Step 6<br>Ask the system administrator to verify if the VOIP server is<br>configured to receive faxes. | Go to step 7. | Contact the next<br>level of support. |  |
| Is the server configured to receive faxes?                                                             |               |                                       |  |

| Ac                                 | tions                                                                                                    | Yes            | No                |
|------------------------------------|----------------------------------------------------------------------------------------------------|----------------|-------------------|
| Step 7                             |                                                                                                    | Go to step 9.  | Go to step 8.     |
| Check if the printer is on a PABX. |                                                                                                    |                |                   |
| ls t                               | he printer on a PABX?                                                                                       |                |                   |
| Ste                                | ep 8                                                                                                    | Go to step 9.  | The problem is    |
| а                                  | From the home screen, navigate to Settings > Fax > Analog<br>Fax Setup > Fax Send Settings > Behind a PABX. |                | solved.           |
| b                                  | Select Yes.                                                                                                 |                |                   |
| Do                                 | es the problem remain?                                                                                      |                |                   |
| Ste                                | 9                                                                                                    | Go to step 10. | Go to step 11.    |
| а                                  | From the home screen, navigate to Settings > Fax > Analog<br>Fax Setup > Fax Send Settings > Behind a PABX. |                |                   |
| b                                  | Select No.                                                                                                  |                |                   |
| с                                  | Check if access to an outside line needs a dial prefix.                                                     |                |                   |
| Do                                 | es access to an outside line need a dial prefix?                                                            |                |                   |
| Step 10                            |                                                                                                    | Go to step 11. | The problem is    |
| Se                                 | nd a fax using a dial prefix.                                                                               |                | solved.           |
| Do                                 | es the problem remain?                                                                                      |                |                   |
| Stop 11                            |                                                                                                    | Go to step 13  | Go to step 12     |
| Ch                                 | eck if the printer sends a fax to one specific destination.                                                 |                |                   |
| Do                                 | es the printer send a fax to one specific destination?                                                      |                |                   |
| Ste                                | ep 12                                                                                                    | Go to step 13. | Contact the next  |
| Ch                                 | eck if the device that does not receive a fax can send a fax.                                               |                | level of support. |
| Can the device send a fax?         |                                                                                                    |                |                   |
| Ste                                | ep 13                                                                                                    | Go to step 14. | The problem is    |
| а                                  | Enter the Service Engineer menu, and then navigate to:                                                      |                | solved.           |
|                                    | Fax SE > Fax Settings > AutoPrint T30 Logs                                                                  |                |                   |
| b                                  | Check the reported error code. See <u>"Fax error log codes" on</u> page 399.                                |                |                   |
| с                                  | Perform the action suggested for the error.                                                                 |                |                   |
| Do                                 | es the problem remain?                                                                                      |                |                   |

| Actions                                                                                                    | Actions                                                                                                    |                                                                                                    |                                       | Νο                                    |
|----------------------------------------------------------------------------------------------------|----------------------------------------------------------------------------------------------------|----------------------------------------------------------------------------------------------------|---------------------------------------|---------------------------------------|
| Step 14<br>Check the TIA/EIA-IS-968<br>Connection of Terminal Ed<br>your geography.<br>Is it permitted for analog r                                                                                                    | Standard "Ted<br>quipment to th<br>modulated trai                                                                                                    | chnical Requirements for<br>e Telephone Network" fo<br>nsmitted data to transmit                             | Go to step 15.                        | Contact the next<br>level of support. |
| Step 15<br>a Open a web browser a<br>address>/se.<br>b Navigate to:<br>Fax > Settings > Silab<br>c Adjust the Transmit Les<br>Silabs Configuration<br>Moden Card Configuration<br>1-port Submit<br>Note: Select the card con<br>attached to the MFP. You<br>changes to take effect.<br>Config<br>Transmit Level<br>Receive Level Gain<br>V:34 Pre-Emphasis Filter<br>V:34 Pre-Emphasis Filter<br>V:34 | and then type<br>s Configuration<br>evel setting (A)<br>figuration of the Silabs mode<br>need to restart the MFP for<br>Apply Override? Value /<br>No •<br>No •<br>No •<br>No •<br>No •<br>Disable<br>No •<br>Disable<br>Disable<br>Disable | https:// <ip< td=""><td>Contact the next<br/>level of support.</td><td>The problem is<br/>solved.</td></ip<> | Contact the next<br>level of support. | The problem is<br>solved.             |

# Lost connection to HTTPS fax server when using etherFAX service check

| Action                                                                                                    | Yes                                   | Νο                     |
|----------------------------------------------------------------------------------------------------|---------------------------------------|------------------------|
| <ul> <li>Step 1</li> <li>a Enter the Service Engineer (SE) menu, and then navigate to:<br/>Fax SE Menu &gt; Fax Settings</li> <li>b Make sure that the Fax Transport option is set to etherFAX.</li> <li>Does the problem remain?</li> </ul> | Go to step 2.                         | The problem is solved. |
| <ul> <li>Step 2</li> <li>a Make sure that the printer is connected to a stable network.</li> <li>b Perform a POR.</li> <li>Does the problem remain?</li> </ul>                                                                               | Go to step 3.                         | The problem is solved. |
| <b>Step 3</b><br>Check if the printer controller board was previously replaced.<br>Was the printer controller board previously replaced?                                                                                                    | Go to step 4.                         | Go to step 5.          |
| <ul> <li>Step 4</li> <li>a Go to your etherFAX portal account, and then remove the printer from the etherFAX registry.</li> <li>b Perform a POR.</li> <li>Does the problem remain?</li> </ul>                                                | Go to step 5.                         | The problem is solved. |
| Step 5Make sure that the printer serial number is properly added in your<br>etherFAX portal account.Does the problem remain?                                                                                                    | Contact the next<br>level of support. | The problem is solved. |

7464, 7465

# **Service** menus

# Understanding the printer control panel

# Using the control panel

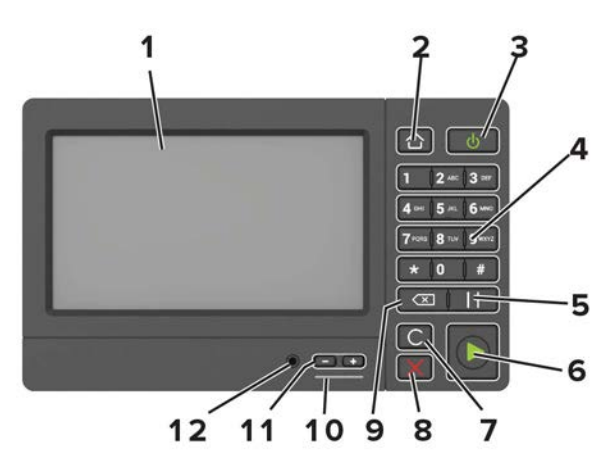

|    | Use the                   | То                                                                                      |  |
|----|---------------------------|-----------------------------------------------------------------------------------------|--|
| 1  | Display                   | • View the printer messages and supply status.                                          |  |
|    |                           | Set up and operate the printer.                                                         |  |
| 2  | Home button               | Go to the home screen.                                                                  |  |
| 3  | Power button              | Turn on or turn off the printer.                                                        |  |
|    |                           | <b>Note:</b> To turn off the printer, press and hold the power button for five seconds. |  |
|    |                           | <ul> <li>Set the printer to Sleep or Hibernate mode.</li> </ul>                         |  |
|    |                           | <ul> <li>Wake the printer from Sleep or Hibernate mode.</li> </ul>                      |  |
| 4  | Keypad                    | Enter numbers or symbols in an input field.                                             |  |
| 5  | Pause button              | Place a dial pause in a fax number.                                                     |  |
| 6  | Start button              | Start a job, depending on which mode is selected.                                       |  |
| 7  | Clear all or Reset button | Reset the default settings of a function such as copying, faxing, or scanning.          |  |
| 8  | Stop or Cancel button     | Stop the current job.                                                                   |  |
| 9  | Backspace button          | Move the cursor backward and delete a character in an input field.                      |  |
| 10 | Indicator light           | Check the status of the printer.                                                        |  |
| 11 | Volume buttons            | Adjust the volume of the headset or speaker.                                            |  |
| 12 | Headset or speaker port   | Attach a headset or speaker.                                                            |  |

| Indicator light                          | Printer status                                                                                    |
|------------------------------------------|---------------------------------------------------------------------------------------------------|
| Off                                      | The printer is off or in Hibernate mode.                                                          |
| Blue                                     | The printer is ready or processing data.                                                          |
| Red                                      | The printer requires user intervention.                                                           |
|                                          |                                                                                                   |
| Power button light                       | Printer status                                                                                    |
| Power button light<br>Off                | Printer status<br>The printer is off, ready, or processing data.                                  |
| Power button light<br>Off<br>Solid amber | Printer status<br>The printer is off, ready, or processing data.<br>The printer is in Sleep mode. |

# Understanding the status of the power button and indicator light

## Using the home screen

**Note:** Your home screen may vary depending on your home screen customization settings, administrative setup, and active embedded solutions.

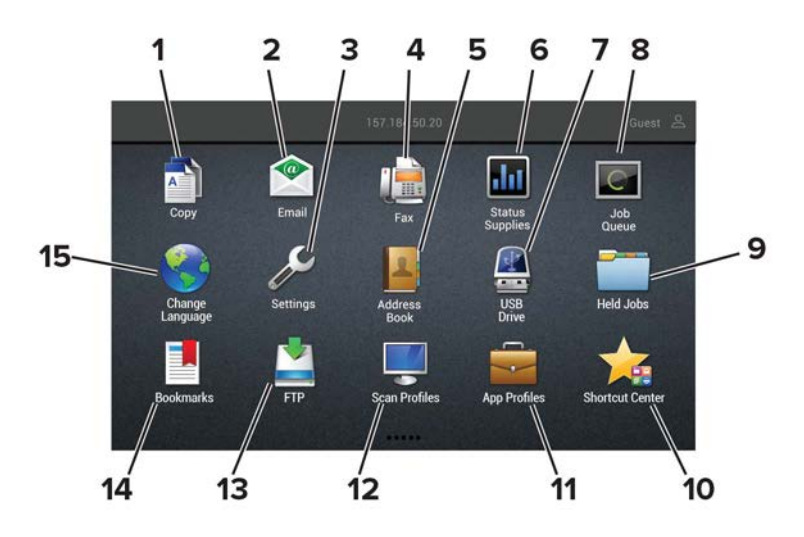

| Touch |                 | То                                                                                                    |
|-------|-----------------|----------------------------------------------------------------------------------------------------|
| 1     | Сору            | Make copies.                                                                                                    |
| 2     | E-mail          | Send e-mails.                                                                                                    |
| 3     | Settings        | Access the printer menus.                                                                                                    |
| 4     | Fax             | Send fax.                                                                                                    |
| 5     | Address Book    | Manage a contact list that other applications on the printer can access.                                                                                                    |
| 6     | Status/Supplies | <ul> <li>Show a printer warning or error message whenever the printer requires intervention to continue processing.</li> <li>View more information on the printer warning or message, and on how to clear it.</li> </ul> |
|       |                 | <b>Note:</b> You can also access this setting by touching the top section of the home screen.                                                                                                    |

| Touch |                 | То                                                                                            |
|-------|-----------------|-----------------------------------------------------------------------------------------------|
| 7     | USB Drive       | <ul> <li>Print photos and documents from a flash drive.</li> </ul>                            |
|       |                 | <ul> <li>Scan photos and documents to a flash drive</li> </ul>                                |
| 8     | Job Queue       | Show all the current print jobs.                                                              |
|       |                 | <b>Note:</b> You can also access this setting by touching the top section of the home screen. |
| 9     | Held Jobs       | Show the print jobs that are held in the printer memory.                                      |
| 10    | Shortcut Center | Organize all shortcuts.                                                                       |
| 11    | App Profiles    | Access application profiles.                                                                  |
| 12    | Scan Profiles   | Scan and save documents directly to the computer.                                             |
| 13    | FTP             | Scan and save documents directly to an FTP server.                                            |
| 14    | Bookmarks       | Organize all bookmarks.                                                                       |
| 15    | Change Language | Change the language on the display.                                                           |

# **Diagnostics menu**

### **Entering the Diagnostics menu**

The Diagnostics menu contains tests that are used to help isolate issues with the printer. To access some of these tests, avoid POST tests that run at POR. Some POST tests can generate errors that prevent a diagnostic test from running.

Do either of the following:

- To access the Diagnostics menu from the home screen, press \* \* **36** on the control panel. This method is preferable.
- To access the Diagnostics menu without running the POST tests:
  - **1** Press and hold the **3** and **6** buttons while turning on the printer.
  - **2** Release the buttons when the splash screen appears.

### **Reports**

#### **Device Settings**

This report lists all the current printer settings.

Enter the Diagnostics menu, and then navigate to:

**Reports > Device Settings** 

#### **Installed Licenses**

This setting lists all the installed licenses and their feature data.

Enter the Diagnostics menu, and then navigate to:

#### **Reports > Installed Licenses**

### **Advanced Print Quality Samples**

This setting prints a list of the printer settings and sample pages to check print quality.

Enter the Diagnostics menu, and then navigate to:

#### Advanced Print Quality Samples > Advanced Print Quality Test Pages

## Format Fax Storage

This setting deletes stored fax jobs.

**1** Enter the Diagnostics menu, and then navigate to:

Format Fax Storage > Format Fax Storage

2 Touch Start.

## **Event log**

### **Display Log**

This setting displays the panel text that appears when the event occurs.

Enter the Diagnostics menu, and then navigate to:

#### **Event Log > Display Log**

### **Print Log**

This setting lists an extended version of the various printer events.

**1** Enter the Diagnostics menu, and then navigate to:

#### Event Log > Print Log

2 Touch Start.

Note: The events that appear in the report vary depending on the operational history of the printer.

### **Print Log Summary**

This setting lists a brief summary of the various printer events.

**1** Enter the Diagnostics menu, and then navigate to:

#### Event Log > Print Log Summary

2 Touch Start.

Note: The events that appear in the report vary depending on the operational history of the printer.

#### Mark Log

This setting allows you to create a service, maintenance, or custom log entry. Each log entry is added in the printer event log.

**1** Enter the Diagnostics menu, and then navigate to:

#### Event Log > Mark Log

2 Select a log that you want to create, and then touch Start.

### Input tray quick print

This setting lets you print a single or continuous Quick Test page in either duplex or simplex mode.

- **1** Enter the Diagnostics menu, and then touch **Input tray quick print**.
- **2** Select where you want to print the pages from.
- **3** Select whether to print a single or continuous test page, and then touch **Start**.

## Output bin quick feed

This setting allows you to send a single or continuous test page to a bin.

- 1 Enter the Diagnostics menu, and then touch **Output bin quick feed**.
- **2** Select where you want to send the test page.
- **3** Select whether to send a single or continuous test page, and then touch **Start**.

### **Printer Setup**

#### Printed page count (mono)

This setting displays the amount of pages printed in mono.

- 1 Enter the Diagnostics menu, and then touch **Printer Setup**.
- **2** View the printed page count for mono.

#### Permanent page count

This setting displays the total number of pages printed in mono and color. After all the print tests are completed, this value resets to zero.

- 1 Enter the Diagnostics menu, and then touch **Printer Setup**.
- **2** View the permanent page count.

#### Enable edge-to-edge (printing)

This setting shifts all four margins to the physical edges of the page.

**Note:** Contamination of the second transfer roller may result from printing up to the physical edges of the page.

**1** Enter the Diagnostics menu, and then navigate to:

#### Printer Setup > Enable edge-to-edge (printing)

**2** Select a setting to adjust.

Note: This feature does not work in PPDS emulation.

#### Enable edge-to-edge (copy)

This setting determines whether the printer accepts the ADF or flatbed edge erase value when performing an ADF or flatbed copy.

**1** Enter the Diagnostics menu, and then navigate to:

#### Printer Setup > Enable edge-to-edge (copy)

**2** Select a setting to adjust.

#### **Processor ID**

This setting indicates the ID of the processor on the controller board.

- 1 Enter the Diagnostics menu, and then touch **Printer Setup**.
- **2** View the processor ID.

#### Serial number

This setting displays a read-only value of the serial number.

- **1** Enter the Diagnostics menu, and then touch **Printer Setup**.
- **2** View the serial number.

#### Model name

This setting displays the model name of the printer.

- 1 Enter the Diagnostics menu, and then touch **Printer Setup**.
- **2** View the model name.

#### Engine setting [x]

**Warning—Potential Damage:** Do not change this setting without specific instructions from the next level of support.

This setting allows you to select a printer engine setting. Possible values are 0–255. 0 is the default.

**1** Enter the Diagnostics menu, and then navigate to:

#### Printer Setup > Engine setting [x]

**2** Select a setting, enter a value, and then touch **OK**.

### **EP** setup

**Warning—Potential Damage:** Do not change this setting without specific instructions from the next level of support.

This setting allows you to adjust the EP setup of the printer.

**1** Enter the Diagnostics menu, and then navigate to:

#### Printer Setup > EP setup

2 Select a setting.

### Printer diagnostics and adjustments

#### **Sensor tests**

- **1** Enter the Diagnostics menu, and then touch **Printer diagnostics & adjustments**.
- **2** From the Sensor tests section, touch **Start**.

A dialog listing the sensor tests appears.

**3** Find, and then manually toggle the sensor.

#### Notes:

- The sensor status on the screen toggles between **1** and **0** when the sensor is properly working.
- If a sensor test fails, the test failure may not indicate a failed sensor. Further troubleshooting may be required. Check the boards and cables for possible issues.

#### List of sensor tests

| MPF media present                |
|----------------------------------|
| Media out (tray 1)               |
| Pick roller index (tray 1)       |
| Pick (tray 1)                    |
| Tray 1 pass-through              |
| Input                            |
| Narrow media                     |
| Fuser exit                       |
| Duplex path                      |
| Duplex interlock                 |
| Output bin full                  |
| Front door interlock             |
| Rear door interlock              |
| Media size (tray [x]) switch [x] |

### Motor tests

**1** Enter the Diagnostics menu, and then navigate to:

#### Printer diagnostics & adjustments > Motor tests

2 Select a motor, and then touch Start.

#### Notes:

- If the motor is activated, then it is properly working.
- Some motors require automatic deactivation in order to avoid secondary issues such as possible damage and contamination.
- Some tests require a special action to activate a motor such as removing a major component.
- If the motor fails, the test failure may not indicate a failed motor. Further troubleshooting may be required. Check the boards and cables for possible issues.

#### List of motor tests

| MPF pick              |
|-----------------------|
| Pick (tray 1) picking |
| Pick (tray 1) lifting |
| Fuser (fusing)        |
| Fuser (retracting)    |
| Duplex                |
| Redrive (forward)     |
| Redrive (reverse)     |
| Imaging unit          |
| K toner add           |
| Fan (main)            |
| Fan (cartridge)       |

#### **Registration adjust**

This setting lets you adjust the skew, margins, or perform a Quick Test.

**1** Enter the Diagnostics menu, and then navigate to:

#### Printer diagnostics & adjustments > Registration adjust

**2** Select a setting to adjust.

### Add-on cards tests

This setting allows you to test the add-on cards installed on the printer.

**1** Enter the Diagnostics menu, and then navigate to:

#### Printer diagnostics & adjustments > Add-on cards tests

2 Select a card.

### Margin Offset

This setting allows you to adjust the margin offset and to print or reset the default settings.

**1** Enter the Diagnostics menu, and then navigate to:

#### Printer diagnostics & adjustments > Margin Offset

**2** Select a setting.

### **Universal Override**

This setting allows the user to feed custom media sizes to a Custom Media Tray.

**1** Enter the Diagnostics menu, and then navigate to:

#### Printer diagnostics & adjustments > Universal Override

**2** Select a setting to adjust.

# Additional input tray diagnostics

#### **Sensor tests**

- **1** Enter the Diagnostics menu, and then touch **Additional input tray diagnostics**.
- 2 From the Sensor tests section, touch Start.

A dialog listing the sensor tests appears.

**3** Find, and then manually toggle the sensor.

#### Notes:

- The sensor status on the screen toggles between **1** and **0** when the sensor is properly working.
- If a sensor test fails, the test failure may not indicate a failed sensor. Further troubleshooting may be required. Check the boards and cables for possible issues.

#### Motor tests

**1** Enter the Diagnostics menu, and then navigate to:

#### Additional input tray diagnostics > Motor tests

2 Select a motor, and then touch Start.

#### Notes:

- If the motor is activated, then it is properly working.
- Some motors require automatic deactivation in order to avoid secondary issues such as possible damage and contamination.
- Some tests require a special action to activate a motor such as removing a major component.
- If the motor fails, the test failure may not indicate a failed motor. Further troubleshooting may be required. Check the boards and cables for possible issues.

# **Output device diagnostics**

#### **Staple test**

Note: This menu appears only when a finisher is installed.

**1** Enter the Diagnostics menu, and then navigate to:

#### **Output device diagnostics > Staple test**

**2** Select a staple job, and then check the output for any issues.

#### **Sensor tests**

**1** Enter the Diagnostics menu, and then navigate to:

#### **Output device diagnostics > Sensor tests**

- 2 Select the output device where the sensor is located.
- **3** Find, and then manually toggle the sensor.

#### Notes:

- The sensor status on the screen toggles between **1** and **0** when the sensor is properly working.
- If a sensor test fails, the test failure may not indicate a failed sensor. Further troubleshooting may be required. Check the boards and cables for possible issues.

### Scanner diagnostics

#### Motor tests

**1** Enter the Diagnostics menu, and then select navigate to:

#### Scanner diagnostics > Motor tests

2 Select a motor, and then touch Start.

#### Notes:

- If the motor is activated, then it is properly working.
- Some motors require automatic deactivation in order to avoid secondary issues such as possible damage and contamination.
- Some tests require a special action to activate a motor such as removing a major component.
- If the motor fails, the test failure may not indicate a failed motor. Further troubleshooting may be required. Check the boards and cables for possible issues.

#### List of motor tests

| Flatbed Scanner            |  |
|----------------------------|--|
| Run ADF Transport Forward  |  |
| Run ADF Transport Backward |  |
| ADF Stop Transport         |  |

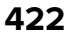

| ADF Pick        |  |
|-----------------|--|
| Raise ADF Tray  |  |
| Lower ADF Tray  |  |
| ADF Deskew On   |  |
| ADF Deskew Off  |  |
| ADF Calibration |  |

#### Sensor tests

This test verifies the status of the scanner sensors.

- **1** Enter the Diagnostics menu, and then touch **Scanner diagnostics**.
- 2 From the Sensor tests section, touch Start.

A dialog listing the sensor tests appears.

**3** Find, and then manually toggle the sensor.

#### Notes:

- The sensor status on the screen toggles between **1** and **0** when the sensor is properly working.
- If a sensor test fails, the test failure may not indicate a failed sensor. Further troubleshooting may be required. Check the boards and cables for possible issues.

#### List of sensor tests

| FB CCD home                |  |
|----------------------------|--|
| ADF closed                 |  |
| ADF media present          |  |
| ADF pick                   |  |
| ADF deskew                 |  |
| ADF 1st scan               |  |
| ADF top door interlock     |  |
| ADF calibration strip home |  |

#### **Multifeed calibration**

- **1** Enter the Diagnostics menu, and then touch **Scanner diagnostics**.
- 2 Select Multifeed Calibration, and then touch Start.

### Feed Test

This test allows for a continuous feed from the ADF or flatbed.

**1** Enter the Diagnostics menu, and then navigate to:

#### Scanner diagnostics > Feed Test

- 2 Select a paper size.
- 3 From the Feed Test section, touch Start.

### **Scanner Calibration Reset**

Before starting the test, make sure that the scanner glass and backing material are clean. For more information, go to <u>"Cleaning the scanner" on page 814</u>.

- **1** Enter the Diagnostics menu, and then touch **Scanner diagnostics**.
- **2** From the Sensor Calibration Test section, touch **Start**.

To verify the result, do the following:

- **1** Load the ADF with a document containing light and dark content.
- 2 Print a two-sided copy of the document.

#### Notes:

- If the back side of the copy has vertical streaks, then clean the scanner glass and backing material, and then print another copy.
- If the streaks still appear, then repeat the cleaning and verification procedure or replace the ADF.

### **Controller Calibration**

This test must be done when the scanner controller or flatbed scanner is changed.

**1** Enter the Diagnostics menu, and then navigate to:

Scanner Diagnostics > Controller Calibration

2 Touch Start.

# **Config Menu**

# **Configuration Menu**

| Menu item                                                                           | Description                                                                                      |  |
|-------------------------------------------------------------------------------------|--------------------------------------------------------------------------------------------------|--|
| USB Configuration<br>USB PnP                                                        | Change the USB driver mode of the printer to improve its compatibility with a personal computer. |  |
| 1*                                                                                  |                                                                                                  |  |
| 2                                                                                   |                                                                                                  |  |
| <b>Note:</b> An asterisk (*) next to a value indicates the factory default setting. |                                                                                                  |  |

| Menu item                                                                                                    | Description                                                                                                    |
|----------------------------------------------------------------------------------------------------|----------------------------------------------------------------------------------------------------|
| USB Configuration<br>USB Scan to Local<br>Off<br>On*                                                                                          | Set whether the USB device driver enumerates as a USB<br>Simple device (single interface) or as a USB Composite device<br>(multiple interfaces). |
| USB Configuration<br>USB Speed<br>Full<br>Auto*                                                                                               | Set the USB port to run at full speed and disable its high-speed capabilities.                                                                   |
| <b>Tray Configuration</b><br>Size Sensing<br>Tray [x] Sensing<br>Off<br>On*                                                                   | Set the tray to sense automatically the paper size loaded into it.                                                                               |
| Tray Configuration<br>Tray Linking<br>Automatic <sup>*</sup><br>Off                                                                           | Set the printer to link the trays that have the same paper type<br>and paper size settings.                                                      |
| Tray Configuration<br>Show Tray Insert Message<br>Off<br>Only for unknown sizes*<br>Always                                                    | Display a message to select paper size and type after inserting the tray.                                                                        |
| Tray Configuration<br>A5 Loading<br>Short Edge<br>Long Edge*                                                                                  | Determine the default loading orientation for the A5 size paper<br>in all paper sources.                                                         |
| <b>Tray Configuration</b><br>Paper Prompts<br>Auto*<br>Multipurpose Feeder<br>Manual Paper                                                    | Set the paper source that the user fills when a prompt to load paper appears.                                                                    |
| <b>Tray Configuration</b><br>Envelope Prompts<br>Auto*<br>Multipurpose Feeder<br>Manual Envelope                                              | Set the paper source that the user fills when a prompt to load envelope appears.                                                                 |
| Tray Configuration<br>Action for Prompts<br>Prompt user*<br>Continue<br>Use current<br>Note: An asterisk (*) next to a value indicates the fa | Set the printer to resolve paper- or envelope-related change prompts.                                                                            |

| Menu item                                                                                        | Description                                                                                                    |
|--------------------------------------------------------------------------------------------------|----------------------------------------------------------------------------------------------------|
| <b>Reports</b><br>Menu Settings Page<br>Event Log<br>Event Log Summary<br>HealthCheck Statistics | Print reports about printer menu settings, status, and event<br>logs.                                                                                                    |
| Supply Usage And Counters<br>Clear Supply Usage History                                          | Reset the supply page counter or view the total printed pages.                                                                                                    |
| Printer Emulations<br>PPDS Emulation<br>Off*<br>On                                               | Set the printer to recognize and use the PPDS data stream.                                                                                                    |
| Printer Emulations<br>PS Emulation<br>Off<br>On*                                                 | Set the printer to recognize and use the PS data stream.                                                                                                    |
| Printer Emulations<br>Emulator Security<br>Page Timeout<br>0–60 (60*)                            | Set the page timeout during emulation.                                                                                                    |
| Printer Emulations<br>Emulator Security<br>Reset Emulator After Job<br>Off*<br>On                | Reset the emulator after a print job.                                                                                                    |
| Printer Emulations<br>Emulator Security<br>Disable Printer Message Access<br>Off<br>On*          | Disable access to printer message during emulation.                                                                                                    |
| Fax Configuration<br>Fax Low Power Support<br>Disable Sleep<br>Permit Sleep<br>Auto*             | Set fax to enter Sleep mode whenever the printer determines that it should.<br>Note: This menu item appears only in some printer models.                                                                                 |
| Fax Configuration<br>Fax Storage Location<br>NAND<br>Disk*                                       | <ul> <li>Set the storage location for all faxes.</li> <li>Notes: <ul> <li>This menu item appears only when a hard disk is installed.</li> <li>This menu item appears only in some printer models.</li> </ul> </li> </ul> |

| Description                                                                                                    |
|----------------------------------------------------------------------------------------------------|
| Set a text point-size value below which the high-frequency screens are used when printing font data.<br>For example, if the value is 24, then all fonts sized 24 points or                                                                                                    |
| Adjust the toner density when printing or copying documents.                                                                                                    |
| Set the fuser behavior when printing on a letter-size paper.                                                                                                    |
| Set the printer to operate in Quiet Mode.<br><b>Note:</b> Enabling this setting slows down the overall performance of the printer.                                                                                                    |
| Set the printer to operate in a special mode, in which it attempts<br>to continue offering as much functionality as possible, despite<br>known issues.<br>For example, when set to On, and the duplex motor is<br>nonfunctional, the printer performs one-sided printing of the<br>documents even if the job is two-sided printing. |
| Set the minimum memory allocation for storing copy jobs.                                                                                                    |
| Erase user-defined strings for the Default or Alternate custom messages.                                                                                                    |
| Erase messages that were remotely installed.                                                                                                    |
| Show existing error messages on the display after the printer<br>remains inactive on the home screen for a length of time equal<br>to the Screen Timeout setting.                                                                                                    |
| Enable the printer to use the orientation setting under the Copy<br>menu when sending quick copy jobs.                                                                                                    |
|                                                                                                    |

| Menu item                                                                                                    | Description                                                                                                    |
|----------------------------------------------------------------------------------------------------|----------------------------------------------------------------------------------------------------|
| App Configuration<br>LES Applications<br>Off<br>On*                                                                             | <ul> <li>Enable the Lexmark Embedded Solutions (LES) applications.</li> <li>Notes: <ul> <li>When set to On, this setting does not affect built-in applications.</li> <li>This menu item appears only in the Embedded Web Server.</li> </ul> </li> </ul> |
| Scanner Configuration<br>Scanner Manual Registration<br>Print Quick Test                                                        | Print a Quick Test target page.<br><b>Note:</b> Make sure that the margin spacing on the target page<br>is uniform all the way around the target. If it is not, then the<br>printer margins must be reset.                                              |
| Scanner Configuration<br>Scanner Manual Registration<br>Front ADF Registration<br>Rear ADF Registration<br>Flatbed Registration | Manually register the flatbed and ADF after replacing the ADF, scanner glass, or controller board.                                                                                                    |
| Scanner Configuration<br>Reset Maintenance Counter<br>Resetting ADF Maintenance Counter                                         | Reset the counter after replacing the ADF maintenance kit.                                                                                                    |
| Scanner Configuration<br>Edge Erase<br>Flatbed Edge Erase (3*)<br>ADF Edge Erase (3*)                                           | Set the size, in millimeters, of the no-print area around an ADF or flatbed scan job.                                                                                                    |
| Scanner Configuration<br>ADF Deskew<br>ADF Electronic Deskew(On*)                                                               | Reduce skewing of documents that are scanned from the ADF.                                                                                                    |
| Scanner Configuration<br>Disable Scanner<br>Enabled*<br>Disabled<br>ADF Disabled                                                | Disable the scanner when it is not working properly.                                                                                                    |
| Scanner Configuration<br>Tiff Byte Order<br>CPU Endianness*<br>Little Endian<br>Big Endian                                      | Set the byte order of a TIFF-formatted scan output.                                                                                                    |
| Scanner Configuration<br>Exact Tiff Rows Per Strip<br>On*<br>Off<br>Note: An asterisk (*) next to a value indicates the fa      | Set the RowsPerStrip tag value of a TIFF-formatted scan output.                                                                                                    |

# Service Engineer menu

# Entering the Service Engineer (SE) menu

To access the Service Engineer (SE) menu:

- **1** Turn on the printer.
- 2 When the home screen appears, press \* \* 411 on the control panel.

### **General SE Menu**

• Capture Logs to USB Drive

**Note:** This setting allows you to save a log file to a USB drive.

- Code Versions
- Debug Level

### **Network SE Menu**

Enter the SE menu, and then select **Network SE Menu**.

Note: Use these settings as directed by the next level of support.

| Top-level menu    | Intermediate menu                |
|-------------------|----------------------------------|
| HISTORY           | Print History                    |
|                   | Mark History                     |
| MAC               | Set Card Speed                   |
|                   | • LAA                            |
|                   | Keep Alive                       |
| NPAP              | Print Alerts                     |
| TCP/IP            | DHCP Request Options             |
|                   | • netstat                        |
|                   | • arp                            |
|                   | Allow SNMP Set                   |
|                   | • MTU                            |
|                   | Meditech Mode                    |
|                   | RAW LPR Mode                     |
|                   | Garp Interval                    |
| Wireless Settings | Wireless Performance Enhancement |
|                   | Unset Wireless Region            |

| Top-level menu                  | Intermediate menu                             |
|---------------------------------|-----------------------------------------------|
| Ping Test                       | Ping Address                                  |
|                                 | Attempts                                      |
|                                 | Packet Size                                   |
|                                 | • Ping                                        |
| Other Actions                   | • ifconfig                                    |
|                                 | <ul> <li>IPtables [Firewall Dump]</li> </ul>  |
|                                 | <ul> <li>IP6tables [Firewall Dump]</li> </ul> |
|                                 | IPsec Dump                                    |
| Enable DHCPCD Debugging         | N/A                                           |
| Enable wpa-supplicant Debugging | N/A                                           |
| Enable Ethernet Gigabit         | N/A                                           |

## Scanner SE Menu

Enter this setting to view the calibration data.

## Fax SE Menu

Use this menu to help resolve fax transmission and reception issues.

Enter the SE menu, and then touch **Fax SE Menu**.

Note: Use these settings as directed by the next level of support.

**Note:** For printers with firmware version FW7.1 and up, adjust the Transmit Level setting via EWS SE. See <u>"EWS SE Menu" on page 431</u>

| Top-level menu   | Intermediate menu                                                                                                    |
|------------------|----------------------------------------------------------------------------------------------------|
| Agency Test Menu | Go Off Hook                                                                                                    |
|                  | Ring Detect                                                                                                    |
|                  | Generate Tones                                                                                                    |
|                  | Modulations                                                                                                    |
| Fax Settings     | Fax Modulations                                                                                                    |
|                  | FOIP Settings                                                                                                    |
|                  | Miscellaneous Settings                                                                                               |
|                  | Reset Fax Settings                                                                                                   |
| Modem Settings   | Caller ID Pattern                                                                                                    |
|                  | <b>Note:</b> Changing the value of this setting also changes the value of the Caller ID setting in the Fax Settings. |
|                  | Pulse Dial Type                                                                                                    |
|                  | Disable Sending CRP                                                                                                  |

| Top-level menu | Intermediate menu               |
|----------------|---------------------------------|
| Fax logs       | Print all T30 Logs              |
|                | Print CallerID Log              |
|                | Print Call Log                  |
|                | Print Fax Settings              |
|                | Print Job Log                   |
|                | Print All T30 Log Errors        |
|                | Print All Auto Captured Logs On |
|                | Print T38 Trace Log             |
|                | Clear T38 Trace Log             |
| Reboot System  | N/A                             |

### EWS SE Menu

Enter this setting to help resolve customer communication related printing issues.

To access the Silabs configuration:

- 1 Open a web browser and then type https://<IP address>/se.
- 2 Navigate to:

Fax > Settings > Silabs Configuration

# Entering invalid engine mode

This mode is used if the machine has invalid code and needs the correct code loaded. After entering this mode, the firmware code can be updated.

- **1** Turn off the printer.
- 2 Press and hold the 3, 4, and 6 buttons simultaneously.
- **3** Turn on the printer.
- **4** Release the buttons after 10 seconds.

# **Entering Recovery mode**

This mode allows the printer to boot from a secondary set of instructions and flash firmware code. While in this mode, you can only flash firmware code through a USB cable directly connected to a PC.

Depending on your printer model, do any of the following:

# For LED display

- **1** Turn off the printer.
- **2** Open the front door.
- **3** Press and hold the **Stop** button.

- **4** Turn on the printer.
- **5** When all the icons flash, release the button.

# For 2-line display

- **1** Turn off the printer.
- 2 Press and hold the OK and Back buttons.
- **3** Turn on the printer.
- **4** When the display shows the following icon, release the buttons.

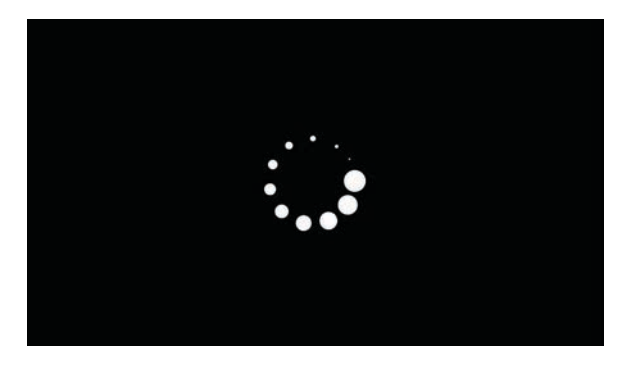

# For 2.4-, 4.3-, 7-, and 10-inch displays

- **1** Turn off the printer.
- 2 Press and hold the 2, 7, and 8 buttons.
- **3** Turn on the printer.
- **4** When the display shows the following icon, release the buttons.

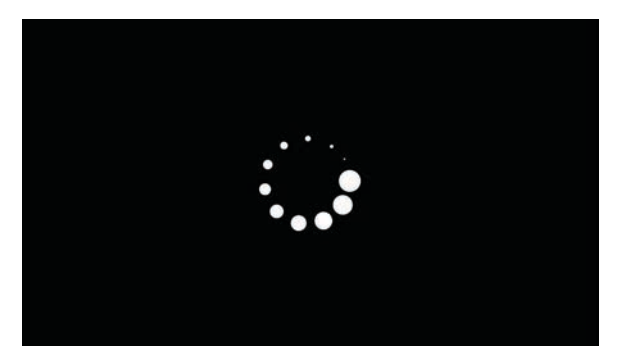

# For 2.8-inch display

- **1** Turn off the printer.
- **2** Open tray 1.
- **3** Make sure that paper is loaded in tray 1.
- **4** Turn on the printer.
**5** When the display shows the following icon, close tray 1.

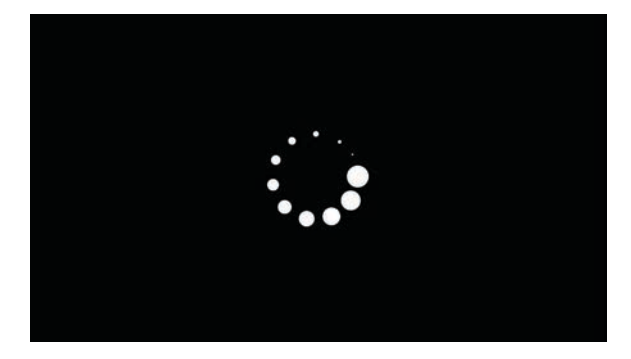

Note: If tray 1 is not closed, then the printer will boot normally.

- 6 A screen with red selection items appears.Touch -> to navigate to Recovery mode.
- 7 Touch Boot or RECOVERY.

Service menus

7464, 7465

# **Parts removal**

# **Removal precautions**

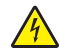

**CAUTION—SHOCK HAZARD:** The low-voltage power supply (LVPS) and the high-voltage power supply (HVPS) may have residual voltage present. To avoid the risk of electrical shock, do not touch their circuit components or the solder side of the board. Only handle them by their outer edges or metal housing.

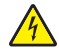

**CAUTION—SHOCK HAZARD:** This product uses a soft power switch. It does not physically disconnect the input AC voltage. To avoid the risk of electrical shock, always remove the power cord from the printer when removal of the input AC voltage is required.

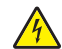

**CAUTION—SHOCK HAZARD:** To avoid the risk of electrical shock and to prevent damage to the printer, remove the power cord from the electrical outlet and disconnect all connections to any external devices before you connect or disconnect any cable, electronic board, or assembly.

**CAUTION—HOT SURFACE:** The inside of the printer might be hot. To reduce the risk of injury from a hot component, allow the surface to cool before touching it.

**CAUTION—PINCH HAZARD:** To avoid the risk of a pinch injury, use caution in areas marked with this label. Pinch injuries may occur around moving parts, such as gears, doors, trays, and covers.

### Précautions de retrait

ATTENTION—RISQUE D'ELECTROCUTION : Une tension résiduelle peut être présente dans le bloc d'alimentation basse tension (LVPS) et le bloc d'alimentation haute tension (HVPS). Pour éviter tout risque d'électrocution, ne touchez pas les composants du circuit ou le côté soudure de la carte. Tenezles uniquement par leurs extrémités ou le boîtier en métal.

**ATTENTION—RISQUE D'ELECTROCUTION :** Ce produit utilise un commutateur d'alimentation logiciel. Il ne déconnecte pas physiquement la tension d'alimentation CA. Pour éviter tout risque d'électrocution, débranchez toujours le cordon d'alimentation de l'imprimante lorsque vous devez déconnecter la tension d'alimentation CA.

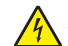

**ATTENTION—RISQUE D'ELECTROCUTION :** Pour éviter tout risque d'électrocution et éviter d'endommager l'imprimante, débranchez le cordon d'alimentation de la prise électrique et déconnectez toute connexion à tout périphérique externe avant de brancher ou débrancher des câbles ou circuits et assemblages électroniques.

**ATTENTION—SURFACE CHAUDE :** L'intérieur de l'imprimante risque d'être brûlant. pour réduire le risque de brûlure, laissez la surface ou le composant refroidir avant d'y toucher.

**ATTENTION : RISQUE DE PINCEMENT :** Pour éviter tout risque de blessure par pincement, agissez avec précaution au niveau des zones signalées par cette étiquette. Les blessures par pincement peuvent se produire autour des pièces mobiles telles que les engrenages, portes, tiroirs et capots.

### Precauciones durante la extracción

**PRECAUCIÓN: PELIGRO DE DESCARGAS ELÉCTRICAS:** La fuente de alimentación de bajo voltaje (LVPS) y la fuente de alimentación de alto voltaje (HVPS) pueden presentar voltaje residual. Para evitar el riesgo de descarga eléctrica, no toque los componentes del circuito ni el lateral soldado de la placa. Manipule solo los bordes exteriores o la carcasa metálica.

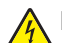

**PRECAUCIÓN: PELIGRO DE DESCARGAS ELÉCTRICAS:** Este producto utiliza un interruptor de corriente de software. No desconecta físicamente la entrada de voltaje de CA. Para evitar el riesgo de descarga eléctrica, desenchufe siempre el cable de alimentación de la impresora cuando sea necesario retirar la entrada de voltaje de CA.

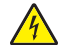

**PRECAUCIÓN: PELIGRO DE DESCARGAS ELÉCTRICAS:** Para evitar el riesgo de descargas eléctricas y daños en la impresora, retire el cable de alimentación de la toma eléctrica y desconecte todas las conexiones a dispositivos externos antes de conectar o desconectar cualquier cable, placa electrónica o conjunto.

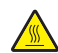

**PRECAUCIÓN: SUPERFICIE CALIENTE:** El interior de la impresora podría estar caliente. Para evitar el riesgo de heridas producidas por el contacto con un componente caliente, deje que la superficie se enfríe antes de tocarlo.

**PRECAUCIÓN: PELIGRO DE ATRAPAMIENTO:** Para evitar el riesgo de lesión por atrapamiento, preste atención en las áreas marcadas con esta etiqueta. Las lesiones por atrapamiento se pueden producir en torno a partes móviles, tales como engranajes, puertas, bandejas y cubiertas.

## Vorsichtsmaßnahmen bei der Demontage

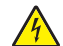

**VORSICHT – STROMSCHLAGGEFAHR:** Im Niederspannungsnetzteil (LVSP) und Hochspannungsnetzteil (HVPS) liegt unter Umständen Restspannung vor. Um das Risiko eines elektrischen Schlags zu vermeiden, berühren Sie keine umliegenden Bauteile oder die Lötseite der Platine. Fassen Sie sie nur an den Außenkanten oder am Metallgehäuse an.

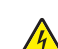

**VORSICHT – STROMSCHLAGGEFAHR:** Dieses Produkt verwendet einen weichen Netzschalter. Er trennt die Eingangswechselspannung nicht physisch. Um das Risiko eines elektrischen Schlags zu vermeiden, ziehen Sie stets das Netzkabel vom Drucker ab, wenn eine Abtrennung der Eingangswechselspannung erforderlich ist.

**VORSICHT – STROMSCHLAGGEFAHR:** Um das Risiko eines elektrischen Schlags und Schäden am Drucker zu vermeiden, ziehen Sie das Netzkabel aus der Steckdose und trennen Sie alle Verbindungen zu jeglichen externen Geräten, bevor Sie Kabel, Elektronikplatinen oder Baugruppen einstecken oder abziehen.

VORSICHT – HEISSE OBERFLÄCHE: Das Innere des Druckers kann sehr heiß sein. Vermeiden Sie Verletzungen, indem Sie heiße Komponenten stets abkühlen lassen, bevor Sie ihre Oberfläche berühren.

**VORSICHT – QUETSCHGEFAHR:** Um das Risiko einer Quetschung zu vermeiden, gehen Sie in Bereichen, die mit diesem Etikett gekennzeichnet sind, mit Vorsicht vor. Quetschungen können im Bereich von beweglichen Komponenten auftreten, wie z. B. Zahnrädern, Klappen, Fächern und Abdeckungen.

## Data security notice

#### Identifying printer memory

- Volatile memory—The printer uses standard random access memory (RAM) to buffer user data temporarily during simple print and copy jobs.
- **Nonvolatile memory**—The printer may use two forms of nonvolatile memory: EEPROM and NAND (flash memory). Both types are used to store the operating system, printer settings, network information, scanner and bookmark settings, and embedded solutions.

 Hard disk memory—Some printers have a hard disk drive installed. The hard disk is designed for printerspecific functionality and cannot be used for long-term storage of data that is not print-related. The hard disk does not let users extract information, create folders, create disk or network file shares, or transfer FTP information directly from a client device. The hard disk can retain buffered user data from complex print jobs, form data, and font data.

The following parts can store memory:

- Printer control panel
- User interface controller card (UICC)
- Controller board
- Optional hard disks

Note: The printer control panel and controller board contain NVRAM.

#### **Erasing printer memory**

To erase volatile memory, turn off the printer.

To erase nonvolatile memory, do the following:

- 1 From the control panel, navigate to Settings > Device > Maintenance > Out of Service Erase > Sanitize all information on nonvolatile memory.
- 2 Select Sanitize all information on nonvolatile memory, and then select ERASE.
- **3** Follow the instructions on the screen.

To erase hard disk memory, do the following:

- 1 From the control panel, navigate to Settings > Device > Maintenance > Out of Service Erase > Sanitize all information on hard disk.
- 2 Select Sanitize all information on hard disk, and then select ERASE.
- **3** Follow the instructions on the screen.

**Note:** This process can take from several minutes to more than an hour, making the printer unavailable for other tasks.

If a hard disk is replaced, then do the following:

- **1** Remove the hard disk, and then return it to the customer.
- **2** Request the customer to sign the *Customer Retention* form.

Note: You can get printed copies of the form from your Lexmark partner manager.

- **3** Take a photo of the signed form, and then upload it to the Service Request debrief tool.
- **4** Fax or e-mail the signed form to the number or e-mail address shown at the bottom of the form.

### Handling ESD-sensitive parts

Many electronic products use parts that are known to be sensitive to electrostatic discharge (ESD). To prevent damage to ESD-sensitive parts, do the following:

- Turn off the printer before removing logic boards.
- Keep the parts in their original packing material until you are ready to install them into the printer.

- Make the least possible movements with your body to prevent an increase of static electricity from clothing fibers, carpets, and furniture.
- Put the ESD wrist strap on your wrist. Connect the wrist band to the system ground point. This action discharges any static electricity in your body to the printer.
- Hold the parts by their edge connector shroud. Do not touch its pins. If you are removing a pluggable module, then use the correct tool.
- If possible, keep all parts in a grounded metal cabinet.
- Do not place the parts on the printer cover or on a metal table. If you need to put down the parts, then put them into their packing material.
- Prevent parts from being accidentally touched by other personnel. Cover the printer when you are not working on it.
- Be careful while working with the parts when cold-weather heating is used. Low humidity increases static electricity.

### Critical information for controller board or control panel replacement

**CAUTION—POTENTIAL INJURY:** The lithium battery in this product is not intended to be replaced. There is a danger of explosion if a lithium battery is incorrectly replaced. Do not recharge, disassemble, or incinerate a lithium battery. Discard used lithium batteries according to the manufacturer's instructions and local regulations.

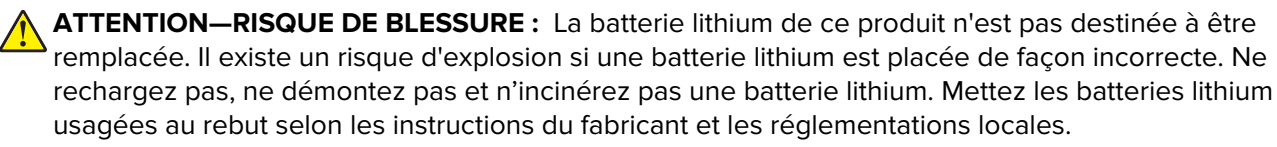

**PRECAUCIÓN: POSIBLES DAÑOS PERSONALES:** La batería de litio de este producto no debe reemplazarse. Existe riesgo de explosión si se sustituye incorrectamente una batería de litio. No recargue, desmonte ni incinere una batería de litio. Deseche las baterías de litio según las instrucciones del fabricante y las normativas locales.

**VORSICHT – MÖGLICHE VERLETZUNGSGEFAHR** Die Lithiumbatterie in diesem Produkt darf nicht ausgetauscht werden. Wird eine Lithiumbatterie nicht ordnungsgemäß ausgetauscht, besteht Explosionsgefahr. Lithiumbatterien dürfen auf keinen Fall wieder aufgeladen, auseinander genommen oder verbrannt werden. Befolgen Sie zum Entsorgen verbrauchter Lithiumbatterien die Anweisungen des Herstellers und die örtlichen Bestimmungen.

Warning—Potential Damage: Observe all precautions when handling ESD sensitive parts. See <u>"Handling</u> ESD-sensitive parts" on page 437.

Warning—Potential Damage: Carefully remove cables and connectors. Make sure they are not damaged.

**Note:** Some models have eSF solutions, it is recommended to back up the eSF solutions and settings before replacing the controller board. See <u>"Backing up eSF solutions and settings" on page 444</u>.

**Warning—Potential Damage:** To avoid damaging the part or experience NVRAM mismatch issues, replace only one of the following components at a time:

- Control panel
- Controller board

To replace a component and to test whether the problem is resolved:

**1** Replace the affected component.

**Warning—Potential Damage:** Do not perform a Power-On Reset (POR) until the problem is resolved. If a POR is performed at this point, then the replacement part can no longer be used in another printer and must be returned to the manufacturer.

**2** Enter the Diagnostics Menu. The Diagnostics Menu allows you to temporarily use the replacement part.

**Warning—Potential Damage:** Some printers will perform a POR automatically if the Diagnostics Menu is not opened within five seconds. If a POR is performed at this point, then the replacement part can no longer be used in another printer and must be returned to the manufacturer.

- **3** Use the Diagnostics Menu to test the replacement part. Do a feed test to check if the problem is resolved.
  - If the problem is not resolved—Turn off the printer, and then reinstall the old part.
  - If the problem is resolved—Perform a POR.
  - If NVRAM error occurs during the replacement, go to <u>"NVRAM mismatch failure service check" on</u> page 386

### Restoring the printer configuration after replacing the controller board

Restore the printer to its correct configuration to complete the replacement service. Use the Service Restore Tool to download the software bundle, and then flash the printer settings and embedded solutions.

**Note:** Perform this procedure only if the printer has an eSF application that is installed from the Virtual Solution Center, during manufacturing, or through customization. If you do not have access to Service Restore Tool, then contact your next level of support.

**Note:** The software bundle contains the latest version of the firmware, applications, and software licenses from the Lexmark Virtual Solutions Center (VSC). The printer firmware may be at a different level from what was used before replacing the controller board.

#### Using the Service Restore Tool

- 1 Go to https://cdp.lexmark.com/service-restore-tool/ to access the tool.
- **2** Log in using your Lexmark or partner login.

If your login fails, then contact your next level of support.

**3** Enter the printer serial number, and then submit the information.

| LEXMARK                                                       |                                |  |
|---------------------------------------------------------------|--------------------------------|--|
|                                                               | We knowe, test apport Sign out |  |
| Service <b>Restore</b> Tool                                   |                                |  |
| Service Restore Tool Enter serial number of device to restore |                                |  |
| SUBMIT                                                        |                                |  |

Note: Make sure that the serial number that appears on the verification screen is correct.

| EXMARK                                                                                                    |                                 |
|----------------------------------------------------------------------------------------------------|---------------------------------|
|                                                                                                    | We loome, test apport Sky a ort |
| Service <b>Pestore</b> Tool                                                                                                    |                                 |
| Service Residie 1001                                                                                                    |                                 |
|                                                                                                    |                                 |
|                                                                                                    |                                 |
| rvice Restore Tool                                                                                                    |                                 |
| rvice Restore Tool<br>Model Name: Lexmark MS410dn                                                                                                    |                                 |
| rvice Restore Tool<br>Model Name: Lexmark MS410dn<br>Serial Number: 451420LM01XZF                                                                                             |                                 |
| rvice Restore Tool<br>Model Name: Lexmark MS410dn<br>Serial Number: 451420LM01XZF<br>If this information is correct, click "Submit" to begin generating your restore package. |                                 |

**4** Save the zip file.

**Note:** Make sure that the serial number in the zip file matches the serial number of the printer being restored.

| Opening service-r                                  | estore-tool-451420LM01XZF.zip                                                | × |
|----------------------------------------------------|------------------------------------------------------------------------------|---|
| You have chosen to o                               | open:                                                                        |   |
| service-rest<br>which is a: Wir<br>from: https://d | <b>pre-tool-451420LM01XZF.zip</b><br>nZip File<br>:dpdevweb01.ap.lexmark.com |   |
| What should Firefox                                | do with this file?                                                           |   |
| O Open with                                        | WinZip Executable (default)                                                  |   |
| Save File                                          |                                                                              |   |
| 🗌 Do this <u>a</u> uto                             | matically for files like this from now on.                                   |   |
|                                                    | OK Cancel                                                                    |   |

**5** Extract the contents of the zip file, open the *Readme* file, and then follow the instructions in the file.

#### Notes:

- Perform the install instructions on the *Readme* file in the exact order shown. Restart the printer only if the file says so.
- For more information on how to flash the downloaded files, see <u>"Updating the printer firmware " on</u> page 443.
- To load the zip files that are extracted from the Service Restore Tool, see <u>"Restoring solutions,</u> <u>licenses, and configuration settings" on page 442</u>.

| README.txt - Notepad                                                                                                    |    |
|----------------------------------------------------------------------------------------------------|----|
| Eile Edit Format View Help                                                                                                    |    |
| How to unpack the restore package:<br>* The restore package provided is a compressed archive and must k<br>extracted using an archive manager.<br>Once extracted, the following is provided at the root of the<br>extracted directory:<br>* This restore document<br>* All applicable firmware files<br>* All solutions and their licenses<br>* Settings bundle(s) that do not contain sensitive settings | )e |
| Install the files from the zip in the order shown below:<br>* Install FDN.PIR.E309.fls<br>* Install LW20.PRL.P235.fls<br>* Install LW1.PRL.P124_NON.fls<br>* Install 82M0235-004.zip<br>* Reboot the printer                                                                                                    |    |
| The following device settings were not included due to availability<br>limitations<br>(Please contact your next level of support for more information):<br>* 82M1256-001 (Error Code: 101)                                                                                                    | (  |

**6** After performing the installation instructions in the *Readme* file, confirm from the customer if all the eSF apps have been installed.

#### Notes:

- If you are unable to access the administrative menus to verify that the printer is restored, then ask the customer for access rights.
- If a 10.00 error appears after you restart the printer, then contact the next level of support.

### Restoring solutions, licenses, and configuration settings

To load the zip files that are extracted from the Service Restore Tool, do the following:

**1** Open a web browser, and then type the printer IP address.

| Lexmark<br>IP Address : 157.184.5.50<br>Contact Name :<br>Location :                                                                                |                                                                                         |                                           |
|----------------------------------------------------------------------------------------------------|-----------------------------------------------------------------------------------------|-------------------------------------------|
| Status : Ready<br>Messages :                                                                                                    | Acos                                                                                    | Import Configuration Export Configuration |
| Select Option                                                                                                    | Apps                                                                                    |                                           |
| Status<br>Settings<br>Device<br>Print<br>Paper<br>Copy<br>Fax<br>E-mail<br>Network/Ports<br>FIP<br>USB Drive<br>Security<br>Reports<br>Address Book | * Launch Apps<br>No epps installed<br>* Installed Apps<br>* App Framework Configuration |                                           |

2 Click Import Configuration, and then click Browse.

| L <b>exmark</b><br>P Address : 157.18<br>Contact Name :<br>Location :                                                                             | 4.5.50                                                     |                                                                         |
|----------------------------------------------------------------------------------------------------|------------------------------------------------------------|-------------------------------------------------------------------------|
| Status : Ready<br>Messages :                                                                                                    |                                                            |                                                                         |
| Search                                                                                                    | 400                                                        | Import Configuration Export Configuration Configuration file to import: |
| Select Option                                                                                                    | Apps                                                       | No file selected Browse                                                 |
| Status<br>Settings<br>Device<br>Print                                                                                                    | <ul> <li>Launch Apps</li> <li>No apps installed</li> </ul> | Note: Importing a settings fire may cause the device to a               |
| Paper<br>Copy<br>Fax<br>E-mail<br>Network/Ports<br>FTP<br>USB Drive<br>Socurity<br>Reports<br>Address Book<br>Shortouts<br>Bookmark Setup<br>Apps | instance Apps     App Framework Configuration              |                                                                         |
| Castles                                                                                                    |                                                            |                                                                         |

**3** Navigate to the folder where the zip files are extracted from the Service Restore Tool.

|                                                                                     |               |                   | Confid hies hours - |
|-------------------------------------------------------------------------------------|---------------|-------------------|---------------------|
| Organize • New fold                                                                 | hr .          |                   | H • 🔟 😡             |
| 🚖 Favorites                                                                         | Name          | Date modified     | Type                |
| E Desktop                                                                           | bundle.sig    | 9/22/2016 1:00 PM | SIG File            |
| )s Downloads                                                                        | a bundle.xml  | 9/22/2016 1:01 PM | XML Document        |
| 🗞 Recent Places                                                                     | D license.lic | 9/22/2016 1.01 PM | UC File             |
| Libraries<br>Documents<br>Music<br>Pictures<br>Videos<br>Computer<br>Local Disk (C) |               |                   |                     |
| and the state of the second states                                                  |               |                   |                     |
| Local Disk (C)                                                                      | *             | т                 |                     |

- 4 Select the file to import, and then click Import.
- **5** Repeat step 2 through step 4 for the other files that are included in the extracted zip file.

### Updating the printer firmware

**Warning—Potential Damage:** Before updating the printer firmware, ask the next level of support for the correct code. Using an incorrect code level may damage the printer.

#### Using a flash drive

Note: The printer must be in ready state to update the firmware.

This option is available only in printer models with front USB port.

- 1 Insert the flash drive into the USB port.
- **2** Depending on the printer model, do any of the following:
  - From the control panel, navigate to USB Menu: Print from USB > Accept or OK, and then select the file that you need to flash.
  - Select the firmware file.

**Note:** Do not turn off the printer while the update is going on.

#### Using a network computer

#### Using the File Transfer Protocol (FTP)

Note: The printer must be in ready state to update the firmware.

- **1** Turn on the printer.
- **2** Obtain the IP address from the home screen.

- 3 From the command prompt of a network computer, open an FTP session to the printer IP address.
- **4** Use a PUT command to place the firmware file on the printer.

The printer performs a POR sequence and terminates the FTP session.

#### Using the Embedded Web Server

Note: The printer must be in ready state to update the firmware.

- **1** Open a web browser, and then type the printer IP address.
- 2 Click Settings > Device > Update Firmware.
- **3** Select the file to use.

The printer performs a POR sequence and terminates the EWS session.

#### Using a USB cable connection

Note: Make sure that the cable is connected to the rear USB port.

#### Using USB Flash Utility

- 1 Go to <u>support.lexmark.com</u>, and then download USB Flash Utility.
- 2 Extract, and then run the utility.
- 3 Click Browse Files, and then browse to the firmware file directory.
- **4** Select the firmware file.
- **5** Select the source printer.
- 6 Click Start.

#### Using USButil

- 1 Go to <u>support.lexmark.com</u>, and then download USButil.
- **2** Extract, and then drag and drop the firmware file onto the USButil icon.
- **3** A command prompt window appears briefly.

Note: Make sure to disconnect other USB devices when using USButil.

### Backing up eSF solutions and settings

Note: Export the eSF solutions and settings from the printer before replacing the controller board.

#### Exporting eSF solutions and settings file

- 1 Reset the printer into Invalid engine mode. See "Entering invalid engine mode" on page 431.
- **2** Open a web browser, and then type the printer IP address.

**Note:** If the web page cannot be accessed or an error occurs when starting the printer into Invalid engine mode, then data backup is not an option. Inform the customer that the data cannot be saved.

**3** Navigate to **Settings** > **Solutions** > **Embedded Solutions**.

- **4** From the Embedded Solutions page, select the applications that you want to export.
- 5 Click Export.

Note: The size limit of the export file is 128 KB.

#### Importing eSF solutions and settings file

After replacing the controller board, import back to the printer the eSF solutions and settings that were exported.

- 1 Reset the printer into Invalid engine mode. See "Entering invalid engine mode" on page 431.
- **2** Open a web browser, and then type the printer IP address.

**Note:** If the web page cannot be accessed or an error occurs when starting the printer into Invalid engine mode, then data backup is not an option. Inform the customer that the data cannot be saved.

- **3** Navigate to **Settings** > **Solutions** > **Embedded Solutions**.
- **4** From the Embedded Solutions page, select the applications that you want to import.
- 5 Click Import.

### **Disconnecting ribbon cables**

**Warning—Potential Damage:** The ribbon cable and its socket may get damaged if it is not properly disconnected. When disconnecting the cable, hold its connector and press its tab before unplugging it.

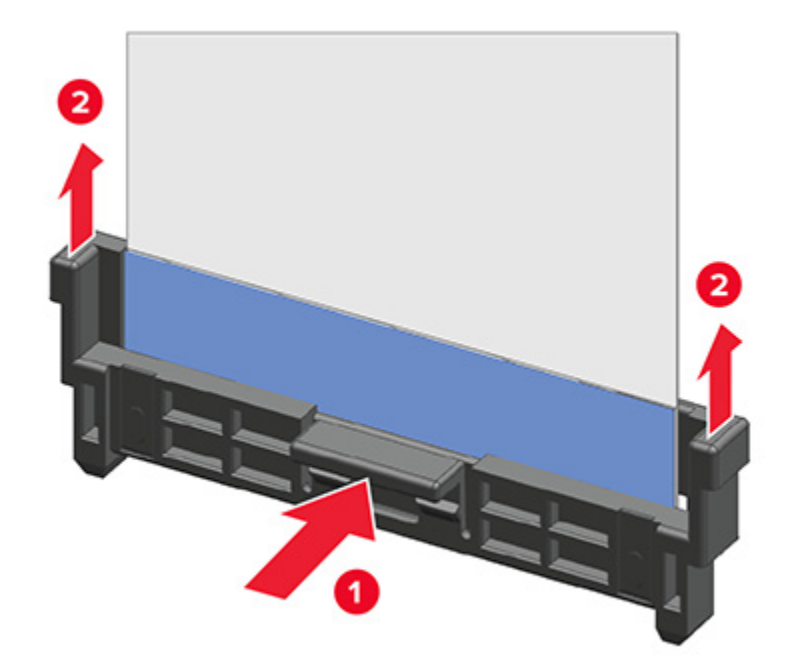

# **Adjustments**

### **Registration adjustment**

The allowable image skew on the test page is one dot (0.5 mm) or less delta measured between the left and right alignment indicators for the top and bottom margins.

Note: The following sample test page shows the alignment indicators at the bottom margin.

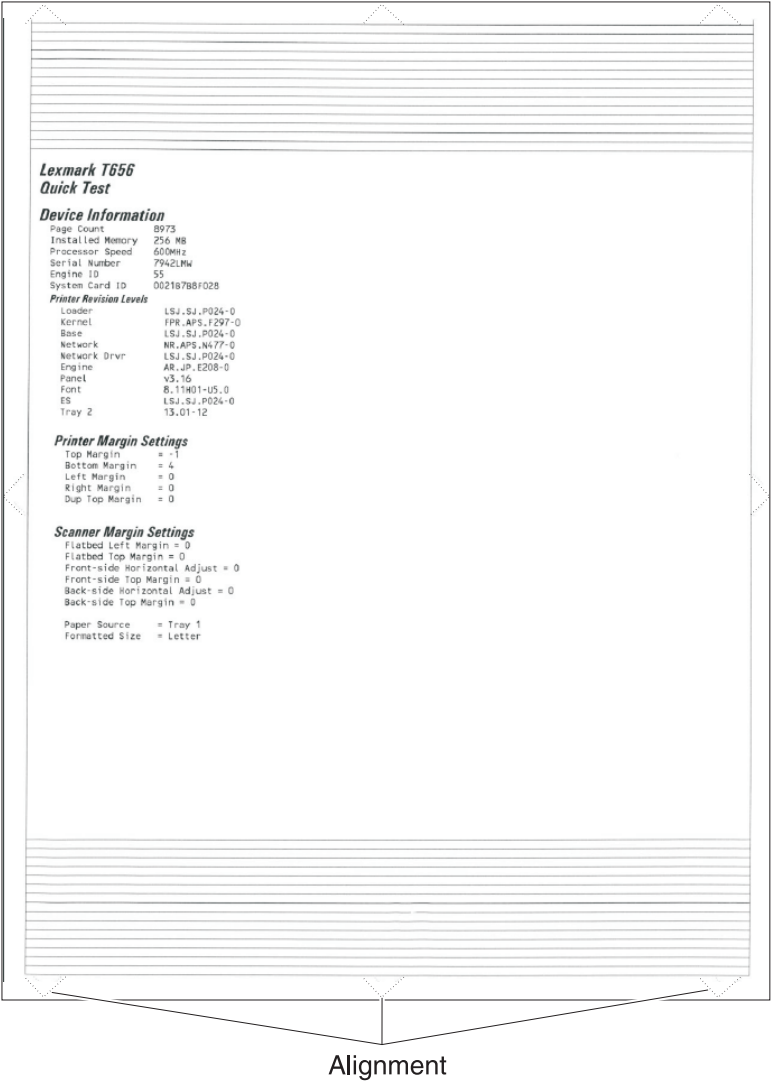

indicator

The amount of skew may vary from sheet to sheet, so multiple test pages may need to be printed.

#### Generating a test page for margin alignment

**Note:** Before printing a test page, make sure that the paper guides on the source tray are positioned correctly. The test page should be printed only on Letter or A4 paper from tray 1.

- **1** From the home screen, press **\*\*36** to enter the Diagnostics menu.
- 2 Navigate to:

#### Printer diagnostics & adjustments > Registration adjust > Quick test

A test page showing the margins is generated.

- **3** Review the test page to check for skews at the alignment indicators.
  - The alignment indicator arrows must be completely visible along the edge.
  - The tip of the arrows must point to the edge.

If the top margin is skewed (or if the aligner rollers have been replaced), then see <u>"Aligner roller adjustment"</u> on page 447.

If both the top and bottom margins are skewed (or mostly the bottom margin), then do the following:

- Adjust the aligner roller to make the leading edge parallel with the trailing edge. See <u>"Aligner roller</u> adjustment" on page 447.
- Adjust the printhead to align both margins. See <u>"Polygon printhead mechanical registration</u> adjustment" on page 450.
- The aligner roller may need adjustment again after the bottom skew is aligned.

### Aligner roller adjustment

Perform the aligner roller adjustment after replacing the aligner roller. Always print a copy of the Quick Test Page before making any adjustments to the aligner roller.

**Note:** When replacing the aligner roller, unscrew the reference adjustment screw just far enough to remove the old aligner roller and install the new one. It is not necessary to completely remove the screw.

- If you have just replaced the aligner roller, see Step A.
- If you are only correcting the top margin skew, see Step B.
- If you are correcting the bottom margin skew or both top and bottom margin skews, see Step C.

### Step A

Set the initial position of the aligner roller plate using a 3-mm hex wrench at the aligner roller reference adjustment screw (A).

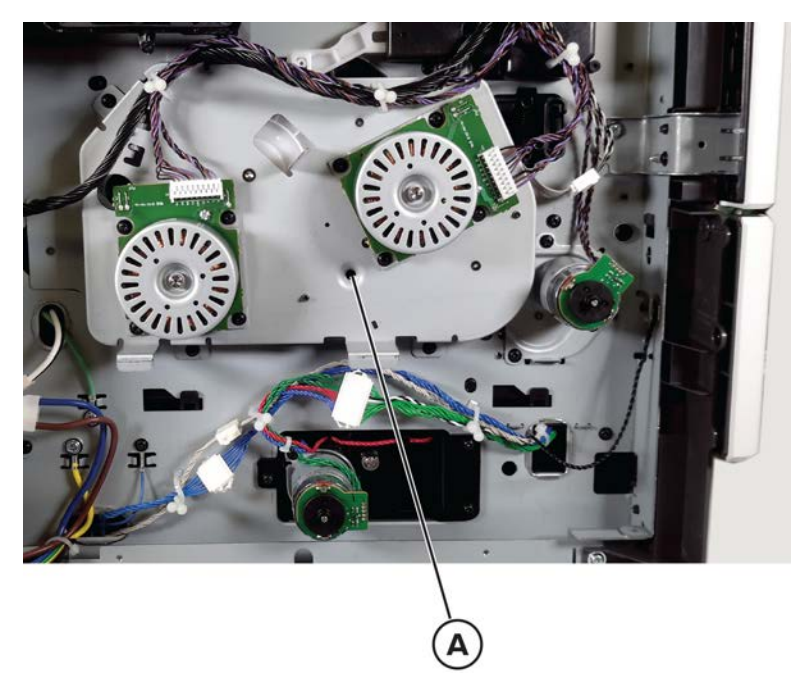

Adjust the screw until the aligner roller plate is offset by 31 mm as shown in the following image. This setting is the nominal point to minimize the amount of adjustment needed.

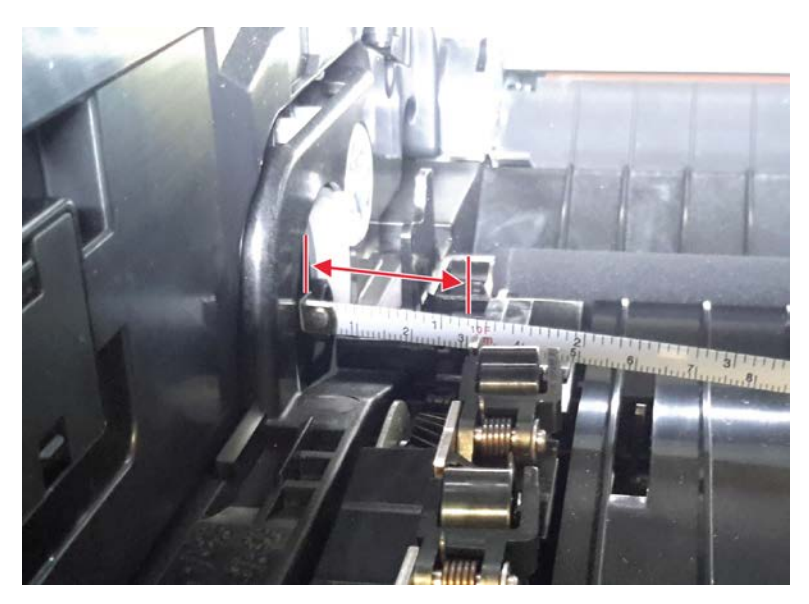

Continue to Step B.

#### Step B

Print a Quick Test Page, and then check the top alignment indicators on the test page. The difference in the print location to the top edge of the paper between the left and right alignment indicators should be 0.5 mm (one dot) or less. Depending on the skew, turn the screw either clockwise or counterclockwise using a 3-mm hex wrench, and print a copy of the Quick Test Page to check the arrow indicators on the top and bottom margins. Continue adjusting the screw as you check the results of each adjustment on a new test page until the top image skew is below 0.5 mm. One full 360-degree turn of the aligner screw changes the top edge skew by roughly 1 mm (2 alignment indicator dots).

Adjustment is typically 0–2 rotations. More than 3–4 turns, in either direction from the 31 mm nominal spot, is not necessary and may indicate other issues with the tray (such as problems with the tray paper guides, pick rollers, or transfer roller). If the top and bottom skew are below 0.5 mm, then the alignment process is complete.

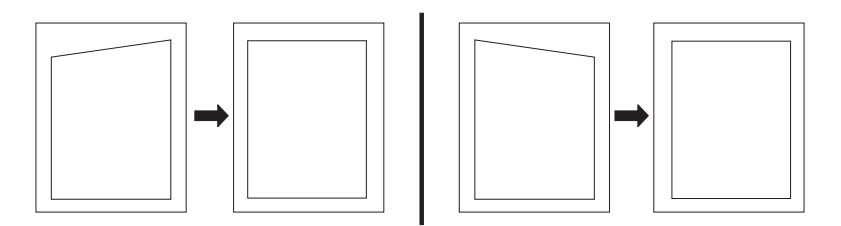

#### Step C

Print a Quick Test Page, and then check the top and bottom alignment indicators on the test page. The goal is to make the skew at the top and bottom of the page parallel. Depending on the skew, turn the screw either clockwise or counterclockwise using a 3-mm hex wrench, and print a Quick Test Page to check the arrow indicators on the top and bottom margins. Continue adjusting the screw as you check the results of each adjustment on a new test page until you obtain the results you want. One full 360-degree turn of the aligner adjustment screw changes the leading edge skew by roughly 1 mm (2 alignment indicator dots).

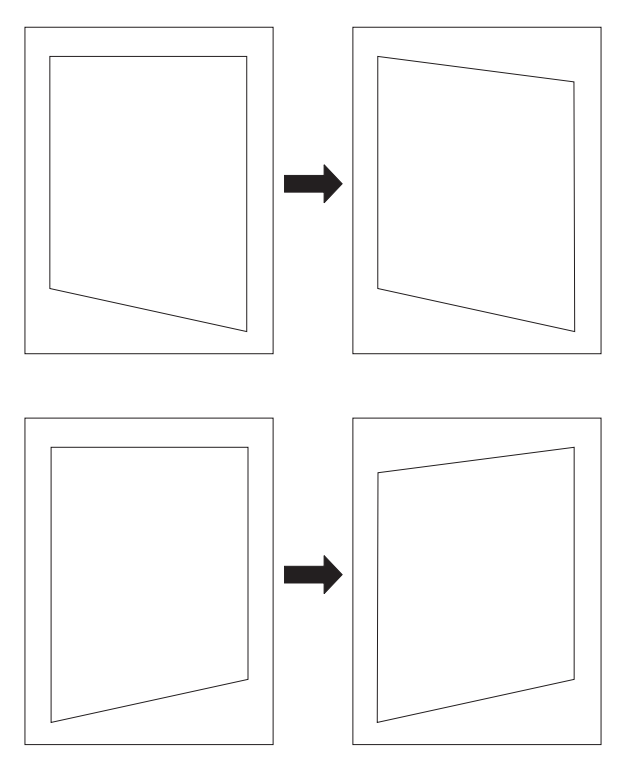

Parts removal **449** 

After the aligner roller adjustment is done, perform the polygon printhead mechanical registration adjustment. See <u>"Polygon printhead mechanical registration adjustment" on page 450</u>.

### Polygon printhead mechanical registration adjustment

Perform the printhead mechanical registration adjustment procedure after you remove or replace the printhead, or loosen the mounting screws.

Install the new printhead with the mounting screws lightly tightened before printing the Quick Test Page to see if adjustment is needed.

To perform the printhead mechanical registration adjustment:

**1** Print a Quick Test Page.

From the Diagnostics menu, navigate to:

#### Printer diagnostics & adjustments > Registration adjust > Quick test

If the skew between the bottom left and bottom right alignment indicators is greater than 0.5 mm (1 dot), then proceed with adjustment. Otherwise, printhead adjustment is not needed.

2 Remove the screw (A) under the bin extender, and then remove the cover.

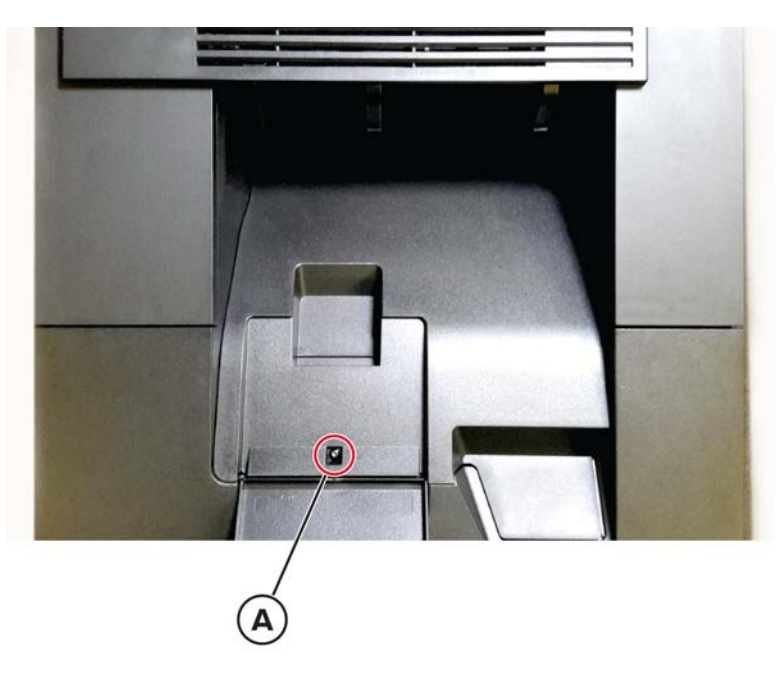

**3** Loosen, by a half turn, each of the three printhead mounting screws (B) securing the printhead to the printer frame. Use a 5.5-mm hex-socket screwdriver.

**4** Loosen the printhead alignment lock screw (C). With the printhead unlocked, its alignment can now be adjusted by the printhead adjustment wheel (D).

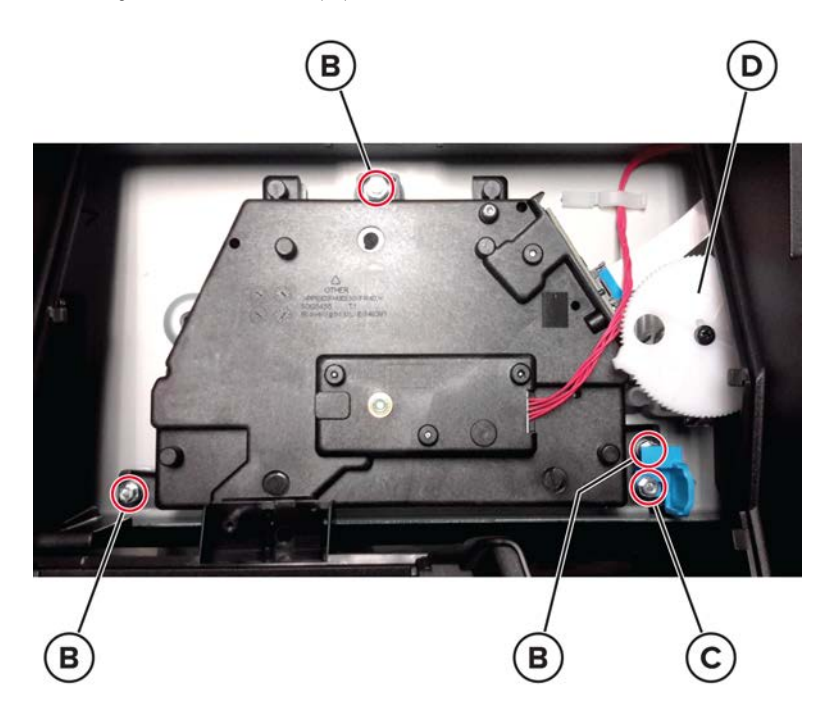

**5** Check the Quick Test Page for any sign of misalignment by checking the alignment indicators at the bottom left and bottom right of the test page for equal distance from the bottom of the page. If necessary, rotate the printhead adjustment wheel either clockwise (to rotate the image clockwise) or counterclockwise (to rotate the image counterclockwise), and then print another Quick Test Page. You may need to repeat this step two times or more before you get satisfactory bottom skew results.

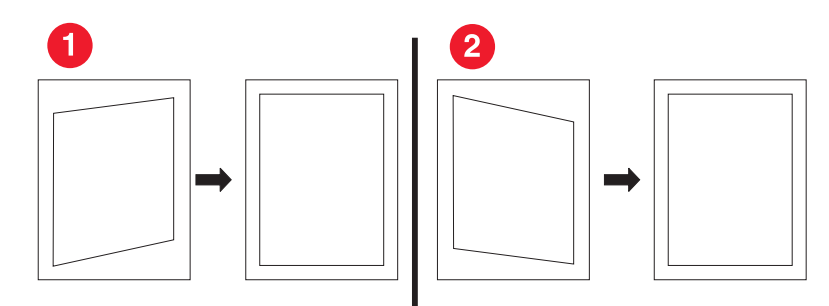

| 1 | To correct, turn the printhead adjustment wheel clockwise to rotate both edges clockwise.               |
|---|----------------------------------------------------------------------------------------------------|
| 2 | To correct, turn the printhead adjustment wheel counterclockwise to rotate both edges counterclockwise. |

**Warning—Potential Damage:** Do not rotate the printhead adjustment wheel at a full clockwise or counterclockwise turn.

**Warning—Potential Damage:** In some cases the adjustment process may take several cycles of tightening and loosening of the printhead mounting screws. Care should be taken to avoid stripping the mounting screw bosses. Use only a manual hex head screwdriver to avoid damage.

- **6** When you have the correct alignment, ensure that the printhead alignment screw is properly tightened, and then print a final Quick Test Page for verification.
- 7 Check the top edge skew and perform the aligner roller adjustment if required. See <u>"Aligner roller</u> adjustment" on page 447.

### ADF skew adjustments

**Note:** Before you start any of the ADF skew adjustment procedures, make sure the <u>"Aligner roller</u> <u>adjustment" on page 447</u> has been properly performed.

### ADF skew adjustment (front side)

- 1 Remove the ADF rear cover. See "ADF rear cover removal" on page 535.
- **2** Remove the scanner glass cushion.
- **3** Loosen, but do not remove the three nuts (A) securing the adjusting bracket to the ADF frame.
- **4** Turn the skew adjustment screw (B) clockwise for positive skew or counterclockwise for negative skew.

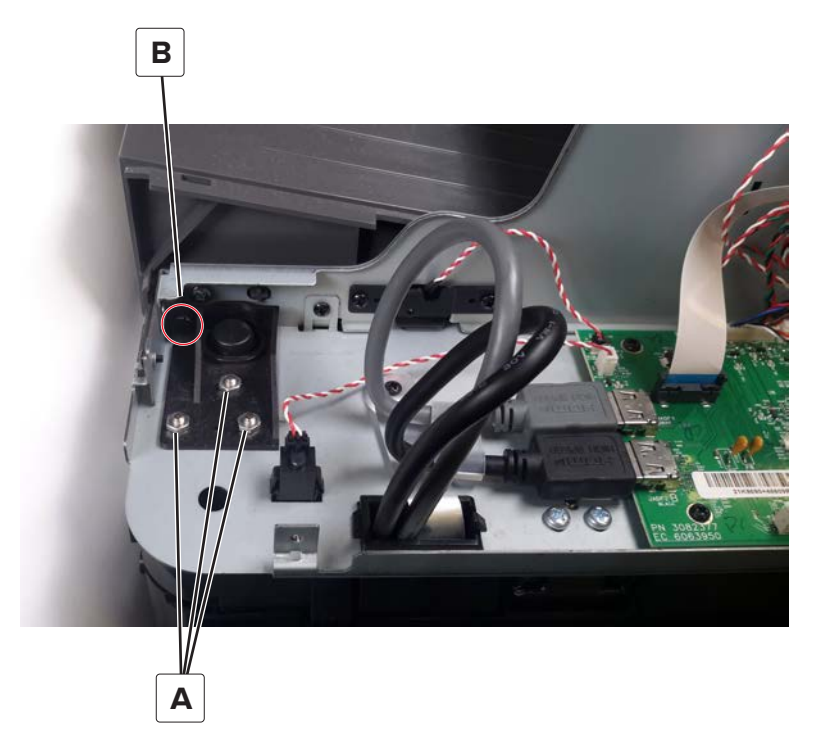

#### Notes:

- Do not completely remove the nuts or screws when performing this adjustment.
- Each full turn of the adjustment screw yields 0.3 mm of skew correction. The maximum adjustment is two full turns either way.
- **5** After the skew has been corrected, tighten the three nuts, and then reinstall the ADF rear cover.

#### ADF skew adjustment (back side)

- 1 Remove the ADF front cover. See <u>"ADF front cover removal" on page 537</u>.
- **2** Loosen the two screws (A) securing the adjusting bracket to the ADF frame.
- **3** Turn the skew adjustment screw (B) clockwise for negative skew or counterclockwise for positive skew.

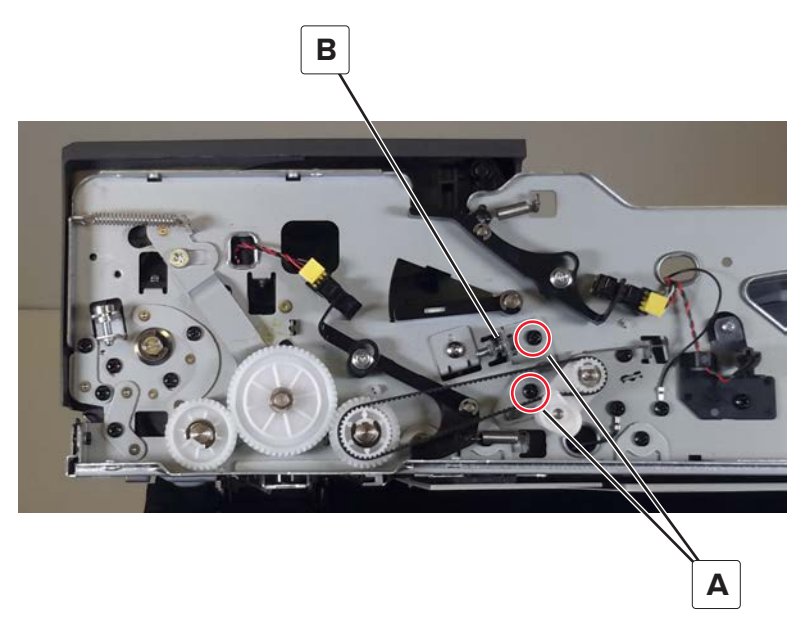

**Note:** Each full turn of the adjustment screw yields 0.6 mm of skew correction. The maximum adjustment is one full turn either way.

**4** After the skew has been corrected, tighten the two screws, and then reinstall the ADF front cover.

#### ADF skew adjustment (deskew roller)

- 1 Remove the ADF front cover. See "ADF front cover removal" on page 537.
- **2** Loosen the two screws (A) securing the adjusting bracket to the ADF frame.

**3** Turn the skew adjustment screw (B) clockwise for negative skew or counterclockwise for positive skew.

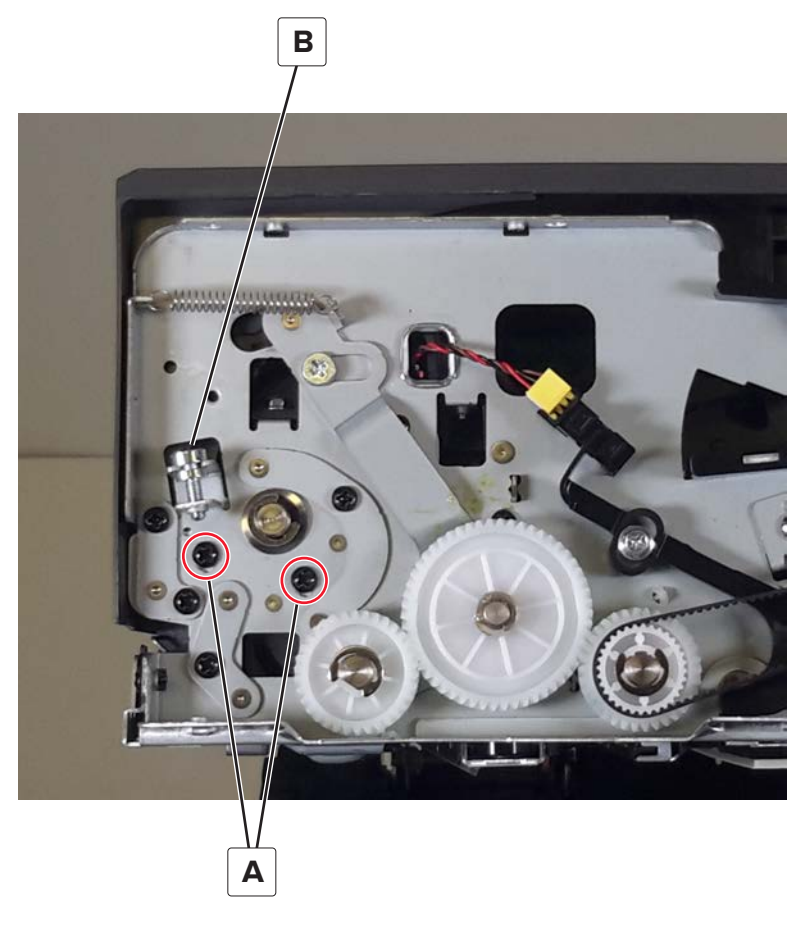

**4** After the skew has been corrected, tighten the two screws, and then reinstall the ADF front cover.

#### Sensor (ADF multifeed) calibration

The sensor (ADF multifeed) detects the air gaps between sheets to detect double feeds. Perform this procedure after replacing the sensor or if there are double feed issues in the ADF.

1 Open door D, and then cover the sensor (A) with a sheet of paper (16-20 lb).

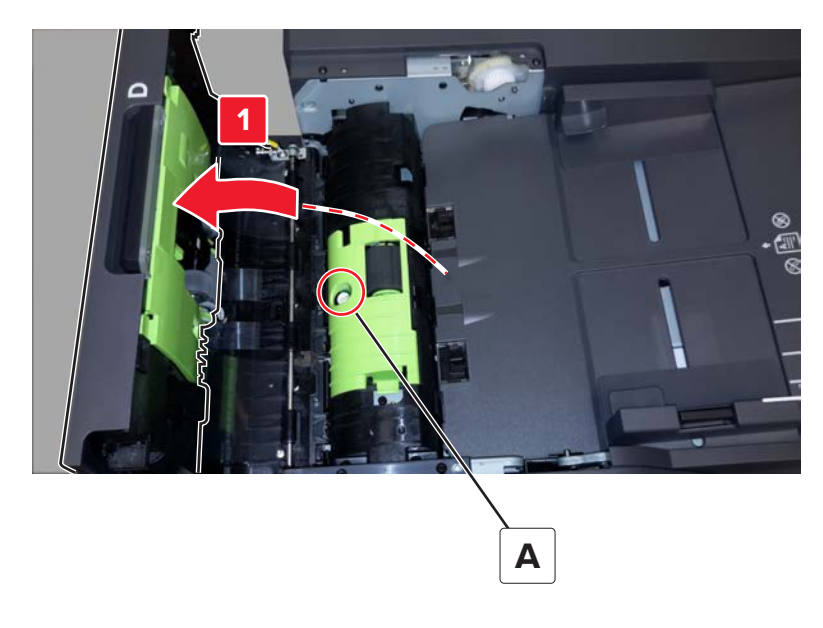

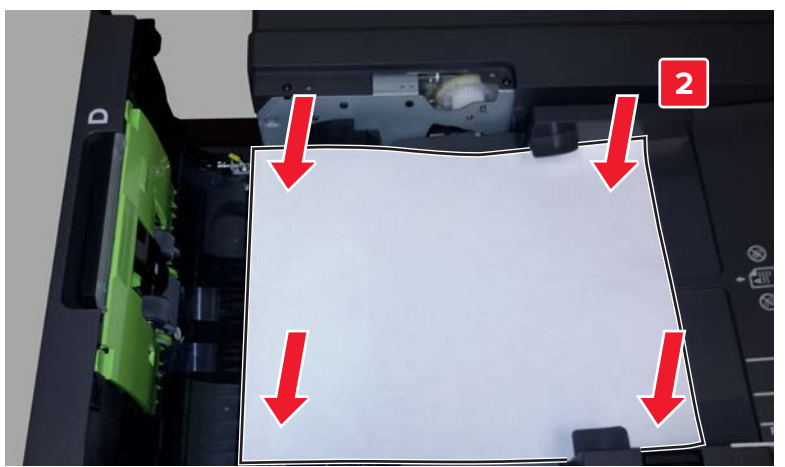

- **2** Close the door.
- **3** Enter the Diagnostics menu, and then touch **Scanner diagnostics**.
- 4 Select Multifeed Calibration, and then touch Start.

# **Removal procedures**

Keep the following tips in mind as you replace parts:

- Some removal procedures require removing cable ties. You must replace cable ties during reassembly to avoid pinching wires, obstructing the paper path, or restricting mechanical movement.
- Remove the toner cartridges, imaging kit, and trays before removing other printer parts. The imaging kit must be carefully set on a clean, smooth, and flat surface. It must also be protected from light while out of the printer.
- Disconnect all external cables from the printer to prevent possible damage during service.
- Unless otherwise stated, reinstall the parts in reverse order of removal.
- When reinstalling a part held with several screws, start all screws before the final tightening.
- For printers that have a soft power switch, make sure to unplug the power cord after powering off.

# Left side removals

#### Left trim cover removal

**1** Release the cover at the point shown.

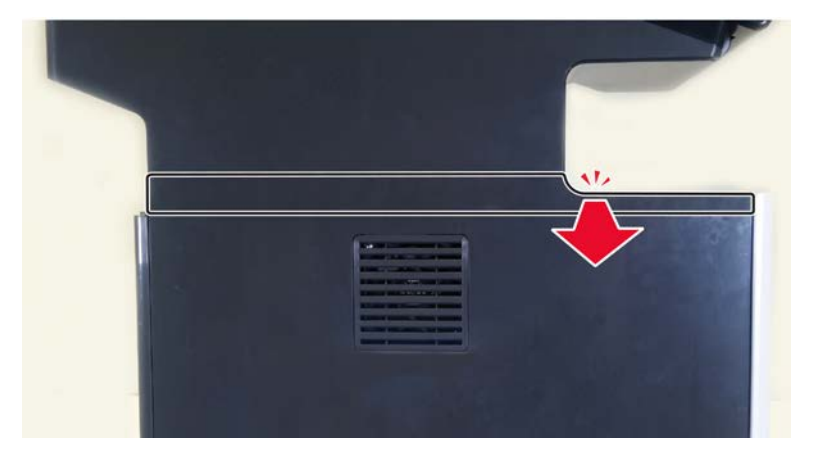

**2** Carefully pull the cover, and then remove it.

## Left inner column cover removal

**1** Remove the keyboard option cover.

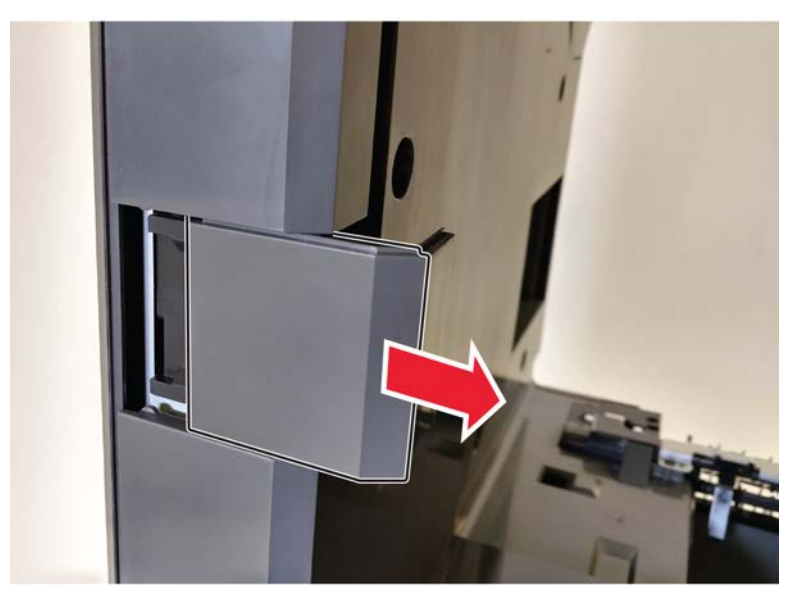

**2** From the inner left side, remove the four screws (A).

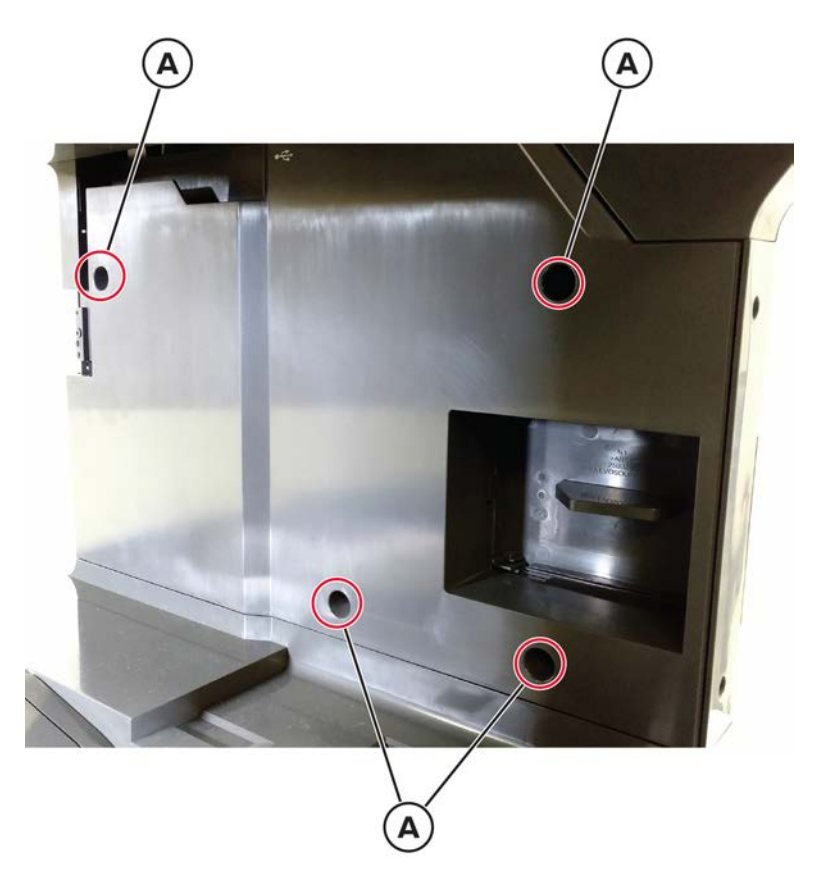

**3** Release the rear side of the cover.

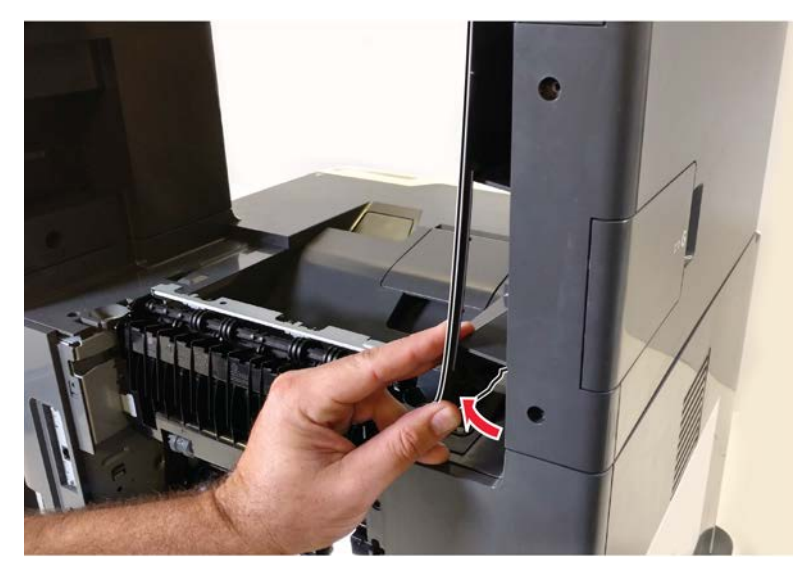

**4** Release the front side of the cover.

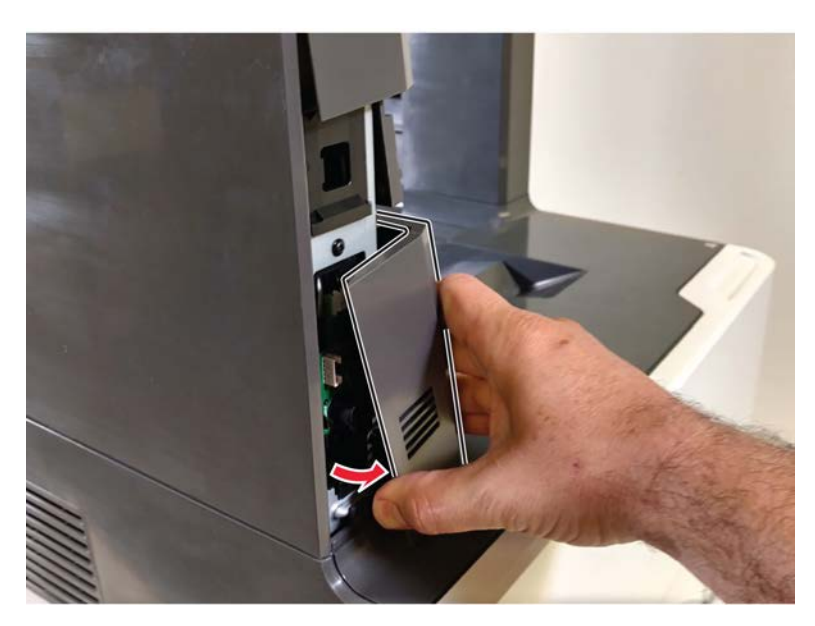

**5** Remove the cover.

### Left cover removal

#### MX72x left cover

- 1 Remove the duplex/MPF tray. See <u>"Duplex/MPF tray removal" on page 500</u>.
- 2 Remove the left trim cover. See "Left trim cover removal" on page 456.

**3** Remove the three upper screws (A).

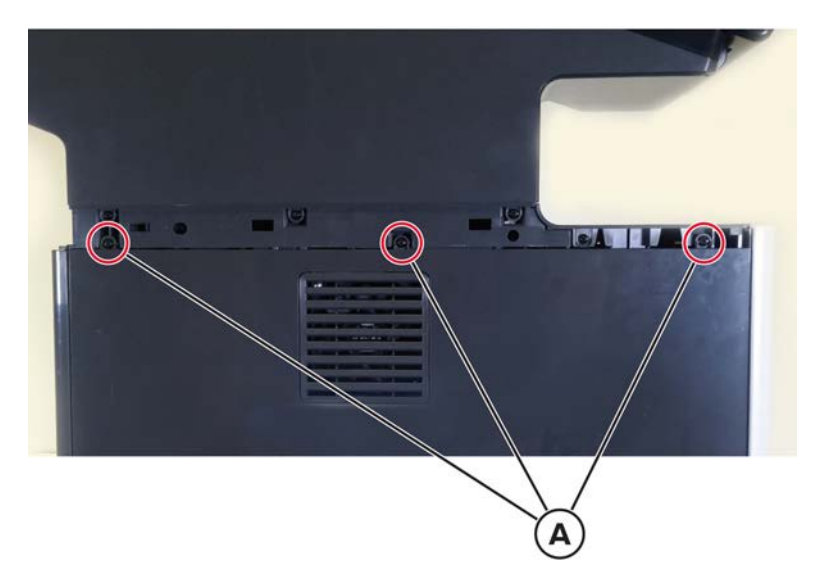

**4** Remove the two lower screws (B).

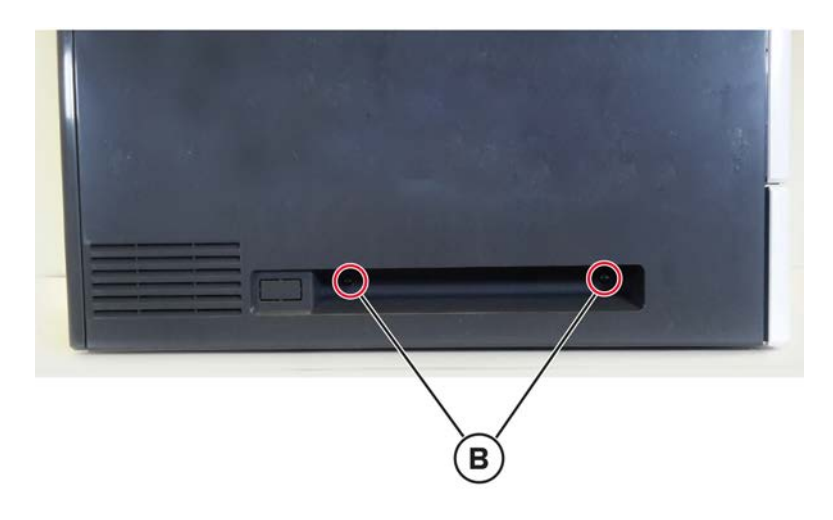

**5** Remove the rear screw (C), and then remove the cover.

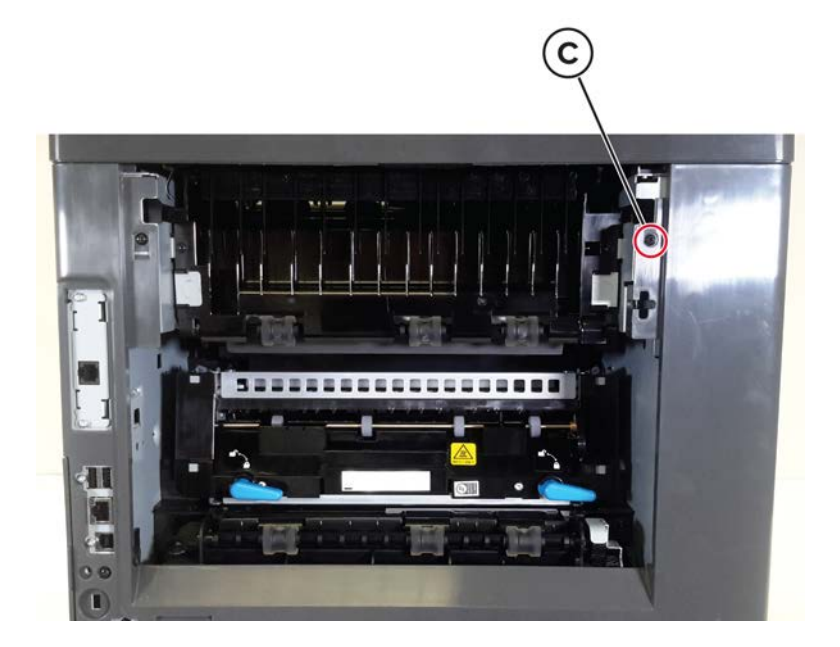

#### MX82x left cover

- 1 Remove the front door. See <u>"Front door removal" on page 499</u>.
- **2** Pull out tray 1, and then remove the screw (A).

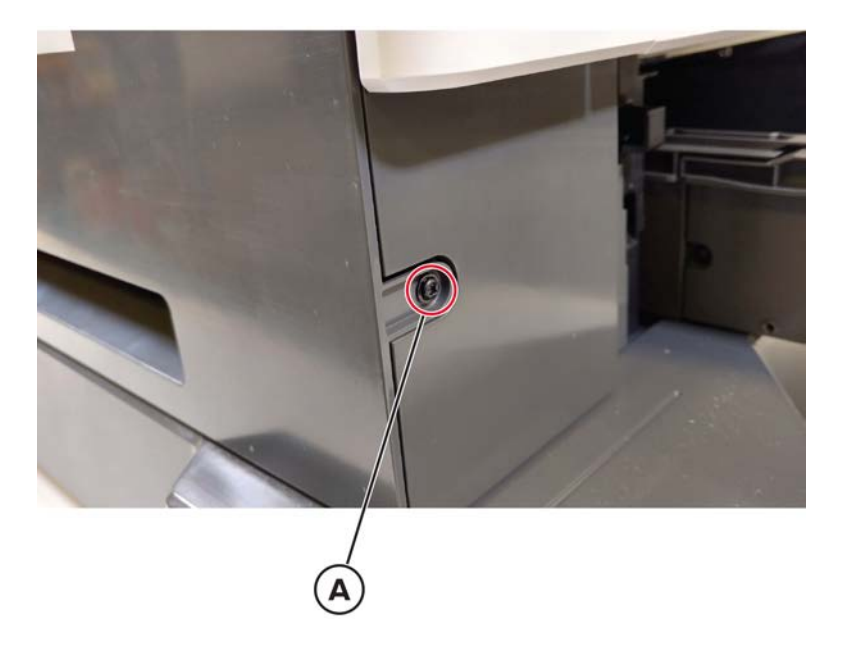

**3** Remove the two bottom screws (B).

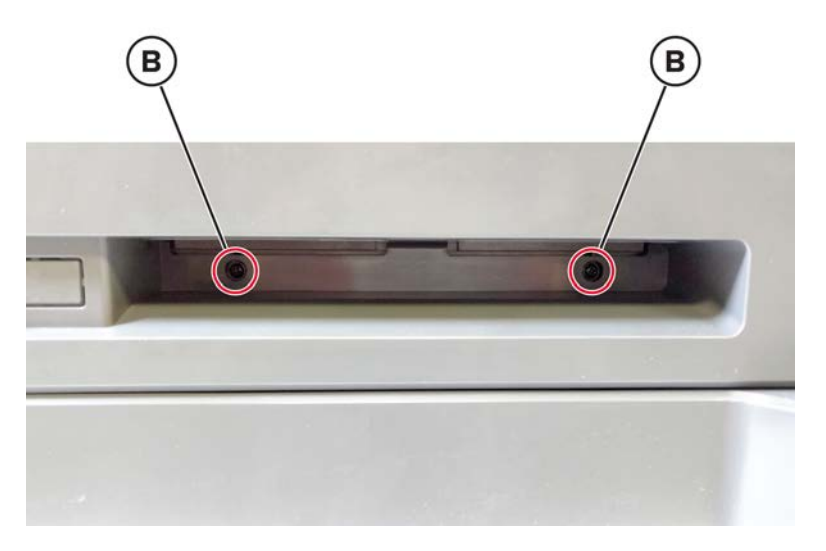

4 Remove the screw (C).

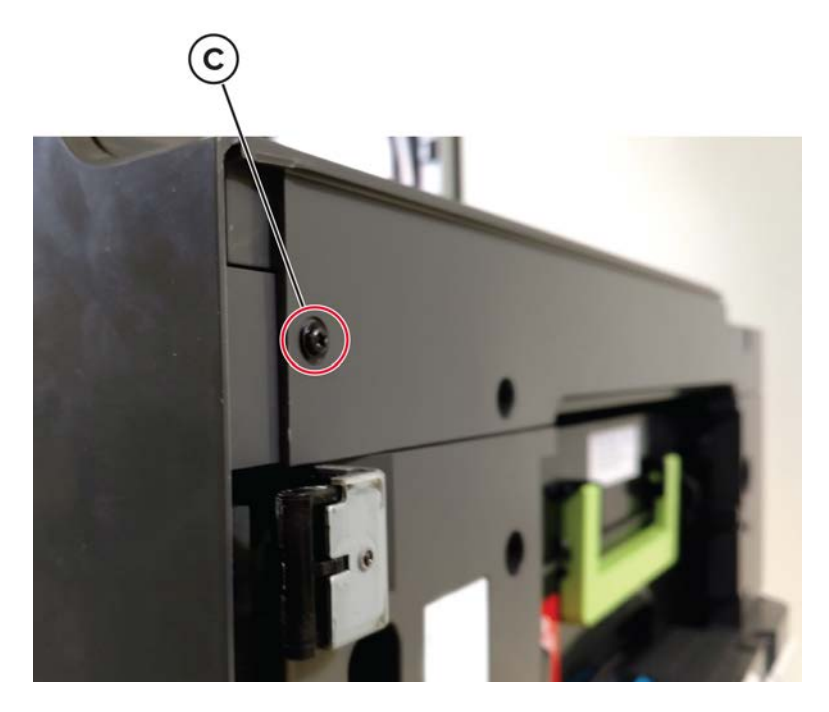

**5** Release the front side of the cover.

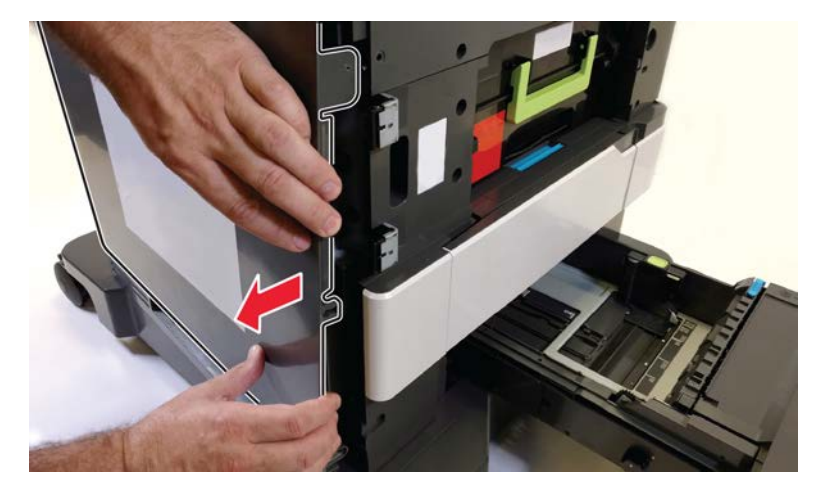

**6** Release the top side of the cover.

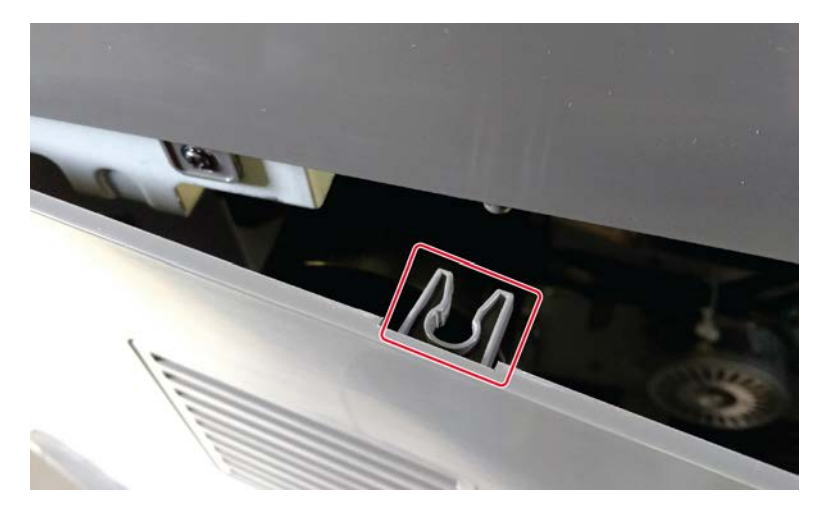

7 Remove the cover.

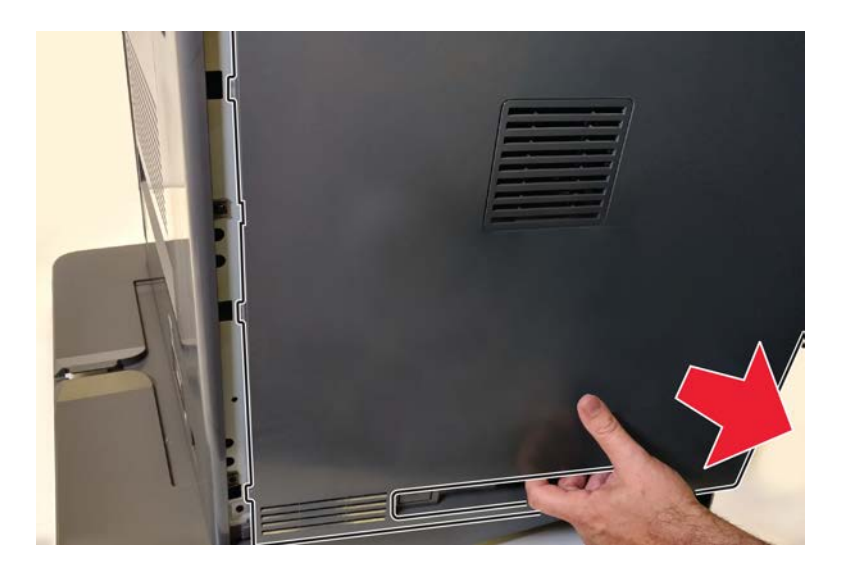

Parts removal **462** 

### Left outer column cover removal

**1** Behind the control panel, remove the cover.

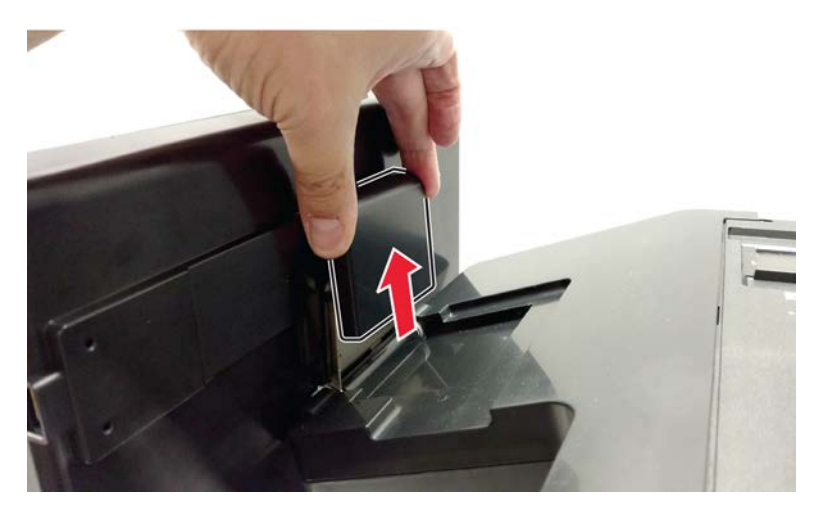

**2** Remove the scanner front upper cover.

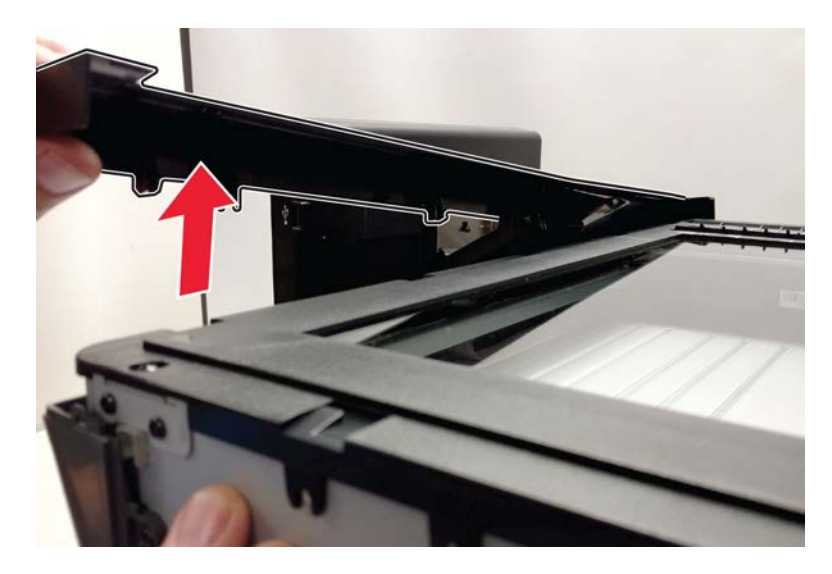

Parts removal

**3** Remove the screw (A).

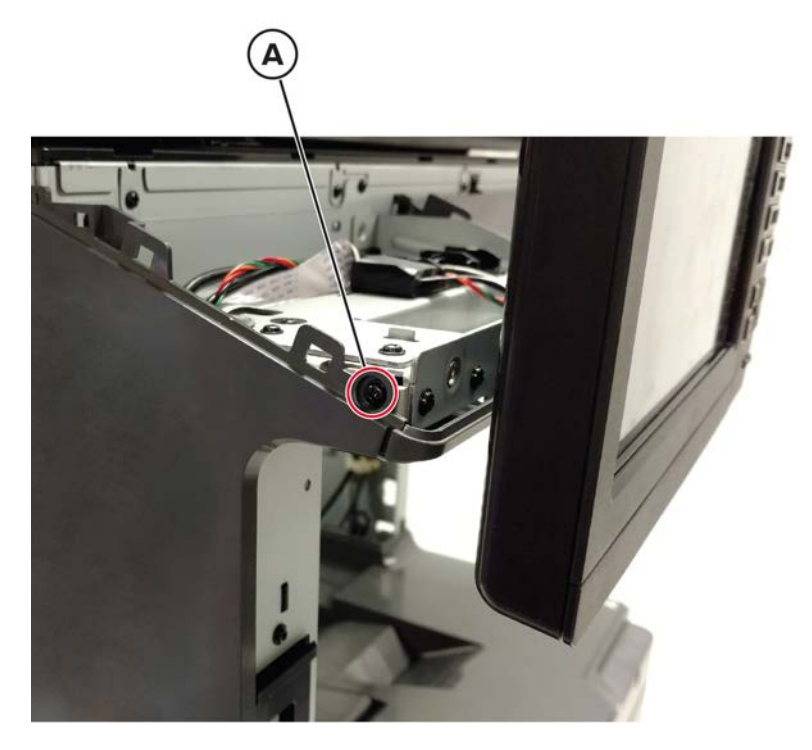

4 Remove the two bottom screws (B), and then remove the cover.

### AC power socket removal

- 1 Remove the left cover. See <u>"Left cover removal" on page 458</u>.
- **2** Remove the ground screw (A), release the latch (B), and then move the power connector to the front.
- **3** Disconnect the cable (C), and then remove the power connector.

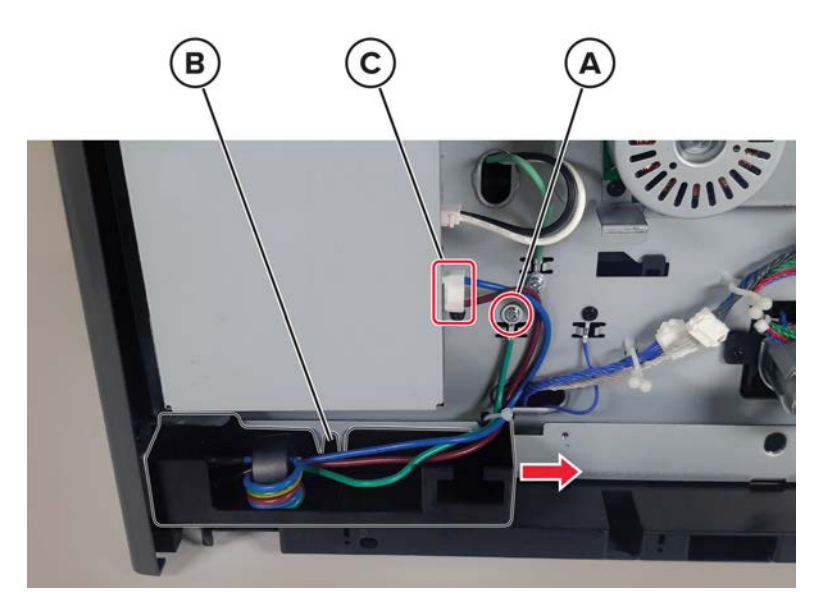

### Main motor drive removal

- **1** Open the front door, and then remove the toner cartridge and imaging unit.
- 2 Remove the left cover. See "Left cover removal" on page 458.
- **3** Release the cables from the cable holders (A), and then disconnect the two cables (B).
- **4** Remove the four screws (C), and then remove the motor drive.

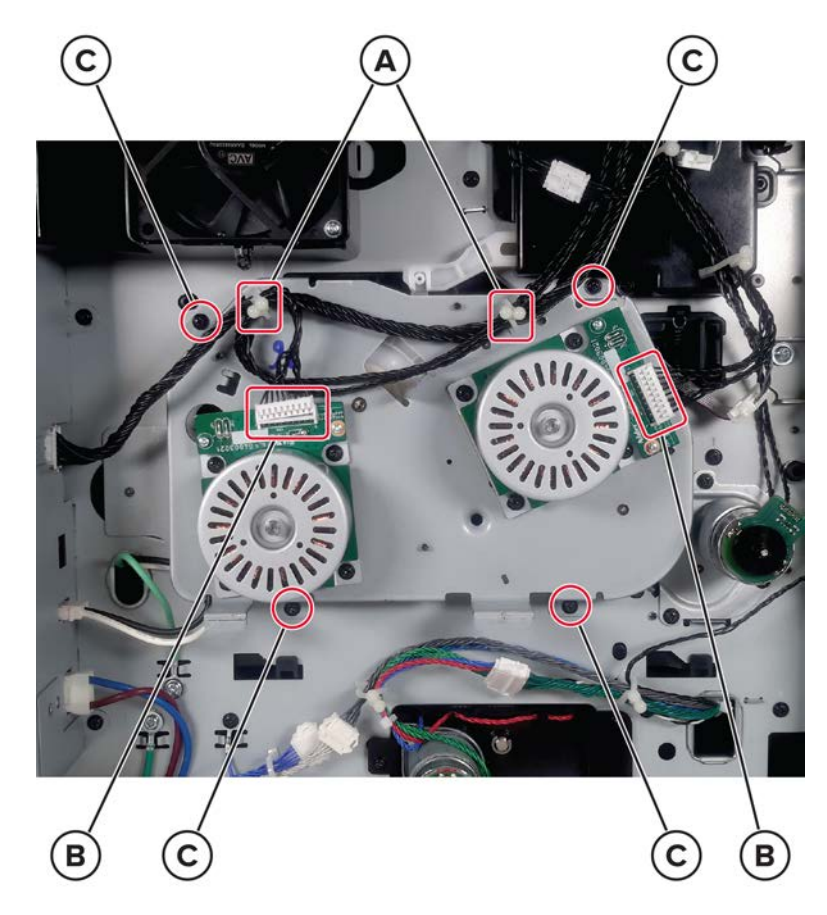

**Installation warning:** Make sure that the imaging unit is not reinstalled before the main motor drive. **Installation warning:** Make sure that the motor actuator and lever are properly engaged.

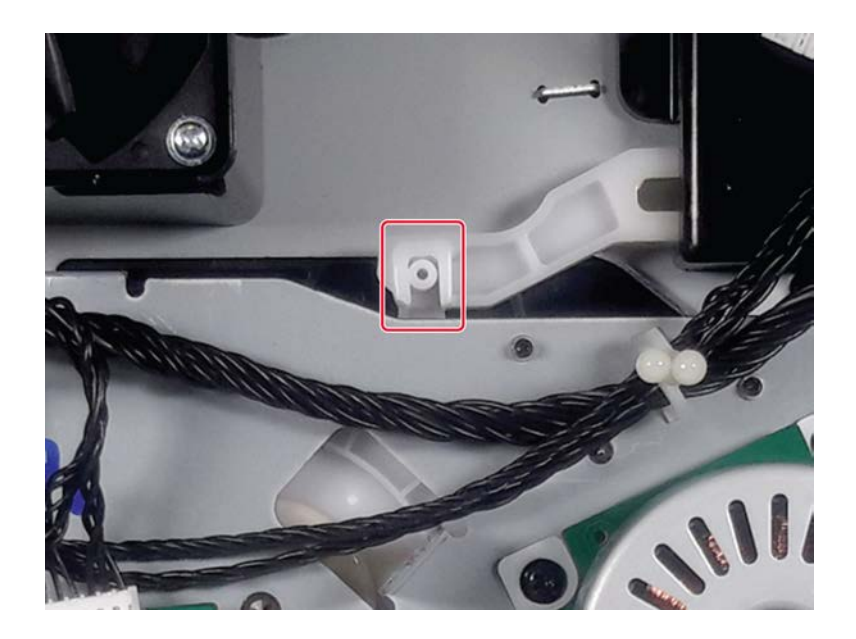

### Fuser drive gear removal

- 1 Remove the fuser. See <u>"Fuser removal" on page 514</u>.
- 2 Remove the left cover. See <u>"Left cover removal" on page 458</u>.
- 3 Remove the main motor drive. See <u>"Main motor drive removal" on page 465</u>.
- **4** Remove the three screws (A), and then remove the drive gear.

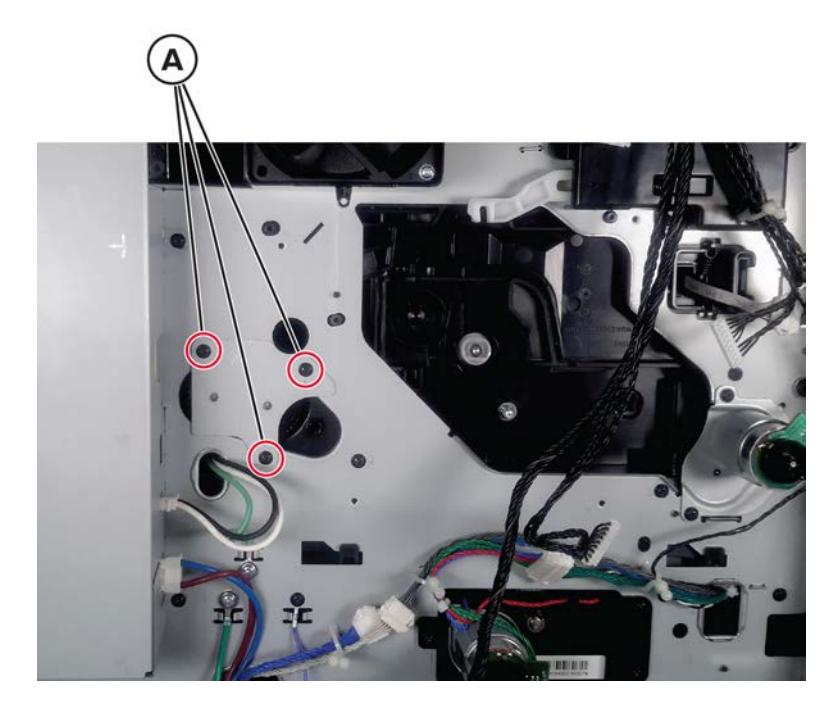

### Main fan removal

- 1 Remove the left cover. See <u>"Left cover removal" on page 458</u>.
- **2** Disconnect the cable (A), and then release it from its holder (B).
- ${\bf 3}~$  Remove the two screws (C), and then remove the fan.

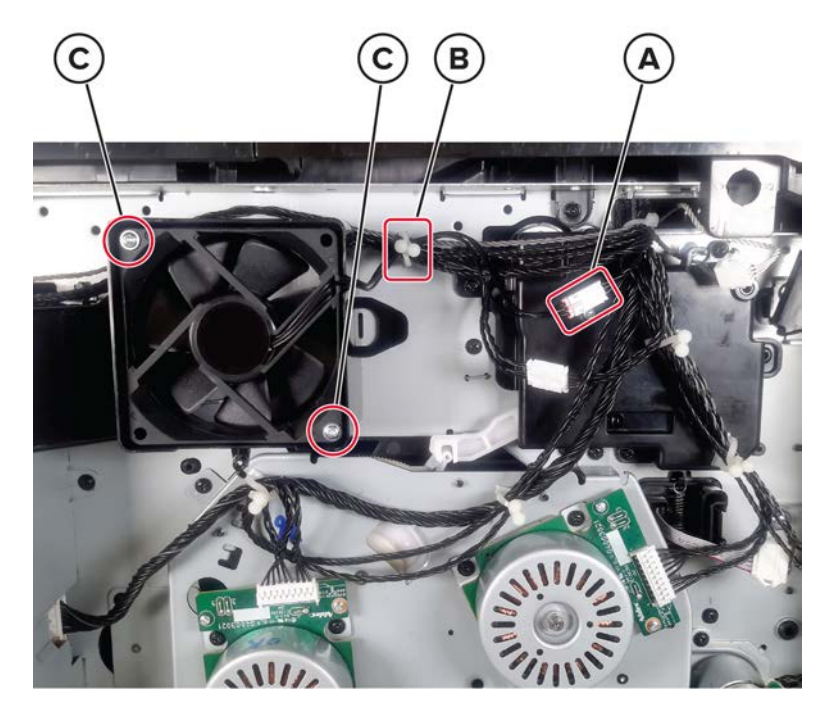

## Motor (MPF) removal

- 1 Remove the left cover. See <u>"Left cover removal" on page 458</u>.
- 2 Disconnect the cable (A), and then remove the three screws (B).

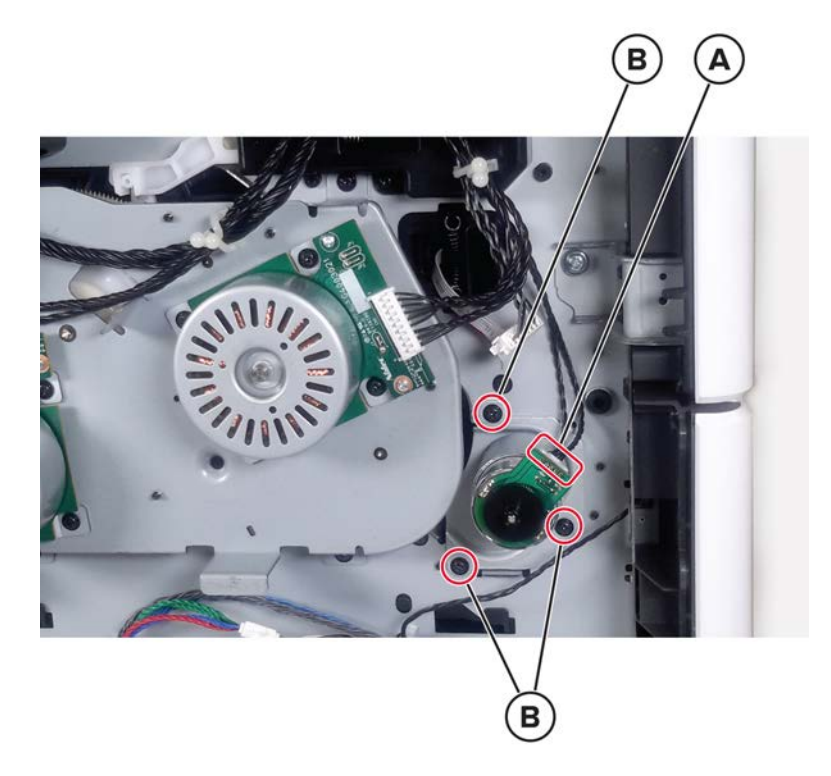

**3** Remove the motor.

### **LVPS** removal

- **1** Turn off the printer, and then unplug the power cord from the electrical outlet.
- 2 Remove the left cover. See <u>"Left cover removal" on page 458</u>.
- **3** Disconnect the three cables (A), and then remove the two screws (B).
**4** Release the cables from their holder (C), and then remove the LVPS.

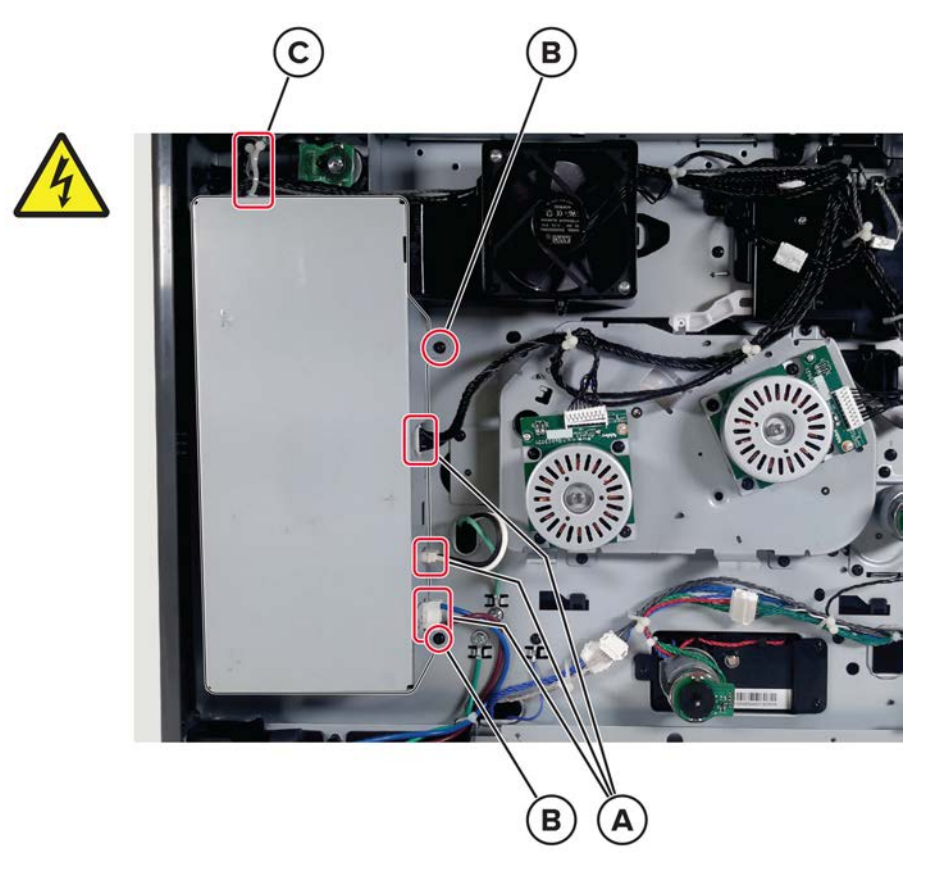

**Installation note:** Make sure that LVPS tabs are properly engaged with their appropriate slots (A) on the printer frame.

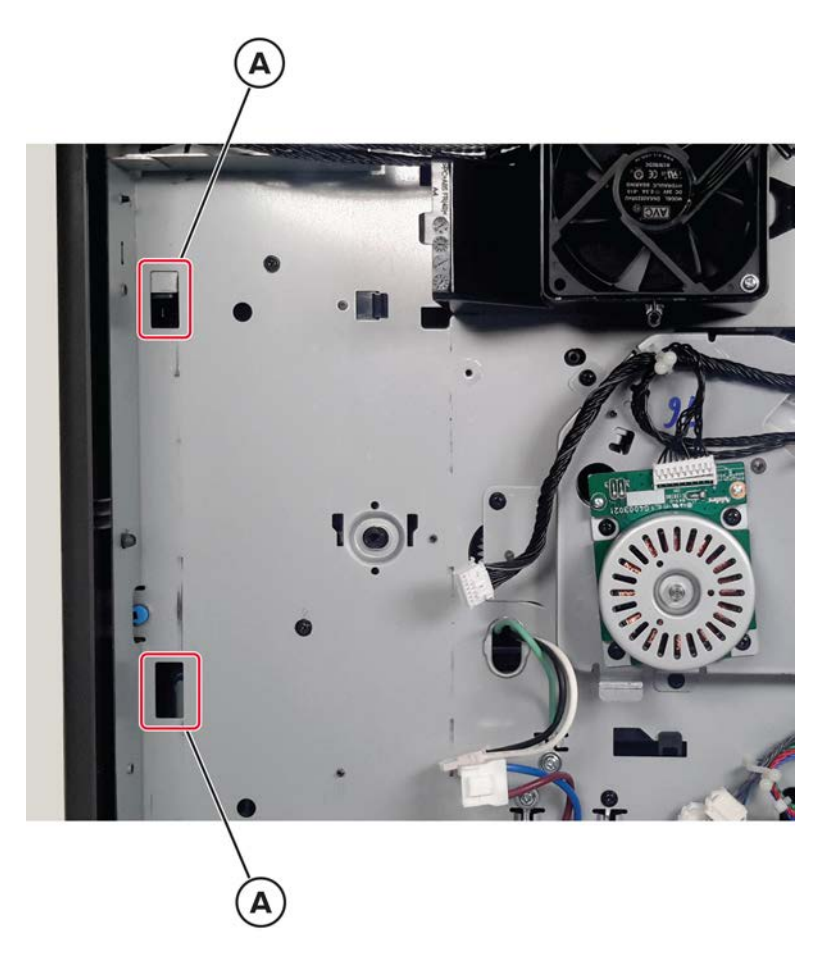

Installation note: Make sure that the voltage selector switch (B) is set to the proper voltage.

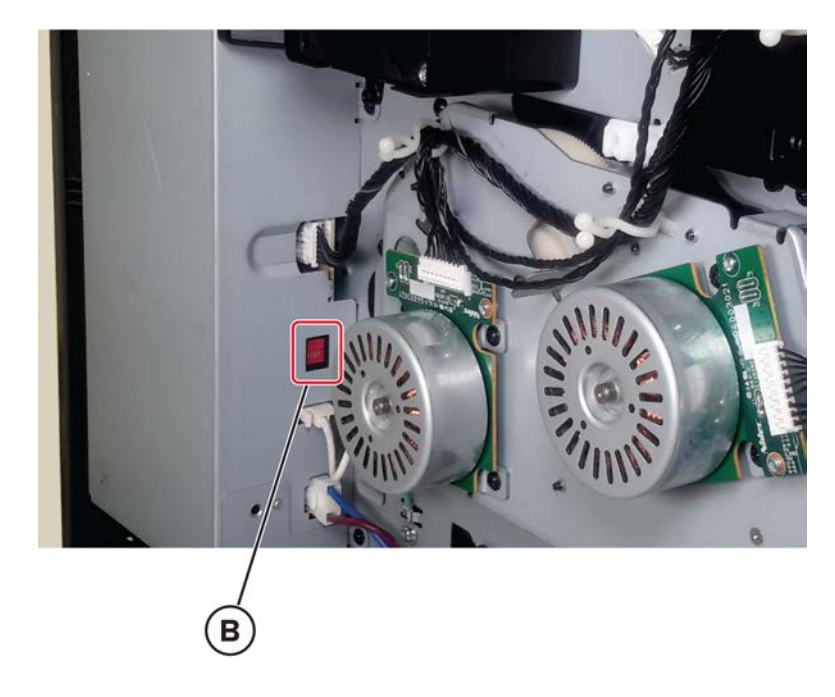

Parts removal **470** 

# Paper feeder removal

- 1 Remove tray 1, and then remove the pick roller. See <u>"Pick roller removal" on page 527</u>.
- 2 Remove the left cover. See <u>"Left cover removal" on page 458</u>.
- **3** Release the cable holder (A), and then disconnect the cable (B).
- **4** Remove the three screws (C), and then remove the paper feeder.

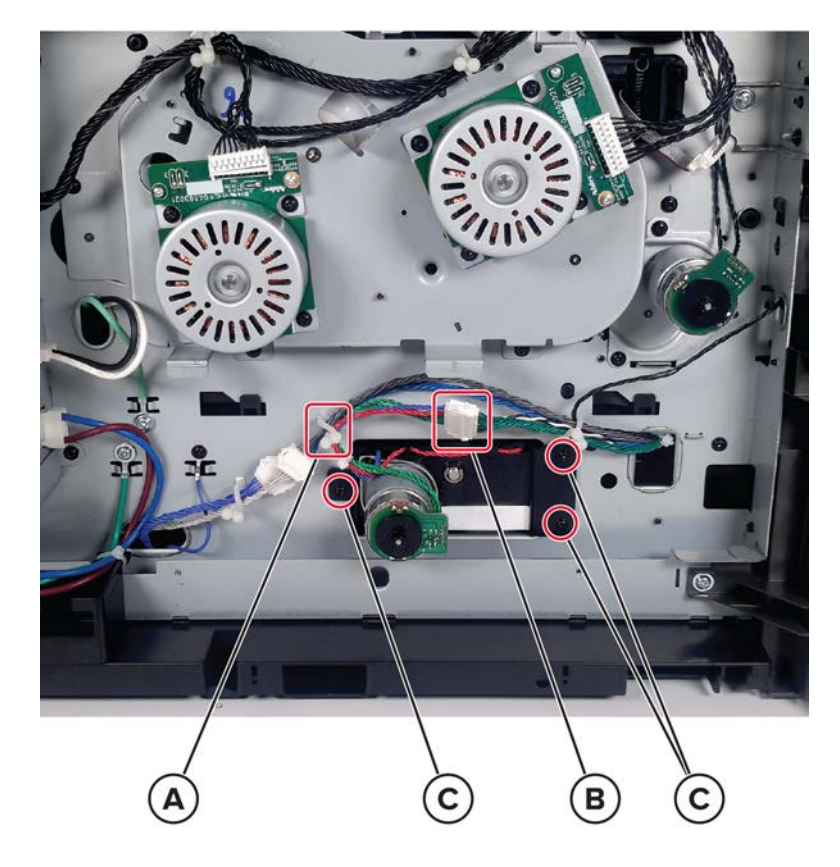

### Motor (redrive) removal

- 1 Remove the left cover. See <u>"Left cover removal" on page 458</u>.
- **2** Remove the two screws (A), and then release the motor.

**Note:** If the top cover is not removed yet, then the motor cannot be released.

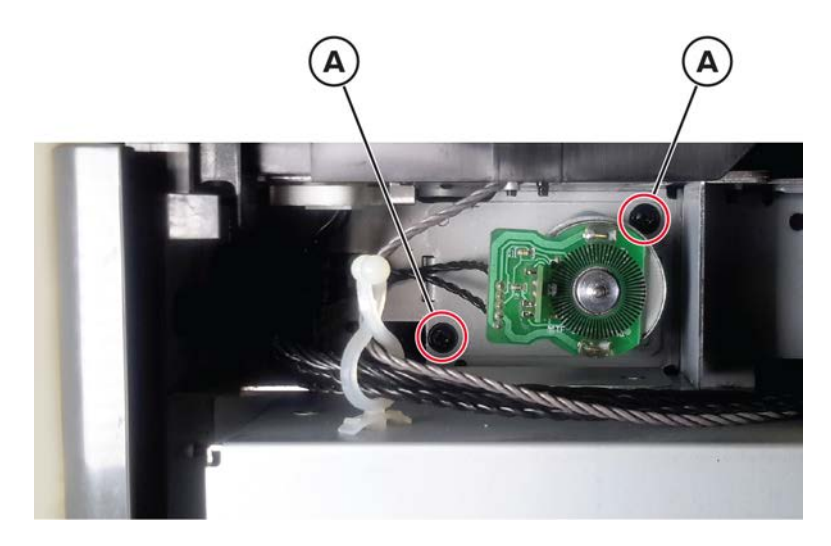

 ${f 3}$  Swing the motor to the right, and then disconnect the cable (B).

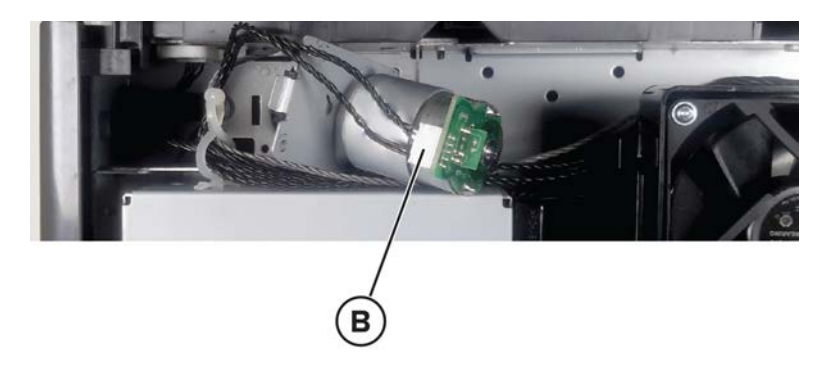

**4** Remove the motor.

### Sensor (toner smart chip) removal

- **1** Open the front door, and then remove the toner cartridge and imaging unit.
- 2 Remove the left cover. See <u>"Left cover removal" on page 458</u>.

**3** Unhook the toner smart chip spring (A), and then disconnect the sensor cable (B).

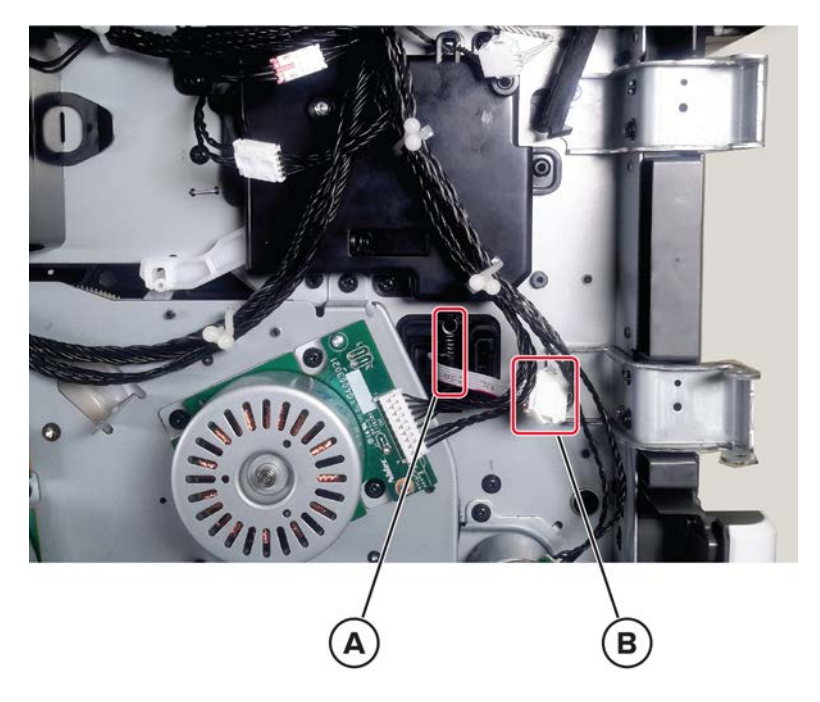

**4** Remove the sensor.

# **Right side removals**

## Right trim cover removal

**1** Release the cover at the point shown.

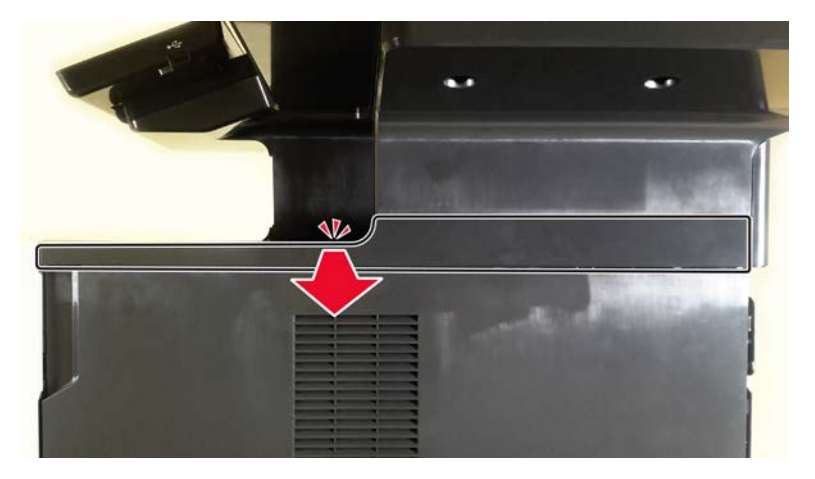

**2** Carefully pull the cover, and then remove it.

# Right inner column cover removal

**1** From the inner right side, remove the three screws (A).

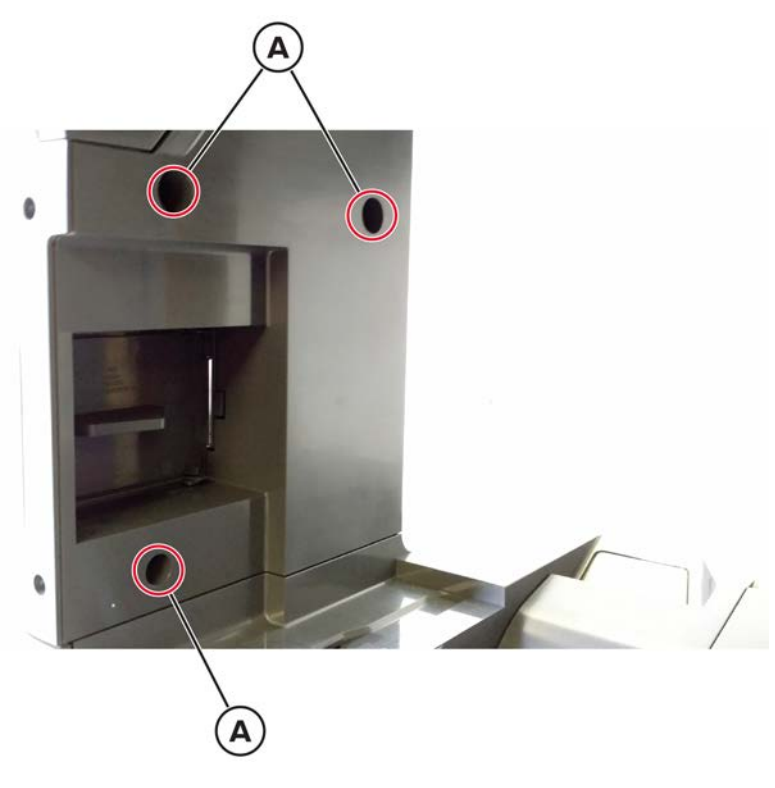

**2** Release the rear side of the cover.

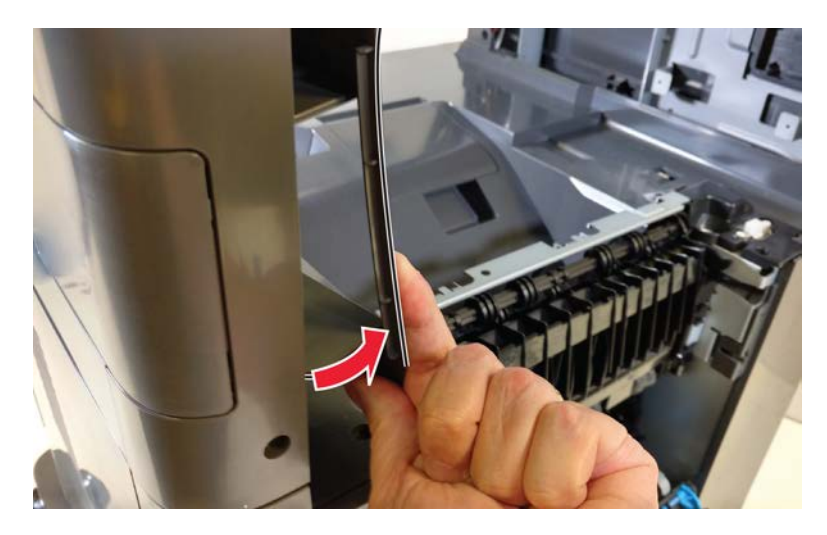

**3** Release the front side of the cover.

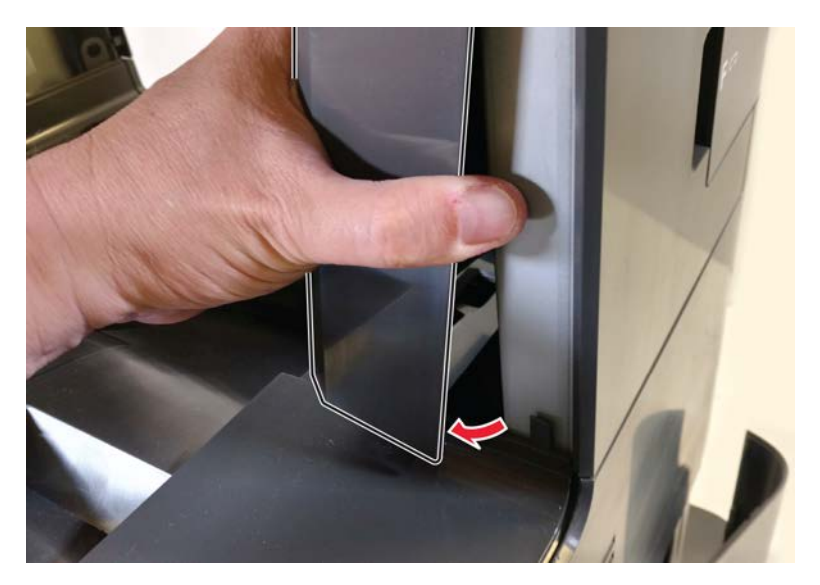

# **Right cover removal**

#### MX72x right cover

- 1 Remove the right trim cover. See <u>"Right trim cover removal" on page 473</u>.
- **2** Remove the three upper screws (A).

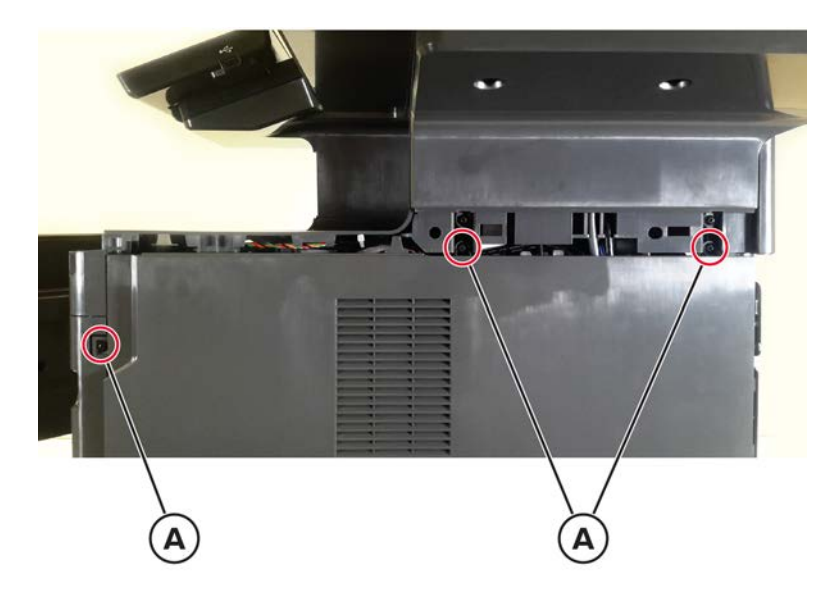

**3** Open the controller board access door, and then remove the screw (B).

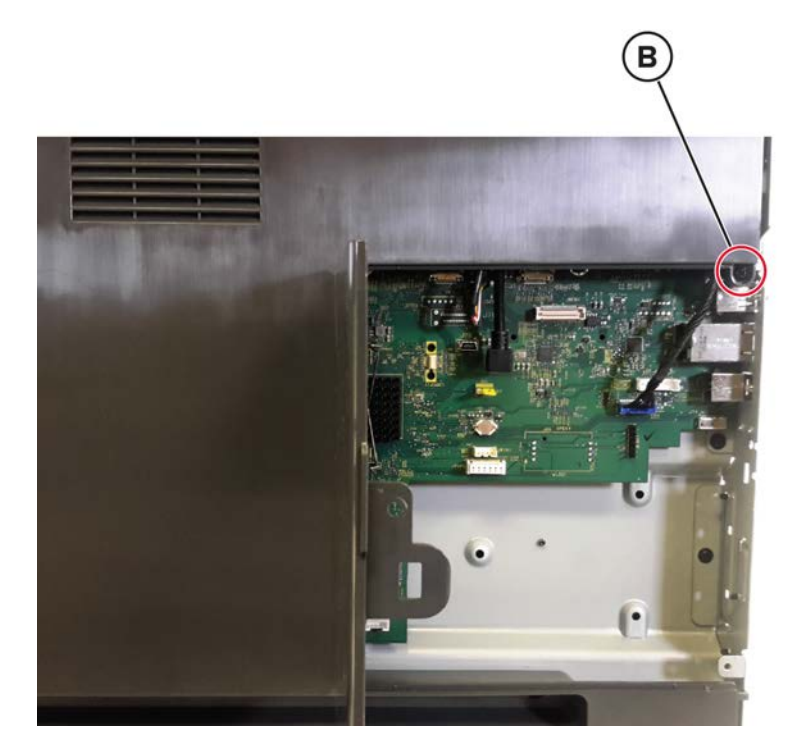

**4** Remove the two lower screws (C), and then remove the cover.

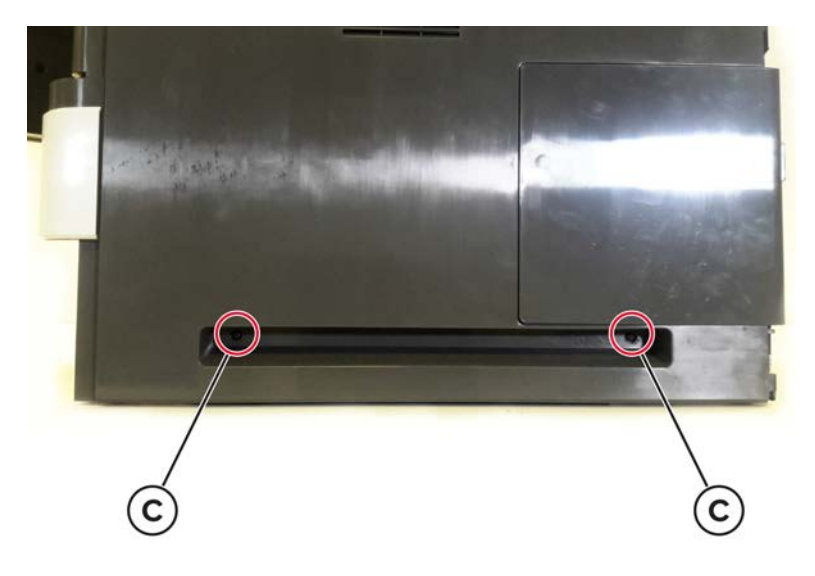

#### MX82x right cover

**1** Pull out tray 1, and then remove the screw (A).

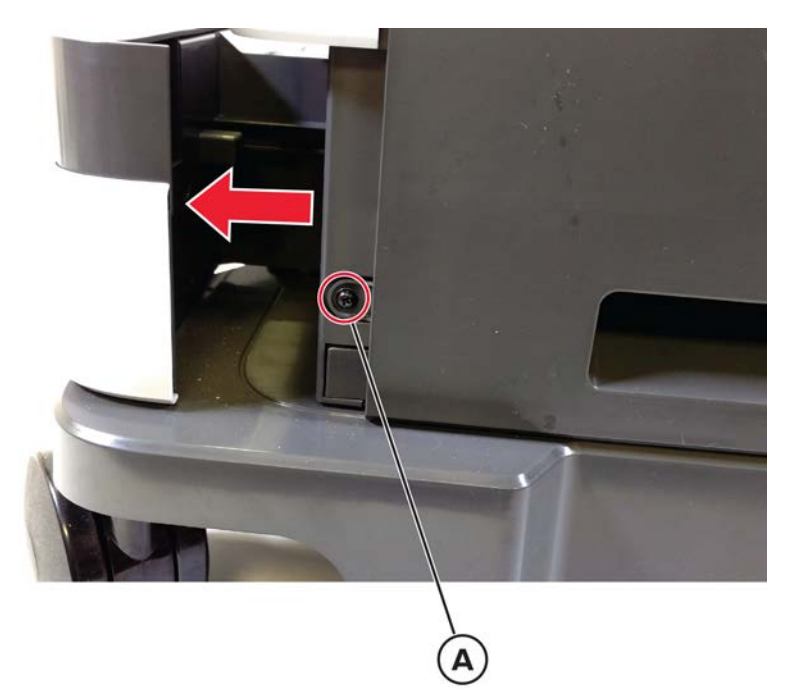

**2** Open the controller board access door, and then remove the two screws (B).

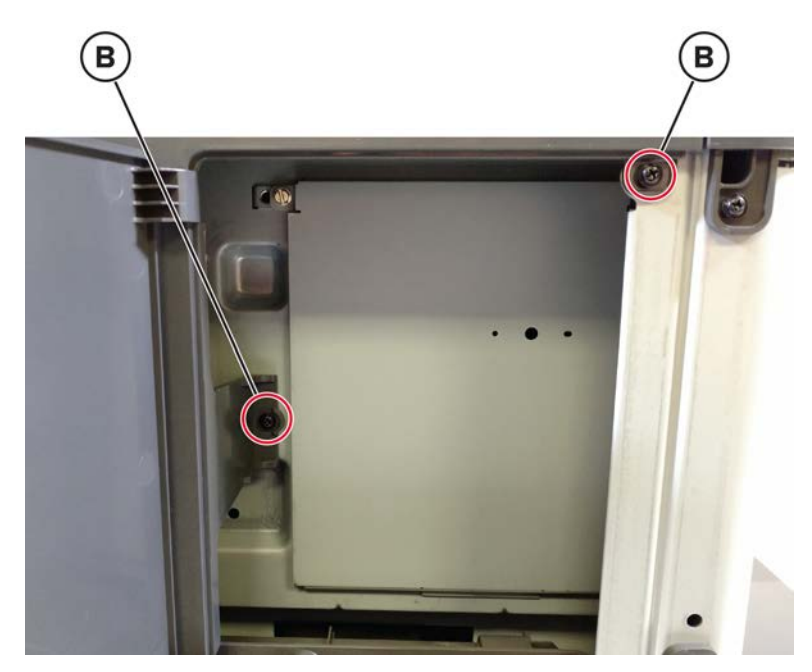

**3** Open the front door, and then remove the two screws (C).

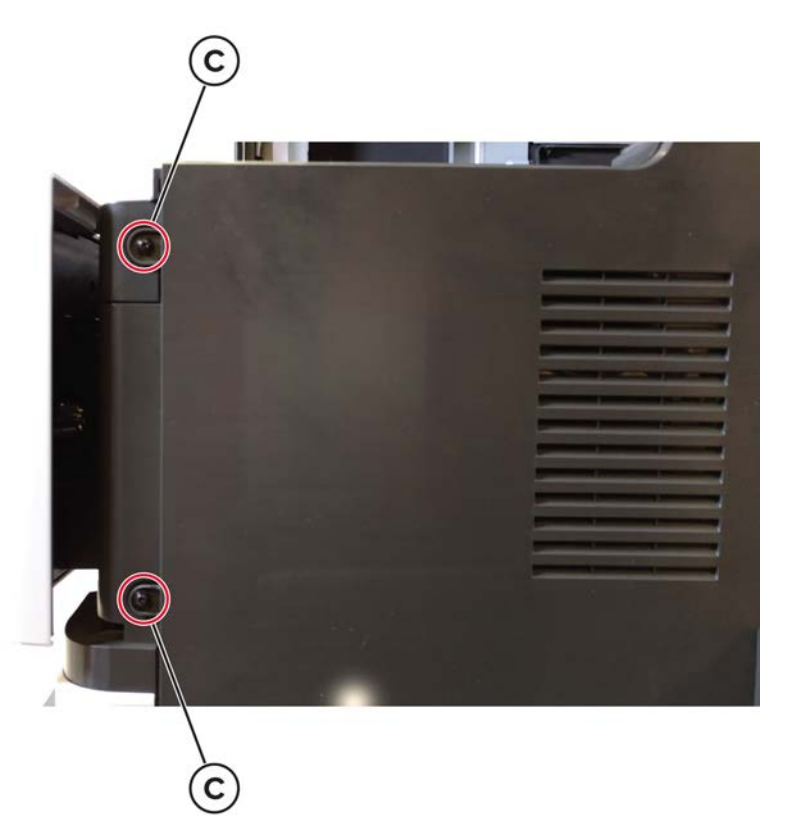

4 Remove the two bottom screws (D).

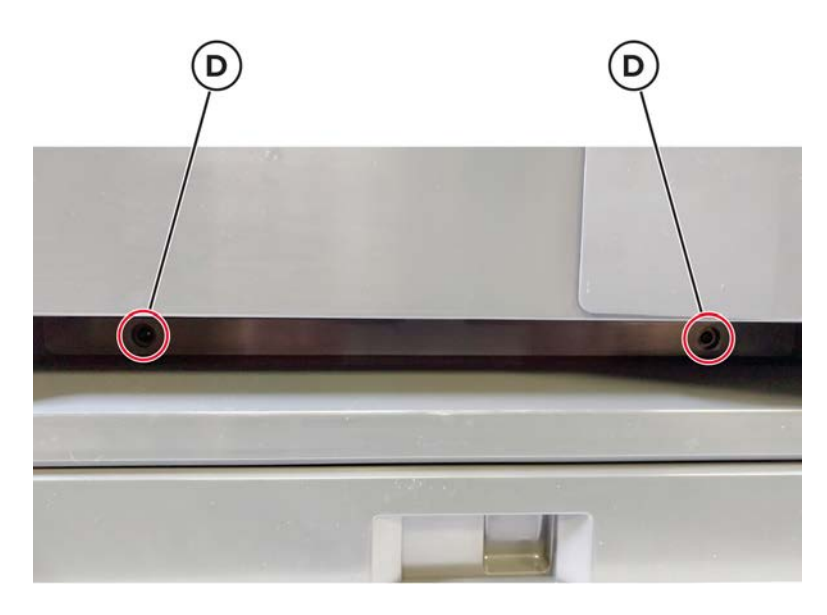

**5** Release the front side of the cover.

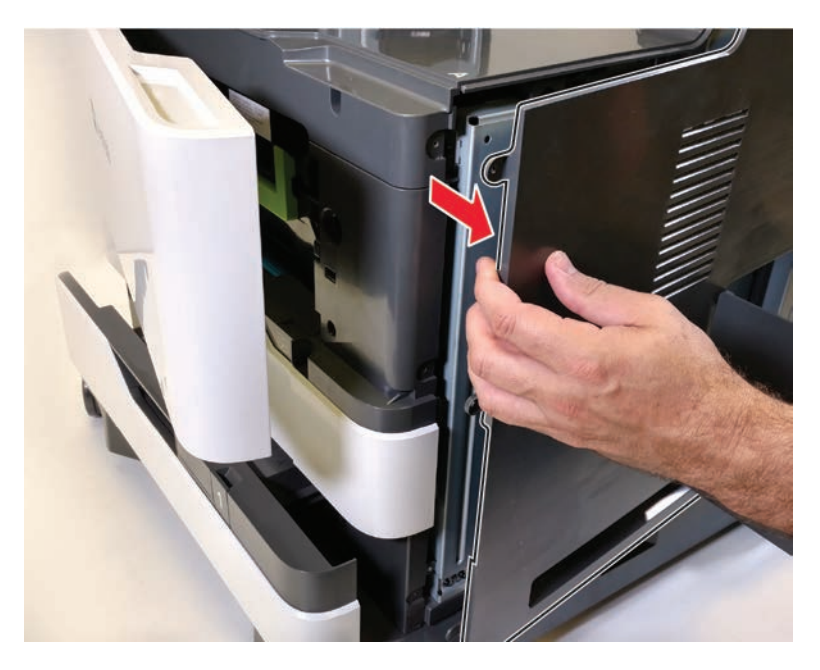

**6** Remove the cover.

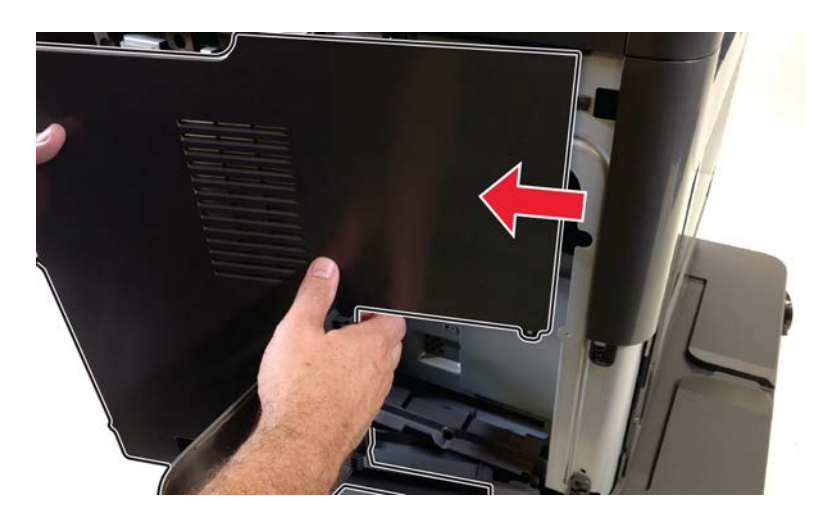

Parts removal **479** 

# Right outer column cover removal

- 1 Remove the right cover. See <u>"Right cover removal" on page 475</u>.
- **2** Remove the two screws (A).

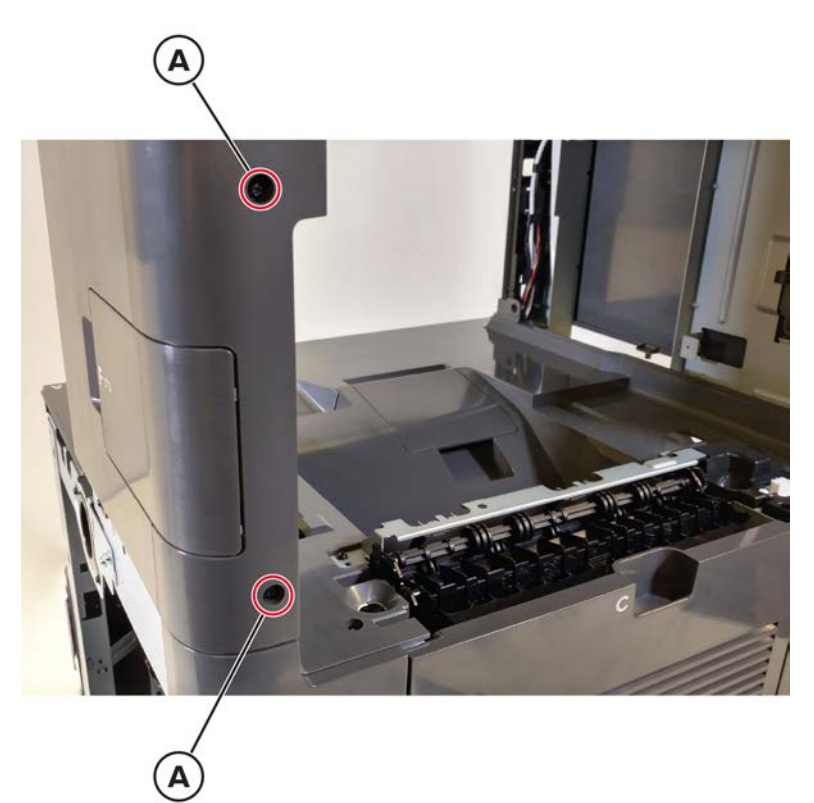

**3** Remove the screw (B).

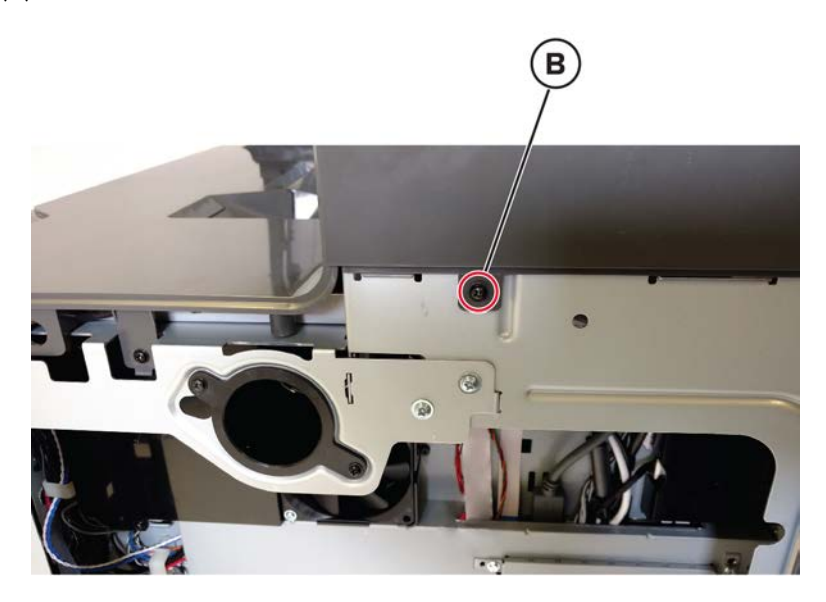

#### 4 Remove the cover.

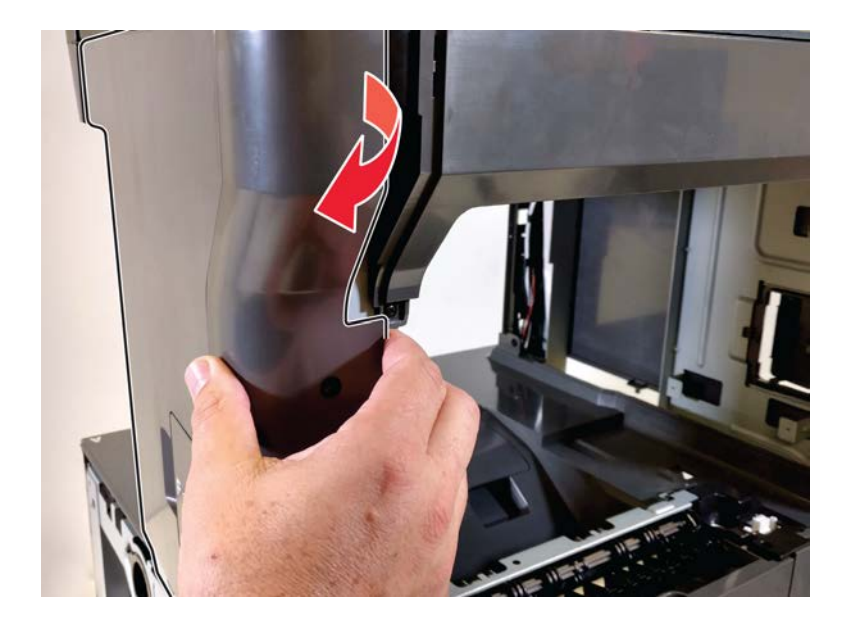

### **HVPS** removal

- **1** Turn off the printer, and then unplug the power cord from the electrical outlet.
- 2 Remove the right cover. See <u>"Right cover removal" on page 475</u>.
- **3** Remove the screw (A), and then remove the HVPS shield.

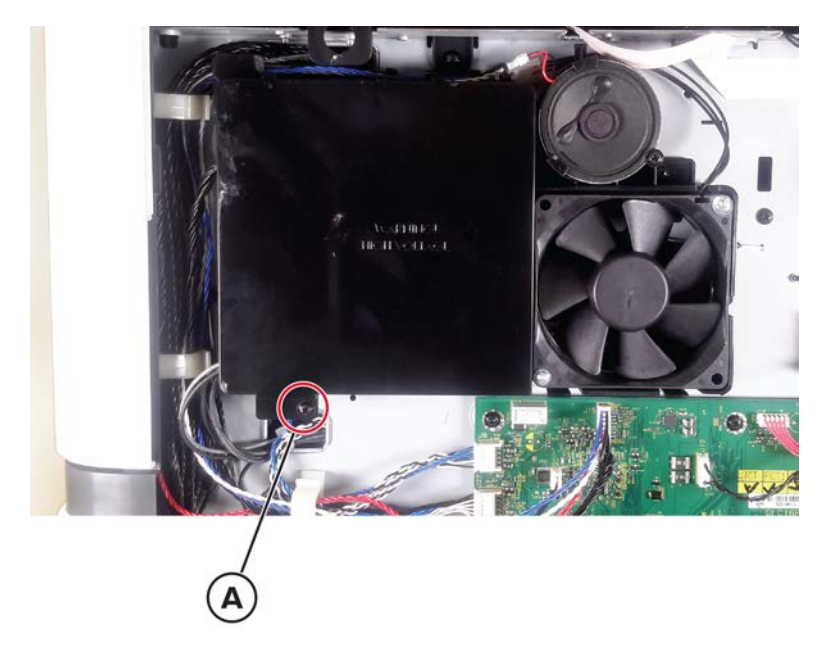

**4** Disconnect the three cables (B), remove the four screws (C), and then remove the HVPS.

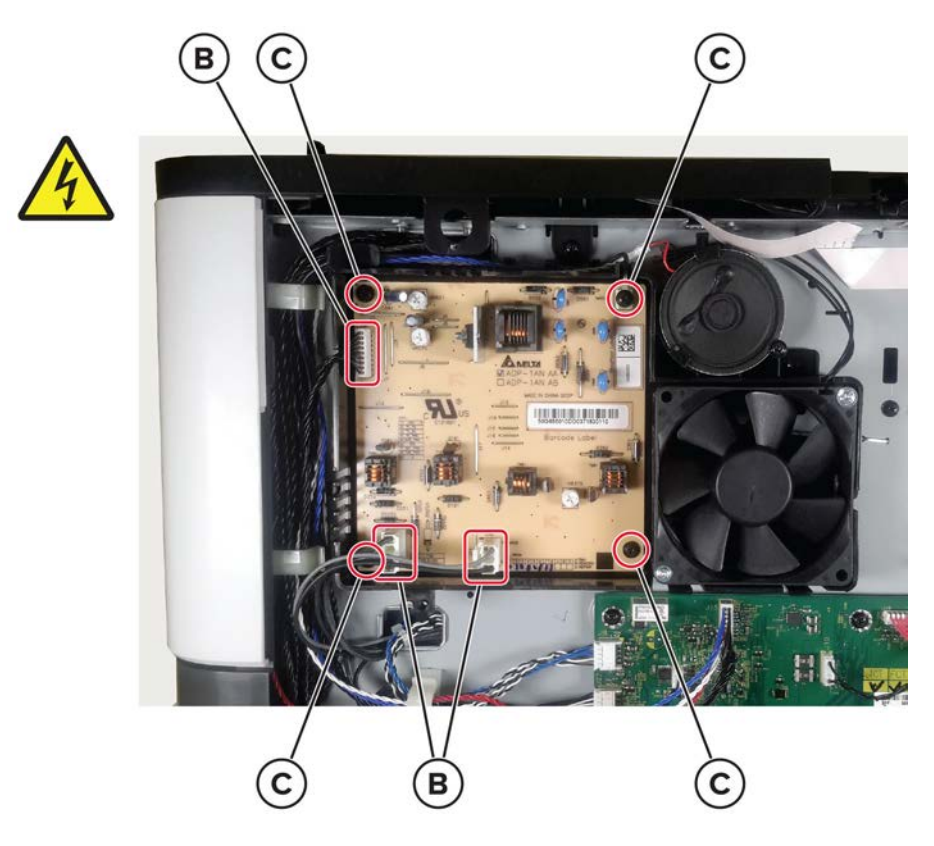

# Cartridge fan removal

- 1 Remove the right cover. See <u>"Right cover removal" on page 475</u>.
- **2** Remove the two screws (A), and then disconnect the cable (B).

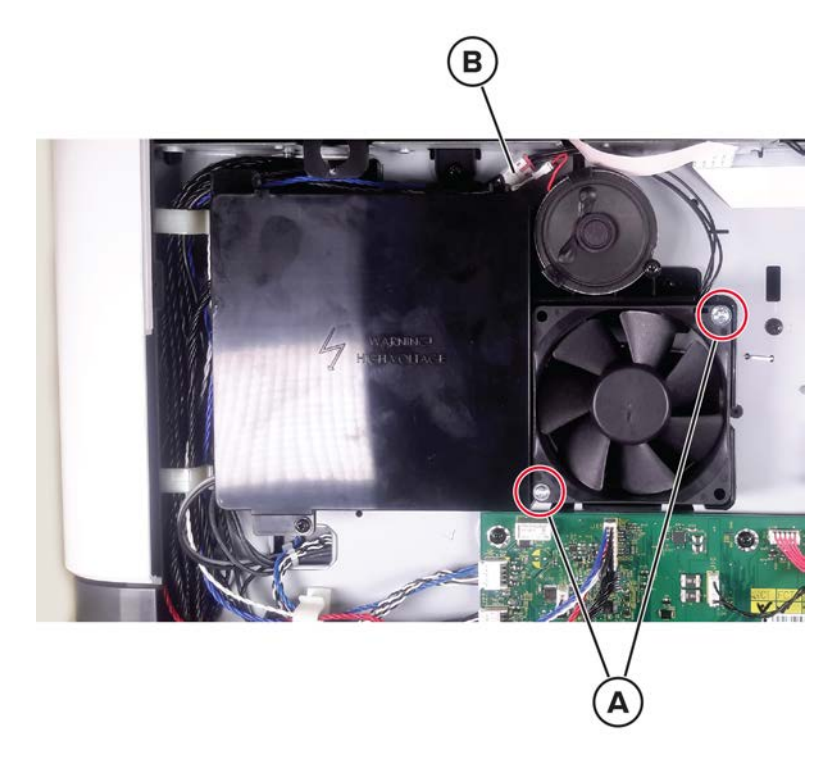

**3** Remove the fan.

Parts removal

## Controller board access door removal

- 1 Remove the right cover. See <u>"Right cover removal" on page 475</u>.
- **2** Release the hinge pivot (A), and then remove the door.

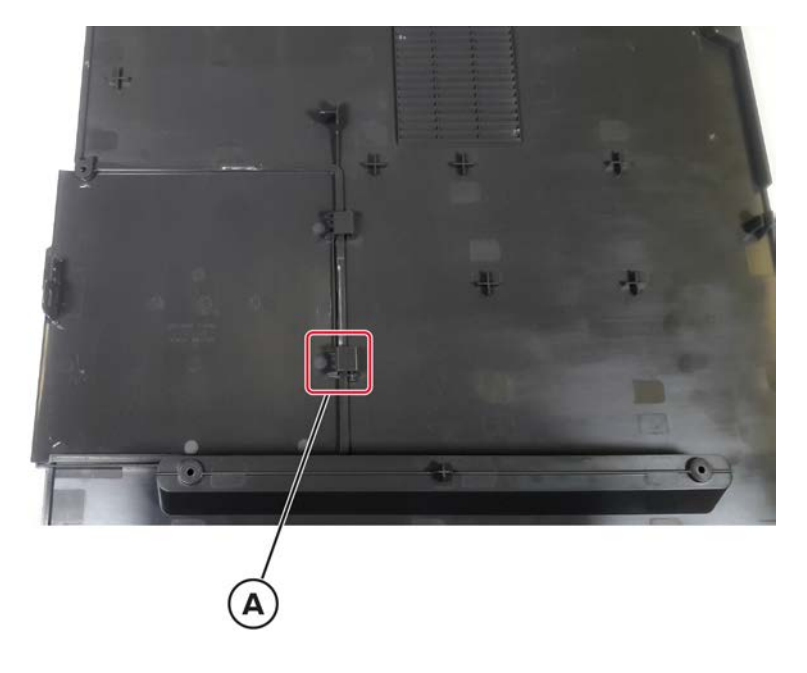

# Controller board housing removal

- 1 Remove the right cover. See <u>"Right cover removal" on page 475</u>.
- **2** Remove the two screws (A).

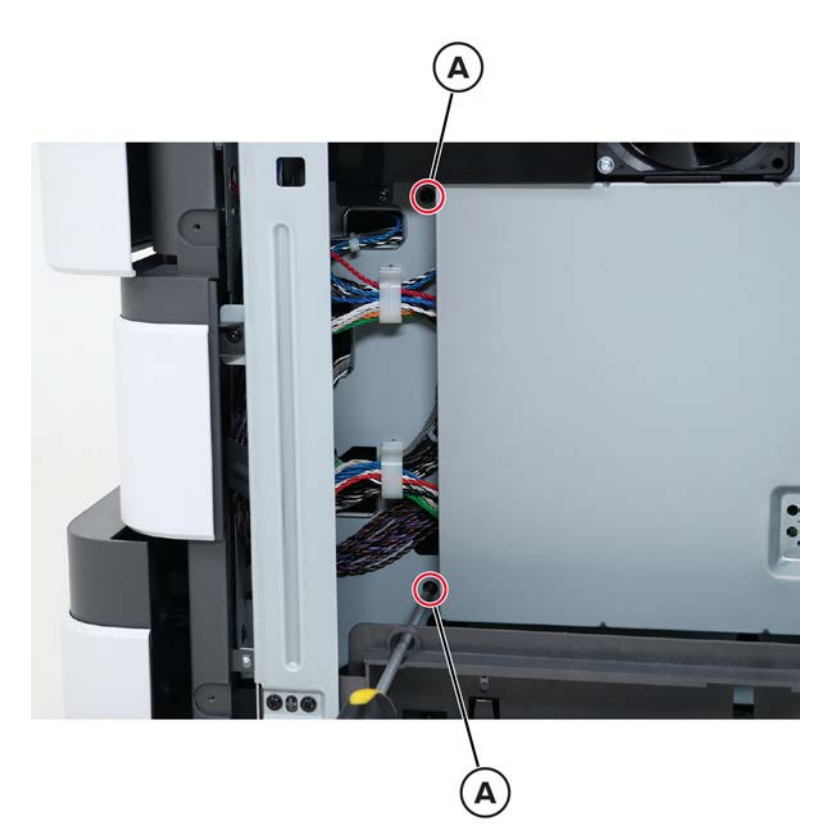

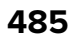

**3** Remove the two screws (B).

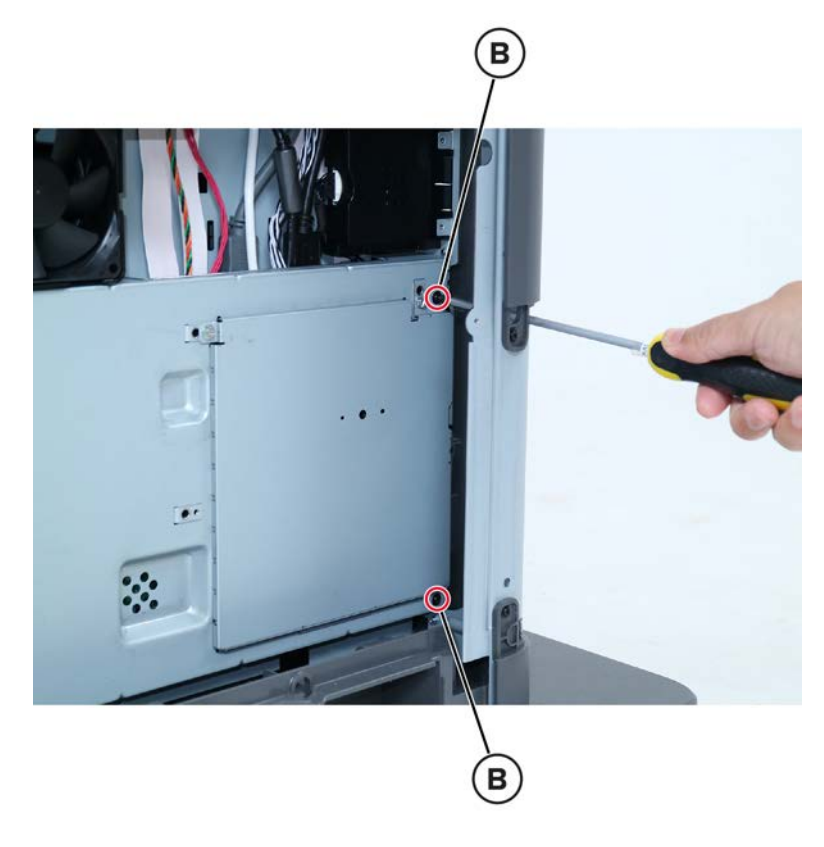

**4** Remove the board housing.

# **Controller board removal**

#### Critical information for controller board or control panel replacement

Warning—Potential Damage: Replace only one of the following components at a time:

- Control panel
- Controller board

To replace a component, and to test whether the problem is resolved:

**1** Replace the affected component.

**Warning—Potential Damage:** Do not perform a POR (Power-On Reset) until the problem is resolved. If a POR is performed at this point, the replacement part can no longer be used in another printer and must be returned to the manufacturer.

2 Enter the Diagnostics Menu. The Diagnostics Menu allows you to temporarily use the replacement part.

**Warning—Potential Damage:** Some printers will automatically perform a POR if the Diagnostics Menu is not opened within five seconds. If a POR is performed at this point, the replacement part can no longer be used in another printer and must be returned to the manufacturer.

- **3** Use the Diagnostics Menu to test the replacement part. Do a feed test to check if the problem is resolved.
  - If the problem is not resolved—Turn off the printer, and then reinstall the old part.
  - If the problem is resolved—Perform a POR.

#### **Removal procedure**

1 Remove the right cover. See <u>"Right cover removal" on page 475</u>.

**Note:** For MX82x printers, also remove the controller board housing. See <u>"Controller board housing</u> removal" on page 485.

2 Disconnect all the cables from the controller board, and then remove the seven screws (A).

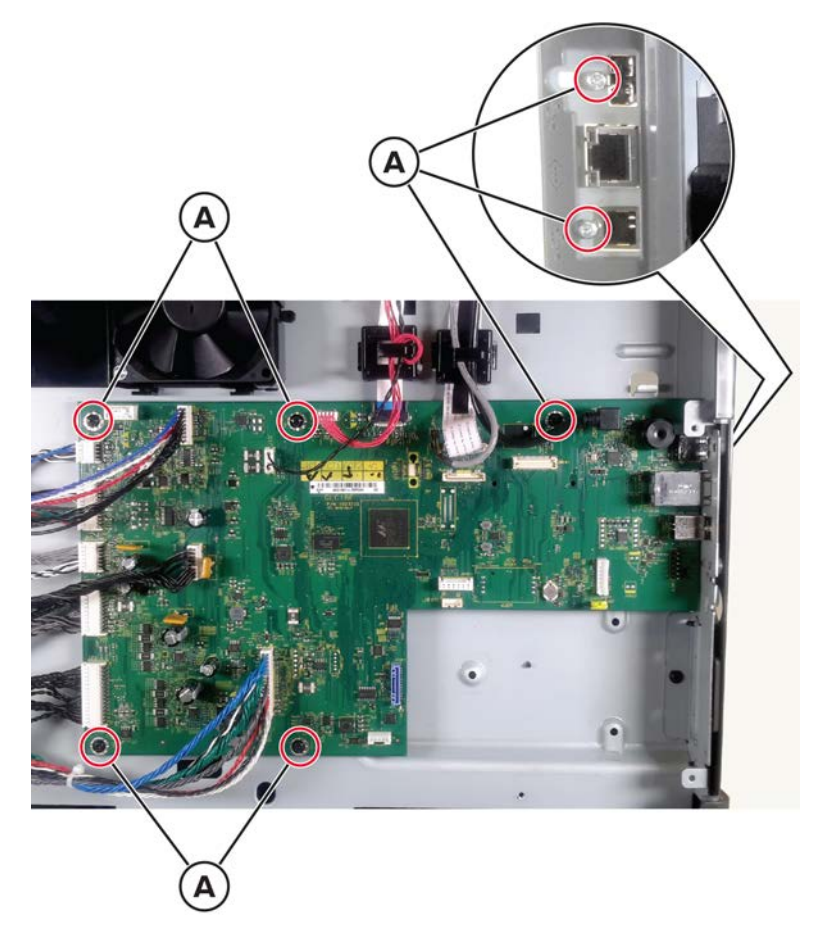

**3** Remove the board.

Installation note: Make sure that all the cables are connected and properly routed.

# Speaker removal

- 1 Remove the right cover. See <u>"Right cover removal" on page 475</u>.
- **2** Disconnect the cable (A), and then remove the screw (B).

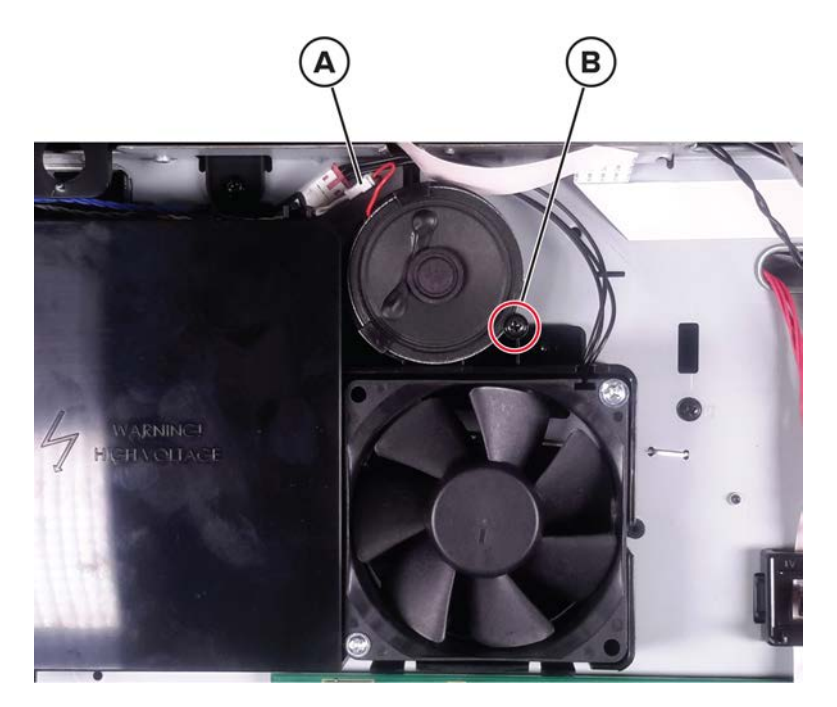

**3** Remove the speaker.

# High voltage contacts guide removal

- **1** Open the front door, and then remove the toner cartridge and imaging unit.
- 2 Remove the right cover. See <u>"Right cover removal" on page 475</u>.

**3** Remove the four screws (A).

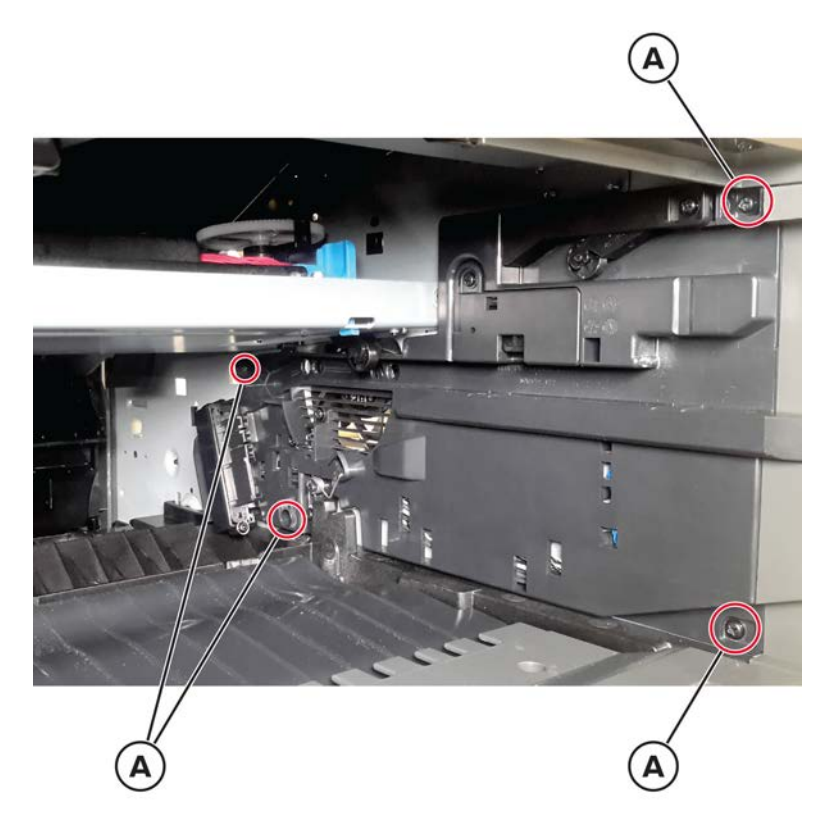

**4** Remove the screw (B), and then remove the HVPS shield.

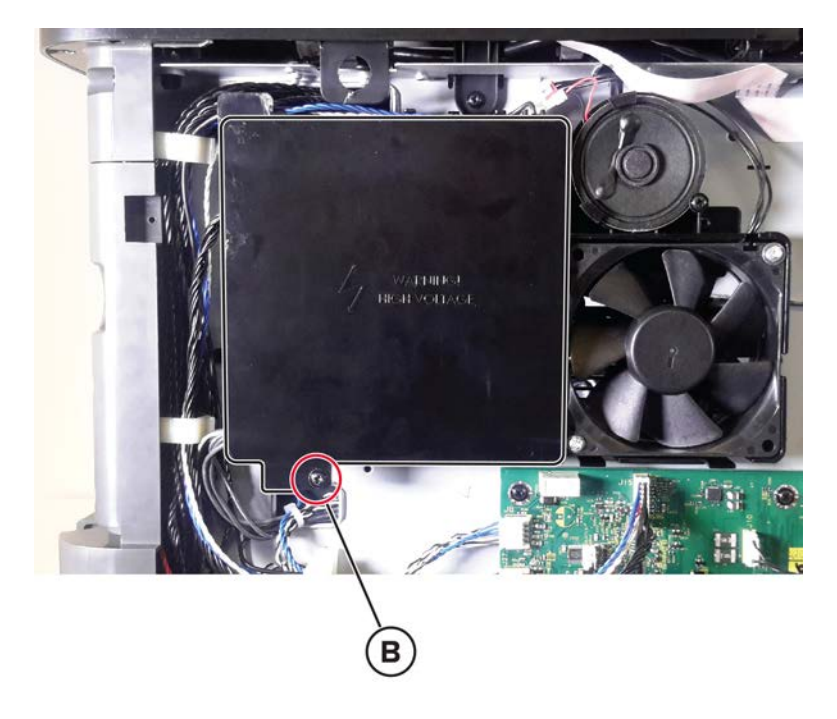

**5** Disconnect the four cables (C), and then remove the imaging unit contact guide.

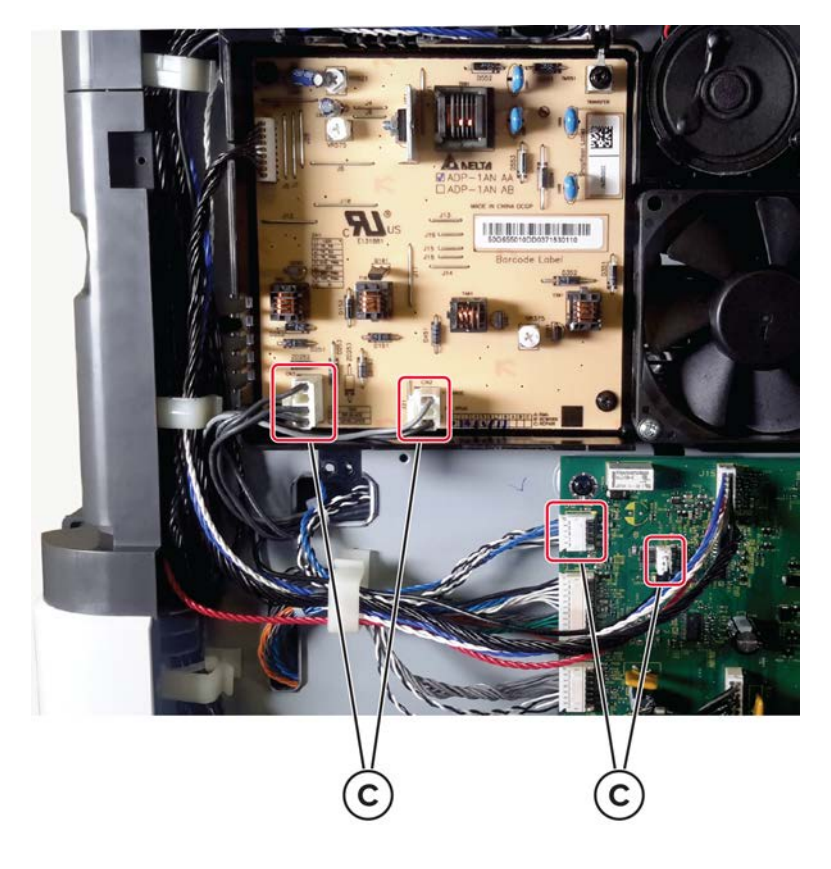

### Toner cartridge shutter actuator removal

- **1** Open the front door, and then remove the toner cartridge and imaging unit.
- **2** Remove the screw (A), and then remove the actuator.

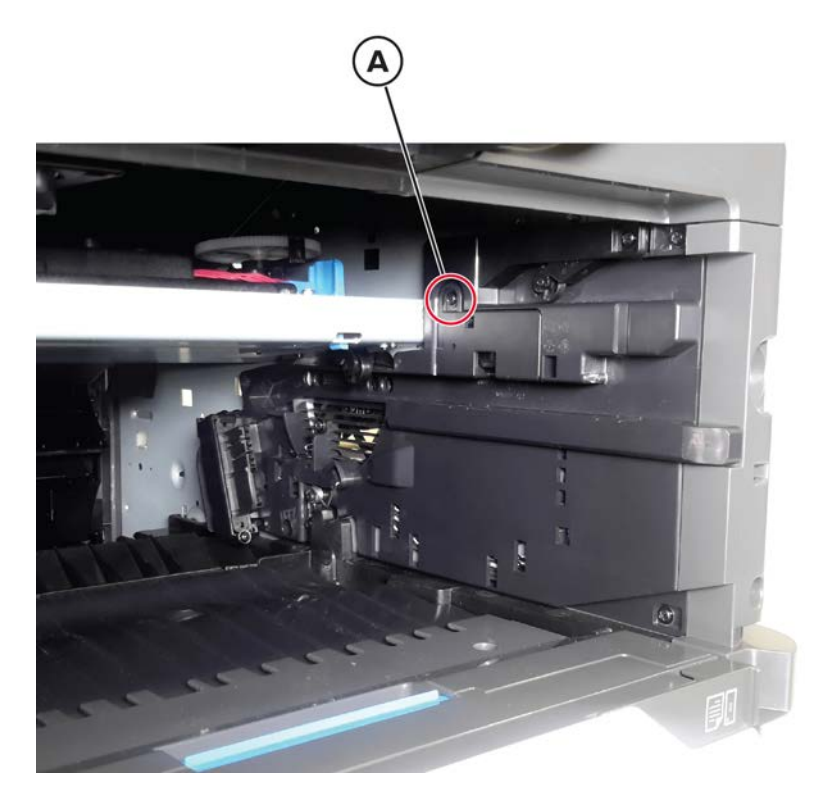

### Sensor (toner cartridge shutter) removal

- **1** Open the front door, and then remove the toner cartridge and imaging unit.
- 2 Remove the toner cartridge shutter actuator. See <u>"Toner cartridge shutter actuator removal" on page</u> <u>491</u>.

**3** Release the sensor (A) from the inner side, and then disconnect its cable.

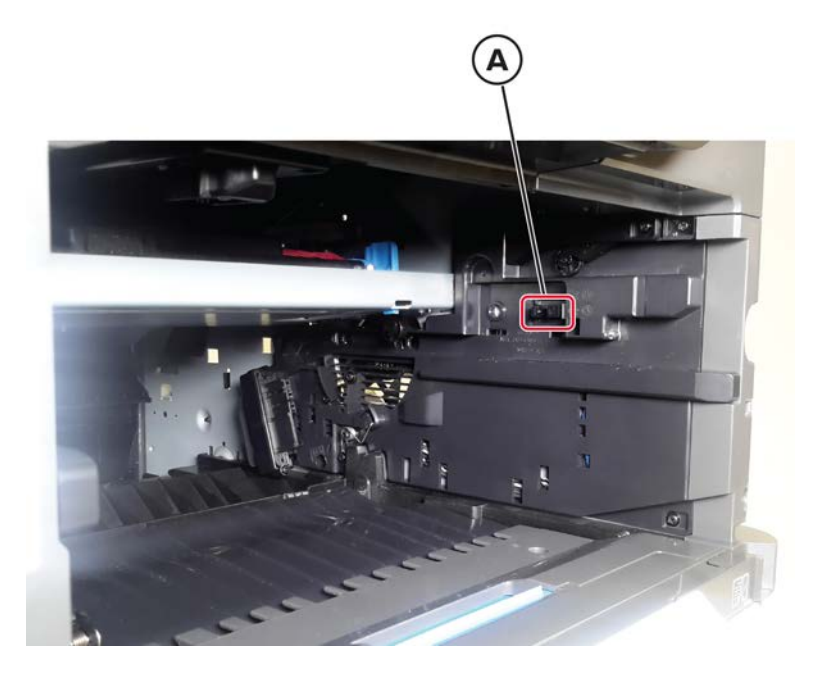

**4** Remove the sensor.

Parts removal

# Fax card removal

Note: This topic is only applicable for some printer models.

- 1 Remove the right cover. See <u>"Right cover removal" on page 475</u>.
- 2 Remove the two screws (A).

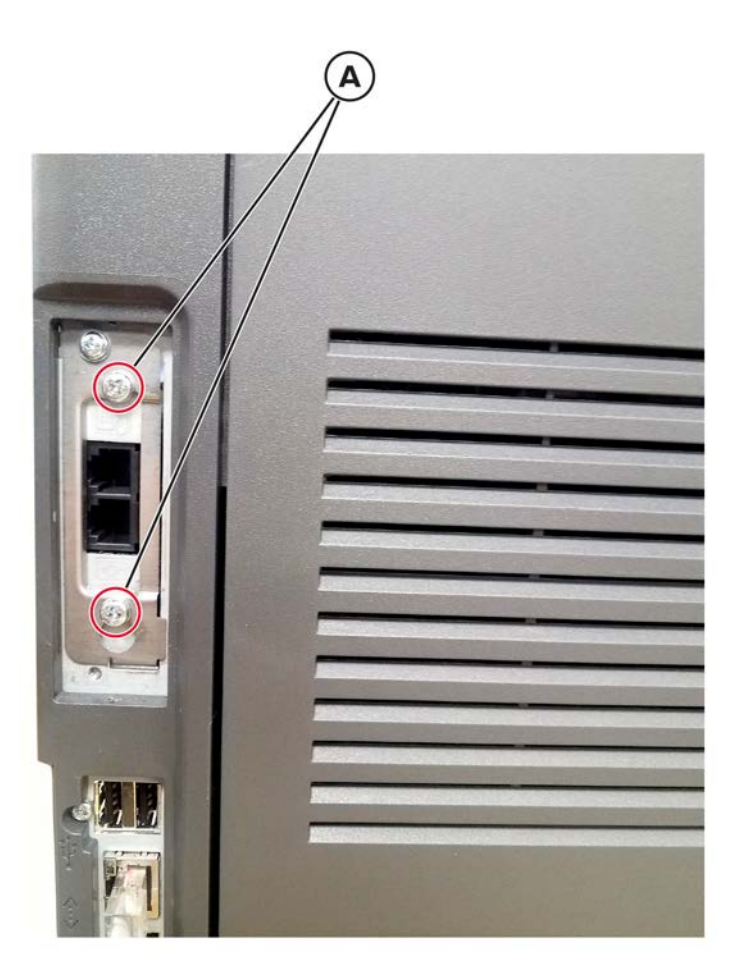

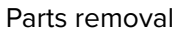

**3** Disconnect the cable (B), and then remove the fax card.

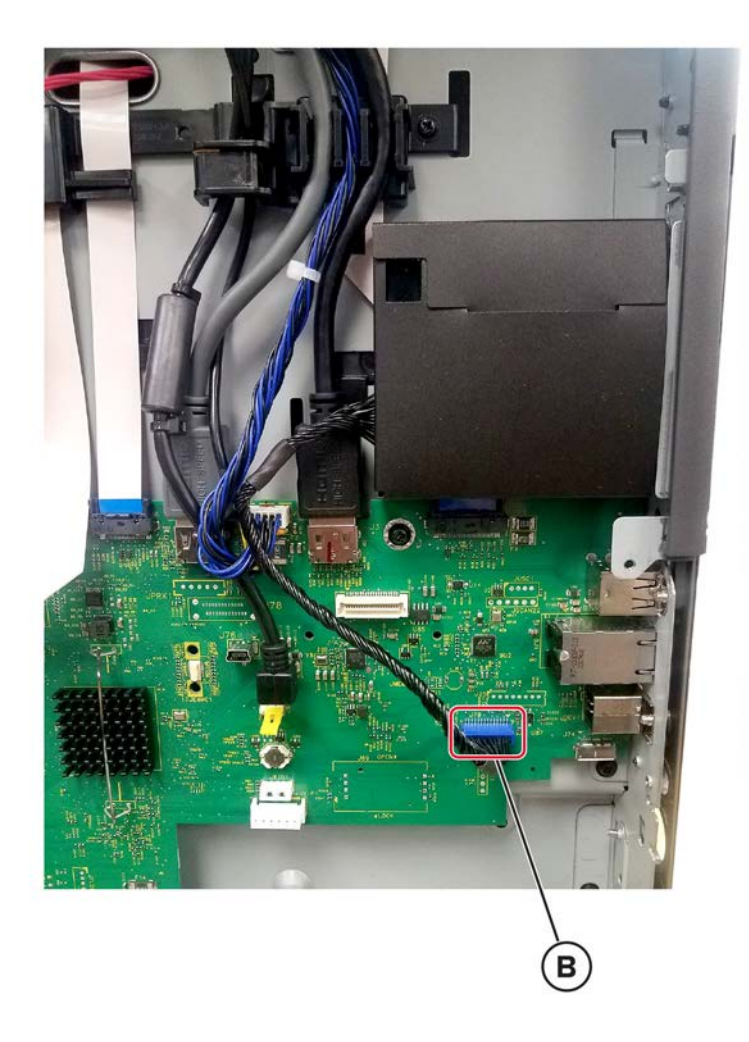

# Front side removals

# Upper hinge cover removal

Behind the control panel, remove the cover.

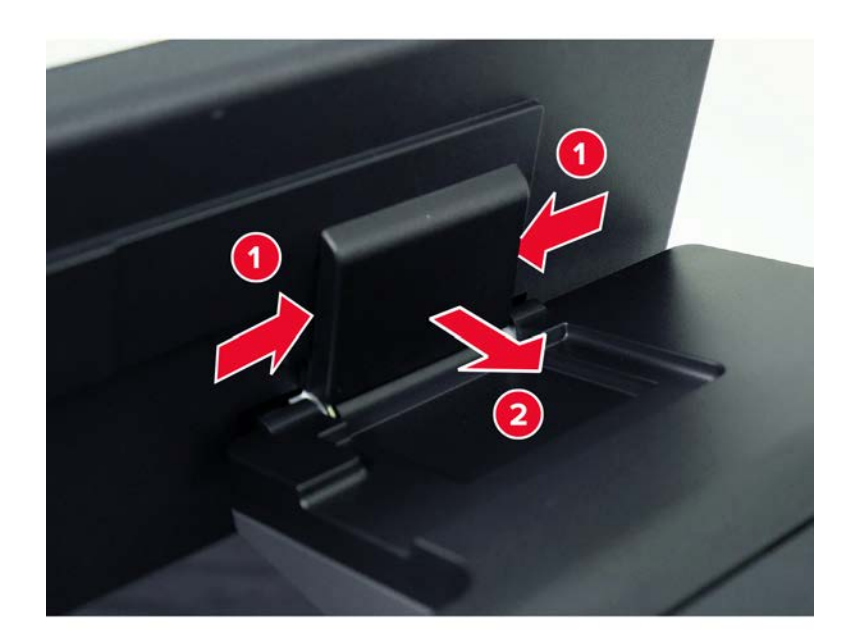

## Control panel cover removal

**1** Remove the control panel bezel.

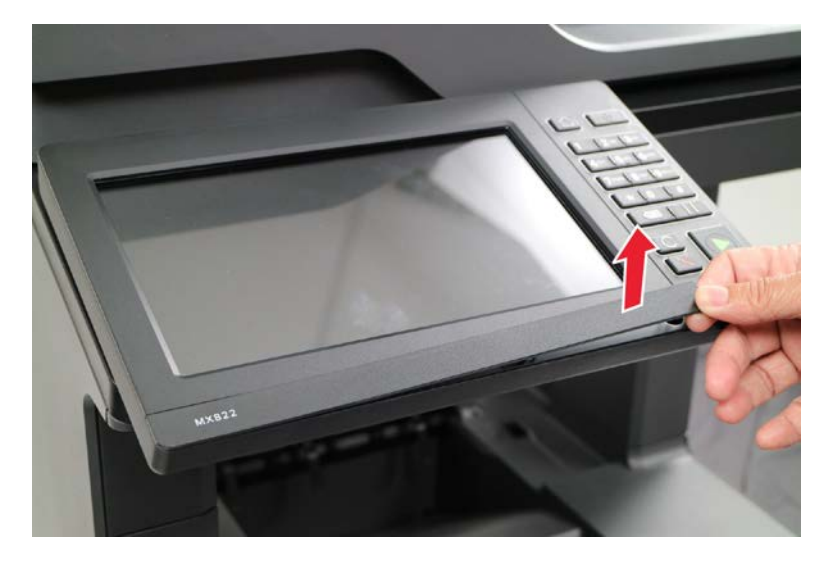

#### **2** Remove the cover.

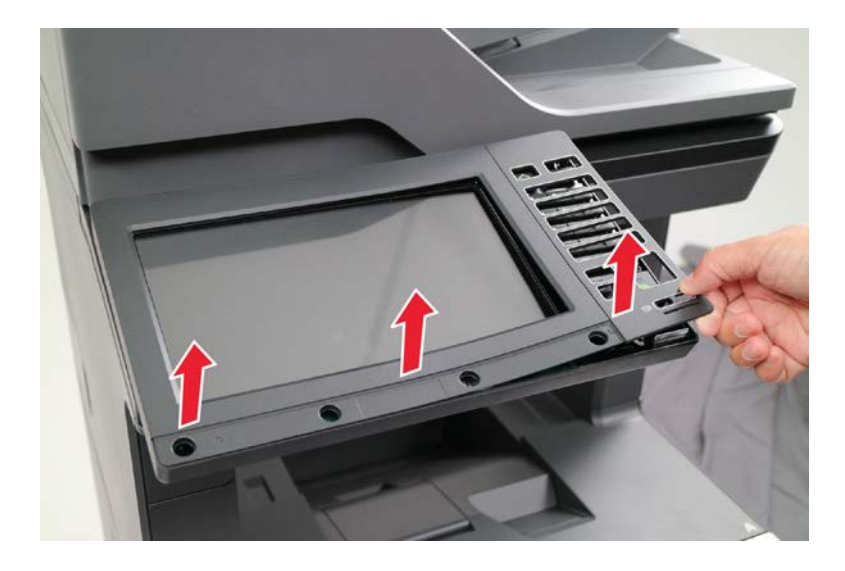

## **Control panel board removal**

#### Critical information for controller board or control panel board replacement

Warning—Potential Damage: Replace only one of the following components at a time:

- Control panel board
- Controller board

To replace a component, and to test whether the problem is resolved:

**1** Replace the affected component.

**Warning—Potential Damage:** Do not perform a POR (Power-On Reset) until the problem is resolved. If a POR is performed at this point, the replacement part can no longer be used in another printer and must be returned to the manufacturer.

2 Enter the Diagnostics Menu. The Diagnostics Menu allows you to temporarily use the replacement part.

**Warning—Potential Damage:** Some printers will automatically perform a POR if the Diagnostics Menu is not opened within five seconds. If a POR is performed at this point, the replacement part can no longer be used in another printer and must be returned to the manufacturer.

- **3** Use the Diagnostics Menu to test the replacement part. Do a feed test to check if the problem is resolved.
  - If the problem is not resolved—Turn off the printer, and then reinstall the old part.
  - If the problem is resolved—Perform a POR.

#### **Removal procedure**

- 1 Remove the control panel bezel and cover. See <u>"Control panel cover removal" on page 495</u>.
- **2** Remove the six screws.

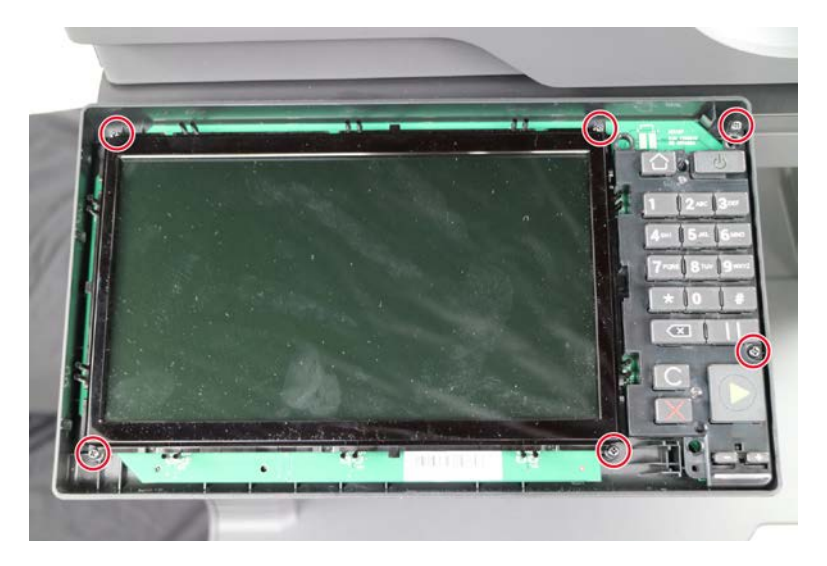

**3** Behind the board, disconnect the cables.

Warning—Potential Damage: Do not yank the ribbon cable. See <u>"Disconnecting ribbon cables" on</u> page 445.

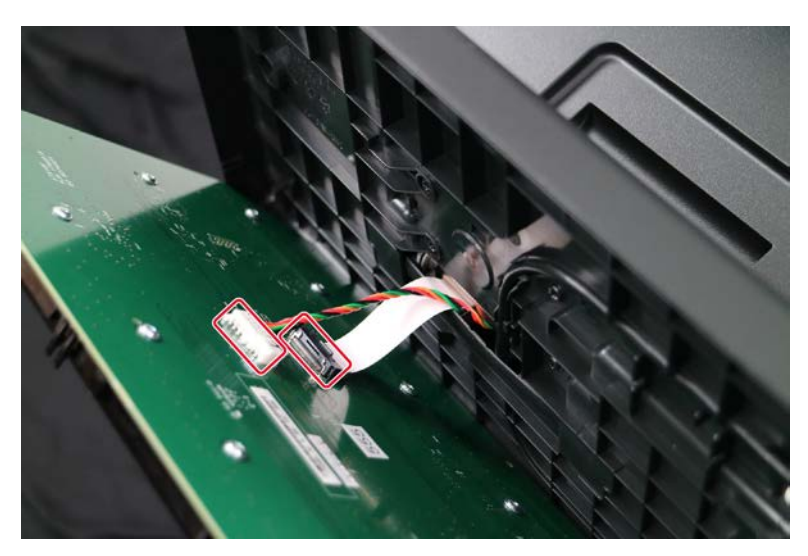

4 Remove the board.

### Control panel button kit removal

- 1 Remove the control panel bezel and cover. See <u>"Control panel cover removal" on page 495</u>.
- 2 Remove the control panel board. See <u>"Control panel board removal" on page 496</u>.

**3** Behind the board, remove the three screws.

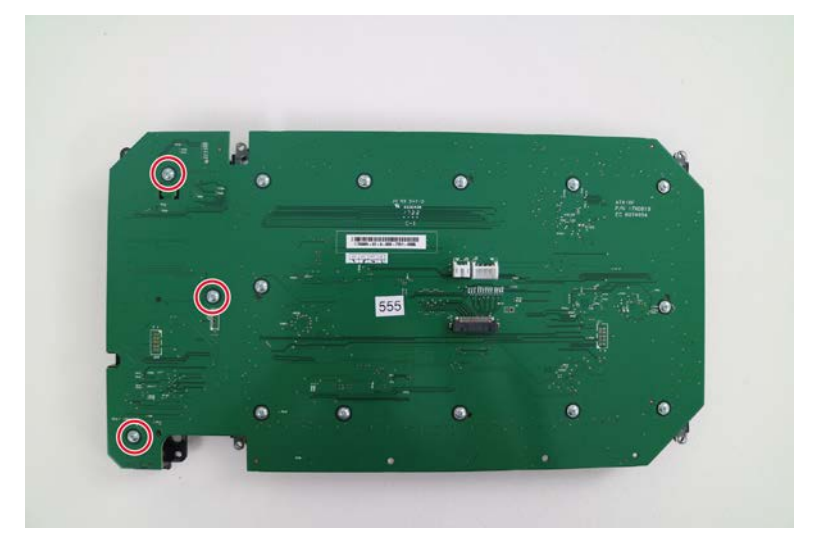

**4** Remove the button kit.

### Front door bracket removal

- 1 Remove the left cover. See <u>"Left cover removal" on page 458</u>.
- 2 Loosen the two screws (A), and then remove the two screws (B).

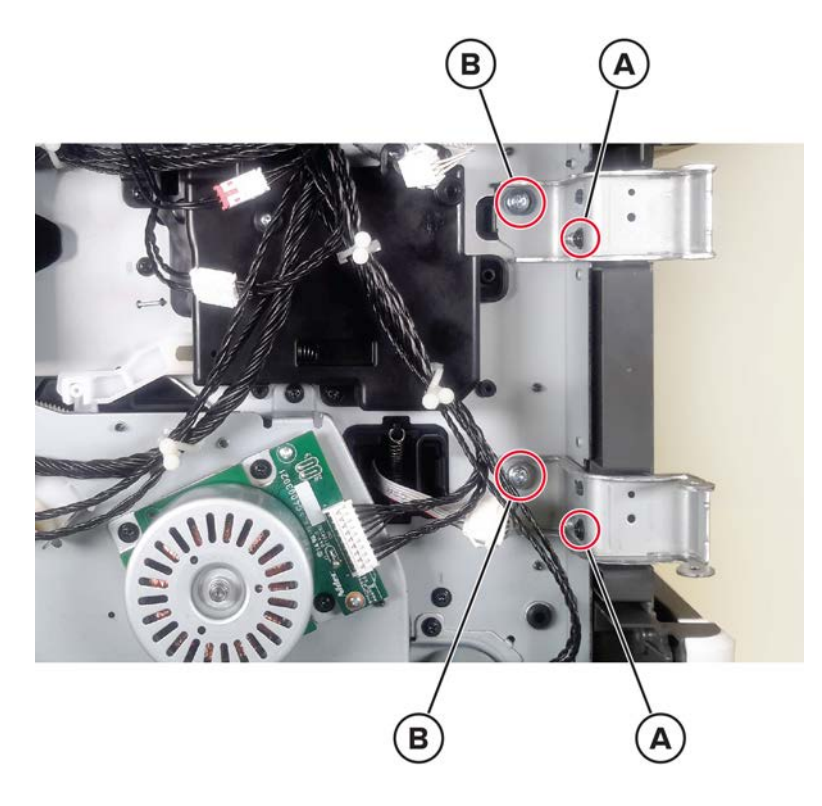

Parts removal **498** 

**3** Remove the two screws (C).

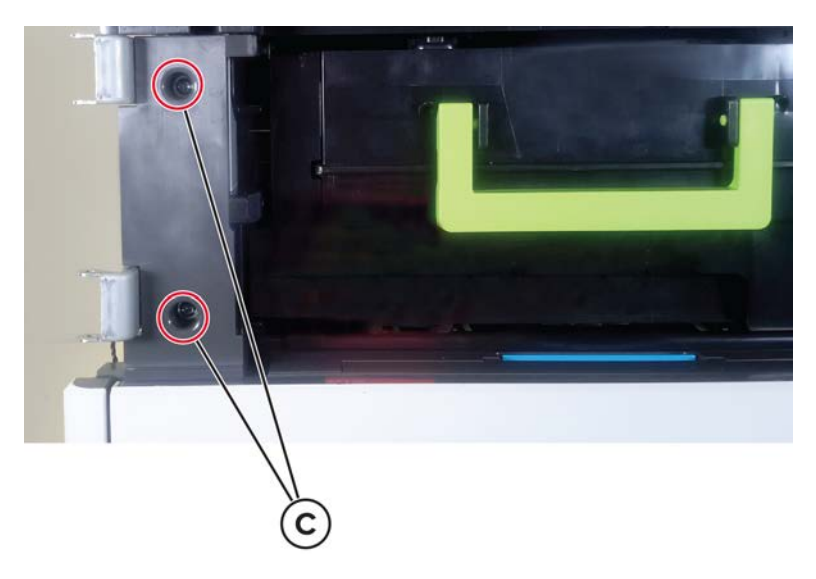

**4** Remove the bracket.

Installation warning: Make sure that the screws are not overtightened.

### Front door removal

- **1** Open the front door.
- **2** Swing the front door pins (A) inward to release, and then remove them.

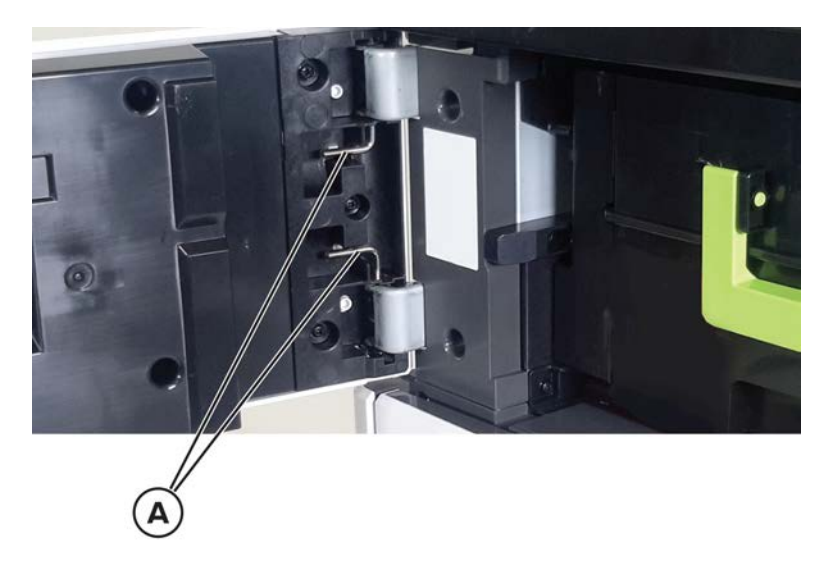

**3** Remove the door.

## Duplex/MPF tray removal

- **1** Open the front door.
- **2** Press the handle, and then pull out the duplex/MPF tray.

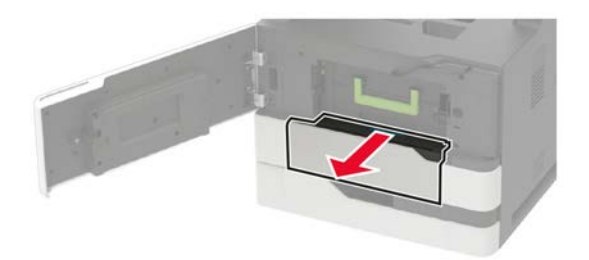

### Inner left cover removal

- **1** Remove tray 1.
- 2 Remove the duplex/MPF tray. See <u>"Duplex/MPF tray removal" on page 500</u>.
- 3 Remove the left cover. See <u>"Left cover removal" on page 458</u>.
- 4 Remove the screw (A).

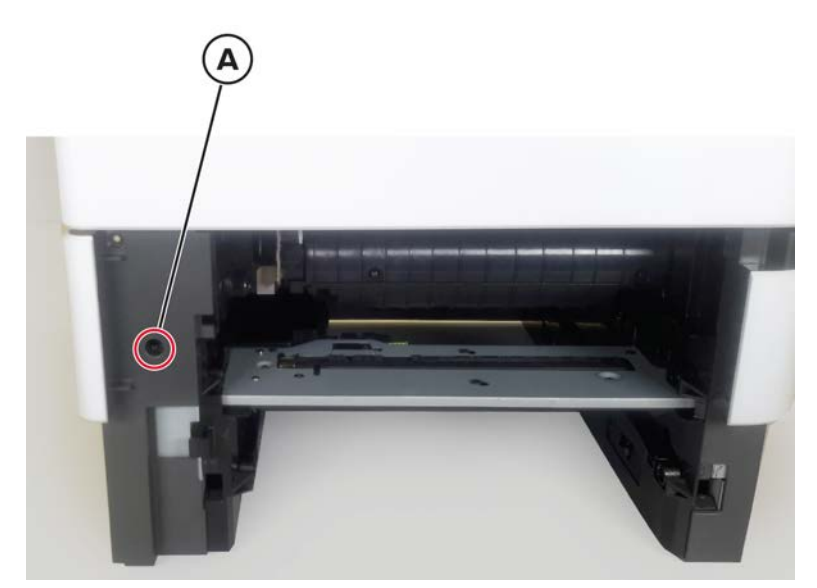

**5** From the left side, remove the screw (B), and then remove the cover.

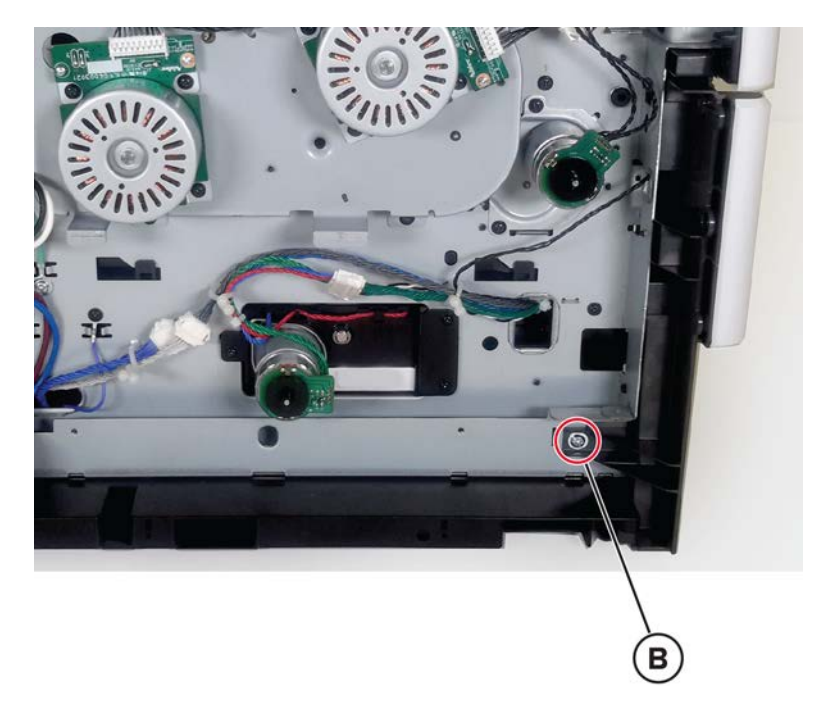

#### Inner guide deflector removal

- **1** Open the front door, and then remove the toner cartridge and imaging unit.
- 2 Remove the duplex/MPF tray. See <u>"Duplex/MPF tray removal" on page 500</u>.
- **3** Remove the two screws (A), and then remove the deflector.

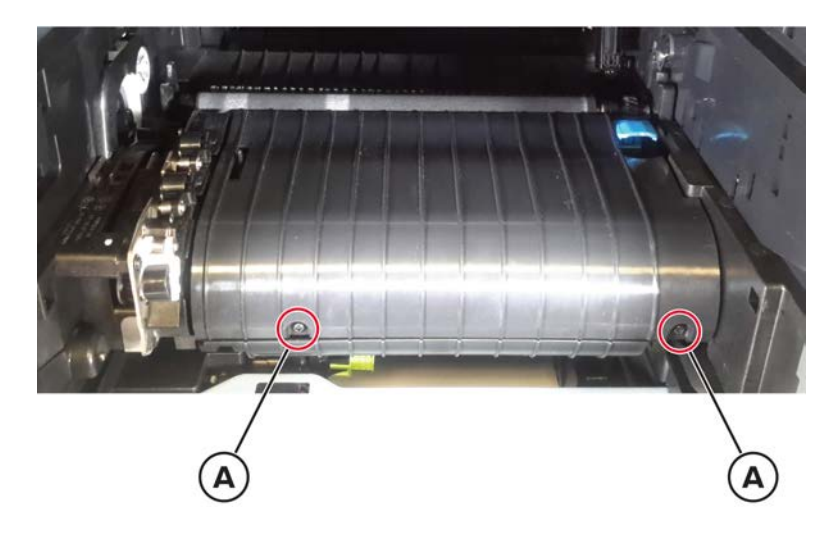

### Sensor (duplex interlock) removal

- **1** Open the front door, and then remove the toner cartridge and imaging unit.
- 2 Remove the duplex/MPF tray. See <u>"Duplex/MPF tray removal" on page 500</u>.
- 3 Remove the inner guide deflector. See "Inner guide deflector removal" on page 501.

501

**4** Remove the screw (A), and then disconnect the sensor cable (B).

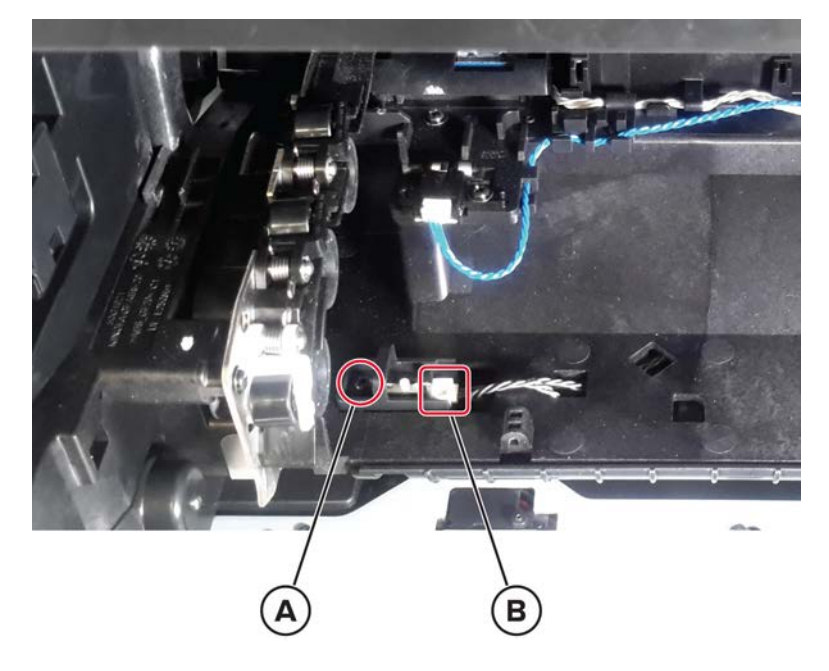

**5** Remove the sensor.

### **Aligner removal**

- **1** Open the front door, and then remove the toner cartridge and imaging unit.
- **2** Remove tray 1.
- 3 Remove the left cover. See <u>"Left cover removal" on page 458</u>.
- 4 Remove the duplex/MPF tray. See <u>"Duplex/MPF tray removal" on page 500</u>.
- 5 Remove the inner guide deflector. See <u>"Inner guide deflector removal" on page 501</u>.
- 6 Remove the two screws (A).

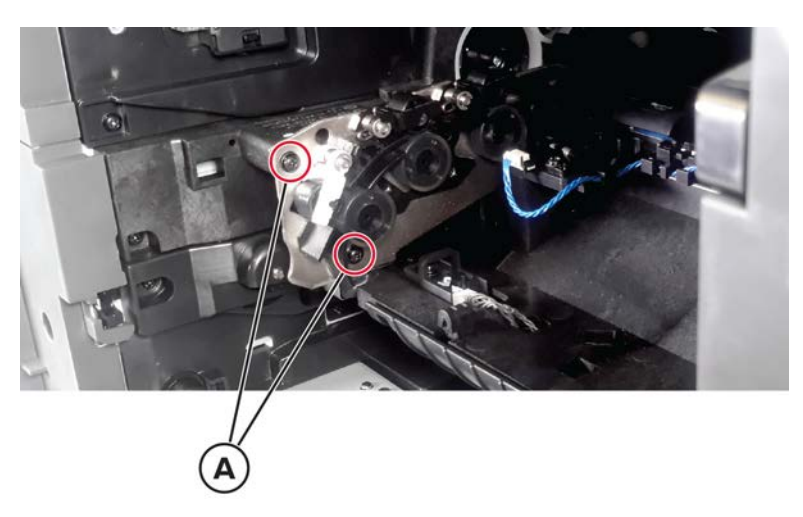

Parts removal **502** 

7 Remove the aligner screw (B).

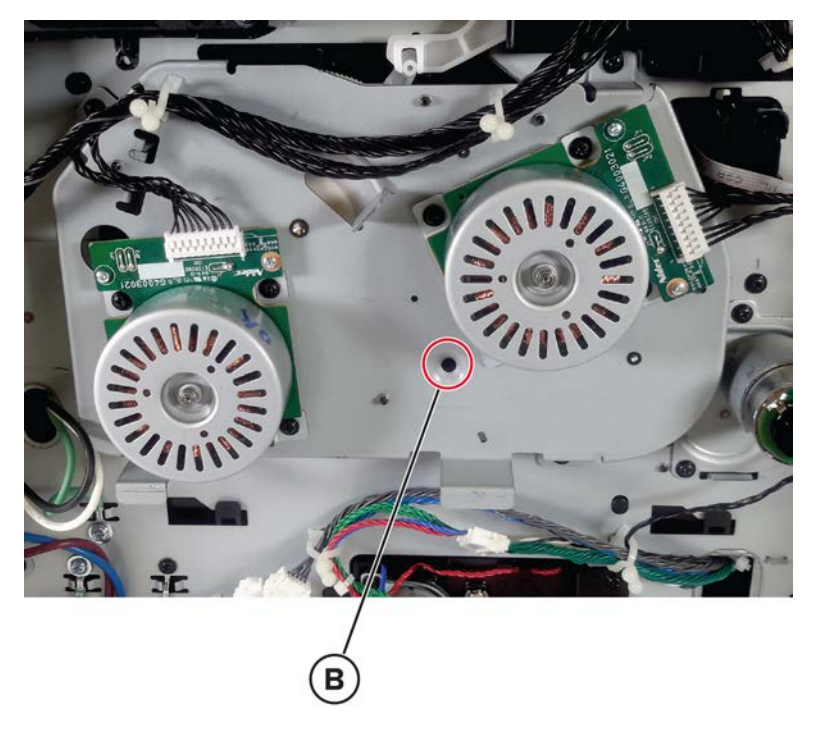

8 Remove the aligner.

**Installation note:** Make sure that the aligner roller adjustment is performed to avoid paper skews. See <u>"Aligner roller adjustment" on page 447</u>.

## Sensor (input) removal

- **1** Open the front door, and then remove the toner cartridge and imaging unit.
- 2 Remove the duplex/MPF tray. See <u>"Duplex/MPF tray removal" on page 500</u>.
- 3 Remove the inner guide deflector. See <u>"Inner guide deflector removal" on page 501</u>.

4 Remove the screw (A), and then disconnect the sensor cable (B).

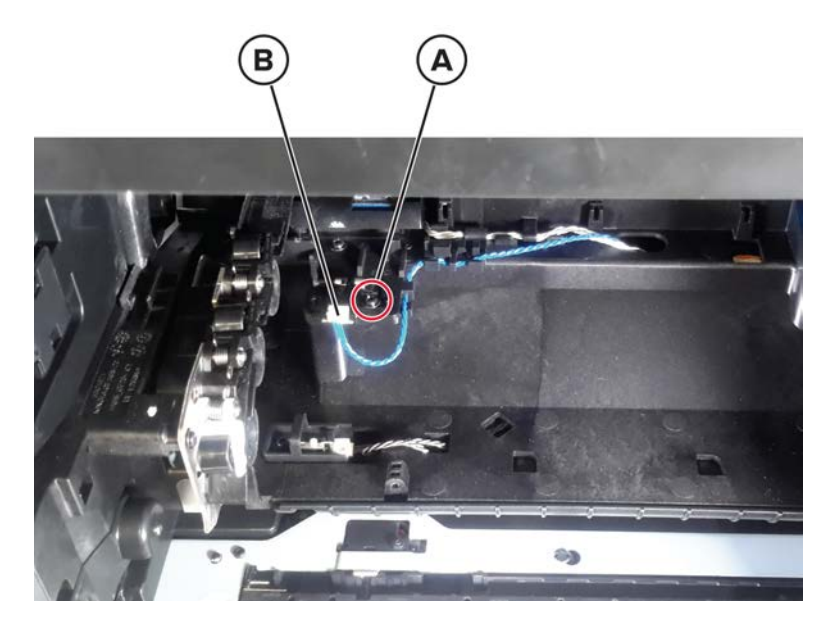

**5** Remove the sensor.

# MPF pick roller removal

- **1** Open the MPF door.
- **2** Press the latch to release, and then remove the pick roller.

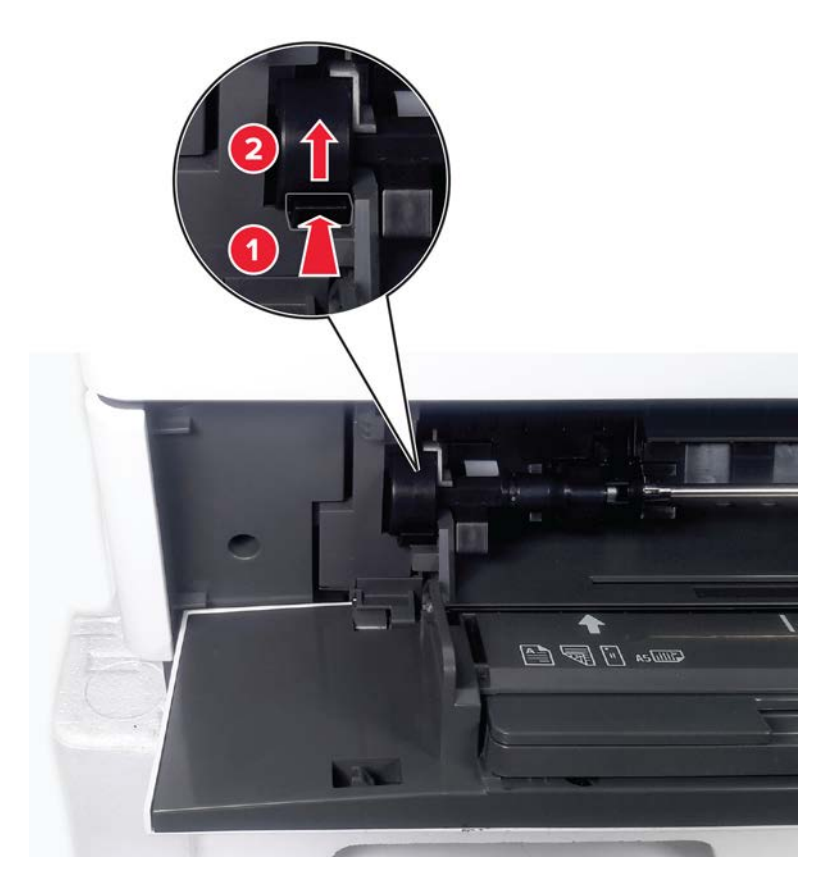

Parts removal **504**
#### Sensor (toner low) removal

- **1** Open the front door, and then remove the toner cartridge and imaging unit.
- 2 Remove the left cover. See <u>"Left cover removal" on page 458</u>.
- **3** Disconnect the sensor cable (A).

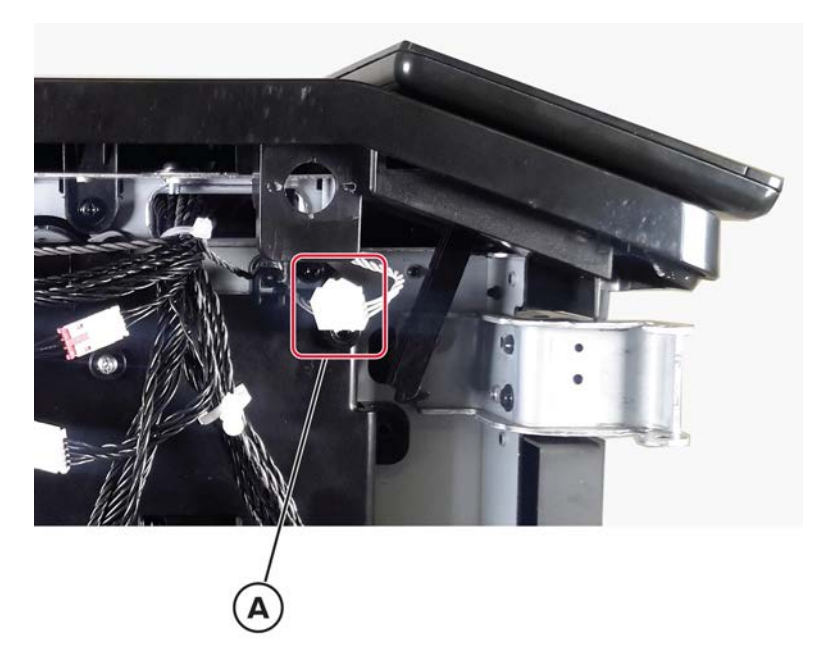

**4** Inside the printer from the front side, remove the screw (B).

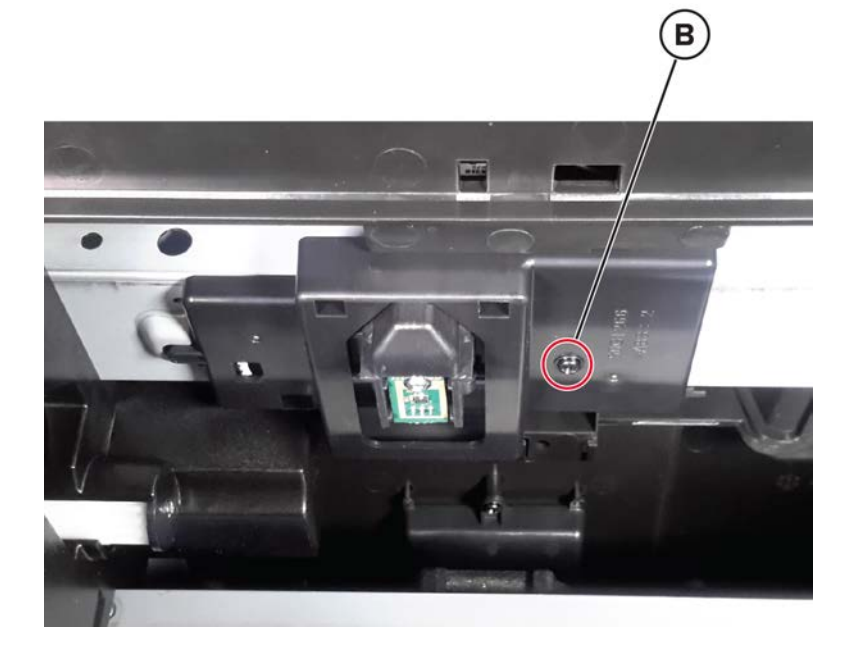

**5** Remove the sensor.

#### Transfer roller removal

- **1** Open the front door, and then remove the toner cartridge and imaging unit.
- **2** Release the latch, and then remove the transfer roller.

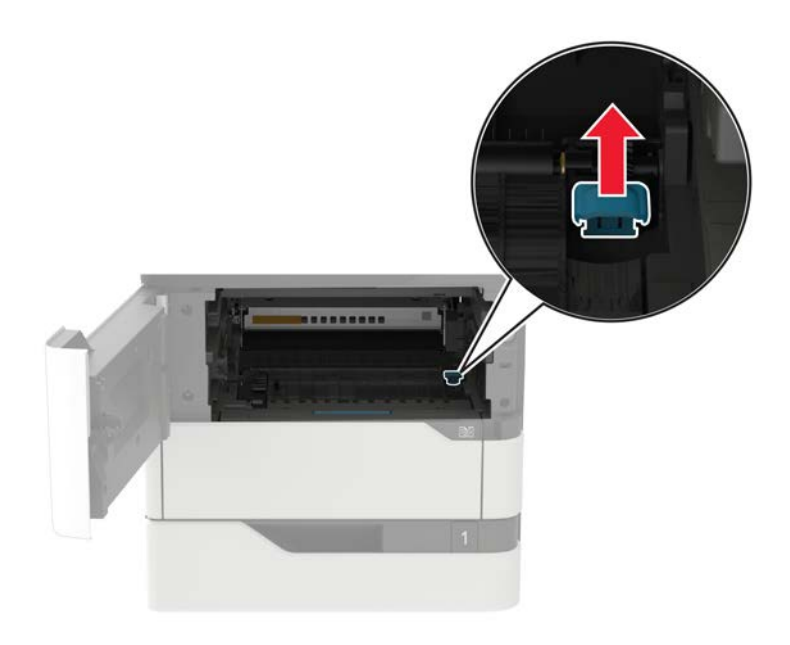

#### Sensor (toner density) removal

- **1** Open the front door, and then remove the toner cartridge and imaging unit.
- 2 Remove the duplex/MPF tray. See <u>"Duplex/MPF tray removal" on page 500</u>.
- 3 Remove the inner guide deflector. See <u>"Inner guide deflector removal" on page 501</u>.
- 4 Loosen the two aligner screws (A) to allow space for the sensor removal.

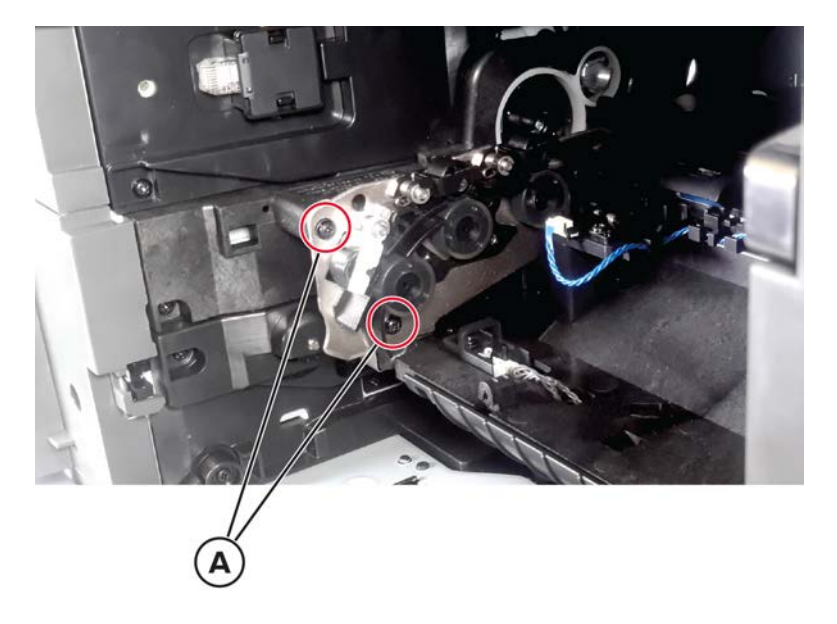

**5** Remove the screw (B), and then disconnect the sensor cable (C).

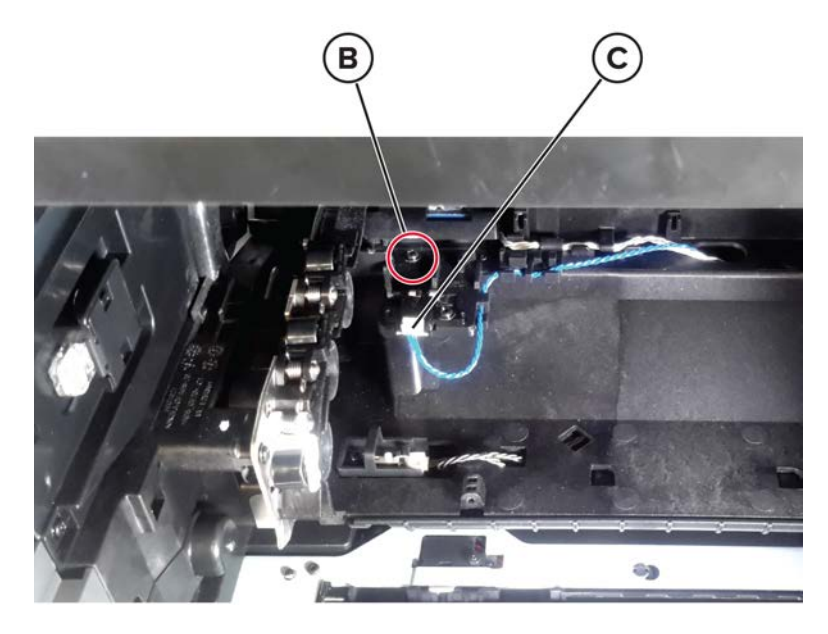

6 Remove the sensor.

Installation note: Make sure that the aligner screws are properly screwed back.

# **Rear side removals**

#### Scanner support rear cover removal

- 1 Remove the left trim cover. See <u>"Left trim cover removal" on page 456</u>.
- 2 Remove the right trim cover. See <u>"Right trim cover removal" on page 473</u>.
- **3** Release the cover at the points shown.

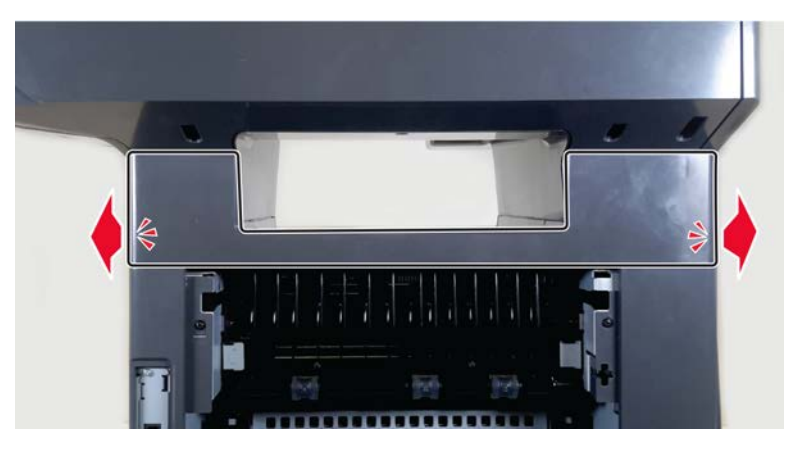

4 Carefully pull the cover, and then remove it.

#### **Redrive cover removal**

- 1 Remove the left trim cover. See "Left trim cover removal" on page 456.
- 2 Remove the right trim cover. See "Right trim cover removal" on page 473.
- 3 Remove the scanner support rear cover. See "Scanner support rear cover removal" on page 507.
- **4** Remove the two screws (A), and then remove the cover.

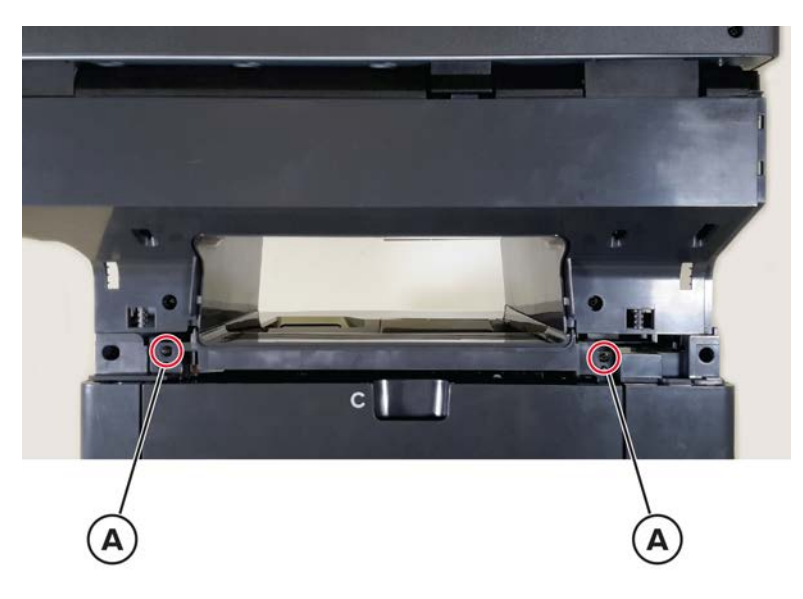

**Installation warning:** Be careful when removing or installing the cover. If the ground plate (A) is pushed too hard against the bracket, damage may occur.

**Installation note:** Make sure that the ground plate (A) is properly installed and in contact with the printer frame.

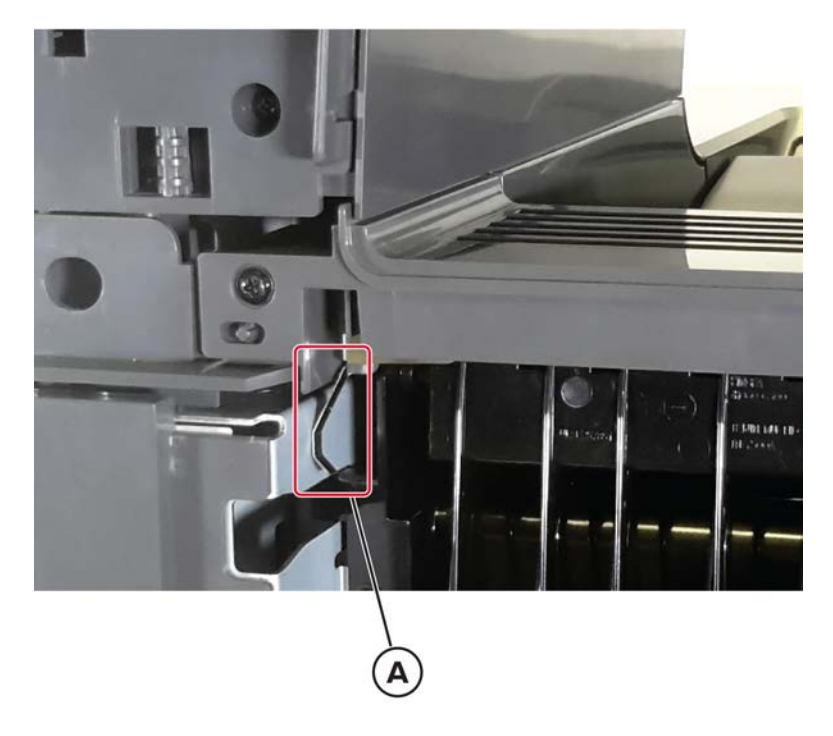

#### **Rear door removal**

- **1** Open the rear door.
- **2** Press the latch (A) to release the hinge, and then remove the door.

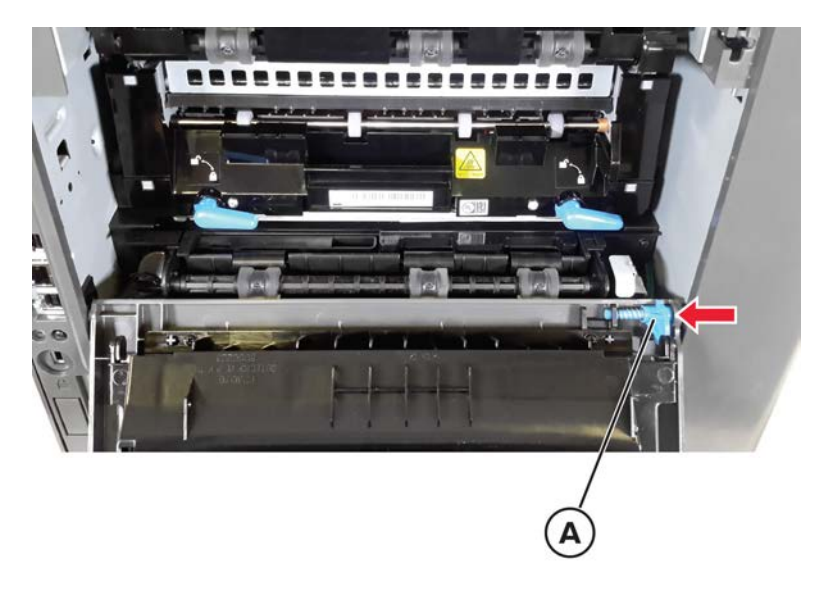

#### **Rear cover removal**

#### MX72x rear cover

- 1 Remove the rear door. See "Rear door removal" on page 509.
- 2 Remove the four screws (A).

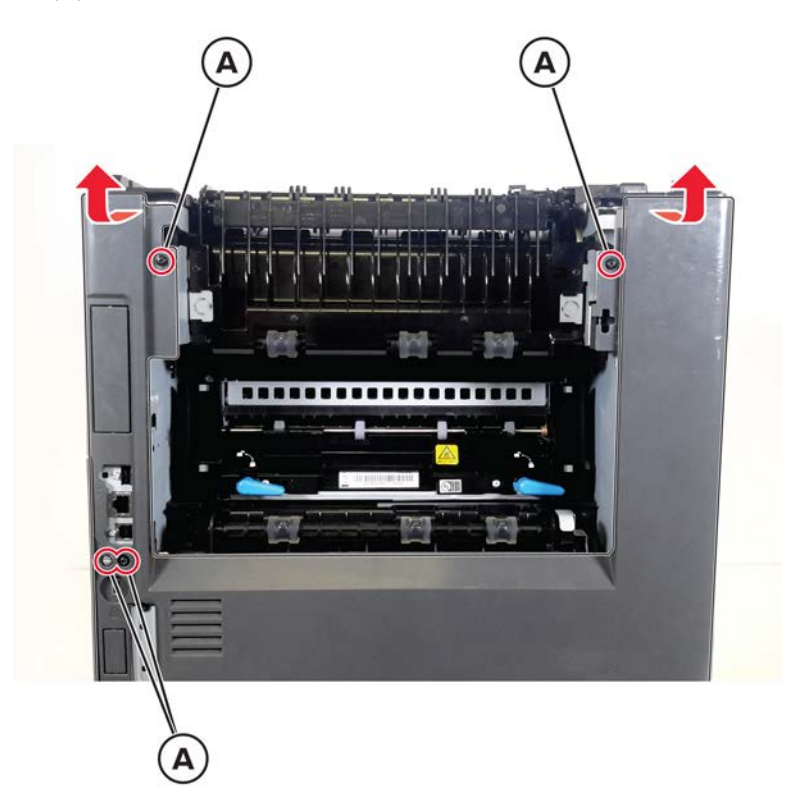

**3** Gently pull the top and middle section of the cover to release, and then remove the cover.

#### MX82x rear cover

- 1 Remove the rear door. See <u>"Rear door removal" on page 509</u>.
- 2 Remove the left cover. See <u>"Left cover removal" on page 458</u>.

**3** Remove the two screws (A).

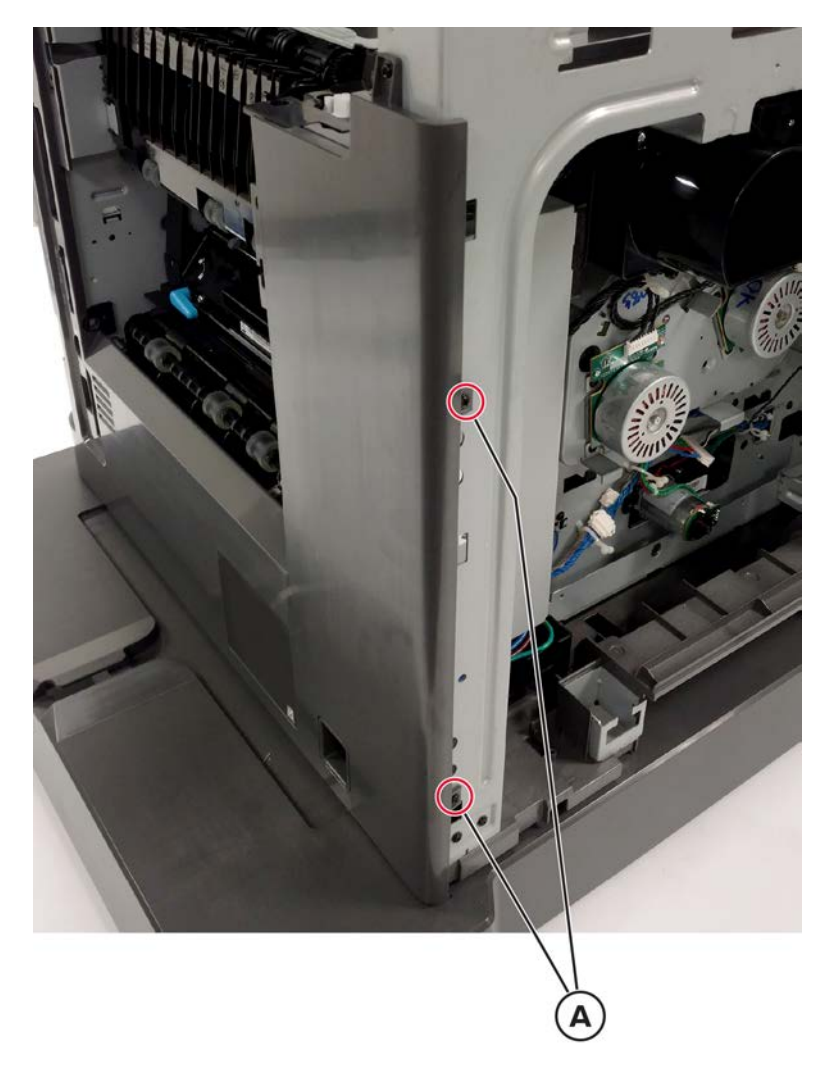

4 Remove the two screws (B).

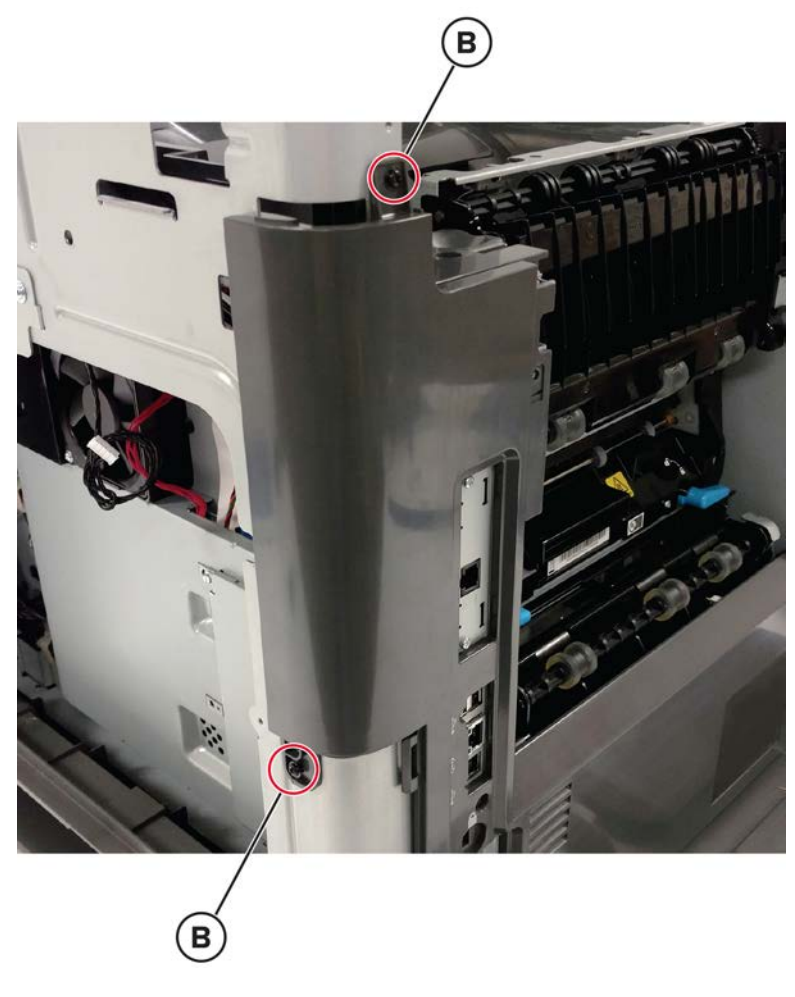

**5** Remove the two screws (C).

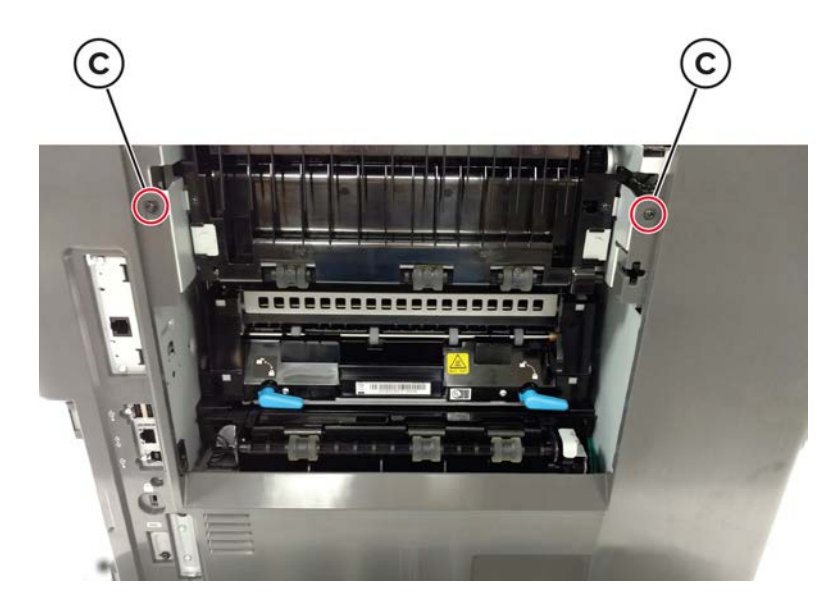

**6** Release the bottom side of the cover.

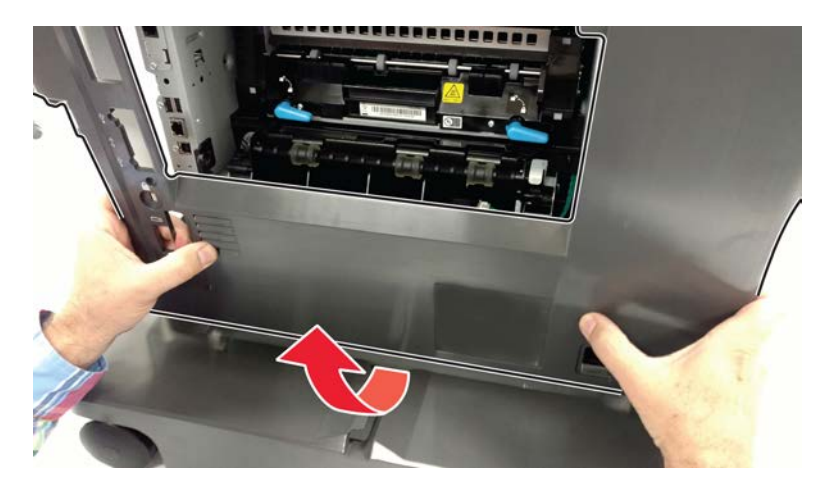

7 Remove the cover.

#### Motor (duplex) removal

- 1 Remove the rear door. See "Rear door removal" on page 509.
- 2 Remove the rear cover. See "Rear cover removal" on page 510.
- **3** Disconnect the cable (A), and then release it from its holder (B).
- 4 Remove the two screws (C).

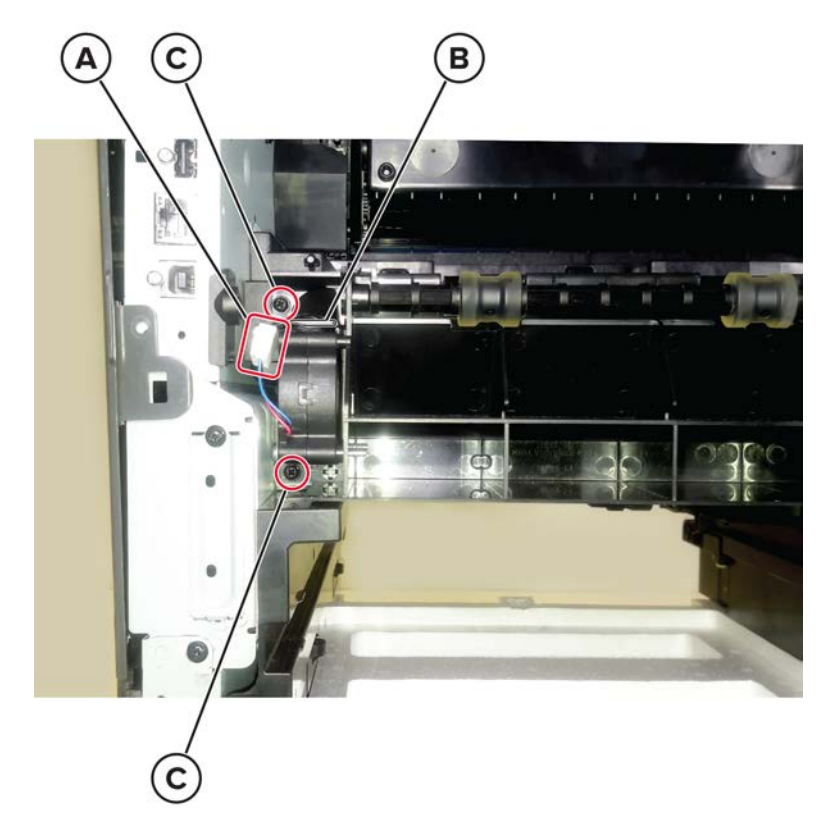

**5** Disconnect the cable (D), and then release it from its guide (E).

**6** Remove the two screws (F), and then remove the motor.

**Warning—Potential Damage:** Make sure that the motor cables are disconnected before removing the motor.

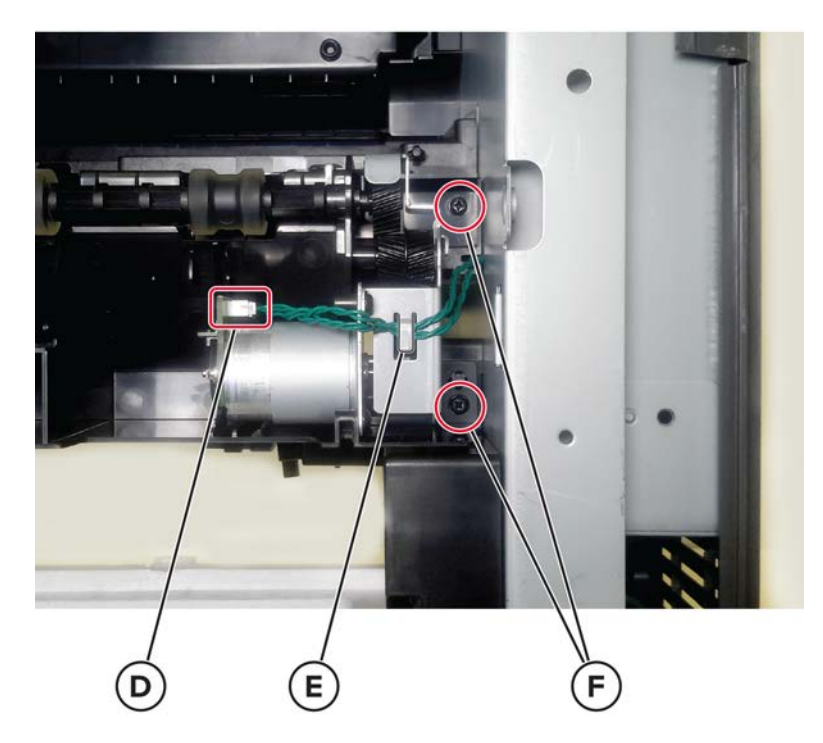

#### **Fuser removal**

- 1 For models using a hot roll type of fuser, remove the printhead access cover. See <u>"Printhead removal" on</u> page 518.
- **2** Open the rear door.
- **3** Rotate the latches to release, and then remove the fuser.

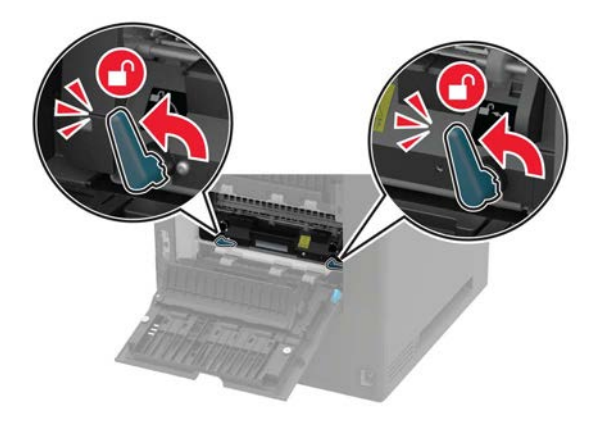

#### Sensor (rear door interlock) removal

- 1 Remove the rear door. See <u>"Rear door removal" on page 509</u>.
- 2 Remove the rear cover. See <u>"Rear cover removal" on page 510</u>.
- **3** Remove the screw, and then disconnect the sensor cable (B).

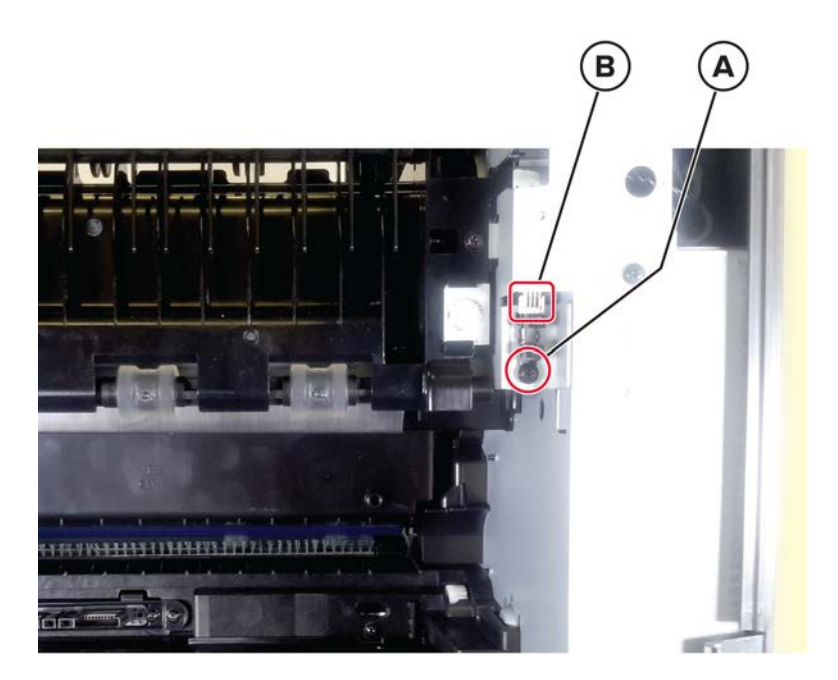

**4** Remove the sensor.

#### Upper redrive removal

- **1** Open the rear door.
- **2** Remove the three screws (A), and then remove the redrive.

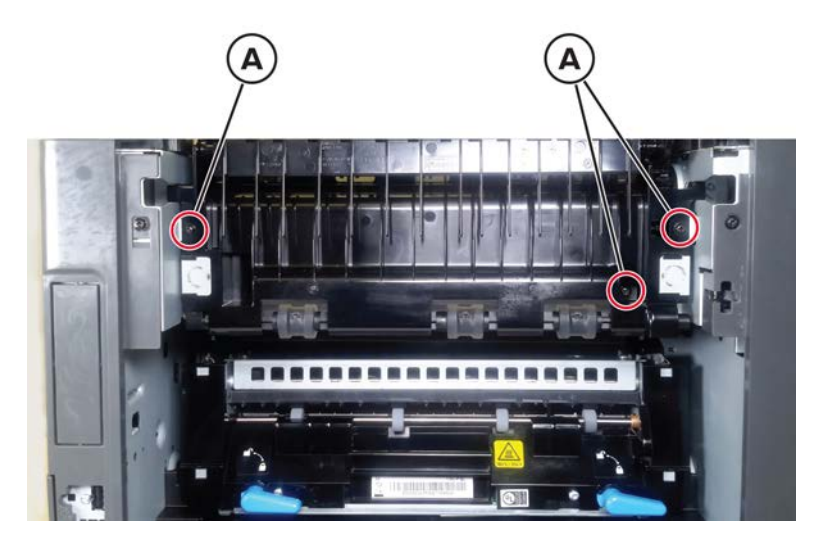

### Transfer roller contact removal

- **1** Open the front door, and then remove the toner cartridge and imaging unit.
- 2 Remove the transfer roller. See <u>"Transfer roller removal" on page 506</u>.
- **3** Remove the right cover. See <u>"Right cover removal" on page 475</u>.
- 4 Remove the fuser. See <u>"Fuser removal" on page 514</u>.
- 5 Remove the high voltage contacts guide. See "High voltage contacts guide removal" on page 488.
- 6 Remove the controller board. See <u>"Controller board removal" on page 486</u>.
- 7 Remove screw 5 (A) from the right side frame.

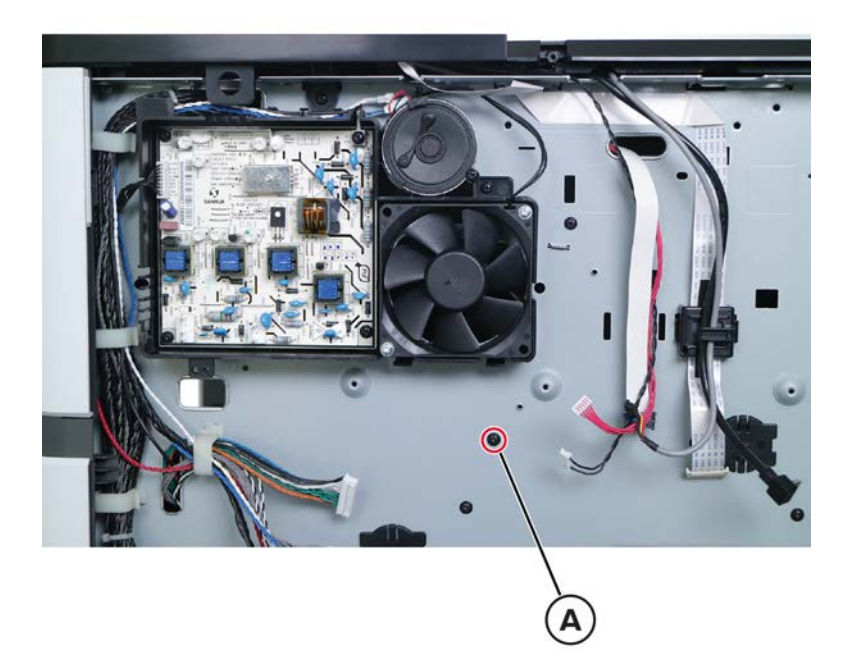

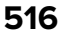

**8** Inside the printer, release the contact from its posts (B) using a prying tool.

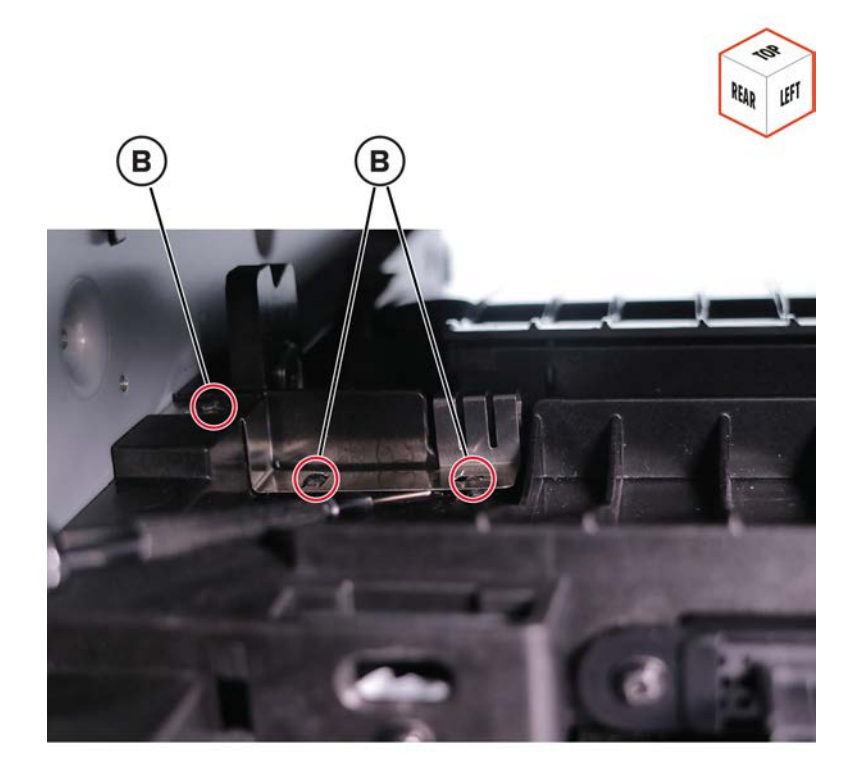

Note: If necessary, push the frame to loosen the contact.

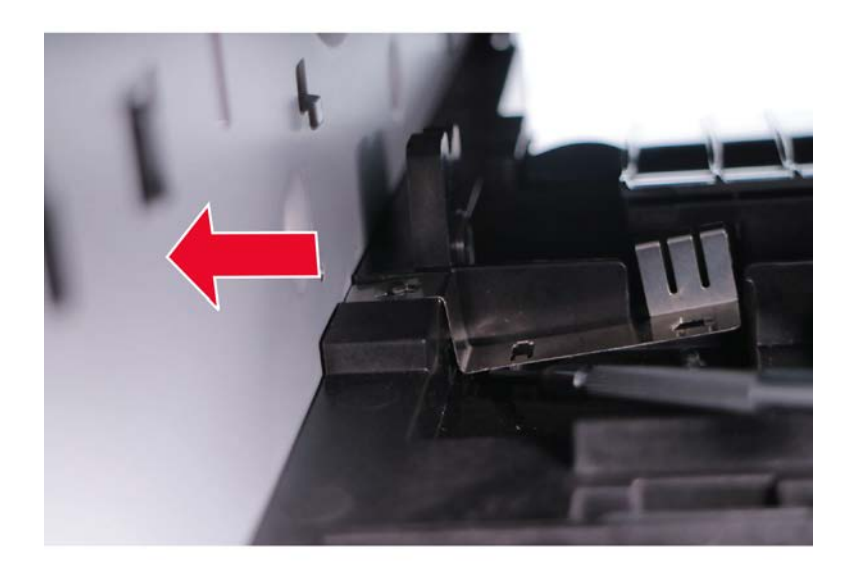

Installation note: Make sure that the contact is properly engaged with its posts.

# Top side removals

#### **Printhead removal**

- 1 Remove the right cover. See <u>"Right cover removal" on page 475</u>.
- **2** Remove the screw (A) under the bin extender, and then remove the printhead access cover.

**Note:** For models using a hot roll type of fuser, the cover can be removed immediately (no screw to be removed) by lifting it.

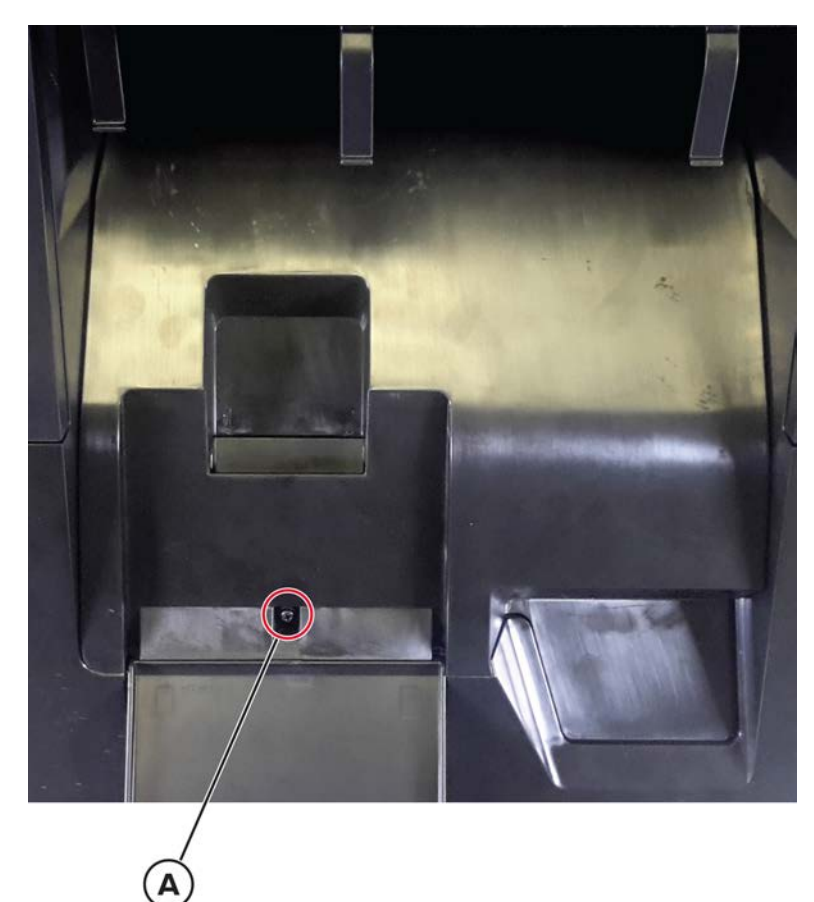

**3** Remove the four screws (B), and then disconnect the two cables (C).

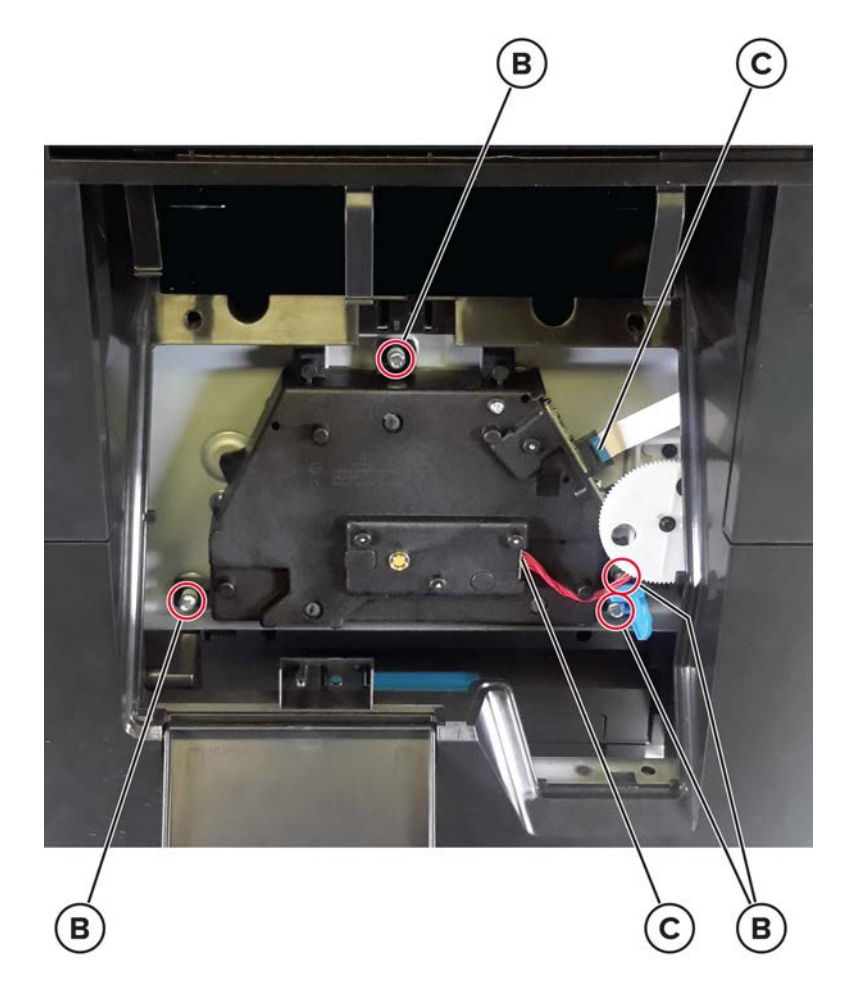

**4** Disconnect the two cables (D) from the controller board.

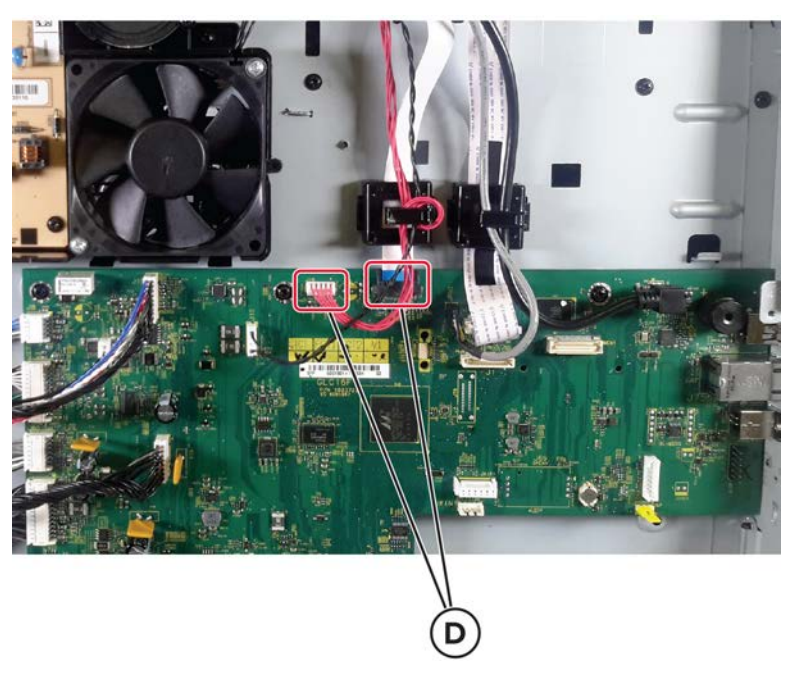

**5** Remove the printhead.

**Installation note:** Make sure that the printhead is aligned first before tightening the screws. See **"Polygon printhead mechanical registration adjustment" on page 450**.

### Bin full sensor cover removal

**1** Remove the screw (A).

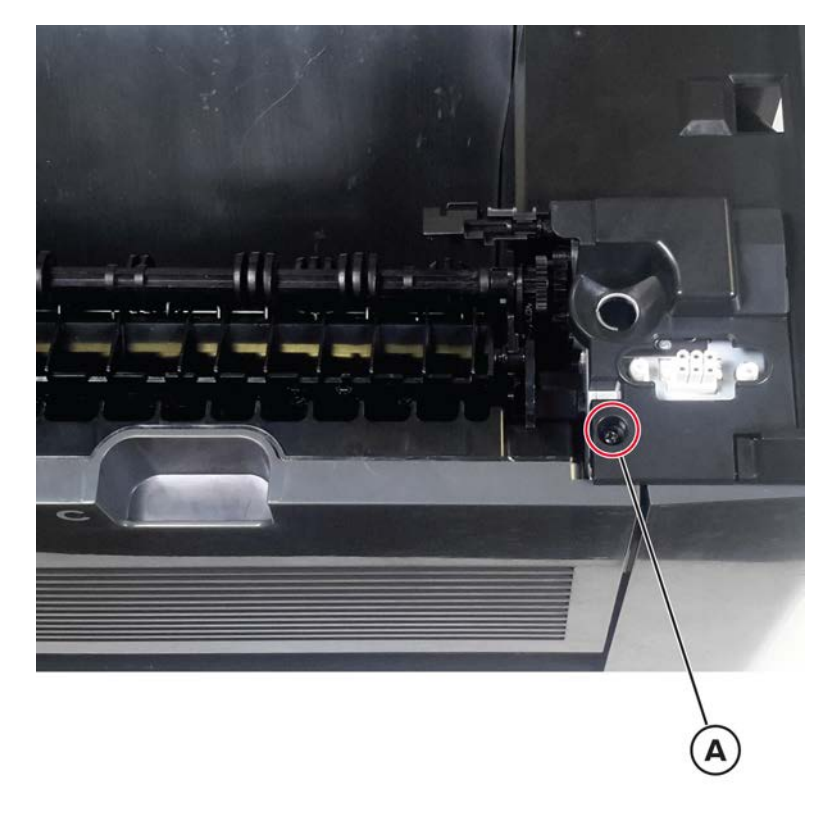

**2** Remove the cover.

## Sensor (standard bin full) removal

- 1 Remove the bin full sensor cover. See "Bin full sensor cover removal" on page 521.
- 2 Remove the screw (A), and then disconnect the sensor cable (B).

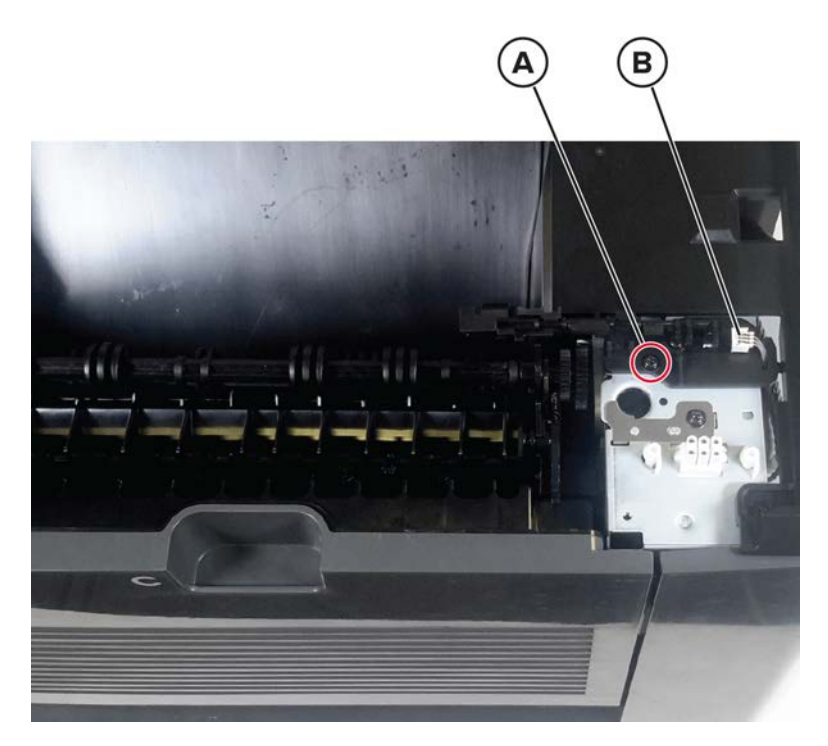

**3** Remove the sensor.

#### Bin cover removal

- 1 Remove the left inner column cover. See "Left inner column cover removal" on page 457.
- 2 Remove the right inner column cover. See "Right inner column cover removal" on page 474.
- 3 Remove the right cover. See "Right cover removal" on page 475.
- 4 Remove the left cover. See <u>"Left cover removal" on page 458</u>.
- **5** Remove the two rear screws (A).

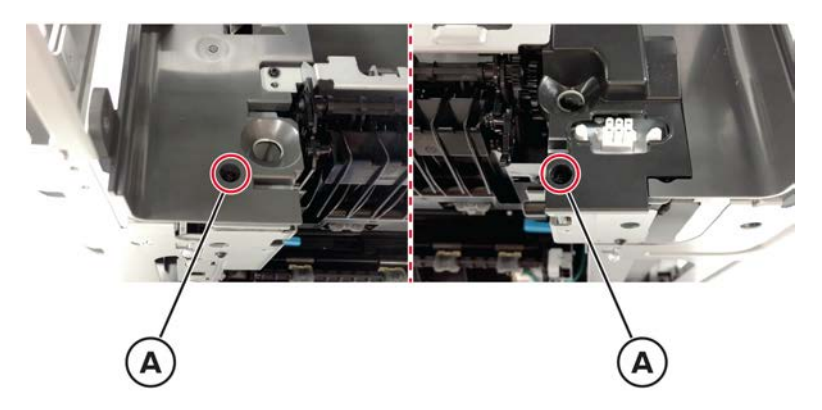

6 Remove the two front screws (B).

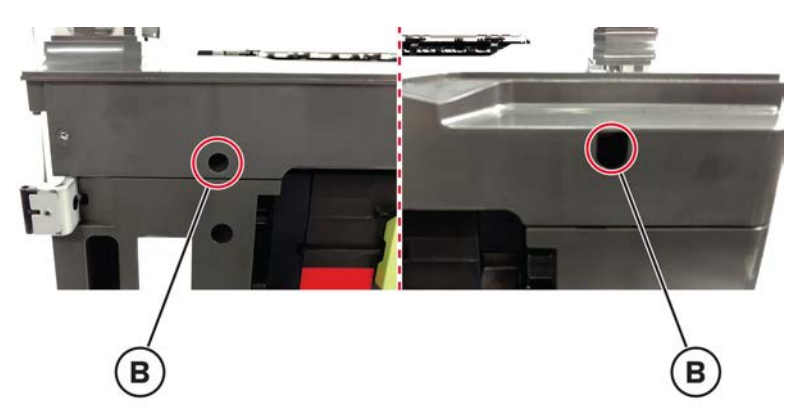

7 Remove the screw (C) under the bin extender.

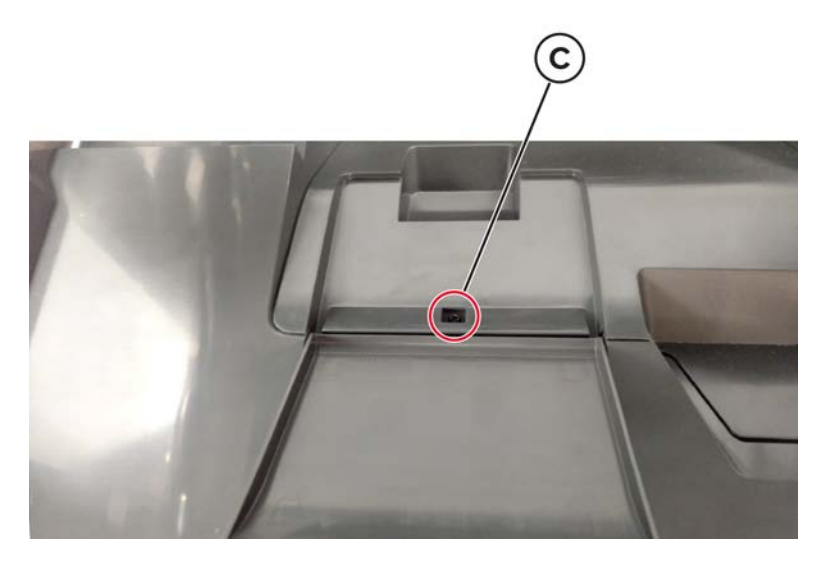

8 Remove the two right screws (D).

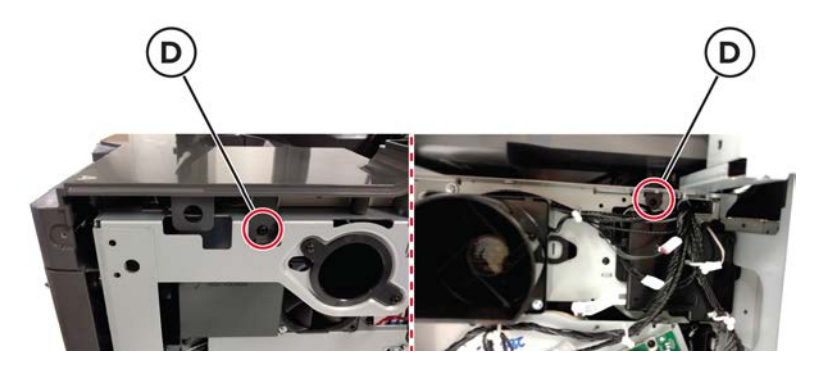

**9** From the rear side, remove the two screws (E).

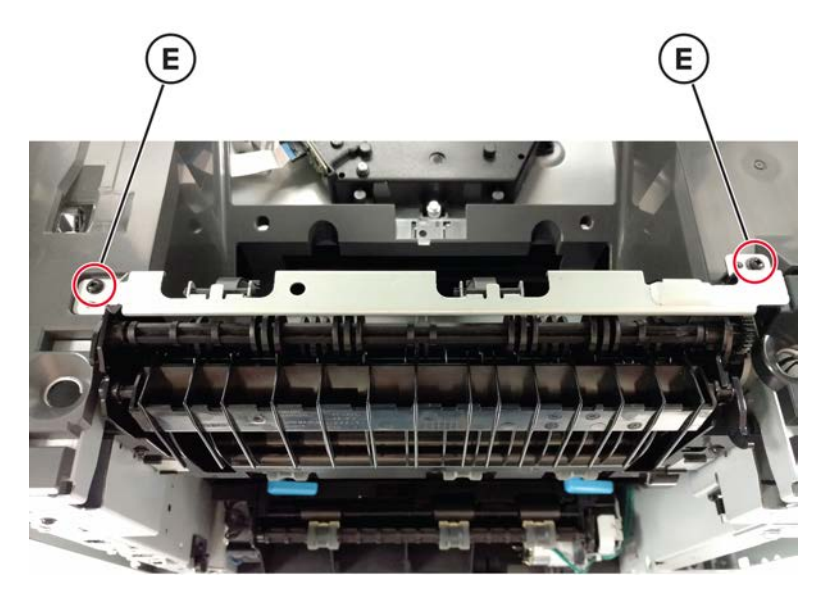

**10** Remove the bracket.

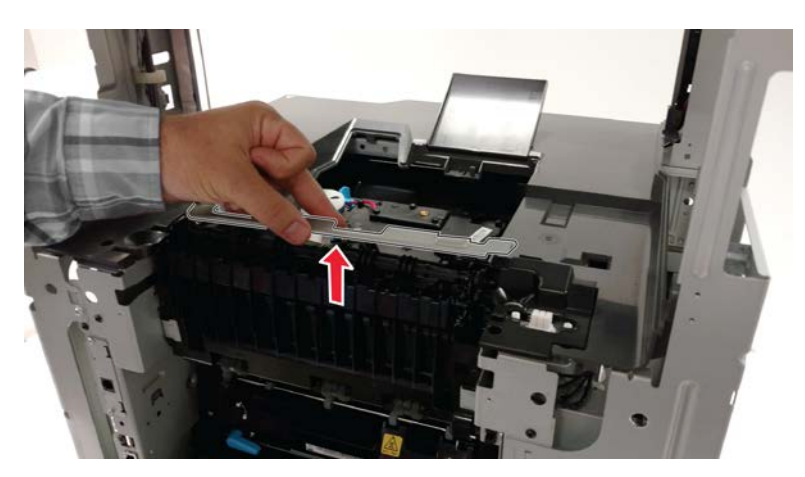

**11** Remove the option connector cover.

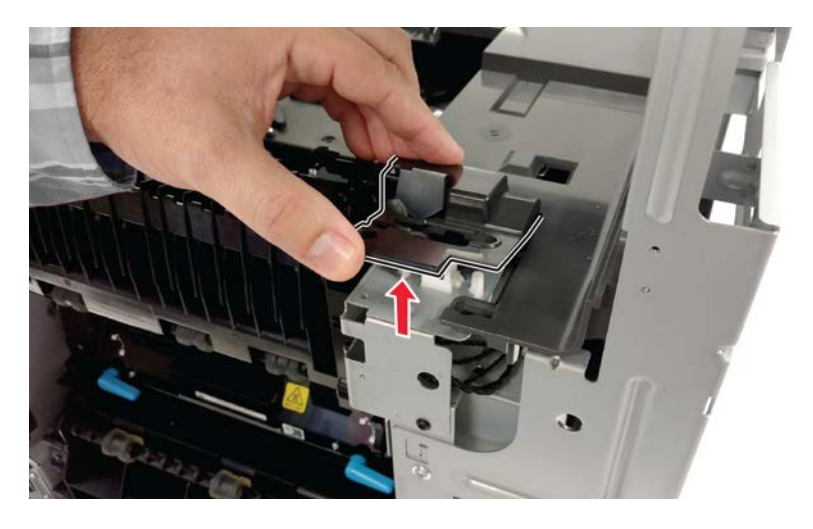

**12** Remove the screw (F).

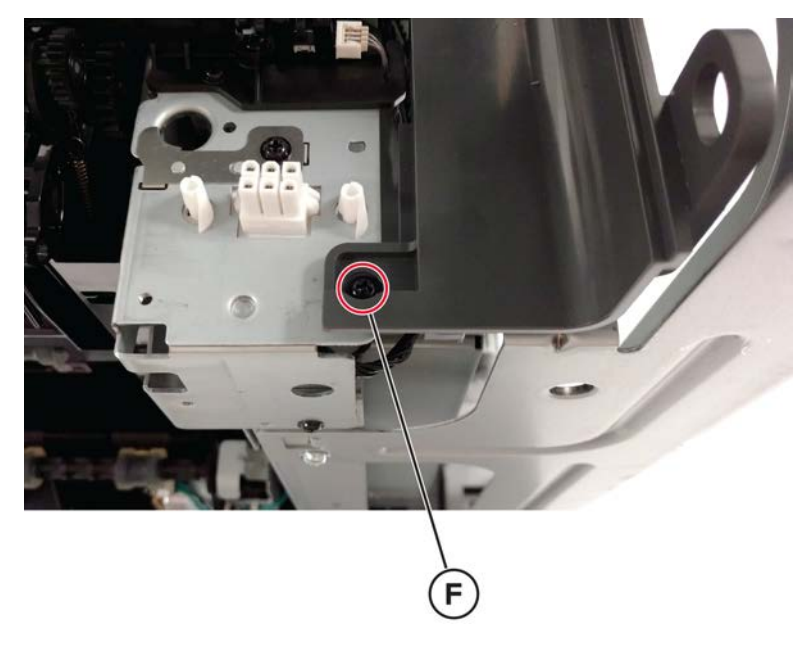

**13** Lift the front side, and then remove the cover.

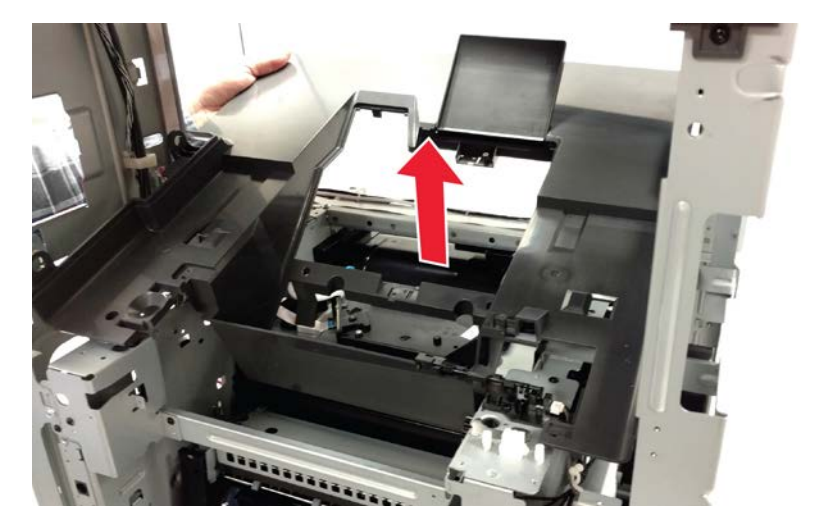

# **Bottom side removals**

## Tray insert removal

Pull out, and then remove the tray.

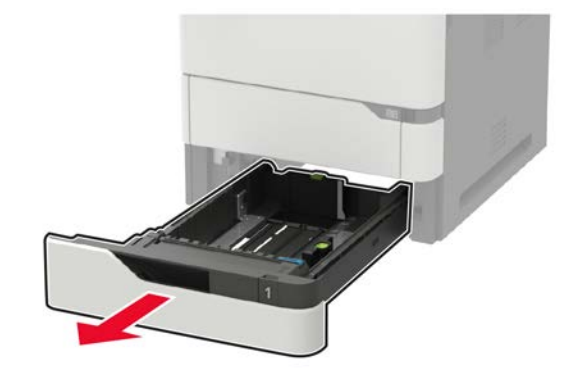

#### Separator pad removal

- 1 Remove the tray insert. See <u>"Tray insert removal" on page 526</u>.
- **2** Release, and then remove the separator pad.

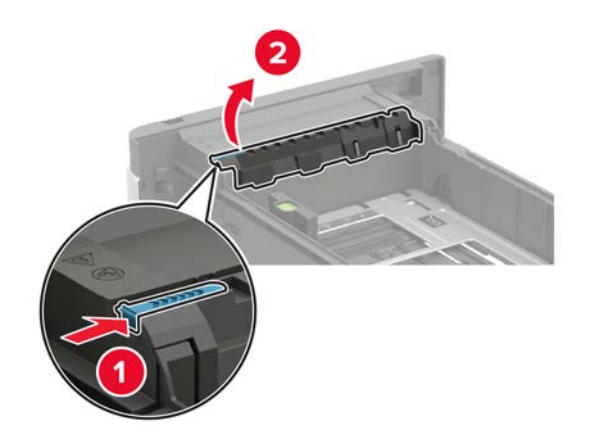

#### **Pick roller removal**

- **1** Remove tray 1.
- **2** Remove the pick roller.

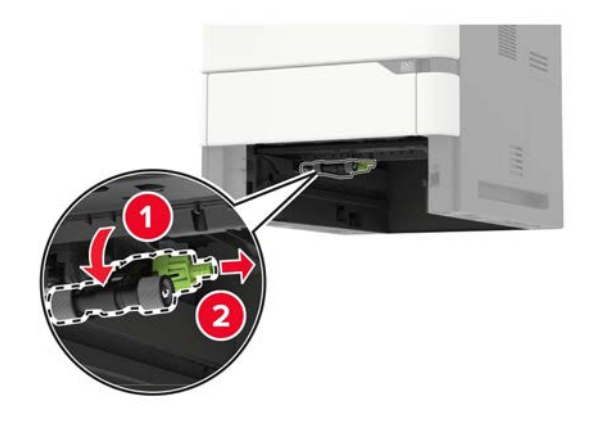

# Optional tray drive gear removal

- **1** Remove tray 1.
- **2** Remove the screw (A), and then remove the drive gear and cover.

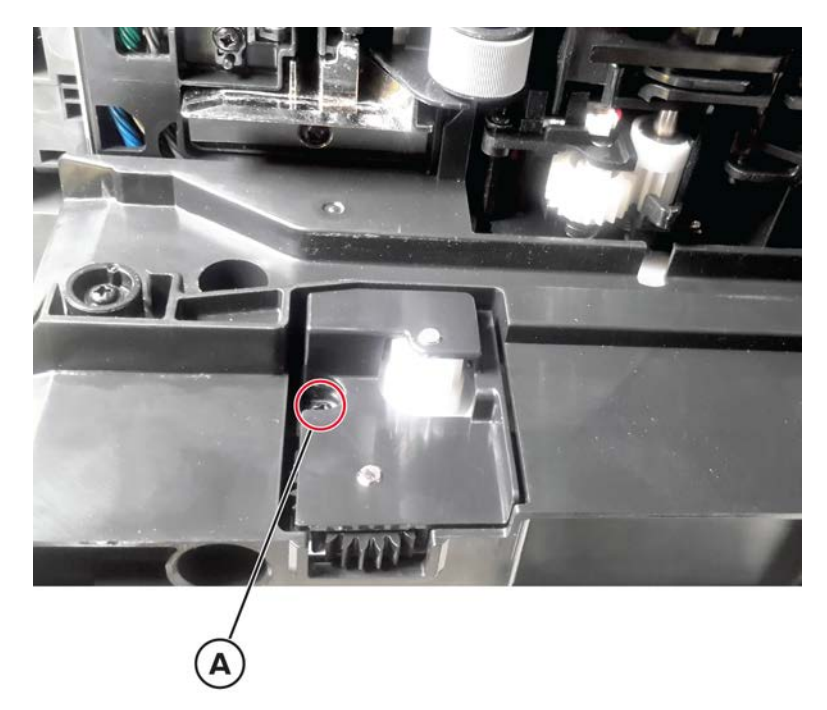

**3** Remove the gears from the gear cover.

## Sensor (duplex path) with cover removal

- **1** Remove all optional trays from the printer.
- **2** Remove tray 1.
- 3 Remove the duplex/MPF tray. See <u>"Duplex/MPF tray removal" on page 500</u>.
- **4** To access the bottom, lay the printer on its back on a sturdy surface.
- **5** Remove the screw (A), and then disconnect the sensor cable.

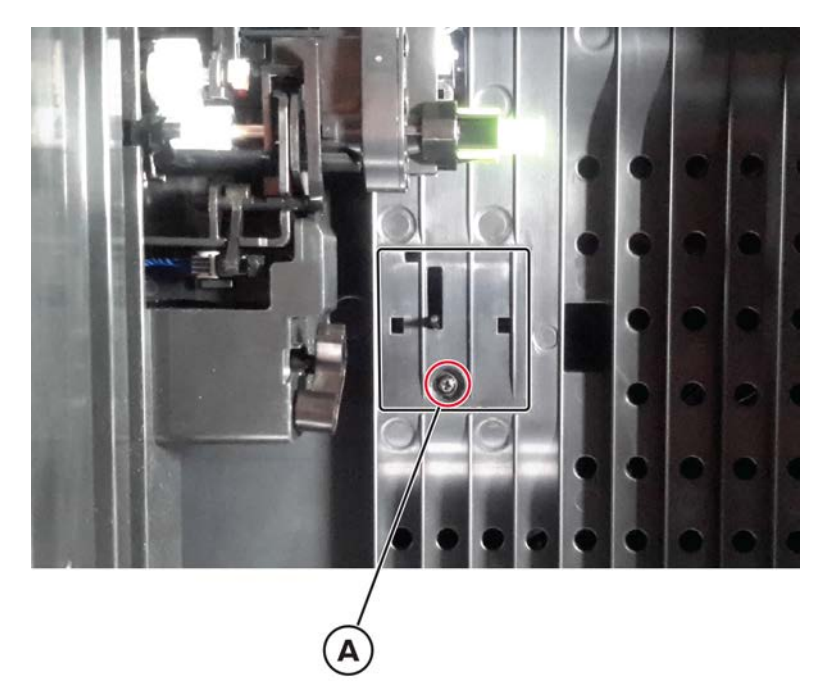

6 Remove the sensor and cover.

## Sensor (paper size) removal

- **1** Remove all optional trays from the printer.
- 2 Remove tray 1.
- **3** To access the bottom, lay the printer on its back on a sturdy surface.

**4** Release the paper size sensor cover using a flat screwdriver, and then remove it.

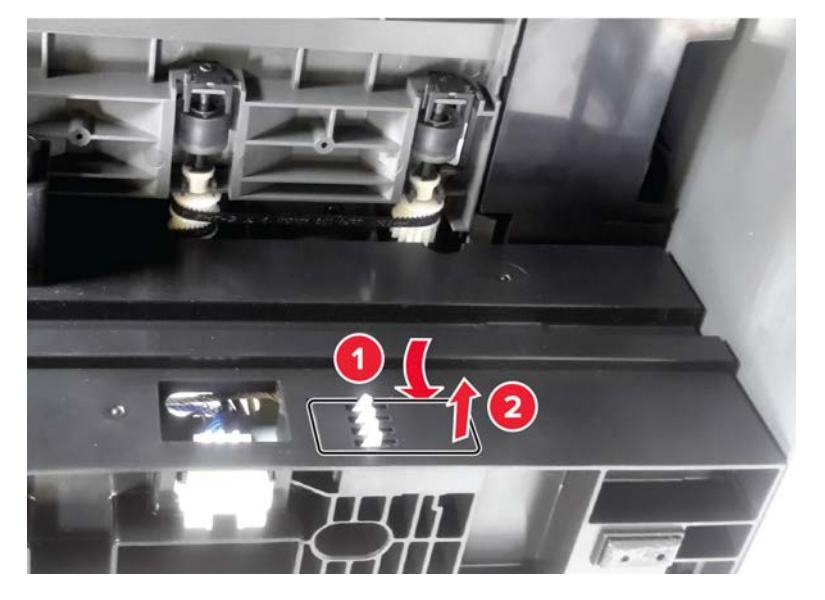

**5** Release the sensor latch (A), and then release the sensor from the frame.

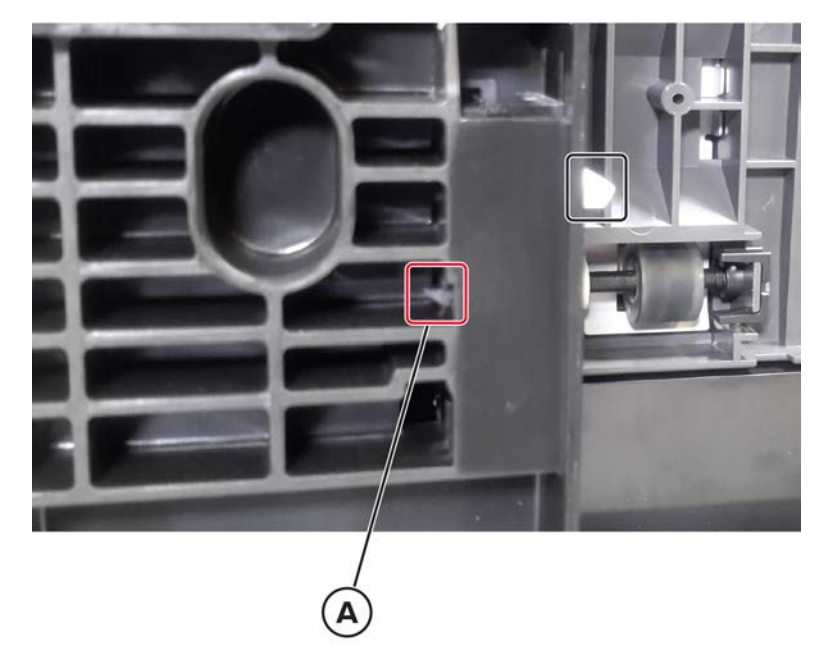

6 Disconnect the sensor cable, and then remove the sensor.

## Sensor (tray 1 pass-through) removal

- **1** Remove all optional trays from the printer.
- **2** Remove tray 1.
- ${\bf 3}$  To access the bottom, lay the printer on its back on a sturdy surface.

**4** Remove the screw (A), and then disconnect the sensor cable (B).

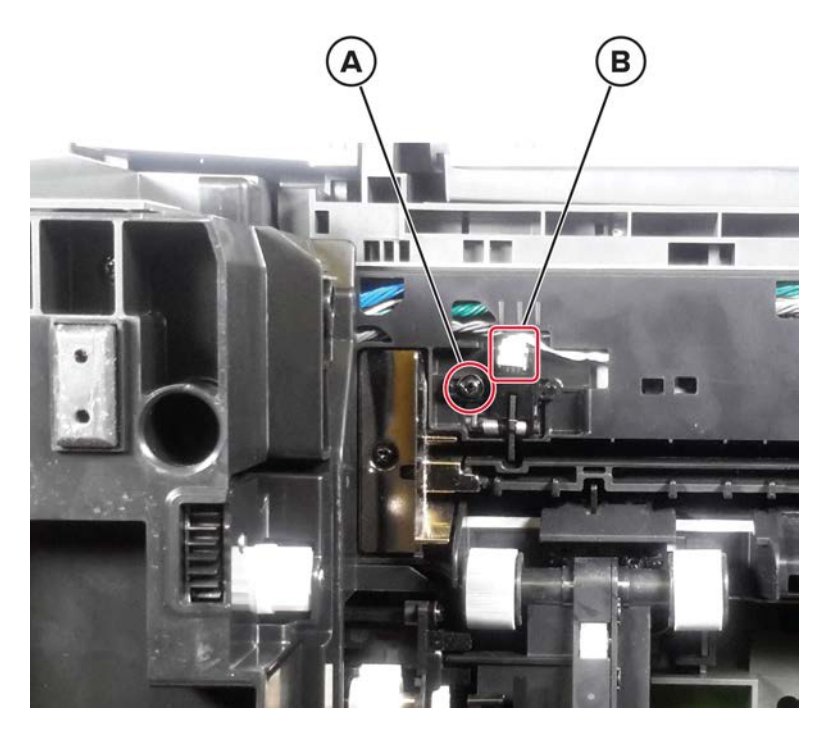

**5** Remove the sensor.

## Sensor (tray 1 pick) removal

- **1** Remove all optional trays from the printer.
- **2** Remove tray 1.
- **3** To access the bottom, lay the printer on its back on a sturdy surface.

4 Remove the screw (A), and then disconnect the sensor cable (B).

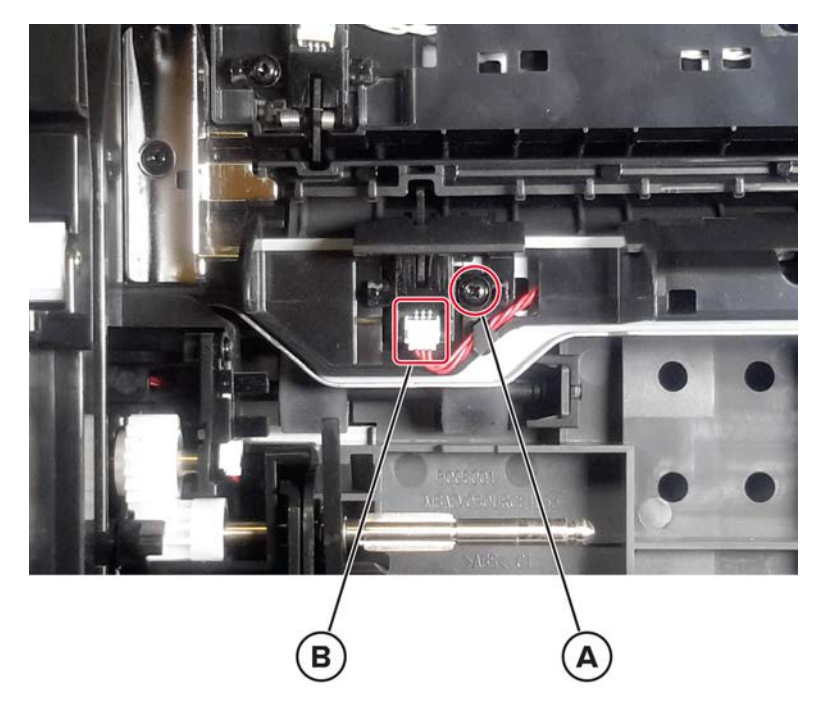

**5** Remove the sensor.

# **ADF** and flatbed scanner removals

#### ADF pick roller cover removal

**Warning—Potential Damage:** Some parts of the printer are easily damaged by static electricity. Before touching any parts or components in an area marked with the static-sensitive symbol, touch a metal surface in an area away from the symbol.

**1** Open door D.

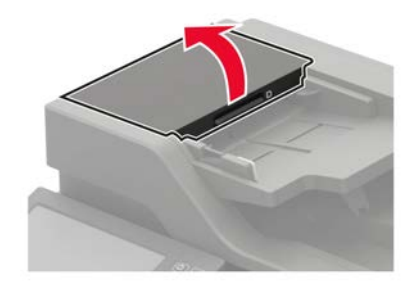

**2** Release the latches, and then remove the cover.

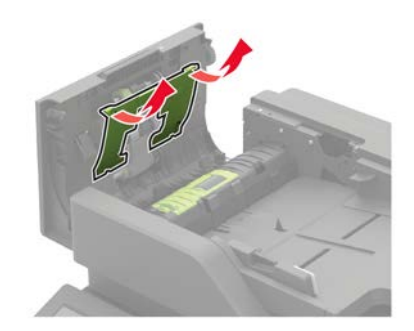

#### ADF roller kit removal

**Warning—Potential Damage:** Replace the ADF pick roller, ADF feed belt, and ADF separator roller at the same time. If the life of these parts don't match, feed issues may occur.

#### ADF pick roller removal

**Warning—Potential Damage:** To prevent damage from electrostatic discharge, touch any exposed metal frame of the printer before accessing or touching interior areas of the ADF.

- 1 Remove the ADF pick roller cover. See "ADF pick roller cover removal" on page 531.
- **2** Remove the pick roller.

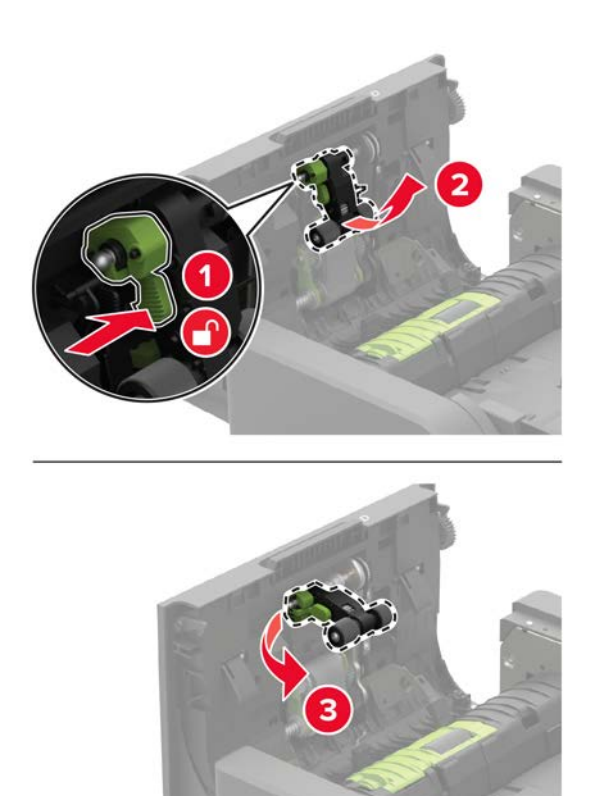

#### ADF feed belt removal

**Warning—Potential Damage:** To prevent damage from electrostatic discharge, touch any exposed metal frame of the printer before accessing or touching interior areas of the ADF.

- 1 Remove the ADF pick roller cover. See <u>"ADF pick roller cover removal" on page 531</u>.
- **2** Remove the feed belt.

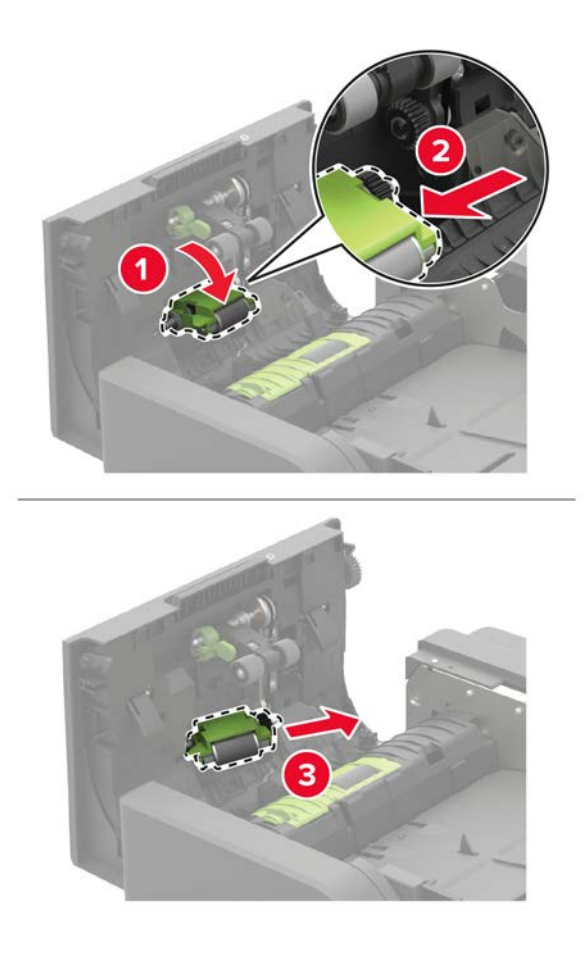

#### **ADF** separator roller removal

**Warning—Potential Damage:** To prevent damage from electrostatic discharge, touch any exposed metal frame of the printer before accessing or touching interior areas of the ADF.

1 Open door D.

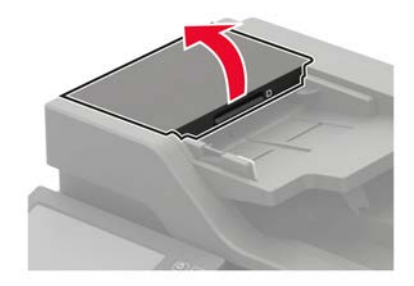

**2** Remove the ADF separator roller cover.

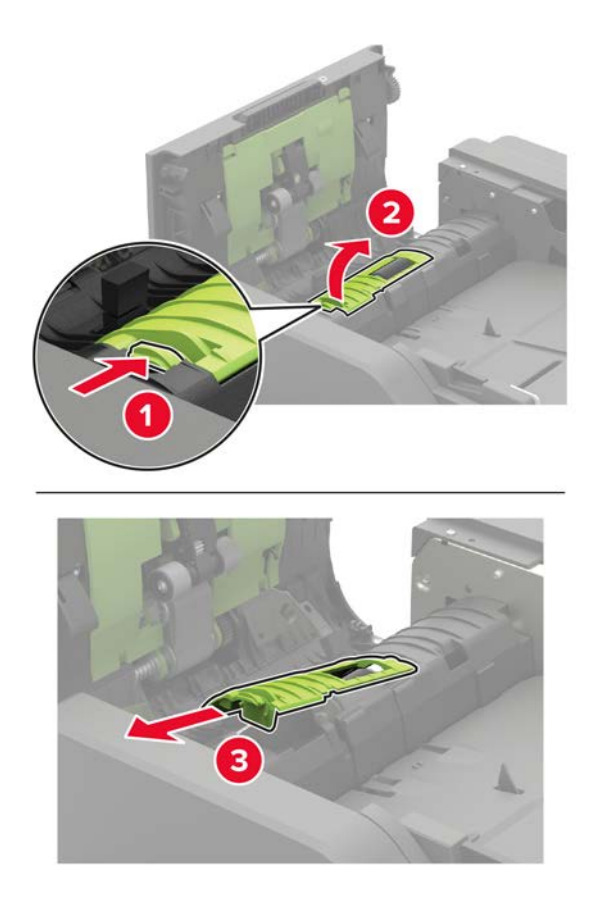

**3** Remove the separator roller.

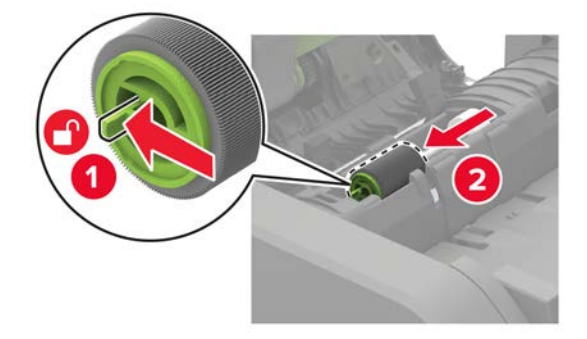

#### ADF rear cover removal

- **1** Open the ADF top door.
- **2** Remove the four screws (A), and then remove the cover.

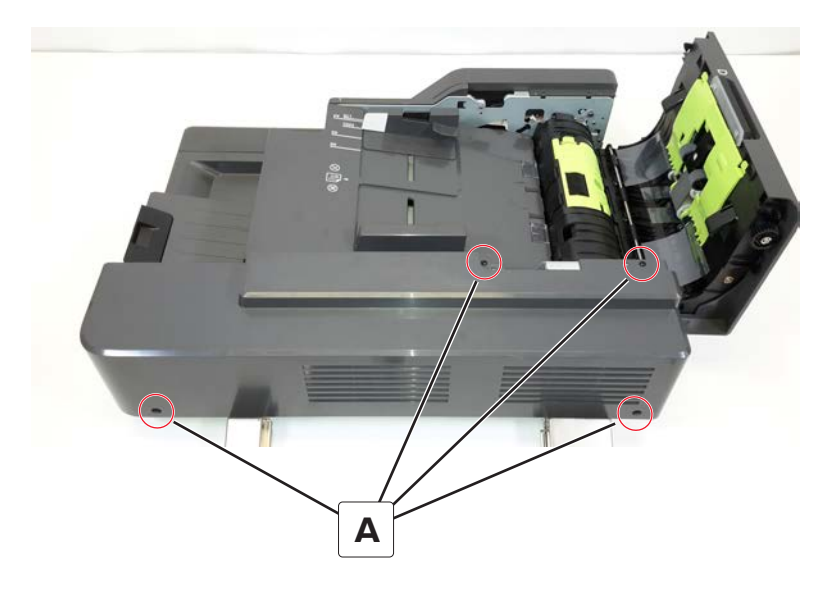

#### **ADF** removal

- 1 Remove the ADF rear cover. See "ADF rear cover removal" on page 535.
- **2** Remove the three screws (A), and then disconnect the five cables (B).

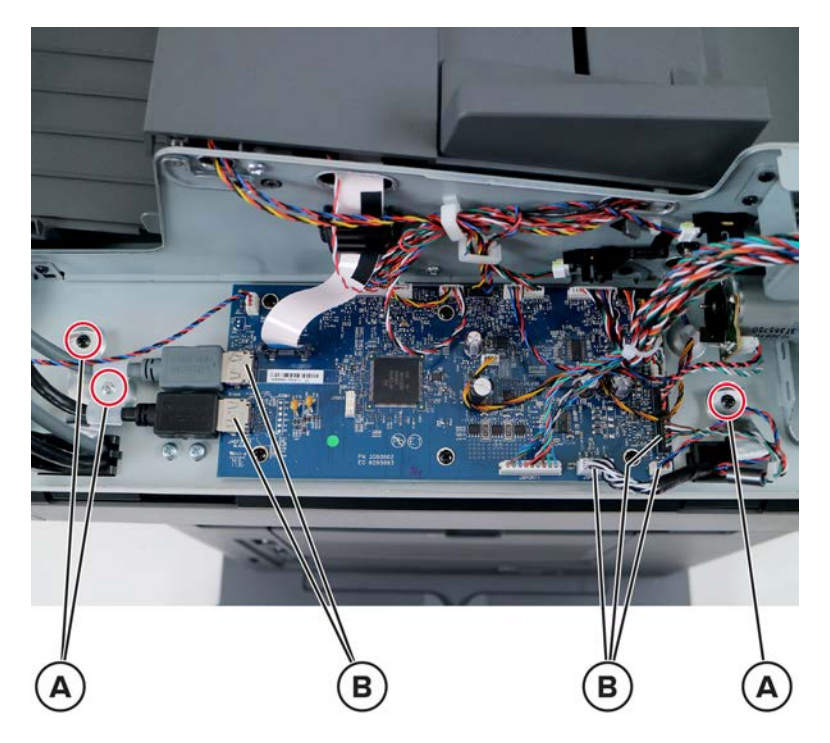

**3** Gently lift the ADF, and then release the cables from the ADF.

## ADF controller board removal

- 1 Remove the ADF rear cover. See <u>"ADF rear cover removal" on page 535</u>.
- **2** Disconnect all the cables from the controller board, and then remove the six screws (A).

Warning—Potential Damage: Do not yank the ribbon cable. See <u>"Disconnecting ribbon cables" on</u> page 445.

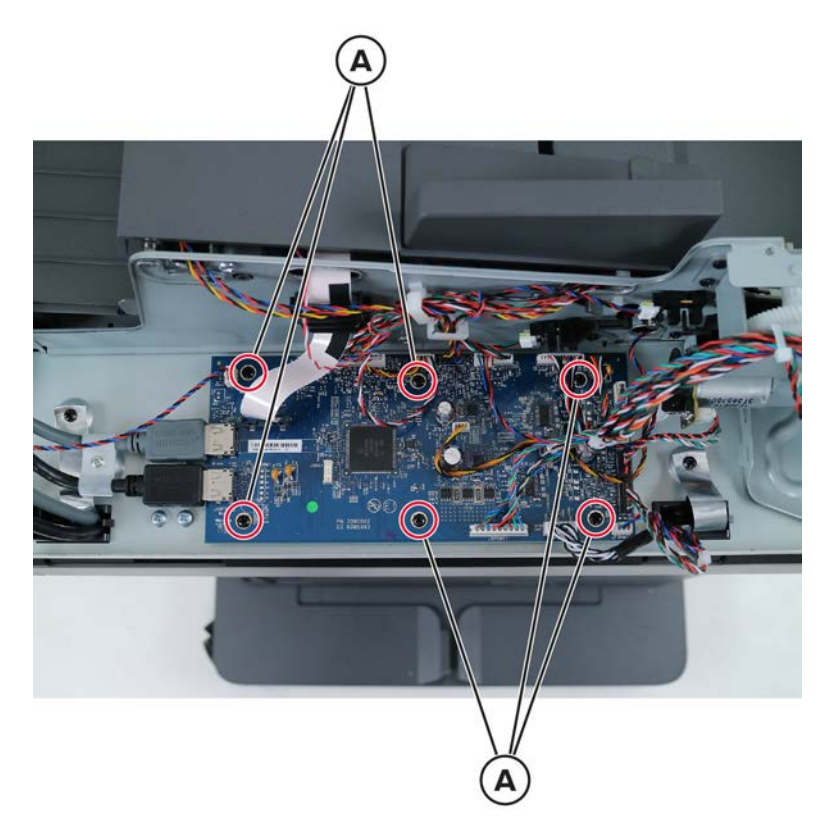

**3** Remove the board.

#### **ADF** tray removal

- 1 Remove the ADF rear cover. See <u>"ADF rear cover removal" on page 535</u>.
- **2** Disconnect the cable (A), and then release it from its clamps.

**3** Remove the screw (B), and then remove the hinge bracket.

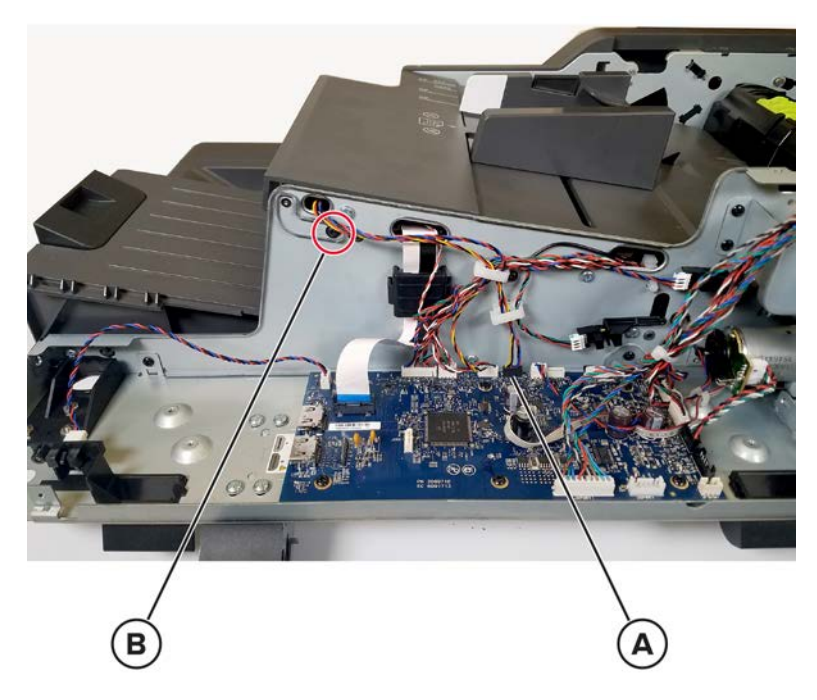

**4** Carefully remove the tray and cable from the ADF frame.

#### **ADF** front cover removal

- 1 Remove the ADF rear cover. See <u>"ADF rear cover removal" on page 535</u>.
- 2 Remove the three screws (A) under the ADF.

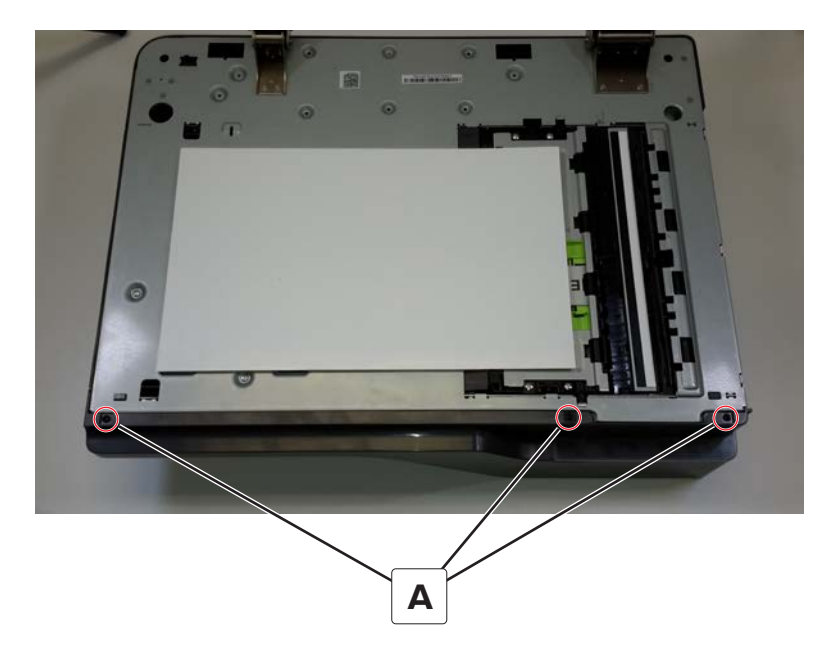

**3** Lift the ADF tray.

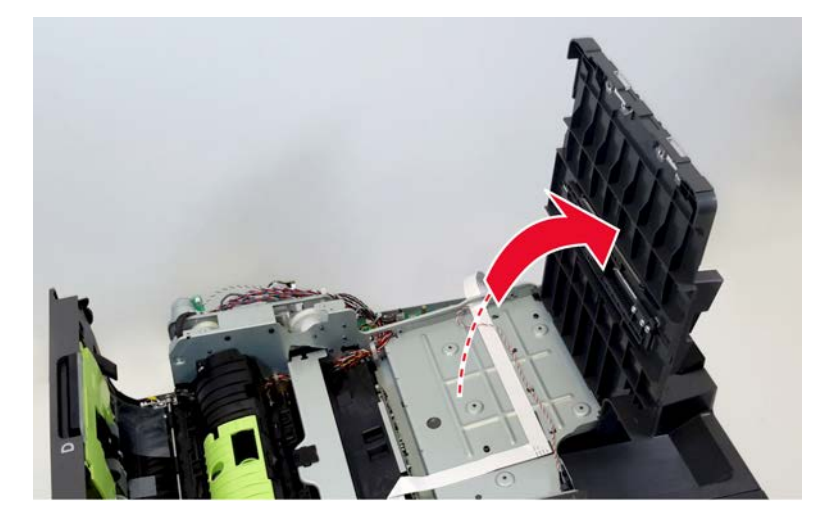

**4** Remove the three screws (B) behind the front cover.

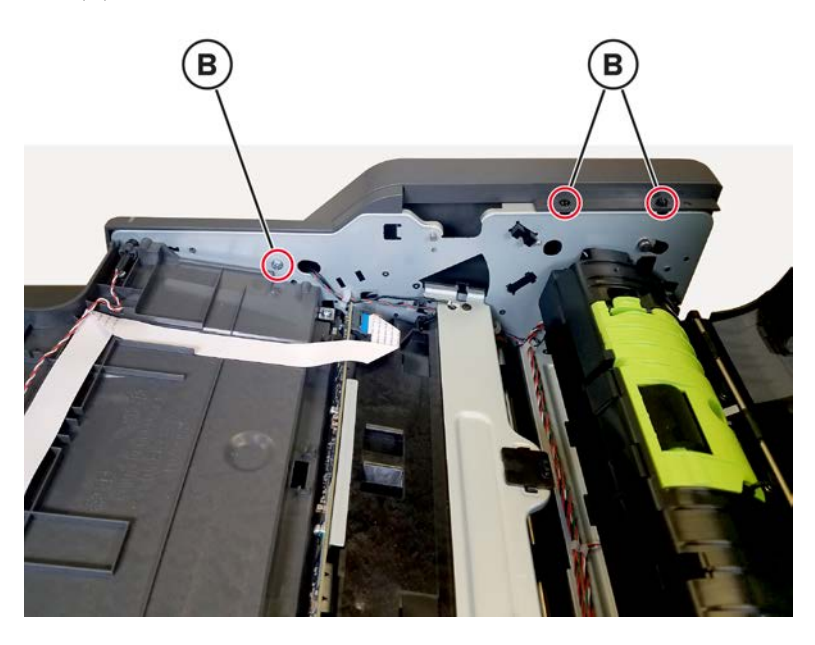

**5** Remove the cover.

## ADF bottom door removal

- 1 Remove the ADF front cover. See <u>"ADF front cover removal" on page 537</u>.
- 2 Remove the ADF rear cover. See <u>"ADF rear cover removal" on page 535</u>.

**3** Disconnect the cable JCSH1 (A) from the ADF controller board.

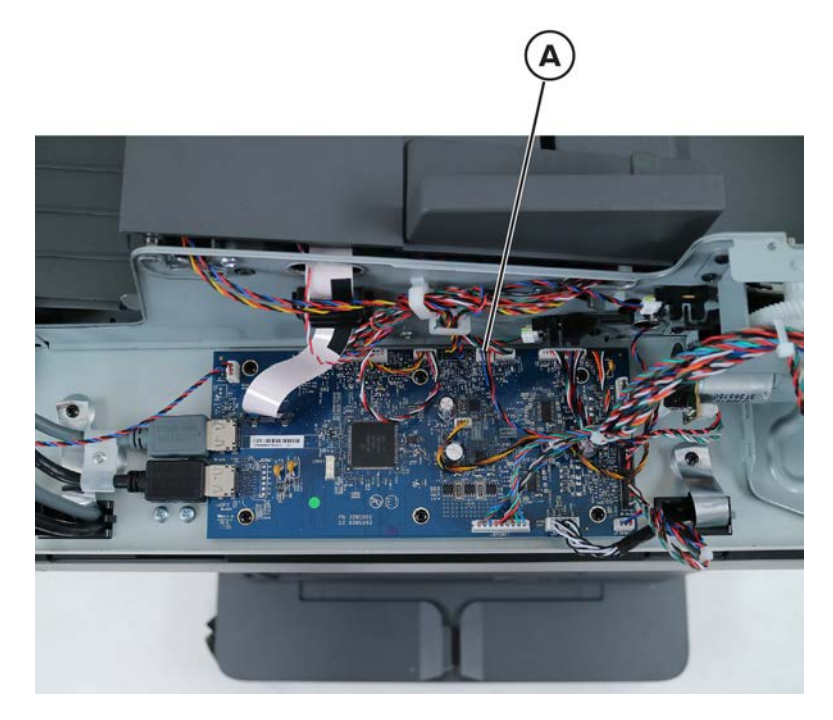

4 Remove the screw (B) to release the ground wire (C).

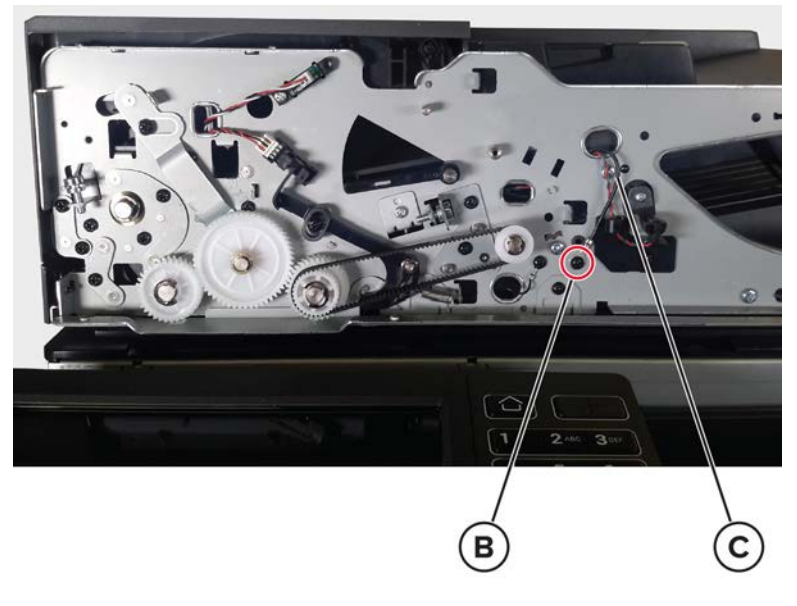

**5** Open the ADF bottom door.

**6** Gently flex the hinges (D) to release, and then remove the door.

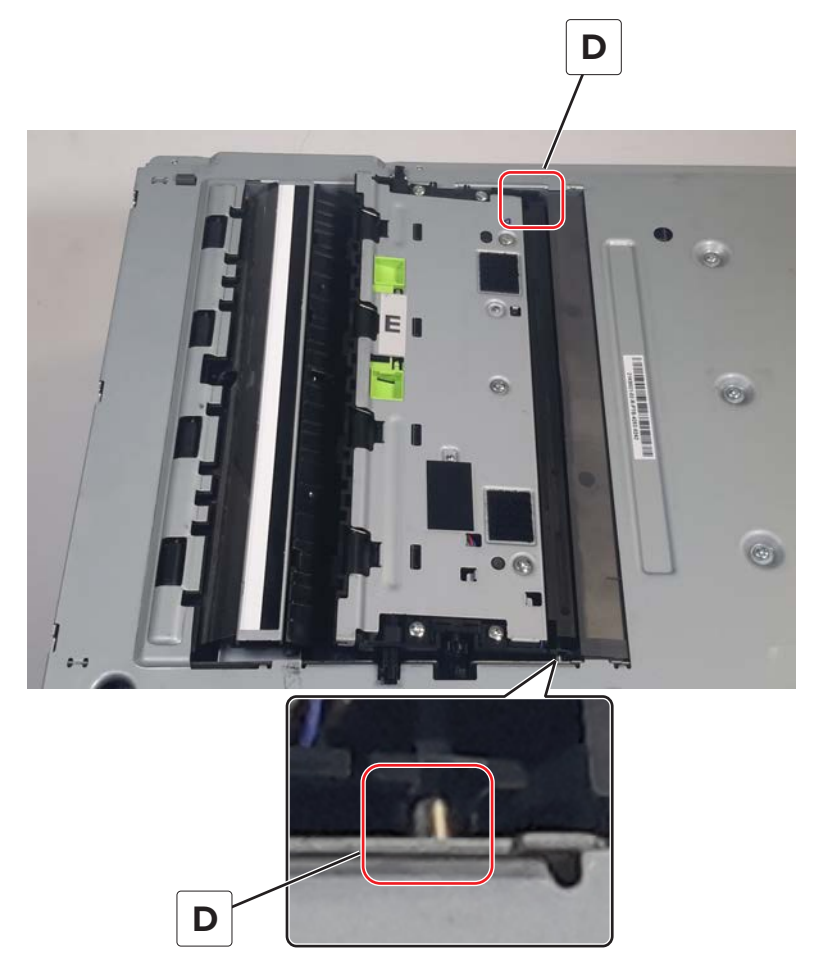

Installation note: When installing the bottom door, make sure to reconnect the ground wire.

#### ADF front drive train removal

- 1 Remove the ADF rear cover. See <u>"ADF rear cover removal" on page 535</u>.
- 2 Remove the ADF front cover. See "ADF front cover removal" on page 537.
- **3** Remove the four E-clips (A).
**4** Remove the belt (B) and the four gears (C).

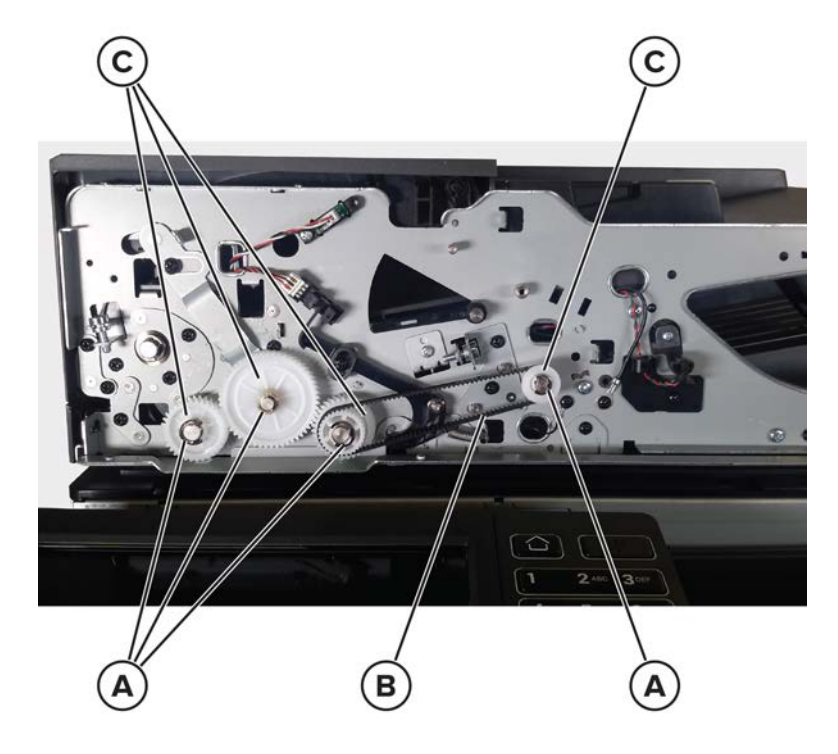

#### Sensor (ADF top door interlock) removal

- 1 Remove the ADF rear cover. See "ADF rear cover removal" on page 535.
- 2 Remove the ADF tray. See "ADF tray removal" on page 536.
- 3 Remove the ADF front cover. See <u>"ADF front cover removal" on page 537</u>.
- 4 Disconnect the cable (A), and then remove the screw (B).

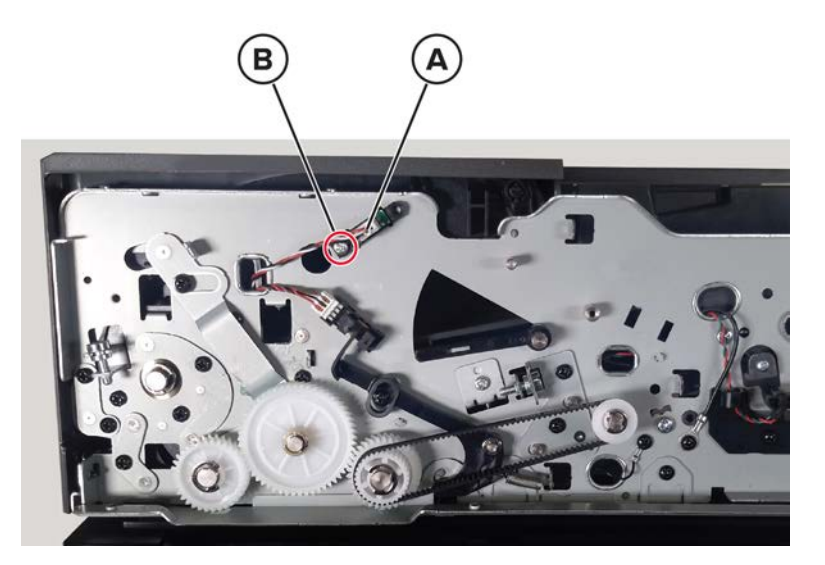

**5** Remove the sensor.

# Motor (ADF) removal

- 1 Remove the ADF rear cover. See <u>"ADF rear cover removal" on page 535</u>.
- 2 Remove the ADF controller board. See <u>"ADF controller board removal" on page 536</u>.
- **3** Disconnect the three cables (A).
- 4 Release the cables from the cable ties (B), and then remove the three screws (C).

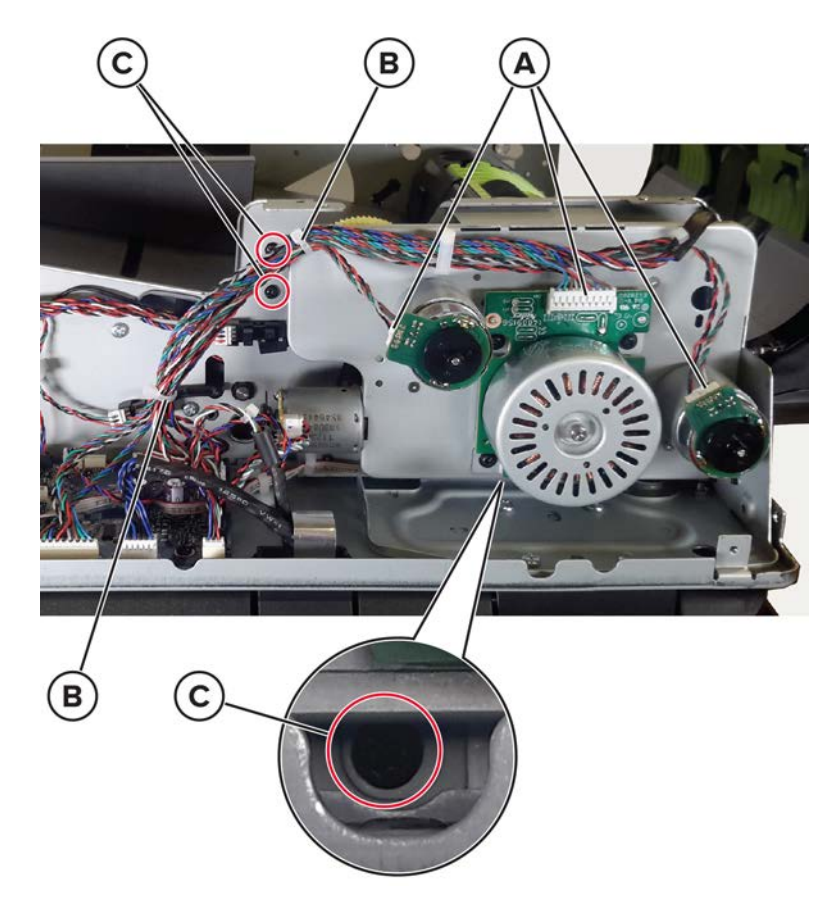

**5** Remove the five screws (D), and then remove the motor.

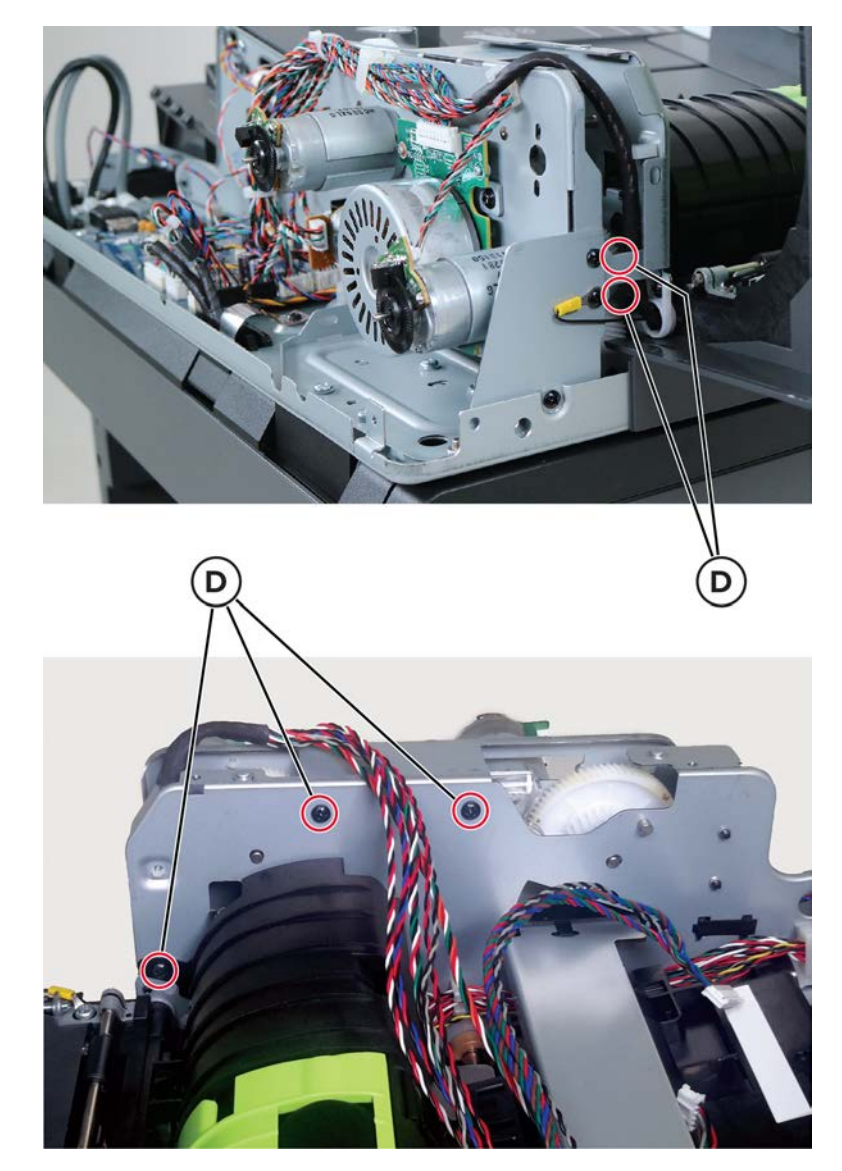

Installation note: Make sure to reconnect the ground cable (A).

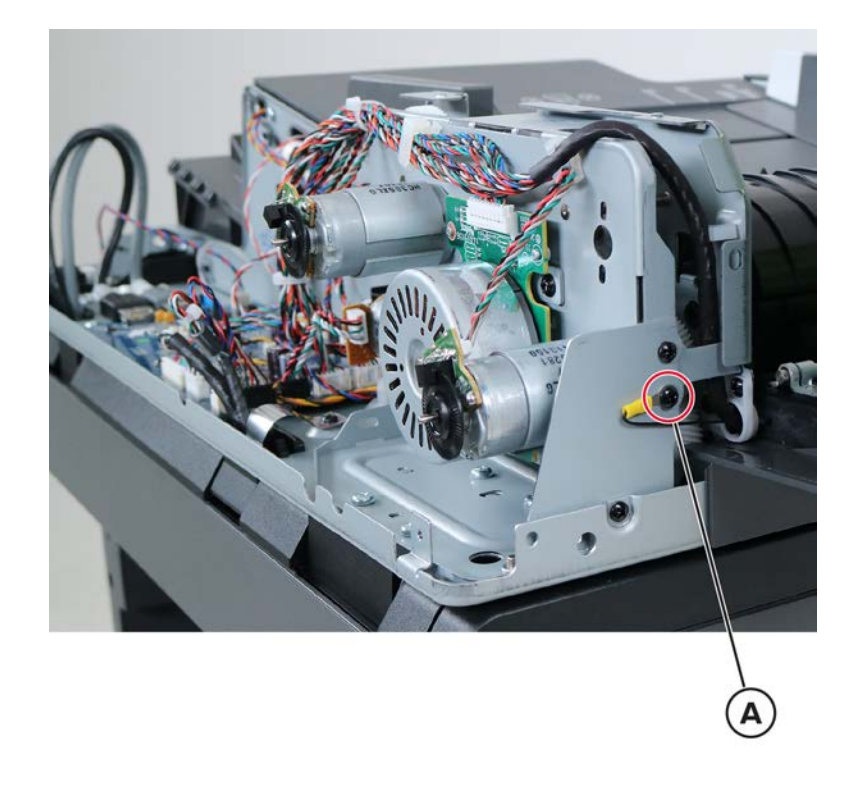

### Motor (ADF calibration roller) removal

- 1 Remove the ADF rear cover. See "ADF rear cover removal" on page 535.
- 2 Remove the motor (ADF). See <u>"Motor (ADF) removal" on page 542</u>.
- **3** Disconnect the cable JSTEP1 (A) from the ADF controller board.

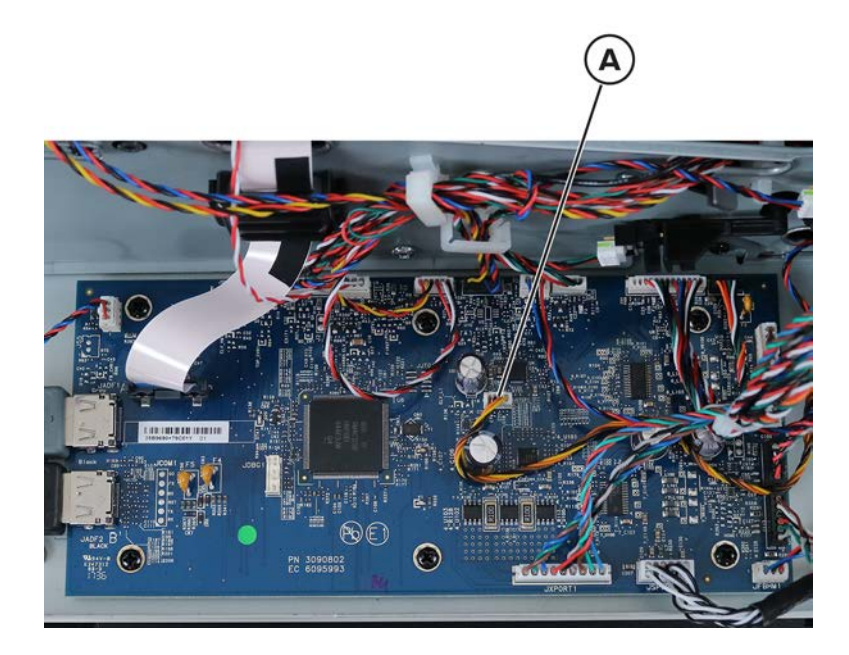

Parts removal **544** 

**4** Remove the two screws (B), and then remove the motor.

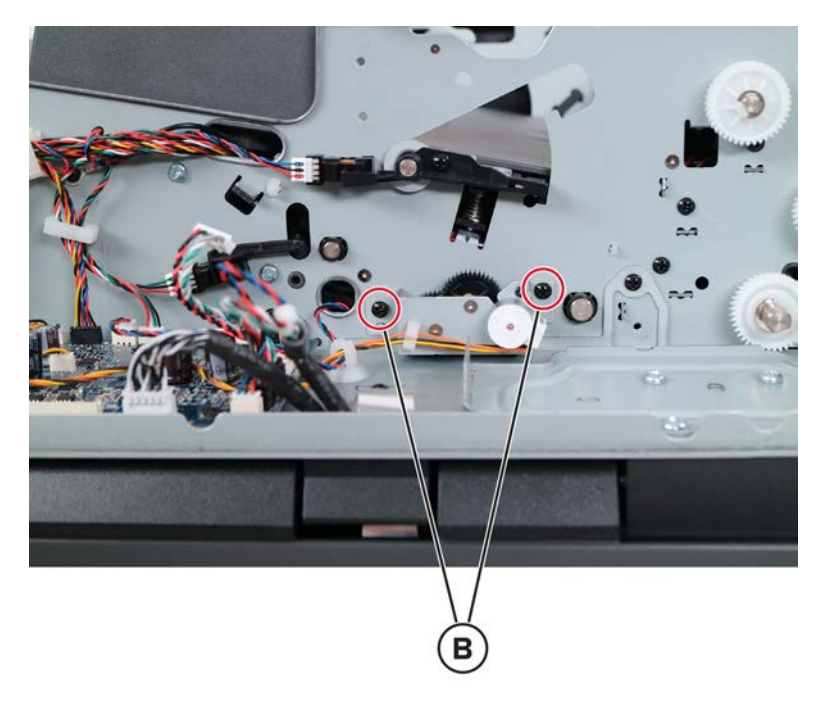

### ADF top door removal

- 1 Remove the ADF rear cover. See <u>"ADF rear cover removal" on page 535</u>.
- 2 Remove the ADF front cover. See <u>"ADF front cover removal" on page 537</u>.

**3** From the front side, remove the two screws (A), and then remove the bracket (B).

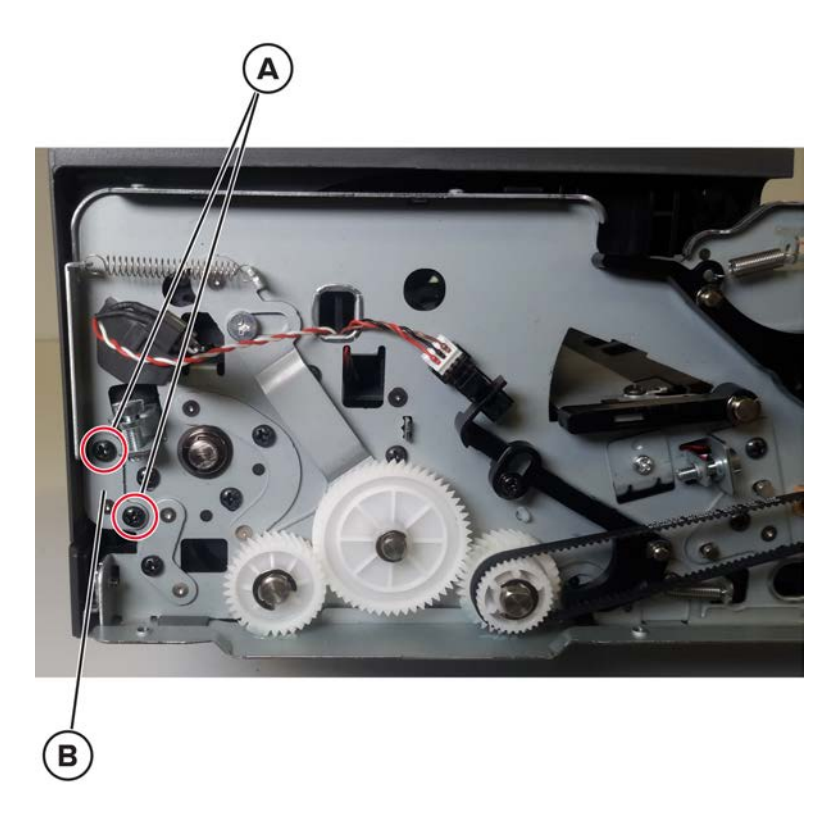

**4** Disconnect, and then release the cable (C) from the ADF.

**5** Gently remove the door while threading the cable out of the hole (D).

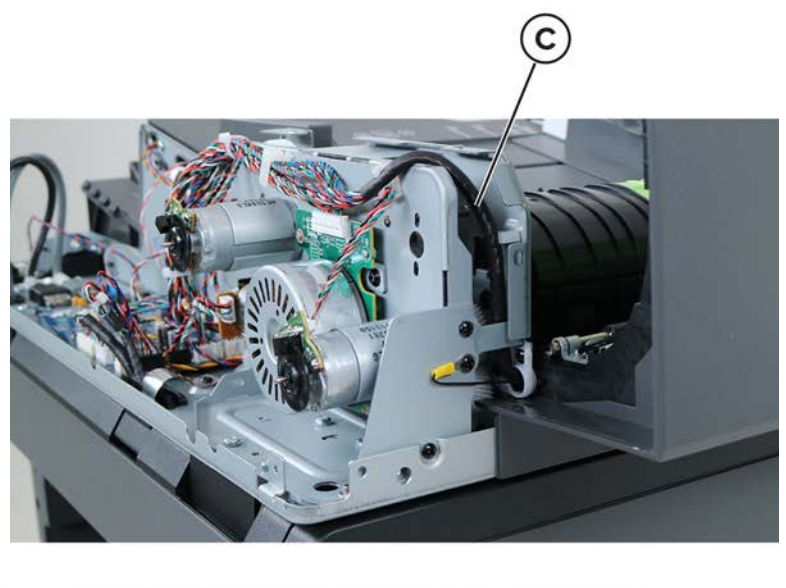

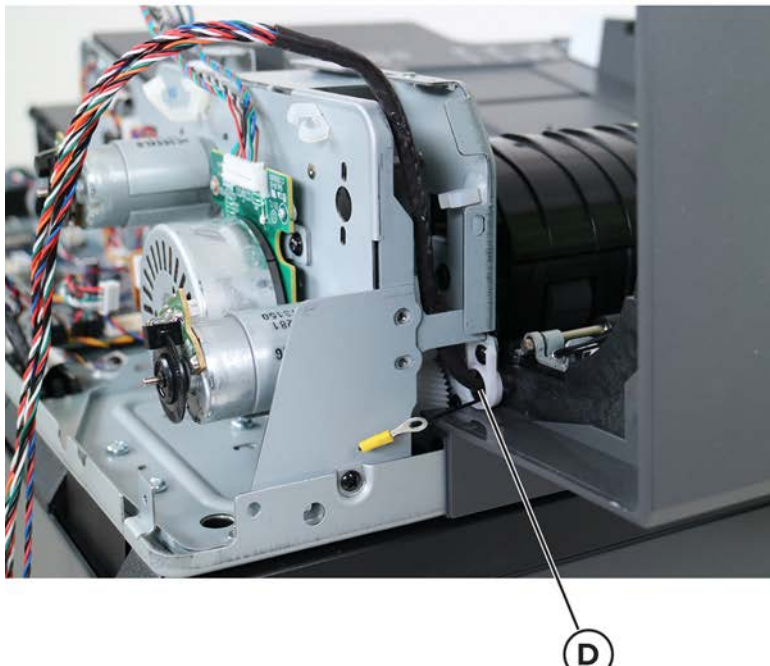

# ADF top door cover removal

- 1 Remove the ADF rear cover. See "ADF rear cover removal" on page 535.
- 2 Remove the ADF pick roller cover. See <u>"ADF pick roller cover removal" on page 531</u>.

**3** Carefully pry the ADF left lower cover, and then remove it.

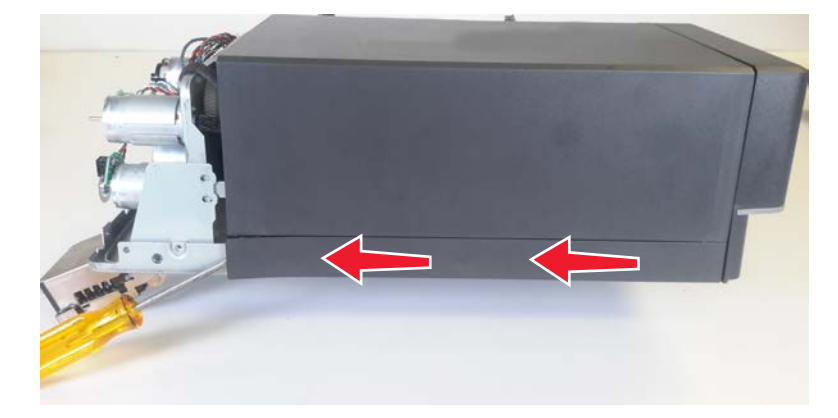

- 4 Remove the two screws (A).
- **5** Release the two latches (B).

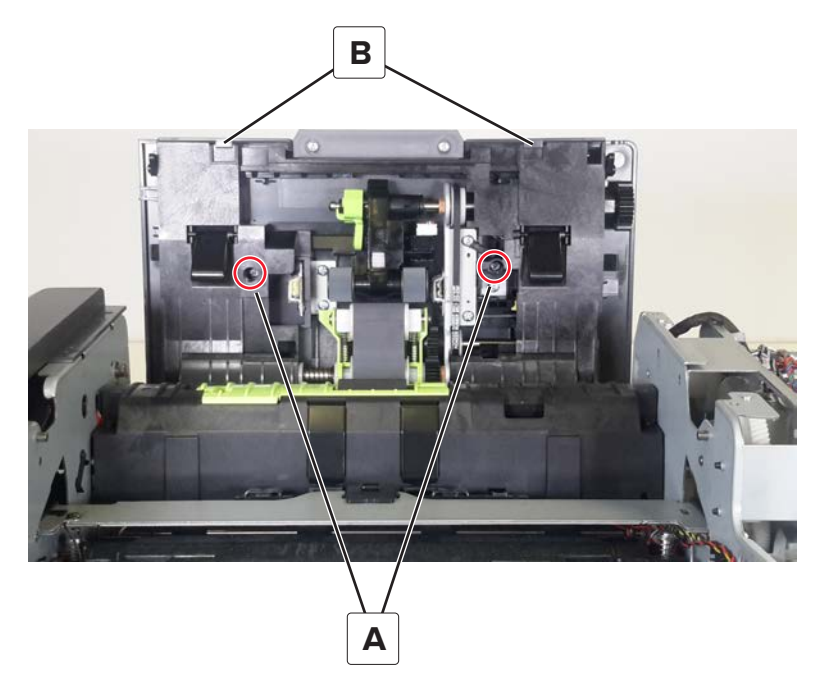

6 Close the top door, and then gently remove the cover.

#### ADF rear drive gears removal

- 1 Remove the ADF rear cover. See "ADF rear cover removal" on page 535.
- 2 Remove the motor (ADF). See <u>"Motor (ADF) removal" on page 542</u>.
- **3** Remove the four screws (A), and then remove the bracket.

**4** Remove the three E-clips (B), and then remove the gears.

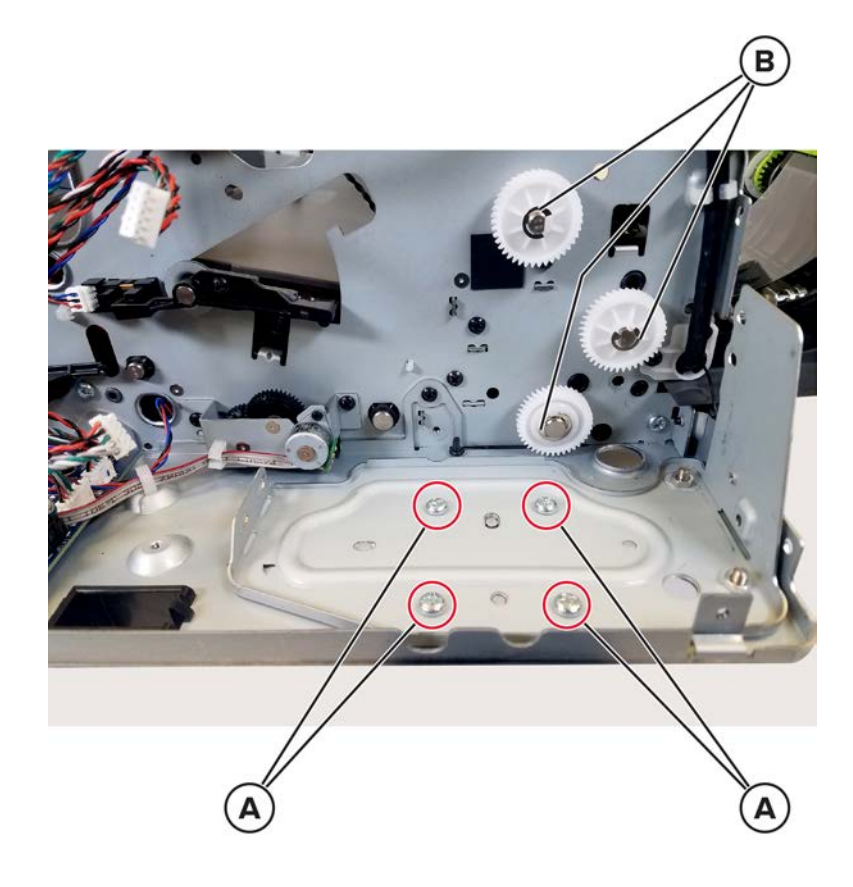

#### ADF bottom interlock actuator removal

- 1 Remove the ADF rear cover. See <u>"ADF rear cover removal" on page 535</u>.
- 2 Remove the ADF front cover. See <u>"ADF front cover removal" on page 537</u>.

**3** Remove the spring (A), E-clip (B), and screw (C).

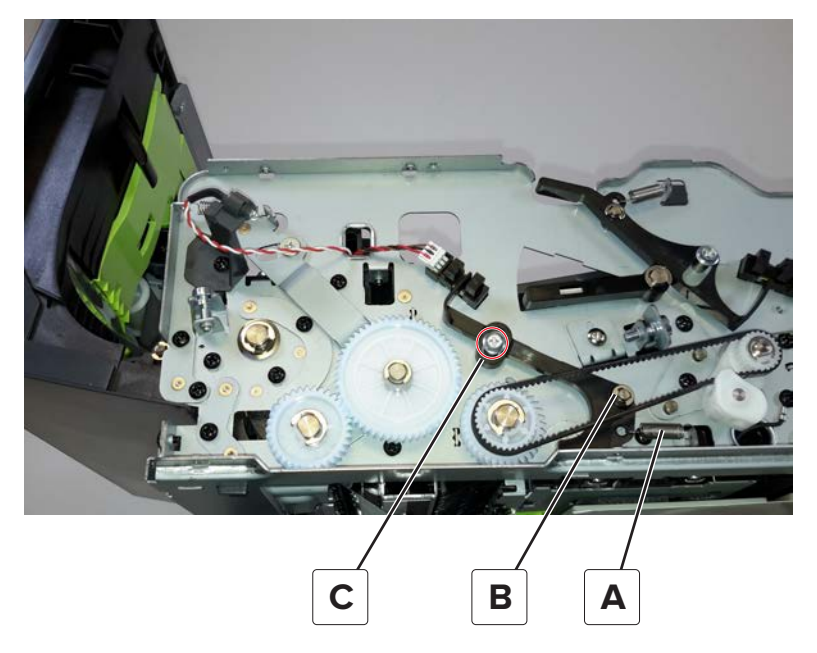

**4** Remove the actuator.

# ADF input guide removal

- 1 Remove the ADF separator roller. See <u>"ADF roller kit removal" on page 532</u>.
- **2** Remove the four screws (A), and then remove the guide.

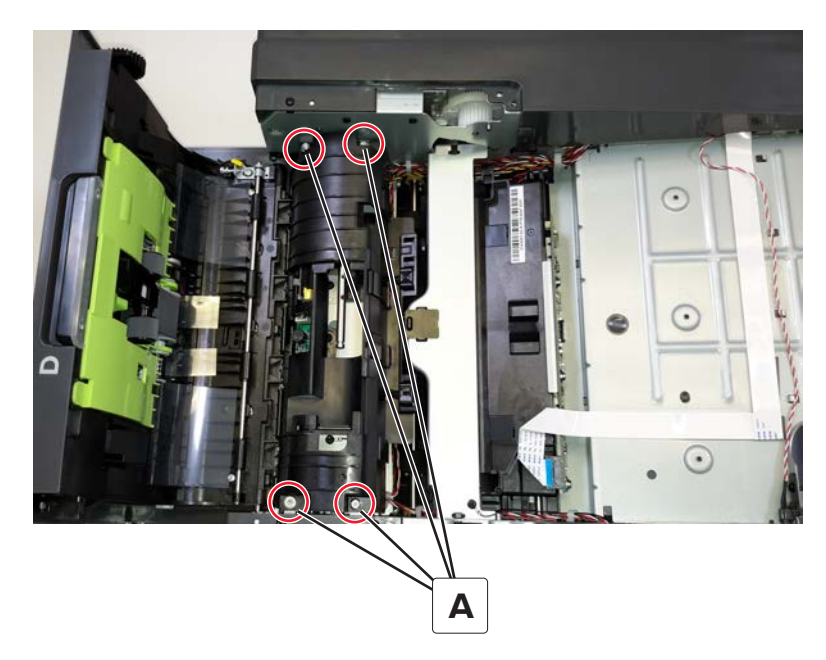

# Sensor (ADF multifeed receiver) removal

- 1 Remove the input guide. See <u>"ADF input guide removal" on page 550</u>.
- 2 Disconnect the cable (A), and then remove the two screws (B).

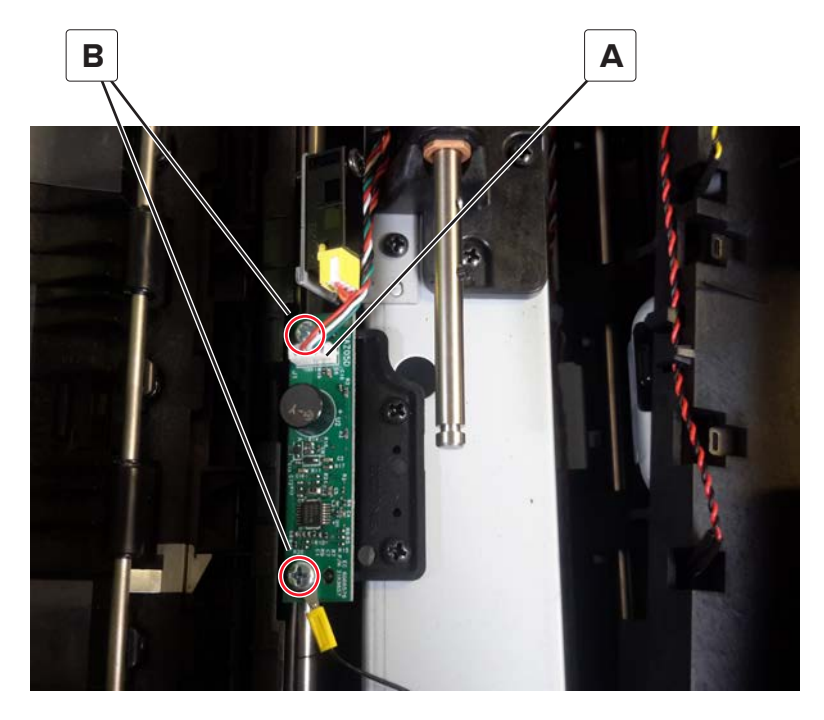

**3** Remove the sensor.

Installation note: Perform Multifeed calibration on the new sensor. See <u>"Sensor (ADF multifeed)</u> calibration" on page 455.

### Sensor (ADF multifeed transmitter) removal

- 1 Remove the ADF top door cover. See <u>"ADF top door cover removal" on page 547</u>.
- **2** Disconnect the two cables (A).

**3** Gently release the latches (B) to remove the sensor.

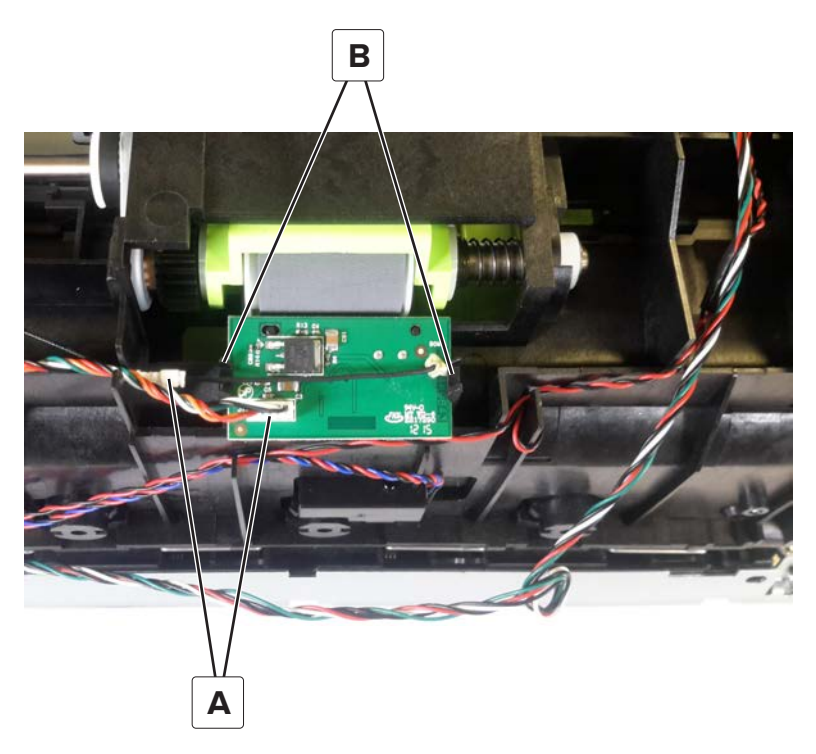

Installation note: Perform Multifeed calibration on the new sensor. See <u>"Sensor (ADF multifeed)</u> calibration" on page 455.

### **ADF** scanner CCD removal

- 1 Remove the ADF rear cover. See "ADF rear cover removal" on page 535.
- 2 Remove the ADF front cover. See "ADF front cover removal" on page 537.
- **3** Lift the ADF tray.

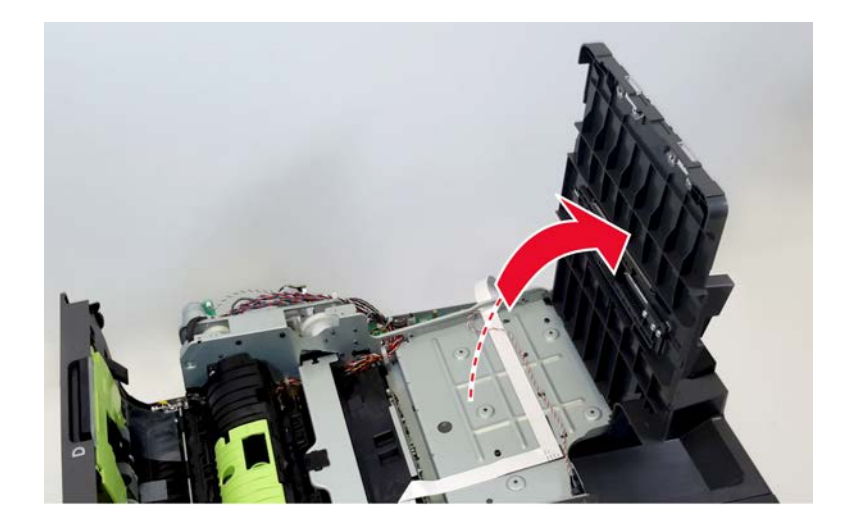

Parts removal **552** 

4 Remove the ground cable screws (A).

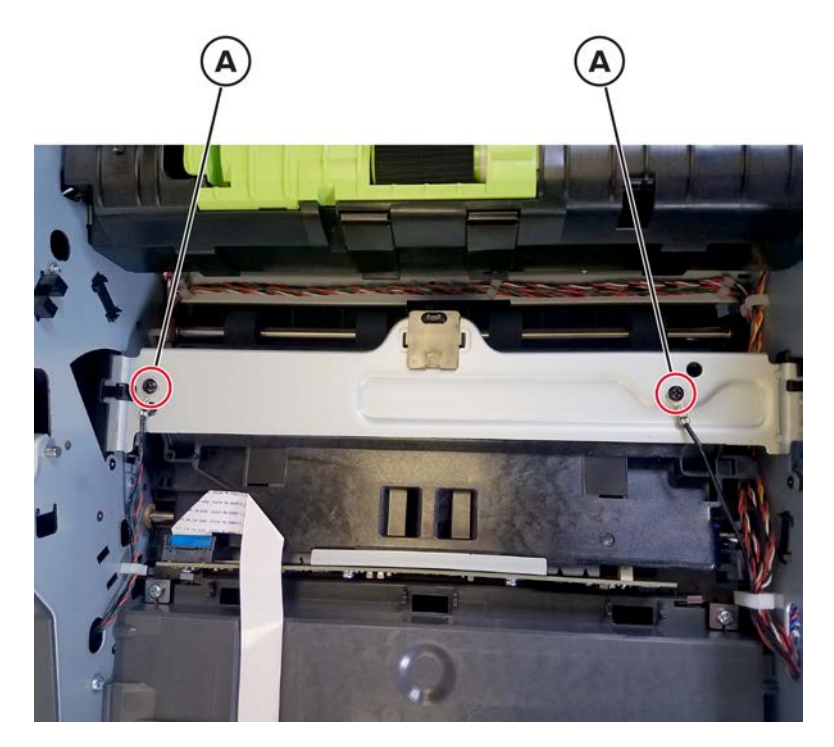

- **5** Remove the screw (B), and then remove the bracket.
- **6** Release the latch (C), and then remove the hinge retainer.

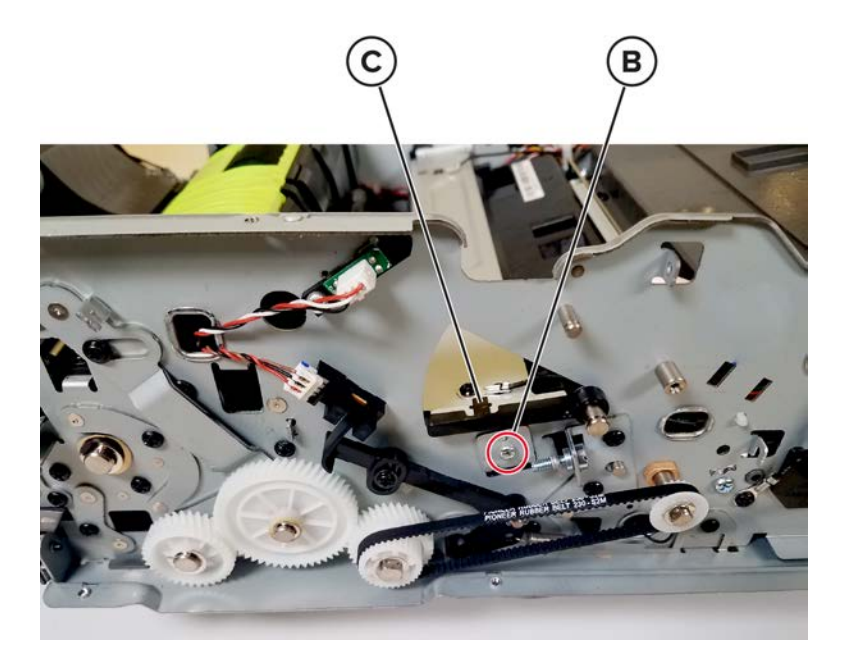

Parts removal **553** 

**7** Remove the lift plate.

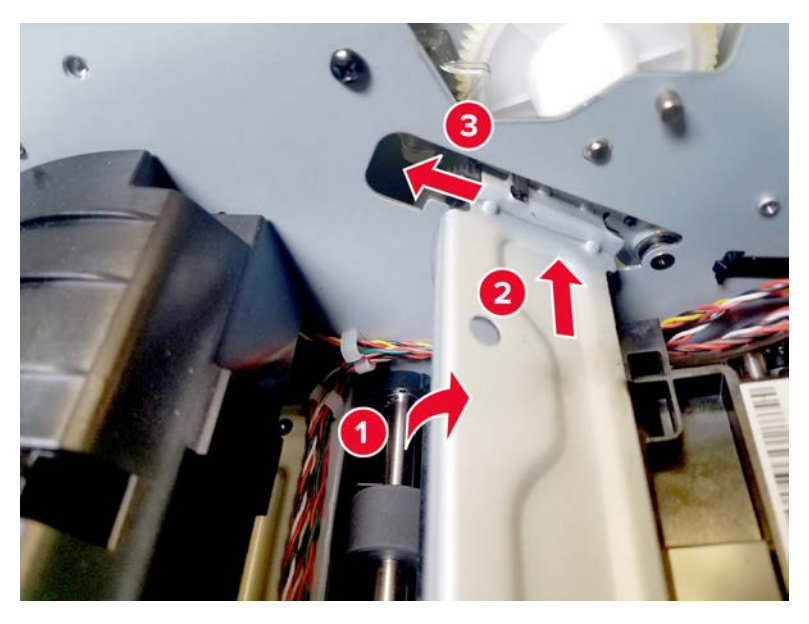

8 Disconnect the cable (D), and then remove the two screws (E).

Warning—Potential Damage: Do not yank the ribbon cables. See <u>"Disconnecting ribbon cables" on</u> page 445.

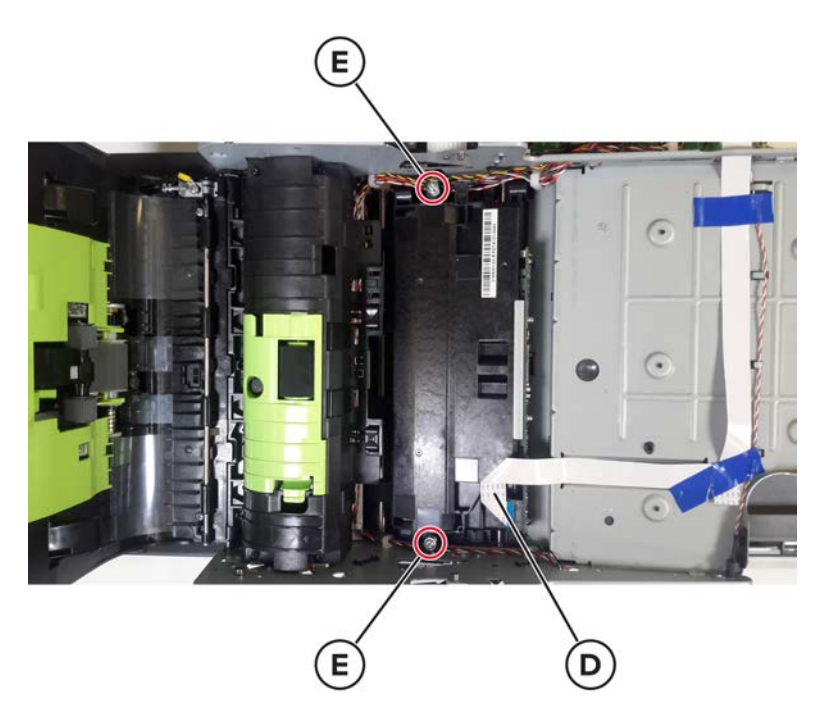

**9** Remove the scanner CCD.

**Note:** When installing or replacing the ADF scanner CCD, make sure to reconnect the ground wire, and then perform test scans to ensure that image skew does not occur. If image skew occurs, then see <u>"ADF skew</u> adjustment (back side)" on page 453.

# ADF paper exit actuator removal

- 1 Remove the ADF rear cover. See <u>"ADF rear cover removal" on page 535</u>.
- 2 Remove the ADF front cover. See <u>"ADF front cover removal" on page 537</u>.
- 3 Remove the ADF scanner CCD. See <u>"ADF scanner CCD removal" on page 552</u>.
- 4 Carefully remove the retainer (A).

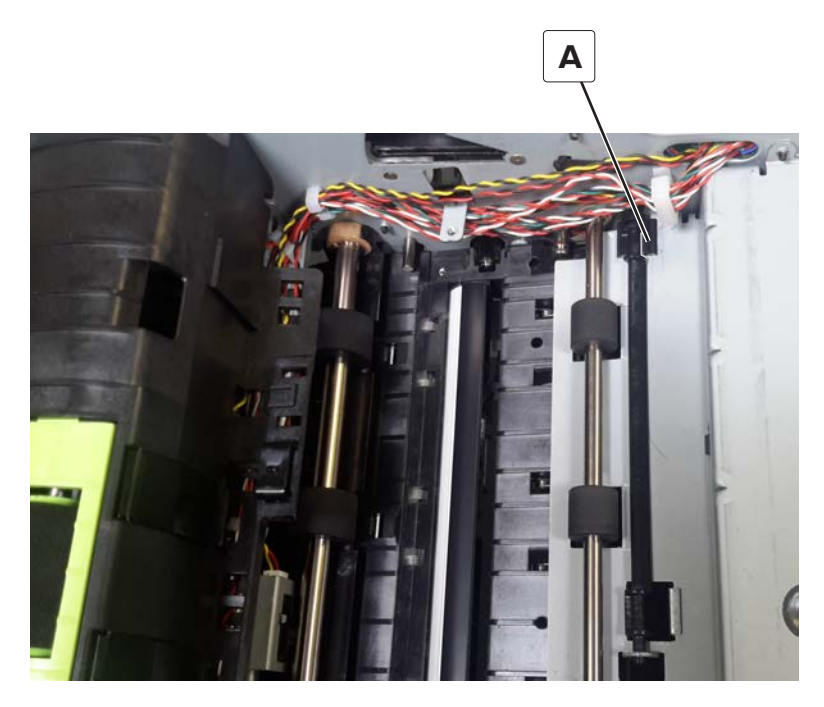

**5** Remove the actuator.

#### Scanner front upper cover removal

- 1 Remove the upper hinge cover. See <u>"Upper hinge cover removal" on page 495</u>.
- **2** Release the latch.

Warning—Potential Damage: Use a plastic card to avoid breaking the latch.

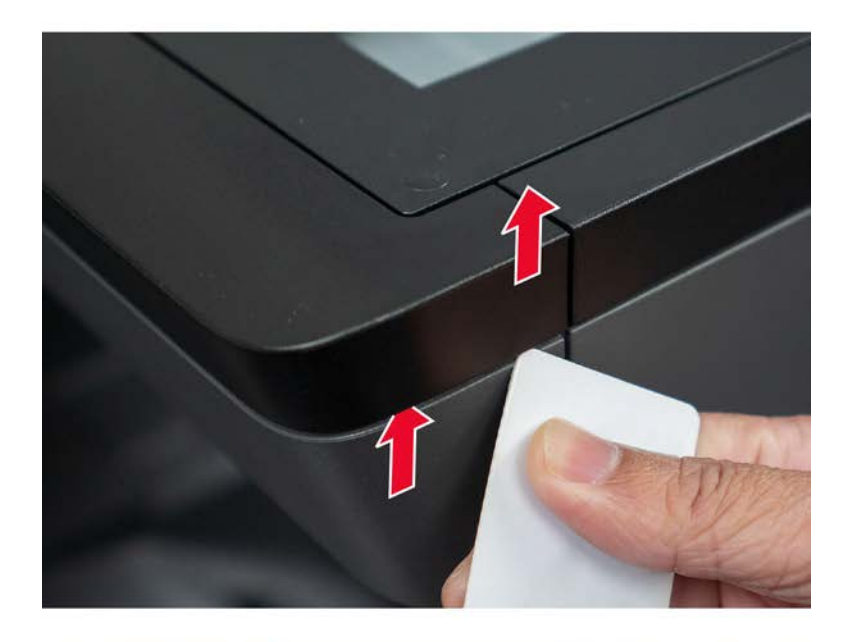

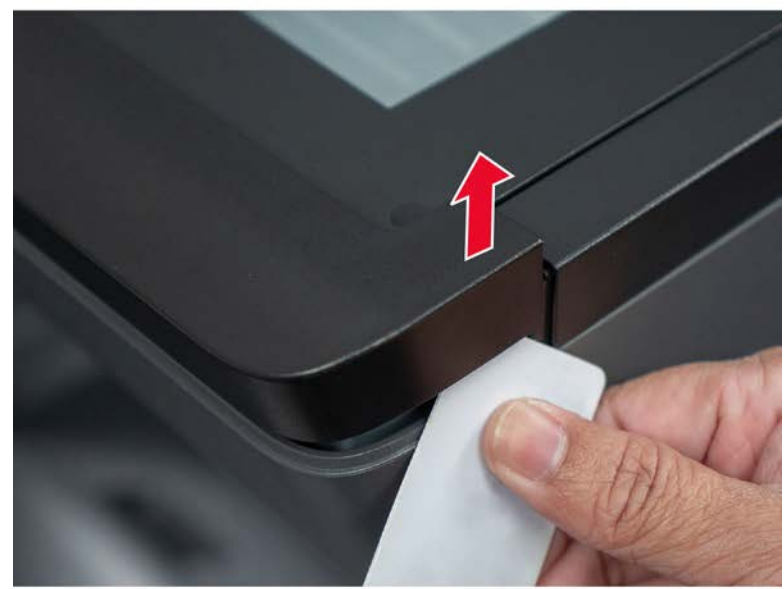

Parts removal

#### **3** Remove the cover.

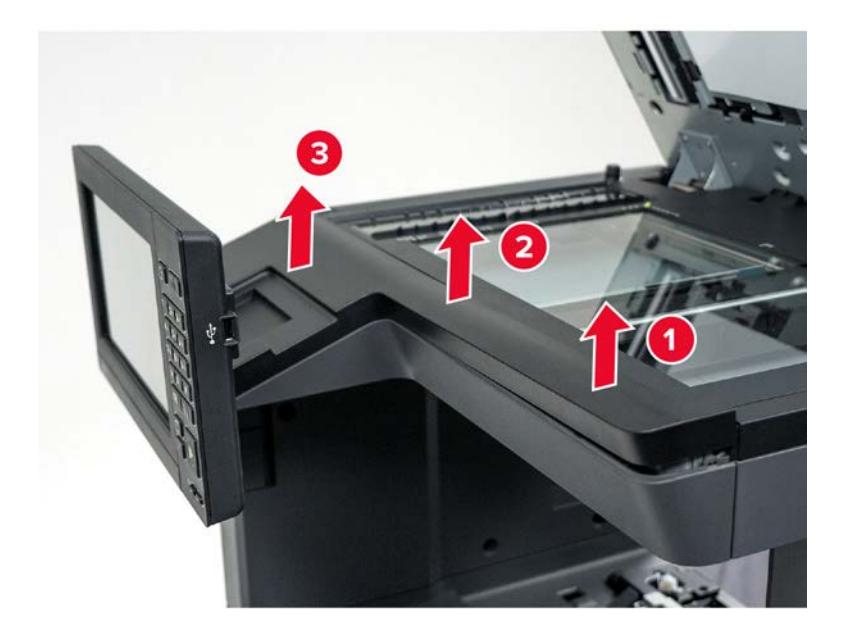

# Scanner support left cover removal

- 1 Remove the left trim cover. See <u>"Left trim cover removal" on page 456</u>.
- **2** Remove the four screws (A).

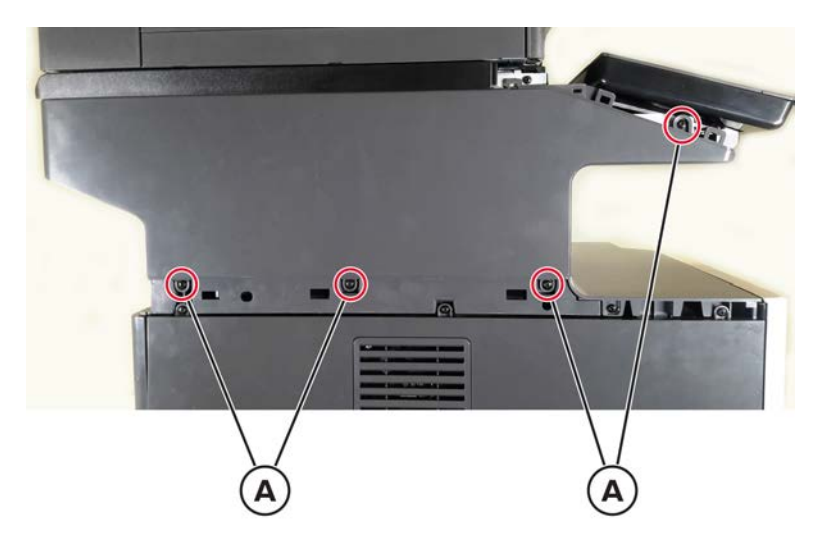

**3** Remove the screw (B) from the rear side, and then remove the cover.

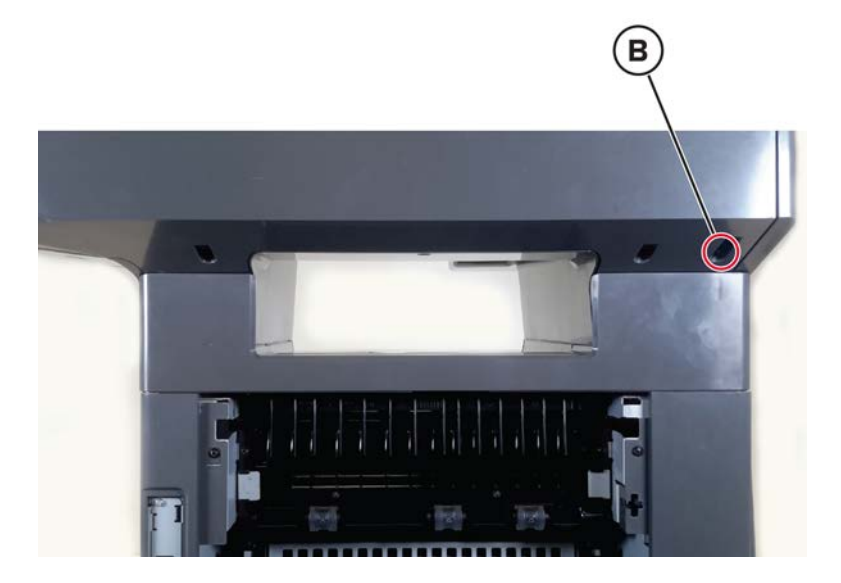

#### Scanner support right cover removal

- 1 Remove the right trim cover. See <u>"Right trim cover removal" on page 473</u>.
- **2** Remove the five screws (A), and then remove the cover.

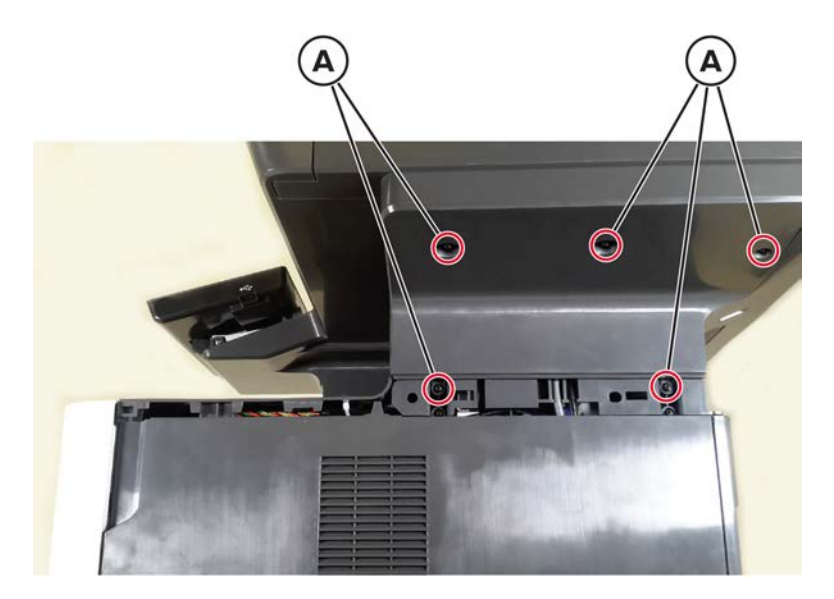

#### **Flatbed scanner removals**

#### Flatbed scanner removal

- 1 Remove the ADF. See <u>"ADF removal" on page 535</u>.
- 2 Remove the right cover. See <u>"Right cover removal" on page 475</u>.
- 3 Remove the left trim cover. See "Left trim cover removal" on page 456.

- 4 Remove the right trim cover. See "Right trim cover removal" on page 473.
- 5 Remove the scanner front upper cover. See <u>"Scanner front upper cover removal" on page 555</u>.
- **6** Remove the following scanner support covers:

For MX72x models only

- a Remove the scanner support left cover. See "Scanner support left cover removal" on page 557.
- **b** Remove the scanner support right cover. See <u>"Scanner support right cover removal" on page 558</u>.

For MX82x models only

- a Remove the left outer column cover. See "Left outer column cover removal" on page 463.
- **b** Remove the right outer column cover. See <u>"Right outer column cover removal" on page 480</u>.
- 7 Remove the scanner rear cover.
- **8** If available, loosen or remove the fax card.
- **9** Disconnect the six cables (A) from the controller board.
- **10** Remove the screw (B), and then remove the cable holder.

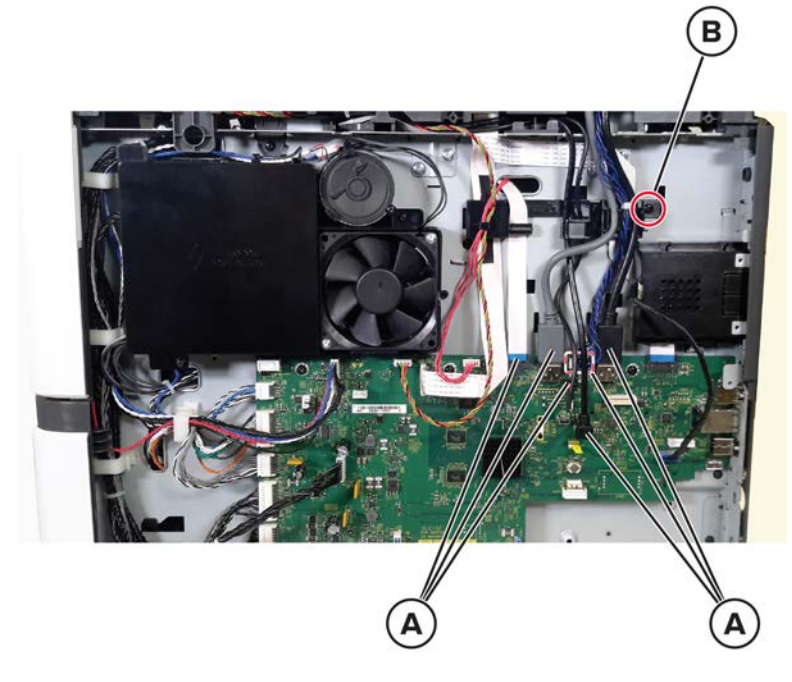

**11** Carefully release the scanner cables from the printer.

Note: Ribbon cables (C) are taped to parts of the printer.

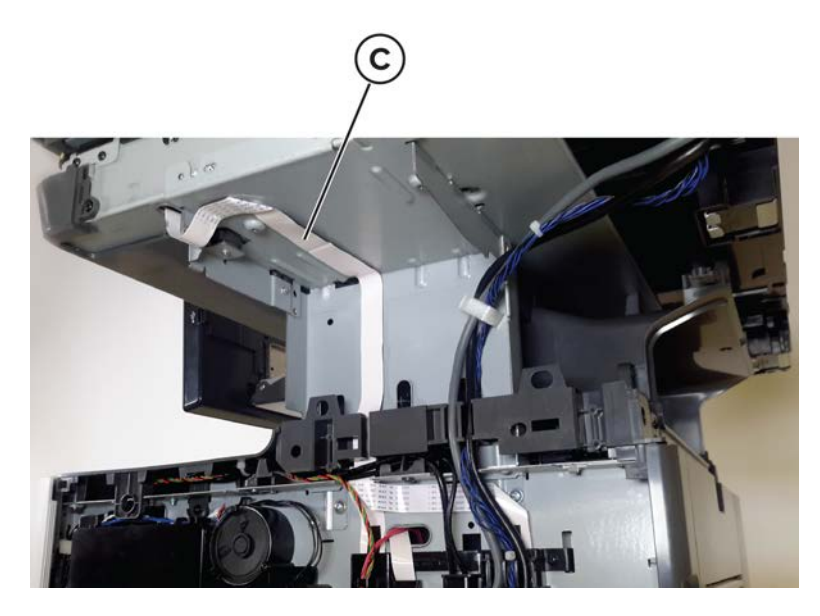

**12** From the left side, remove the four screws (D).

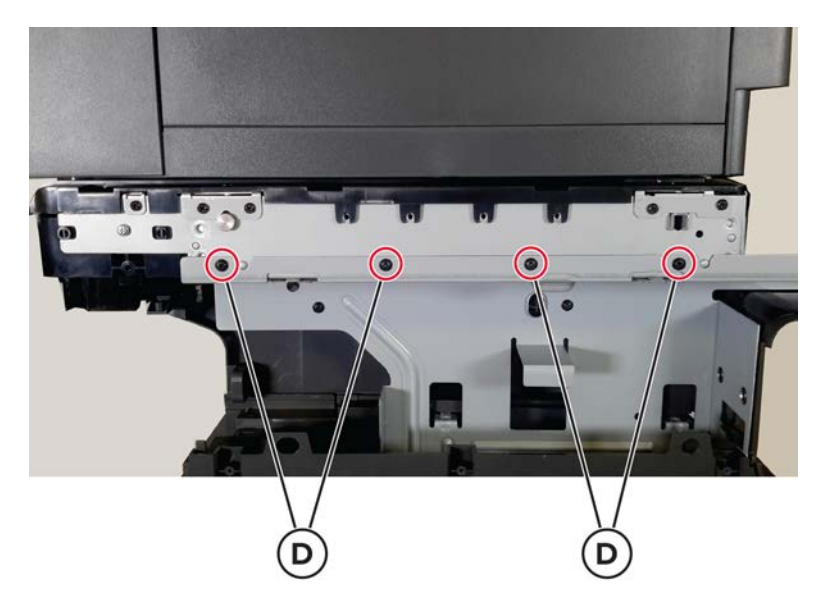

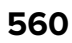

**13** From the right side, remove the five screws (E).

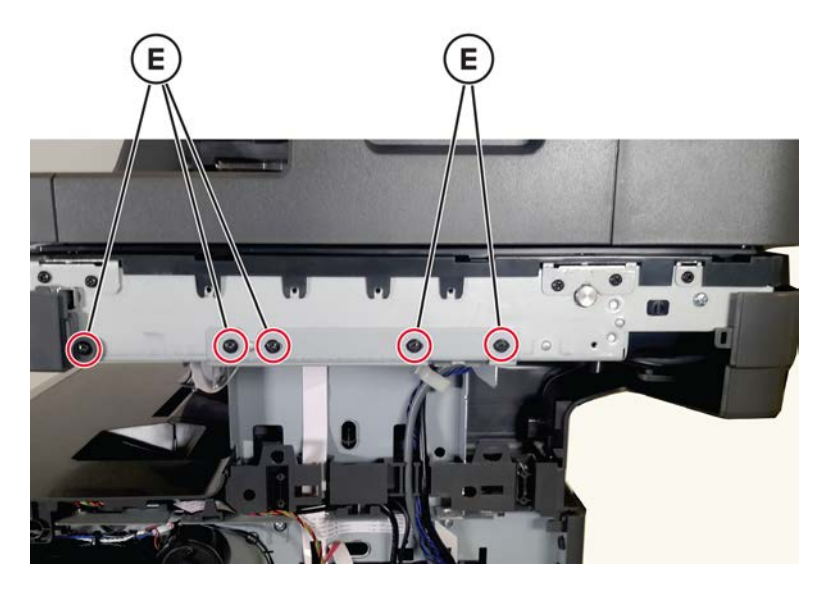

14 From the front side, remove the four screws (F).

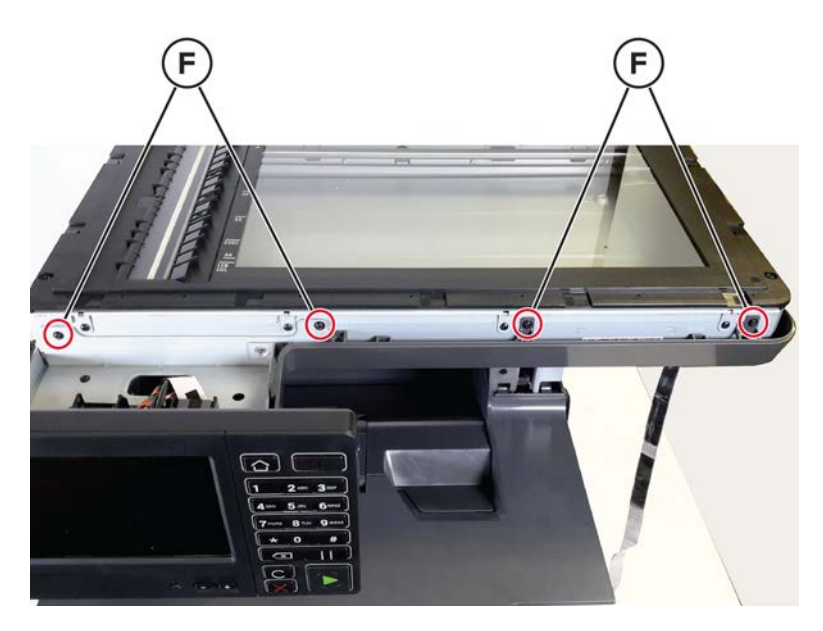

**15** Carefully remove the flatbed scanner.

**Warning—Potential Damage:** Make sure that all flatbed scanner cables are released from the printer before pulling the flatbed scanner.

**Installation warning:** Make sure that the flatbed scanner CCDM is unlocked. A locked flatbed scanner CCDM does not move properly and causes an 843 error.

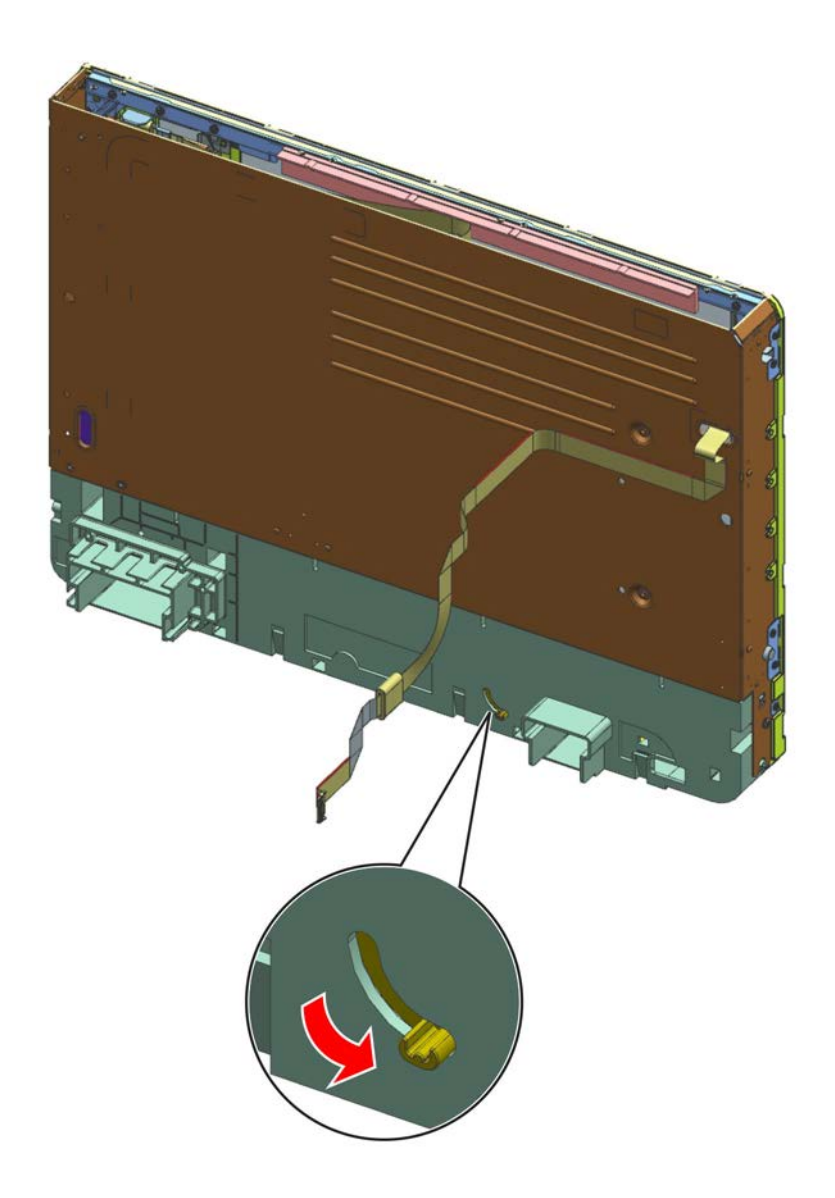

#### Flatbed scanner top cover removal

- 1 Remove the flatbed scanner. See <u>"Flatbed scanner removal" on page 558</u>.
- **2** Remove the nine screws (A).

Note: The ADF is not shown to improve clarity.

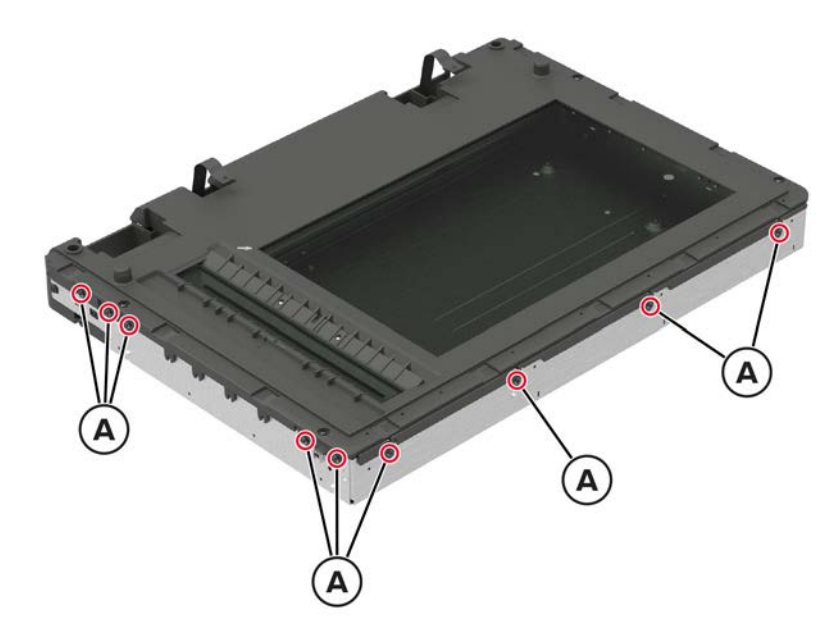

**3** Remove the seven screws (B).

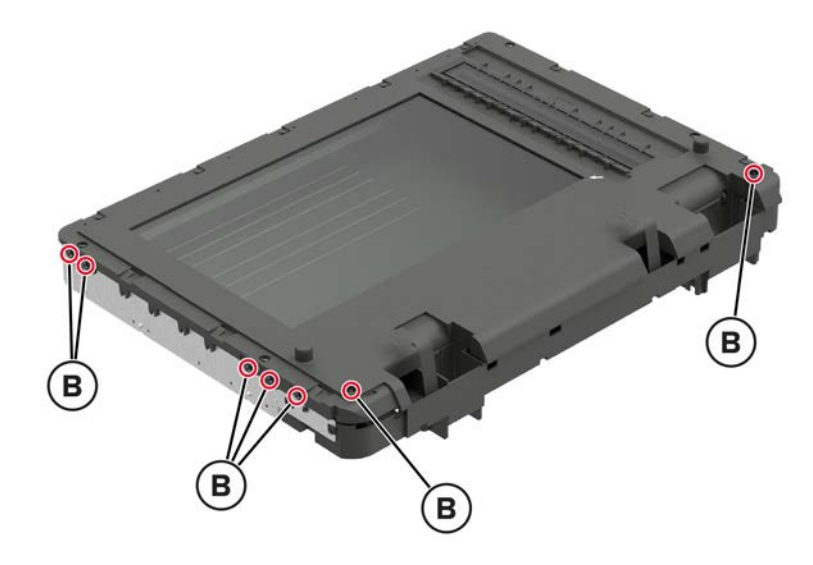

**4** Remove the cover.

#### Flatbed scanner CCDM removal

- 1 Remove the flatbed scanner. See <u>"Flatbed scanner removal" on page 558</u>.
- 2 Remove the flatbed scanner top cover. See <u>"Flatbed scanner top cover removal" on page 562</u>.

**3** Lift, and then slide the rods (A) out the left side of the frame.

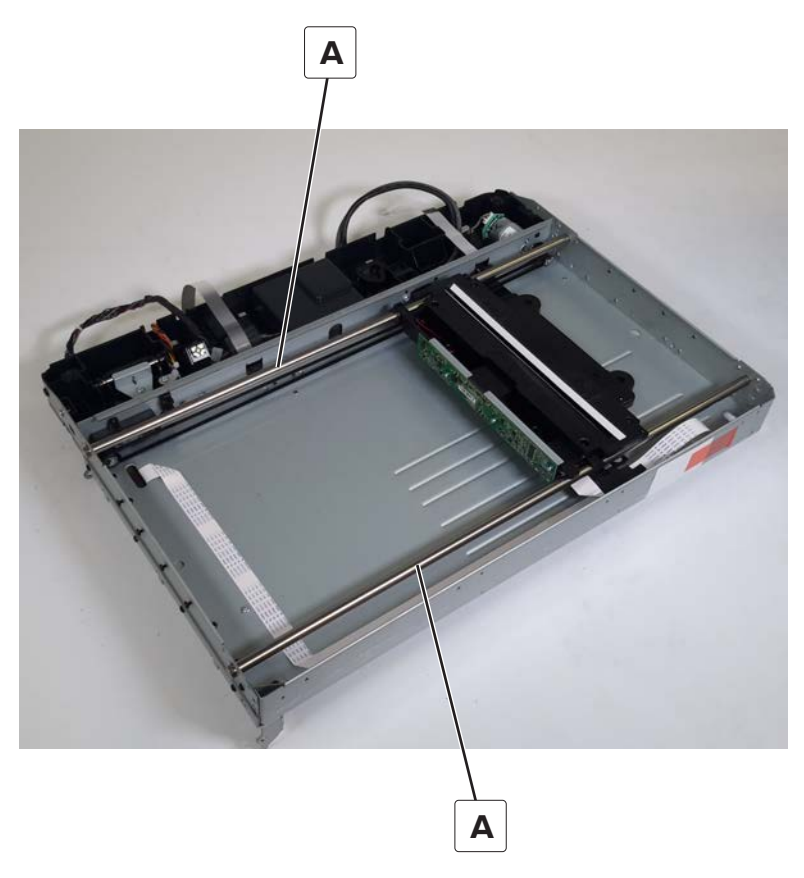

- **4** Detach the CCDM from the belt.
- **5** Release the cable (B) and the toroid (C) from the CCDM.

Warning—Potential Damage: Do not yank the ribbon cables. See <u>"Disconnecting ribbon cables" on page 445</u>.

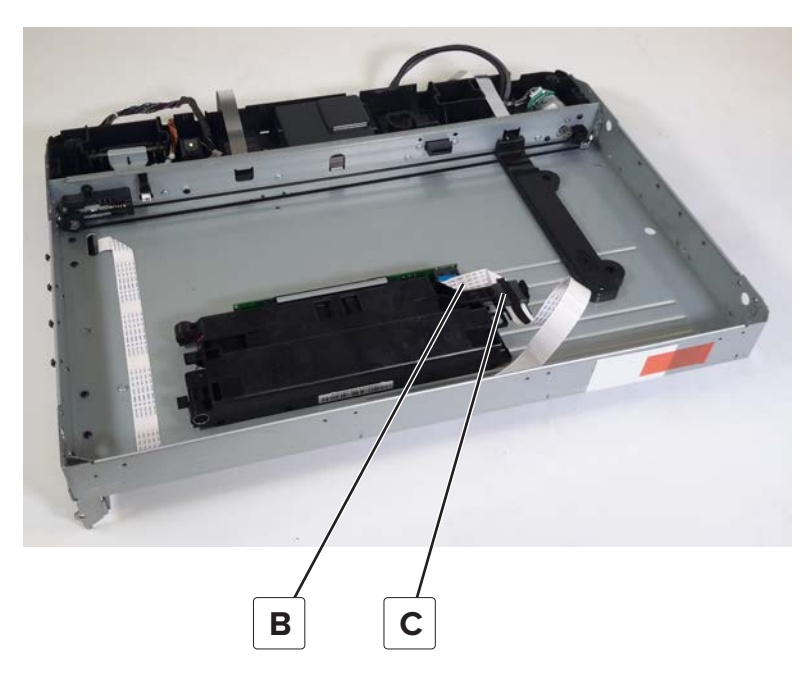

Parts removal **564** 

Installation note: Make sure that the belt is attached to the retainer (A) on the CCDM.

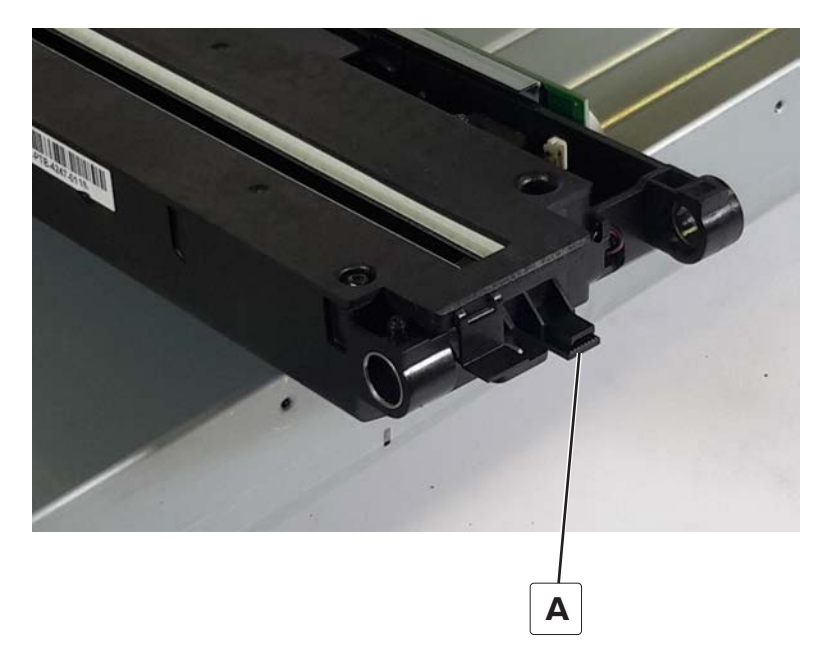

#### Flatbed scanner gear removal

- 1 Remove the flatbed scanner. See <u>"Flatbed scanner removal" on page 558</u>.
- 2 Remove the flatbed scanner top cover. See <u>"Flatbed scanner top cover removal" on page 562</u>.

 $\bf 3$  Lift, and then slide the rear rod (A) out of the left side of the frame.

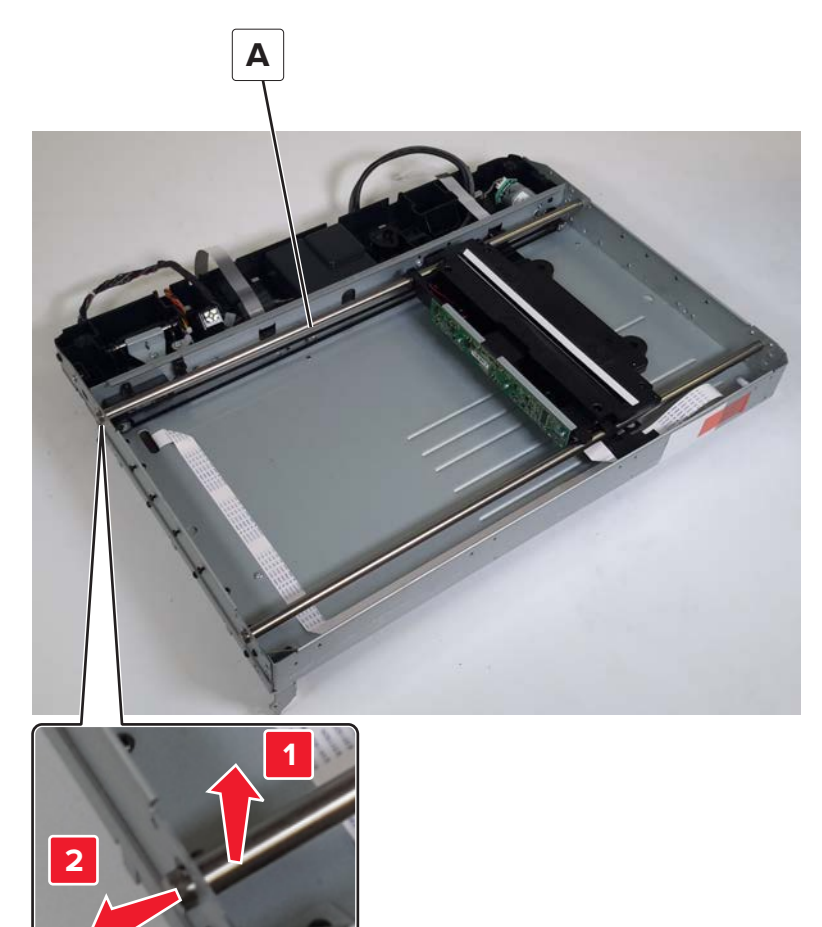

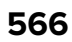

**4** Remove the retainer clip (B), flange, and then the scanner gear (D).

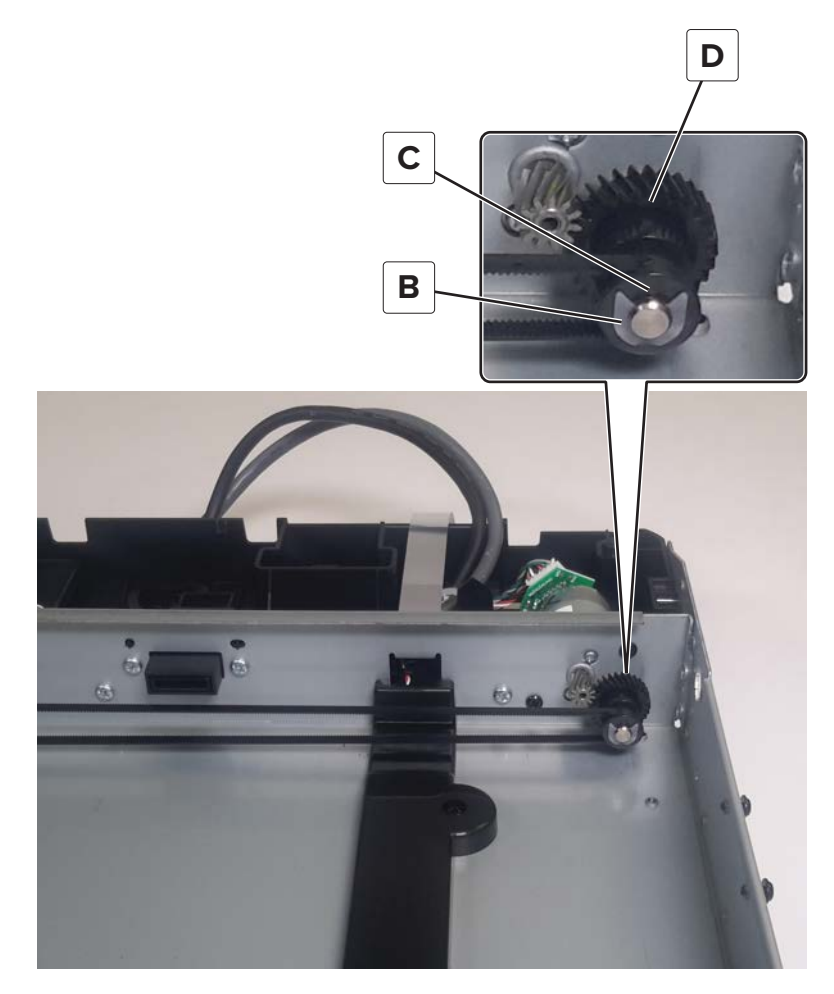

#### Motor (flatbed scanner) removal

- 1 Remove the flatbed scanner. See <u>"Flatbed scanner removal" on page 558</u>.
- 2 Remove the flatbed scanner top cover. See <u>"Flatbed scanner top cover removal" on page 562</u>.

**3** Lift, and then slide the rods (A) out the left side of the frame.

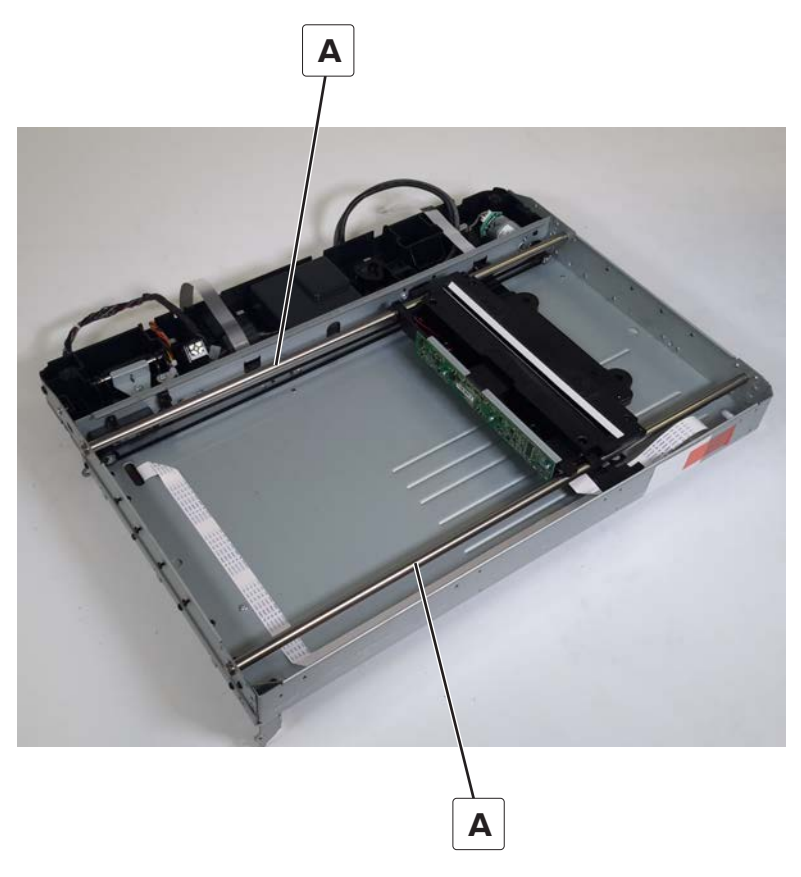

- 4 Detach the CCDM from the belt, and then carefully lay it out of the way, but do not detach the connectors.
- **5** Loosen the tension adjusting screw (B), and then remove the two screws (C) securing the motor.
- 6 Disconnect the cable (D), and the remove the motor.

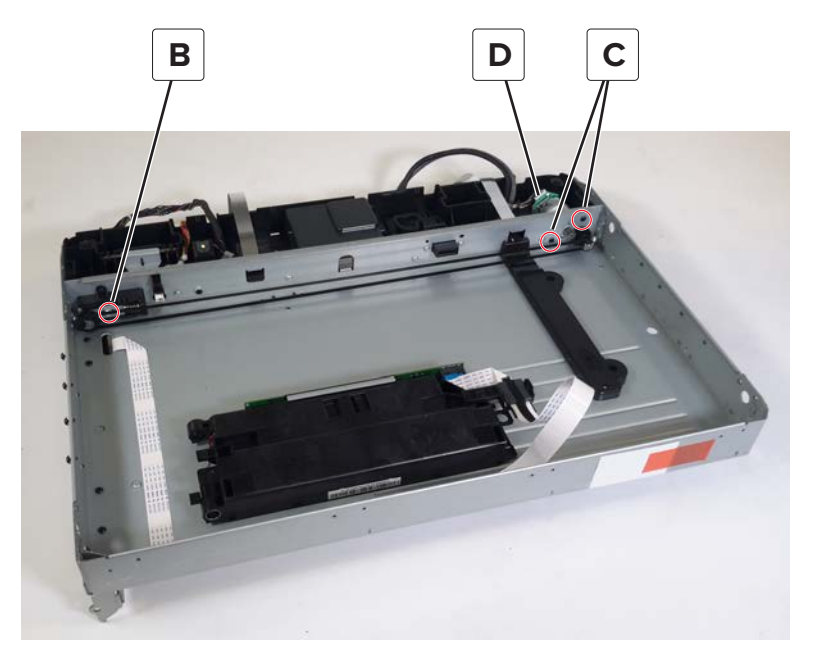

Installation note: Make sure that the belt is attached to the retainer (A) on the CCDM.

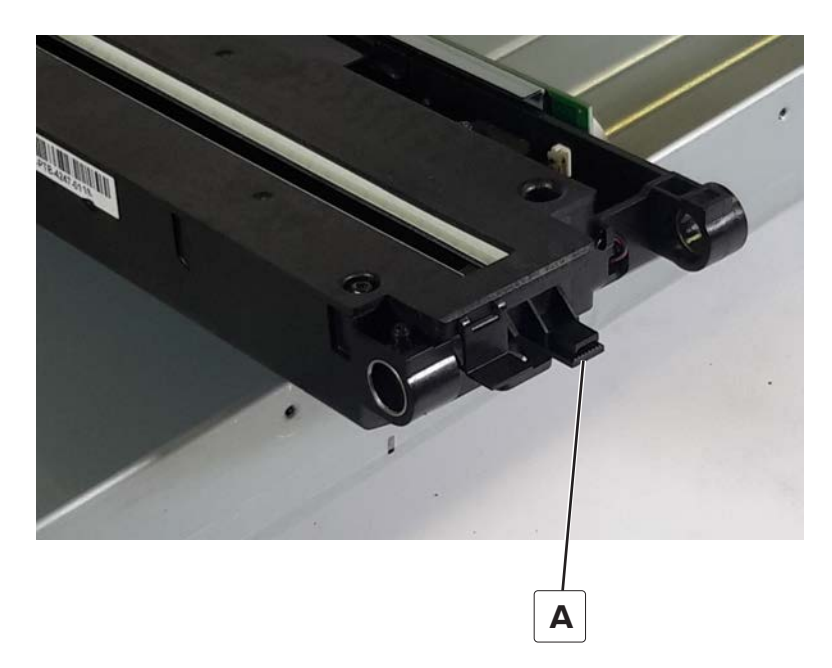

Installation warning: Tighten only the tension adjusting screw after the belt is reattached.

#### Sensor (FB CCDM) removal

- 1 Remove the flatbed scanner. See <u>"Flatbed scanner removal" on page 558</u>.
- 2 Remove the flatbed scanner top cover. See <u>"Flatbed scanner top cover removal" on page 562</u>.

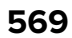

**3** Lift, and then slide the rods (A) out the left side of the frame.

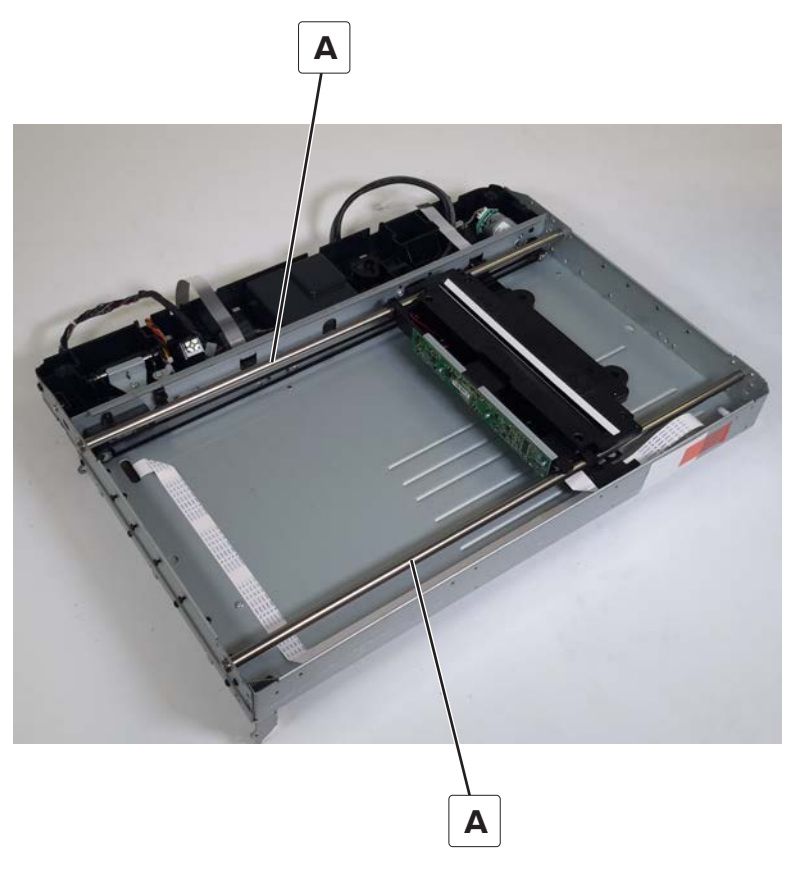

- **4** Detach the CCDM from the belt, and then carefully lay it out of the way, but do not detach the connectors.
- **5** Release the hooks attaching the sensor (B).

**6** Disconnect the cable (C), and then remove the sensor.

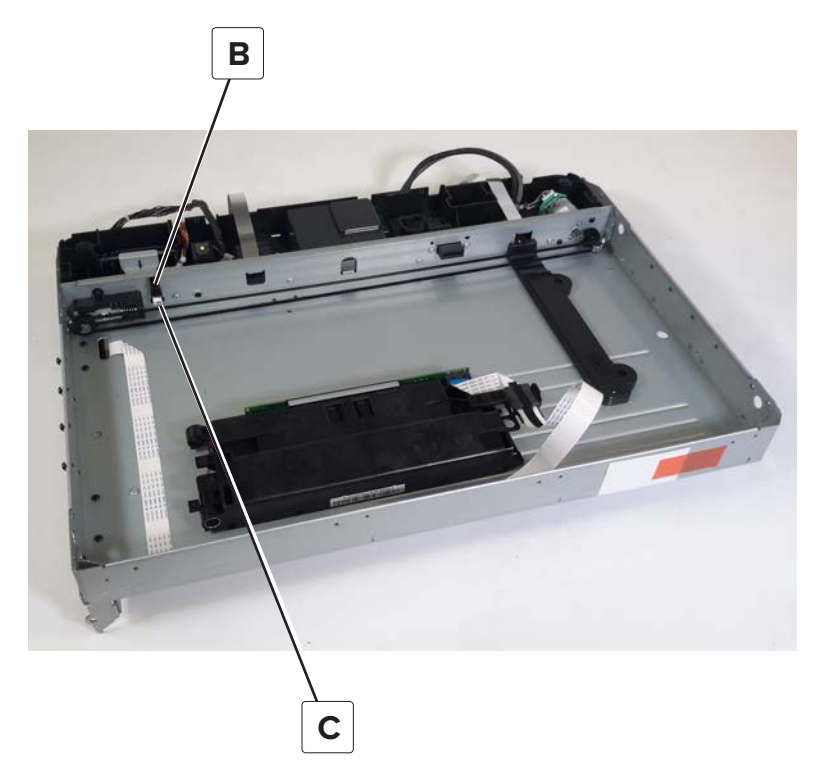

Installation note: Make sure that the belt is attached to the retainer (A) on the CCDM.

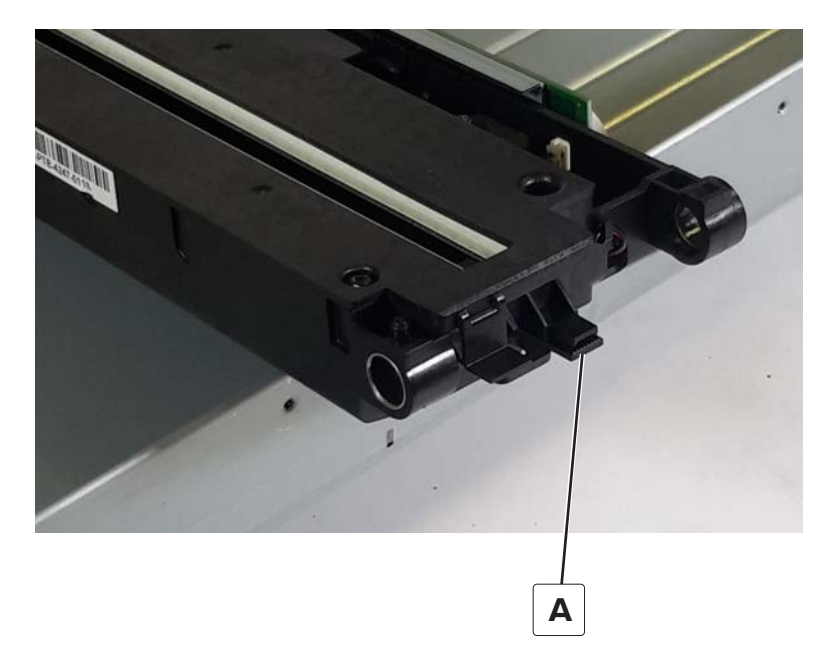

#### Flatbed scanner tensioner pulley removal

- 1 Remove the flatbed scanner. See <u>"Flatbed scanner removal" on page 558</u>.
- 2 Remove the flatbed scanner top cover. See <u>"Flatbed scanner top cover removal" on page 562</u>.

**3** Lift, and then slide the rods (A) out the left side of the frame.

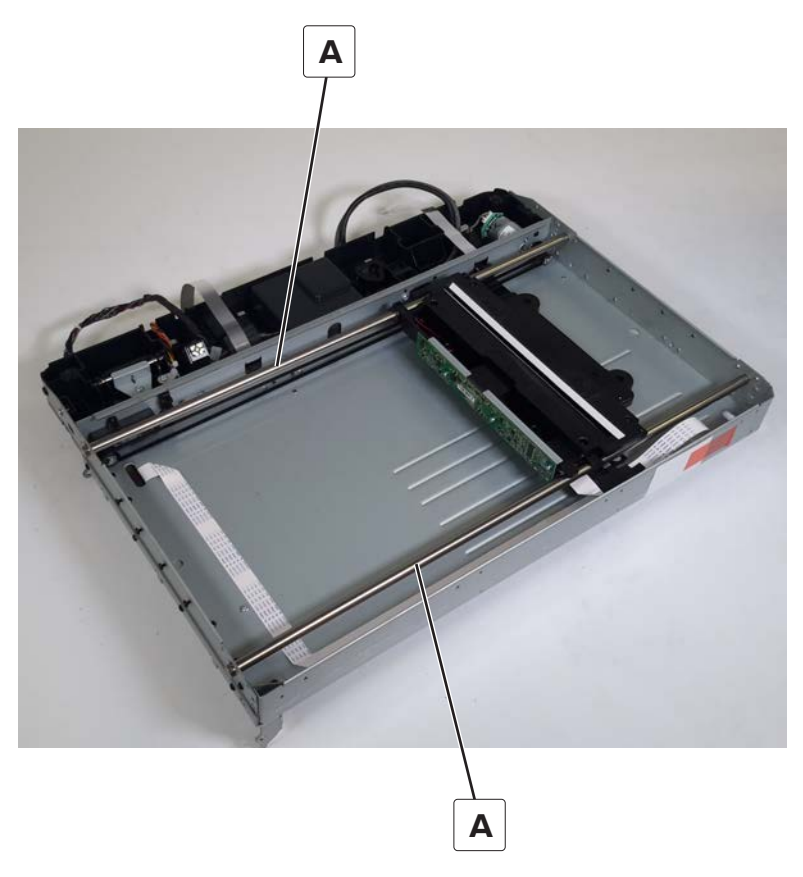

- 4 Detach the CCDM from the belt, and then carefully lay it out of the way, but do not detach the connectors.
- **5** Loosen the tension adjusting screw (B), and then remove the screw (C) securing the tensioner pulley.

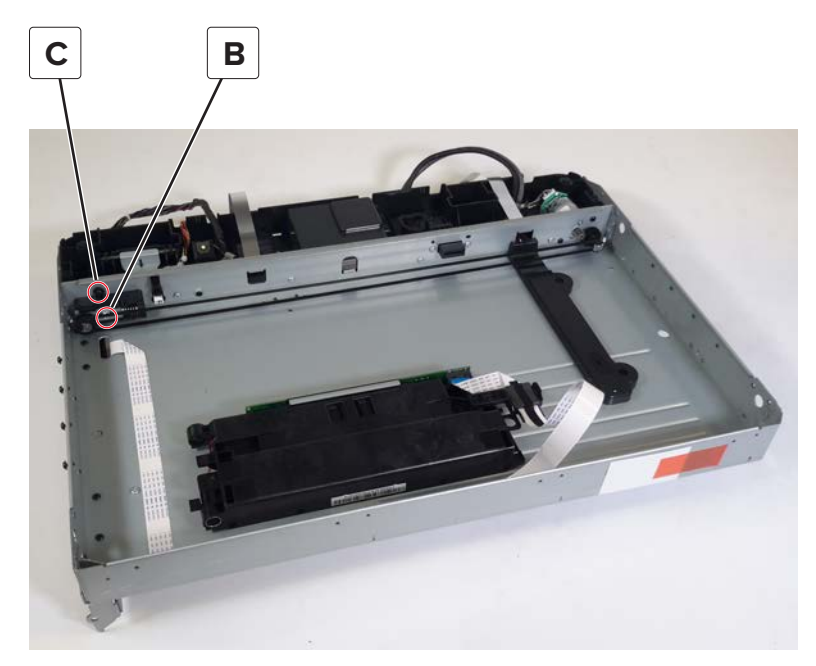

**6** Remove the pulley.

Installation note: Make sure that the belt is attached to the retainer (A) on the CCDM.

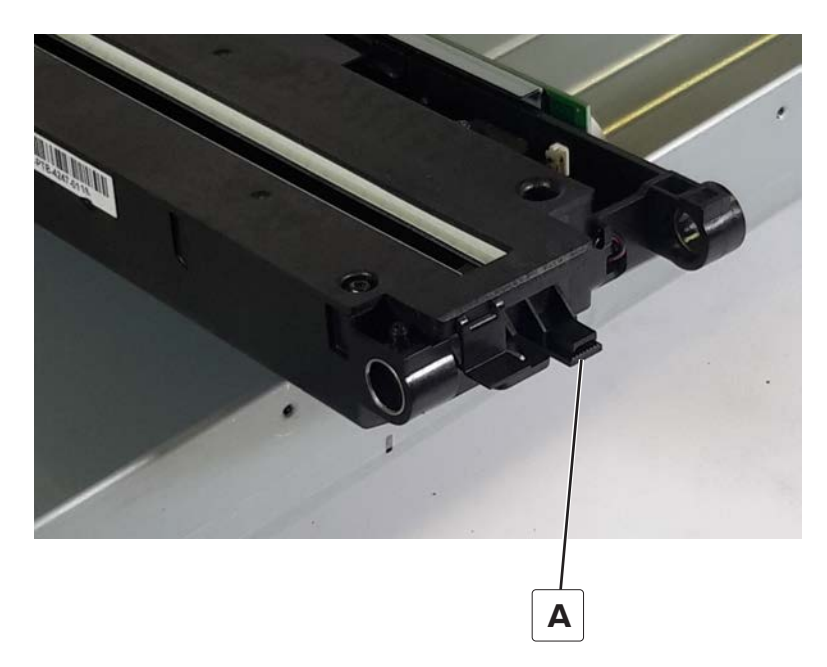

Installation warning: Tighten only the tension adjusting screw after the belt is reattached.

# **Optional 2100-sheet tray removals**

# **Optional 2100-sheet tray removal**

- **1** Press the latch to unlock.
- **2** Lift the printer or optional tray above the 2100-sheet tray, and then separate the 2100-sheet tray.

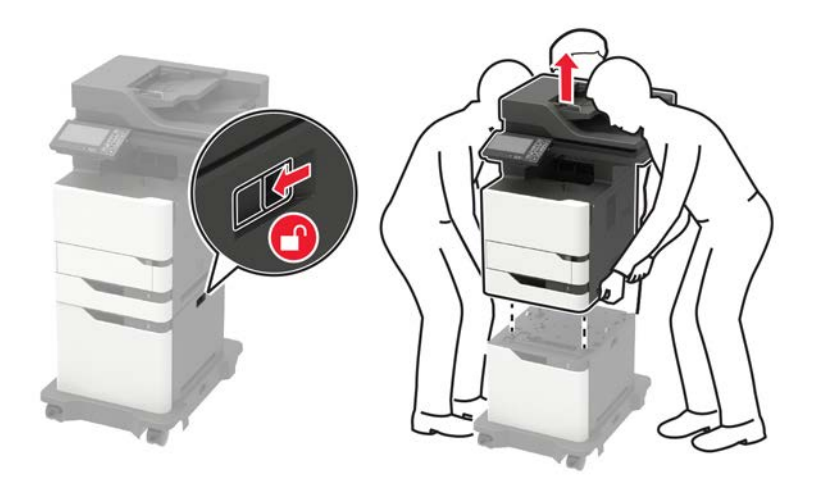

# A5 length guide removal

- **1** Pull the guide out of the tray.
- **2** Remove the guide.

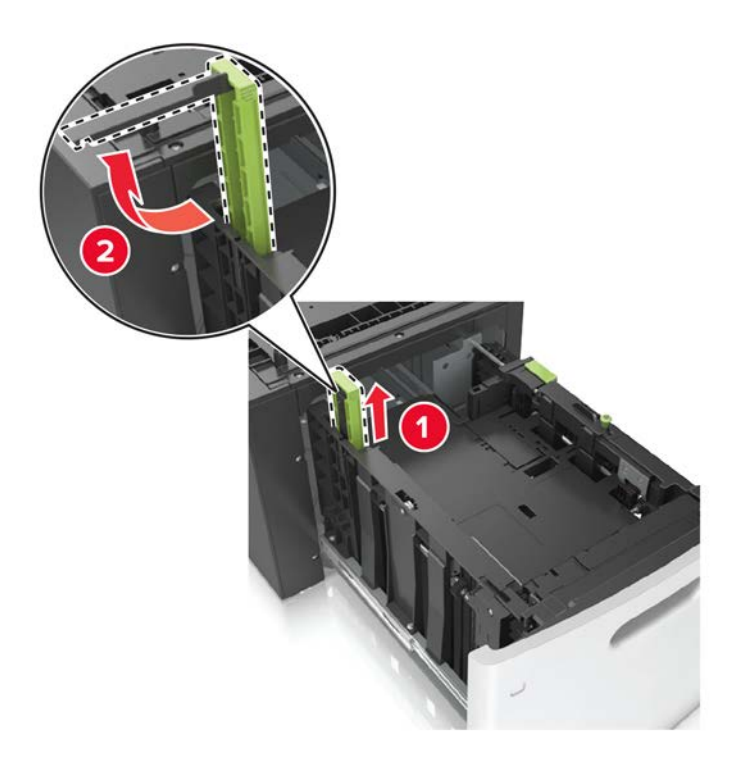

# 2100-sheet tray insert removal

**1** Fully extend the tray, and then press the left and right latches to release it.

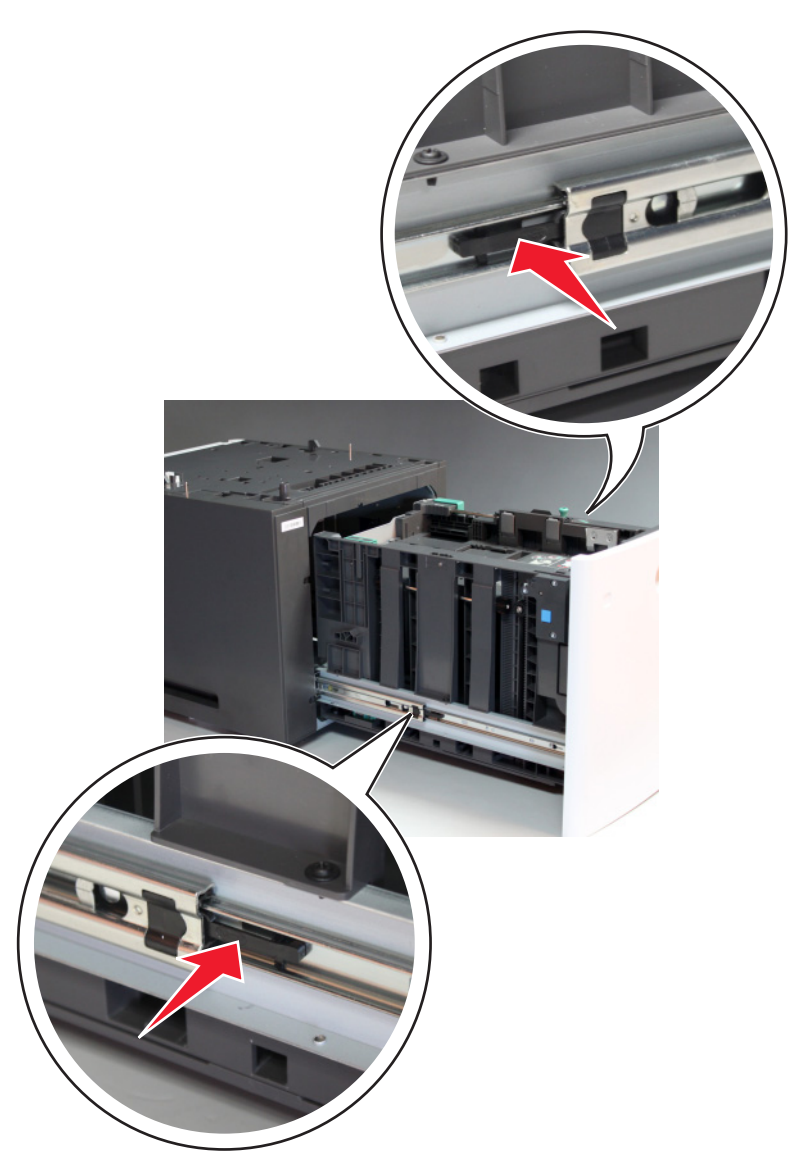

**2** Remove the tray insert.
#### 2100-sheet tray rear cover removal

**1** Remove the four screws (A).

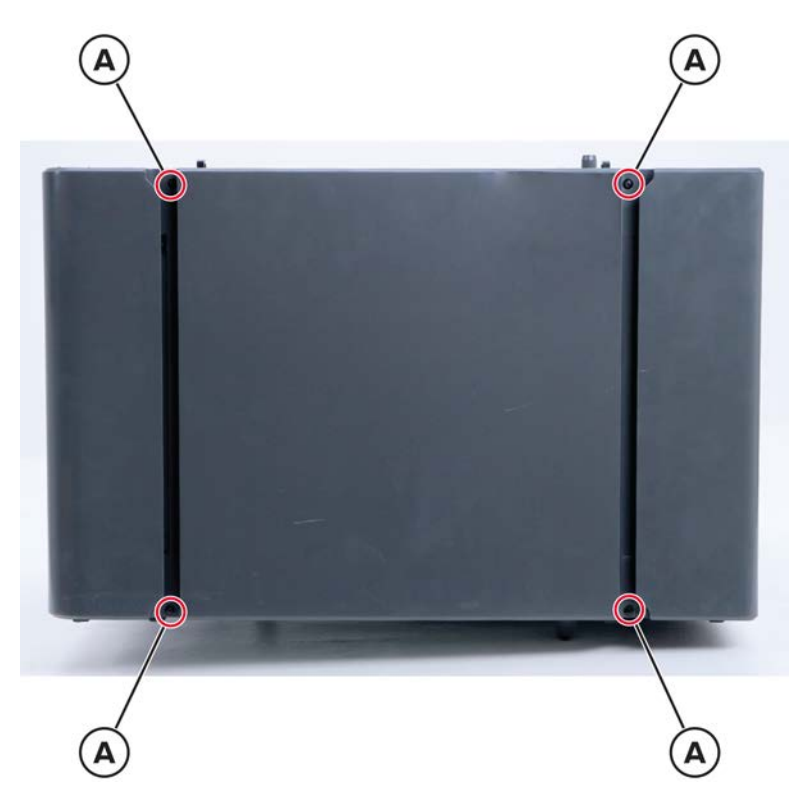

**2** Remove the cover.

## 2100-sheet tray left cover removal

- 1 Remove the 2100-sheet tray insert. See <u>"2100-sheet tray insert removal" on page 576</u>.
- 2 Remove the 2100-sheet tray rear cover. See <u>"2100-sheet tray rear cover removal" on page 577</u>.

**3** From the rear side, remove the two screws (A).

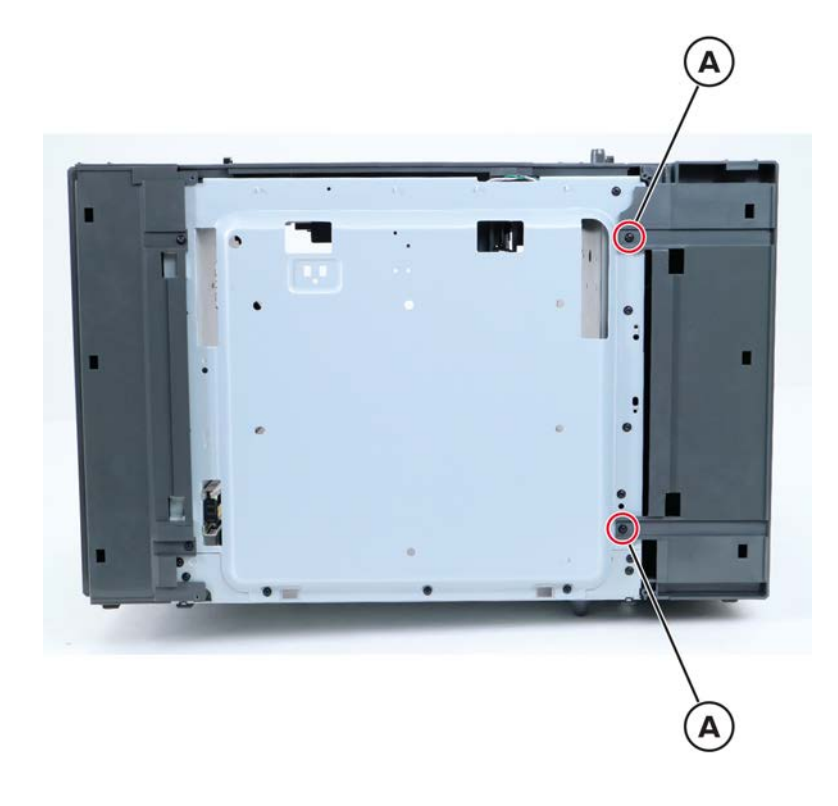

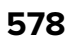

**4** From the top side, remove the two screws (B).

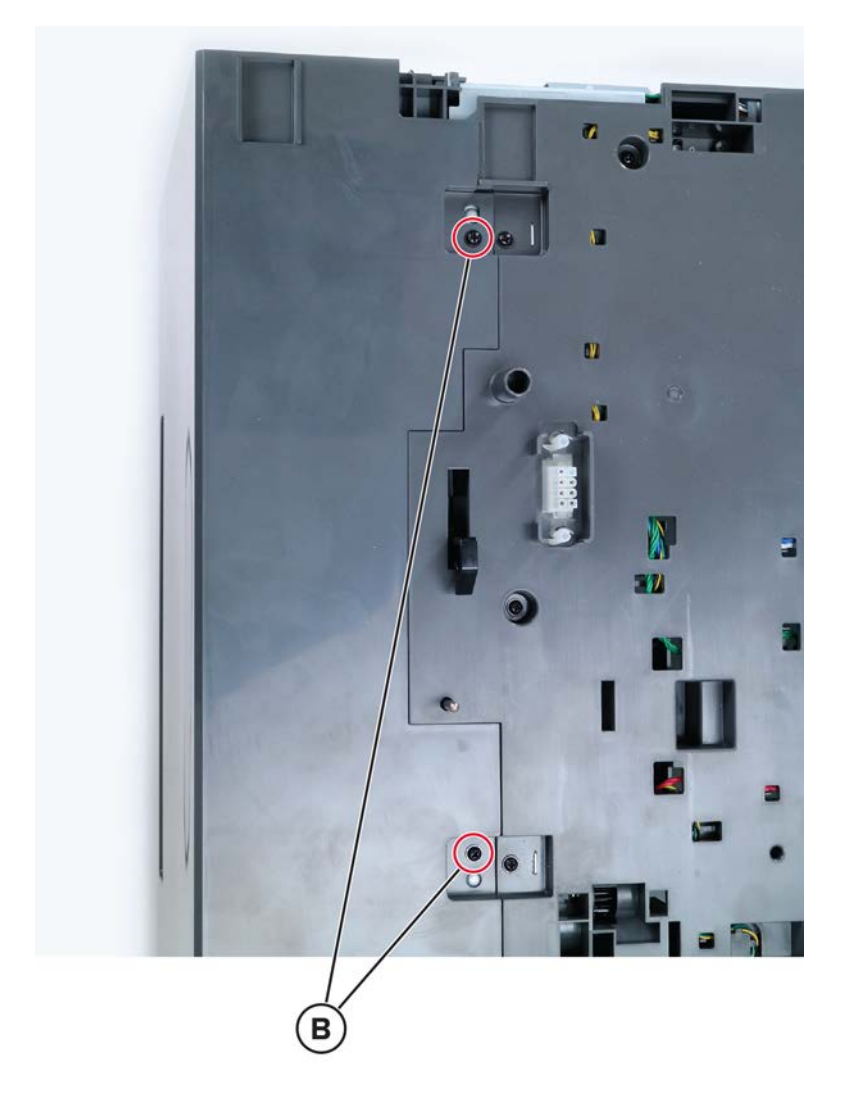

**5** From the front side, remove the two screws (C).

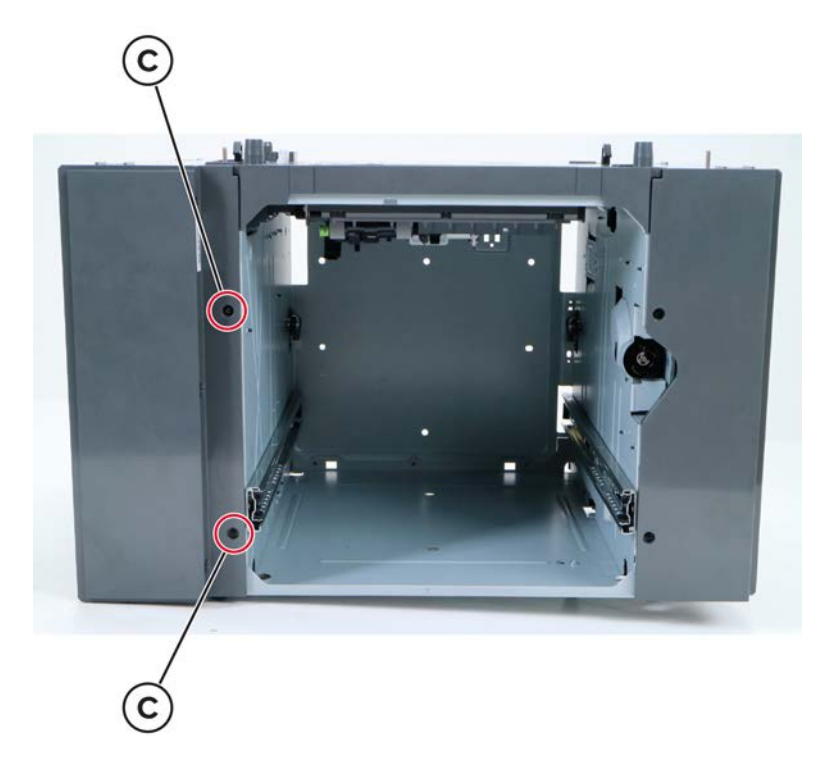

6 Remove the cover.

## 2100-sheet tray right cover removal

- 1 Remove the 2100-sheet tray insert. See <u>"2100-sheet tray insert removal" on page 576</u>.
- 2 Remove the 2100-sheet tray rear cover. See <u>"2100-sheet tray rear cover removal" on page 577</u>.

**3** From the rear side, remove the two screws (A).

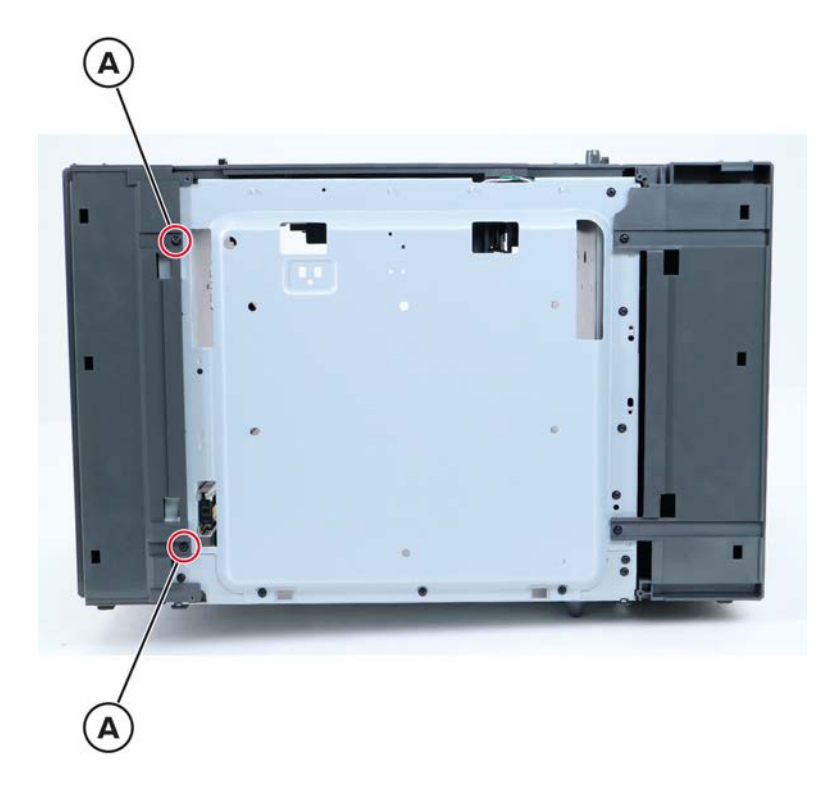

**4** From the top side, remove the two screws (B).

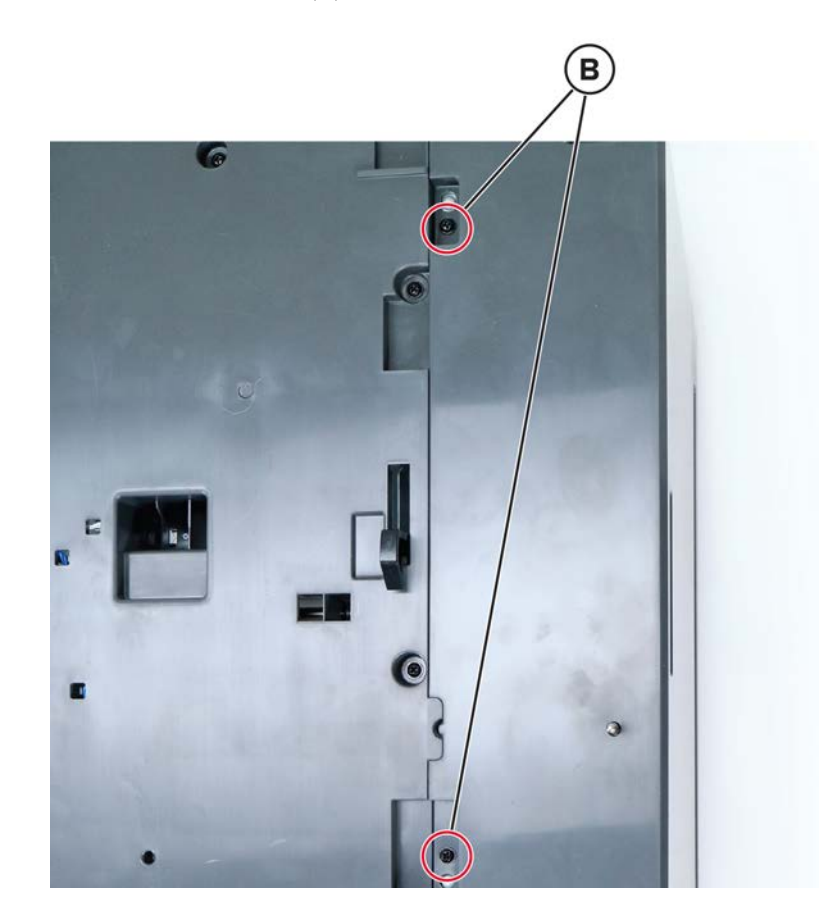

Parts removal **581** 

**5** From the front side, remove the two screws (C).

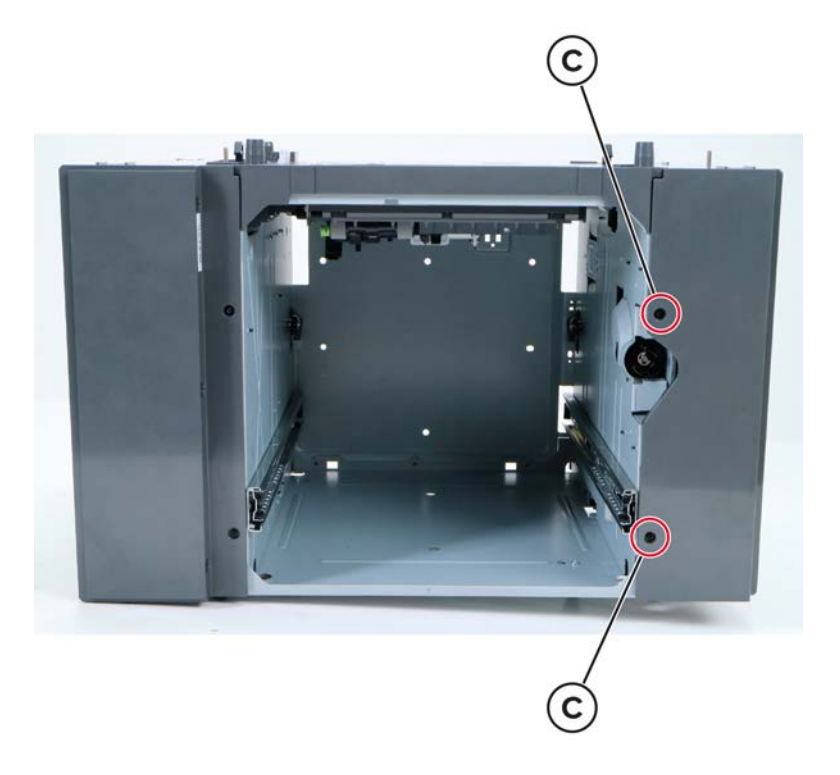

**6** Remove the cover.

Installation note: When installing the right cover, make sure that the latch is positioned as shown.

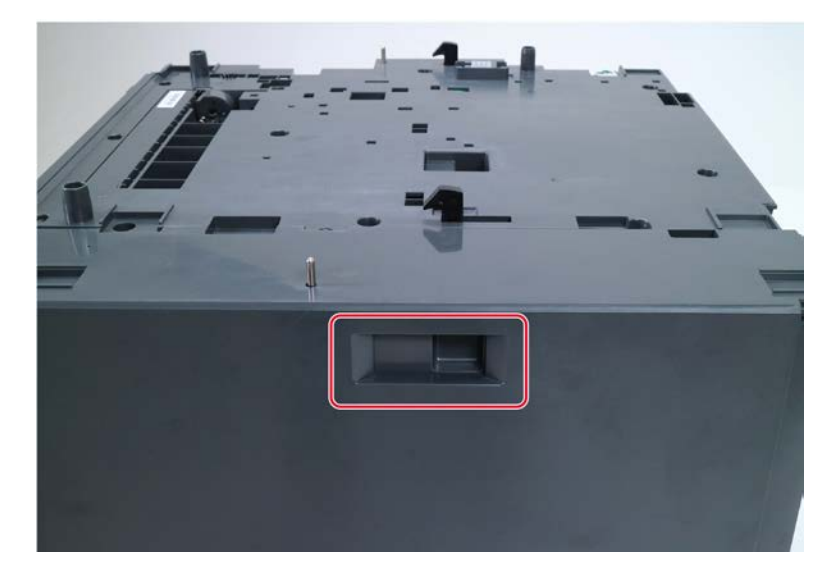

#### Motor (2100-sheet tray transport) removal

- 1 Remove the 2100-sheet tray insert. See <u>"2100-sheet tray insert removal" on page 576</u>.
- 2 Remove the 2100-sheet tray rear cover. See <u>"2100-sheet tray rear cover removal" on page 577</u>.
- **3** Remove the 2100-sheet tray left cover. See <u>"2100-sheet tray left cover removal" on page 577</u>.

4 Disconnect the cable (A), and then remove the two screws (B).

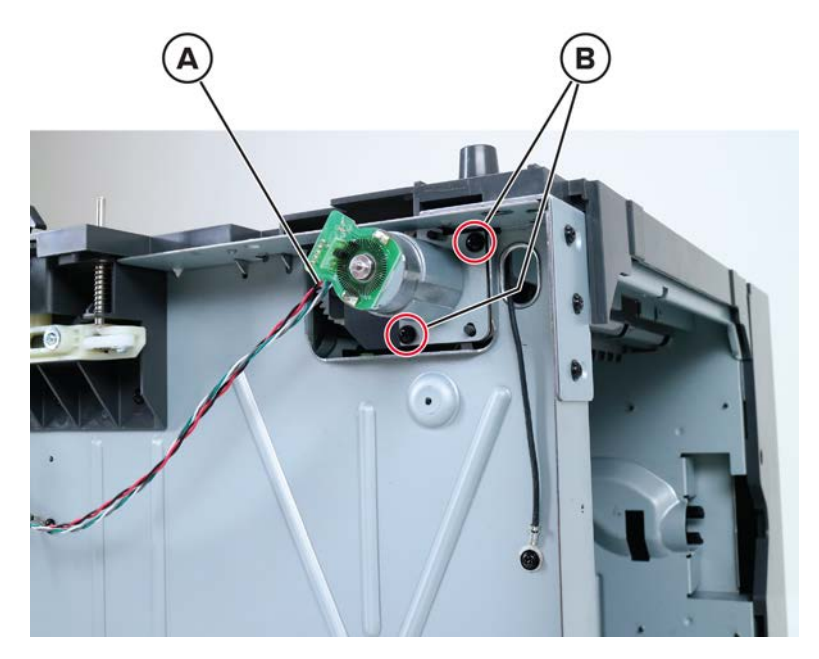

**5** Remove the motor.

#### 2100-sheet tray top cover removal

- 1 Remove the 2100-sheet tray insert. See <u>"2100-sheet tray insert removal" on page 576</u>.
- 2 Remove the 2100-sheet tray rear cover. See <u>"2100-sheet tray rear cover removal" on page 577</u>.
- 3 Remove the 2100-sheet tray left cover. See <u>"2100-sheet tray left cover removal" on page 577</u>.
- 4 Remove the 2100-sheet tray right cover. See <u>"2100-sheet tray right cover removal" on page 580</u>.
- 5 Remove the motor (2100-sheet tray transport). See <u>"Motor (2100-sheet tray transport) removal" on</u> page 582.

6 Remove the 12 screws (A).

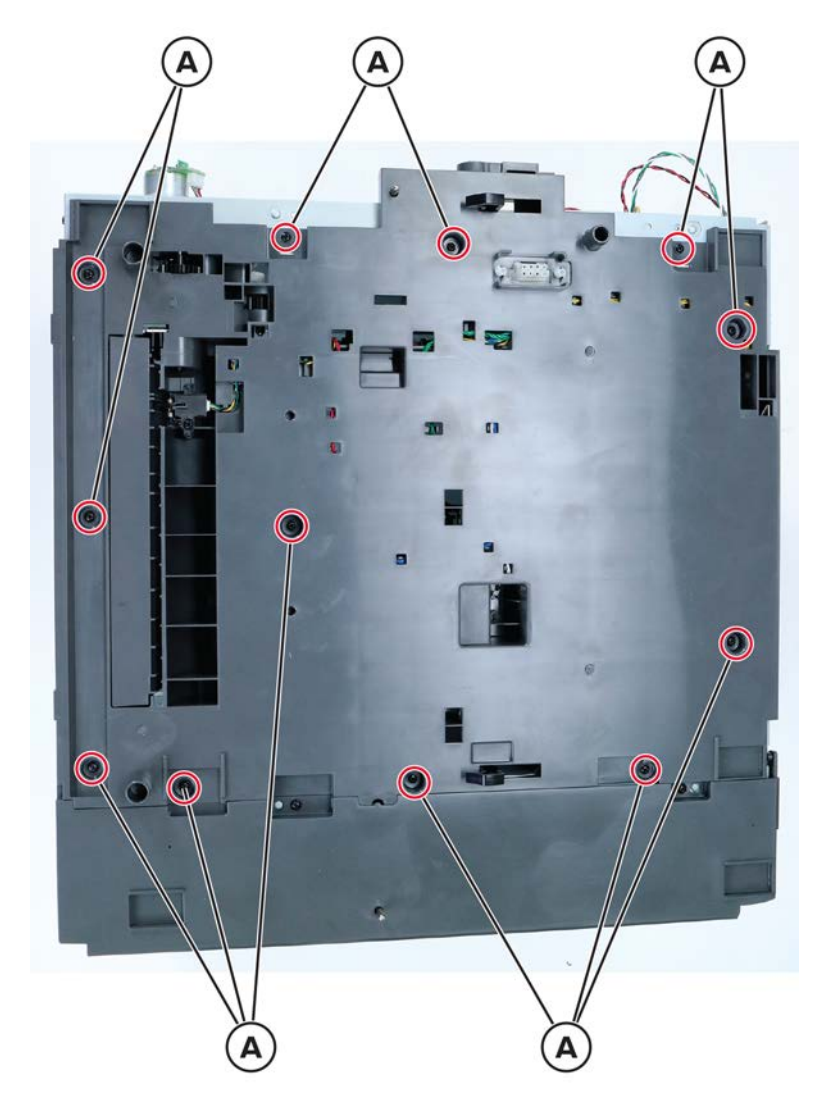

7 Cut the cable tie, and then disconnect the motor cables from the controller board.

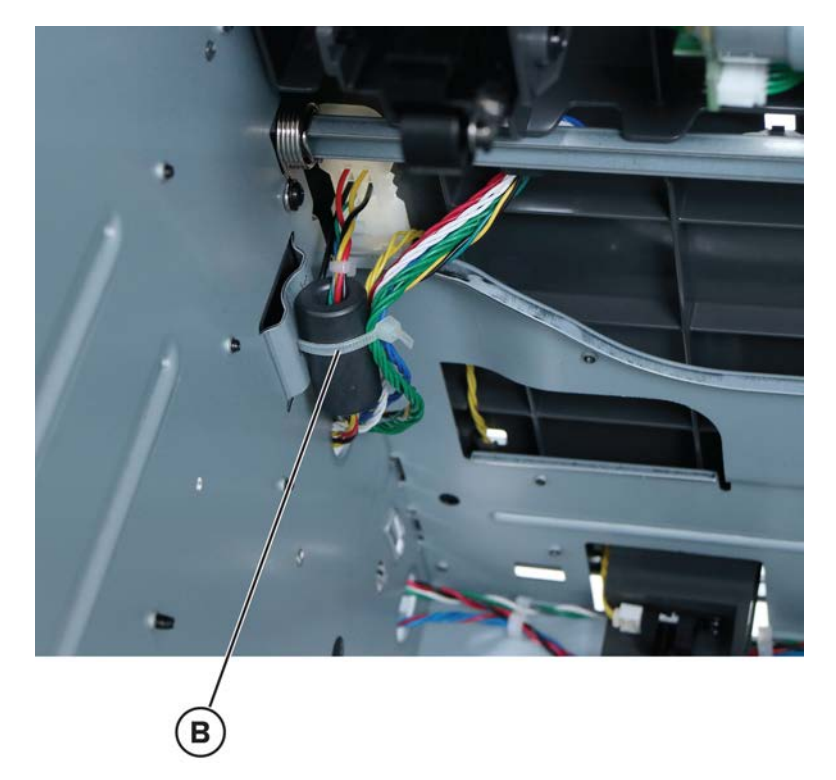

**8** Remove the two screws (C) from the ground cables.

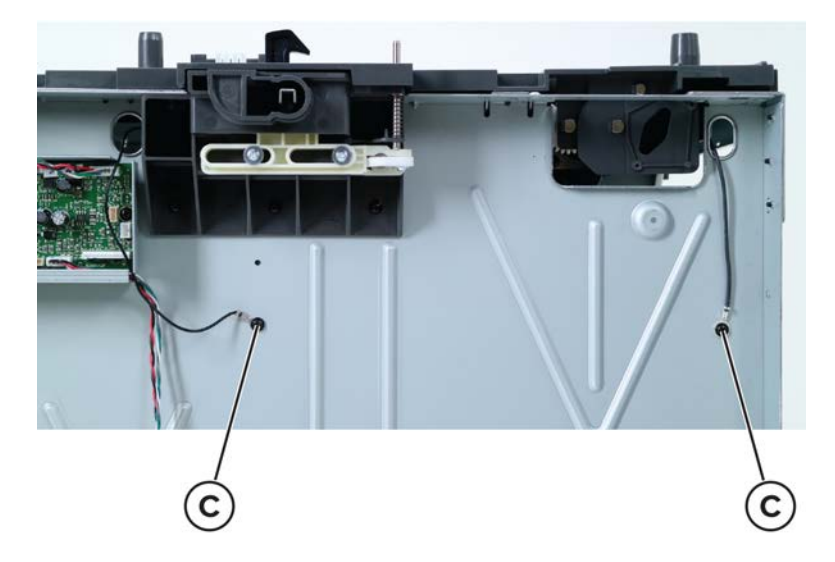

**9** Remove the cover.

# 2100-sheet tray front cover removal

- 1 Remove the 2100-sheet tray insert. See <u>"2100-sheet tray insert removal" on page 576</u>.
- **2** Behind the front cover, remove the 12 screws (A).

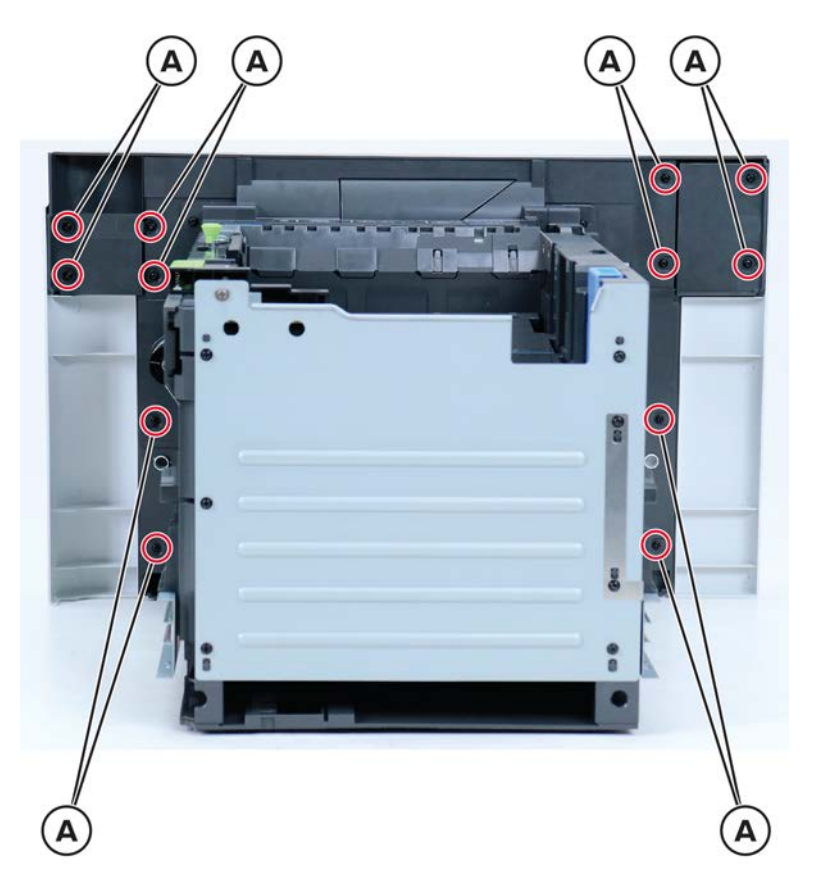

**3** Remove the cover.

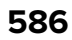

# Sensor (2100-sheet tray pick) removal

**1** Remove the screw (A), and then disconnect the cable (B).

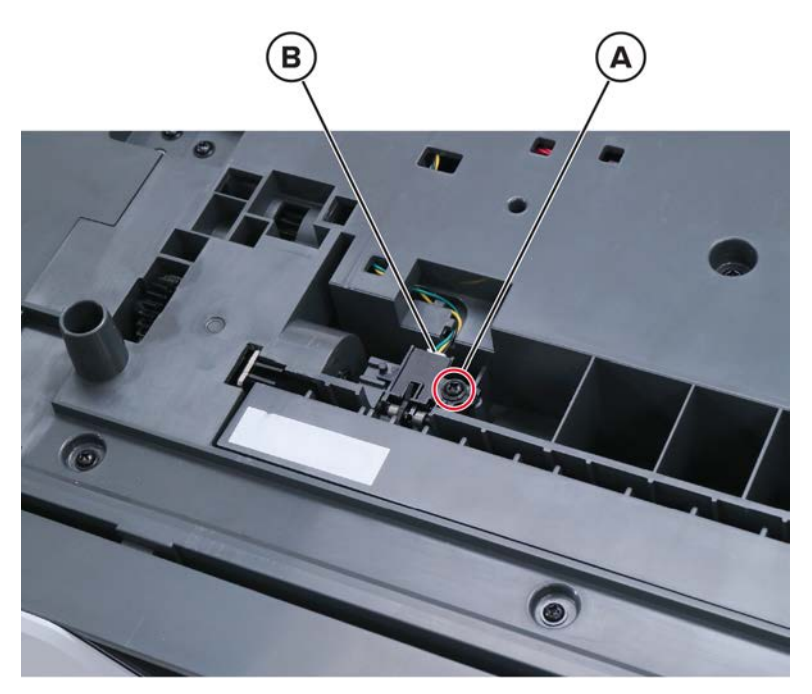

**2** Remove the sensor.

#### 2100-sheet tray controller board removal

- 1 Remove the 2100-sheet tray insert. See <u>"2100-sheet tray insert removal" on page 576</u>.
- 2 Remove the 2100-sheet tray rear cover. See <u>"2100-sheet tray rear cover removal" on page 577</u>.
- 3 Remove the 2100-sheet tray left cover. See <u>"2100-sheet tray left cover removal" on page 577</u>.

4 Disconnect all the board cables, and then remove the two screws (A).

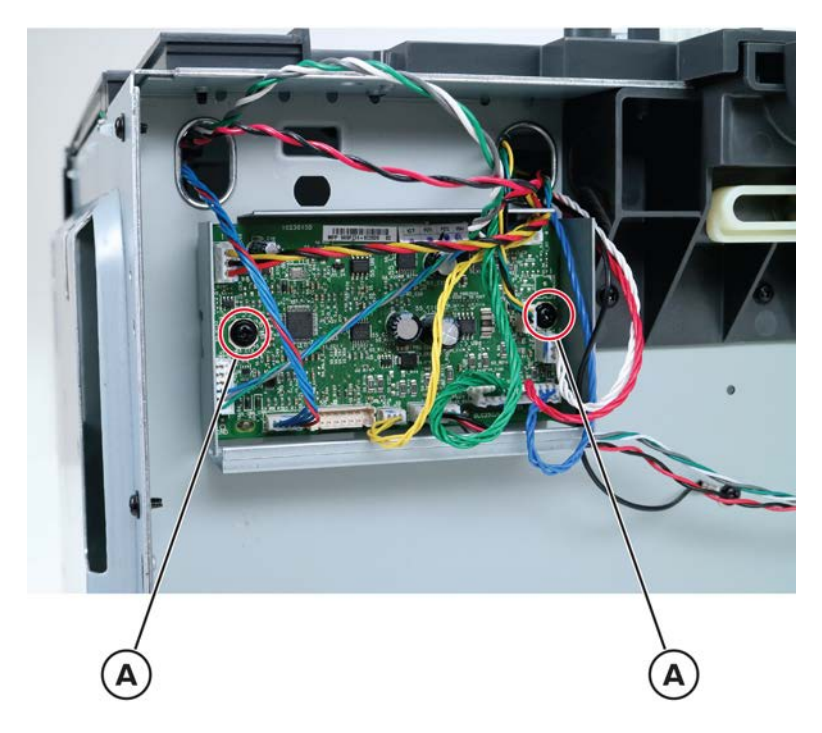

**5** Remove the board.

#### 2100-sheet tray elevator drive removal

- 1 Remove the 2100-sheet tray insert. See <u>"2100-sheet tray insert removal" on page 576</u>.
- 2 Remove the 2100-sheet tray rear cover. See <u>"2100-sheet tray rear cover removal" on page 577</u>.
- **3** Remove the 2100-sheet tray right cover. See <u>"2100-sheet tray right cover removal" on page 580</u>.

**4** Disconnect the cable (A), and then remove the four screws (B).

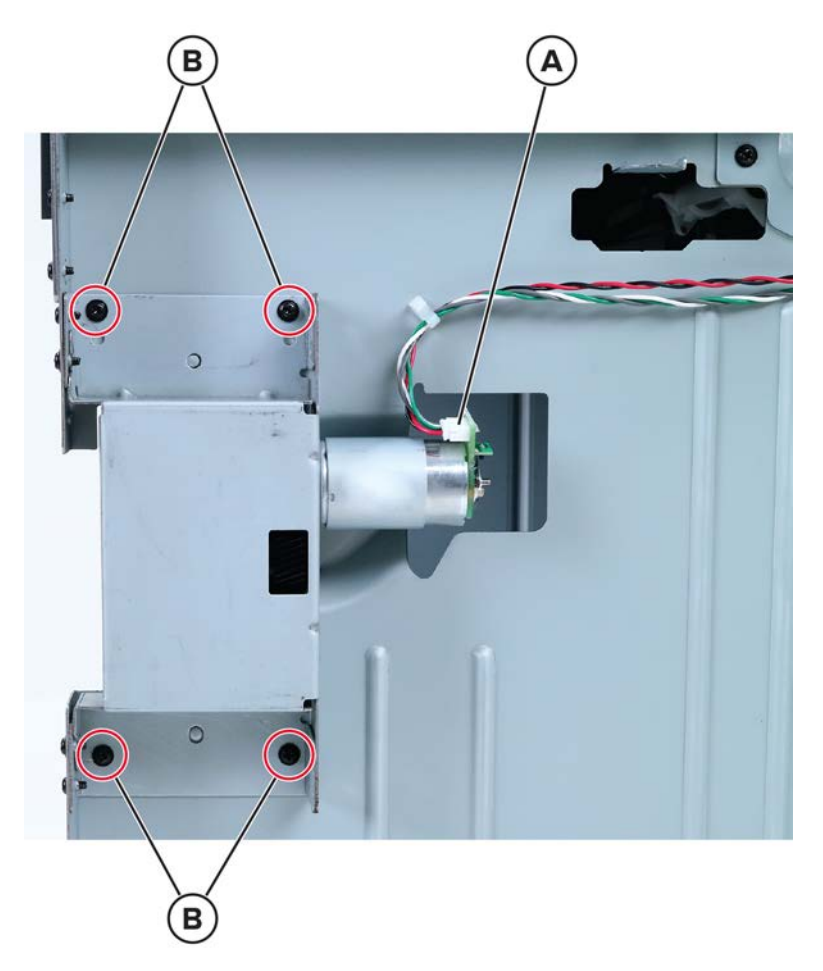

**5** Remove the elevator drive.

## Sensor (2100-sheet tray paper size) removal

- 1 Remove the 2100-sheet tray insert. See <u>"2100-sheet tray insert removal" on page 576</u>.
- 2 Remove the 2100-sheet tray rear cover. See <u>"2100-sheet tray rear cover removal" on page 577</u>.
- 3 Remove the 2100-sheet tray right cover. See <u>"2100-sheet tray right cover removal" on page 580</u>.

4 Remove the screw (A), and then remove the cover (B).

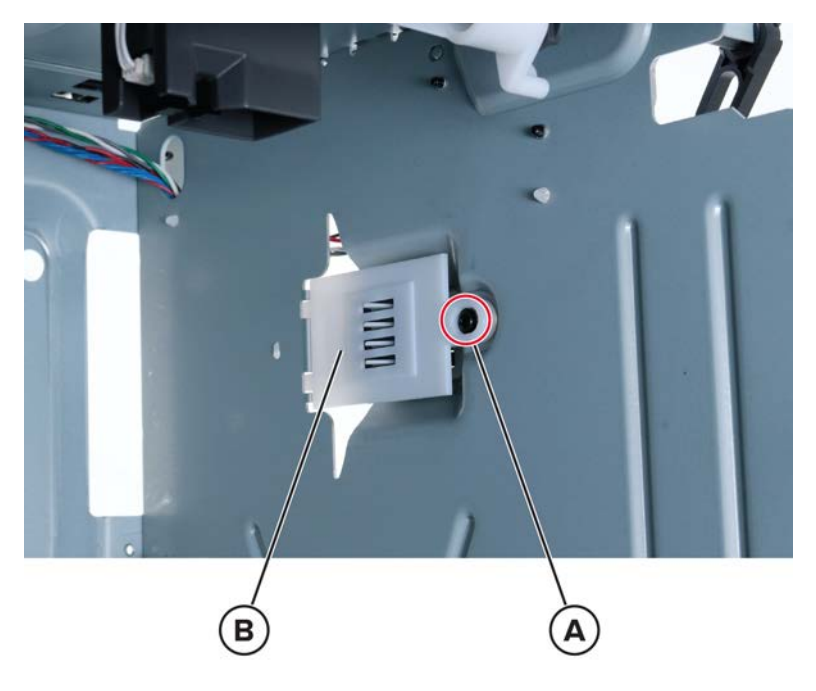

**5** Disconnect the sensor cable (C), and then remove the sensor.

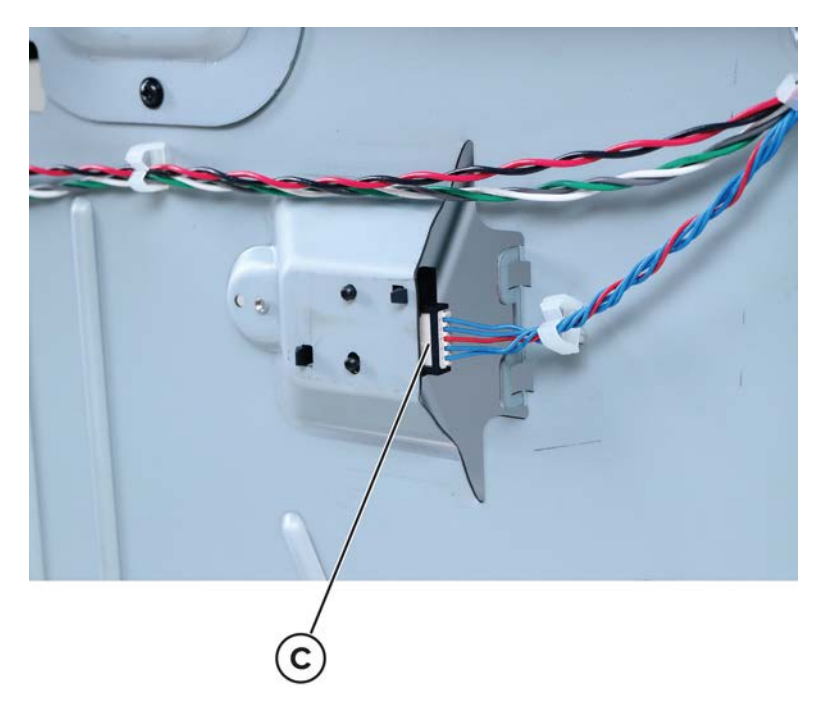

#### 2100-sheet tray interface cable removal

- 1 Remove the 2100-sheet tray insert. See <u>"2100-sheet tray insert removal" on page 576</u>.
- 2 Remove the 2100-sheet tray rear cover. See <u>"2100-sheet tray rear cover removal" on page 577</u>.
- 3 Remove the 2100-sheet tray left cover. See <u>"2100-sheet tray left cover removal" on page 577</u>.

**4** Cut the cable tie, and then disconnect the interface cable from the controller board.

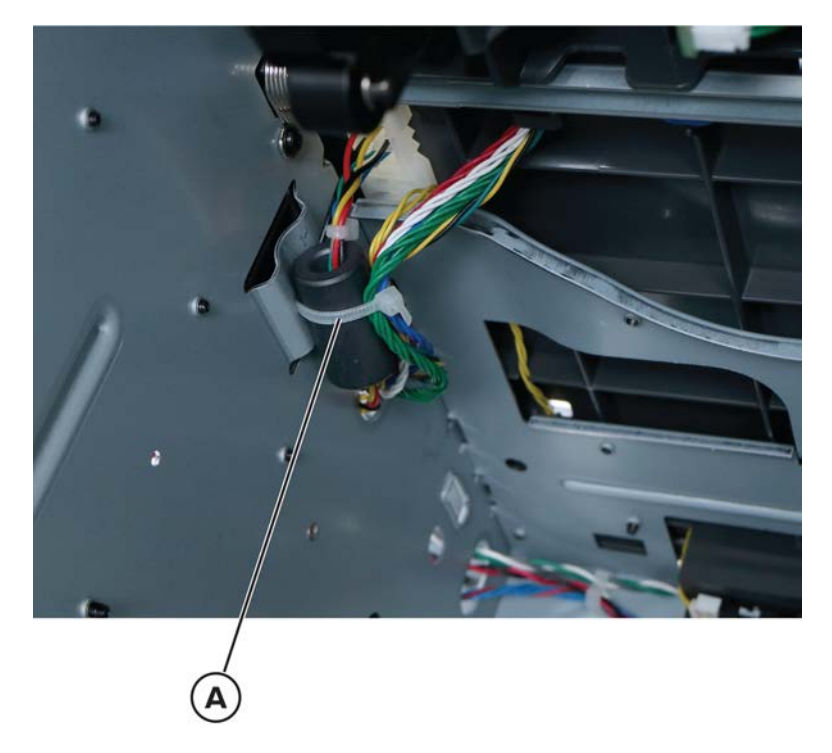

**5** Release, and then dislodge the connector from the cover.

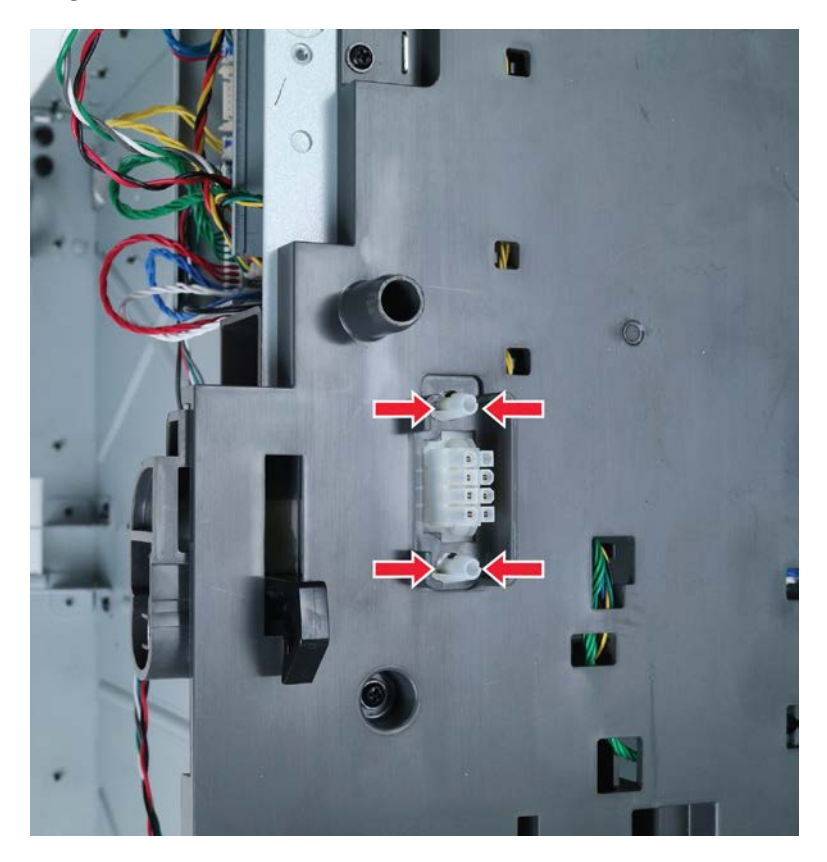

6 Remove the cable.

# 2100-sheet tray bellcrank removal

- 1 Remove the 2100-sheet tray insert. See <u>"2100-sheet tray insert removal" on page 576</u>.
- 2 Remove the spring (A), and then remove the E-clip (B).

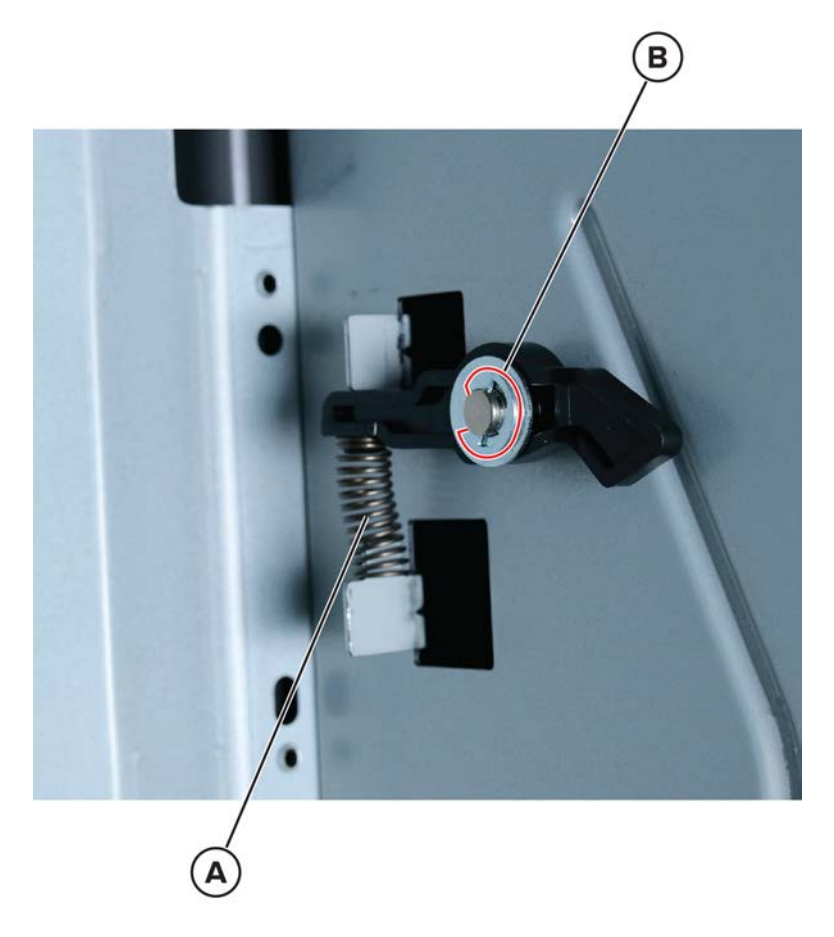

**3** Remove the bellcrank.

# 2100-sheet tray rails removal

- 1 Remove the 2100-sheet tray insert. See <u>"2100-sheet tray insert removal" on page 576</u>.
- **2** Remove the three screws (A) from the inner right side of the tray.

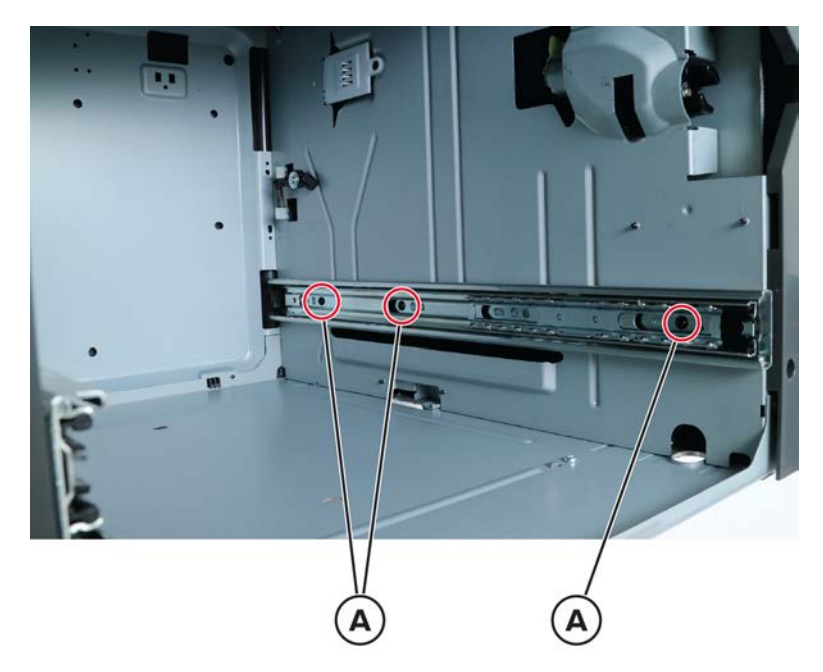

**3** Remove the three screws (B) from the inner left side of the tray.

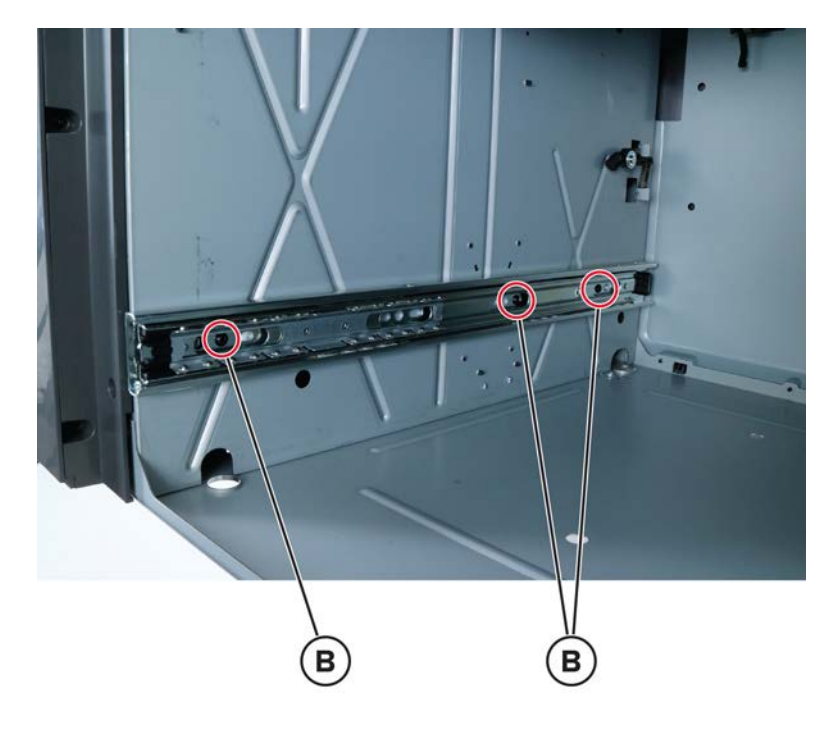

**4** Remove the rails.

# Sensor (2100-sheet tray near empty) removal

- 1 Remove the 2100-sheet tray insert. See <u>"2100-sheet tray insert removal" on page 576</u>.
- 2 Remove the screw (A), and then disconnect the sensor cable (B).

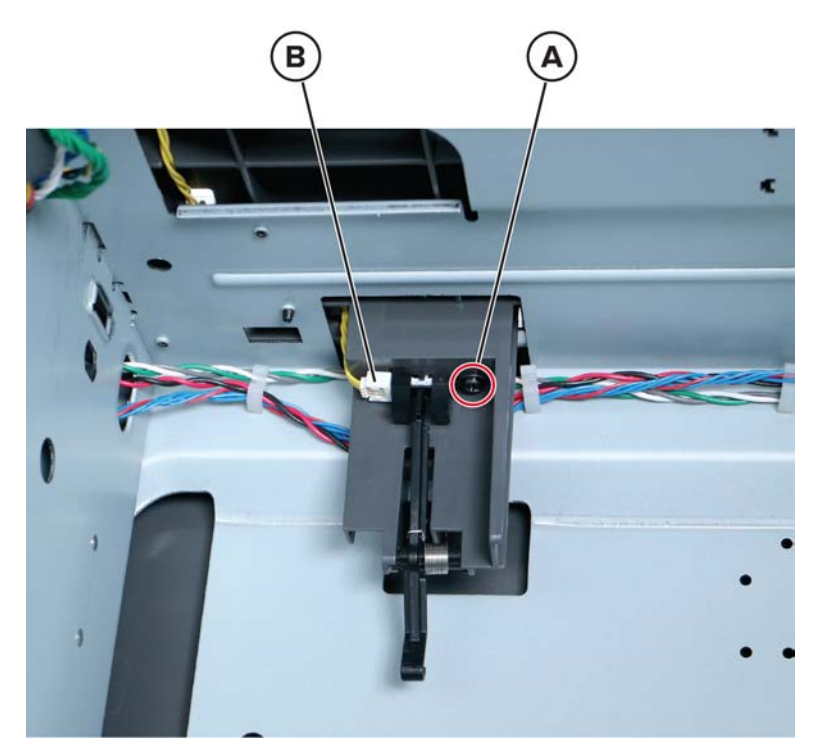

**3** Remove the sensor.

Parts removal **594** 

# Sensor (2100-sheet tray A5 length guide) removal

- 1 Remove the 2100-sheet tray insert. See <u>"2100-sheet tray insert removal" on page 576</u>.
- 2 Remove the screw (A), and then disconnect the sensor cable (B).

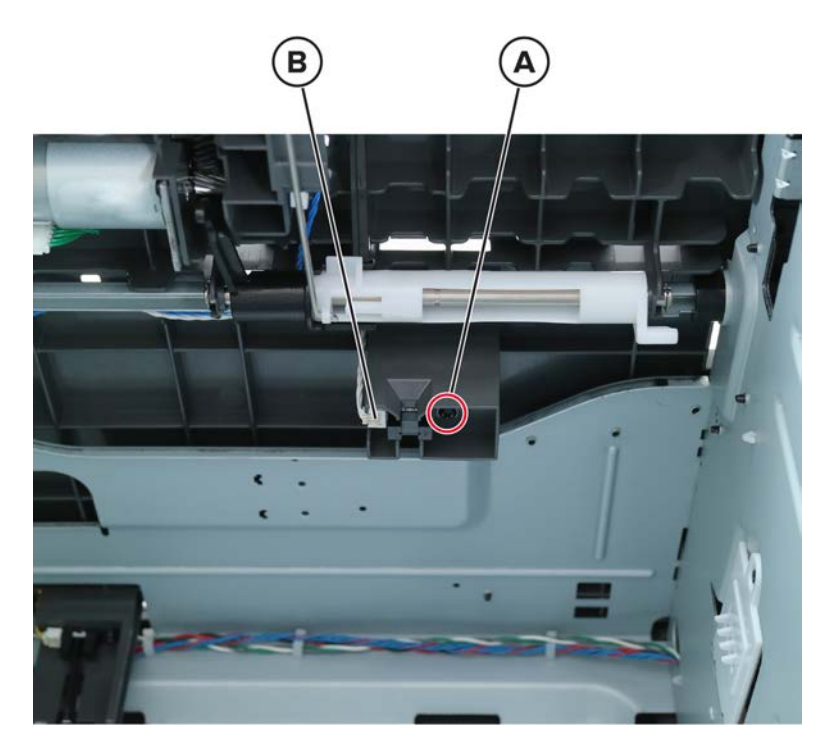

**3** Remove the sensor.

# Sensor (2100-sheet tray pick roller index) removal

- 1 Remove the 2100-sheet tray insert. See <u>"2100-sheet tray insert removal" on page 576</u>.
- 2 Remove the 2100-sheet tray pick roller.

**3** Remove the screw (A), and then disconnect the sensor cable (B).

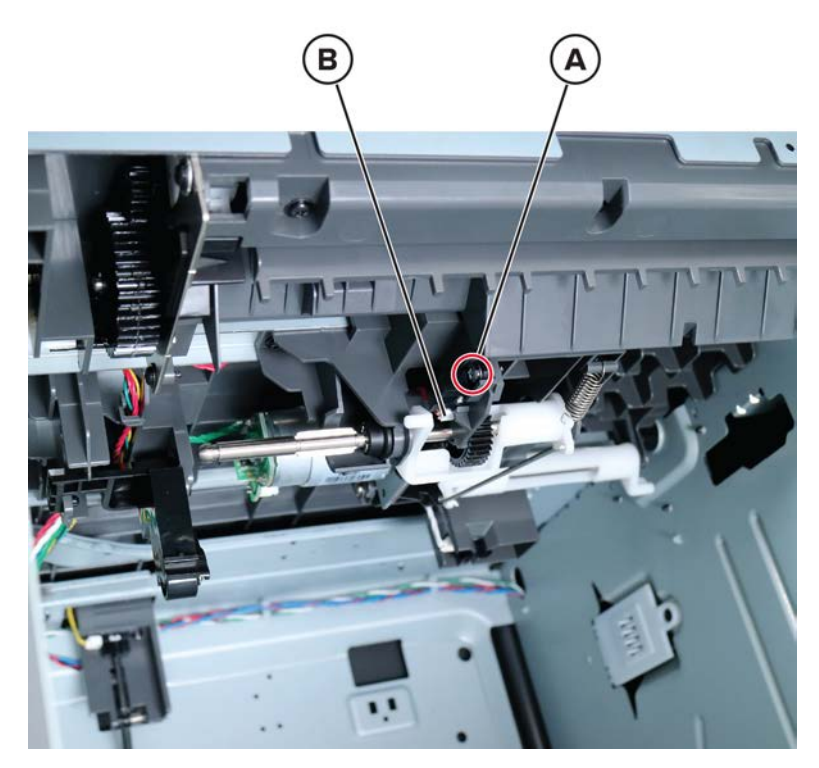

4 Remove the sensor.

### Sensor (2100-sheet tray paper present) removal

- 1 Remove the top cover. See <u>"2100-sheet tray top cover removal" on page 583</u>.
- 2 Disconnect the sensor cable (A), and then remove the screw (B).

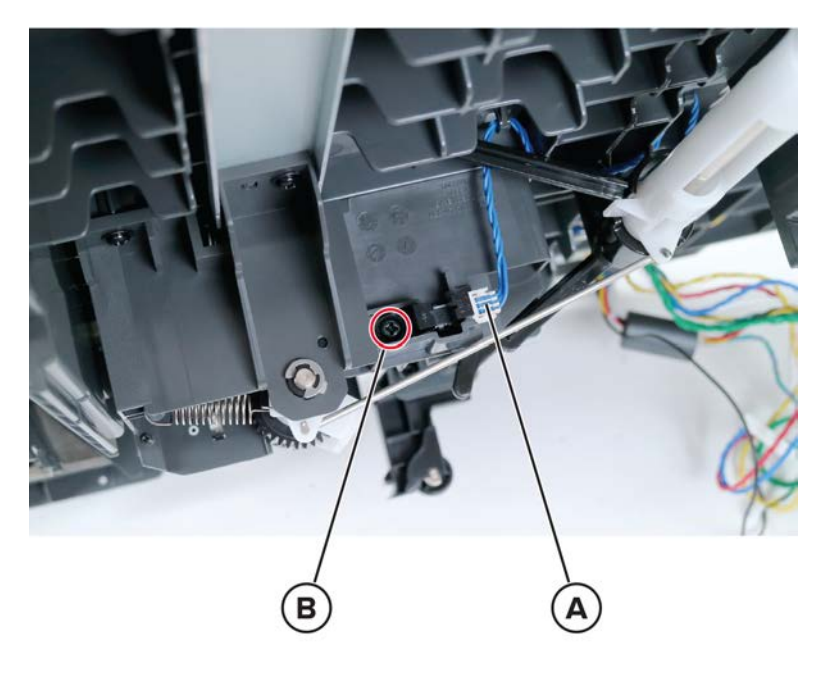

**3** Remove the sensor.

# 2100-sheet tray paper feeder removal

- 1 Remove the 2100-sheet tray top cover. See <u>"2100-sheet tray top cover removal" on page 583</u>.
- **2** Remove the 2100-sheet tray pick roller.
- **3** Disconnect the cables (A), and then remove the six screws (B).

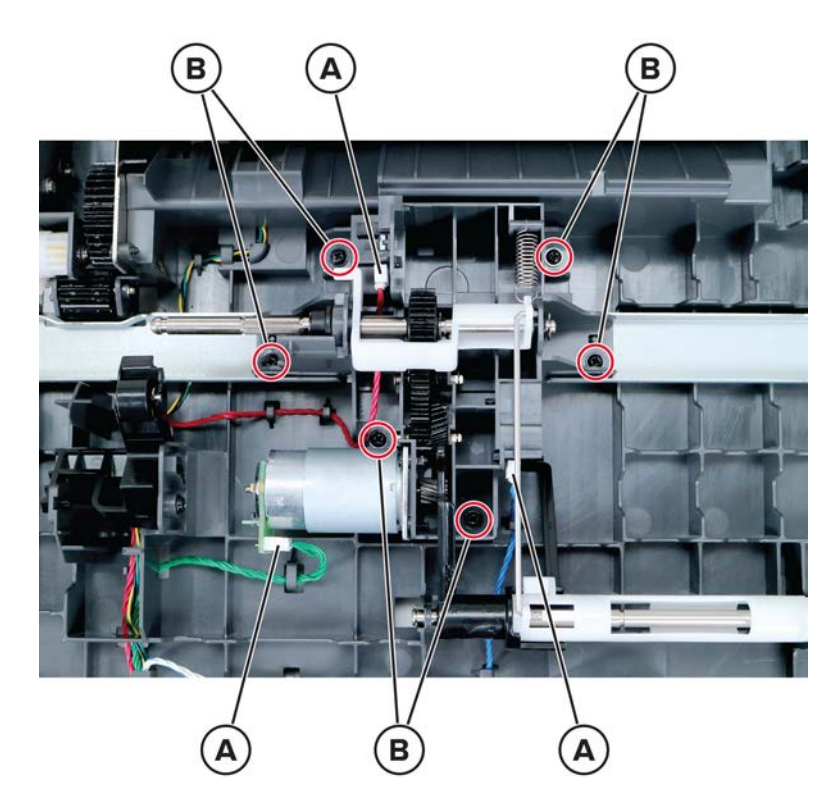

**4** Release the rod.

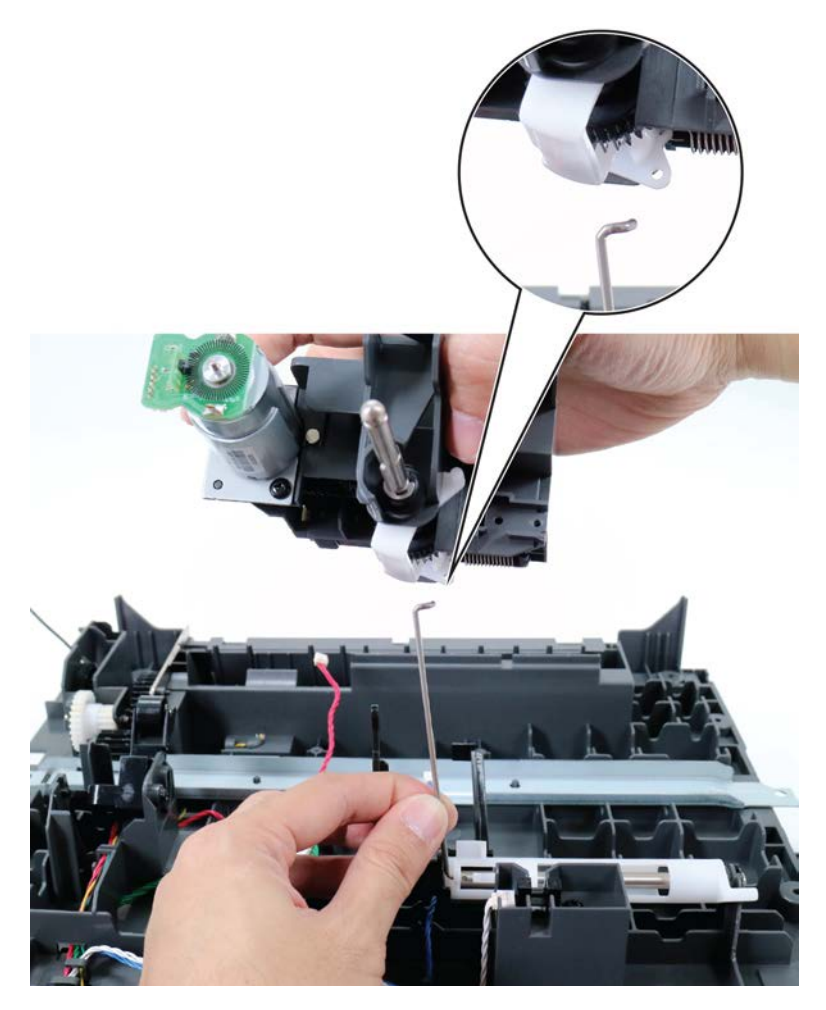

**5** Remove the paper feeder.

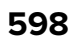

# **Optional 250- and 550-sheet tray removals**

# Optional 250- and 550-sheet tray removal

- **1** Press the latch to unlock.
- **2** Lift the printer or optional tray above the 250- or 550-sheet tray, and then separate the 250- or 550-sheet tray.

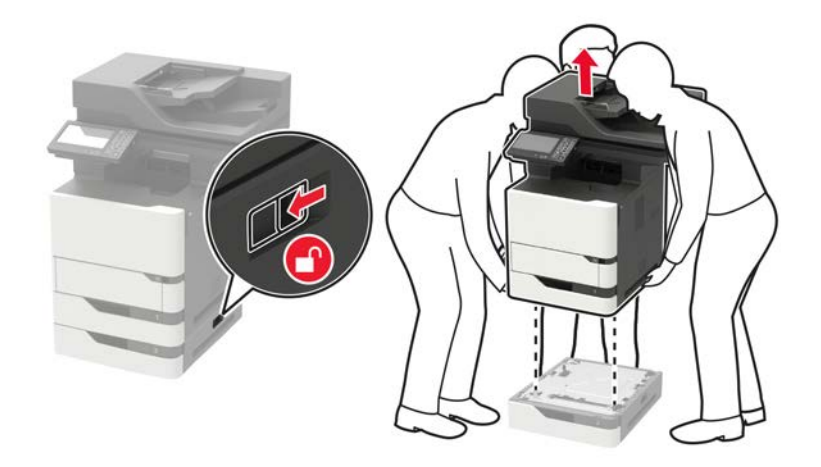

Parts removal

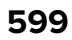

# 250- and 550-sheet tray left cover removal

- **1** Remove the tray insert.
- **2** From the top side, remove the three screws (A).

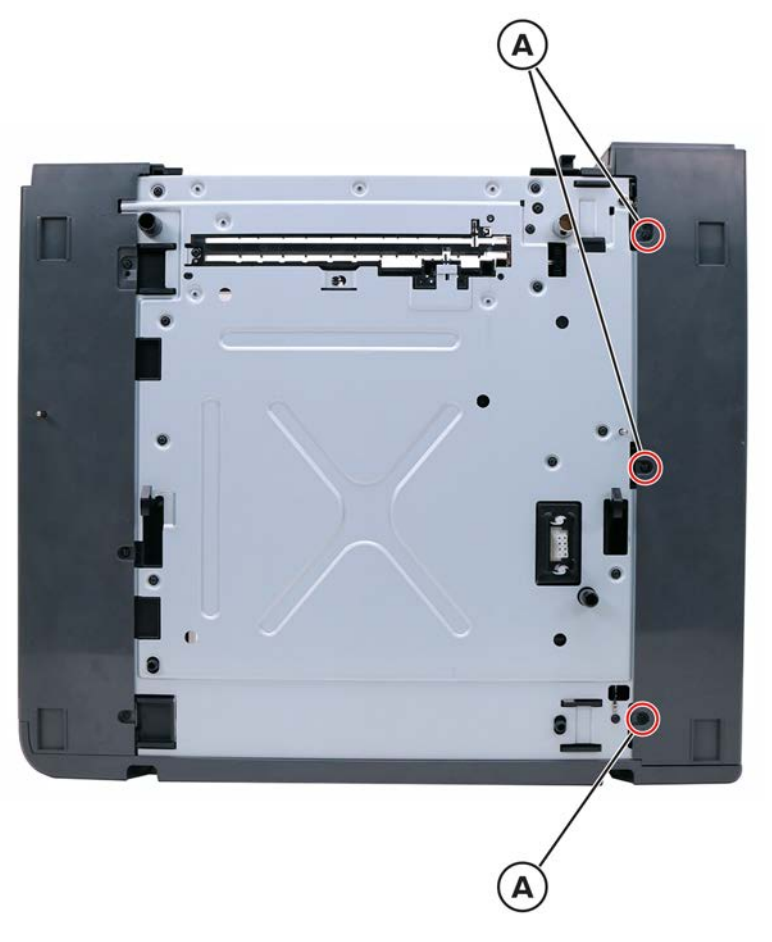

**3** From the front side, remove the two screws (B).

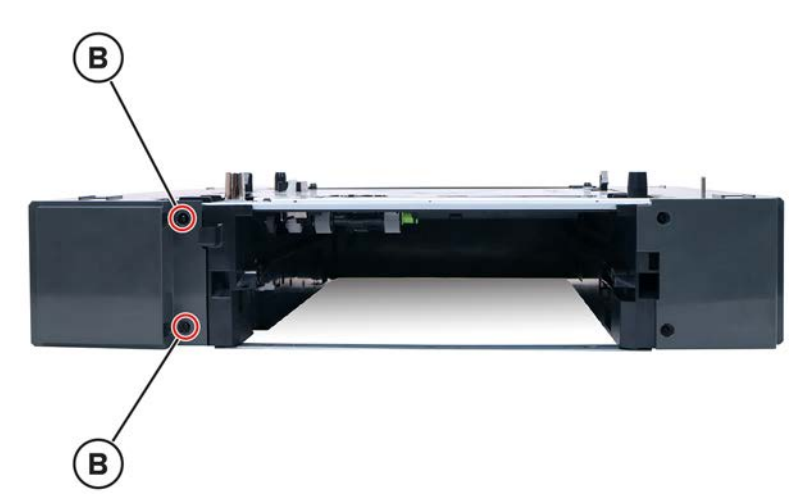

**4** From the bottom side, remove the three screws (C).

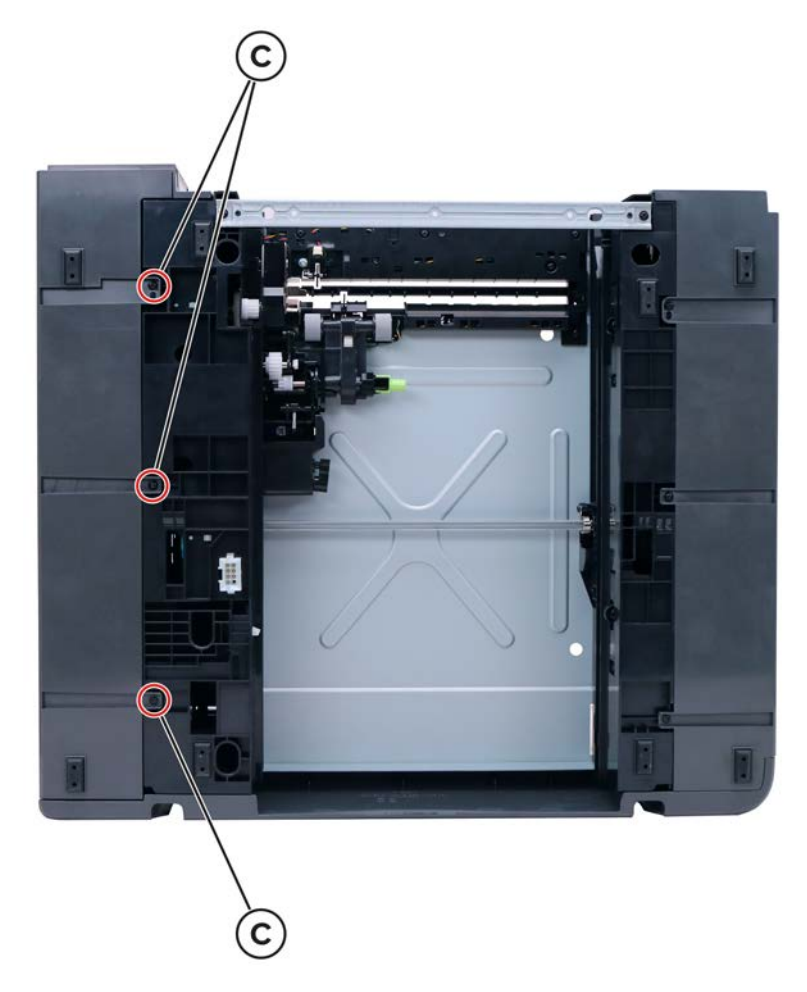

**5** Slightly pull the rear cover to release, and then remove the left cover.

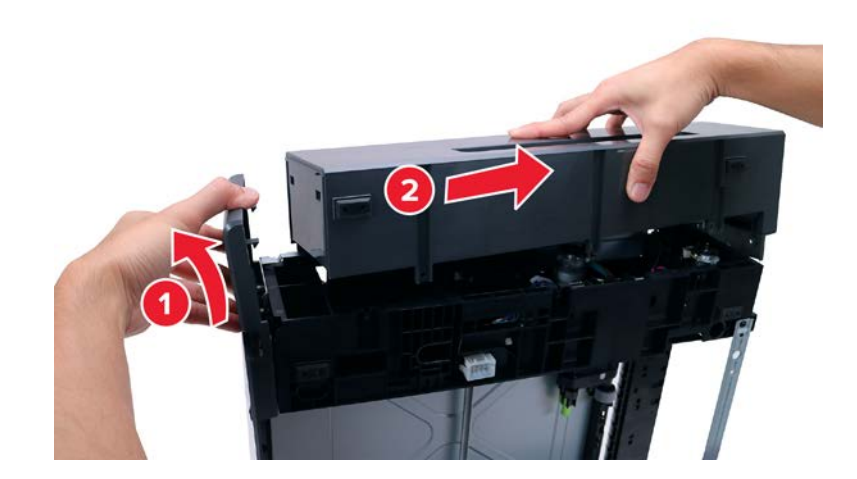

# 250- and 550-sheet tray right cover removal

- **1** Remove the tray insert.
- **2** From the top side, remove the three screws (A).

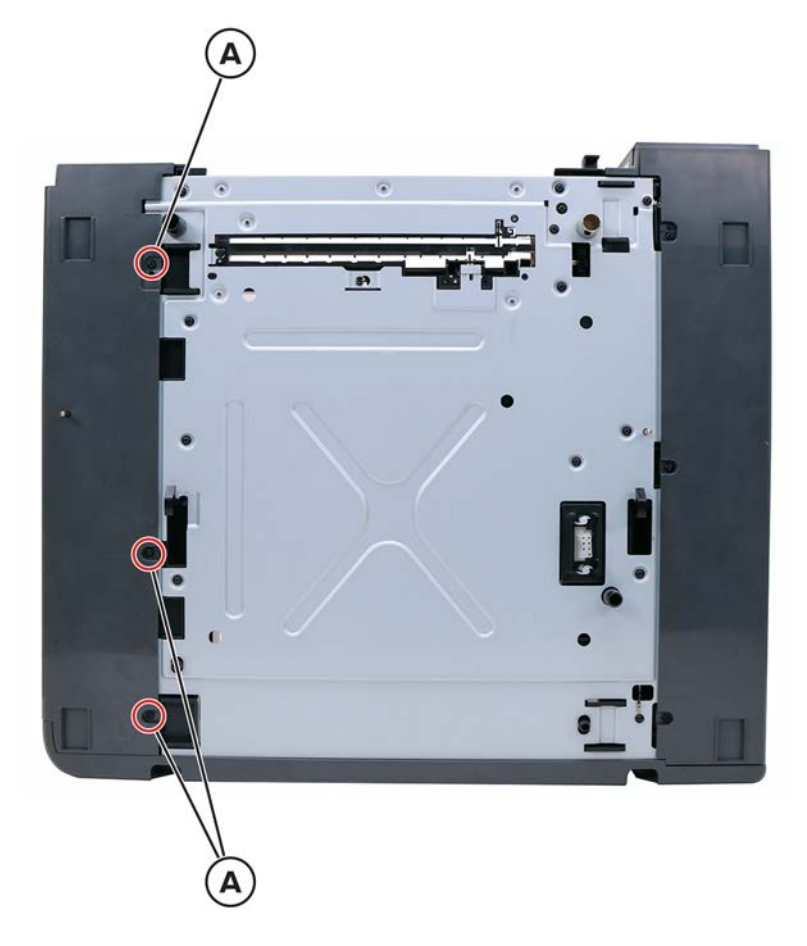

**3** From the front side, remove the two screws (B).

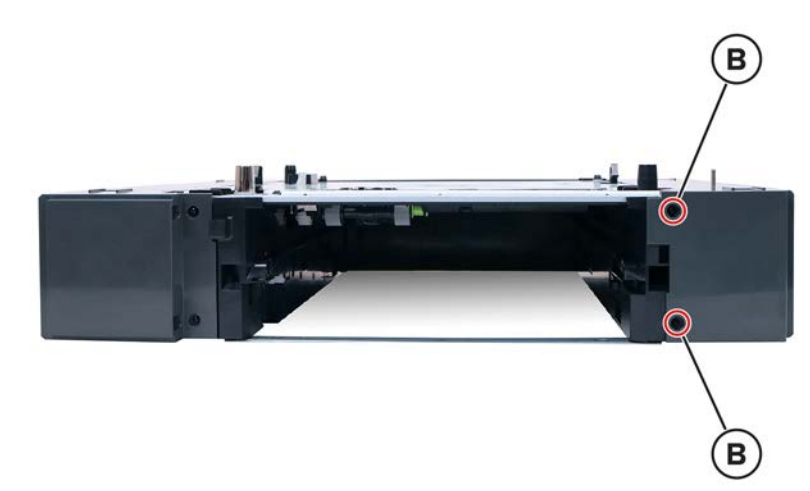

Parts removal **602** 

**4** From the bottom side, remove the three screws (C).

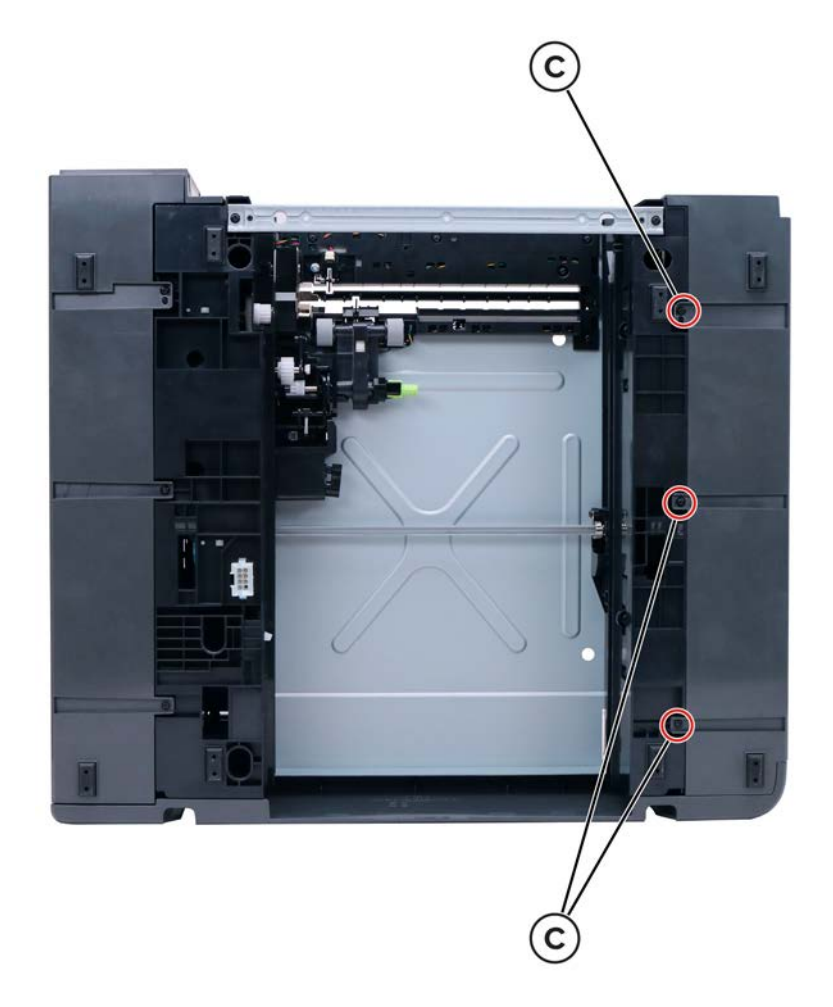

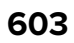

**5** From the rear side, remove the two screws (D).

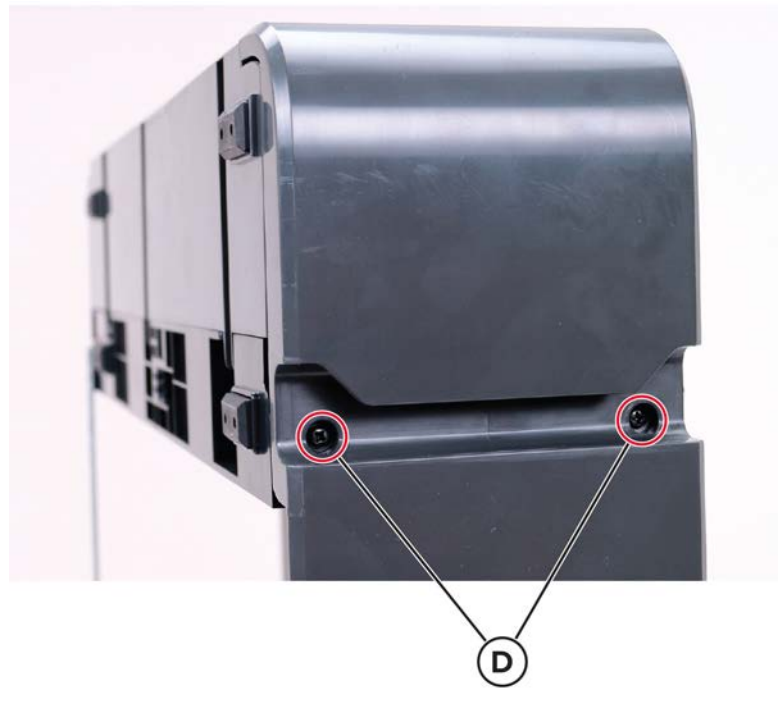

**6** Pry the top and bottom tabs to release the cover.

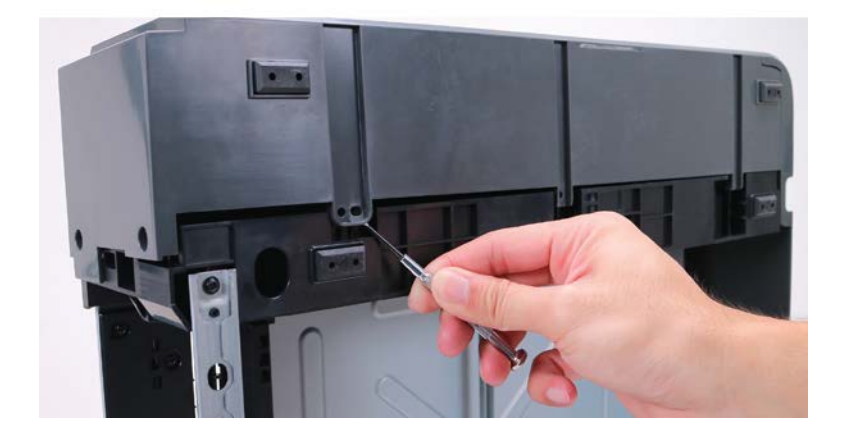

Parts removal **604** 

7 Slightly pull the rear cover to release, and then remove the right cover.

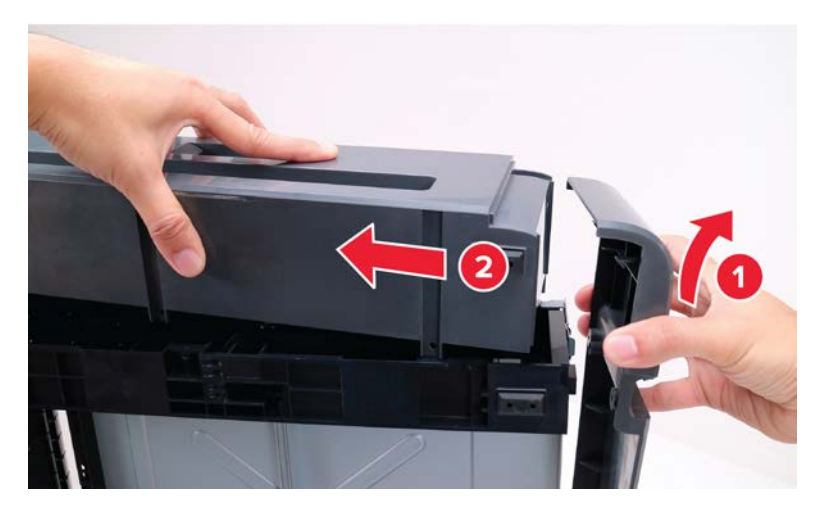

**Installation note:** When installing the right cover, make sure that the latch is positioned as shown. After installation, make sure that the latch is working.

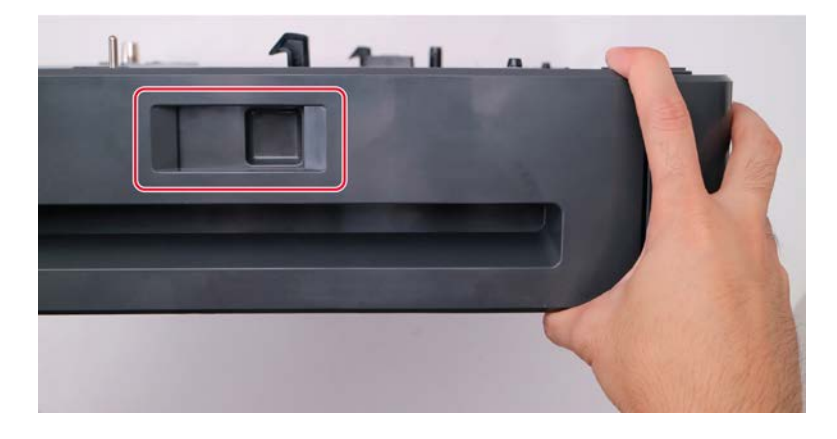

#### 250- and 550-sheet tray rear cover removal

- **1** Remove the tray insert.
- **2** Remove the four screws (A), and then remove the cover.

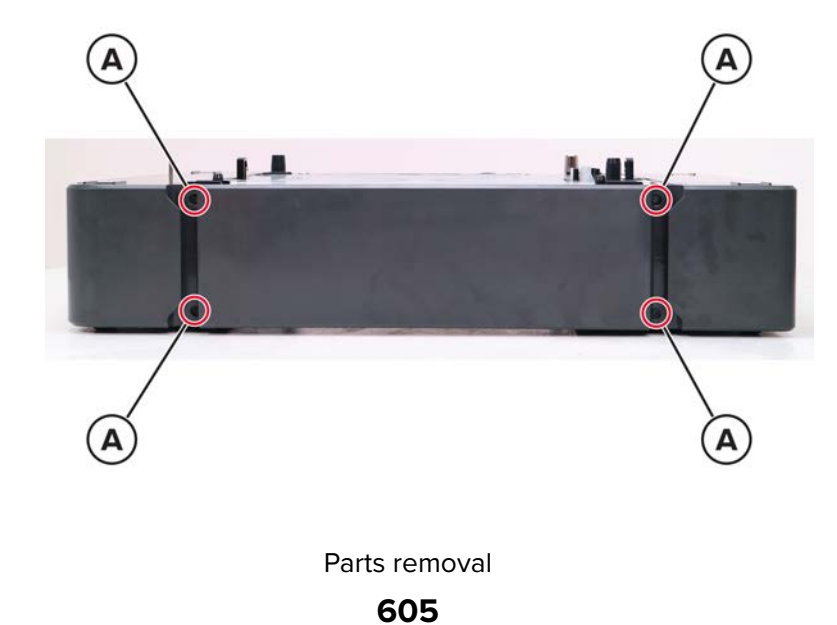

# 250- and 550-sheet tray insert front cover removal

- **1** Remove the tray insert.
- **2** Behind the cover, remove the eight screws (A).

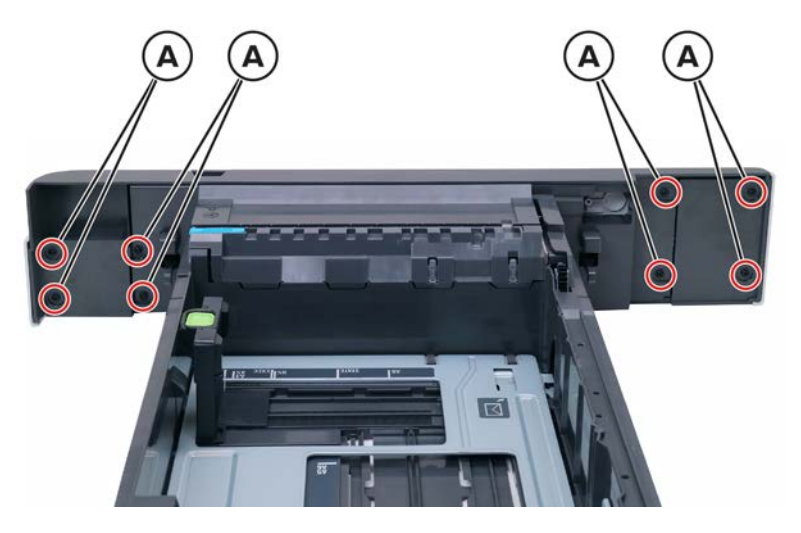

**3** Remove the cover.

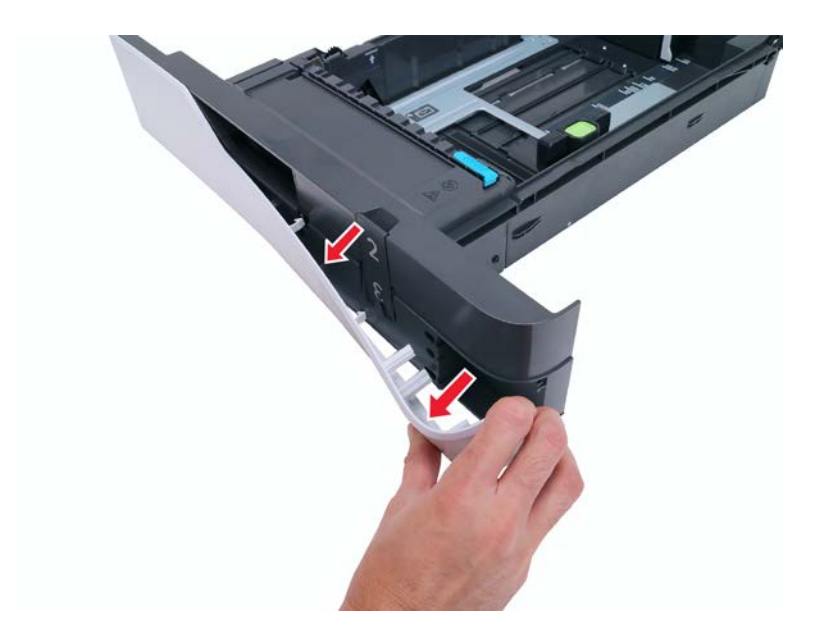

# Tray level indicator removal

- **1** Pull out the tray.
- **2** Remove the indicator.

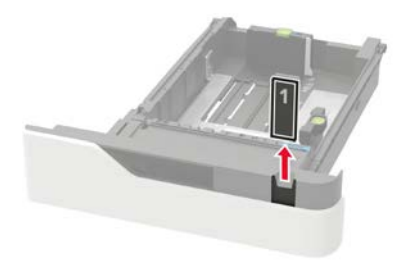

### **Pick roller removal**

- **1** Remove the tray insert.
- **2** Remove the pick roller.

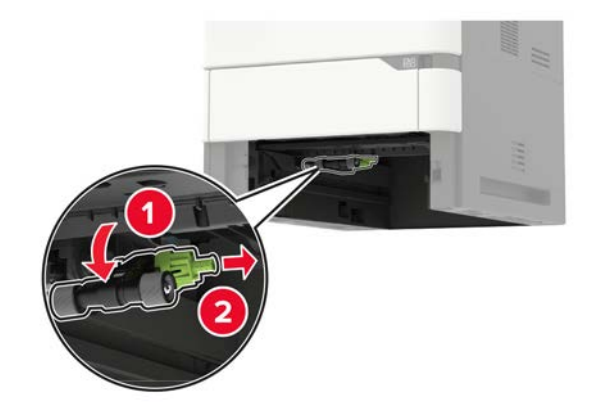

# Motor (250- and 550-sheet tray transport) removal

- 1 Remove the 250- and 550-sheet tray left cover. See <u>"250- and 550-sheet tray left cover removal" on</u> page 600.
- 2 Disconnect the cable (A), and then remove the two screws (B).

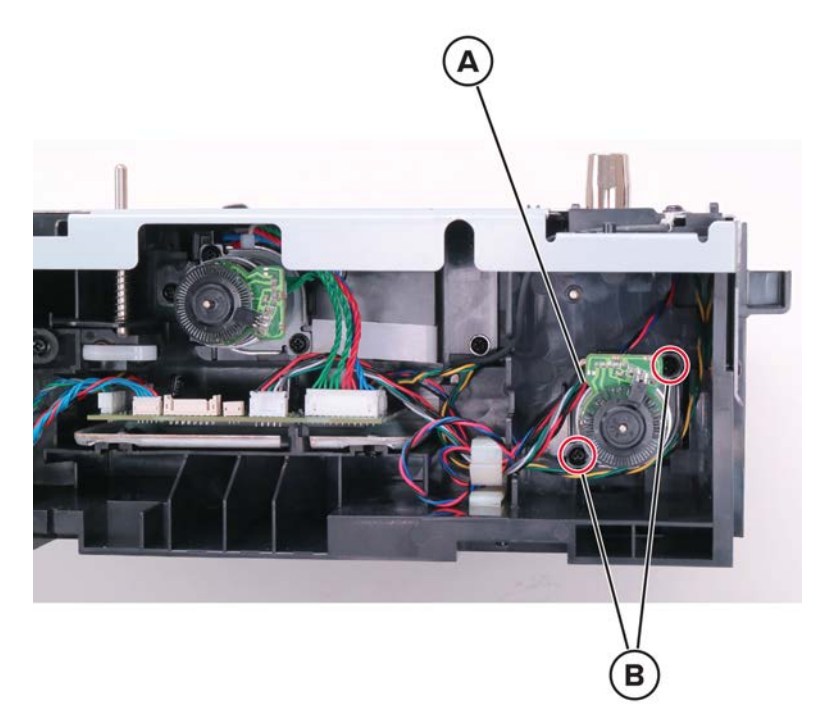

**3** Remove the motor.

### 250- and 550-sheet tray paper feeder removal

- 1 Remove the 250- and 550-sheet tray left cover. See <u>"250- and 550-sheet tray left cover removal" on</u> page 600.
- 2 Remove the pick roller. See "Pick roller removal" on page 607.

**3** Disconnect the cable (A), and then remove the three screws (B).

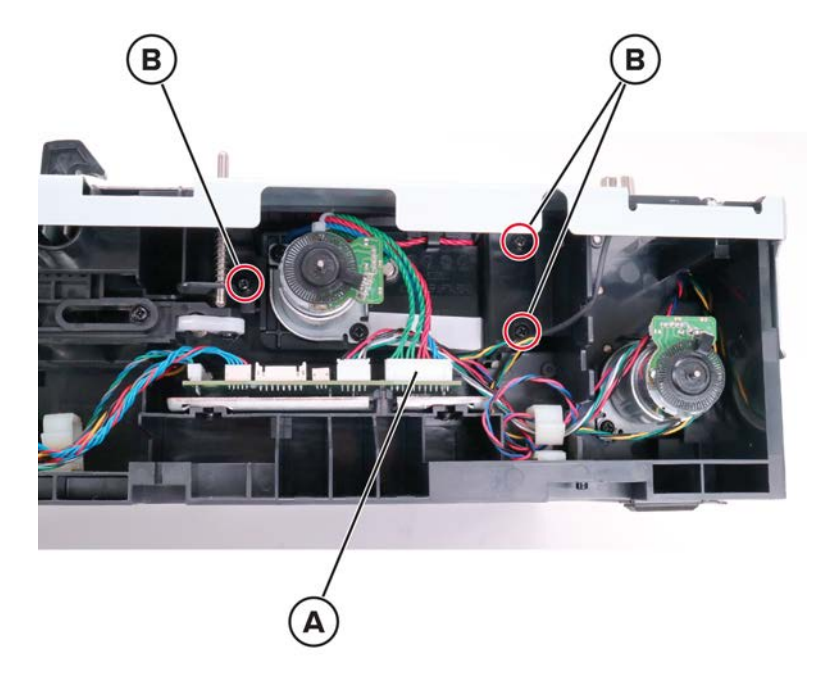

**4** Slightly pull the flag to release, and then remove the paper feeder.

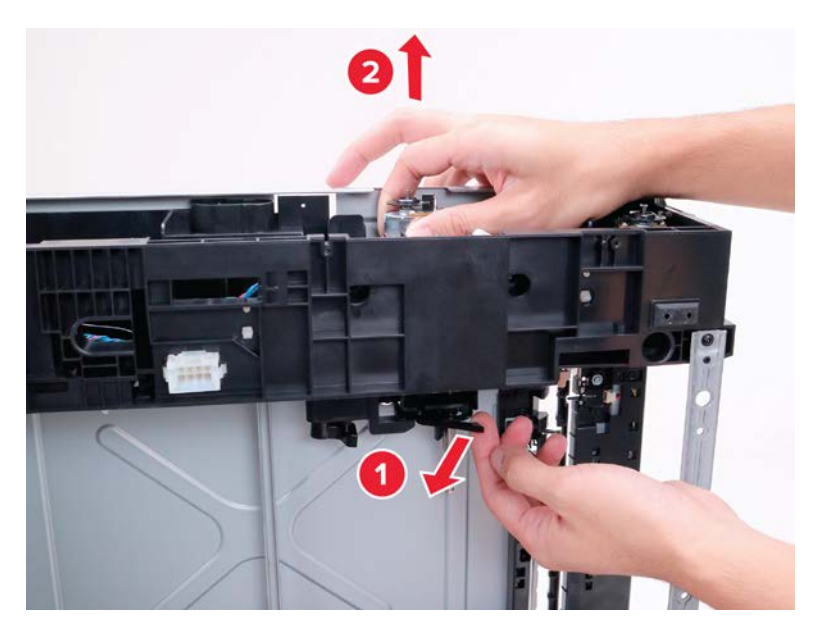

# 250- and 550-sheet tray controller board removal

1 Remove the 250- and 550-sheet tray left cover. See <u>"250- and 550-sheet tray left cover removal" on</u> page 600.

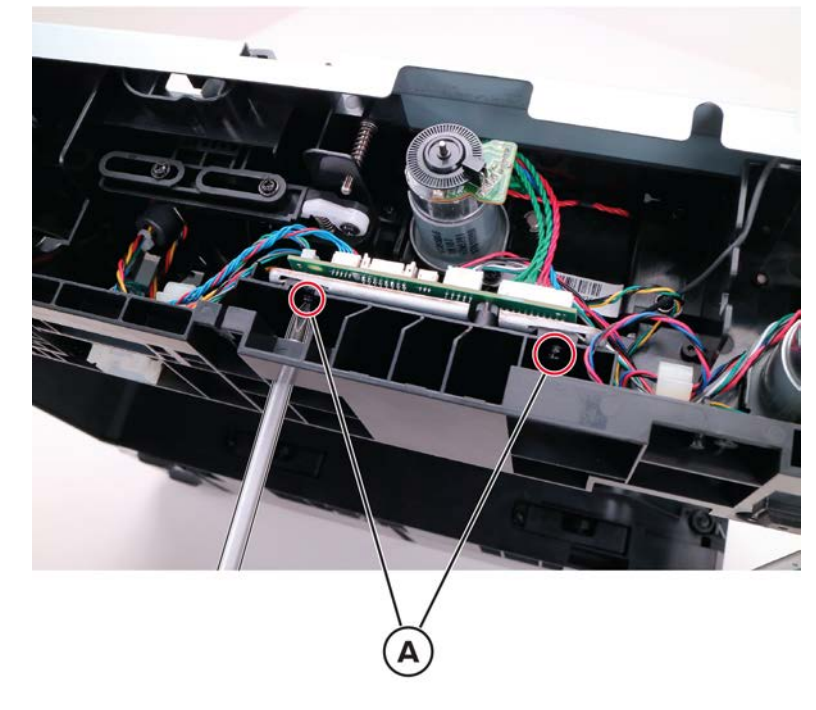

2 Remove the two screws (A), and then release the controller board bracket.

**3** Disconnect all the cables from the controller board.

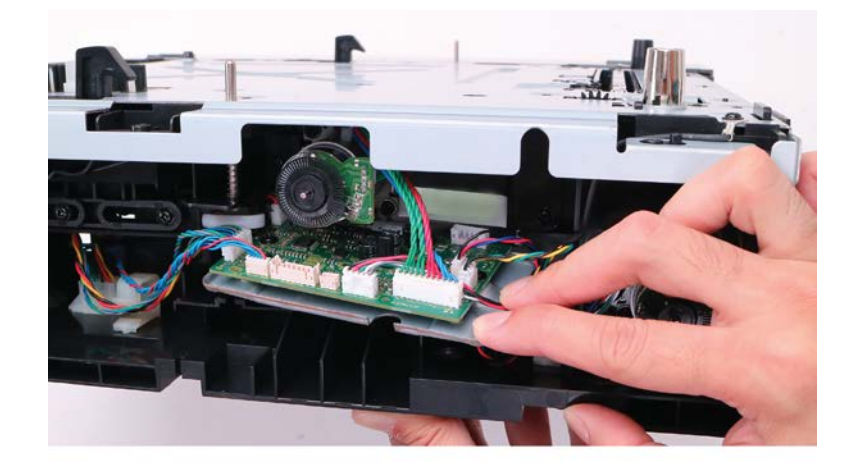

**4** Remove the two screws (B), and then remove the controller board.

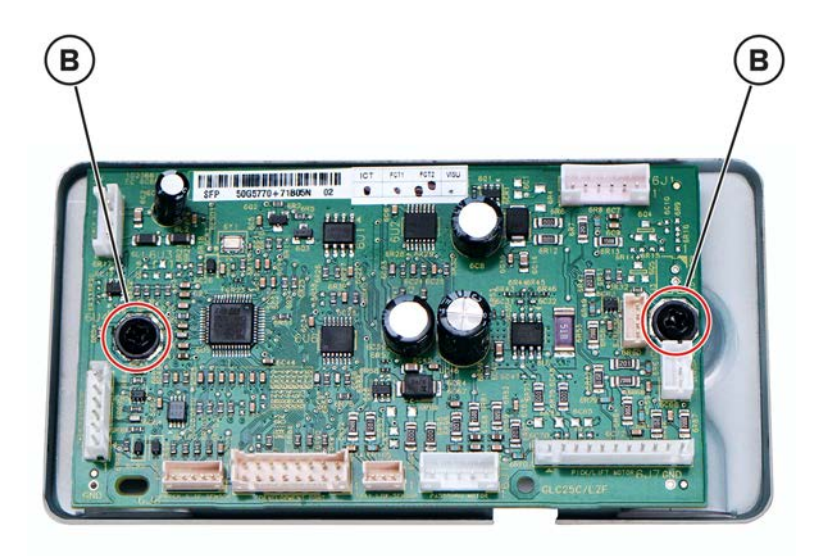

# Sensor (250- and 550-sheet tray pass-through) removal

- **1** Remove the tray insert.
- **2** Remove the screw (A), and then disconnect the sensor cable (B).

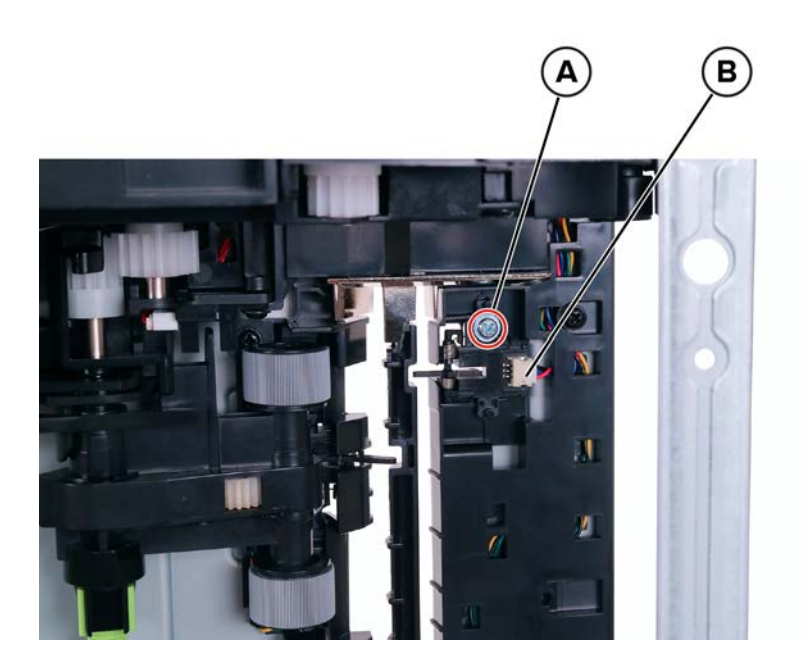

**3** Remove the sensor.

# Sensor (250- and 550-sheet tray pick) removal

- **1** Remove the tray insert.
- 2 Remove the pick roller. See "Pick roller removal" on page 607.

**3** Remove the screw (A), and then disconnect the sensor cable (B).

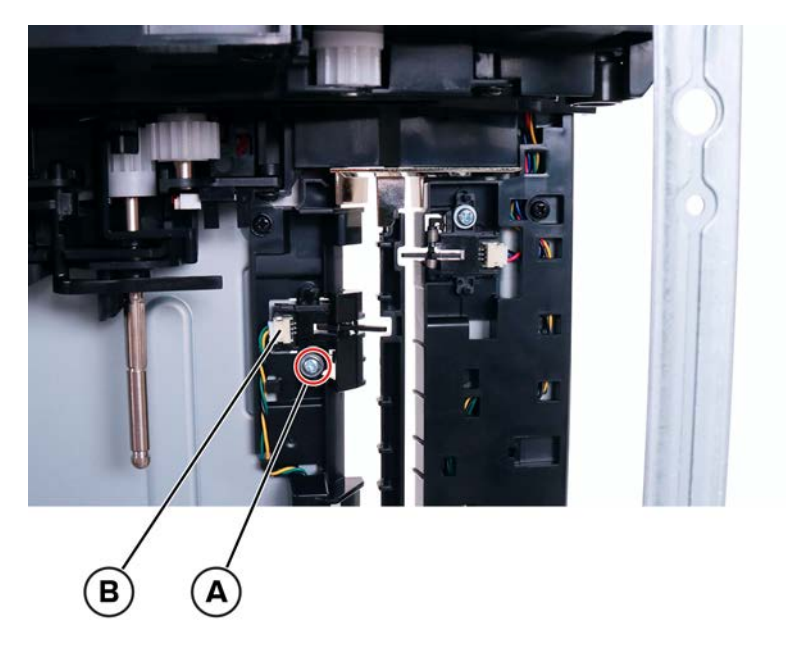

**4** Remove the sensor.

### Sensor (250- and 550-sheet tray pick roller index) removal

- **1** Remove the tray insert.
- 2 Remove the 250- and 550-sheet tray left cover. See <u>"250- and 550-sheet tray left cover removal" on</u> page 600.
- **3** Remove the pick roller. See <u>"Pick roller removal" on page 607</u>.
- 4 Remove the 250- and 550-sheet tray paper feeder. See <u>"250- and 550-sheet tray paper feeder removal"</u> on page 608.
**5** Remove the screw (A), and then disconnect the sensor cable (B).

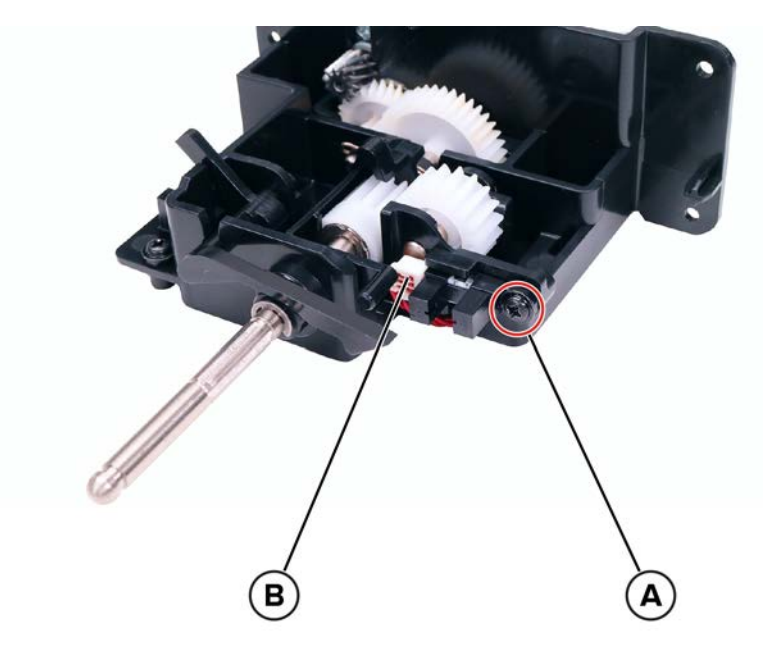

**6** Remove the sensor.

# Sensor (250- and 550-sheet tray paper present) removal

- **1** Remove the tray insert.
- 2 Remove the 250- and 550-sheet tray left cover. See <u>"250- and 550-sheet tray left cover removal" on</u> page 600.
- 3 Remove the pick roller. See "Pick roller removal" on page 607.
- 4 Remove the 250- and 550-sheet tray paper feeder. See <u>"250- and 550-sheet tray paper feeder removal"</u> on page 608.

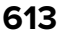

**5** Remove the screw (A), and then disconnect the sensor cable (B).

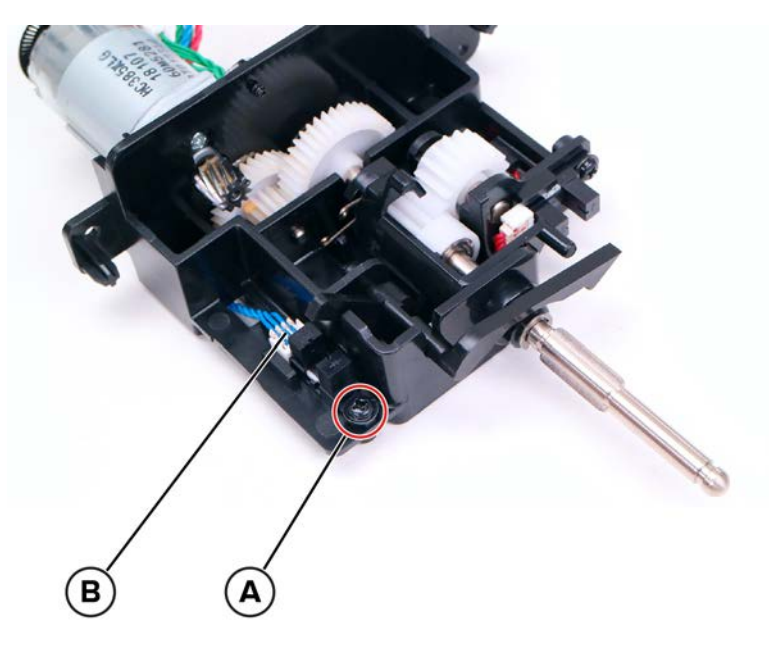

**6** Remove the sensor.

#### 250- and 550-sheet tray interface cable removal

- 1 Remove the 250- and 550-sheet tray left cover. See <u>"250- and 550-sheet tray left cover removal" on</u> page 600.
- 2 Release the controller board bracket. See <u>"250- and 550-sheet tray controller board removal" on page 610</u>.
- **3** Press the latches to release, and then dislodge the connector from the bottom side.

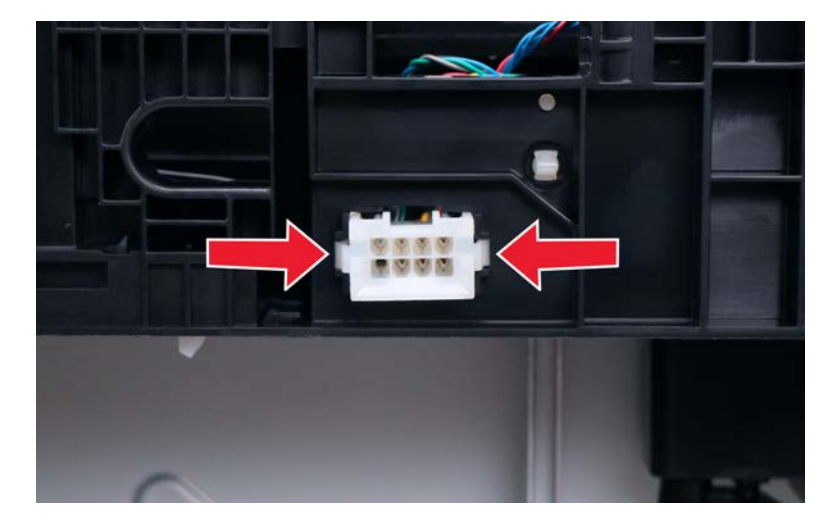

**4** Pinch the latches to release, and then dislodge the connector from the top side.

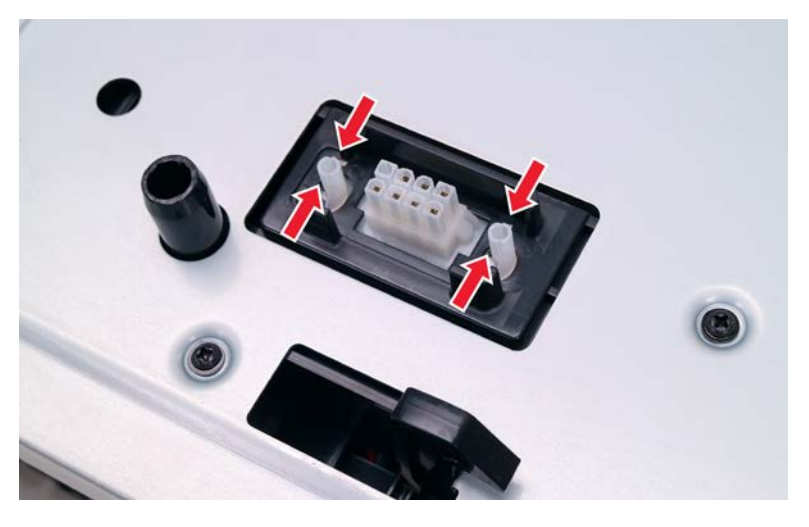

**5** Disconnect the cable (A), and then remove it.

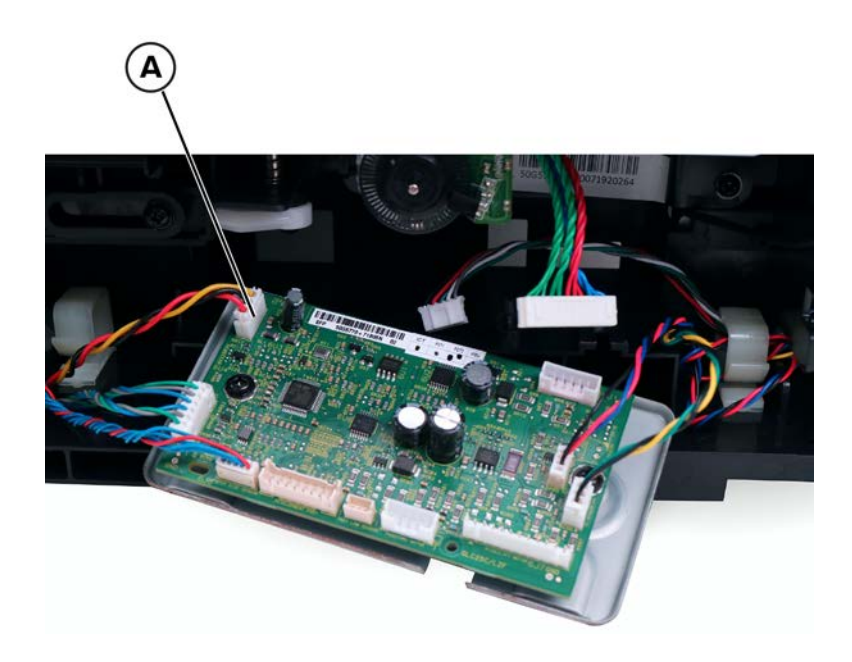

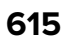

## Sensor (250- and 550-sheet tray paper size) removal

- 1 Remove the 250- and 550-sheet tray left cover. See <u>"250- and 550-sheet tray left cover removal" on page 600</u>.
- **2** From the left side, pry the latch to release the sensor cover.

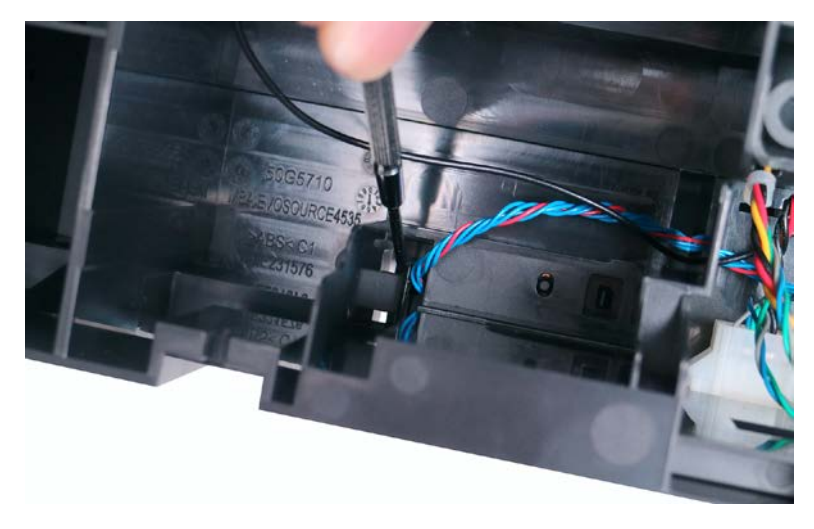

**3** From the bottom side, press the latch to release the sensor.

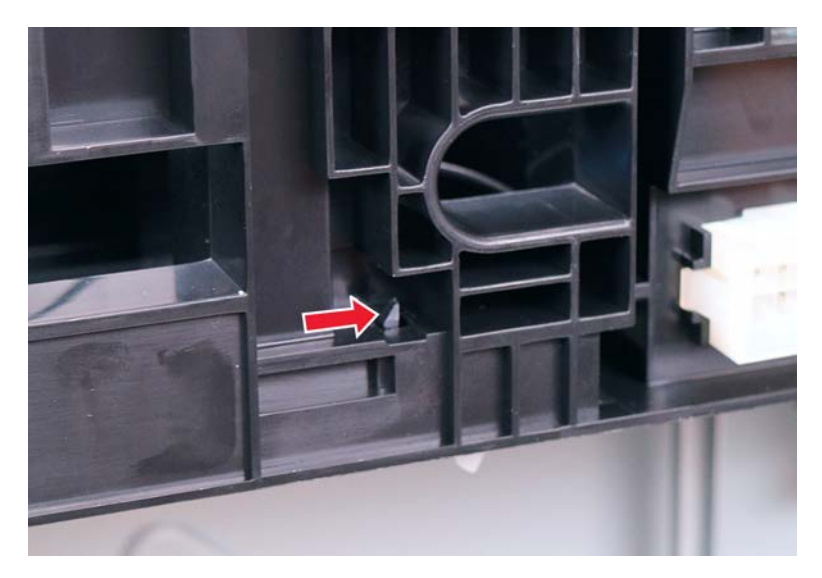

**4** Disconnect the cable, and then remove the sensor.

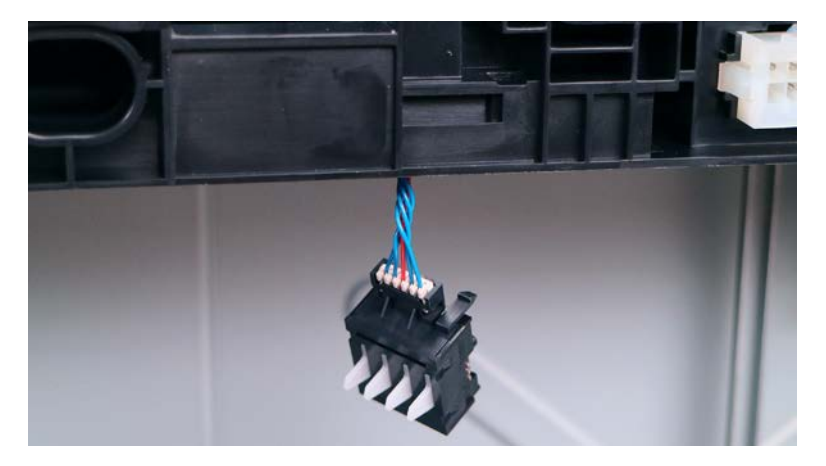

#### **250-** and **550-**sheet tray paper size sensor actuator removal

- **1** Remove the tray insert.
- **2** On the tray insert, move the paper guide to the front side.
- **3** Under the tray insert, position the racks and pinions as shown. Remove the two screws (A), and then remove the two pinions (B).

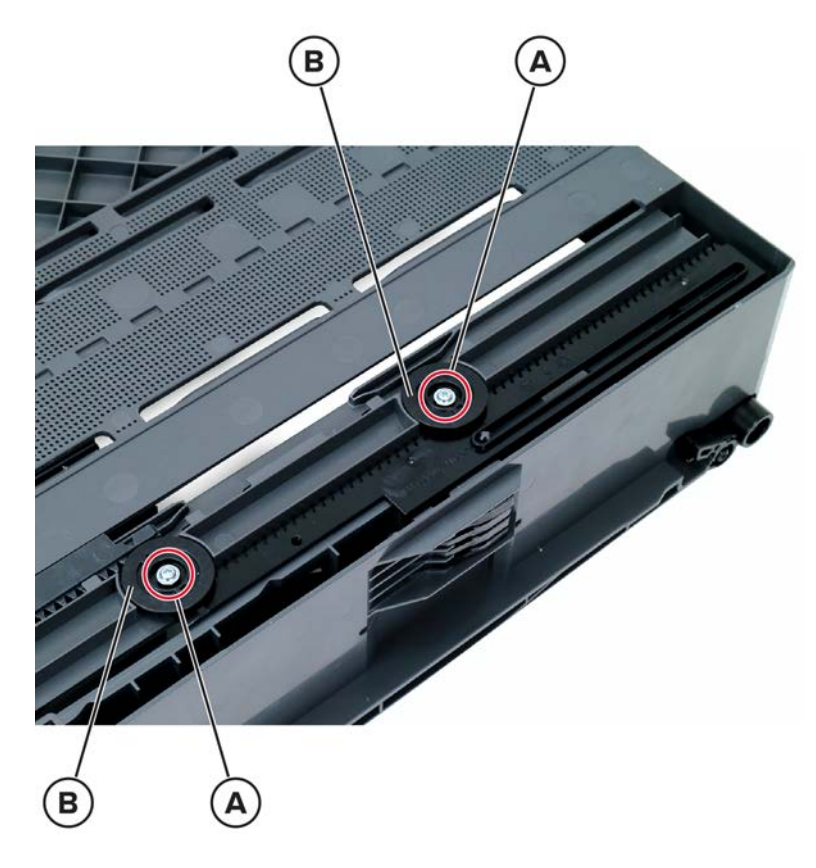

**4** Slightly pull the left cover to release, and then pry the rack to release.

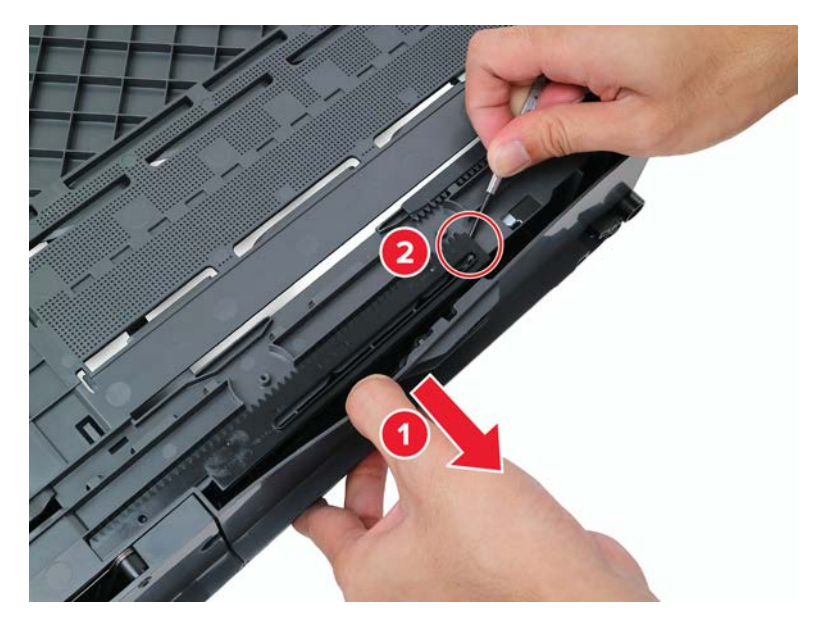

**5** Remove the rack.

#### Installation notes:

**a** Make sure that the white indicator on the paper guide is aligned with the A5 and A6 label.

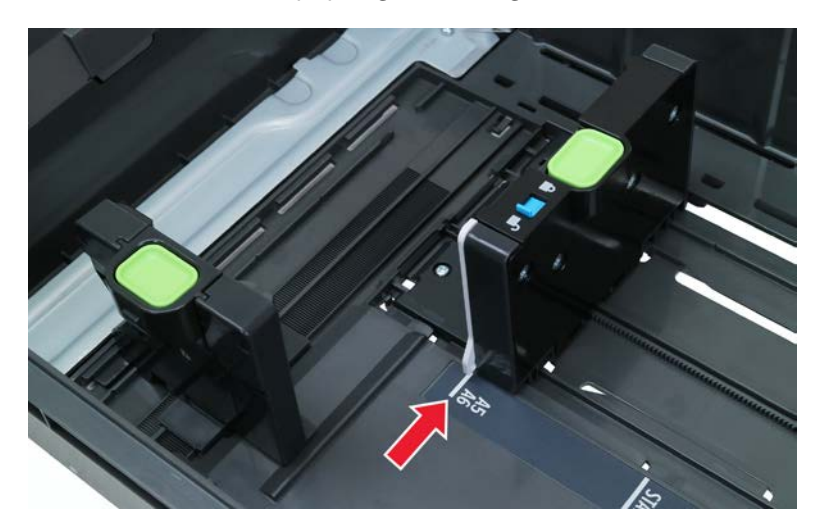

**b** Move the paper guide all the way to the front side of the tray to match the positions of the racks and pinions shown. Align the triangle and square icons on the pinions to the corresponding triangle and square icons on the racks.

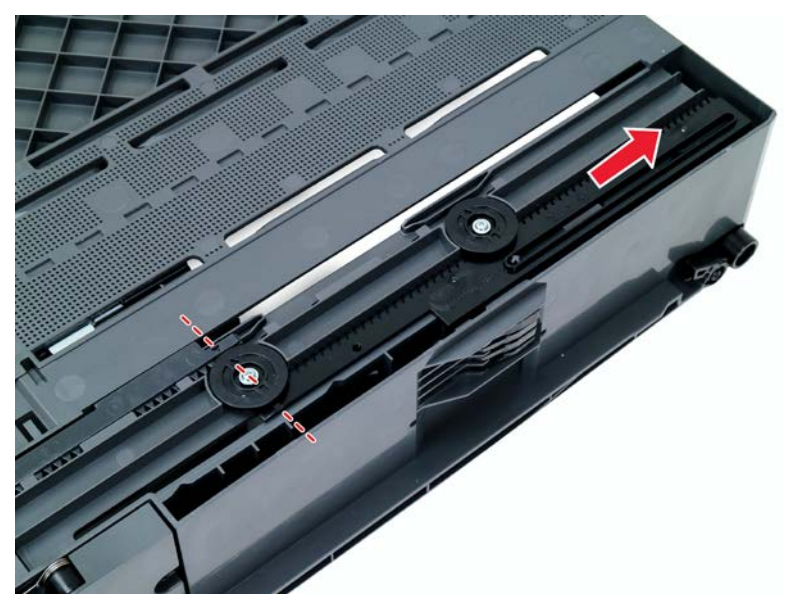

- **c** Make sure that the screws are not too tight so that the gears can still move.
- 6 Release the latch, and then remove the actuator.

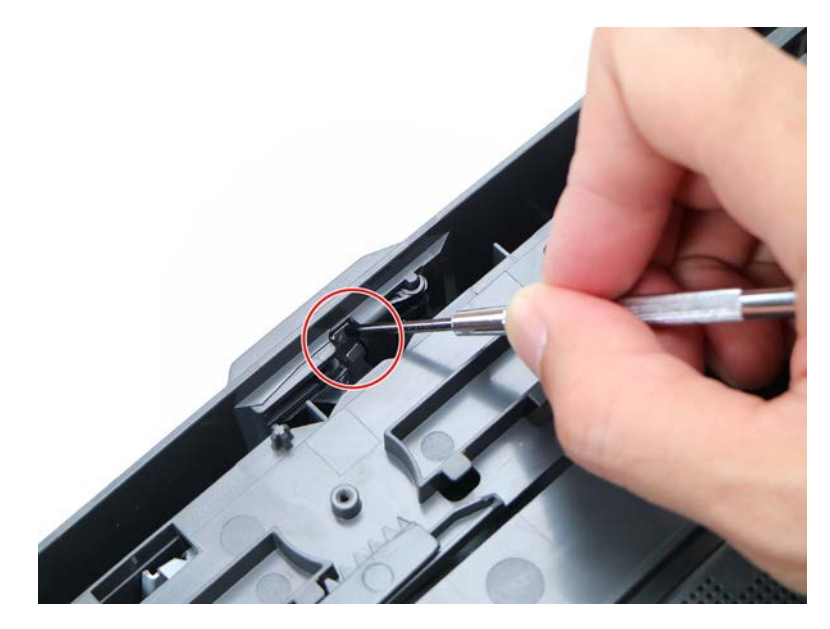

# **Optional staple finisher/offset stacker removals**

# Optional staple finisher/offset stacker removal

Lift the optional bin to release, and then remove it.

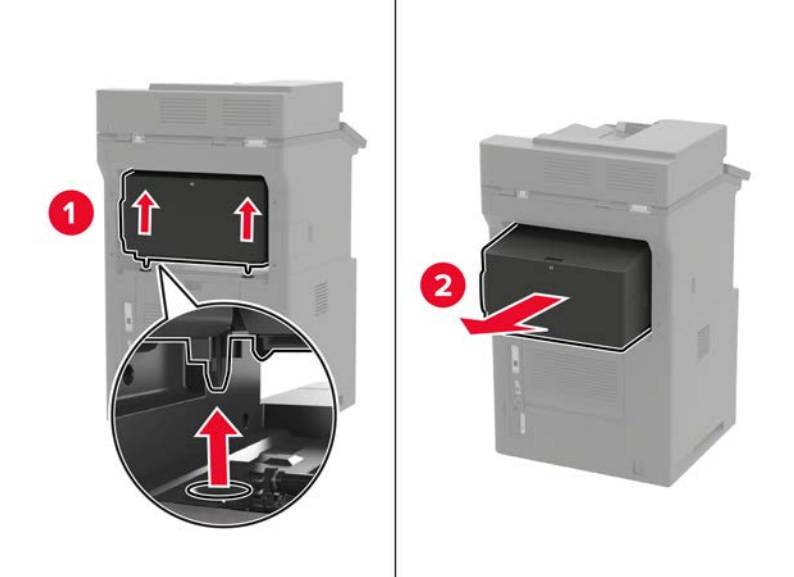

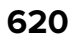

# Staple finisher/offset stacker rear door removal

**1** Open the rear door, and detach the string (A) from the door.

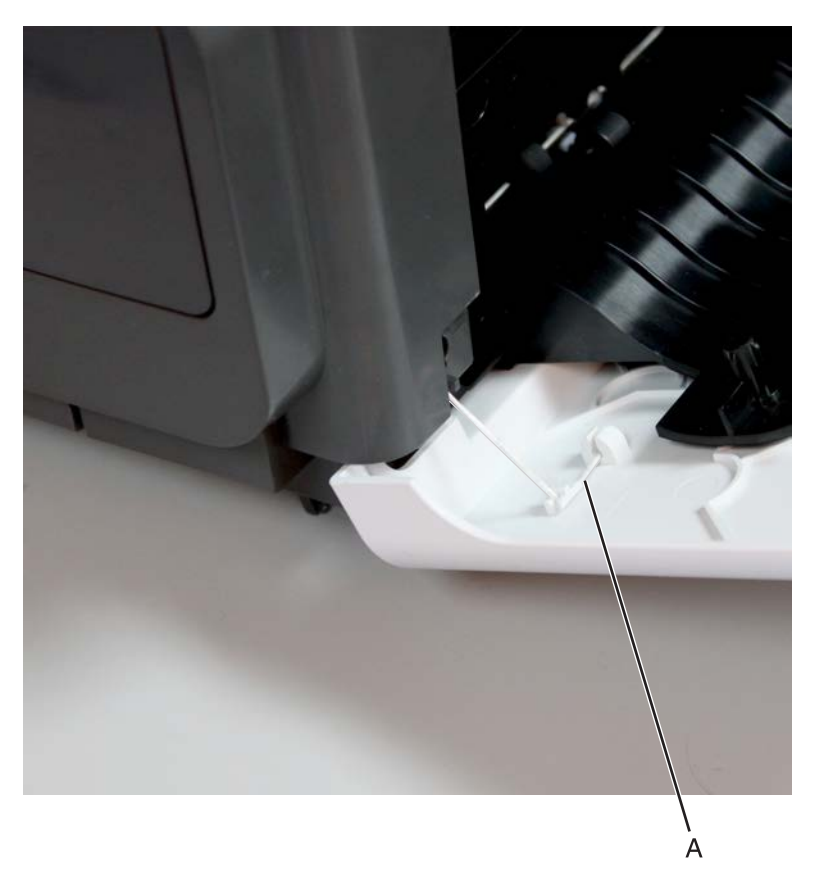

**Note:** Fasten the string end (B) to the rear side to prevent it from recoiling into the interior of the staple finisher/offset stacker.

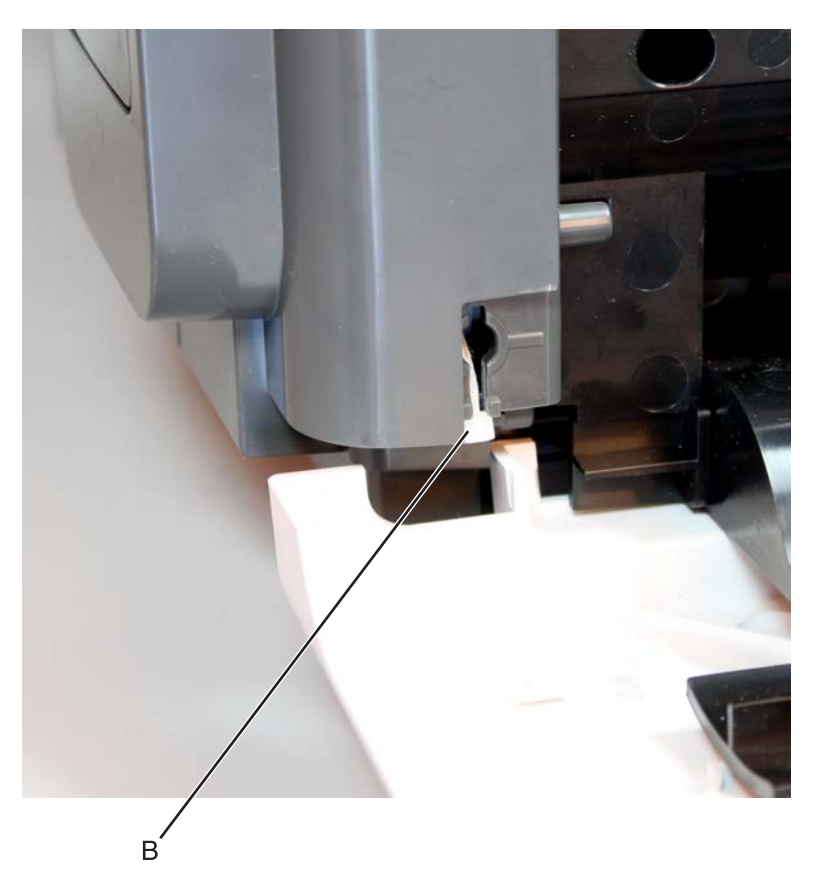

**2** Position the door at an angle approximately 90 degrees from the staple finisher/offset stacker. Release the right hinge of the door first (1), then move the door to the right (2) to release the left hinge.

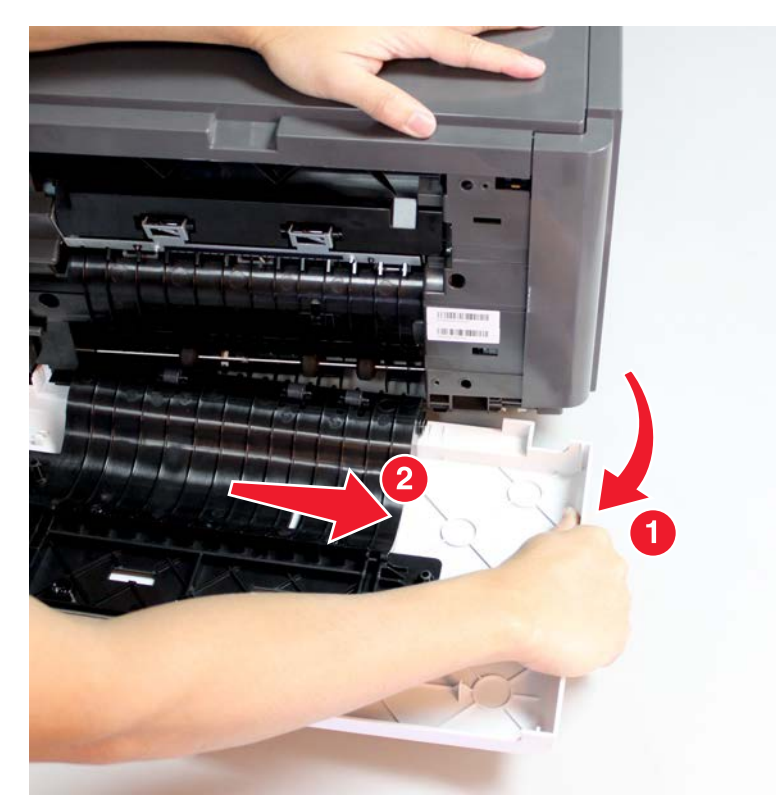

**3** Remove the rear door assembly.

# Staple finisher/offset stacker left cover removal

Note: This part is not a FRU.

**1** Open the rear door, and then detach the string (A) from the rear door.

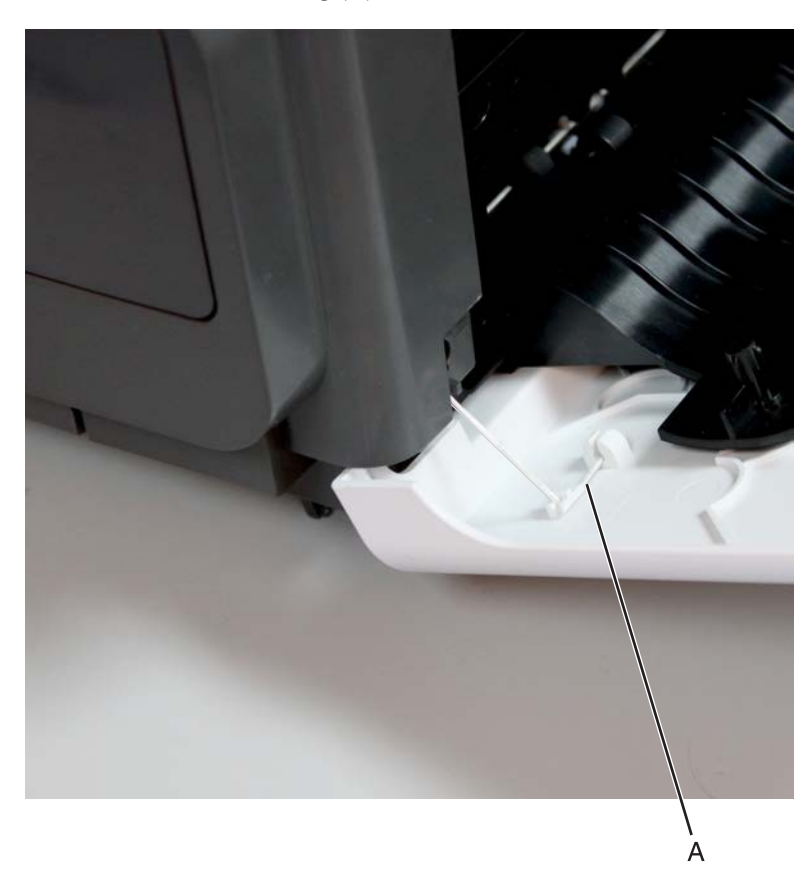

**Note:** Fasten the string end (B) to the rear side to prevent it from recoiling into the interior of the staple finisher/offset stacker.

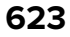

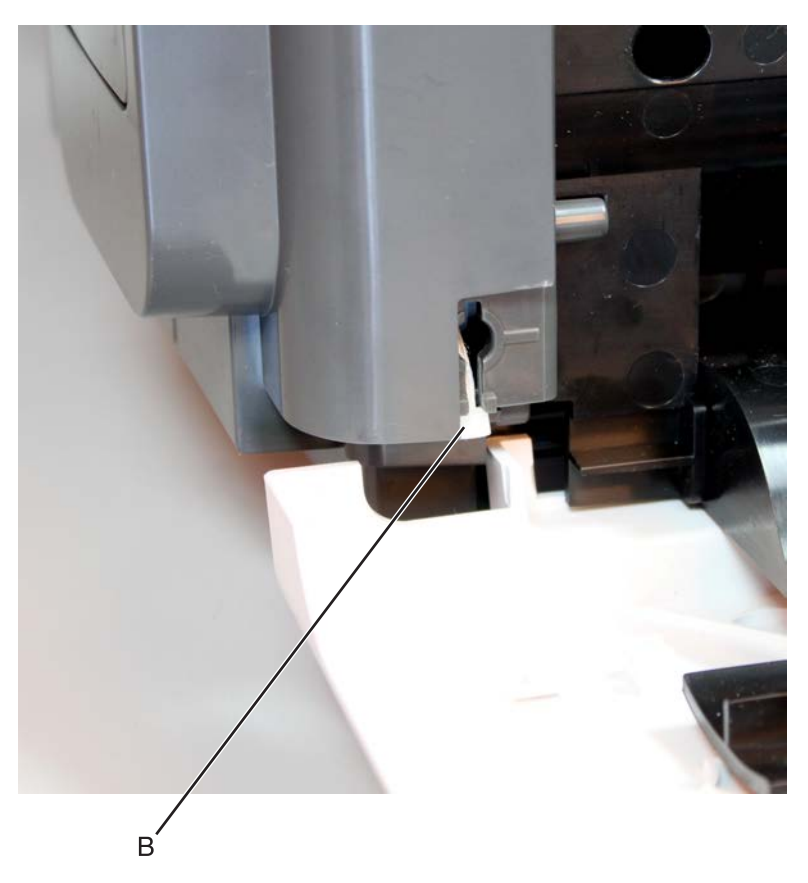

**2** Remove the two screws (C), and then remove the cover.

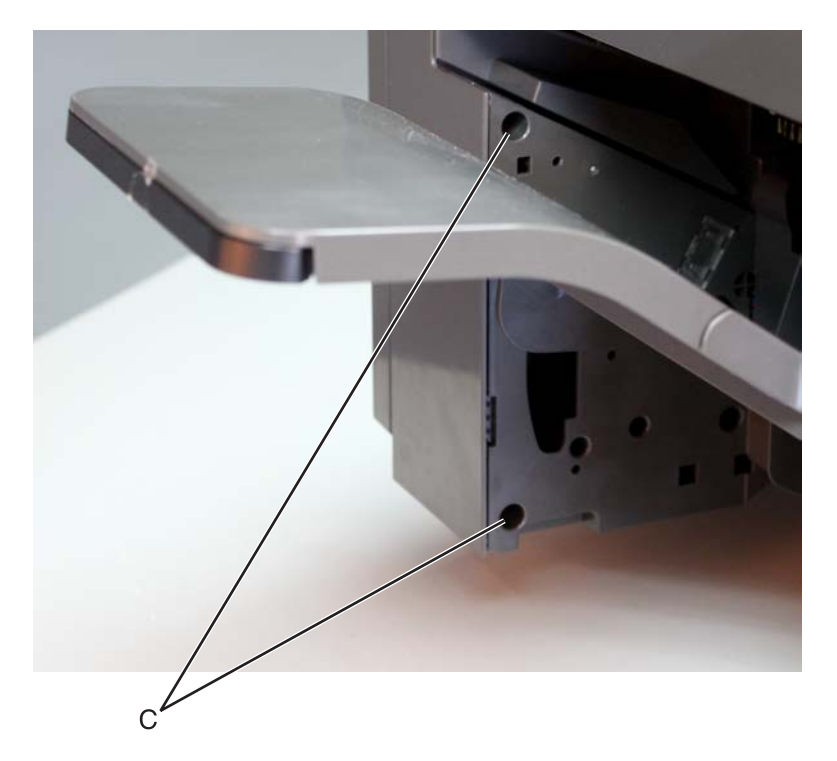

#### Staple finisher/offset stacker top cover removal

- 1 Remove the left cover. See <u>"Staple finisher/offset stacker left cover removal" on page 623</u>.
- 2 Remove the right cover. See <u>"Stapler right cover removal" on page 681</u>.
- **3** Remove the two screws (A) from the left side.

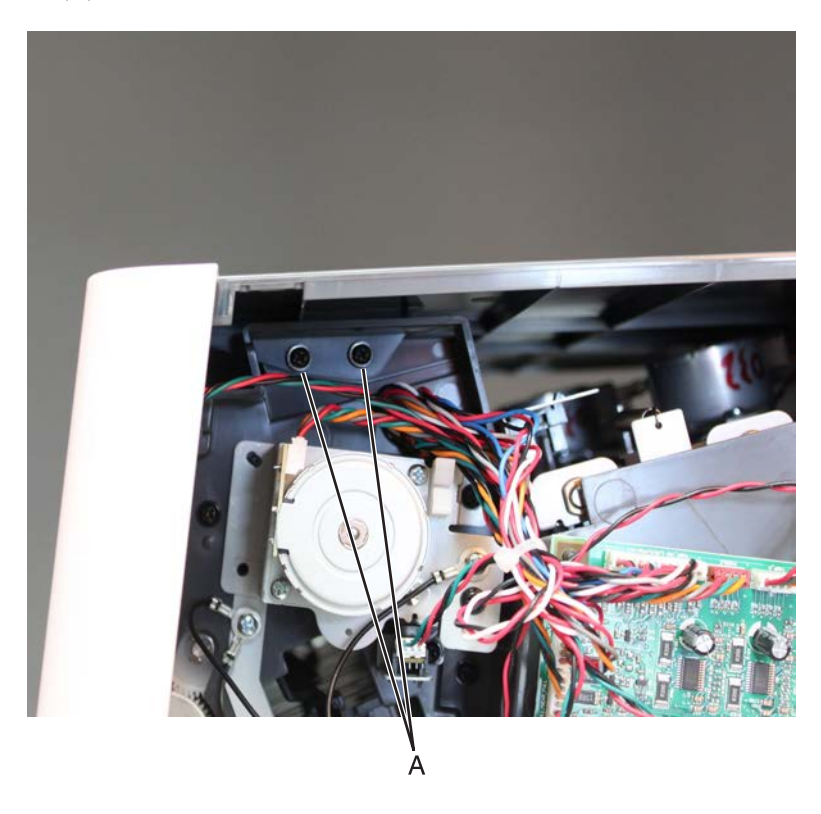

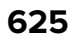

**4** Remove the two screws (B) from the right side.

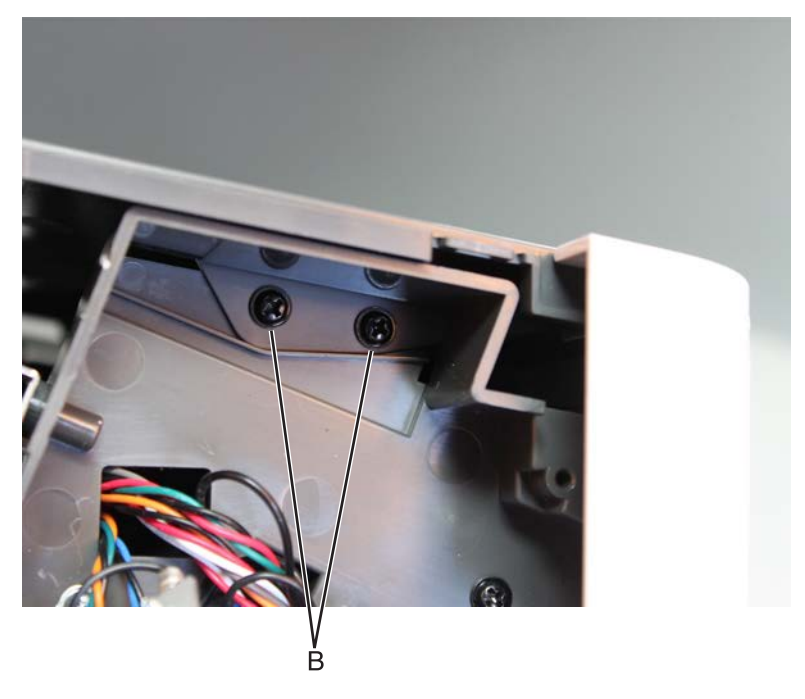

**5** Remove the top cover.

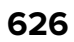

#### Staple finisher/offset stacker controller board removal

- 1 Remove the left cover. See <u>"Staple finisher/offset stacker left cover removal" on page 623</u>.
- **2** Disconnect all the cables from the controller board, and then remove the three screws (A).

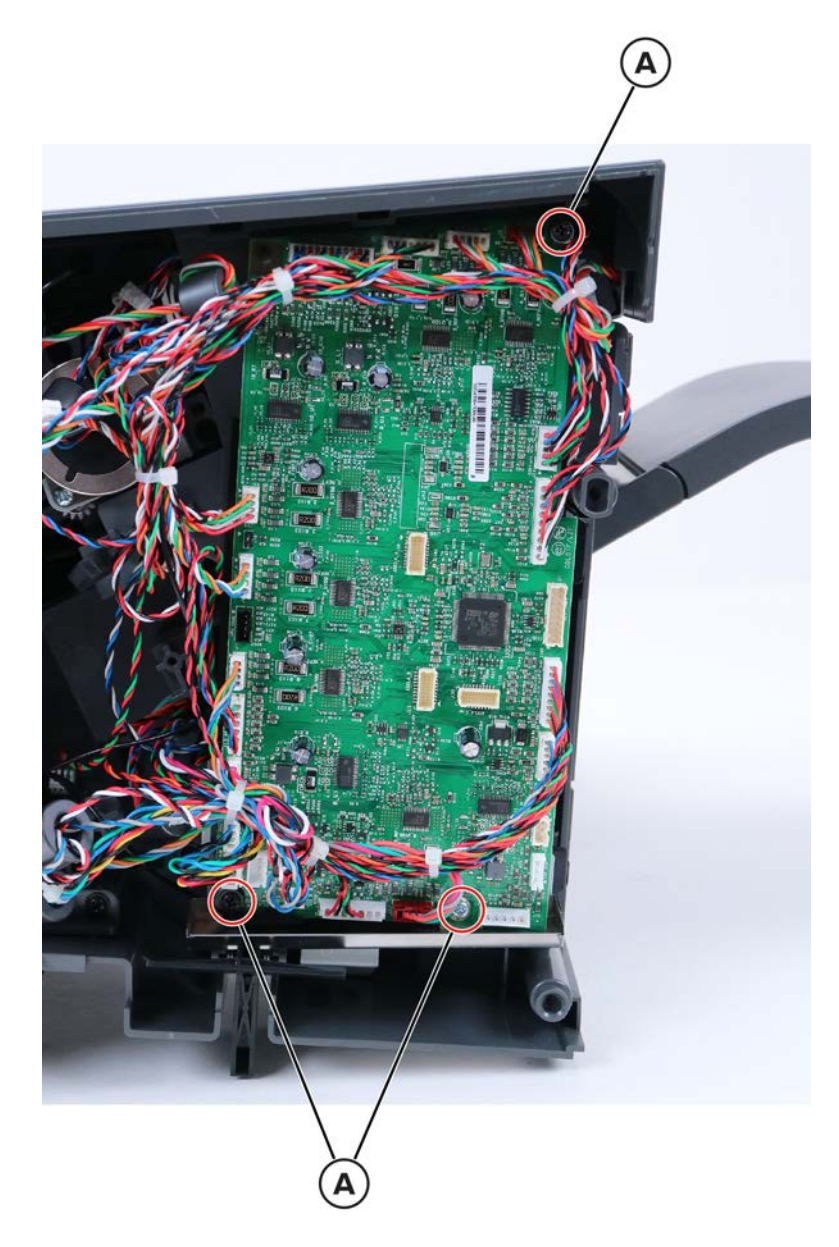

**3** Remove the board.

#### Sensor (staple finisher/offset stacker door) removal

- 1 Remove the left cover. See <u>"Staple finisher/offset stacker left cover removal" on page 623</u>.
- **2** Remove the sensor retainer (A), and then disconnect the cable (B).

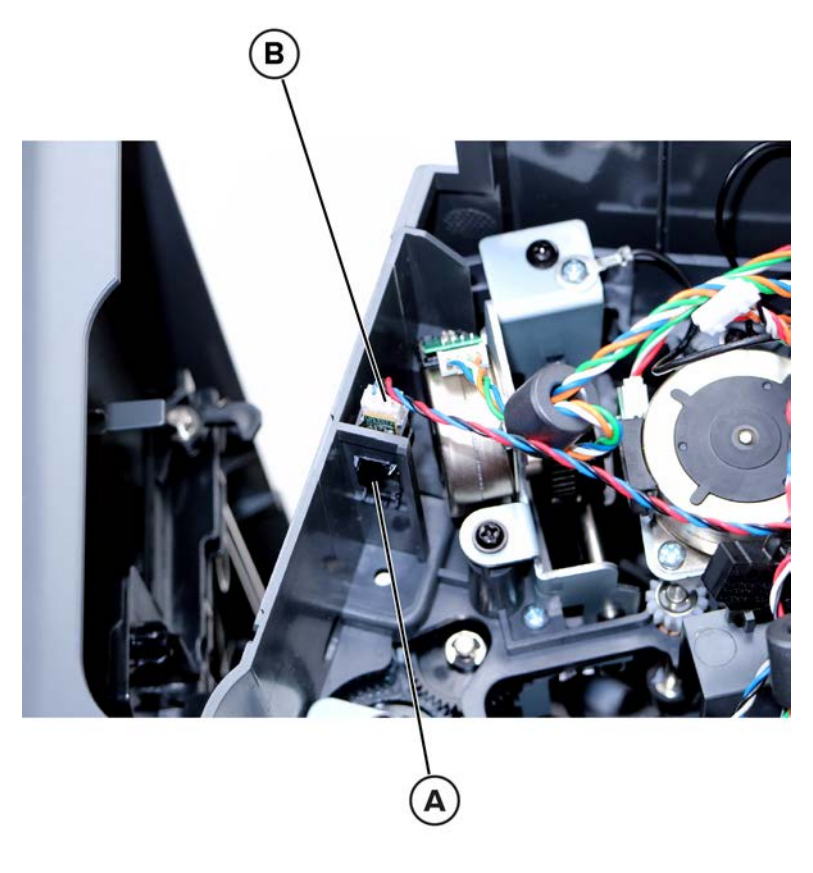

**3** Remove the sensor.

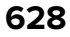

#### Motor (staple finisher/offset stacker paddle) removal

- 1 Remove the left cover. See <u>"Staple finisher/offset stacker left cover removal" on page 623</u>.
- **2** Remove the two screws (A), and then disconnect the cable (B).

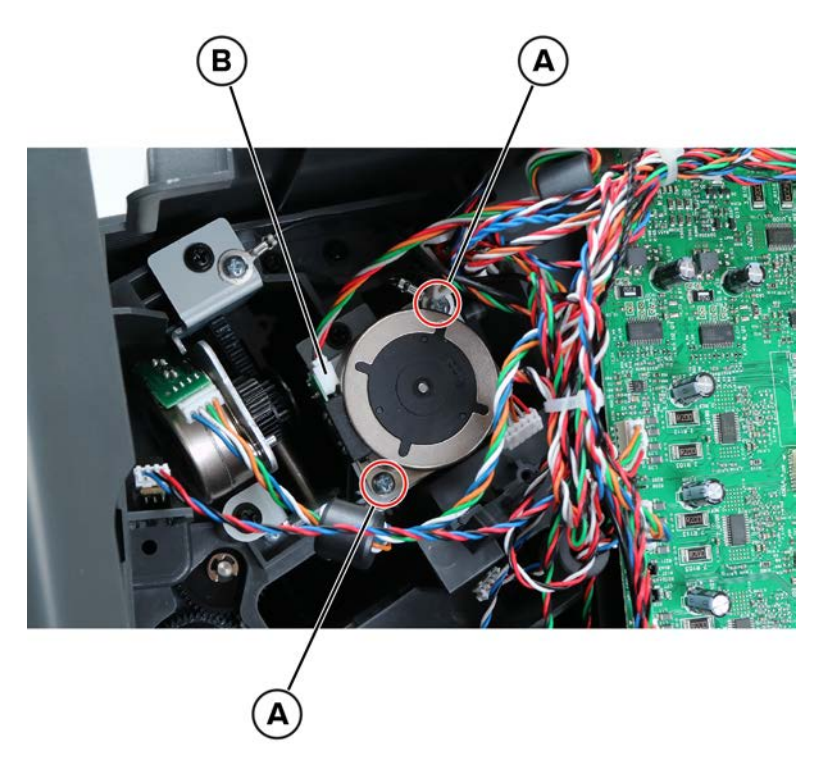

Installation note: Make sure that the two ground cables are reinstalled.

**3** Remove the motor.

#### Staple finisher/offset stacker interface cable removal

- 1 Remove the left cover. See <u>"Staple finisher/offset stacker left cover removal" on page 623</u>.
- 2 Remove the staple unit. See <u>"Staple unit removal" on page 683</u>.

**3** Remove the two screws (A), and then release the connector bracket.

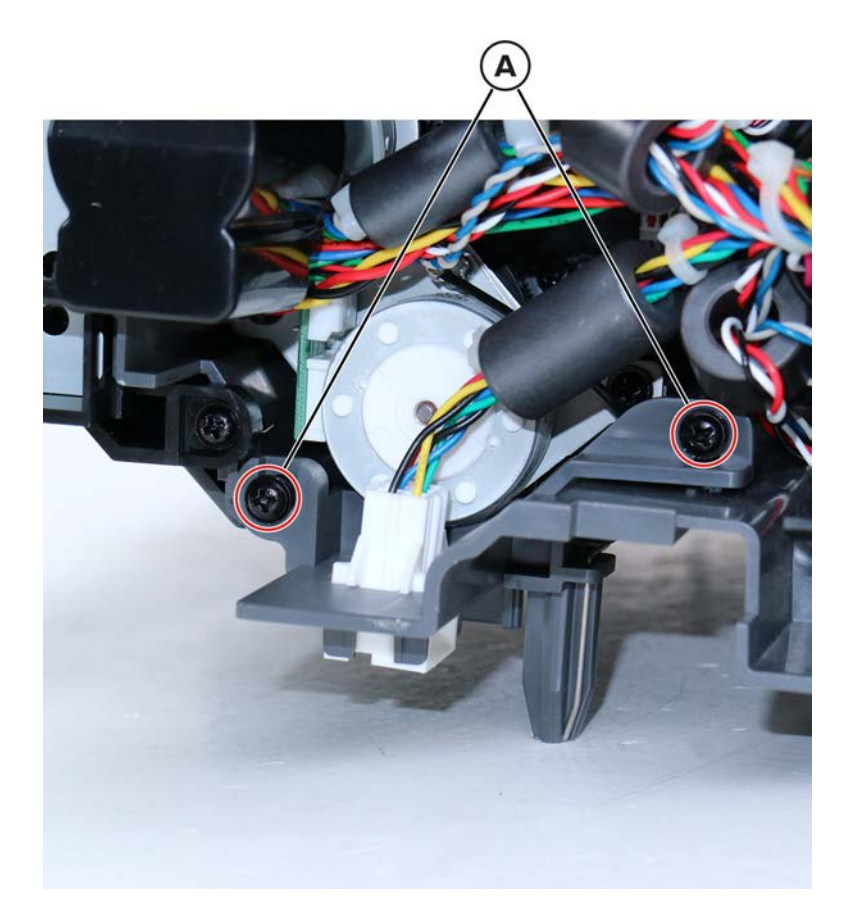

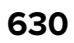

**4** Press the latches to release, and then dislodge the connector.

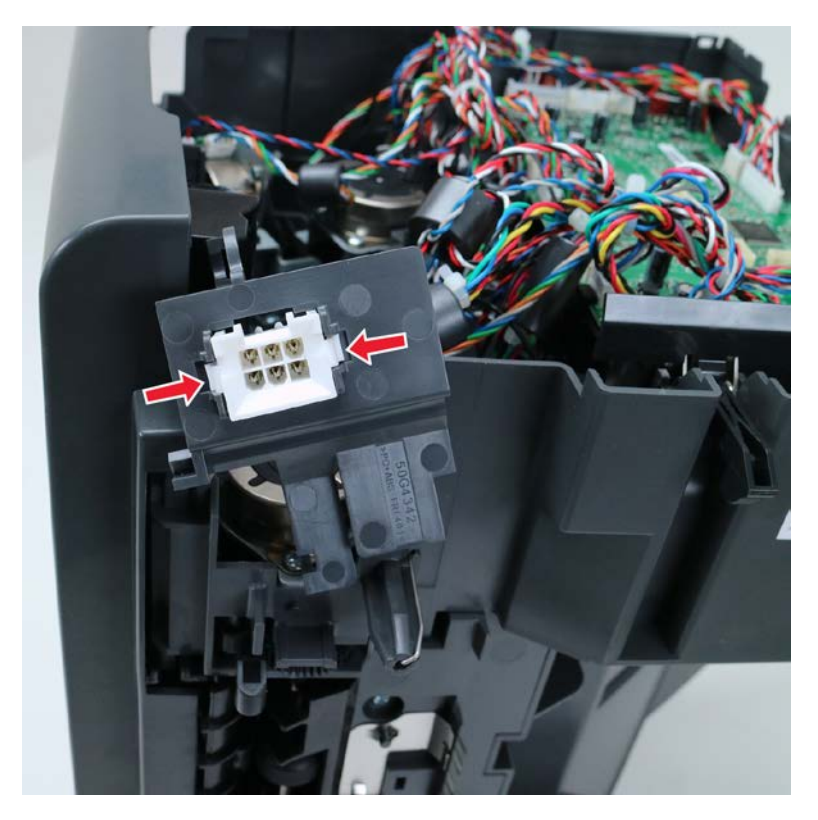

**5** Disconnect the interface cable from the controller board, and then remove it.

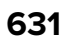

# Motor (staple finisher/offset stacker diverter) removal

- 1 Remove the left cover. See <u>"Staple finisher/offset stacker left cover removal" on page 623</u>.
- **2** Remove the two screws (A), and then disconnect the cable (B).

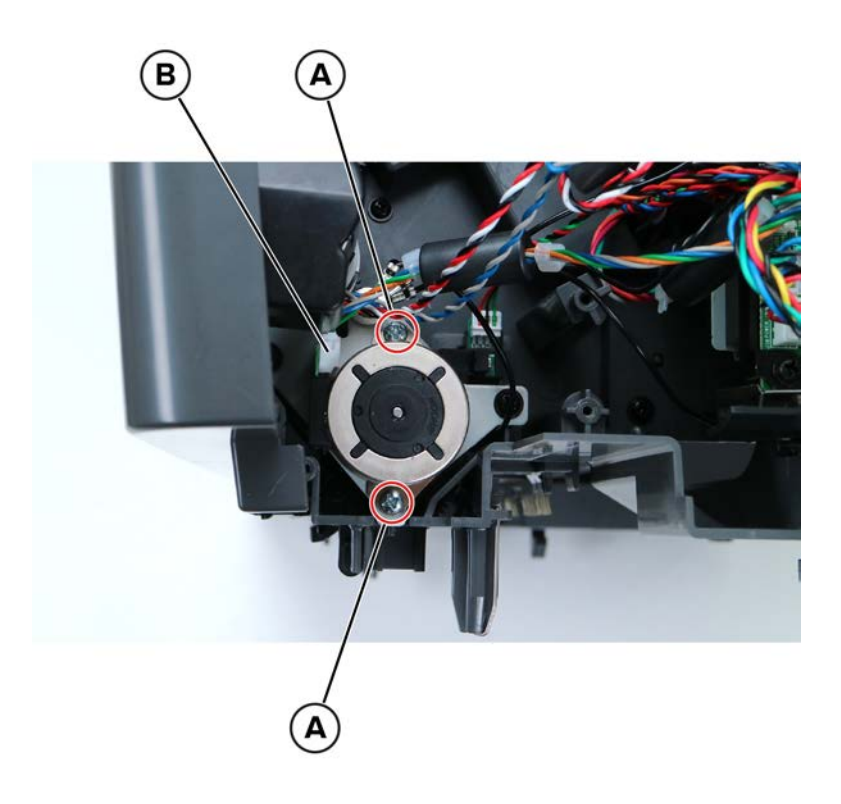

**3** Remove the motor.

#### Sensor (staple finisher/offset stacker diverter plunger) removal

- 1 Remove the left cover. See <u>"Staple finisher/offset stacker left cover removal" on page 623</u>.
- 2 Remove the screw (A), and then disconnect the cable (B).

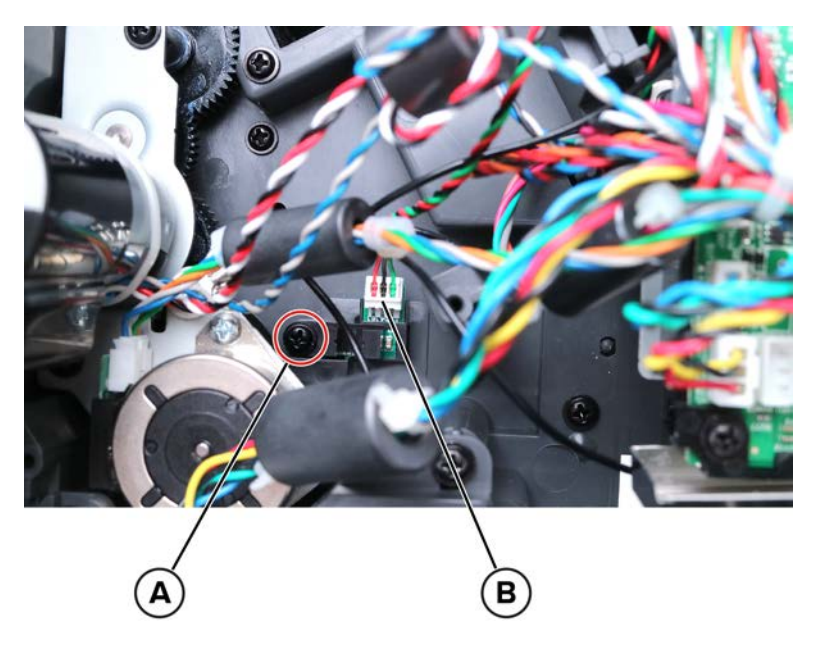

**3** Remove the sensor.

#### Motor (staple finisher/offset stacker transport) removal

- 1 Remove the left cover. See "Staple finisher/offset stacker left cover removal" on page 623.
- 2 Remove the interface cable. See <u>"Staple finisher/offset stacker interface cable removal" on page 629</u>.

**3** Remove the four screws (A), and then disconnect the cable (B) and the three ground cables (C).

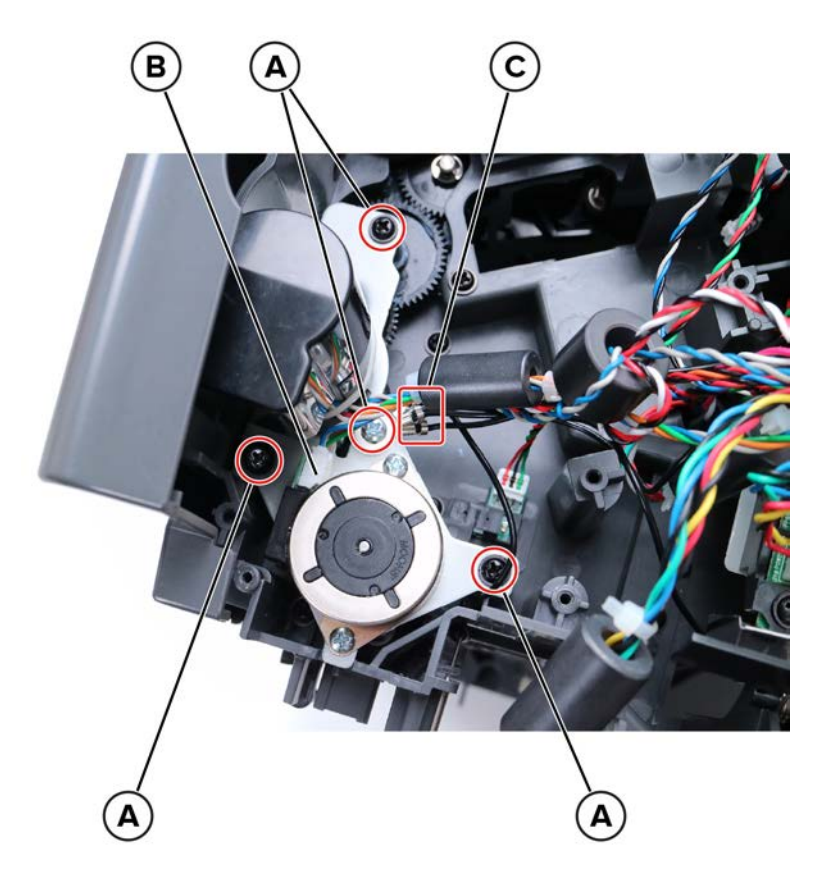

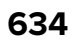

**4** Remove the two screws (D), and then remove the motor.

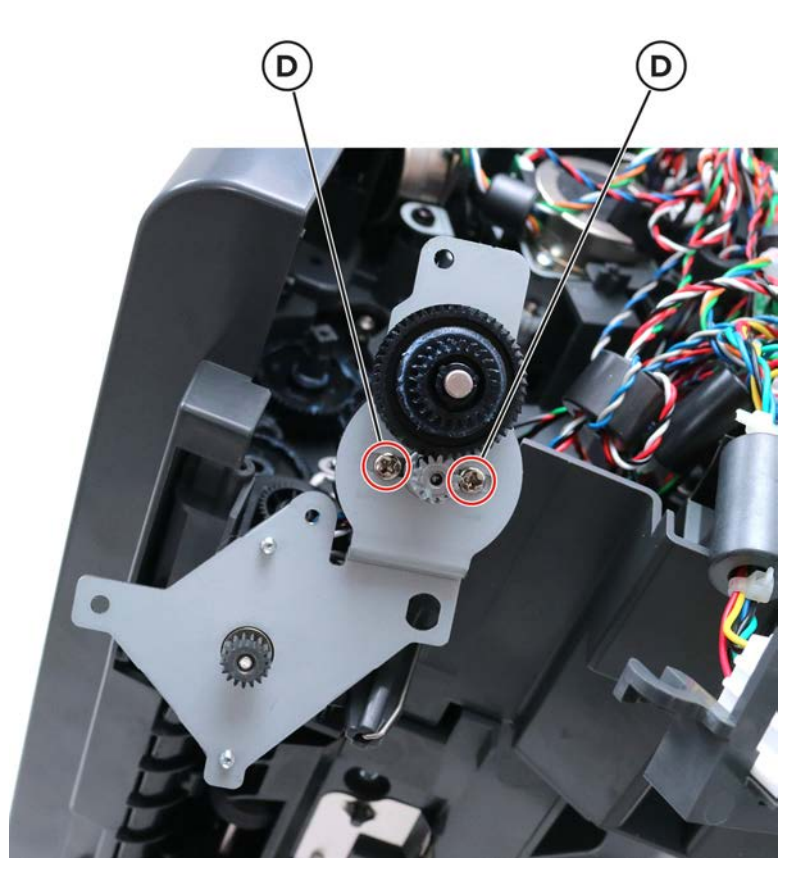

#### Standard bin LED removal

**1** With a prying tool, open the LED cover.

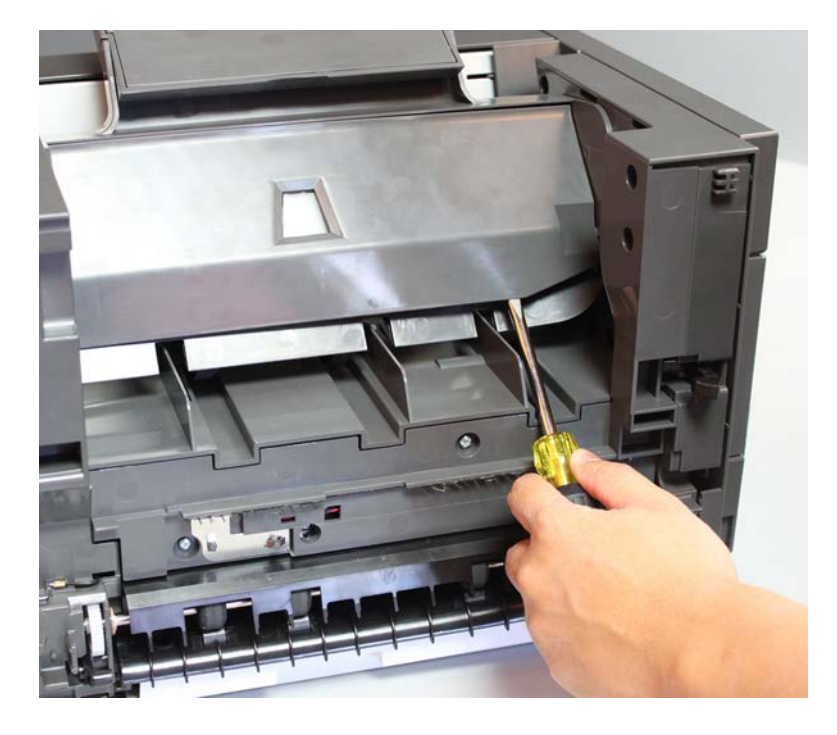

2 Release the latches (A), and then remove the LED lens. Disconnect the cable (B), and then remove the LED.

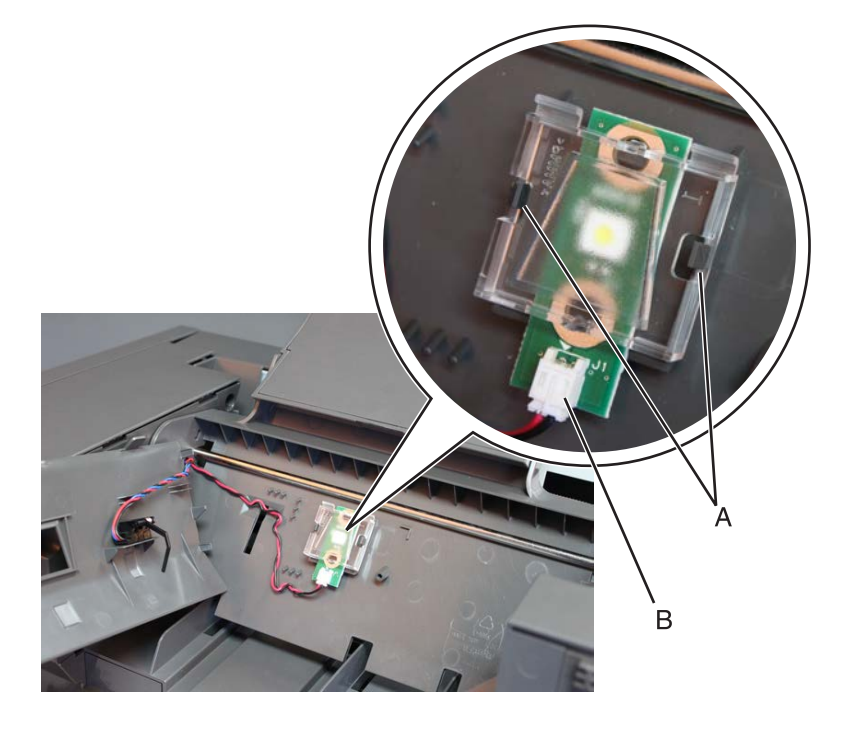

#### Sensor (staple finisher/offset stacker bin paper present) removal

- 1 Remove the staple finisher left cover. See <u>"Staple finisher/offset stacker left cover removal" on page</u> 623.
- **2** With a prying tool, open the LED cover.

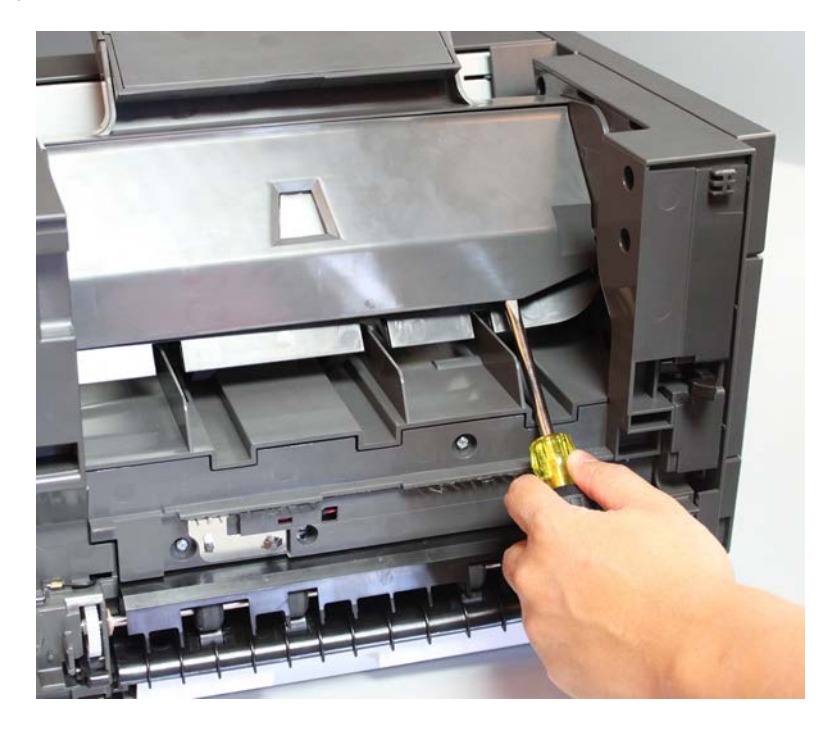

**3** Release the sensor (B) from the cover.

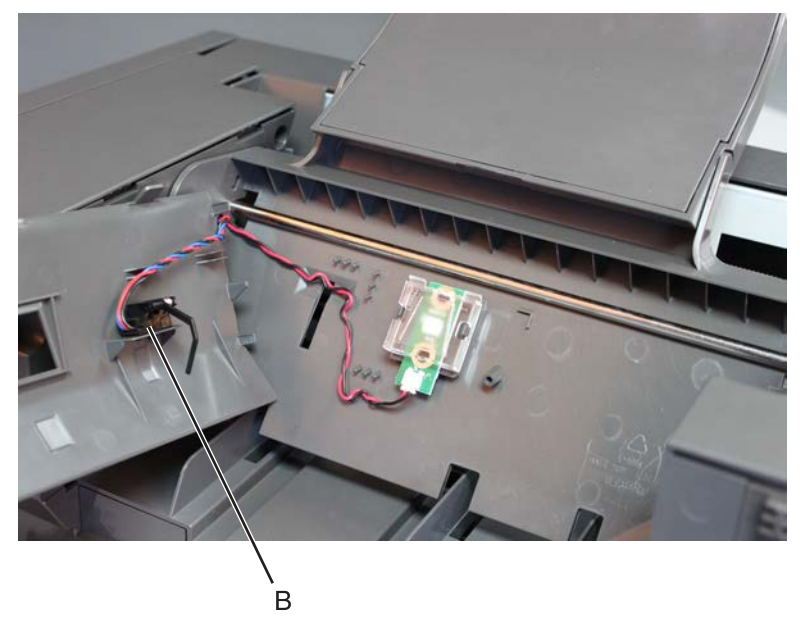

**4** Disconnect the sensor cable from the controller board, and then remove the sensor.

#### Staple finisher/offset stacker diverter plunger assembly removal

- 1 Remove the left cover. See <u>"Staple finisher/offset stacker left cover removal" on page 623</u>.
- 2 Remove the interface cable. See <u>"Staple finisher/offset stacker interface cable removal" on page 629</u>.
- 3 Release the motor bracket. See "Motor (staple finisher/offset stacker transport) removal" on page 633.

4 Remove the two screws (A).

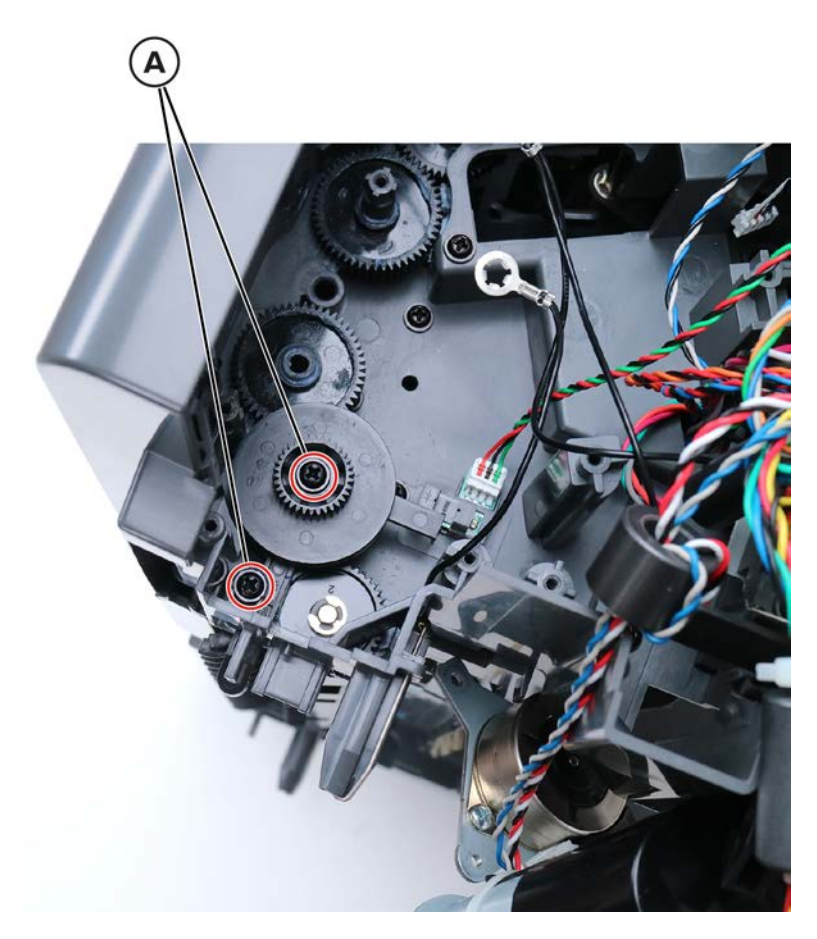

**5** Remove the plunger.

#### Staple finisher/offset stacker drive gear assembly removal

- 1 Remove the left cover. See "Staple finisher/offset stacker left cover removal" on page 623.
- 2 Remove the interface cable. See "Staple finisher/offset stacker interface cable removal" on page 629.
- 3 Release the motor bracket. See "Motor (staple finisher/offset stacker transport) removal" on page 633.
- 4 Remove the diverter plunger assembly. See <u>"Staple finisher/offset stacker diverter plunger assembly</u> removal" on page 637.

**5** Remove the three gears (A).

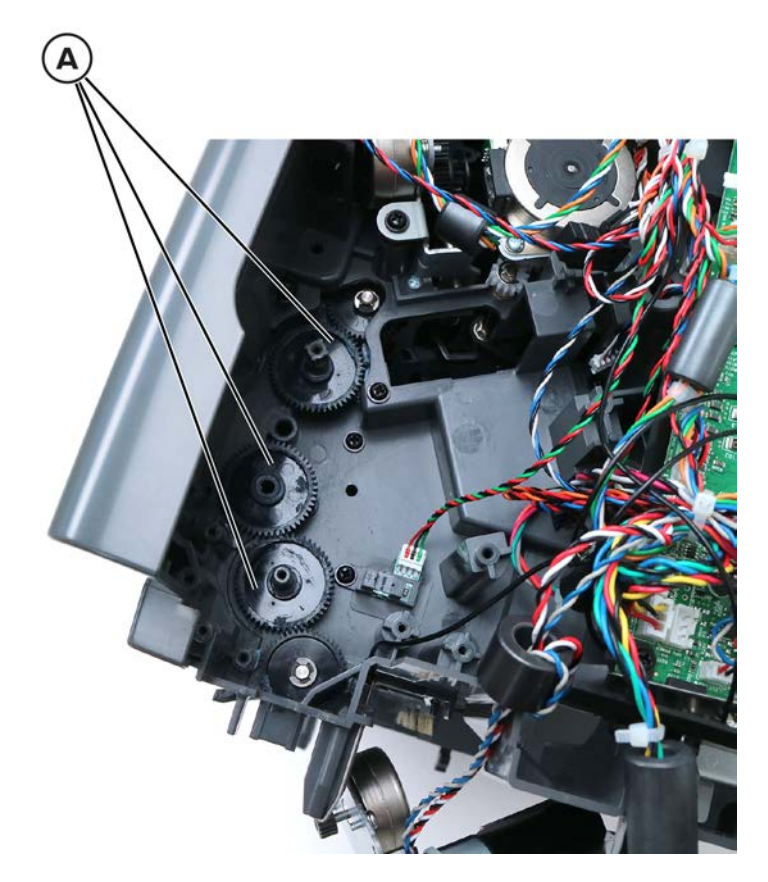

**6** Remove the gear behind the motor bracket.

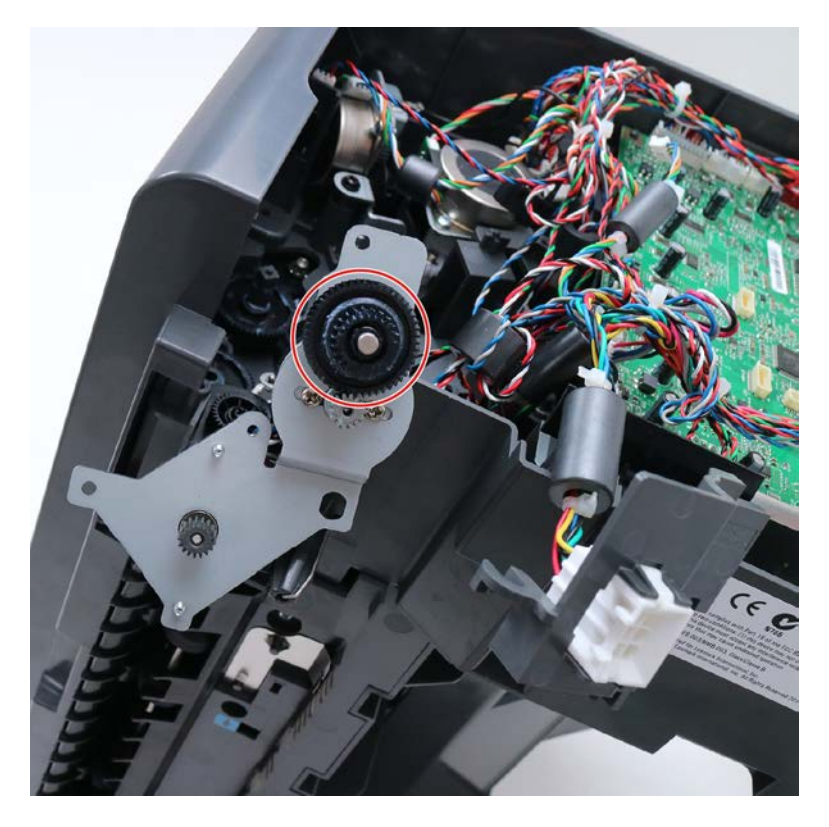

7 Remove the E-clip (C).

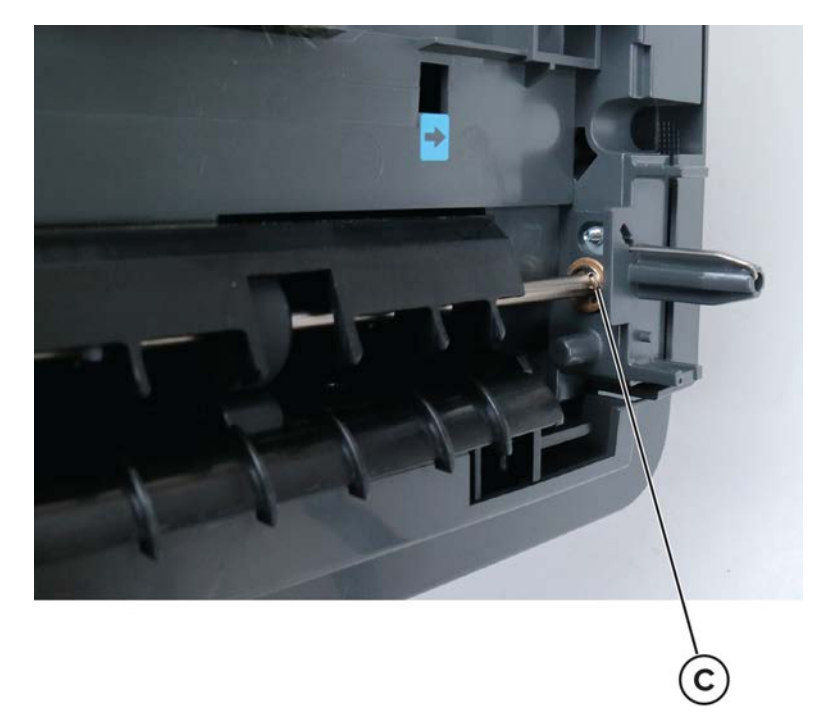

8 Remove the E-clip (D).

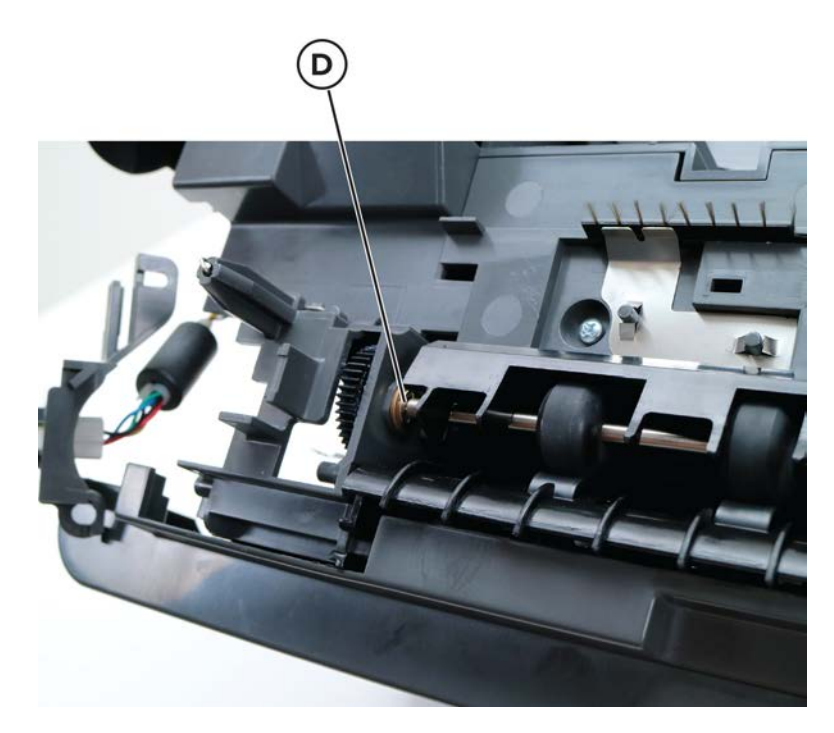

**9** Remove the two screws (E), and then remove the plate.

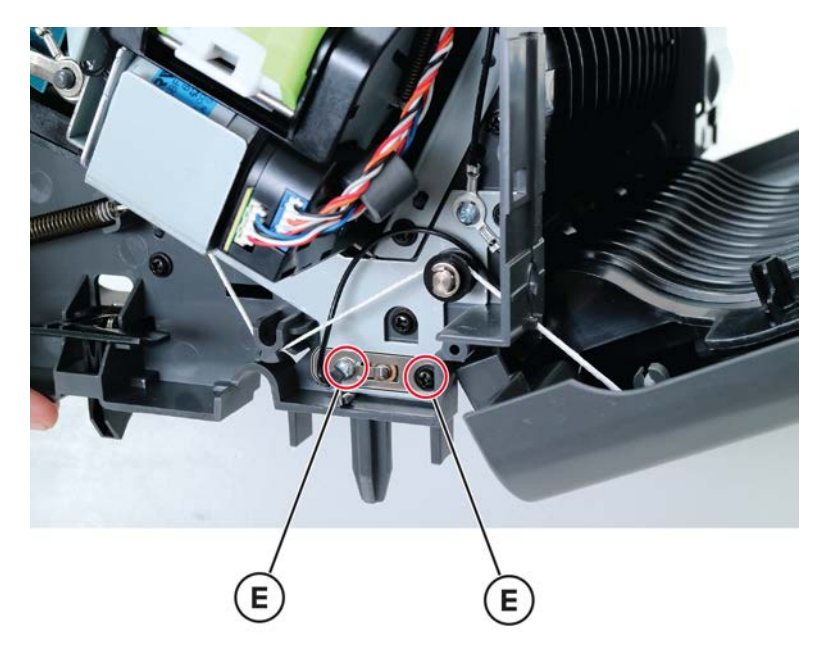

**10** Remove the E-clip (F), and then remove the gear (G).

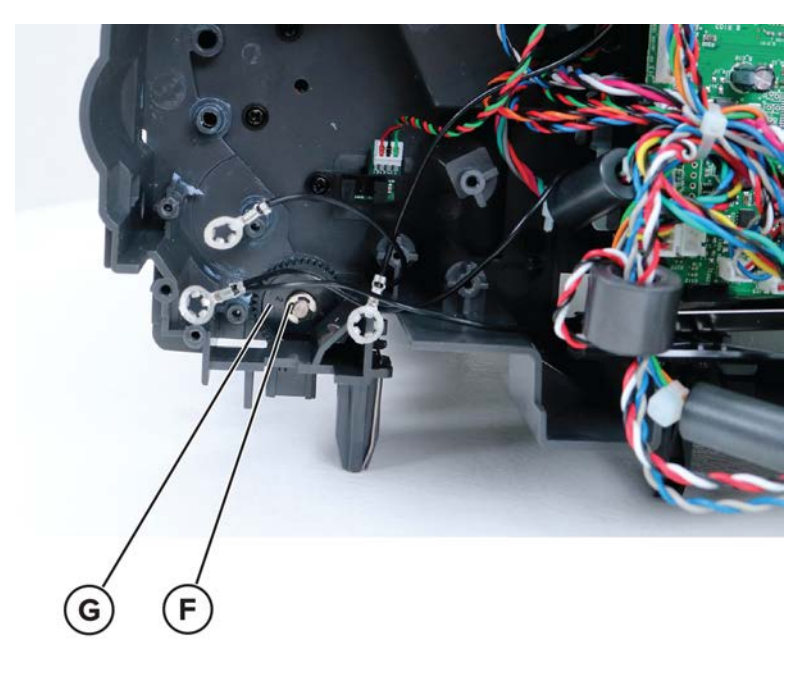

#### Sensor (staple finisher/offset stacker bin full send) removal

- 1 Remove the right cover. See <u>"Stapler right cover removal" on page 681</u>.
- **2** Remove the two screws (A), and then release the sensor.

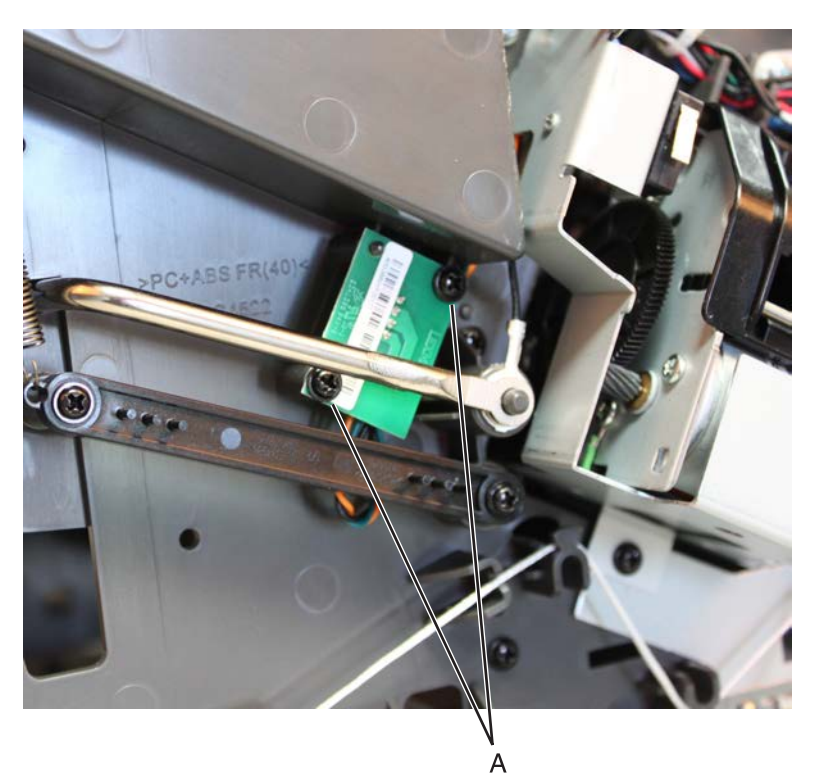

**3** Disconnect the cable (B), and then remove the sensor.

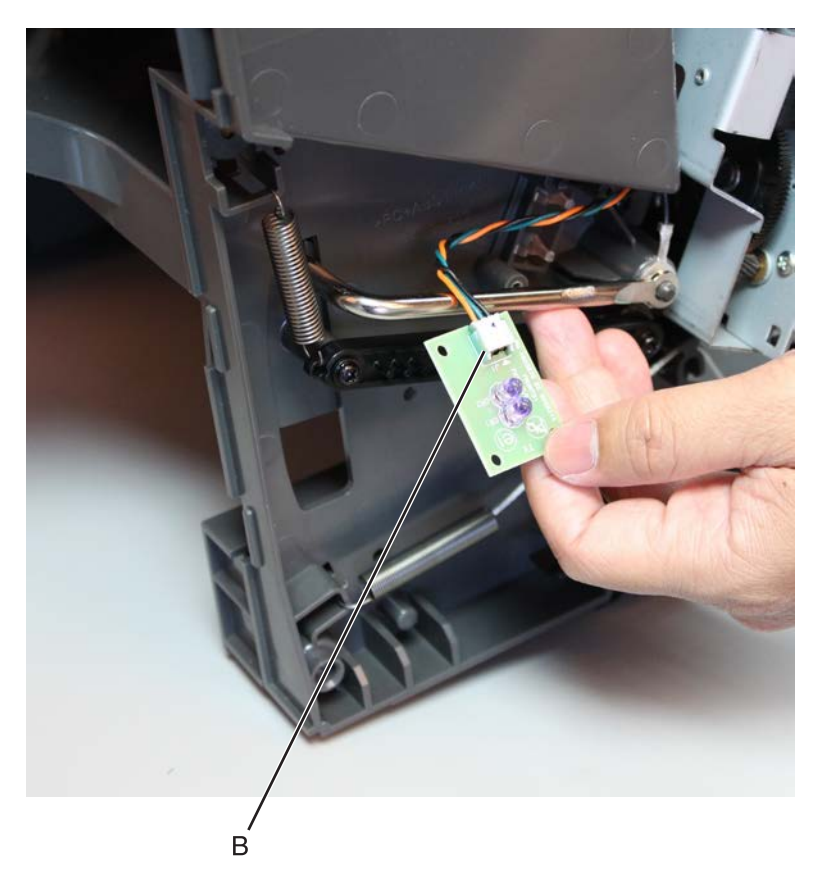

### Sensor (staple finisher/offset stacker bin full receive) removal

- 1 Remove the left cover. See <u>"Staple finisher/offset stacker left cover removal" on page 623</u>.
- 2 Remove the controller board. See <u>"Staple finisher/offset stacker controller board removal" on page</u> <u>627</u>.

**3** Remove the two screws (A), and then release the sensor.

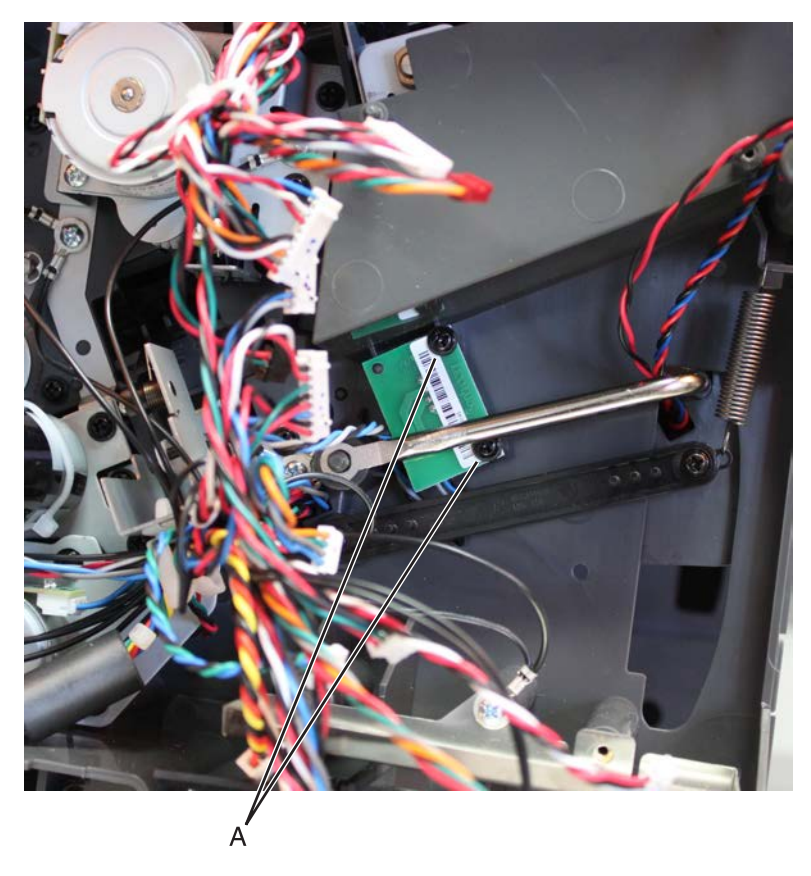

**4** Disconnect the cable (B), and then remove the sensor.

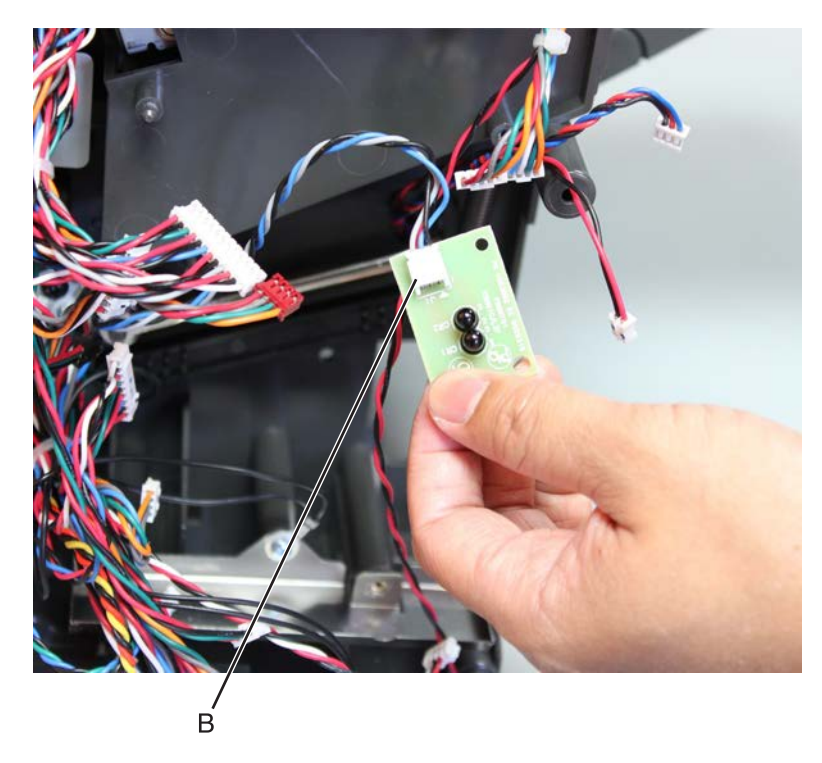

#### Sensor (staple finisher/offset stacker bin clamp) removal

- 1 Remove the left cover. See "Staple finisher/offset stacker left cover removal" on page 623.
- 2 Remove the right cover. See <u>"Stapler right cover removal" on page 681</u>.
- **3** Remove the diverter plunger assembly. See <u>"Staple finisher/offset stacker diverter plunger assembly</u> <u>removal" on page 637</u>.
- 4 Remove the drive gear assembly. See <u>"Staple finisher/offset stacker drive gear assembly removal" on page 638</u>.
- 5 Remove the entrance roller. See "Staple finisher/offset stacker entrance roller removal" on page 669.
- 6 Remove the chute assembly. See <u>"Staple finisher/offset stacker chute assembly removal" on page</u> <u>671</u>.
- 7 Remove the cable holder (A) from the frame.

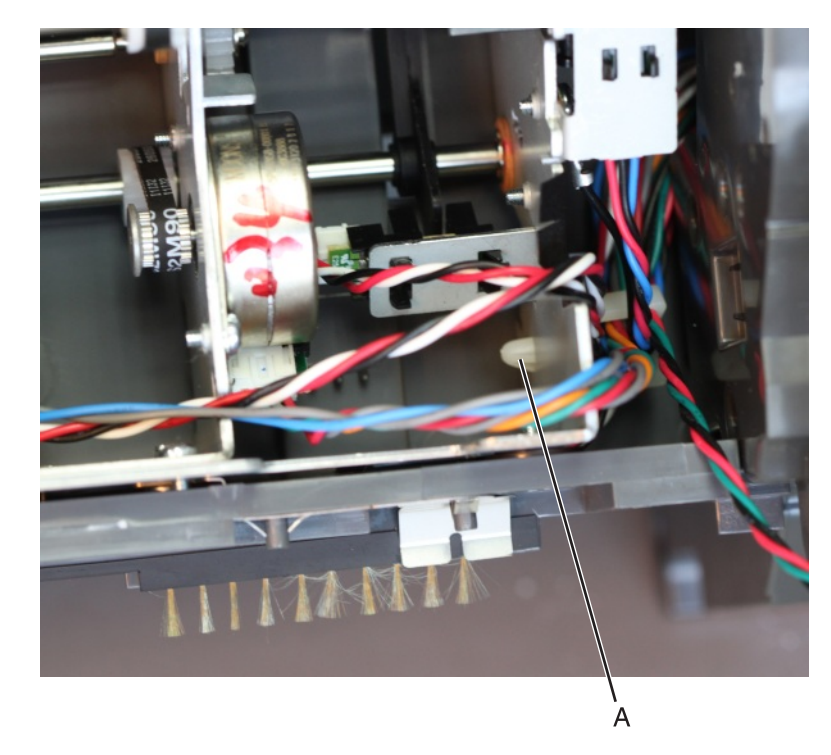

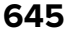

8 Remove the four screws (B).

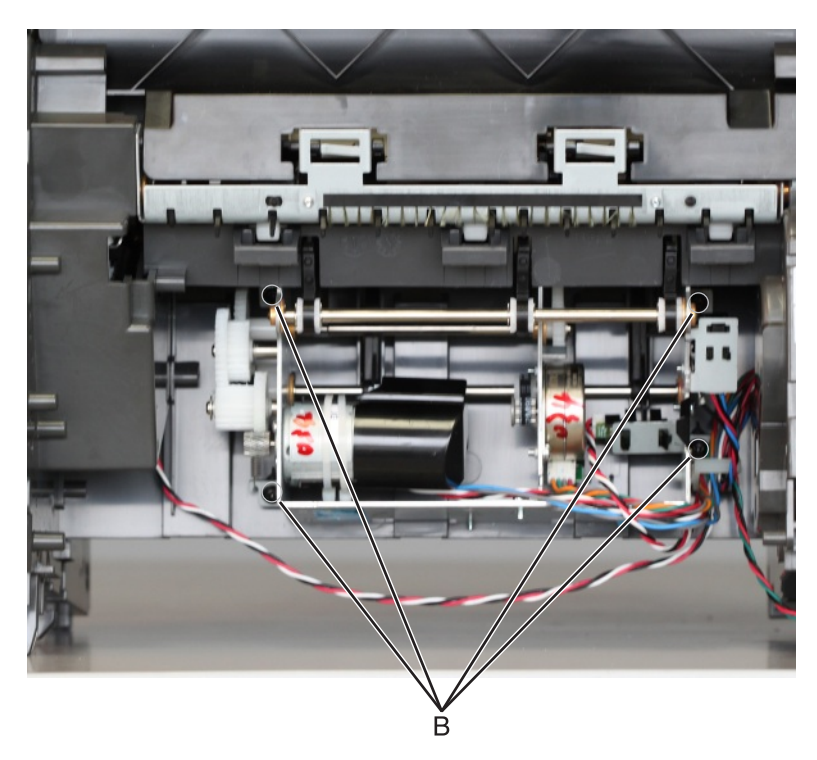

**9** From the bottom side, remove the three screws (C).

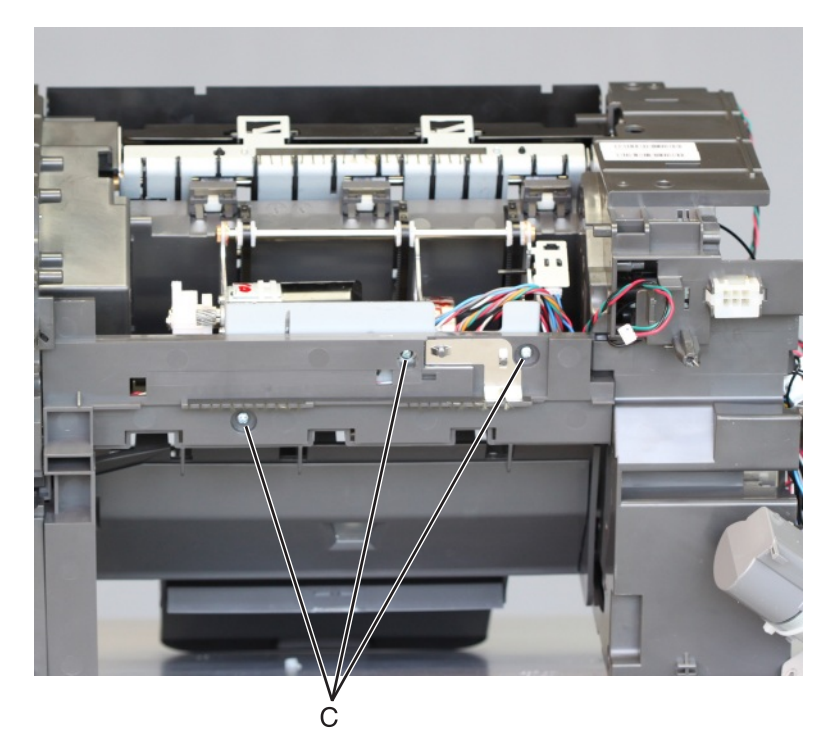

**10** Release the cables off their guides.

Note: Pay attention to the original route of the cables.

**11** Pull the motor assembly away from the machine.

**12** Remove the sensor retainer (D), and then release the sensor latches.

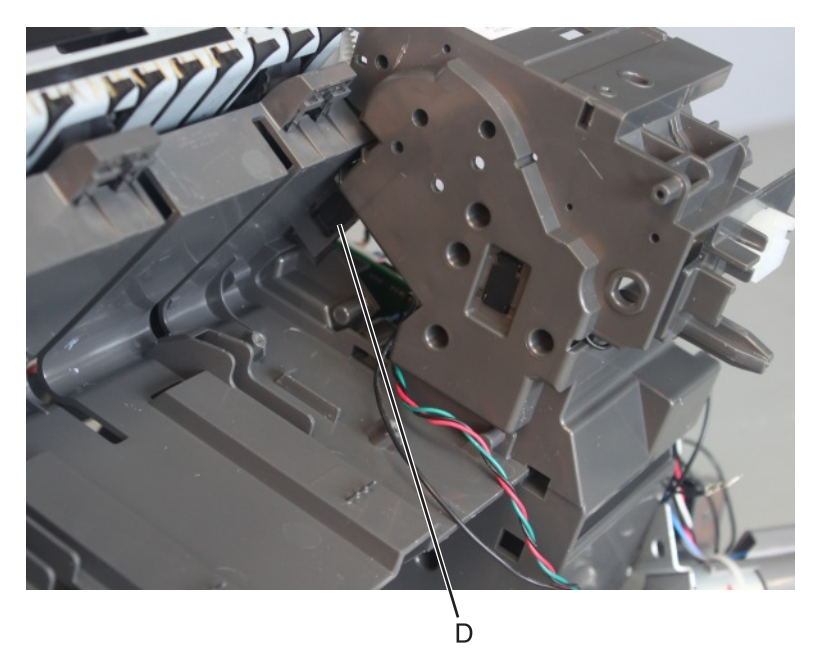

**13** From the other side of the frame, disconnect the sensor cable, and then remove the sensor.

#### Staple finisher/offset stacker paddle gear removal

- 1 Remove the left cover. See <u>"Staple finisher/offset stacker left cover removal" on page 623</u>.
- 2 Remove the interface cable. See <u>"Staple finisher/offset stacker interface cable removal" on page 629</u>.
- **3** Remove the two screws (A), disconnect the cable (B), and then release the motor bracket.

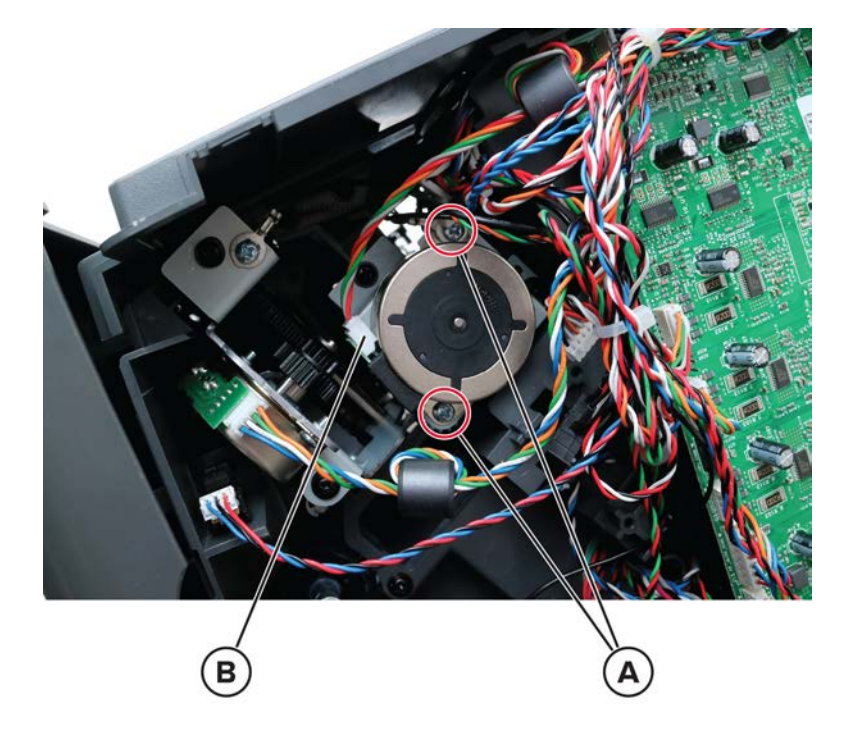

**4** Behind the motor bracket, remove the gear (C).

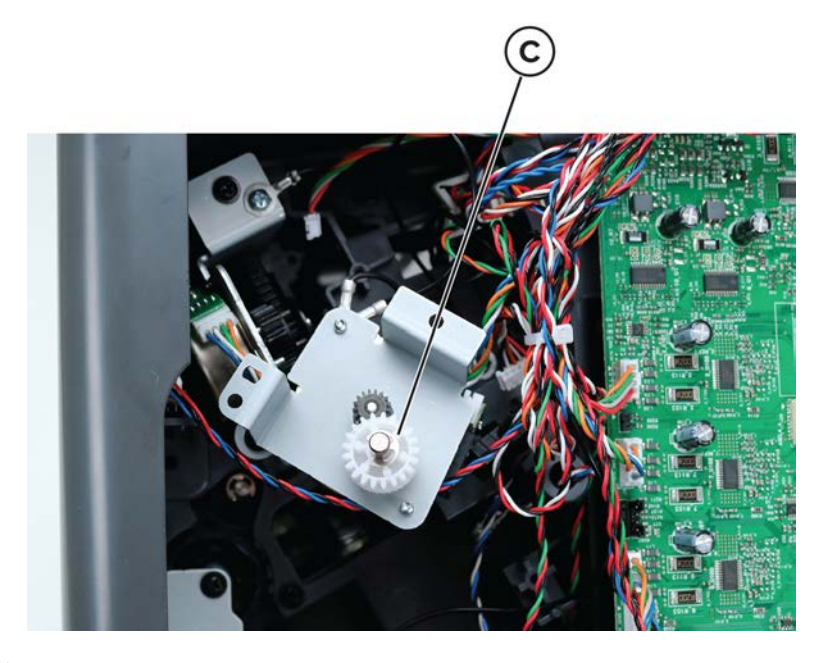

**5** Remove the gear (D).

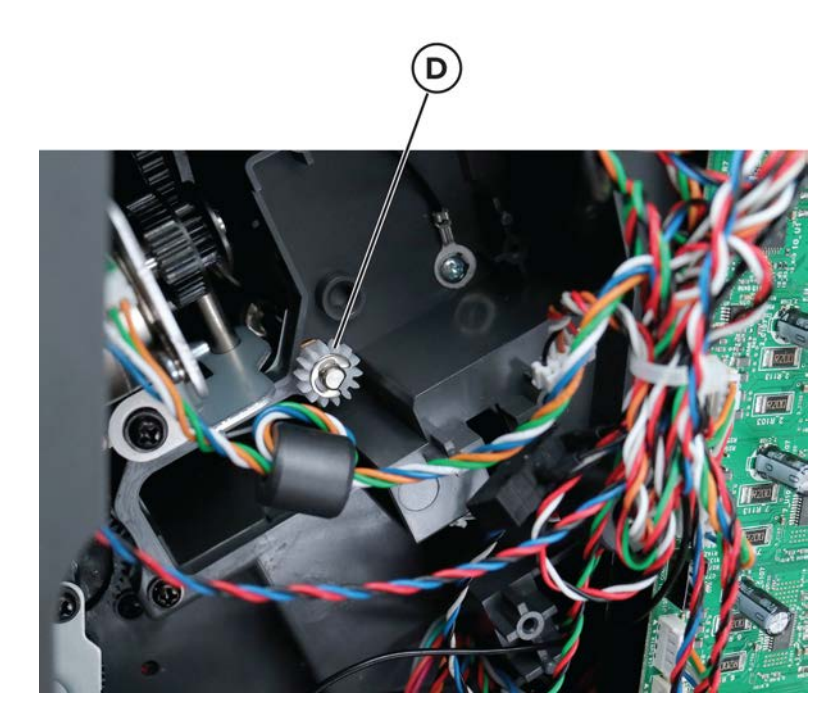
### Sensor (staple finisher/offset stacker rear door interlock) removal

- 1 Remove the left cover. See <u>"Staple finisher/offset stacker left cover removal" on page 623</u>.
- **2** Disconnect the sensor cable (A).

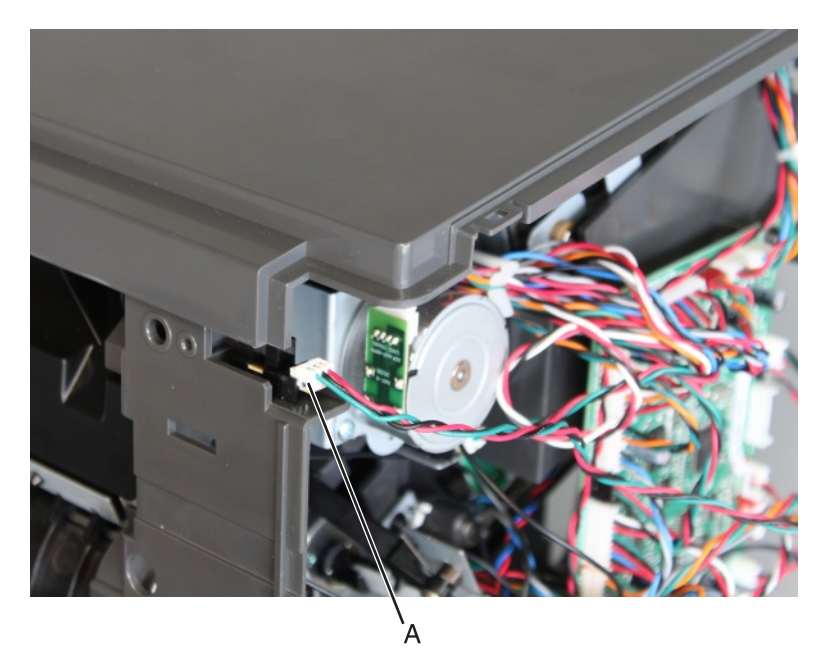

**3** Release the latches, and then remove the sensor.

#### Staple finisher/offset stacker bin spring removal

- 1 Remove the left cover. See <u>"Staple finisher/offset stacker left cover removal" on page 623</u>.
- 2 Remove the right cover. See "Stapler right cover removal" on page 681.
- **3** Unhook the spring (A), and then remove it.

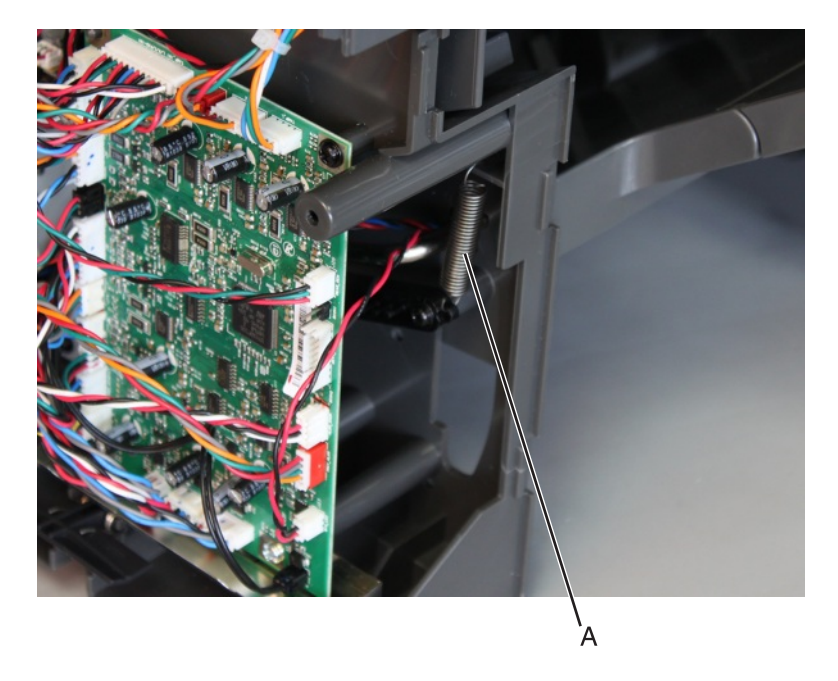

Parts removal

649

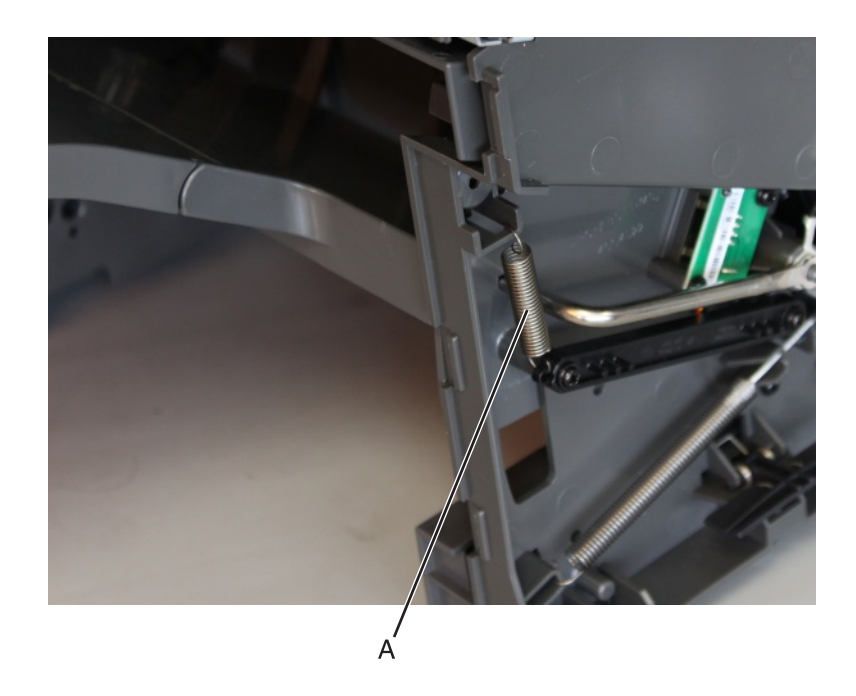

# Staple finisher/offset stacker bin link assembly removal

#### Left link removal

- 1 Remove the left cover. See <u>"Staple finisher/offset stacker left cover removal" on page 623</u>.
- **2** Unhook the spring (A), and then release the link.

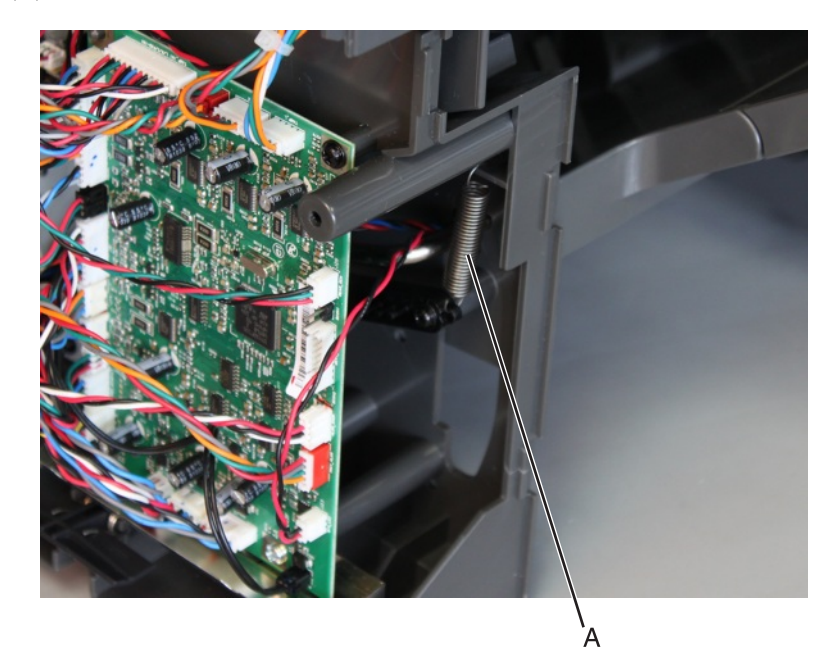

**3** Remove the three screws (B), and then release the controller board. Move the board to access the link behind it.

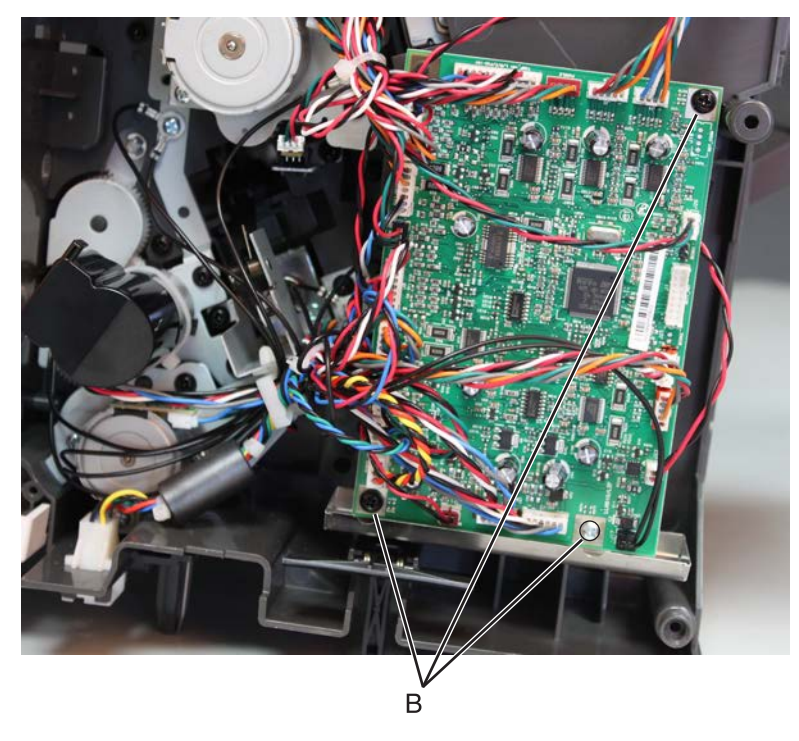

**4** Remove the two screws (C), and then remove the link.

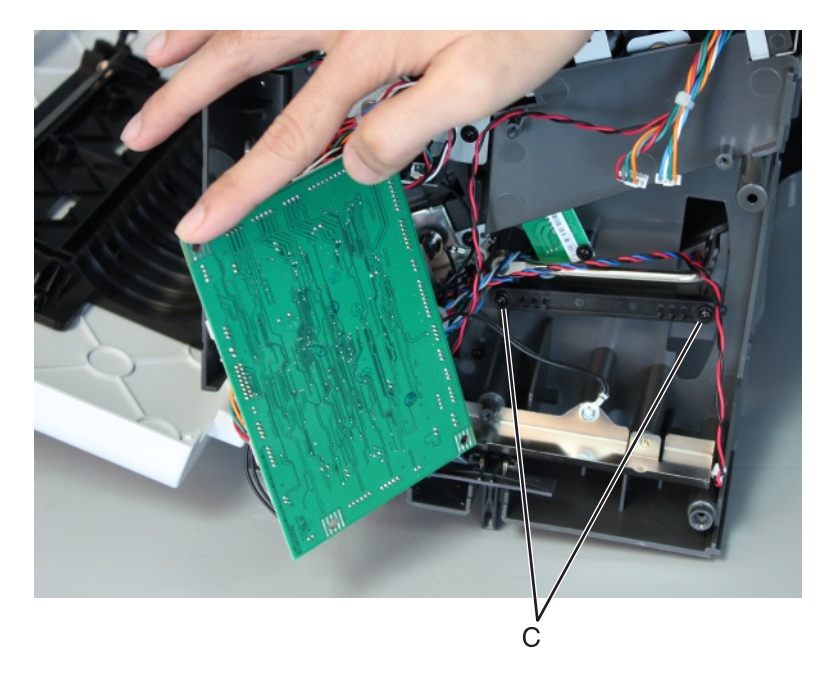

#### **Right link removal**

- 1 Remove the right cover. See <u>"Stapler right cover removal" on page 681</u>.
- **2** Unhook the spring (A), and then release the link.

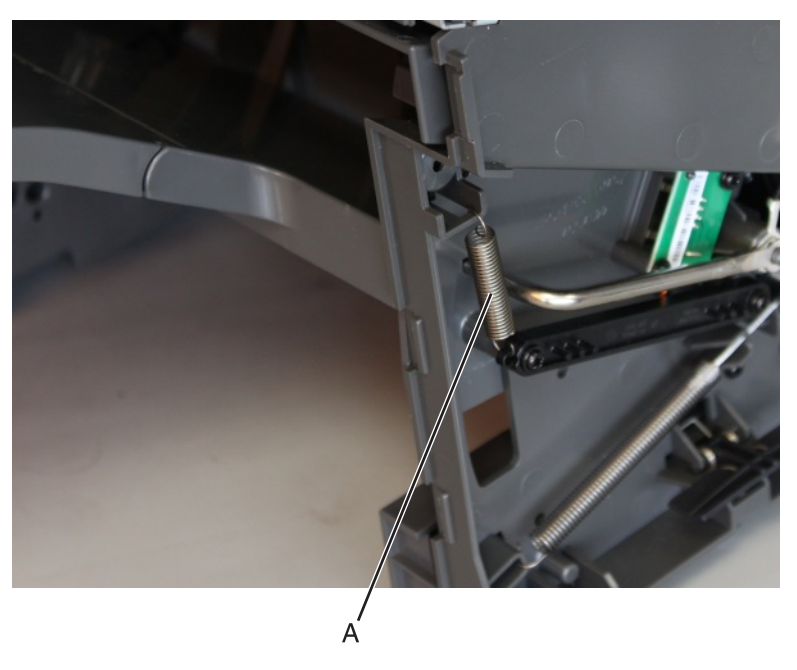

**3** Remove the two screws (B), and then remove the link.

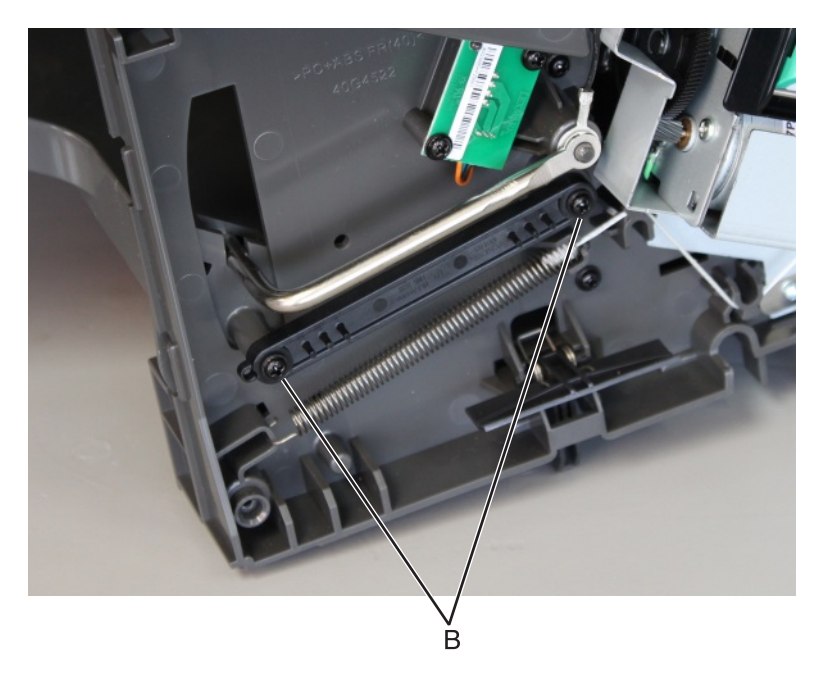

# Staple finisher/offset stacker latch removal

- 1 Remove the left cover or right cover. See <u>"Staple finisher/offset stacker left cover removal" on page 623</u> or <u>"Stapler right cover removal" on page 681</u>.
- **2** Pull the latch off the machine.

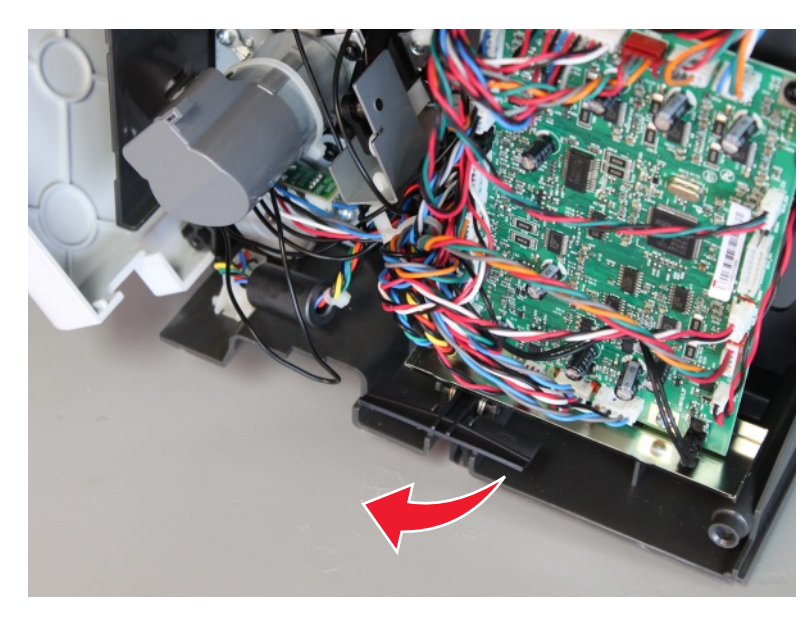

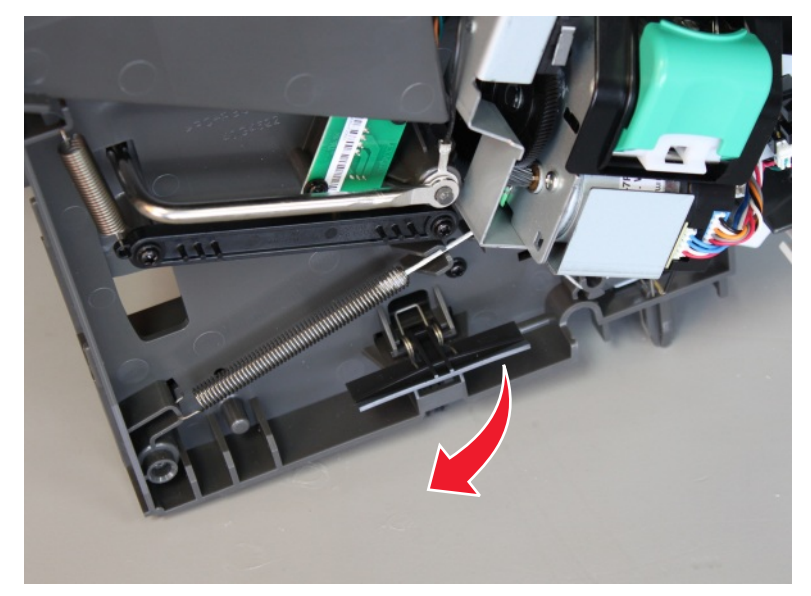

## Staple finisher/offset stacker spring with string removal

**1** Open the rear door, and detach the string (A).

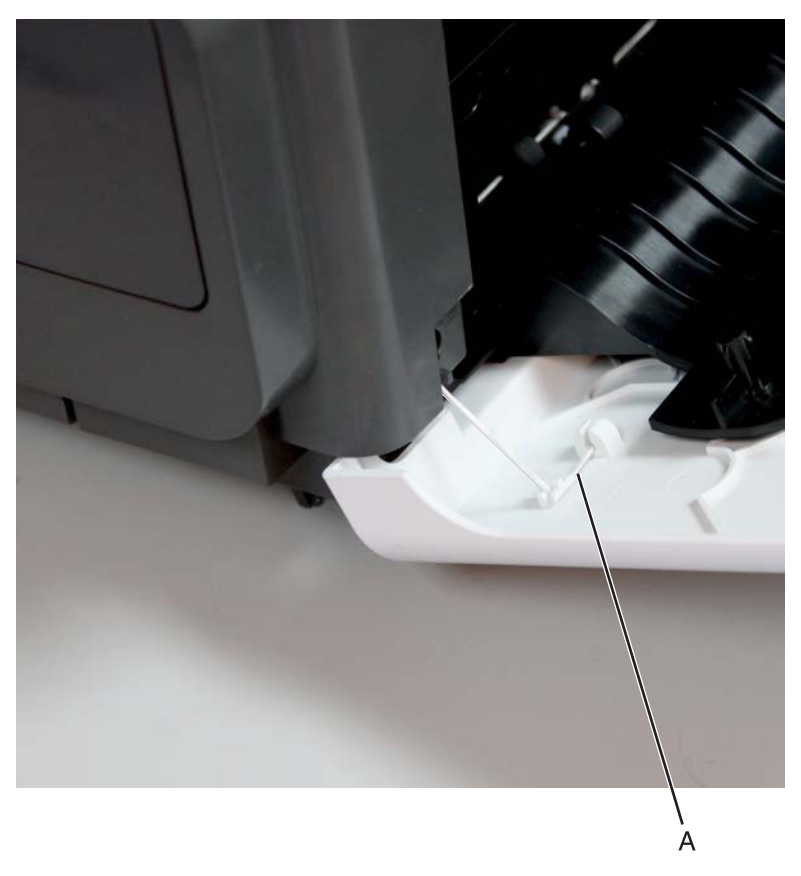

- 2 Remove the right cover. See <u>"Stapler right cover removal" on page 681</u>.
- **3** Remove the spring (B) with string.

**Installation note:** Pay attention to the original position of the string. The string on the pulley is wound clockwise.

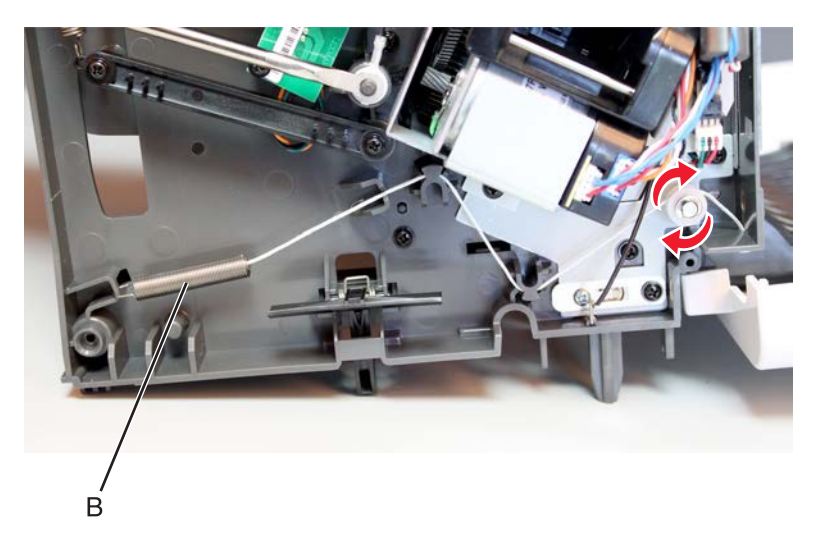

## Sensor (staple finisher/offset stacker paddle) removal

- 1 Remove the left cover. See "Staple finisher/offset stacker left cover removal" on page 623.
- 2 Remove the right cover. See "Stapler right cover removal" on page 681.
- 3 Remove the top cover. See "Staple finisher/offset stacker top cover removal" on page 625.
- 4 Remove the sensor retainer (A), and then disconnect the cable (B).

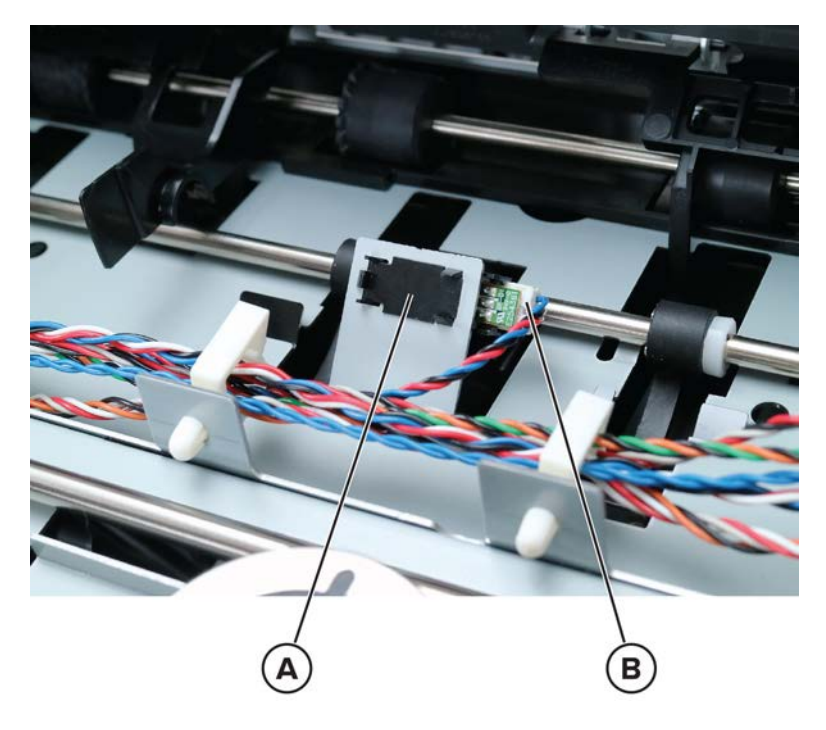

**5** Remove the sensor.

### Motor (staple finisher/offset stacker right tamper) removal

- 1 Remove the left cover. See "Staple finisher/offset stacker left cover removal" on page 623.
- 2 Remove the right cover. See <u>"Stapler right cover removal" on page 681</u>.
- 3 Remove the top cover. See "Staple finisher/offset stacker top cover removal" on page 625.

**4** Disconnect the cable (A), and then remove the two screws (B).

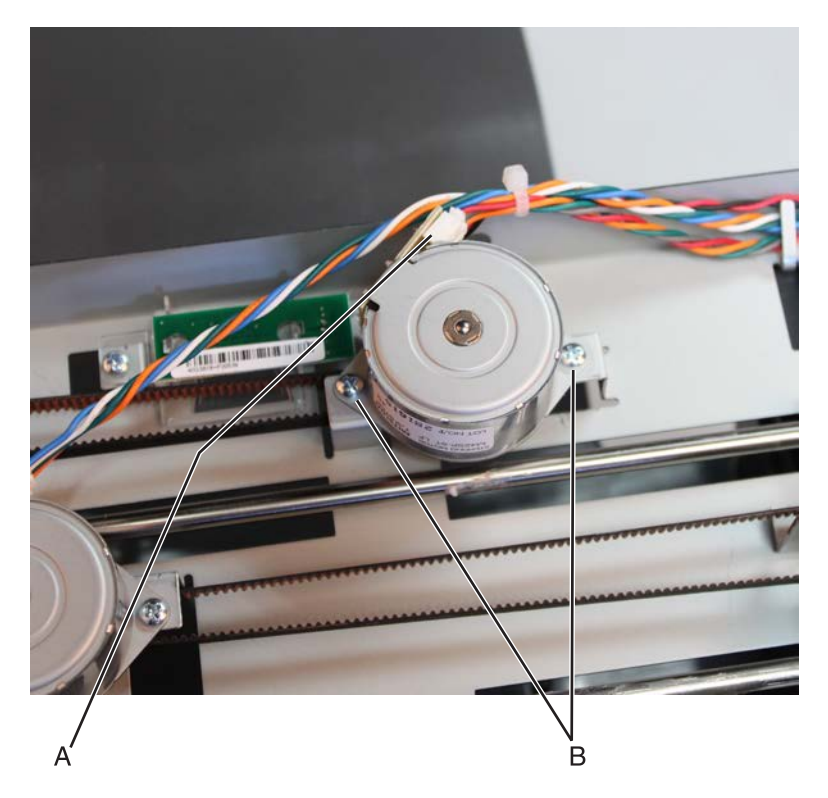

**5** Remove the motor.

### Motor (staple finisher/offset stacker left tamper) removal

- 1 Remove the left cover. See <u>"Staple finisher/offset stacker left cover removal" on page 623</u>.
- 2 Remove the right cover. See <u>"Stapler right cover removal" on page 681</u>.
- 3 Remove the top cover. See <u>"Staple finisher/offset stacker top cover removal" on page 625</u>.

**4** Disconnect the cable (A), and then remove the two screws (B).

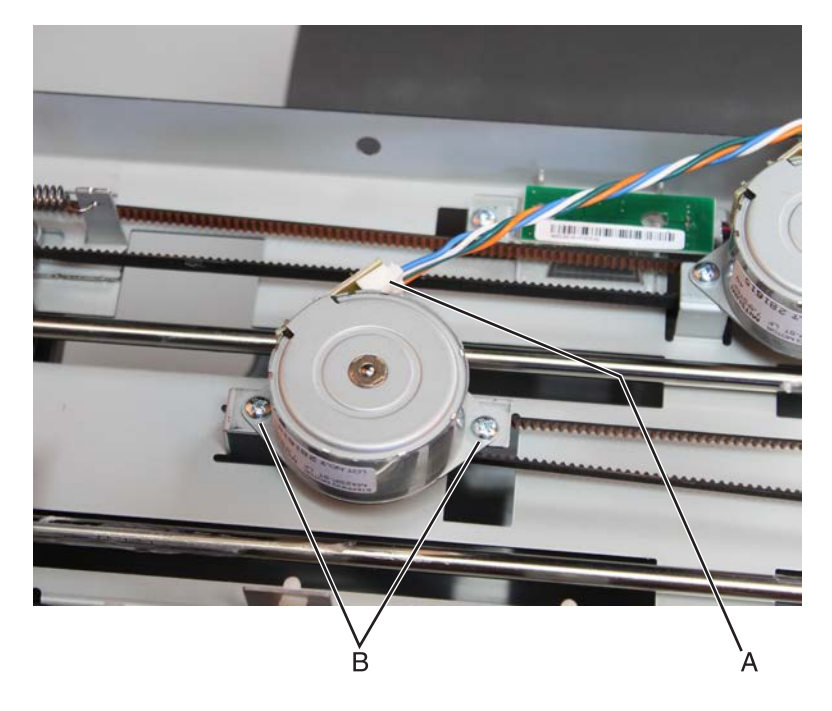

**5** Remove the motor.

### Staple finisher/Offset stacker tamper drive belt removal

- 1 Remove the left cover. See <u>"Staple finisher/offset stacker left cover removal" on page 623</u>.
- 2 Remove the right cover. See <u>"Stapler right cover removal" on page 681</u>.
- 3 Remove the top cover. See "Staple finisher/offset stacker top cover removal" on page 625.
- 4 Remove the motor engaged to the belt. See <u>"Motor (staple finisher/offset stacker right tamper) removal"</u> on page 655 or <u>"Motor (staple finisher/offset stacker left tamper) removal" on page 656</u>.

**5** Unhook the spring (A) to loosen and release the belt.

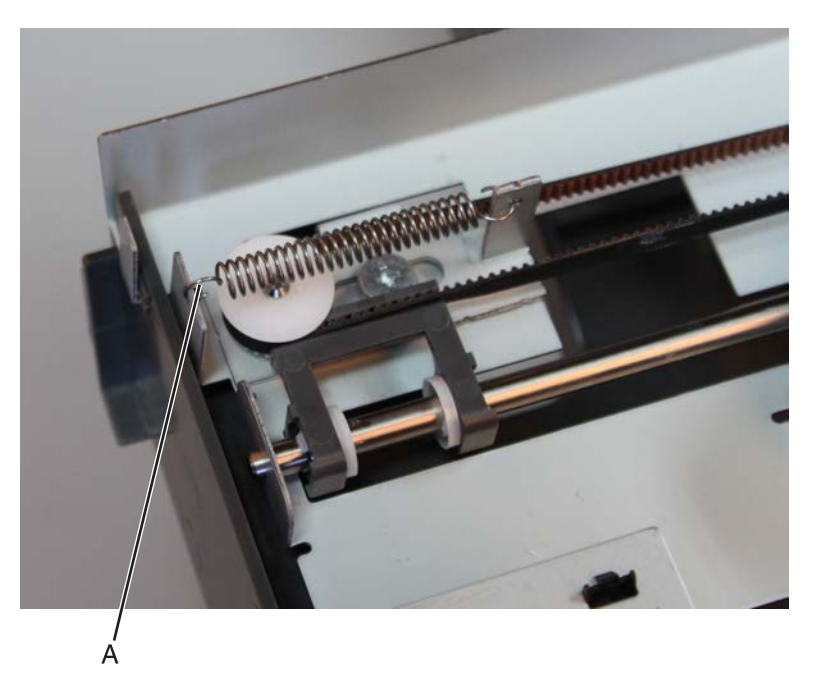

6 Remove the belt.

### Sensor (staple finisher/offset stacker right tamper) removal

- 1 Remove the left cover. See <u>"Staple finisher/offset stacker left cover removal" on page 623</u>.
- 2 Remove the right cover. See <u>"Stapler right cover removal" on page 681</u>.
- 3 Remove the top cover. See <u>"Staple finisher/offset stacker top cover removal" on page 625</u>.

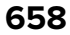

**4** Slightly move the right tamper to clear the sensor flag (A) from the sensor.

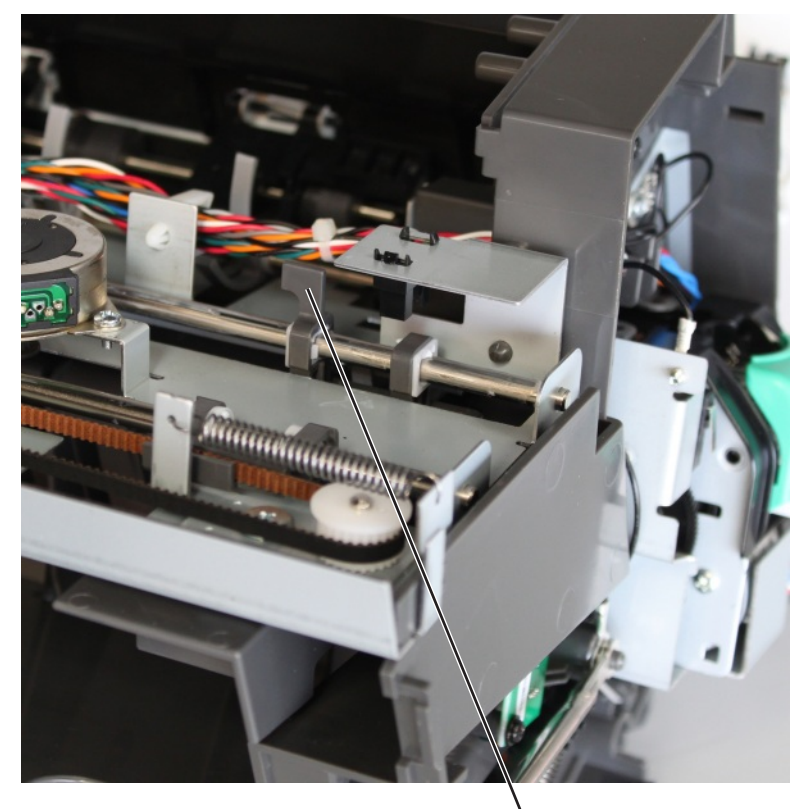

Ά

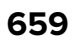

**5** Disconnect the sensor cable (B), and then remove the sensor.

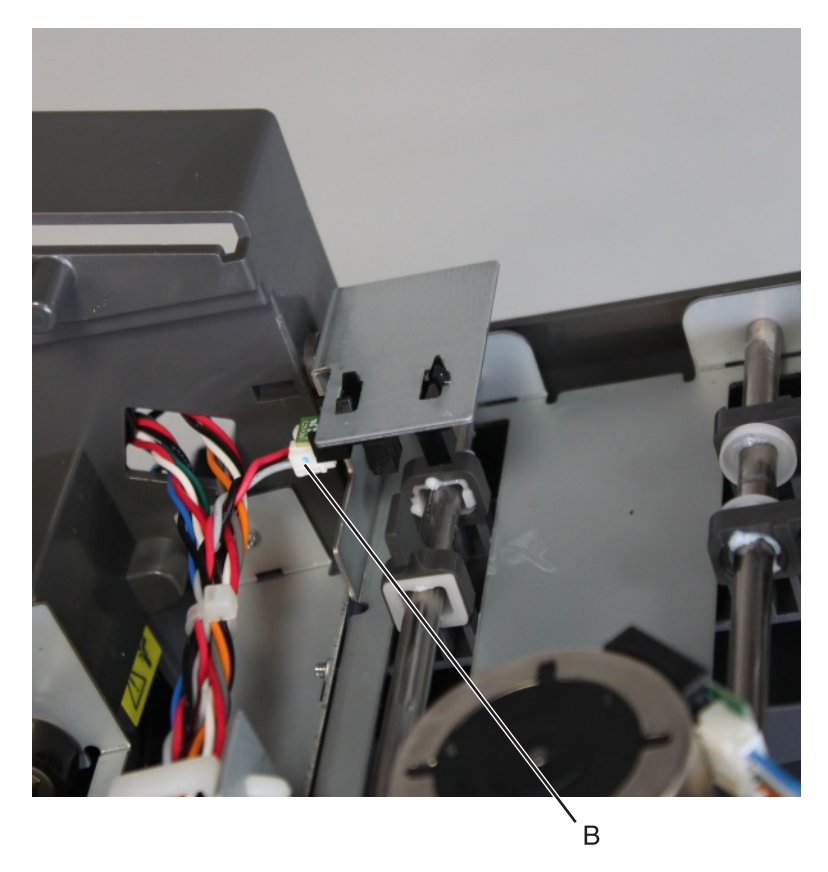

#### Sensor (staple finisher/offset stacker left tamper) removal

- 1 Remove the left cover. See <u>"Staple finisher/offset stacker left cover removal" on page 623</u>.
- 2 Remove the right cover. See <u>"Stapler right cover removal" on page 681</u>.
- 3 Remove the top cover. See <u>"Staple finisher/offset stacker top cover removal" on page 625</u>.

**4** Move the left tamper to clear the sensor flag (A) from the sensor.

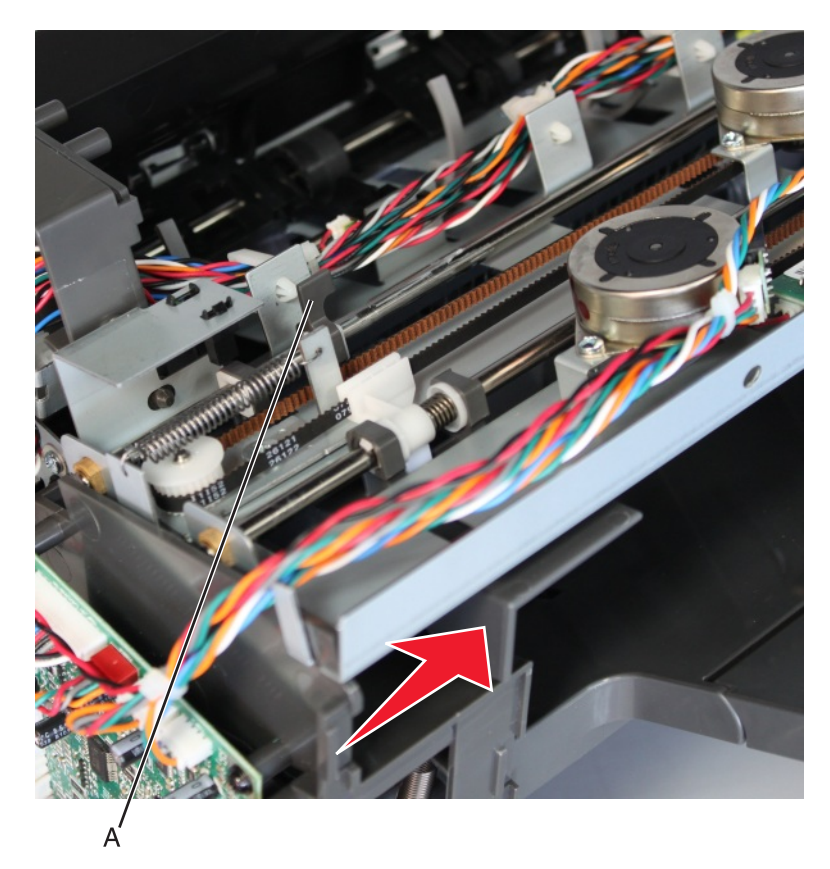

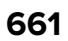

**5** Disconnect the sensor cable (B), and then remove the sensor.

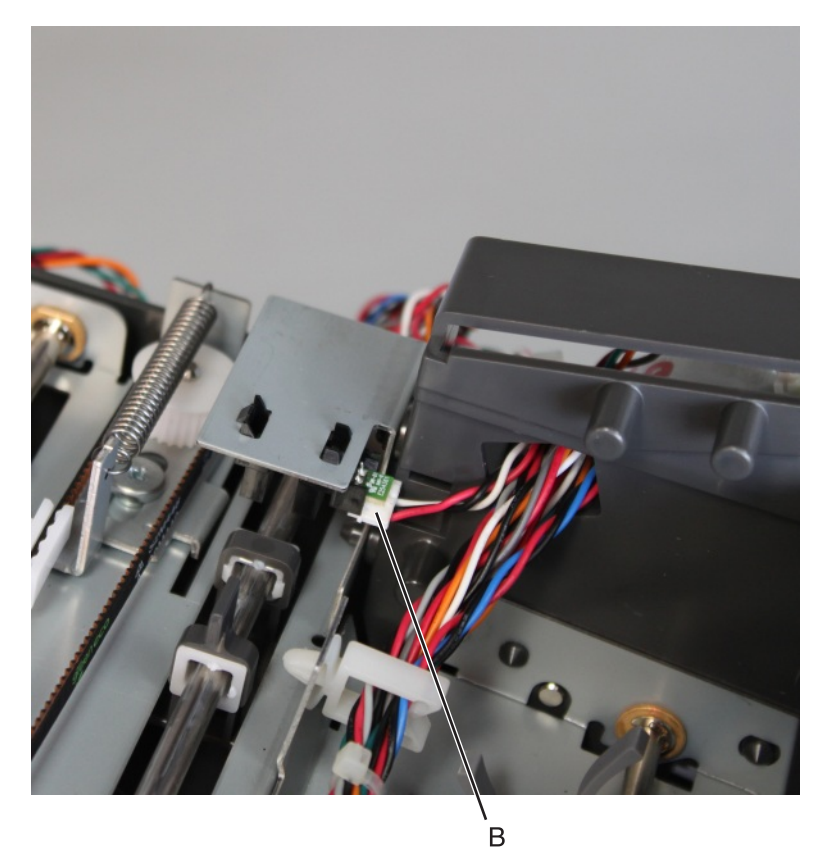

### Staple finisher/offset stacker bin LED removal

- 1 Remove the left cover. See <u>"Staple finisher/offset stacker left cover removal" on page 623</u>.
- 2 Remove the right cover. See <u>"Stapler right cover removal" on page 681</u>.
- 3 Remove the top cover. See <u>"Staple finisher/offset stacker top cover removal" on page 625</u>.

 ${\bf 4}~$  Release the latches (A), and then release the LED.

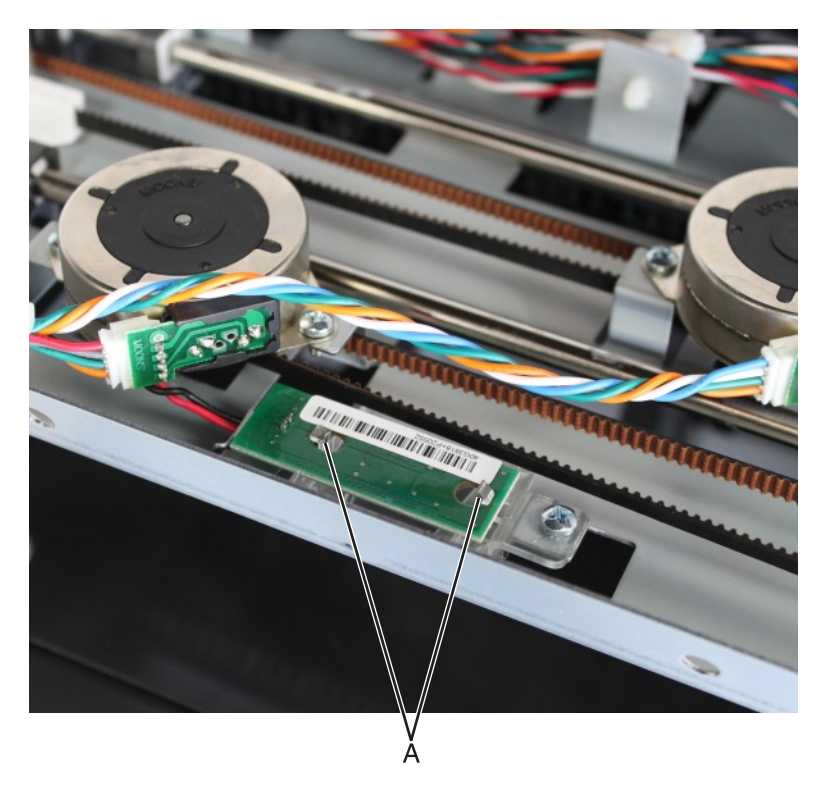

**5** Disconnect the cable (B), and then remove the LED.

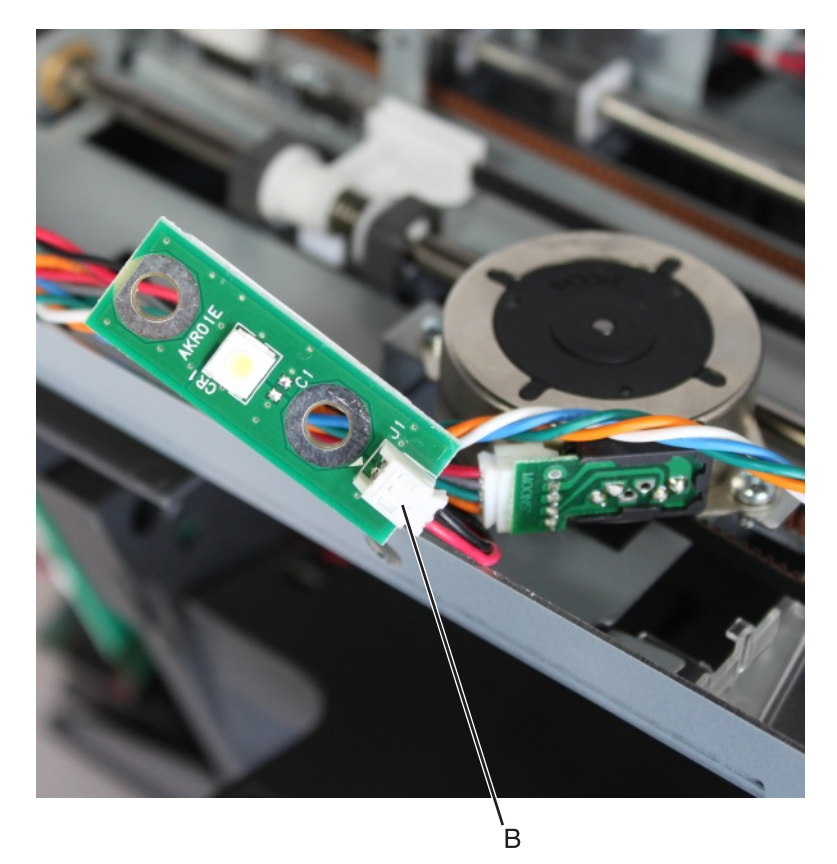

## Staple finisher/offset stacker tamper aligner removal

- 1 Remove the left cover. See "Staple finisher/offset stacker left cover removal" on page 623.
- 2 Remove the right cover. See "Stapler right cover removal" on page 681.
- 3 Remove the top cover. See "Staple finisher/offset stacker top cover removal" on page 625.
- **4** Disconnect the tamper cables J2, J4, and J6 from the controller board.
- **5** Release the latches (A), and then release the sensors.

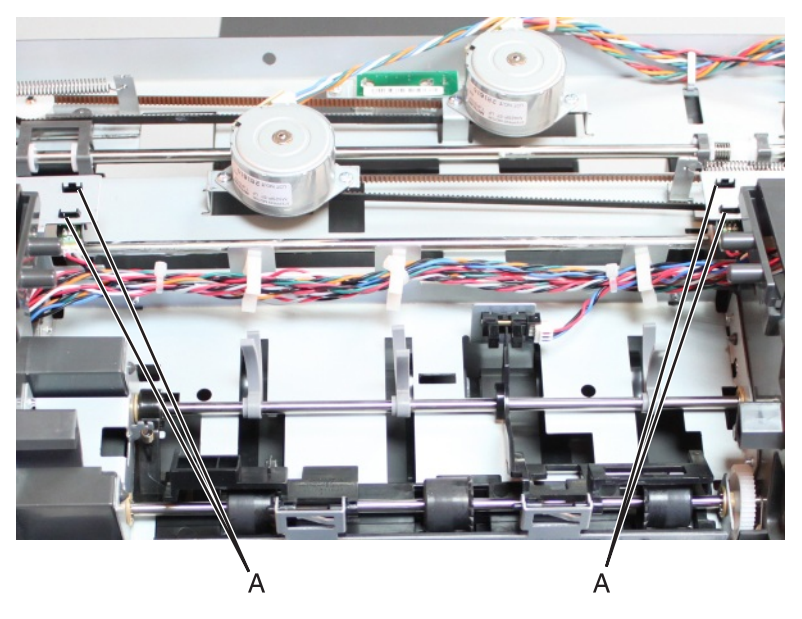

- 6 Remove the bin LED. See <u>"Staple finisher/offset stacker bin LED removal" on page 662</u>.
- 7 Remove the tamper motors. See <u>"Motor (staple finisher/offset stacker left tamper) removal" on page 656</u> and <u>"Motor (staple finisher/offset stacker right tamper) removal" on page 655</u>.
- 8 Remove the tamper drive belts. See <u>"Staple finisher/Offset stacker tamper drive belt removal" on</u> page 657.

**9** Remove the four screws (B), and then remove the tamper assembly.

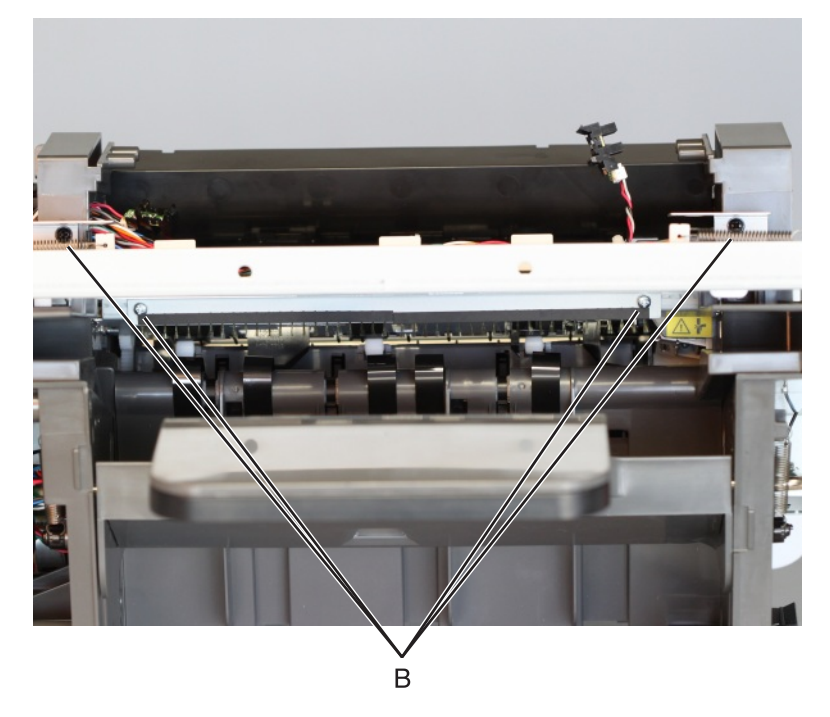

Installation note: Make sure that the tab (C) is correctly inserted into its designated slot.

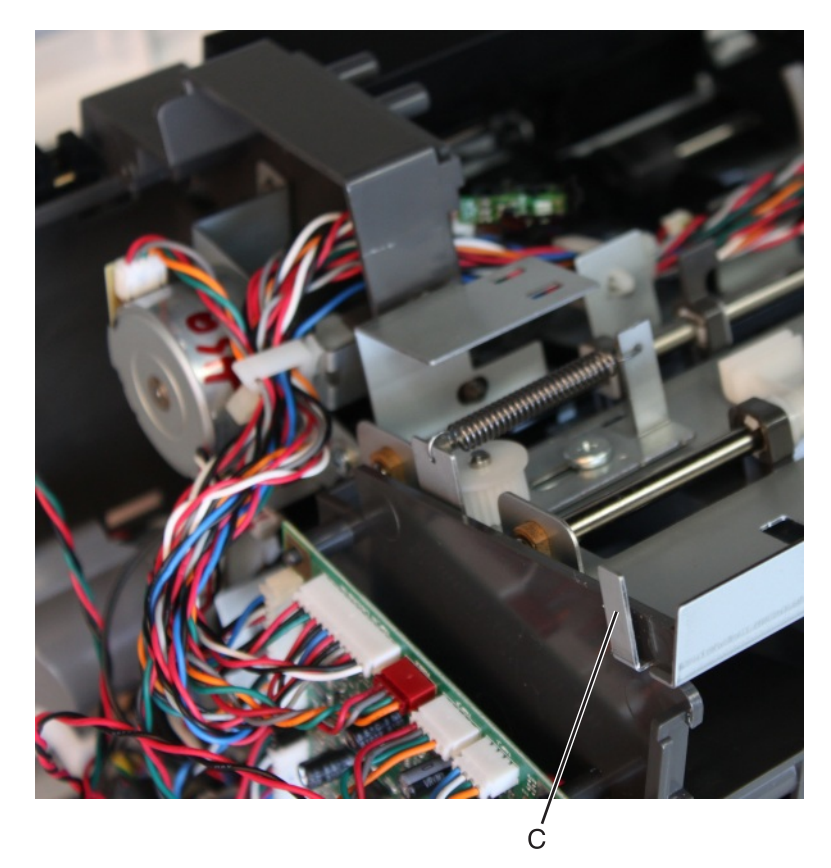

**10** Release the tamper belts, remove the two E-clips (A), and then release the shafts.

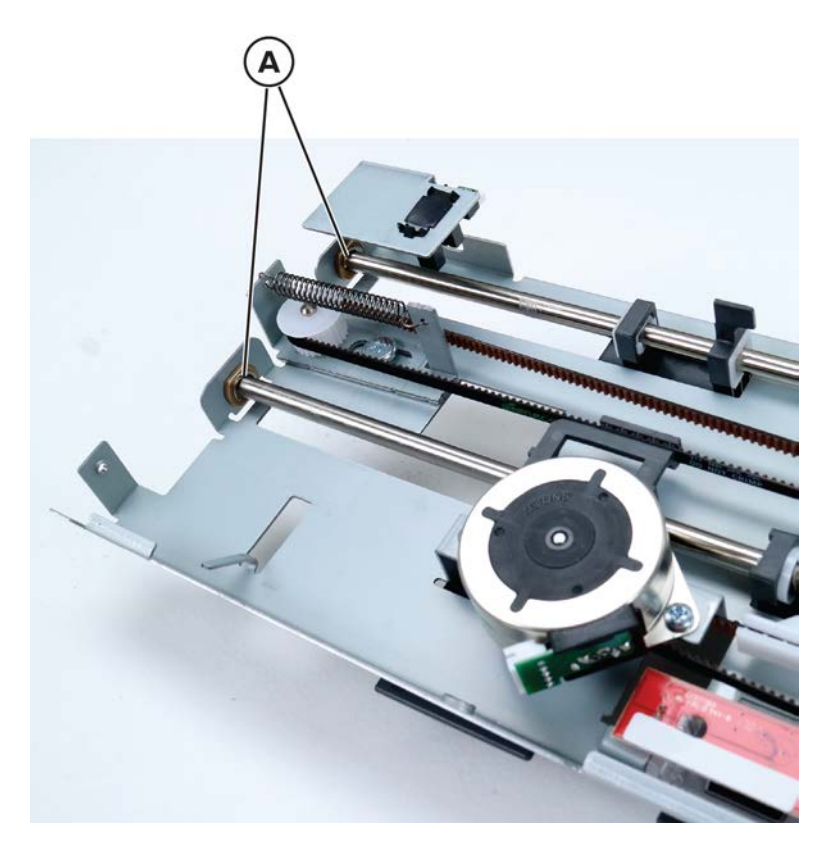

**11** Slide the tamper aligner off its shaft.

#### Staple finisher/offset stacker stack height assembly removal

- 1 Remove the left cover. See "Staple finisher/offset stacker left cover removal" on page 623.
- 2 Remove the right cover. See <u>"Stapler right cover removal" on page 681</u>.
- 3 Remove the top cover. See "Staple finisher/offset stacker top cover removal" on page 625.
- 4 Release the motor bracket. See "Staple finisher/offset stacker paddle gear removal" on page 647.

**5** Remove the two screws (A), disconnect the cable (B), and then release the assembly bracket.

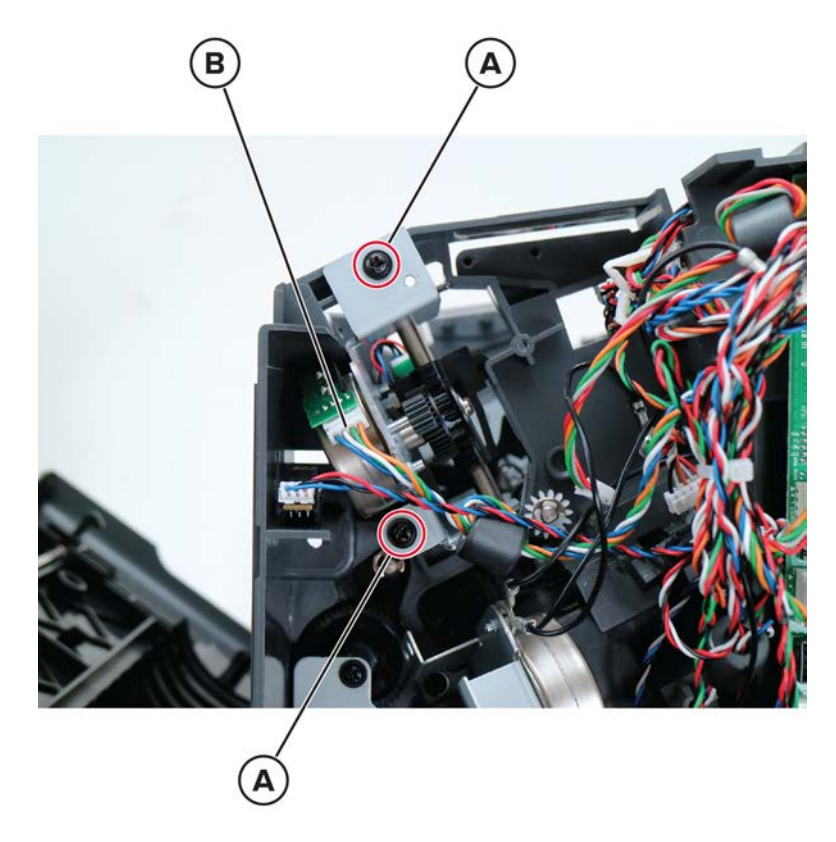

6 Disconnect the cable (C), and then cut the cable tie (D).

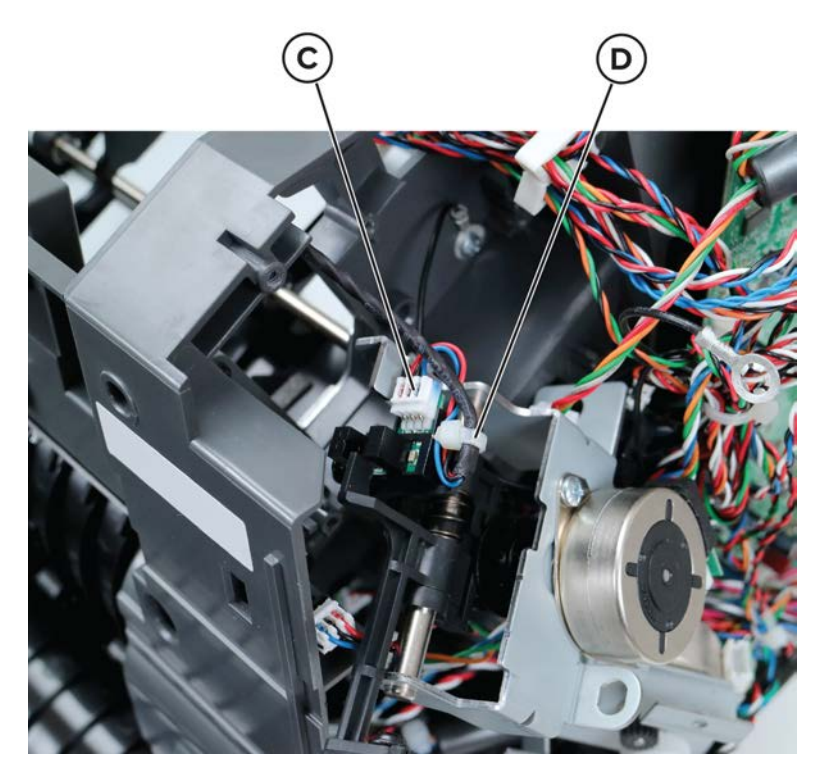

**7** Remove the stack height assembly.

Installation note: Make sure that the stack height actuator is inserted properly.

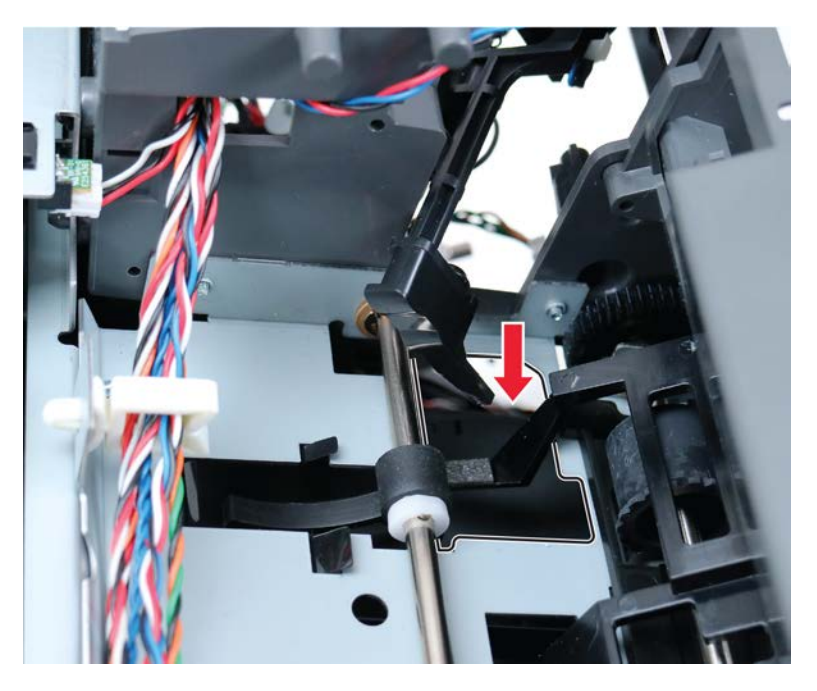

### Staple finisher/offset stacker paper stack flap removal

- 1 Remove the left cover. See <u>"Staple finisher/offset stacker left cover removal" on page 623</u>.
- 2 Remove the right cover. See <u>"Stapler right cover removal" on page 681</u>.
- 3 Remove the top cover. See <u>"Staple finisher/offset stacker top cover removal" on page 625</u>.
- **4** Press the two locks to release the flap hinges.

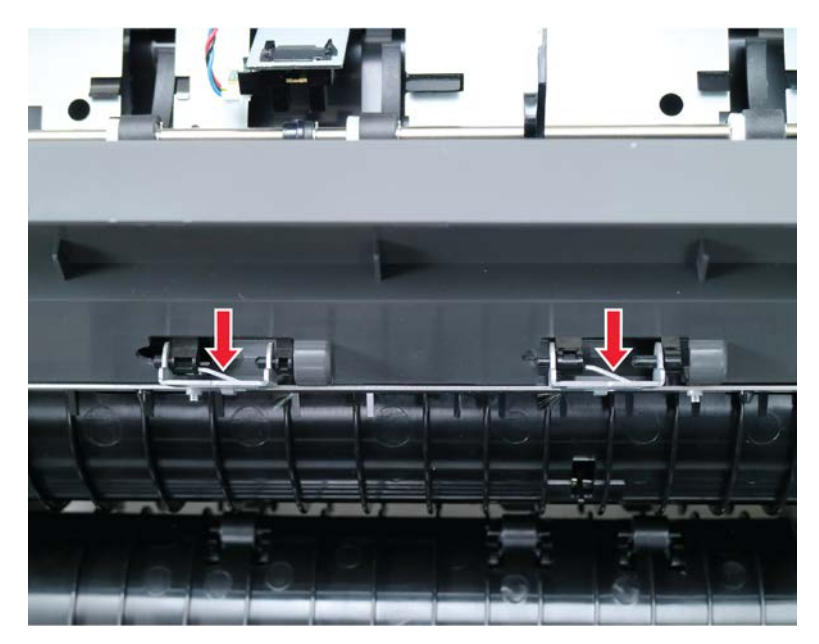

**5** Remove the flap.

## Staple finisher/offset stacker entrance roller removal

Note: This part is not a FRU.

- 1 Remove the left cover. See <u>"Staple finisher/offset stacker left cover removal" on page 623</u>.
- 2 Remove the right cover. See <u>"Stapler right cover removal" on page 681</u>.
- **3** Remove the diverter plunger assembly. See <u>"Staple finisher/offset stacker diverter plunger assembly removal" on page 637</u>.
- 4 Remove the drive gear assembly. See <u>"Staple finisher/offset stacker drive gear assembly removal" on page 638</u>.
- **5** Remove the two E-clips (A).

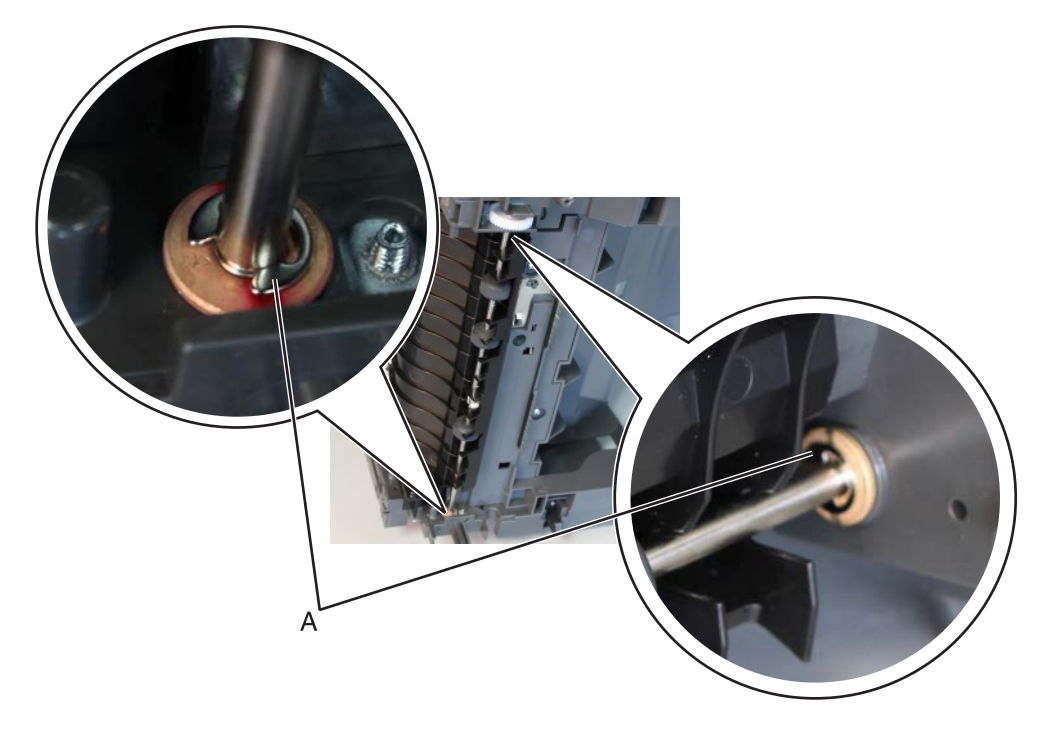

Warning—Potential Damage: Be careful not to lose the E-clips and spacers.

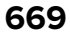

6 Remove the two screws (B), and then remove the grounding plate.

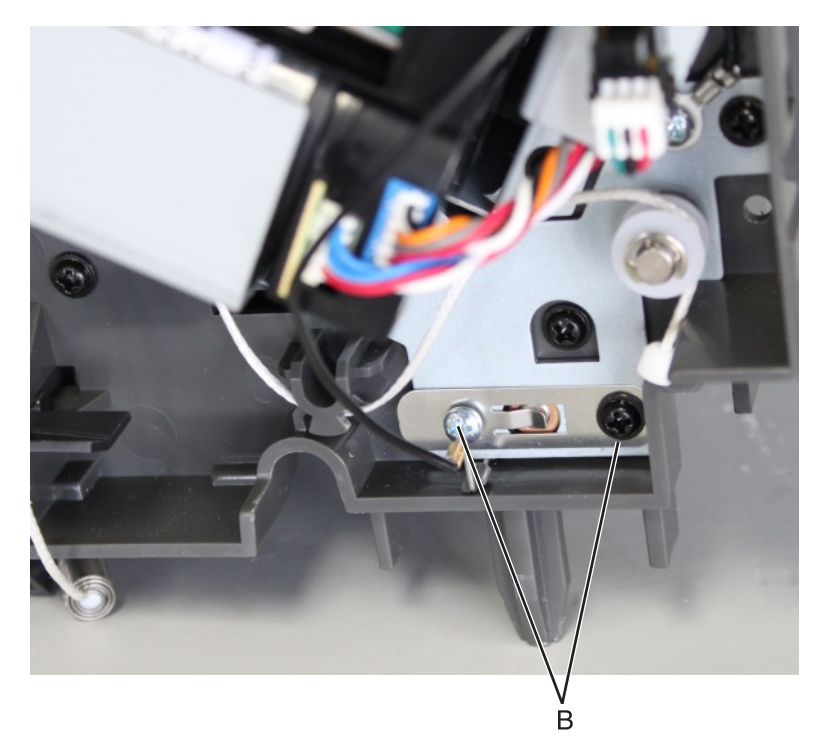

7 Slightly move the shaft to release, and then remove it.

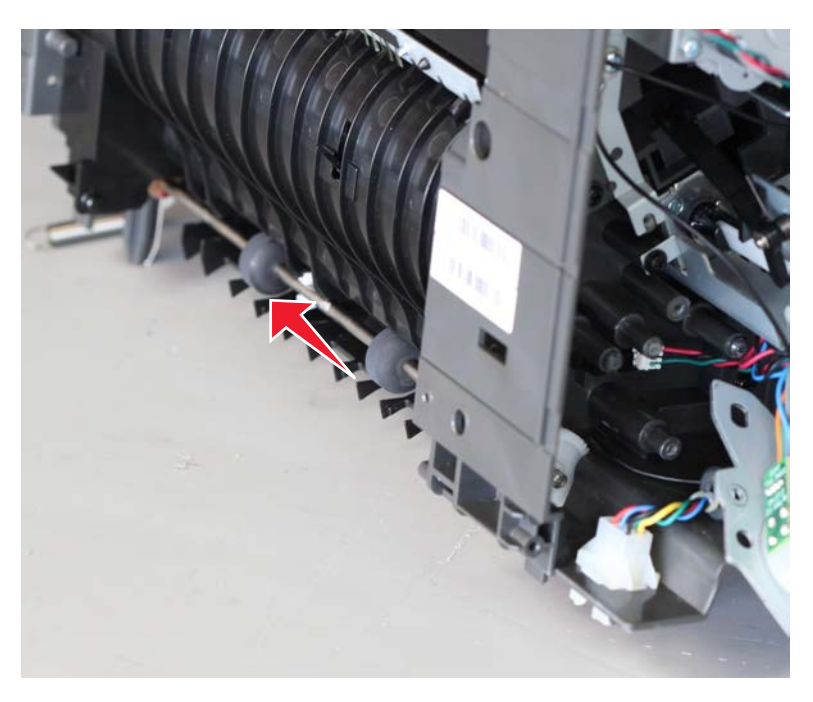

Warning—Potential Damage: Be careful not to lose the bushing and spacers that hold the shaft.

**Installation note:** To make it less difficult to reinstall the E-clip, use a pair of long-nose pliers to position it onto the shaft, and then lock it in place.

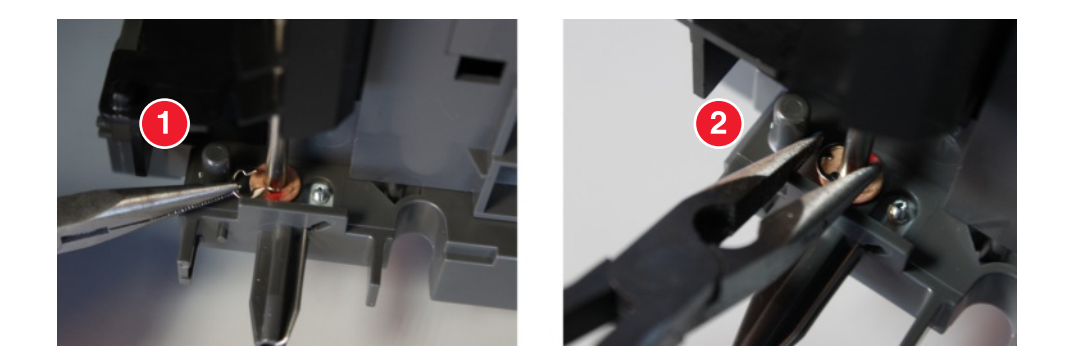

#### Staple finisher/offset stacker chute assembly removal

Note: This part is not a FRU.

- 1 Remove the left cover. See <u>"Staple finisher/offset stacker left cover removal" on page 623</u>.
- 2 Remove the right cover. See "Stapler right cover removal" on page 681.
- **3** Remove the diverter plunger assembly. See <u>"Staple finisher/offset stacker diverter plunger assembly</u> removal" on page 637.
- 4 Remove the drive gear assembly. See <u>"Staple finisher/offset stacker drive gear assembly removal" on</u> page 638.
- 5 Remove the entrance roller. See "Staple finisher/offset stacker entrance roller removal" on page 669.
- 6 From the left side, remove the two screws (A).

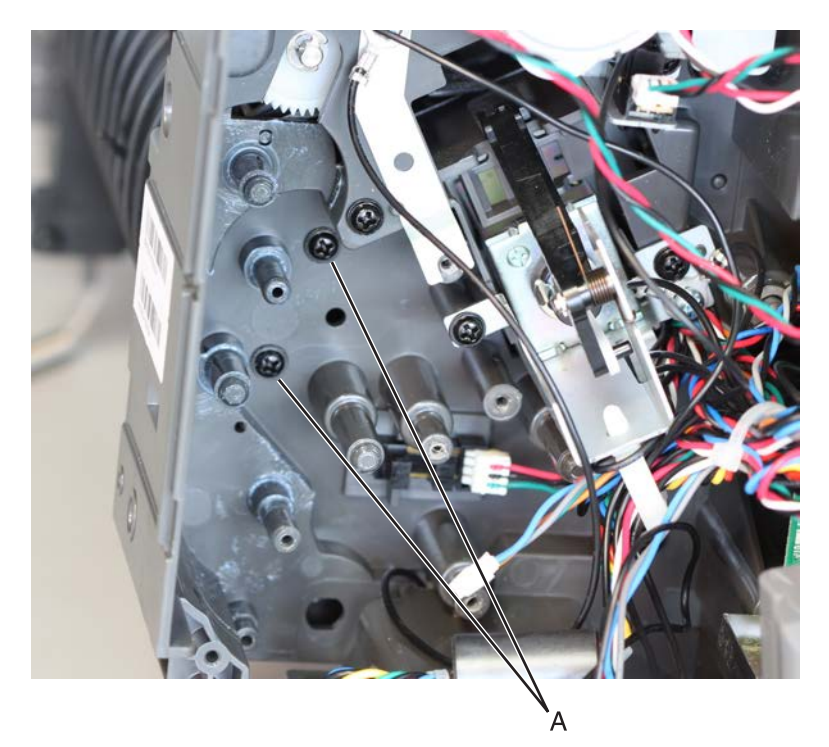

7 From the right side, remove the two screws (B).

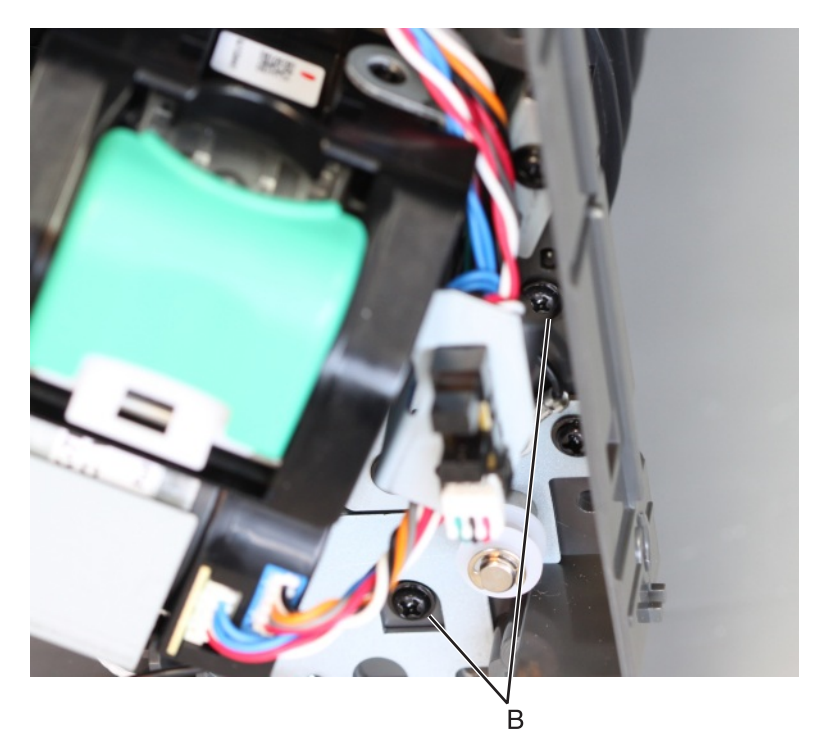

**8** Slightly push away the right frame to release the left part of the chute, while lifting the chute to dislodge it from its frame.

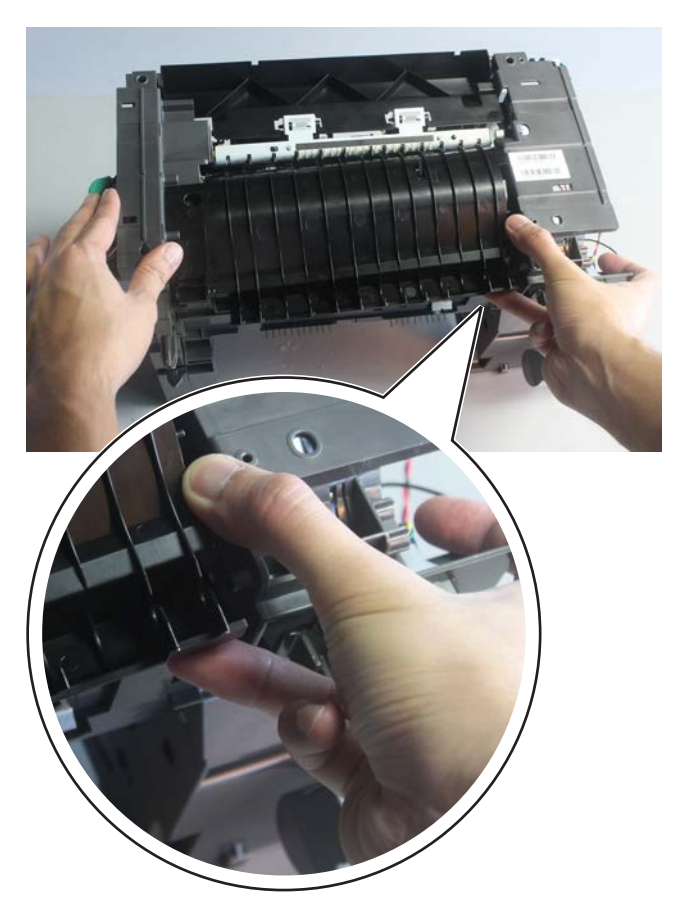

**9** Obstacles (C) may cause difficulty in removing the chute. Ease the chute out of obstacles (C), and release it from the bin.

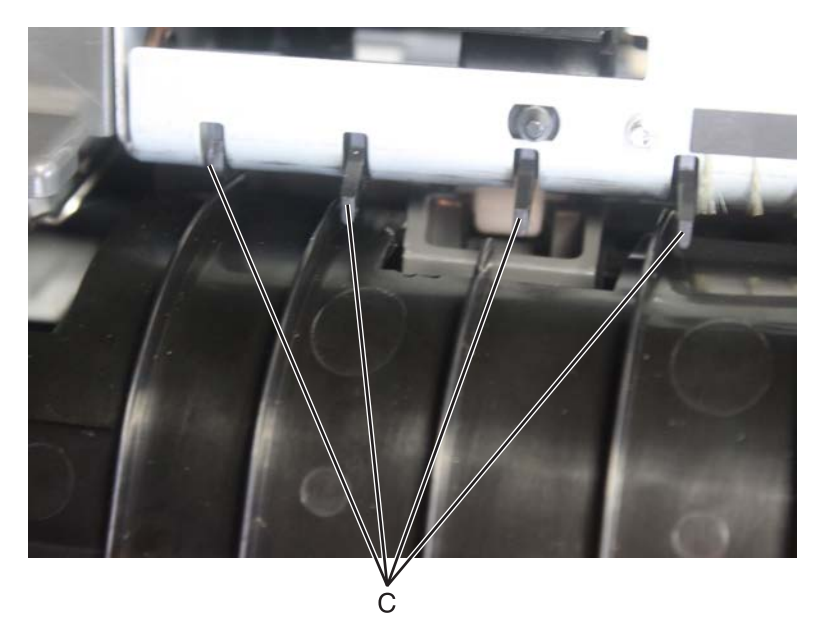

Installation note: Insert the tabs to their corresponding slots.

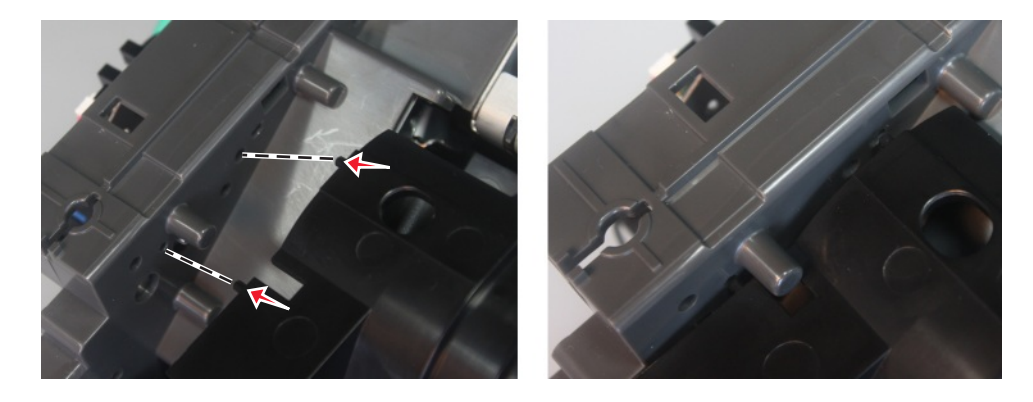

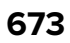

**10** Disconnect the cable (D), and then remove the chute assembly.

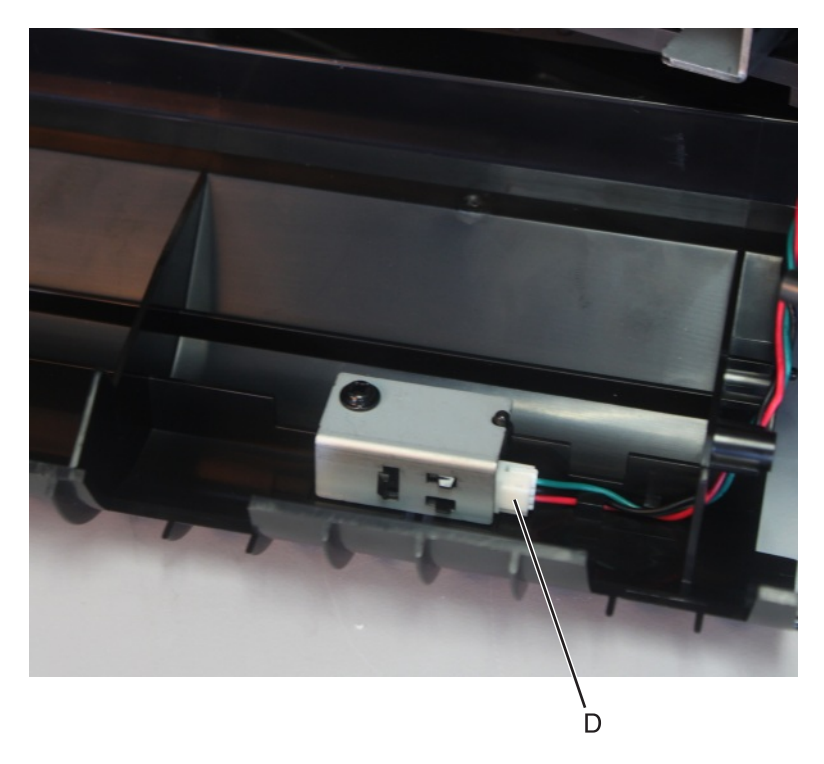

### Staple finisher/offset stacker ejector assembly removal

- 1 Remove the left cover. See "Staple finisher/offset stacker left cover removal" on page 623.
- 2 Remove the right cover. See <u>"Stapler right cover removal" on page 681</u>.
- **3** Remove the diverter plunger assembly. See <u>"Staple finisher/offset stacker diverter plunger assembly</u> <u>removal" on page 637</u>.
- 4 Remove the drive gear assembly. See <u>"Staple finisher/offset stacker drive gear assembly removal" on</u> page 638.
- 5 Remove the entrance roller. See "Staple finisher/offset stacker entrance roller removal" on page 669.
- 6 Remove the chute assembly. See "Staple finisher/offset stacker chute assembly removal" on page 671.

7 Release the cable holder (A) from the frame, and then remove it.

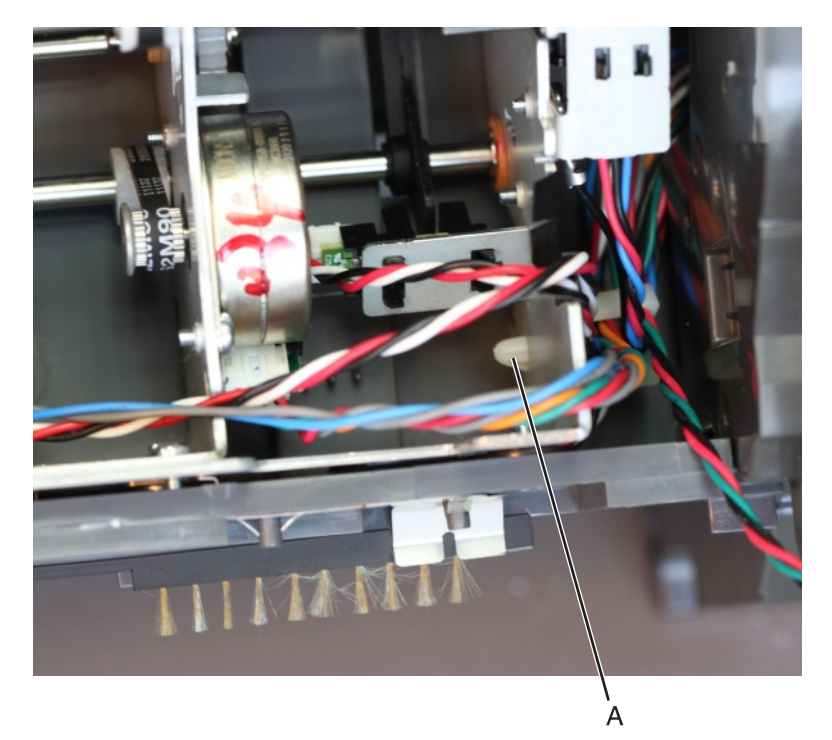

8 Remove the four screws (B).

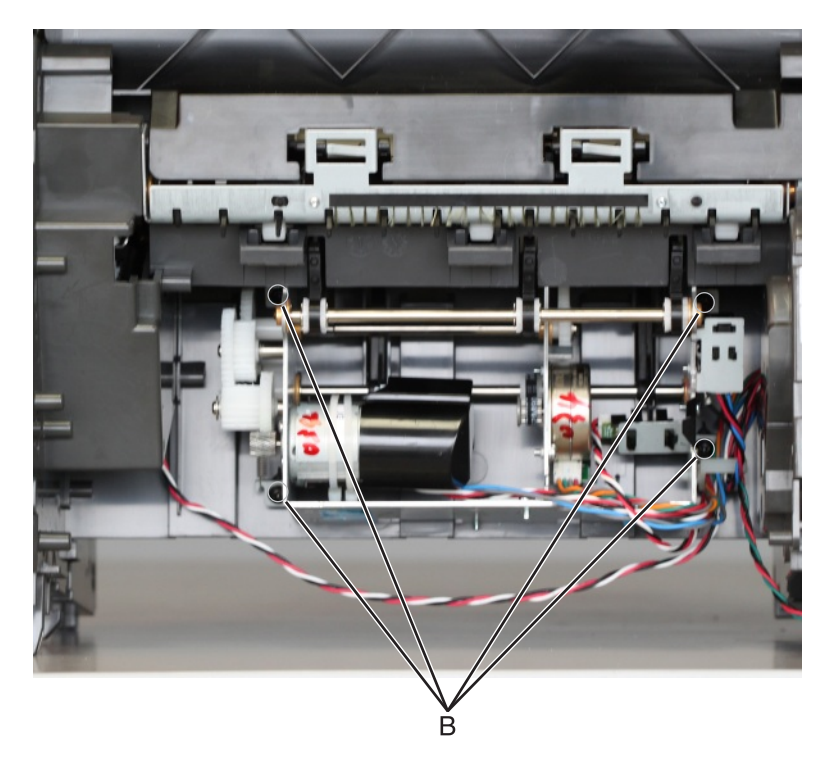

**9** From the bottom side, remove the three screws (C).

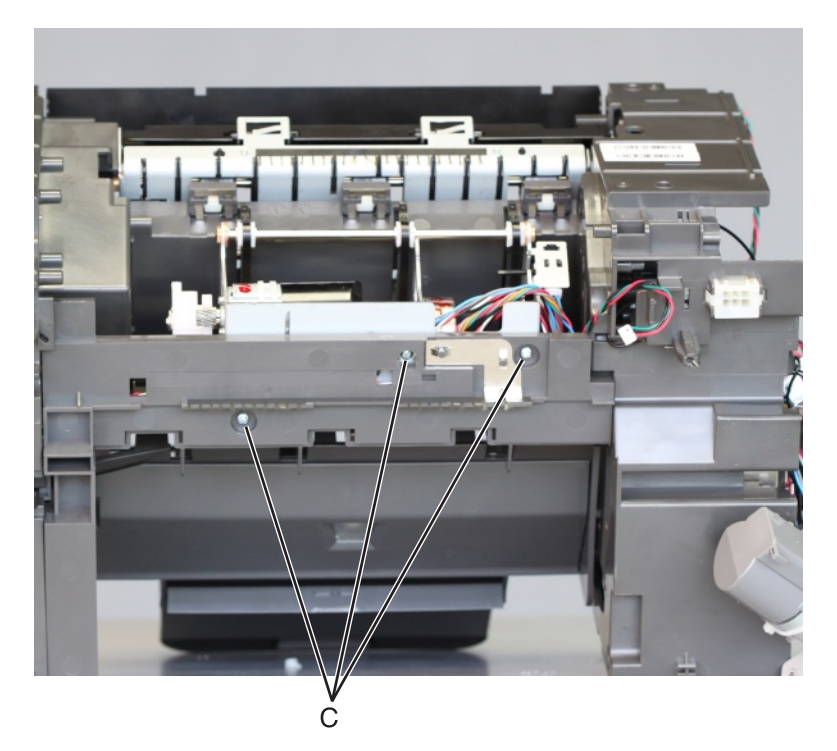

**10** Release the cables from their guides.

Note: Pay attention to the original route of the cables.

- **11** Pull the ejector assembly away from the machine.
- 12 Remove the screw (D), and then release the sensor bracket from the assembly.

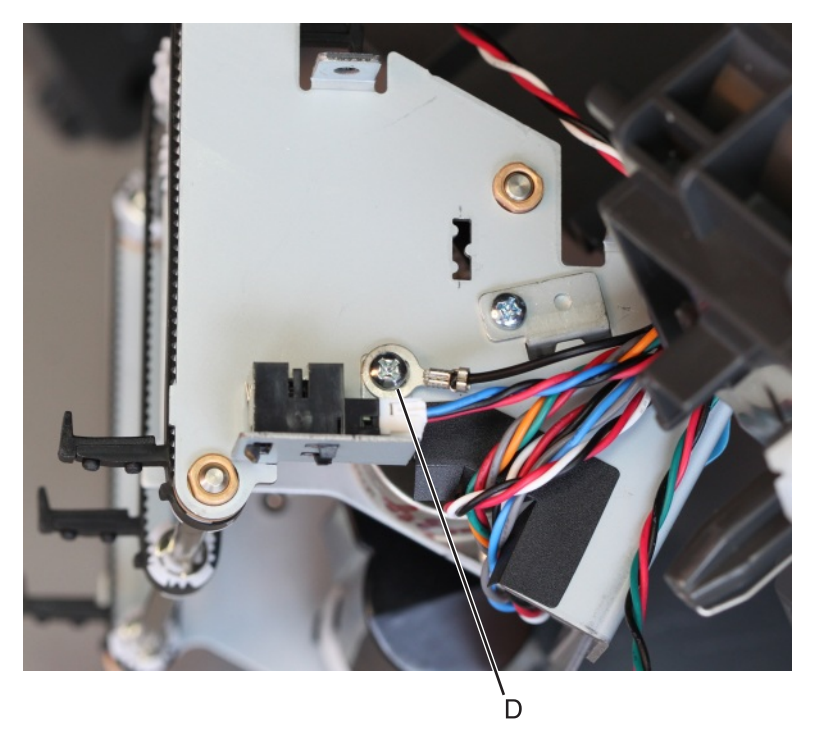

Installation note: Make sure that the paddles (E) align and fit properly.

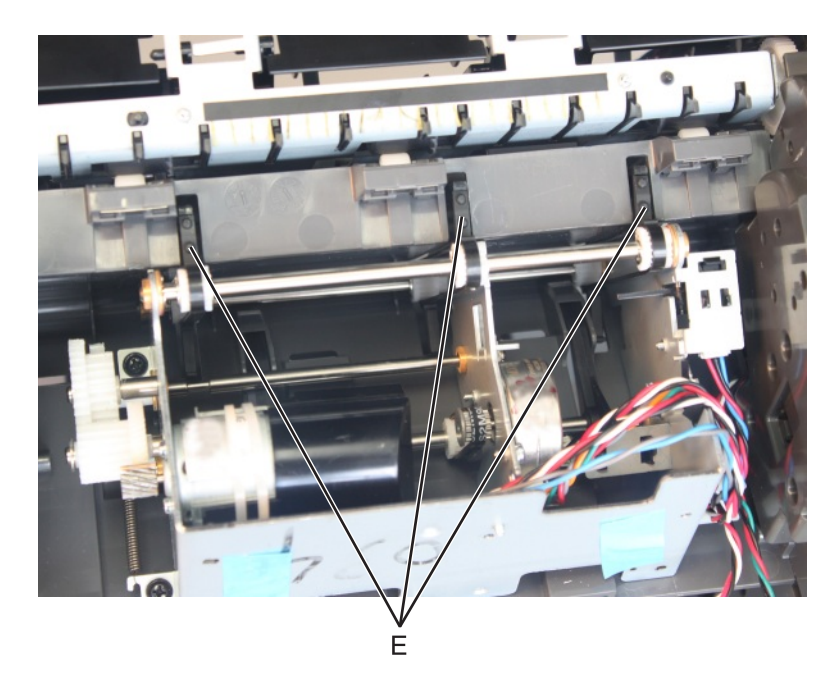

Installation note: Make sure that the cables do not get in the way of moving parts.

#### Sensor (staple finisher/offset stacker ejector) removal

- 1 Remove the left cover. See <u>"Staple finisher/offset stacker left cover removal" on page 623</u>.
- 2 Remove the right cover. See <u>"Stapler right cover removal" on page 681</u>.
- **3** Remove the diverter plunger assembly. See <u>"Staple finisher/offset stacker diverter plunger assembly</u> removal" on page 637.
- 4 Remove the drive gear assembly. See <u>"Staple finisher/offset stacker drive gear assembly removal" on</u> page 638.
- 5 Remove the entrance roller. See "Staple finisher/offset stacker entrance roller removal" on page 669.
- 6 Remove the chute assembly. See "Staple finisher/offset stacker chute assembly removal" on page 671.

7 Release the cable holder (A) from the frame, and then remove it.

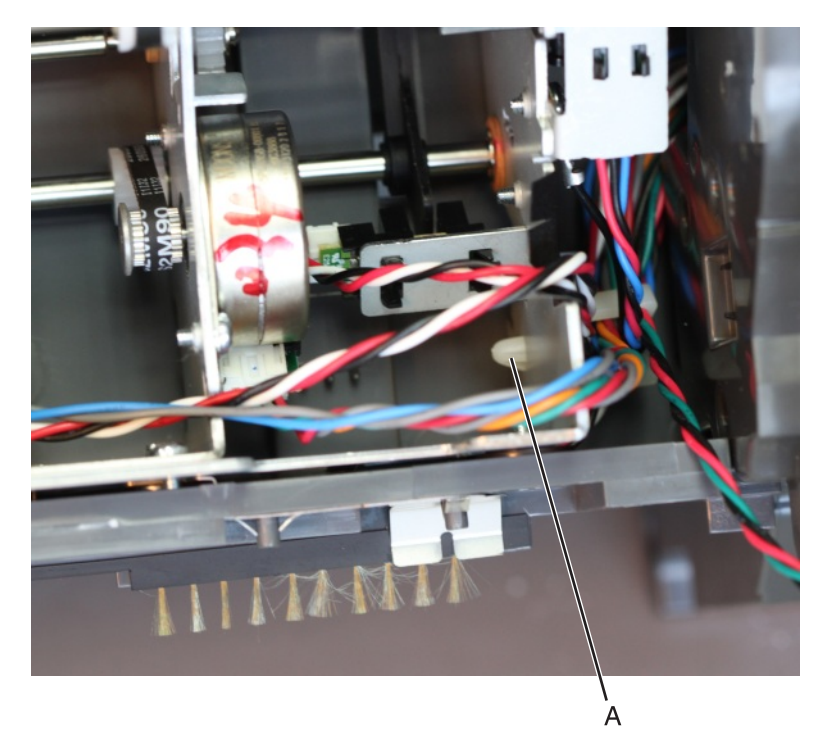

8 Remove the four screws (B).

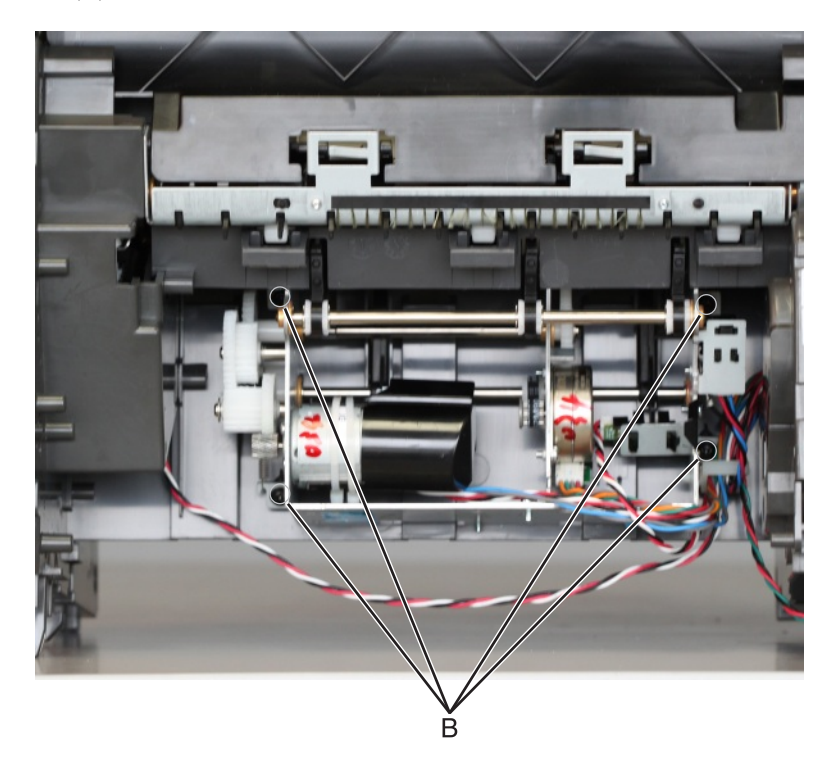

**9** From the bottom side, remove the three screws (C).

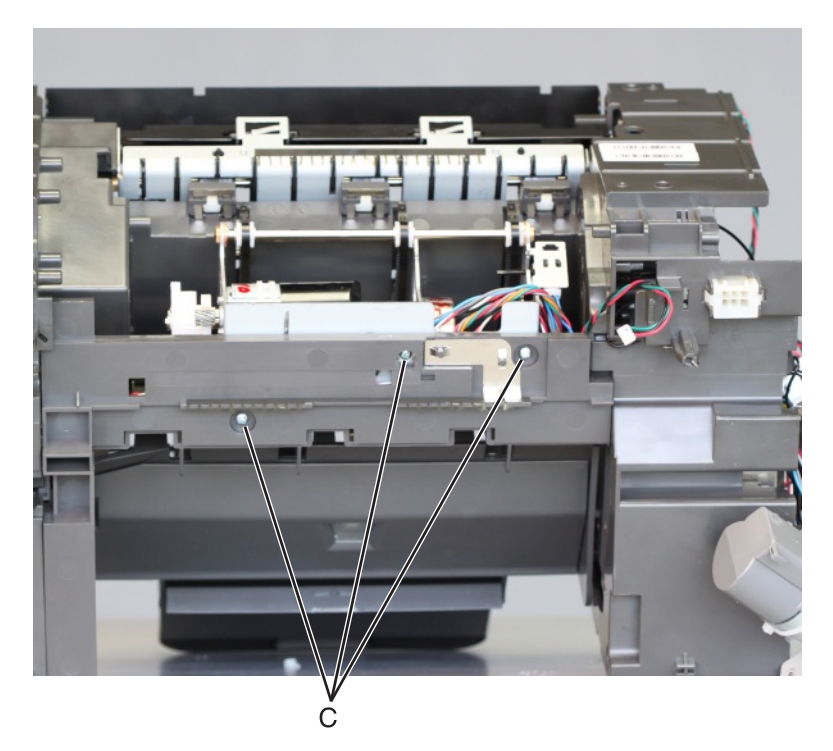

**10** Release the cables from their guides.

Note: Pay attention to the original route of the cables.

- **11** Pull the ejector assembly away from the bin.
- **12** Disconnect the sensor cable (D), and then remove the sensor.

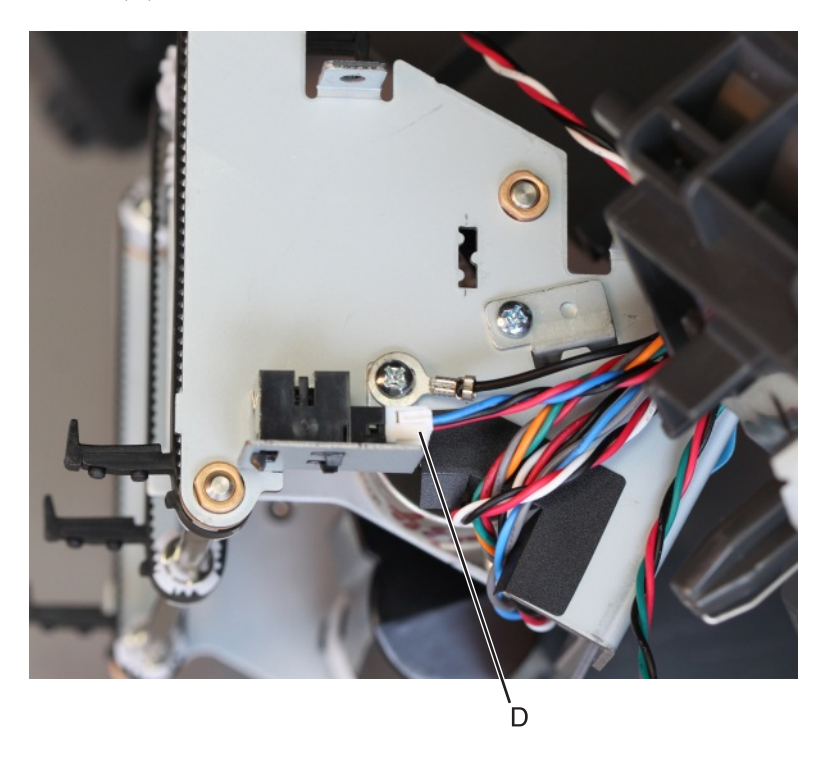

## Sensor (staple finisher/offset stacker pass-through) removal

- 1 Remove the left cover. See "Staple finisher/offset stacker left cover removal" on page 623.
- 2 Remove the right cover. See <u>"Stapler right cover removal" on page 681</u>.
- **3** Remove the diverter plunger assembly. See <u>"Staple finisher/offset stacker diverter plunger assembly</u> <u>removal" on page 637</u>.
- 4 Remove the drive gear assembly. See <u>"Staple finisher/offset stacker drive gear assembly removal" on page 638</u>.
- 5 Remove the entrance roller. See "Staple finisher/offset stacker entrance roller removal" on page 669.
- 6 Remove the chute assembly. See "Staple finisher/offset stacker chute assembly removal" on page 671.
- 7 Disconnect the cable (A), remove the screw (B), and then remove the sensor bracket.

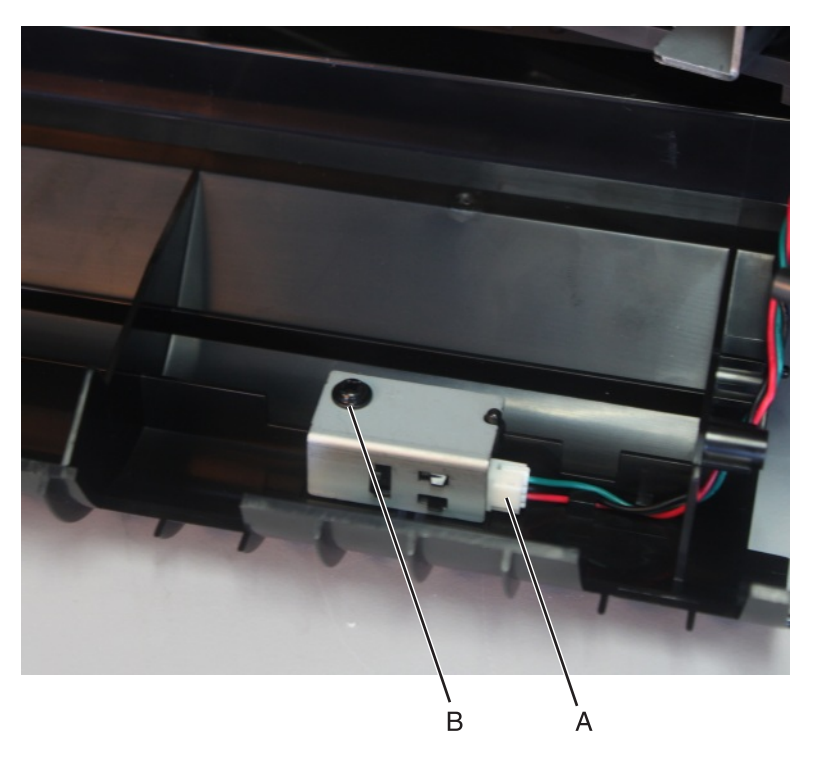

8 Remove the sensor from its bracket.

# Stapler-unique FRU removals

#### Stapler right cover removal

**1** Open the rear door, then detach the string from the rear door.

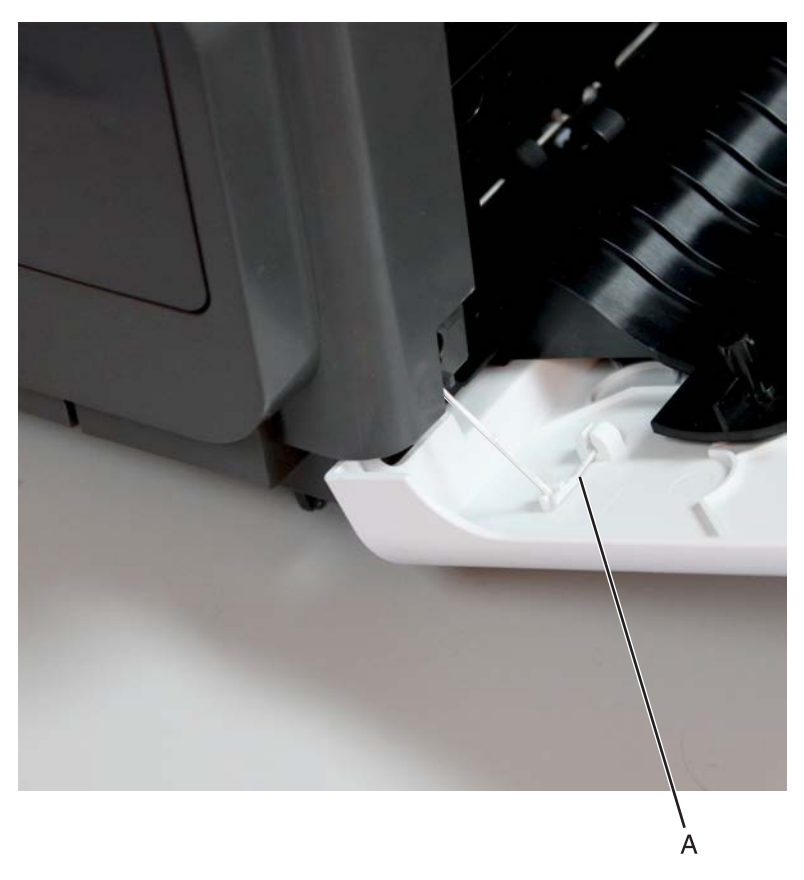

**Note:** Fasten the string end (B) to the rear side to prevent it from recoiling into the interior of the finisher.

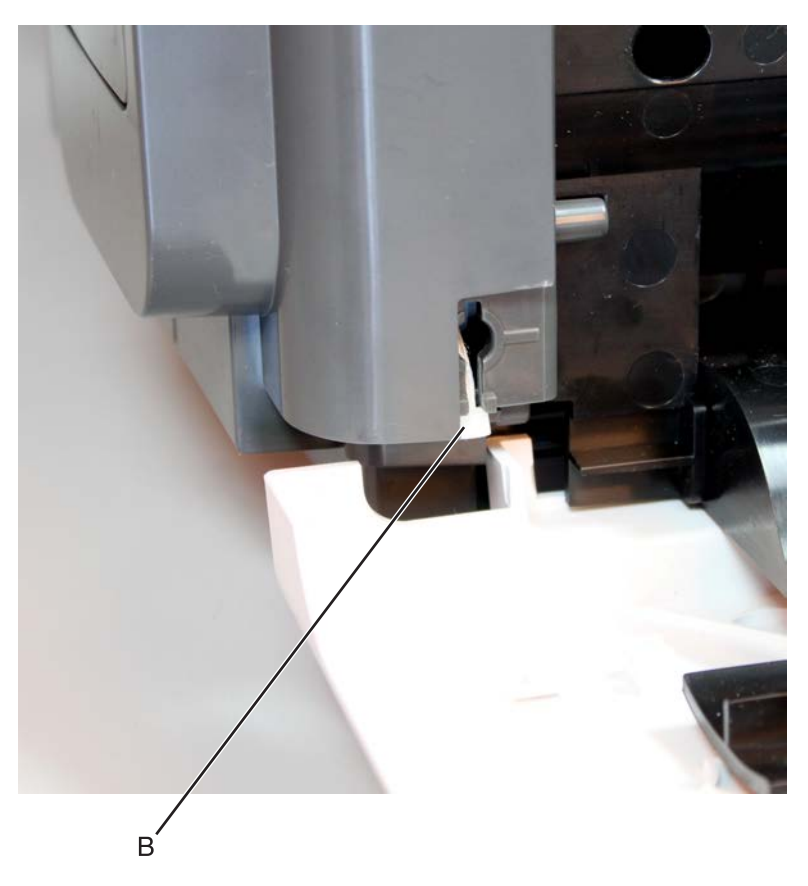

**2** Remove the two screws (C), then remove the right cover.

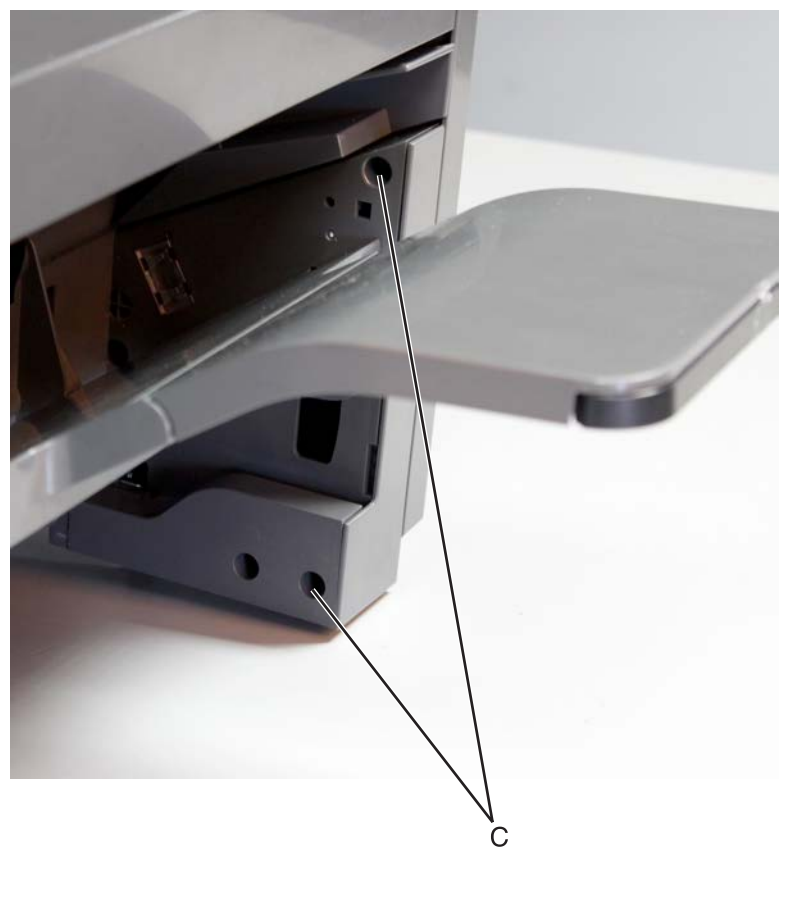

#### Staple cartridge access door removal

Open the access door (A), and then pull it off the cover.

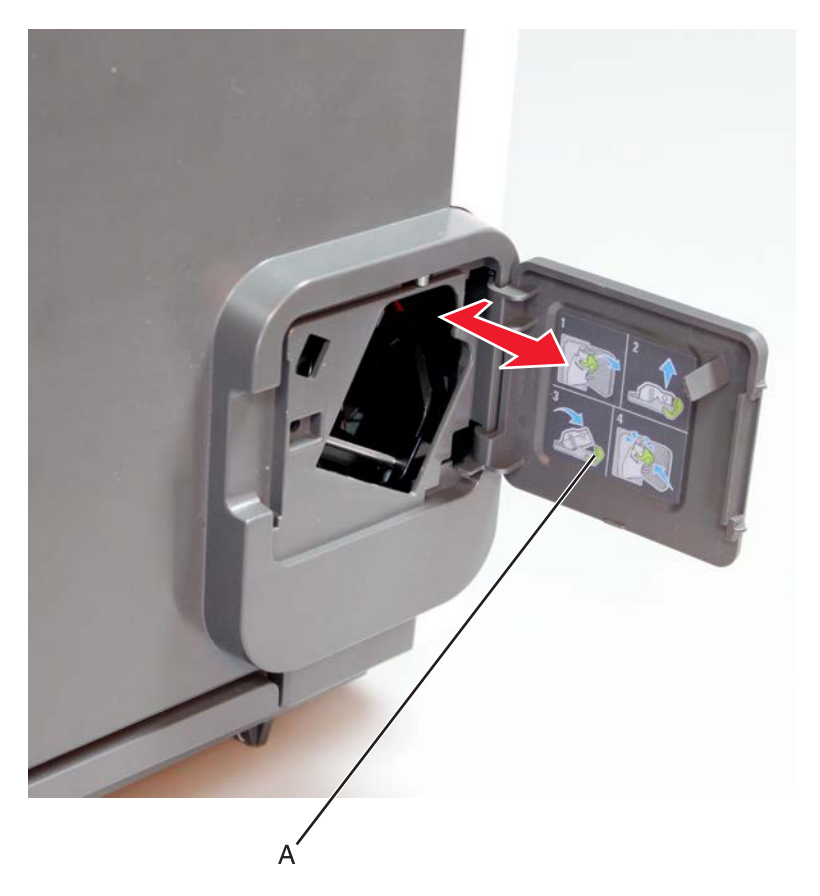

#### Staple unit removal

- 1 Remove the right cover. See <u>"Stapler right cover removal" on page 681</u>.
- 2 Remove the top cover. See <u>"Staple finisher/offset stacker top cover removal" on page 625</u>.

 ${\bf 3}~$  Remove the four screws (A), and then disconnect the two cables (B).

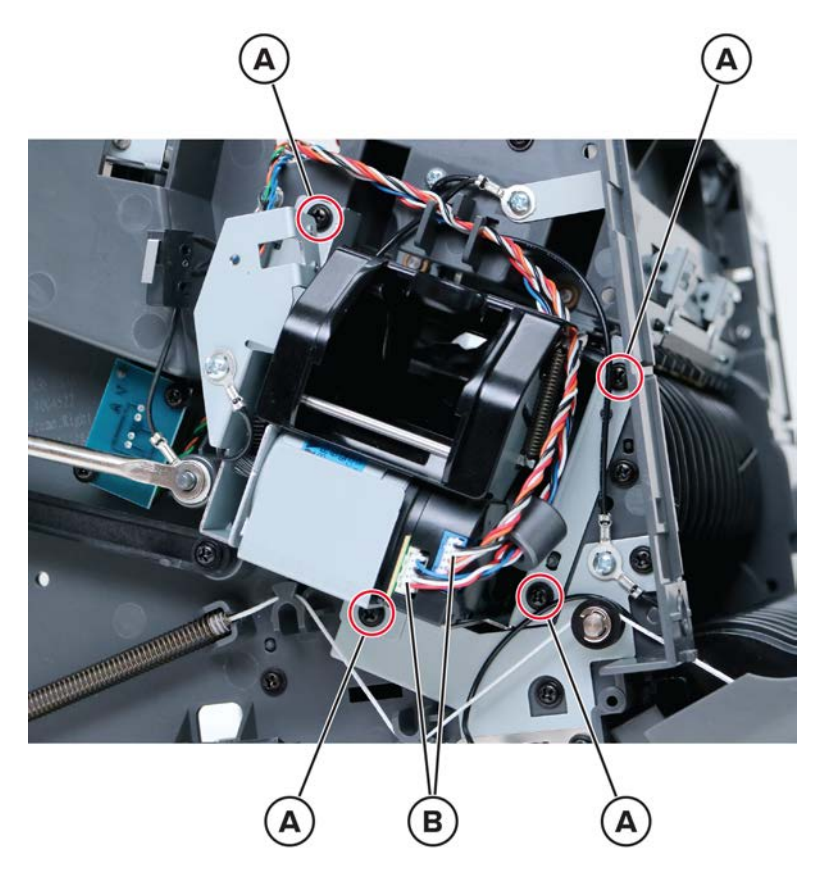

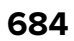
**4** Remove the two screws (C), and then release the switch.

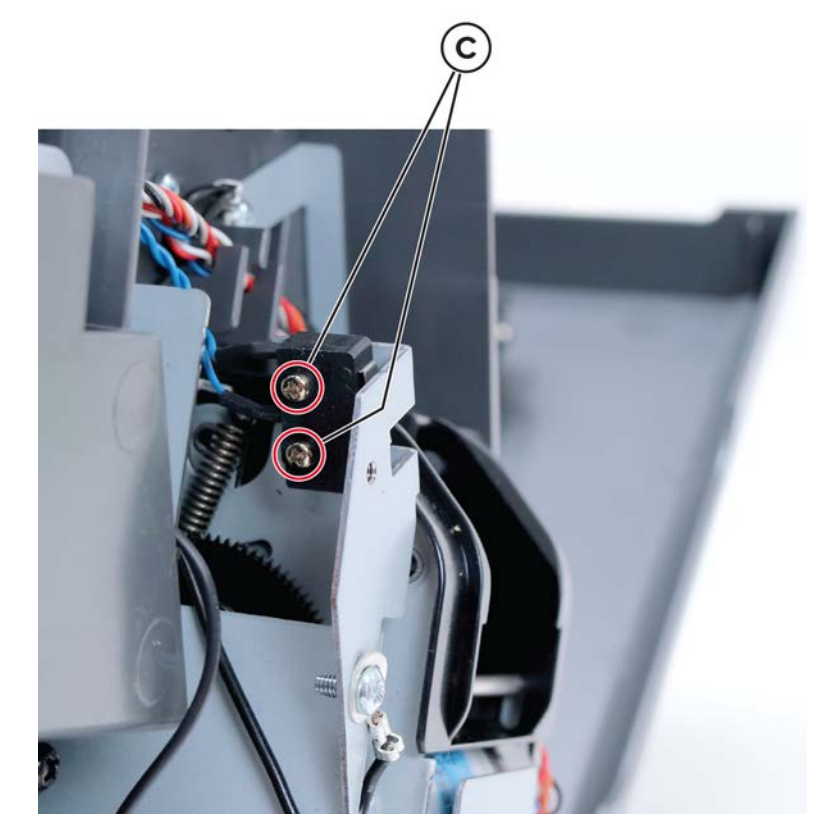

**5** Remove the staple unit carriage, and then remove the two screws (D).

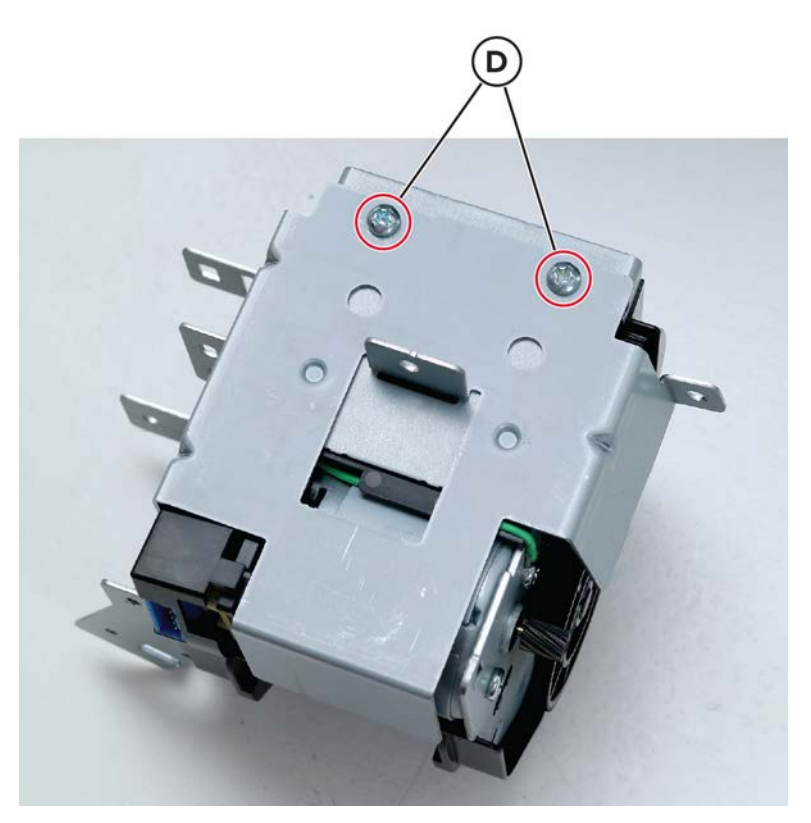

Parts removal **685** 

#### Sensor (staple throat paper present) removal

- 1 Remove the right cover. See <u>"Stapler right cover removal" on page 681</u>.
- 2 Remove the top cover. See <u>"Staple finisher/offset stacker top cover removal" on page 625</u>.
- **3** Remove the staple unit carriage. See <u>"Staple unit removal" on page 683</u>.
- 4 Release the latches (B), and then release the sensor from its bracket.

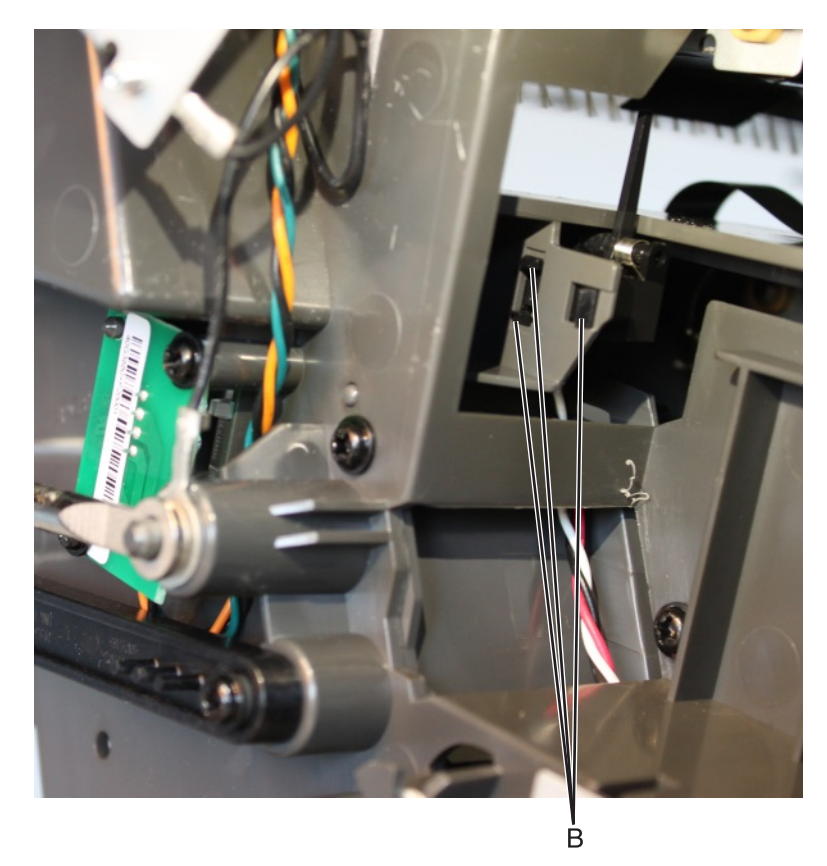

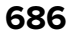

**5** Disconnect the cable (C), and then remove the sensor.

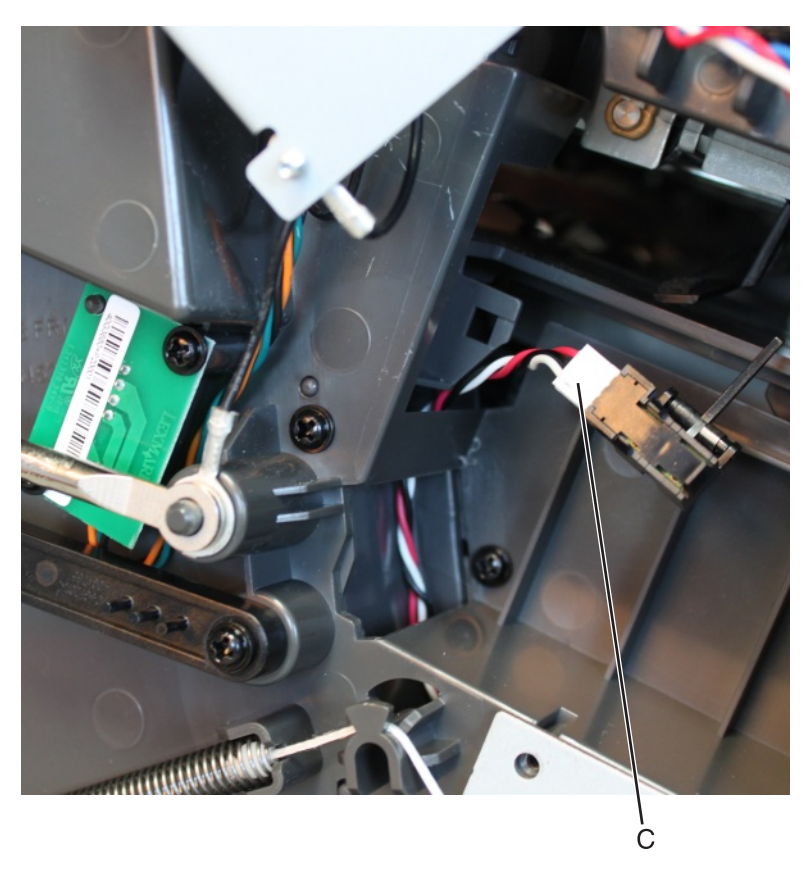

**Installation note:** Make sure that the sensor is properly installed. Push the sensor to its bracket until it is securely latched onto the frame.

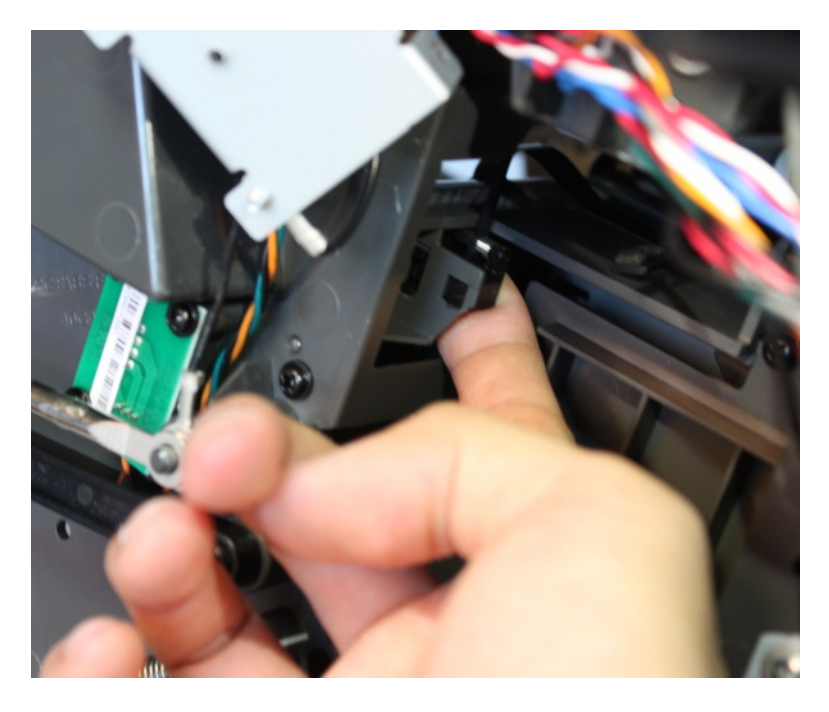

#### Staple cartridge door close limit switch removal

- 1 Remove the right cover. See <u>"Stapler right cover removal" on page 681</u>.
- 2 Remove the top cover. See <u>"Staple finisher/offset stacker top cover removal" on page 625</u>.
- **3** Disconnect the two cables (A).

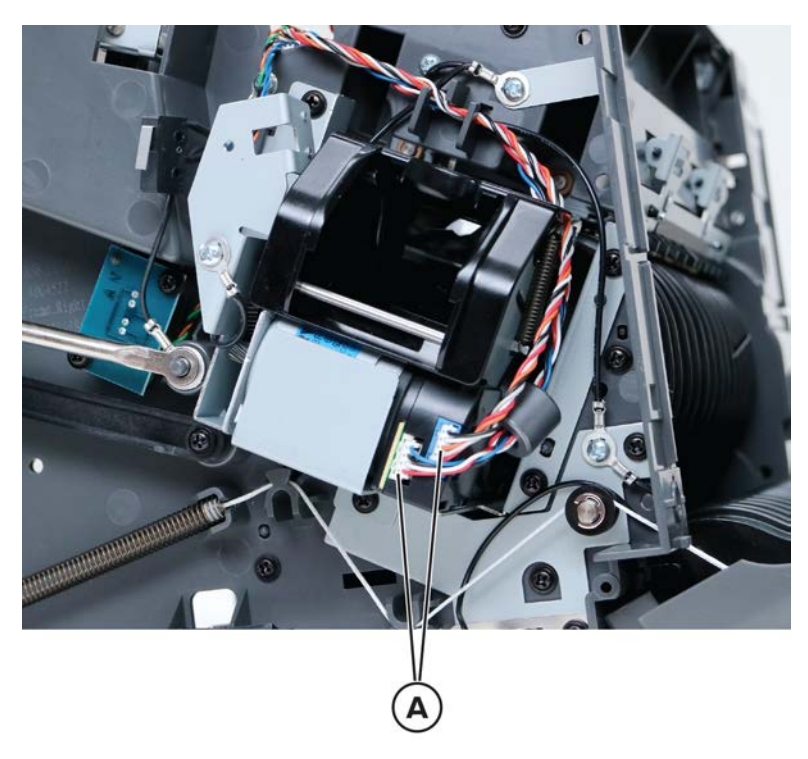

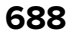

**4** Remove the two screws (B), and then release the limit switch.

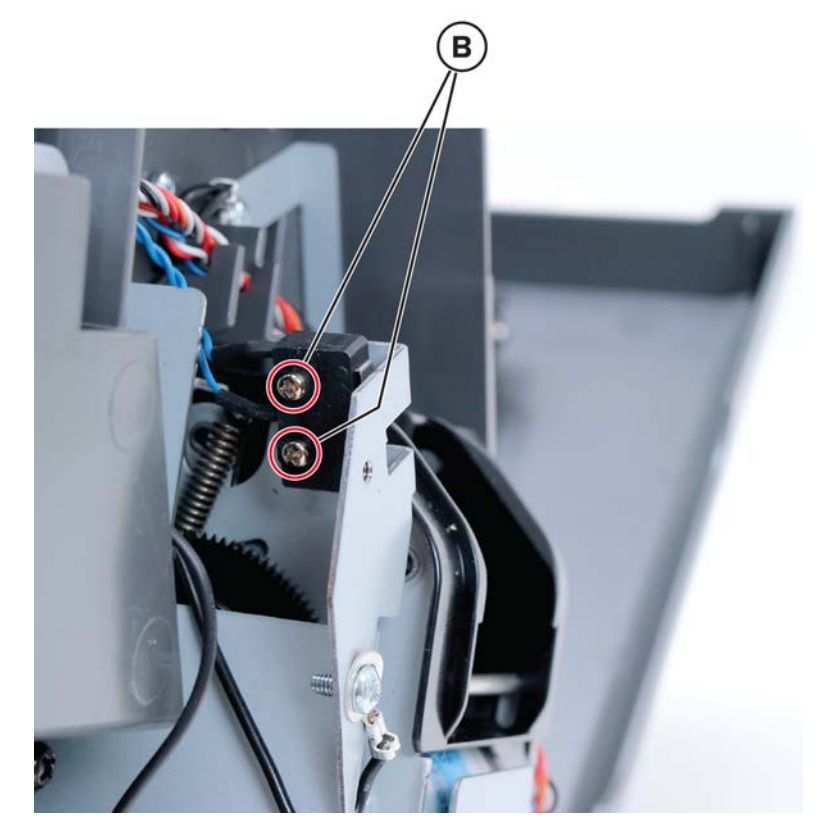

- **5** Disconnect the limit switch cable from the controller board.
- 6 Release, and then remove the limit switch.

Note: Pay attention to the original route of the cables.

Parts removal

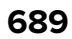

# **Optional 4-bin mailbox removals**

### **Optional 4-bin mailbox removal**

Lift the mailbox to release, and then remove it.

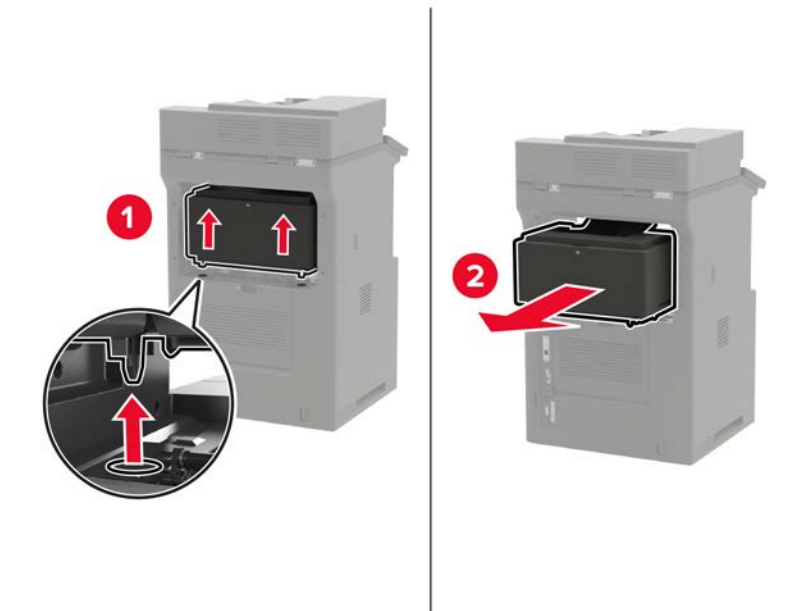

#### Mailbox top cover removal

- **1** Lift the top cover.
- **2** Remove the top cover from the mailbox.

Parts removal **690** 

#### Mailbox rear door removal

**1** Open the rear door, and detach the string (A) from the door.

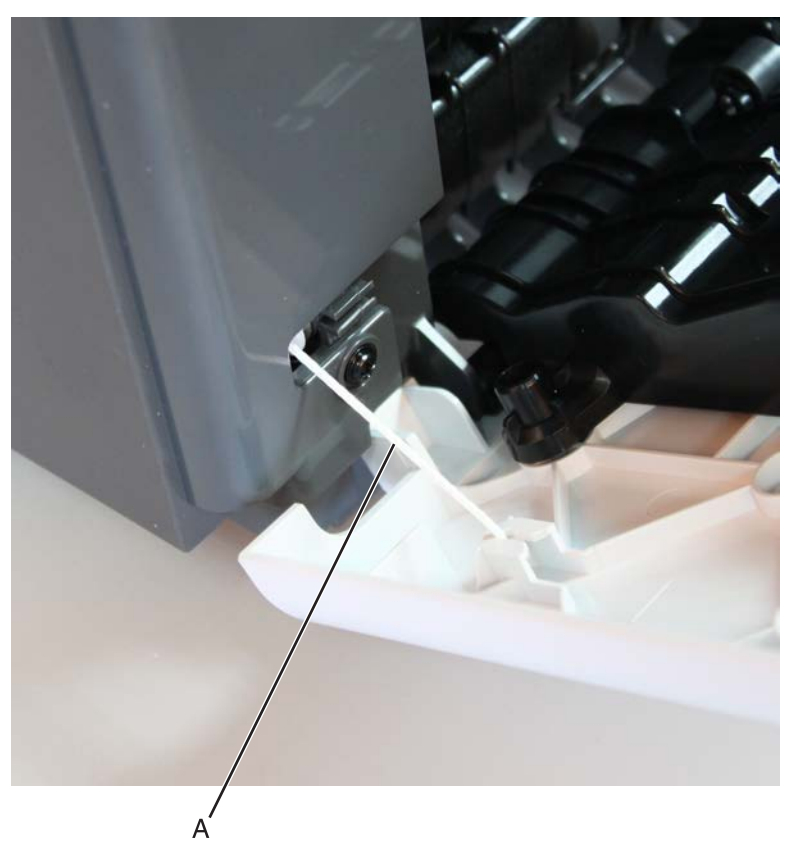

Note: Fasten the string end (B) to the rear side to prevent it from recoiling into the interior of the mailbox.

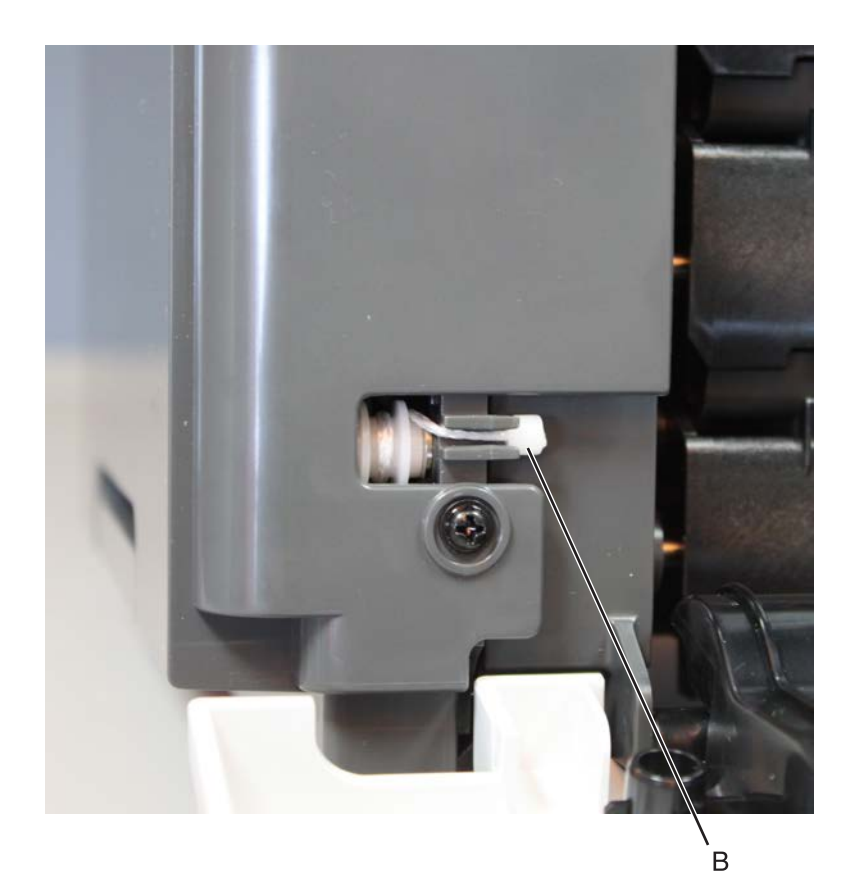

**2** Position the rear door at the angle shown, and pull the door off the mailbox.

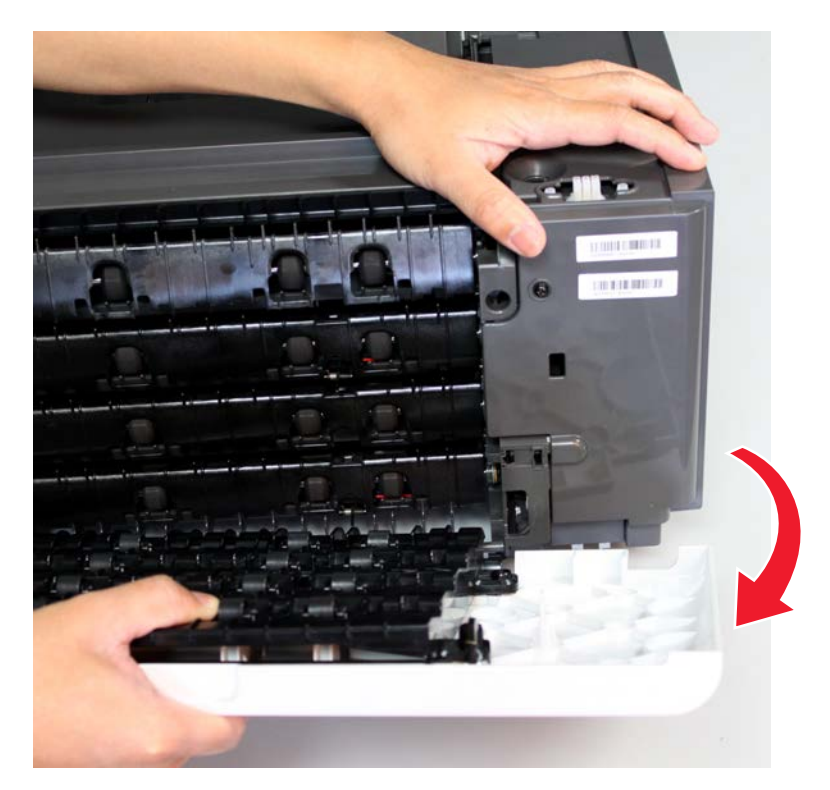

Parts removal **692** 

### Mailbox right cover removal

**1** Open the rear door, and then detach the string (A) from the door.

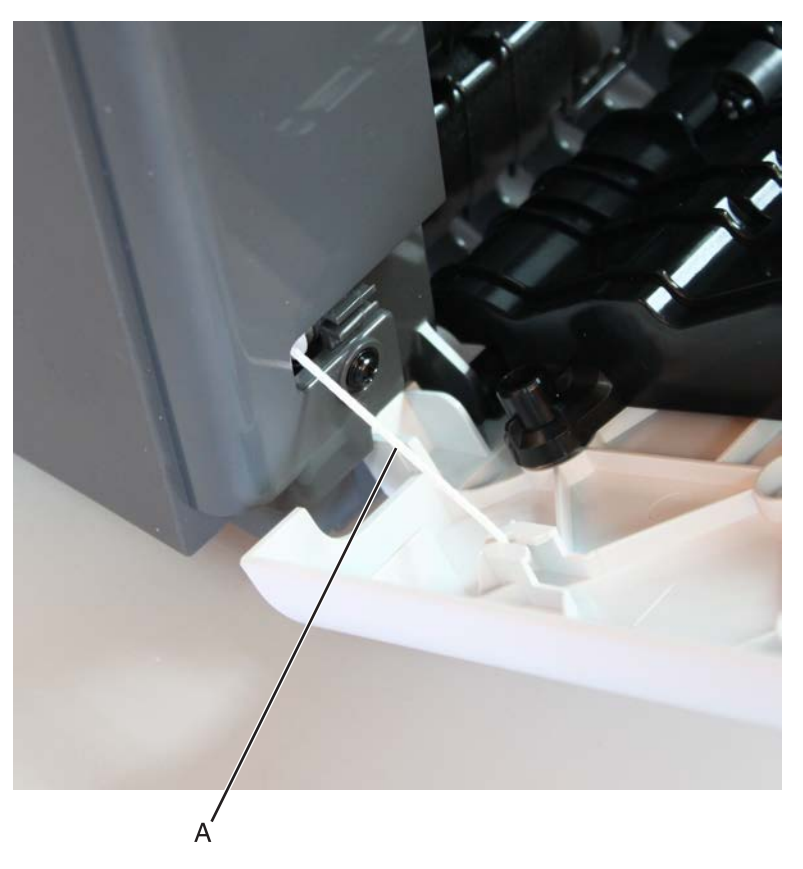

Note: Fasten the string to the rear side to prevent it from recoiling into the interior of the mailbox.

2 Remove the mailbox top cover. See <u>"Mailbox top cover removal" on page 690</u>.

**3** Remove the two screws (B) from the mailbox, and then remove the cover.

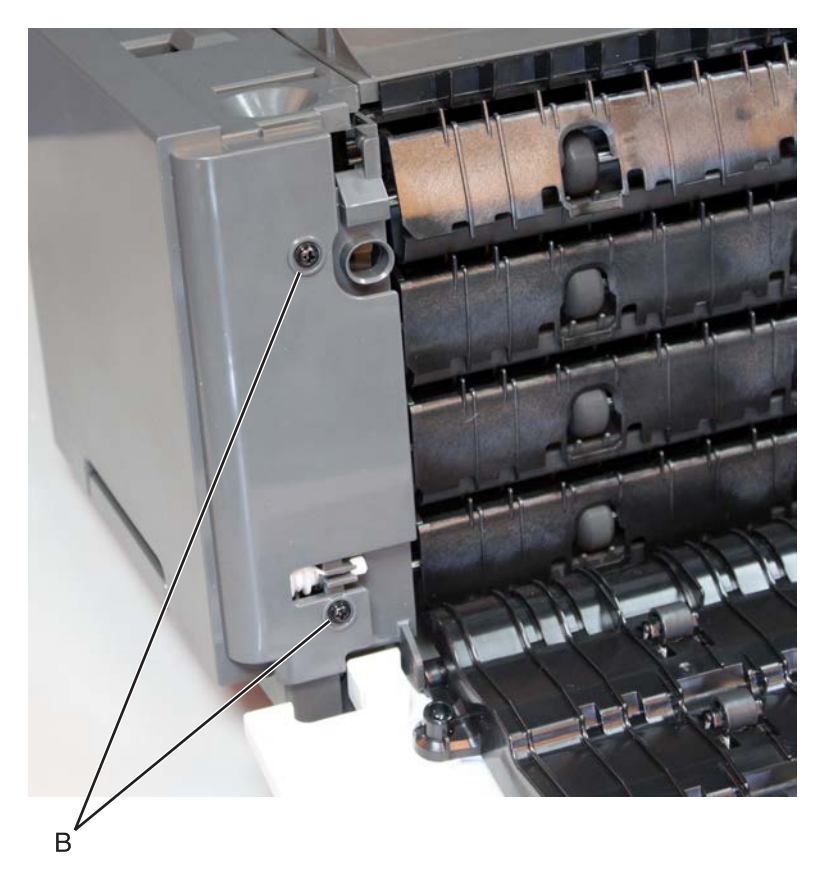

# Mailbox top bin cover with bail removal

**1** Slightly push the inner frame of the mailbox to the left to release the bin cover, and then lift the bin cover.

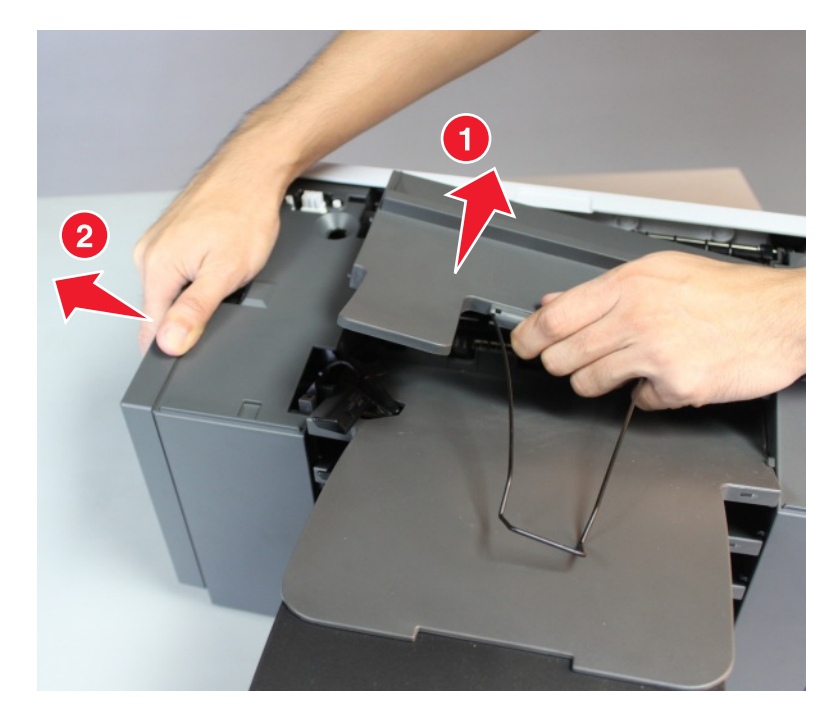

Parts removal **694** 

**2** Release the mud bail flap from the bin cover, and then remove.

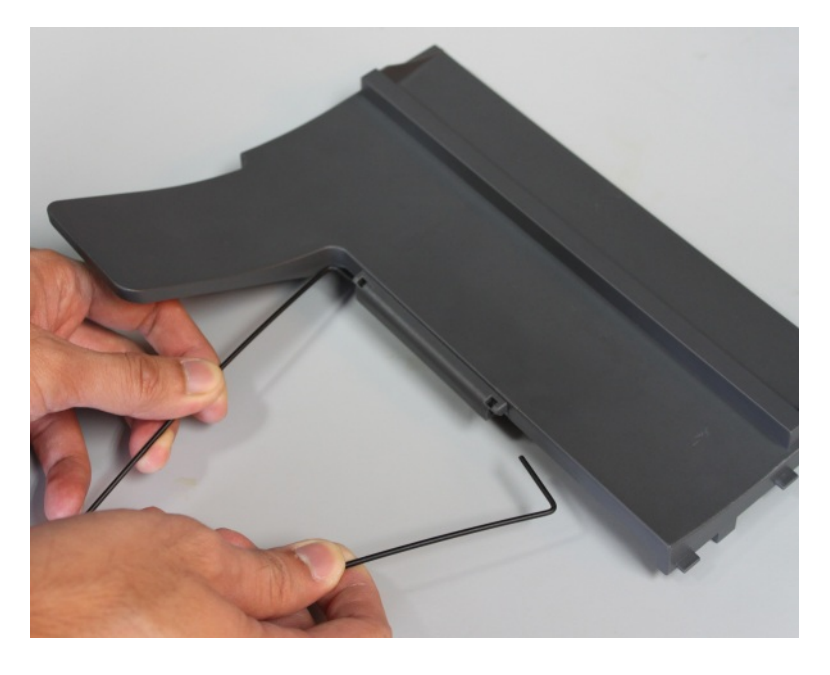

#### Mailbox spring with string removal

- 1 Remove the mailbox top cover. See <u>"Mailbox top cover removal" on page 690</u>.
- 2 Remove the mailbox right cover. See <u>"Mailbox right cover removal" on page 693</u>.
- **3** Remove the spring (A) with string.

**Note:** Pay attention to the original position of the string. The string on the pulley is wound clockwise.

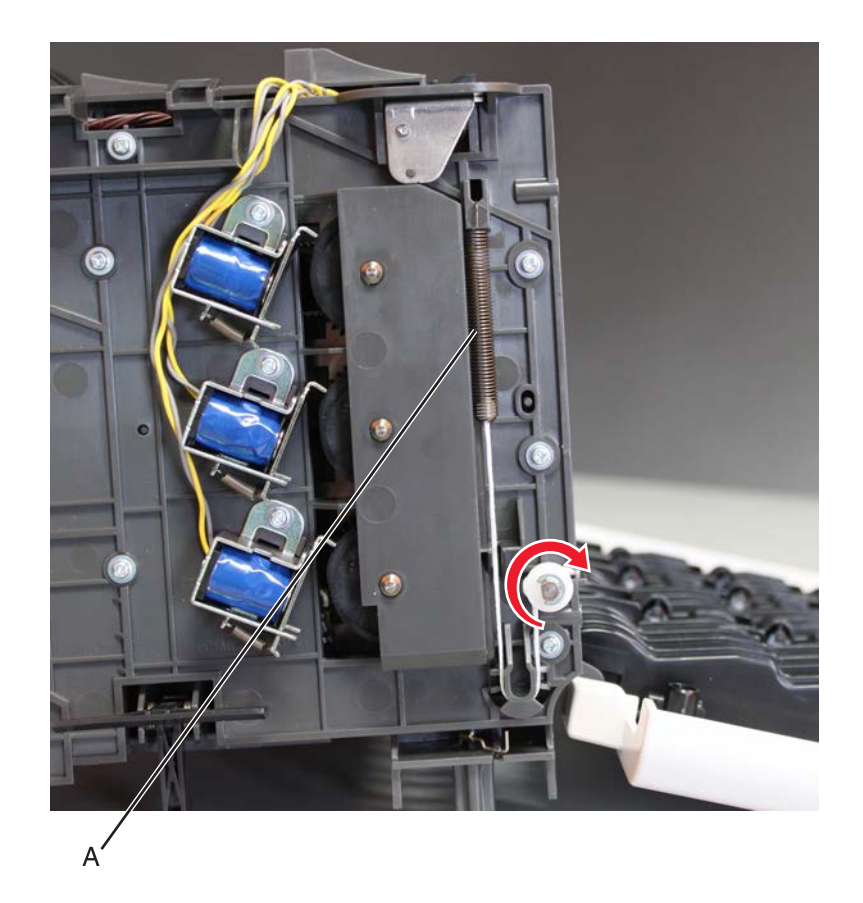

#### Mailbox left cover removal

- **1** Open the rear door.
- 2 Remove the mailbox top cover. See <u>"Mailbox top cover removal" on page 690</u>.

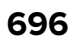

**3** Remove the screw from the mailbox (A), then remove the left cover.

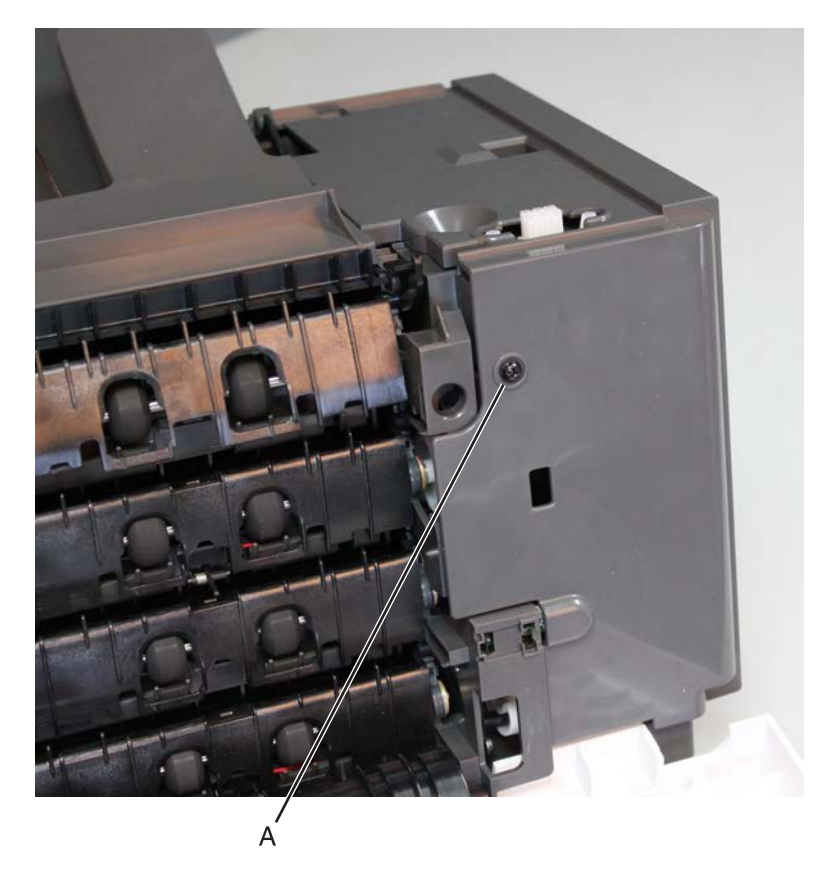

#### Mailbox solenoid removal

- 1 Remove the mailbox top cover. See <u>"Mailbox top cover removal" on page 690</u>.
- 2 Remove the mailbox right cover. See <u>"Mailbox right cover removal" on page 693</u>.
- 3 Remove the mailbox left cover. See "Mailbox left cover removal" on page 696.

**4** Lift the middle portion of the cover to release the tabs (A), then remove the cover.

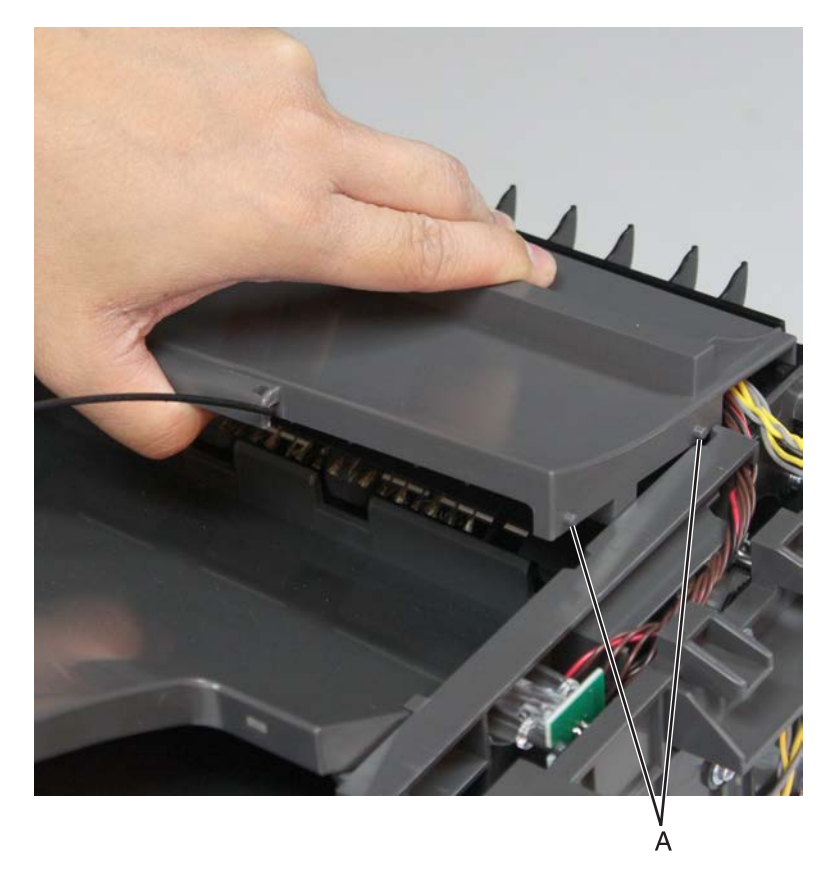

**5** Disconnect the solenoid cable (J2A, J2B, or J2C) from the controller board.

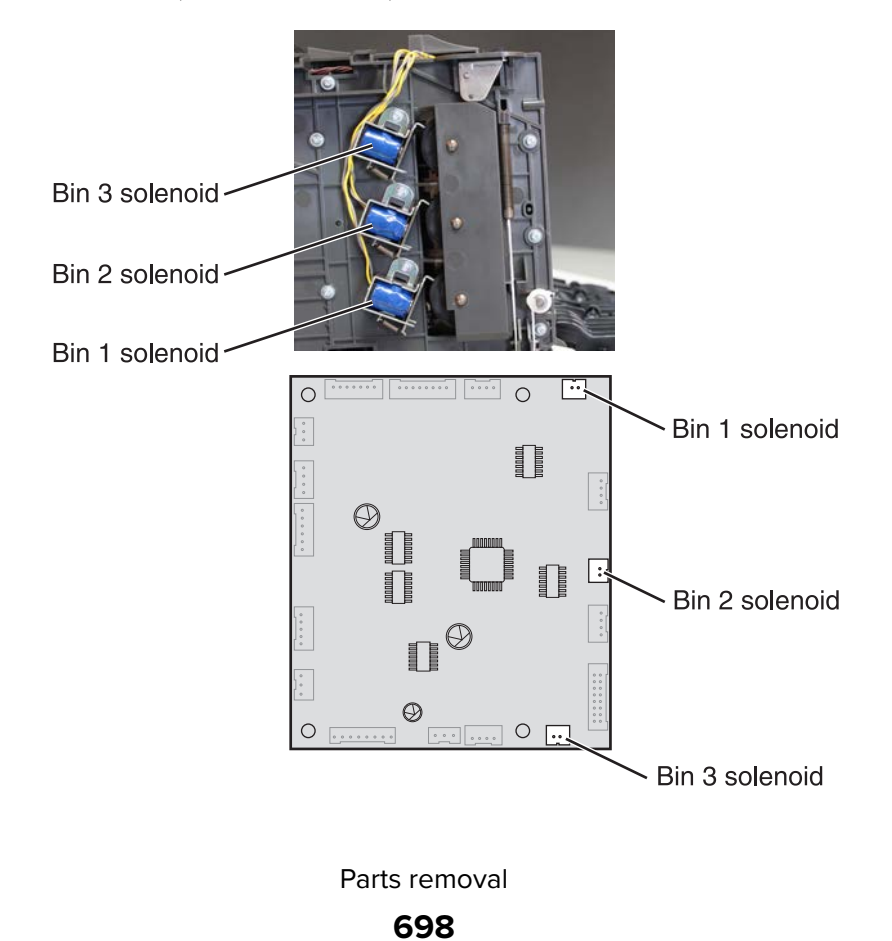

**6** Remove the screw (B) securing the solenoid.

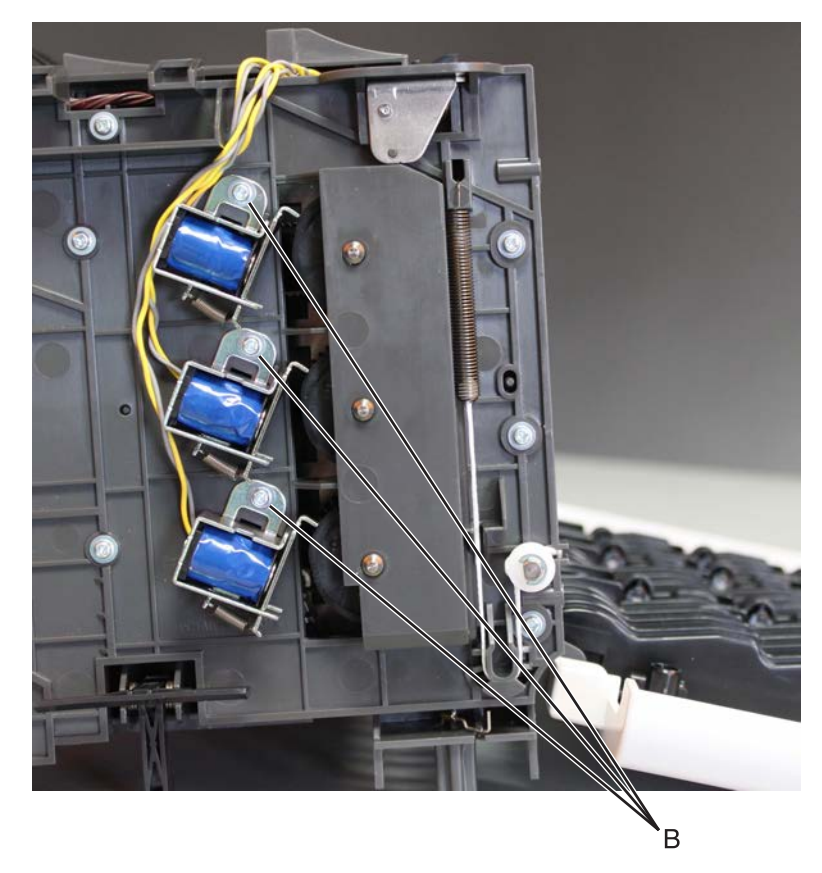

**7** Route the cable off the mailbox, then remove the solenoid.

#### Mailbox latch removal

- 1 Remove the mailbox left cover or right cover. See <u>"Mailbox left cover removal" on page 696</u> or <u>"Mailbox right cover removal" on page 693</u>.
- **2** Pull the latches off the mailbox, and then remove.

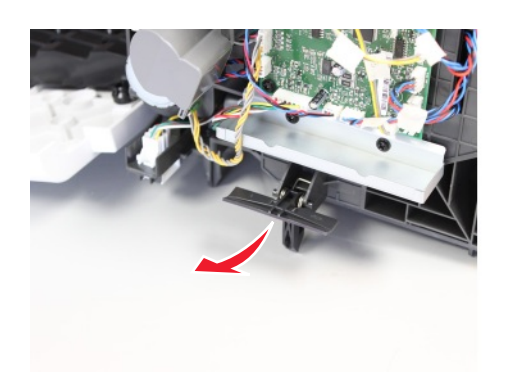

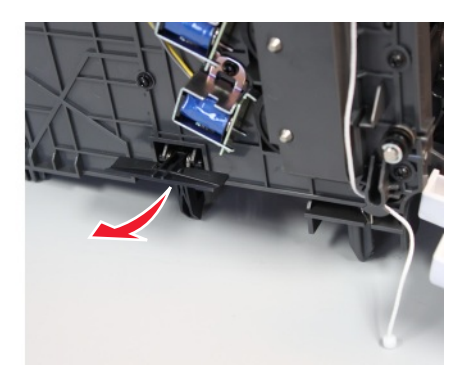

### Sensor (mailbox rear door interlock) removal

- 1 Remove the mailbox left cover. See <u>"Mailbox left cover removal" on page 696</u>.
- **2** Pry the mylar cover off the sensor latches.
- **3** Disconnect the cable (A), and then release the latches to remove the sensor.

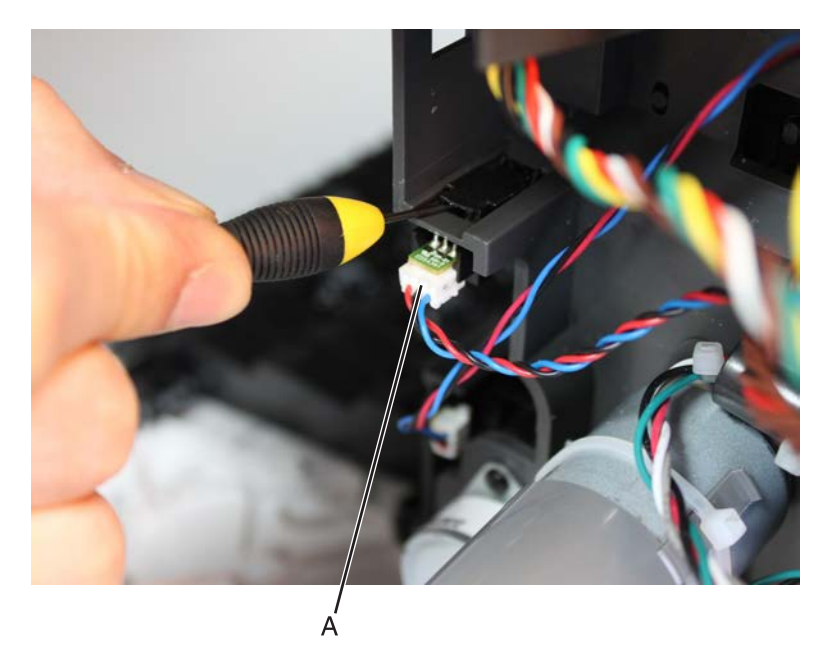

#### Mailbox transport drive gear removal

- 1 Remove the mailbox left cover. See "Mailbox left cover removal" on page 696.
- 2 Remove the mailbox rear door. See <u>"Mailbox rear door removal" on page 691</u>.

**3** Remove the two screws (A), and then remove the shield.

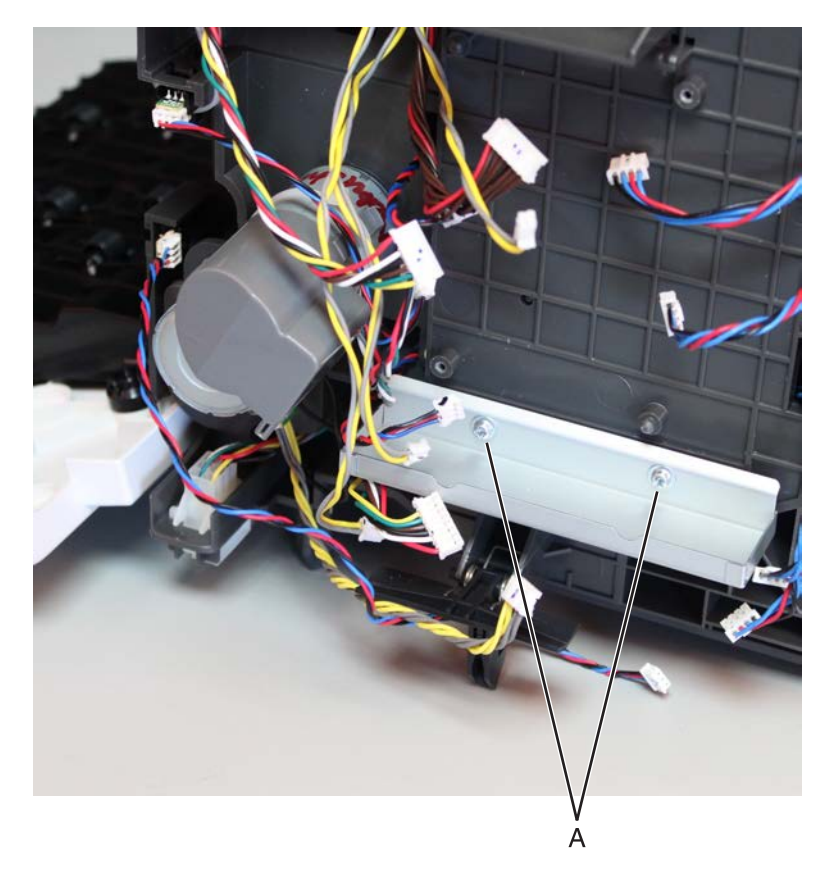

**4** Remove the seven screws (B) from the inner left frame.

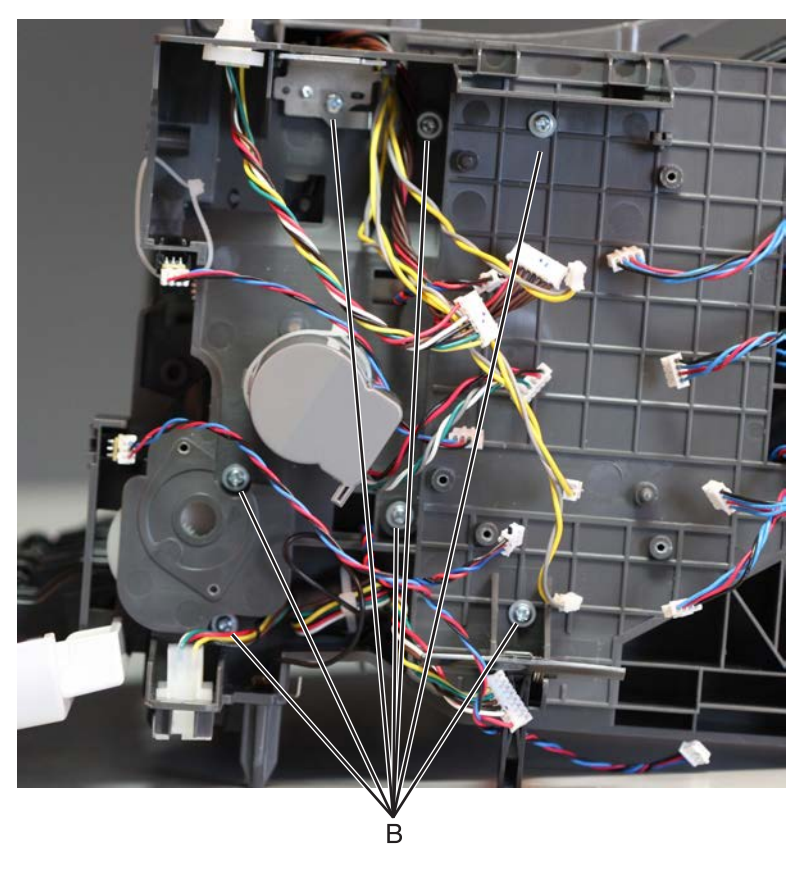

Note: Pay attention to the original position of the grounding plate (C).

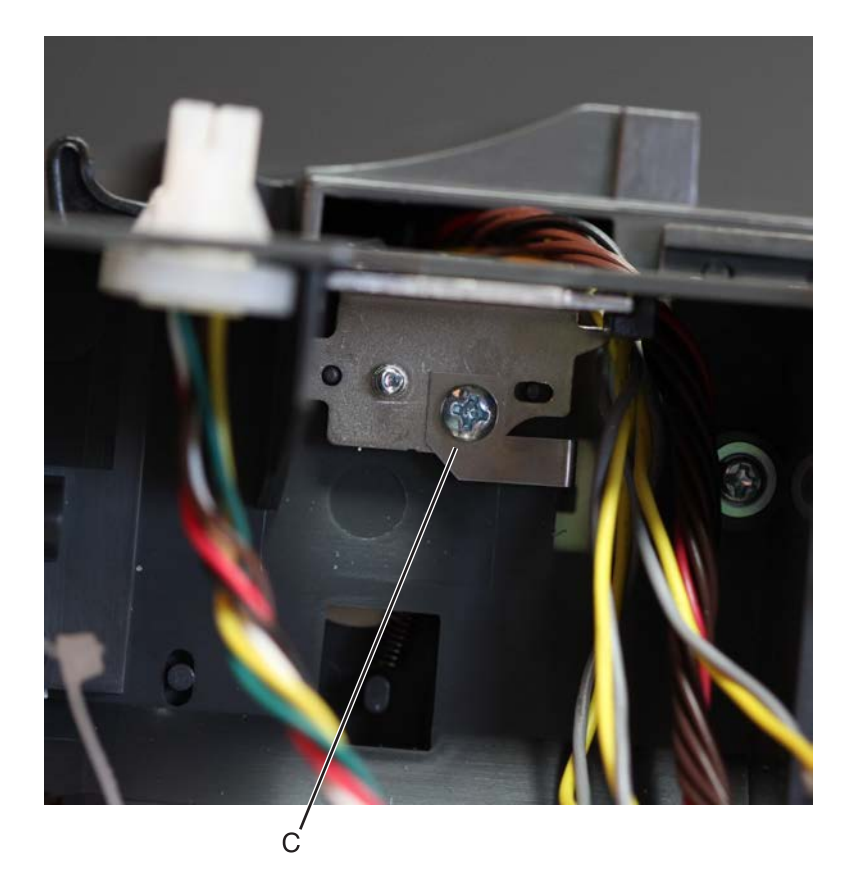

**5** Move away the left inner frame to access the parts underneath it.

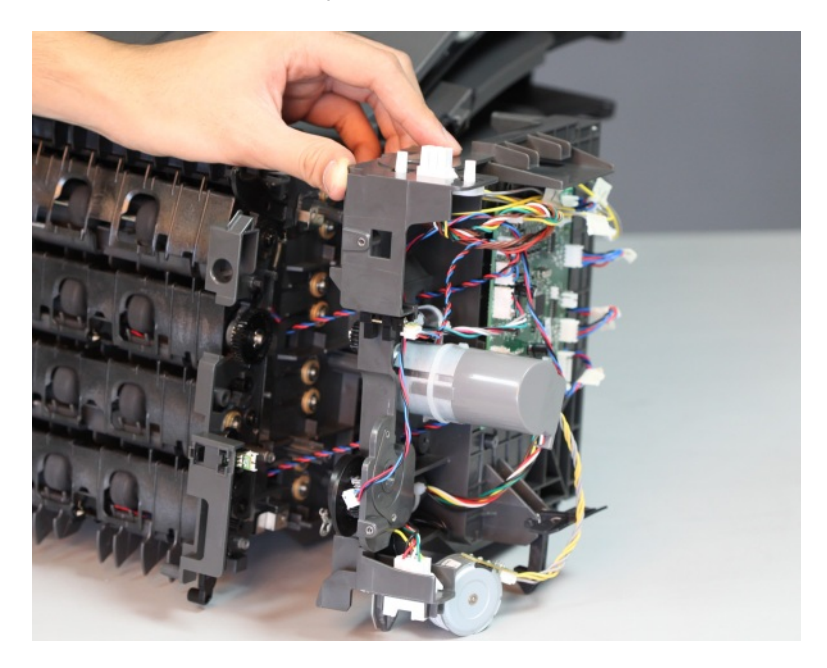

6 Remove the E-clip (D), and then remove the gear.

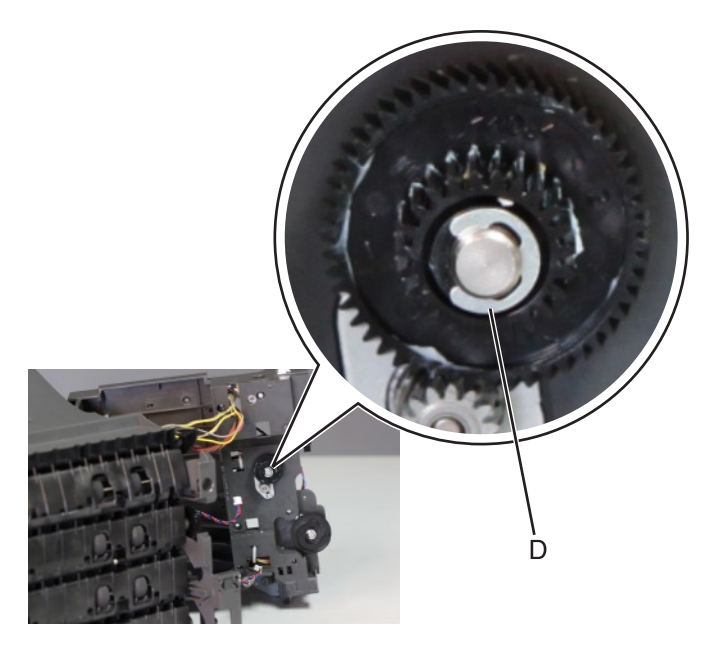

#### Motor (mailbox transport) removal

- 1 Remove the mailbox left cover. See <u>"Mailbox left cover removal" on page 696</u>.
- 2 Remove the mailbox rear door. See <u>"Mailbox rear door removal" on page 691</u>.
- 3 Remove the mailbox main drive gear. See <u>"Mailbox transport drive gear removal" on page 700</u>.
- 4 Remove the two screws (A) behind the left frame, and then remove the motor.

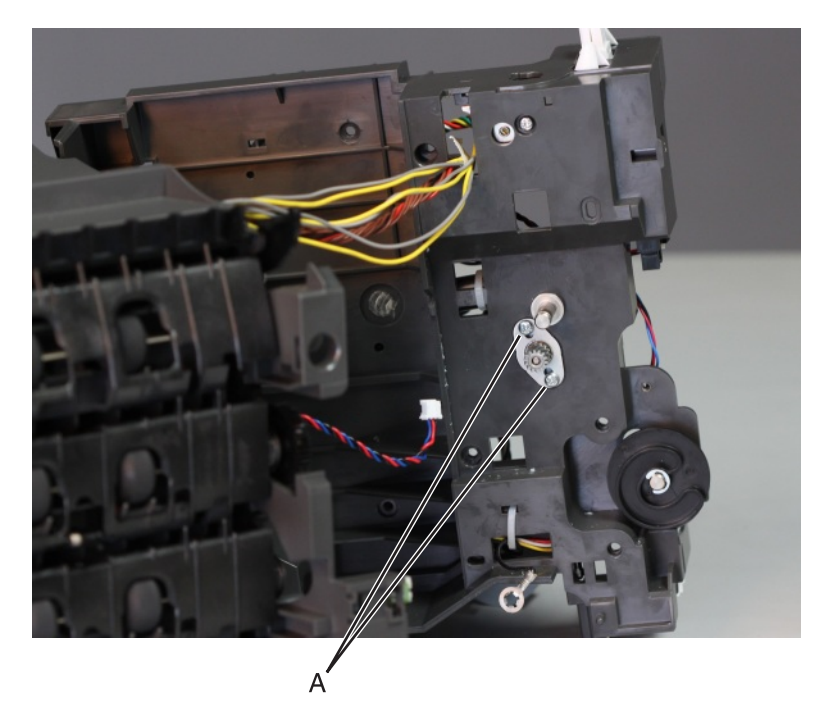

Parts removal **704** 

### Mailbox diverter plunger assembly removal

- 1 Remove the mailbox left cover. See <u>"Mailbox left cover removal" on page 696</u>.
- 2 Remove the mailbox rear door. See <u>"Mailbox rear door removal" on page 691</u>.
- **3** Remove the two screws (A), and then remove the shield.

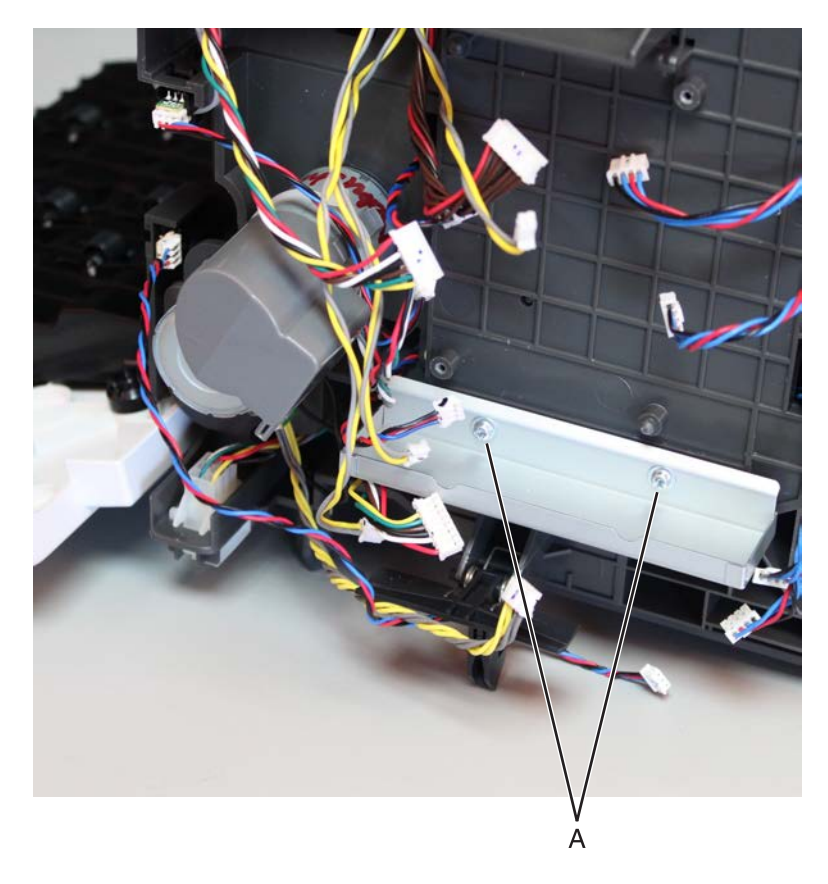

**4** Remove the seven screws (B) from the inner left frame.

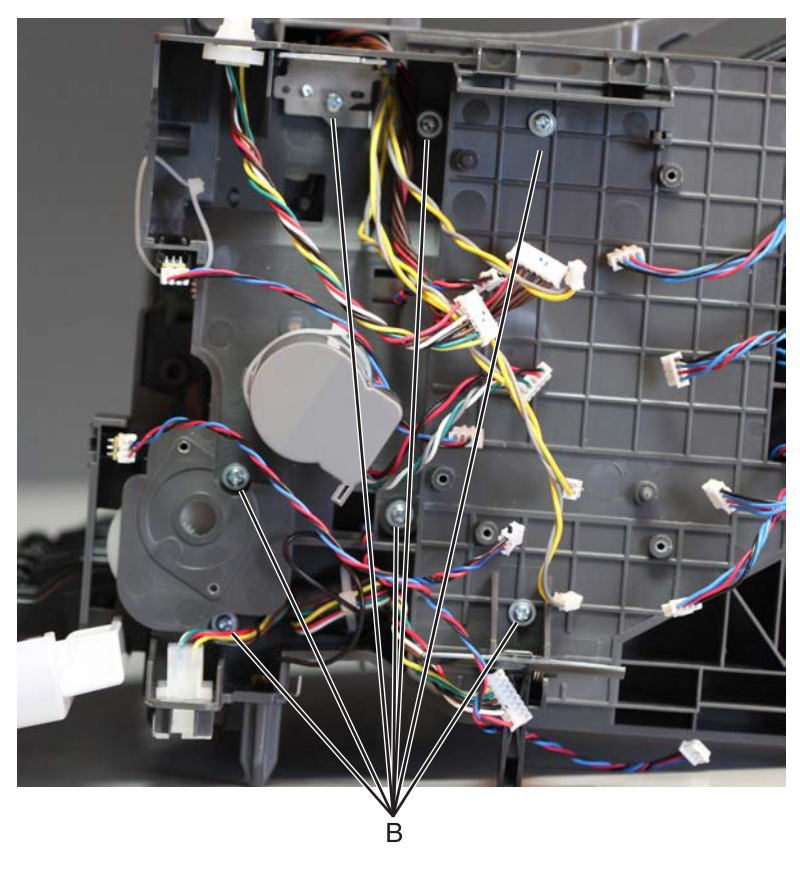

Note: Pay attention to the original position of the grounding plate (C).

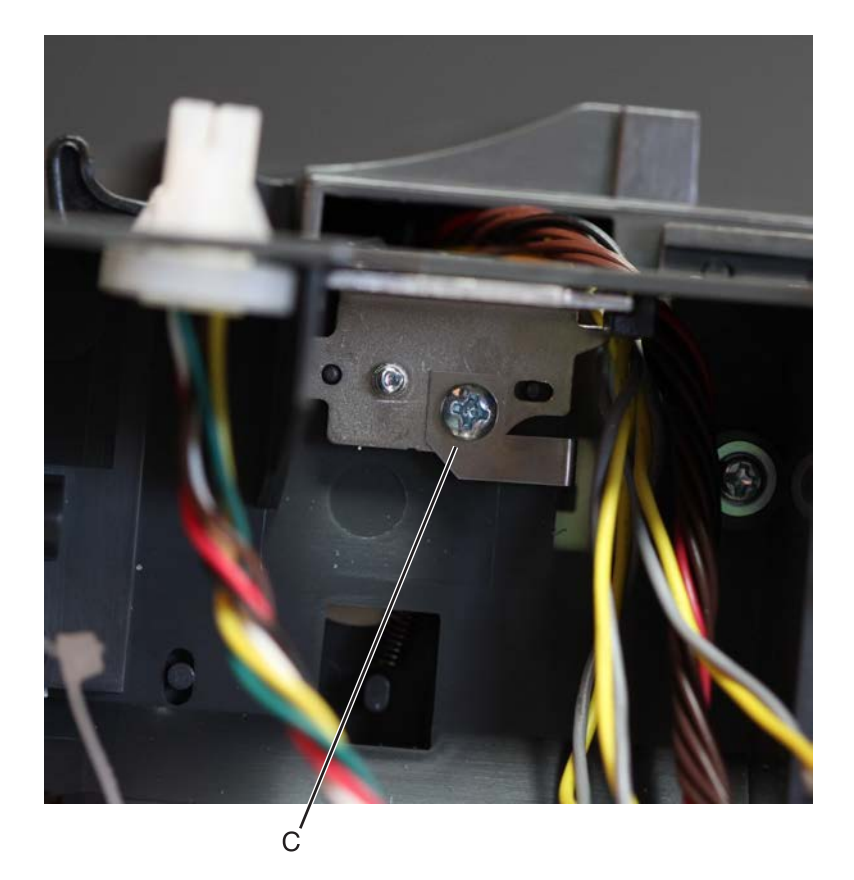

**5** Move away the left inner frame to access the parts underneath.

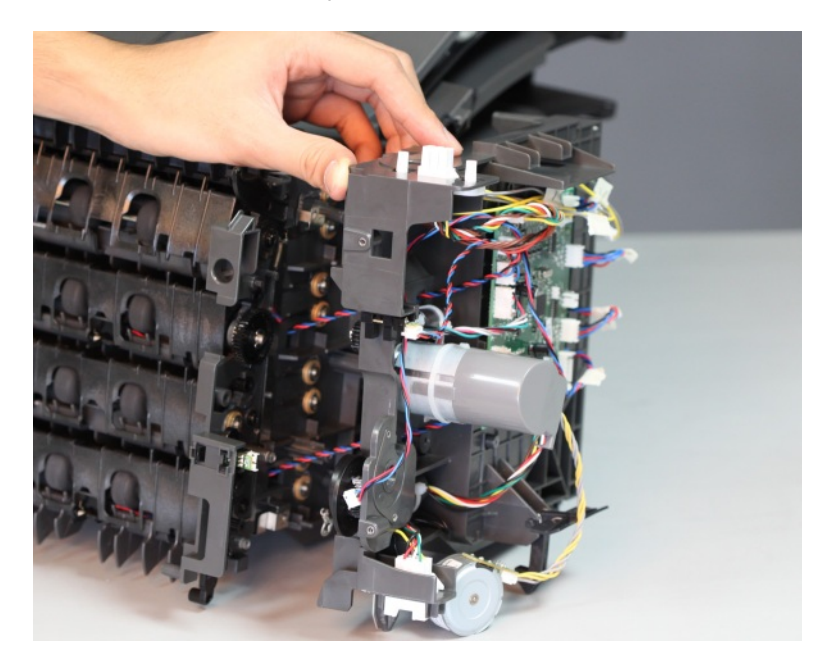

**6** Remove the two screws (D), and then remove the diverter plunger.

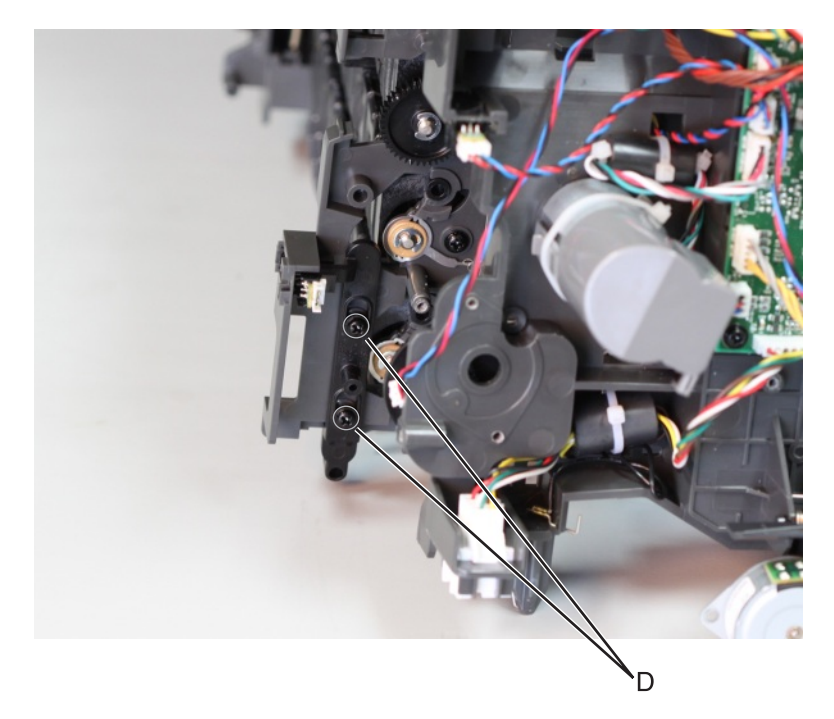

7 Remove the E-clip (E) to release the cam, and then remove the diverter cam.

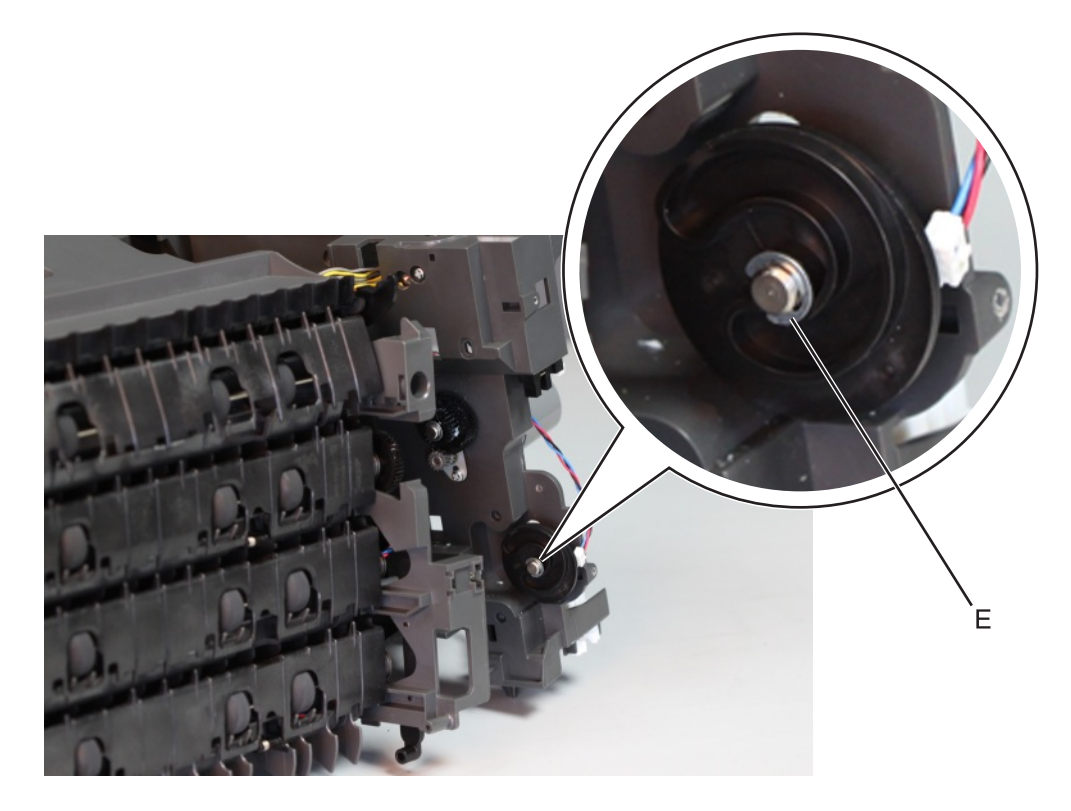

#### Mailbox controller board removal

- 1 Remove the mailbox top cover. See "Mailbox top cover removal" on page 690.
- 2 Remove the mailbox left cover. See "Mailbox left cover removal" on page 696.
- **3** Disconnect all cables (J1B, J5, J4D, J2A, J4C, J2B, J4B, J2C, J4A, J8, J1A, J3B, J7, J6, J12, and J3T), and then remove the two screws (A) from the controller board.

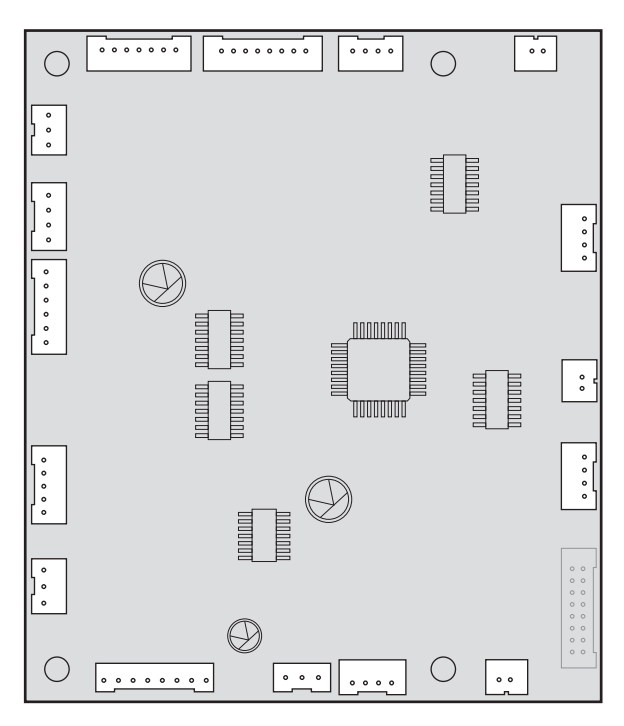

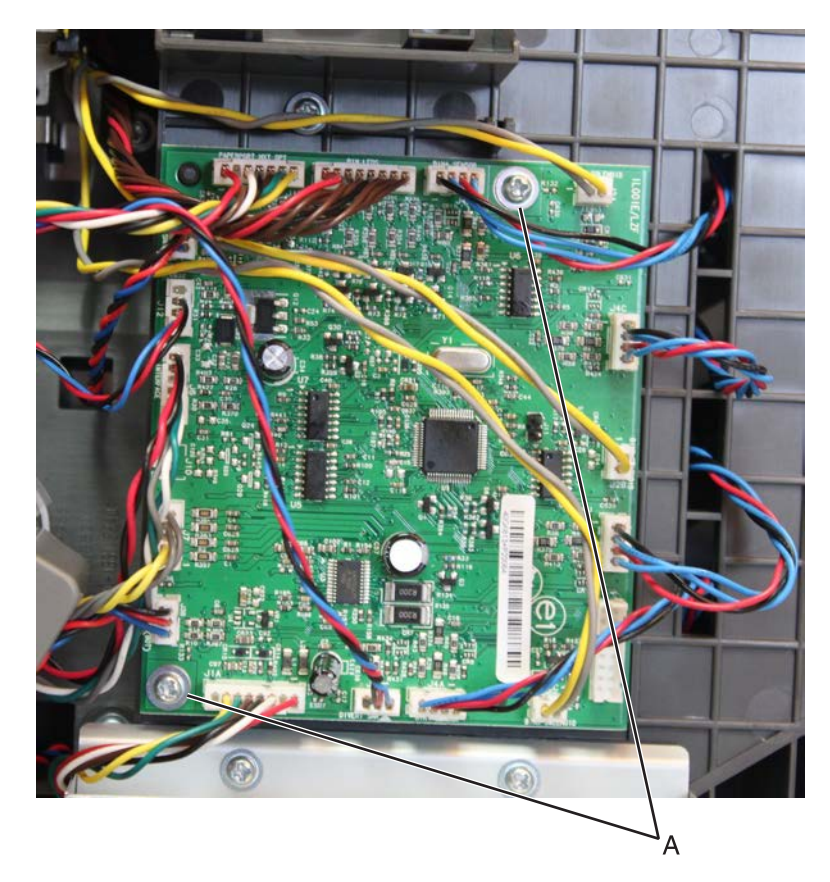

**4** Remove the controller board.

#### Sensor (mailbox diverter plunger) removal

- 1 Remove the mailbox top cover. See <u>"Mailbox top cover removal" on page 690</u>.
- 2 Remove the mailbox left cover. See <u>"Mailbox left cover removal" on page 696</u>.

**3** Rotate the cam to clear the sensor.

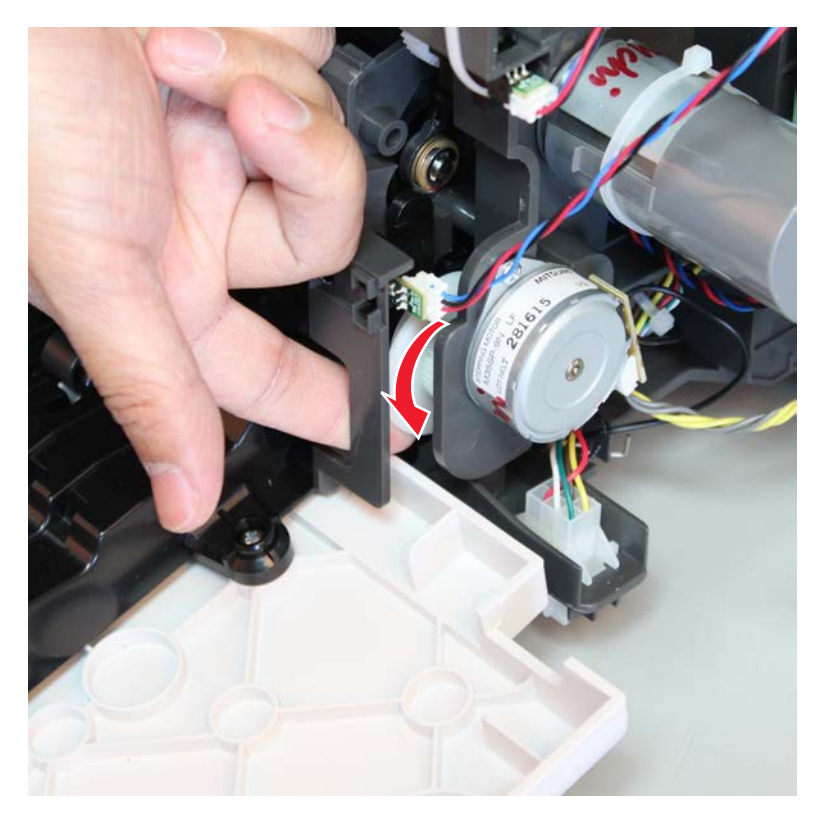

4 Disconnect the cable (A), and then release the sensor latches (B).

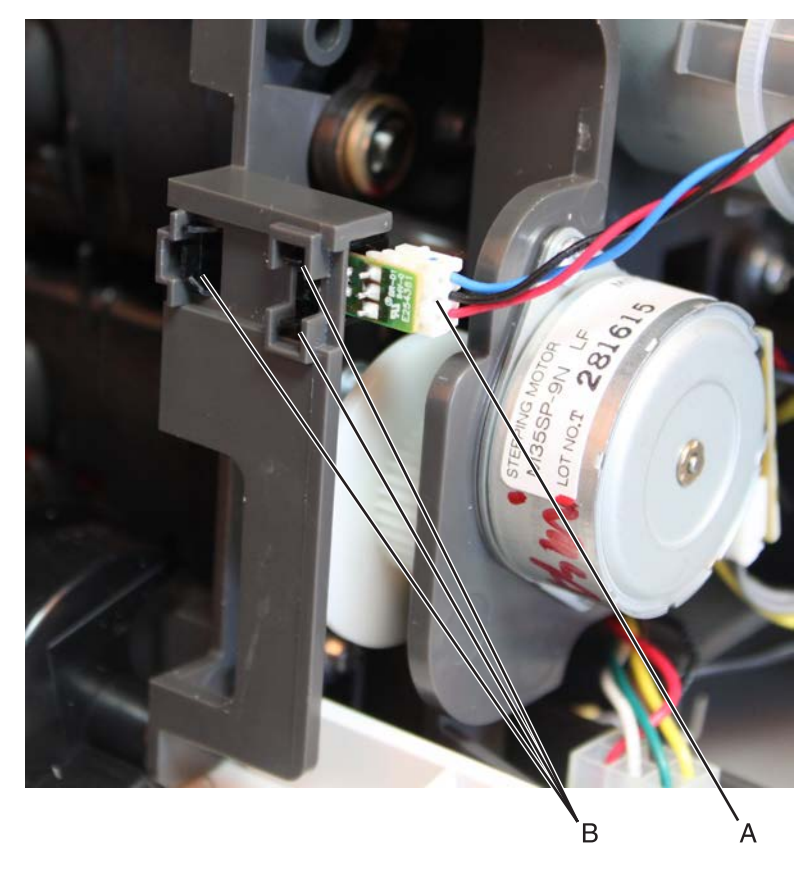

**5** Remove the sensor.

#### Mailbox lower interface cable removal

- 1 Remove the mailbox top cover. See <u>"Mailbox top cover removal" on page 690</u>.
- 2 Remove the mailbox left cover. See <u>"Mailbox left cover removal" on page 696</u>.

**3** Disconnect the lower interface cable J1A from the controller board.

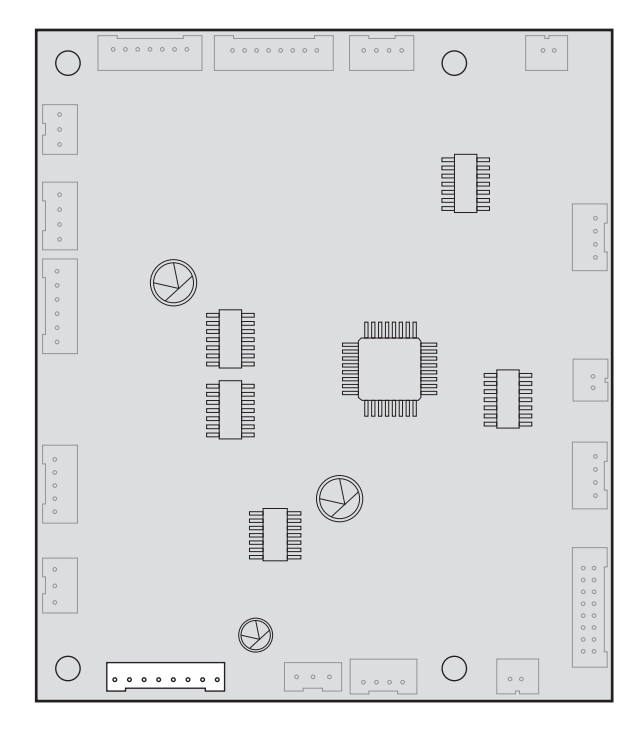

**4** Cut the cable tie holding the lower interface cable.

Installation note: Make sure the cables don't get in the way of moving parts.

**5** Push inward to release the latches (A), then push the connector off its slot.

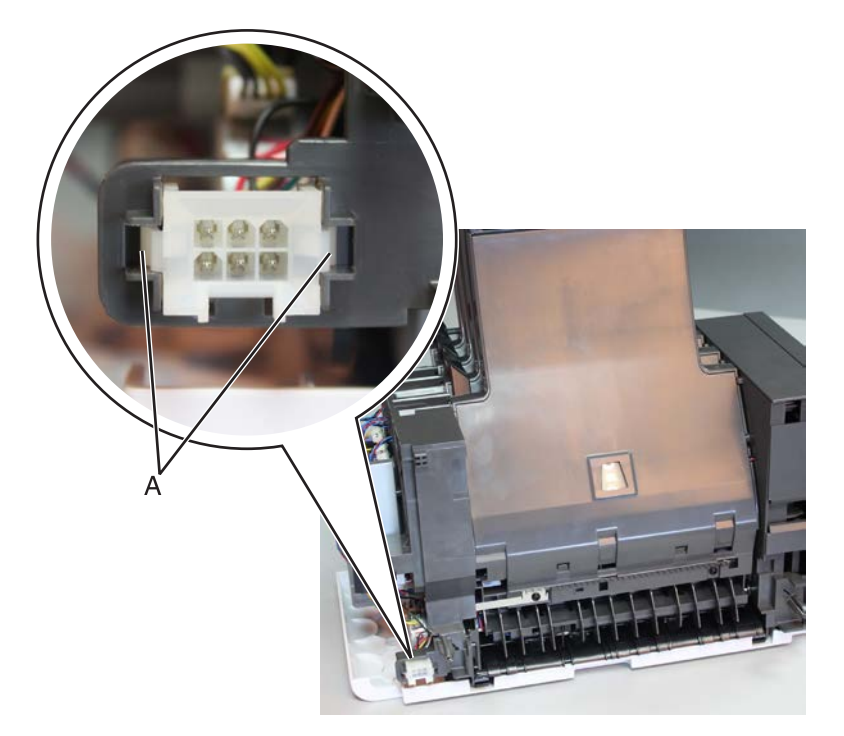

6 Remove the lower interface cable.

#### Mailbox upper interface cable removal

- 1 Remove the mailbox top cover. See "Mailbox top cover removal" on page 690,
- 2 Remove the mailbox left cover. See "Mailbox left cover removal" on page 696.
- **3** Disconnect the upper interface cable J1B from the controller board.

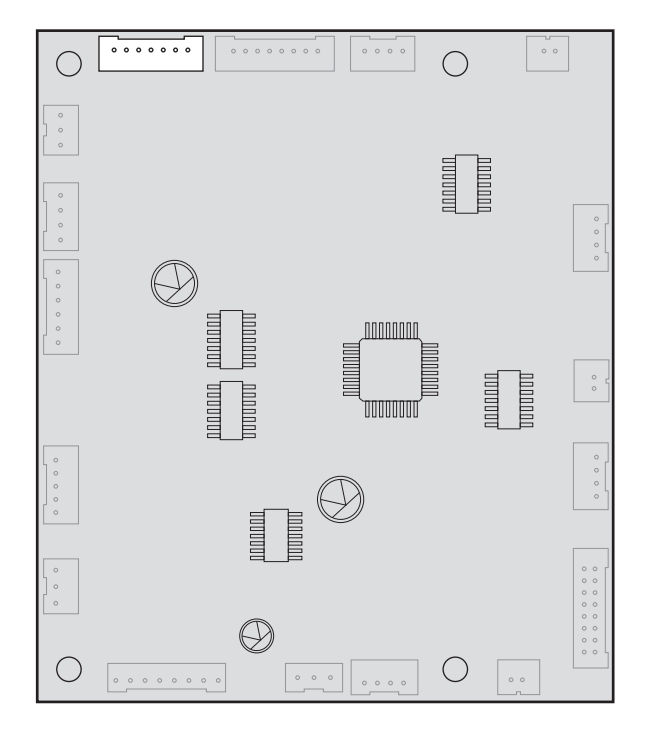

- **4** Crimp both connector pins, using pliers to make them fit the pin holes. Push the connector off its slot.
- **5** Remove the upper interface cable.

### Motor (mailbox diverter) removal

- 1 Remove the mailbox top cover. See <u>"Mailbox top cover removal" on page 690</u>.
- 2 Remove the mailbox left cover. See "Mailbox left cover removal" on page 696.

**3** Disconnect the cable (A), and then remove the two screws (B) using a #1 Phillips screwdriver.

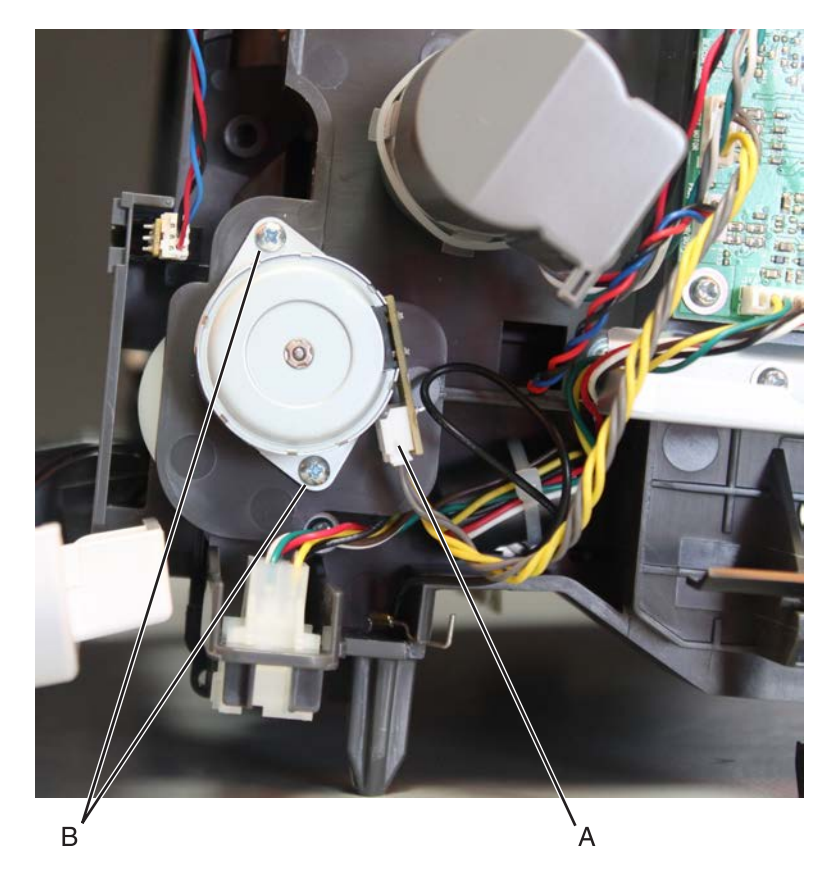

**4** Remove the motor.

## Mailbox bin full flag removal

**1** Pull the flag to release the flag hinge.

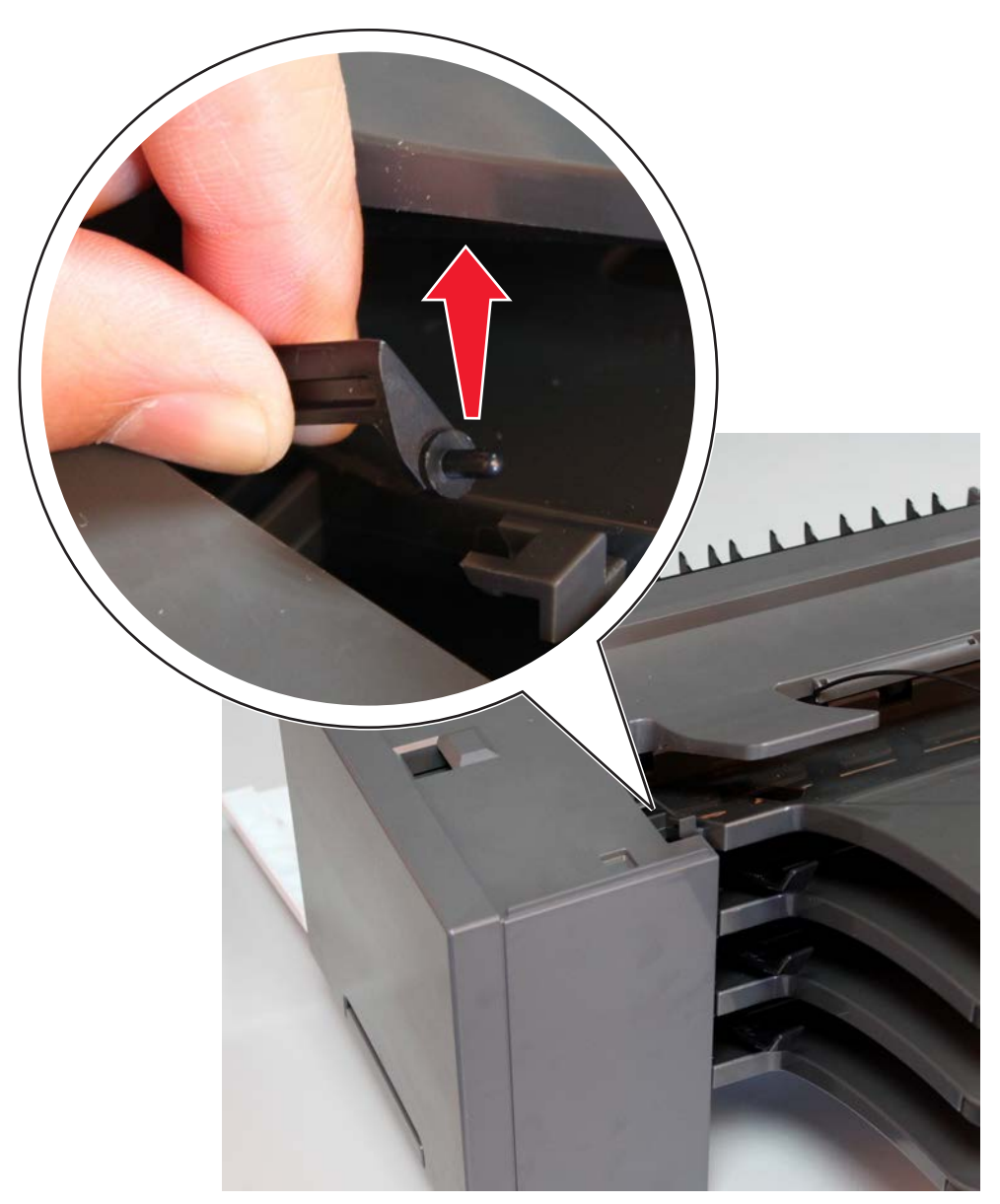

**2** Release the flag from the mailbox, and then remove it.

Installation note: Make sure that the flag hinge pins are inserted into their corresponding slots.

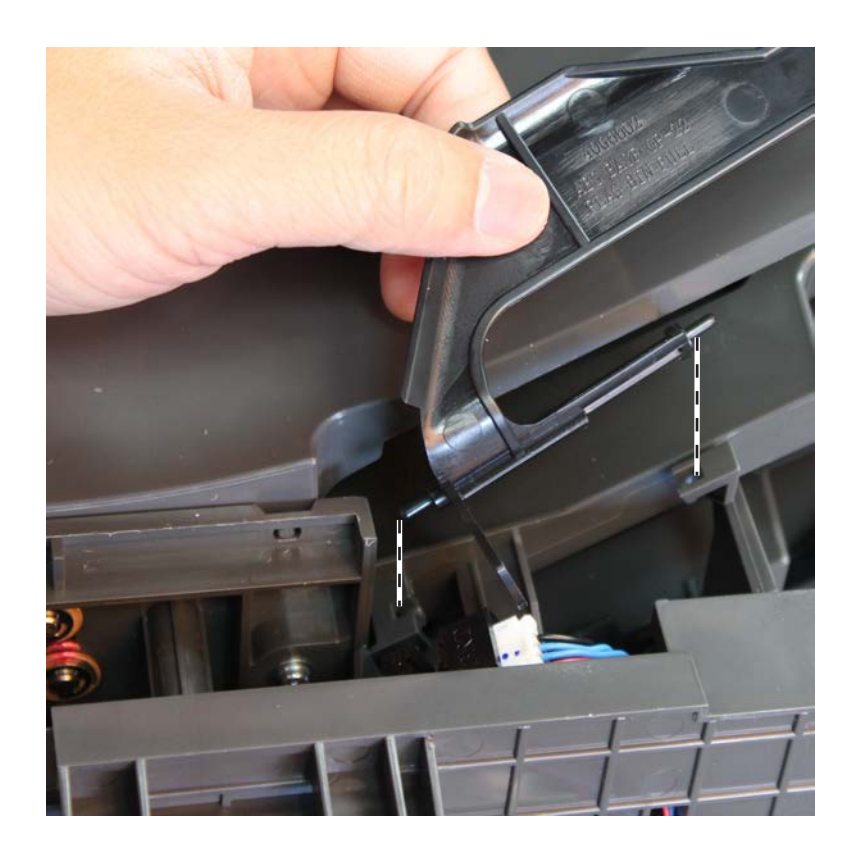

### Sensor (mailbox bin full) removal

- 1 Remove the mailbox top cover. See <u>"Mailbox top cover removal" on page 690</u>.
- 2 Remove the mailbox left cover. See <u>"Mailbox left cover removal" on page 696</u>.
- **3** Remove the motor (mailbox diverter). See <u>"Motor (mailbox diverter) removal" on page 714</u>.
- 4 Remove the mailbox controller board. See <u>"Mailbox controller board removal" on page 709</u>.

**5** Remove the two screws (A), and then remove the shield.

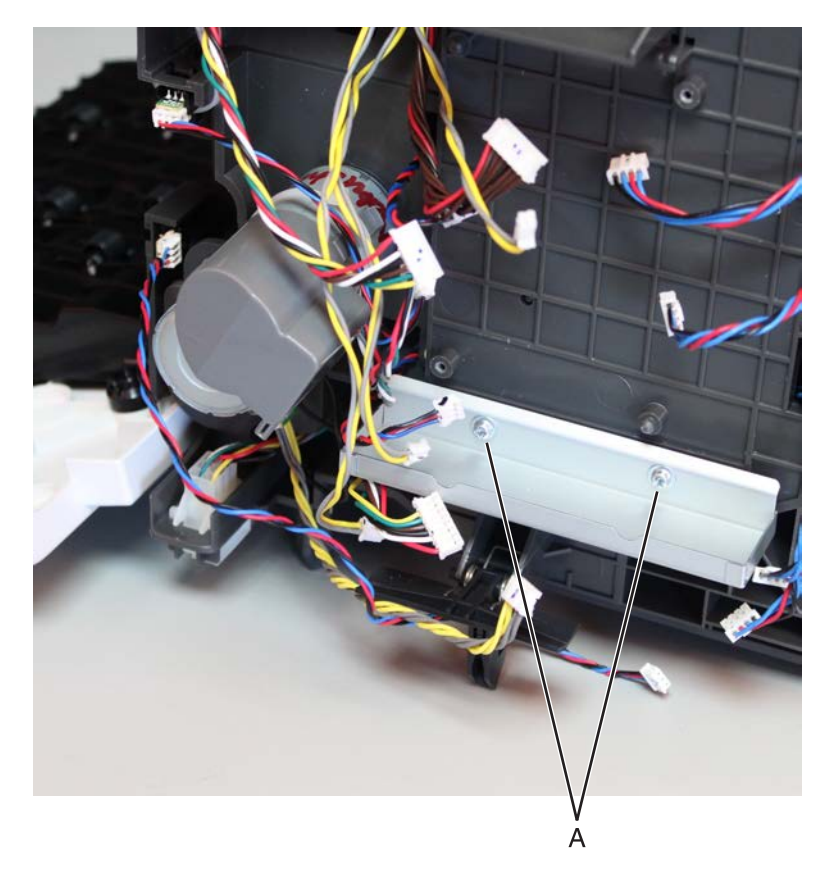

**6** Remove the seven screws (B), and then release the left frame.

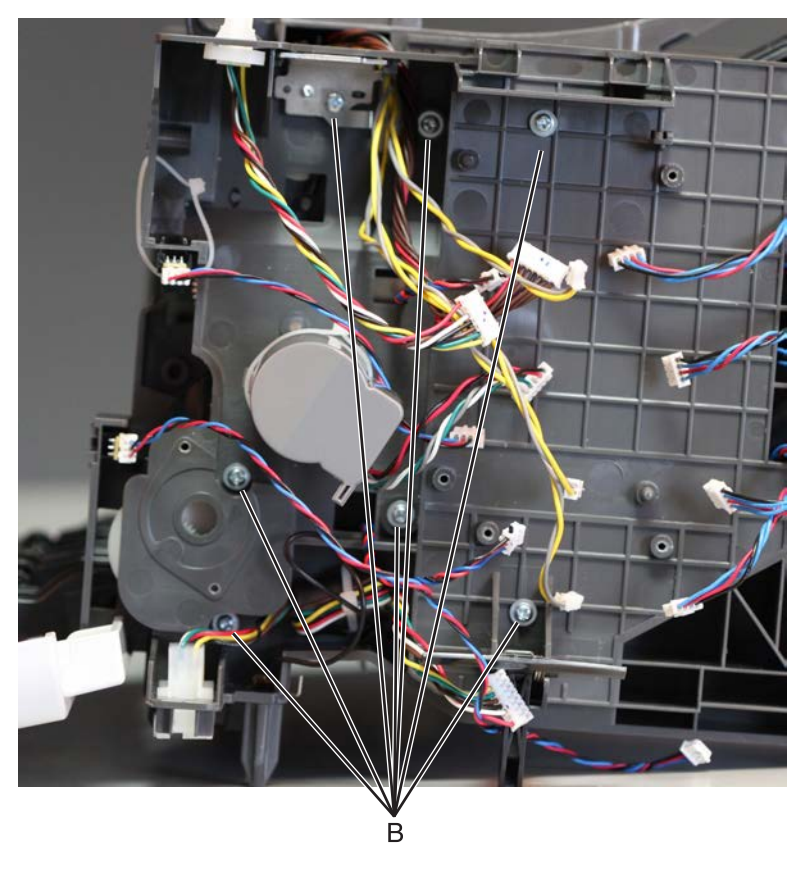

Installation note: Pay attention to the original position of the grounding plate (C).

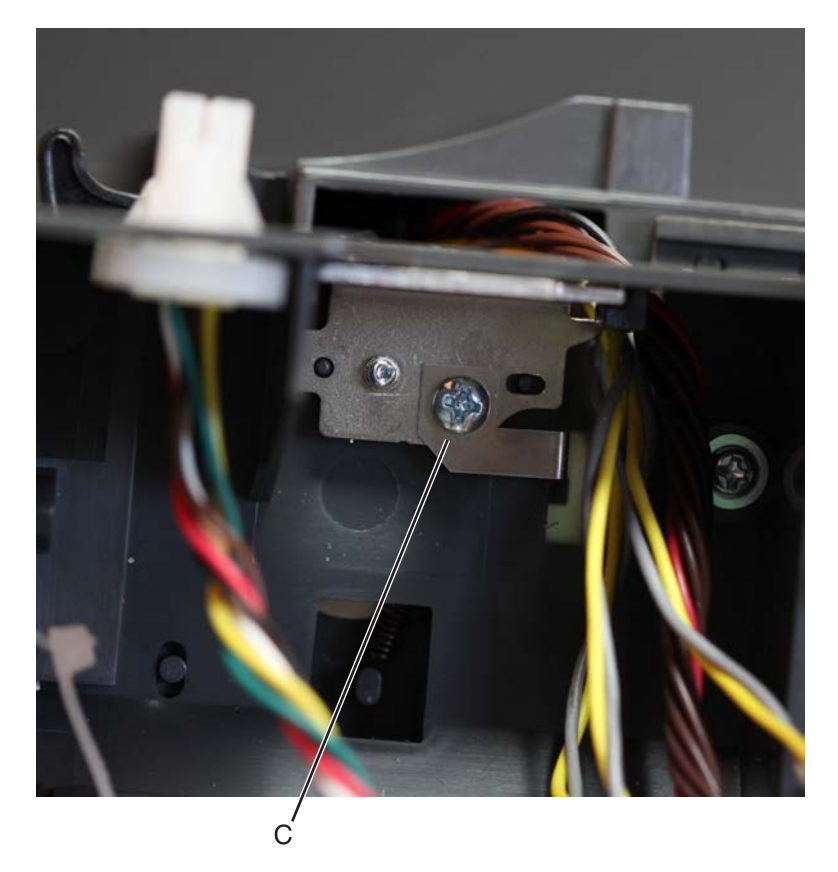

- 7 Slightly pull the left frame to access the sensors behind it.
- **8** Disconnect the sensor cable (D), and then remove the sensor.

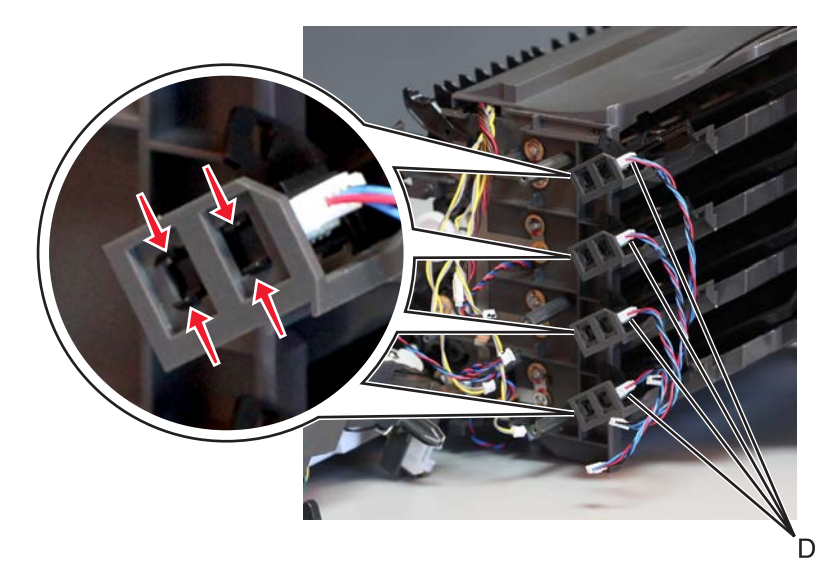

#### Mailbox belt removal

- 1 Remove the mailbox top cover. See <u>"Mailbox top cover removal" on page 690</u>.
- 2 Remove the mailbox right cover. See <u>"Mailbox right cover removal" on page 693</u>.
**3** Remove the nine screws (A) from the inner right frame.

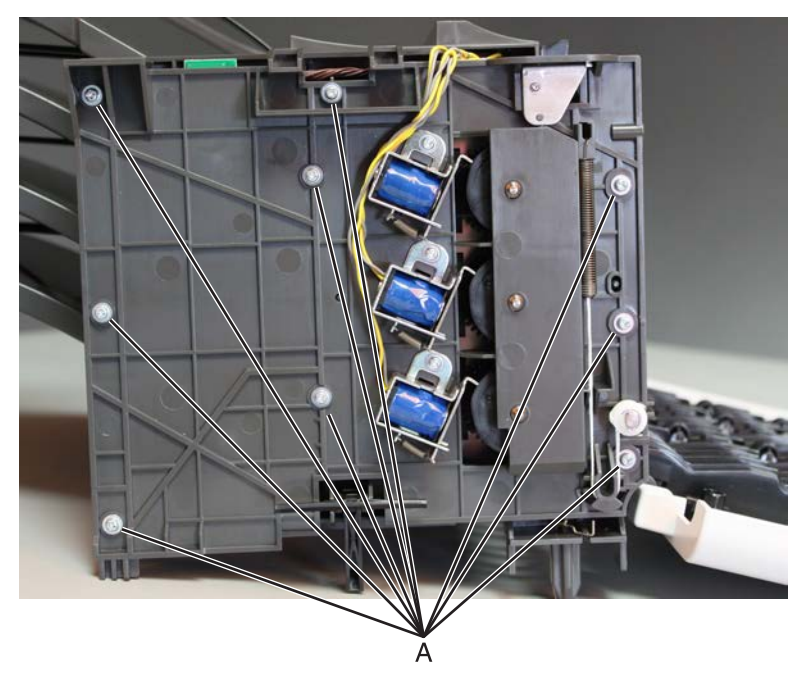

**4** Pull the latch to release, then remove.

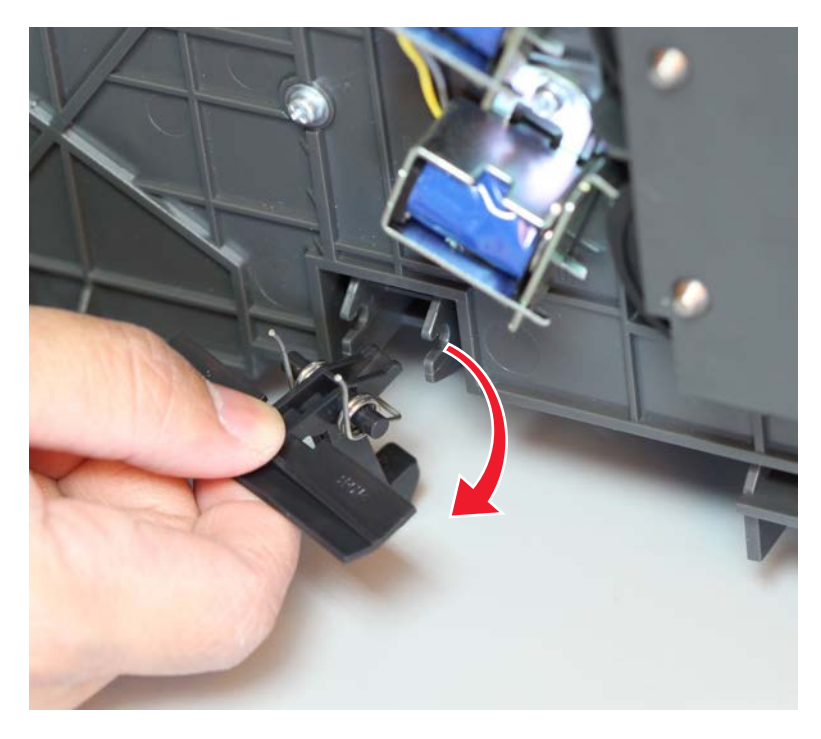

Parts removal **721** 

**5** Carefully lift the inner right frame, then remove the ground screw (B).

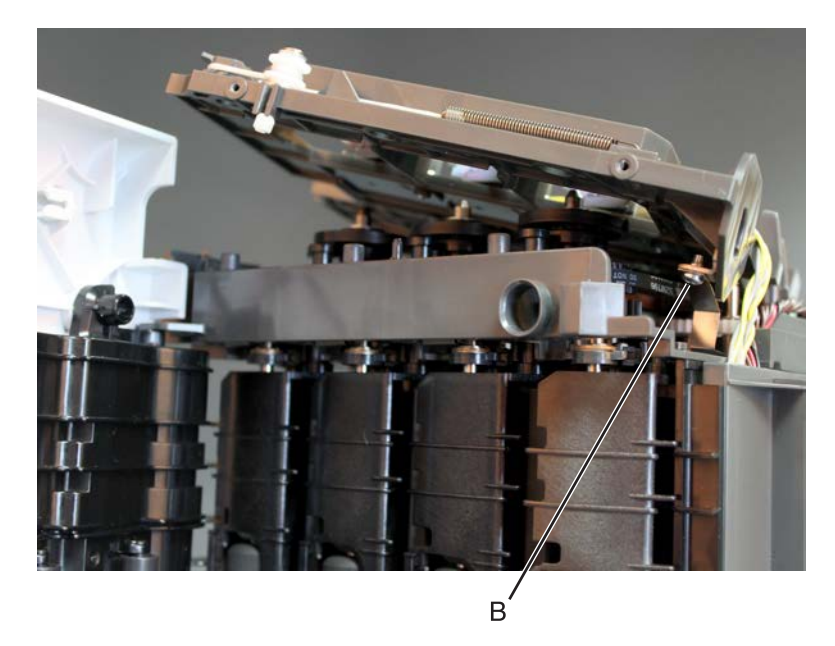

**6** Swing away the inner right frame to access the belt (C).

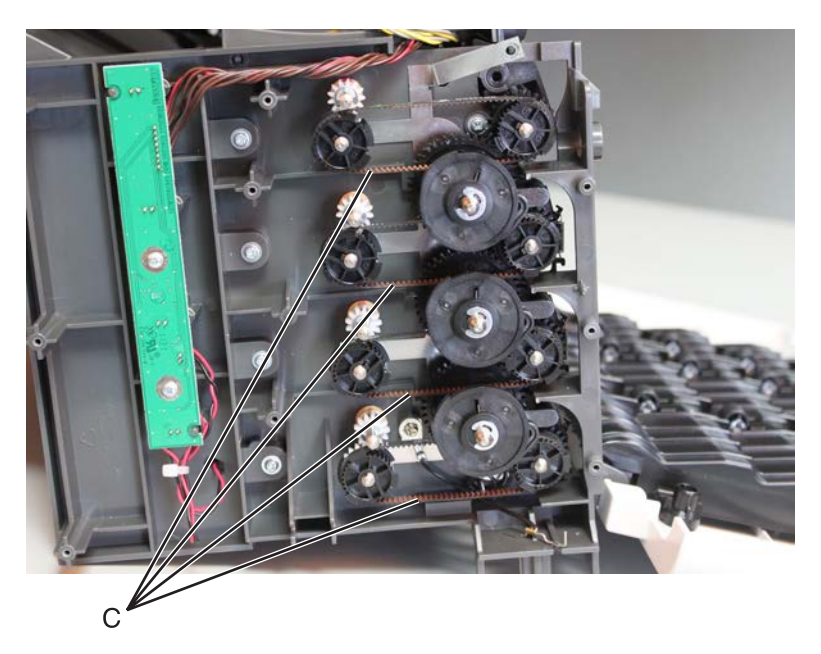

**7** Remove the belt.

## Mailbox bin LED assembly removal

- 1 Remove the mailbox top cover. See <u>"Mailbox top cover removal" on page 690</u>.
- 2 Remove the mailbox right cover. See "Mailbox right cover removal" on page 693.

**3** Remove the nine screws (A).

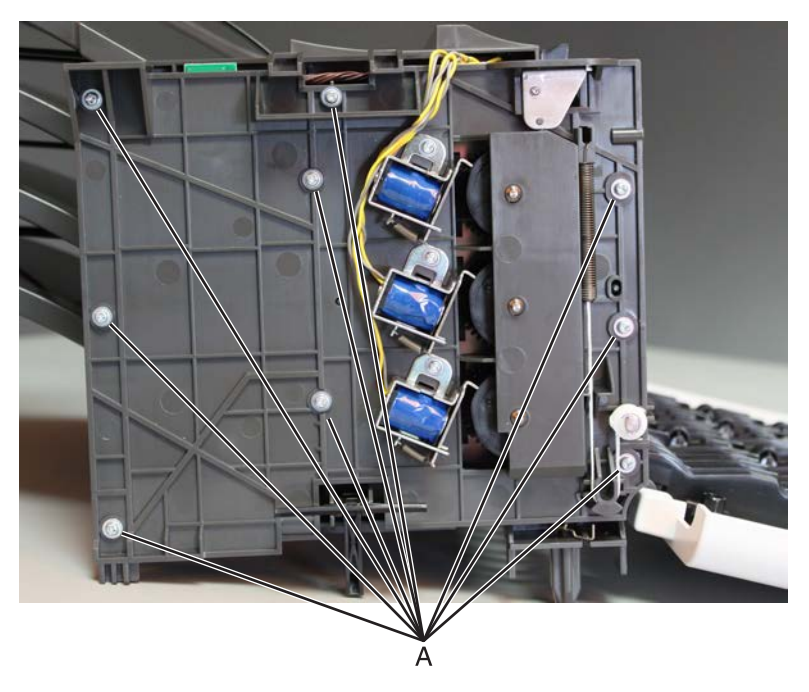

**4** Pull the latch to release, and then remove it.

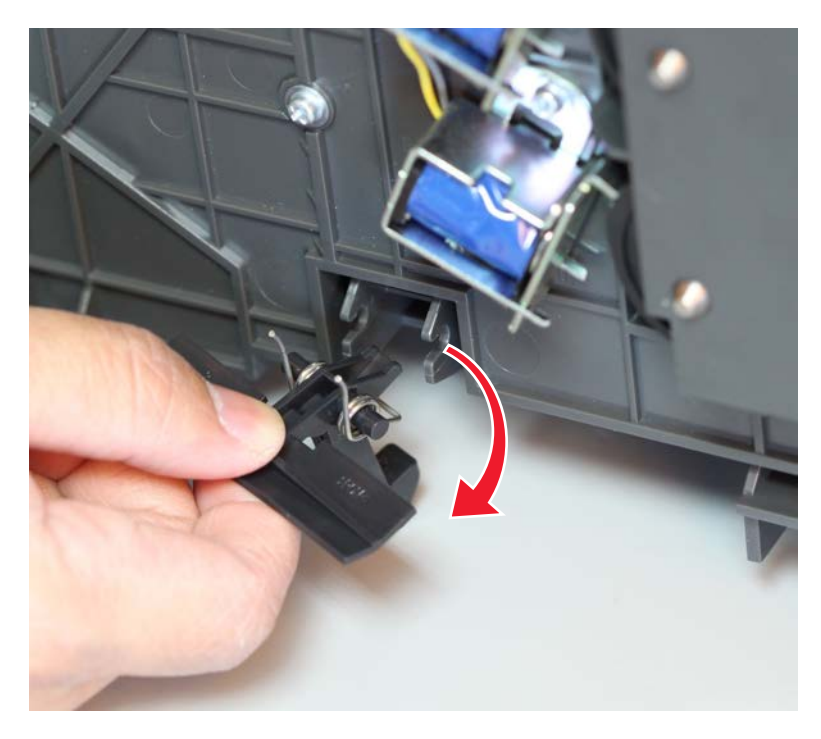

Parts removal **723** 

**5** Carefully pull the inner right frame, and then remove the ground screw (B).

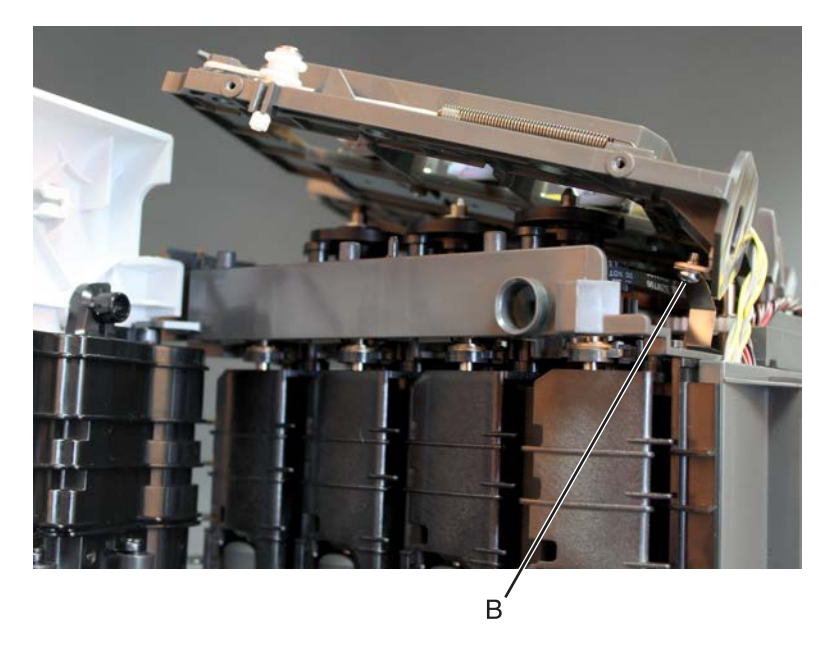

- **6** Move away the inner right frame to access the LED assembly behind it.
- 7 Remove the two screws (C) Using a #1 Phillips screwdriver, and then release the LED assembly.

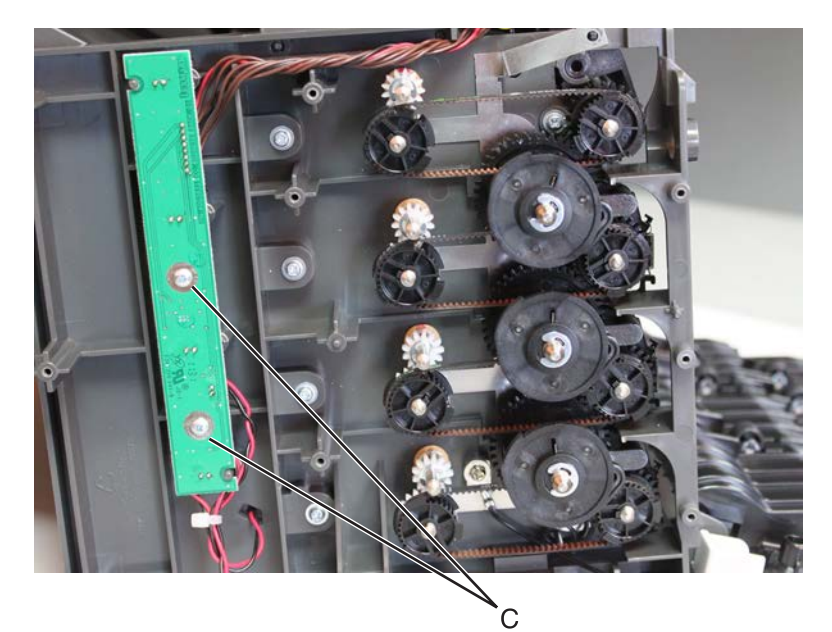

 ${\bf 8}\,$  Disconnect the two cables (D), and then remove the bin LED assembly.

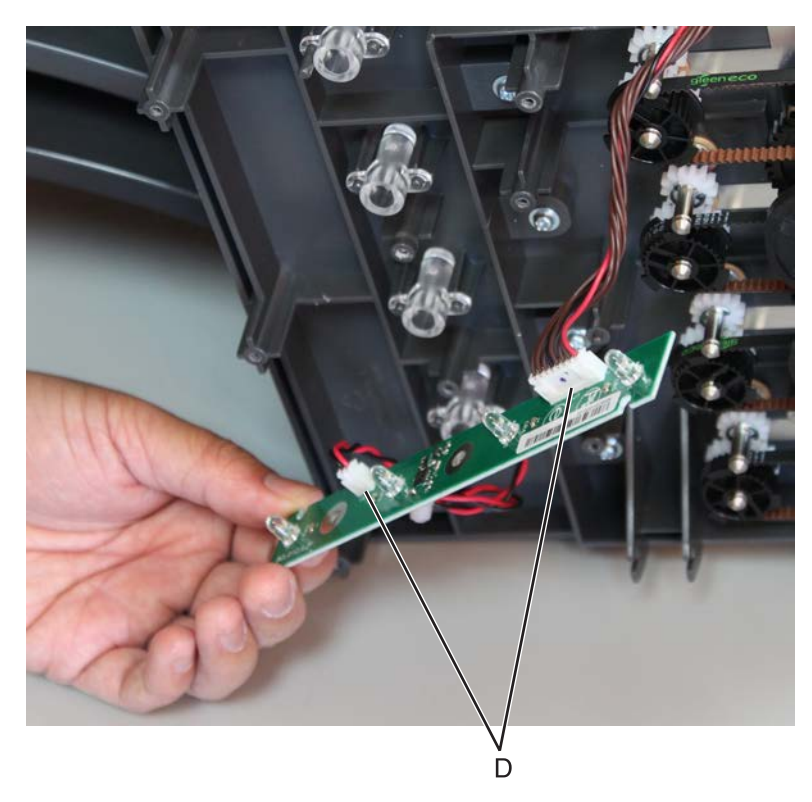

#### Mailbox top diverter removal

- 1 Remove the mailbox left cover. See <u>"Mailbox left cover removal" on page 696</u>.
- 2 Remove the mailbox rear door. See <u>"Mailbox rear door removal" on page 691</u>.
- 3 Remove the mailbox controller board. See <u>"Mailbox controller board removal" on page 709</u>.

**4** Remove the two screws (A), and then remove the shield.

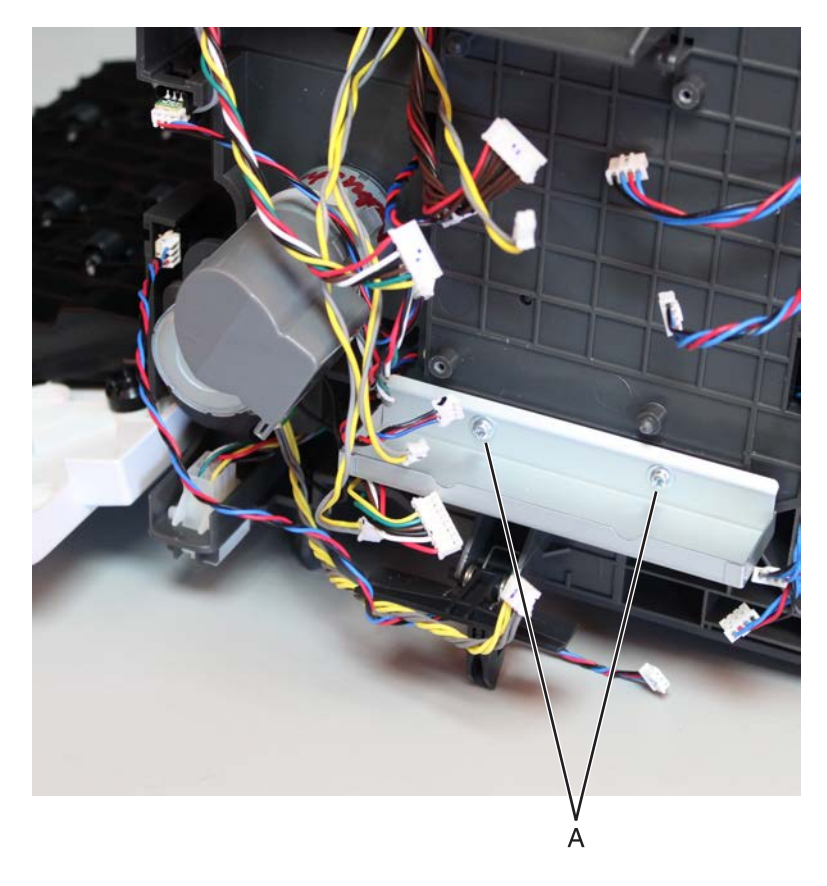

**5** Remove the seven screws (B), and then release the inner left frame.

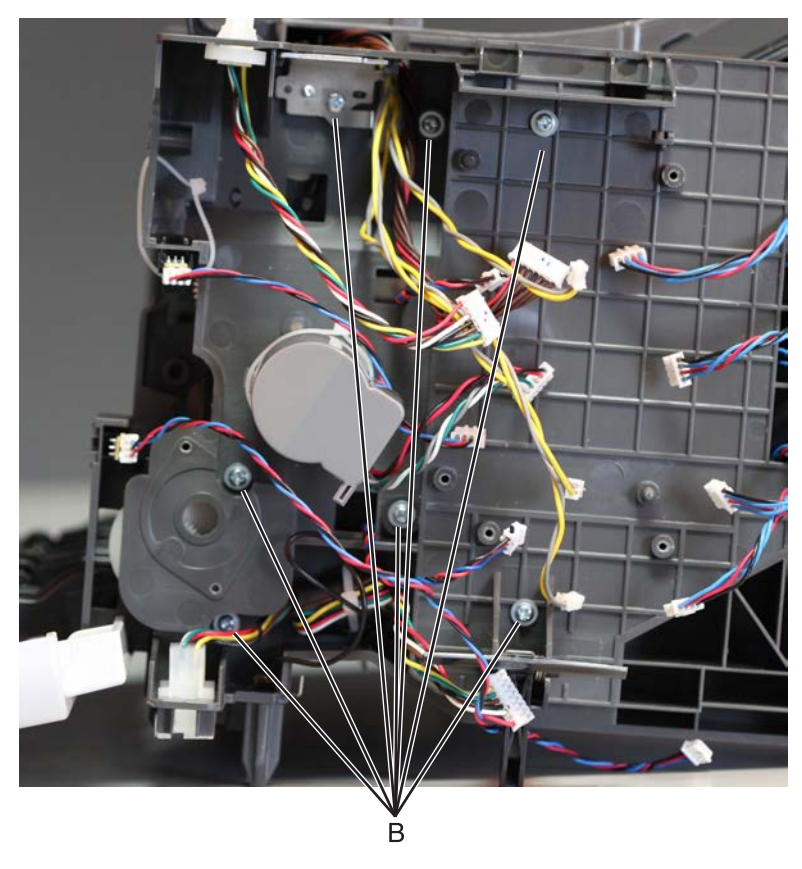

Note: Pay attention to the original position of the grounding plate (C).

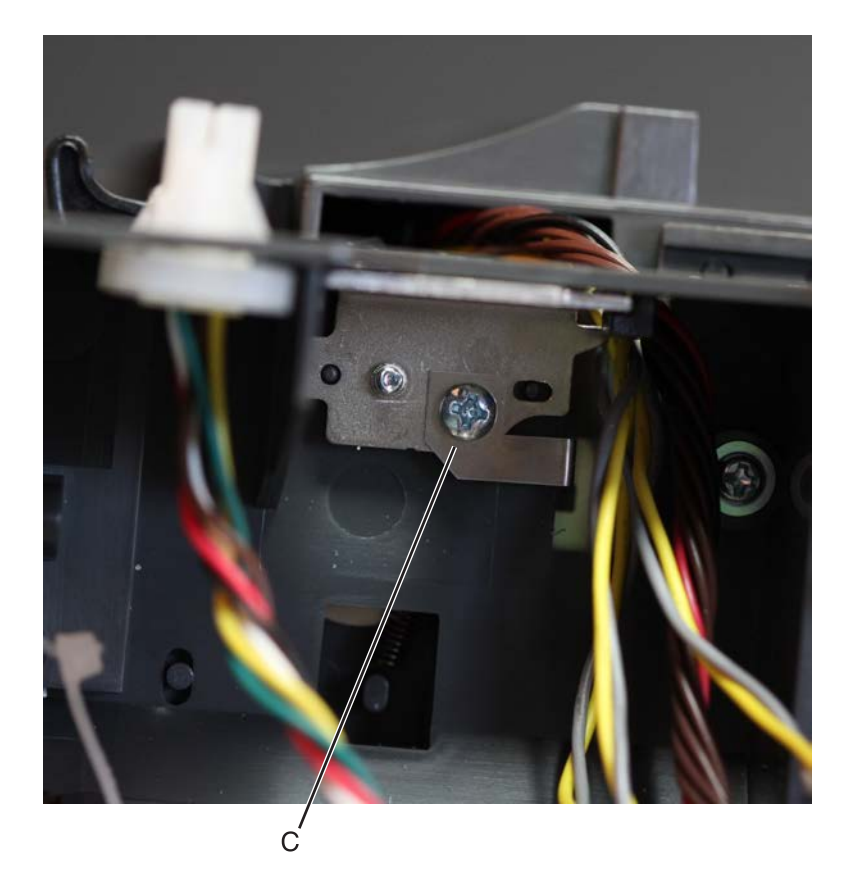

6 Move away the left inner frame to access the parts underneath it.

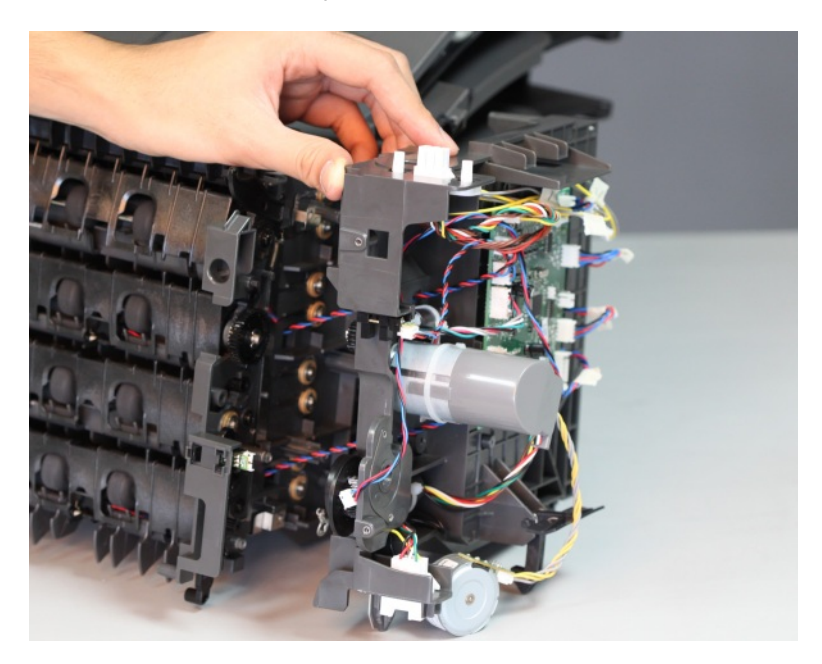

**7** Unhook the diverter spring (D) to release the diverter.

Note: Be careful not to lose the diverter spring.

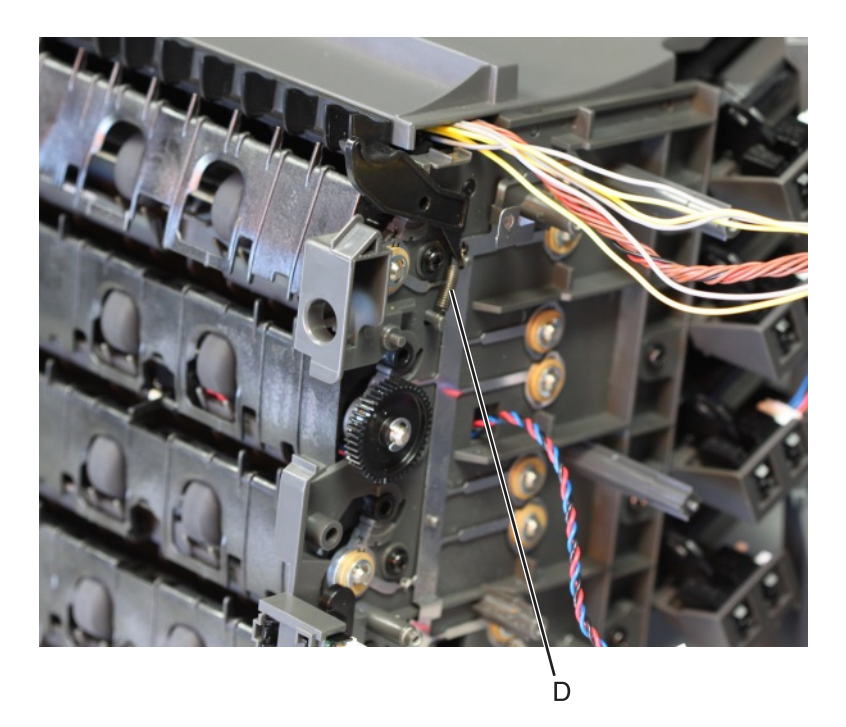

**8** Pry the diverter off its hinge. Dislodge also the other end of the diverter, and then remove the diverter.

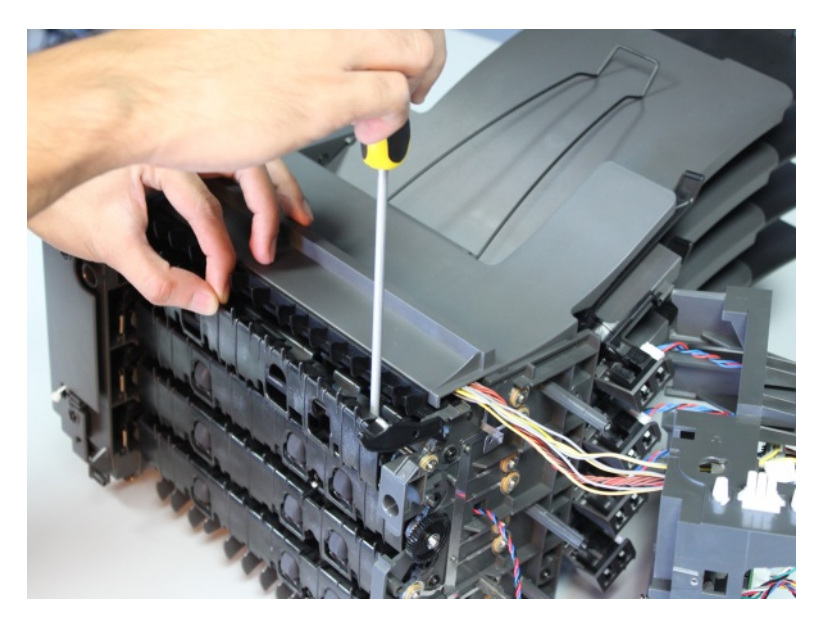

## Mailbox middle diverter removal

- 1 Remove the mailbox rear door. See <u>"Mailbox rear door removal" on page 691</u>.
- **2** Release the spring (A) from the diverter.

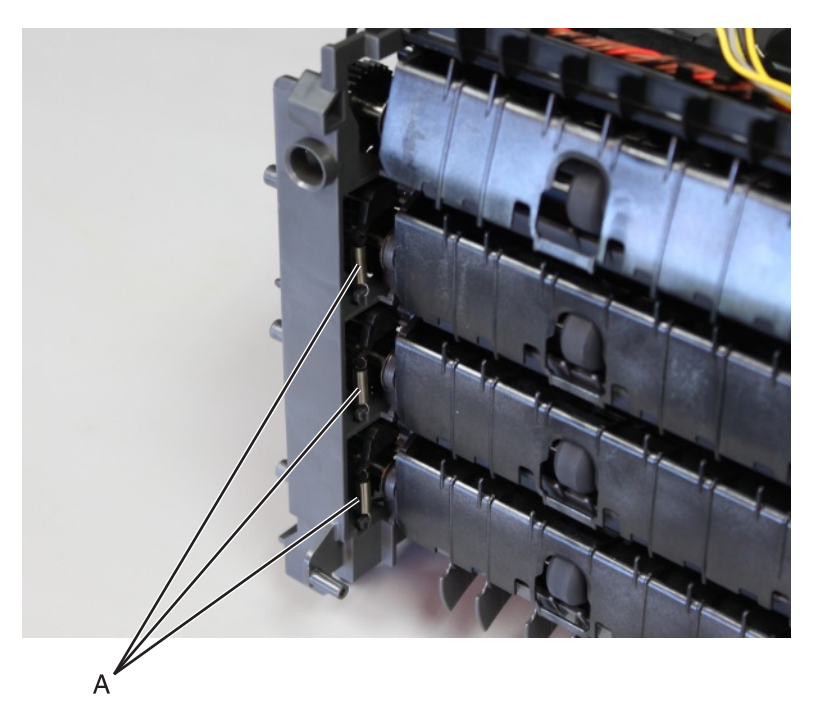

**3** Pry the right end of the diverter until it is released.

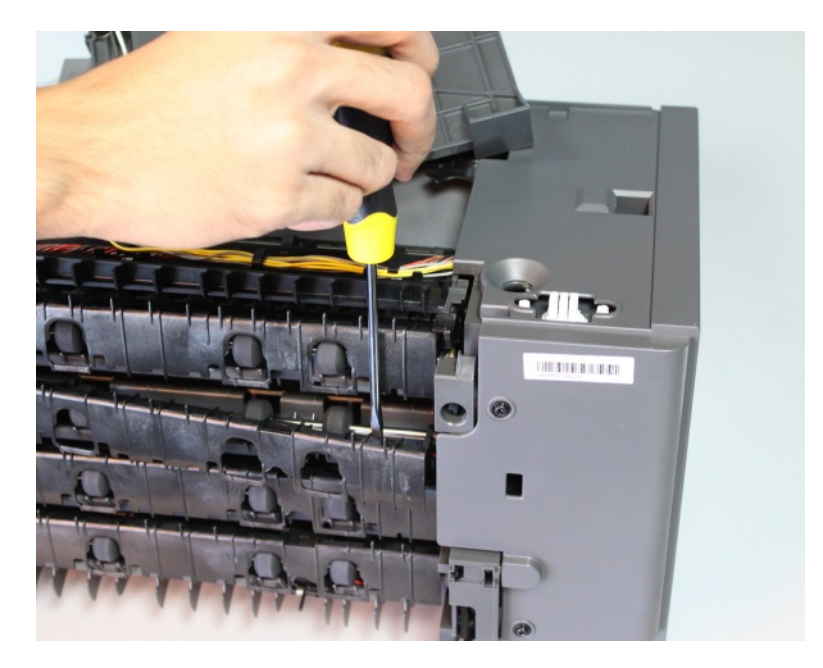

Parts removal **730** 

**4** Carefully twist until the left end is also released.

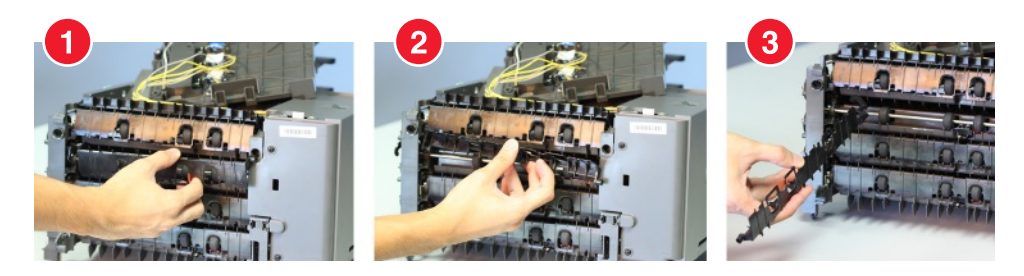

**5** Remove the diverter.

Installation note: Use a flat-head screwdriver to push the left and right ends of the diverter in place.

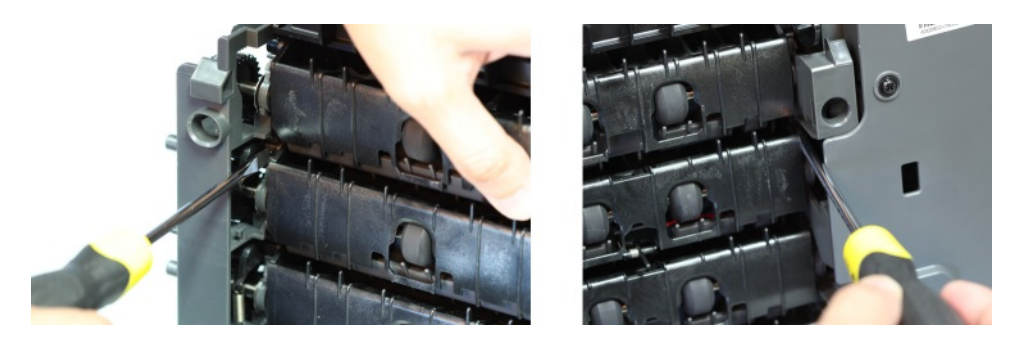

#### Mailbox top diverter spring removal

- 1 Remove the mailbox left cover. See <u>"Mailbox left cover removal" on page 696</u>.
- 2 Remove the mailbox rear door. See <u>"Mailbox rear door removal" on page 691</u>.
- 3 Remove the mailbox controller board. See <u>"Mailbox controller board removal" on page 709</u>.

**4** Remove the two screws (A), and then remove the shield.

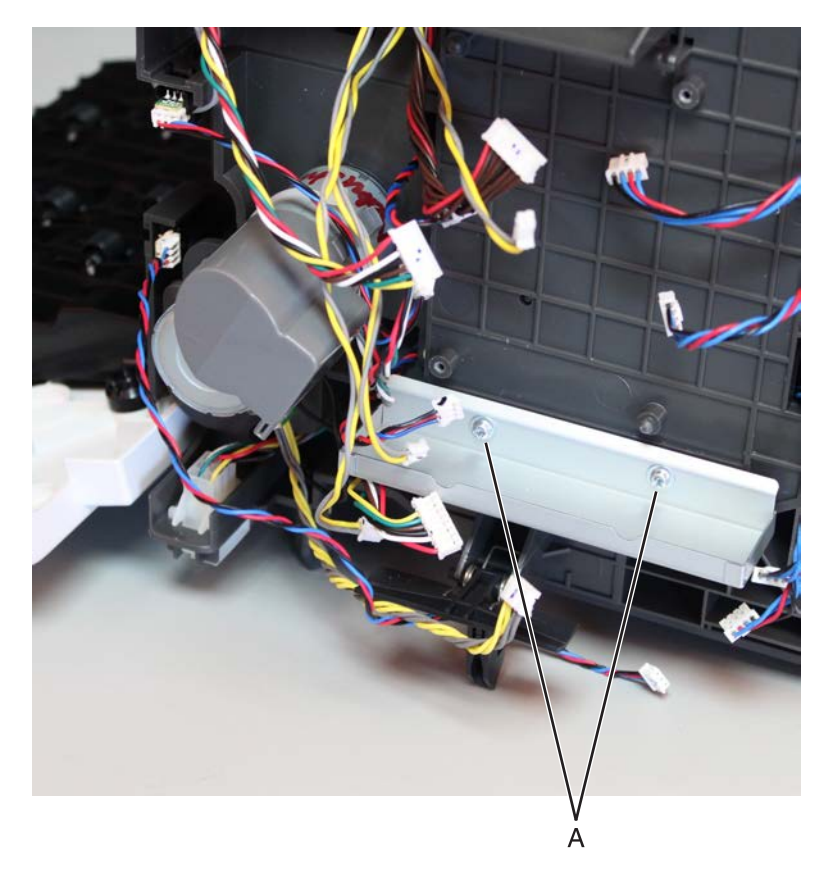

**5** Remove the seven screws (B), and then release the inner left frame.

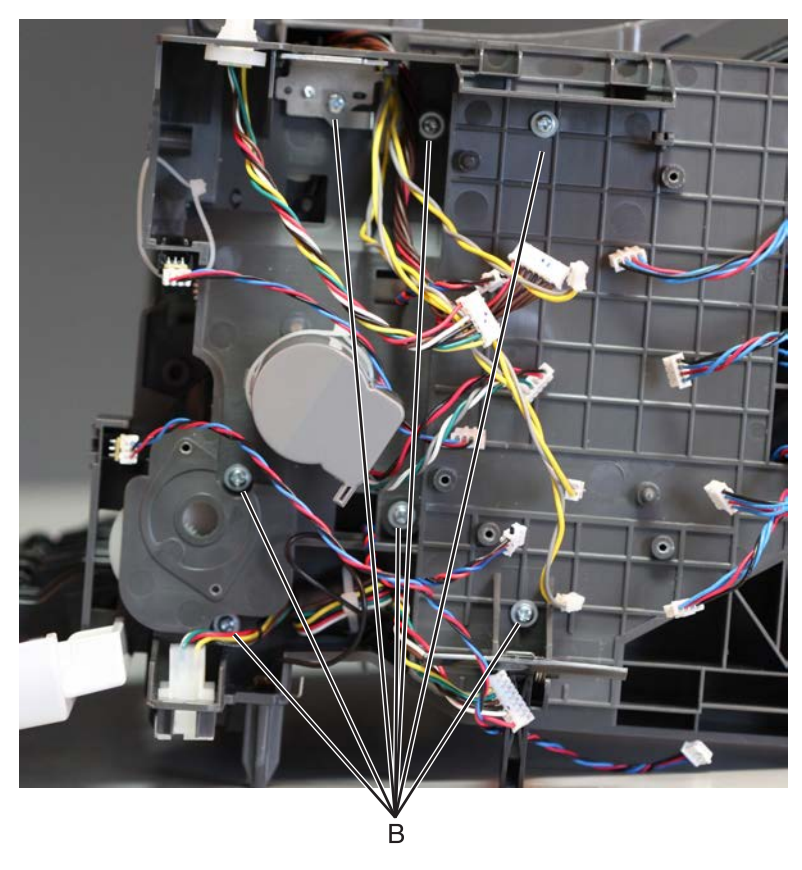

Note: Pay attention to the original position of the grounding plate (C).

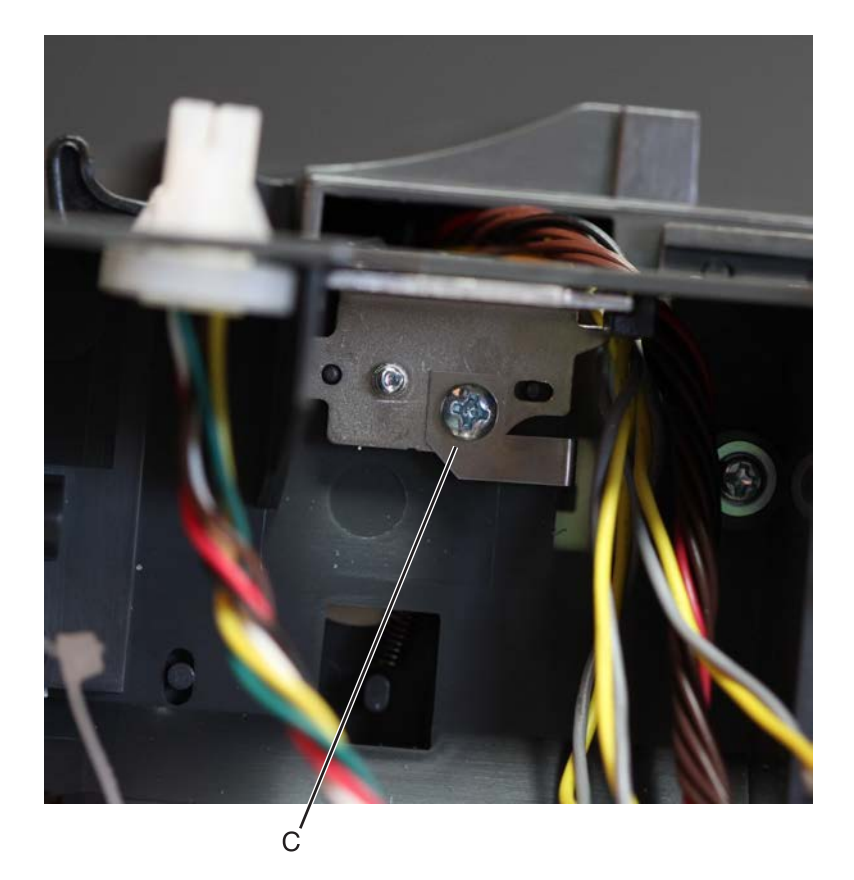

6 Move away the left inner frame to access the parts underneath it.

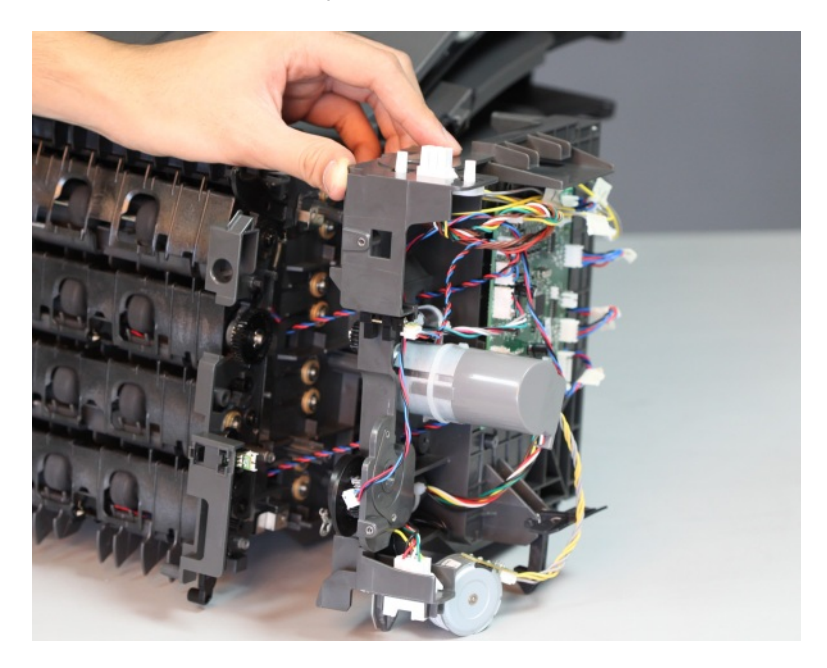

7 Unhook, and then remove the diverter spring (D).

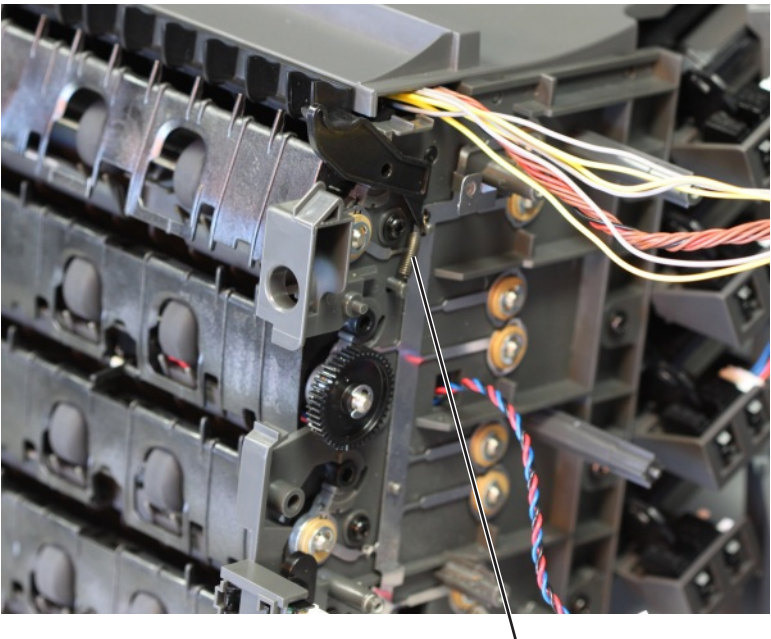

D

## Sensor (mailbox pass-through) removal

- 1 Remove the mailbox left cover. See <u>"Mailbox left cover removal" on page 696</u>.
- 2 Remove the mailbox rear door. See <u>"Mailbox rear door removal" on page 691</u>.
- **3** Remove the mailbox controller board. See <u>"Mailbox controller board removal" on page 709</u>.

**4** Remove the two screws (A), and then remove the shield.

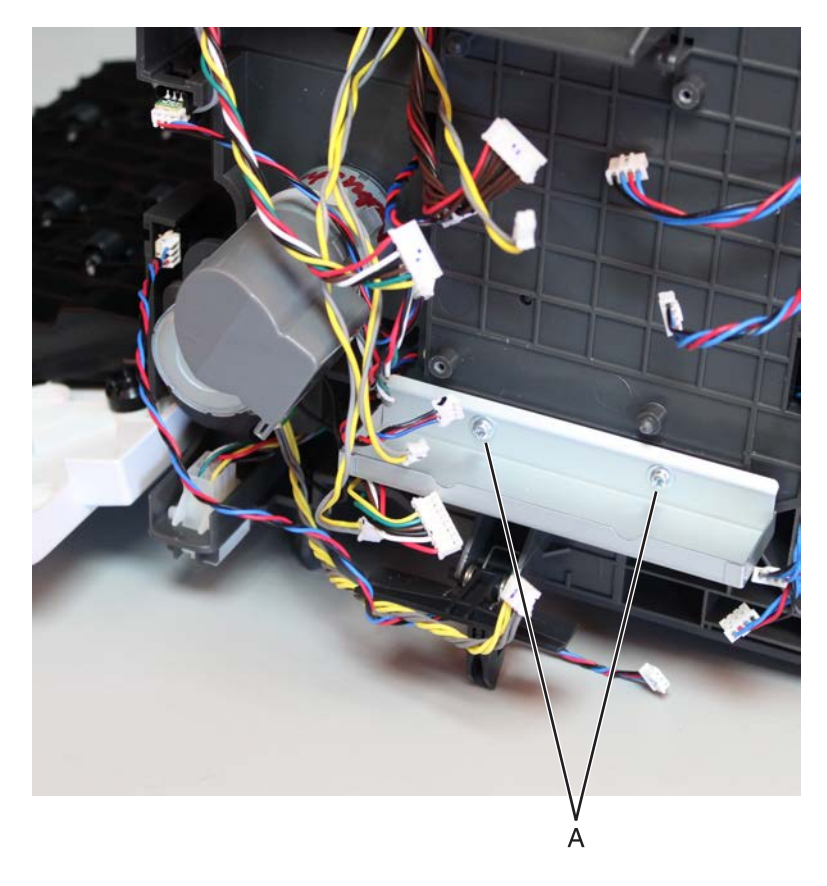

**5** Remove the seven screws (B), and then release the inner left frame.

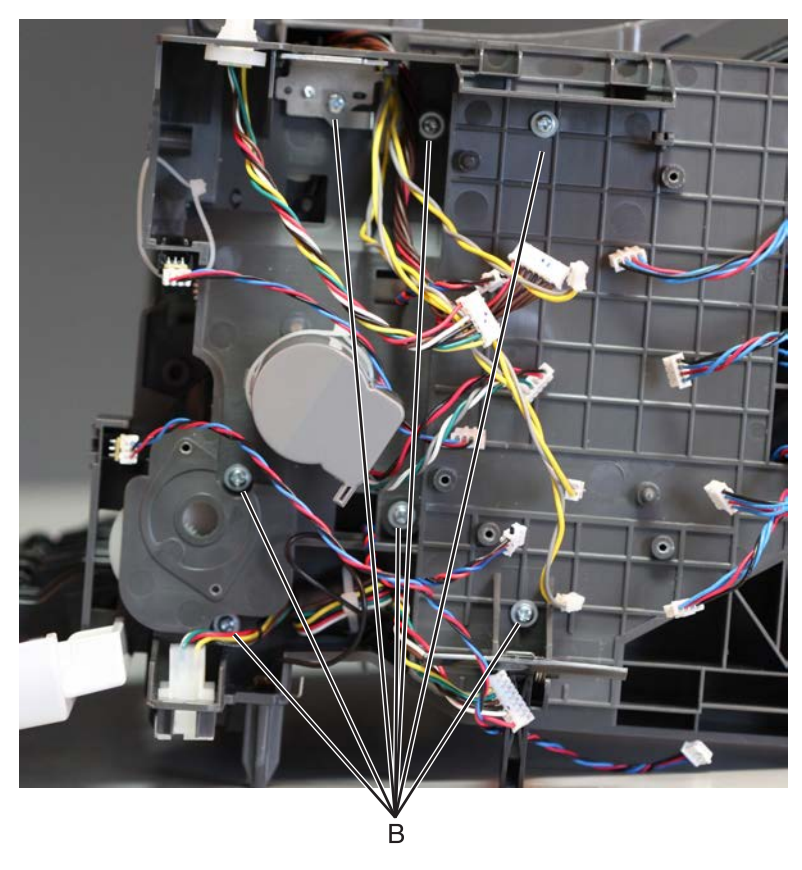

Note: Pay attention to the original position of the grounding plate (C).

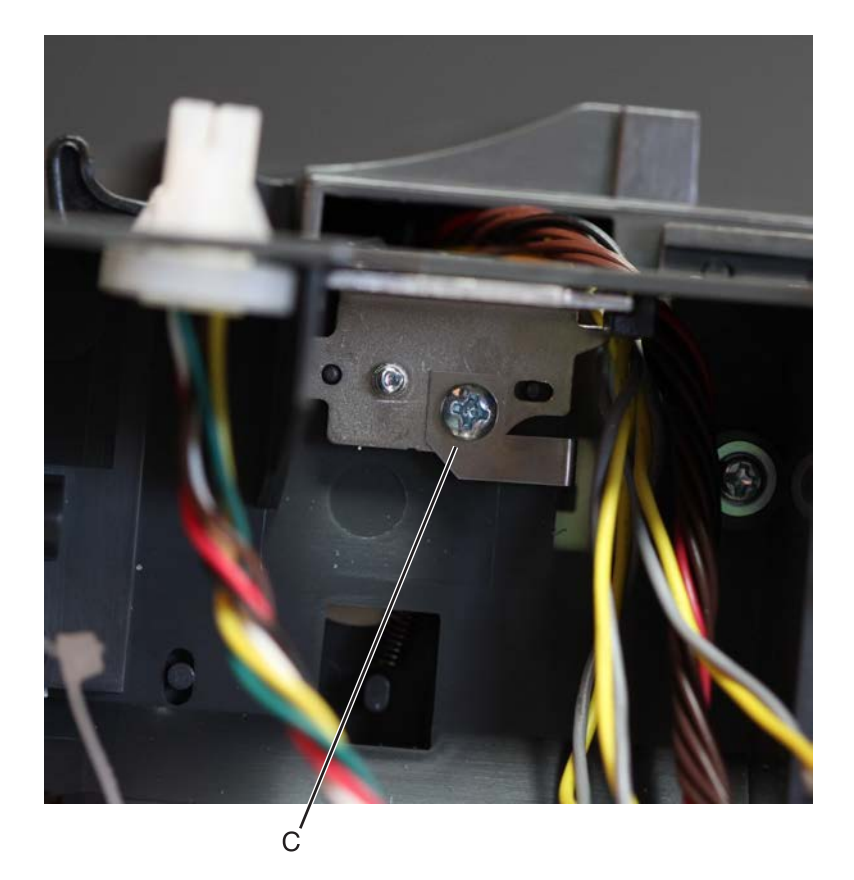

**6** Move away the inner left frame to access the parts underneath it.

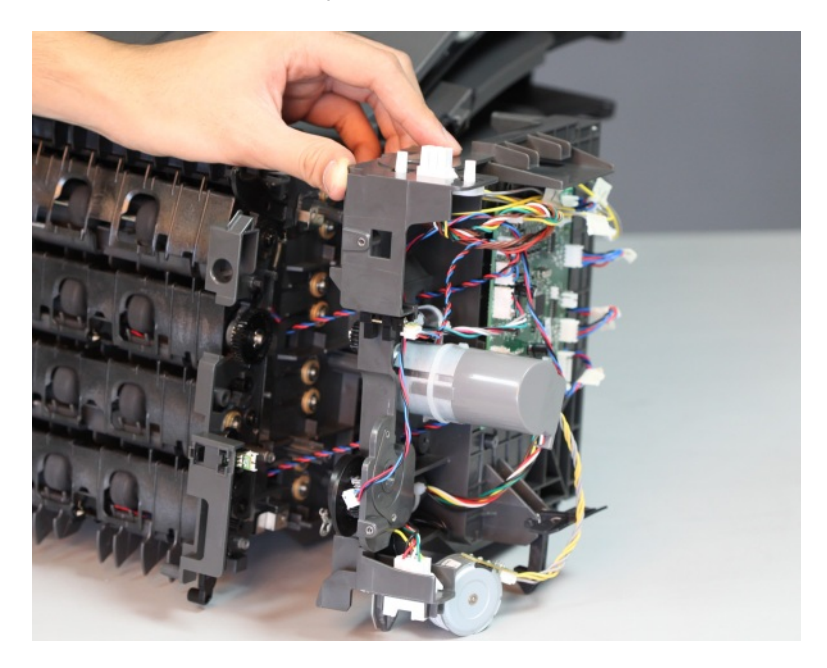

7 Pull the sensor off its slot, and then carefully release the cable from its cable guides.

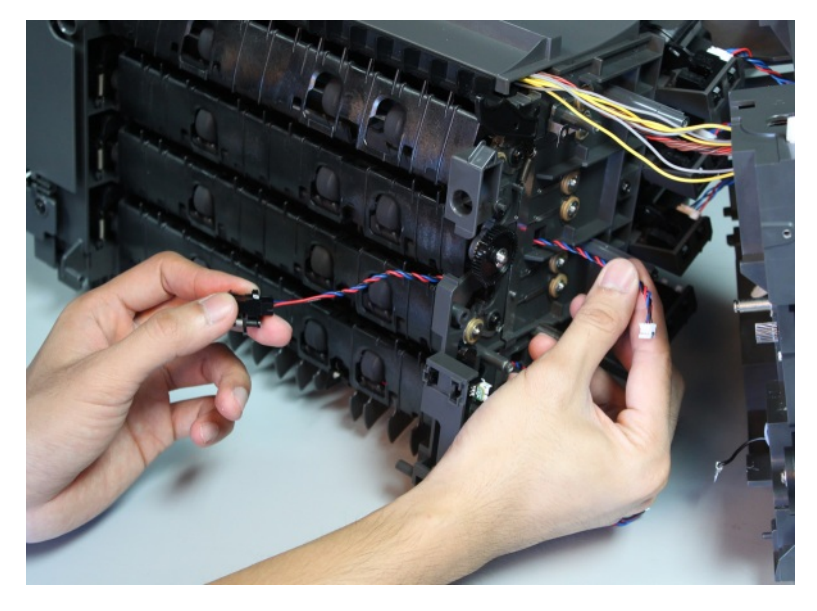

**8** Thread the sensor cable through the hole until it is removed.

**Note:** Pay attention to the original route of the sensor cable.

**Installation note:** There will be some difficulty inserting the connector through the hole. Use a spring hook to thread the connector through the hole.

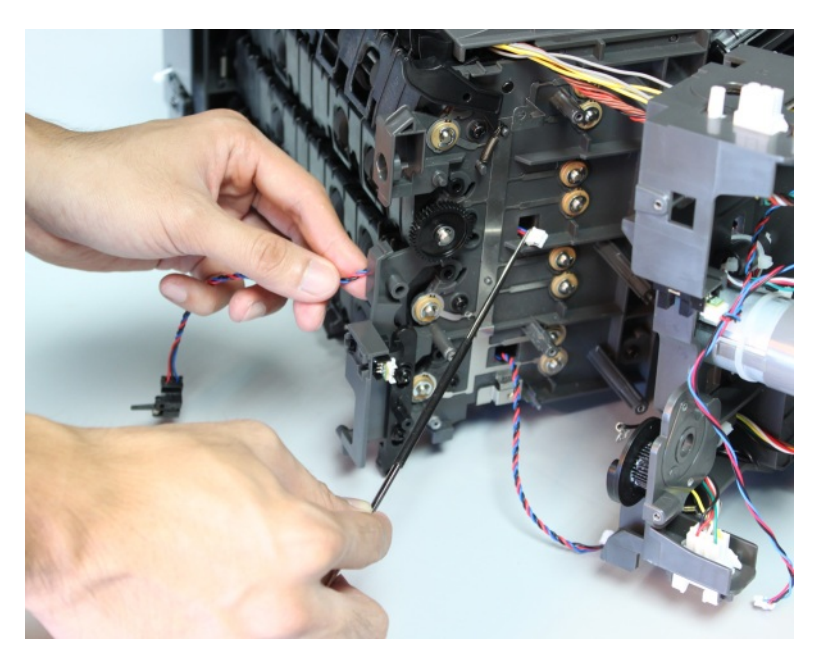

# Optional staple, hole punch finisher removals

# Optional staple, hole punch finisher removal

Lift the optional bin to release, and then remove it.

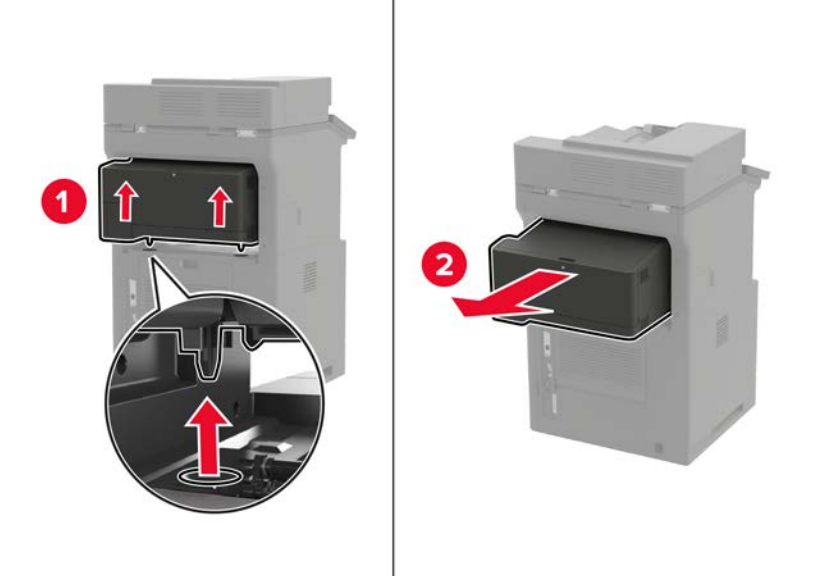

## Left staple cartridge access door removal

- **1** Open the access door.
- **2** Pull, and then remove the door.

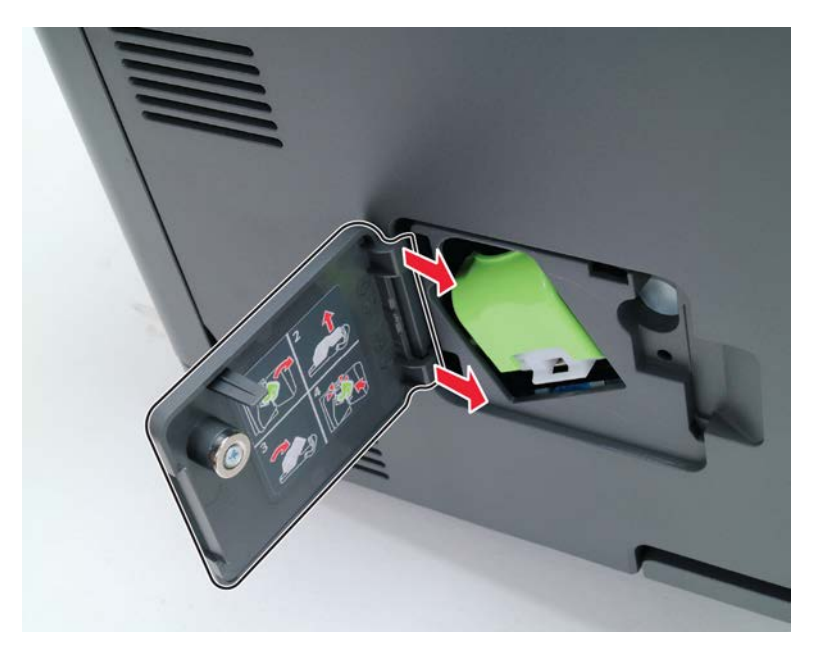

## Staple, hole punch finisher left cover removal

- 1 Remove the left staple cartridge access door. See <u>"Left staple cartridge access door removal" on page</u> <u>741</u>.
- **2** Remove the screw (A).

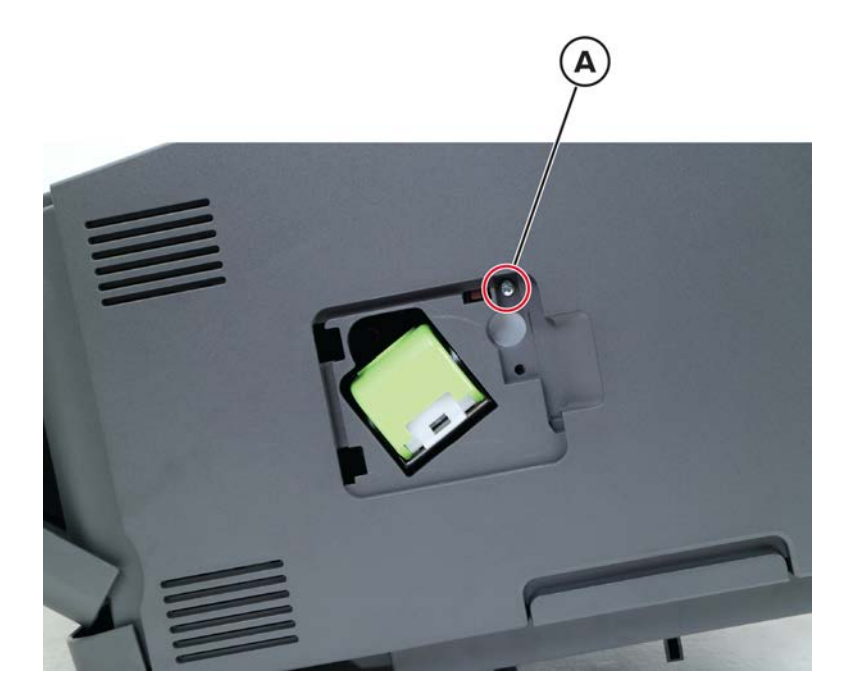

**3** Open the rear door, and then remove the two screws (B).

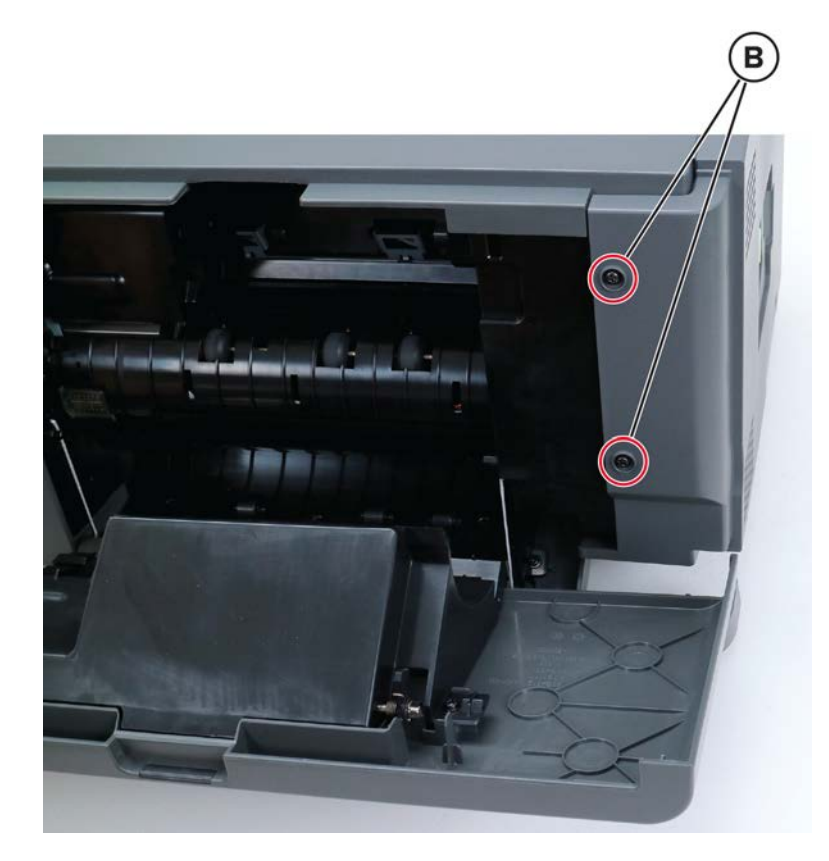

**4** From the front, remove the two screws (C).

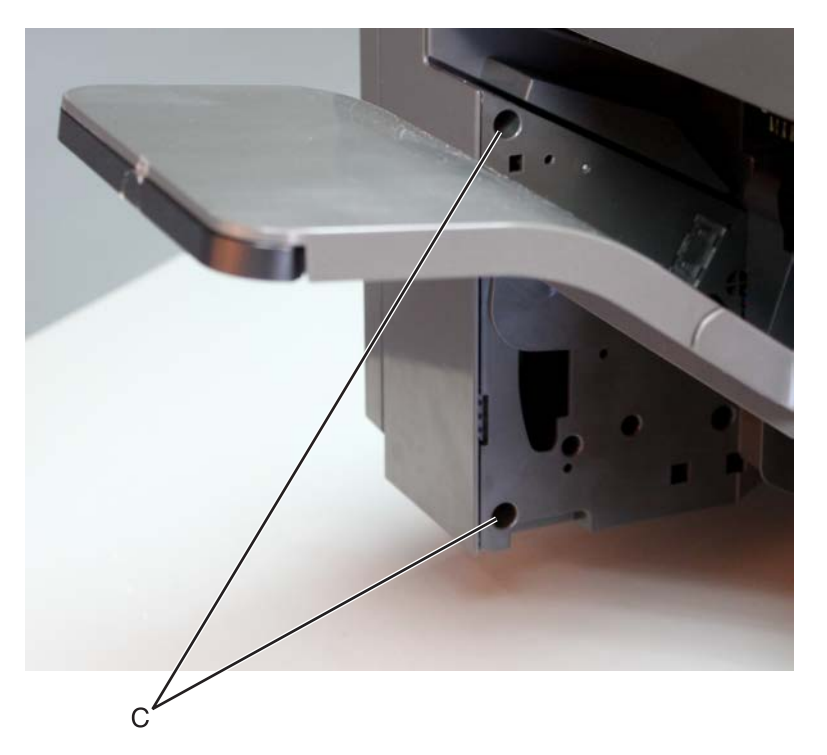

**5** Remove the cover.

# Staple, hole punch finisher right cover removal

**1** Open the rear door, and then remove the screw (A).

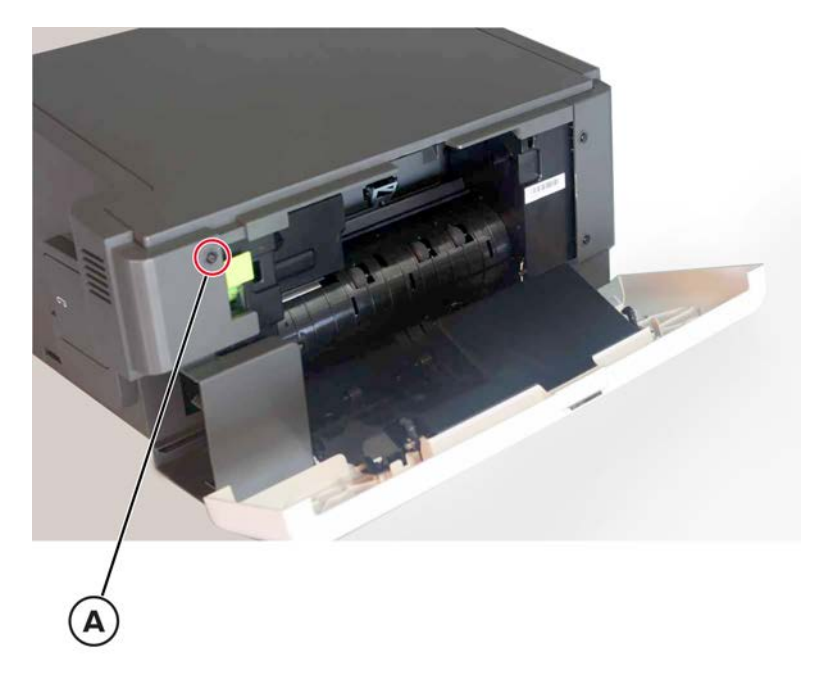

**2** From the front, remove the two screws (B).

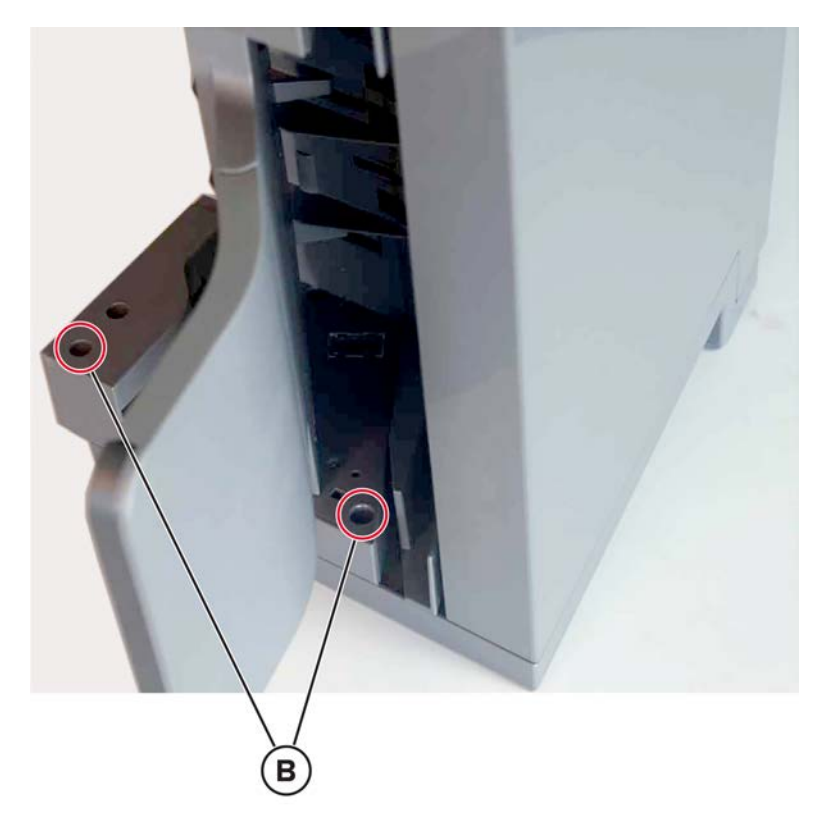

**3** Remove the hole punch box, and then remove the screw (C).

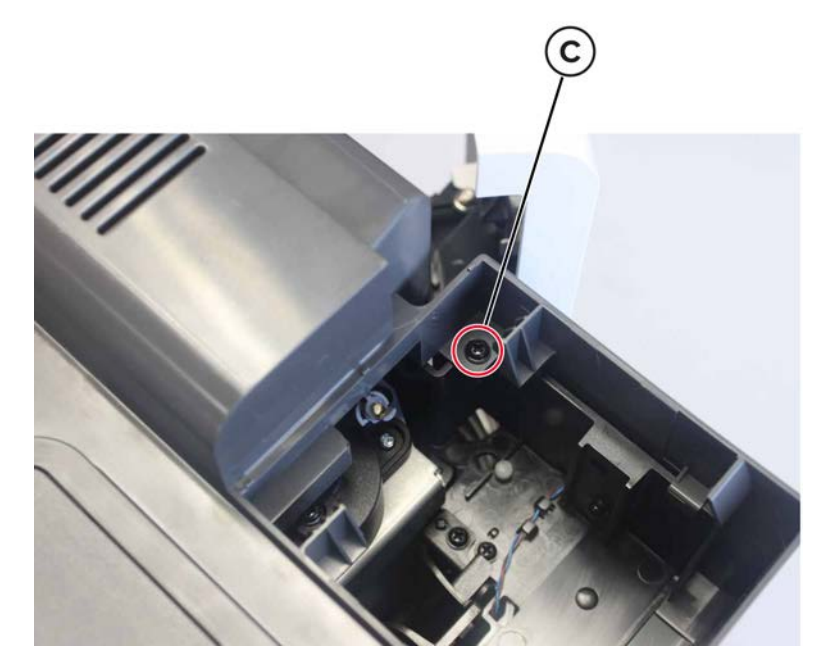

4 Open door F, and then remove the screw (D).

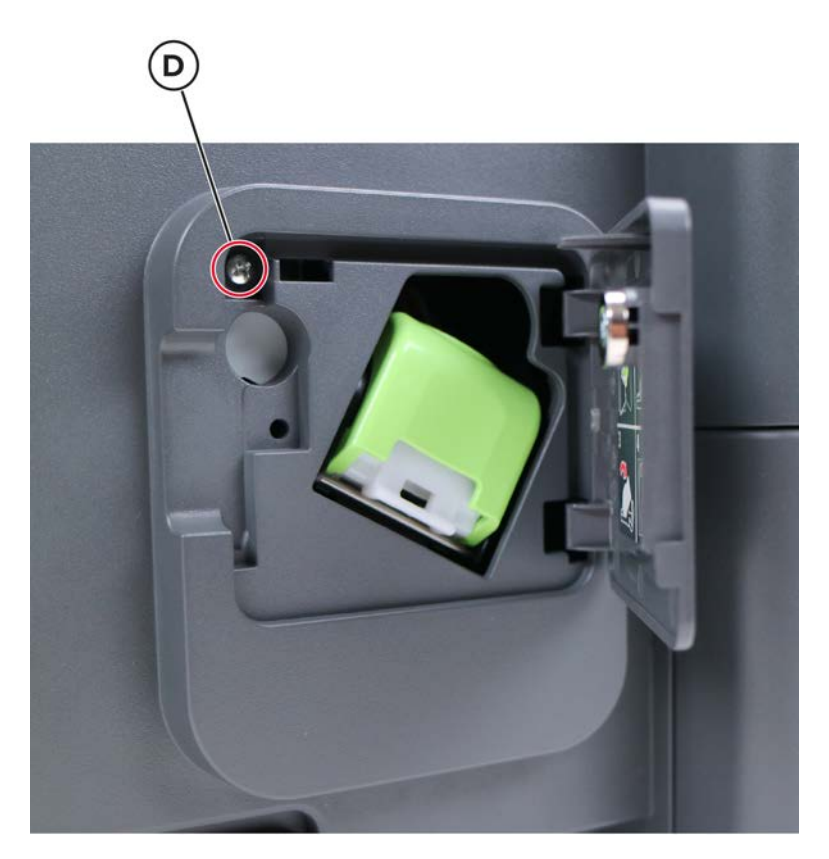

**5** Remove the cover.

## Staple, hole punch finisher top cover removal

- 1 Remove the staple, hole punch finisher left cover. See <u>"Staple, hole punch finisher left cover removal" on page 741</u>.
- 2 Remove the staple, hole punch finisher right cover. See <u>"Staple, hole punch finisher right cover removal"</u> on page 743.
- **3** From the right side, remove the two screws (A).

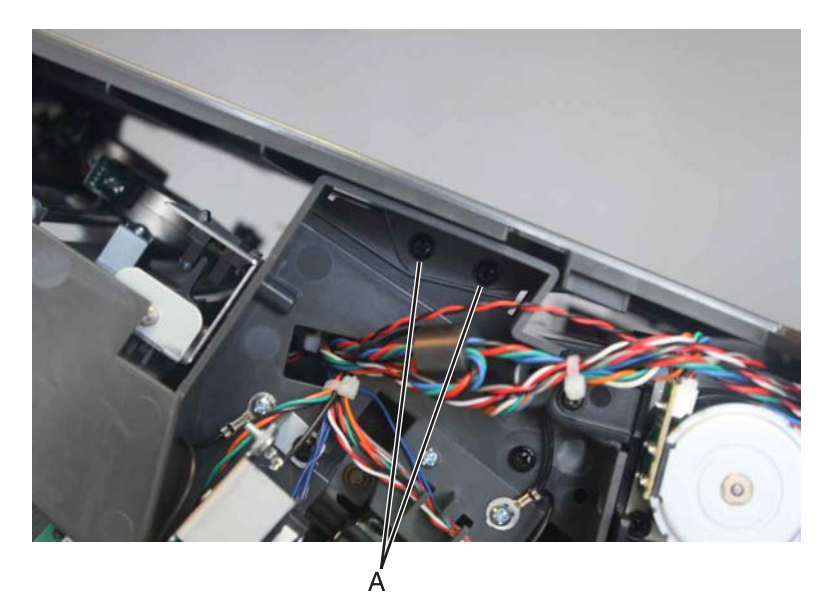

4 From the left side, remove the two screws (B).

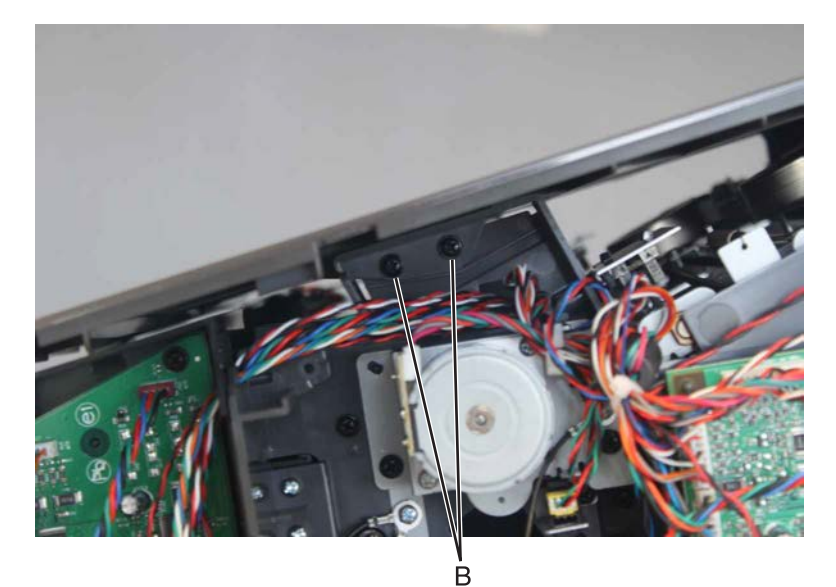

**5** Remove the cover.

# Staple cartridge holder removal

- **1** Open the staple cartridge access door.
- **2** Remove the cartridge holder.

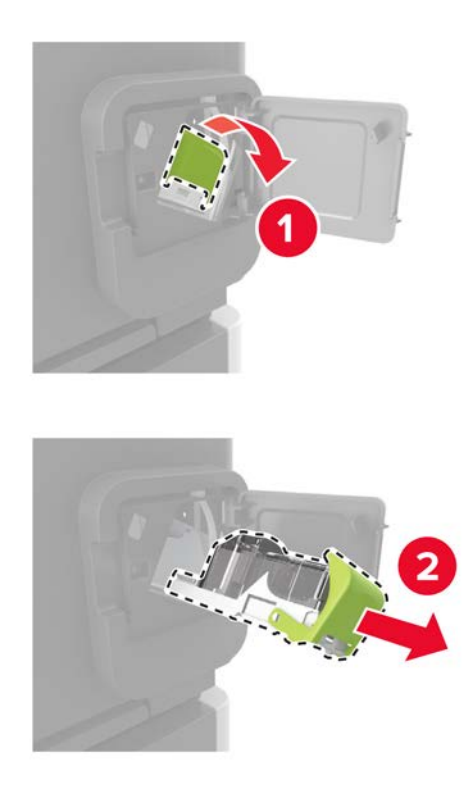

## Staple, hole punch finisher controller board removal

- 1 Remove the staple, hole punch finisher left cover. See <u>"Staple, hole punch finisher left cover removal" on page 741</u>.
- 2 Disconnect all the cables from the controller board, and then remove the three screws (A).

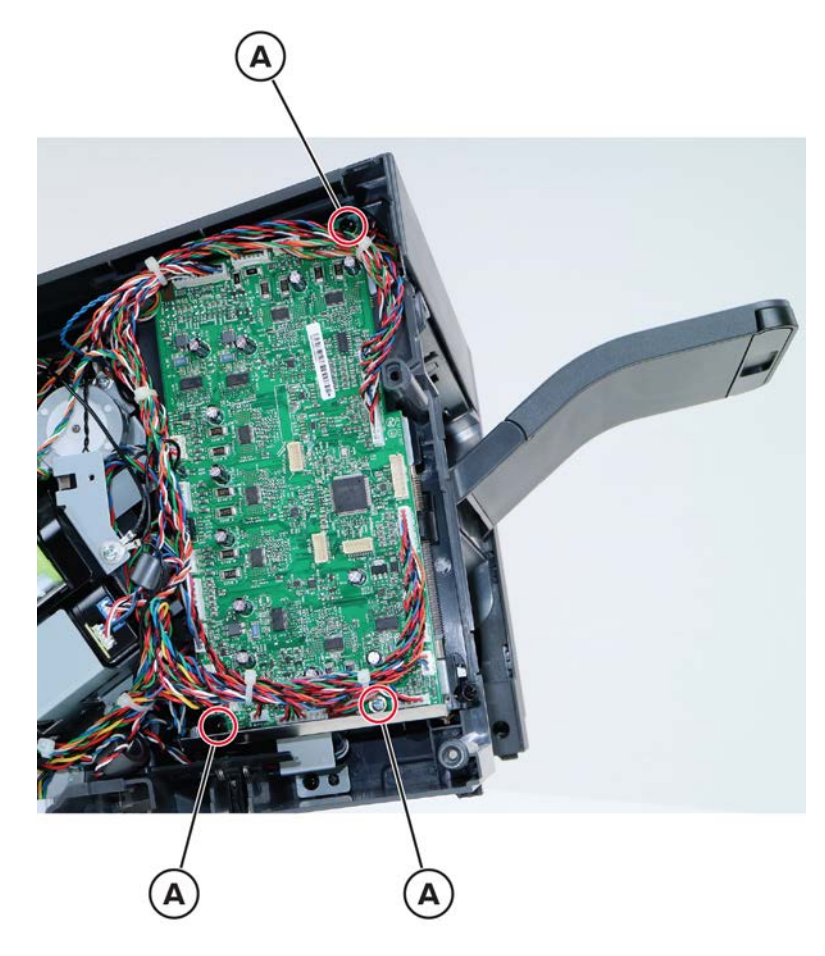

**3** Remove the board.

# Motor (SHPF paddle) removal

- 1 Remove the staple, hole punch finisher left cover. See <u>"Staple, hole punch finisher left cover removal" on page 741</u>.
- 2 Disconnect the cable (A), and then remove the two screws (B).

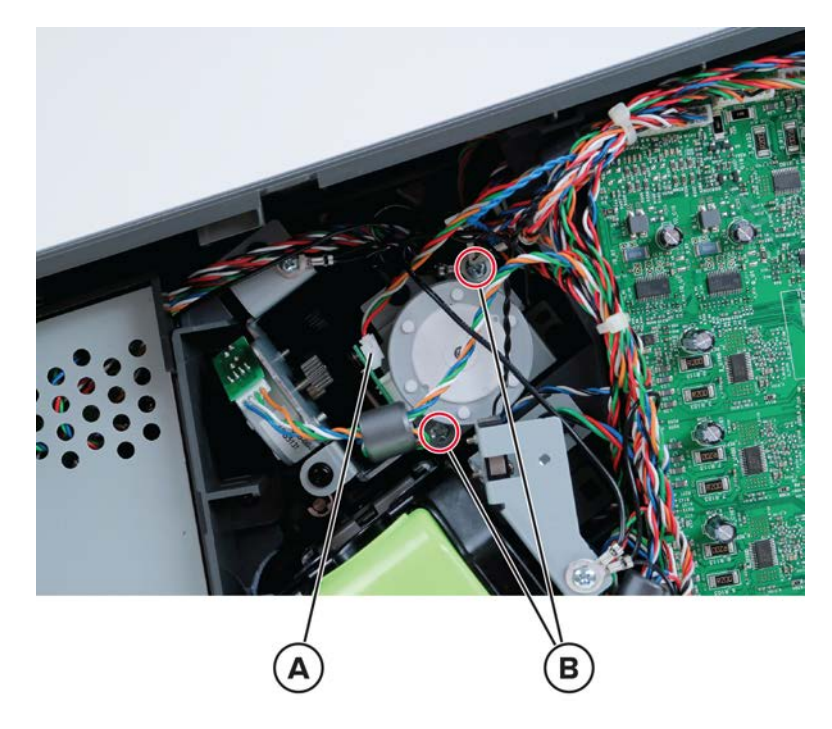

**3** Remove the motor.

## SHPF staple cartridge door close limit switch removal

- 1 Remove the staple, hole punch finisher left cover. See <u>"Staple, hole punch finisher left cover removal" on page 741</u>.
- 2 Remove the staple, hole punch finisher right cover. See <u>"Staple, hole punch finisher right cover removal"</u> on page 743.

**3** From the right side, disconnect the two cables (A).

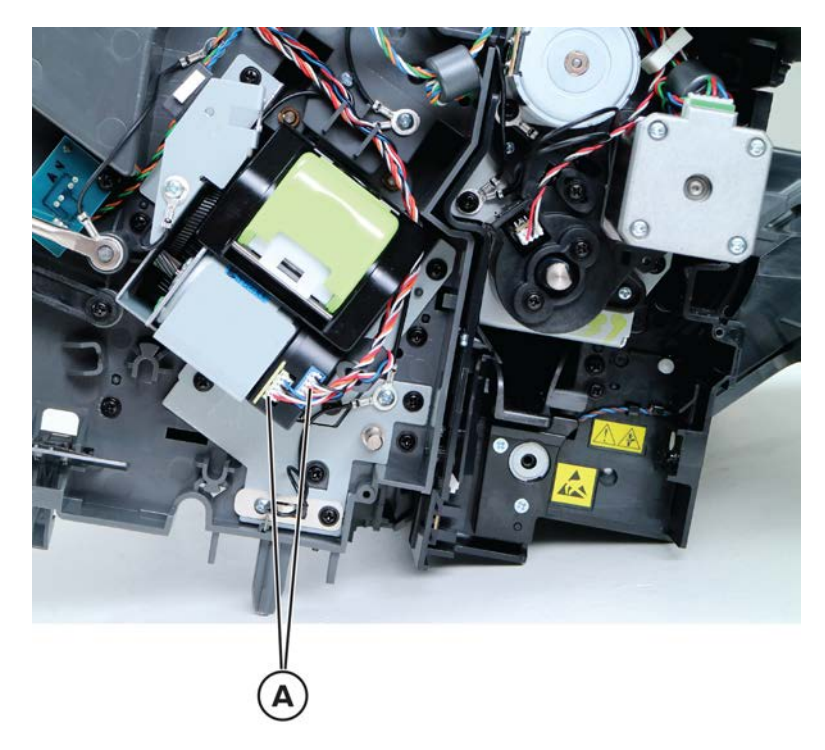

**4** Remove the screws (B), and then release the right limit switch.

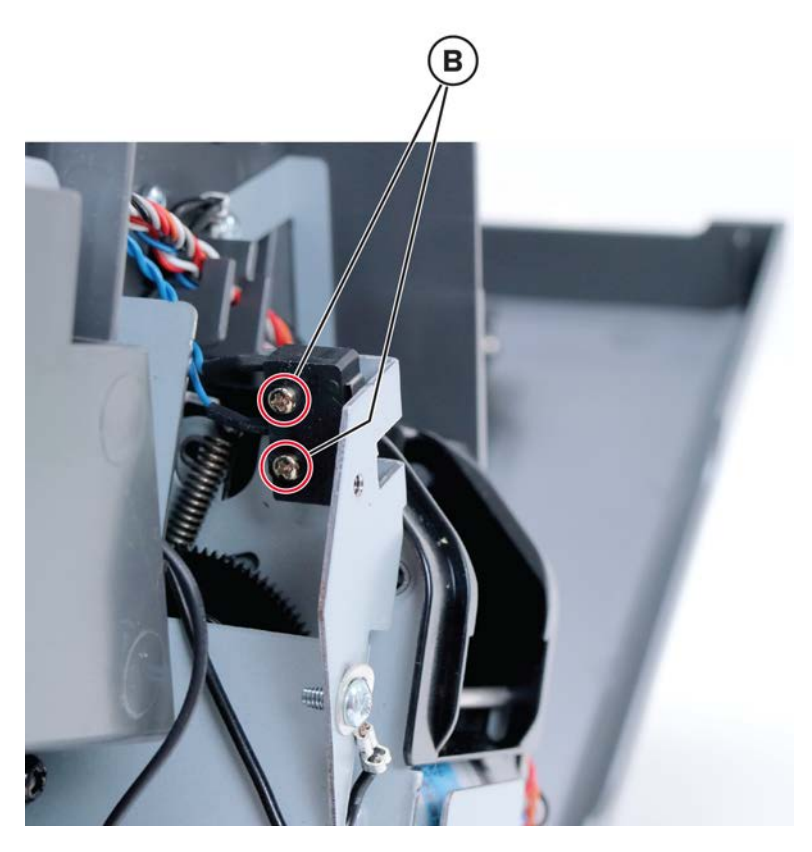

Parts removal **749** 

**5** From the left side, disconnect the two cables (C)

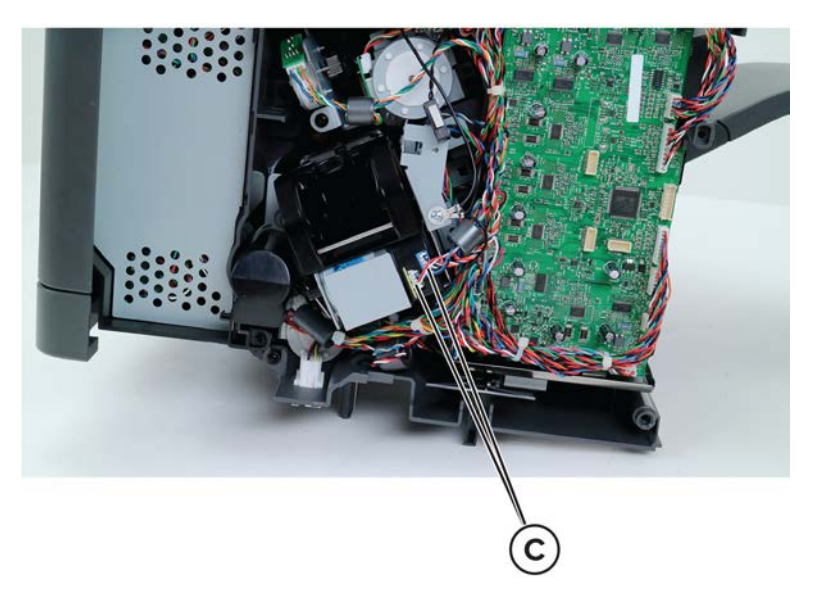

6 Remove the two screws (D), and then release the left limit switch.

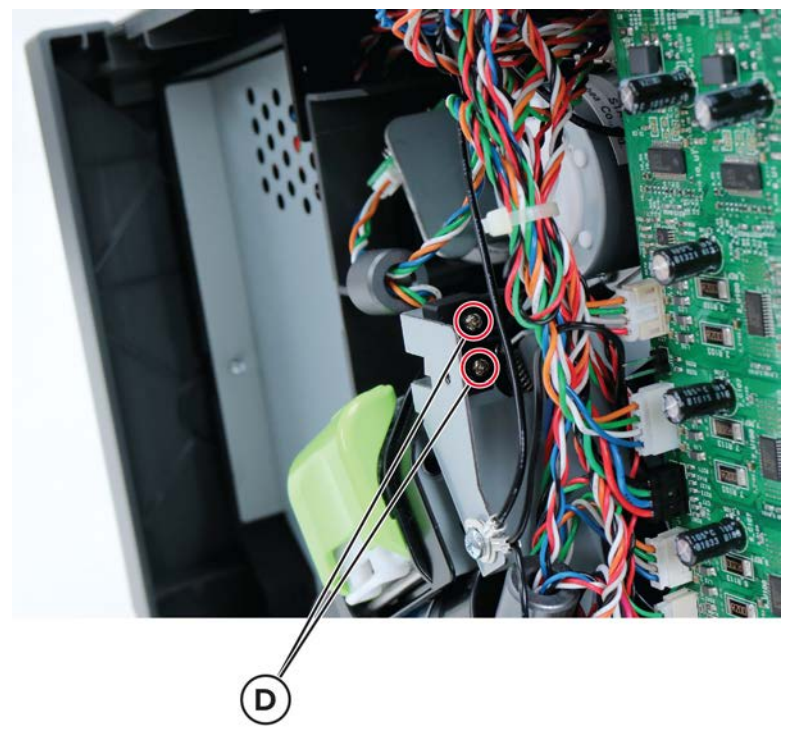

- **7** Disconnect the limit switch cable from the controller board.
- 8 Release, and then remove the limit switch.

Note: Pay attention to the original route of the cables.

## Left staple unit removal

- 1 Remove the staple, hole punch finisher left cover. See <u>"Staple, hole punch finisher left cover removal" on page 741</u>.
- 2 Disconnect the cables (A) and the two ground cables (B).

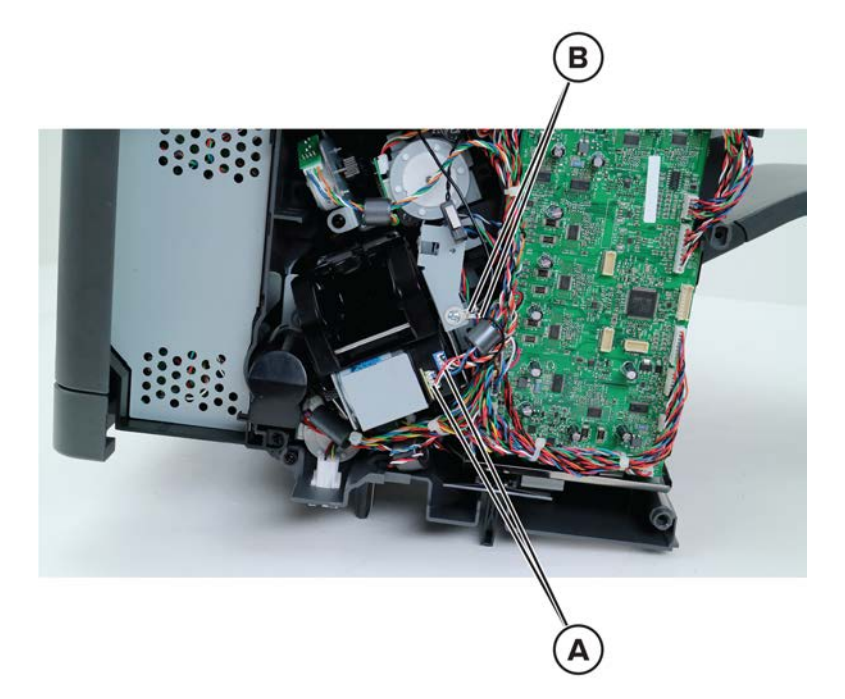

**3** Remove the four screws (C), and then release the bracket.

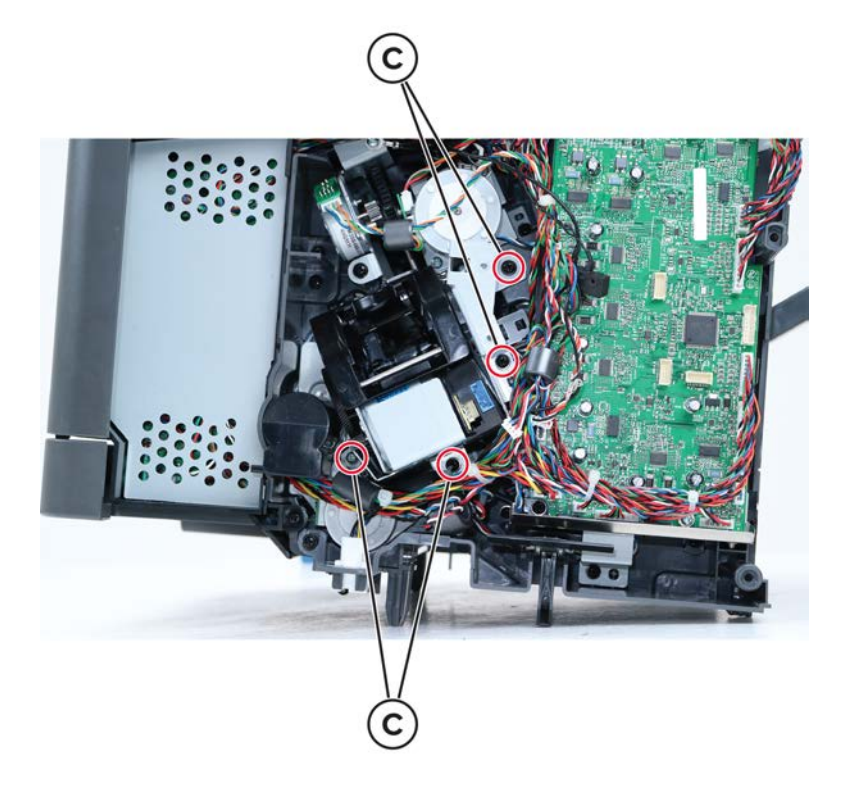

4 Disconnect the cable connector (D), and then remove the sensor (SHPF staple throat paper present) (E).

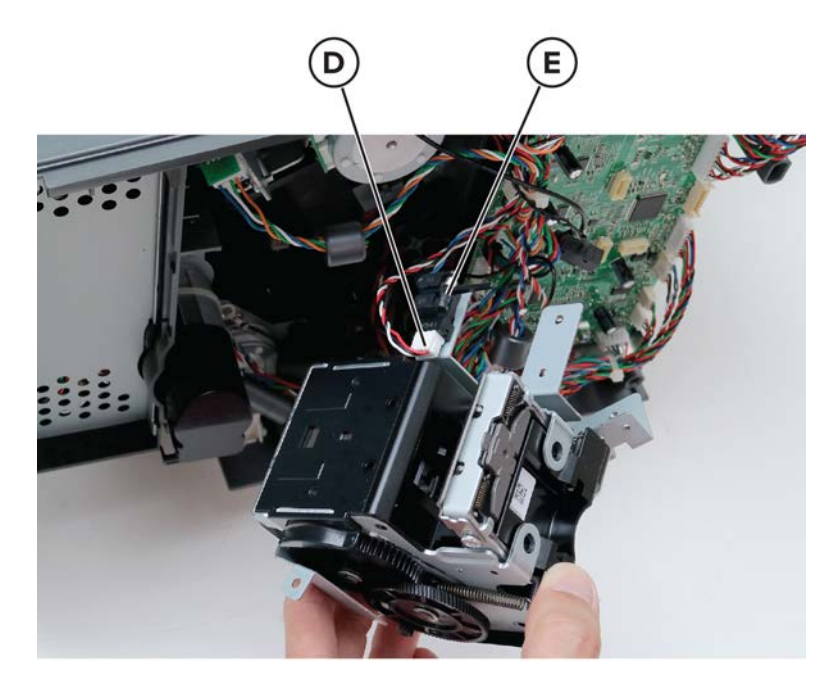

**5** Remove the two screws (F).

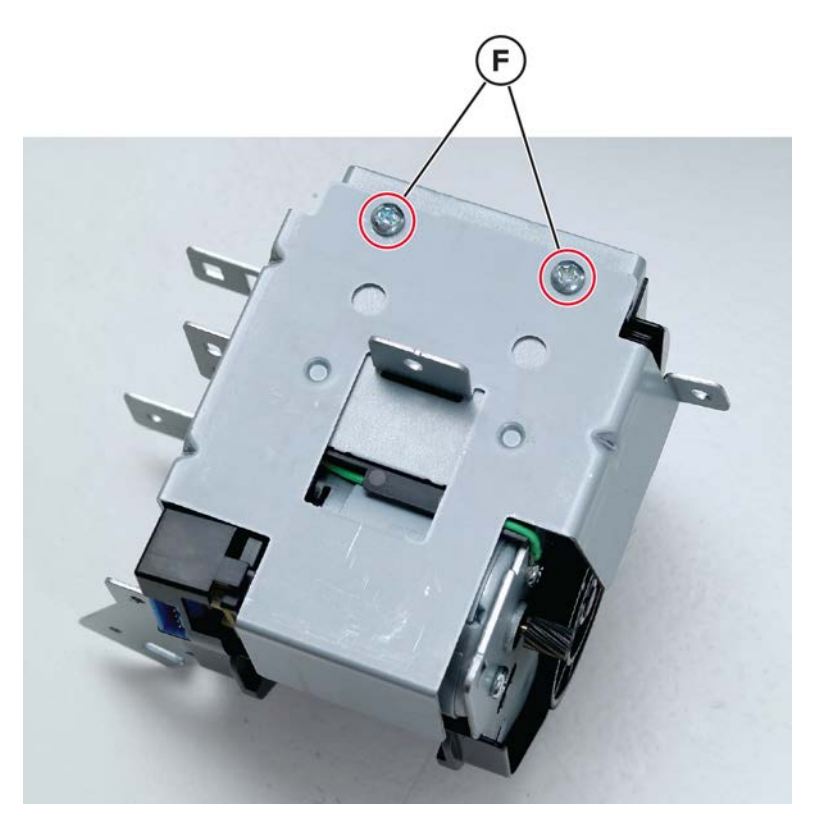

**6** Remove the staple unit from the bracket.

## Sensor (SHPF diverter plunger) removal

- 1 Remove the staple, hole punch finisher left cover. See <u>"Staple, hole punch finisher left cover removal" on</u> page 741.
- 2 Remove the left staple unit. See "Left staple unit removal" on page 751.
- **3** Disconnect the cable (A), and then remove the screw (B).

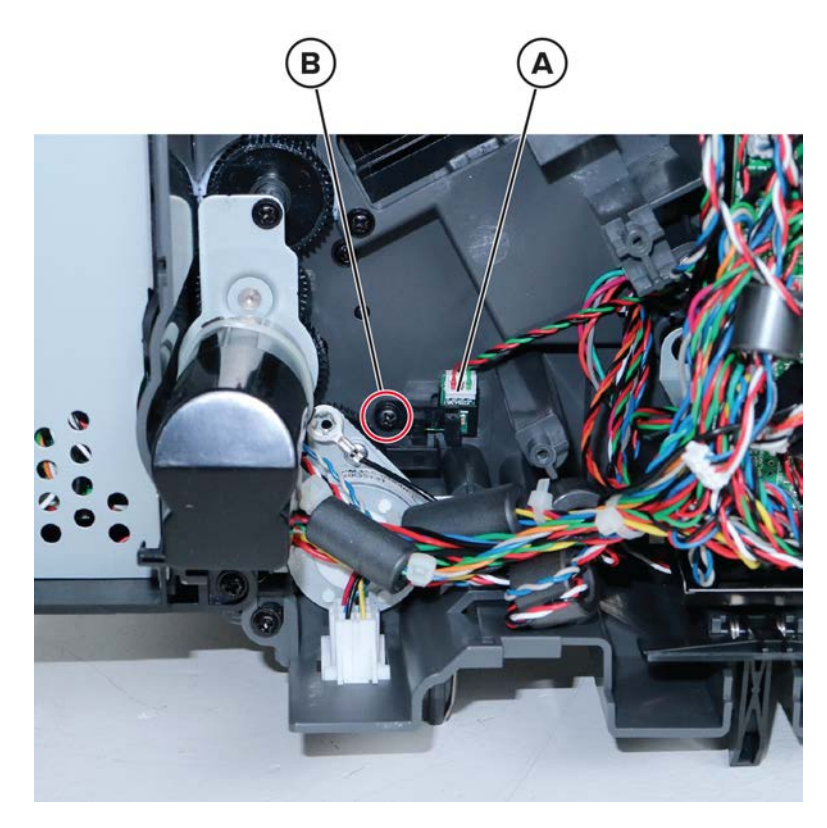

**4** Remove the sensor.

## Staple, hole punch finisher interface cable removal

- 1 Remove the staple, hole punch finisher left cover. See <u>"Staple, hole punch finisher left cover removal" on</u> page 741.
- 2 Remove the left staple unit. See "Left staple unit removal" on page 751.

**3** Remove the two screws (A), and then release the connector bracket.

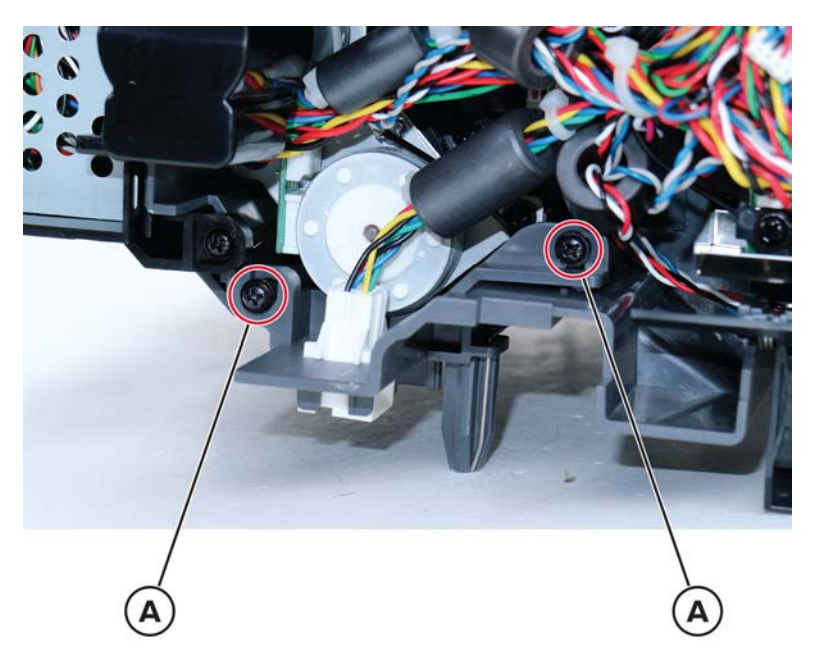

**4** Press the latches to release, and then dislodge the connector.

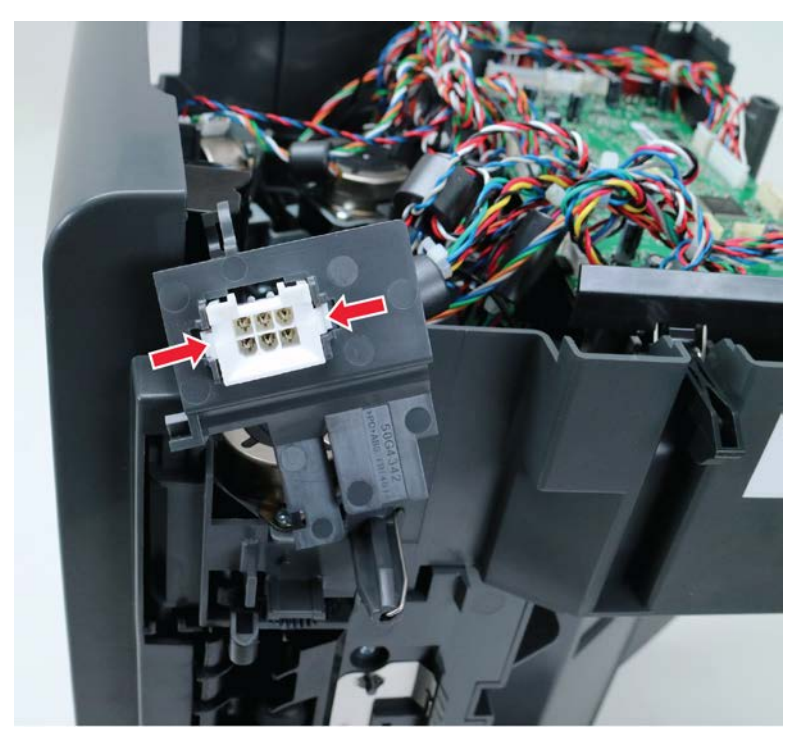

**5** Disconnect the interface cable from the controller board, and then remove it.

#### Motor (SHPF diverter plunger) removal

- 1 Remove the staple, hole punch finisher left cover. See <u>"Staple, hole punch finisher left cover removal" on page 741</u>.
- 2 Remove the left staple unit. See <u>"Left staple unit removal" on page 751</u>.

**3** Remove the two screws (A), and then disconnect the cable (B).

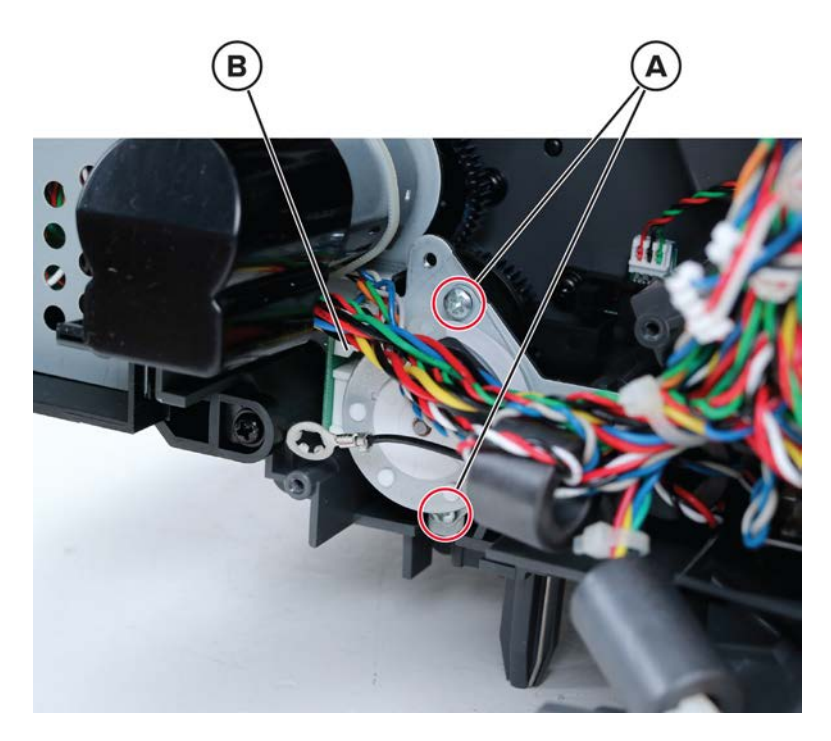

**4** Remove the motor.

## Motor (SHPF transport) removal

- 1 Remove the staple, hole punch finisher left cover. See <u>"Staple, hole punch finisher left cover removal" on</u> page 741.
- 2 Remove the left staple unit. See <u>"Left staple unit removal" on page 751</u>.

 ${f 3}$  Remove the three screws (A), and then disconnect all the cables from the motor bracket.

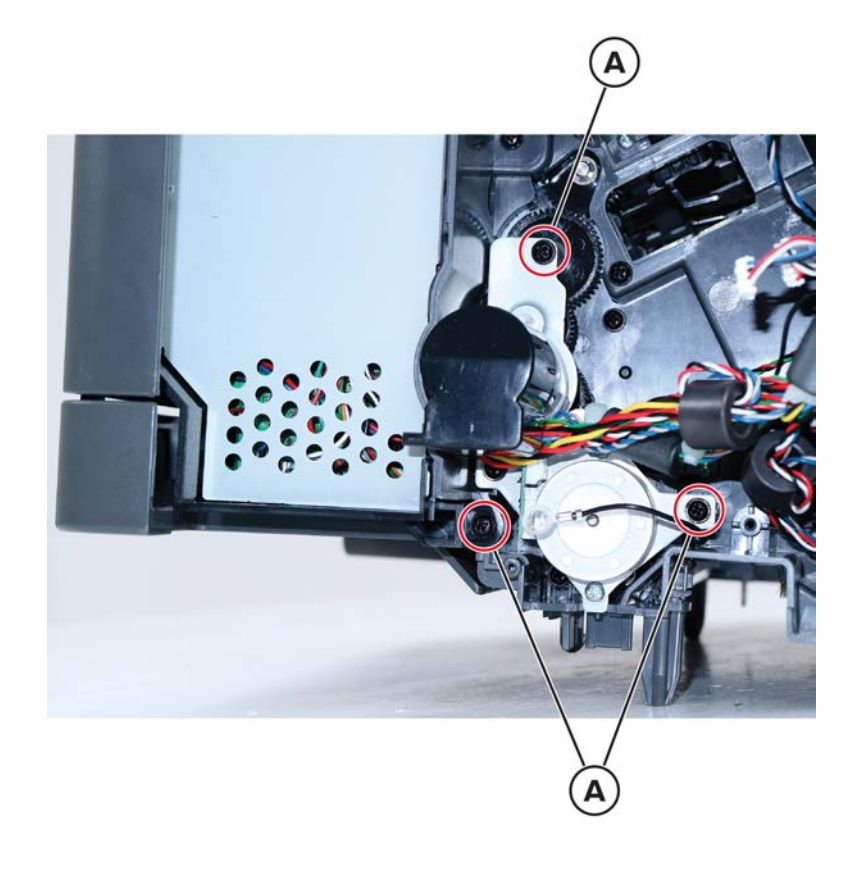
4 Behind the motor bracket, remove the two screws (B).

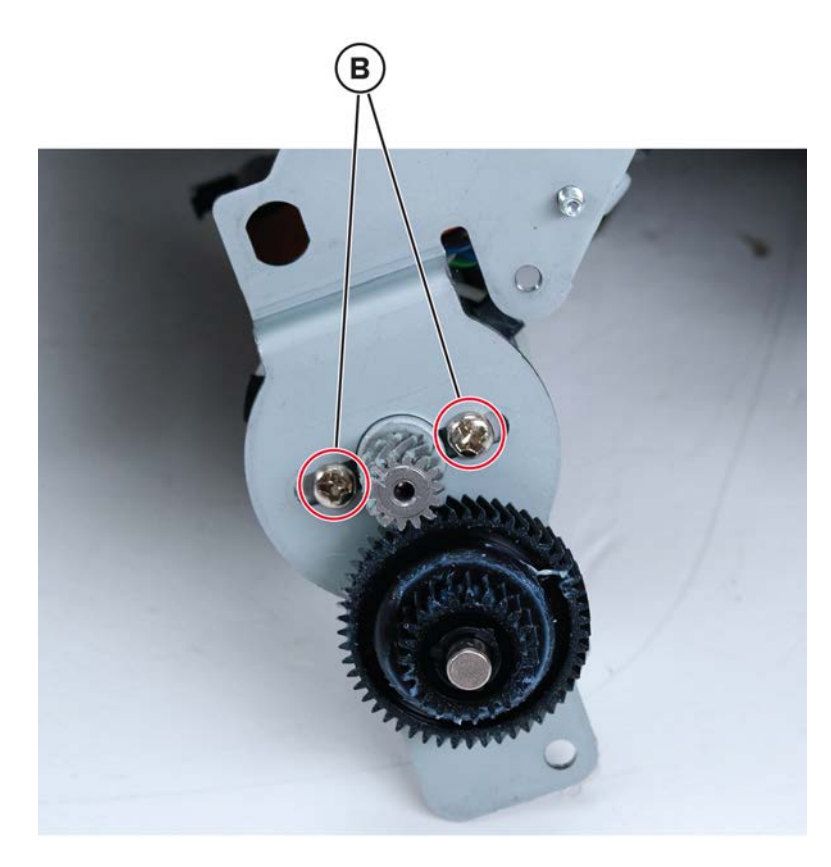

**5** Remove the motor.

#### SHPF diverter plunger assembly removal

- 1 Remove the staple, hole punch finisher left cover. See <u>"Staple, hole punch finisher left cover removal" on page 741</u>.
- 2 Remove the staple, hole punch finisher interface cable. See <u>"Staple, hole punch finisher interface cable</u> removal" on page 753.
- 3 Release the motor bracket. See "Motor (SHPF transport) removal" on page 755.

**4** Remove the two screws (A).

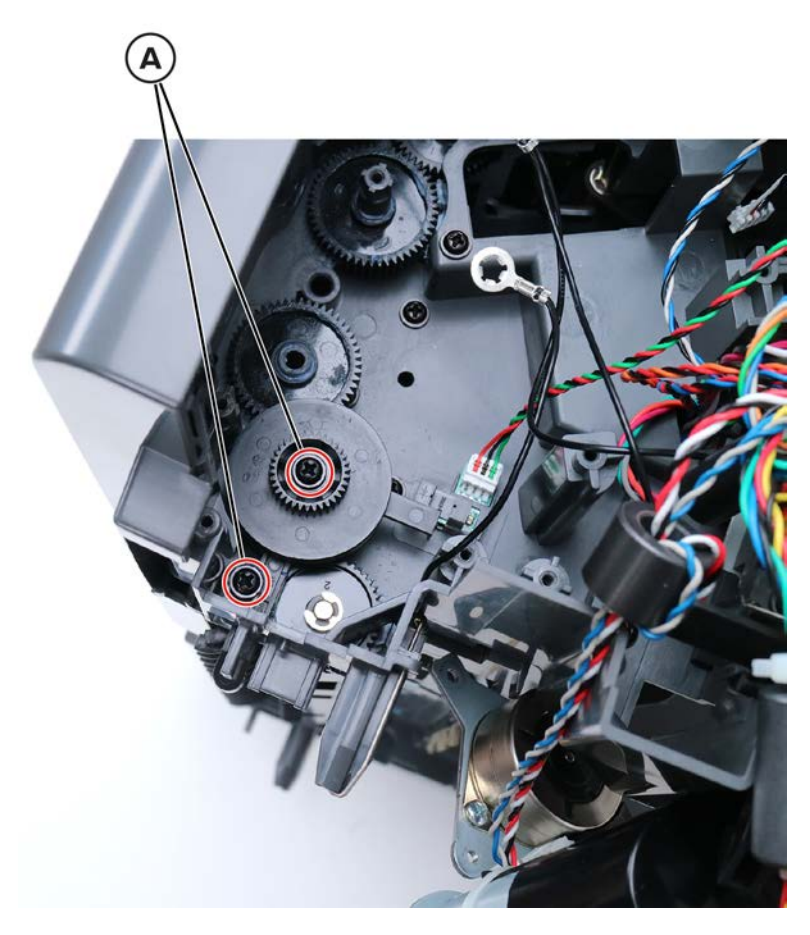

**5** Remove the diverter plunger assembly.

#### SHPF drive gear assembly removal

- 1 Remove the staple, hole punch finisher left cover. See <u>"Staple, hole punch finisher left cover removal" on page 741</u>.
- 2 Remove the staple, hole punch finisher interface cable. See <u>"Staple, hole punch finisher interface cable</u> removal" on page 753.
- 3 Release the motor bracket. See "Motor (SHPF transport) removal" on page 755.
- 4 Remove the staple, hole punch finisher diverter plunger assembly. See <u>"SHPF diverter plunger assembly</u> removal" on page 757.

**5** Remove the three gears (A).

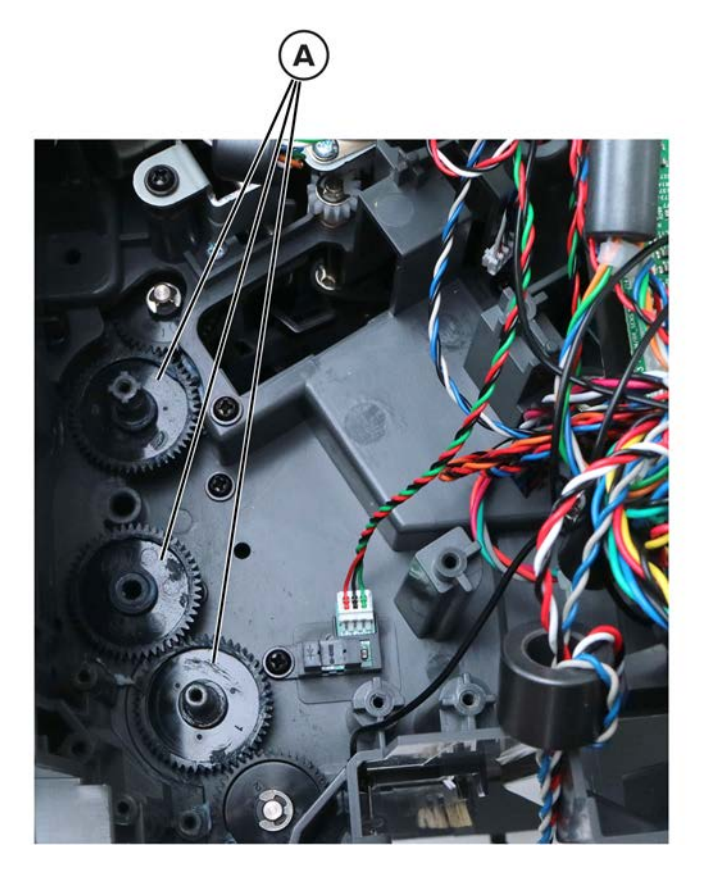

**6** Remove the gear behind the motor bracket.

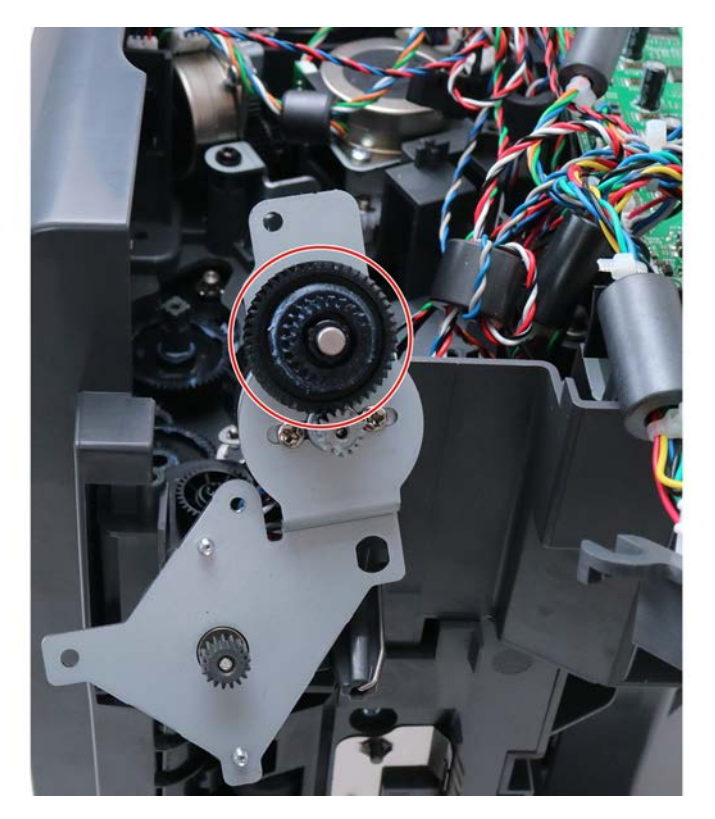

Parts removal **759** 

### Sensor (SHPF rear door interlock) removal

- 1 Remove the staple, hole punch finisher left cover. See <u>"Staple, hole punch finisher left cover removal" on page 741</u>.
- **2** Open the rear door.
- **3** Remove the screw (A), and then remove the plate.

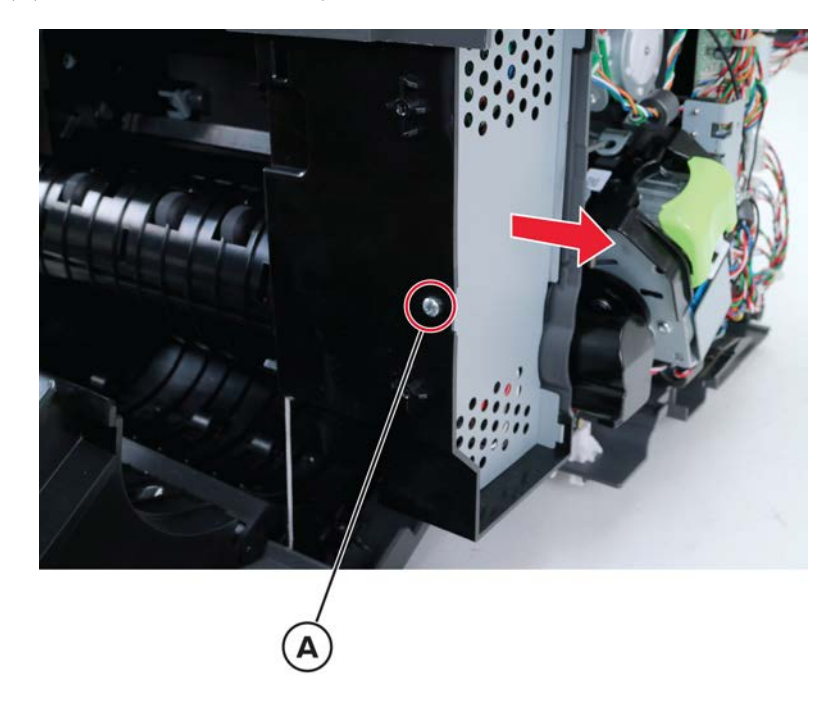

**4** Disconnect all the HPU controller board cables, remove the four screws (B), and then remove the board.

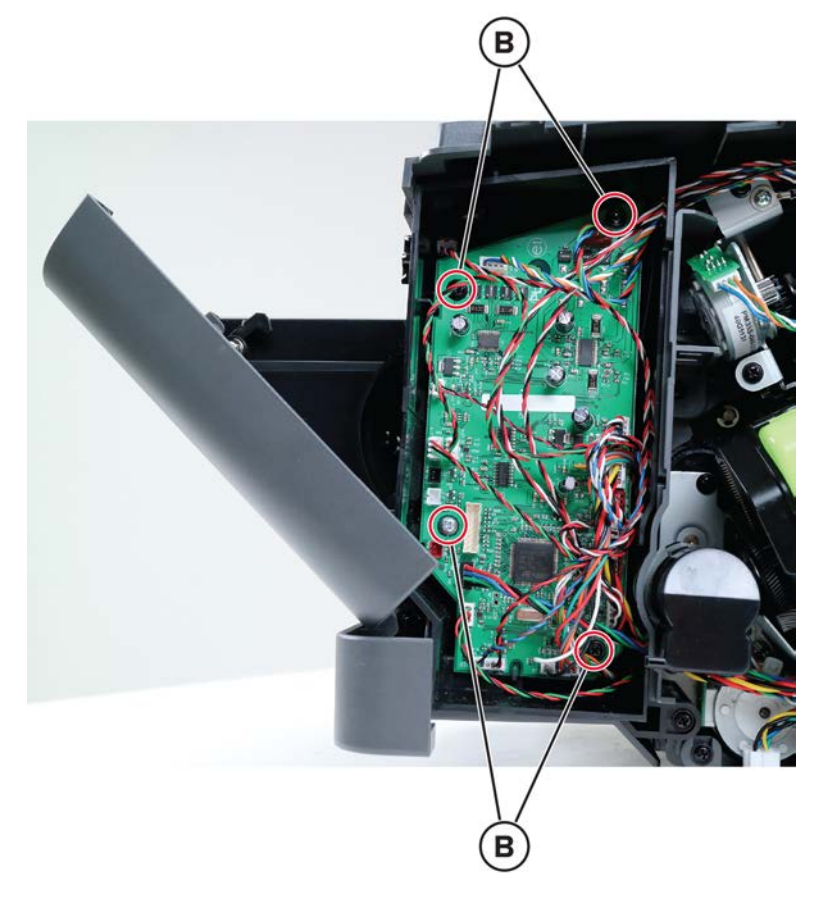

**5** Disconnect the sensor cable (C).

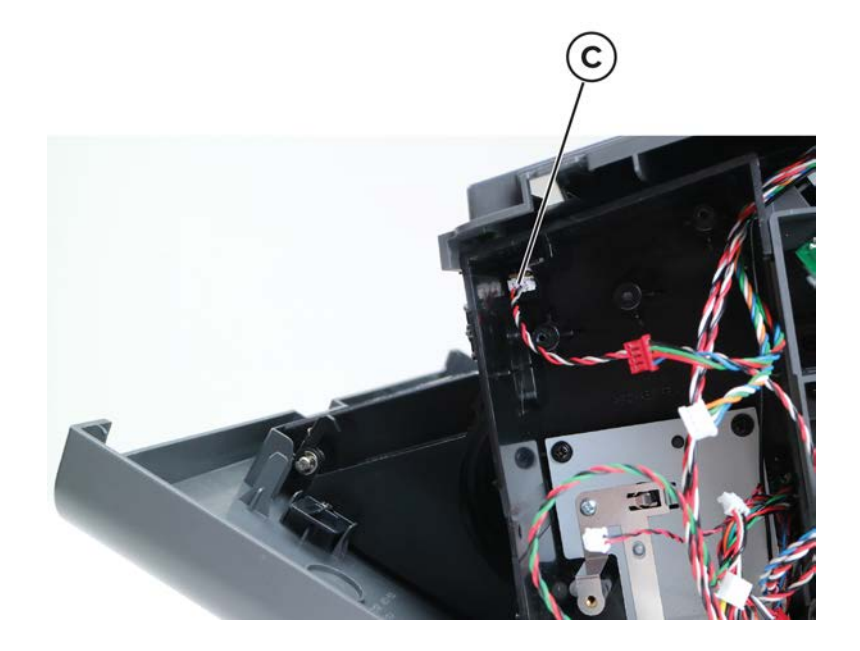

Parts removal **761** 

6 Slightly lift the top cover, and then remove the sensor retainer (D).

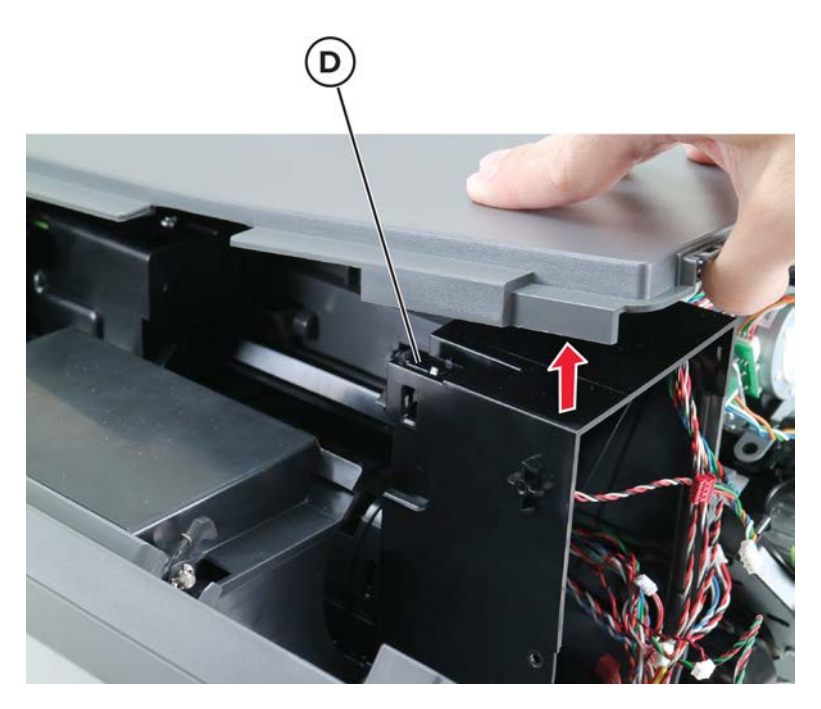

7 Remove the sensor.

#### Punch drive gears removal

- 1 Remove the staple, hole punch finisher left cover. See <u>"Staple, hole punch finisher left cover removal" on page 741</u>.
- 2 Remove the HPU controller board. See <u>"Sensor (SHPF rear door interlock) removal" on page 760</u>.

**3** Remove the three screws (A), and then remove the plate.

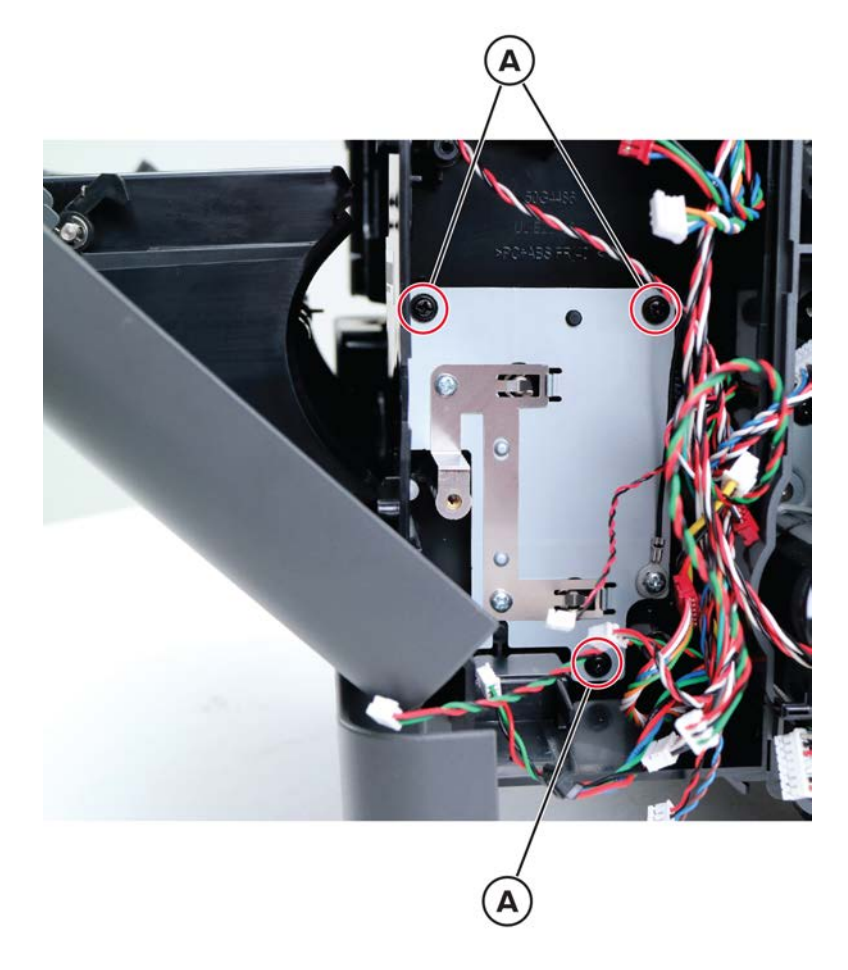

**4** Remove the two E-clips (B), and then remove the gears.

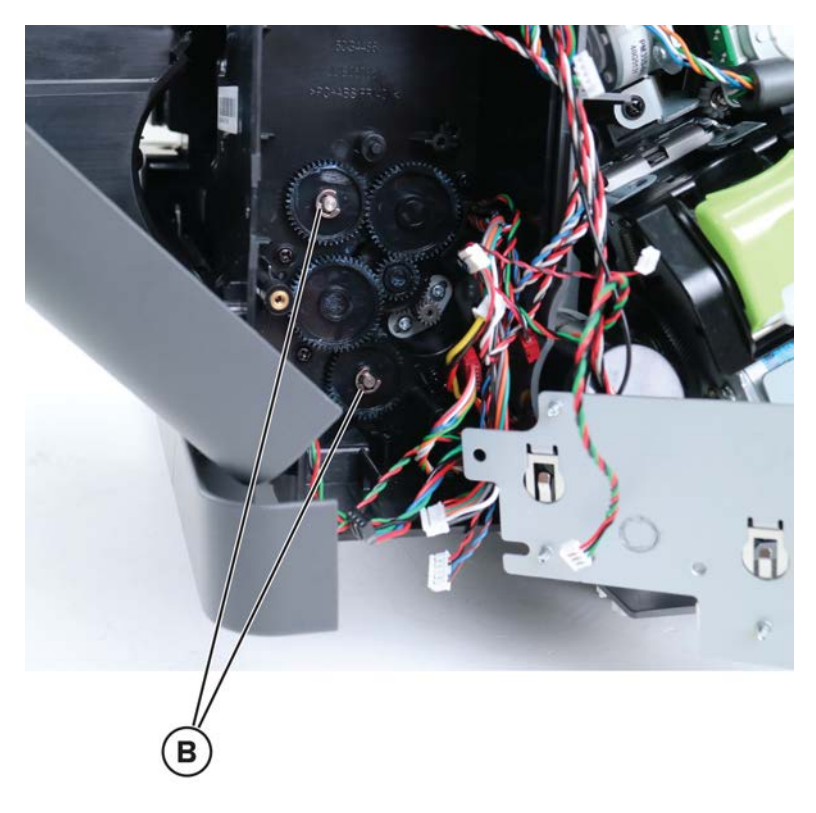

### Staple, hole punch finisher elevator drive removal

- 1 Remove the staple, hole punch finisher left cover. See <u>"Staple, hole punch finisher left cover removal" on page 741</u>.
- 2 Remove the controller board. See <u>"Staple, hole punch finisher controller board removal" on page 747</u>.

**3** Disconnect the two cables (A), and then remove the five screws (B).

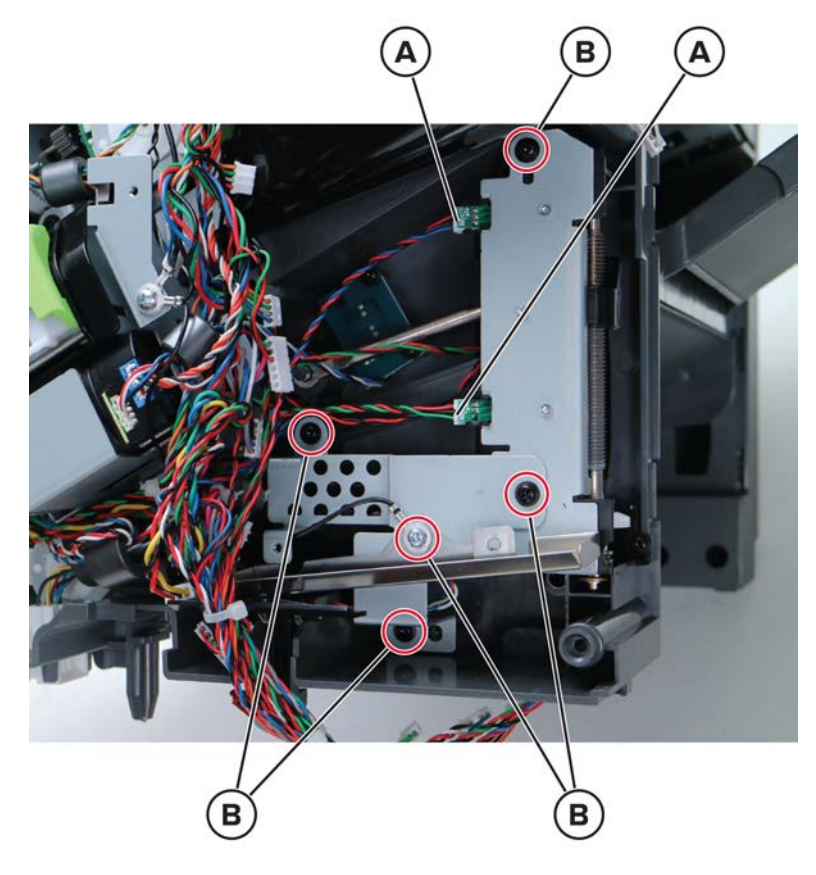

**4** Remove the two screws (C).

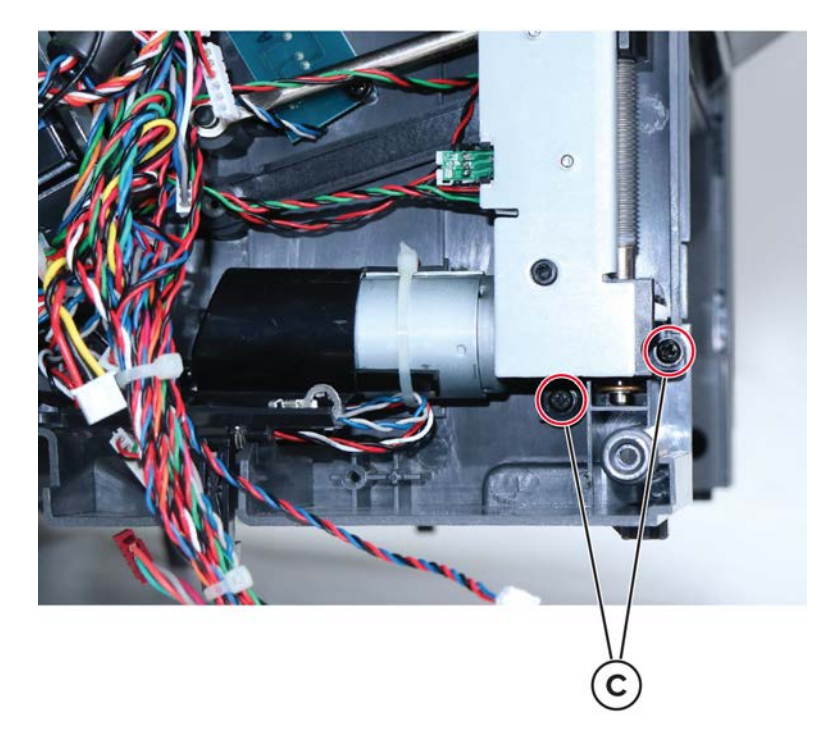

**5** Release the spring (D), and then remove the elevator drive.

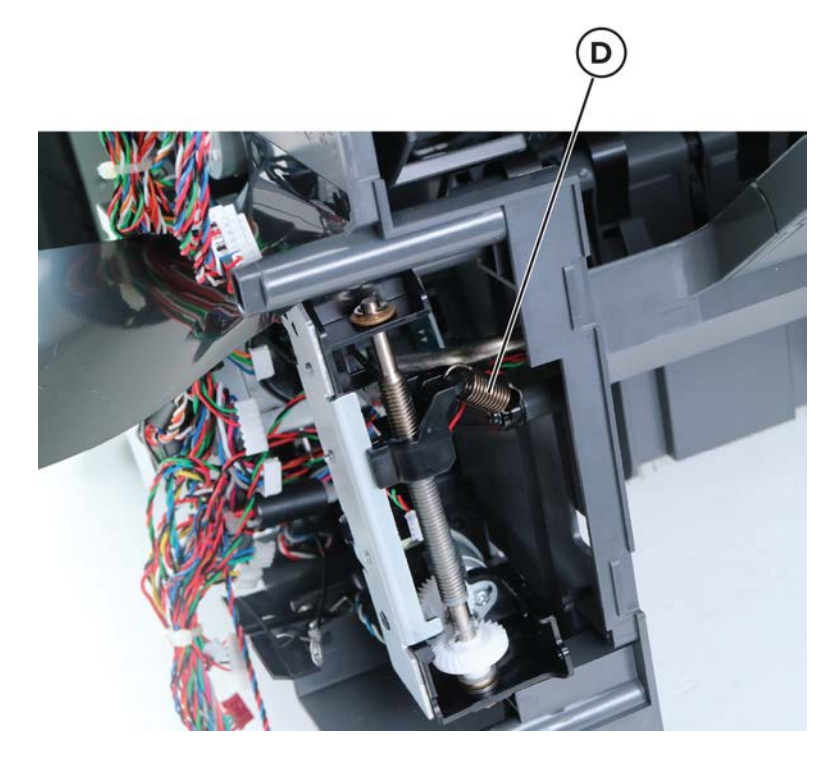

6 Remove the two screws (E), and then remove the two sensors from the elevator drive.

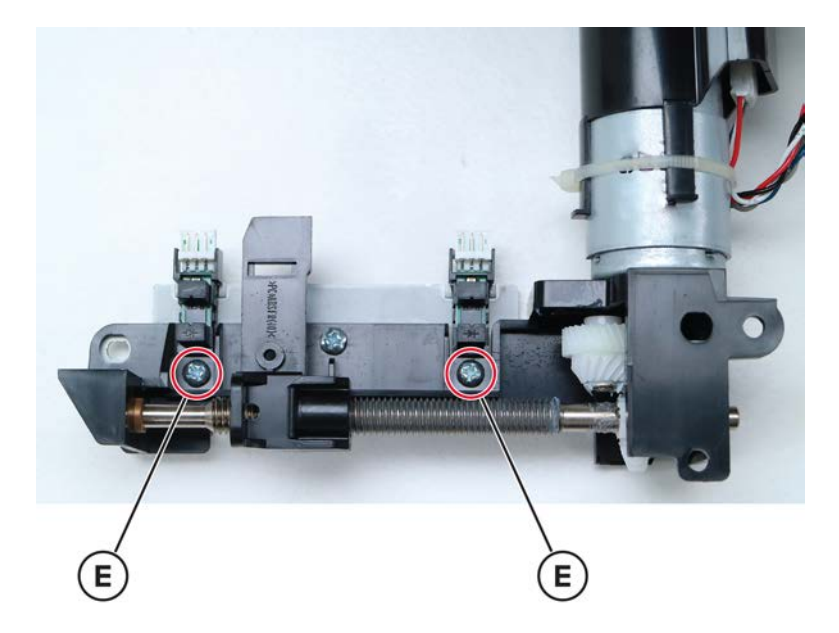

# Sensor (hole punch) removal

- 1 Remove the staple, hole punch finisher right cover. See <u>"Staple, hole punch finisher controller board</u> removal" on page 747.
- **2** Disconnect the cable (A), and then remove the sensor retainer (B).

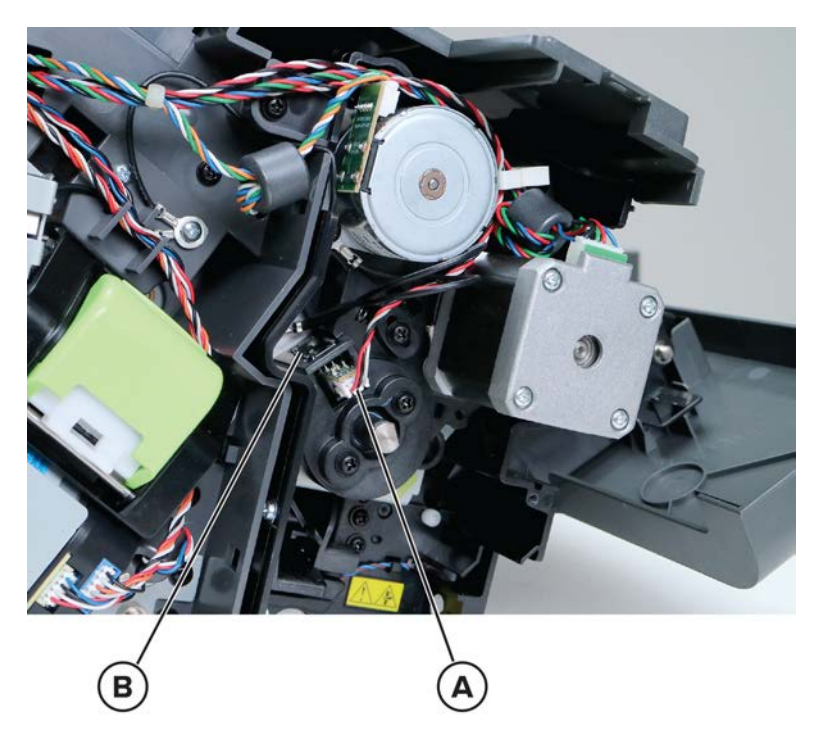

**3** Remove the sensor.

# Motor (HPU carriage) removal

- 1 Remove the staple, hole punch finisher right cover. See <u>"Staple, hole punch finisher right cover removal"</u> on page 743.
- 2 Disconnect the cable (A), and then remove the two screws (B).

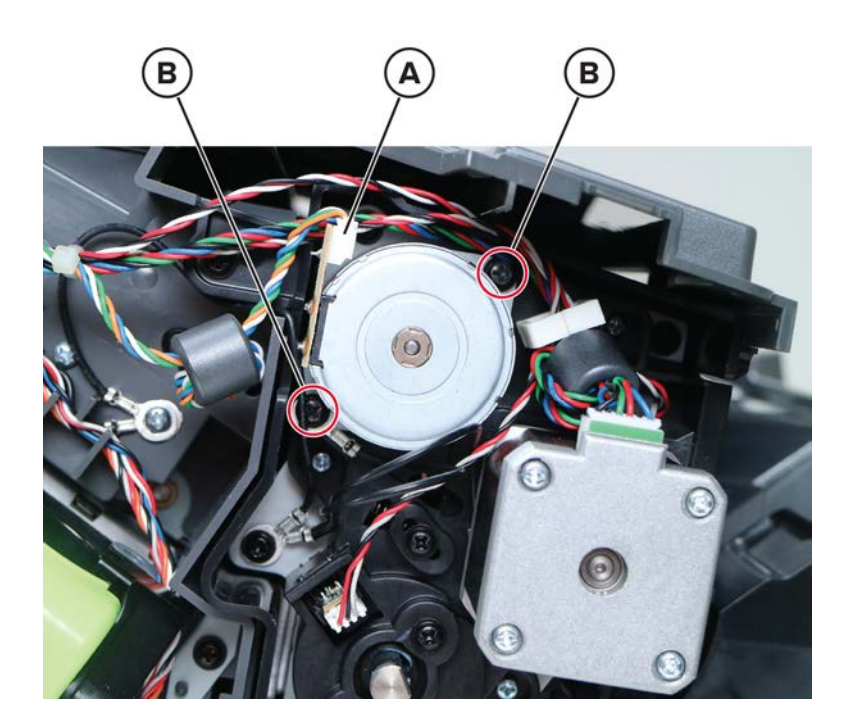

**3** Remove the motor.

### Right staple unit removal

- 1 Remove the staple, hole punch finisher right cover. See <u>"Staple, hole punch finisher right cover removal"</u> on page 743.
- 2 Release the right stapler door close limit switch. See <u>"SHPF staple cartridge door close limit switch</u> removal" on page 748.

**3** Disconnect the two cables (A), remove the four screws (B), and then remove the bracket.

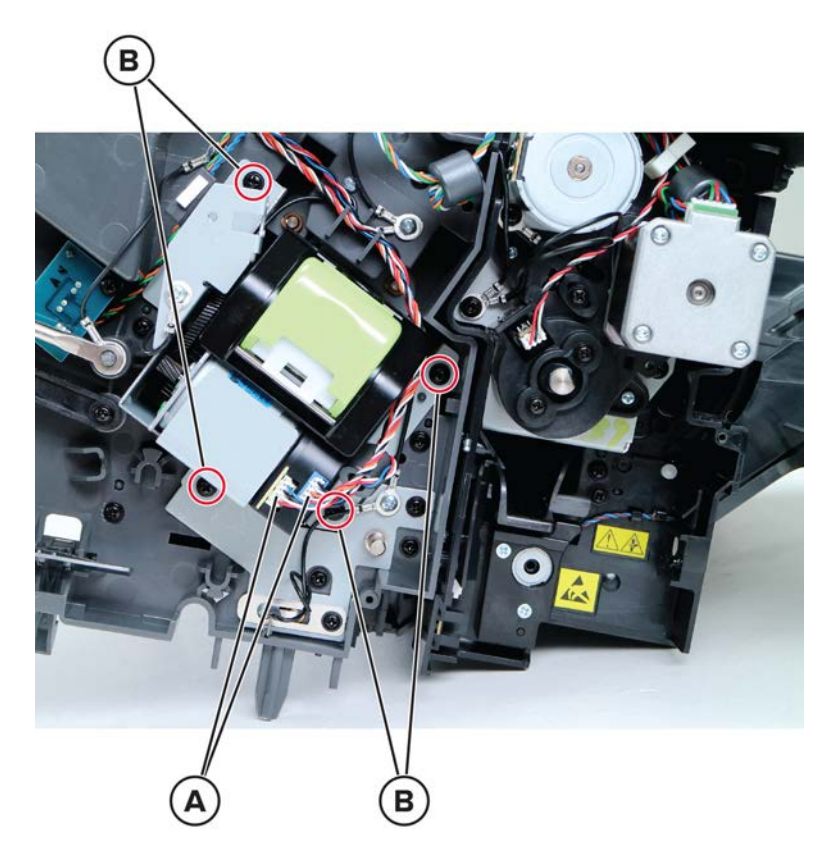

**4** Remove the two screws (C), and then remove the staple unit.

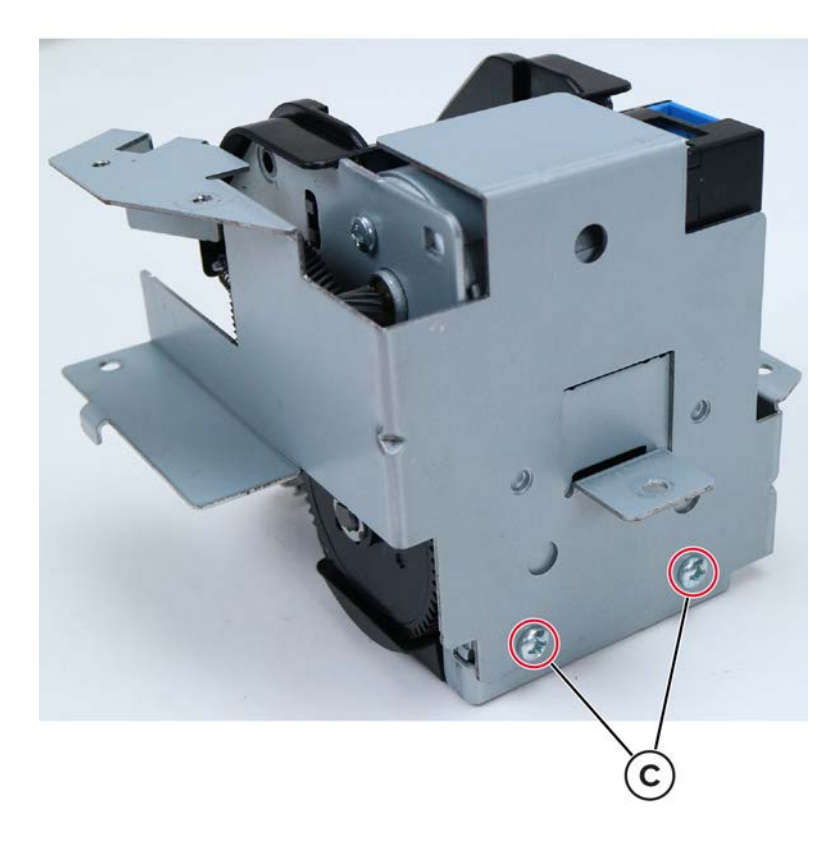

Parts removal **769** 

### Sensor (hole punch box present) removal

- 1 Remove the staple, hole punch finisher right cover. See <u>"Staple, hole punch finisher right cover removal"</u> on page 743.
- **2** Disconnect the sensor cable (A), and then remove the sensor.

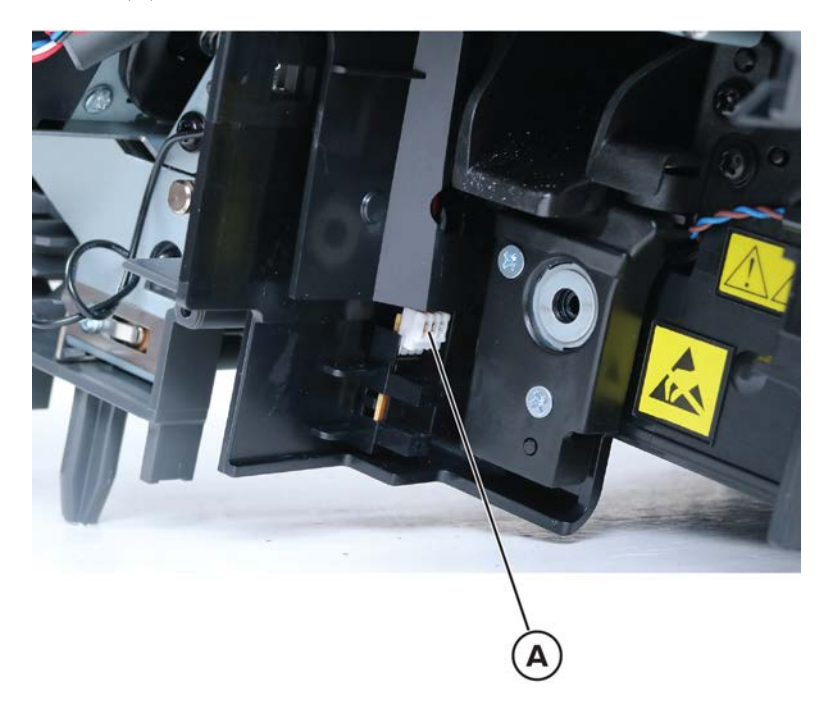

### Sensor (SHPF staple throat paper present) removal

- 1 Remove the staple, hole punch finisher right cover. See <u>"Staple, hole punch finisher right cover removal"</u> on page 743.
- 2 Remove the four screws (A), and then release the bracket.

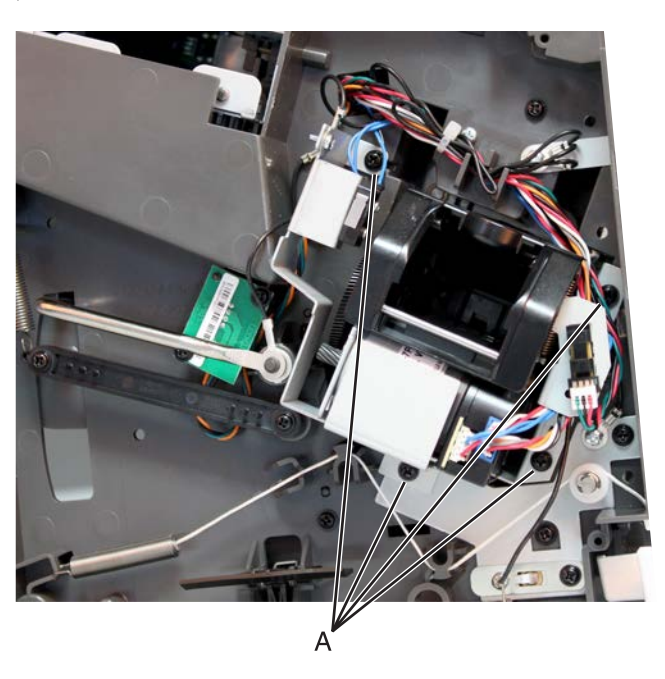

**3** Release the sensor latches (B), and then release the sensor from its bracket.

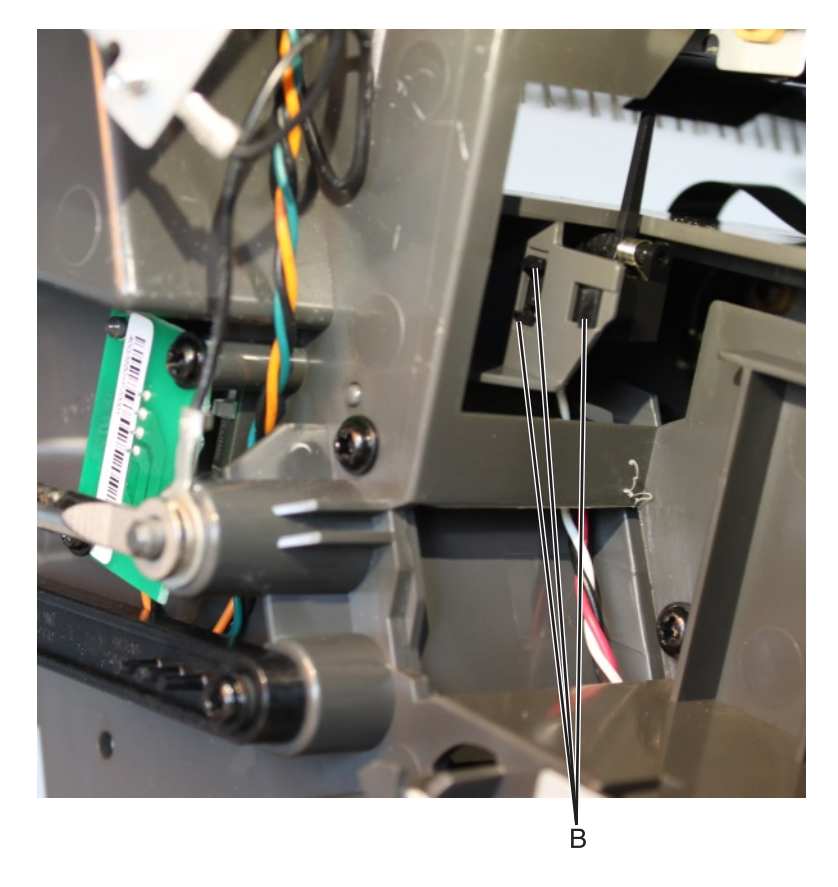

Parts removal **771** 

**4** Disconnect the cable (C), and then remove the sensor.

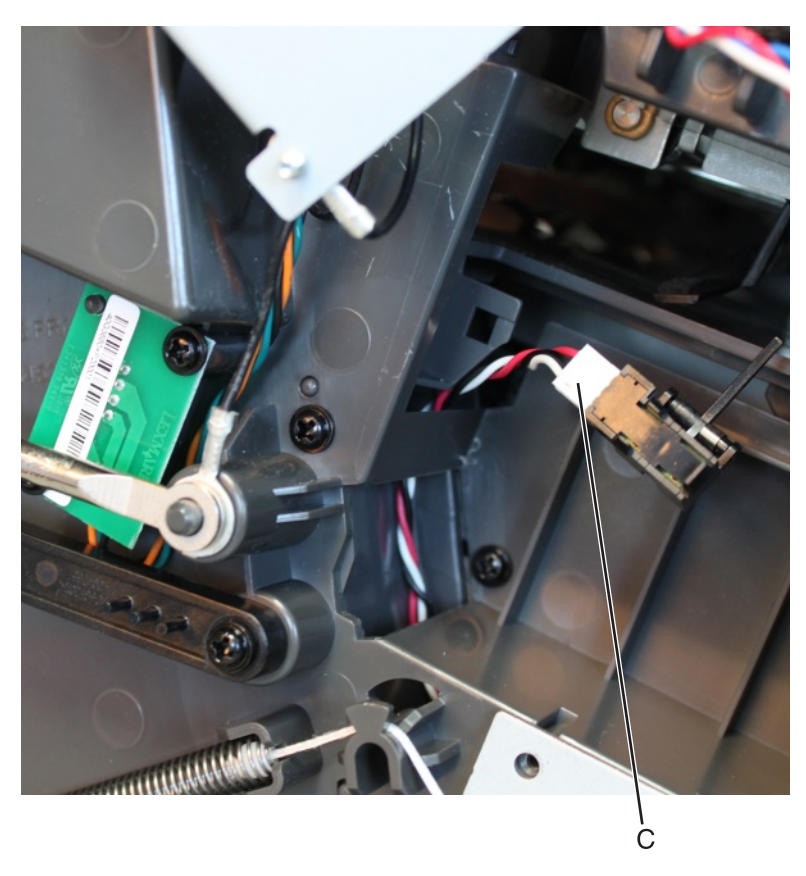

**Installation note:** Make sure that the sensor is properly installed. Push the sensor to its bracket until it is securely latched onto the frame.

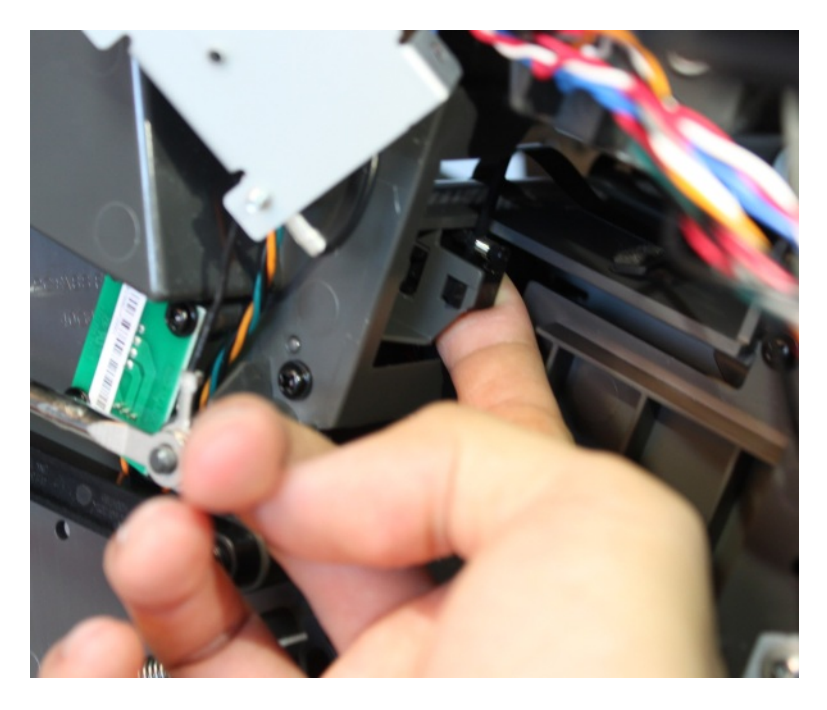

### SHPF bin link tension spring removal

- 1 Remove the staple, hole punch finisher left cover. See <u>"Staple, hole punch finisher left cover removal" on page 741</u>.
- 2 Remove the staple, hole punch finisher right cover. See <u>"Staple, hole punch finisher right cover removal"</u> on page 743.
- **3** Unhook the tension spring (A) from the left side, and then remove it.

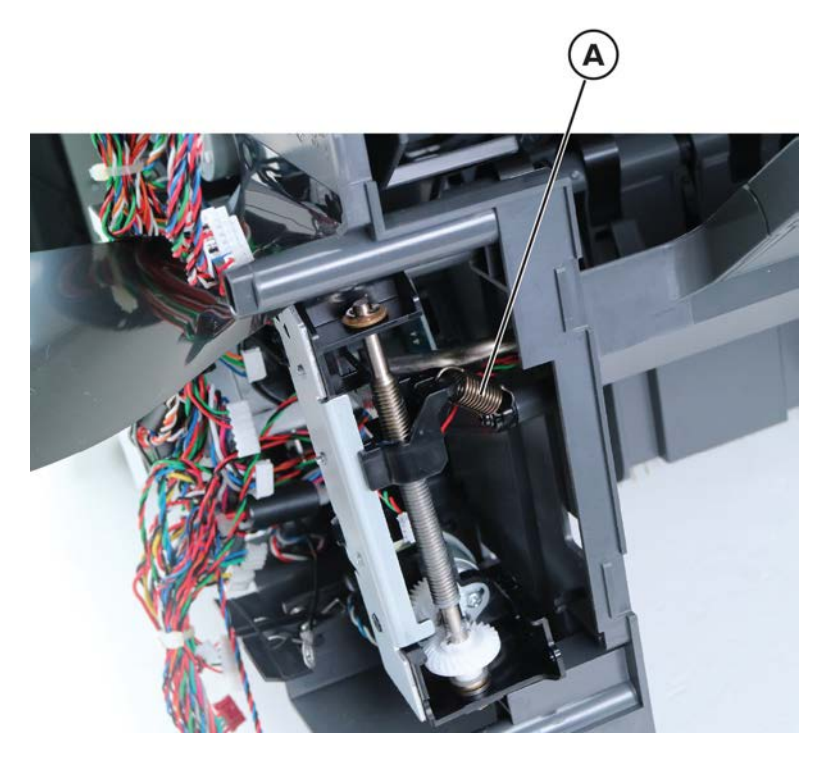

4 Unhook the tension spring (B) from the right side, and then remove it.

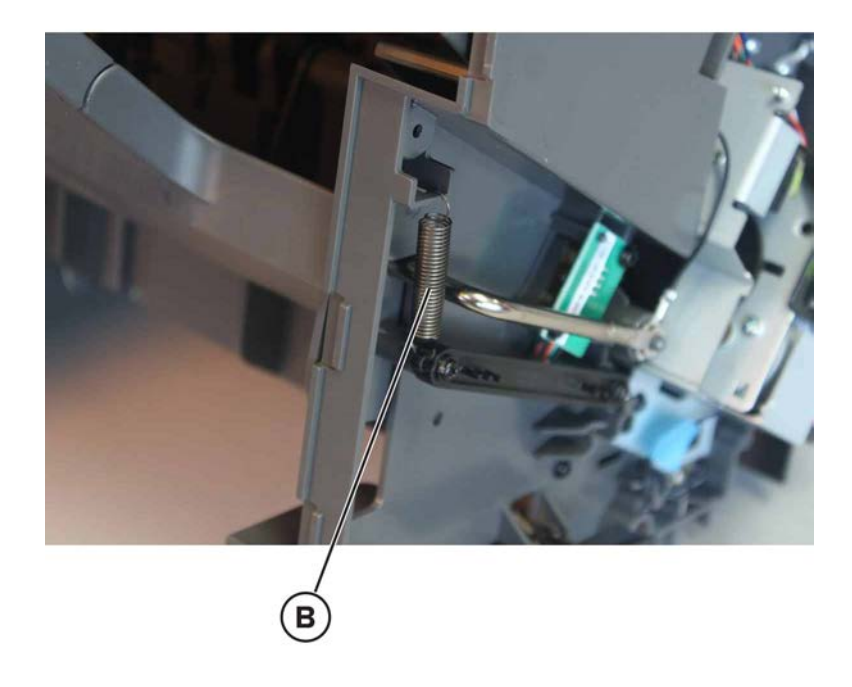

Parts removal **773** 

### SHPF bin link assembly removal

- 1 Remove the staple, hole punch finisher left cover. See <u>"Staple, hole punch finisher left cover removal" on</u> page 741.
- 2 Remove the staple, hole punch finisher right cover. See <u>"Staple, hole punch finisher right cover removal"</u> on page 743.
- **3** Remove the staple, hole punch finisher controller board. See <u>"Staple, hole punch finisher controller board</u> removal" on page 747.
- 4 Remove the staple, hole punch finisher elevator drive. See <u>"Staple, hole punch finisher elevator drive</u> removal" on page 764.
- **5** Remove the screw (A), and then remove the left tray link.

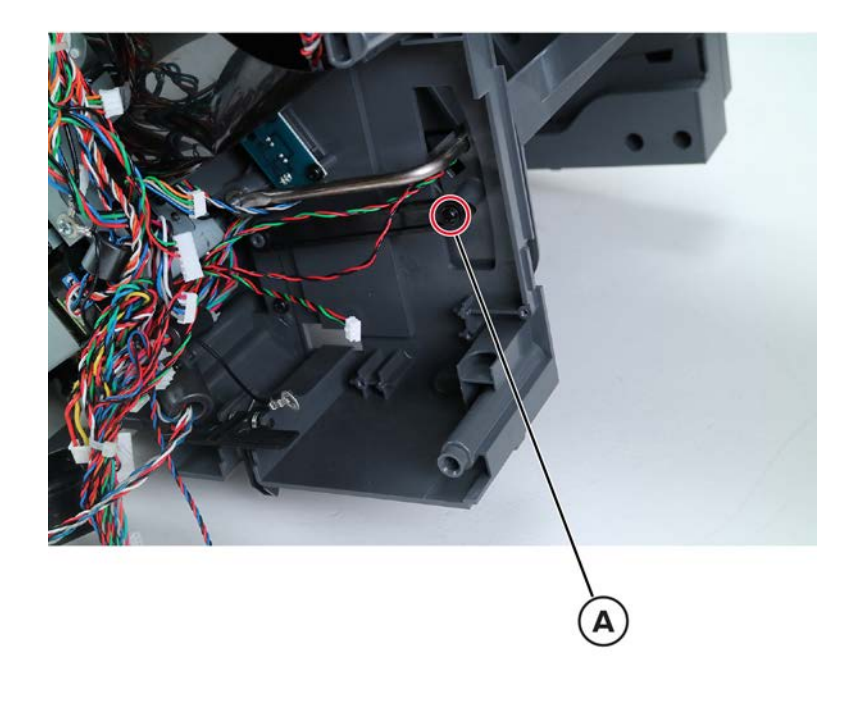

6 Remove the two screws (B), and then remove the right tray link.

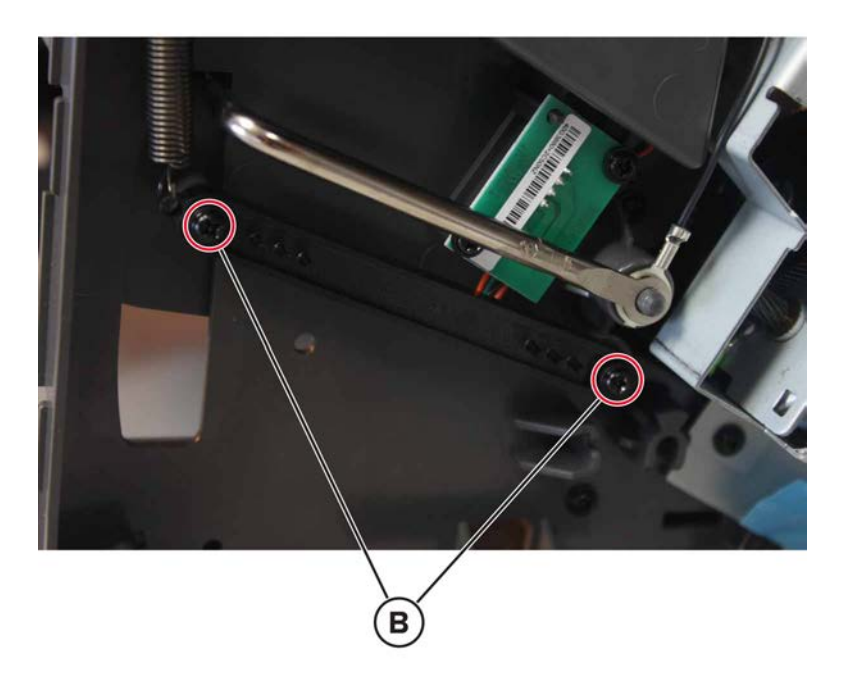

# Sensor (SHPF bin full send) removal

- 1 Remove the staple, hole punch finisher right cover. See <u>"Staple, hole punch finisher right cover removal"</u> on page 743.
- **2** Remove the two screws (A), and then release the sensor.

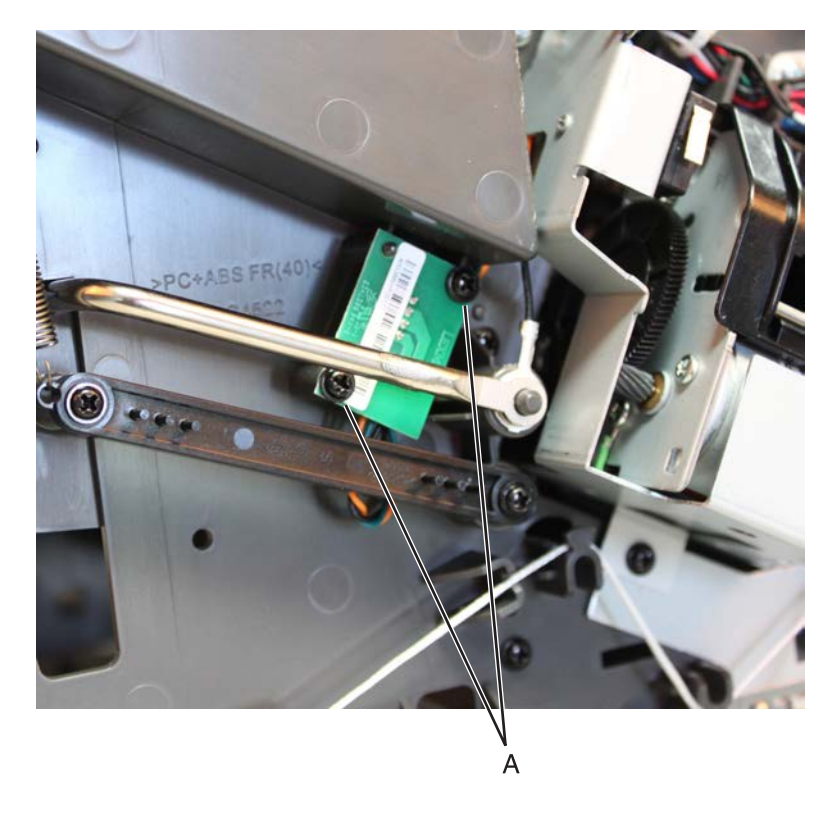

Parts removal **775** 

**3** Disconnect the cable (B), and remove the sensor.

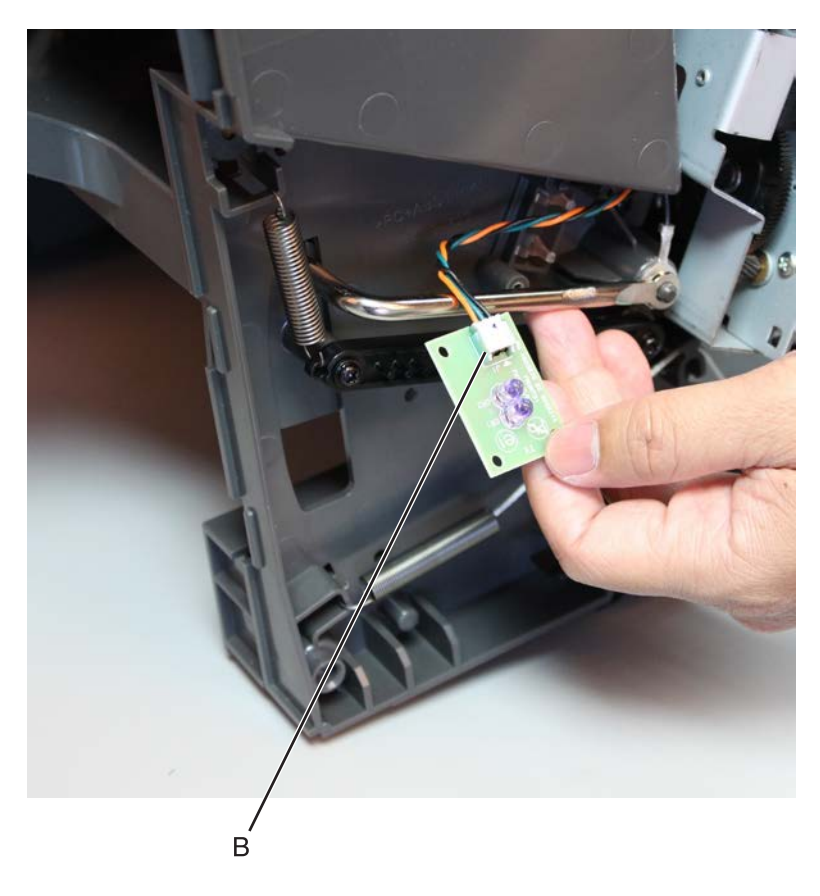

#### Sensor (SHPF bin full receive) removal

- 1 Remove the staple, hole punch finisher left cover. See <u>"Staple, hole punch finisher left cover removal" on</u> page 741.
- 2 Remove the staple, hole punch finisher controller board. See <u>"Staple, hole punch finisher controller board</u> removal" on page 747.

**3** Remove the two screws (A), and then release the sensor.

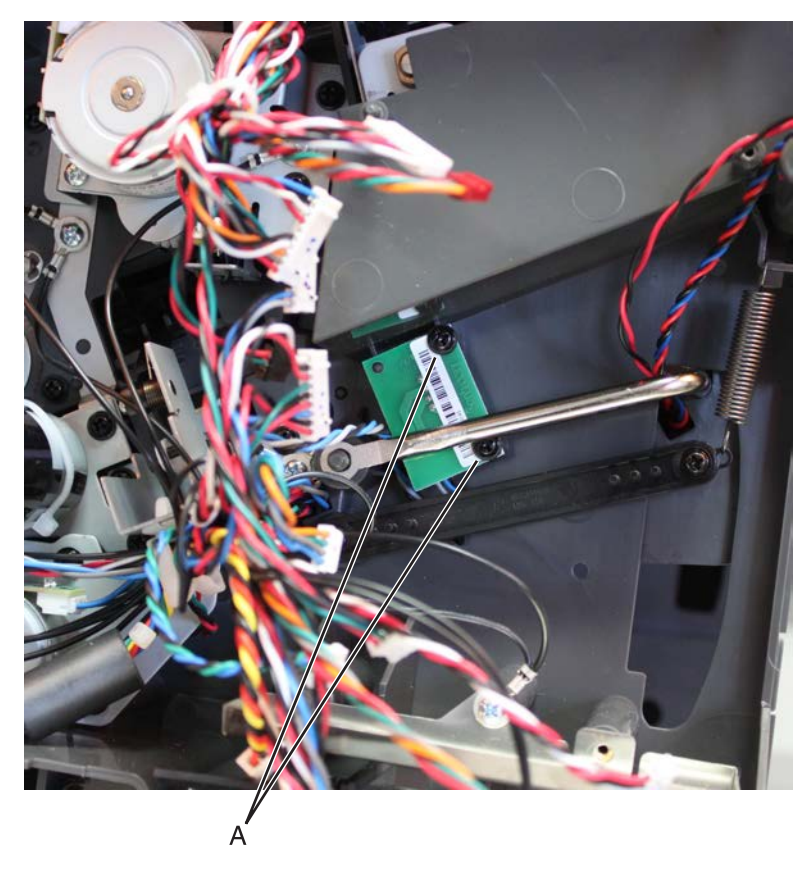

**4** Disconnect the cable (B), and then remove the sensor.

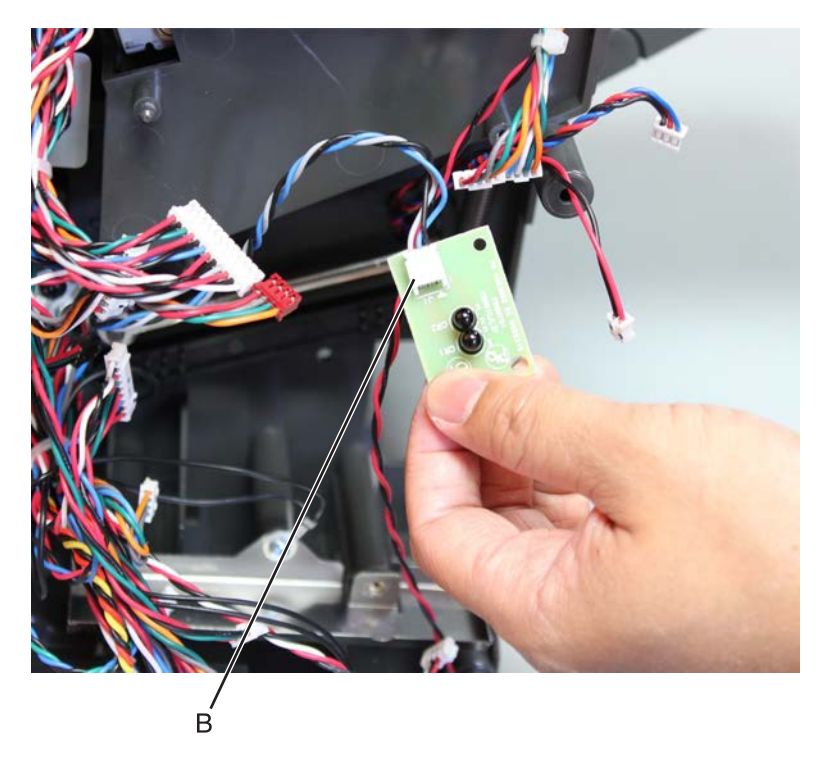

# Staple, hole punch finisher latch removal

- 1 Remove the staple, hole punch finisher left cover or right cover. See <u>"Staple, hole punch finisher left cover</u> removal" on page 741 or <u>"Staple, hole punch finisher right cover removal" on page 743</u>.
- **2** Pull the latch off the finisher.

Note: The latch on the right side can be removed using the same method shown.

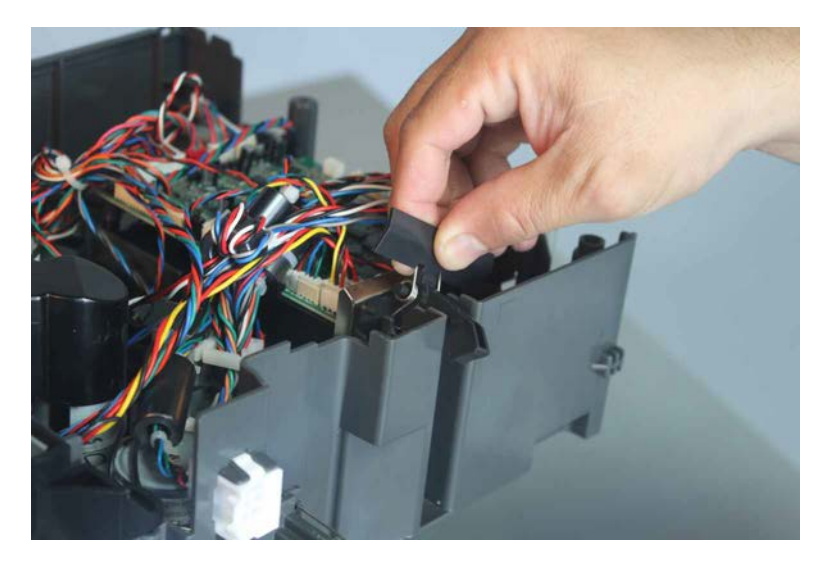

# Sensor (SHPF paddle) removal

- 1 Remove the staple, hole punch finisher left cover. See <u>"Staple, hole punch finisher left cover removal" on</u> page 741.
- 2 Remove the staple, hole punch finisher right cover. See <u>"Staple, hole punch finisher right cover removal"</u> on page 743.
- **3** Remove the staple, hole punch finisher top cover. See <u>"Staple, hole punch finisher top cover removal" on page 745</u>.

**4** Remove the sensor retainer (A), and then disconnect the cable (B).

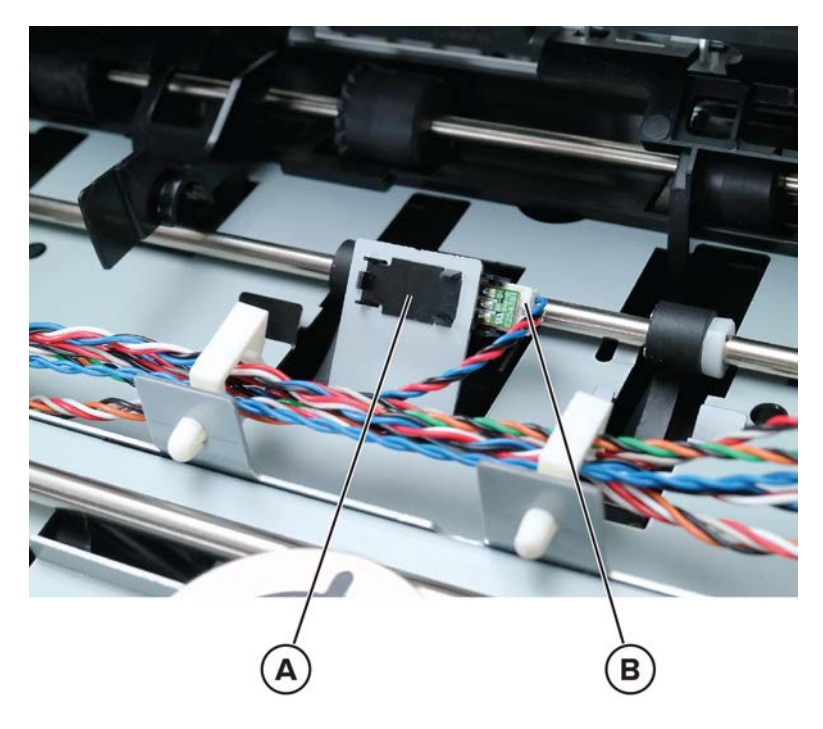

**5** Remove the sensor.

Parts removal **779** 

7464, 7465

# **Component locations**

# **Printer configurations**

You can configure your printer by adding optional 250-, 550-, or 2100-sheet trays.

# Basic model (MX72x)

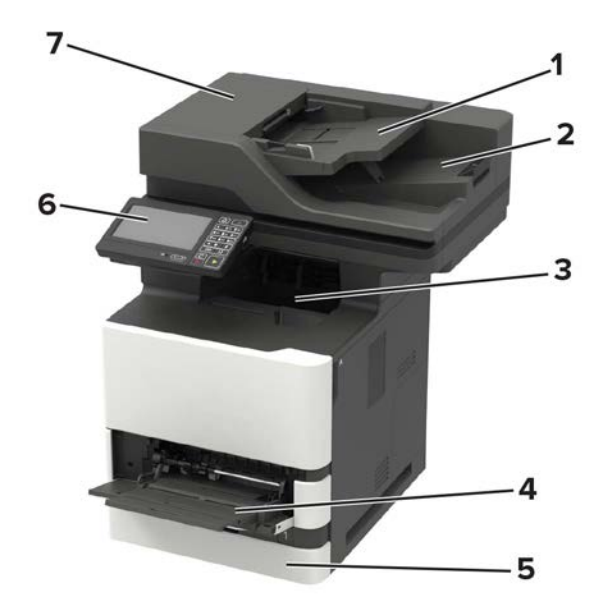

| 1 | Automatic document feeder (ADF) tray |  |  |  |
|---|--------------------------------------|--|--|--|
| 2 | ADF bin                              |  |  |  |
| 3 | Standard bin                         |  |  |  |
| 4 | Multipurpose feeder                  |  |  |  |
| 5 | Standard 550-sheet tray              |  |  |  |
| 6 | Control panel                        |  |  |  |
| 7 | ADF                                  |  |  |  |

# Configured model (MX72x)

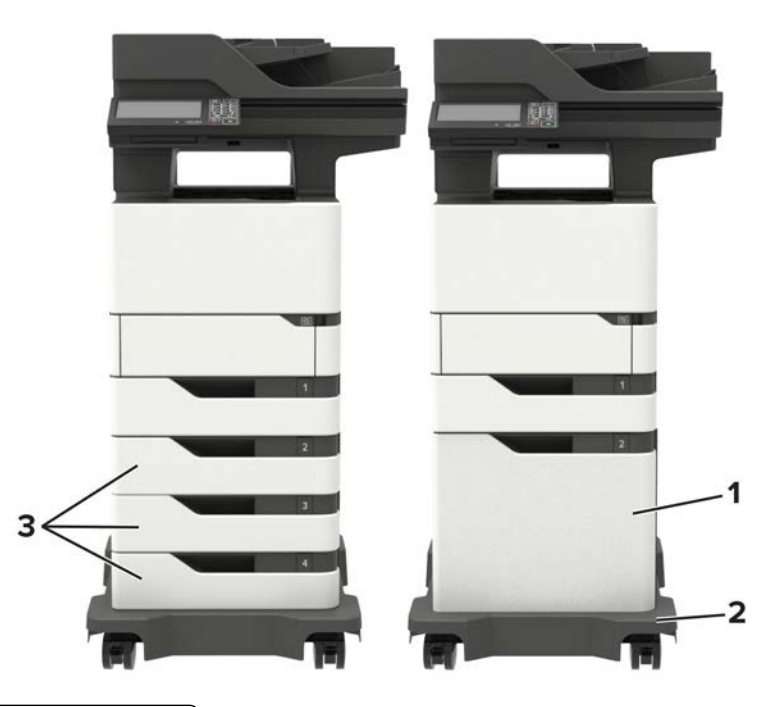

| ์ 1 | Optional 2100-sheet tray         |  |
|-----|----------------------------------|--|
| 2   | Caster base                      |  |
| 3   | Optional 250- or 550-sheet trays |  |

When using optional trays:

- Always use a caster base when the printer is configured with a 2100-sheet tray.
- The 2100-sheet tray must always be at the bottom of a configuration and may be paired with only one optional 250- or 550-sheet tray.
- You may combine three optional 250- or 550-sheet trays and install them in any order.

# Basic model (MX82x)

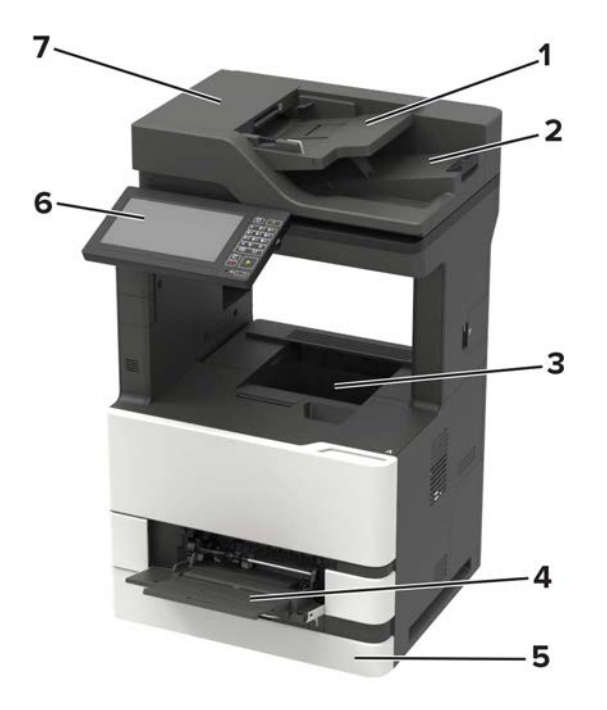

| 1 | Automatic document feeder (ADF) tray |  |  |
|---|--------------------------------------|--|--|
| 2 | ADF bin                              |  |  |
| 3 | Standard bin                         |  |  |
| 4 | Multipurpose feeder                  |  |  |
| 5 | Standard 550-sheet tray              |  |  |
| 6 | Control panel                        |  |  |
| 7 | ADF                                  |  |  |

#### Configured model (MX82x)

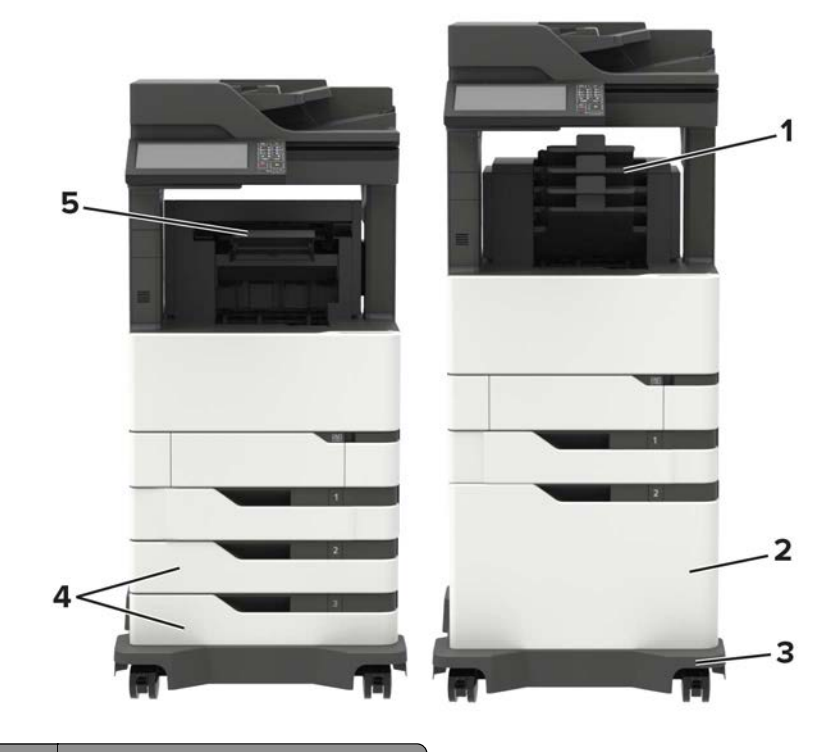

|   | Hardware option | Alternative hardware option        |  |  |
|---|-----------------|------------------------------------|--|--|
| 1 | 4-bin mailbox   | <ul> <li>Offset stacker</li> </ul> |  |  |
|   |                 | Staple finisher                    |  |  |
|   |                 | Staple, hole punch finisher        |  |  |
| 2 | 2100-sheet tray | 550-sheet trays                    |  |  |
| 3 | Caster base     | Caster base                        |  |  |
| 4 | 550-sheet trays | 2100-sheet tray                    |  |  |
| 5 | Staple finisher | • 4-bin mailbox                    |  |  |
|   |                 | • Staple, hole punch finisher      |  |  |
|   |                 | Offset stacker                     |  |  |

When using optional trays:

- Always use a caster base when the printer is configured with a 2100-sheet tray.
- The 2100-sheet tray must always be at the bottom of a configuration.
- If the 2100-sheet tray is installed, then you cannot use an optional 550-sheet tray.
- A maximum of two optional trays may be configured with the printer.
- The printer supports only one finisher at a time.

# **Port locations**

**Warning—Potential Damage:** To avoid loss of data or printer malfunction, do not touch the USB cable, any wireless network adapter, or the printer in the areas shown while actively printing.

**Component locations** 

784

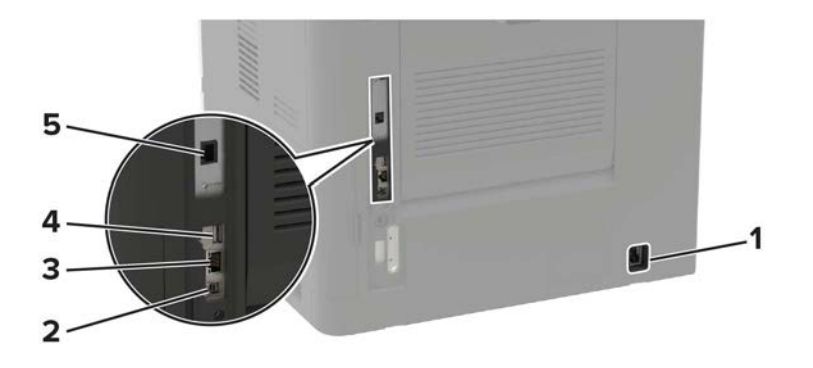

|   | Use the           | То                                                                                                    |  |
|---|-------------------|----------------------------------------------------------------------------------------------------|--|
| 1 | Power cord socket | Connect the printer to a properly grounded electrical outlet.                                                                                                    |  |
| 2 | USB printer port  | Connect the printer to a computer.                                                                                                    |  |
| 3 | Ethernet port     | Connect the printer to a network.                                                                                                    |  |
| 4 | USB port          | Attach a keyboard or any compatible option.                                                                                                    |  |
|   |                   | <b>Note:</b> This port is available only in some printer models.                                                                                                    |  |
| 5 | LINE port         | Connect the printer to an active telephone line through a standard wall jack (RJ-11), DSL filter, or VoIP adapter, or any other adapter that allows you to access the telephone line to send and receive faxes. |  |

# **Printer roller locations**

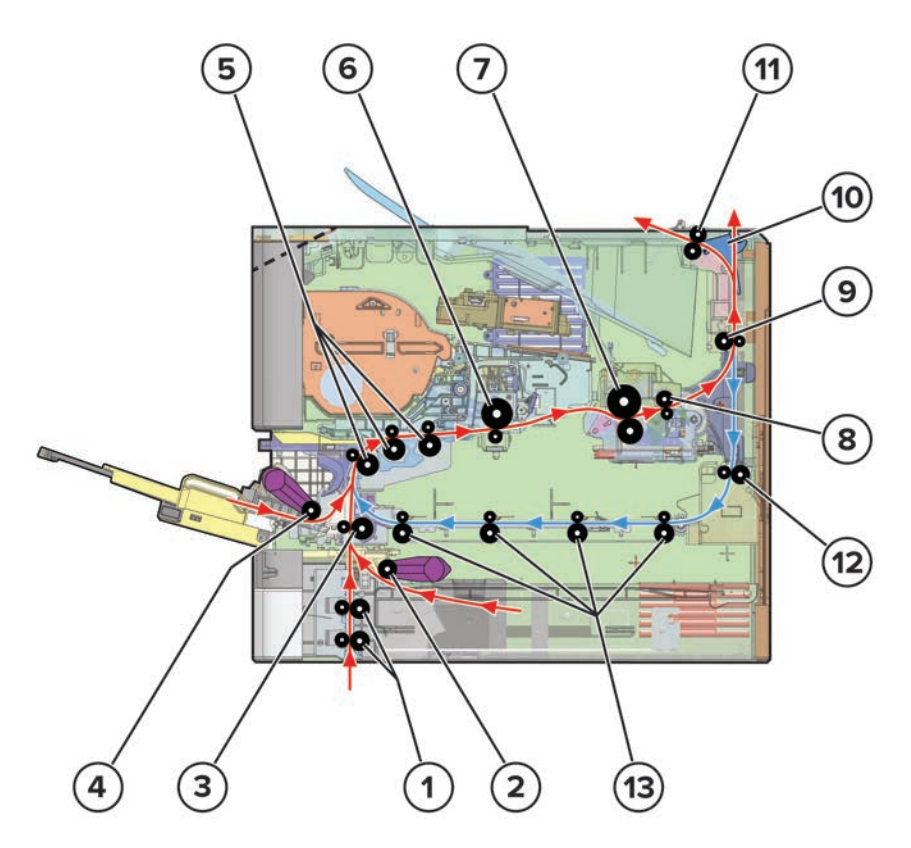

**Component locations** 

| 1                         | Transport rollers     |  |  |
|---------------------------|-----------------------|--|--|
| 2                         | Tray 1 pick roller    |  |  |
| 3                         | Lower aligner roller  |  |  |
| 4 MPF pick roller         |                       |  |  |
| 5                         | Upper aligner rollers |  |  |
| 6                         | Photoconductor drum   |  |  |
| 7                         | Fuser roller/belt     |  |  |
| 8                         | Fuser exit roller     |  |  |
| 9                         | Lower redrive roller  |  |  |
| 10                        | Diverter              |  |  |
| 11                        | Upper redrive roller  |  |  |
| 12                        | Duplex entry roller   |  |  |
| 13 Duplex aligner rollers |                       |  |  |

# **Printer sensor locations**

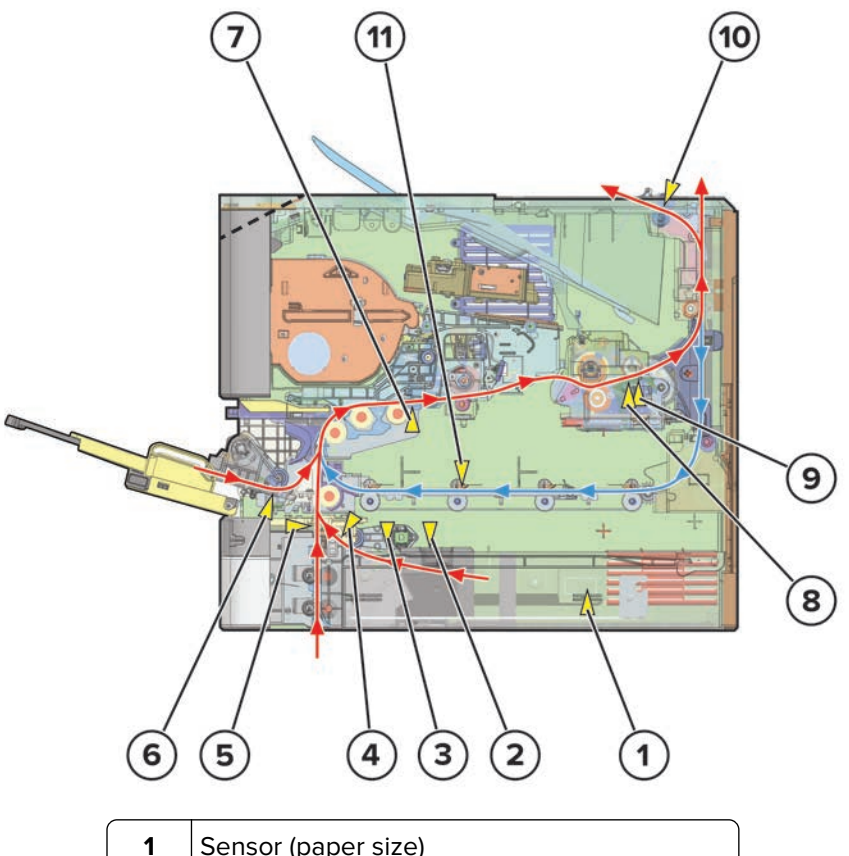

| 1 | Sensor (paper size)           |  |
|---|-------------------------------|--|
| 2 | Sensor (tray 1 paper present) |  |
| 3 | Sensor (pick position)        |  |

**Component locations** 

| 4  | Sensor (pick)                                     |  |  |
|----|---------------------------------------------------|--|--|
| 5  | Sensor (tray 1 pass-through)                      |  |  |
| 6  | Sensor (MPF paper present)                        |  |  |
| 7  | Sensor (input)                                    |  |  |
| 8  | Sensor (fuser exit)                               |  |  |
| 9  | Sensor (narrow media)                             |  |  |
|    | Note: This part is found in hot roll fusers only. |  |  |
| 10 | Sensor (exit)                                     |  |  |
| 11 | Sensor (duplex path)                              |  |  |

# **ADF** locations

# **ADF** rollers

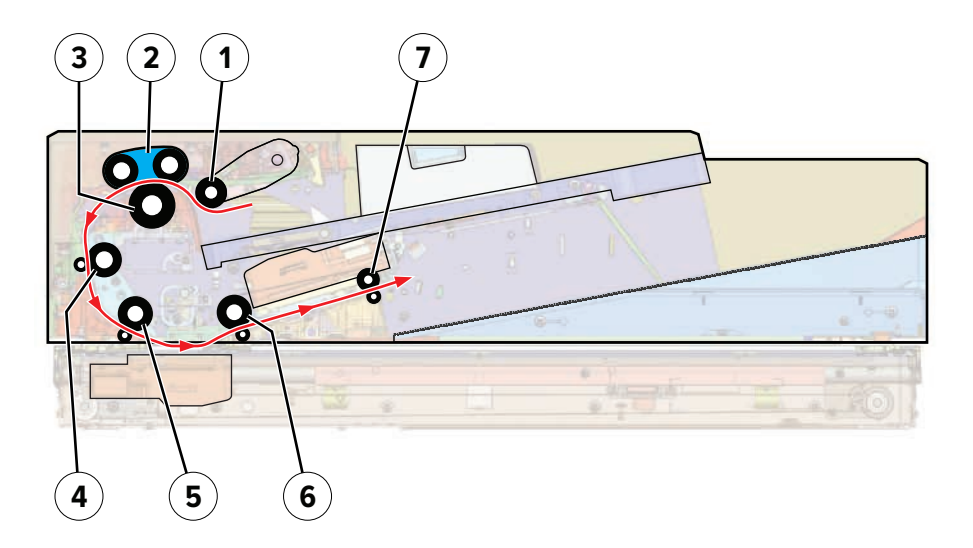

| 1                 | ADF pick roller      |  |  |
|-------------------|----------------------|--|--|
| 2                 | 2 ADF feed belt      |  |  |
| 3                 | ADF separator roller |  |  |
| 4                 | Deskew roller        |  |  |
| 5                 | 1st scan roller      |  |  |
| 6 2nd scan roller |                      |  |  |
| 7                 | Exit roller          |  |  |

# **ADF** sensors

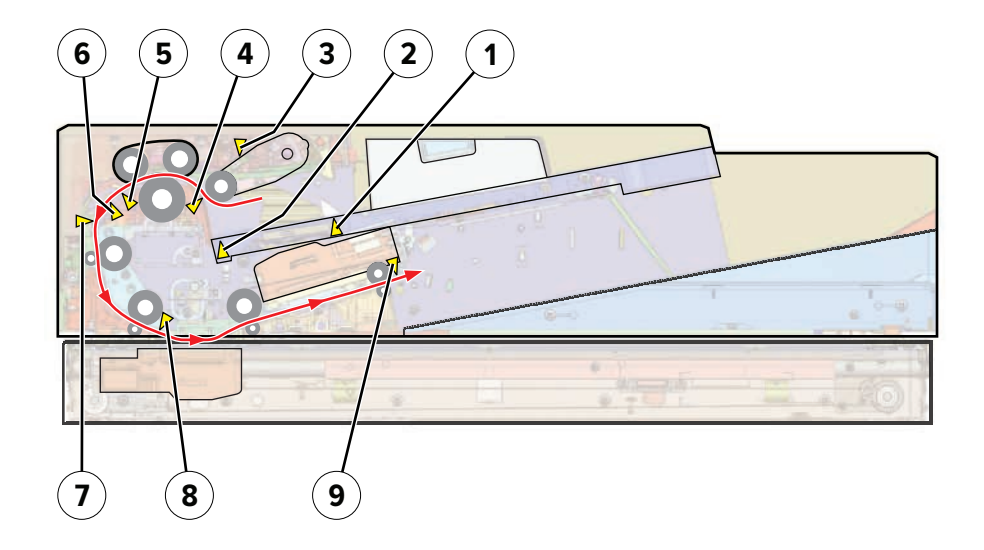

| 1 | Sensor (ADF paper present 1)                                                                                                    |  |  |
|---|----------------------------------------------------------------------------------------------------|--|--|
| 2 | Sensor (ADF paper present 2)                                                                                                    |  |  |
| 3 | Sensor (ADF pick roller index)                                                                                                   |  |  |
|   | <b>Note:</b> The sensor (ADF pick roller index) consists of two sensors to detect the high and low positions of the pick roller. |  |  |
| 4 | Sensor (ADF gap detect)                                                                                                    |  |  |
| 5 | Sensor (ADF pick)                                                                                                    |  |  |
| 6 | Sensor (ADF multifeed)                                                                                                    |  |  |
| 7 | Sensor (ADF deskew)                                                                                                    |  |  |
| 8 | Sensor (ADF 1st scan)                                                                                                    |  |  |
| 9 | Sensor (ADF exit)                                                                                                    |  |  |

# **Mailbox locations**

#### **Mailbox rollers**

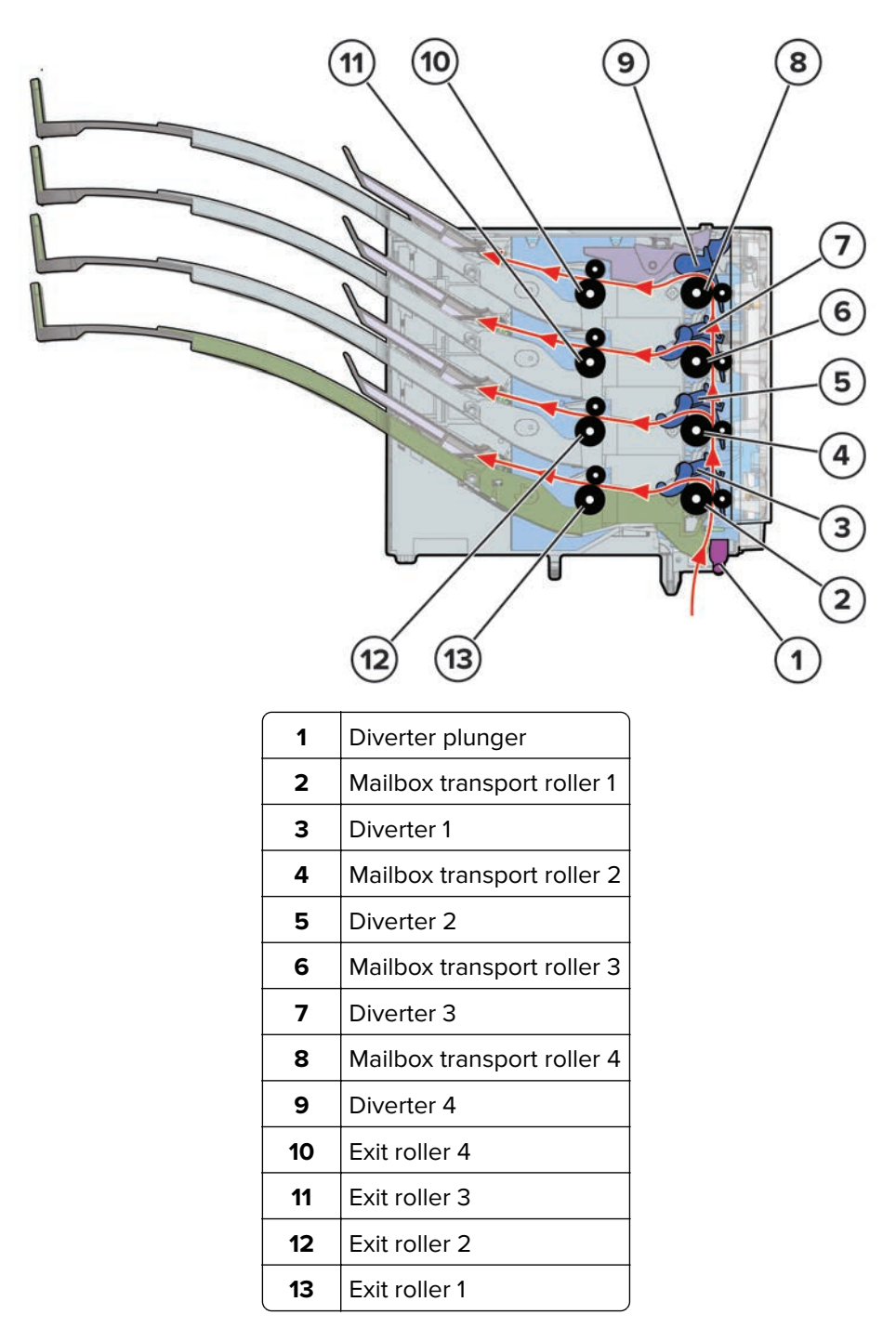

#### **Mailbox sensors**

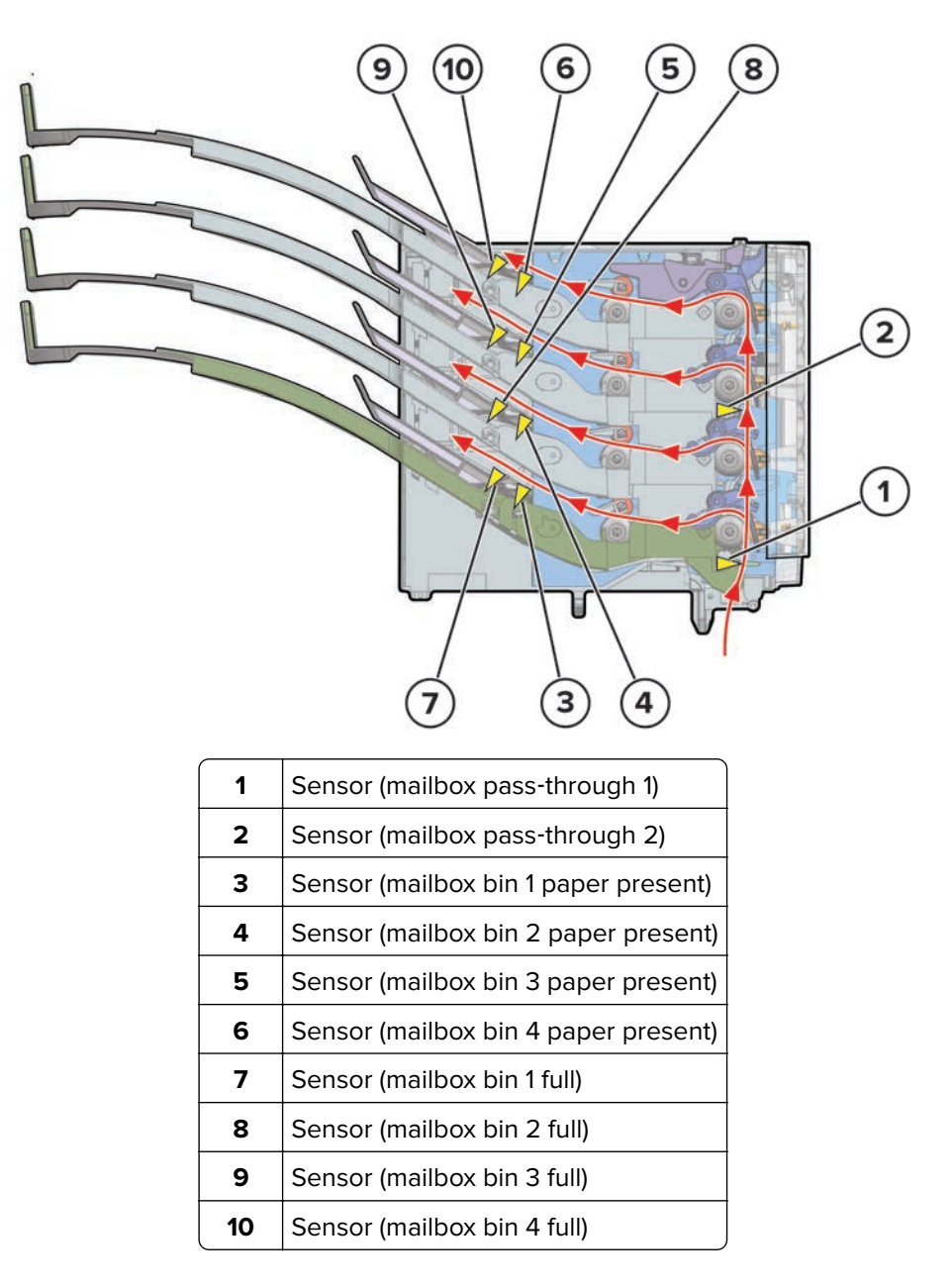

# Staple, hole punch finisher locations

### **SHPF** rollers

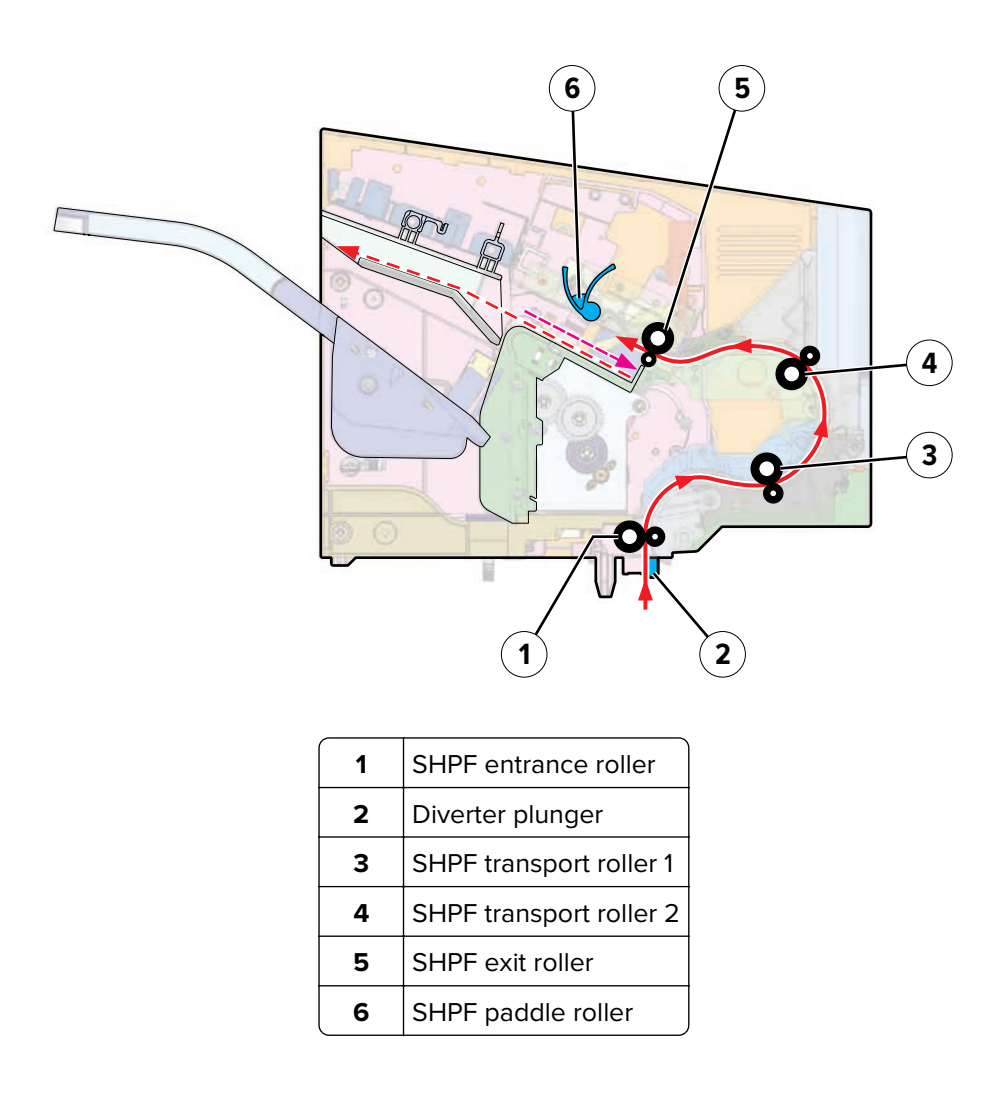

# SHPF sensors

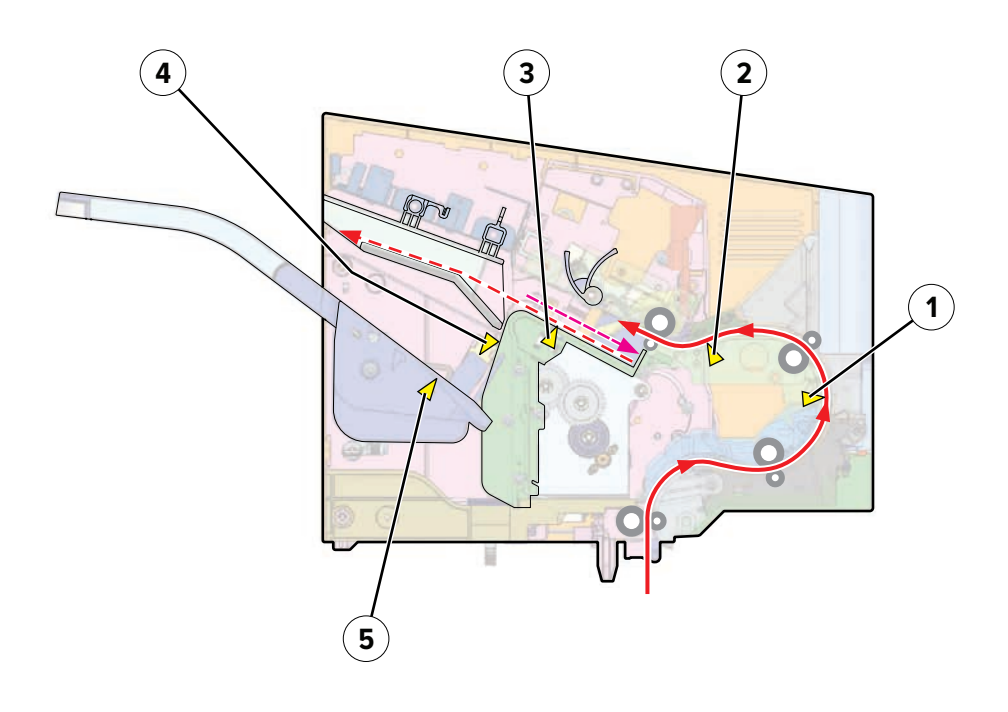

| 1 | Sensor (SHPF transport 1)          |  |  |
|---|------------------------------------|--|--|
| 2 | Sensor (SHPF transport 2)          |  |  |
| 3 | Sensor (SHPF tamper paper present) |  |  |
| 4 | Sensor (SHPF bin full)             |  |  |
| 5 | Sensor (SHPF bin paper present)    |  |  |

# **Printer controller board connectors**

| Connector | Connects to                                             | Pin no. | Signal                 |
|-----------|---------------------------------------------------------|---------|------------------------|
| I 8L      | Imaging unit, CTLS, Sensor (toner<br>cartridge shutter) | 1       | Toner Port Signal      |
|           |                                                         | 2       | Smart Chip Data        |
|           |                                                         | 3       | GND                    |
|           |                                                         | 4       | +3.3V Supply Voltage   |
|           |                                                         | 5       | Toner Port LED         |
|           |                                                         | 6       | Smart Chip Clock       |
|           |                                                         | 7       | not used               |
|           |                                                         | 8       | GND                    |
|           |                                                         | 9       | 25V Interlock to IU    |
|           |                                                         | 10      | 25V Interlock - RETURN |
| Connector | Connects to                                                                                    | Pin no. | Signal                                              |
|-----------|------------------------------------------------------------------------------------------------|---------|-----------------------------------------------------|
| JCTLS1    | CTLS, Imaging unit                                                                             | 1       | CTLS_Signal                                         |
|           |                                                                                                | 2       | Signal Guard                                        |
|           |                                                                                                | 3       | not used                                            |
| J27       | Duplex fan, Sensor (toner density),                                                            | 1       | not used                                            |
|           | Sensor (input), Motor (duplex), Sensor<br>(duplex interlock), Sensor (duplex path)             | 2       | Duplex fan—Fan Encoder Feedback                     |
|           |                                                                                                | 3       | Sensor (toner density)—Ambient Temp Signal          |
|           |                                                                                                | 4       | Duplex fan—GND                                      |
|           |                                                                                                | 5       | Sensor (toner density)—TDS PWM Signal               |
|           |                                                                                                | 6       | Duplex fan—Fan Supply Voltage                       |
|           |                                                                                                | 7       | Sensor (toner density)—TDS Feedback<br>Signal       |
|           |                                                                                                | 8       | Sensor (input)—Sensor Feedback Signal               |
|           |                                                                                                | 9       | Sensor (toner density)—GND                          |
|           |                                                                                                | 10      | Sensor (input)—GND                                  |
| J27       | Duplex fan, Sensor (toner density),<br>Sensor (input), Motor (duplex), Sensor<br>(duplex path) | 11      | Sensor (toner density)—TDS 5V Supply                |
|           |                                                                                                | 12      | Sensor (input)—Sensor Supply Voltage                |
|           |                                                                                                | 13      | Motor (duplex)—Motor Encoder LED supply V           |
|           |                                                                                                | 14      | Sensor (duplex interlock)—Sensor Feedback<br>Signal |
|           |                                                                                                | 15      | Motor (duplex)—Motor Encoder Signal<br>Feedback     |
|           |                                                                                                | 16      | Sensor (duplex interlock)—GND                       |
|           |                                                                                                | 17      | Motor (duplex)—GND                                  |
|           |                                                                                                | 18      | Sensor (duplex interlock)—Sensor Supply<br>Voltage  |
|           |                                                                                                | 19      | Motor (duplex)—Motor -V supply                      |
|           |                                                                                                | 20      | Sensor (duplex path)—Sensor Feedback<br>Signal      |
|           |                                                                                                | 21      | Motor (duplex)—Motor +V supply                      |
|           |                                                                                                | 22      | Sensor (duplex path)—GND                            |
|           |                                                                                                | 23      | not used                                            |
|           |                                                                                                | 24      | Sensor (duplex path)—Sensor Supply Voltage          |

| Connector | Connects to                                                                                                    | Pin no. | Signal                                           |
|-----------|----------------------------------------------------------------------------------------------------|---------|--------------------------------------------------|
| J60       | Fuser, Sensor (fuser exit), Sensor<br>(narrow media)                                                                                            | 1       | Paper Sensor - Narrow Media                      |
|           |                                                                                                    | 2       | GND                                              |
|           |                                                                                                    | 3       | Main Thermistor Signal                           |
|           |                                                                                                    | 4       | Belt Fuser ID Signal                             |
|           |                                                                                                    | 5       | Edge Thermistor Signal                           |
|           |                                                                                                    | 6       | +5V Supply Voltage                               |
|           |                                                                                                    | 7       | Back-up Roll Thermistor Signal                   |
|           |                                                                                                    | 8       | Paper Sensor - Fuser Exit                        |
|           |                                                                                                    | 9       | +3.3V Supply Voltage                             |
|           |                                                                                                    | 10      | Smart Chip Clock Signal                          |
|           |                                                                                                    | 11      | Smart Chip Data                                  |
|           |                                                                                                    | 12      | Fuser Present Signal                             |
|           |                                                                                                    | 13      | GND                                              |
|           |                                                                                                    | 14      | not used                                         |
| J66       | Optional bin, Sensor (toner smart chip),<br>Sensor (toner low), Motor (redrive),<br>Sensor (rear door interlock), Sensor<br>(standard bin full) | 1       | Motor (redrive)—Motor Encoder LED supply V       |
|           |                                                                                                    | 2       | Optional bin—+25V Supply Voltage                 |
|           |                                                                                                    | 3       | Motor (redrive)—Motor Encoder Signal<br>Feedback |
|           |                                                                                                    | 4       | Optional bin—GND                                 |
|           |                                                                                                    | 5       | Motor (redrive)—GND                              |
|           |                                                                                                    | 6       | Optional bin—                                    |
|           |                                                                                                    | 7       | Motor (redrive)—Motor -V supply                  |
|           |                                                                                                    | 8       | Optional bin—Option Comm. Receive Signal         |
|           |                                                                                                    | 9       | Motor (redrive)—Motor +V supply                  |
|           |                                                                                                    | 10      | Optional bin—Option Comm. Transmit Signal        |

| Connector | Connects to                                                                      | Pin no. | Signal                                                   |
|-----------|----------------------------------------------------------------------------------|---------|----------------------------------------------------------|
| J66       | Optional bin, Sensor (toner smart chip),<br>Sensor (toner low), Motor (redrive), | 11      | Sensor (rear door interlock)—Sensor<br>Feedback Signal   |
|           | Sensor (rear door interlock), Sensor<br>(standard bin full)                      | 12      | Optional bin—+5V Supply Voltage                          |
|           |                                                                                  | 13      | Sensor (rear door interlock)—GND                         |
|           |                                                                                  | 14      | Sensor (standard bin full)—Sensor Feedback<br>Signal     |
|           |                                                                                  | 15      | Sensor (rear door interlock)—Sensor Supply<br>Voltage    |
|           |                                                                                  | 16      | Sensor (standard bin full)—GND                           |
|           |                                                                                  | 17      | Sensor (toner smart chip)—Smart Chip Data                |
|           |                                                                                  | 18      | Sensor (standard bin full)—Sensor Supply<br>Voltage      |
|           |                                                                                  | 19      | Sensor (toner smart chip)—+3.3V Supply<br>Voltage        |
|           |                                                                                  | 20      | Sensor (toner low)—Sensor Assembly<br>Feedback           |
|           |                                                                                  | 21      | Sensor (toner smart chip)—Smart Chip Clock<br>Signal     |
|           |                                                                                  | 22      | Sensor (toner low)—GND                                   |
|           |                                                                                  | 23      | Sensor (toner smart chip)—GND                            |
|           |                                                                                  | 24      | Sensor (toner low)—+5V Supply Voltage                    |
|           |                                                                                  | 25      | Sensor (toner smart chip)—+25V Interlock<br>"Return"     |
|           |                                                                                  | 26      |                                                          |
| J71       | Motor (fuser), Motor (toner cartridge),                                          | 1       | Motor (fuser)—V Winding Hall Feedback                    |
|           | Motor (main), Motor (MPF), Main fan                                              | 2       | Motor (fuser)—U Winding Hall Feedback                    |
|           |                                                                                  | 3       | Motor (fuser)—FG Signal Feedback                         |
|           |                                                                                  | 4       | Motor (fuser)—W Winding Hall Feedback                    |
|           |                                                                                  | 5       | Motor (fuser)—+5V Supply Voltage                         |
|           |                                                                                  | 6       | Motor (fuser)—GND                                        |
|           |                                                                                  | 7       | Motor (fuser)—U Winding Power                            |
|           |                                                                                  | 8       | Motor (toner cartridge)—Motor Encoder LED<br>supply V    |
|           |                                                                                  | 9       | Motor (fuser)—V Winding Power                            |
|           |                                                                                  | 10      | Motor (toner cartridge)—Motor Encoder<br>Signal Feedback |

| Connector | Connects to                                                                    | Pin no. | Signal                                             |
|-----------|--------------------------------------------------------------------------------|---------|----------------------------------------------------|
| J71       | Motor (fuser), Motor (toner cartridge),                                        | 11      | Motor (fuser)—W Winding Power                      |
|           | Motor (main), Motor (MPF), Main fan                                            | 12      | Motor (toner cartridge)—GND                        |
|           |                                                                                | 13      | not used                                           |
|           |                                                                                | 14      | Motor (toner cartridge)—Motor -V supply            |
|           |                                                                                | 15      | Motor (toner cartridge)—U Winding Hall<br>Feedback |
|           |                                                                                | 16      | Motor (toner cartridge)—Motor +V supply            |
|           |                                                                                | 17      | Motor (toner cartridge)—V Winding Hall<br>Feedback |
|           |                                                                                | 18      | Motor (MPF)—Motor Encoder LED supply V             |
|           |                                                                                | 19      | Motor (toner cartridge)—W Winding Hall<br>Feedback |
|           |                                                                                | 20      | Motor (MPF)—Motor Encoder Signal<br>Feedback       |
| J71       | Motor (fuser), Motor (toner cartridge),<br>Motor (main), Motor (MPF), Main fan | 21      | Motor (toner cartridge)—FG Signal Feedback         |
|           |                                                                                | 22      | Motor (MPF)—GND                                    |
|           |                                                                                | 23      | Motor (toner cartridge)—GND                        |
|           |                                                                                | 24      | Motor (MPF)—Motor -V supply                        |
|           |                                                                                | 25      | Motor (toner cartridge)—+5V Supply Voltage         |
|           |                                                                                | 26      | Motor (MPF)—Motor +V supply                        |
|           |                                                                                | 27      | Motor (toner cartridge)—U Winding Power            |
|           |                                                                                | 28      | Main fan—Fan Supply Voltage                        |
|           |                                                                                | 29      | Motor (toner cartridge)—V Winding Power            |
|           |                                                                                | 30      | Main fan—GND                                       |
|           |                                                                                | 31      | Motor (toner cartridge)—W Winding Power            |
|           |                                                                                | 32      | Main fan—Fan Encoder Feedback                      |

| Connector | Connects to                          | Pin no. | Signal                  |
|-----------|--------------------------------------|---------|-------------------------|
| J15       | HVPS, Right frame fan, Sensor (front | 1       | Supply Voltage (+25V)   |
|           | door interlock), Speaker             | 2       | Supply Voltage          |
|           |                                      | 3       | HVPS_SRVO               |
|           |                                      | 4       | GND                     |
|           |                                      | 5       | Transfer Enable         |
|           |                                      | 6       | Encoder Feedback Signal |
|           |                                      | 7       | Transfer PWM            |
|           |                                      | 8       | Signal Feedback         |
|           |                                      | 9       | Charge Roll PWM         |
|           |                                      | 10      | GND                     |
|           |                                      | 11      | GND                     |
|           |                                      | 12      | LED Supply Voltage      |
|           |                                      | 13      | Developer PWM           |
|           |                                      | 14      | Speaker +               |
|           |                                      | 15      | Toner Adder Roll PWM    |
|           |                                      | 16      | Speaker -               |
|           |                                      | 17      | HVPS Vendor ID          |
|           |                                      | 18      | not used                |
| J62       | LVPS                                 | 1       | +25V Enable Signal      |
|           |                                      | 2       | Heat "ON" Signal        |
|           |                                      | 3       | Zero Crossing Signal    |
|           |                                      | 4       | Relay "ON" signal       |
|           |                                      | 5       | GND                     |
|           |                                      | 6       | +25V Supply             |
|           |                                      | 7       | GND                     |
|           |                                      | 8       | +25V Supply             |
|           |                                      | 9       | GND                     |
|           |                                      | 10      | +25V Supply             |
|           |                                      | 11      | GND                     |
|           |                                      | 12      | +6.5V Supply            |
|           |                                      | 13      | GND                     |
|           |                                      | 14      | +6.5V Supply            |
|           |                                      | 15      | GND                     |
|           |                                      | 16      | +6.5V Supply            |

| Connector | Connects to                                                                                                    | Pin no. | Signal                                            |
|-----------|----------------------------------------------------------------------------------------------------|---------|---------------------------------------------------|
| J73       | Motor (pick), Sensor (paper present),<br>Sensor (pick position), Sensor (pick),<br>Sensor (trav 1 pass-through), Sensor | 1       | Optional tray—+25V Supply Voltage                 |
|           |                                                                                                    | 2       | Motor (pick)—Motor Encoder LED supply V           |
|           | (MPF paper present), Optional tray,                                                                                     | 3       | Optional tray—GND                                 |
|           | Sensor (paper size)                                                                                                    | 4       | Motor (pick)—Motor Encoder Signal<br>Feedback     |
|           |                                                                                                    | 5       | Optional tray—Option Comm. Receive Signal         |
|           |                                                                                                    | 6       | Motor (pick)—GND                                  |
|           |                                                                                                    | 7       | Optional tray—GND                                 |
|           |                                                                                                    | 8       | Motor (pick)—Motor -V supply                      |
|           |                                                                                                    | 9       | Optional tray—Option Comm. Transmit Signal        |
|           |                                                                                                    | 10      | Motor (pick)—Motor +V supply                      |
| J73       | Motor (pick), Sensor (paper present),<br>Sensor (pick position), Sensor (pick),<br>Sensor (tray 1 pass-through), Sensor | 11      | Optional tray—+5V Supply Voltage                  |
|           |                                                                                                    | 12      | Sensor (pick position)—Sensor Feedback<br>Signal  |
|           | Sensor (paper size)                                                                                                    | 13      | Sensor (paper size)—Sensor Feedback<br>Signal - 0 |
|           |                                                                                                    | 14      | Sensor (pick position)—GND                        |
|           |                                                                                                    | 15      | Sensor (paper size)—GND                           |
|           |                                                                                                    | 16      | Sensor (pick position)—Sensor Supply<br>Voltage   |
|           |                                                                                                    | 17      | Sensor (paper size)—Sensor Feedback<br>Signal - 1 |
|           |                                                                                                    | 18      | Sensor (paper present)—Sensor Feedback<br>Signal  |
|           |                                                                                                    | 19      | Sensor (paper size)—Sensor Feedback<br>Signal - 2 |
|           |                                                                                                    | 20      | Sensor (paper present)—GND                        |

| Connector | Connects to                                                                                        | Pin no. | Signal                                                 |
|-----------|----------------------------------------------------------------------------------------------------|---------|--------------------------------------------------------|
| J73       | Motor (pick), Sensor (paper present),<br>Sensor (pick position), Sensor (pick),                    | 21      | Sensor (paper size)—Sensor Feedback<br>Signal - 3      |
|           | Sensor (tray 1 pass-through), Sensor<br>(MPF paper present), Optional tray,<br>Sensor (paper size) | 22      | Sensor (paper present)—Sensor Supply<br>Voltage        |
|           |                                                                                                    | 23      | Sensor (pick)—Sensor Feedback Signal                   |
|           |                                                                                                    | 24      | Sensor (MPF paper present)—Sensor<br>Feedback Signal   |
|           |                                                                                                    | 25      | Sensor (pick)—GND                                      |
|           |                                                                                                    | 26      | Sensor (MPF paper present)—GND                         |
|           |                                                                                                    | 27      | Sensor (pick)—Sensor Supply Voltage                    |
|           |                                                                                                    | 28      | Sensor (MPF paper present)—Sensor Supply<br>Voltage    |
|           |                                                                                                    | 29      | Sensor (tray 1 pass-through)—Sensor<br>Feedback Signal |
|           |                                                                                                    | 30      | not used                                               |
|           |                                                                                                    | 31      | Sensor (tray 1 pass-through)—GND                       |
|           |                                                                                                    | 32      | not used                                               |
|           |                                                                                                    | 33      | Sensor (tray 1 pass-through)—Sensor Supply<br>Voltage  |
|           |                                                                                                    | 34      | not used                                               |
| J19       | Printhead                                                                                          | 1       | Mirror Motor Clock                                     |
|           |                                                                                                    | 2       | Mirror Motor LOCK Signal                               |
|           |                                                                                                    | 3       | Mirror Motor START Signal                              |
|           |                                                                                                    | 4       | GND                                                    |
|           |                                                                                                    | 5       | +25V Supply Voltage                                    |
| JG        | Printhead FFC                                                                                      |         | not measurable                                         |
| JISP1     | ISP cable                                                                                          |         | not measurable                                         |
| J18       | 4.3-inch Control panel FFC                                                                         |         | not measurable                                         |
| J1        | 2.4-inch Control panel FFC                                                                         |         | not measurable                                         |

## **ADF** controller board connectors

| Connector | Connects to            | Pin no. | Signal         |
|-----------|------------------------|---------|----------------|
| JADF2     | HDMI B (black) scanner | 1       | TI_DBG_TXD     |
|           |                        | 2       | GND            |
|           |                        | 3       | MDC_GPIO1      |
|           |                        | 4       | TI_DBG_RXD     |
|           |                        | 5       | GND            |
|           |                        | 6       | SCAN_FB_SNSR   |
|           |                        | 7       | TI_UART_TXD    |
|           |                        | 8       | GND            |
|           |                        | 9       | MDC_GPIO3      |
|           |                        | 10      | TI_UART_RXD    |
| JADF2     | HDMI B (black) scanner | 11      | GND            |
|           |                        | 12      | TESTER_5V_CTL  |
|           |                        | 13      | SCAN_PP_SNSR   |
|           |                        | 14      | ADF_AFE_SH     |
|           |                        | 15      | ADF_TOP        |
|           |                        | 16      | FB_TOP         |
|           |                        | 17      | GND            |
|           |                        | 18      | TESTER_25V_CTL |
|           |                        | 19      | MDC_RESET_R    |
| JADF1     | HDMI A (gray) scanner  | 1       | ADF_RXIN0-     |
|           |                        | 2       | GND            |
|           |                        | 3       | ADF_RXIN0+     |
|           |                        | 4       | ADF_RXIN1-     |
|           |                        | 5       | GND            |
|           |                        | 6       | ADF_RXIN1+     |
|           |                        | 7       | ADF_RXIN2-     |
|           |                        | 8       | GND            |
|           |                        | 9       | ADF_RXIN2+     |
|           |                        | 10      | ADF_RX_CLK-    |

| Connector | Connects to           | Pin no. | Signal      |
|-----------|-----------------------|---------|-------------|
| JADF1     | HDMI A (gray) scanner | 11      | GND         |
|           |                       | 12      | ADF_RX_CLK+ |
|           |                       | 13      | ADF_SEN     |
|           |                       | 14      | ADF_MCLK-   |
|           |                       | 15      | ADF_SCLK    |
|           |                       | 16      | ADF_SDIO    |
|           |                       | 17      | GND         |
|           |                       | 18      | ADF_DAC_SEN |
|           |                       | 19      | ADF_MCLK+   |
| JCCDM1    | ADF CCDM              | 1       | GND         |
|           |                       | 2       | AFE_RESET   |
|           |                       | 3       | 5V          |
|           |                       | 4       | SDIO        |
|           |                       | 5       | 5V          |
|           |                       | 6       | GND         |
|           |                       | 7       | SEN         |
|           |                       | 8       | 5V          |
|           |                       | 9       | SCLK        |
|           |                       | 10      | GND         |
| JCCDM1    | ADF CCDM              | 11      | TX_OUT0-    |
|           |                       | 12      | TX_OUT0+    |
|           |                       | 13      | GND         |
|           |                       | 14      | TX_OUT1-    |
|           |                       | 15      | TX_OUT1+    |
|           |                       | 16      | GND         |
|           |                       | 17      | TX_OUT2-    |
|           |                       | 18      | TX_OUT2+    |
|           |                       | 19      | GND         |
|           |                       | 20      | TX_CLK-     |

| Connector | Connects to                                                                                                    | Pin no. | Signal        |
|-----------|----------------------------------------------------------------------------------------------------|---------|---------------|
| JCCDM1    | ADF CCDM                                                                                                    | 21      | TX_CLK+       |
|           |                                                                                                    | 22      | GND           |
|           |                                                                                                    | 23      | IN_CLK-       |
|           |                                                                                                    | 24      | IN_CLK+       |
|           |                                                                                                    | 25      | GND           |
|           |                                                                                                    | 26      | 24V           |
|           |                                                                                                    | 27      | 24V           |
|           |                                                                                                    | 28      | 24V           |
|           |                                                                                                    | 29      | 24V           |
|           |                                                                                                    | 30      | GND           |
|           |                                                                                                    | 31      | LAMP_CTL      |
|           |                                                                                                    | 32      | GND           |
| J56       | Sensor (ADF closed)                                                                                                    | 1       | 5V            |
|           |                                                                                                    | 2       | COVER_CLOSING |
|           |                                                                                                    | 3       | GND           |
| JPATH1    | Sensor (ADF lift plate home), Sensor<br>(ADF media exit), Sensor (ADF top door<br>interlock), Sensor (ADF bottom door<br>interlock) | 1       | ELEV_HOME     |
|           |                                                                                                    | 2       | GND           |
|           |                                                                                                    | 3       | 5V            |
|           |                                                                                                    | 4       | TOP_COVER     |
|           |                                                                                                    | 5       | GND           |
|           |                                                                                                    | 6       | 5V_TOP_COVER  |
|           |                                                                                                    | 7       | EXIT          |
|           |                                                                                                    | 8       | GND           |
|           |                                                                                                    | 9       | 5V_EXIT       |
|           |                                                                                                    | 10      | BD_SW         |
|           |                                                                                                    | 11      | GND           |
|           |                                                                                                    | 12      | 5V_BD_SW      |
| JTRAY1    | Paper present LED, Output bin LED                                                                                                   | 1       | 5V            |
|           |                                                                                                    | 2       | CAVE_PWM      |
|           |                                                                                                    | 3       | 5V            |
|           |                                                                                                    | 4       | INDICATOR_PWM |

| Connector | Connects to                                                                     | Pin no. | Signal        |
|-----------|---------------------------------------------------------------------------------|---------|---------------|
| JPATH2    | Sensor (ADF 1st scan), Sensor (ADF                                              | 1       | 5V            |
|           | pick)                                                                           | 2       | INTERVAL      |
|           |                                                                                 | 3       | GND           |
|           |                                                                                 | 4       | 5V            |
|           |                                                                                 | 5       | FIRST_SCAN    |
|           |                                                                                 | 6       | GND           |
| JPPS1     | Sensor (ADF paper present 1), Sensor                                            | 1       | PP1           |
|           | (ADF paper present 2)                                                           | 2       | GND           |
|           |                                                                                 | 3       | 5V            |
|           |                                                                                 | 4       | PP2           |
|           |                                                                                 | 5       | 5V            |
|           |                                                                                 | 6       | GND           |
| JCSH1     | Sensor (ADF calibration)                                                        | 1       | SIGNAL        |
|           |                                                                                 | 2       | GND           |
|           |                                                                                 | 3       | 5V            |
| JMFRC1    | Sensor (ADF multifeed receiver)                                                 | 1       | 5V            |
|           |                                                                                 | 2       | MF_RCV_OUT    |
|           |                                                                                 | 3       | MF_PRESENT_N  |
|           |                                                                                 | 4       | GND           |
|           |                                                                                 | 5       | NC            |
| JHINGE1   | Sensor (ADF pick roller index), Sensor<br>(ADF gap detect), Sensor (ADF deskew) | 1       | NC            |
|           |                                                                                 | 2       | NC            |
|           |                                                                                 | 3       | 5V            |
|           |                                                                                 | 4       | ELEVATOR_LOW  |
|           |                                                                                 | 5       | ELEVATOR_HIGH |
|           |                                                                                 | 6       | GND           |
|           |                                                                                 | 7       | GND           |
|           |                                                                                 | 8       | 5V_DESKEW     |
|           |                                                                                 | 9       | DESKEW        |
|           |                                                                                 | 10      | GND           |
|           |                                                                                 | 11      | GND           |
|           |                                                                                 | 12      | GAP           |
|           |                                                                                 | 13      | 5V_GAP        |

| Connector | Connects to                        | Pin no. | Signal      |
|-----------|------------------------------------|---------|-------------|
| JMFDR1    | Sensor (ADF multifeed transmitter) | 1       | 24V         |
|           |                                    | 2       | 5V          |
|           |                                    | 3       | MF_PWM      |
|           |                                    | 4       | MF_ENABLE   |
|           |                                    | 5       | GND         |
| JPIC1     | Motor (ADF pick/feed)              | 1       | PICK_ECHX   |
|           |                                    | 2       | GND         |
|           |                                    | 3       | 3.3V        |
|           |                                    | 4       | V_PICK_OUT1 |
|           |                                    | 5       | V_PICK_OUT2 |
| JDSKW1    | Motor (ADF deskew)                 | 1       | PICK_ECHX   |
|           |                                    | 2       | PICK_ECHY   |
|           |                                    | 3       | GND         |
|           |                                    | 4       | 3.3V        |
|           |                                    | 5       | V_PICK_OUT1 |
|           |                                    | 6       | V_PICK_OUT2 |
| JELV1     | Motor (ADF tray lift)              | 1       | ENC_LED     |
|           |                                    | 2       | ELV_MOT_ENC |
|           |                                    | 3       | GND         |
|           |                                    | 4       | ELV_MOT     |
|           |                                    | 5       | ELV_MOT_+   |
| JFBHM1    | Sensor (FB CCD home)               | 1       | HOME        |
|           |                                    | 2       | GND         |
|           |                                    | 3       | 5V          |
| JFBMOT1   | Motor (flatbed scanner)            | 1       | PICK_ECHX   |
|           |                                    | 2       | PICK_ECHY   |
|           |                                    | 3       | GMD         |
|           |                                    | 4       | 3.3V        |
|           |                                    | 5       | V_PICK_OUT1 |
|           |                                    | 6       | V_PICK_OUT2 |

| Connector | Connects to                           | Pin no. | Signal      |
|-----------|---------------------------------------|---------|-------------|
| JSPWR1    | Scanner power (from controller board) | 1       | 25V_ADF_A   |
|           |                                       | 2       | 25V_ADF_A   |
|           |                                       | 3       | GND         |
|           |                                       | 4       | GND         |
|           |                                       | 5       | 5V_SCAN     |
|           |                                       | 6       | 5V_SCAN     |
|           |                                       | 7       | GND         |
|           |                                       | 8       | 5V_SLEEP    |
|           |                                       | 9       | GND         |
|           |                                       | 10      | GND         |
|           |                                       | 11      | 25V_ADF_B   |
|           |                                       | 12      | 25V_ADF_B   |
| JXPORT1   | Motor (ADF transport)                 | 1       | BLDC_HALL_0 |
|           |                                       | 2       | BLDC_HALL_1 |
|           |                                       | 3       | BLDC_HALL_2 |
|           |                                       | 4       | BLDC_FG     |
|           |                                       | 5       | GND         |
|           |                                       | 6       | 5V_SW       |
|           |                                       | 7       | V_C2_0      |
|           |                                       | 8       | V_C2_1      |
|           |                                       | 9       | V_C2_2      |
| JSTEP1    | Motor (ADF calibration)               | 1       | STP_A-      |
|           |                                       | 2       | STP_A+      |
|           |                                       | 3       | STP_B+      |
|           |                                       | 4       | STP_B-      |

805

7464, 7465

# Maintenance

## **Inspection guide**

The purpose of this inspection guide is to aid you in identifying the intervals, based on page count, at which parts must be inspected (for visible physical damage), cleaned, or replaced.

If any unsafe conditions exist, find out how serious the hazard could be and if you can continue before you correct the hazard.

As you service the machine, check for the following:

- Damaged, missing, or altered parts, especially in the area of the On/Off switch and the power supply
- Damaged, missing, or altered covers, especially in the area of the top cover and the power supply cover
- Possible safety exposure from any non-Lexmark attachments
- Printer and options are sitting flat (for example, not sitting on cables or hanging over a ledge)
- Printer is properly set on any options

Use the following table to determine when specified parts should be inspected:

#### MX725 Inspection guide table

| PART/ITEM                                                                     | EVERY SERVICE<br>CALL       | EVERY 200K     | NOTES                                             |
|-------------------------------------------------------------------------------|-----------------------------|----------------|---------------------------------------------------|
| Tray insert <ul> <li>Width paper guide</li> <li>Length paper guide</li> </ul> | Inspect                     | Replace        | Check for correct positioning.                    |
| Separator pad                                                                 | Inspect, clean if<br>needed | Replace        | Clean with a damp<br>cloth.                       |
| Tray pick roller                                                              | Inspect, clean              | Replace        | Clean with a damp<br>cloth.                       |
| MPF pick roller                                                               | Inspect, clean              | Inspect, clean | Clean with a damp<br>cloth.                       |
| Transfer roller                                                               | Inspect                     | Replace        | Ensure correct installation.                      |
| Fuser                                                                         | Inspect                     | Replace        | Ensure correct installation.                      |
| Fuser wiper                                                                   | Inspect                     | Replace        | Ensure correct installation.                      |
| Rear door                                                                     | Inspect                     | Inspect        | Ensure correct operation and closure.             |
| Duplex paper path                                                             | Inspect                     | Inspect        | Check for paper<br>fragments and<br>obstructions. |
| Toner spillage                                                                | Clean                       | Clean          | Remove all toner<br>spillage from the<br>printer. |

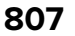

| MX721, MX722 | , and MX82x | Inspection | guide table |
|--------------|-------------|------------|-------------|
|--------------|-------------|------------|-------------|

| PART/ITEM                                                  | EVERY SERVICE<br>CALL       | EVERY 225K     | NOTES                                             |
|------------------------------------------------------------|-----------------------------|----------------|---------------------------------------------------|
| Tray insert<br>• Width paper guide<br>• Length paper guide | Inspect                     | Replace        | Check for correct positioning.                    |
| Separator pad                                              | Inspect, clean if<br>needed | Replace        | Clean with a damp<br>cloth.                       |
| Tray pick roller                                           | Inspect, clean              | Replace        | Clean with a damp<br>cloth.                       |
| MPF pick roller                                            | Inspect, clean              | Inspect, clean | Clean with a damp<br>cloth.                       |
| Rear door                                                  | Inspect                     | Inspect        | Ensure correct operation and closure.             |
| Duplex paper path                                          | Inspect                     | Inspect        | Check for paper<br>fragments and<br>obstructions. |
| Toner spillage                                             | Clean                       | Clean          | Remove all toner<br>spillage from the<br>printer. |

## Scheduled maintenance

The operator panel displays the message 80 or Scheduled Maintenance when it reaches certain page counts. It is necessary to replace the appropriate maintenance kit at certain intervals to maintain the print quality and reliability of the printer. If needed, reset the maintenance counter after performing scheduled maintenance.

### Fuser maintenance kits

The printer may stop printing when the fuser rated life is reached. At rated fuser life, a Fuser maintenance kit is required. The correct Fuser maintenance kit must be installed for the type of fuser that is installed in the printer. See <u>"Identifying the type of fuser used in the printer" on page 810</u>.

Code levels prior to Base code of LW20.DN4.P231-0 and Engine code of FDN.DN.E410-0 set the 80.3x error as a non-continuable stop. To change the 80.3x error code to a continuable stop, please see technical bulletin TE523 by visiting <u>www.lexmark.com</u>. A continuable stop is an error code that will allow the user to continue using the printer once the error is acknowledged using the control panel.

There are multiple warnings to indicate that the fuser is nearing end of life and that a maintenance kit is required.

### Maintenance kit nearly low [80.0x]

- **1** Replace the maintenance kit. For more information, see the instruction sheet that came with the replacement parts.
- 2 From the printer control panel, select **Continue** to clear the message and continue printing. For

non-touch-screen printer models, press OK to confirm.

**3** If you do not have a maintenance kit, then see <u>"Maintenance kits" on page 810</u>, or see the Ordering a maintenance kit section of the User's Guide, or visit <u>www.lexmark.com</u>.

#### Maintenance kit low [80.1x]

- **1** Replace the maintenance kit. For more information, see the instruction sheet that came with the replacement parts.
- 2 From the printer control panel, select **Continue** to clear the message and continue printing. For

non-touch-screen printer models, press OK to confirm.

**3** If you do not have a maintenance kit, then see <u>"Maintenance kits" on page 810</u>, or see the Ordering a maintenance kit section of the User's Guide, or visit <u>www.lexmark.com</u>.

#### Maintenance kit very low, 2000 estimated pages remain [80.2x]

- **1** Replace the maintenance kit. For more information, see the instruction sheet that came with the replacement parts.
- 2 From the printer control panel, select **Continue** to clear the message and continue printing. For

non-touch-screen printer models, press OK to confirm.

**3** If you do not have a maintenance kit, then see <u>"Maintenance kits" on page 810</u>, or see the Ordering a maintenance kit section of the User's Guide, or visit <u>www.lexmark.com</u>.

#### Maintenance kit low, 0 estimated pages remain [80.3x]

- 1 Replace the maintenance kit. For more information, see the instruction sheet that came with the replacement parts.
- 2 If you do not have a maintenance kit, then see <u>"Maintenance kits" on page 810</u>, or see the Ordering a maintenance kit section of the User's Guide, or visit <u>www.lexmark.com</u>.

**Note:** The printer is not intended to continue past this point [80.3x]. If a maintenance kit cannot be installed at this time, contact the Lexmark help desk for procedures to allow the printer to continue printing for a limited number of additional pages. For the contact information, visit <a href="http://support.lexmark.com">http://support.lexmark.com</a>.

#### Maintenance kit very low, 0 estimated pages remain [80.4x]

- **1** Replace the maintenance kit. For more information, see the instruction sheet that came with the replacement parts.
- 2 If you do not have a maintenance kit, then see <u>"Maintenance kits" on page 810</u>, or see the Ordering a maintenance kit section of the User's Guide, or visit <u>www.lexmark.com</u>.

**Note:** The printer is not intended to continue past this point [80.4x]. There are no additional procedures that will allow the printer to print without installing a maintenance kit.

### Identifying the type of fuser used in the printer

From the front of the printer:

- **1** Open the front door, and then remove the toner cartridge and imaging unit.
- **2** Find the two-digit number to identify the fuser type.

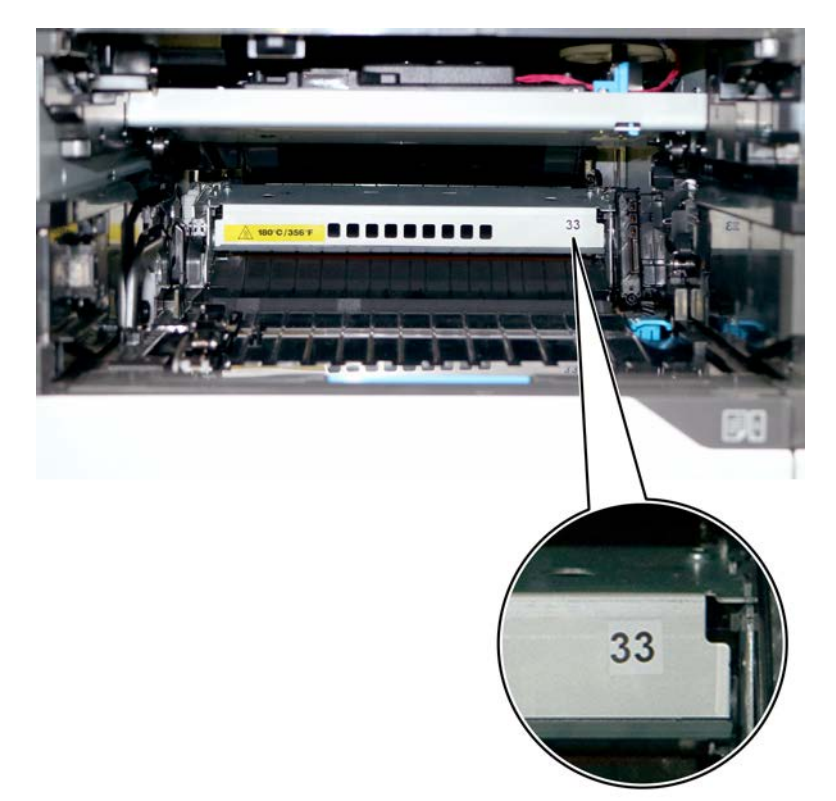

From the rear of the printer:

- **1** Open the rear door.
- **2** Find the barcode sticker on the fuser.

The two-digit number for identifying the fuser type can be found on the sticker.

### **Maintenance kits**

The control panel displays an 80.xx error or 86.xx error at required maintenance intervals. It is necessary to install the appropriate maintenance kit to maintain the print quality and reliability of the printer and ADF. The following maintenance kits are available:

| Part number and kit                                                                                 | Contents                                   |
|----------------------------------------------------------------------------------------------------|--------------------------------------------|
| 41X2242—200K Maintenance kit, Hot roll fuser (115 V                                                 | • 41X2147—Fuser                            |
| Contact Detack LRP, Type 11)                                                                        | <ul> <li>41X1108—3 Pick rollers</li> </ul> |
| <b>Note:</b> This fuser is not applicable to MX721, MX722, MX82y, XME26E, and XM72yy printer models | • 41X1119—3 Tray separators                |
|                                                                                                    | • 41X1076—Transfer roller                  |

| Part number and kit                                                                                                    | Contents                                                                                                    |
|----------------------------------------------------------------------------------------------------|----------------------------------------------------------------------------------------------------|
| 41X2243—200K Maintenance kit, Hot roll fuser (220 V<br>Contact Detack LRP, Type 13)<br><b>Note:</b> This fuser is not applicable to MX721, MX722,<br>MX82x, XM5365, and XM73xx printer models.      | <ul> <li>41X2148—Fuser</li> <li>41X1108—3 Pick rollers</li> <li>41X1119—3 Tray separators</li> <li>41X1076—Transfer roller</li> </ul> |
| 41X2244—200K Maintenance kit, Hot roll fuser (115 V<br>NLRP Contact Detack ASM, Type 17)<br><b>Note:</b> This fuser is not applicable to MX721, MX722,<br>MX82x, XM5365, and XM73xx printer models. | <ul> <li>41X2149—Fuser</li> <li>41X1108—3 Pick rollers</li> <li>41X1119—3 Tray separators</li> <li>41X1076—Transfer roller</li> </ul> |
| 41X2245—200K Maintenance kit, Hot roll fuser (220 V<br>NLRP Contact Detack ASM, Type 19)<br><b>Note:</b> This fuser is not applicable to MX721, MX722,<br>MX82x, XM5365, and XM73xx printer models. | <ul> <li>41X2150—Fuser</li> <li>41X1108—3 Pick rollers</li> <li>41X1119—3 Tray separators</li> <li>41X1076—Transfer roller</li> </ul> |
| 41X2233—225K Maintenance kit, Belt SY fuser (115 V<br>LTR LRP, Type 00)<br><b>Note:</b> This fuser is not applicable to MX725 and<br>XM5370 printer models.                                         | <ul> <li>41X1115—Fuser</li> <li>41X1108—3 Pick rollers</li> <li>41X1119—3 Tray separators</li> <li>41X1076—Transfer roller</li> </ul> |
| 41X2234—225K Maintenance kit, Belt SY fuser (230 V<br>A4 LRP, Type 01)<br><b>Note:</b> This fuser is not applicable to MX725 and<br>XM5370 printer models.                                          | <ul> <li>41X1116—Fuser</li> <li>41X1108—3 Pick rollers</li> <li>41X1119—3 Tray separators</li> <li>41X1076—Transfer roller</li> </ul> |
| 41X2235—225K Maintenance kit, Belt SY fuser (100 V<br>A4 LRP, Type 02)<br><b>Note:</b> This fuser is not applicable to MX725 and<br>XM5370 printer models.                                          | <ul> <li>41X1117—Fuser</li> <li>41X1108—3 Pick rollers</li> <li>41X1119—3 Tray separators</li> <li>41X1076—Transfer roller</li> </ul> |
| 41X2236—225K Maintenance kit, Belt SY fuser (115 V A4<br>LRP, Type 03)<br><b>Note:</b> This fuser is not applicable to MX725 and<br>XM5370 printer models.                                          | <ul> <li>41X2141—Fuser</li> <li>41X1108—3 Pick rollers</li> <li>41X1119—3 Tray separators</li> <li>41X1076—Transfer roller</li> </ul> |
| 41X2237—225K Maintenance kit, Belt SY fuser (230 V<br>LTR LRP, Type 04)<br><b>Note:</b> This fuser is not applicable to MX725 and<br>XM5370 printer models.                                         | <ul> <li>41X2142—Fuser</li> <li>41X1108—3 Pick rollers</li> <li>41X1119—3 Tray separators</li> <li>41X1076—Transfer roller</li> </ul> |
| 41X2238—225K Maintenance kit, Belt SY fuser (115 V<br>LTR NLRP, Type 05)<br><b>Note:</b> This fuser is not applicable to MX725 and<br>XM5370 printer models.                                        | <ul> <li>41X2143—Fuser</li> <li>41X1108—3 Pick rollers</li> <li>41X1119—3 Tray separators</li> <li>41X1076—Transfer roller</li> </ul> |

| Part number and kit                                                                                                    | Contents                                                                                                    |
|----------------------------------------------------------------------------------------------------|----------------------------------------------------------------------------------------------------|
| 41X2239—225K Maintenance kit, Belt SY fuser (230 V<br>A4 NLRP, Type 06)<br><b>Note:</b> This fuser is not applicable to MX725 and<br>XM5370 printer models. | <ul> <li>41X2144—Fuser</li> <li>41X1108—3 Pick rollers</li> <li>41X1119—3 Tray separators</li> <li>41X1076—Transfer roller</li> </ul> |
| 41X2240—225K Maintenance kit, Belt SY fuser (100 V<br>A4 NLRP, Type 07)<br><b>Note:</b> This fuser is not applicable to MX725 and<br>XM5370 printer models. | <ul> <li>41X2145—Fuser</li> <li>41X1108—3 Pick rollers</li> <li>41X1119—3 Tray separators</li> <li>41X1076—Transfer roller</li> </ul> |
| 41X2241—225K Maintenance kit, Belt SY fuser (115 V A4<br>NLRP, Type 08)<br><b>Note:</b> This fuser is not applicable to MX725 and<br>XM5370 printer models. | <ul> <li>41X2146—Fuser</li> <li>41X1108—3 Pick rollers</li> <li>41X1119—3 Tray separators</li> <li>41X1076—Transfer roller</li> </ul> |
| 41X2901—300K Maintenance kit, ADF                                                                                                    | <ul><li>ADF separator roller</li><li>ADF pick roller</li><li>ADF feed belt</li></ul>                                                  |
| 41X2352—400K Maintenance kit, Printer rollers                                                                                                    | <ul> <li>41X1108—3 Pick rollers</li> <li>41X1119—3 Tray separators</li> <li>41X1076—Transfer roller</li> </ul>                        |
| 41X2250—400K Maintenance kit, Belt HY fuser (115 V<br>LTR LRP, Type 32)<br><b>Note:</b> This fuser is not applicable to MX725 and<br>XM5370 printer models. | <ul> <li>41X2155—Fuser</li> <li>41X1108—3 Pick rollers</li> <li>41X1119—3 Tray separators</li> <li>41X1076—Transfer roller</li> </ul> |
| 41X2251—400K Maintenance kit, Belt HY fuser (230 V<br>A4 LRP, Type 33)<br><b>Note:</b> This fuser is not applicable to MX725 and<br>XM5370 printer models.  | <ul> <li>41X2156—Fuser</li> <li>41X1108—3 Pick rollers</li> <li>41X1119—3 Tray separators</li> <li>41X1076—Transfer roller</li> </ul> |
| 41X2252—400K Maintenance kit, Belt HY fuser (115 V<br>A4 LRP, Type 35)<br><b>Note:</b> This fuser is not applicable to MX725 and<br>XM5370 printer models.  | <ul> <li>41X2157—Fuser</li> <li>41X1108—3 Pick rollers</li> <li>41X1119—3 Tray separators</li> <li>41X1076—Transfer roller</li> </ul> |
| 41X2253—400K Maintenance kit, Belt HY fuser (230 V<br>LTR LRP, Type 36)<br><b>Note:</b> This fuser is not applicable to MX725 and<br>XM5370 printer models. | <ul> <li>41X2158—Fuser</li> <li>41X1108—3 Pick rollers</li> <li>41X1119—3 Tray separators</li> <li>41X1076—Transfer roller</li> </ul> |

After replacing the maintenance kit, the maintenance count will automatically be reset to zero to clear the 80.xx error. For 86.xx errors, the ADF maintenance count must be manually reset.

### Resetting the ADF maintenance counter

Reset the maintenance counter after installing the new ADF pick roller, ADF feed belt, and ADF separator roller that are included in the kit.

**1** From the control panel, navigate to:

Settings > Device > Maintenance > Configuration menu > Scanner Configuration > Reset Maintenance Counter

2 Touch Start.

### **Preventive maintenance**

Between scheduled maintenance intervals, paper feed, paper transport, and image quality problems can occur. Some preventive maintenance procedures can help prevent issues like these.

### **Device-specific preventive maintenance**

An ADF feed roller cleaning can be performed to improve paper feed reliability. ADF feed roller cleaning cloths are provided with a new scanner, stored in the compartment beneath the exit tray. Additional cleaning cloths are available.

To clean the display, keypad, flatbed scanner glass, and upper and lower ADF scanner glass, use the LCD cleaning cloth. A single two-step LCD cleaning cloth is provided with a new scanner, stored in the compartment beneath the exit tray. Additional cleaning cloths are available.

The following table lists the parts needed to perform preventive maintenance:

| Part number | Description                  | Maintenance interval |
|-------------|------------------------------|----------------------|
| 16J0900     | ADF feed roller cleaning kit | As needed            |
| 40X0392     | LCD cleaning kit             | As needed            |

### Lubrication specification

There are no lubrication requirements for this printer.

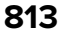

## **Cleaning printer parts**

### **Cleaning the printer**

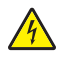

**CAUTION—SHOCK HAZARD:** To avoid the risk of electrical shock when cleaning the exterior of the printer, unplug the power cord from the electrical outlet and disconnect all cables from the printer before proceeding.

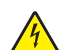

**ATTENTION**—**RISQUE D'ELECTROCUTION :** pour éviter tout risque d'électrocution lors du nettoyage de l'extérieur de l'imprimante, débranchez le cordon d'alimentation électrique de la prise et déconnectez tous les câbles de l'imprimante avant de continuer.

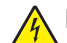

**PRECAUCIÓN: PELIGRO DE DESCARGAS ELÉCTRICAS:** Para evitar el riesgo de descarga eléctrica al limpiar el exterior de la impresora, desconecte el cable de alimentación de la toma eléctrica y desconecte todos los cables de la impresora antes de realizar la operación.

**VORSICHT – STROMSCHLAGGEFAHR:** Um das Risiko eines elektrischen Schlags beim Reinigen des Druckergehäuses zu vermeiden, ziehen Sie das Netzkabel aus der Steckdose, und ziehen Sie alle Kabel vom Drucker ab, bevor Sie fortfahren.

#### Notes:

- Perform this task after every few months.
- Damage to the printer caused by improper handling is not covered by the printer warranty.
- **1** Turn off the printer, and then unplug the power cord from the electrical outlet.
- 2 Remove paper from the standard bin and manual feeder.
- **3** Remove any dust, lint, and pieces of paper around the printer using a soft brush or vacuum.
- **4** Wipe the outside of the printer with a damp, soft, lint-free cloth.

#### Notes:

- Do not use household cleaners or detergents, as they may damage the finish of the printer.
- Make sure that all areas of the printer are dry after cleaning.
- **5** Connect the power cord to the electrical outlet, and then turn on the printer.

### **Cleaning the scanner**

1 Open the scanner cover.

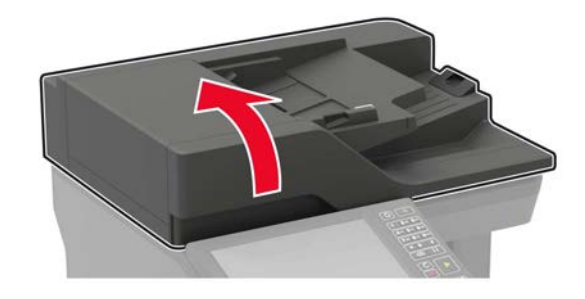

Maintenance 814

- **2** Using a damp, soft, lint-free cloth, wipe the following areas:
  - ADF glass

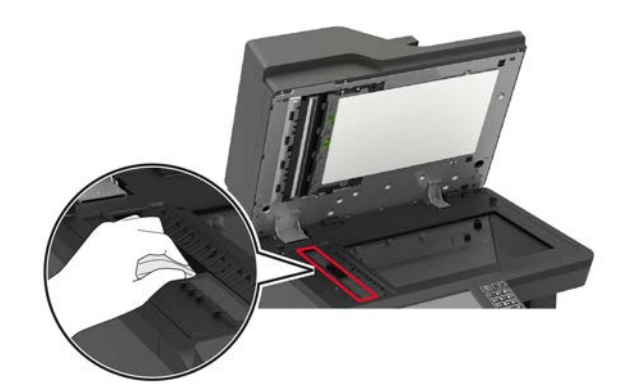

• ADF glass pad

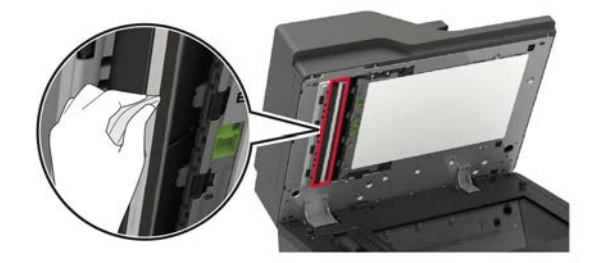

• Scanner glass

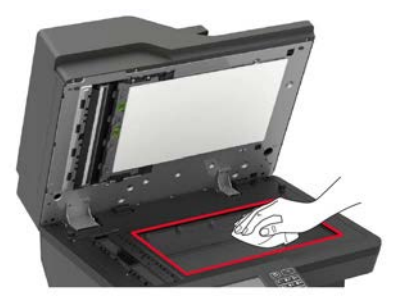

• Scanner glass pad

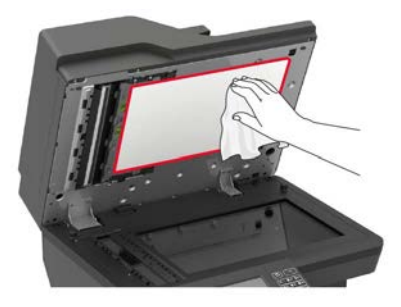

**3** Open door E.

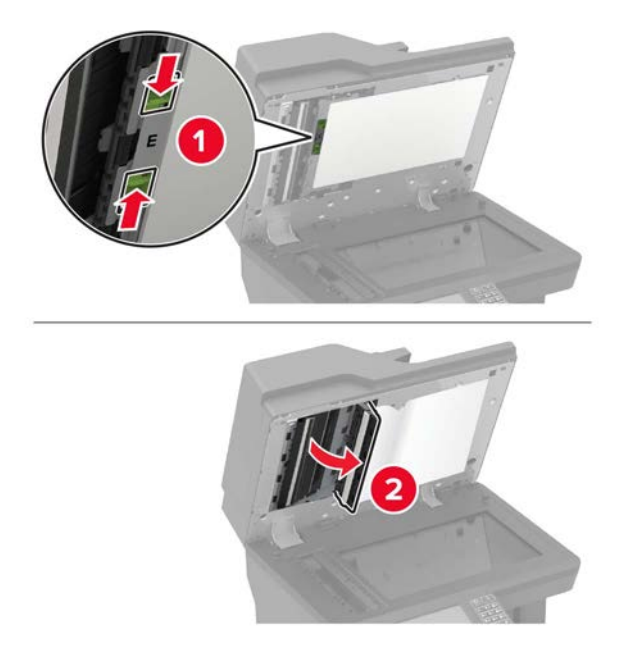

- **4** Using a damp, soft, lint-free cloth, wipe the following areas:
  - ADF glass pad in door E

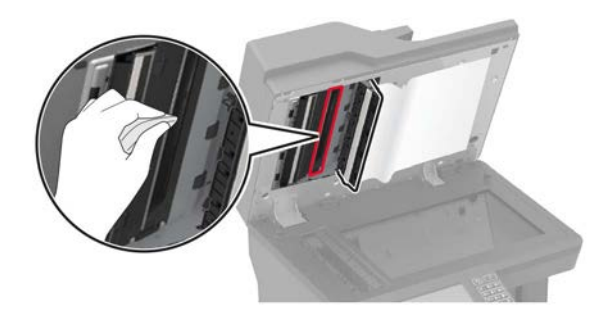

• ADF glass in door E

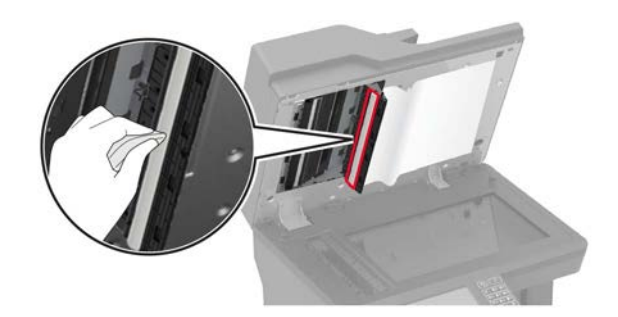

**5** Close door E, and then close the scanner cover.

Maintenance **816** 

### **Cleaning the printhead glass**

- **1** Remove the toner cartridge and imaging unit.
- **2** Locate the exit glass under the printhead.

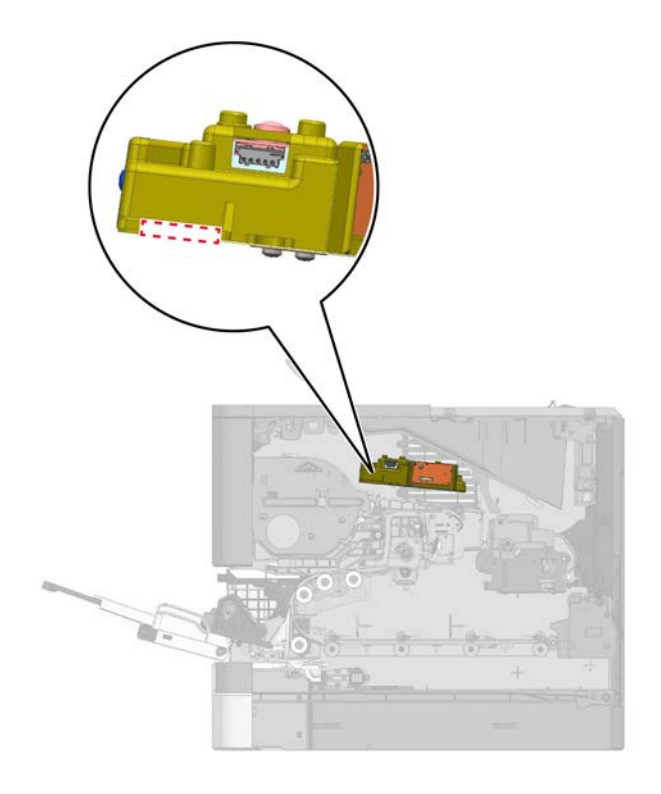

**3** Wipe the exit glass using a lint-free cloth.

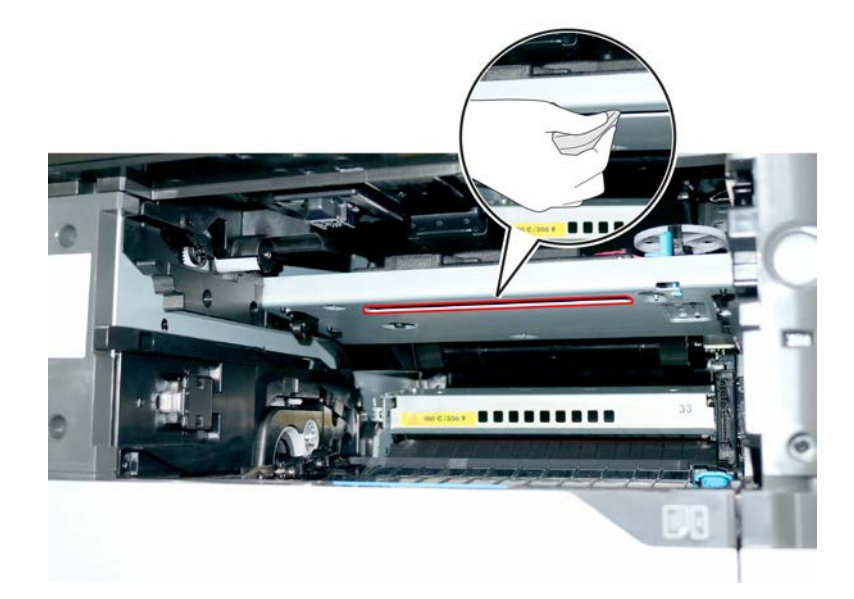

Maintenance **817** 

# **Parts catalog**

## Legend

The following column headings are used in the parts catalog:

- Asm-index—Identifies the item in the illustration
- **P/N**—Identifies the part number of a FRU
- Units/mach—Refers to the number of units in a printer
- Units/opt—Refers to the number of units in an option
- Units/FRU—Refers to the number of units in a FRU
- **Description**—A brief description of the part

The following abbreviations are used in the parts catalog:

- **NS** (not shown) in the Asm-index column indicates that the part is procurable but is not shown in the illustration.
- PP (parts packet) in the Description column indicates that the part is contained in a parts packet.

# Assembly 1: Covers (MX72x, MB2770, XM53xx)

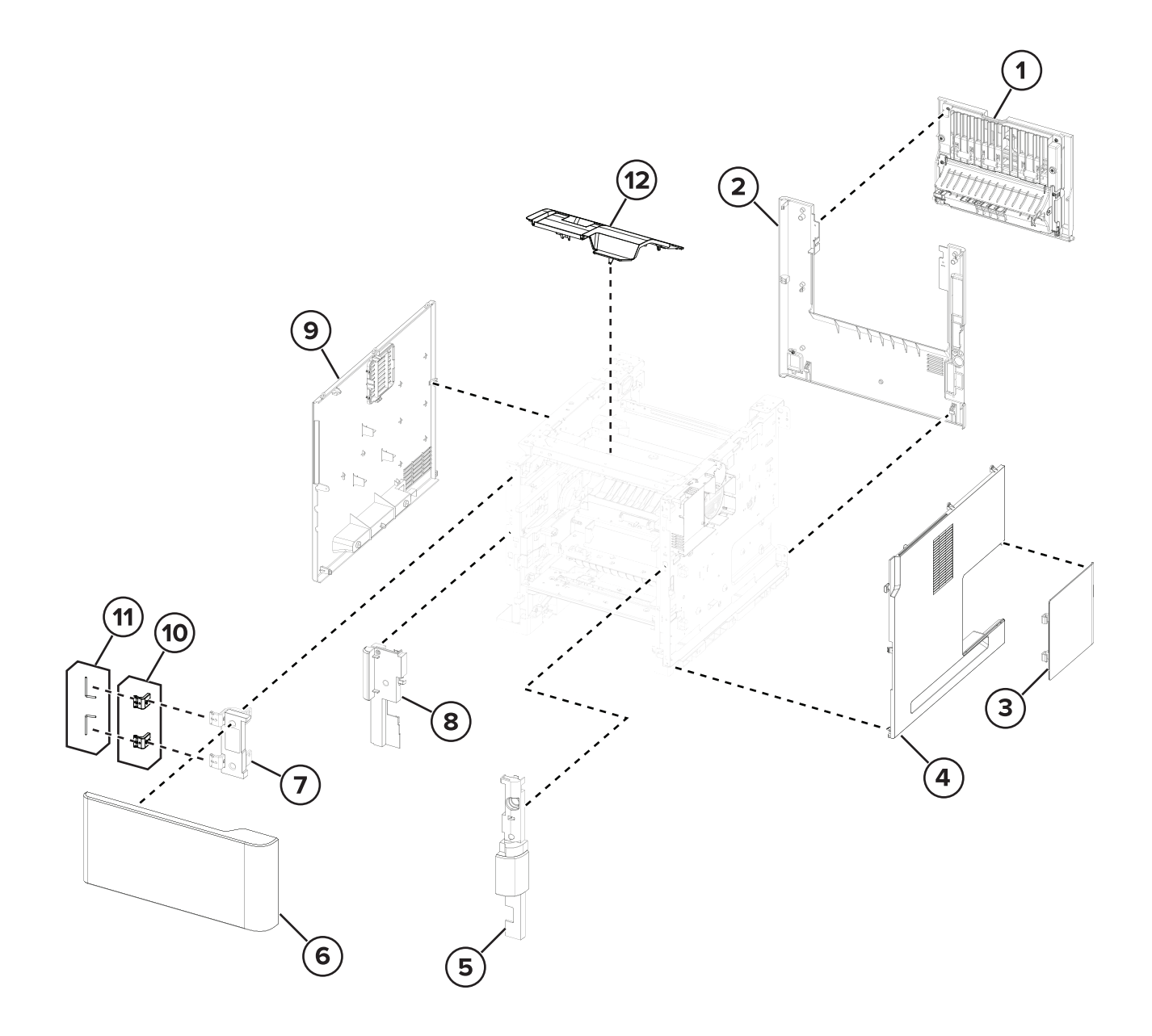

# Assembly 1: Covers (MX72x, MB2770, XM53xx)

| Asm-index | P/N     | Units/mach | Units/FRU | Description                                       | Removal procedure                                            |
|-----------|---------|------------|-----------|---------------------------------------------------|--------------------------------------------------------------|
| 1         | 41X1126 | 1          | 1         | Rear door                                         | <u>"Rear door removal" on page 509</u>                       |
| 2         | 41X1065 | 1          | 1         | Rear cover (MX72x, MB2770,<br>XM53xx)             | "Rear cover removal" on page<br>510                          |
| 3         | 41X1128 | 1          | 1         | Controller board access door                      | <u>"Controller board access door</u><br>removal" on page 484 |
| 4         | 41X1066 | 1          | 1         | Right cover (MX72x,<br>MB2770, XM53xx)            | "Right cover removal" on page 475                            |
| 5         | 41X1064 | 1          | 1         | Inner right cover (MX72x,<br>MB2770, XM53xx)      |                                                              |
| 6         | 41X1129 | 1          | 1         | Front door (MX72x, MB2770,<br>XM53xx)             | "Front door removal" on page<br>499                          |
| 7         | 41X1069 | 1          | 1         | Front door bracket (MX72x,<br>MB2770, XM53xx)     | "Front door bracket removal" on page 498                     |
| 8         | 41X1068 | 1          | 1         | Inner left cover (MX72x,<br>MB2770, XM53xx)       |                                                              |
| 9         | 41X1134 | 1          | 1         | Left cover (MX72x, MB2770,<br>XM53xx)             | <u>"Left cover removal" on page 458</u>                      |
| 10        | 41X1643 | 2          | 2         | Front door pivot                                  |                                                              |
| 11        | 41X1154 | 2          | 2         | Front door pins                                   | "Front door removal" on page<br>499                          |
| 12        | 41X1130 | 1          | 1         | Printhead access cover<br>(MX72x, MB2770, XM53xx) | <u>"Printhead removal" on page 518</u>                       |

# Assembly 2: Covers 1 (MX82x, XM73xx)

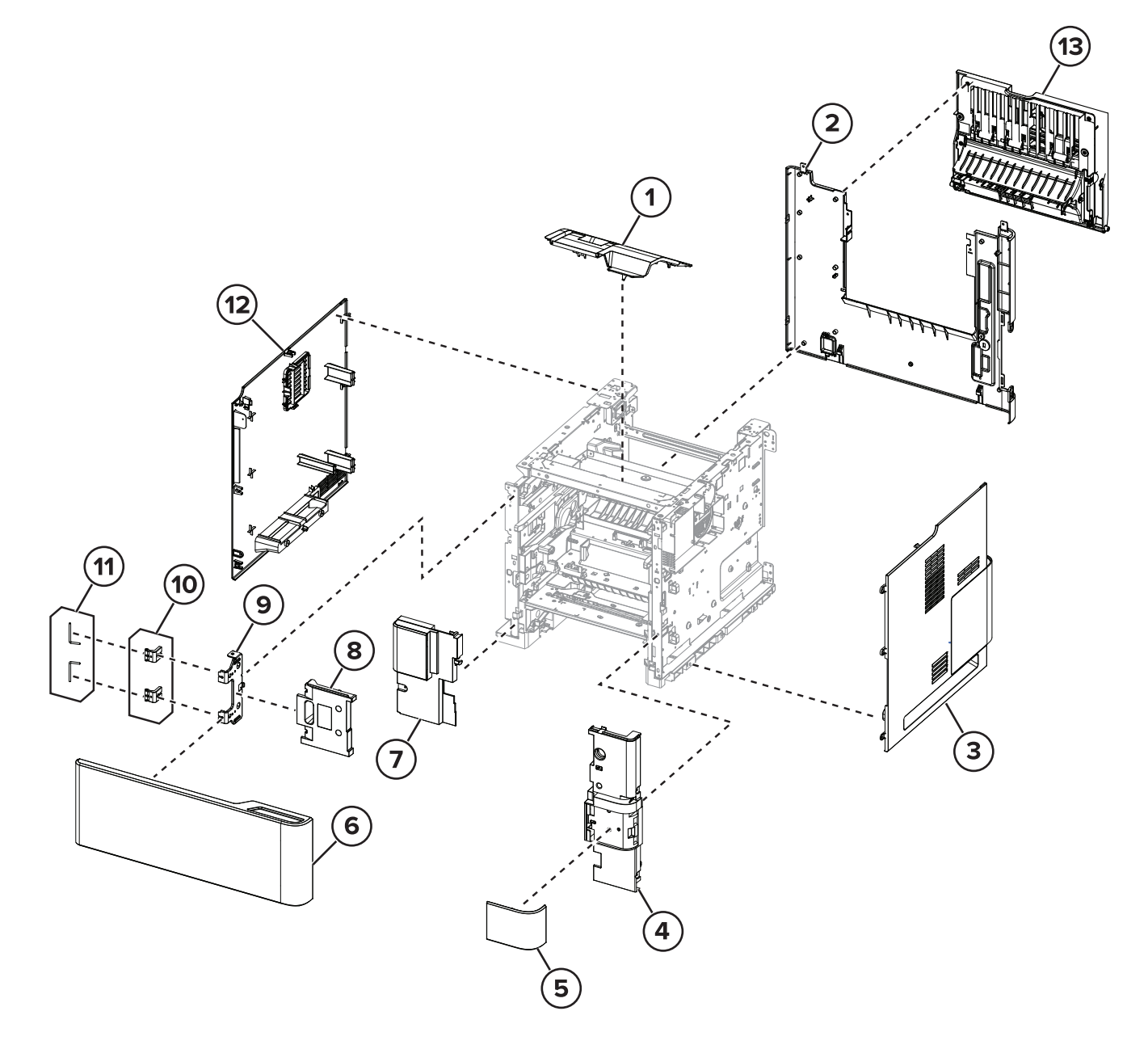

# Assembly 2: Covers 1 (MX82x, XM73xx)

| Asm-index | P/N     | Units/mach | Units/FRU | Description                               | Removal procedure                           |
|-----------|---------|------------|-----------|-------------------------------------------|---------------------------------------------|
| 1         | 41X1130 | 1          | 1         | Printhead access cover<br>(MX82x, XM73xx) | "Printhead removal" on page<br>518          |
| 2         | 41X1259 | 1          | 1         | Rear cover (MX82x, XM73xx)                | <u>"Rear cover removal" on</u><br>page 510  |
| 3         | 41X1270 | 1          | 1         | Right cover (MX82x, XM73xx)               | <u>"Right cover removal" on</u><br>page 475 |
| 4         | 41X1728 | 1          | 1         | Inner right cover (MX82x,<br>XM73xx)      |                                             |
| 5         | 41X1729 | 1          | 1         | Front right snap cover                    |                                             |
| 6         | 41X1267 | 1          | 1         | Front door                                | "Front door removal" on page 499            |
| 7         | 41X1266 | 1          | 1         | Left inner lower cover                    |                                             |
| 8         | 41X1265 | 1          | 1         | Left inner upper cover                    |                                             |
| 9         | 41X1642 | 1          | 1         | Front door bracket (MX82x,<br>XM73xx)     |                                             |
| 10        | 41X1643 | 2          | 2         | Front door pivot                          |                                             |
| 11        | 41X1154 | 2          | 2         | Front door pins                           | <u>"Front door removal" on page 499</u>     |
| 12        | 41X1268 | 1          | 1         | Left cover (MX82x, XM73xx)                | <u>"Left cover removal" on page</u>         |
| 13        | 41x1126 | 1          | 1         | Rear door (MX82x, XM73xx)                 | "Rear door removal" on page<br>509          |

# Assembly 3: Covers 2 (MX82x, XM73xx)

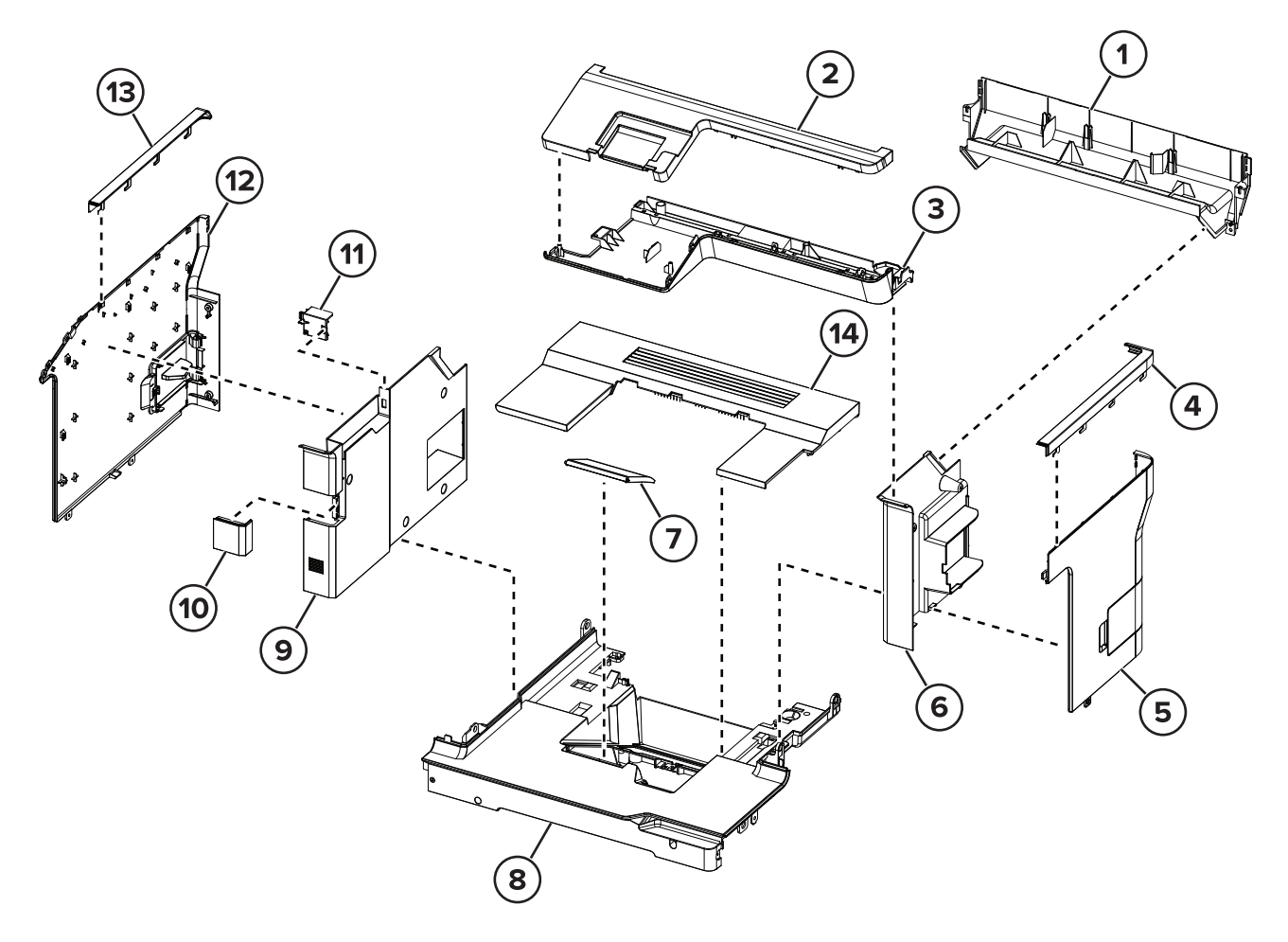

# Assembly 3: Covers 2 (MX82x, XM73xx)

| Asm-index | P/N     | Units/mach | Units/FRU | Description                                                                                    | Removal procedure                                        |
|-----------|---------|------------|-----------|------------------------------------------------------------------------------------------------|----------------------------------------------------------|
| 1         | 41X1260 | 1          | 1         | Scanner rear cover                                                                             |                                                          |
| 2         | 41X1272 | 1          | 1         | Scanner front upper cover                                                                      | "Scanner front upper cover<br>removal" on page 555       |
| 3         | 41X1255 | 1          | 1         | Scanner lower cover                                                                            |                                                          |
| 4         | 41X0234 | 1          | 1         | Scanner right upper cover                                                                      |                                                          |
| 5         | 41X1263 | 1          | 1         | Right outer column cover                                                                       | "Right outer column cover<br>removal" on page 480        |
| 6         | 41X1258 | 1          | 1         | Right inner column cover                                                                       | <u>"Right inner column cover</u><br>removal" on page 474 |
| 7         | 41X2314 | 1          | 1         | Bin extender (MX82x,<br>XM73xx)                                                                |                                                          |
| 8         | 41X1254 | 1          | 1         | Bin cover                                                                                      | "Bin cover removal" on page<br>522                       |
| 9         | 41X1257 | 1          | 1         | Left inner column cover                                                                        | <u>"Left inner column cover</u><br>removal" on page 457  |
| 10        | 41X1262 | 1          | 1         | Keyboard option cover                                                                          | <u>"Left inner column cover</u><br>removal" on page 457  |
| 11        | 41X1274 | 1          | 1         | USB socket cover                                                                               |                                                          |
| 12        | 41X1261 | 1          | 1         | Left outer column cover                                                                        | "Left outer column cover<br>removal" on page 463         |
| 13        | 41X0233 | 1          | 1         | Scanner left upper cover                                                                       |                                                          |
| 14        | 41X2862 | 1          | 1         | Top cover with static brush                                                                    |                                                          |
|           |         |            |           | <b>Note:</b> The top cover can be installed only if there are no optional bins on the printer. |                                                          |

# Assembly 4: Flatbed covers 1 (MX72x, MB2770, XM53xx)

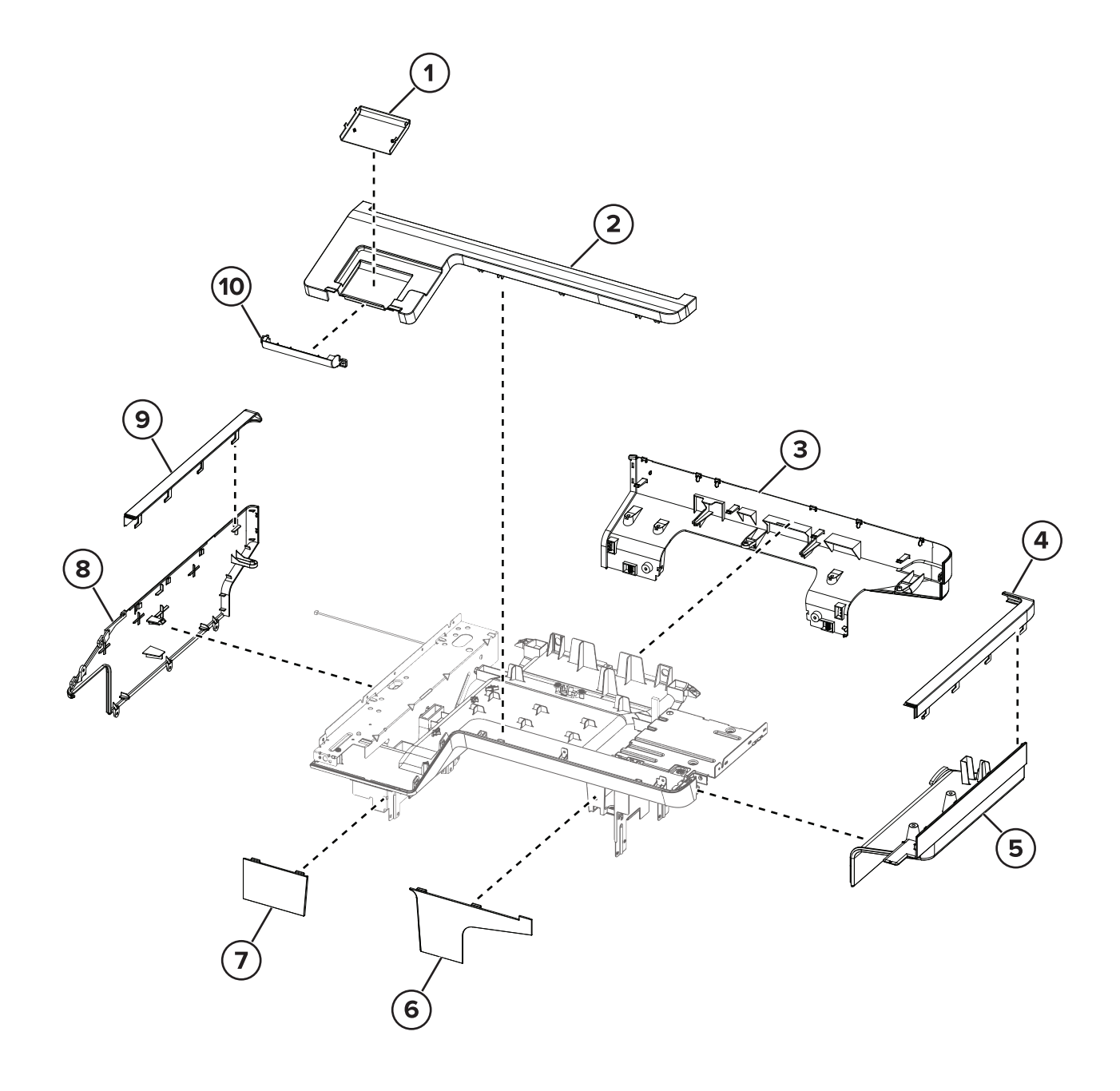

# Assembly 4: Flatbed covers 1 (MX72x, MB2770, XM53xx)

| Asm-index | P/N     | Units/mach | Units/FRU | Description                 | Removal procedure            |
|-----------|---------|------------|-----------|-----------------------------|------------------------------|
| 1         | 41X1141 | 1          | 1         | Upper hinge cover           |                              |
| 2         | 41X1144 | 1          | 1         | Scanner front upper cover   |                              |
| 3         | 41X1137 | 1          | 1         | Scanner rear cover          |                              |
| 4         | 41X0234 | 1          | 1         | Scanner right upper cover   |                              |
| 5         | 41X1138 | 1          | 1         | Scanner support right cover | "Scanner support right cover |
|           |         |            |           |                             | <u>removal" on page 558</u>  |
| 6         | 41X1133 | 1          | 1         | Column right front cover    |                              |
| 7         | 41X1132 | 1          | 1         | Column left front cover     |                              |
| 8         | 41X1135 | 1          | 1         | Scanner support left cover  |                              |
| 9         | 41X0233 | 1          | 1         | Scanner left upper cover    |                              |
| 10        | 41X1136 | 1          | 1         | Lower hinge cover           |                              |

Parts catalog

# Assembly 5: Flatbed covers 2 (MX72x, MB2770, XM53xx)

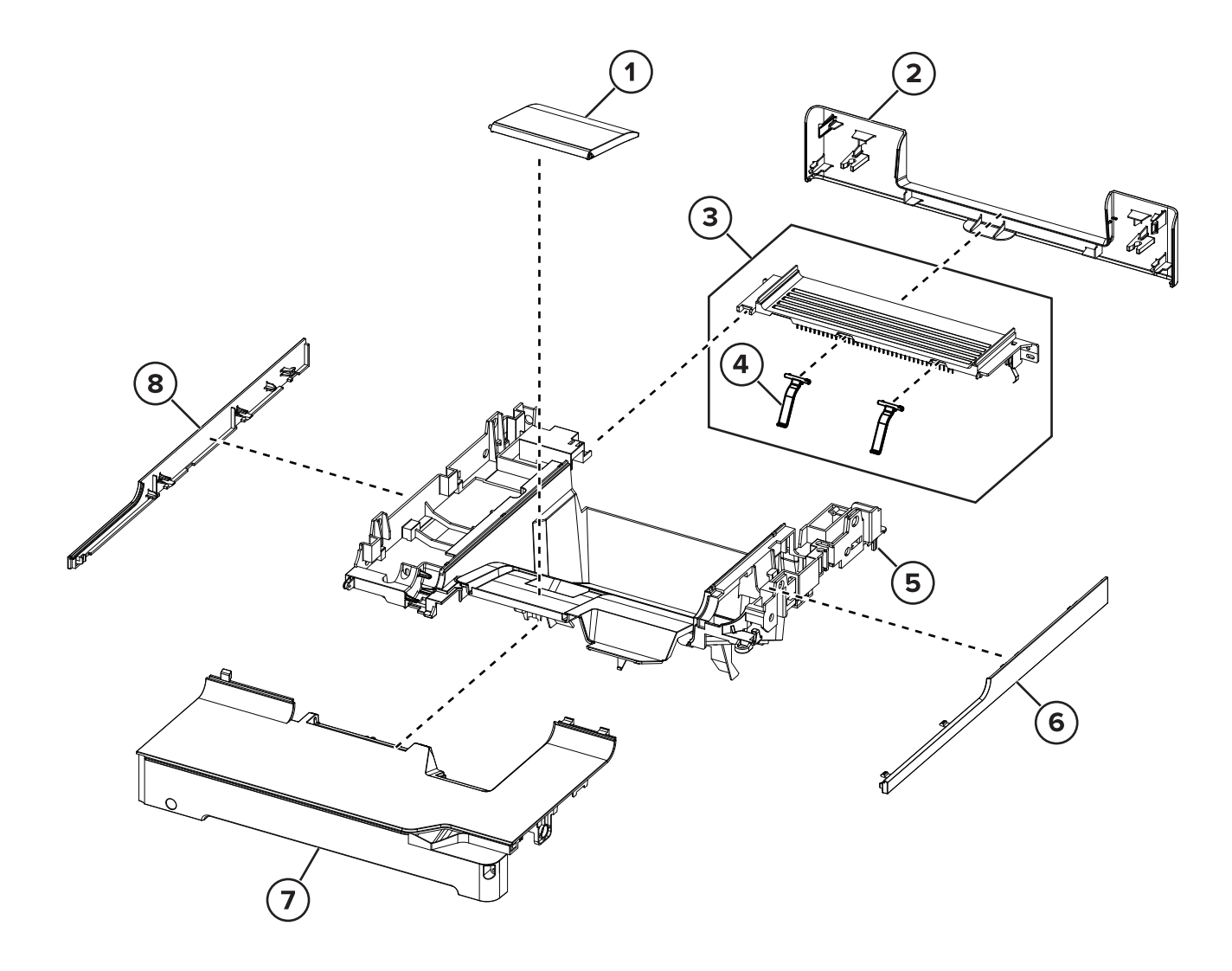

# Assembly 5: Flatbed covers 2 (MX72x, MB2770, XM53xx)

| Asm-index | P/N     | Units/mach | Units/FRU | Description                             | Removal procedure                                          |
|-----------|---------|------------|-----------|-----------------------------------------|------------------------------------------------------------|
| 1         | 41X2313 | 1          | 1         | Bin extender (MX72x,<br>MB2770, XM53xx) |                                                            |
| 2         | 41X1139 | 1          | 1         | Scanner support rear cover              | <u>"Scanner support rear cover</u><br>removal" on page 507 |
| 3         | 41X1145 | 1          | 1         | Redrive cover                           |                                                            |
| 4         | 41X1055 | 2          | 1         | Paper stacking bail                     |                                                            |
| 5         | 41X1131 | 1          | 1         | Bin support                             |                                                            |
| 6         | 41X1143 | 1          | 1         | Right trim cover                        | <u>"Right trim cover removal" on page 473</u>              |
| 7         | 41X1140 | 1          | 1         | Top cover                               |                                                            |
| 8         | 41X1142 | 1          | 1         | Left trim cover                         | <u>"Left trim cover removal" on</u><br>page 456            |

Parts catalog
### **Assembly 6: Fuser**

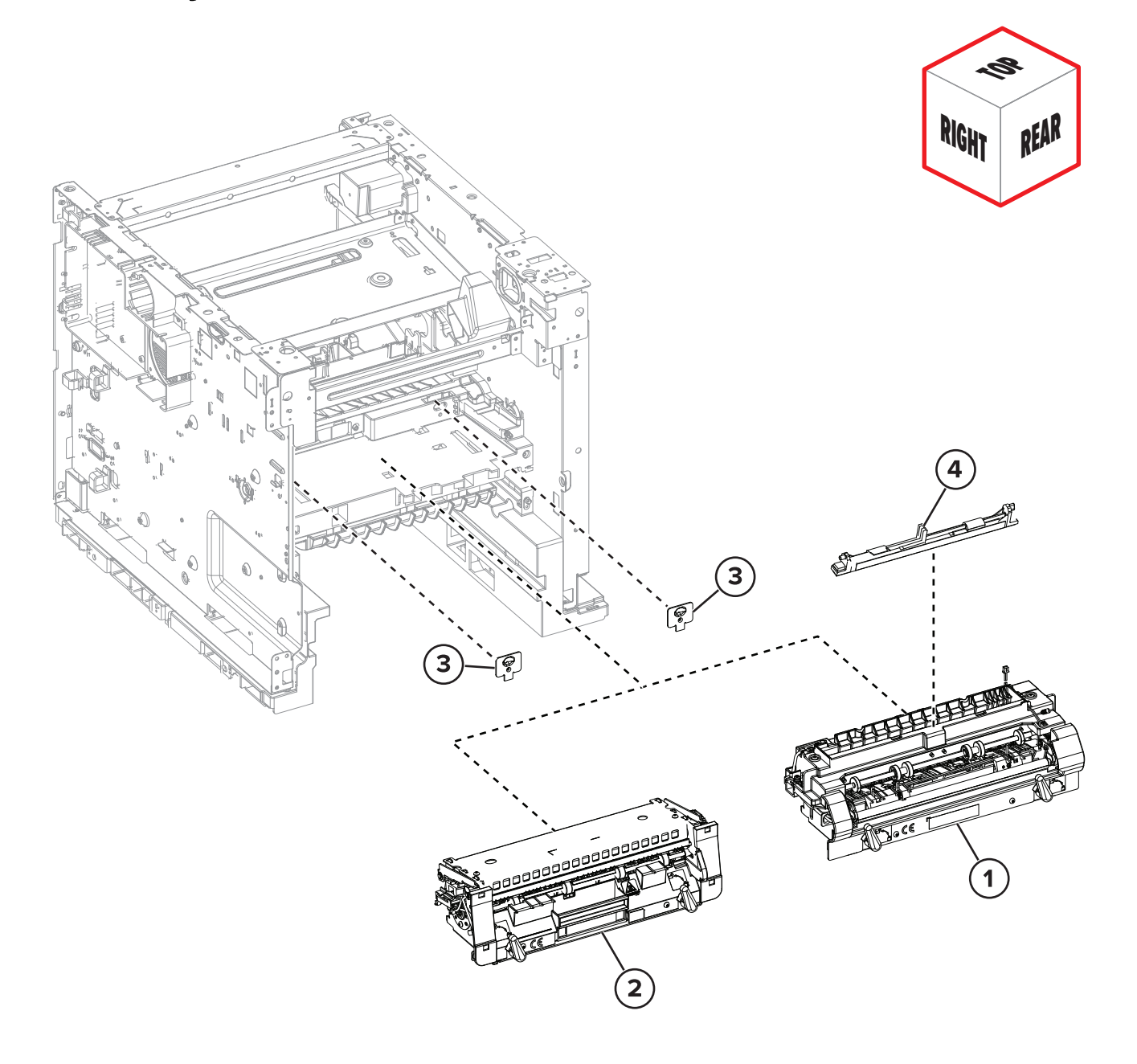

### **Assembly 6: Fuser**

| Asm-index | P/N     | Units/mach | Units/FRU | Description                                                                                                    | Removal procedure                     |
|-----------|---------|------------|-----------|----------------------------------------------------------------------------------------------------|---------------------------------------|
| 1         | 41X2147 | 1          | 1         | HR fuser, 115V Contact Detack LRP<br>TYPE 11                                                                                                    | <u>"Fuser removal" on</u><br>page 514 |
|           |         |            |           | <b>Note:</b> This fuser is not applicable to<br>MX721, MX722, MS82x, MX82x,<br>B2865, MB2770, M52xx, XM5365,<br>XM5370, and XM73xx printer models. |                                       |
| 1         | 41X2148 | 1          | 1         | HR fuser, 220V Contact Detack LRP<br>TYPE 13                                                                                                    | <u>"Fuser removal" on</u><br>page 514 |
|           |         |            |           | <b>Note:</b> This fuser is not applicable to MX721, MX722, MS82x, MX82x, B2865, MB2770, M52xx, XM5365, XM5370, and XM73xx printer models.          |                                       |
| 1         | 41X2149 | 1          | 1         | HR fuser, 115V Contact Detack NLRP<br>TYPE 17                                                                                                    | <u>"Fuser removal" on</u><br>page 514 |
|           |         |            |           | <b>Note:</b> This fuser is not applicable to MX721, MX722, MS82x, MX82x, B2865, MB2770, M52xx, XM5365, XM5370, and XM73xx printer models.          |                                       |
| 1         | 41X2150 | 1          | 1         | HR fuser, 220V Contact Detack NLRP<br>TYPE 19                                                                                                    | "Fuser removal" on<br>page 514        |
|           |         |            |           | Note: This fuser is not applicable to<br>MX721, MX722, MS82x, MX82x,<br>B2865, MB2770, M52xx, XM5365,<br>XM5370, and XM73xx printer models.        |                                       |
| 2         | 41X1115 | 1          | 1         | Belt SY fuser, 115V LTR LRP TYPE 00 Note: This fuser is not applicable to                                                                          | "Fuser removal" on<br>page 514        |
|           |         |            |           | MS725 and MX725 printer models.                                                                                                    |                                       |
| 2         | 41X1116 | 1          | 1         | Belt SY fuser, 230V A4 LRP TYPE 01                                                                                                    | <u>"Fuser removal" on</u>             |
|           |         |            |           | <b>Note:</b> This fuser is not applicable to MS725 and MX725 printer models.                                                                       | <u>page 514</u>                       |
| 2         | 41X1117 | 1          | 1         | Belt SY fuser, 100V A4 LRP TYPE 02                                                                                                    | <u>"Fuser removal" on</u>             |
|           |         |            |           | <b>Note:</b> This fuser is not applicable to MS725 and MX725 printer models.                                                                       | <u>page 514</u>                       |
| 2         | 41X2141 | 1          | 1         | Belt SY fuser, 115V A4 LRP TYPE 03                                                                                                    | <u>"Fuser removal" on</u>             |
|           |         |            |           | <b>Note:</b> This fuser is not applicable to MS725 and MX725 printer models.                                                                       | <u>page 514</u>                       |
| 2         | 41X2142 | 1          | 1         | Belt SY fuser, 230V LTR LRP TYPE 04                                                                                                    | <u>"Fuser removal" on</u>             |
|           |         |            |           | <b>Note:</b> This fuser is not applicable to MS725 and MX725 printer models.                                                                       | page 514                              |

| Asm-index | P/N     | Units/mach | Units/FRU | Description                                                                  | Removal procedure         |
|-----------|---------|------------|-----------|------------------------------------------------------------------------------|---------------------------|
| 2         | 41X2143 | 1          | 1         | Belt SY fuser, 115V LTR NLRP TYPE 05                                         | <u>"Fuser removal" on</u> |
|           |         |            |           | <b>Note:</b> This fuser is not applicable to MS725 and MX725 printer models. | <u>page 514</u>           |
| 2         | 41X2144 | 1          | 1         | Belt SY fuser, 230V A4 NLRP TYPE 06                                          | <u>"Fuser removal" on</u> |
|           |         |            |           | <b>Note:</b> This fuser is not applicable to MS725 and MX725 printer models. | page 514                  |
| 2         | 41X2145 | 1          | 1         | Belt SY fuser, 100V A4 NLRP TYPE 07                                          | <u>"Fuser removal" on</u> |
|           |         |            |           | <b>Note:</b> This fuser is not applicable to MS725 and MX725 printer models. | <u>page 514</u>           |
| 2         | 41X2146 | 1          | 1         | Belt SY fuser, 115V A4 NLRP TYPE 08                                          | <u>"Fuser removal" on</u> |
|           |         |            |           | <b>Note:</b> This fuser is not applicable to MS725 and MX725 printer models. | <u>page 514</u>           |
| 2         | 41X2155 | 1          | 1         | Belt HY fuser, 115V LTR LRP TYPE 32                                          | <u>"Fuser removal" on</u> |
|           |         |            |           | <b>Note:</b> This fuser is not applicable to MS725 and MX725 printer models. | <u>page 514</u>           |
| 2         | 41X2156 | 1          | 1         | Belt HY fuser, 230V A4 LRP TYPE 33                                           | <u>"Fuser removal" on</u> |
|           |         |            |           | <b>Note:</b> This fuser is not applicable to MS725 and MX725 printer models. | <u>page 514</u>           |
| 2         | 41X2157 | 1          | 1         | Belt HY fuser, 115V A4 LRP TYPE 35                                           | <u>"Fuser removal" on</u> |
|           |         |            |           | <b>Note:</b> This fuser is not applicable to MS725 and MX725 printer models. | <u>page 514</u>           |
| 2         | 41X2158 | 1          | 1         | Belt HY fuser, 230V LTR LRP TYPE 36                                          | <u>"Fuser removal" on</u> |
|           |         |            |           | <b>Note:</b> This fuser is not applicable to MS725 and MX725 printer models. | <u>page 514</u>           |
| 3         | 41X1075 | 2          | 1         | Fuser attach bracket                                                         |                           |
| 4         | 40X8581 | 1          | 1         | Wax wiper (hot roller)                                                       |                           |
| 4         | 40X8579 | 1          | 1         | Oil wiper (hot roller)                                                       |                           |

7464, 7465

Parts catalog

832

### **Assembly 7: Electronics 1**

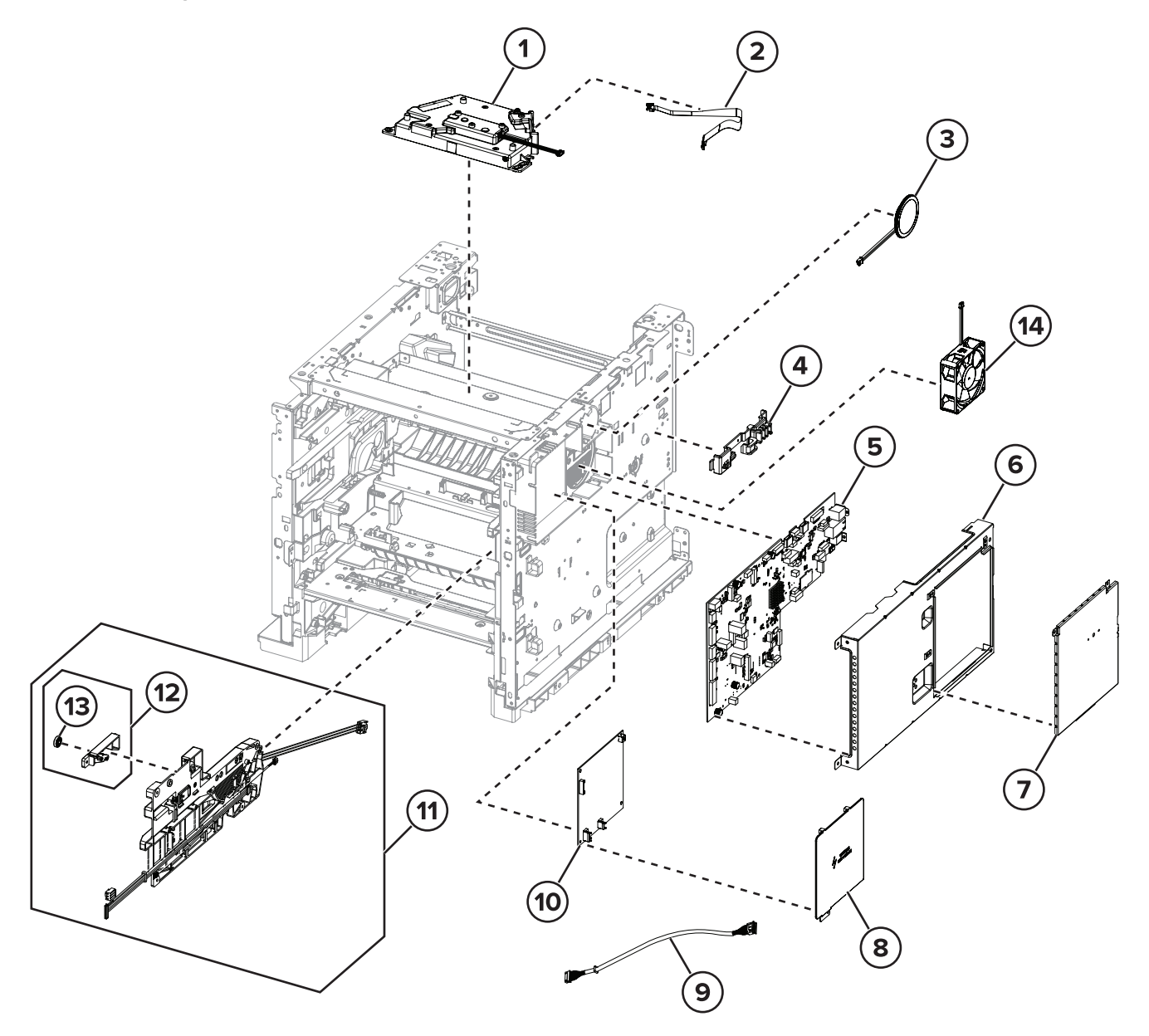

| Asm-index | P/N     | Units/mach | Units/FRU | Description                    | Removal procedure                                    |
|-----------|---------|------------|-----------|--------------------------------|------------------------------------------------------|
| 1         | 41X1106 | 1          | 1         | Printhead                      | "Printhead removal" on page 518                      |
| 2         | 41X1111 | 1          | 1         | Printhead video cable          |                                                      |
| 3         | 40X9079 | 1          | 1         | Speaker                        | "Speaker removal" on page 488                        |
| 4         | 41X1269 | 1          | 1         | Cable holder                   |                                                      |
| 5         | 41X1147 | 1          | 1         | Controller board               | "Controller board removal" on page 486               |
| 6         | 41X1052 | 1          | 1         | Controller board housing       |                                                      |
| 7         | 41X1053 | 1          | 1         | Controller board shield        |                                                      |
| 8         | 41X1622 | 1          | 1         | HVPS shield                    |                                                      |
| 9         | 41X2320 | 1          | 1         | LVPS cable                     |                                                      |
| 10        | 41X1099 | 1          | 1         | HVPS                           | "HVPS removal" on page 481                           |
| 11        | 41X1087 | 1          | 1         | High voltage contacts<br>guide | "High voltage contacts guide<br>removal" on page 488 |
| 12        | 41X1088 | 1          | 1         | Toner cartridge bias roller    |                                                      |
| 13        | 41X2610 | 1          | 4         | Guide roller                   |                                                      |
| 14        | 41X1177 | 1          | 1         | Fan, 80 mm                     | <u>"Cartridge fan removal" on</u><br>page 483        |

### **Assembly 7: Electronics 1**

# (10) 9 A Q 11 i. 4 5 1 2 6 7 3

### Assembly 8: Electronics 2

| Asm-index | P/N     | Units/mach | Units/FRU | Description                   | Removal procedure                                            |
|-----------|---------|------------|-----------|-------------------------------|--------------------------------------------------------------|
| 1         | 41X1076 | 1          | 1         | Transfer roller               | "Transfer roller removal" on page<br>506                     |
| 2         | 41X1077 | 1          | 1         | Sensor (toner density)        | <u>"Sensor (toner density) removal" on</u><br>page 506       |
| 3         | 41X1095 | 1          | 1         | Sensor (input)                | <u>"Sensor (input) removal" on page</u>                      |
| 4         | 41X1093 | 1          | 1         | Sensor (tray 1 pick)          | <u>"Sensor (tray 1 pick) removal" on</u><br>page 530         |
| 5         | 41X1094 | 1          | 1         | Sensor (pass-through)         | <u>"Sensor (tray 1 pass-through)</u><br>removal" on page 529 |
| 6         | 41X1086 | 1          | 1         | Optional tray interface cable |                                                              |
| 7         | 41X1097 | 1          | 1         | AC power socket               | "AC power socket removal" on page 464                        |
| 8         | 41X1177 | 1          | 1         | Fan, 80 mm                    | <u>"Main fan removal" on page 467</u>                        |
| 9         | 41X1112 | 1          | 1         | LVPS                          | "LVPS removal" on page 468                                   |
| 10        | 41X2356 | 1          | 1         | USB host cable                |                                                              |
| 11        | 41X2673 | 1          | 1         | Transfer roller contact       | <u>"Transfer roller contact removal" on</u><br>page 516      |

### Assembly 8: Electronics 2

### **Assembly 9: Motors**

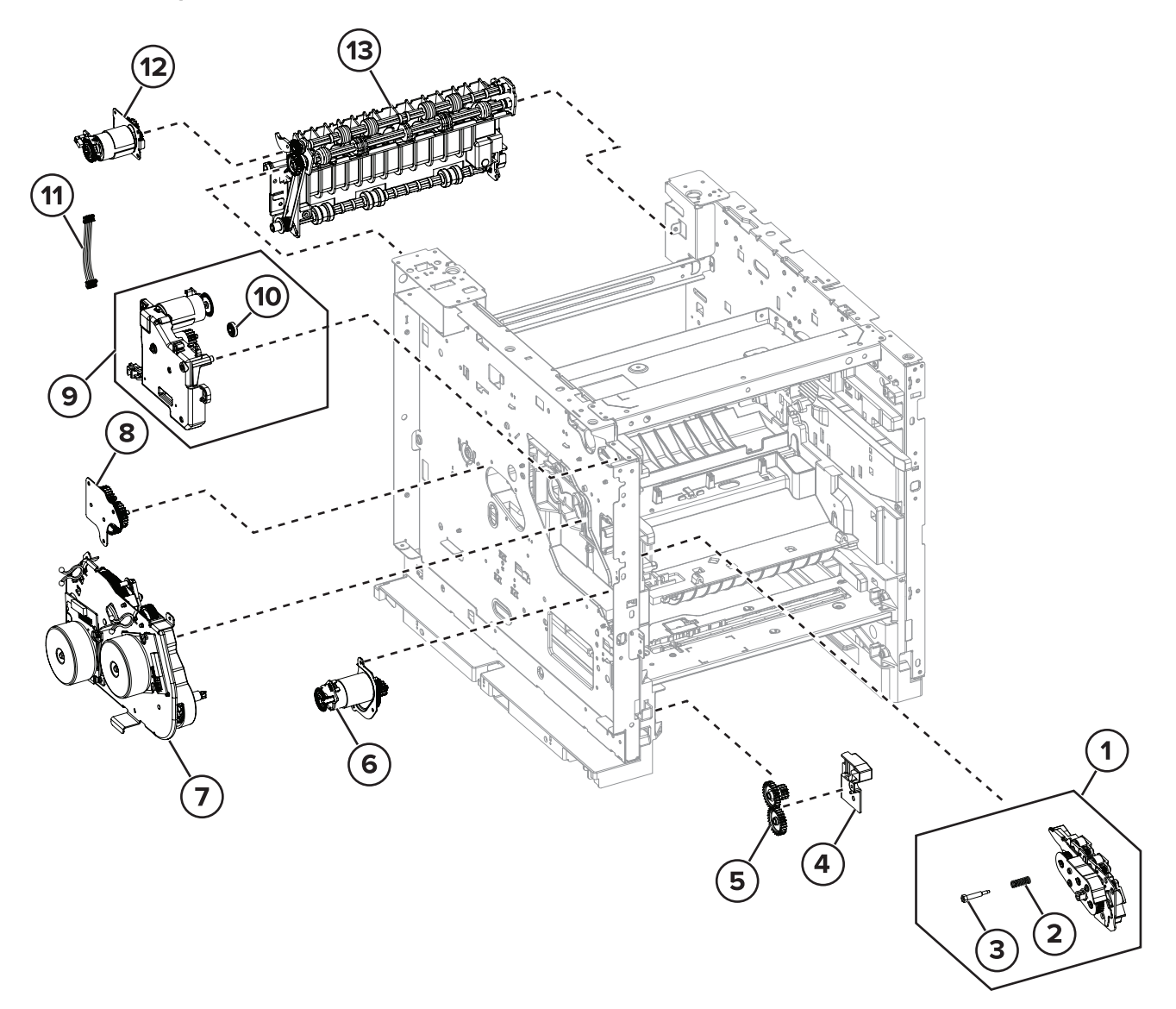

### **Assembly 9: Motors**

| Asm-index | P/N     | Units/mach | Units/FRU | Description                 | Removal procedure                                |
|-----------|---------|------------|-----------|-----------------------------|--------------------------------------------------|
| 1         | 41X1079 | 1          | 1         | Aligner                     | "Aligner removal" on page 502                    |
| 2         | 41X2135 | 1          | 1         | Aligner spring              |                                                  |
| 3         | 41X1081 | 1          | 1         | Aligner screw               |                                                  |
| 4         | 41X2123 | 1          | 1         | Gear cover                  | "Optional tray drive gear removal" on page 527   |
| 5         | 41X1615 | 1          | 1         | Optional tray drive gear    | "Optional tray drive gear removal" on page 527   |
| 6         | 41X1105 | 1          | 1         | Motor (MPF)                 | "Motor (MPF) removal" on page 468                |
| 7         | 41X1102 | 1          | 1         | Main motor drive            | <u>"Main motor drive removal" on page 465</u>    |
| 8         | 41X1104 | 1          | 1         | Fuser drive gears           | <u>"Fuser drive gear removal" on</u><br>page 466 |
| 9         | 41X1103 | 1          | 1         | Toner cartridge drive       |                                                  |
| 10        | 41X2610 | 1          | 4         | Guide roller                |                                                  |
| 11        | 41X2355 | 1          | 1         | Toner cartridge motor cable |                                                  |
| 12        | 41X1096 | 1          | 1         | Motor (redrive)             | <u>"Motor (redrive) removal" on page</u>         |
| 13        | 41X1109 | 1          | 1         | Upper redrive               | "Upper redrive removal" on page 515              |

### Assembly 10: Sensors 1

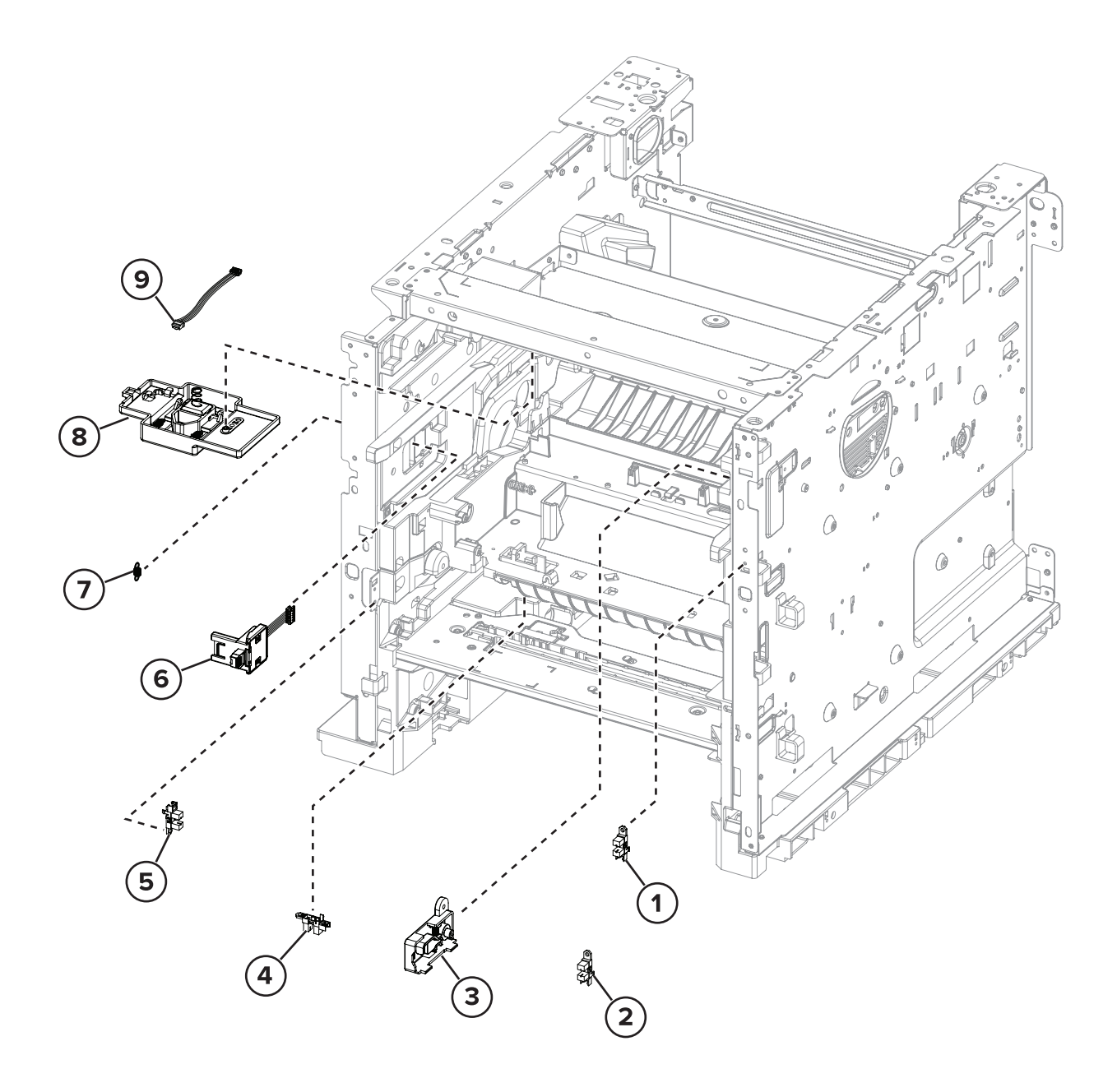

| Asm-index | P/N     | Units/mach | Units/FRU | Description                         | Removal procedure                                                |
|-----------|---------|------------|-----------|-------------------------------------|------------------------------------------------------------------|
| 1         | 41X1083 | 1          | 1         | Sensor (front door<br>interlock)    |                                                                  |
| 2         | 41X1083 | 1          | 1         | Sensor (toner cartridge<br>shutter) | <u>"Sensor (toner cartridge shutter)</u><br>removal" on page 491 |
| 3         | 41X1089 | 1          | 1         | Toner cartridge shutter<br>actuator | "Toner cartridge shutter actuator<br>removal" on page 491        |
| 4         | 41X1083 | 1          | 1         | Sensor (duplex interlock)           | "Sensor (duplex interlock) removal"<br>on page 501               |
| 5         | 41X1083 | 1          | 1         | Sensor (MPF paper<br>present)       |                                                                  |
| 6         | 41X1084 | 1          | 1         | Sensor (toner smart chip)           | "Sensor (toner smart chip) removal"<br>on page 472               |
| 7         | 41X2124 | 1          | 1         | Toner smart chip spring             | "Sensor (toner smart chip) removal"<br>on page 472               |
| 8         | 41X1072 | 1          | 1         | Sensor (toner low)                  | "Sensor (toner low) removal" on<br>page 505                      |
| 9         | 41X2353 | 1          | 1         | Toner low sensor cable              |                                                                  |

### Assembly 10: Sensors 1

### Assembly 11: Sensors 2

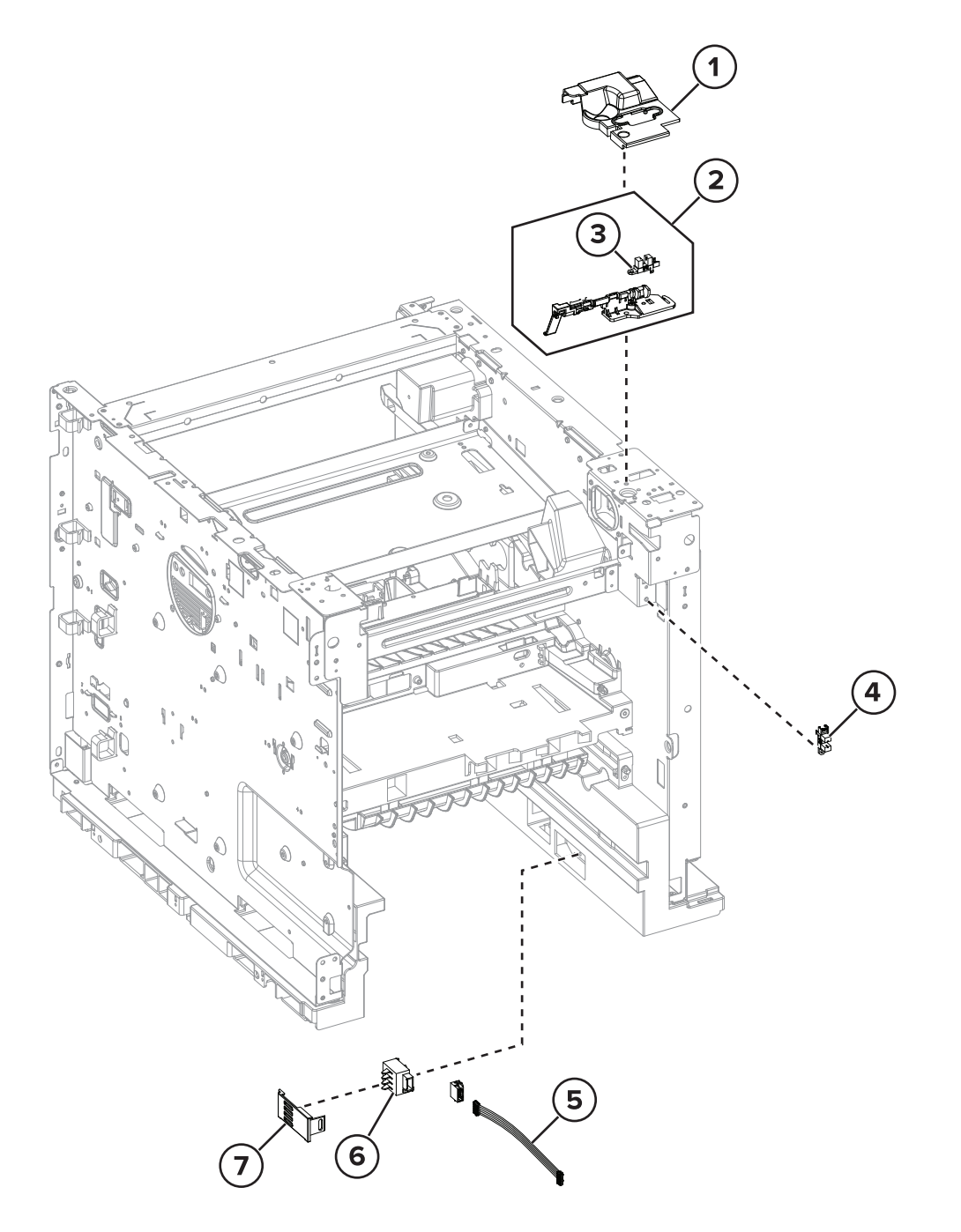

| Asm-index | P/N     | Units/mach | Units/FRU | Description                                 | Removal procedure                                            |
|-----------|---------|------------|-----------|---------------------------------------------|--------------------------------------------------------------|
| 1         | 41X1056 | 1          | 1         | Bin full sensor cover                       | "Bin full sensor cover removal" on page 521                  |
| 2         | 41X1110 | 1          | 1         | Sensor (standard bin full)<br>with actuator |                                                              |
| 3         | 41X1083 | 1          | 1         | Sensor (standard bin full)                  | "Sensor (standard bin full) removal"<br>on page 522          |
| 4         | 41X1083 | 1          | 1         | Sensor (rear door<br>interlock)             | <u>"Sensor (rear door interlock)</u><br>removal" on page 515 |
| 5         | 41X2354 | 1          | 1         | Paper size sensor cable                     |                                                              |
| 6         | 40X7911 | 1          | 1         | Sensor (paper size)                         | "Sensor (paper size) removal" on page 528                    |
| 7         | 41X1085 | 1          | 1         | Paper size sensor cover                     | "Sensor (paper size) removal" on page 528                    |

### Assembly 11: Sensors 2

### Assembly 12: Duplex

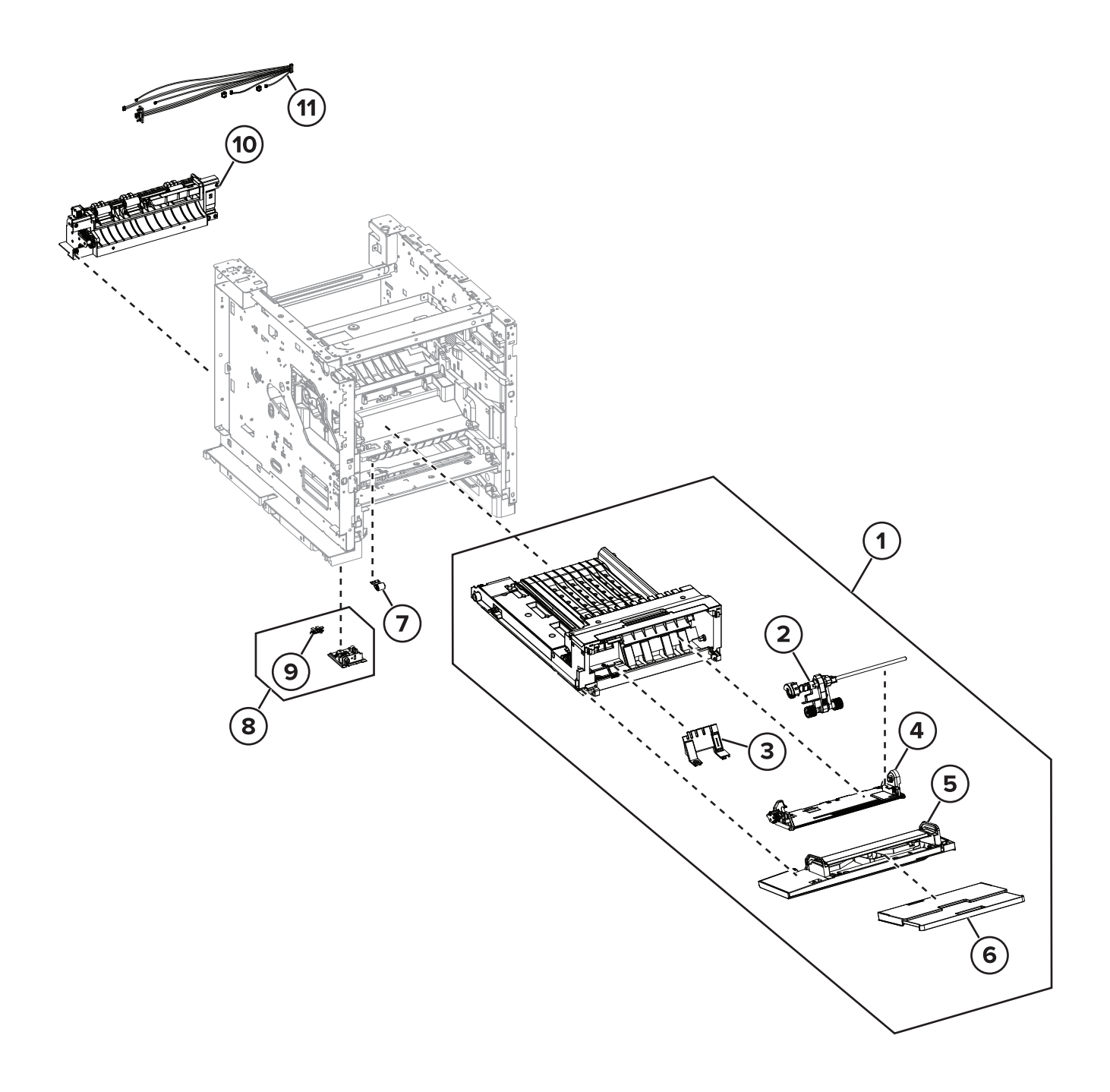

### Assembly 12: Duplex

| Asm-index | P/N     | Units/mach | Units/FRU | Description                     | Removal procedure                                               |
|-----------|---------|------------|-----------|---------------------------------|-----------------------------------------------------------------|
| 1         | 41X1122 | 1          | 1         | Duplex/MPF tray                 | "Duplex/MPF tray removal" on<br>page 500                        |
| 2         | 41X1123 | 1          | 1         | MPF pick roller                 | "MPF pick roller removal" on page 504                           |
| 3         | 41X1638 | 1          | 1         | MPF tray separator pad          |                                                                 |
| 4         | 41X1635 | 1          | 1         | MPF tray drive/support          |                                                                 |
| 5         | 41X1636 | 1          | 1         | MPF front door                  |                                                                 |
| 6         | 41X1124 | 1          | 1         | MPF tray extension              |                                                                 |
| 7         | 41X1631 | 1          | 1         | Duplex pinch roller             |                                                                 |
| 8         | 41X1078 | 1          | 1         | Sensor (duplex path) with cover | <u>"Sensor (duplex path) with cover</u><br>removal" on page 528 |
| 9         | 41X1083 | 1          | 1         | Sensor (duplex path)            | <u>"Sensor (duplex path) with cover</u><br>removal" on page 528 |
| 10        | 41X1050 | 1          | 1         | Motor (duplex)                  | "Motor (duplex) removal" on<br>page 513                         |
| 11        | 41X2318 | 1          | 1         | Sensor/redrive motor cable      |                                                                 |

### Assembly 13: Frames

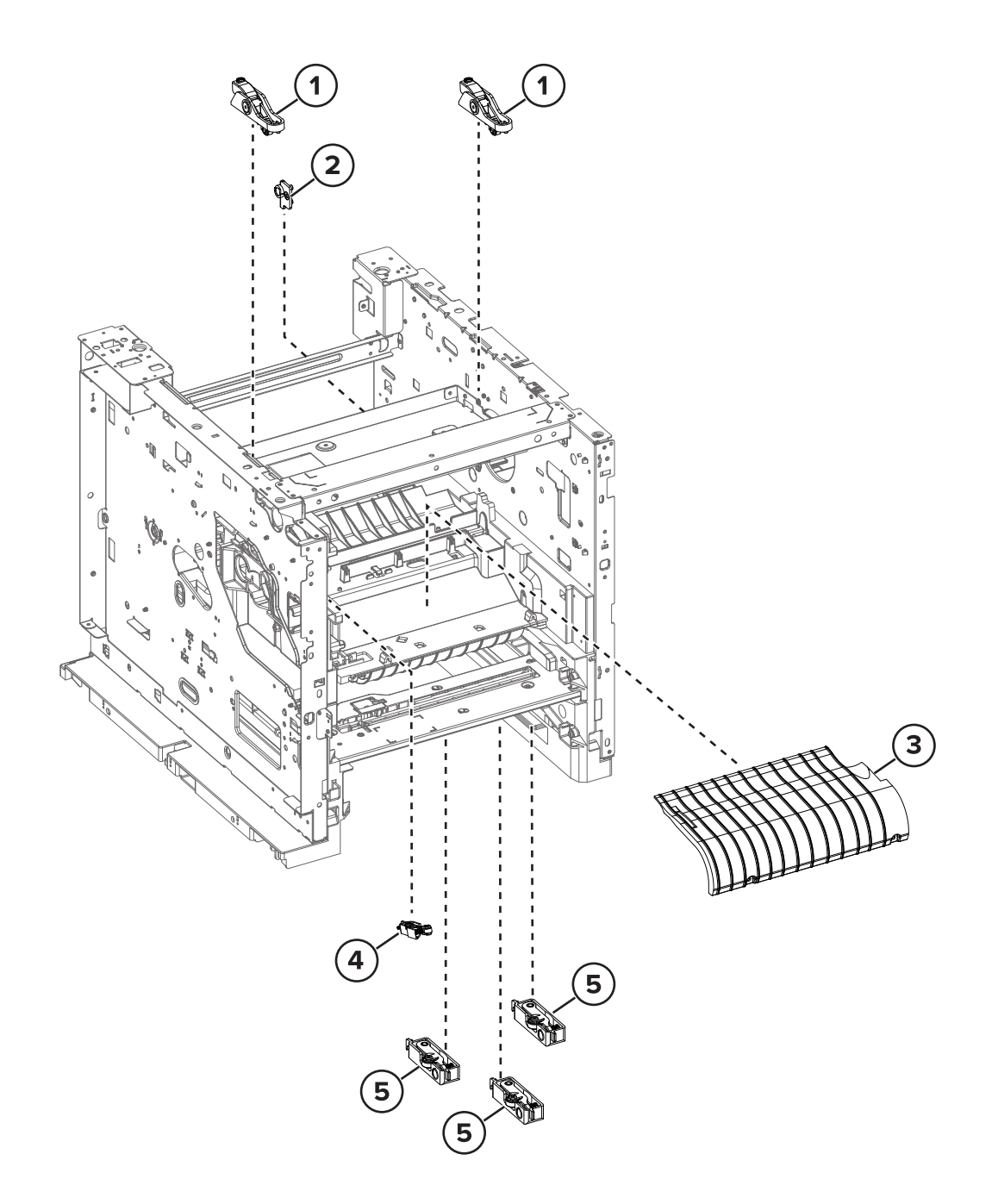

| Asm-index | P/N     | Units/mach | Units/FRU | Description                   | Removal procedure                                  |
|-----------|---------|------------|-----------|-------------------------------|----------------------------------------------------|
| 1         | 41X1073 | 2          | 1         | Imaging unit clamp            |                                                    |
| 2         | 41X1092 | 1          | 1         | Rear door right pivot         |                                                    |
| 3         | 41X1080 | 1          | 1         | Inner guide deflector         | <u>"Inner guide deflector removal" on page 501</u> |
| 4         | 41X1618 | 1          | 1         | Imaging unit side bias roller |                                                    |
| 5         | 41X1091 | 3          | 1         | Tray bias roller, front       |                                                    |
| 5         | 41X1091 | 3          | 1         | Tray bias roller, top         |                                                    |
| 5         | 41X1091 | 3          | 1         | Tray bias roller, rear        |                                                    |

### **Assembly 13: Frames**

Assembly 14: Control panel (MX72x, MB2770, XM53xx)

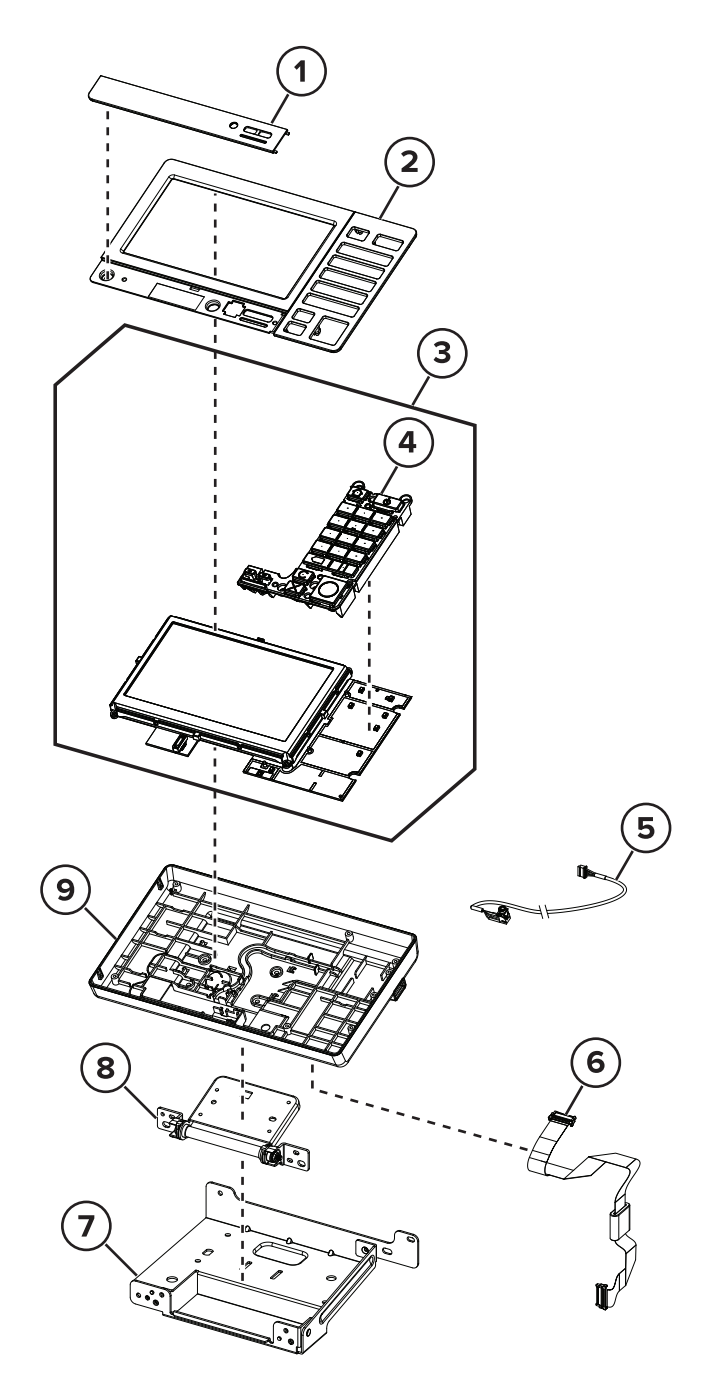

### Assembly 14: Control panel (MX72x, MB2770, XM53xx)

| Asm-index | P/N     | Units/mach | Units/FRU | Description                        | Removal procedure |
|-----------|---------|------------|-----------|------------------------------------|-------------------|
| 1         | 41X2389 | 1          | 1         | Bezel, control panel (MX721)       |                   |
| 1         | 41X2390 | 1          | 1         | Bezel, control panel (MX722)       |                   |
| 1         | 41X2378 | 1          | 1         | Bezel, control panel (MX725)       |                   |
| 1         | 41X2379 | 1          | 1         | Bezel, control panel (XM5365)      |                   |
| 1         | 41X2380 | 1          | 1         | Bezel, control panel (XM5370)      |                   |
| 2         | 41X0543 | 1          | 1         | Control panel (7-inch) cover       |                   |
| 3         | 41X1150 | 1          | 1         | Control panel (7-inch) board       |                   |
| 4         | 41X0207 | 1          | 1         | Button kit, Control panel (7-inch) |                   |
| 5         | 41X2357 | 1          | 1         | Headphone jack cable               |                   |
| 6         | 41X2315 | 1          | 1         | Control panel cable                |                   |
| 7         | 41X2324 | 1          | 1         | Control panel bracket              |                   |
| 8         | 41X1256 | 1          | 1         | Control panel hinge                |                   |
| 9         | 41X1152 | 1          | 1         | Control panel housing (small)      |                   |

### Assembly 15: Control panel (MX82x, XM73xx)

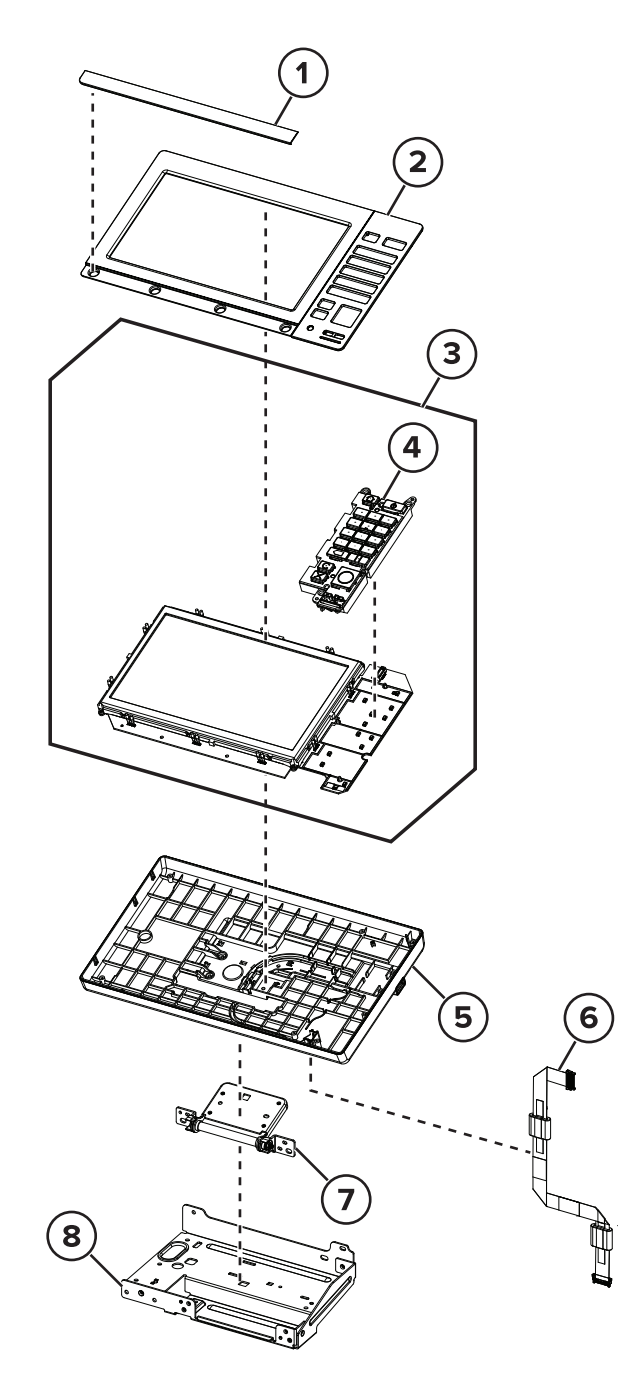

### Assembly 15: Control panel (MX82x, XM73xx)

| Asm-index | P/N     | Units/mach | Units/FRU | Description                              | Removal procedure                                 |
|-----------|---------|------------|-----------|------------------------------------------|---------------------------------------------------|
| 1         | 41X2384 | 1          | 1         | Bezel, control panel<br>(MX826)          | "Control panel cover removal" on page 495         |
| 1         | 41X2385 | 1          | 1         | Bezel, control panel<br>(XM7355)         | "Control panel cover removal" on page 495         |
| 1         | 41X2386 | 1          | 1         | Bezel, control panel<br>(XM7365)         | "Control panel cover removal" on page 495         |
| 1         | 41X2387 | 1          | 1         | Bezel, control panel<br>(XM7370)         | "Control panel cover removal" on page 495         |
| 1         | 41X2388 | 1          | 1         | Bezel, control panel<br>(MX822)          | "Control panel cover removal" on page 495         |
| 2         | 41X0544 | 1          | 1         | Cover, control panel (10.1-<br>inch)     | "Control panel cover removal" on page 495         |
| 3         | 41X1149 | 1          | 1         | Control panel (10.1-inch)<br>board       | "Control panel board removal" on page 496         |
| 4         | 41X0224 | 1          | 1         | Button kit, Control panel<br>(10.1-inch) | "Control panel button kit removal"<br>on page 497 |
| 5         | 41X1151 | 1          | 1         | Control panel housing<br>(large)         |                                                   |
| 6         | 41X2309 | 1          | 1         | Control panel cable                      |                                                   |
| 7         | 41X1256 | 1          | 1         | Control panel hinge                      |                                                   |
| 8         | 41X2325 | 1          | 1         | Control panel bracket                    |                                                   |

# Assembly 16: Tray/feed

### Parts catalog

851

| Asm-index | P/N     | Units/mach | Units/FRU | Description                            | Removal procedure                          |
|-----------|---------|------------|-----------|----------------------------------------|--------------------------------------------|
| 1         | 41X1119 | 1          | 1         | Separator pad                          | <u>"Separator pad removal" on page 526</u> |
| 2         | 41X1118 | 1          | 1         | Tray insert (MX72x, MB2770,<br>XM53xx) | "Tray insert removal" on page<br>526       |
| 2         | 41X1646 | 1          | 1         | Tray insert (MX82x, XM73xx)            | <u>"Tray insert removal" on page</u>       |
| 3         | 41X1120 | 1          | 4         | Paper size sensor actuator             |                                            |
| 4         | 41X2317 | 1          | 1         | Feeder/paper path cable                |                                            |
| 5         | 41X1108 | 1          | 1         | Tray 1 pick roller                     | "Pick roller removal" on page 527          |
| 6         | 41X1107 | 1          | 1         | Paper feeder                           | <u>"Paper feeder removal" on page 471</u>  |
| 7         | 41X2319 | 1          | 4         | Feeder/paper path cable                |                                            |
| 8         | 41X2865 | 1          | 1         | Special media separator pad            | <u>"Separator pad removal" on page 526</u> |

### Assembly 16: Tray/feed

### Assembly 17: ADF 1

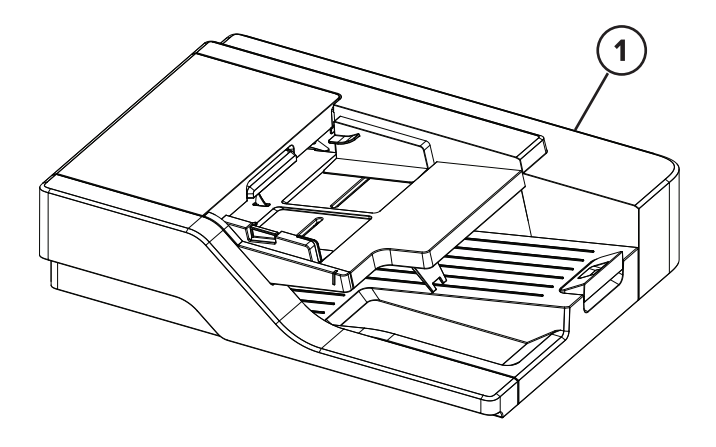

### Assembly 17: ADF 1

| Asm-index | P/N     | Units/mach | Units/FRU | Description                                          | Removal procedure         |
|-----------|---------|------------|-----------|------------------------------------------------------|---------------------------|
| 1         | 41X1894 | 1          | 1         | ADF (MX721, XM5365)                                  | "ADF removal" on page 535 |
| 1         | 41X1895 | 1          | 1         | ADF (MX722, MX725, MX82x,<br>MB2770, XM5370, XM73xx) | "ADF removal" on page 535 |

### Assembly 18: ADF 2

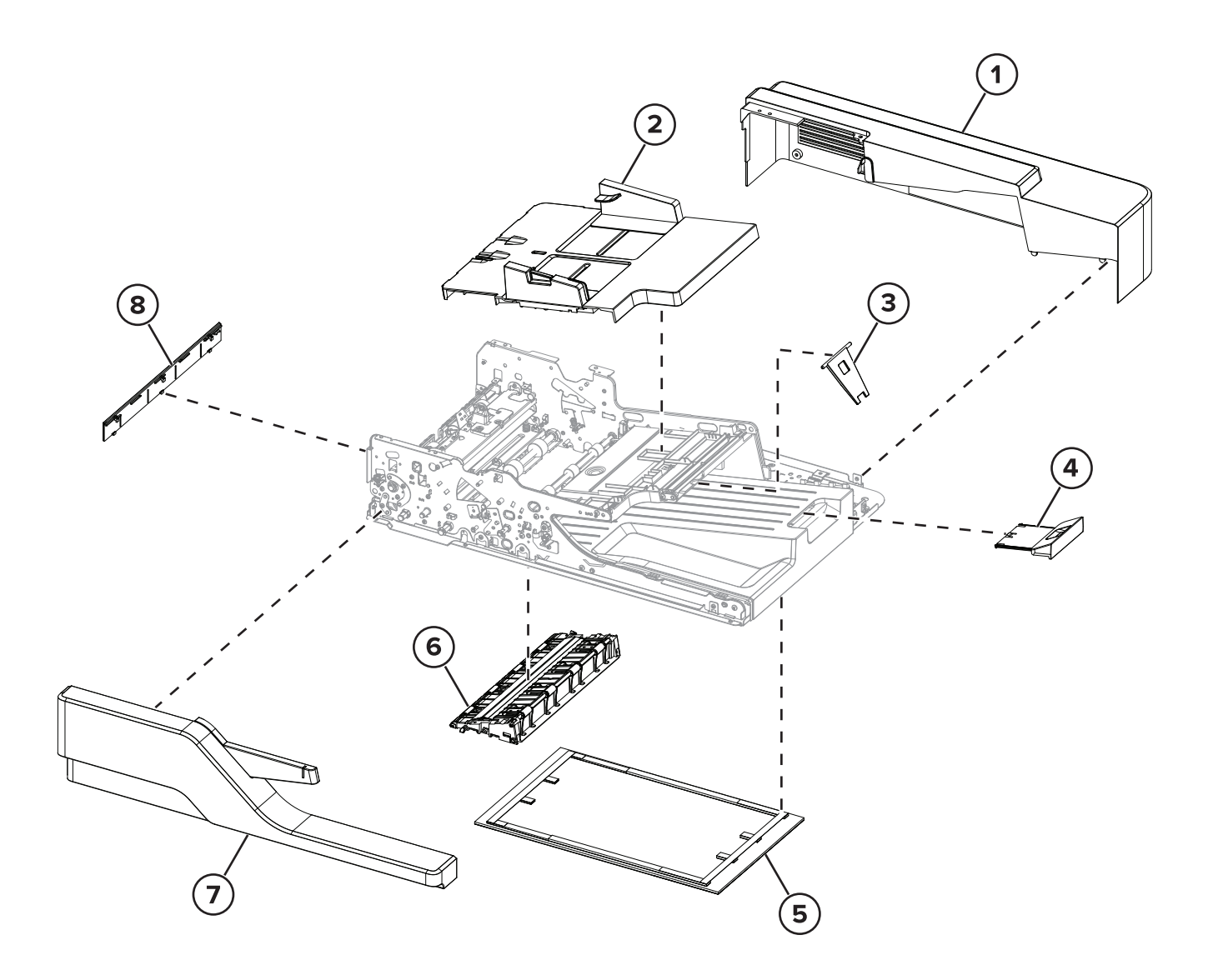

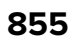

### Assembly 18: ADF 2

| Asm-index | P/N     | Units/mach | Units/FRU | Description          | Removal procedure                        |
|-----------|---------|------------|-----------|----------------------|------------------------------------------|
| 1         | 41X1886 | 1          | 1         | ADF rear cover       | "ADF rear cover removal" on page 535     |
| 2         | 41X1884 | 1          | 1         | ADF tray             | "ADF tray removal" on page 536           |
| 3         | 41X0295 | 1          | 1         | Paper bail           |                                          |
| 4         | 41X0304 | 1          | 1         | ADF bin extender     |                                          |
| 5         | 41X1891 | 1          | 1         | Scanner glass pad    |                                          |
| 6         | 41X1905 | 1          | 1         | ADF bottom door      | "ADF bottom door removal" on page 538    |
| 7         | 41X0297 | 1          | 1         | ADF front cover      | "ADF front cover removal" on page 537    |
| 8         | 41X0277 | 1          | 1         | ADF left lower cover | "ADF top door cover removal" on page 547 |

### Assembly 19: ADF 3

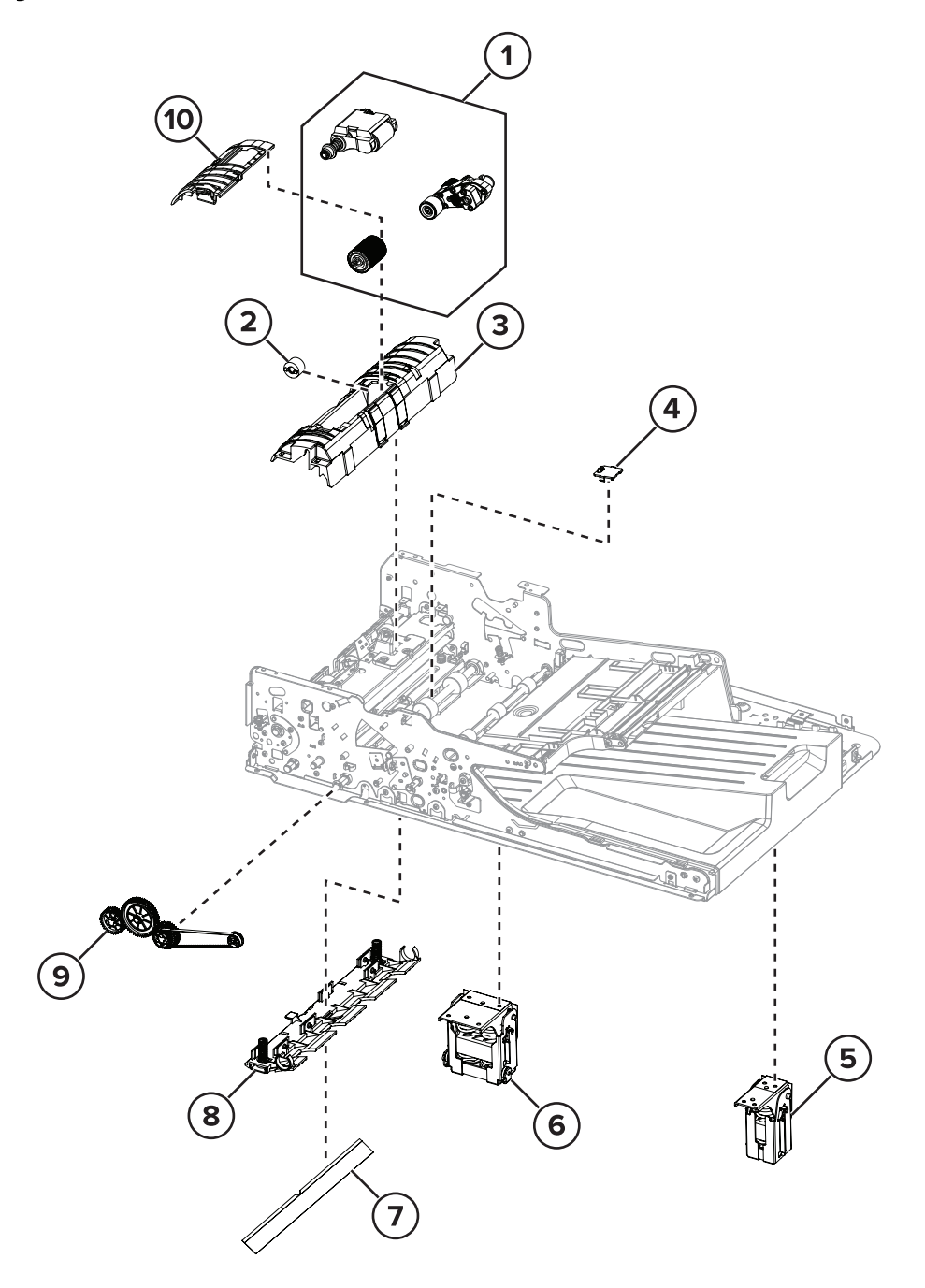

### Assembly 19: ADF 3

| Asm-index | P/N     | Units/mach | Units/FRU | Description                                                                                                    | Removal procedure                              |
|-----------|---------|------------|-----------|----------------------------------------------------------------------------------------------------|------------------------------------------------|
| 1         | 41X2901 | 1          | 1         | ADF maintenance kit                                                                                                 | "ADF roller kit removal" on                    |
|           |         |            |           | Warning—Potential Damage: If<br>the following parts are not<br>replaced at the same time, feed<br>issues may occur. | <u>page 532</u>                                |
|           |         |            |           | ADF pick roller                                                                                                    |                                                |
|           |         |            |           | <ul> <li>ADF feed belt</li> </ul>                                                                                   |                                                |
|           |         |            |           | <ul> <li>ADF separator roller</li> </ul>                                                                            |                                                |
| 2         | 41X1897 | 1          | 1         | Torque limiter                                                                                                    |                                                |
| 3         | 41X0306 | 1          | 1         | ADF input guide                                                                                                    |                                                |
| 4         | 41X1032 | 1          | 1         | ADF lift plate shim                                                                                                 |                                                |
| 5         | 41X2217 | 1          | 1         | ADF right hinge                                                                                                    |                                                |
| 6         | 41X2216 | 1          | 1         | ADF left hinge                                                                                                    |                                                |
| 7         | 41X0305 | 1          | 1         | Float plate guide                                                                                                   |                                                |
| 8         | 41X0319 | 1          | 1         | Float plate                                                                                                    |                                                |
| 9         | 41X0317 | 1          | 1         | ADF front drive train                                                                                               | "ADF front drive train<br>removal" on page 540 |
| 10        | 41X2697 | 1          | 1         | Separator roller cover                                                                                              | "ADF roller kit removal" on page 532           |

### Assembly 20: ADF 4

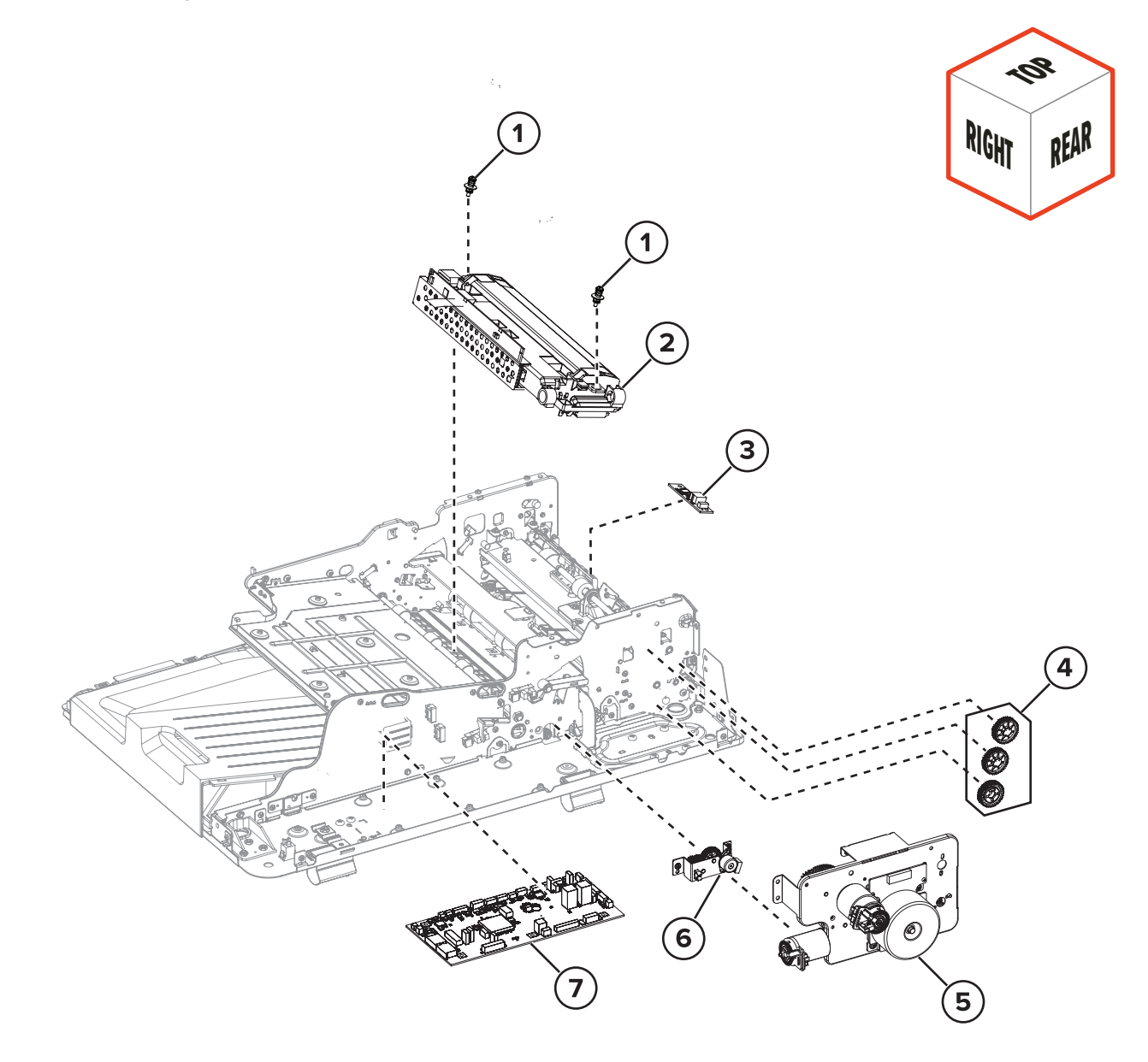

### Assembly 20: ADF 4

| Asm-index | P/N     | Units/mach | Units/FRU | Description                              | Removal procedure                                               |
|-----------|---------|------------|-----------|------------------------------------------|-----------------------------------------------------------------|
| 1         | 41X1901 | 2          | 1         | CCDM hold down screw                     |                                                                 |
| 2         | 41X1900 | 1          | 1         | ADF scanner CCD                          | "ADF scanner CCD removal" on page 552                           |
| 3         | 41X0322 | 1          | 1         | Sensor (ADF multifeed receiver)          | <u>"Sensor (ADF multifeed receiver)</u><br>removal" on page 551 |
| 4         | 41X0316 | 1          | 1         | ADF rear drive gears                     | "ADF rear drive gears removal" on page 548                      |
| 5         | 41X1888 | 1          | 1         | Motor (ADF)                              | "Motor (ADF) removal" on page<br>542                            |
| 6         | 41X0313 | 1          | 1         | Motor (ADF calibration roller)           | "Motor (ADF calibration roller)<br>removal" on page 544         |
| 7         | 41X1896 | 1          | 1         | ADF controller board                     | "ADF controller board removal" on page 536                      |
| NS        | 41X2792 | 1          | 3         | ADF cable kit (MX72x,<br>MB2770, XM53xx) |                                                                 |
| NS        | 41X2793 | 1          | 3         | ADF cable kit (MX82x,<br>XM73xx)         |                                                                 |

## Assembly 21: ADF 5

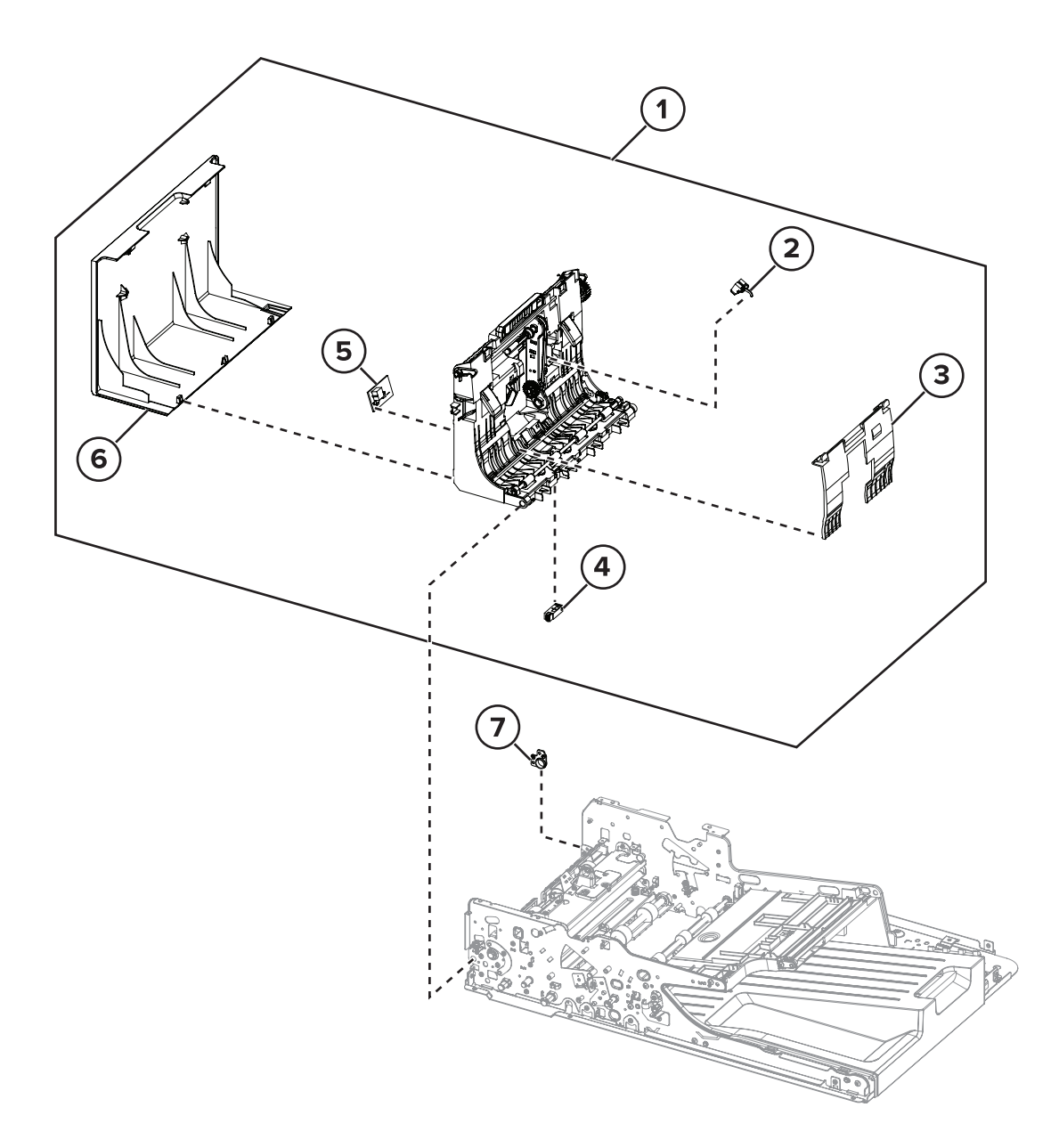

### Assembly 21: ADF 5

| Asm-index | P/N     | Units/mach | Units/FRU | Description                        | Removal procedure                                                  |
|-----------|---------|------------|-----------|------------------------------------|--------------------------------------------------------------------|
| 1         | 41X1902 | 1          | 1         | ADF top door                       | "ADF top door removal" on<br>page 545                              |
| 2         | 41X1898 | 1          | 1         | Sensor (ADF gap detect)            |                                                                    |
| 3         | 41X1883 | 1          | 1         | ADF pick roller cover              | "ADF pick roller cover removal" on page 531                        |
| 4         | 40X7779 | 1          | 1         | Sensor (ADF deskew)                |                                                                    |
| 5         | 41X0574 | 1          | 1         | Sensor (ADF multifeed transmitter) | <u>"Sensor (ADF multifeed transmitter)</u><br>removal" on page 551 |
| 6         | 41X0579 | 1          | 1         | ADF top door cover                 | "ADF top door cover removal" on page 547                           |
| 7         | 41X0310 | 1          | 1         | ADF top door hinge<br>bushing      |                                                                    |

## Assembly 22: ADF 6

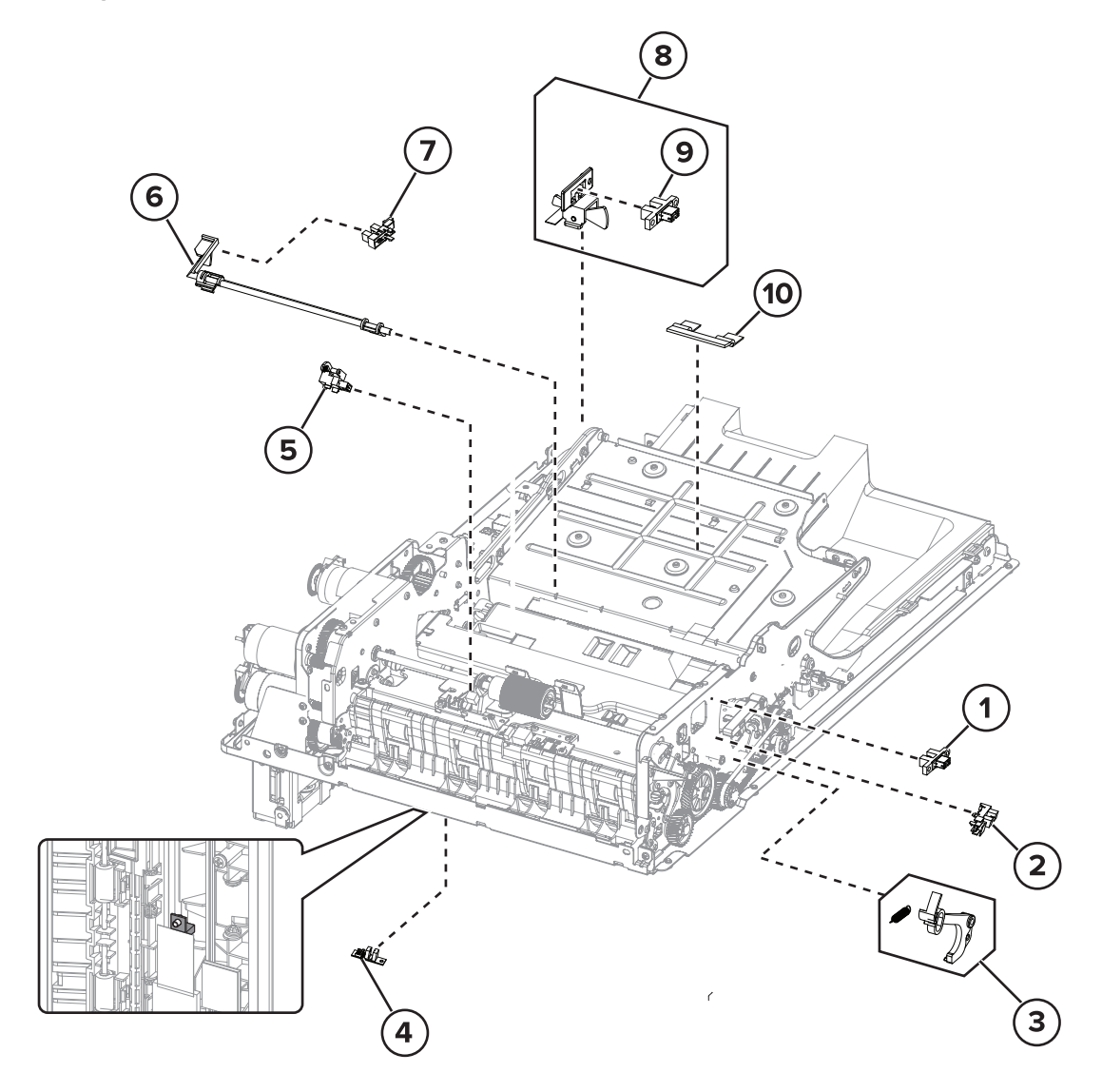

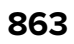

## Assembly 22: ADF 6

| Asm-index | P/N     | Units/mach | Units/FRU | Description                        | Removal procedure                                        |
|-----------|---------|------------|-----------|------------------------------------|----------------------------------------------------------|
| 1         | 41X1882 | 1          | 1         | Sensor (ADF top door<br>interlock) | "Sensor (ADF top door interlock)<br>removal" on page 541 |
| 2         | 40X7592 | 1          | 1         | Sensor (ADF bottom door interlock) |                                                          |
| 3         | 41X0294 | 1          | 1         | ADF bottom interlock actuator      | "ADF bottom interlock actuator<br>removal" on page 549   |
| 4         | 41X0576 | 1          | 1         | Sensor (ADF 1st scan)              |                                                          |
| 5         | 41X0915 | 1          | 1         | Sensor (ADF pick)                  |                                                          |
| 6         | 41X1889 | 1          | 1         | ADF paper exit actuator            | "ADF paper exit actuator<br>removal" on page 555         |
| 7         | 40X7592 | 1          | 1         | Sensor (ADF paper exit)            |                                                          |
| 8         | 41X1881 | 1          | 1         | Sensor (ADF closed) with actuator  |                                                          |
| 9         | 40X7592 | 1          | 1         | Sensor (ADF closed)                |                                                          |
| 10        | 41X2791 | 1          | 1         | Exit bail retainer                 |                                                          |
### Assembly 23: Flatbed scanner 1

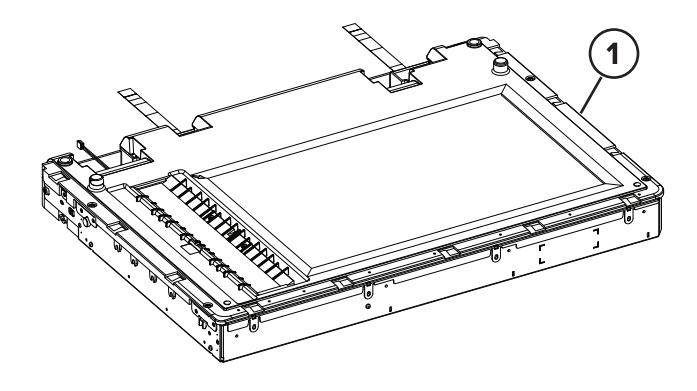

Parts catalog

865

### Assembly 23: Flatbed scanner 1

| Asm-index | P/N     | Units/mach | Units/FRU | Description                                | Removal procedure                     |
|-----------|---------|------------|-----------|--------------------------------------------|---------------------------------------|
| 1         | 41X1892 | 1          | 1         | Flatbed scanner (MX72x,<br>MB2770, XM53xx) | "Flatbed scanner removal" on page 558 |
| 1         | 41X1893 | 1          | 1         | Flatbed scanner (MX82x,<br>XM73xx)         | "Flatbed scanner removal" on page 558 |

#### Assembly 24: Flatbed scanner 2

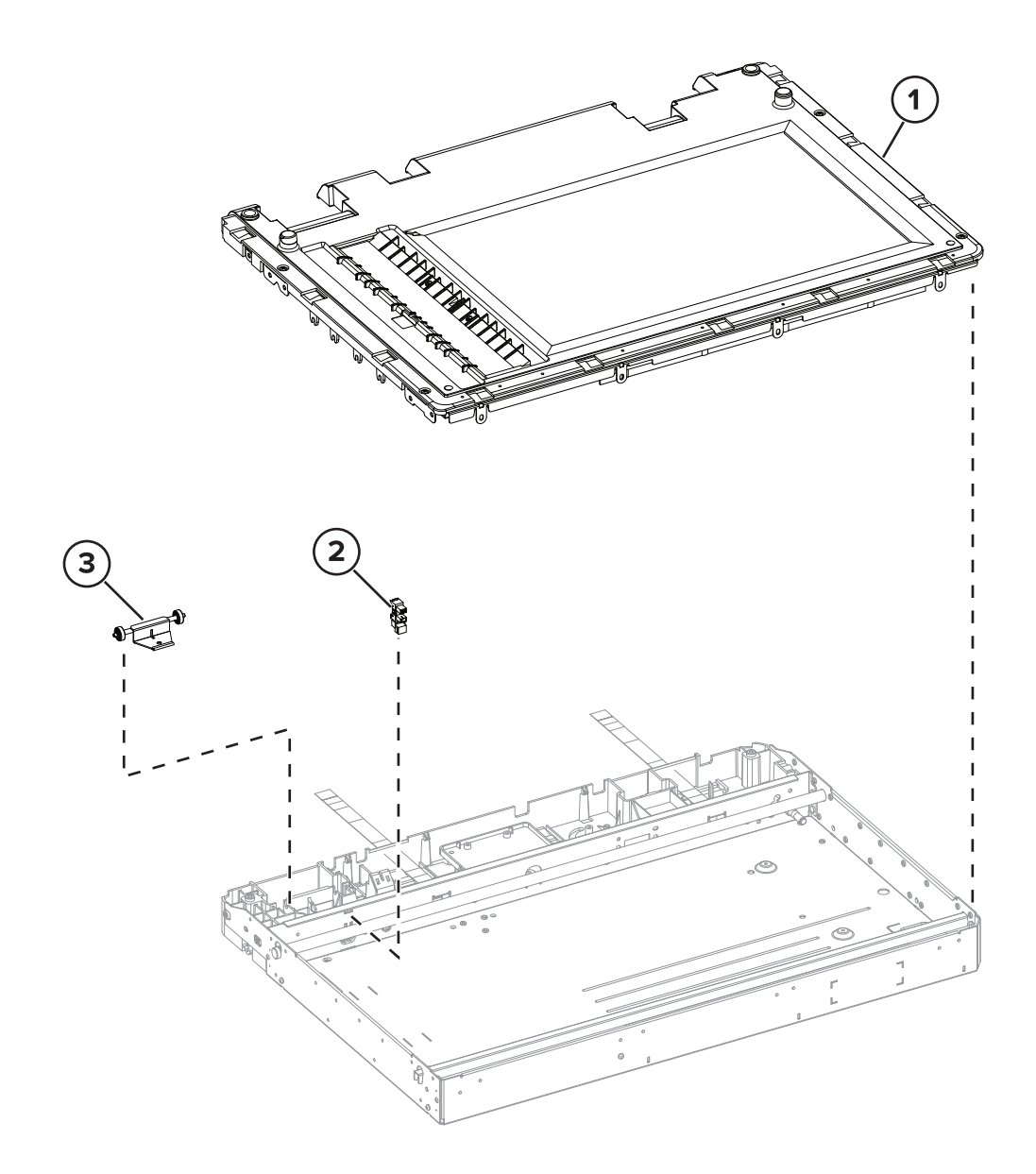

### Assembly 24: Flatbed scanner 2

| Asm-index | P/N     | Units/mach | Units/FRU | Description                  | Removal procedure                                  |
|-----------|---------|------------|-----------|------------------------------|----------------------------------------------------|
| 1         | 41X0275 | 1          | 1         | Flatbed scanner top<br>cover | "Flatbed scanner top cover removal"<br>on page 562 |
| 2         | 41X1882 | 1          | 1         | Sensor (FB CCDM)             | "Sensor (FB CCDM) removal" on page 569             |
| 3         | 41X0286 | 1          | 1         | Hinge roller                 |                                                    |

### Assembly 25: Flatbed scanner 3

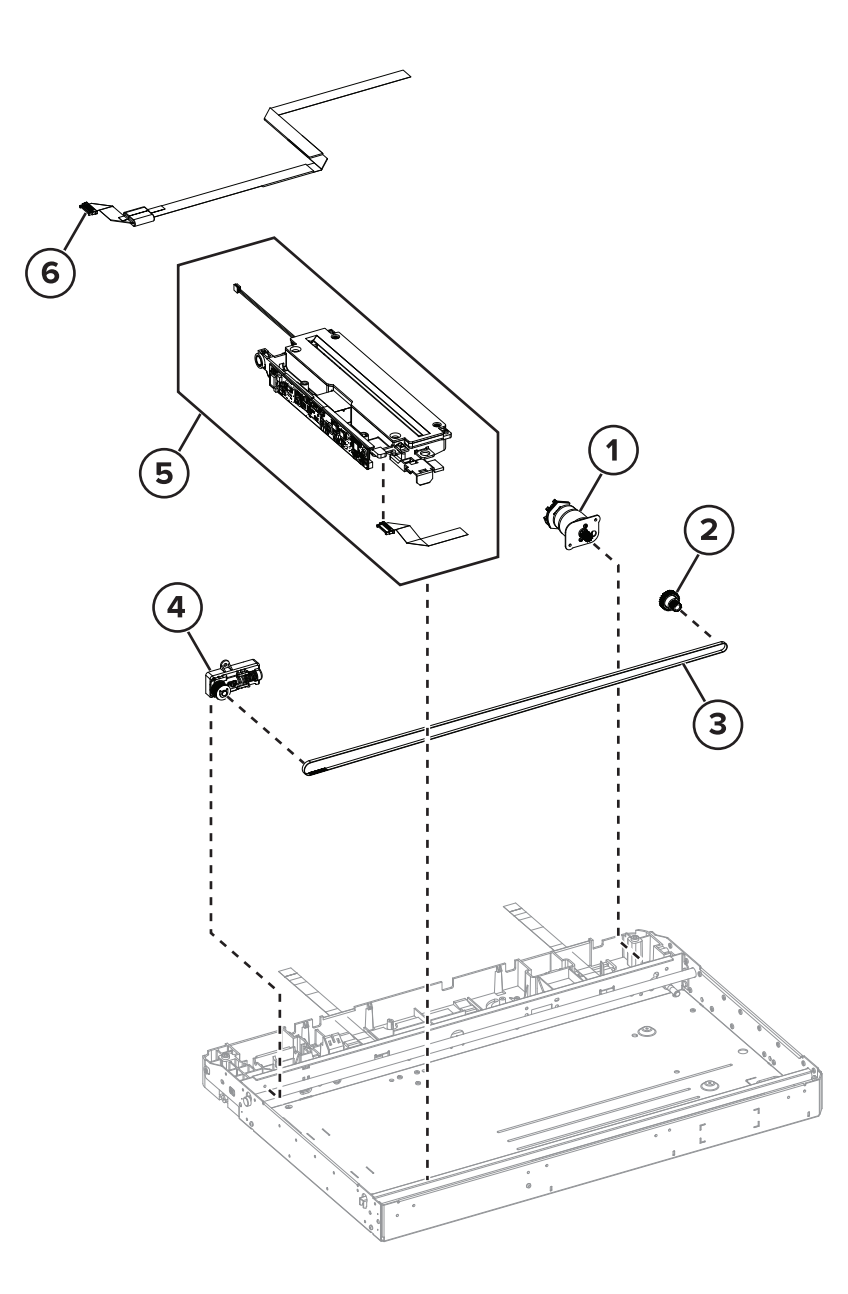

| Asm-index | P/N     | Units/mach | Units/FRU | Description                                 | Removal procedure                                         |
|-----------|---------|------------|-----------|---------------------------------------------|-----------------------------------------------------------|
| 1         | 41X2136 | 1          | 1         | Motor (flatbed scanner)                     | "Motor (flatbed scanner) removal"<br>on page 567          |
| 2         | 41X0279 | 1          | 1         | Flatbed scanner gear                        | "Flatbed scanner gear removal" on page 565                |
| 3         | 41X0273 | 1          | 1         | Flatbed scanner belt                        |                                                           |
| 4         | 41X0284 | 1          | 1         | Flatbed scanner tensioner pulley            | "Flatbed scanner tensioner pulley<br>removal" on page 571 |
| 5         | 41X1899 | 1          | 1         | Flatbed scanner CCDM                        | "Flatbed scanner CCDM removal"<br>on page 563             |
| 6         | 41X2361 | 1          | 1         | Flatbed CCDM FFC<br>(MX72x, MB2770, XM53xx) |                                                           |
| 6         | 41X2362 | 1          | 1         | Flatbed CCDM FFC<br>(MX82x, XM73xx)         |                                                           |

### Assembly 25: Flatbed scanner 3

### Assembly 26: Miscellaneous

| Asm-index | P/N     | Units/mach | Units/FRU | Description                              | Removal procedure              |
|-----------|---------|------------|-----------|------------------------------------------|--------------------------------|
| NS        | 40X8671 | 1          | 1         | Cover, Removable HDD kit                 |                                |
| NS        | 40X9934 | 1          | 1         | Hard disk drive, SATA                    |                                |
| NS        | 41X1373 | 1          | 1         | Hard disk drive, SATA with FIPS          |                                |
| NS        | 41X2033 | 1          | 1         | RAM card, PCIe 8GB x32 DDP               |                                |
| NS        | 41X1010 | 1          | 1         | User flash memory, 256MB                 |                                |
| NS        | 41X1372 | 1          | 1         | Wireless network card, N8370 with cable  |                                |
| NS        | 41X1374 | 1          | 1         | Fax card, 1 port right angle             | "Fax card removal" on page 493 |
| NS        | 40X4819 | 1          | 1         | RS-232C serial interface card            |                                |
| NS        | 40X4826 | 1          | 1         | MarkNet N8120 GigaBit Ethernet           |                                |
| NS        | 40X4823 | 1          | 1         | Parallel 1284-B interface card           |                                |
| NS        | 40X9652 | 1          | 1         | Adapter, Fiber gigabit ISP               |                                |
| NS        | 41X1011 | 1          | 1         | Font card, Hebrew                        |                                |
| NS        | 41X1012 | 1          | 1         | Font card, Arabic                        |                                |
| NS        | 41X1013 | 1          | 1         | Font card, Simplified Chinese            |                                |
| NS        | 41X1014 | 1          | 1         | Font card, Traditional Chinese           |                                |
|           |         |            |           | Note: This part is obsolete.             |                                |
| NS        | 41X1015 | 1          | 1         | Font card, Korean                        |                                |
| NS        | 41X1016 | 1          | 1         | Font card, Japanese                      |                                |
| NS        | 41X1002 | 1          | 1         | Forms and bar code card                  |                                |
| NS        | 41X1006 | 1          | 1         | PRESCRIBE card                           |                                |
| NS        | 41X1004 | 1          | 1         | IPDS card                                |                                |
| NS        | 41X2055 | 1          | 1         | Smart card                               |                                |
| NS        | 40X8737 | 1          | 1         | Authentication device, RFID              |                                |
| NS        | 41X0997 | 1          | 1         | Authentication device, Contact front     |                                |
| NS        | 41X0998 | 1          | 1         | Authentication device, Contactless front |                                |
| NS        | 41X0040 | 1          | 1         | Keyboard kit, English                    |                                |
| NS        | 41X0041 | 1          | 1         | Keyboard kit, French                     |                                |
| NS        | 41X0043 | 1          | 1         | Keyboard kit, German                     |                                |
| NS        | 41X0044 | 1          | 1         | Keyboard kit, Spanish                    |                                |
| NS        | 41X0045 | 1          | 1         | Keyboard, English                        |                                |
| NS        | 41X0046 | 1          | 1         | Keyboard, French                         |                                |

| Asm-index | P/N     | Units/mach | Units/FRU | Description                                                                 | Removal procedure |
|-----------|---------|------------|-----------|-----------------------------------------------------------------------------|-------------------|
| NS        | 41X0048 | 1          | 1         | Keyboard, German                                                            |                   |
| NS        | 41X0049 | 1          | 1         | Keyboard, Spanish                                                           |                   |
| NS        | 41X2302 | 1          | 1         | Braille label kit                                                           |                   |
| NS        | 41X0357 | 1          | 1         | Surge protective device, 110–120V                                           |                   |
| NS        | 41X0370 | 1          | 1         | Surge protective device, 220–240V                                           |                   |
| NS        | 3086579 | 1          | 1         | Software CD                                                                 |                   |
|           |         |            |           | <b>Note:</b> The part number is for internal use only and is not orderable. |                   |
| NS        | 41X2181 | 1          | 1         | Spacer                                                                      |                   |
|           |         |            |           | <b>Note:</b> This part is not compatible with MX82x printers.               |                   |
| NS        | 41X2345 | 1          | 1         | Caster wheel                                                                |                   |

### Assembly 27: Power cords

| Asm-index | P/N     | Units/mach | Units/FRU | Description                                                                                                    | Removal procedure |
|-----------|---------|------------|-----------|----------------------------------------------------------------------------------------------------|-------------------|
| NS        | 40X0269 | 1          | 1         | Power cord (straight, 2.5 m)—USA, Canada                                                                                                    |                   |
| NS        | 40X0288 | 1          | 1         | Power cord (high-voltage)—Argentina                                                                                                    |                   |
| NS        | 40X1766 | 1          | 1         | Power cord (high-voltage)—Bolivia, Peru                                                                                                    |                   |
| NS        | 40X4596 | 1          | 1         | Power cord (low-voltage)—Brazil PPB kits                                                                                                    |                   |
| NS        | 40X0273 | 1          | 1         | Power cord (high-voltage)—Chile, Uruguay                                                                                                    |                   |
| NS        | 40X7104 | 1          | 1         | Power cord (low-voltage, 8 feet)—USA,<br>Canada                                                                                                    |                   |
| NS        | 40X0301 | 1          | 1         | Power cord (high-voltage)—Australia, New<br>Zealand                                                                                                    |                   |
| NS        | 40X0270 | 1          | 1         | Power cord (100 V)—Japan                                                                                                    |                   |
| NS        | 40X0303 | 1          | 1         | Power cord (high-voltage)—PRC                                                                                                    |                   |
| NS        | 40X1791 | 1          | 1         | Power cord (low-voltage)—Taiwan                                                                                                    |                   |
| NS        | 40X1792 | 1          | 1         | Power cord (high-voltage)—Korea                                                                                                    |                   |
| NS        | 40X7229 | 1          | 1         | Power cord—India                                                                                                    |                   |
| NS        | 40X0271 | 1          | 1         | Power cord (high-voltage)—United<br>Kingdom, Brunei, Cambodia, Indonesia,<br>Laos, Malaysia, Myanmar, Philippines,<br>Singapore, Thailand, Vietnam, Afghanistan,<br>Bangladesh, Bhutan, India, Nepal, Pakistan,<br>Sri Lanka, Tibet, Hong Kong |                   |
| NS        | 40X0278 | 1          | 1         | Power cord (high-voltage)—Austria                                                                                                    |                   |
| NS        | 40X1774 | 1          | 1         | Power cord (high-voltage)—Denmark,<br>Finland, Norway, Sweden, Iceland                                                                                                    |                   |
| NS        | 40X1773 | 1          | 1         | Power cord (high-voltage)—South Africa,<br>Namibia, Lesotho, Botswana, Pakistan                                                                                                    |                   |
| NS        | 40X1772 | 1          | 1         | Power cord (high-voltage)—Switzerland                                                                                                    |                   |
| NS        | 40X0275 | 1          | 1         | Power cord (high-voltage)—Israel                                                                                                    |                   |
| NS        | 40X1767 | 1          | 1         | Power cord (high-voltage, 8 feet)—Europe                                                                                                    |                   |

7464, 7465

### Assembly 28: Maintenance kits

| Asm-index | P/N     | Units/mach | Units/FRU | Description                                                                                          | Removal procedure |
|-----------|---------|------------|-----------|----------------------------------------------------------------------------------------------------|-------------------|
| NS        | 41X2242 | 1          | 1         | 200K Maintenance kit, Hot roll fuser (115 V<br>Contact Detack LRP, Type 11)                          | N/A               |
|           |         |            |           | <b>Note:</b> This fuser is not applicable to MX721, MX722, MX82x, XM5365, and XM73xx printer models. |                   |
|           |         |            |           | • 41X2147—Fuser                                                                                      |                   |
|           |         |            |           | <ul> <li>41X1108—3 Pick rollers</li> </ul>                                                           |                   |
|           |         |            |           | <ul> <li>41X1119—3 Tray separators</li> </ul>                                                        |                   |
|           |         |            |           | <ul> <li>41X1076—Transfer roller</li> </ul>                                                          |                   |
| NS        | 41X2243 | 1          | 1         | 200K Maintenance kit, Hot roll fuser (220 V<br>Contact Detack LRP, Type 13)                          | N/A               |
|           |         |            |           | <b>Note:</b> This fuser is not applicable to MX721, MX722, MX82x, XM5365, and XM73xx printer models. |                   |
|           |         |            |           | • 41X2148—Fuser                                                                                      |                   |
|           |         |            |           | <ul> <li>41X1108—3 Pick rollers</li> </ul>                                                           |                   |
|           |         |            |           | <ul> <li>41X1119—3 Tray separators</li> </ul>                                                        |                   |
|           |         |            |           | 41X1076—Transfer roller                                                                              |                   |
| NS        | 41X2244 | 1          | 1         | 200K Maintenance kit, Hot roll fuser (115 V<br>NLRP Contact Detack ASM, Type 17)                     | N/A               |
|           |         |            |           | <b>Note:</b> This fuser is not applicable to MX721, MX722, MX82x, XM5365, and XM73xx printer models. |                   |
|           |         |            |           | • 41X2149—Fuser                                                                                      |                   |
|           |         |            |           | 41X1108—3 Pick rollers                                                                               |                   |
|           |         |            |           | <ul> <li>41X1119—3 Tray separators</li> </ul>                                                        |                   |
|           |         |            |           | <ul> <li>41X1076—Transfer roller</li> </ul>                                                          |                   |
| NS        | 41X2245 | 1          | 1         | 200K Maintenance kit, Hot roll fuser (220 V<br>NLRP Contact Detack ASM, Type 19)                     | N/A               |
|           |         |            |           | <b>Note:</b> This fuser is not applicable to MX721, MX722, MX82x, XM5365, and XM73xx printer models. |                   |
|           |         |            |           | • 41X2150—Fuser                                                                                      |                   |
|           |         |            |           | 41X1108—3 Pick rollers                                                                               |                   |
|           |         |            |           | <ul> <li>41X1119—3 Tray separators</li> </ul>                                                        |                   |
|           |         |            |           | 41X1076—Transfer roller                                                                              |                   |

| Asm-index | P/N     | Units/mach | Units/FRU | Description                                                                   | Removal procedure |
|-----------|---------|------------|-----------|-------------------------------------------------------------------------------|-------------------|
| NS        | 41X2233 | 1          | 1         | 225K Maintenance kit, Belt SY fuser (115 V<br>LTR LRP, Type 00)               | N/A               |
|           |         |            |           | <b>Note:</b> This fuser is not applicable to MX725 and XM5370 printer models. |                   |
|           |         |            |           | • 41X1115—Fuser                                                               |                   |
|           |         |            |           | <ul> <li>41X1108—3 Pick rollers</li> </ul>                                    |                   |
|           |         |            |           | <ul> <li>41X1119—3 Tray separators</li> </ul>                                 |                   |
|           |         |            |           | 41X1076—Transfer roller                                                       |                   |
| NS        | 41X2234 | 1          | 1         | 225K Maintenance kit, Belt SY fuser (230 V<br>A4 LRP, Type 01)                | N/A               |
|           |         |            |           | <b>Note:</b> This fuser is not applicable to MX725 and XM5370 printer models. |                   |
|           |         |            |           | • 41X1116—Fuser                                                               |                   |
|           |         |            |           | • 41X1108—3 Pick rollers                                                      |                   |
|           |         |            |           | <ul> <li>41X1119—3 Tray separators</li> </ul>                                 |                   |
|           |         |            |           | 41X1076—Transfer roller                                                       |                   |
| NS        | 41X2235 | 1          | 1         | 225K Maintenance kit, Belt SY fuser (100 V<br>A4 LRP, Type 02)                | N/A               |
|           |         |            |           | <b>Note:</b> This fuser is not applicable to MX725 and XM5370 printer models. |                   |
|           |         |            |           | • 41X1117—Fuser                                                               |                   |
|           |         |            |           | 41X1108—3 Pick rollers                                                        |                   |
|           |         |            |           | <ul> <li>41X1119—3 Tray separators</li> </ul>                                 |                   |
|           |         |            |           | 41X1076—Transfer roller                                                       |                   |
| NS        | 41X2236 | 1          | 1         | 225K Maintenance kit, Belt SY fuser (115 V<br>A4 LRP, Type 03)                | N/A               |
|           |         |            |           | <b>Note:</b> This fuser is not applicable to MX725 and XM5370 printer models. |                   |
|           |         |            |           | • 41X2141—Fuser                                                               |                   |
|           |         |            |           | • 41X1108—3 Pick rollers                                                      |                   |
|           |         |            |           | • 41X1119—3 Tray separators                                                   |                   |
|           |         |            |           | 41X1076—Transfer roller                                                       |                   |
| NS        | 41X2237 | 1          | 1         | 225K Maintenance kit, Belt SY fuser (230 V<br>LTR LRP, Type 04)               | N/A               |
|           |         |            |           | <b>Note:</b> This fuser is not applicable to MX725 and XM5370 printer models. |                   |
|           |         |            |           | • 41X2142—Fuser                                                               |                   |
|           |         |            |           | 41X1108—3 Pick rollers                                                        |                   |
|           |         |            |           | • 41X1119—3 Tray separators                                                   |                   |
|           |         |            |           | 41X1076—Transfer roller                                                       |                   |

| Asm-index | P/N     | Units/mach | Units/FRU | Description                                                                   | Removal procedure |
|-----------|---------|------------|-----------|-------------------------------------------------------------------------------|-------------------|
| NS        | 41X2238 | 1          | 1         | 225K Maintenance kit, Belt SY fuser (115 V<br>LTR NLRP, Type 05)              | N/A               |
|           |         |            |           | <b>Note:</b> This fuser is not applicable to MX725 and XM5370 printer models. |                   |
|           |         |            |           | • 41X2143—Fuser                                                               |                   |
|           |         |            |           | <ul> <li>41X1108—3 Pick rollers</li> </ul>                                    |                   |
|           |         |            |           | <ul> <li>41X1119—3 Tray separators</li> </ul>                                 |                   |
|           |         |            |           | 41X1076—Transfer roller                                                       |                   |
| NS        | 41X2239 | 1          | 1         | 225K Maintenance kit, Belt SY fuser (230 V<br>A4 NLRP, Type 06)               | N/A               |
|           |         |            |           | <b>Note:</b> This fuser is not applicable to MX725 and XM5370 printer models. |                   |
|           |         |            |           | • 41X2144—Fuser                                                               |                   |
|           |         |            |           | <ul> <li>41X1108—3 Pick rollers</li> </ul>                                    |                   |
|           |         |            |           | <ul> <li>41X1119—3 Tray separators</li> </ul>                                 |                   |
|           |         |            |           | <ul> <li>41X1076—Transfer roller</li> </ul>                                   |                   |
| NS        | 41X2240 | 1          | 1         | 225K Maintenance kit, Belt SY fuser (100 V<br>A4 NLRP, Type 07)               | N/A               |
|           |         |            |           | <b>Note:</b> This fuser is not applicable to MX725 and XM5370 printer models. |                   |
|           |         |            |           | • 41X2145—Fuser                                                               |                   |
|           |         |            |           | 41X1108—3 Pick rollers                                                        |                   |
|           |         |            |           | <ul> <li>41X1119—3 Tray separators</li> </ul>                                 |                   |
|           |         |            |           | <ul> <li>41X1076—Transfer roller</li> </ul>                                   |                   |
| NS        | 41X2241 | 1          | 1         | 225K Maintenance kit, Belt SY fuser (115 V<br>A4 NLRP, Type 08)               | N/A               |
|           |         |            |           | <b>Note:</b> This fuser is not applicable to MX725 and XM5370 printer models. |                   |
|           |         |            |           | • 41X2146—Fuser                                                               |                   |
|           |         |            |           | <ul> <li>41X1108—3 Pick rollers</li> </ul>                                    |                   |
|           |         |            |           | <ul> <li>41X1119—3 Tray separators</li> </ul>                                 |                   |
|           |         |            |           | 41X1076—Transfer roller                                                       |                   |
| NS        | 41X2901 | 1          | 1         | 300K Maintenance kit, ADF                                                     | N/A               |
|           |         |            |           | ADF separator roller                                                          |                   |
|           |         |            |           | ADF pick roller                                                               |                   |
|           |         |            |           | ADF feed belt                                                                 |                   |
| NS        | 41X2352 | 1          | 1         | 400K Maintenance kit, Printer rollers                                         | N/A               |
|           |         |            |           | <ul> <li>41X1108—3 Pick rollers</li> </ul>                                    |                   |
|           |         |            |           | <ul> <li>41X1119—3 Tray separators</li> </ul>                                 |                   |
|           |         |            |           | <ul> <li>41X1076—Transfer roller</li> </ul>                                   |                   |

| Asm-index | P/N     | Units/mach | Units/FRU | Description                                                                   | Removal procedure |
|-----------|---------|------------|-----------|-------------------------------------------------------------------------------|-------------------|
| NS        | 41X2250 | 1          | 1         | 400K Maintenance kit, Belt HY fuser (115 V<br>LTR LRP, Type 32)               | N/A               |
|           |         |            |           | <b>Note:</b> This fuser is not applicable to MX725 and XM5370 printer models. |                   |
|           |         |            |           | • 41X2155—Fuser                                                               |                   |
|           |         |            |           | <ul> <li>41X1108—3 Pick rollers</li> </ul>                                    |                   |
|           |         |            |           | <ul> <li>41X1119—3 Tray separators</li> </ul>                                 |                   |
|           |         |            |           | 41X1076—Transfer roller                                                       |                   |
| NS        | 41X2251 | 1          | 1         | 400K Maintenance kit, Belt HY fuser (230 V<br>A4 LRP, Type 33)                | N/A               |
|           |         |            |           | • 41X2156—Fuser                                                               |                   |
|           |         |            |           | <ul> <li>41X1108—3 Pick rollers</li> </ul>                                    |                   |
|           |         |            |           | <ul> <li>41X1119—3 Tray separators</li> </ul>                                 |                   |
|           |         |            |           | <ul> <li>41X1076—Transfer roller</li> </ul>                                   |                   |
| NS        | 41X2252 | 1          | 1         | 400K Maintenance kit, Belt HY fuser (115 V<br>A4 LRP, Type 35)                | N/A               |
|           |         |            |           | <b>Note:</b> This fuser is not applicable to MX725 and XM5370 printer models. |                   |
|           |         |            |           | • 41X2157—Fuser                                                               |                   |
|           |         |            |           | 41X1108—3 Pick rollers                                                        |                   |
|           |         |            |           | <ul> <li>41X1119—3 Tray separators</li> </ul>                                 |                   |
|           |         |            |           | <ul> <li>41X1076—Transfer roller</li> </ul>                                   |                   |
| NS        | 41X2253 | 1          | 1         | 400K Maintenance kit, Belt HY fuser (230 V<br>LTR LRP, Type 36)               | N/A               |
|           |         |            |           | <b>Note:</b> This fuser is not applicable to MX725 and XM5370 printer models. |                   |
|           |         |            |           | • 41X2158—Fuser                                                               |                   |
|           |         |            |           | 41X1108—3 Pick rollers                                                        |                   |
|           |         |            |           | • 41X1119—3 Tray separators                                                   |                   |
|           |         |            |           | 41X1076—Transfer roller                                                       |                   |

Assembly 29: 250- and 550-sheet tray option 1 (MX72x, MB2770, and XM53xx)

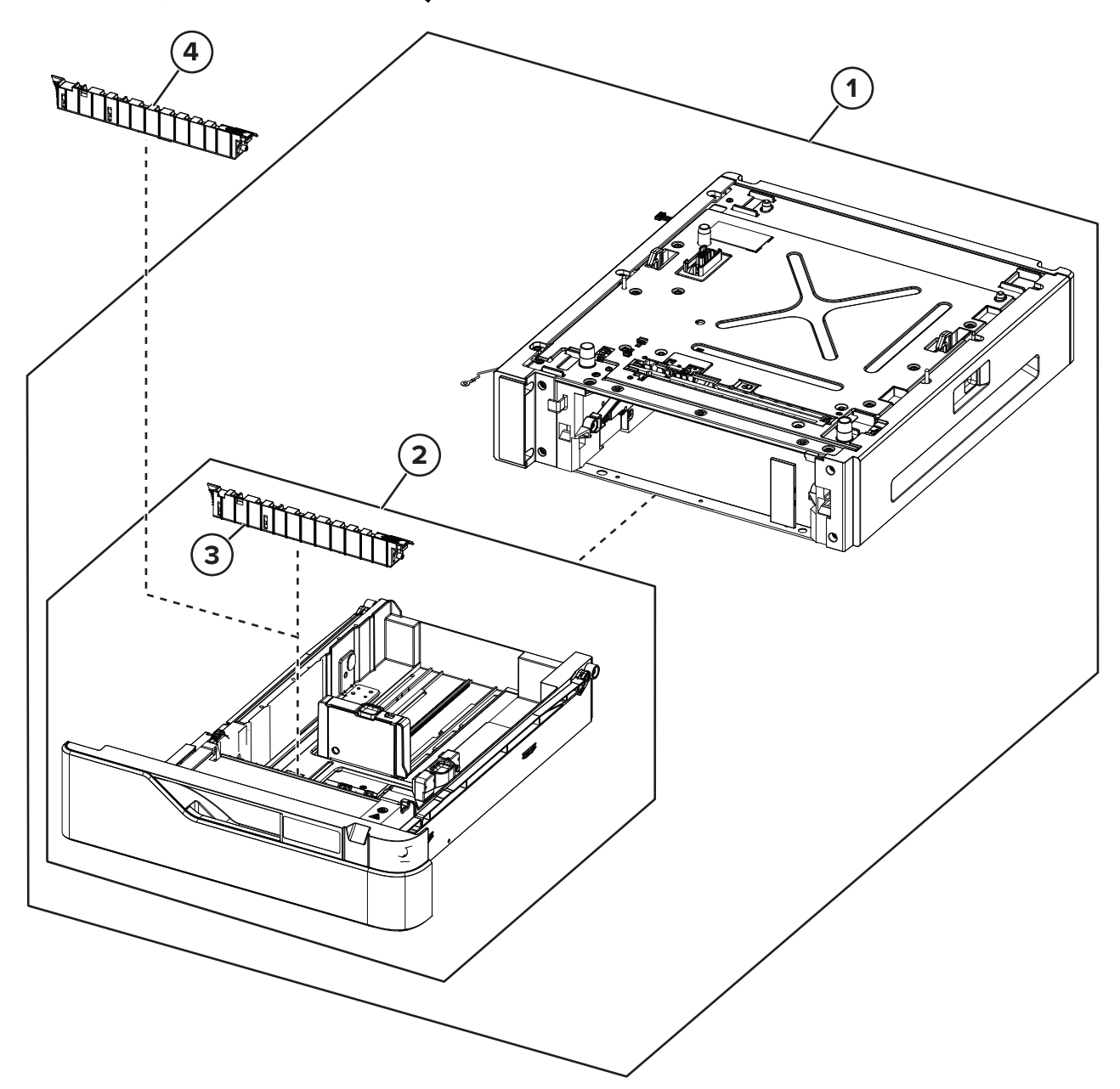

### Assembly 29: 250- and 550-sheet tray option 1 (MX72x, MB2770, and XM53xx)

| Asm-index | P/N     | Units/mach | Units/FRU | Description                          | Removal procedure                                                |
|-----------|---------|------------|-----------|--------------------------------------|------------------------------------------------------------------|
| 1         | 41X1649 | 1          | 1         | Optional 250-sheet tray              | <u>"Optional 250- and 550-sheet tray</u><br>removal" on page 599 |
| 1         | 41X1658 | 1          | 1         | Optional 550-sheet tray              | <u>"Optional 250- and 550-sheet tray</u><br>removal" on page 599 |
| 1         | 41X2177 | 1          | 1         | Optional 250-sheet<br>tray, lockable | <u>"Optional 250- and 550-sheet tray</u><br>removal" on page 599 |
| 1         | 41X2179 | 1          | 1         | Optional 550-sheet<br>tray, lockable | <u>"Optional 250- and 550-sheet tray</u><br>removal" on page 599 |
| 2         | 41X1650 | 1          | 1         | 250-sheet tray insert                | "Tray insert removal" on page 526                                |
| 2         | 41X1118 | 1          | 1         | 550-sheet tray insert                | "Tray insert removal" on page 526                                |
| 3         | 41X1119 | 1          | 1         | Separator pad                        | "Separator pad removal" on page 526                              |
| 4         | 41X2865 | 1          | 1         | Special media<br>separator pad       |                                                                  |
| NS        | 41X2208 | 1          | 1         | Tray level indicator                 | <u>"Tray level indicator removal" on</u><br>page 607             |

Assembly 30: 250- and 550-sheet tray option 1 (MX82x and XM73xx)

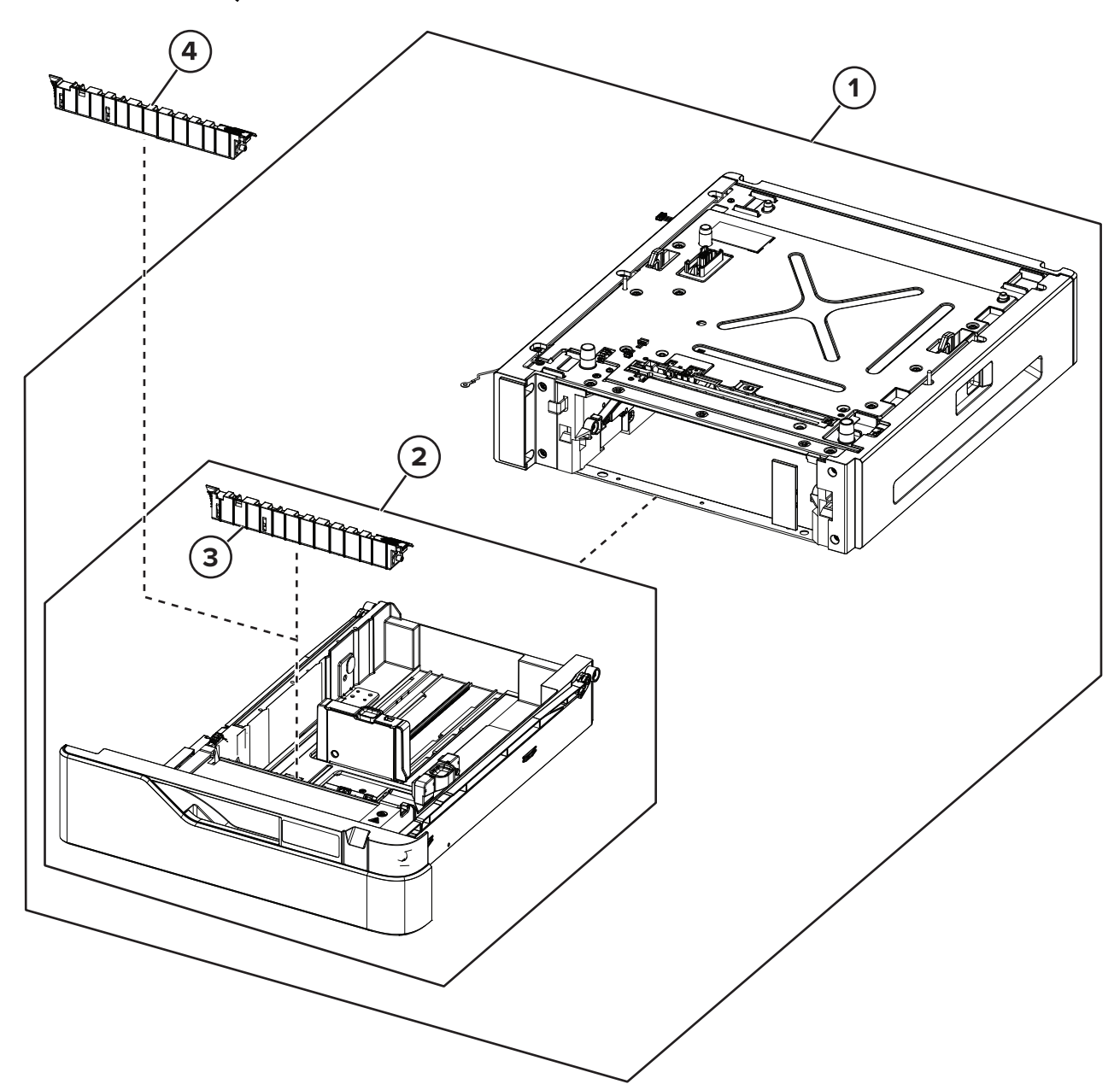

### Assembly 30: 250- and 550-sheet tray option 1 (MX82x and XM73xx)

| Asm-index | P/N     | Units/mach | Units/FRU | Description                 | Removal procedure                                         |
|-----------|---------|------------|-----------|-----------------------------|-----------------------------------------------------------|
| 1         | 41X1663 | 1          | 1         | Optional 550-sheet tray     | "Optional 250- and 550-sheet tray<br>removal" on page 599 |
| 2         | 41X1646 | 1          | 1         | 550-sheet tray insert       | "Tray insert removal" on page 526                         |
| 3         | 41X1119 | 1          | 1         | Separator pad               | "Separator pad removal" on page<br>526                    |
| 4         | 41X2865 | 1          | 1         | Special media separator pad |                                                           |
| NS        | 41X2208 | 1          | 1         | Tray level indicator        | <u>"Tray level indicator removal" on page 607</u>         |

### Assembly 31: 250- and 550-sheet tray option 2 (MX72x, MB2770, and XM53xx)

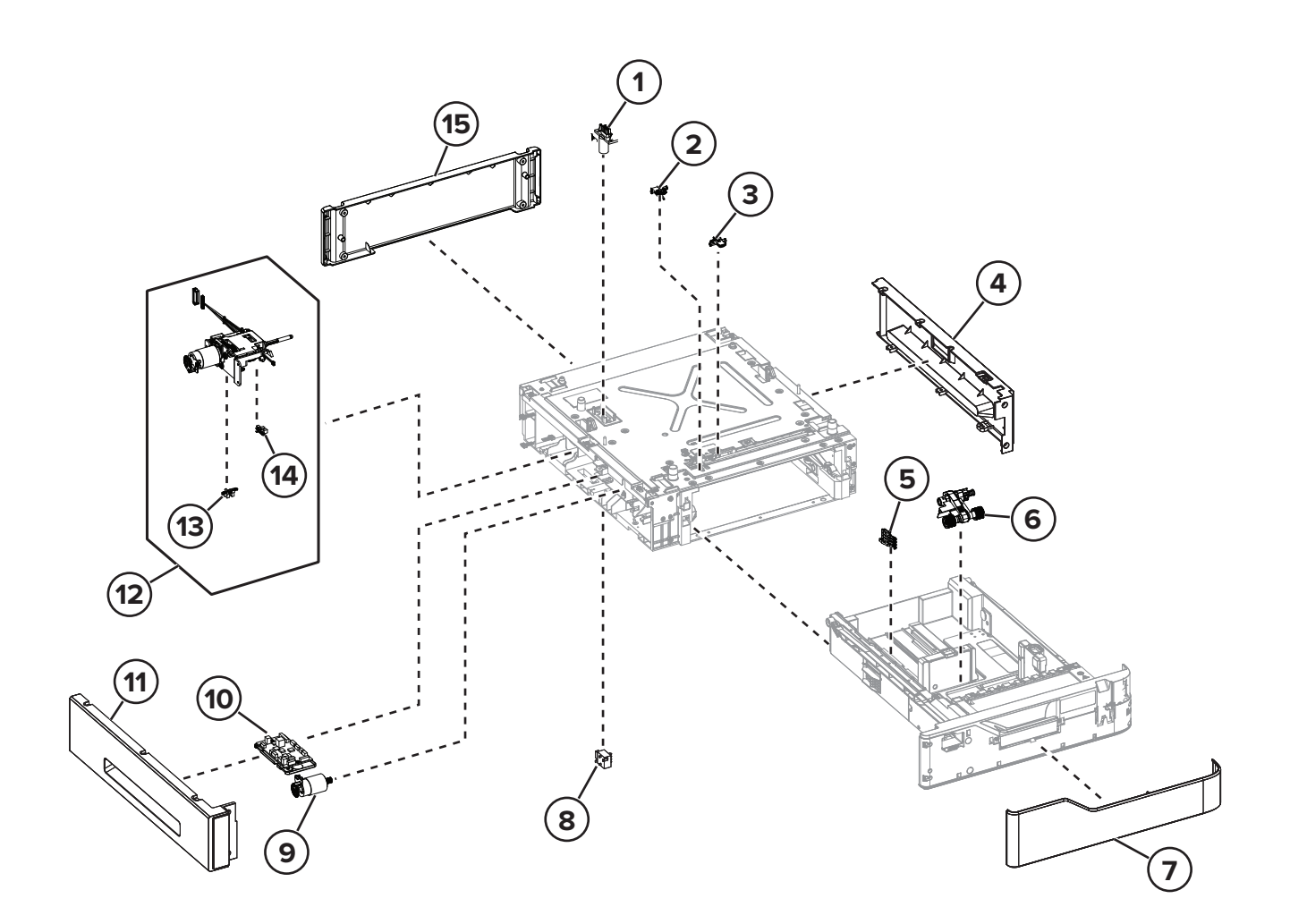

### Assembly 31: 250- and 550-sheet tray option 2 (MX72x, MB2770, and XM53xx)

| Asm-index | P/N     | Units/mach | Units/FRU | Description                                      | Removal procedure                                                                  |
|-----------|---------|------------|-----------|--------------------------------------------------|------------------------------------------------------------------------------------|
| 1         | 41X1655 | 1          | 1         | Interface cable                                  | <u>"250- and 550-sheet tray interface</u><br>cable removal" on page 614            |
| 2         | 41X1093 | 1          | 1         | Sensor (pick)                                    | <u>"Sensor (250- and 550-sheet tray pick)</u><br>removal" on page 611              |
| 3         | 41X1094 | 1          | 1         | Sensor (pass-through)                            | <u>"Sensor (250- and 550-sheet tray</u><br>pass-through) removal" on page 611      |
| 4         | 41X1653 | 1          | 1         | Right cover (optional<br>250-sheet tray)         | <u>"250- and 550-sheet tray right cover</u><br>removal" on page 602                |
| 4         | 41X1661 | 1          | 1         | Right cover (optional<br>550-sheet tray)         | <u>"250- and 550-sheet tray right cover</u><br>removal" on page 602                |
| 5         | 41X1120 | 1          | 1         | Paper size sensor<br>actuator                    | <u>"250- and 550-sheet tray paper size</u><br>sensor actuator removal" on page 617 |
| 6         | 41X1108 | 1          | 1         | Pick roller                                      | "Pick roller removal" on page 607                                                  |
| 7         | 41X1651 | 1          | 1         | Front cover (250-sheet tray insert)              | <u>"250- and 550-sheet tray insert front</u><br>cover removal" on page 606         |
| 7         | 41X2304 | 1          | 1         | Front cover (550-sheet tray insert)              | <u>"250- and 550-sheet tray insert front</u><br>cover removal" on page 606         |
| 8         | 40X7911 | 1          | 1         | Sensor (paper size)                              | <u>"Sensor (250- and 550-sheet tray paper</u><br>size) removal" on page 616        |
| 9         | 41X1656 | 1          | 1         | Motor (transport)                                | "Motor (250- and 550-sheet tray<br>transport) removal" on page 608                 |
| 10        | 41X1657 | 1          | 1         | Controller board<br>(optional 250-sheet<br>tray) | <u>"250- and 550-sheet tray controller</u><br>board removal" on page 610           |
| 10        | 41X2194 | 1          | 1         | Controller board<br>(optional 550-sheet<br>tray) | <u>"250- and 550-sheet tray controller</u><br>board removal" on page 610           |
| 11        | 41X1652 | 1          | 1         | Left cover (optional<br>250-sheet tray)          | <u>"250- and 550-sheet tray left cover</u><br>removal" on page 600                 |
| 11        | 41X1660 | 1          | 1         | Left cover (optional<br>550-sheet tray)          | <u>"250- and 550-sheet tray left cover</u><br>removal" on page 600                 |
| 12        | 41X1107 | 1          | 1         | Paper feeder                                     | "250- and 550-sheet tray paper feeder<br>removal" on page 608                      |
| 13        | 41X1083 | 1          | 1         | Sensor (paper present)                           | <u>"Sensor (250- and 550-sheet tray paper</u><br>present) removal" on page 613     |
| 14        | 41X1083 | 1          | 1         | Sensor (pick roller<br>index)                    | <u>"Sensor (250- and 550-sheet tray pick</u><br>roller index) removal" on page 612 |

| Asm-index | P/N     | Units/mach | Units/FRU | Description                             | Removal procedure                                                  |
|-----------|---------|------------|-----------|-----------------------------------------|--------------------------------------------------------------------|
| 15        | 41X1654 | 1          | 1         | Rear cover (optional<br>250-sheet tray) | <u>"250- and 550-sheet tray rear cover</u><br>removal" on page 605 |
| 15        | 41X1662 | 1          | 1         | Rear cover (optional<br>550-sheet tray) | <u>"250- and 550-sheet tray rear cover</u><br>removal" on page 605 |

7464, 7465

Parts catalog

886

Assembly 32: 250- and 550-sheet tray option 2 (MX82x and XM73xx)

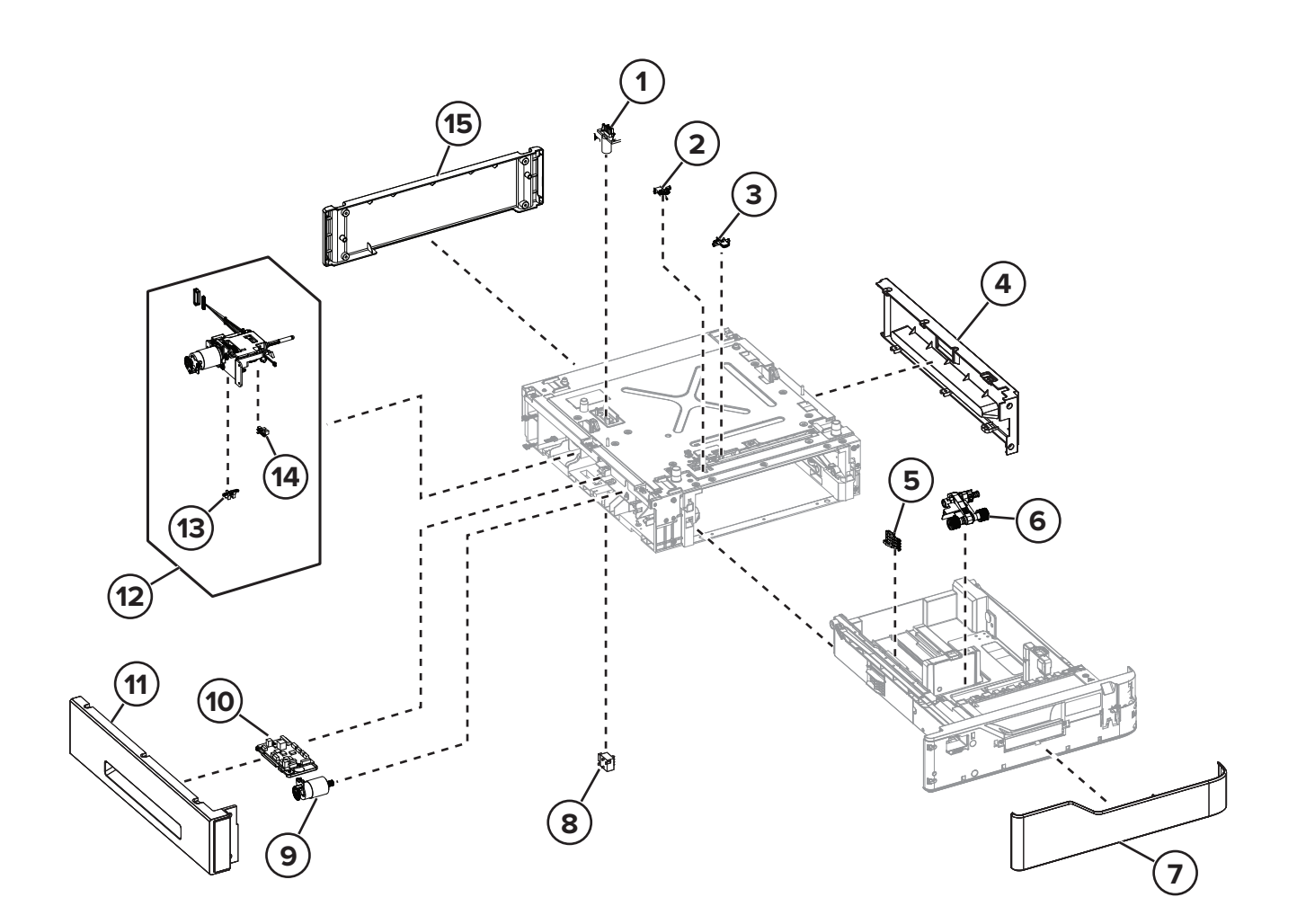

### Assembly 32: 250- and 550-sheet tray option 2 (MX82x and XM73xx)

| Asm-index | P/N     | Units/mach | Units/FRU | Description                                      | Removal procedure                                                                  |
|-----------|---------|------------|-----------|--------------------------------------------------|------------------------------------------------------------------------------------|
| 1         | 41X1655 | 1          | 1         | Interface cable                                  | <u>"250- and 550-sheet tray interface cable removal" on page 614</u>               |
| 2         | 41X1093 | 1          | 1         | Sensor (pick)                                    | <u>"Sensor (250- and 550-sheet tray pick)</u><br>removal" on page 611              |
| 3         | 41X1094 | 1          | 1         | Sensor (pass-through)                            | <u>"Sensor (250- and 550-sheet tray</u><br>pass-through) removal" on page 611      |
| 4         | 41X1667 | 1          | 1         | Right cover (optional<br>550-sheet tray)         | <u>"250- and 550-sheet tray right cover</u><br>removal" on page 602                |
| 5         | 41X1120 | 1          | 1         | Paper size sensor<br>actuator                    | <u>"250- and 550-sheet tray paper size</u><br>sensor actuator removal" on page 617 |
| 6         | 41X1108 | 1          | 1         | Pick roller                                      | "Pick roller removal" on page 607                                                  |
| 7         | 41X1665 | 1          | 1         | Front cover (optional<br>550-sheet tray)         | <u>"250- and 550-sheet tray insert front cover removal" on page 606</u>            |
| 8         | 40X7911 | 1          | 1         | Sensor (paper size)                              | <u>"Sensor (250- and 550-sheet tray paper</u><br>size) removal" on page 616        |
| 9         | 41X1656 | 1          | 1         | Motor (transport)                                | <u>"Motor (250- and 550-sheet tray</u><br>transport) removal" on page 608          |
| 10        | 41X2194 | 1          | 1         | Controller board<br>(optional 550-sheet<br>tray) | <u>"250- and 550-sheet tray controller</u><br>board removal" on page 610           |
| 11        | 41X1666 | 1          | 1         | Left cover (optional<br>550-sheet tray)          | <u>"250- and 550-sheet tray left cover</u><br>removal" on page 600                 |
| 12        | 41X1107 | 1          | 1         | Paper feeder                                     | <b>"250- and 550-sheet tray paper feeder</b><br>removal" on page 608               |
| 13        | 41X1083 | 1          | 1         | Sensor (paper<br>present)                        | "Sensor (250- and 550-sheet tray paper<br>present) removal" on page 613            |
| 14        | 41X1083 | 1          | 1         | Sensor (pick roller<br>index)                    | <u>"Sensor (250- and 550-sheet tray pick</u><br>roller index) removal" on page 612 |
| 15        | 41X1668 | 1          | 1         | Rear cover (optional<br>550-sheet tray)          | <u>"250- and 550-sheet tray rear cover</u><br>removal" on page 605                 |

Assembly 33: 2100-sheet tray option 1 (MX72x, MB2770, and XM53xx)

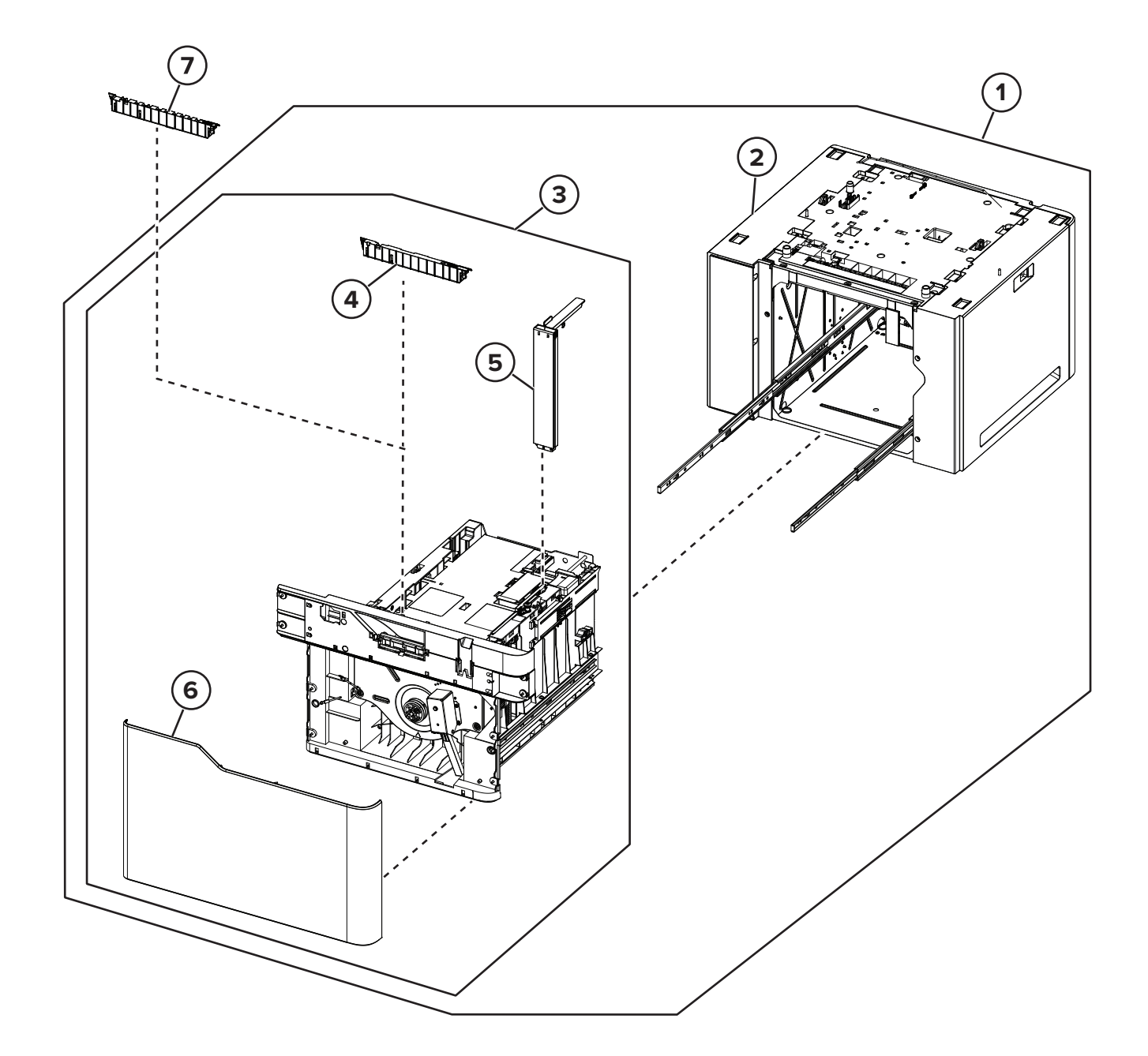

## Assembly 33: 2100-sheet tray option 1 (MX72x, MB2770, and XM53xx)

| Asm-index | P/N     | Units/mach | Units/FRU | Description                 | Removal procedure                                        |
|-----------|---------|------------|-----------|-----------------------------|----------------------------------------------------------|
| 1         | 41X1669 | 1          | 1         | Optional 2100-sheet tray    | <u>"Optional 2100-sheet tray removal"</u><br>on page 574 |
| 2         | 41X1673 | 1          | 1         | 2100-sheet tray base        | <u>"2100-sheet tray insert removal" on page 576</u>      |
| 3         | 41X1670 | 1          | 1         | 2100-sheet tray insert      | <u>"2100-sheet tray insert removal" on page 576</u>      |
| 4         | 41X1119 | 1          | 1         | Separator pad               | "Separator pad removal" on page<br>526                   |
| 5         | 40X8176 | 1          | 1         | A5 length guide             | <u>"A5 length guide removal" on</u><br>page 575          |
| 6         | 41X1675 | 1          | 1         | 2100-sheet tray front cover | "2100-sheet tray front cover removal"<br>on page 586     |
| 7         | 41X2865 | 1          | 1         | Special media separator pad |                                                          |
| NS        | 41X2208 | 1          | 1         | Tray level indicator        |                                                          |

# Assembly 34: 2100-sheet tray option 1 (MX82x and XM73xx)

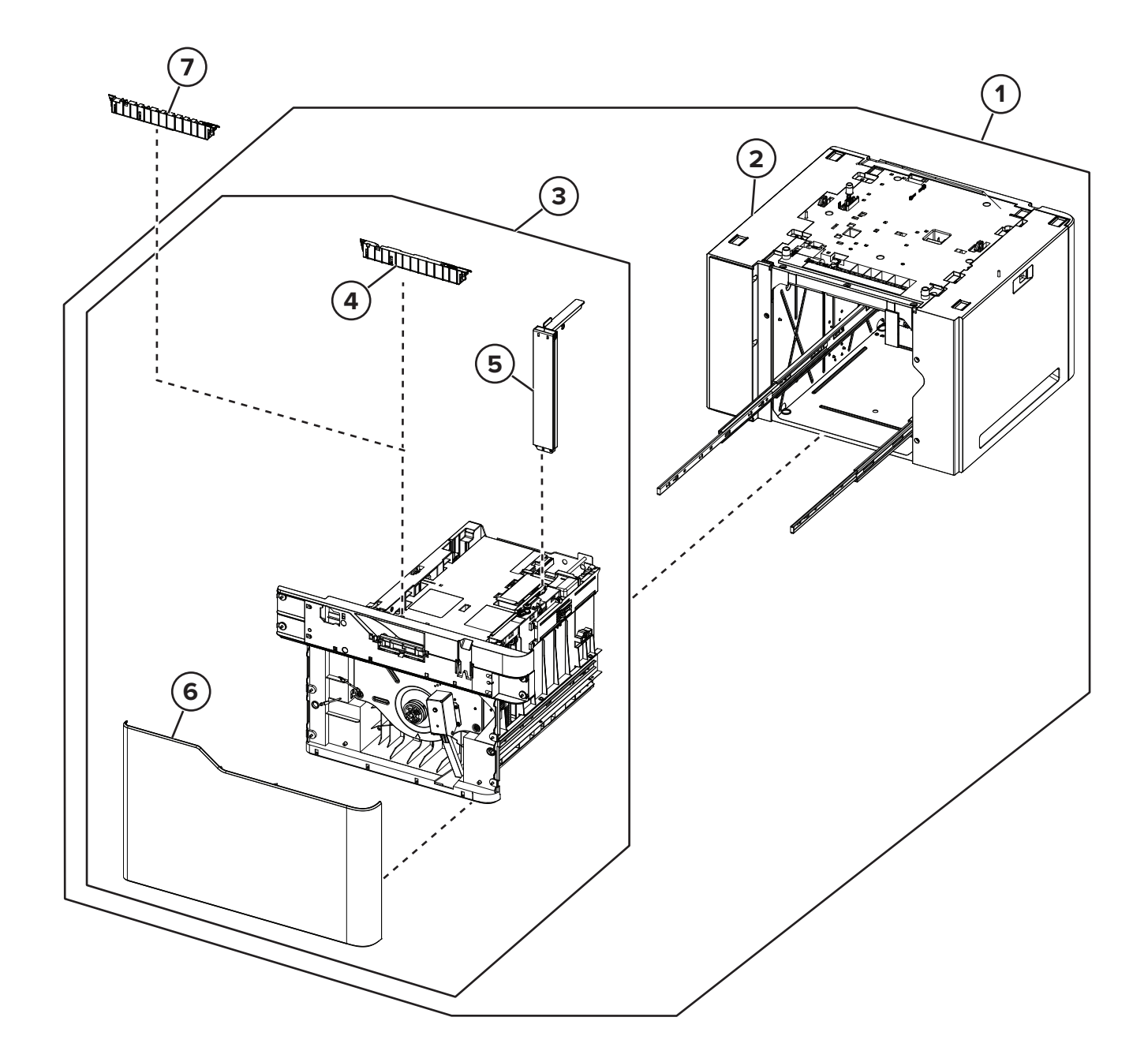

## Assembly 34: 2100-sheet tray option 1 (MX82x and XM73xx)

| Asm-index | P/N     | Units/mach | Units/FRU | Description                 | Removal procedure                                           |
|-----------|---------|------------|-----------|-----------------------------|-------------------------------------------------------------|
| 1         | 41X1671 | 1          | 1         | Optional 2100-sheet<br>tray | <u>"Optional 2100-sheet tray removal" on page 574</u>       |
| 2         | 41X1674 | 1          | 1         | 2100-sheet tray base        | <u>"A5 length guide removal" on page 575</u>                |
| 3         | 41X1672 | 1          | 1         | 2100-sheet tray insert      | <u>"2100-sheet tray insert removal" on page 576</u>         |
| 4         | 41X1119 | 1          | 1         | Separator pad               | <u>"Separator pad removal" on page</u>                      |
| 5         | 40X8176 | 1          | 1         | A5 length guide             | <u>"A5 length guide removal" on</u><br>page 575             |
| 6         | 41X1679 | 1          | 1         | 2100-sheet tray front cover | <u>"2100-sheet tray front cover removal"</u><br>on page 586 |
| 7         | 41X2865 | 1          | 1         | Special media separator pad |                                                             |
| NS        | 41X2208 | 1          | 1         | Tray level indicator        | <u>"Tray level indicator removal" on</u><br>page 607        |

## Assembly 35: 2100-sheet tray option 2 (MX72x, MB2770, and XM53xx)

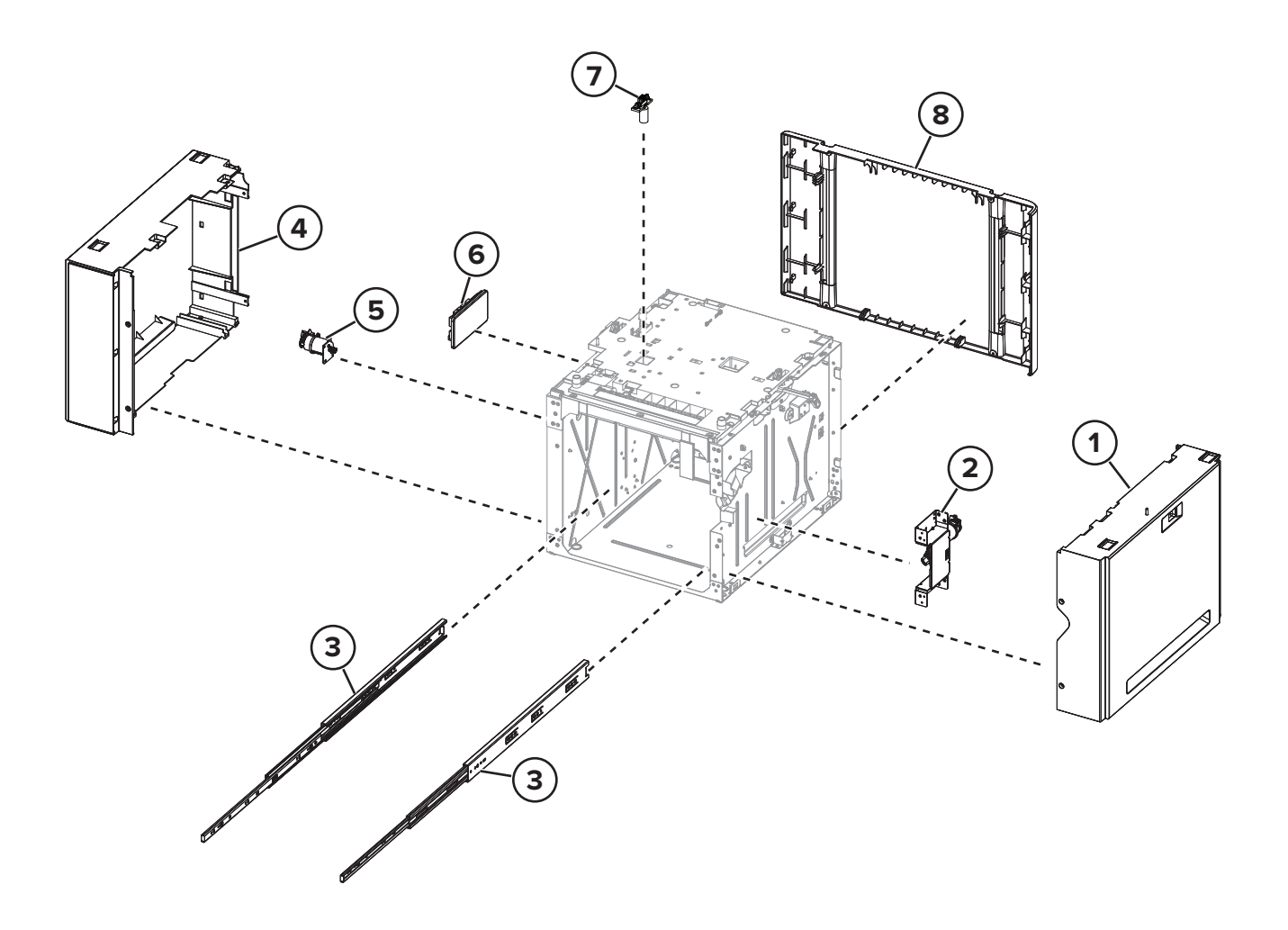

## Assembly 35: 2100-sheet tray option 2 (MX72x, MB2770, and XM53xx)

| Asm-index | P/N     | Units/mach | Units/FRU | Description                          | Removal procedure                                           |
|-----------|---------|------------|-----------|--------------------------------------|-------------------------------------------------------------|
| 1         | 41X1677 | 1          | 1         | 2100-sheet tray right cover          | <u>"2100-sheet tray right cover removal"</u><br>on page 580 |
| 2         | 41X1687 | 1          | 1         | 2100-sheet tray<br>elevator drive    | "2100-sheet tray elevator drive<br>removal" on page 588     |
| 3         | 40X4593 | 2          | 1         | 2100-sheet tray rails                | <u>"2100-sheet tray rails removal" on</u><br>page 593       |
| 4         | 41X1676 | 1          | 1         | 2100-sheet tray left<br>cover        | "2100-sheet tray left cover removal" on page 577            |
| 5         | 41X1686 | 1          | 1         | Motor (2100-sheet<br>tray transport) | "Motor (2100-sheet tray transport)<br>removal" on page 582  |
| 6         | 41X1684 | 1          | 1         | 2100-sheet tray controller board     | "2100-sheet tray controller board<br>removal" on page 587   |
| 7         | 41X1685 | 1          | 1         | 2100-sheet tray interface cable      | "2100-sheet tray interface cable<br>removal" on page 590    |
| 8         | 41X1678 | 1          | 1         | 2100-sheet tray rear<br>cover        | "2100-sheet tray rear cover removal" on page 577            |

## Assembly 36: 2100-sheet tray option 2 (MX82x and XM73xx)

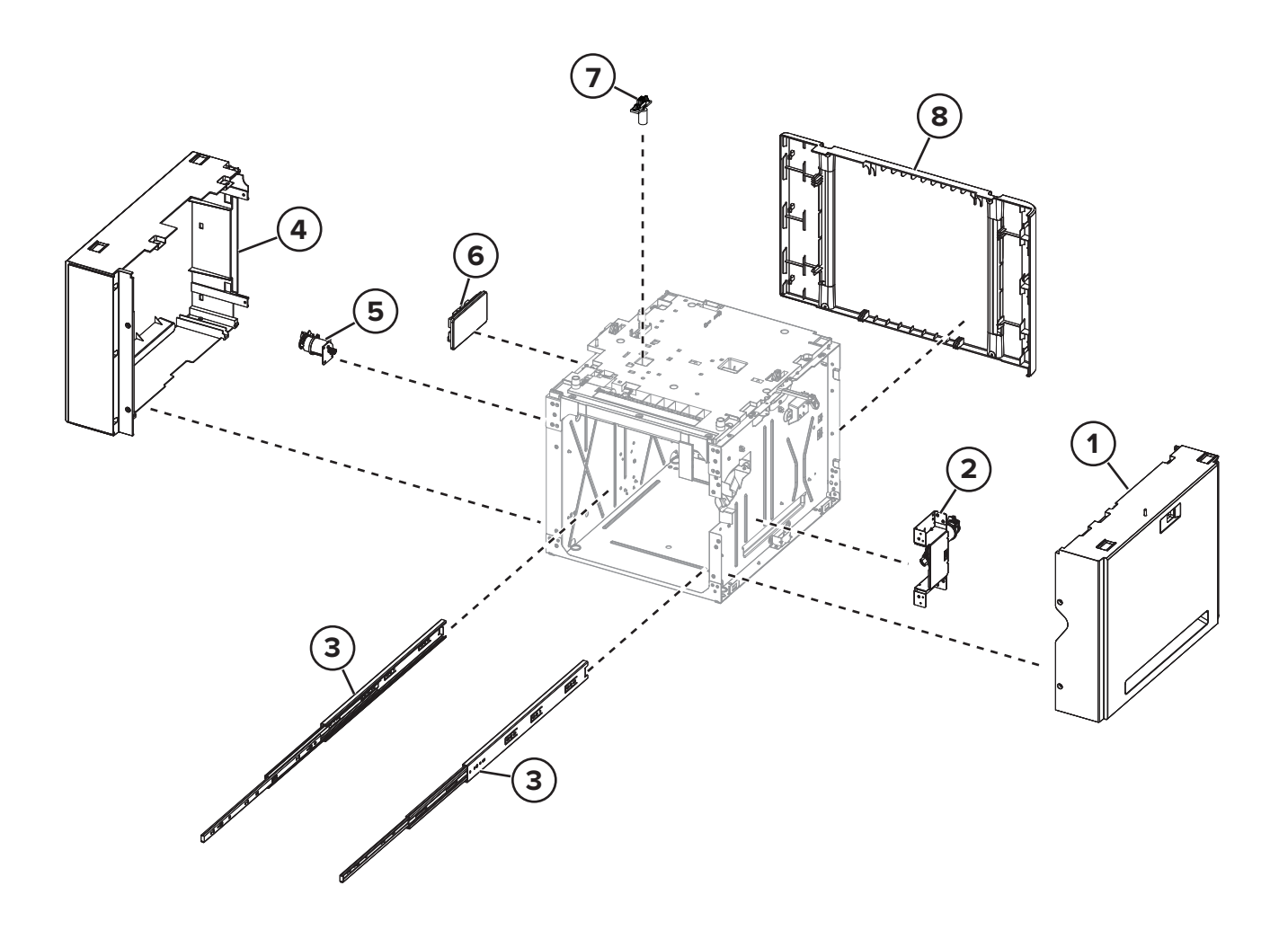

## Assembly 36: 2100-sheet tray option 2 (MX82x and XM73xx)

| Asm-index | P/N     | Units/mach | Units/FRU | Description                          | Removal procedure                                                 |
|-----------|---------|------------|-----------|--------------------------------------|-------------------------------------------------------------------|
| 1         | 41X1681 | 1          | 1         | 2100-sheet tray right cover          | "2100-sheet tray right cover removal"<br>on page 580              |
| 2         | 41X1687 | 1          | 1         | 2100-sheet tray<br>elevator drive    | "2100-sheet tray elevator drive<br>removal" on page 588           |
| 3         | 40X4593 | 2          | 1         | 2100-sheet tray rails                | <u>"2100-sheet tray rails removal" on</u><br>page 593             |
| 4         | 41X1680 | 1          | 1         | 2100-sheet tray left<br>cover        | "2100-sheet tray left cover removal" on page 577                  |
| 5         | 41X1686 | 1          | 1         | Motor (2100-sheet<br>tray transport) | <u>"Motor (2100-sheet tray transport)</u><br>removal" on page 582 |
| 6         | 41X1684 | 1          | 1         | 2100-sheet tray controller board     | "2100-sheet tray controller board<br>removal" on page 587         |
| 7         | 41X1685 | 1          | 1         | 2100-sheet tray interface cable      | "2100-sheet tray interface cable<br>removal" on page 590          |
| 8         | 41X1682 | 1          | 1         | 2100-sheet tray rear<br>cover        | "2100-sheet tray rear cover removal" on page 577                  |

Assembly 37: 2100-sheet tray option 3 (MX72x, MB2770, and XM53xx)

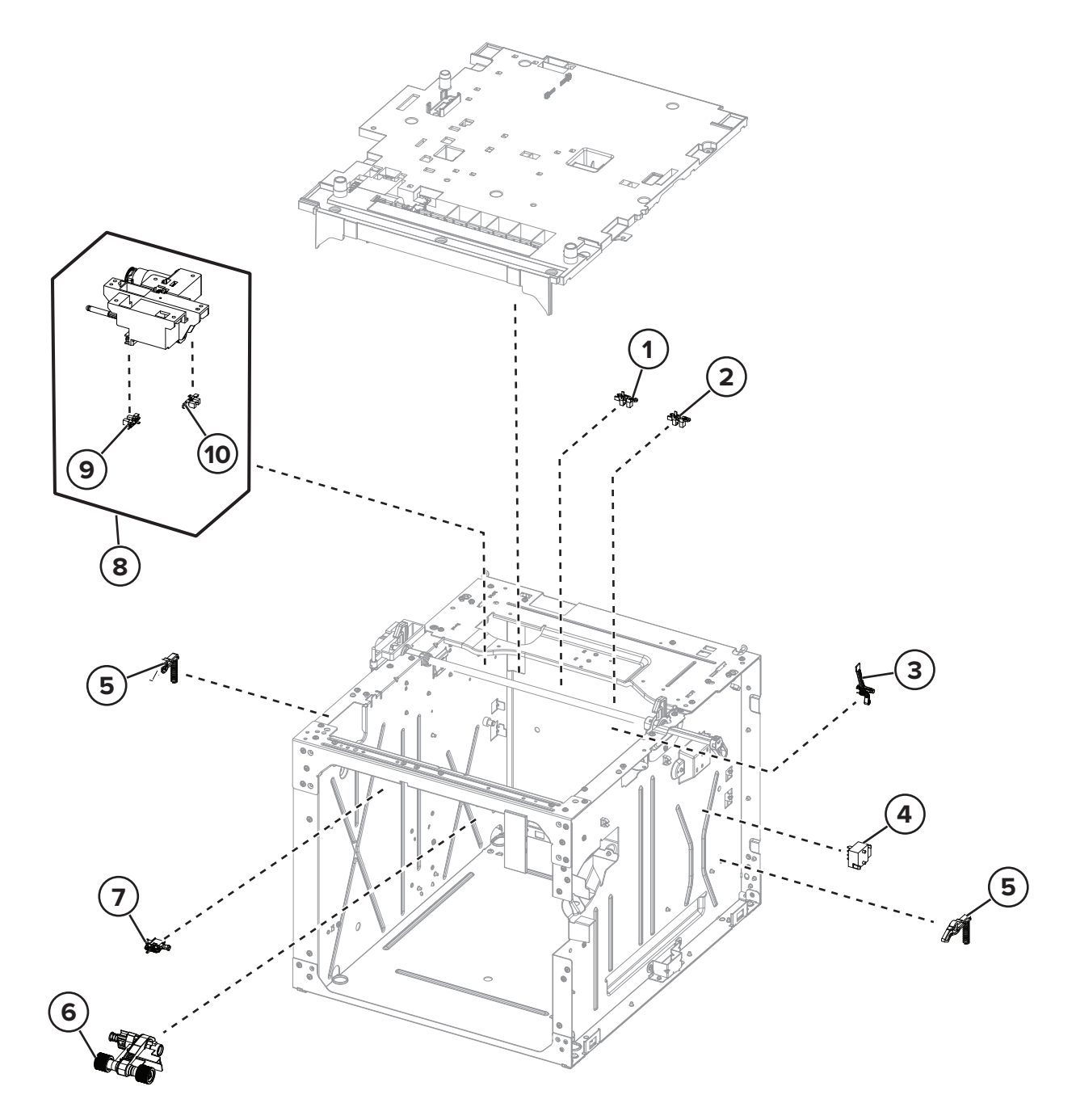

## Assembly 37: 2100-sheet tray option 3 (MX72x, MB2770, and XM53xx)

| Asm-index | P/N     | Units/mach | Units/FRU | Description                                 | Removal procedure                                                          |
|-----------|---------|------------|-----------|---------------------------------------------|----------------------------------------------------------------------------|
| 1         | 41X1083 | 1          | 1         | Sensor (2100-sheet tray<br>near empty)      | <u>"Sensor (2100-sheet tray near</u><br>empty) removal" on page 594        |
| 2         | 41X1083 | 1          | 1         | Sensor (2100-sheet tray<br>A5 length guide) | <u>"Sensor (2100-sheet tray A5 length</u><br>guide) removal" on page 595   |
| 3         | 40X8177 | 1          | 1         | 2100-sheet tray elevator sensor actuator    |                                                                            |
| 4         | 40X7911 | 1          | 1         | Sensor (2100-sheet tray paper size)         | <u>"Sensor (2100-sheet tray paper size)</u><br>removal" on page 589        |
| 5         | 40X4585 | 2          | 1         | 2100-sheet tray bellcrank                   | <u>"2100-sheet tray bellcrank removal"</u><br>on page 592                  |
| 6         | 41X1108 | 1          | 1         | 2100-sheet tray pick roller                 |                                                                            |
| 7         | 41X1094 | 1          | 1         | Sensor (2100-sheet tray pick)               | <u>"Sensor (2100-sheet tray pick)</u><br>removal" on page 587              |
| 8         | 41X1683 | 1          | 1         | 2100-sheet tray paper<br>feeder             | <u>"2100-sheet tray paper feeder</u><br>removal" on page 597               |
| 9         | 41X1083 | 1          | 1         | Sensor (2100-sheet tray pick roller index)  | <u>"Sensor (2100-sheet tray pick roller</u><br>index) removal" on page 595 |
| 10        | 41X1083 | 1          | 1         | Sensor (2100-sheet tray paper present)      | <u>"Sensor (2100-sheet tray paper</u><br>present) removal" on page 596     |

Assembly 38: 2100-sheet tray option 3 (MX82x and XM73xx)

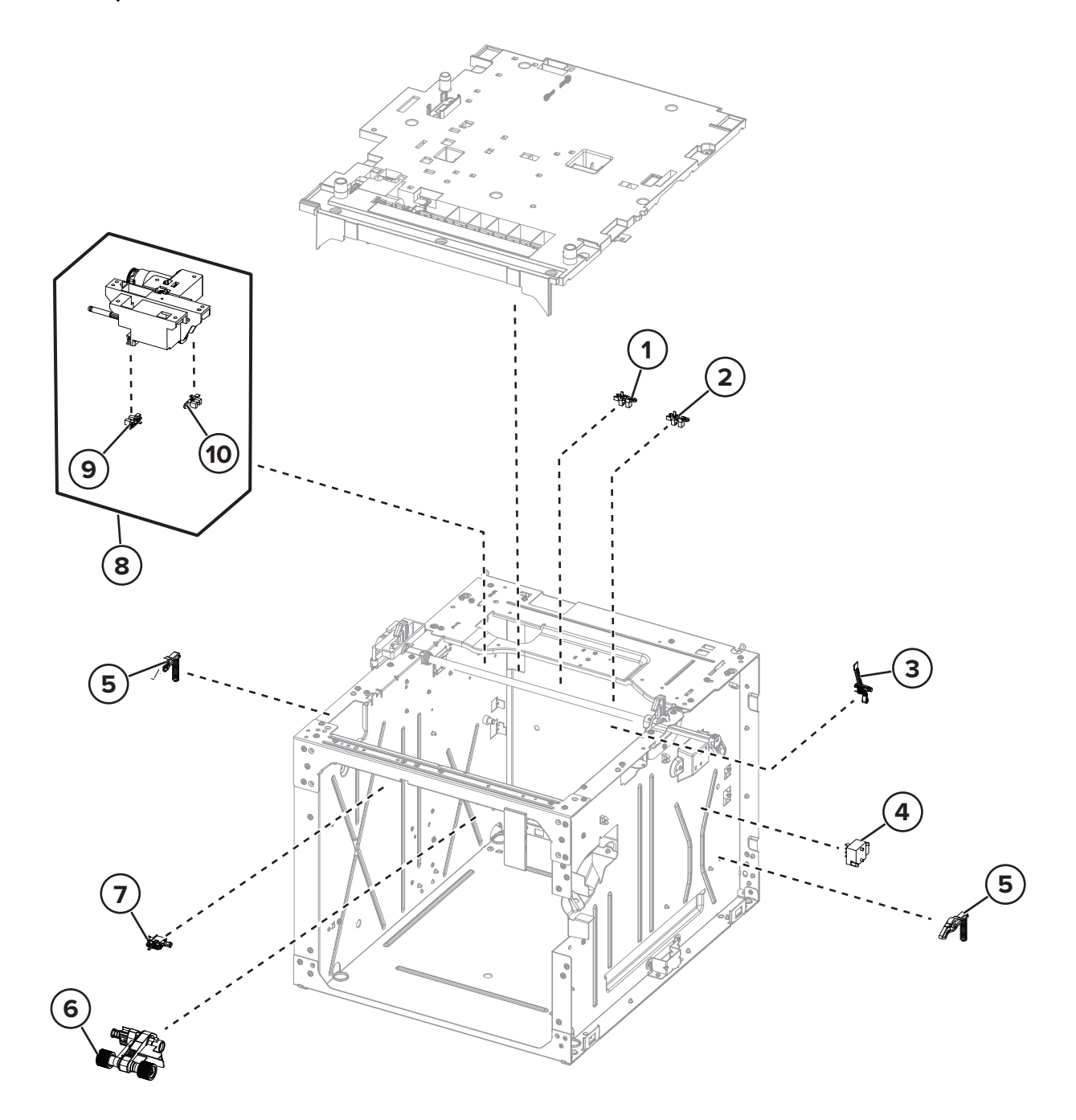

### Assembly 38: 2100-sheet tray option 3 (MX82x and XM73xx)

| Asm-index | P/N     | Units/mach | Units/FRU | Description                                 | Removal procedure                                                          |
|-----------|---------|------------|-----------|---------------------------------------------|----------------------------------------------------------------------------|
| 1         | 41X1083 | 1          | 1         | Sensor (2100-sheet tray<br>near empty)      | <u>"Sensor (2100-sheet tray near</u><br>empty) removal" on page 594        |
| 2         | 41X1083 | 1          | 1         | Sensor (2100-sheet tray<br>A5 length guide) | <u>"Sensor (2100-sheet tray A5 length</u><br>guide) removal" on page 595   |
| 3         | 40X8177 | 1          | 1         | 2100-sheet tray elevator sensor actuator    |                                                                            |
| 4         | 40X7911 | 1          | 1         | Sensor (2100-sheet tray paper size)         | <u>"Sensor (2100-sheet tray paper size)</u><br>removal" on page 589        |
| 5         | 40X4585 | 2          | 1         | 2100-sheet tray bellcrank                   | <u>"2100-sheet tray bellcrank removal"</u><br>on page 592                  |
| 6         | 41X1108 | 1          | 1         | 2100-sheet tray pick roller                 |                                                                            |
| 7         | 41X1094 | 1          | 1         | Sensor (2100-sheet tray pick)               | <u>"Sensor (2100-sheet tray pick)</u><br>removal" on page 587              |
| 8         | 41X1683 | 1          | 1         | 2100-sheet tray paper<br>feeder             | <u>"2100-sheet tray paper feeder</u><br>removal" on page 597               |
| 9         | 41X1083 | 1          | 1         | Sensor (2100-sheet tray pick roller index)  | <u>"Sensor (2100-sheet tray pick roller</u><br>index) removal" on page 595 |
| 10        | 41X1083 | 1          | 1         | Sensor (2100-sheet tray paper present)      | <u>"Sensor (2100-sheet tray paper</u><br>present) removal" on page 596     |
### Assembly 39: Optional bins (MX82x and XM73xx)

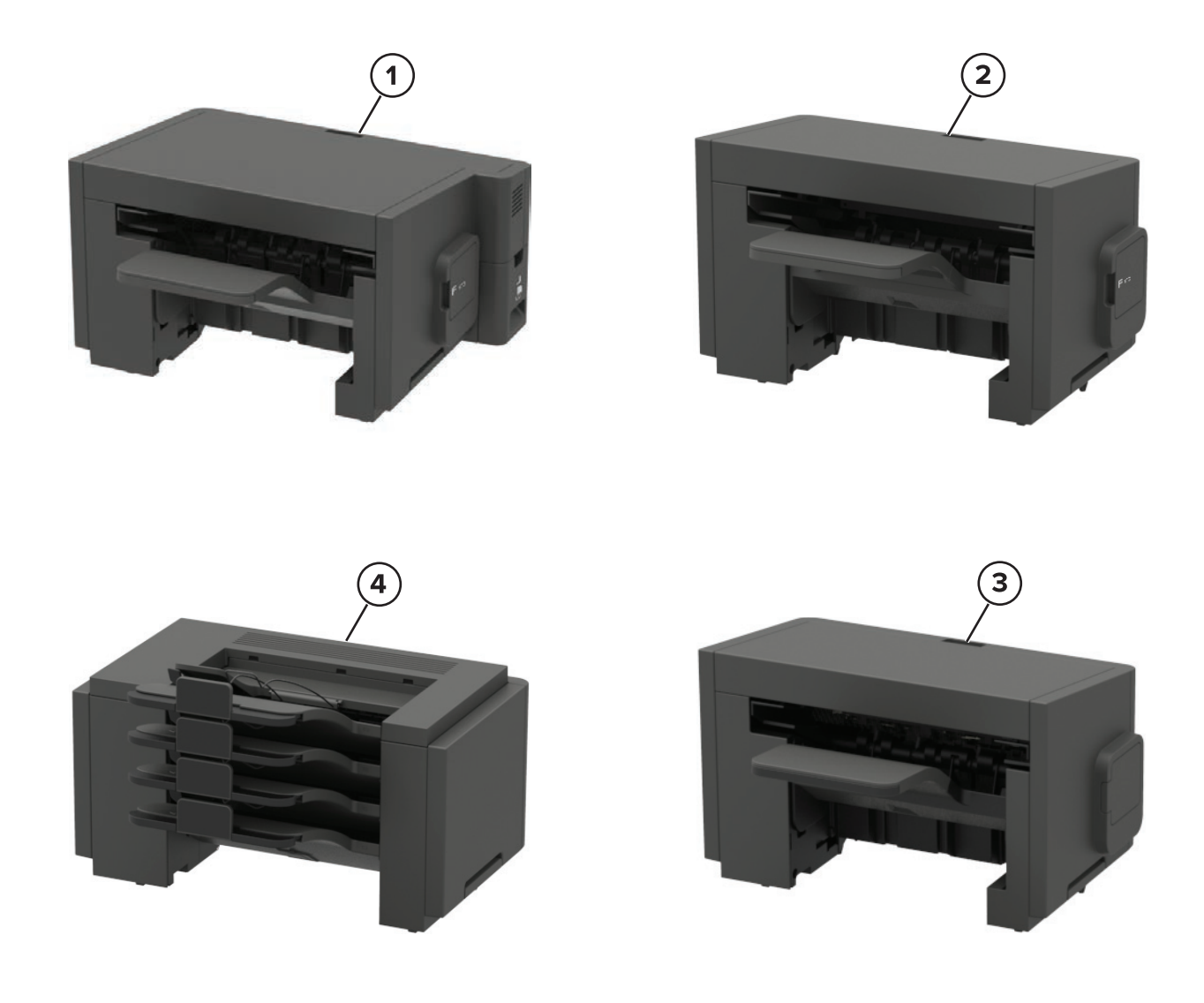

### Assembly 39: Optional bins (MX82x and XM73xx)

| Asm-index | P/N     | Units/mach | Units/FRU | Description                             | Removal procedure                                                              |
|-----------|---------|------------|-----------|-----------------------------------------|--------------------------------------------------------------------------------|
| 1         | 41X1693 | 1          | 1         | Optional staple, hole<br>punch finisher | "Optional staple, hole punch finisher<br>removal" on page 740                  |
| 2         | 41X1691 | 1          | 1         | Optional staple<br>finisher             | <u>"Optional staple finisher/offset stacker</u><br><u>removal" on page 620</u> |
| 3         | 41X1692 | 1          | 1         | Optional offset stacker                 | "Optional staple finisher/offset stacker<br>removal" on page 620               |
| 4         | 41X1694 | 1          | 1         | Optional 4-bin mailbox                  | <u>"Optional 4-bin mailbox removal" on</u><br>page 690                         |

### Assembly 40: Staple finisher 1

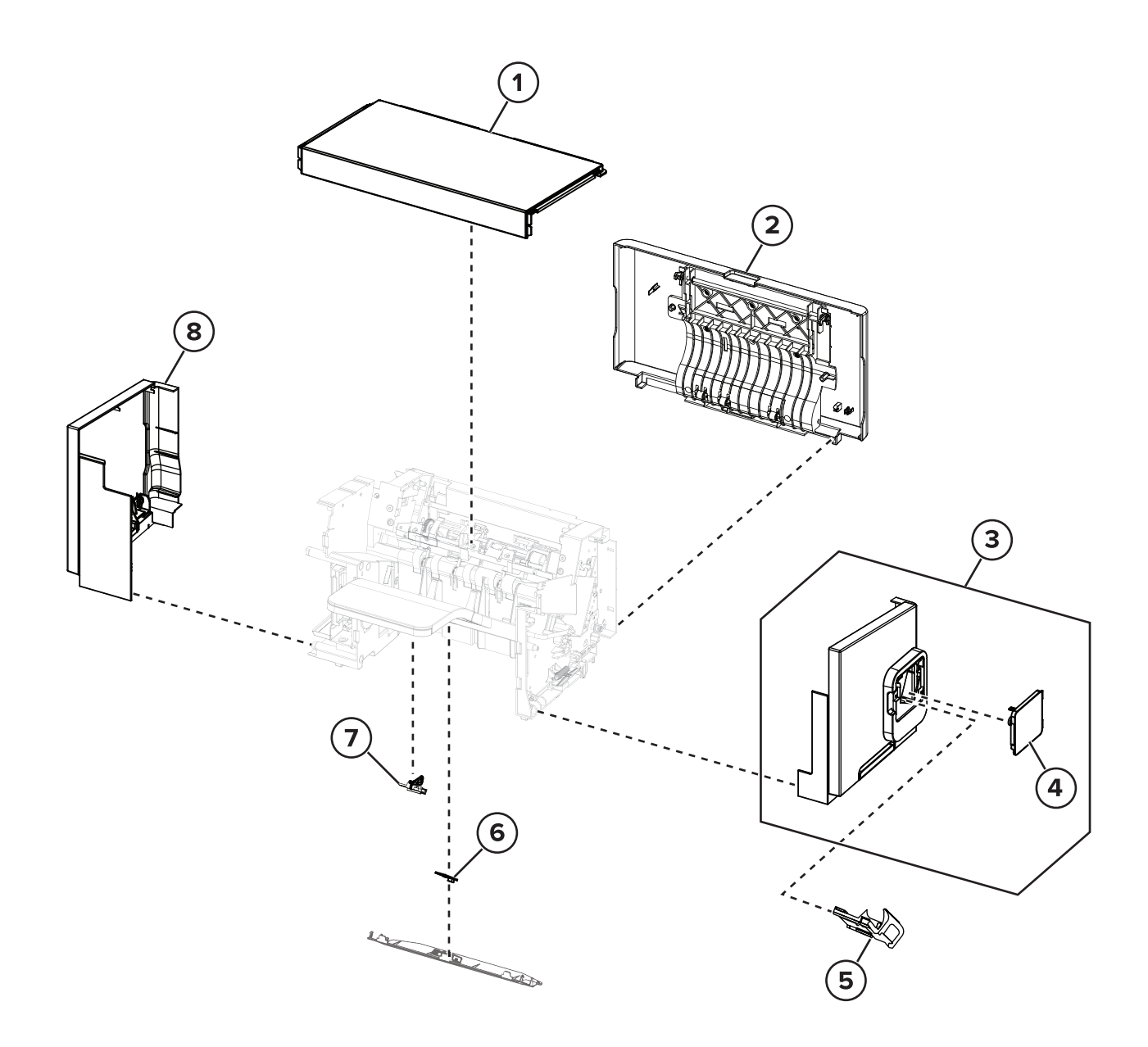

| Asm-index | P/N     | Units/mach | Units/FRU | Description                            | Removal procedure                                                                            |
|-----------|---------|------------|-----------|----------------------------------------|----------------------------------------------------------------------------------------------|
| 1         | 40X8222 | 1          | 1         | Staple finisher top<br>cover           | <u>"Staple finisher/offset stacker top cover</u><br><u>removal" on page 625</u>              |
| 2         | 41X2169 | 1          | 1         | Staple finisher rear<br>door           | <u>"Staple finisher/offset stacker rear door</u><br><u>removal" on page 621</u>              |
| 3         | 41X1698 | 1          | 1         | Staple finisher right cover            | <u>"Stapler right cover removal" on</u><br>page 681                                          |
| 4         | 41X1701 | 1          | 1         | Staple cartridge<br>access door        | <u>"Staple cartridge access door removal"</u><br>on page 683                                 |
| 5         | 40X7466 | 1          | 1         | Staple cartridge<br>holder             | <u>"Staple cartridge holder removal" on</u><br>page 746                                      |
| 6         | 41X1704 | 1          | 1         | Standard bin LED                       | <u>"Standard bin LED removal" on</u><br>page 635                                             |
| 7         | 41X1238 | 1          | 1         | Sensor (finisher bin<br>paper present) | <u>"Sensor (staple finisher/offset stacker</u><br>bin paper present) removal" on<br>page 636 |
| 8         | 41X1715 | 1          | 1         | Staple finisher left cover             | <u>"Staple finisher/offset stacker left cover</u><br>removal" on page 623                    |

### Assembly 40: Staple finisher 1

### Assembly 41: Staple finisher 2

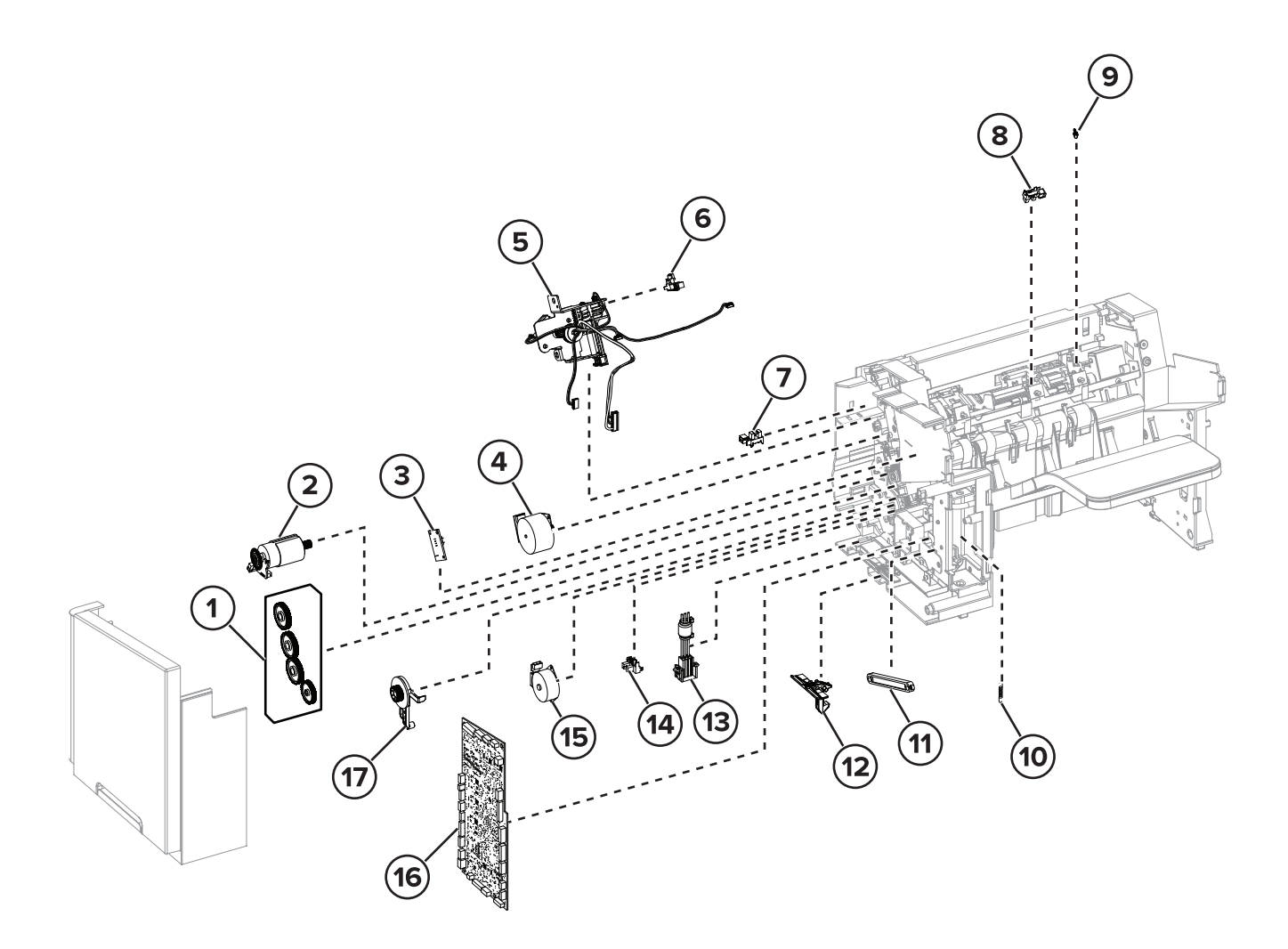

# Assembly 41: Staple finisher 2

| Asm-index | P/N     | Units/mach | Units/FRU | Description                                     | Removal procedure                                                                                                    |
|-----------|---------|------------|-----------|-------------------------------------------------|----------------------------------------------------------------------------------------------------|
| 1         | 41X2175 | 1          | 1         | Staple finisher drive<br>gear assembly          | "Staple finisher/offset stacker drive gear<br>assembly removal" on page 638                                                                                                    |
| 2         | 41X0529 | 1          | 1         | Motor (staple finisher<br>transport)            | <u>"Motor (staple finisher/offset stacker</u><br>transport) removal" on page 633                                                                                                    |
| 3         | 41X0802 | 1          | 1         | Sensor (staple finisher<br>bin full)            | <b>"Sensor (staple finisher/offset stacker</b><br><b>bin full send) removal" on page 642</b> and<br><b>"Sensor (staple finisher/offset stacker</b><br><b>bin full receive) removal" on page 643</b> |
| 4         | 40X8213 | 1          | 1         | Motor (staple finisher<br>paddle)               | "Motor (staple finisher/offset stacker<br>paddle) removal" on page 629                                                                                                    |
| 5         | 41X2187 | 1          | 1         | Staple finisher stack<br>height assembly        | <u>"Staple finisher/offset stacker stack</u><br>height assembly removal" on page 666                                                                                                    |
| 6         | 41X0798 | 1          | 1         | Sensor (staple finisher<br>stack height)        |                                                                                                    |
| 7         | 41X1238 | 1          | 1         | Sensor (staple finisher<br>rear door interlock) | <u>"Sensor (staple finisher/offset stacker</u><br>rear door interlock) removal" on<br>page 649                                                                                                    |
| 8         | 41X1238 | 1          | 1         | Sensor (staple finisher paddle)                 | <u>"Sensor (staple finisher/offset stacker</u><br>paddle) removal" on page 655                                                                                                    |
| 9         | 41X2192 | 1          | 1         | Paddle spring                                   |                                                                                                    |
| 10        | 40X8742 | 2          | 1         | Staple finisher bin spring                      | "Staple finisher/offset stacker bin spring<br>removal" on page 649                                                                                                    |
| 11        | 40X8744 | 2          | 1         | Staple finisher bin link<br>assembly            | "Staple finisher/offset stacker bin link<br>assembly removal" on page 650                                                                                                    |
| 12        | 40X8721 | 2          | 1         | Staple finisher latch                           | <u>"Staple finisher/offset stacker latch</u><br>removal" on page 653                                                                                                    |
| 13        | 40X8224 | 1          | 1         | Staple finisher<br>interface cable              | <u>"Staple finisher/offset stacker interface</u><br>cable removal" on page 629                                                                                                    |
| 14        | 41X0798 | 1          | 1         | Sensor (staple finisher<br>diverter plunger)    | <u>"Sensor (staple finisher/offset stacker</u><br>diverter plunger) removal" on page 633                                                                                                    |
| 15        | 40X8256 | 1          | 1         | Motor (staple finisher<br>diverter)             | "Motor (staple finisher/offset stacker<br>diverter) removal" on page 632                                                                                                    |
| 16        | 41X2279 | 1          | 1         | Staple finisher controller board                | "Staple finisher/offset stacker controller<br>board removal" on page 627                                                                                                    |
| 17        | 40X8722 | 1          | 1         | Staple finisher<br>diverter plunger<br>assembly | "Staple finisher/offset stacker diverter<br>plunger assembly removal" on page<br>637                                                                                                    |

# Assembly 42: Staple finisher 3

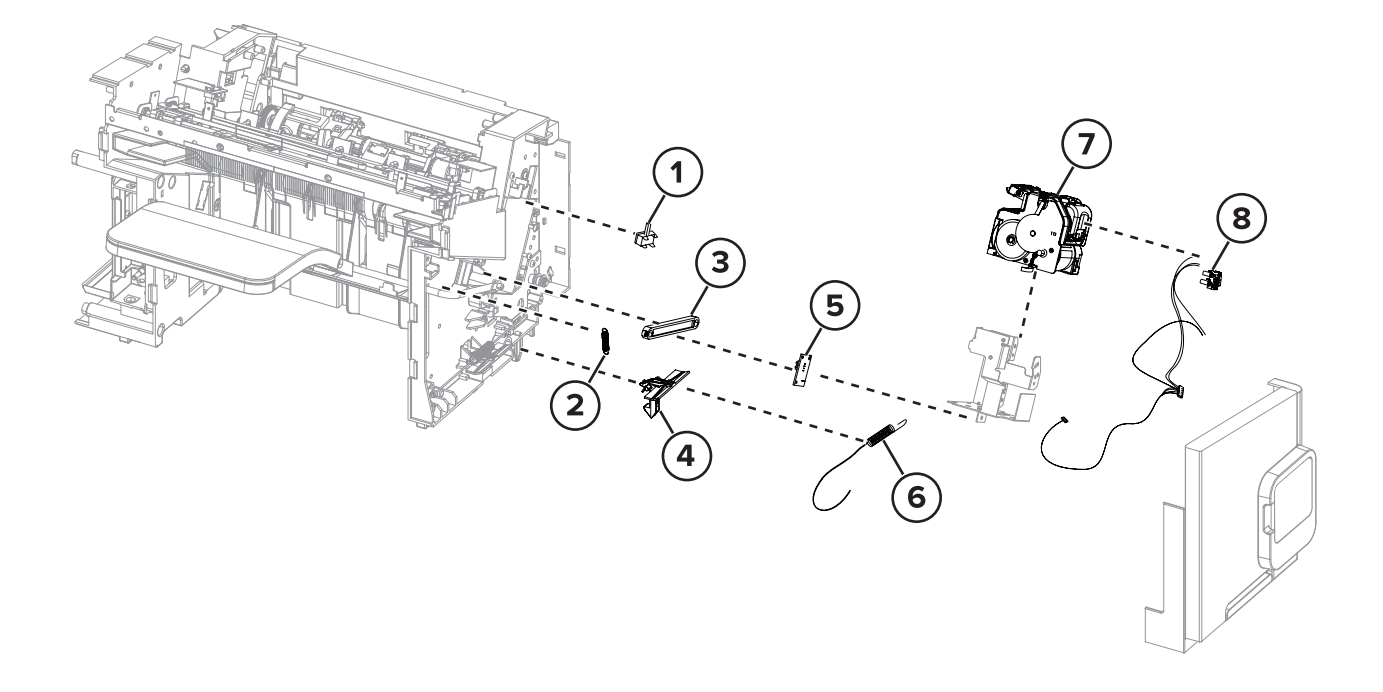

| Asm-index | P/N     | Units/mach | Units/FRU | Description                              | Removal procedure                                                              |
|-----------|---------|------------|-----------|------------------------------------------|--------------------------------------------------------------------------------|
| 1         | 40X8745 | 1          | 1         | Sensor (staple throat paper present)     | <u>"Sensor (staple throat paper present)</u><br>removal" on page 686           |
| 2         | 40X8742 | 2          | 1         | Staple finisher bin spring               | <u>"Staple finisher/offset stacker bin</u><br>spring removal" on page 649      |
| 3         | 40X8744 | 2          | 1         | Staple finisher bin link assembly        | "Staple finisher/offset stacker bin link<br>assembly removal" on page 650      |
| 4         | 40X8721 | 2          | 1         | Staple finisher latch                    | <u>"Staple finisher/offset stacker latch removal" on page 653</u>              |
| 5         | 41X0802 | 1          | 1         | Sensor (staple finisher bin full send)   | "Sensor (staple finisher/offset stacker<br>bin full send) removal" on page 642 |
| 6         | 40X8226 | 1          | 1         | Staple finisher spring with string       | "Staple finisher/offset stacker spring<br>with string removal" on page 654     |
| 7         | 41X0654 | 1          | 1         | Staple unit                              | "Staple unit removal" on page 683                                              |
| 8         | 41X2198 | 1          | 1         | Staple cartridge door close limit switch | "Staple cartridge door close limit switch<br>removal" on page 688              |

### Assembly 42: Staple finisher 3

# Assembly 43: Staple finisher 4

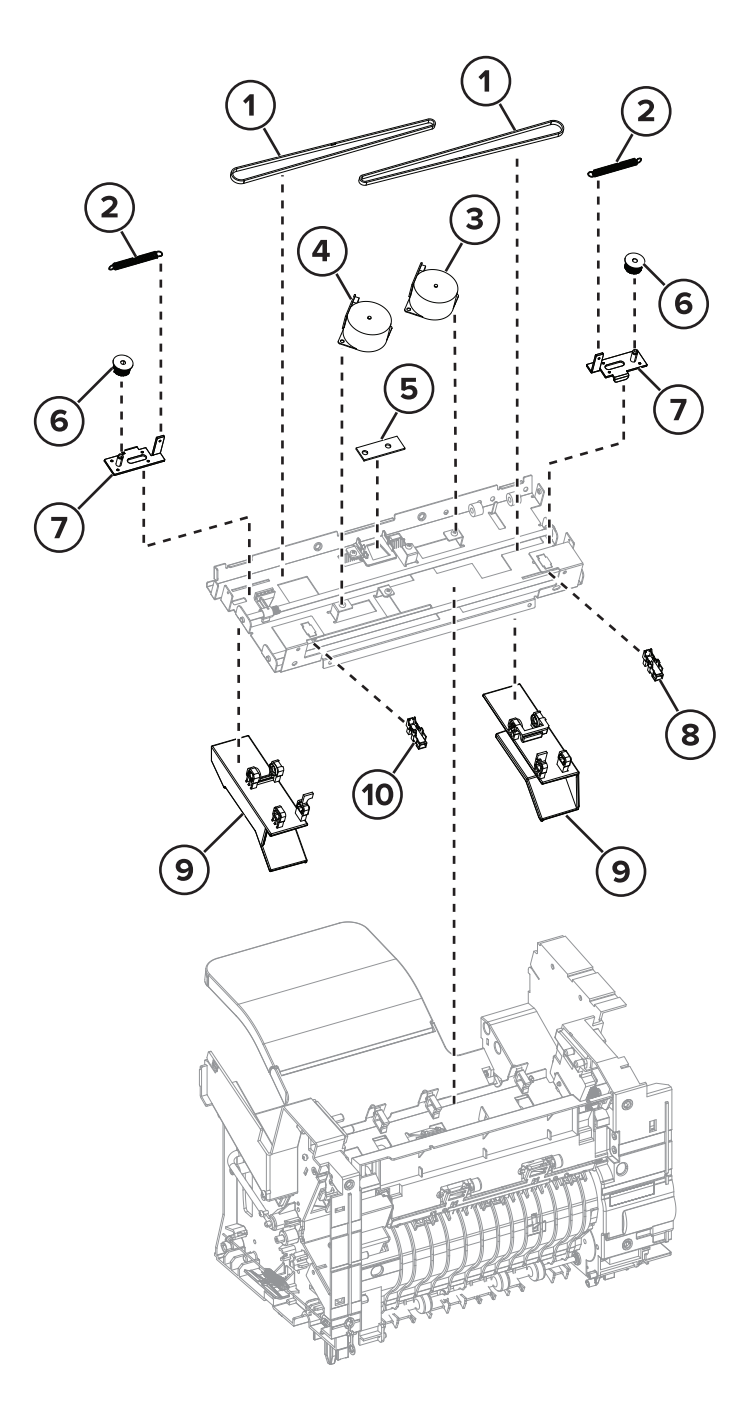

### Assembly 43: Staple finisher 4

| Asm-index | P/N     | Units/mach | Units/FRU | Description                              | Removal procedure                                                                    |
|-----------|---------|------------|-----------|------------------------------------------|--------------------------------------------------------------------------------------|
| 1         | 40X8212 | 2          | 1         | Tamper drive belt                        | <u>"Staple finisher/Offset stacker tamper</u><br>drive belt removal" on page 657     |
| 2         | 41X1705 | 2          | 1         | Tamper spring                            | <u>"Staple finisher/Offset stacker tamper</u><br>drive belt removal" on page 657     |
| 3         | 40X8211 | 1          | 1         | Motor (staple finisher right tamper)     | <u>"Motor (staple finisher/offset stacker</u><br>right tamper) removal" on page 655  |
| 4         | 40X8211 | 1          | 1         | Motor (staple finisher<br>left tamper)   | "Motor (staple finisher/offset stacker left<br>tamper) removal" on page 656          |
| 5         | 41X1704 | 1          | 1         | Staple finisher bin<br>LED               | "Staple finisher/offset stacker bin LED<br>removal" on page 662                      |
| 6         | 41X0664 | 2          | 1         | Tamper gear                              | <u>"Staple finisher/Offset stacker tamper</u><br>drive belt removal" on page 657     |
| 7         | 41X2196 | 2          | 1         | Tamper bracket                           |                                                                                      |
| 8         | 41X1238 | 1          | 1         | Sensor (staple<br>finisher left tamper)  | "Sensor (staple finisher/offset stacker left<br>tamper) removal" on page 660         |
| 9         | 41X2160 | 1          | 1         | Tamper aligner                           | "Staple finisher/offset stacker tamper<br>aligner removal" on page 664               |
| 10        | 41X1238 | 1          | 1         | Sensor (staple<br>finisher right tamper) | <u>"Sensor (staple finisher/offset stacker</u><br>right tamper) removal" on page 658 |

# Assembly 44: Staple finisher 5

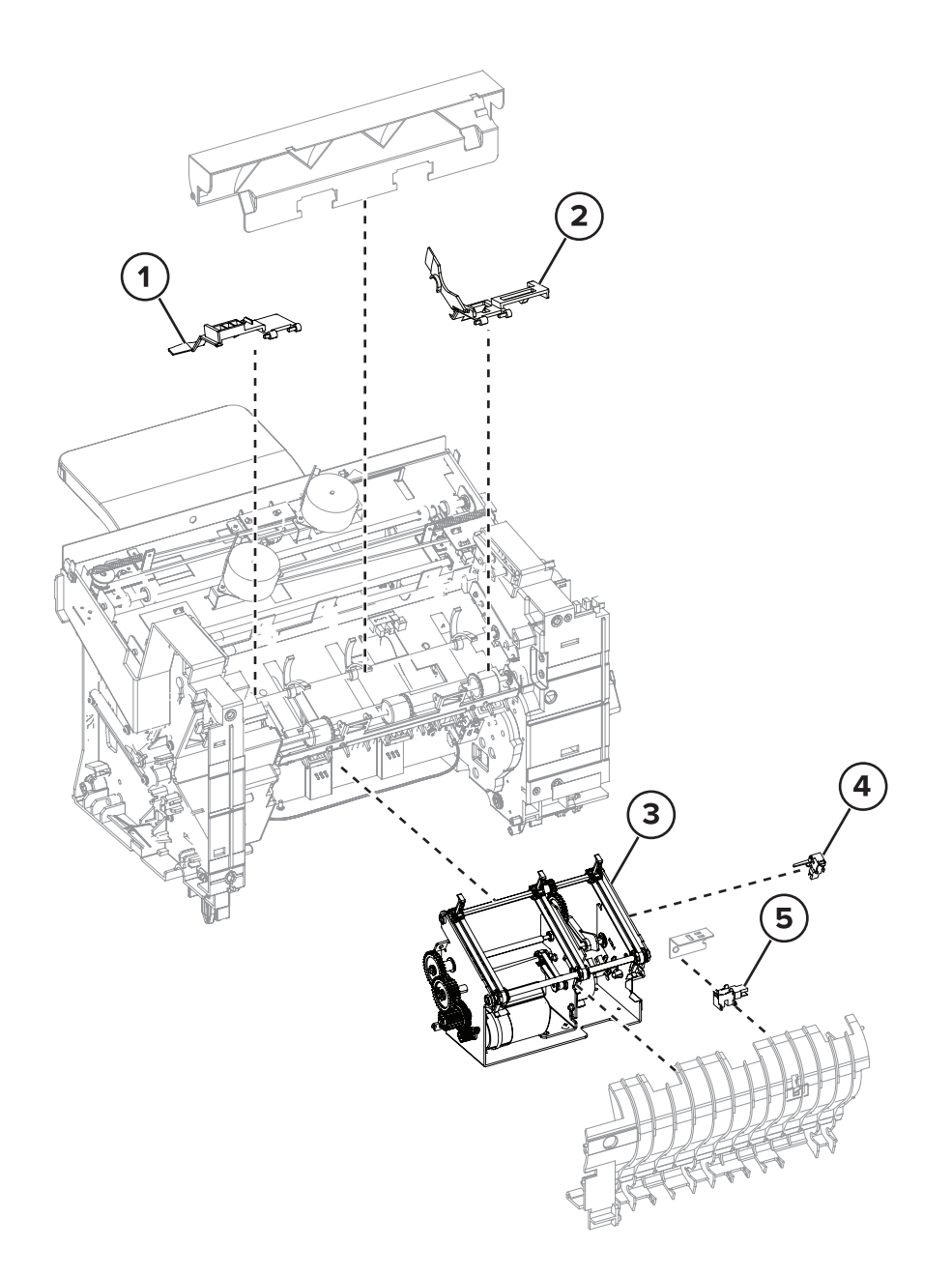

| Asm-index | P/N     | Units/mach | Units/FRU | Description                                 | Removal procedure                                                                    |
|-----------|---------|------------|-----------|---------------------------------------------|--------------------------------------------------------------------------------------|
| 1         | 41X2199 | 1          | 1         | Staple finisher paper<br>stack flap (right) | <u>"Staple finisher/offset stacker paper</u><br>stack flap removal" on page 668      |
| 2         | 40X8210 | 1          | 1         | Staple finisher paper<br>stack flap (left)  | "Staple finisher/offset stacker paper<br>stack flap removal" on page 668             |
| 3         | 41X2167 | 1          | 1         | Staple finisher ejector assembly            | <u>"Staple finisher/offset stacker ejector</u><br>assembly removal" on page 674      |
| 4         | 40X8745 | 1          | 1         | Sensor (staple finisher<br>ejector)         | "Sensor (staple finisher/offset stacker<br>ejector) removal" on page 677             |
| 5         | 40X8134 | 1          | 1         | Sensor (staple finisher pass-through)       | <u>"Sensor (staple finisher/offset stacker</u><br>pass-through) removal" on page 680 |

### Assembly 44: Staple finisher 5

### Assembly 45: Offset stacker 1

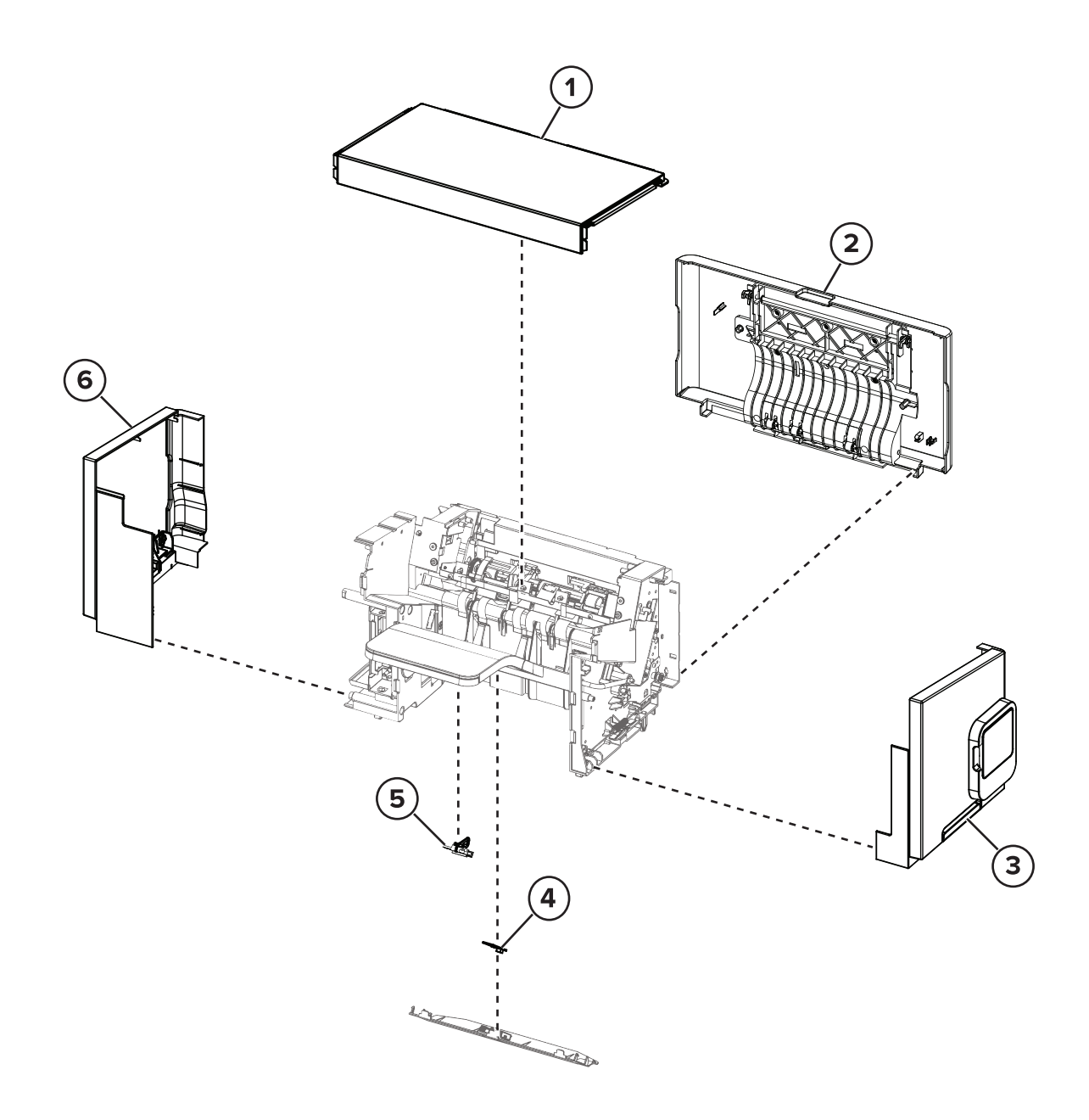

| Asm-index | P/N     | Units/mach | Units/FRU | Description                                  | Removal procedure                                                                                          |
|-----------|---------|------------|-----------|----------------------------------------------|----------------------------------------------------------------------------------------------------|
| 1         | 40X8222 | 1          | 1         | Offset stacker top<br>cover                  | "Staple finisher/offset stacker top cover<br>removal" on page 625                                          |
| 2         | 41X2169 | 1          | 1         | Offset stacker rear<br>door                  | "Staple finisher/offset stacker rear door<br>removal" on page 621                                          |
| 3         | 41X1716 | 1          | 1         | Offset stacker right<br>cover                | "Stapler right cover removal" on page 681                                                                  |
| 4         | 41X1704 | 1          | 1         | Standard bin LED                             | "Standard bin LED removal" on page 635                                                                     |
| 5         | 41X1238 | 1          | 1         | Sensor (offset stacker<br>bin paper present) | <u>"Sensor (staple finisher/offset stacker</u><br><u>bin paper present) removal" on</u><br><u>page 636</u> |
| 6         | 41X1715 | 1          | 1         | Offset stacker left<br>cover                 | <u>"Staple finisher/offset stacker left cover</u><br>removal" on page 623                                  |

### Assembly 45: Offset stacker 1

### Assembly 46: Offset stacker 2

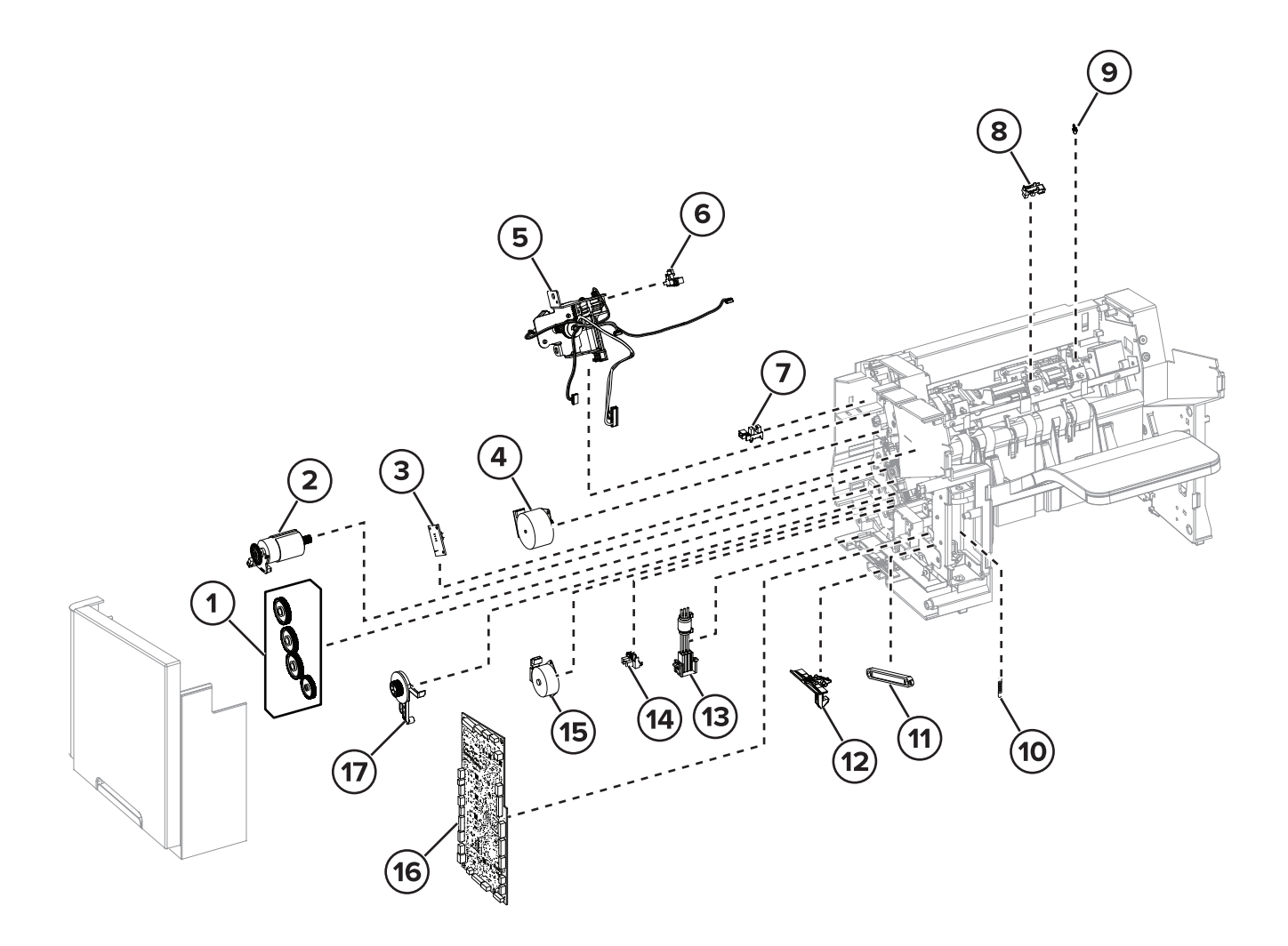

### Assembly 46: Offset stacker 2

| Asm-index | P/N     | Units/mach | Units/FRU | Description                                    | Removal procedure                                                                                                    |
|-----------|---------|------------|-----------|------------------------------------------------|----------------------------------------------------------------------------------------------------|
| 1         | 41X2175 | 1          | 1         | Offset stacker drive<br>gear assembly          | "Staple finisher/offset stacker drive gear<br>assembly removal" on page 638                                                                                             |
| 2         | 41X0529 | 1          | 1         | Motor (offset stacker<br>transport)            | <u>"Motor (staple finisher/offset stacker</u><br>transport) removal" on page 633                                                                                        |
| 3         | 41X0802 | 1          | 1         | Sensor (offset stacker<br>bin full)            | "Sensor (staple finisher/offset stacker<br>bin full send) removal" on page 642 and<br>"Sensor (staple finisher/offset stacker<br>bin full receive) removal" on page 643 |
| 4         | 40X8213 | 1          | 1         | Motor (offset stacker paddle)                  | "Motor (staple finisher/offset stacker<br>paddle) removal" on page 629                                                                                                  |
| 5         | 41X2187 | 1          | 1         | Offset stacker stack<br>height assembly        | <u>"Staple finisher/offset stacker stack</u><br>height assembly removal" on page 666                                                                                    |
| 6         | 41X0798 | 1          | 1         | Sensor (offset stacker<br>stack height)        |                                                                                                    |
| 7         | 41X1238 | 1          | 1         | Sensor (offset stacker<br>rear door interlock) | <u>"Sensor (staple finisher/offset stacker</u><br>rear door interlock) removal" on<br>page 649                                                                          |
| 8         | 41X1238 | 1          | 1         | Sensor (offset stacker paddle)                 | <u>"Sensor (staple finisher/offset stacker</u><br>paddle) removal" on page 655                                                                                          |
| 9         | 41X2192 | 1          | 1         | Paddle spring                                  |                                                                                                    |
| 10        | 40X8742 | 2          | 1         | Offset stacker bin<br>spring                   | <u>"Staple finisher/offset stacker bin spring</u><br>removal" on page 649                                                                                               |
| 11        | 40X8744 | 2          | 1         | Offset stacker bin link<br>assembly            | <u>"Staple finisher/offset stacker bin link</u><br>assembly removal" on page 650                                                                                        |
| 12        | 40X8721 | 2          | 1         | Offset stacker latch                           | <u>"Staple finisher/offset stacker latch</u><br>removal" on page 653                                                                                                    |
| 13        | 40X8224 | 1          | 1         | Offset stacker<br>interface cable              | <u>"Staple finisher/offset stacker interface</u><br>cable removal" on page 629                                                                                          |
| 14        | 41X0798 | 1          | 1         | Sensor (offset stacker<br>diverter plunger)    | <u>"Sensor (staple finisher/offset stacker</u><br>diverter plunger) removal" on page 633                                                                                |
| 15        | 40X8256 | 1          | 1         | Motor (offset stacker<br>diverter)             | "Motor (staple finisher/offset stacker<br>diverter) removal" on page 632                                                                                                |
| 16        | 41X2279 | 1          | 1         | Offset stacker<br>controller board             | <u>"Staple finisher/offset stacker controller</u><br>board removal" on page 627                                                                                         |
| 17        | 40X8722 | 1          | 1         | Offset stacker<br>diverter plunger<br>assembly | "Staple finisher/offset stacker diverter<br>plunger assembly removal" on page<br>637                                                                                    |

# Assembly 47: Offset stacker 3

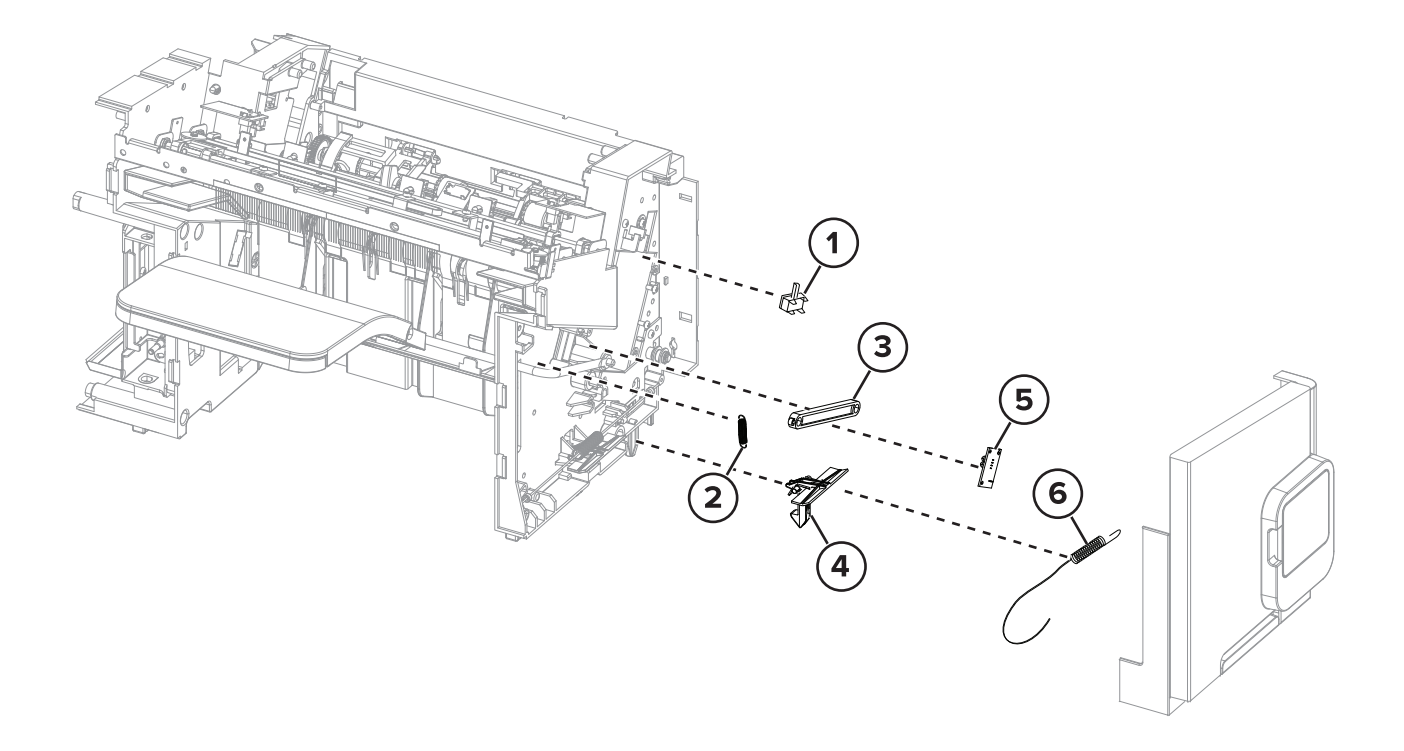

| Asm-index | P/N     | Units/mach | Units/FRU | Description                              | Removal procedure                                                                     |
|-----------|---------|------------|-----------|------------------------------------------|---------------------------------------------------------------------------------------|
| 1         | 40X8745 | 1          | 1         | Sensor (staple throat paper present)     | "Sensor (staple throat paper present)<br>removal" on page 686                         |
| 2         | 40X8742 | 2          | 1         | Offset stacker bin spring                | "Staple finisher/offset stacker bin<br>spring removal" on page 649                    |
| 3         | 40X8744 | 2          | 1         | Offset stacker bin link<br>assembly      | "Staple finisher/offset stacker bin link<br>assembly removal" on page 650             |
| 4         | 40X8721 | 2          | 1         | Offset stacker latch                     | "Staple finisher/offset stacker latch<br>removal" on page 653                         |
| 5         | 41X0802 | 1          | 1         | Sensor (offset stacker<br>bin full send) | <u>"Sensor (staple finisher/offset stacker</u><br>bin full send) removal" on page 642 |
| 6         | 40X8226 | 1          | 1         | Offset stacker spring with string        | "Staple finisher/offset stacker spring<br>with string removal" on page 654            |

### Assembly 47: Offset stacker 3

### Assembly 48: Offset stacker 4

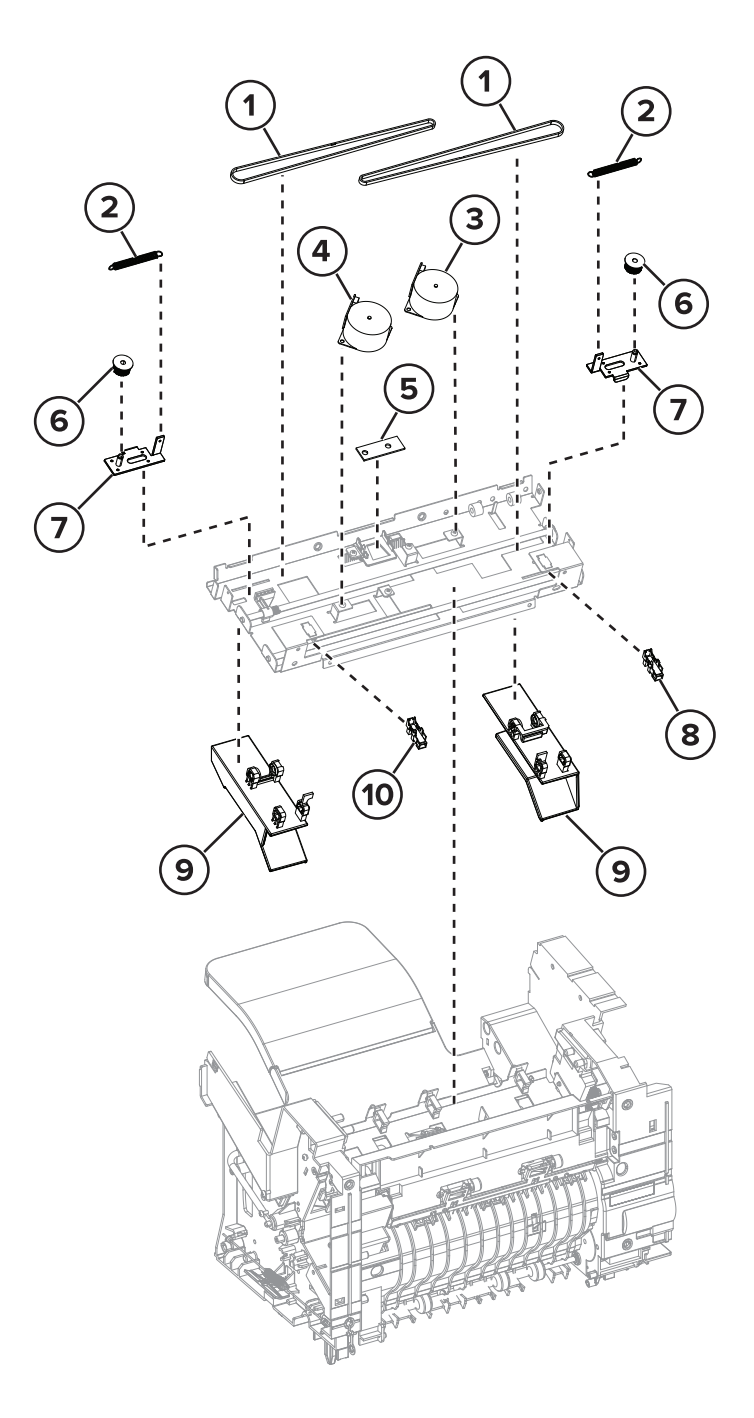

### Assembly 48: Offset stacker 4

| Asm-index | P/N     | Units/mach | Units/FRU | Description                            | Removal procedure                                                                   |
|-----------|---------|------------|-----------|----------------------------------------|-------------------------------------------------------------------------------------|
| 1         | 40X8212 | 1          | 1         | Offset stacker tamper<br>drive belt    | <u>"Staple finisher/Offset stacker tamper</u><br>drive belt removal" on page 657    |
| 2         | 41X1705 | 1          | 1         | Offset stacker tamper spring           | <u>"Staple finisher/Offset stacker tamper</u><br>drive belt removal" on page 657    |
| 3         | 40X8211 | 1          | 1         | Motor (offset stacker<br>right tamper) | <u>"Motor (staple finisher/offset stacker</u><br>right tamper) removal" on page 655 |
| 4         | 40X8211 | 1          | 1         | Motor (offset stacker<br>left tamper)  | <u>"Motor (staple finisher/offset stacker left tamper) removal" on page 656</u>     |
| 5         | 41X1704 | 1          | 1         | Offset stacker bin LED                 | <u>"Staple finisher/offset stacker bin LED</u><br>removal" on page 662              |
| 6         | 41X0664 | 1          | 1         | Offset stacker tamper<br>gear          | <u>"Staple finisher/Offset stacker tamper</u><br>drive belt removal" on page 657    |
| 7         | 41X2196 | 1          | 1         | Offset stacker tamper<br>bracket       | <u>"Staple finisher/Offset stacker tamper</u><br>drive belt removal" on page 657    |
| 8         | 41X1238 | 1          | 1         | Sensor (offset stacker<br>left tamper) | <u>"Sensor (staple finisher/offset stacker</u><br>left tamper) removal" on page 660 |
| 9         | 41X2160 | 1          | 1         | Offset stacker tamper<br>aligner       | <u>"Staple finisher/offset stacker tamper aligner removal" on page 664</u>          |
| 10        | 41X1238 | 1          | 1         | Sensor (offset stacker right tamper)   | "Sensor (staple finisher/offset stacker<br>right tamper) removal" on page 658       |

### Assembly 49: Offset stacker 5

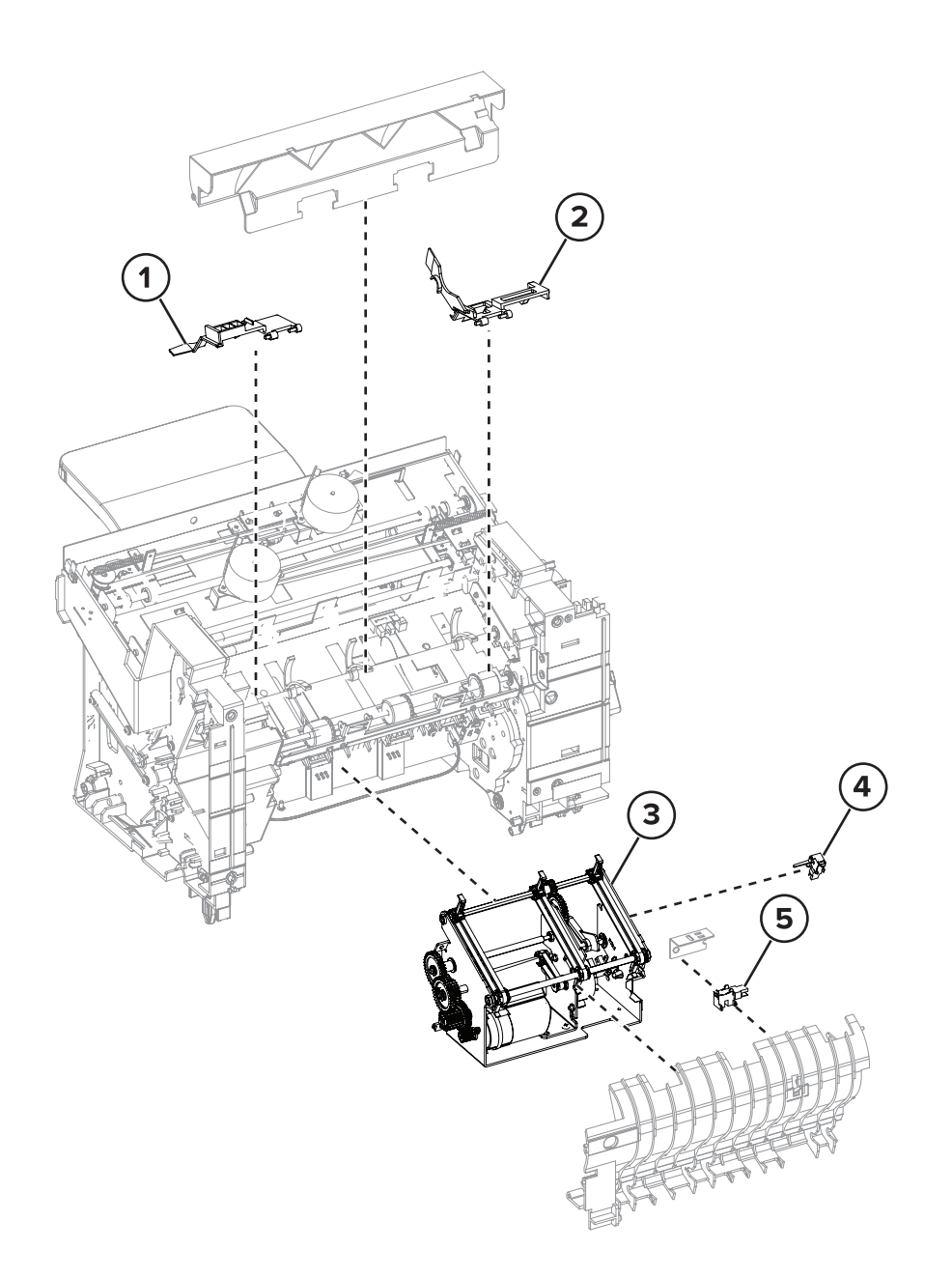

| Asm-index | P/N     | Units/mach | Units/FRU | Description                                | Removal procedure                                                                    |
|-----------|---------|------------|-----------|--------------------------------------------|--------------------------------------------------------------------------------------|
| 1         | 41X2199 | 1          | 1         | Offset stacker paper<br>stack flap (right) | <u>"Staple finisher/offset stacker paper</u><br>stack flap removal" on page 668      |
| 2         | 40X8210 | 1          | 1         | Offset stacker paper<br>stack flap (left)  | <u>"Staple finisher/offset stacker paper</u><br>stack flap removal" on page 668      |
| 3         | 41X2167 | 1          | 1         | Offset stacker ejector<br>assembly         | <u>"Staple finisher/offset stacker ejector</u><br>assembly removal" on page 674      |
| 4         | 40X8745 | 1          | 1         | Sensor (offset stacker<br>ejector)         | "Sensor (staple finisher/offset stacker<br>ejector) removal" on page 677             |
| 5         | 40X8134 | 1          | 1         | Sensor (offset stacker<br>pass-through)    | <u>"Sensor (staple finisher/offset stacker</u><br>pass-through) removal" on page 680 |

### Assembly 49: Offset stacker 5

### Assembly 50: Mailbox 1

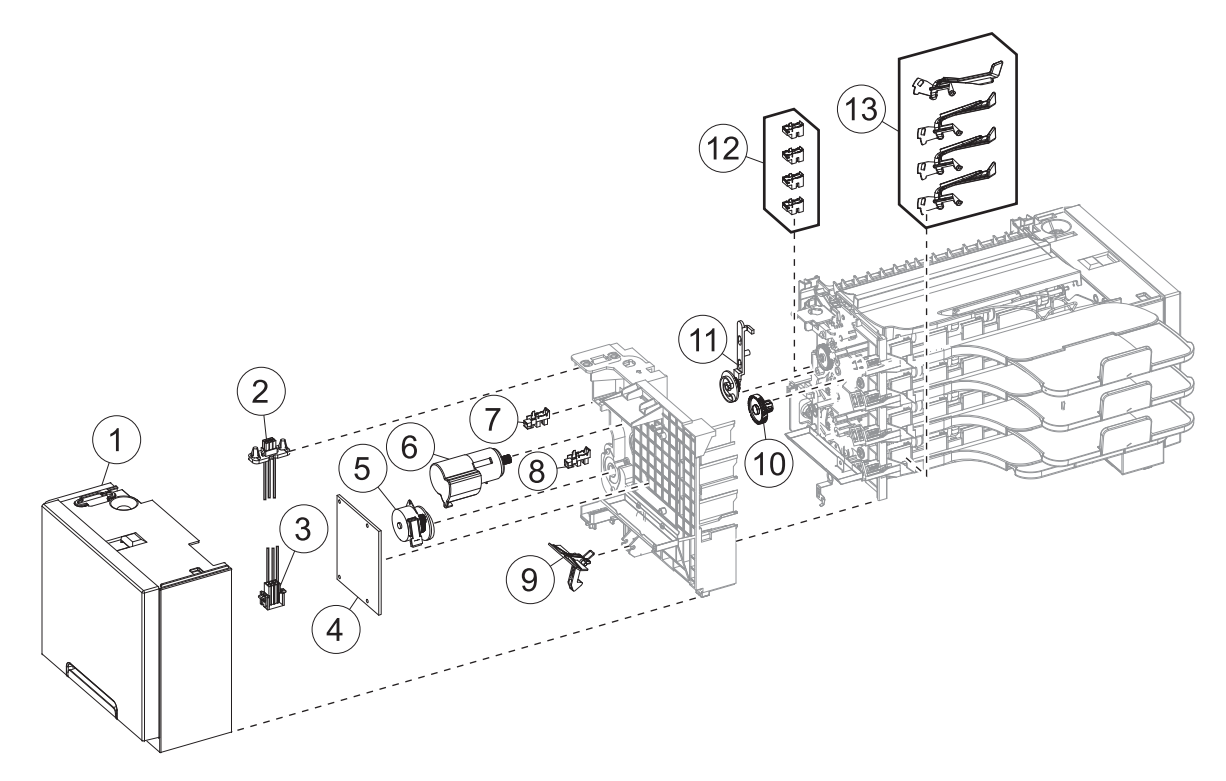

| Asm-index | P/N     | Units/mach | Units/FRU | Description                             | Removal procedure                                                    |
|-----------|---------|------------|-----------|-----------------------------------------|----------------------------------------------------------------------|
| 1         | 40X8246 | 1          | 1         | Mailbox left cover                      | "Mailbox left cover removal" on page 696                             |
| 2         | 40X8254 | 1          | 1         | Mailbox upper interface<br>cable        | <u>"Mailbox upper interface cable removal" on page 714</u>           |
| 3         | 40X8253 | 1          | 1         | Mailbox lower interface cable           | "Mailbox lower interface cable<br>removal" on page 712               |
| 4         | 40X8244 | 1          | 1         | Mailbox controller<br>board             | <u>"Mailbox controller board removal" on</u><br>page 709             |
| 5         | 40X8256 | 1          | 1         | Motor (mailbox diverter)                | <u>"Motor (mailbox diverter) removal" on page 714</u>                |
| 6         | 41X0529 | 1          | 1         | Motor (mailbox<br>transport)            | <u>"Motor (mailbox transport) removal"</u><br>on page 704            |
| 7         | 40X7592 | 1          | 1         | Sensor (mailbox rear<br>door interlock) | <u>"Sensor (mailbox rear door interlock)</u><br>removal" on page 700 |
| 8         | 40X7592 | 1          | 1         | Sensor (mailbox<br>diverter plunger)    | <u>"Sensor (mailbox diverter plunger)</u><br>removal" on page 710    |
| 9         | 40X8721 | 2          | 1         | Mailbox latch                           | "Mailbox latch removal" on page 699                                  |
| 10        | 40X8726 | 1          | 1         | Mailbox transport drive<br>gear         | <u>"Mailbox transport drive gear removal"</u><br>on page 700         |
| 11        | 40X8722 | 1          | 1         | Mailbox diverter<br>plunger assembly    | "Mailbox diverter plunger assembly removal" on page 705              |
| 12        | 41X0701 | 4          | 1         | Sensor (mailbox bin full)               | <u>"Sensor (mailbox bin full) removal" on page 717</u>               |
| 13        | 40X8247 | 4          | 1         | Mailbox bin full flag                   | <u>"Mailbox bin full flag removal" on page 716</u>                   |
| NS        | 40X8500 | 1          | 1         | Optional bin guide bar                  |                                                                      |

# Assembly 50: Mailbox 1

# SSEMDIY 51: Mandox 2

# Assembly 51: Mailbox 2

Parts catalog

| Asm-index | P/N     | Units/mach | Units/FRU | Description                 | Removal procedure                                |
|-----------|---------|------------|-----------|-----------------------------|--------------------------------------------------|
| 1         | 40X8250 | 1          | 1         | Mailbox bin LED<br>assembly | "Mailbox bin LED assembly removal" on page 722   |
| 2         | 40X8249 | 4          | 1         | Mailbox belt                | "Mailbox belt removal" on page 720               |
| 3         | 40X8252 | 1          | 1         | Mailbox spring with string  | "Mailbox spring with string removal" on page 695 |
| 4         | 40X8721 | 2          | 1         | Mailbox latch               | "Mailbox latch removal" on page 699              |
| 5         | 40X8251 | 3          | 1         | Mailbox solenoid            | "Mailbox solenoid removal" on page 697           |
| 6         | 40X8243 | 1          | 1         | Mailbox right cover         | "Mailbox right cover removal" on page 693        |

# Assembly 51: Mailbox 2

Parts catalog

### Assembly 52: Mailbox 3

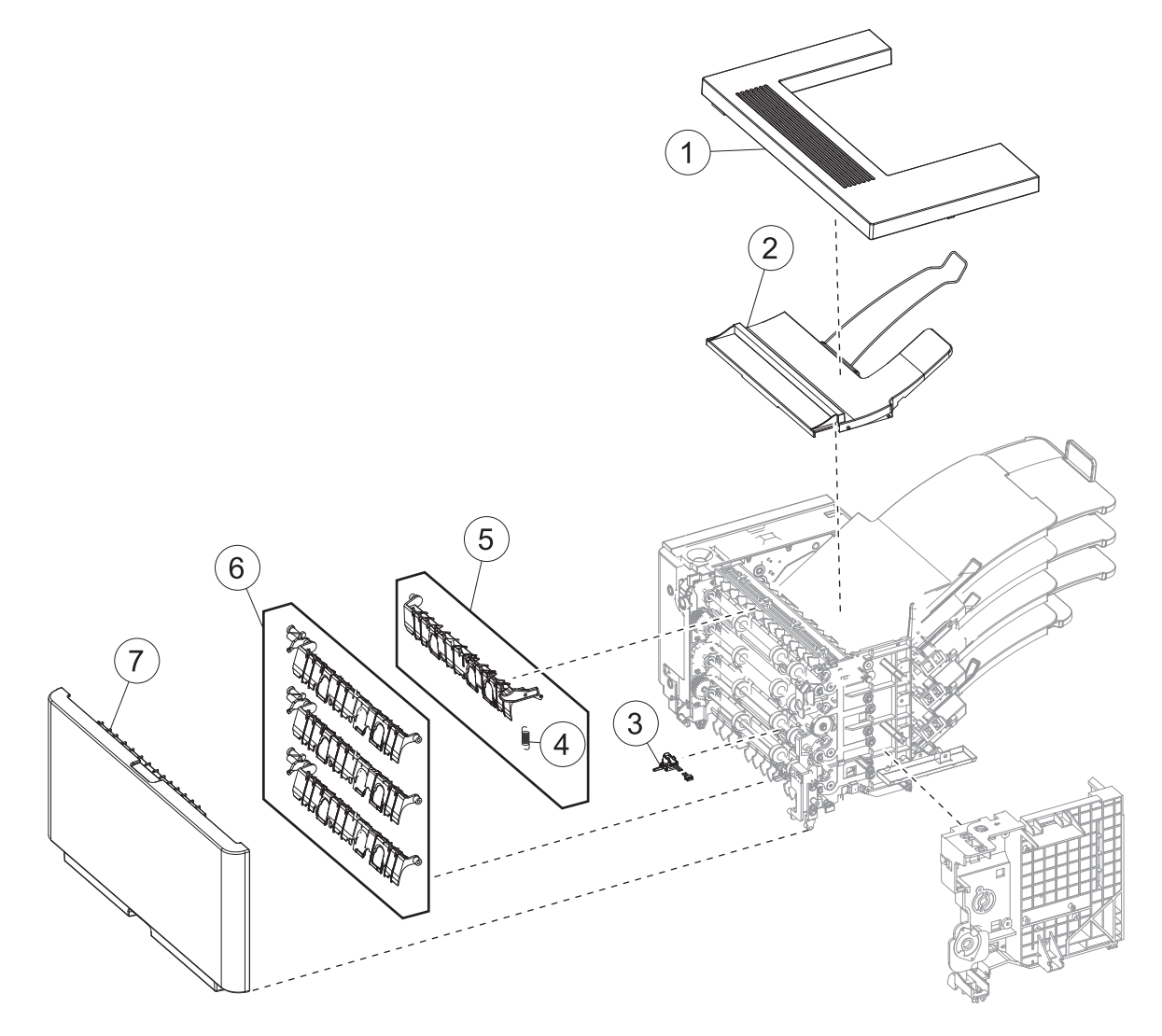

| Asm-index | P/N     | Units/mach | Units/FRU | Description                        | Removal procedure                                             |
|-----------|---------|------------|-----------|------------------------------------|---------------------------------------------------------------|
| 1         | 40X8196 | 1          | 1         | Mailbox top cover                  | "Mailbox top cover removal" on page 690                       |
| 2         | 40X8720 | 1          | 1         | Mailbox top bin cover<br>with bail | "Mailbox top bin cover with bail<br>removal" on page 694      |
| 3         | 40X8719 | 1          | 1         | Sensor (mailbox<br>pass-through)   | <u>"Sensor (mailbox pass-through)</u><br>removal" on page 735 |
| 4         | 40X8725 | 1          | 1         | Mailbox top diverter spring        | "Mailbox top diverter spring removal"<br>on page 731          |
| 5         | 40X8723 | 1          | 1         | Mailbox top diverter               | <u>"Mailbox top diverter removal" on</u><br>page 725          |
| 6         | 40X8724 | 3          | 1         | Mailbox middle diverter            | "Mailbox middle diverter removal" on page 730                 |
| 7         | 41X1870 | 1          | 1         | Mailbox rear door                  | <u>"Mailbox rear door removal" on</u><br>page 691             |

# Assembly 52: Mailbox 3

Parts catalog

### Assembly 53: Staple, hole punch finisher 1

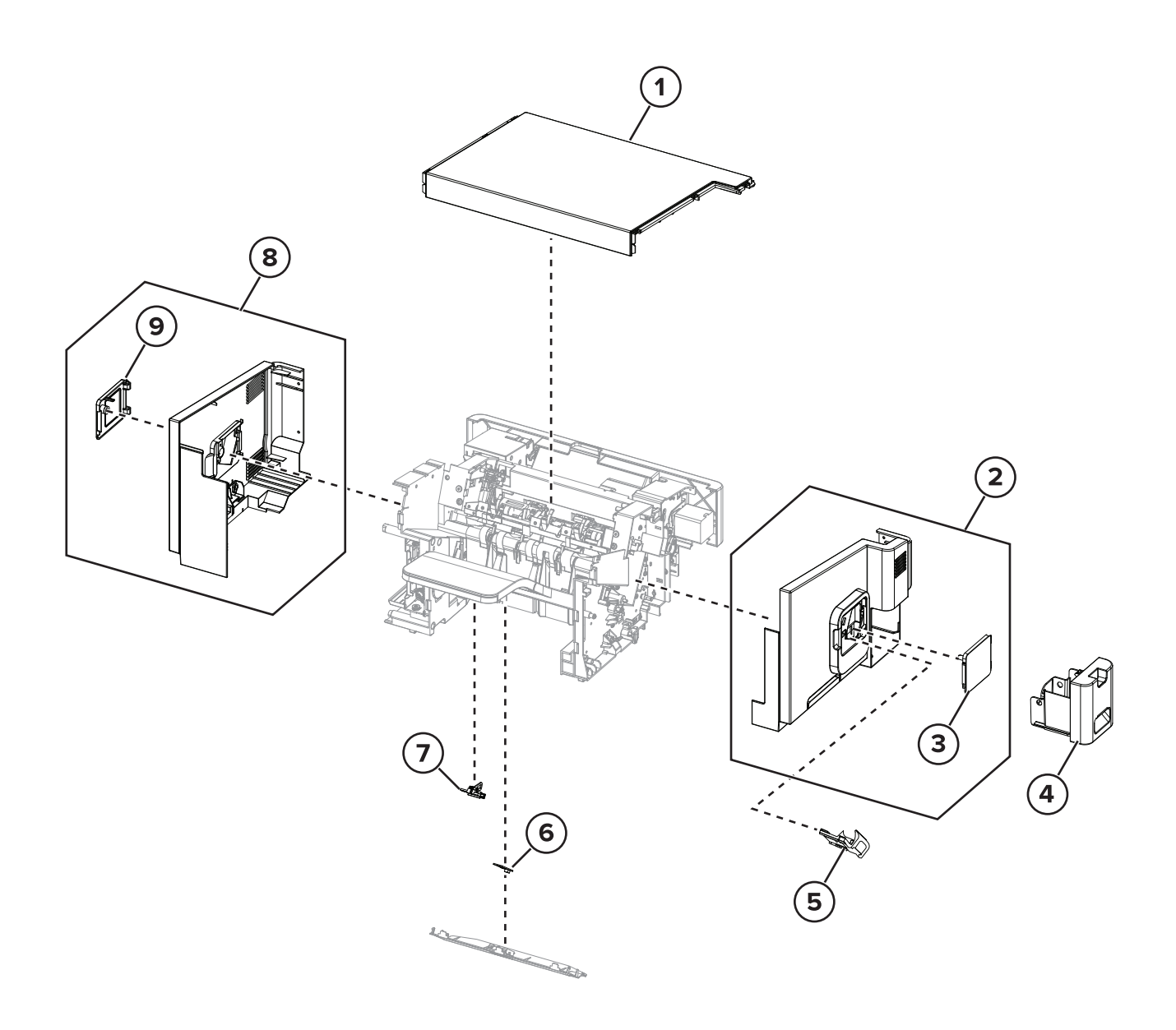

| Assembly | <i>י</i> 53: | Staple, | hole | punch | finisher 1 |  |
|----------|--------------|---------|------|-------|------------|--|
|----------|--------------|---------|------|-------|------------|--|

| Asm-index | P/N     | Units/mach | Units/FRU | Description                                | Removal procedure                                                       |
|-----------|---------|------------|-----------|--------------------------------------------|-------------------------------------------------------------------------|
| 1         | 40X8547 | 1          | 1         | Staple, hole punch<br>finisher top cover   | <u>"Staple, hole punch finisher top</u><br>cover removal" on page 745   |
| 2         | 41X1719 | 1          | 1         | Staple, hole punch<br>finisher right cover | <u>"Staple, hole punch finisher right</u><br>cover removal" on page 743 |
| 3         | 41X1701 | 1          | 1         | Staple cartridge access door               | <u>"Staple cartridge access door</u><br>removal" on page 683            |
| 4         | 41X2202 | 1          | 1         | Hole punch box                             |                                                                         |
| 5         | 40X7466 | 1          | 1         | Staple cartridge holder                    | "Staple cartridge holder removal" on page 746                           |
| 6         | 41X1704 | 1          | 1         | Standard bin LED                           |                                                                         |
| 7         | 41X0724 | 1          | 1         | Sensor (SHPF bin paper present)            |                                                                         |
| 8         | 41X1718 | 1          | 1         | Staple, hole punch<br>finisher left cover  | "Staple, hole punch finisher left<br>cover removal" on page 741         |
| 9         | 41X2166 | 1          | 1         | Left staple cartridge<br>access door       | "Left staple cartridge access door<br>removal" on page 741              |

### Assembly 54: Staple, hole punch finisher 2

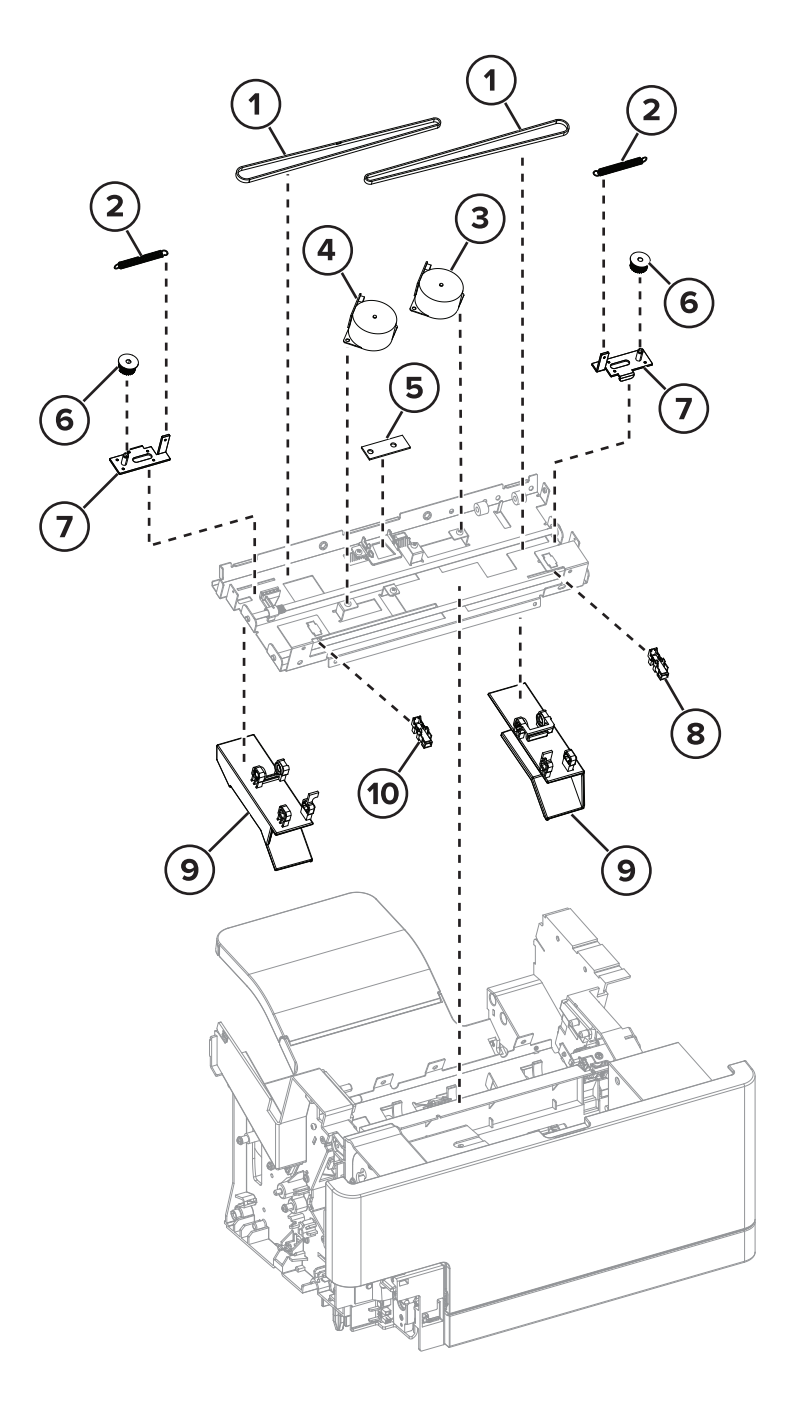

| Asm-index | P/N     | Units/mach | Units/FRU | Description                         | Removal procedure |
|-----------|---------|------------|-----------|-------------------------------------|-------------------|
| 1         | 40X8212 | 2          | 1         | Tamper drive belt                   |                   |
| 2         | 41X1705 | 2          | 1         | Tamper spring                       |                   |
| 3         | 40X8211 | 1          | 1         | Motor (SHPF right tamper)           |                   |
| 4         | 40X8211 | 1          | 1         | Motor (SHPF left tamper)            |                   |
| 5         | 41X1704 | 1          | 1         | Staple, hole punch finisher bin LED |                   |
| 6         | 41X0664 | 2          | 1         | Tamper gear                         |                   |
| 7         | 41X2196 | 2          | 1         | Tamper bracket                      |                   |
| 8         | 41X1238 | 1          | 1         | Sensor (SHPF left tamper)           |                   |
| 9         | 41X2160 | 1          | 1         | Tamper aligner                      |                   |
| 10        | 41X1238 | 1          | 1         | Sensor (SHPF right tamper)          |                   |

### Assembly 54: Staple, hole punch finisher 2

### Assembly 55: Staple, hole punch finisher 3

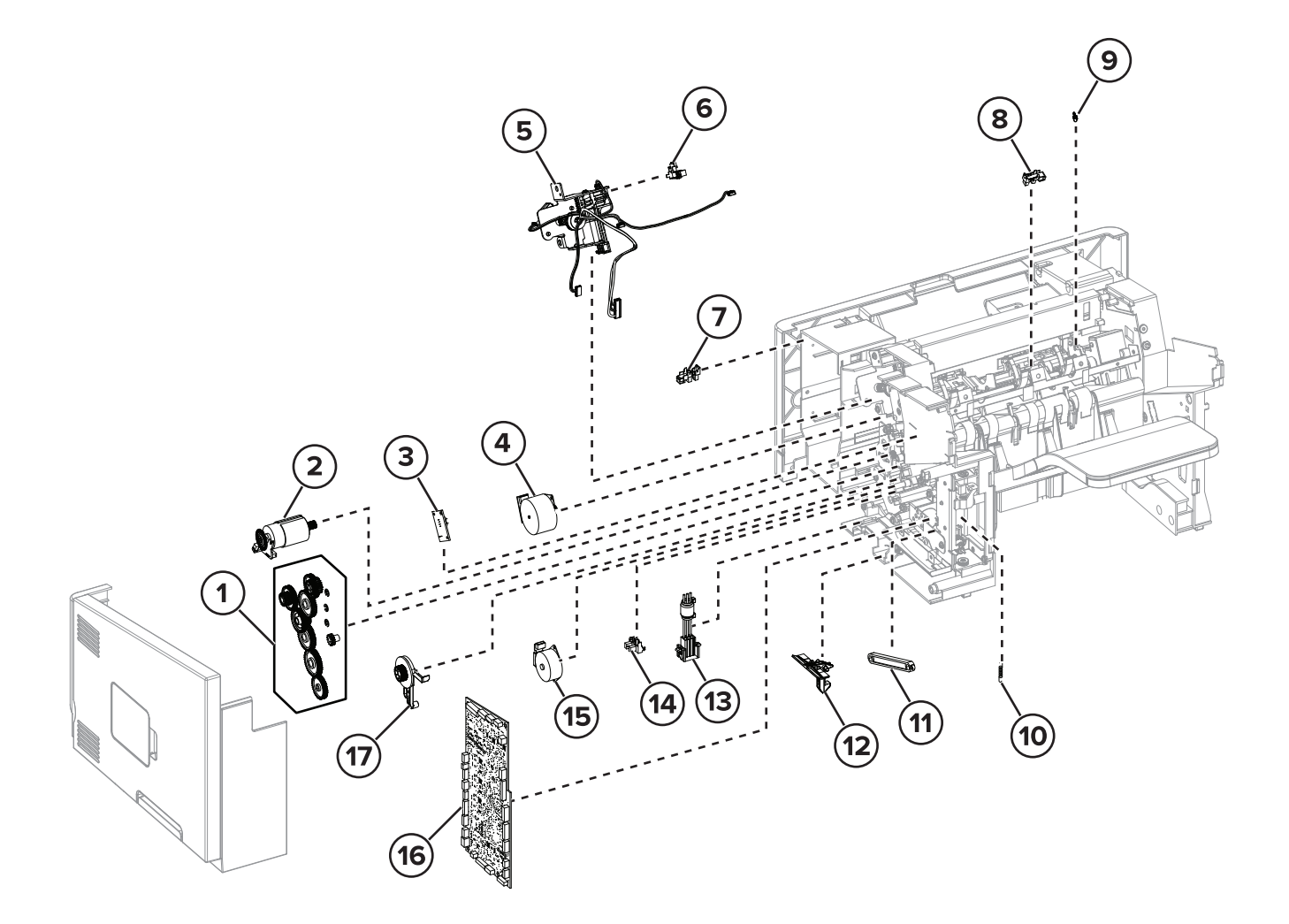

### Assembly 55: Staple, hole punch finisher 3

| Asm-index | P/N     | Units/mach | Units/FRU | Description                                     | Removal procedure                                                                                                    |
|-----------|---------|------------|-----------|-------------------------------------------------|----------------------------------------------------------------------------------------------------|
| 1         | 41X2175 | 1          | 1         | SHPF drive gear<br>assembly                     | <u>"SHPF drive gear assembly removal"</u><br>on page 758                                                                       |
| 2         | 41X0529 | 1          | 1         | Motor (SHPF transport)                          | <u>"Motor (SHPF transport) removal" on</u><br>page 755                                                                         |
| 3         | 41X0802 | 1          | 1         | Sensor (SHPF bin full)                          | <u>"Sensor (SHPF bin full send) removal"</u><br>on page 775 and <u>"Sensor (SHPF bin</u><br>full receive) removal" on page 776 |
| 4         | 40X8213 | 1          | 1         | Motor (SHPF paddle)                             | <u>"Motor (SHPF paddle) removal" on</u><br>page 748                                                                            |
| 5         | 41X2187 | 1          | 1         | SHPF stack height assembly                      |                                                                                                    |
| 6         | 41X0798 | 1          | 1         | Sensor (SHPF stack<br>height)                   |                                                                                                    |
| 7         | 41X1238 | 1          | 1         | Sensor (SHPF rear door<br>interlock)            | <u>"Sensor (SHPF rear door interlock)</u><br>removal" on page 760                                                              |
| 8         | 41X1238 | 1          | 1         | Sensor (SHPF paddle)                            | <u>"Sensor (SHPF paddle) removal" on</u><br>page 778                                                                           |
| 9         | 41X2192 | 1          | 1         | Paddle spring                                   |                                                                                                    |
| 10        | 41X1710 | 2          | 1         | SHPF bin link tension spring                    | <u>"SHPF bin link tension spring</u><br>removal" on page 773                                                                   |
| 11        | 40X8744 | 2          | 1         | SHPF bin link assembly                          | <u>"SHPF bin link assembly removal" on page 774</u>                                                                            |
| 12        | 40X8721 | 2          | 1         | Staple, hole punch<br>finisher latch            | <u>"Staple, hole punch finisher latch</u><br>removal" on page 778                                                              |
| 13        | 40X8224 | 1          | 1         | Staple, hole punch<br>finisher interface cable  | <u>"Staple, hole punch finisher interface</u><br><u>cable removal" on page 753</u>                                             |
| 14        | 41X0798 | 1          | 1         | Sensor (SHPF diverter plunger)                  |                                                                                                    |
| 15        | 40x8256 | 1          | 1         | Motor (SHPF diverter plunger)                   | <u>"Motor (SHPF diverter plunger)</u><br>removal" on page 754                                                                  |
| 16        | 41X1708 | 1          | 1         | Staple, hole punch<br>finisher controller board | <u>"Staple, hole punch finisher controller</u><br>board removal" on page 747                                                   |
| 17        | 40X8722 | 1          | 1         | SHPF diverter plunger assembly                  | <u>"SHPF diverter plunger assembly</u><br>removal" on page 757                                                                 |

### Assembly 56: Staple, hole punch finisher 4

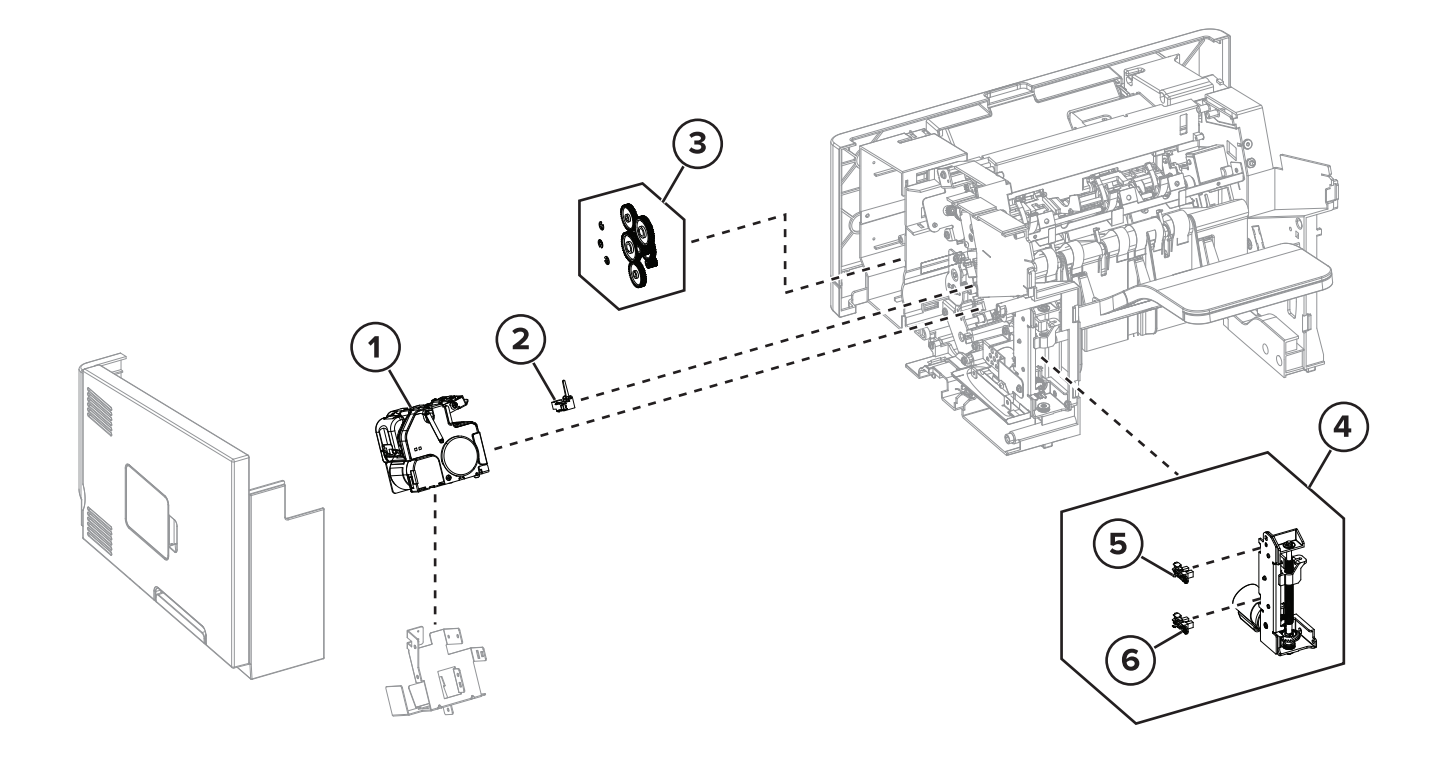

| Asm-index | P/N     | Units/mach | Units/FRU | Description                                   | Removal procedure                                                          |
|-----------|---------|------------|-----------|-----------------------------------------------|----------------------------------------------------------------------------|
| 1         | 41X0654 | 1          | 1         | Left staple unit                              | "Left staple unit removal" on page<br>751                                  |
| 2         | 40X8745 | 2          | 1         | Sensor (SHPF staple<br>throat paper present)  | "Left staple unit removal" on page<br>751                                  |
| 3         | 41X2175 | 1          | 1         | SHPF drive gear<br>assembly                   | "Punch drive gears removal" on page 762                                    |
| 4         | 41X1709 | 1          | 1         | Staple, hole punch<br>finisher elevator drive | <u>"Staple, hole punch finisher elevator</u><br>drive removal" on page 764 |
| 5         | 41X0709 | 1          | 1         | Sensor (SHPF elevator,<br>top)                | <u>"Staple, hole punch finisher elevator</u><br>drive removal" on page 764 |
| 6         | 41X0709 | 1          | 1         | Sensor (SHPF elevator, bottom)                | <u>"Staple, hole punch finisher elevator</u><br>drive removal" on page 764 |

### Assembly 56: Staple, hole punch finisher 4

Parts catalog
# Assembly 57: Staple, hole punch finisher 5

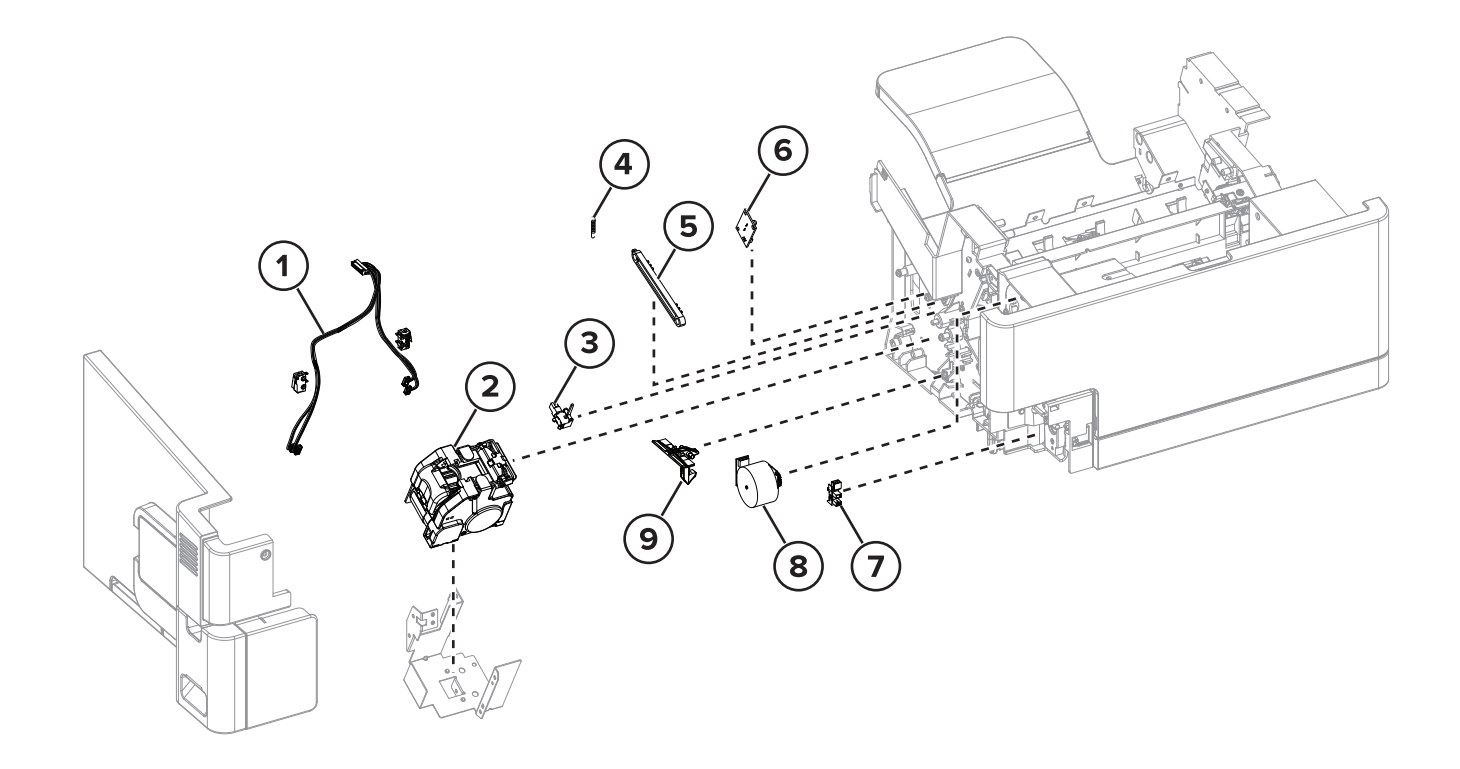

# Assembly 57: Staple, hole punch finisher 5

| Asm-index | P/N     | Units/mach | Units/FRU | Description                                   | Removal procedure                                                                                                |
|-----------|---------|------------|-----------|-----------------------------------------------|----------------------------------------------------------------------------------------------------|
| 1         | 41X1702 | 1          | 1         | SHPF staple cartridge door close limit switch | "SHPF staple cartridge door close limit<br>switch removal" on page 748                                           |
| 2         | 41X0654 | 1          | 1         | Right staple unit                             | "Right staple unit removal" on page<br>768                                                                       |
| 3         | 40X8745 | 2          | 1         | Sensor (SHPF staple<br>throat paper present)  | "Sensor (SHPF staple throat paper<br>present) removal" on page 771                                               |
| 4         | 40X8742 | 2          | 1         | SHPF bin link tension spring                  | <b>"SHPF bin link tension spring removal"</b><br>on page 773                                                     |
| 5         | 40X8744 | 2          | 1         | SHPF bin link<br>assembly                     | "SHPF bin link assembly removal" on page 774                                                                     |
| 6         | 41X0802 | 1          | 1         | Sensor (bin full)                             | "Sensor (SHPF bin full send) removal"<br>on page 775 and "Sensor (SHPF bin full<br>receive) removal" on page 776 |
| 7         | 41X1238 | 1          | 1         | Sensor (hole punch<br>box present)            | "Sensor (hole punch box present)<br>removal" on page 770                                                         |
| 8         | 41X2178 | 1          | 1         | Motor (HPU carriage)                          | "Motor (HPU carriage) removal" on page 768                                                                       |
| 9         | 40X8721 | 2          | 1         | Staple, hole punch<br>finisher latch          | <u>"Staple, hole punch finisher latch</u><br>removal" on page 778                                                |

# **Printer specifications**

## **Power consumption**

### **Product power consumption**

The following table documents the power consumption characteristics of the product.

Note: Some modes may not apply to your product.

| Mode       | Description                                                                           | Power consumption (Watts)                                                                                                    |
|------------|---------------------------------------------------------------------------------------|----------------------------------------------------------------------------------------------------|
| Printing   | The product is generating hard-copy output from electronic inputs.                    | 825 (MX721, MX722, MB2770, XM53xx); 925<br>(MX725); 760 (MX822, XM7355); 960 (MX826,<br>XM7370)                                                  |
| Сору       | The product is generating hard-copy output from hard-copy original documents.         | 860 (MX721, MX722, MB2770, XM53xx); 960<br>(MX725); 820 (MX822, XM7355); 1020 (MX826,<br>XM7370)                                                 |
| Scan       | The product is scanning hard-copy documents.                                          | 130 (MX72x, MB2770, XM53xx); 140 (MX82x,<br>XM73xx)                                                                                              |
| Ready      | The product is waiting for a print job.                                               | Higher power usage: 110 (MX72x, MB2770,<br>XM53xx), 120 (MX82x, XM73xx); Lower power<br>usage: 55 (MX72x, MB2770, XM53xx), 70 (MX82x,<br>XM73xx) |
| Sleep Mode | The product is in a high-level energy-saving mode.                                    | 14 (MX721, MX722, MB2770, XM53xx); 15 (MX725);<br>16 (MX82x, XM73xx)                                                                             |
| Hibernate  | The product is in a low-level energy-saving mode.                                     | 0.7 (MX72x, MB2770, XM53xx); 0.3 (MX82x,<br>XM73xx)                                                                                              |
| Off        | The product is plugged into an electrical outlet, but the power switch is turned off. | 0.2                                                                                                    |

The power consumption levels listed in the previous table represent time-averaged measurements. Instantaneous power draws may be substantially higher than the average.

Values are subject to change. See <u>www.lexmark.com</u> for current values.

### Sleep Mode

This product is designed with an energy-saving mode called *Sleep Mode*. The Sleep Mode saves energy by lowering power consumption during extended periods of inactivity. The Sleep Mode is automatically engaged after this product is not used for a specified period of time, called the *Sleep Mode Timeout*.

Factory default Sleep Mode Timeout for this product (in minutes):

15

By using the configuration menus, the Sleep Mode Timeout can be modified between 1 minute and 120 minutes. Setting the Sleep Mode Timeout to a low value reduces energy consumption, but may increase the response time of the product. Setting the Sleep Mode Timeout to a high value maintains a fast response, but uses more energy.

### **Hibernate Mode**

This product is designed with an ultra-low power operating mode called *Hibernate mode*. When operating in Hibernate Mode, all other systems and devices are powered down safely.

The Hibernate mode can be entered in any of the following methods:

- Using the Hibernate Timeout
- Using the Schedule Power modes

| Factory default Hibernate Timeout for this product in all countries or regions | 3 da        | vs |
|--------------------------------------------------------------------------------|-------------|----|
| r detory default inbernate rineout for this product in an countries of regions | <b>5</b> uu | yJ |

The amount of time the printer waits after a job is printed before it enters Hibernate mode can be modified between one hour and one month.

#### Off mode

If this product has an off mode which still consumes a small amount of power, then to completely stop product power consumption, disconnect the power supply cord from the electrical outlet.

#### Total energy usage

It is sometimes helpful to calculate the total product energy usage. Since power consumption claims are provided in power units of Watts, the power consumption should be multiplied by the time the product spends in each mode in order to calculate energy usage. The total product energy usage is the sum of each mode's energy usage.

### Selecting a location for the printer

- Leave enough room to open trays, covers, and doors and to install hardware options.
- Make sure that airflow in the room meets the latest revision of the ASHRAE 62 standard or the CEN Technical Committee 156 standard.
- Provide a flat, sturdy, and stable surface.
- Keep the printer:
  - Clean, dry, and free of dust
  - Away from stray staples and paper clips
  - Away from the direct airflow of air conditioners, heaters, or ventilators
  - Free from direct sunlight and humidity extremes
- Observe the recommended temperatures and avoid fluctuations.

| Ambient temperature | 10 to 32.2°C (50 to 90°F)    |
|---------------------|------------------------------|
| Storage temperature | -40 to 43.3°C (-40 to 110°F) |

• Allow the following recommended amount of space around the printer for proper ventilation:

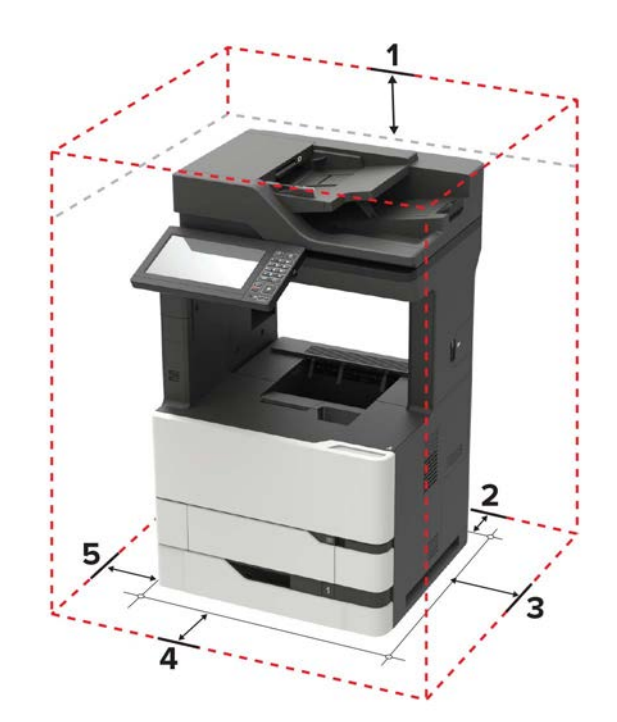

| 1       | Тор        | 152 mm (6 in.)  |
|---------|------------|-----------------|
| 2       | Rear       | 152 mm (6 in.)  |
| 3       | Right side | 152 mm (6 in.)  |
| 4 Front |            | 406 mm (16 in.) |
| 5       | Left side  | 152 mm (6 in.)  |

## **Noise emission levels**

The following measurements were made in accordance with ISO 7779 and reported in conformance with ISO 9296.

Note: Some modes may not apply to your product.

| 1-meter average sound pressure, dBA |                                                                          |  |
|-------------------------------------|--------------------------------------------------------------------------|--|
| Printing                            | 58 (MX72x, MB2770, XM53xx); 55<br>(MX822, XM7355); 56 (MX826,<br>XM7370) |  |
| Scanning                            | 57                                                                       |  |
| Copying                             | 58 (MX72x, MB2770, XM53xx); 55<br>(MX822, XM7355); 56 (MX826,<br>XM7370) |  |
| Ready                               | 33 (MX72x, MB2770, XM53xx); 30<br>(MX822, XM7355); 31 (MX826,<br>XM7370) |  |

Values are subject to change. See <u>www.lexmark.com</u> for current values.

# **Temperature information**

| Operating temperature and relative humidity<br>Printer / cartridge / imaging unit long-<br>term storage <sup>1</sup> | 10 to 32.2°C (50 to 90°F) and 15 to 80% RH<br>15.3 to 32.2°C (60 to 90°F) and 8 to 15% RH<br>Maximum wet bulb temperature: 22.8°C (73°F) |  |
|----------------------------------------------------------------------------------------------------|----------------------------------------------------------------------------------------------------|--|
| Printer / cartridge / imaging unit short-term shipping                                                               | -40 to 43.3°C (-40 to 110°F)                                                                                                    |  |
| 4                                                                                                    |                                                                                                    |  |

<sup>1</sup> Supplies shelf life is approximately 2 years. This is based on storage in a standard office environment at 22°C (72°F) and 45% humidity.

<sup>2</sup> Wet-bulb temperature is determined by the air temperature and the relative humidity.

# **Enabling the security reset jumper**

The security reset jumper can reset a printer that is locked due to a forgotten password or lost network connectivity.

#### Notes:

- Resetting the printer deletes all security settings.
- Before changing the security settings, ask for permission from your administrator.
- **1** Turn off the printer.
- **2** Access the controller board.
- **3** Move the jumper to cover the middle and exposed prongs.

Note: The small yellow jumper is located beside a lock icon on the controller board.

**4** Turn on the printer.

#### Invalidating the effects of a jumper reset

- 1 From the Embedded Web Server, click **Settings** > **Security** > **Miscellaneous Security Settings**.
- 2 From the Security Reset Jumper menu, select No Effect.

**Warning:** This setting disables access to the security menus of a locked printer. To regain access to the menus, replace the controller board.

3 Click Submit.

#### Notes:

- Use a cable lock to secure the controller board and prevent a malicious reset.
- For multifunction products, when the controller board is replaced, the security settings are lost and the LDAP configuration and Copy function are no longer protected.

## **Printer skew specifications**

### Abnormal skew printer correction

- 1 The repair operator should evaluate the left edge of the paper to determine if the aligner is properly set. If the left vertical line is with the defined limit, parallel to the edge of the paper, the aligner is correct and properly set. If the left edge vertical line is not within the defined limit spec the repair operator can adjust the aligner at the repair station.
- 2 The repair operator should evaluate the horizontal line at the top edge of the page for potential LSU induced skew. If the horizontal line does not fall within the defined limit or spec, then it is considered skewed and the printhead must be adjusted. See <u>"Polygon printhead mechanical registration adjustment" on page 450</u>.

|                                                           | Side 1         | Side 2         |
|-----------------------------------------------------------|----------------|----------------|
| Print sequence through printer                            | 2nd            | 1st            |
| 16 lb-to-24 lb                                            | +/-0.007 mm/mm | +/-0.005 mm/mm |
| All Other Papers                                          | +/-0.010 mm/mm | +/-0.005 mm/mm |
| Card Stock                                                | +/-0.007 mm/mm | +/-0.007 mm/mm |
| Paper, dual-Web paper labels                              | +/-0.010 mm/mm | +/-0.010 mm/mm |
| Vinyl, Polyester labels (less than or equal 92#<br>liner) | +/-0.010 mm/mm | +/-0.010 mm/mm |

### **Print registration**

Initial adjustment (adjustable in increments of T=0.3mm, B-0.5mm, R and L=0.2mm):

- Left print position accuracy (scanning direction): +/-0.5mm start on scan
- Top print position accuracy (feeding direction): +/-0.5 mm start on scan
- Horizontal page width accuracy: +/-0.5mm mirror motor
- Vertical page length accuracy: +/-0.5mm drive motor

### **Print position error**

The print position error can be measured at any point in the printable area using core media papers:

- Vertical (process): +/-0.7mm
- Horizontal (magnification): +/-0.7mm

7464, 7465

# **Options and features**

# **Available internal options**

- Flash memory
- Font cards
- Firmware cards
  - Forms and Bar Code
  - PRESCRIBE
  - IPDS
- Printer hard disk
- Internal solutions port
  - Parallel 1284-B Interface Card
  - RS-232C Serial Interface Card
  - Fiber Interface Card
  - N8350 802.11b/g/n Wireless Print Server Interface Card

# **Optional trays supported**

- 550-sheet tray
- 550-sheet lockable tray
- 250-sheet tray (for MX72x machines only)
- 250-sheet lockable tray (for MX72x machines only)
- 2100-sheet tray

# **Optional bins supported**

- 4-bin mailbox
- Staple finisher
- Staple, hole punch finisher
- Offset stacker

7464, 7465

# **Theory of operation**

# Print cycle operation

Flowchart

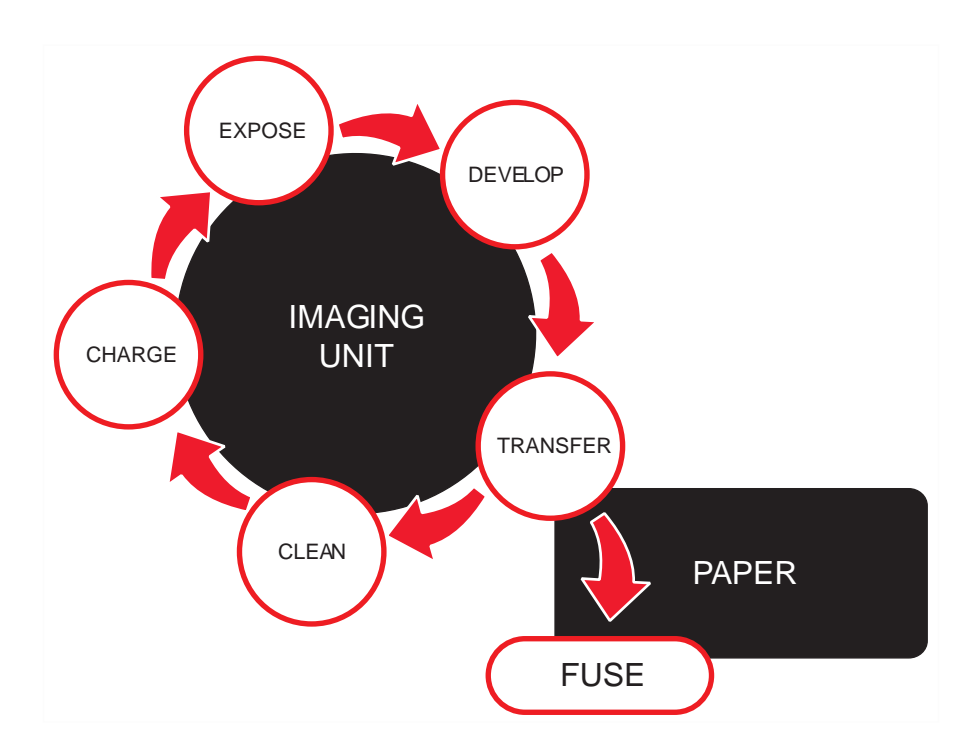

### Electrophotographic (EP) process

Charge

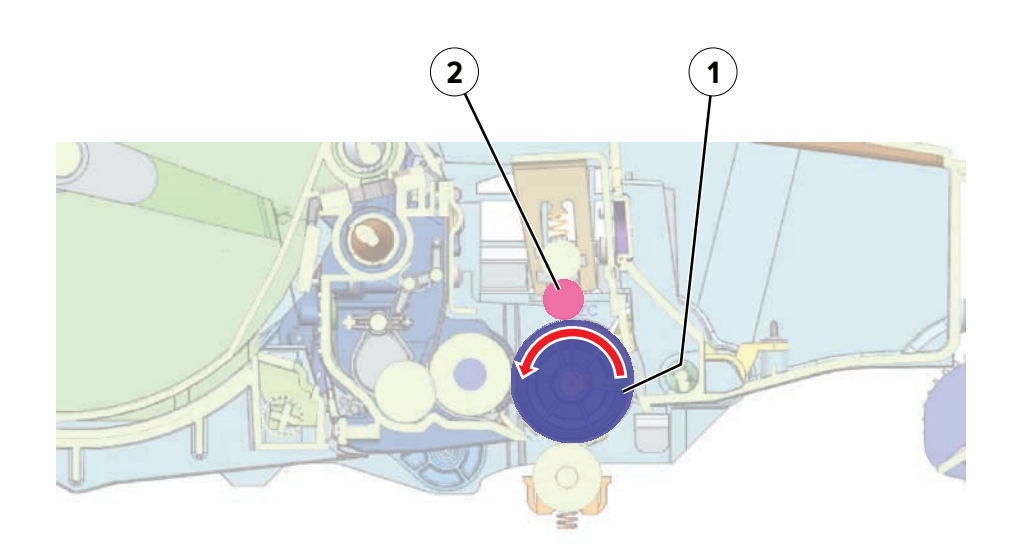

Theory of operation **947** 

| 1 | Photoconductor drum |  |
|---|---------------------|--|
| 2 | Charge roller       |  |

A uniform negative electrical charge is applied by the charge roller to the surface of the photoconductor drum. The photoconductive properties of the surface material allow it to hold the charge as long as it is not exposed to light.

#### Expose

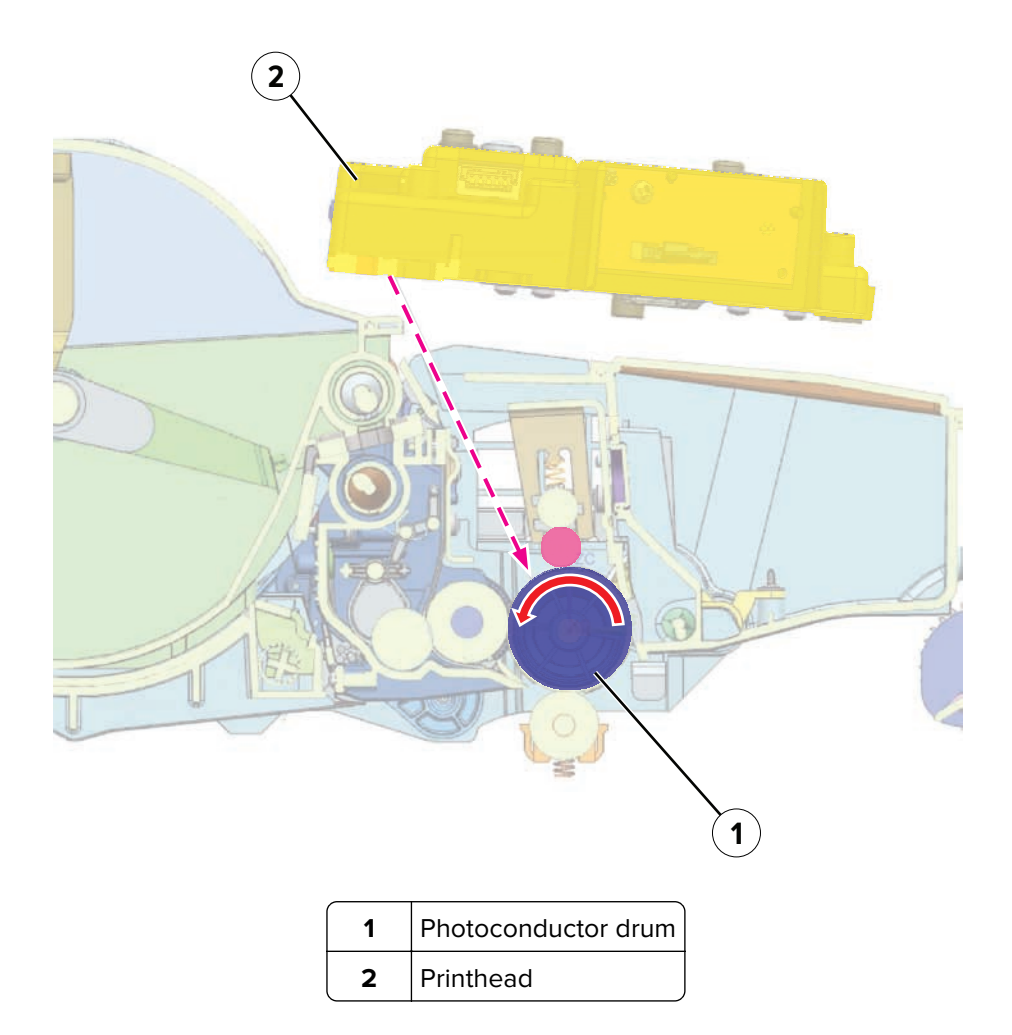

The printhead emits the light that contacts the surface of the photoconductor drum. The light turns on or off coinciding with the digital latent image. The light causes areas of the photoconductor drum surface to lose charge, resulting in a relative opposite polarity.

Develop

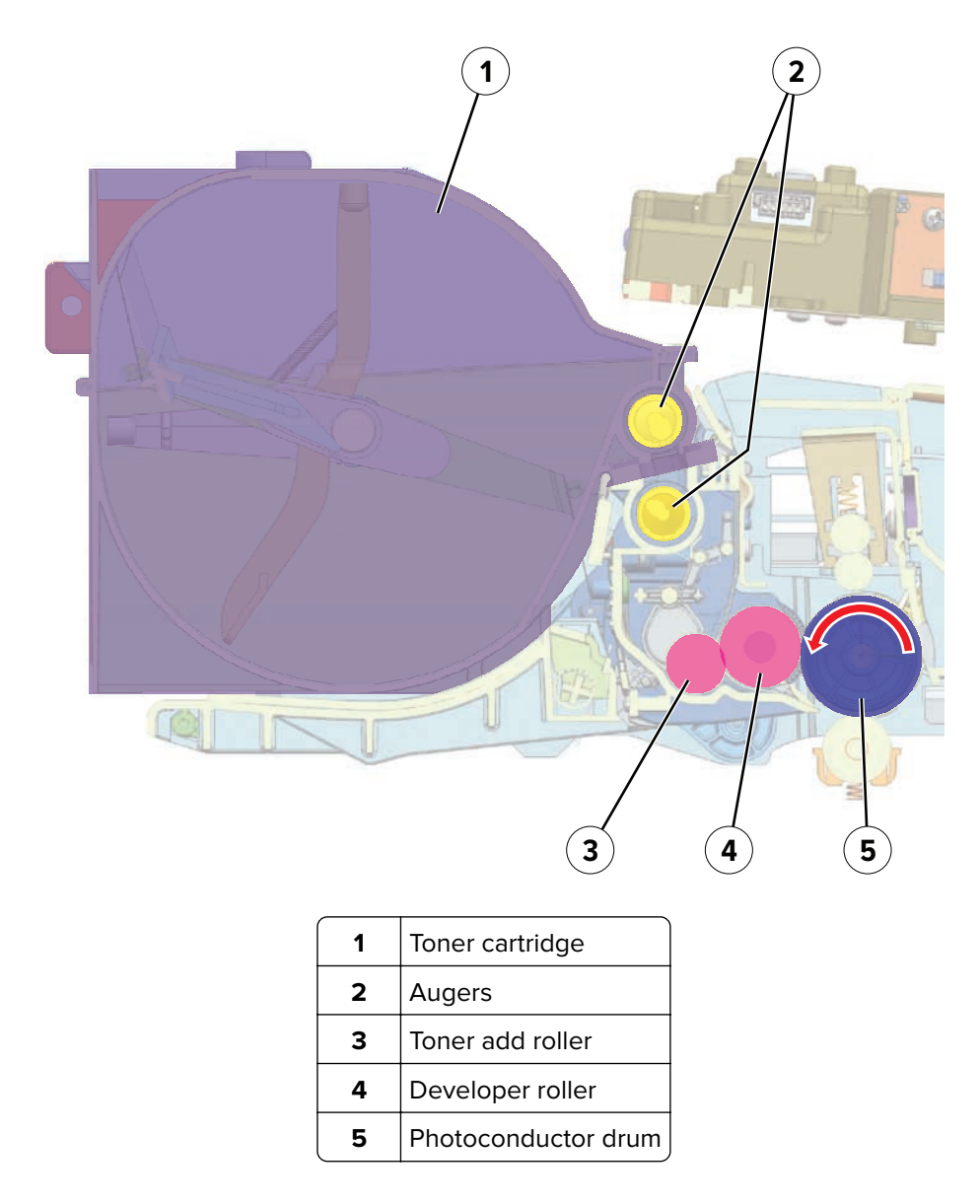

The developer roller applies the toner from the toner cartridge to the photoconductor drum. The difference in charge cause the toner particles to attract to the photoconductor drum areas which were exposed to light.

#### Transfer

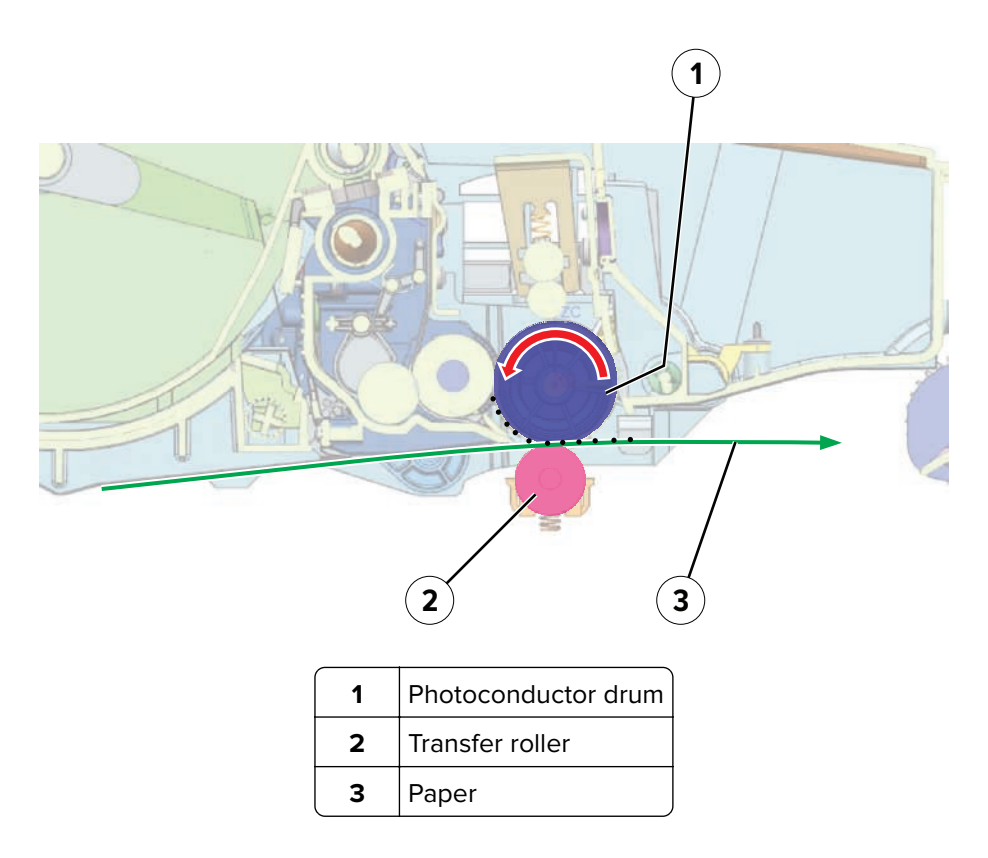

The developed image transfers from the photoconductor drum to the paper. The polarity of the transfer roller attracts the toner to the paper surface.

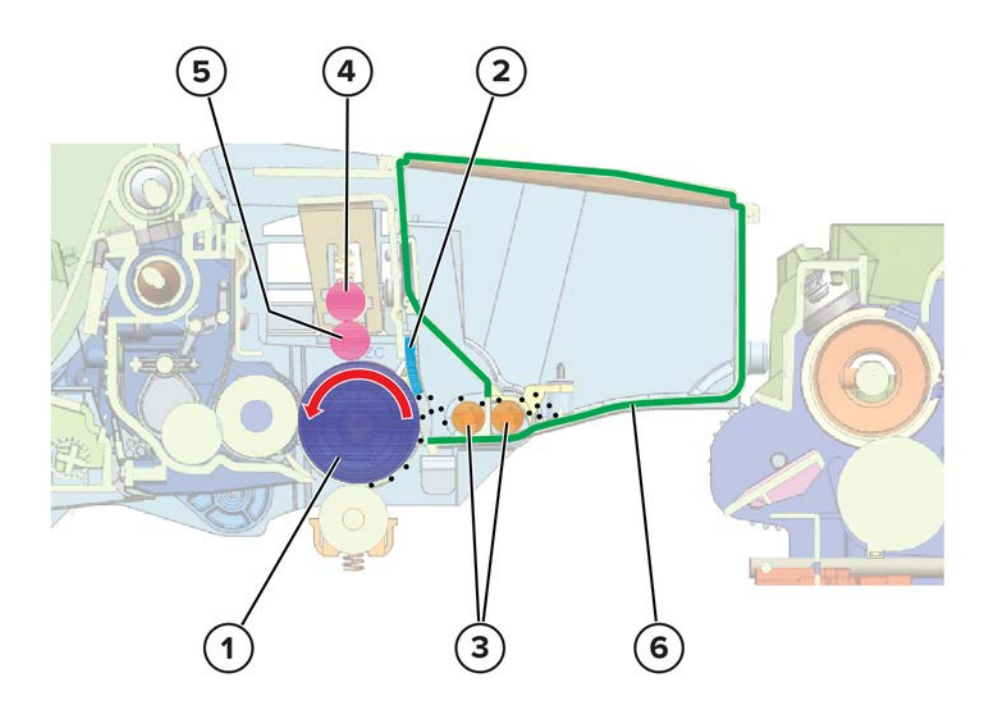

| 1 | Photoconductor drum   |  |
|---|-----------------------|--|
| 2 | Cleaning blade        |  |
| 3 | Augers                |  |
| 4 | Cleaning roller       |  |
| 5 | Charge roller         |  |
| 6 | 6 Waste toner chamber |  |

The cleaning blade removes the toner residue from the photoconductor drum. The cleaning roller removes the toner residue from the charge roller. The cycle (charge, expose, develop, transfer, clean) repeats until the whole image is transferred to the paper.

Fuse

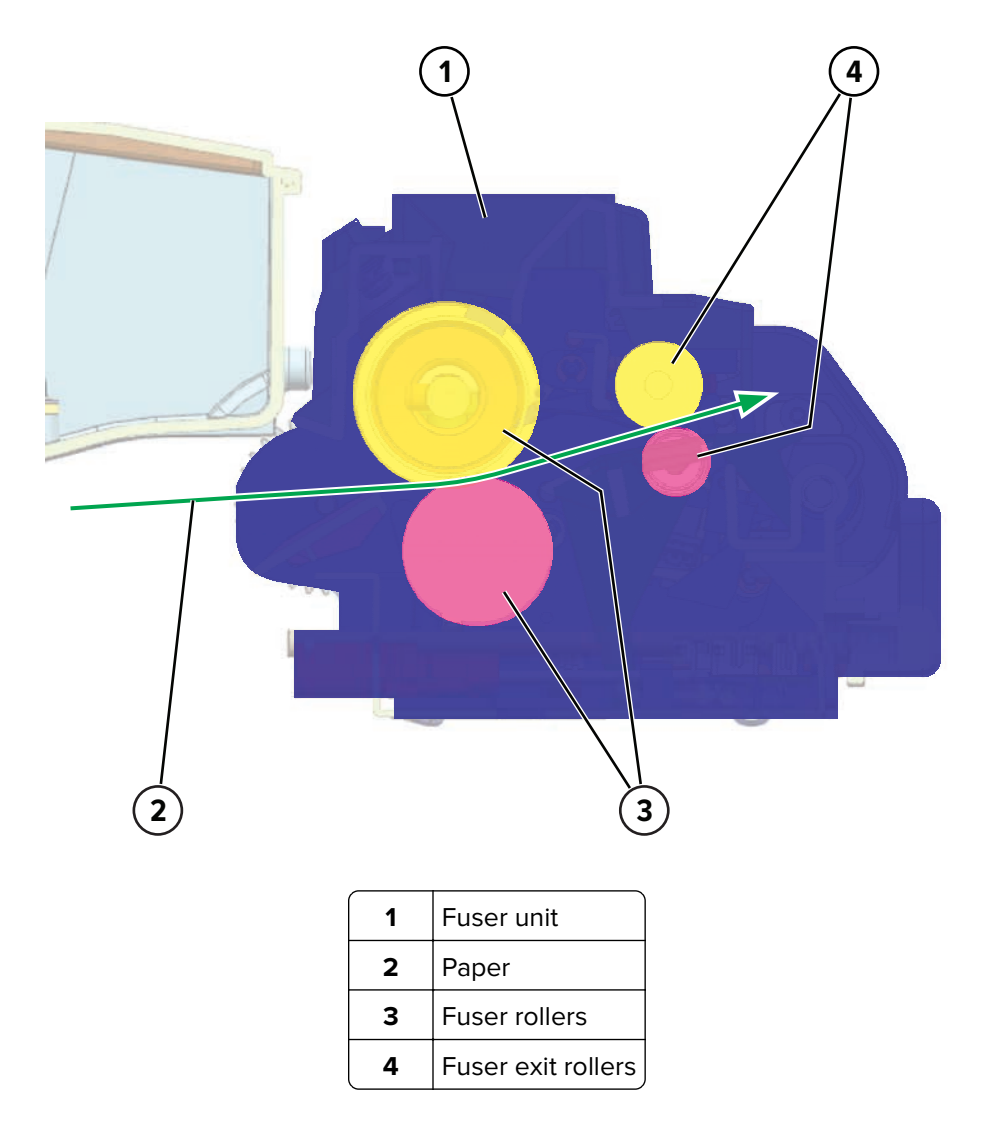

Even if the toner image is already on the paper, the toner particles are not yet permanently bonded to the surface. For the final part of printing, the paper is transported to the fuser where heat and pressure are applied to it. As a result, the toner particles melt and permanently fuse with the paper, completing the print process. The cycle repeats for the succeeding pages.

### Fresh toner delivery drive

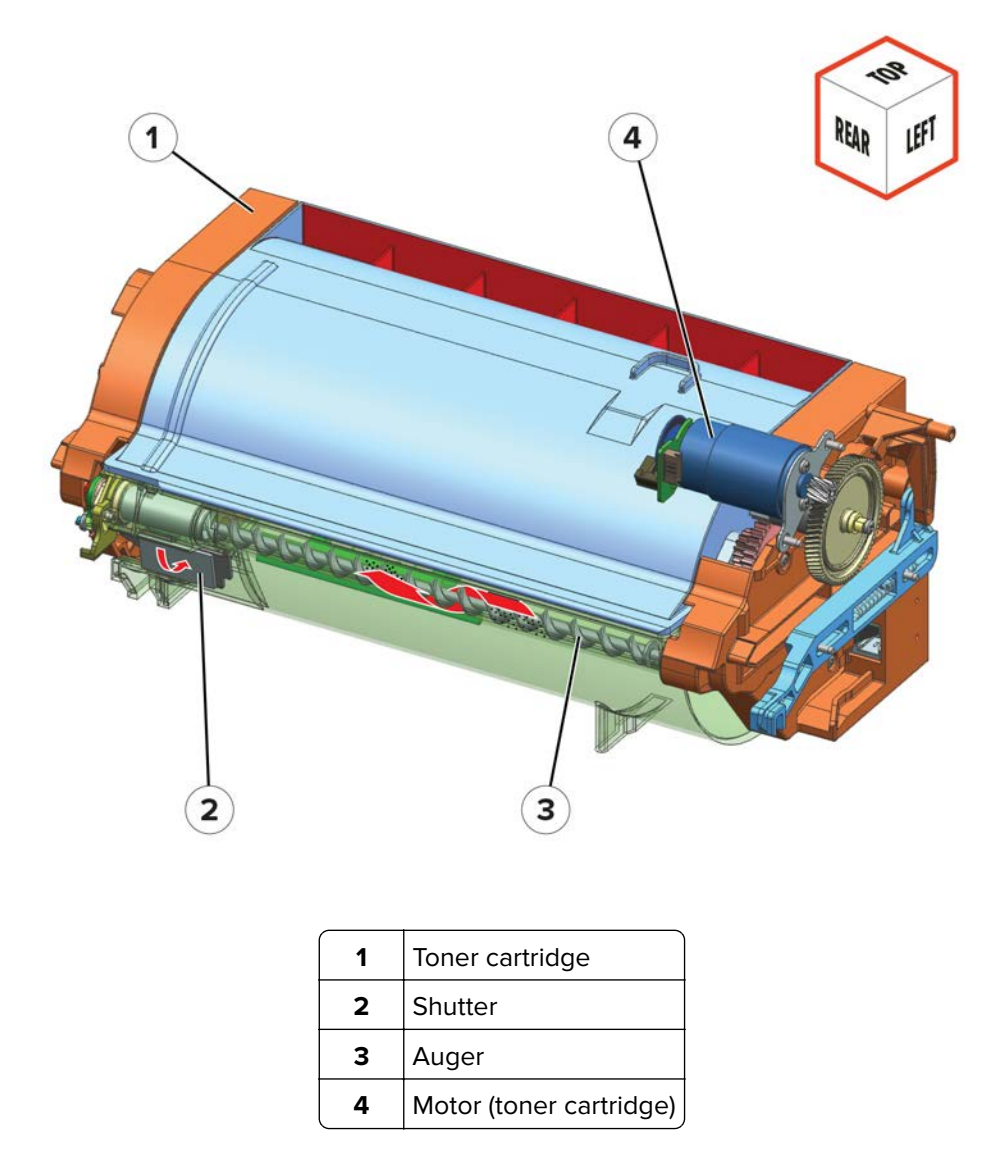

The toner cartridge supplies fresh toner to the imaging unit. When the cartridge is installed, the shutter opens to enable toner delivery. Inside the cartridge, paddles agitate the toner to ensure proper circulation. The auger directs the toner particles toward the toner outlet. The paddles and auger are driven by the motor (toner cartridge).

#### Main drive

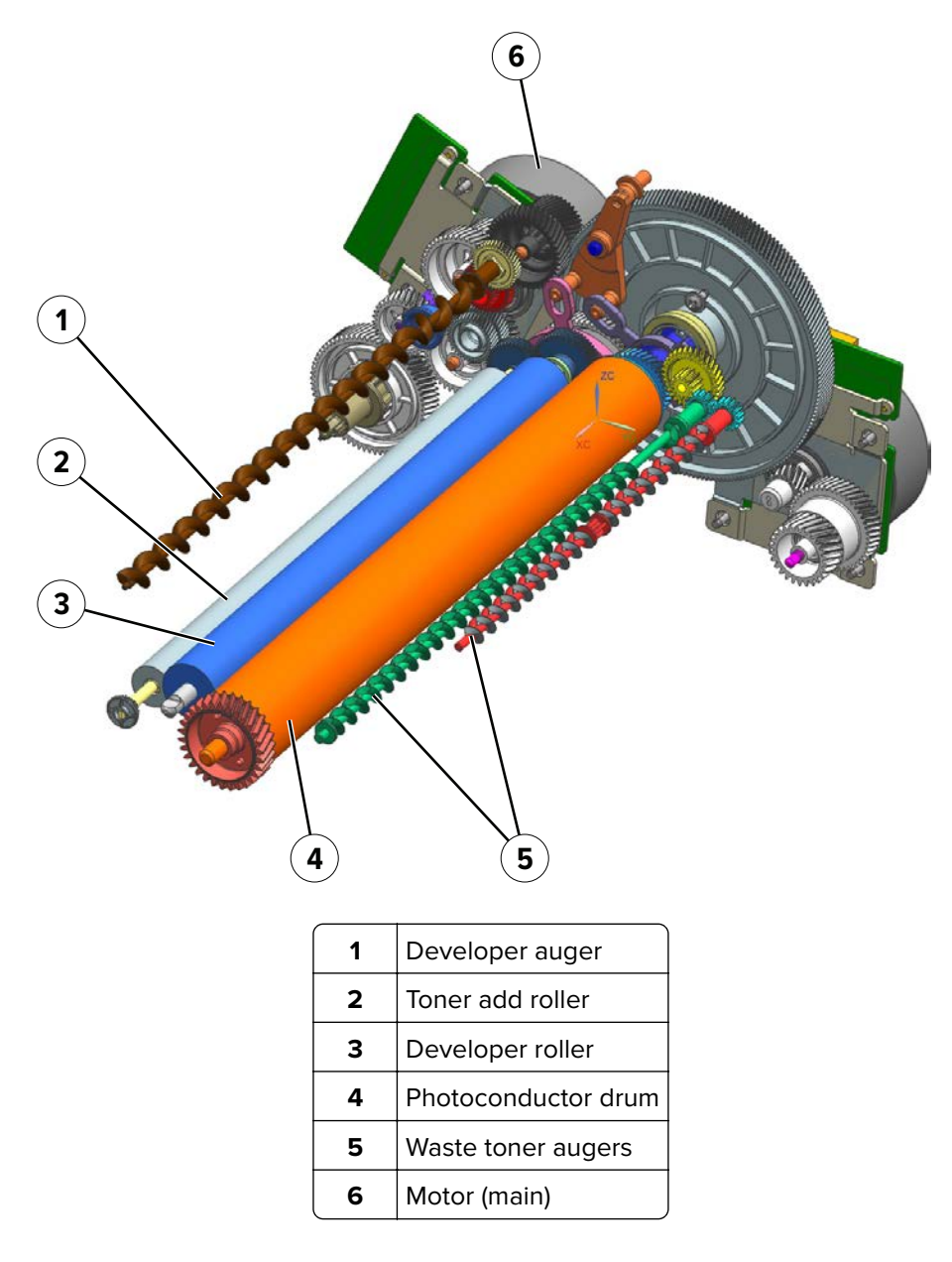

Inside the imaging unit, the developer roller applies the toner to the photoconductor drum surface. The developer auger and toner add roller ensure that the proper amount of toner is supplied. Inside the waste toner chamber, waste toner augers collect the waste toner. These augers also maximize the waste toner container capacity. The augers, rollers, and photoconductor drum are driven by the motor (main).

# **Printer operation**

#### **Printer sections**

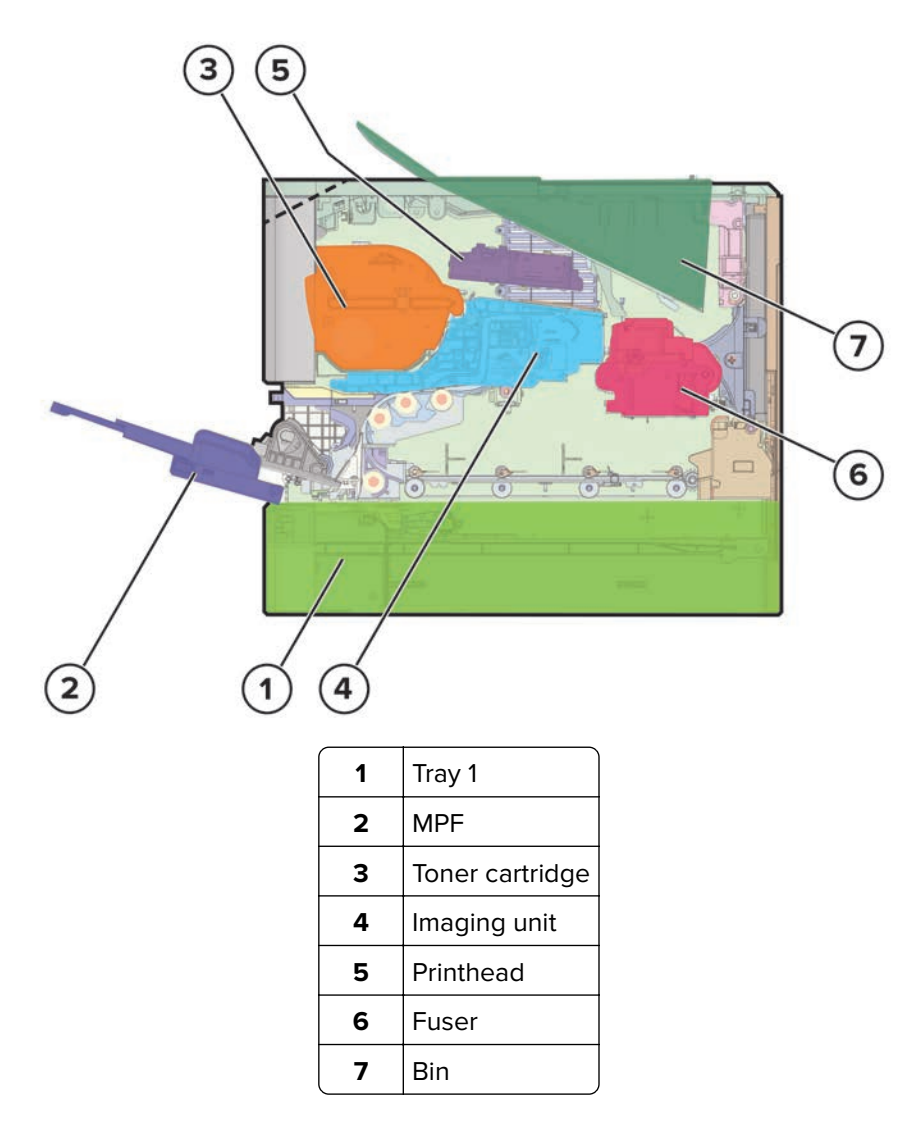

#### Printer paper path rollers

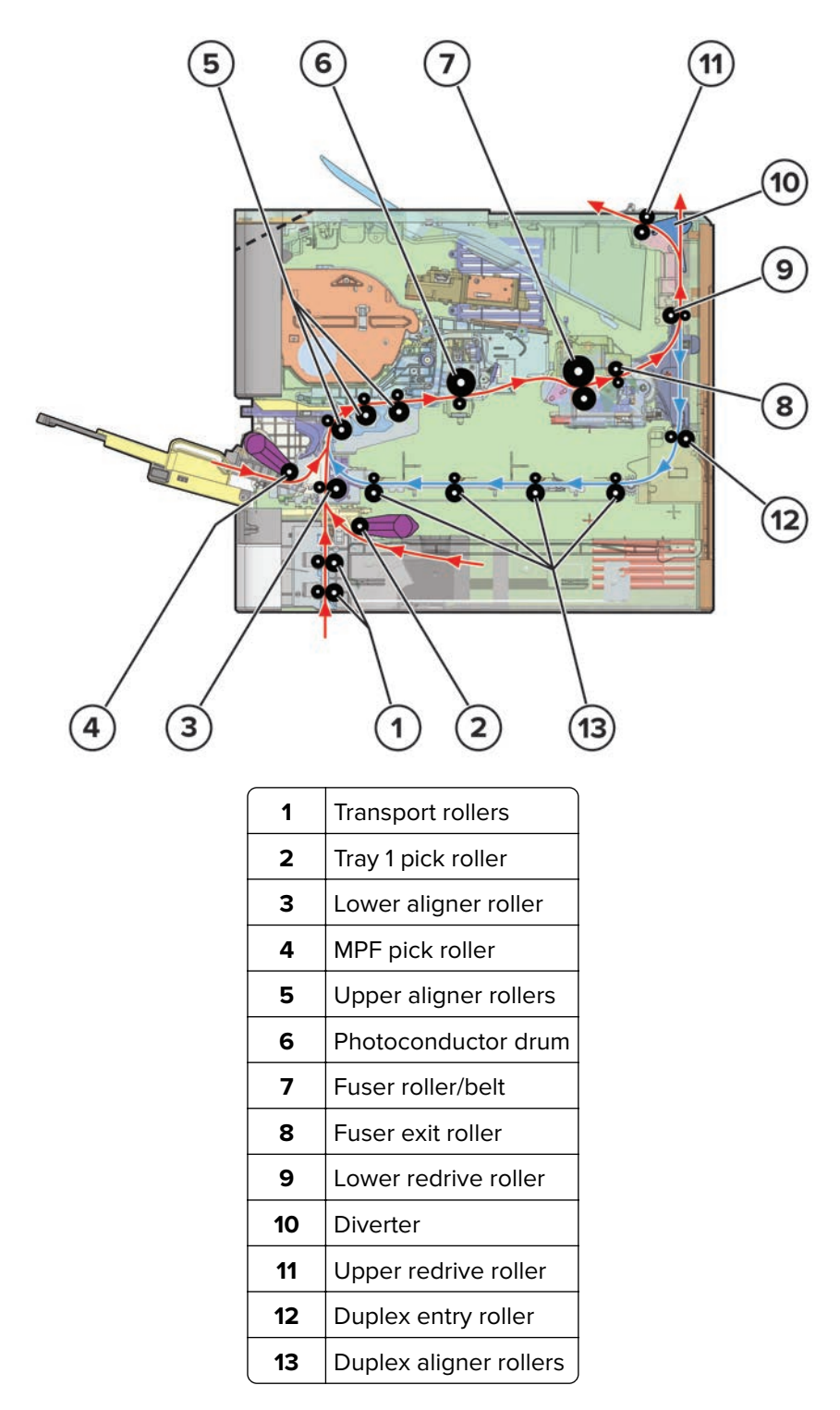

Paper is fed from tray 1, MPF, or optional trays.

By default, paper will travel along the standard paper path (in red). For print jobs on the opposite page of the paper, paper will reenter the printer following the duplex paper path (in blue).

When the print job is done, paper exits the printer into the bin or goes up to the next optional bin.

### Printer paper path sensors

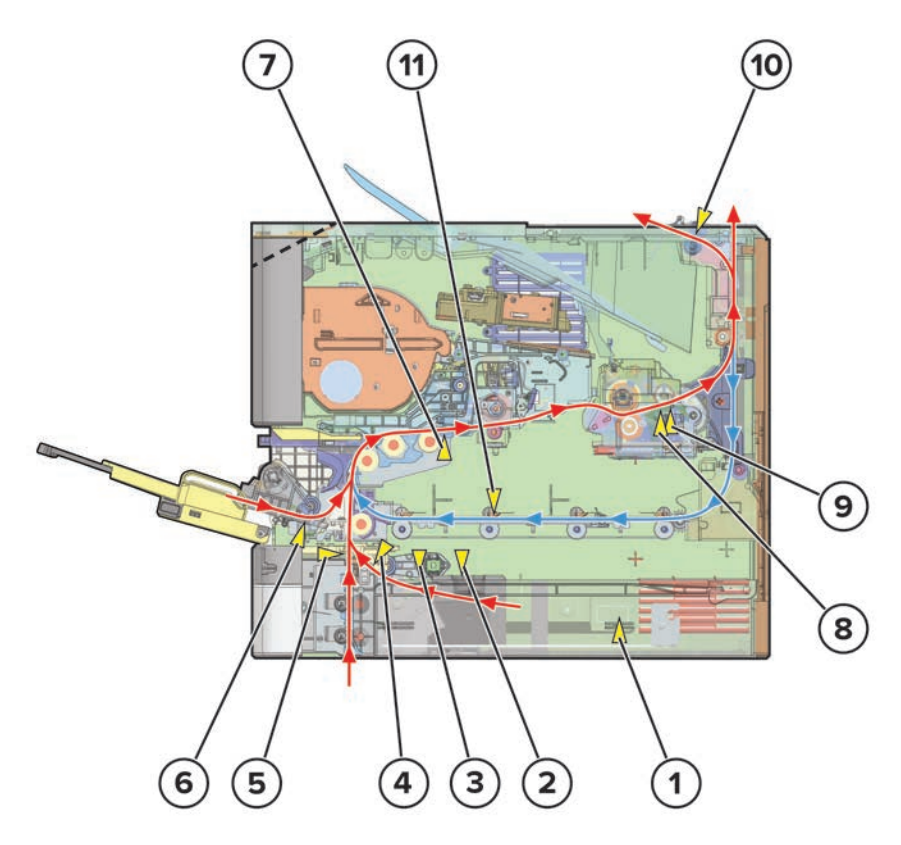

| #  | Sensor                                                                               | Functions                                                           |
|----|--------------------------------------------------------------------------------------|---------------------------------------------------------------------|
| 1  | Sensor (paper size)                                                                  | Detects the position of paper guides for determining size.          |
| 2  | Sensor (tray 1 paper present)                                                        | Detects the presence or absence of paper on the tray.               |
| 3  | Sensor (pick position)                                                               | Detects if the pick roller is in position to pick.                  |
| 4  | Sensor (pick)                                                                        | Detects the paper as it is picked and fed to the printer.           |
| 5  | Sensor (tray 1 pass-through)                                                         | Detects the paper fed from optional trays as it enters the printer. |
| 6  | Sensor (MPF paper present)                                                           | Detects the presence or absence of paper on the MPF tray.           |
| 7  | Sensor (input)                                                                       | Detects the paper as it passes the transfer roller.                 |
| 8  | Sensor (fuser exit)                                                                  | Detects the paper as it passes the fuser.                           |
| 9  | Sensor (narrow media)<br><b>Note:</b> This part is found in hot roll fusers<br>only. | Detects if the paper width is narrow.                               |
| 10 | Sensor (exit)                                                                        | Detects the paper as it exits onto the bin.                         |
| 11 | Sensor (duplex path)                                                                 | Detects the paper as it travels the duplex paper path.              |

### Tray pick and lift drive

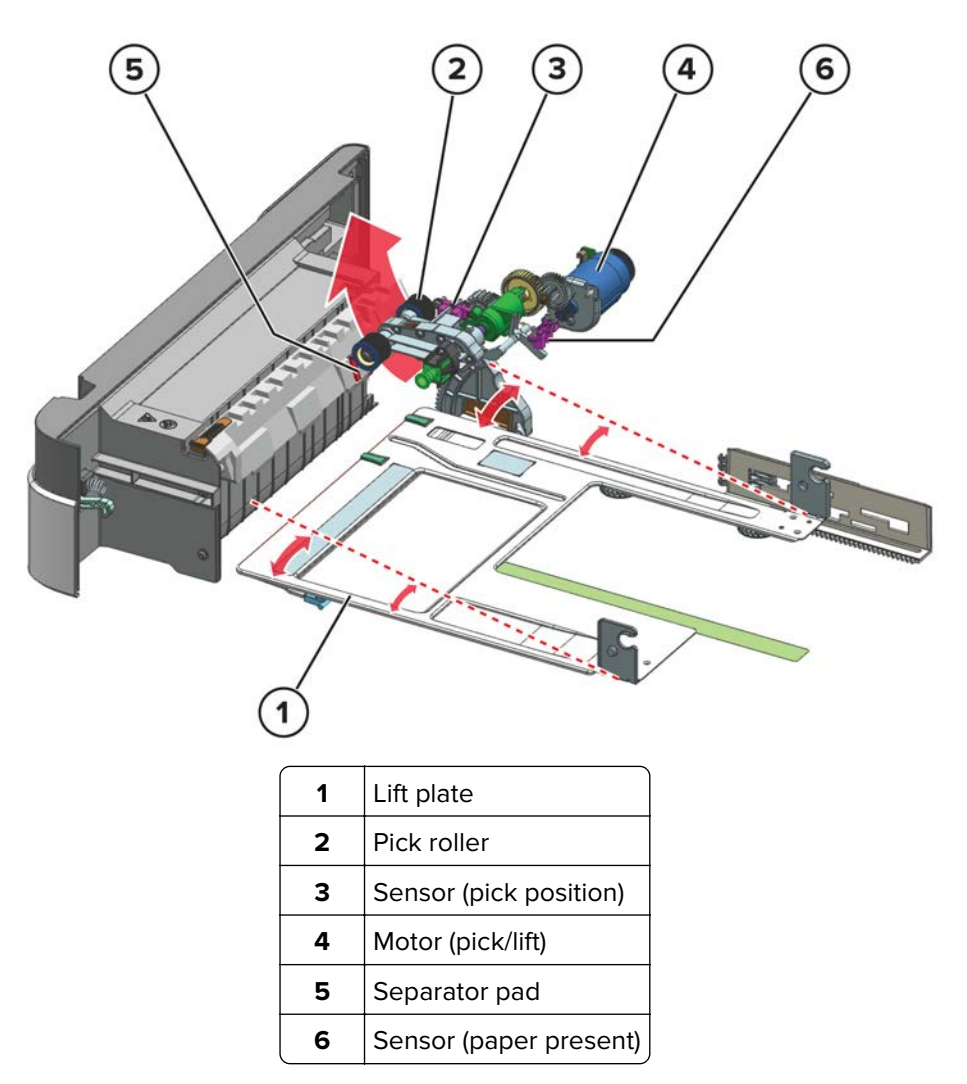

Paper is lifted by the lift plate until the sensor (pick position) is triggered. The motor (pick/lift) starts, and then enables the pick roller to feed the paper into the printer.

Note: The motor (pick/lift) also drives the lift plate when rotating in reverse.

To avoid multi-sheet picking, the friction from the separator pad prevents the extra paper from entering the printer.

The sensor (paper present) detects if the tray is empty.

### MPF pick drive

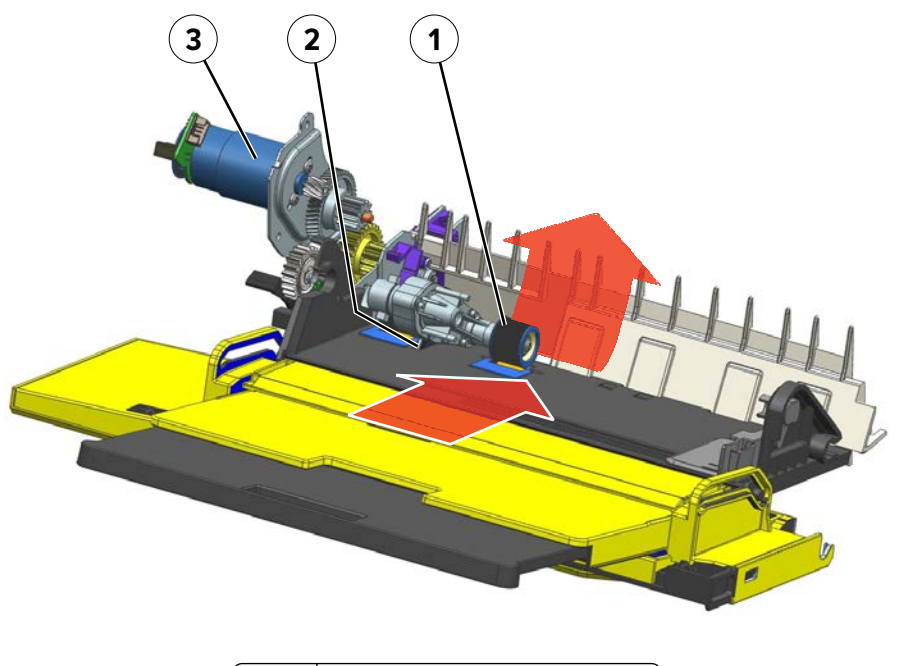

| 1                           | Pick roller |  |
|-----------------------------|-------------|--|
| 2 Sensor (MPF paper present |             |  |
| 3 Motor (MPF)               |             |  |

The MPF pick roller feeds the paper into the printer.

The motor (MPF) controls the pick roller. The sensor (MPF paper present) detects if the MPF tray is empty.

### Lower transport drive

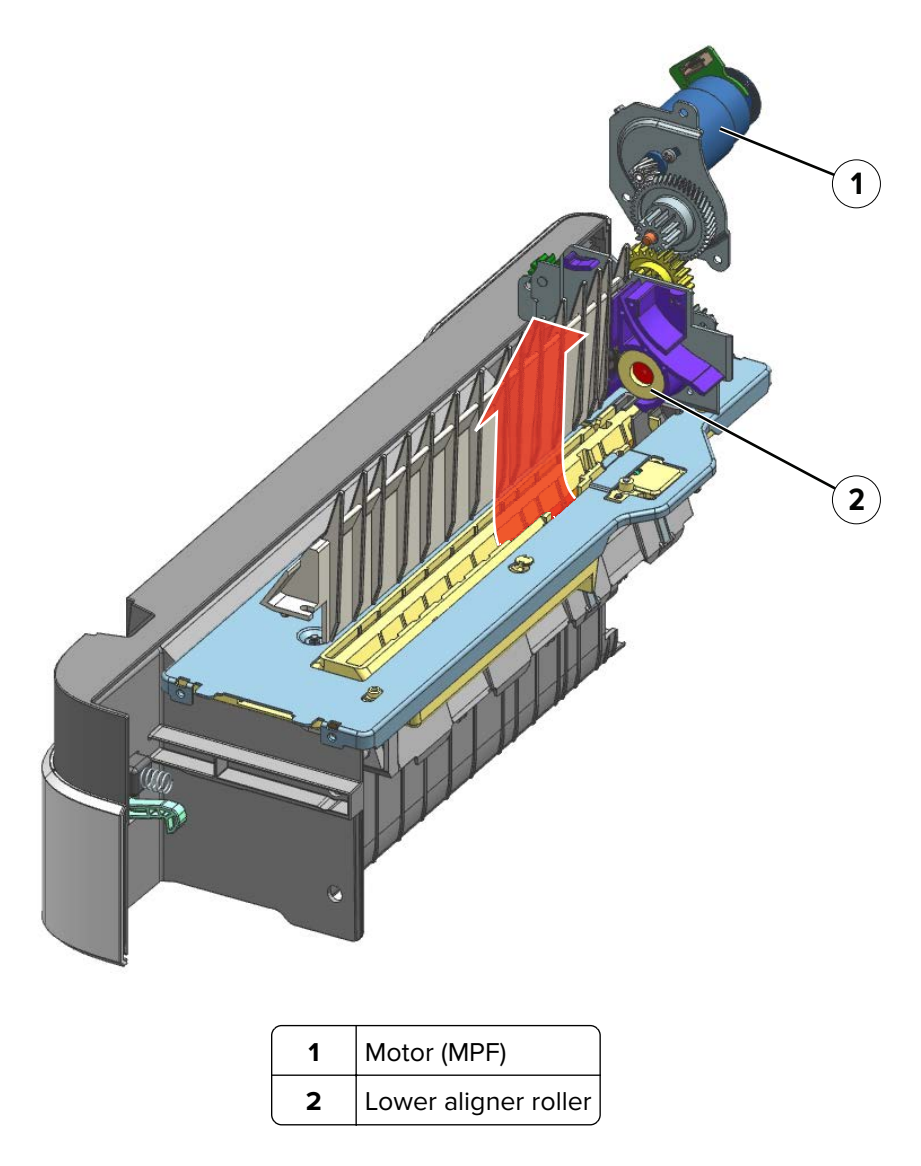

The motor (MPF) also drives the lower aligner roller.

The roller receives the paper fed from the standard tray or the optional trays.

#### Main drive

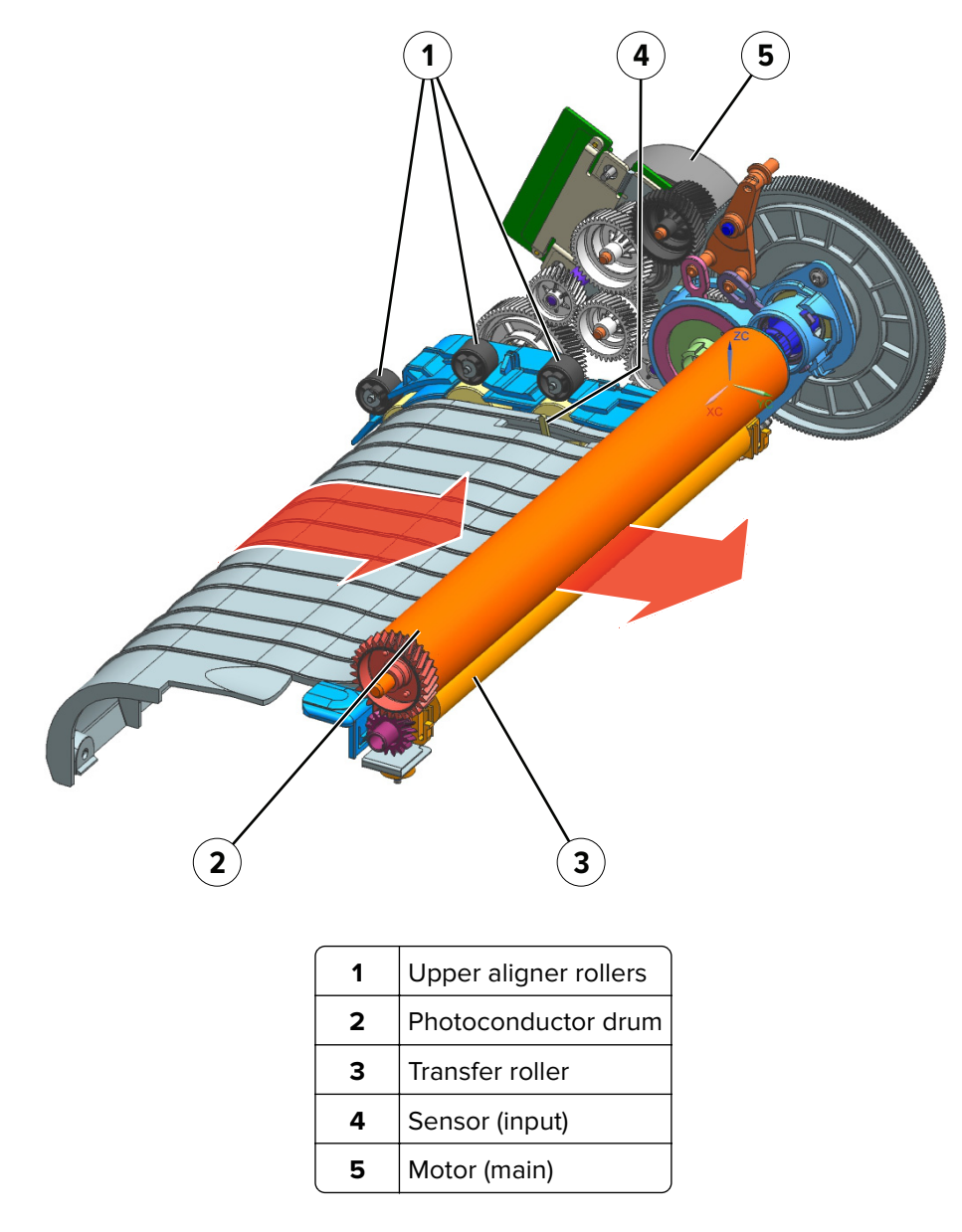

The paper is aligned to its reference edge by the aligner rollers. As the paper is transported by the aligner rollers to the transfer roller, it is detected by the sensor (input).

The upper aligner roller, photoconductor drum, and transfer roller are driven by the motor (main).

#### **Fuser drive**

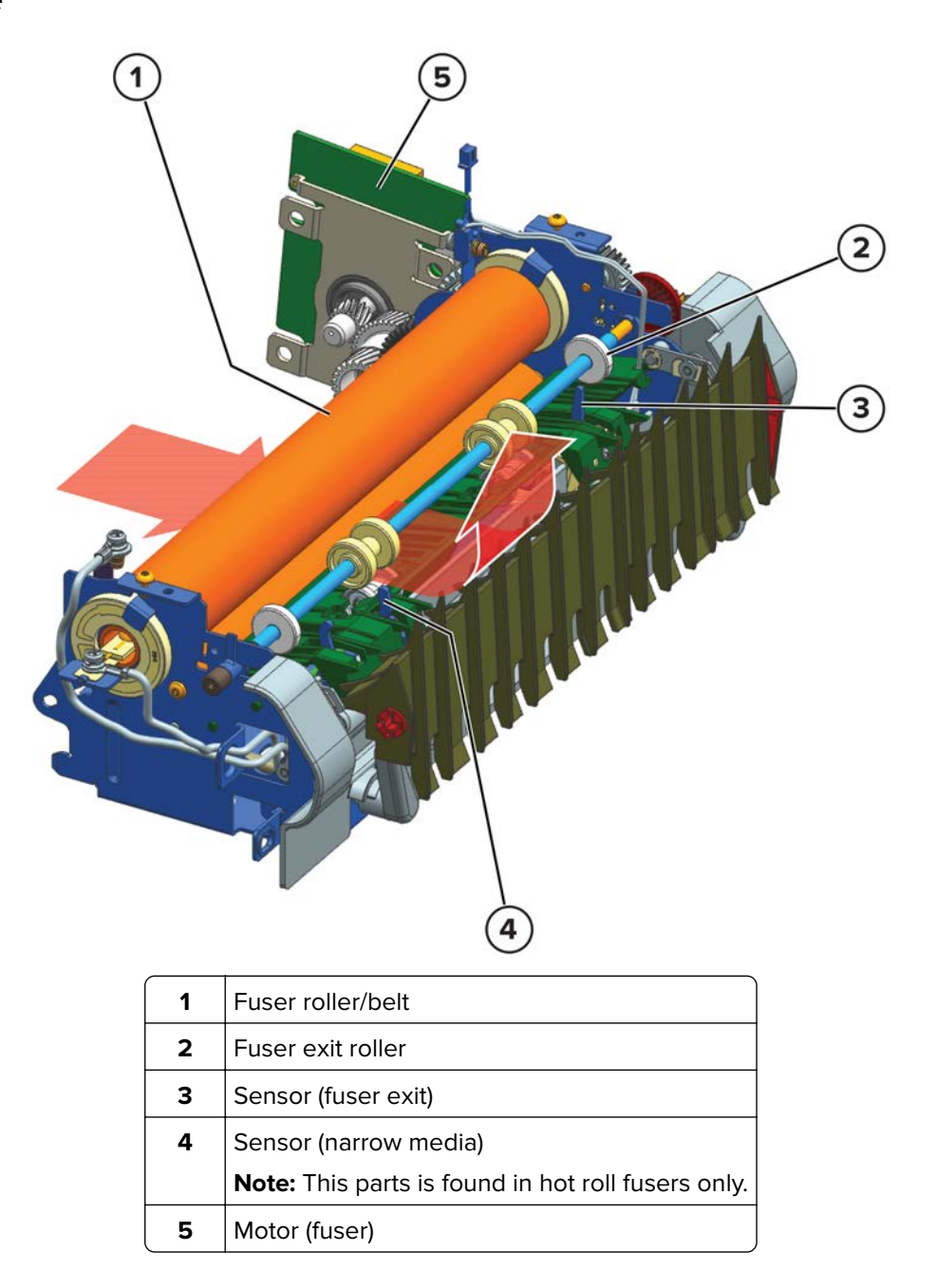

As the paper passes the fuser roller, heat and pressure are applied to permanently bond the toner to the paper.

The fuser exit roller transports the paper to the exit path. The sensor (fuser exit) detects the paper. The sensor (narrow media) is triggered if the paper is narrow.

The motor (fuser) drives the fuser roller and fuser exit roller.

### **Fuser components**

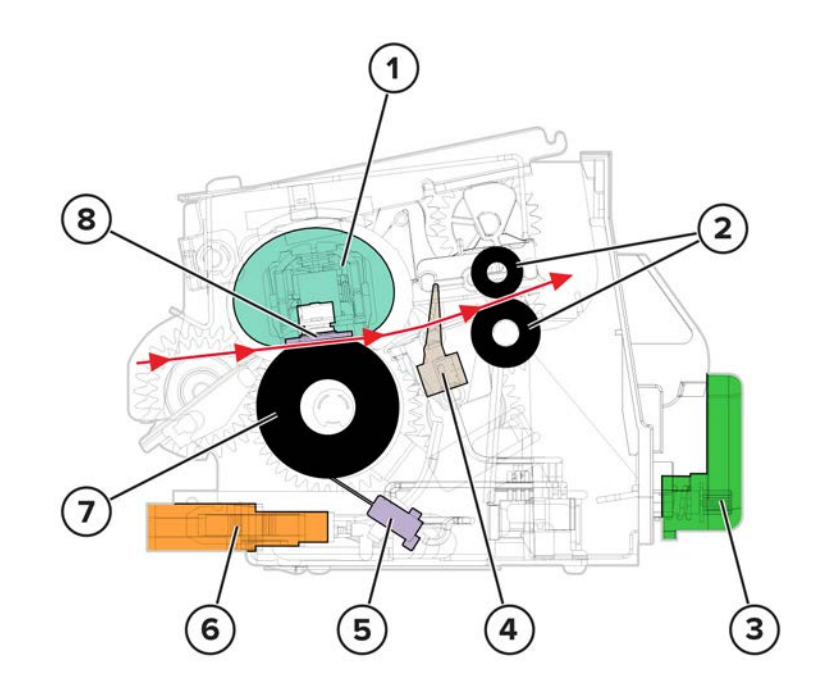

#### Belt fuser components

| # | Part                | Function                                                                  |  |
|---|---------------------|---------------------------------------------------------------------------|--|
| 1 | Hot belt            | Applies heat to the paper.                                                |  |
| 2 | Fuser exit rollers  | Transports the paper out of the fuser.                                    |  |
| 3 | Knob                | Locks or unlocks the fuser.                                               |  |
| 4 | Sensor (fuser exit) | Detects the paper passing the fuser.                                      |  |
| 5 | Thermistor          | Detects the temperature of the fuser.                                     |  |
| 6 | Connector           | Automatically connects the fuser to the printer when inserting the fuser. |  |
| 7 | Pressure roller     | Applies pressure to the paper.                                            |  |
| 8 | Heater bar          | Supplies heat to the fusing process.                                      |  |

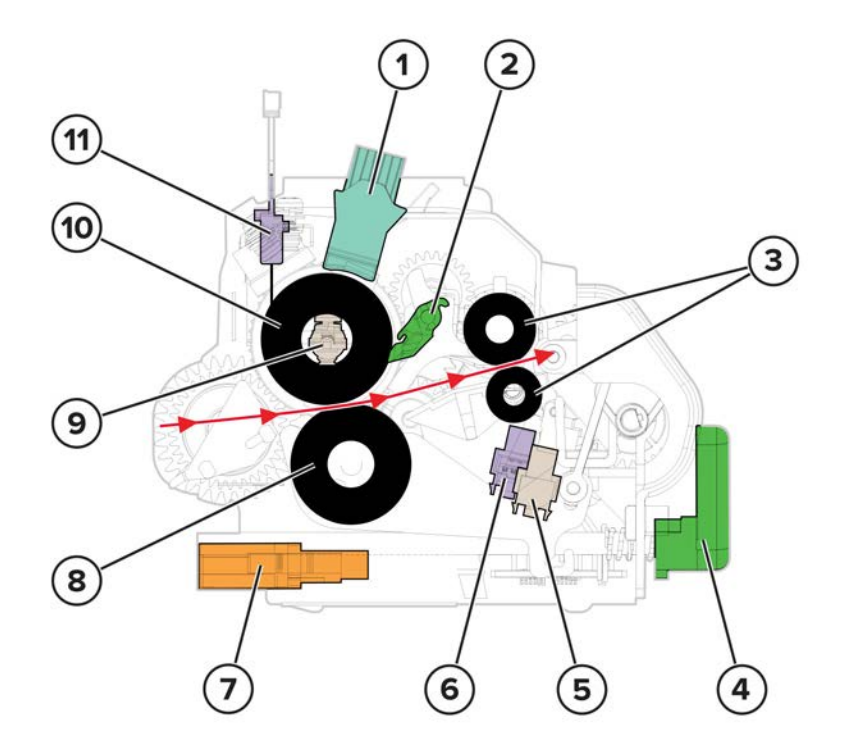

#### Hot roll fuser components

| #  | Part                  | Function                                                                   |  |
|----|-----------------------|----------------------------------------------------------------------------|--|
| 1  | Fuser wiper           | Cleans the roller.                                                         |  |
| 2  | Detack finger         | Separates the paper from the roller.                                       |  |
| 3  | Fuser exit rollers    | Transports the paper out of the fuser.                                     |  |
| 4  | Knob                  | Locks or unlocks the fuser.                                                |  |
| 5  | Sensor (narrow media) | Detects paper with narrow width.                                           |  |
| 6  | Sensor (fuser exit)   | Detects the paper passing the fuser.                                       |  |
| 7  | Connector             | Automatically connects the fuser to the printer after inserting the fuser. |  |
| 8  | Pressure roller       | Applies pressure to the paper.                                             |  |
| 9  | Heater lamp           | Supplies heat to the fusing process.                                       |  |
| 10 | Hot roller            | Applies heat to the paper.                                                 |  |
| 11 | Thermistor            | Detects the temperature of the fuser.                                      |  |

### Upper redrive drive

#### Exit path

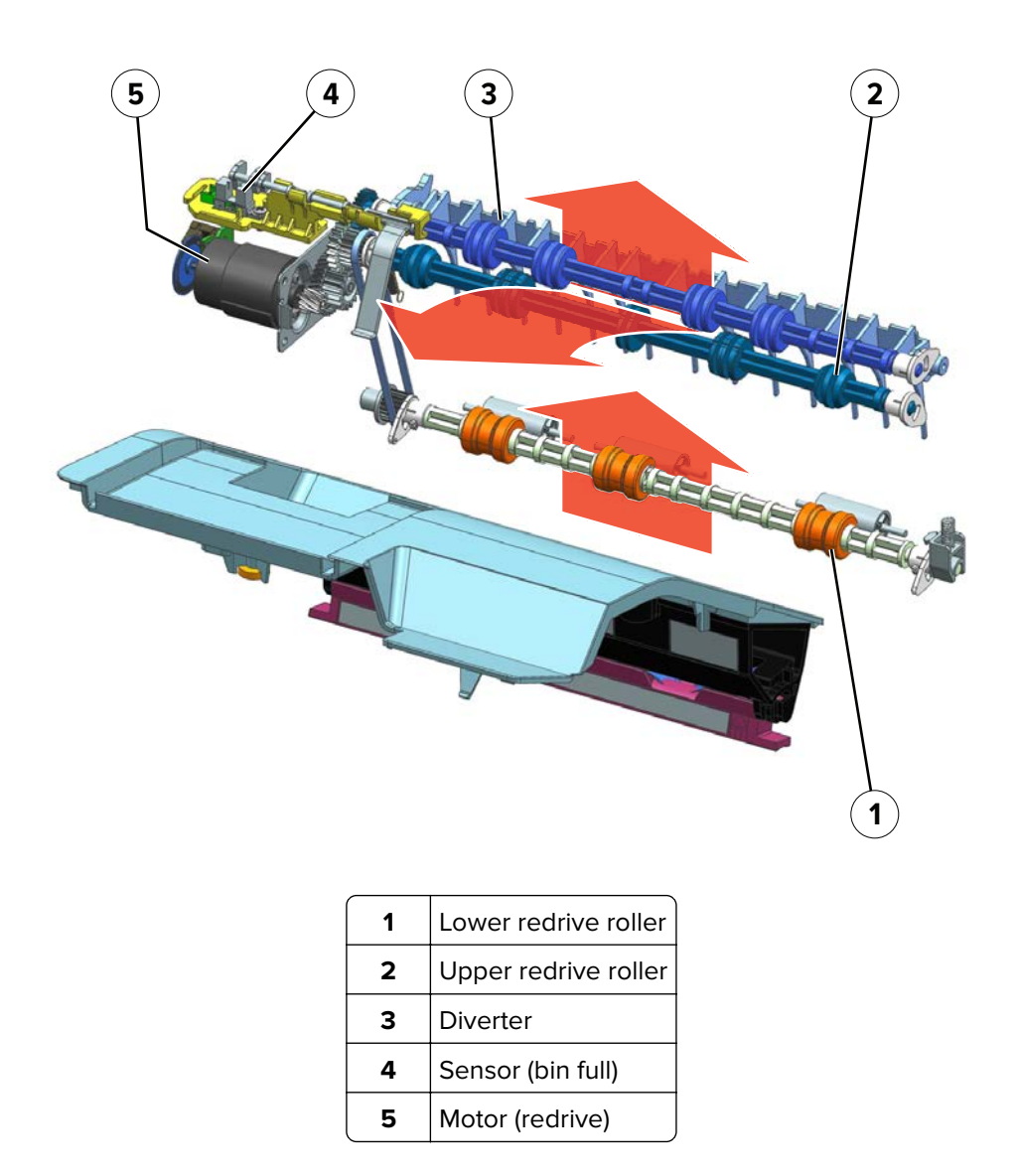

Paper is ejected by the upper redrive rollers to the bin. By default, the diverter will direct the paper toward the bin. If a plunger changes the position of the diverter, then the paper will move upwards to the optional bin.

The redrive rollers are controlled by the motor (redrive). The sensor (bin full) senses if the bin is already full.

#### **Duplex path**

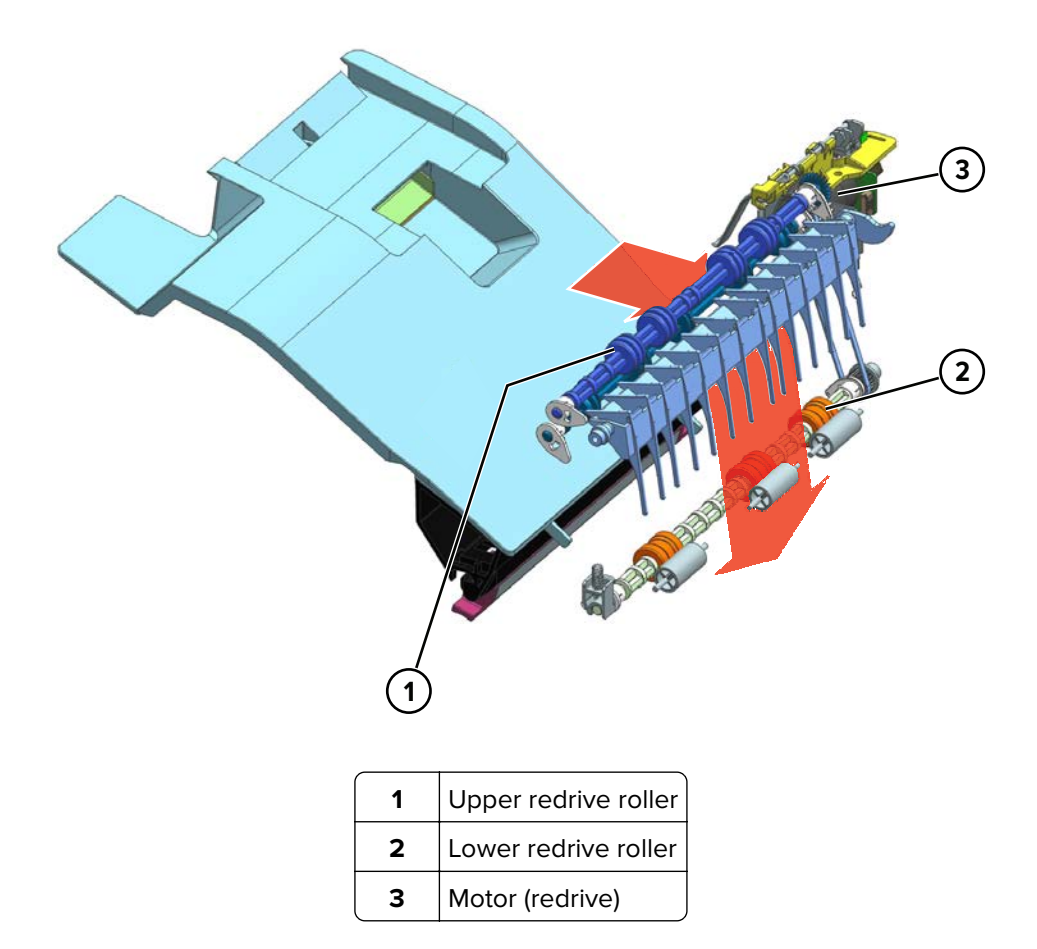

For duplex print jobs, the redrive rollers reverse their rotations to feed the paper back to the printer following the duplex paper path.

The motor (redrive) controls the redrive rollers.

### **Duplex transport drive**

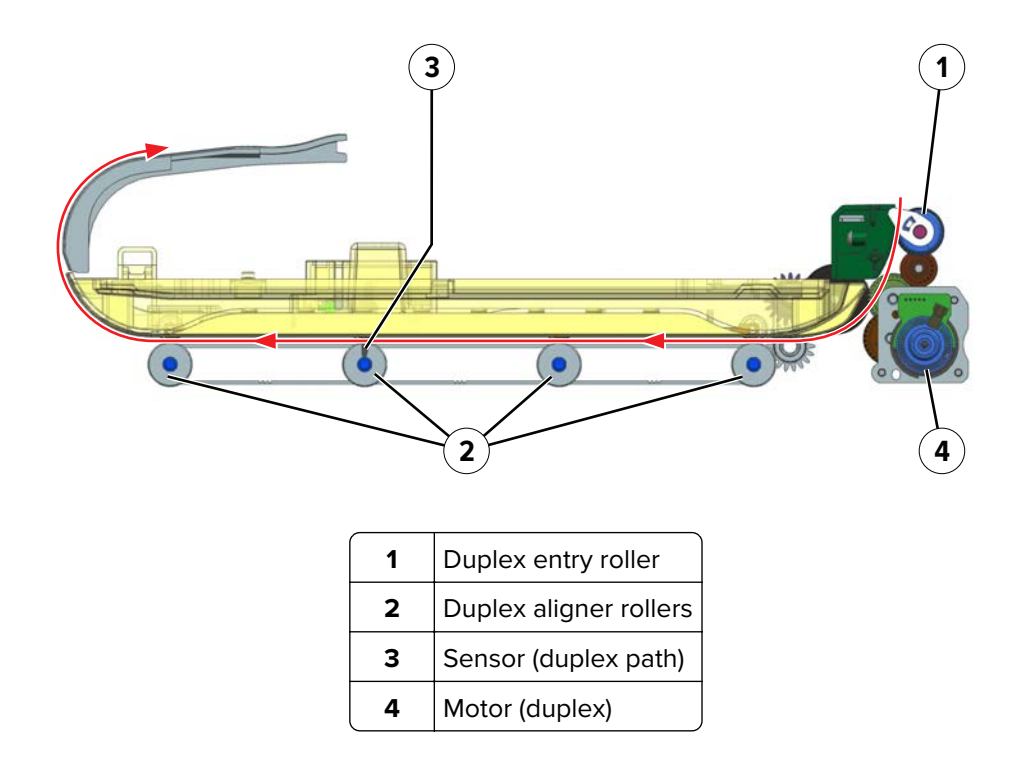

For duplex print jobs, paper from the redrive rollers enters the duplex entry roller. Aligner rollers along the duplex paper path feed the paper back to the standard paper path (see <u>"Main drive" on page 961</u>). The aligner rollers also align the paper along the reference edge.

The sensor (duplex path) detects the paper as it travels along the duplex path. The motor (duplex) drives the duplex rollers.

# ADF and flatbed scanner operation

### ADF and flatbed scanner layout

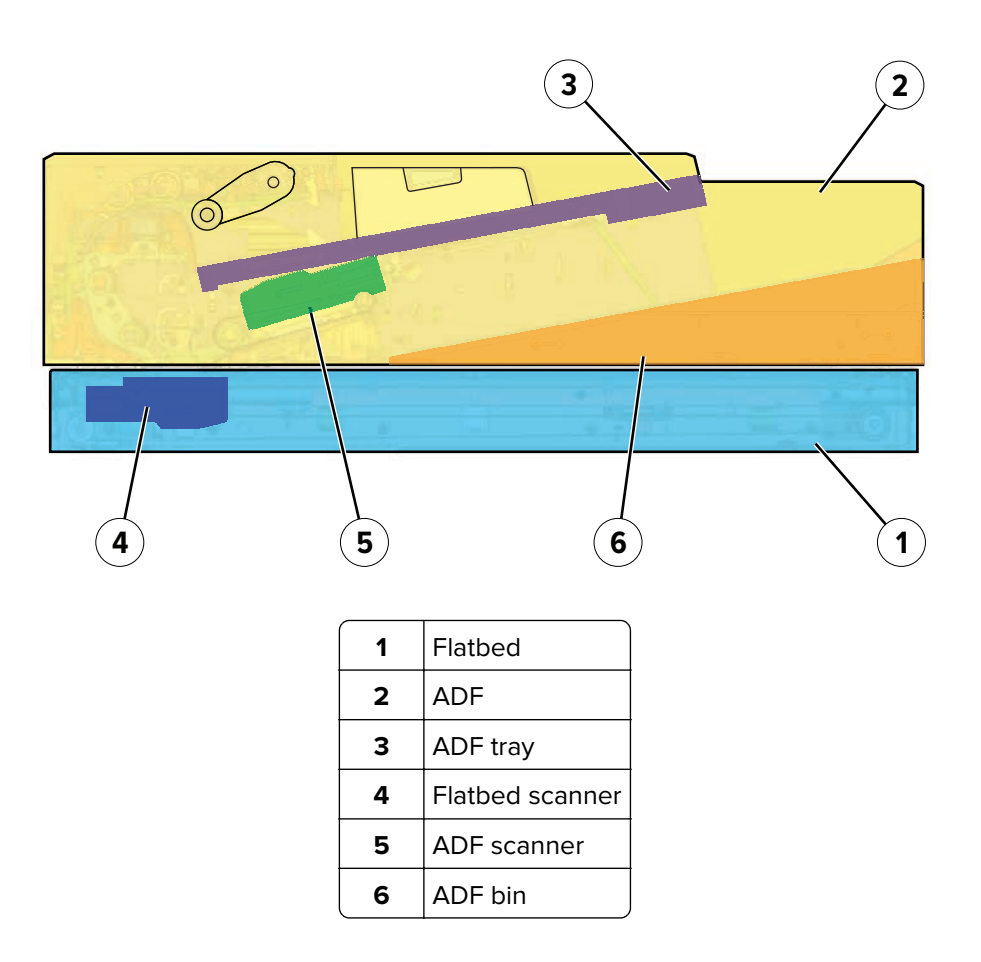

### Flatbed scanner drive

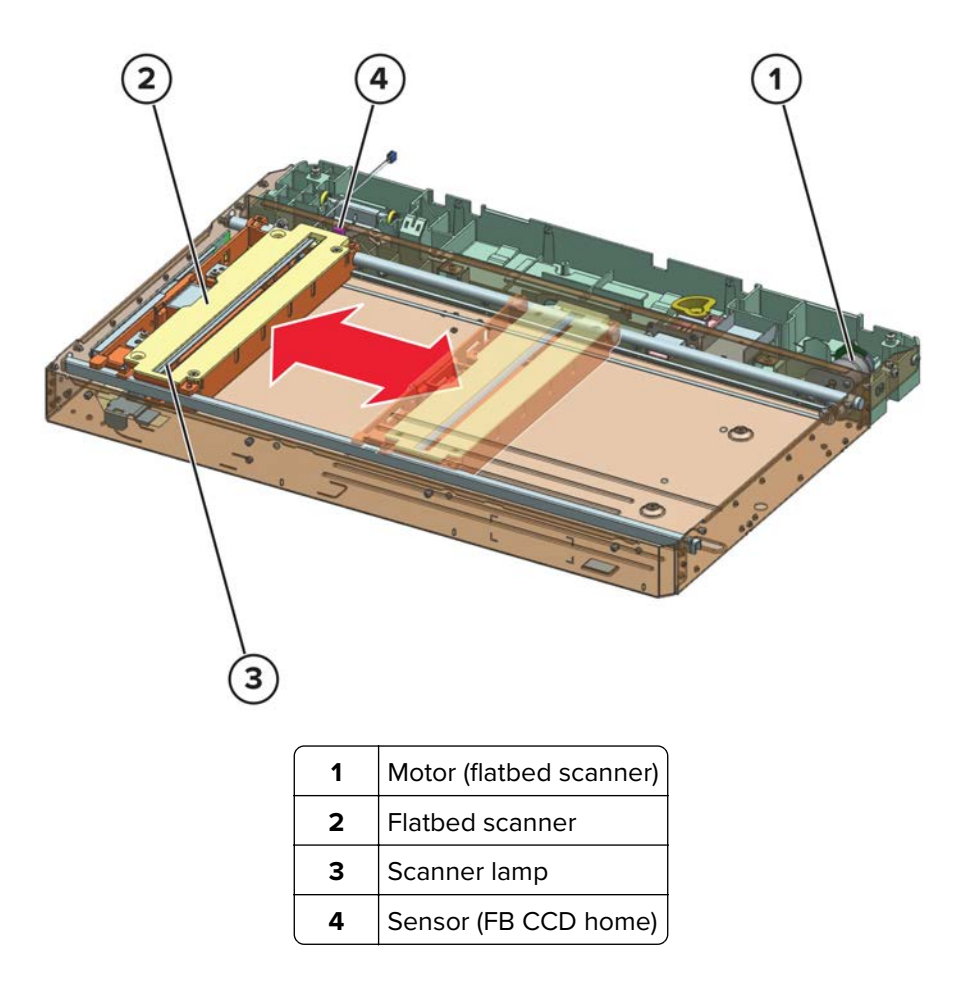

The flatbed scanner has a scanner lamp that is used to illuminate the surface of the document. The reflections produced are processed to create the scan image.

For flatbed scan jobs, the flatbed scanner moves across the scanner glass area to scan the front side of the document (facedown). The motor (FB scanner) controls the scanner position. The scanner is detected at its home position by the sensor (FB CCD home).

For ADF scan jobs, the flatbed scanner stays at the left side to do the first scan (front side of the document).

### **ADF** paper path rollers

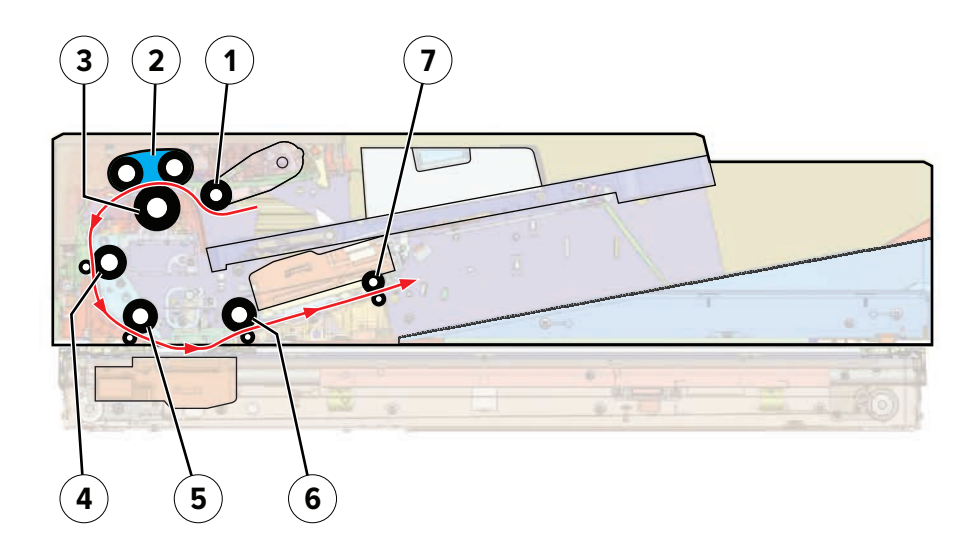

| 1 | ADF pick roller      |  |
|---|----------------------|--|
| 2 | ADF feed belt        |  |
| 3 | ADF separator roller |  |
| 4 | Deskew roller        |  |
| 5 | 1st scan roller      |  |
| 6 | 2nd scan roller      |  |
| 7 | Exit roller          |  |

Paper from the ADF tray enters the ADF through the pick roller, feed belt, and separator roller.

After the paper is fed, it travels to the deskew roller where skew correction is performed.

The front side of the document is scanned after the paper enters the 1st scan roller. The back side of the document is scanned after the paper enters the 2nd scan roller.

After the paper is scanned, it is ejected by the exit roller to the ADF bin.

### ADF paper path sensors

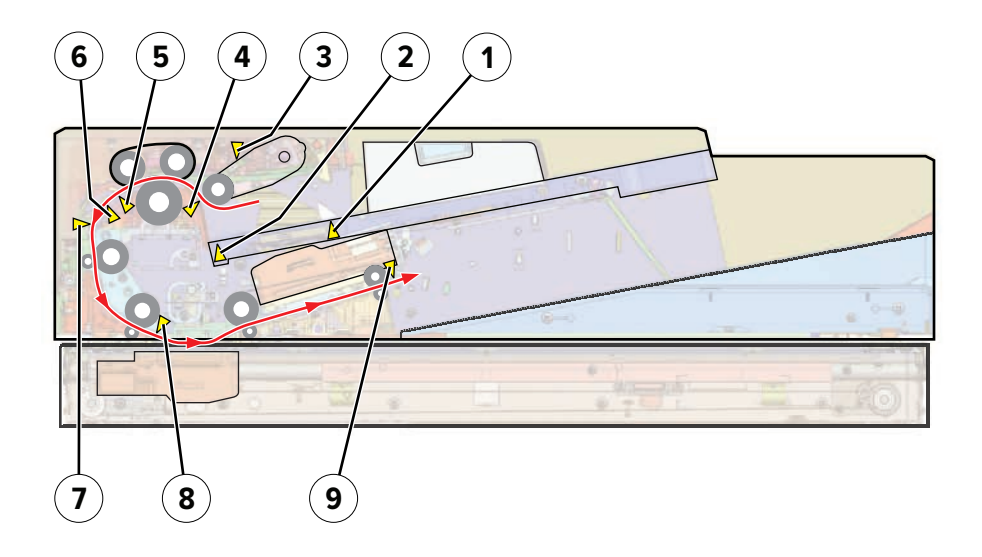

| # | Sensor                                                                                                    | Function                                                                                                  |
|---|----------------------------------------------------------------------------------------------------|----------------------------------------------------------------------------------------------------|
| 1 | Sensor (ADF paper present 1)                                                                                                    | Detects if paper is in the tray.                                                                          |
| 2 | Sensor (ADF paper present 2)                                                                                                    |                                                                                                    |
| 3 | Sensor (ADF pick roller index)                                                                                                   | Detects if the pick roller is at the correct height to pick paper                                         |
|   | <b>Note:</b> The sensor (ADF pick roller index) consists of two sensors to detect the high and low positions of the pick roller. |                                                                                                    |
| 4 | Sensor (ADF gap detect)                                                                                                    | Detects the gap between fed pages. If no paper is detected, the next page is fed to maximize page output. |
| 5 | Sensor (ADF pick)                                                                                                    | Detects the paper to ensure proper picking                                                                |
| 6 | Sensor (ADF multifeed)                                                                                                    | Detects the air gaps between sheets to detect double feeds                                                |
| 7 | Sensor (ADF deskew)                                                                                                    | Detects the paper entering the deskew roller                                                              |
| 8 | Sensor (ADF 1st scan)                                                                                                    | Detects the paper about to be scanned at its front side                                                   |
| 9 | Sensor (ADF exit)                                                                                                    | Detects the paper exiting to the bin                                                                      |

### **ADF** double-feed detection

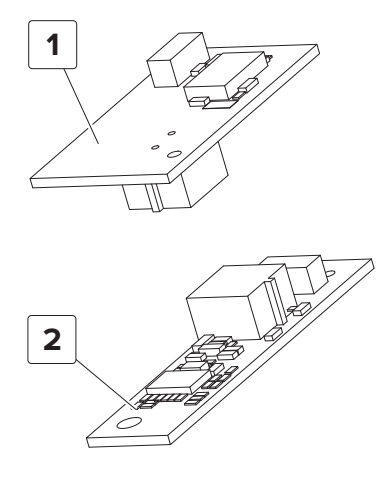

#### Sensor (ADF multi-feed detect) components

| 1 | Transmitter |
|---|-------------|
| 2 | Receiver    |

The sensor (ADF multifeed) consists of a transmitter and a receiver. The sensor detects the presence of an air gap between sheets of paper passing between the transmitter and receiver. The transmitter emits an ultrasonic frequency in the direction of the receiver. The signal that arrives at the receiver will drop to nearly nothing when there are multiple sheets in the path.

#### Single sheet (normal)

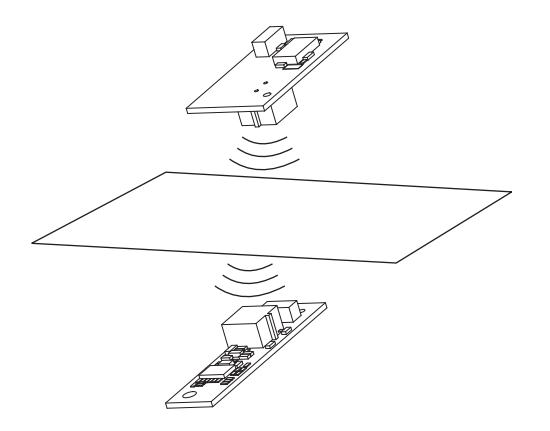
# Multiple sheets

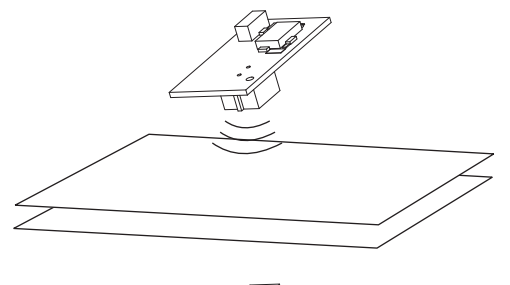

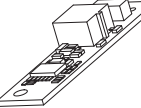

# Single sheet (thick)

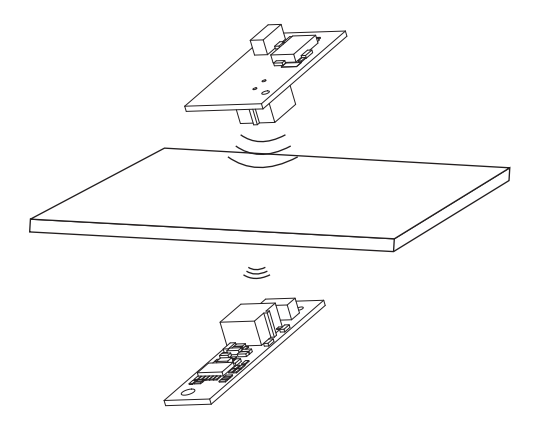

#### **ADF** tray lift drive

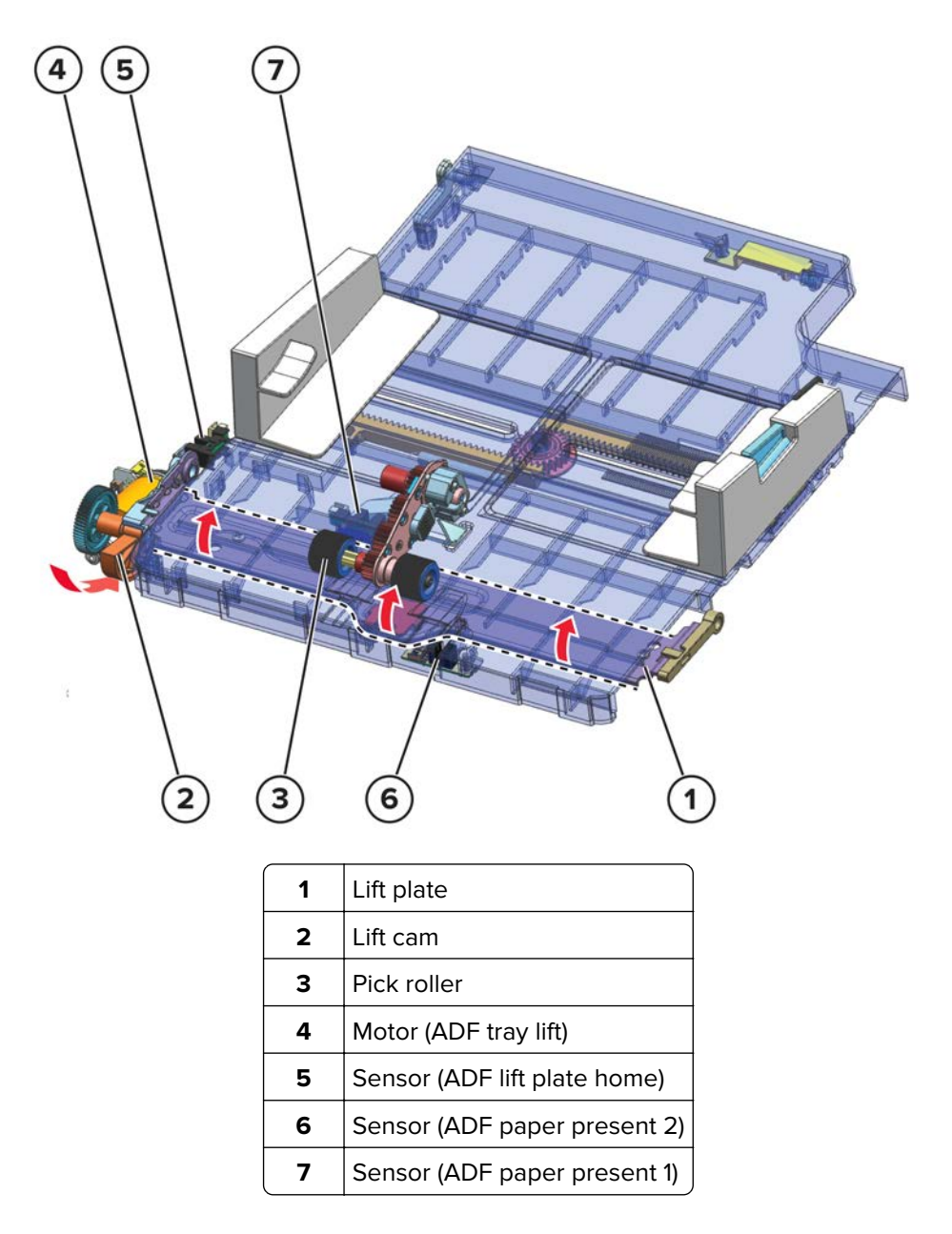

In preparation for feeding, the lift plate raises the ADF tray to push the paper against the pick roller. The ADF tray stops raising at the point where the pick roller is at the proper height for picking.

The motor (ADF tray lift) drives the lift cam which controls the movement of the ADF tray.

The lift plate is detected at its home position by the sensor (ADF lift plate home).

# ADF tray pick and feed drive

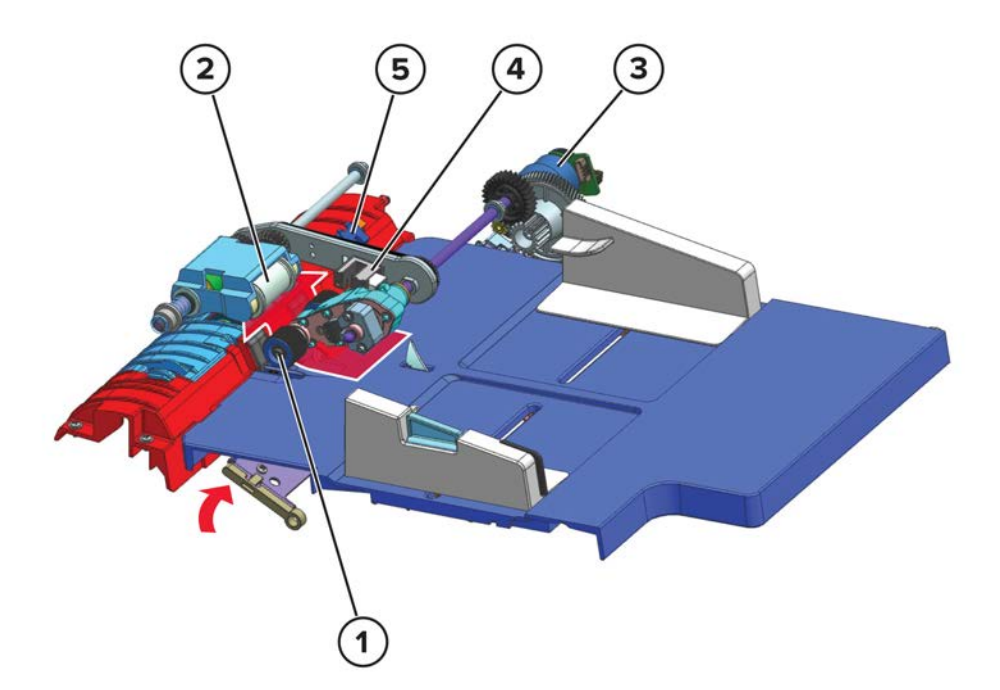

| 1 | ADF pick roller                                                                                                    |  |
|---|----------------------------------------------------------------------------------------------------|--|
| 2 | ADF feed belt                                                                                                    |  |
| 3 | Motor (ADF pick/feed)                                                                                                    |  |
| 4 | Sensor (ADF pick roller index)                                                                                                   |  |
|   | <b>Note:</b> The sensor (ADF pick roller index) consists of two sensors to detect the high and low positions of the pick roller. |  |
| 5 | Sensor (ADF gap detect)                                                                                                    |  |

The pick roller and feed belt rotate in the same direction to feed the topmost paper to the ADF.

The motor (ADF pick/feed) drives both the pick roller and feed belt. The sensor (ADF pick roller index) detects if the pick roller is at the proper height to pick paper from the tray.

# **ADF** separator drive

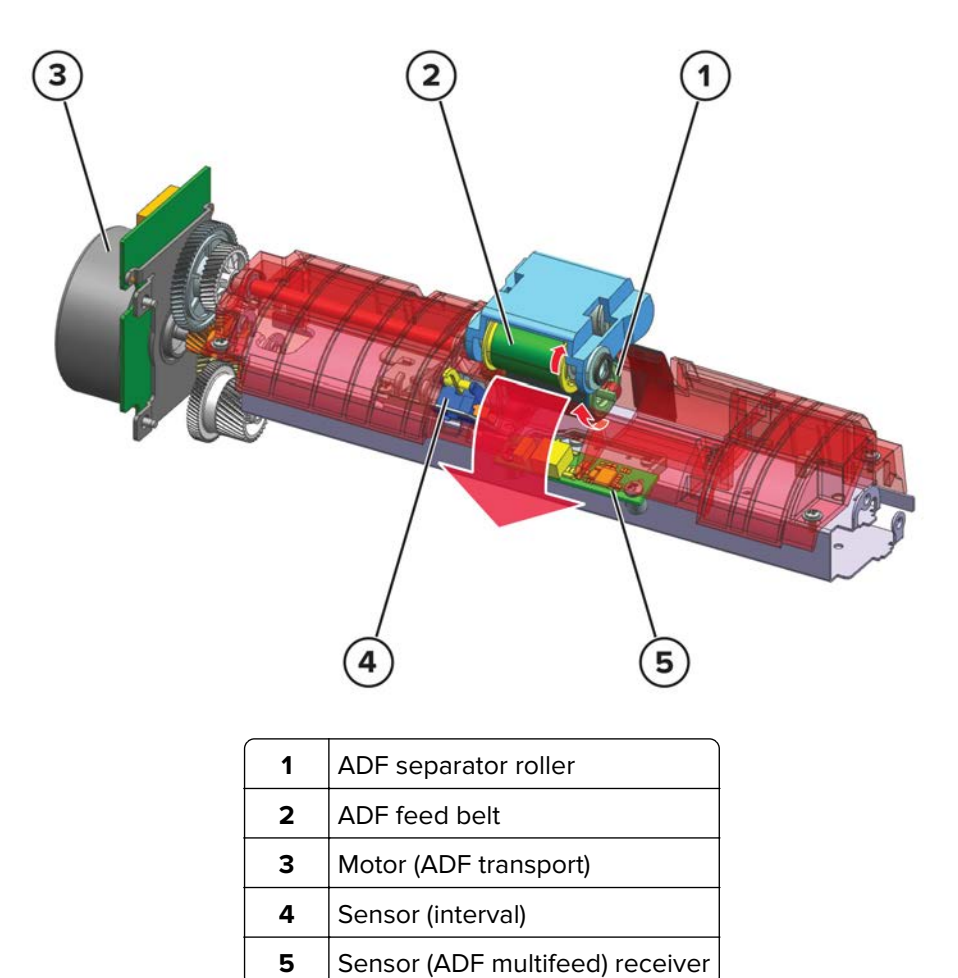

The separator roller rotates against the feed belt direction to allow only one sheet to be fed at a time. The motor (ADF transport) drives the separator roller.

#### **ADF** deskew drive

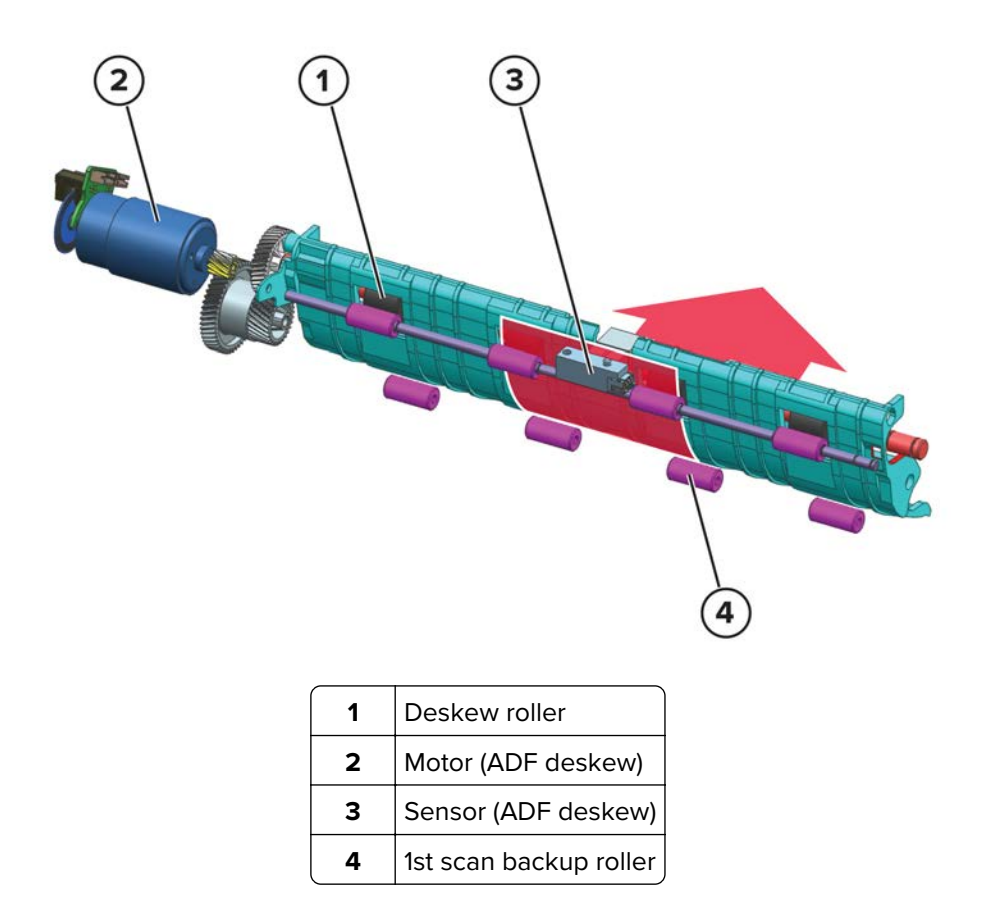

The paper stops at the deskew roller to undergo skew correction. The deskew roller counterrotates to align the leading edge of the paper against the rollers. After the skew is corrected, the deskew roller rotates to pass the paper to the 1st scan roller.

The motor (ADF deskew) drives the deskew roller. The sensor (ADF deskew) detects the paper entering the deskew roller.

#### ADF scan and exit drive

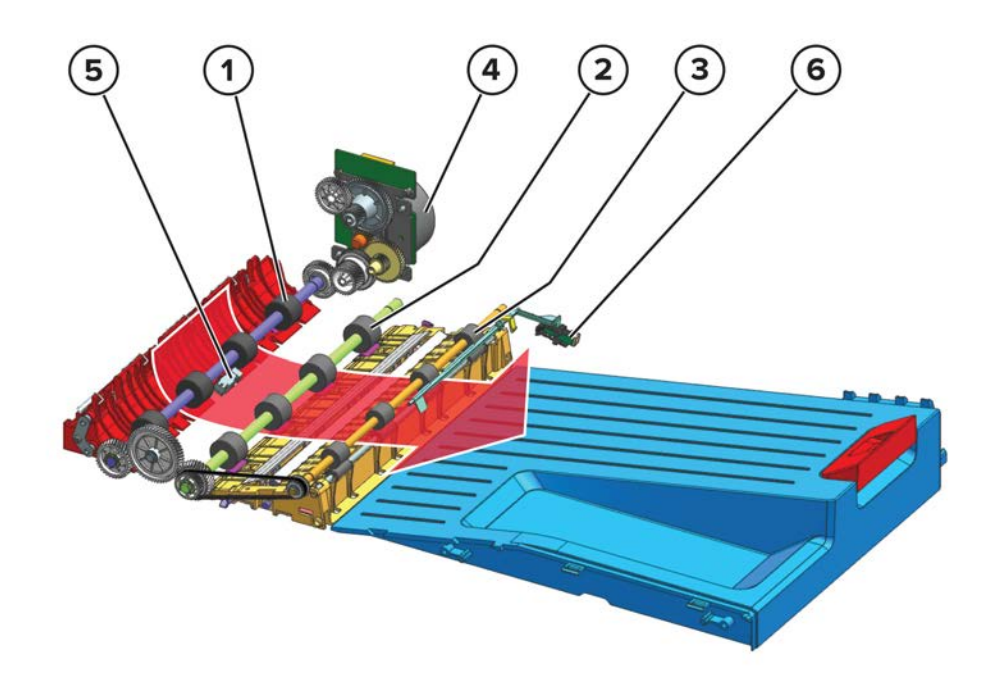

| 1 | 1st scan roller       |  |
|---|-----------------------|--|
| 2 | 2nd scan roller       |  |
| 3 | Exit roller           |  |
| 4 | Motor (ADF transport) |  |
| 5 | Sensor (ADF 1st scan) |  |
| 6 | Sensor (ADF exit)     |  |

The paper is fed to the 1st scan roller to scan its front side. The flatbed scanner does the first scan. When the paper passes the 2nd scan roller, its back side is also scanned. The ADF scanner does the second scan. The exit roller ejects the scanned document to the ADF bin.

The motor (ADF transport) drives the scan and exit rollers. The sensor (ADF 1st scan) detects the paper entering the 1st scan roller. The sensor (ADF exit) detects the paper exiting to the bin.

#### **ADF** calibration drive

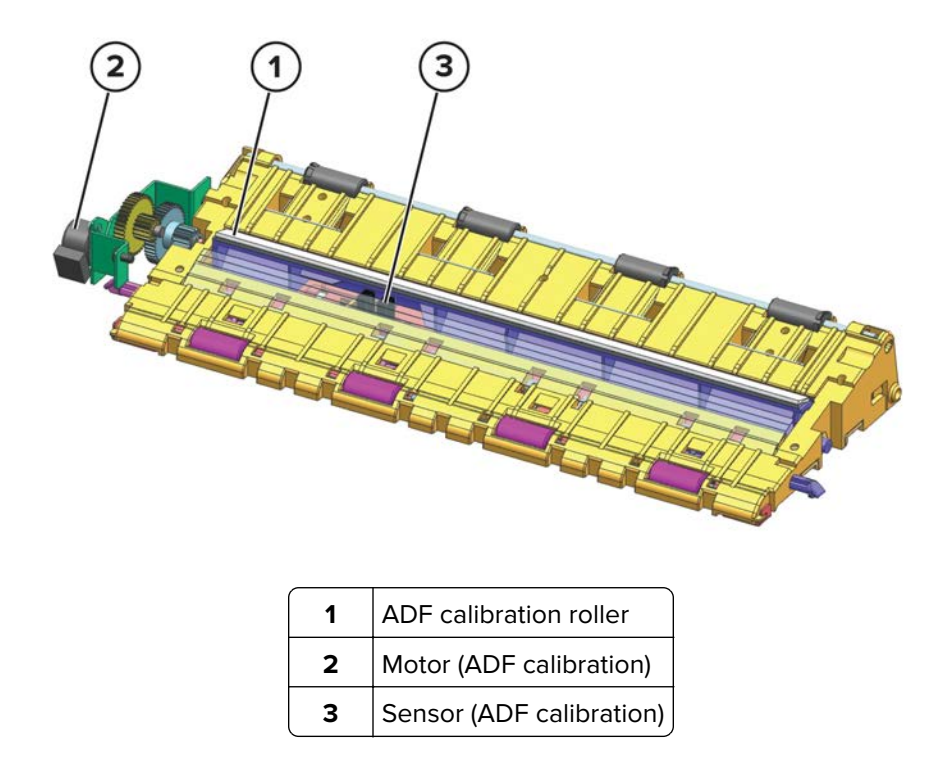

For rear side scanning, the ADF calibration roller has a black and white reference strips. The white strip is for calibrating white levels. By default, the white strip is used as the background for scan jobs. The black strip is for jobs that involve image editing or cropping.

The roller rotates until the appropriate strip is facing the ADF scanner. The motor (ADF calibration) controls the roller position. The ADF calibration roller position is detected by the sensor (ADF calibration).

# **Optional 250- and 550-sheet tray operation**

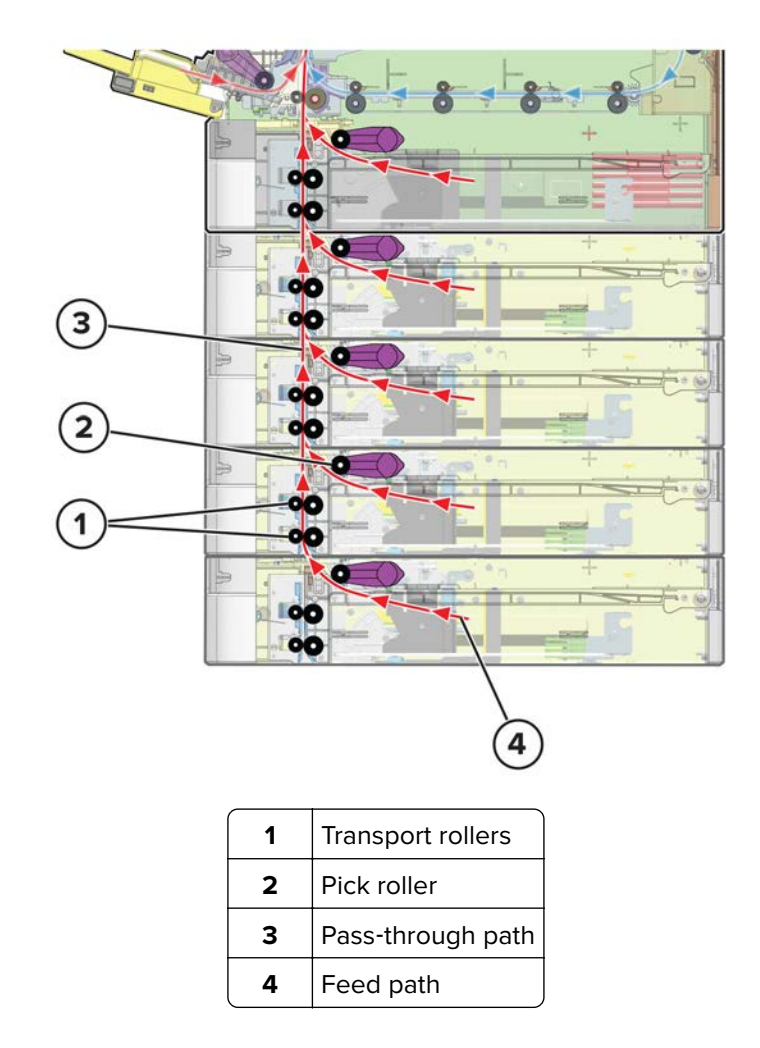

#### 250- and 550-sheet tray paper path rollers

Paper from the optional trays is fed into the printer through the pick rollers.

Multiple optional trays use the transport rollers to receive paper from the lower trays.

# 

| # | Sensor                     | Functions                                                               |
|---|----------------------------|-------------------------------------------------------------------------|
| 1 | Sensor (paper size)        | Detects the position of the paper guides                                |
| 2 | Sensor (paper present)     | Detects paper presence in the tray                                      |
| 3 | Sensor (pick roller index) | Detects the position of the pick roller                                 |
| 4 | Sensor (pick)              | Detects paper as it is picked and fed to the printer                    |
| 5 | Sensor (pass-through)      | Detects paper that is fed from the lower trays as it enters the printer |

#### Paper presence and size detection

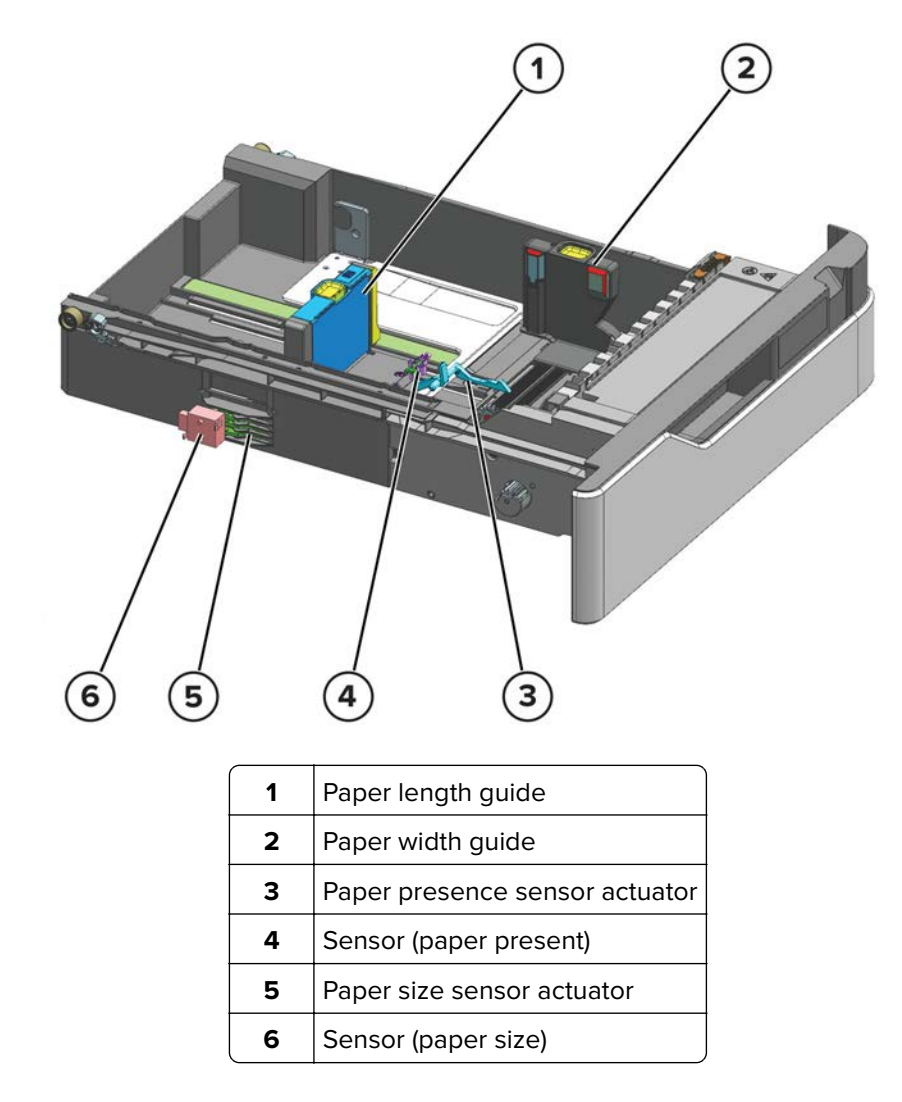

The paper size is detected based on the length guide position. The width guide prevents deskewing.

The fingers of the paper size sensor actuator move according to the position of the paper length guide. The sensor (paper size) detects the formation of the actuator and determines the dimensions of the paper.

When the tray is empty, the paper presence sensor actuator triggers the sensor (paper present).

#### Tray pick and lift drive

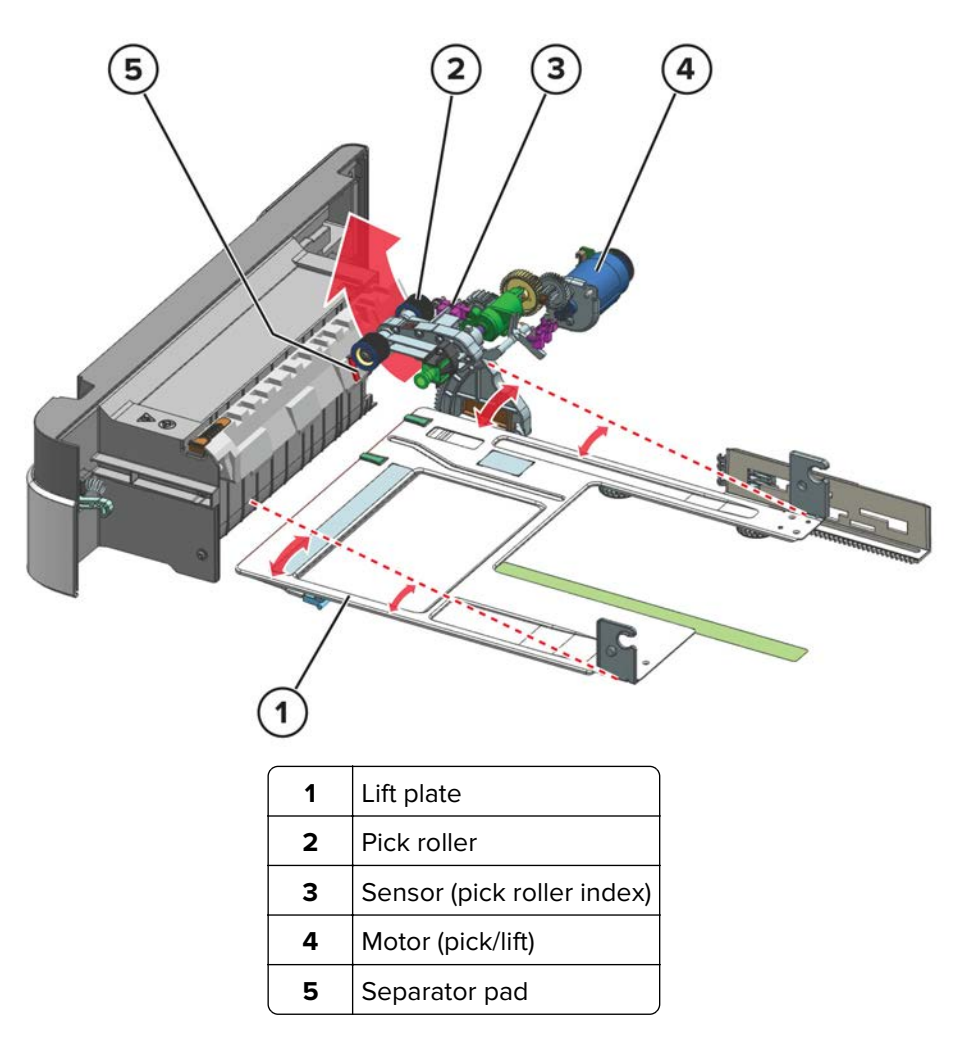

The lift plate lifts the paper until the sensor (pick roller index) is triggered. The motor (pick/lift) starts, and then enables the pick roller to feed the paper into the printer or upper trays.

**Note:** The motor (pick/lift) also drives the lift plate when rotating in reverse.

To avoid multiple-sheet picking, the friction from the separator pad prevents the extra paper from entering the printer.

#### **Transport drive**

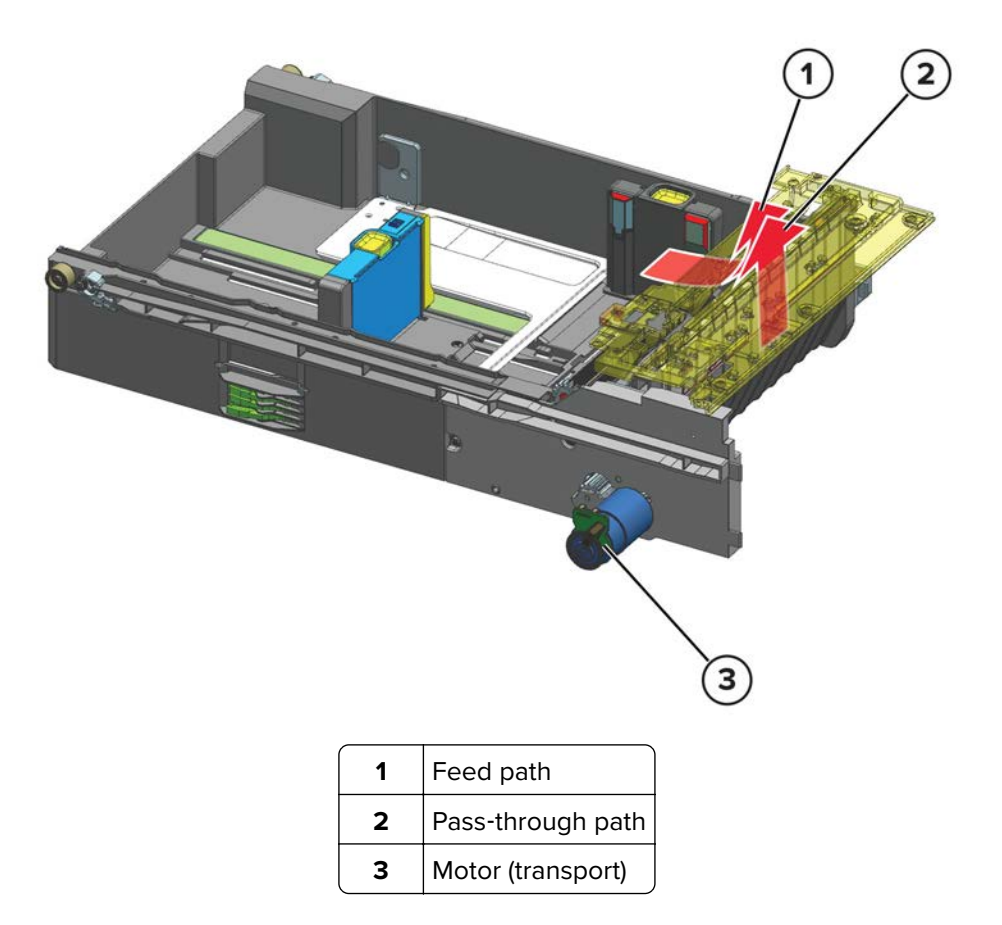

The pass-through path is where paper that is fed from lower trays passes over to the upper trays and into the printer. The motor (transport) drives the transport rollers that move the papers in this path.

The feed path is where paper from the source tray passes over to the pass-through path of the upper tray.

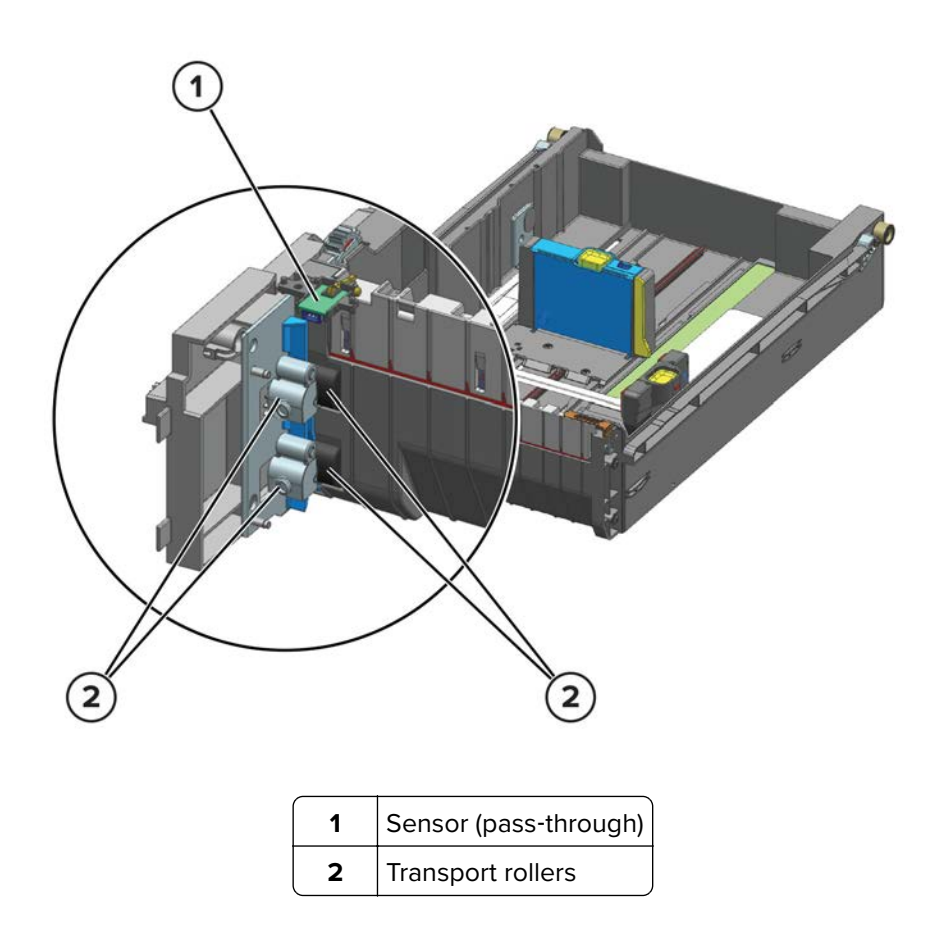

Paper from the lower trays continue on the pass-through path using the transport rollers of the source tray. The sensor (pass-through) detects if paper is transported from the lower trays.

# **Optional 2100-sheet tray operation**

# 1 2 2 1 Elevator plate 2 Cable pulleys 3 Motor (elevator) 4 Pick roller

#### 2100-sheet tray elevator drive

In preparation for picking, the elevator plate raises to push the paper against the pick roller.

The motor (elevator) drives a network of cables and pulleys to control the movement of the elevator plate.

#### 2100-sheet tray pick drive

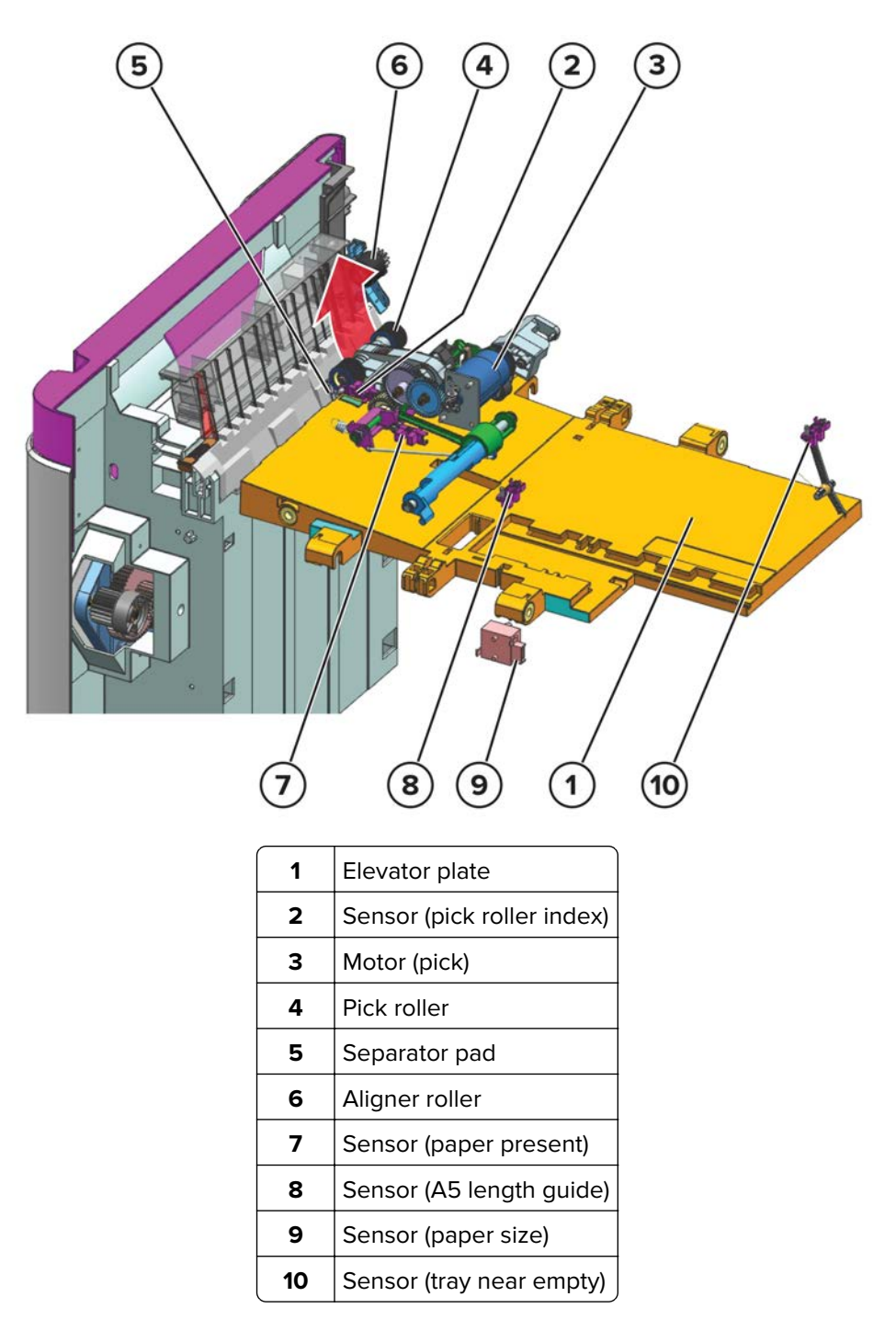

The pick roller is lifted by the elevator plate until it triggers the sensor (pick roller index). At the pick position, the pick roller rotates to pick the topmost paper. The motor (pick) drives the pick roller.

To avoid multi-sheet picking, the friction from the separator pad prevents the extra paper from entering the printer.

The sensor (paper present) detects if the tray is empty. Paper guide positions are also detected by sensors to determine paper size.

#### 2100-sheet tray transport drive

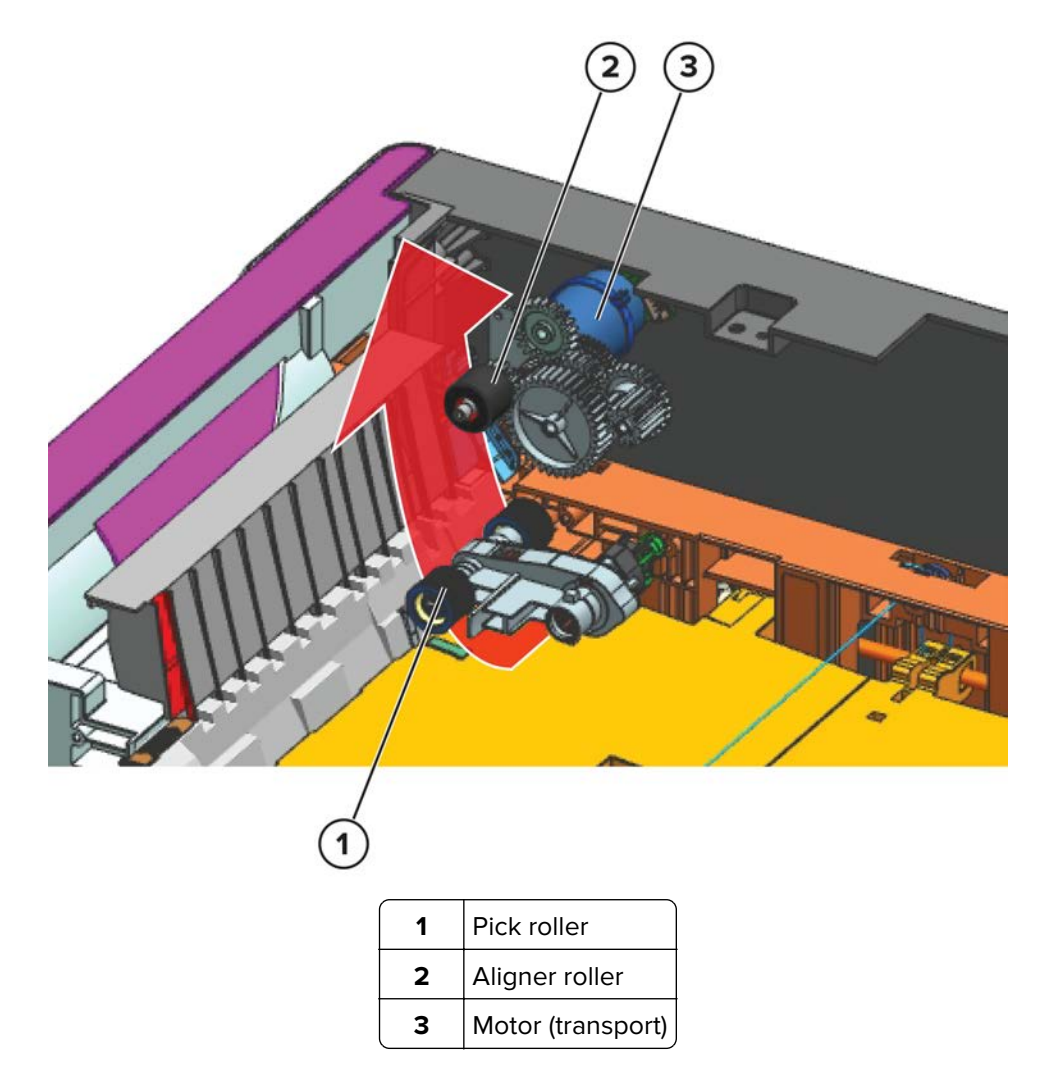

Paper that is picked is received by the aligner roller, and then passed on to the transport roller of the standard tray or optional tray (see <u>"Lower transport drive" on page 960</u>). The motor (transport) drives the aligner roller.

# **Optional mailbox operation**

#### Mailbox paper path rollers

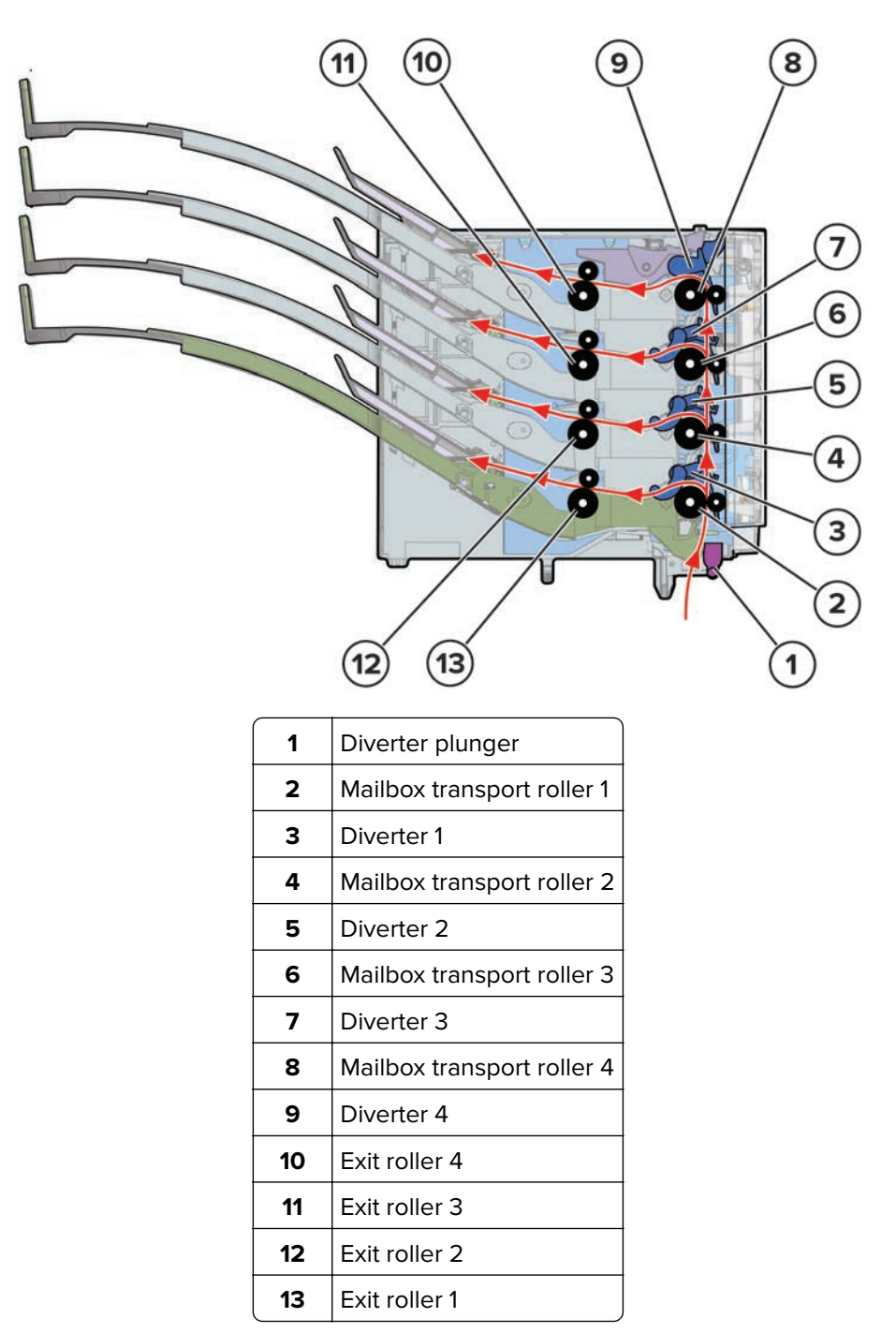

The mailbox delivers print jobs to multiple bin destinations and allows the user to segregate the printed output to an assigned bin. Rollers along the paper path control the movement of the paper depending on the destination bin.

# Mailbox paper path sensors

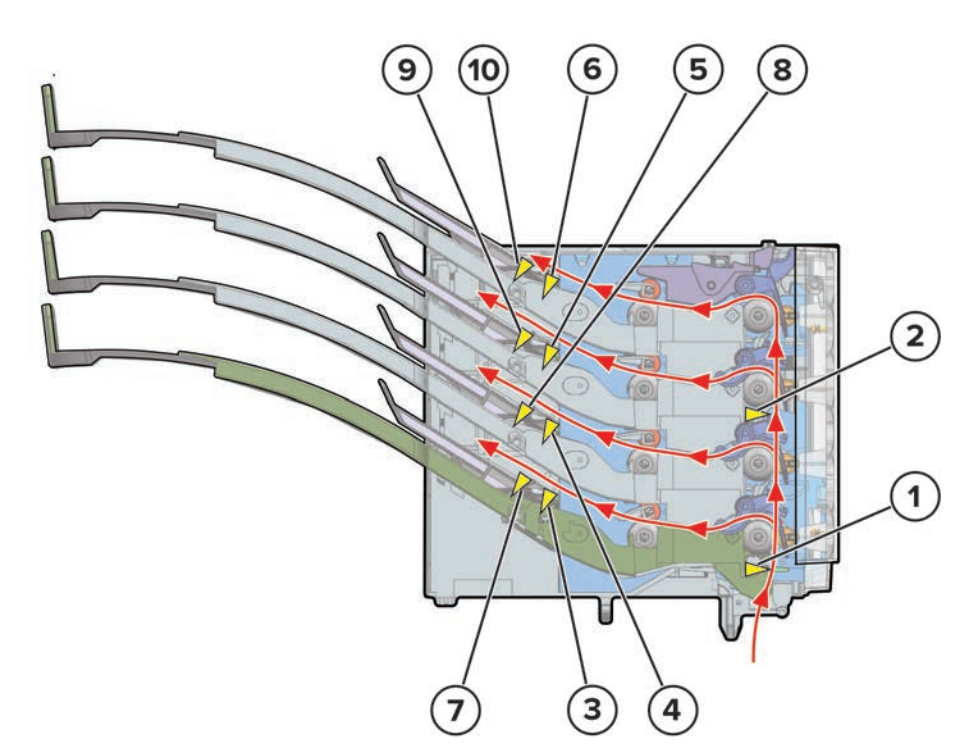

| #  | Sensor                               | Function                                                    |
|----|--------------------------------------|-------------------------------------------------------------|
| 1  | Sensor (mailbox pass-through 1)      | Detects the paper position along the mailbox entrance.      |
| 2  | Sensor (mailbox pass-through 2)      | Detects the paper position along the middle rear door area. |
| 3  | Sensor (mailbox bin 1 paper present) | Detects if paper is on bin 1.                               |
| 4  | Sensor (mailbox bin 2 paper present) | Detects if paper is on bin 2.                               |
| 5  | Sensor (mailbox bin 3 paper present) | Detects if paper is on bin 3.                               |
| 6  | Sensor (mailbox bin 4 paper present) | Detects if paper is on bin 4.                               |
| 7  | Sensor (mailbox bin 1 full)          | Detects if bin 1 is full.                                   |
| 8  | Sensor (mailbox bin 2 full)          | Detects if bin 2 is full.                                   |
| 9  | Sensor (mailbox bin 3 full)          | Detects if bin 3 is full.                                   |
| 10 | Sensor (mailbox bin 4 full)          | Detects if bin 4 is full.                                   |

#### Mailbox diverter drive

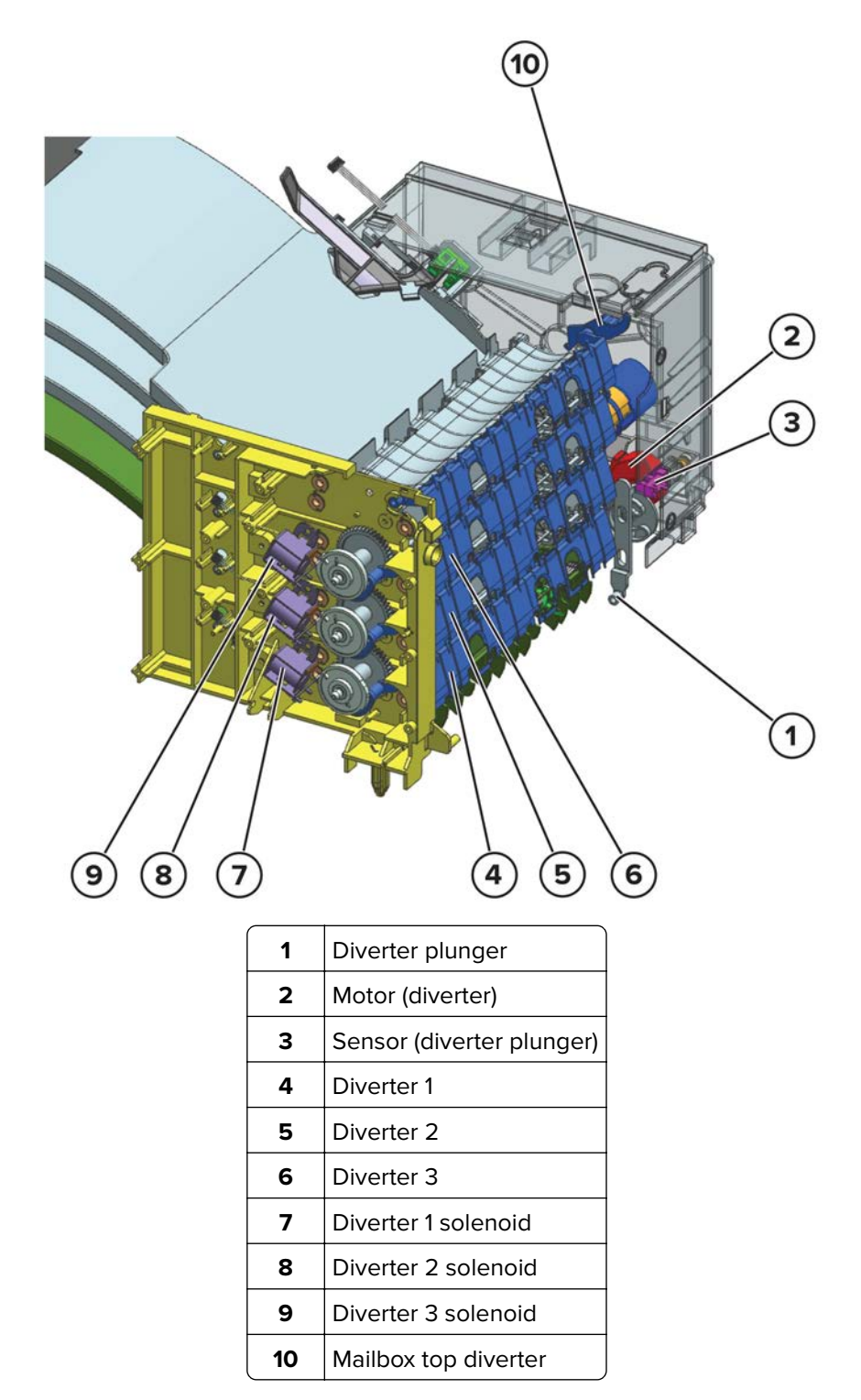

The diverter (from the printer or optional bin) under the mailbox switches to open up the paper path of the mailbox. The diverter plunger controls the position of the diverter below it. The motor (diverter) drives the movement of the plunger. The sensor (diverter plunger) detects the position of the plunger.

By default, diverters 1 to 3 are positioned so that the paper goes straight up. Depending on the destination bin, diverters along the paper path may redirect the paper to the assigned bin. Solenoids control diverters 1 to 3.

On the other hand, the mailbox top diverter is positioned so that the paper exits by default to bin 4. Paper will only go straight up if an optional bin on top of the mailbox is the destination bin of the print job.

#### Mailbox transport and exit drive

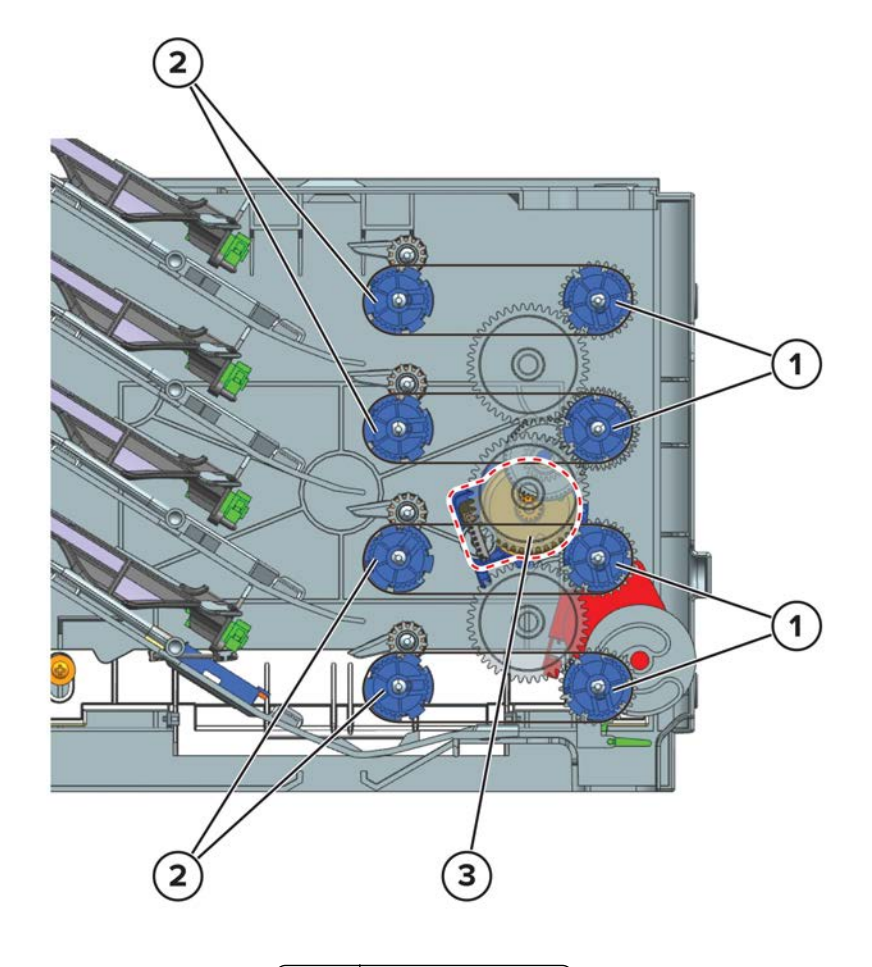

| 1              | Transport rollers  |  |
|----------------|--------------------|--|
| 2 Exit rollers |                    |  |
| 3              | 3 Motor (transport |  |

Transport rollers and exit rollers along the paper path move the paper to the destination bin assigned for the print job.

The motor (transport) drives both the transport and exit rollers.

# Optional staple, hole punch finisher operation

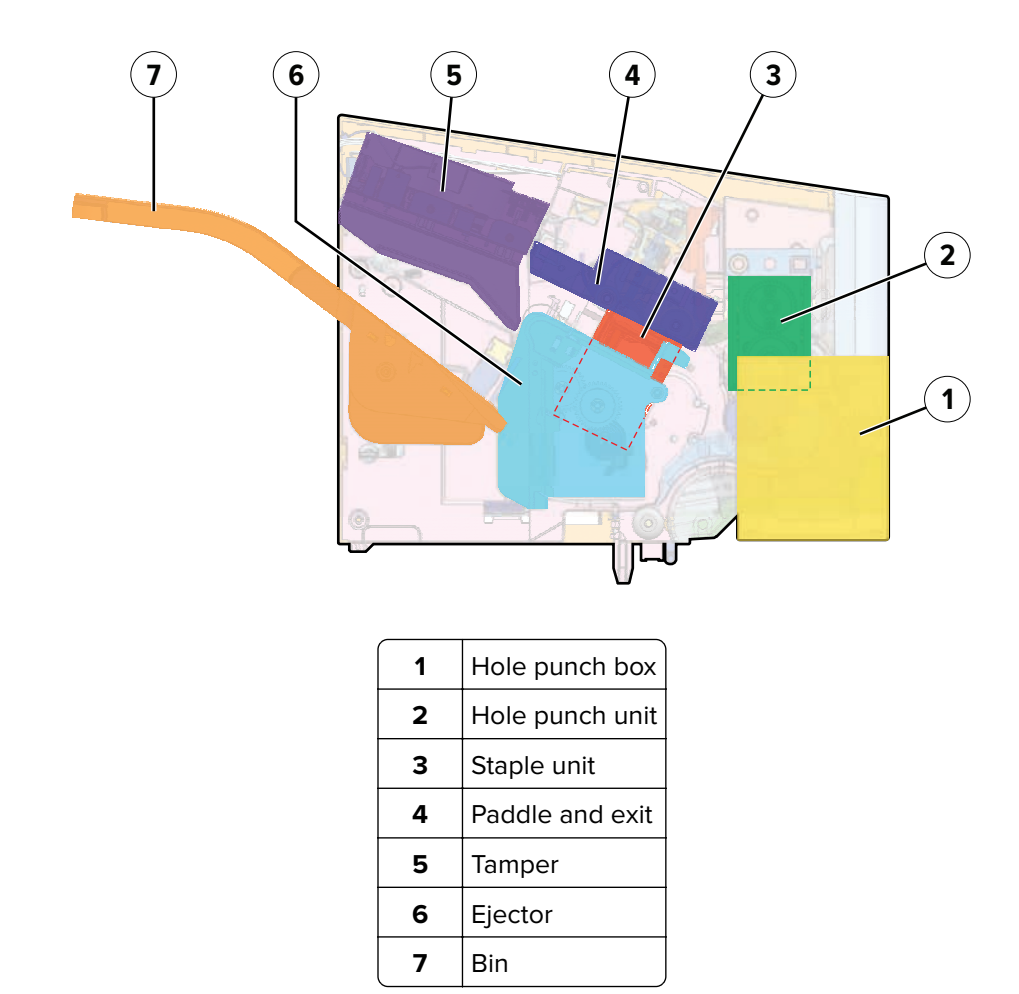

# Staple, hole punch finisher (SHPF) layout

#### SHPF paper path rollers

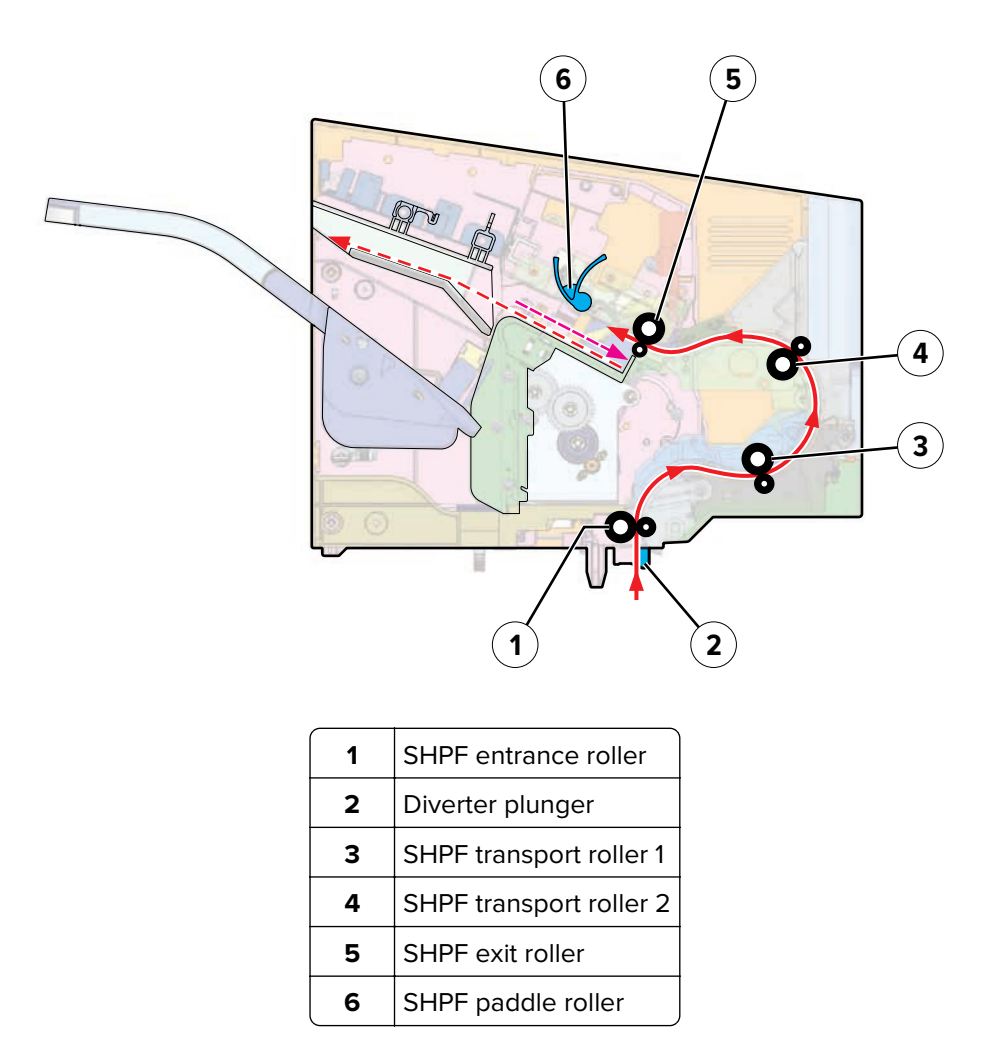

For staple or hole punch jobs, the paper path is redirected to the finisher.

Rollers along the paper path control the movement of the paper depending on the type of staple or hole punch job. Before stapling occurs, paper will be stacked on top of each other and aligned along its edges.

When the staple or hole punch job is done, the paper is ejected to the bin.

# SHPF paper path sensors

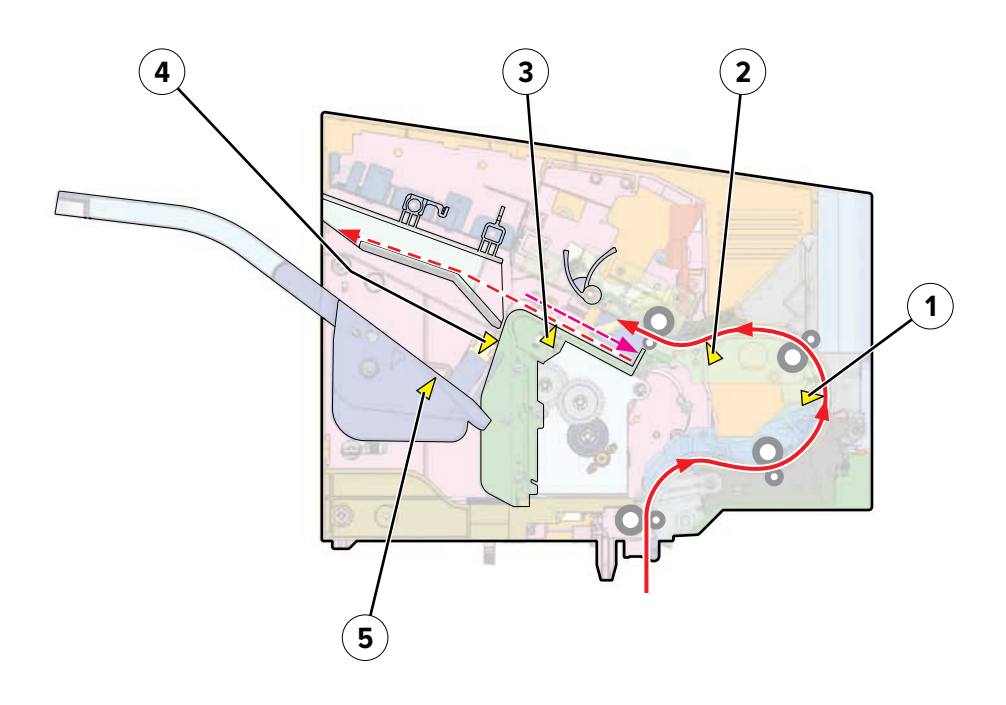

| # | Sensor                                    | Function                                              |
|---|-------------------------------------------|-------------------------------------------------------|
| 1 | Sensor (HPU leading edge)                 | Detects the paper position along the rear door path.  |
| 2 | Sensor (HPU trailing edge)                | Detects the paper position along the hole punch area. |
| 3 | Sensor (SHPF staple throat paper present) | Detects if paper is in the staple unit area.          |
| 4 | Sensor (SHPF bin full)                    | Detects if the bin is already full.                   |
| 5 | Sensor (SHPF bin paper present)           | Detects if paper is in the bin.                       |

#### **SHPF** entrance drive

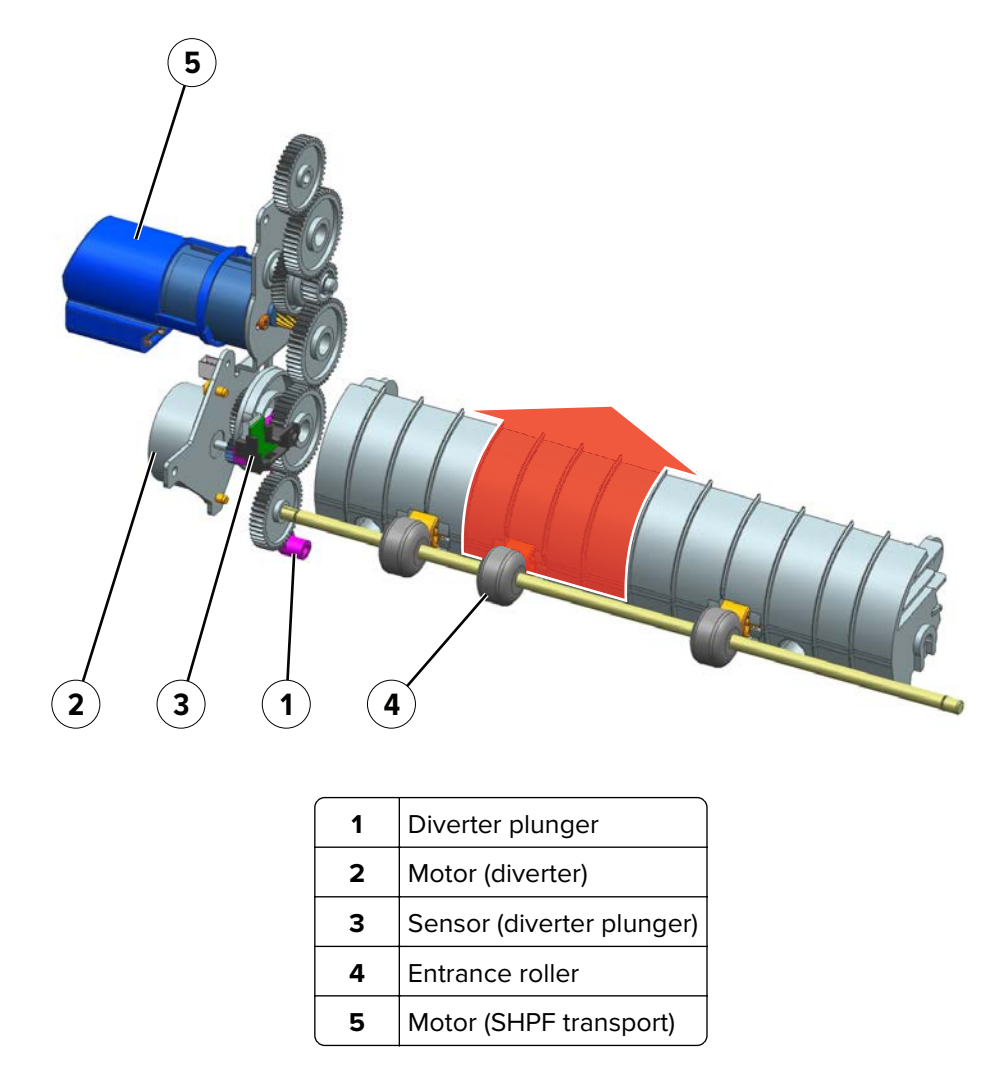

For staple or hole punch jobs, the diverter (from the printer or optional bin) under the finisher switches to open up the paper path of the finisher. The diverter plunger controls the position of the diverter below it. The motor (diverter) drives the movement of the plunger. The sensor (diverter plunger) detects the position of the plunger.

Paper enters the finisher through the entrance roller. The motor (SHPF transport) drives the entrance roller.

#### SHPF HPU transport drive

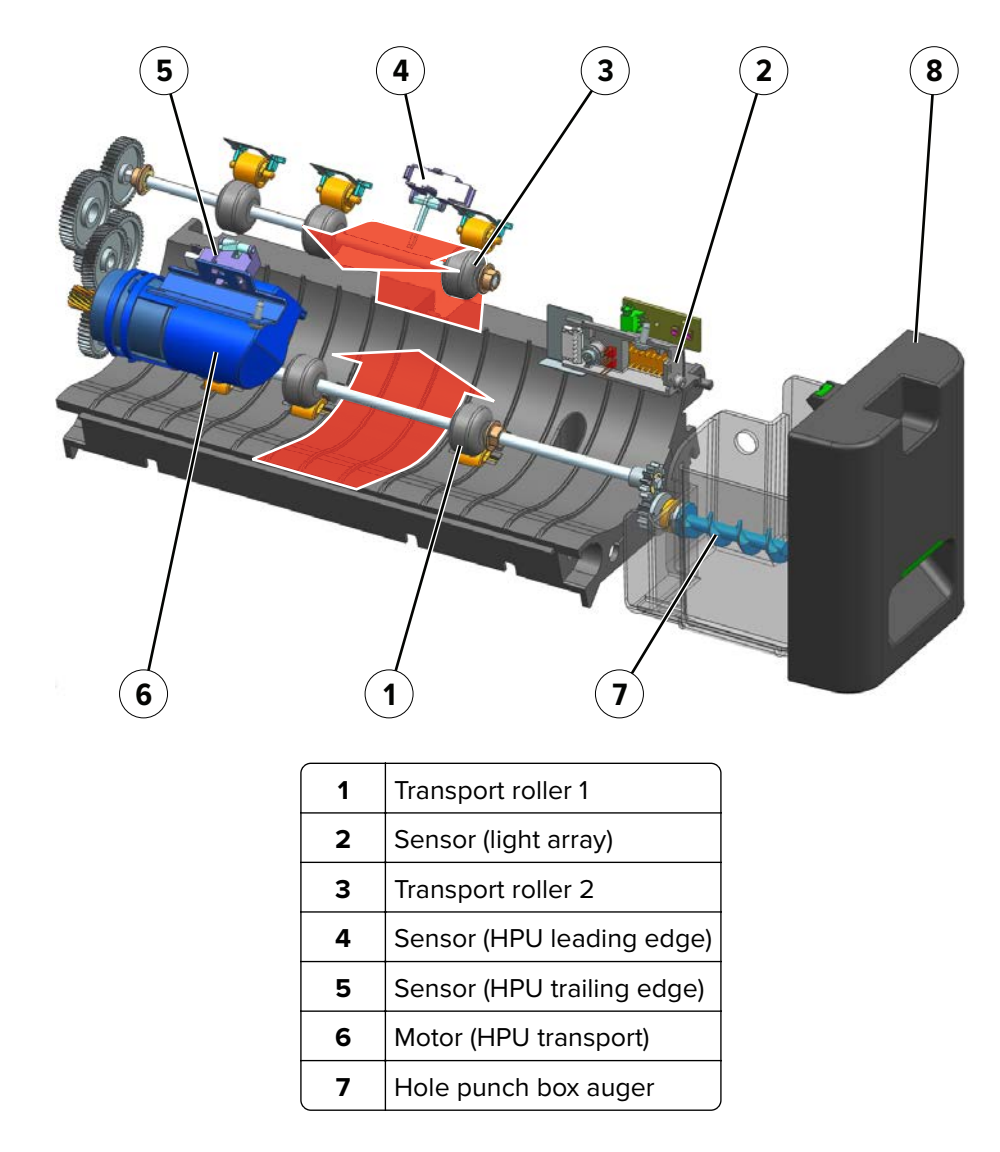

Transport rollers receive the paper entering the finisher, and then move the paper in the positions where hole punching may be required. The paper is detected by the sensor (HPU leading edge) as it passes between the two transport rollers. Before the paper is fed out by the exit rollers, it is detected by the sensor (HPU trailing edge). The sensor (light array) also detects the paper to ensure proper hole punching.

The motor (HPU transport) not only drives the transport rollers, but the auger in the hole punch box as well. When the hole punch box auger rotates, the chad inside the box is more evenly distributed to maximize the container capacity.

#### SHPF hole punch drive

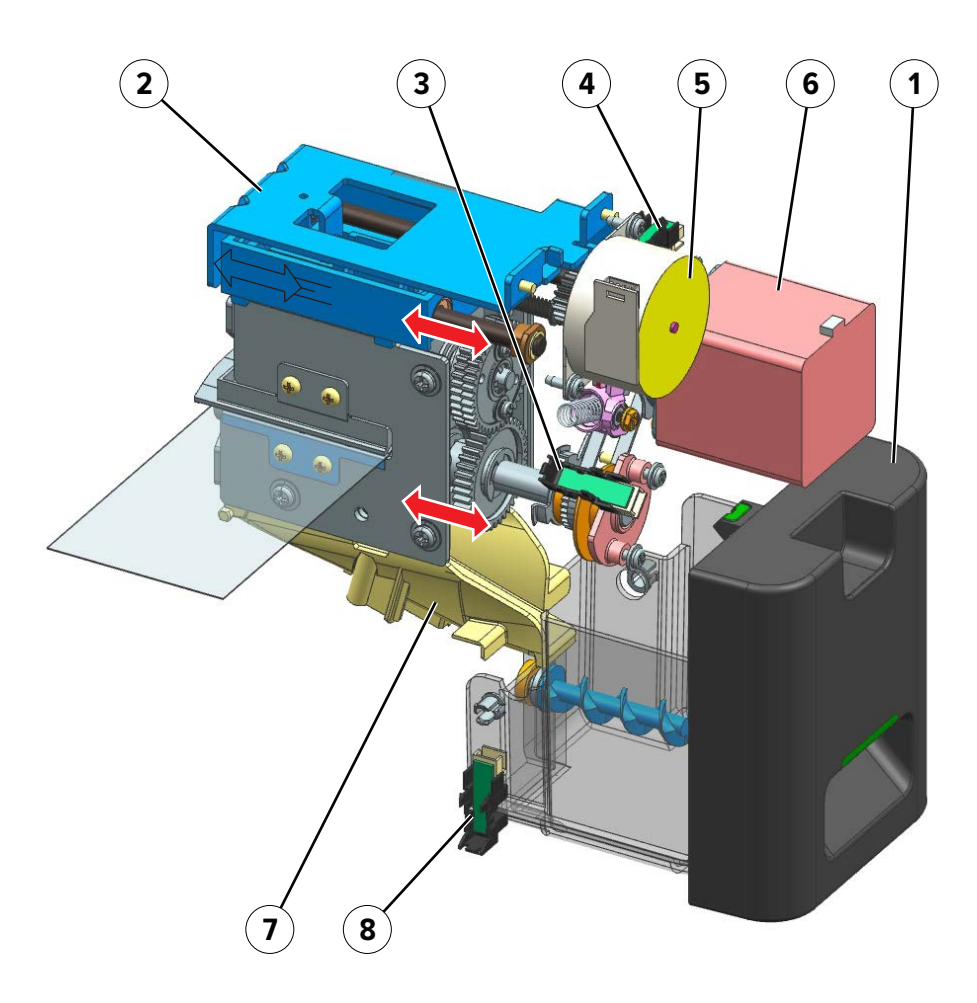

| 1 | Hole punch box                  |  |
|---|---------------------------------|--|
| 2 | HPU carriage                    |  |
| 3 | Sensor (hole punch)             |  |
| 4 | Sensor (HPU carriage position)  |  |
| 5 | Motor (HPU carriage)            |  |
| 6 | Motor (hole punch)              |  |
| 7 | Hopper                          |  |
| 8 | Sensor (hole punch box present) |  |

During a hole punch job, the HPU carriage position may move to ensure that holes are properly punched at the appropriate positions. The motor (HPU carriage) controls the movement of the carriage. The sensor (HPU carriage position) detects the HPU carriage position.

The blade that punches the paper to create the holes is controlled by the motor (hole punch). The position of the blade is determined by the sensor (hole punch).

After hole punching, the paper chad is collected by a vibrating hopper and poured to the hole punch box.

#### SHPF exit drive

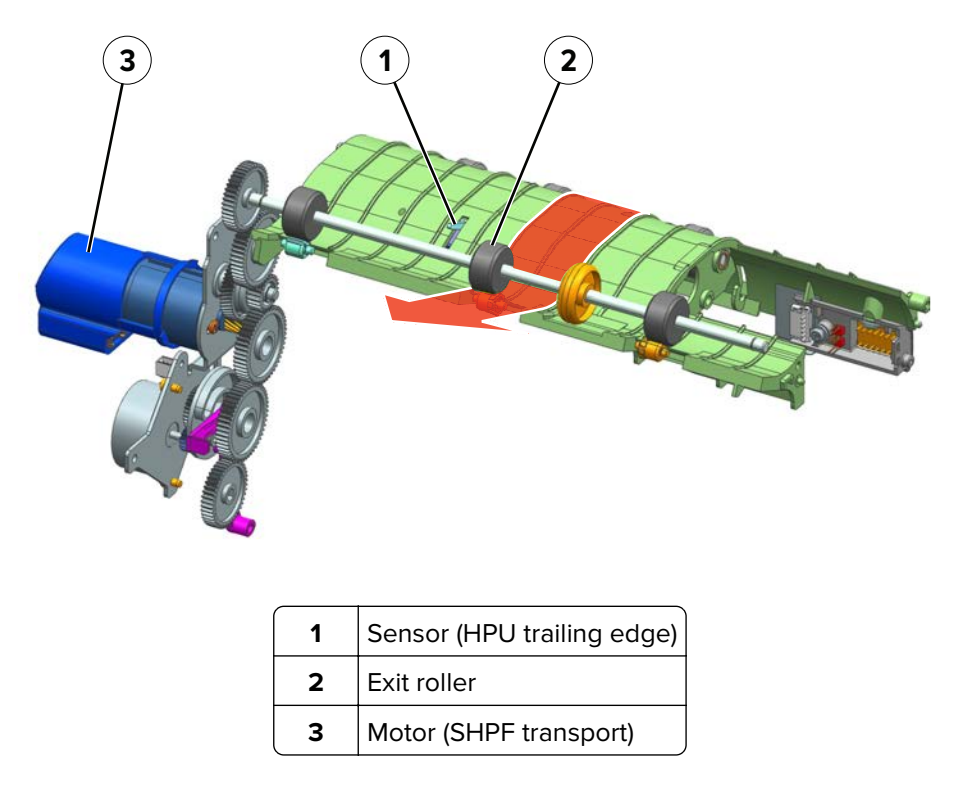

The exit roller receives the paper from the transport rollers, and then ejects the paper to the tamper tray. Paper is stacked on the tamper tray in preparation for stapling.

The motor (SHPF transport) drives both the exit and entrance rollers (see <u>"SHPF entrance drive" on page</u> <u>996</u>).

# Paper stack edge alignment drives

#### Short edge alignment

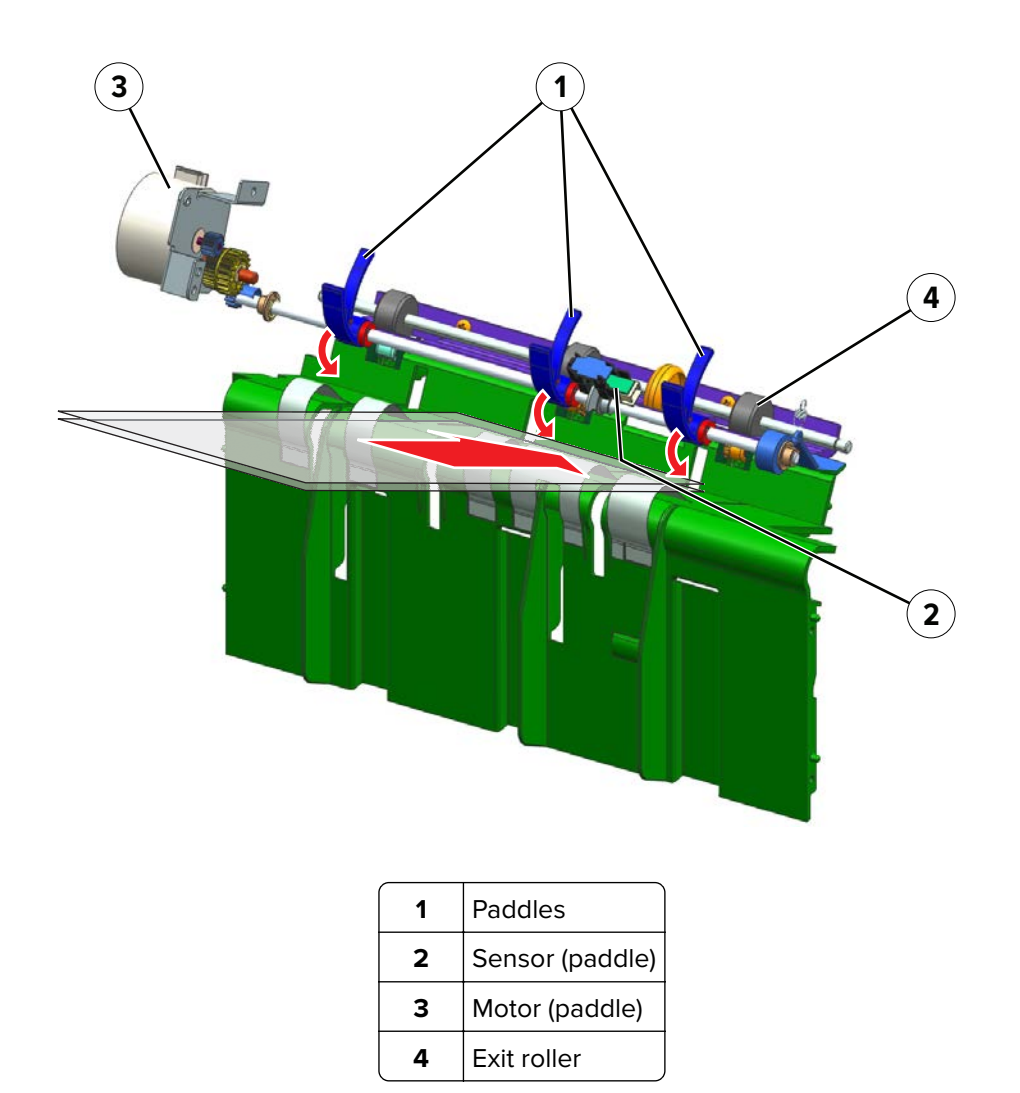

Each sheet that is added to the paper stack is aligned along its short edges. The paddles push the paper against a wall to align the trailing edge.

The motor (paddle) drives the paddles. The sensor (paddle) detects the position of the paddle.

#### Long edge alignments

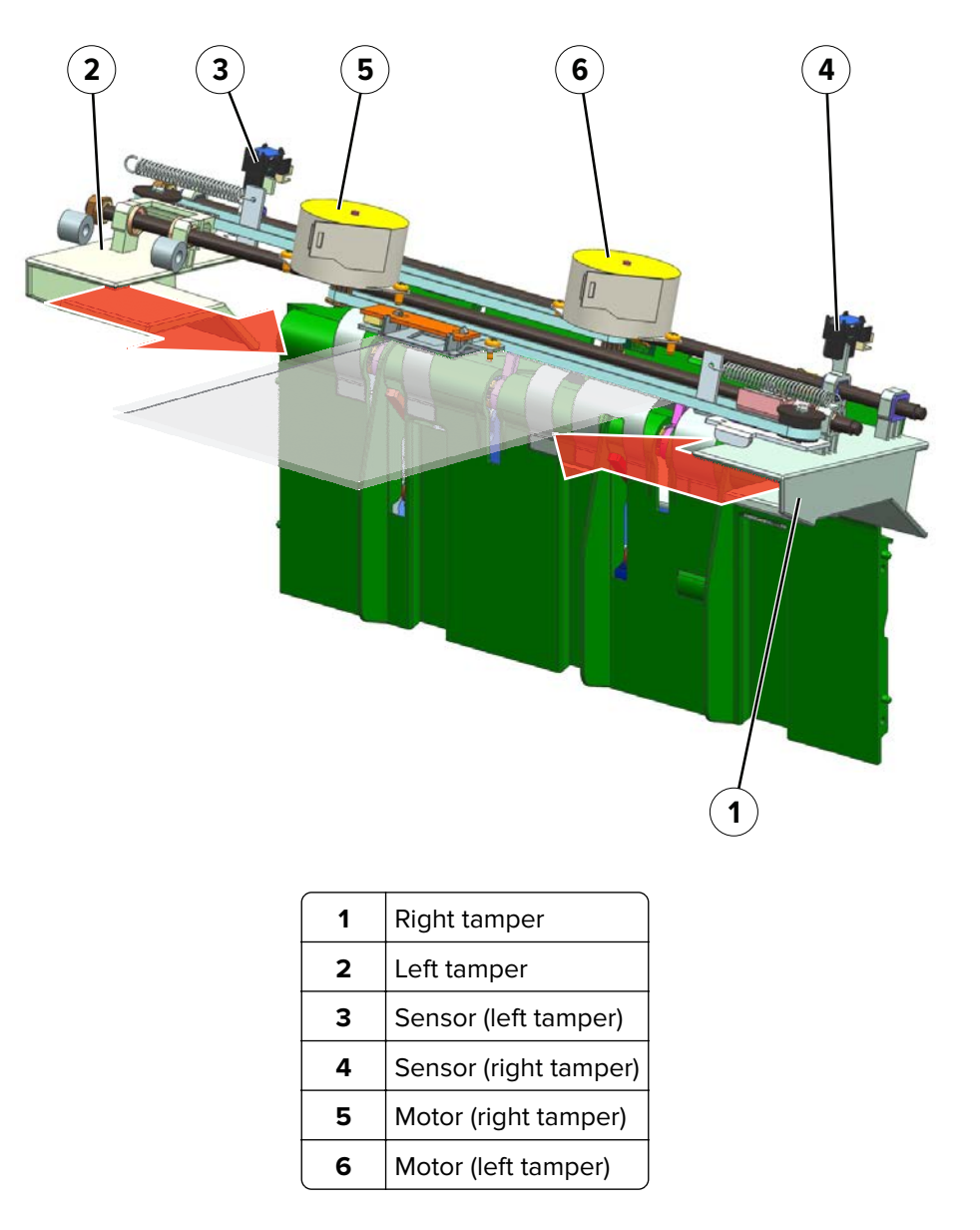

On the tamper tray, each sheet that is added to the paper stack is aligned by tampers. The tampers push inward to align the long edges of the paper stack. Two motors control the position and movement of the tampers. Each tamper is detected by its sensor at its home position.

# Paper stack height detection

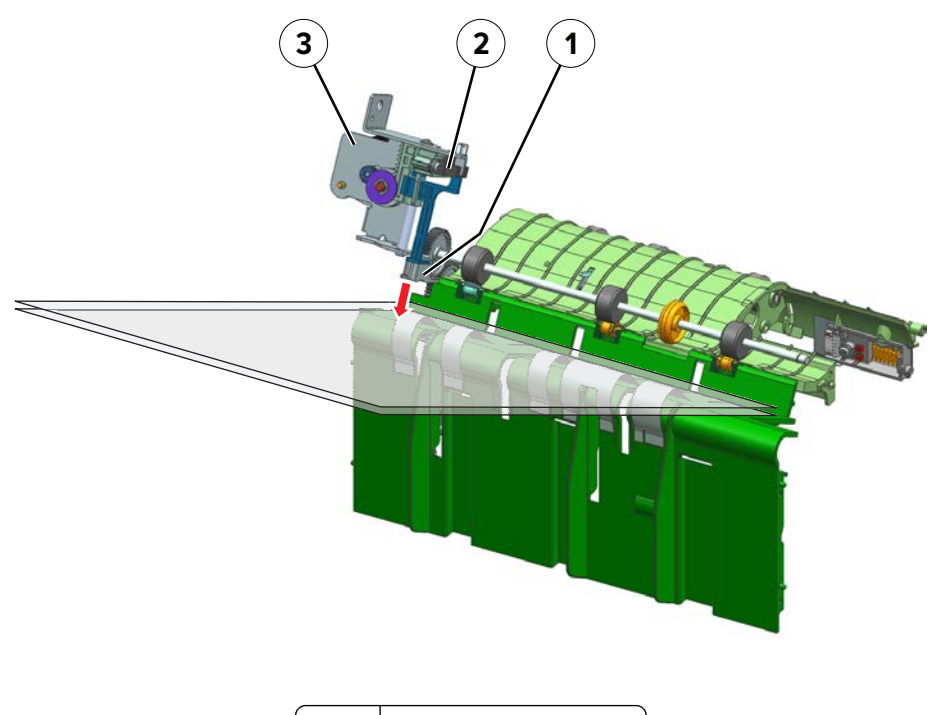

| 1                      | Stack height actuator |  |
|------------------------|-----------------------|--|
| 2                      | Sensor (stack height) |  |
| 3 Motor (stack height) |                       |  |

Stack height detection is done each time a sheet is added to the paper stack.

The stack height actuator presses on top of the paper stack. The sensor (stack height) detects if the stack thickness has reached the limit. Limiting the thickness of the stack prevents damage to the staple unit.

The motor (stack height) drives the actuator.

# SHPF ejector drive

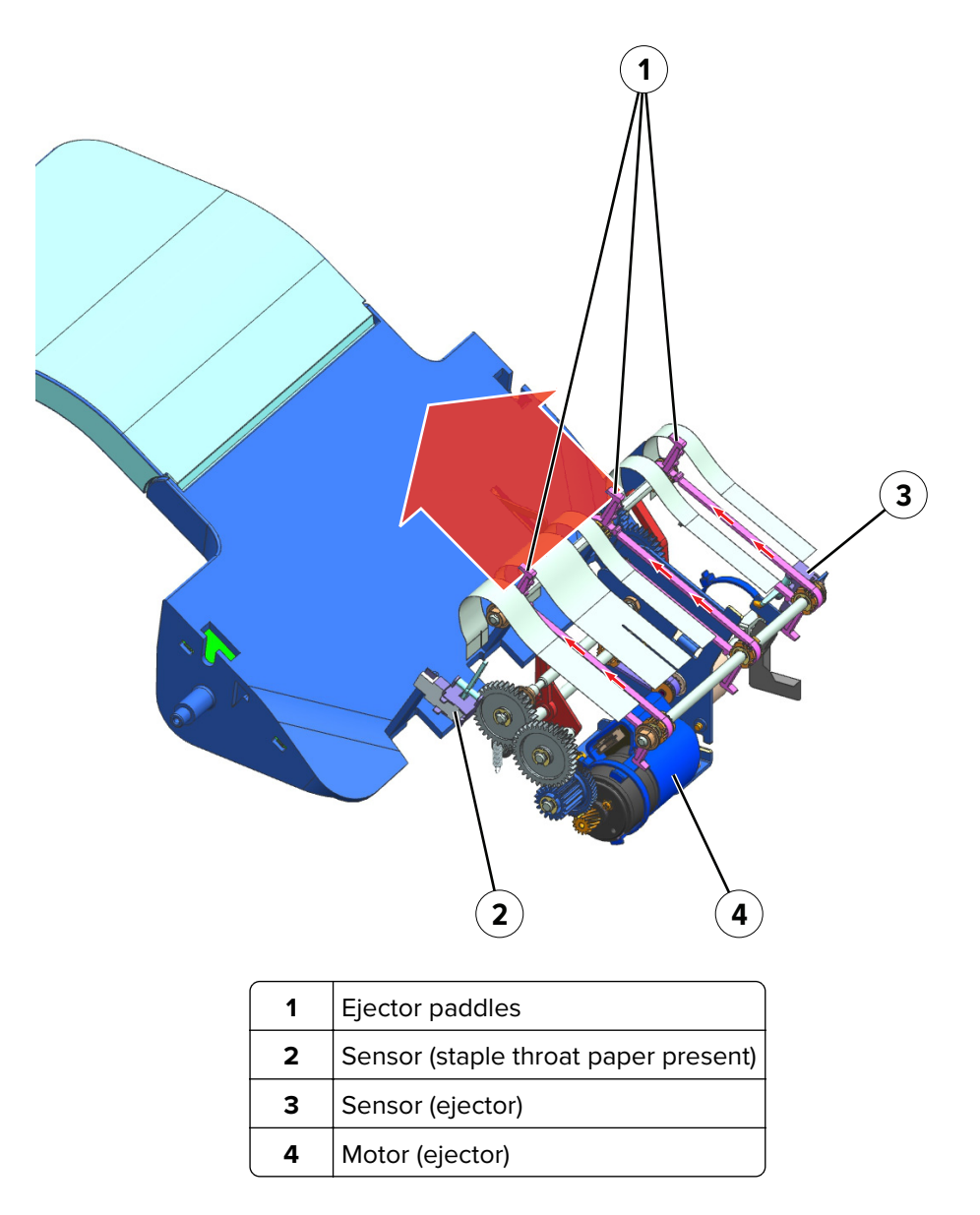

After the paper stack is stapled, the ejector paddles connected to a belt push the stack toward the bin.

The motor (ejector) drives the ejector belt. The ejector belt is detected at its home position by the sensor (ejector).

#### **SHPF** elevator drive

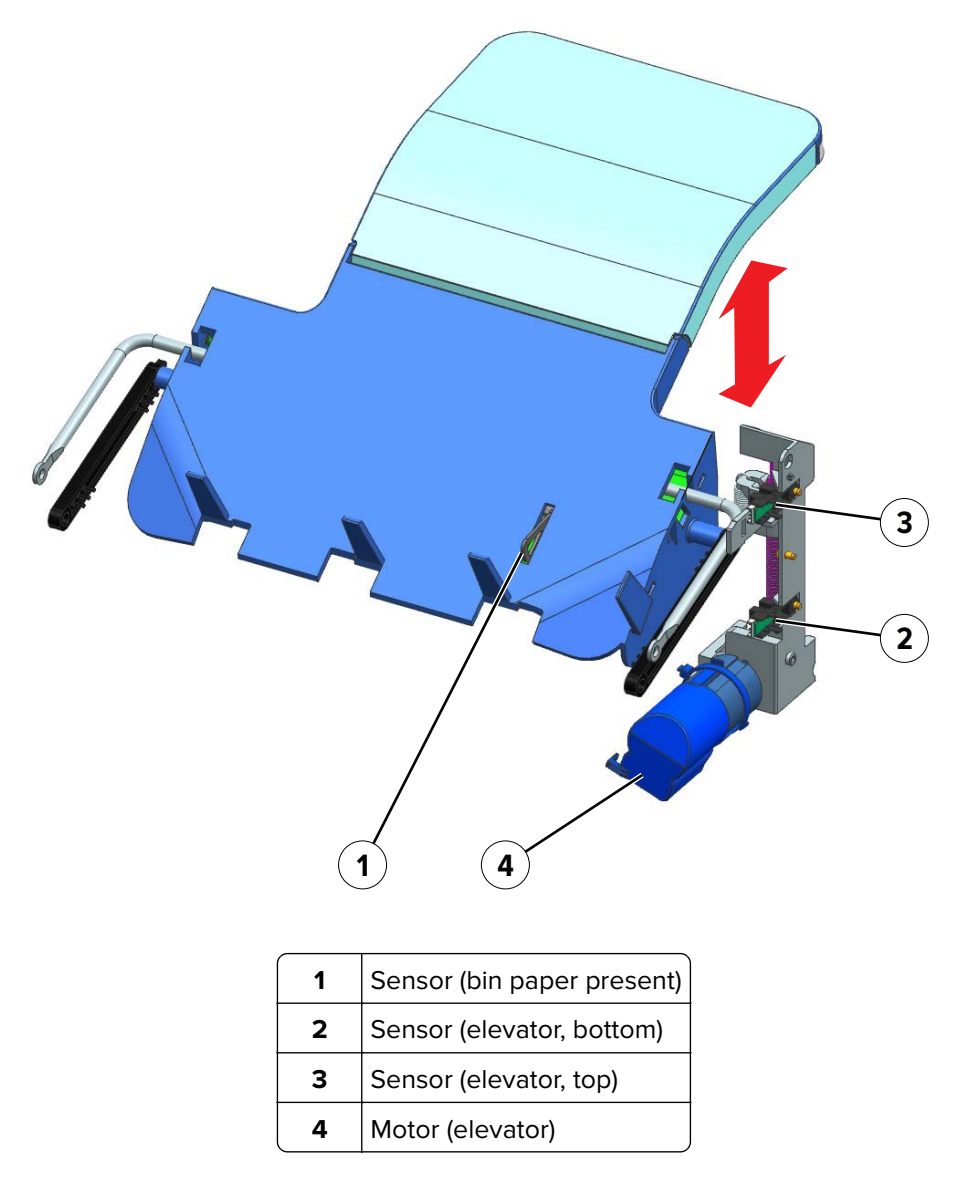

For each sheet that is ejected, the elevator bin lowers as the height of the bin stack increases. The movement of the bin is controlled by the motor (elevator). The bin is detected at its upper and lower positions by sensors.

#### SHPF bin clamp drive

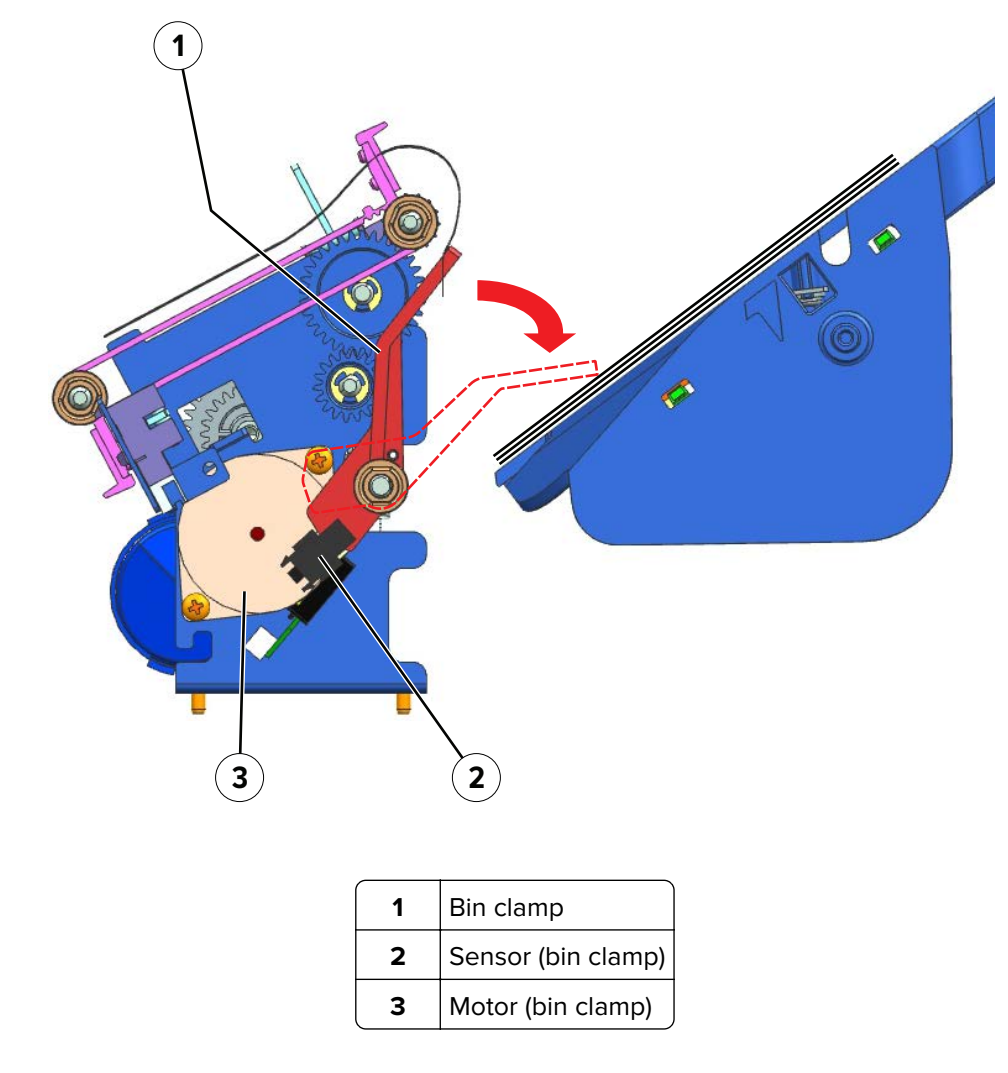

For each sheet that is ejected to the bin, the bin clamp lowers and holds the paper stack. If the level of the paper stack on the bin reaches the sensor (bin full), then the elevator bin will lower to accommodate more sheets.

The motor (bin clamp) controls the bin clamp. The clamp is detected at its home position by the sensor (bin clamp).

# **Optional staple finisher operation**

# Staple finisher (SF) layout

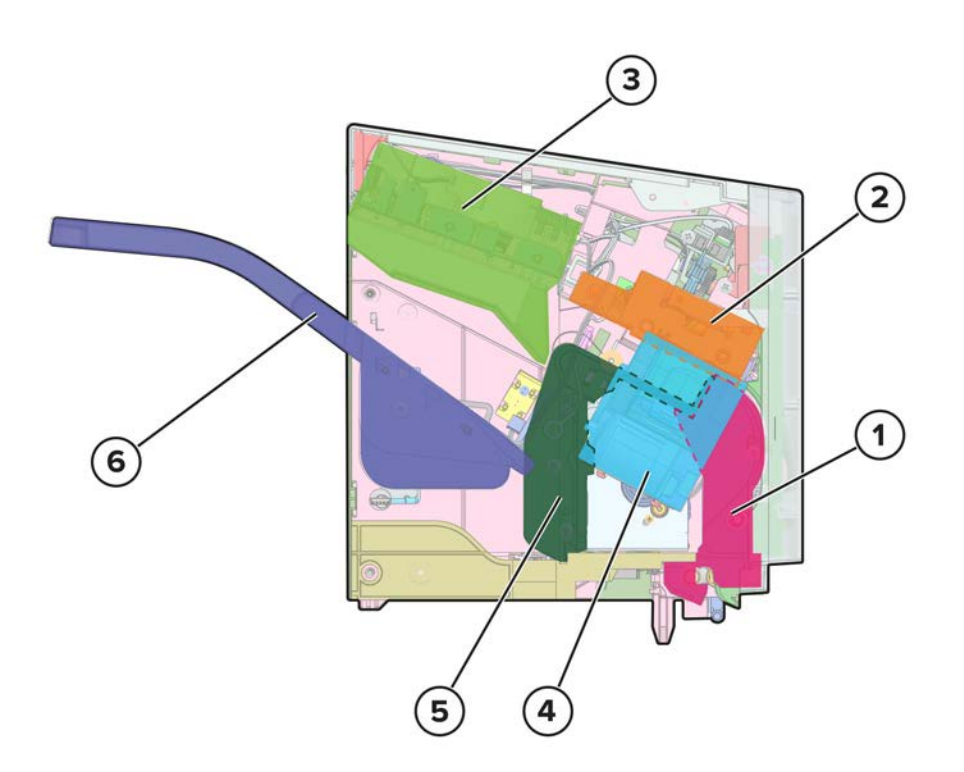

| 1      | Feed section   |  |
|--------|----------------|--|
| 2      | Exit section   |  |
| 3      | Tamper         |  |
| 4      | Staple unit    |  |
| 5      | Ejector        |  |
| 6      | Bin            |  |
| 5<br>6 | Ejector<br>Bin |  |

# SF paper path rollers

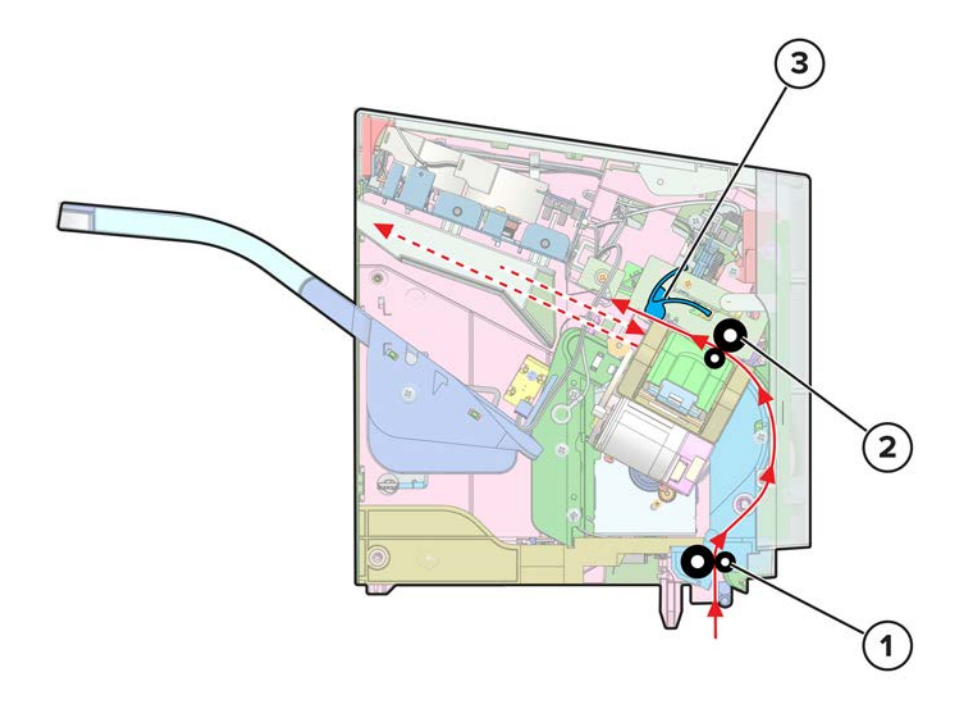

| 1 | Staple finisher entrance rollers |  |
|---|----------------------------------|--|
| 2 | Staple finisher exit rollers     |  |
| 3 | Staple finisher paddle rollers   |  |

For staple jobs, the paper path is redirected to the finisher.

Before stapling occurs, paper is stacked on top of each other and aligned along its edges.

When the staple job is done, the paper is ejected to the bin.

# SF paper path sensors

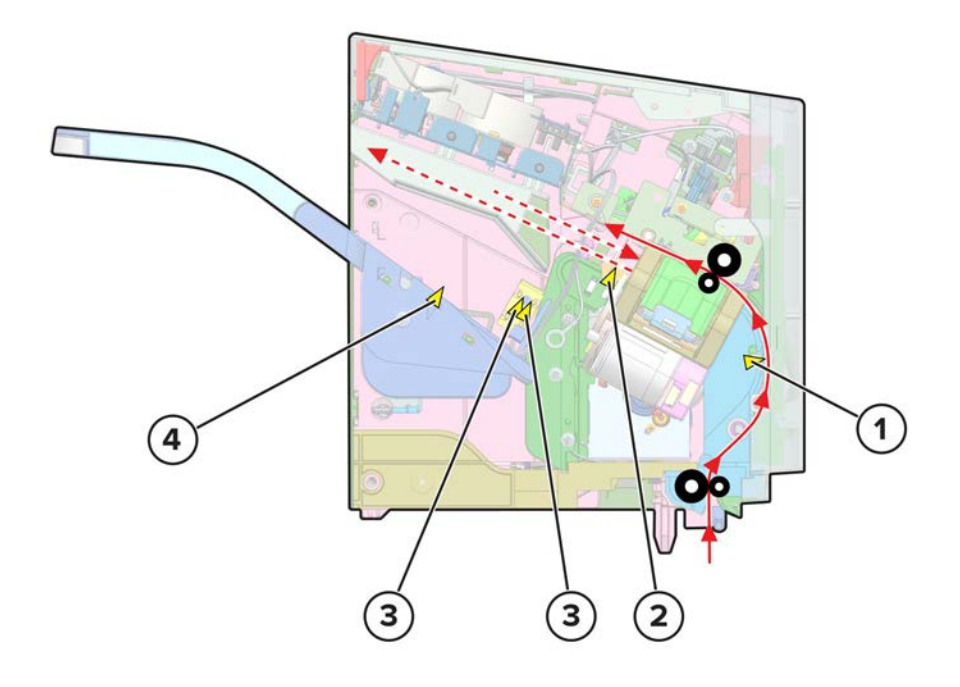

| # | Sensor                                | Function                                        |
|---|---------------------------------------|-------------------------------------------------|
| 1 | Sensor (staple finisher pass-through) | Detects paper position along the rear door path |
| 2 | Sensor (staple throat paper present)  | Detects paper presence in the staple unit area  |
| 3 | Sensors (staple finisher bin full)    | Detects the bin status                          |
| 4 | Sensor (finisher bin paper present)   | Detects paper presence in the bin               |
#### SF feed section

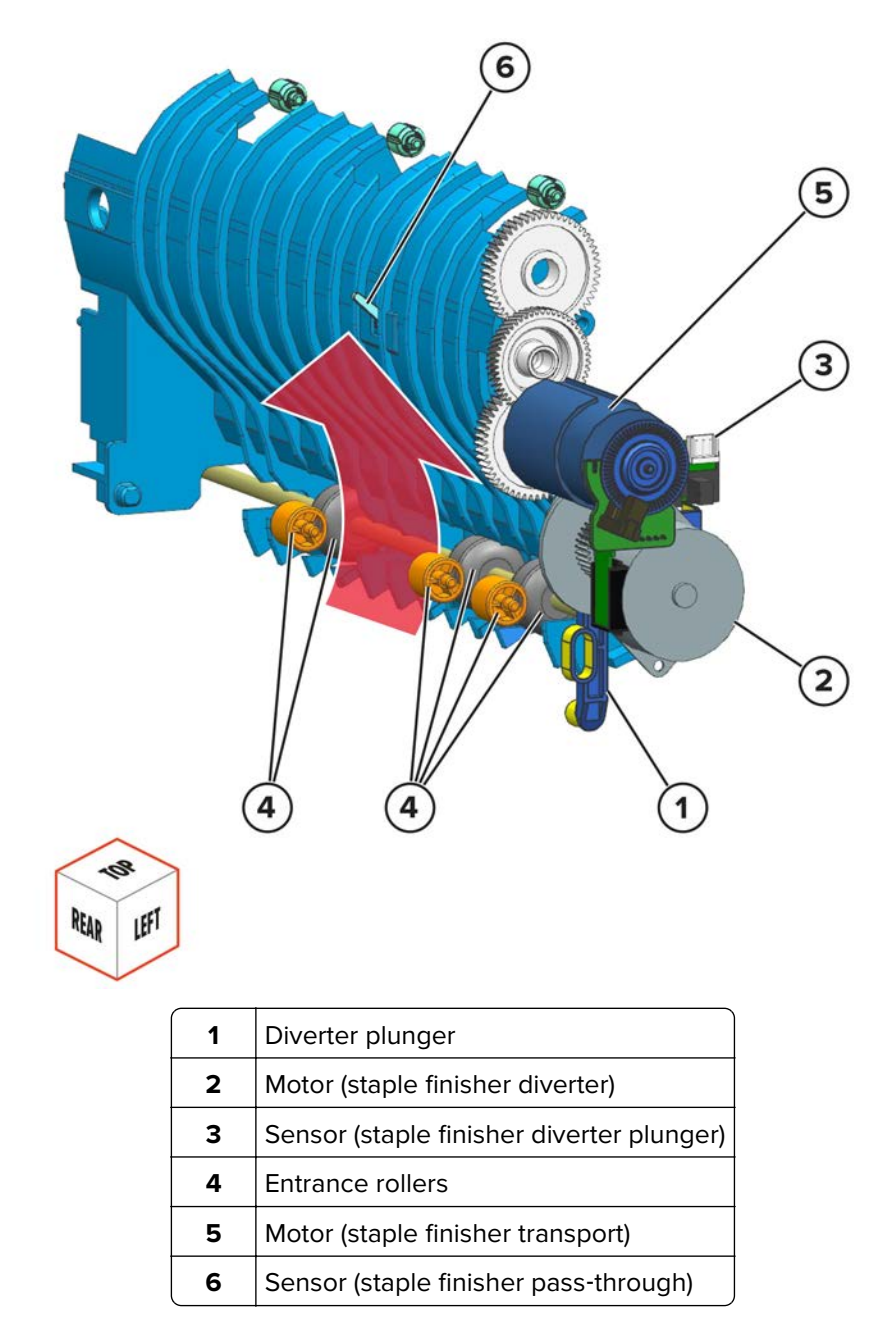

The feed section receives paper from the printer. The diverter plunger controls the movement of the diverter. The diverter under the finisher switches to open up the paper path of the finisher. The motor (SF diverter) drives the movement of the plunger. The sensor (SF diverter plunger) detects the position of the plunger.

The entrance rollers transport paper to the compiler section. The motor (SF transport) drives the entrance rollers. The sensor (SF pass-through) detects paper position along the rear door path.

## SF exit section

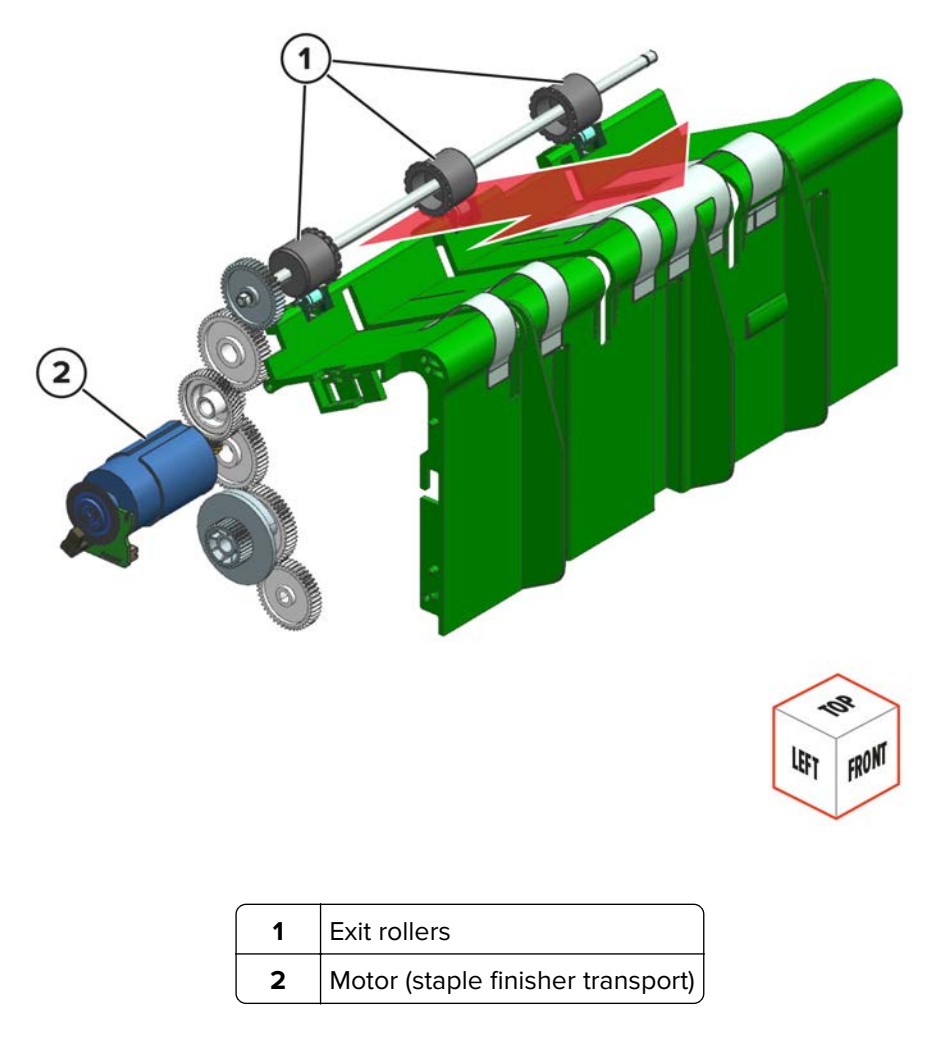

The exit rollers receive the paper from the entrance rollers, and then eject the paper to the compiler section. Paper is stacked on the tamper tray in preparation for stapling.

The motor (SF transport) drives both exit and entrance rollers. See "SF feed section" on page 1009.

## SF paper stack edge alignment drives

#### Short edge alignment

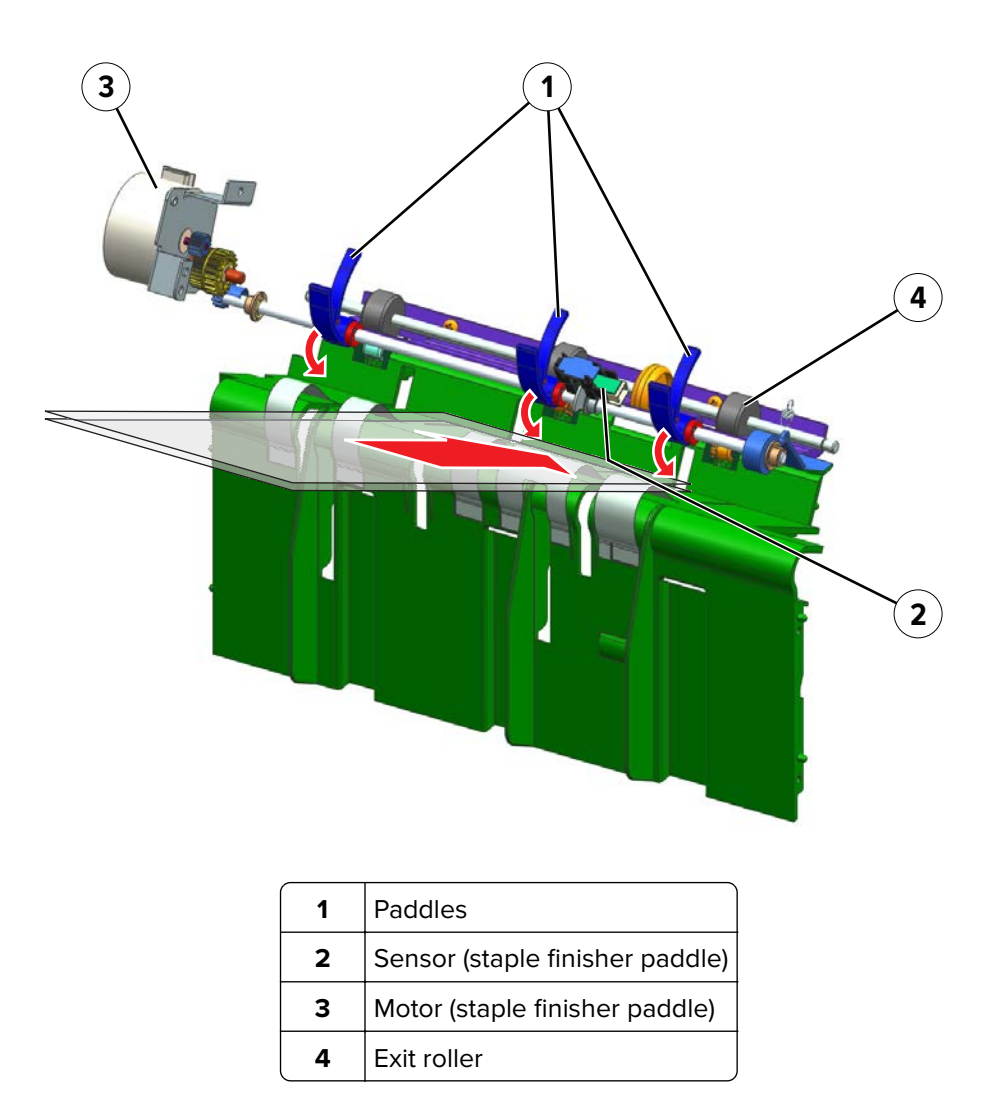

Each sheet that is added to the paper stack is aligned along its short edges. The paddles push the paper against a wall to align the trailing edge.

The motor (SF paddle) drives the paddles. The sensor (SF paddle) detects the position of the paddle.

#### Long edge alignments

| 3 | 5              |                     |        |  |
|---|----------------|---------------------|--------|--|
| 1 | Right tamper   |                     |        |  |
| 2 | Left tamper    |                     |        |  |
| 3 | Sensor (staple | e finisher left tar | nper)  |  |
| 4 | Sensor (staple | e finisher right ta | amper) |  |
| 5 | Motor (staple  | finisher right tar  | mper)  |  |
| 6 | Motor (staple  | finisher left tam   | per)   |  |

On the tamper tray, each sheet that is added to the paper stack is aligned by the tampers. The tampers push inward to align the long edges of the paper stack. Two motors control the position and movement of the tampers. The sensors detect each tamper at its home position.

## SF paper stack height detection

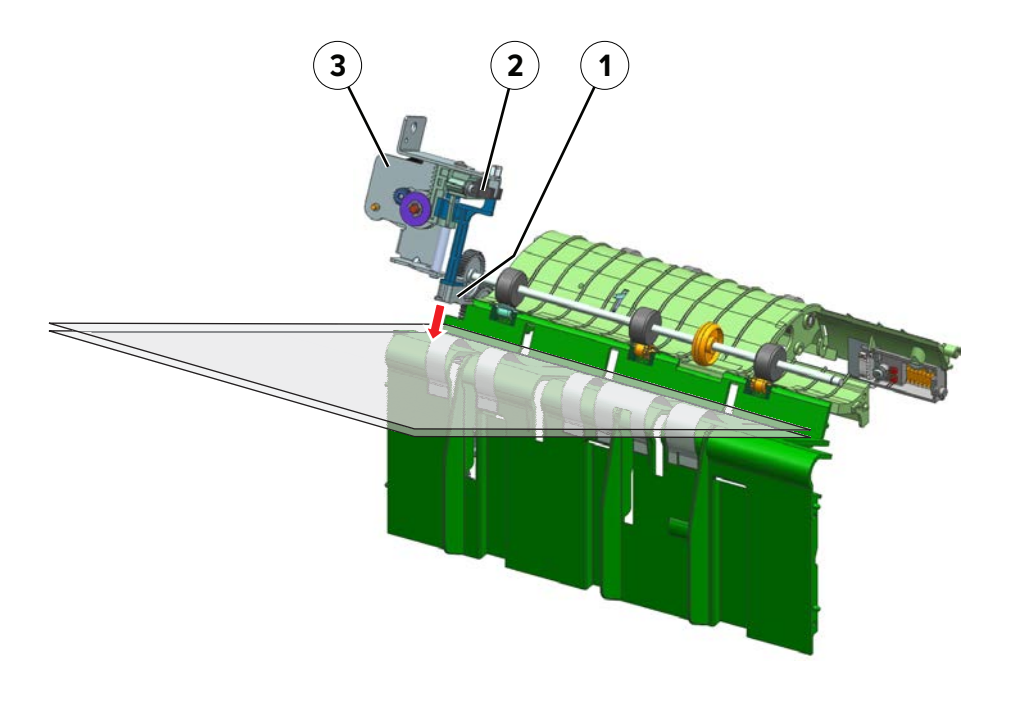

| 1 | Stack height actuator                 |
|---|---------------------------------------|
| 2 | Sensor (staple finisher stack height) |
| 3 | Motor (staple finisher stack height)  |

Stack height detection is done each time a sheet is added to the paper stack.

The stack height actuator presses on top of the paper stack. The sensor (SF stack height) detects if the stack thickness has reached the limit. Limiting the thickness of the stack prevents damage to the staple unit.

The motor (SF stack height) drives the actuator.

## SF staple operation

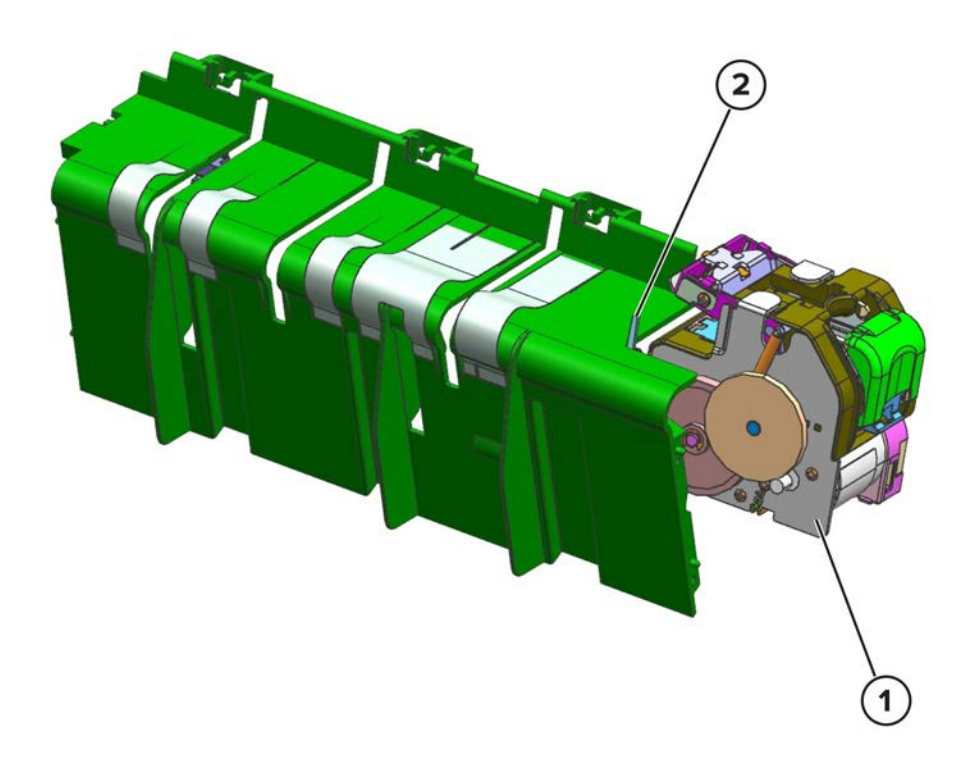

| 1 | Staple unit                          |
|---|--------------------------------------|
| 2 | Sensor (staple throat paper present) |

For staple jobs, the paddles push the paper stack to the rear of the finisher.

The sensor (staple throat paper present) detects the paper stack. The staple unit holds down and staples the paper stack.

## SF bin section

#### **Ejector drive**

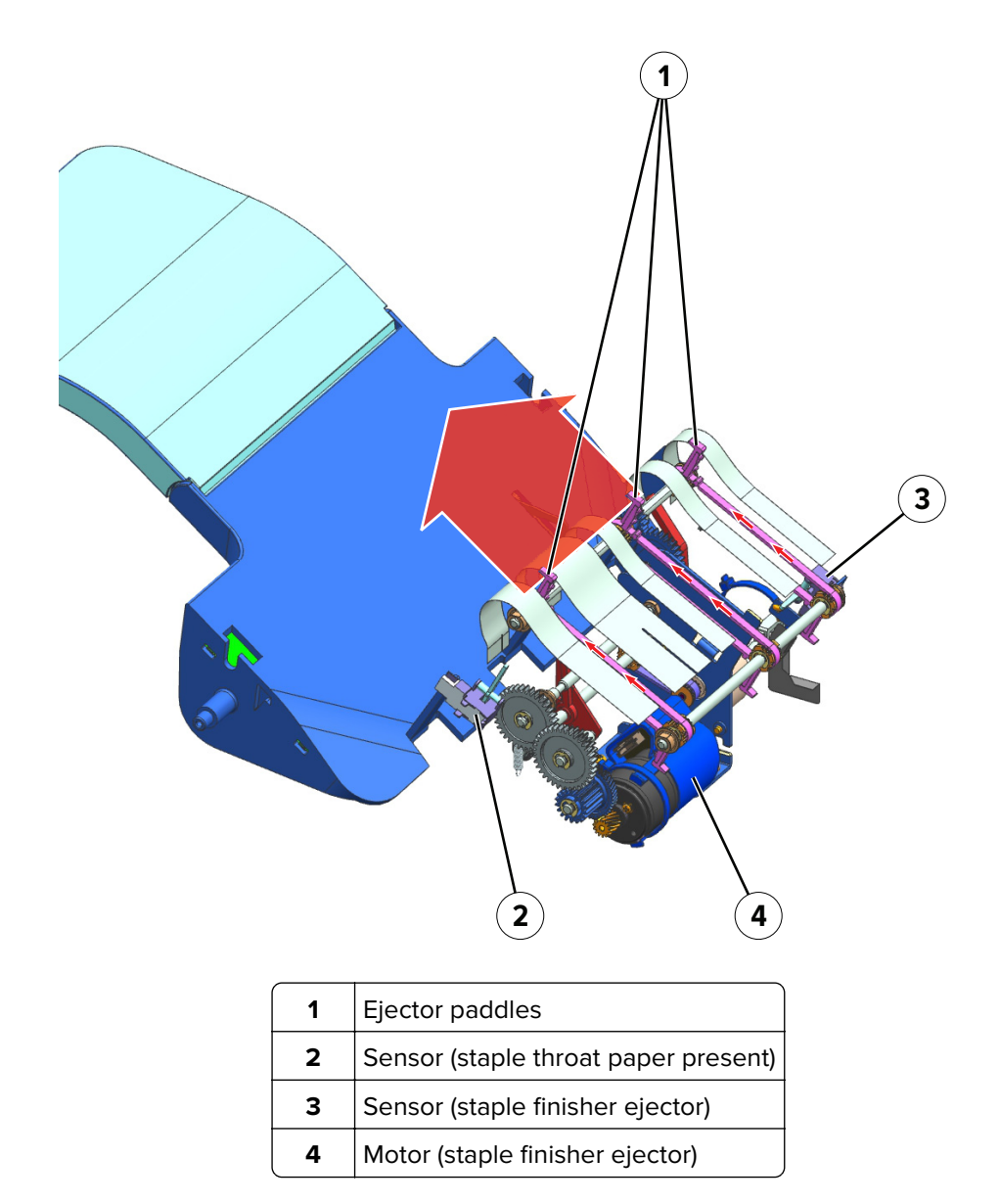

After the paper stack is stapled, the ejector paddles that are connected to a belt push the stack toward the bin. The motor (SF ejector) drives the ejector belt. The sensor (SF ejector) detects the ejector belt at its home position.

#### **Elevator drive**

| 1 | Sensor (bin paper present) |
|---|----------------------------|
| 2 | Sensor (elevator, bottom)  |
| 3 | Sensor (elevator, top)     |
| 4 | Motor (elevator)           |

For each sheet that is ejected, the elevator bin lowers as the height of the bin stack increases. The motor (elevator) controls the movement of the bin. The sensors (elevator) detects the bin at its upper and lower positions.

#### **Clamp drive**

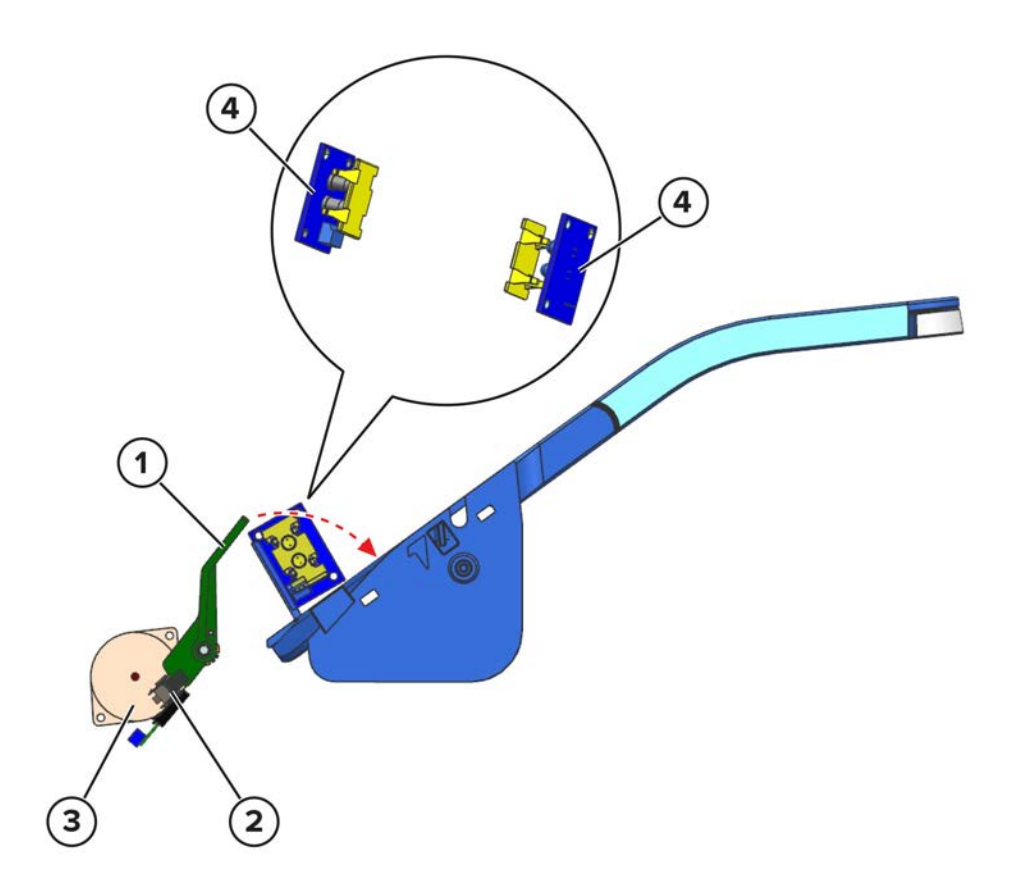

| - |                    |
|---|--------------------|
| 1 | Bin clamps         |
| 2 | Sensor (bin clamp) |
| 3 | Motor (bin clamp)  |
| 4 | Sensors (bin full) |

For each sheet that is ejected to the bin, the bin clamps lower and hold the paper stack. If the level of the paper stack on the bin reaches the sensors (bin full), then the elevator bin lowers to accommodate more sheets.

If the level of the paper stack exceeds the sensors (bin full), then the bin reaches full capacity.

The motor (bin clamp) controls the movement of the bin clamp. The sensor (bin clamp) detects the clamps at their home position.

7464, 7465

# Acronyms

## Acronyms

| ASIC  | Application-Specific Integrated Circuit |
|-------|-----------------------------------------|
| BLDC  | Brushless DC Motor                      |
| BOR   | Black Only Retract                      |
| С     | Cyan                                    |
| CCD   | Charge Coupled Device                   |
| CCP   | Carbonless Copy Paper                   |
| CIS   | Contact Image Sensors                   |
| CRC   | Cyclic Redundancy Check                 |
| CSU   | Customer Setup                          |
| CTLS  | Capacitance Toner Level Sensing         |
| DIMM  | Dual Inline Memory Module               |
| DRAM  | Dynamic Random Access Memory            |
| EDO   | Enhanced Data Out                       |
| EP    | Electrophotographic Process             |
| EPROM | Erasable Programmable Read-Only Memory  |
| ESD   | Electrostatic Discharge                 |
| FRU   | Field Replaceable Unit                  |
| GB    | Gigabyte                                |
| HCF   | High-Capacity Feeder                    |
| HCIT  | High-Capacity Input Tray                |
| HCOF  | High-Capacity Output Finisher           |
| HVPS  | High Voltage Power Supply               |
| К     | Black                                   |
| LCD   | Liquid Crystal Display                  |
| LDAP  | Lightweight Directory Access Protocol   |
| LED   | Light-Emitting Diode                    |
| LVPS  | Low Voltage Power Supply                |
| М     | Magenta                                 |
| MB    | Megabyte                                |
| MFP   | Multifunction Printer                   |
| MPF   | Multipurpose Feeder                     |
| MROM  | Masked Read Only Memory                 |

Acronyms

| MS         | Microswitch                           |
|------------|---------------------------------------|
| NVM        | Non-volatile Memory                   |
| NVRAM      | Non-volatile Random Access Memory     |
| OEM        | Original Equipment Manufacturer       |
| OPT        | Optical Sensor                        |
| PC         | Photoconductor                        |
| pel, pixel | Picture element                       |
| POR        | Power-On Reset                        |
| POST       | Power-On Self Test                    |
| PSD        | Position Sensing Device               |
| PWM        | Pulse Width Modulation                |
| RIP        | Raster Imaging Processor              |
| ROM        | Read Only Memory                      |
| SDRAM      | Synchronous Dual Random Access Memory |
| SIMM       | Single Inline Memory Module           |
| SRAM       | Static Random Access Memory           |
| TPS        | Toner Patch Sensing                   |
| UICC       | User Interface Controller Card        |
| UPR        | Used Parts Return                     |
| V ac       | Volts alternating current             |
| V dc       | Volts direct current                  |
| VTB        | Vacuum Transport Belt                 |
| Y          | Yellow                                |

## Index

#### **Numerics**

2100-sheet tray elevator drive 986 pick drive 987 transport drive 988 250-sheet/550-sheet tray paper path rollers 980 paper path sensors 981 paper presence detection 982 paper size detection 982 transport drive 984 tray pick and lift drive 983

## Α

acronyms 1019 additional input tray diagnostics motor tests 421 sensor tests 421 ADF and flatbed scanner sections 968 ADF locations 787 ADF skew adjustment back side 453 deskew roller 453 front side 452 ADF theory calibration drive 979 deskew drive 977 double-feed detection 972 paper path 970 paper path sensors 971 scan and exit drive 978 separator drive 976 tray lift drive 974 tray pick and feed drive 975 adjustment registration alignment 446 adjustments aligner roller adjustment 447 polygon printhead mechanical registration 450 advanced print quality samples 416 avoiding paper jams 89

## В

back side ADF skew adjustment 453 blank or white pages 53

## С

calibration sensor (ADF multifeed) 455 cannot send or receive faxes using etherFAX 405 change history 29 charge 947 clean 947 cleaning exterior of the printer 814 interior of the printer 814 printhead glass 817 cleaning the printer 814 cleaning the printhead glass 817 cleaning the scanner 814 compressed images appear on prints 56 configurations printer models 37 connectors ADF controller board 800 controller board 792 control panel critical information 438 using 413 controller board critical information 438 controller board, restoring configuration 439

## D

dark image quality 85 data security notice 436 deskew roller ADF skew adjustment 453 develop 947 diagnostics menu accessing 415 controller calibration 424 feed test 424 multifeed calibration 423 scanner calibration reset 424

## Е

electrostatic-sensitive parts 437 embedded solutions 444 emission notices 941 EP process 947 error codes 10 299

Index

111 error messages 314 120 error messages 316 121 error messages 316 126 error messages 318 133 error messages 322 140 error messages 323 147 error messages 324 149 error messages 324 150 error messages 326 155 error messages 326 160 error messages 329 161 error messages 329 162 error messages 331 163 error messages 332 164 error messages 332 165 error messages 332 166 error messages 333 167 error messages 334 168 error messages 335 169 error messages 336 171 error messages 351 173 error messages 351 200 paper jam messages 92 202 paper jam messages 102 221 paper jam messages 112 230 paper jam messages 114 232 paper jam messages 121 240 paper jam messages 125 241 paper jam messages 130 242 paper jam messages 141 243 paper jam messages 164 244 paper jam messages 181 245 paper jam messages 191 280 paper jam messages 196 281 paper jam messages 201 282 paper jam messages 208 283 paper jam messages 213 288 paper jam messages 218 289 paper jam messages 218 31 299 316 error messages 387 32 299 320 error messages 389 323 error messages 389 331 error messages 393 41 305 415 paper jam messages 220 416 paper jam messages 220 417 paper jam messages 220 418 paper jam messages 220 42 305 420 paper jam messages 233

421 paper jam messages 245 422 paper jam messages 245 423 paper jam messages 245 424 paper jam messages 245 425 paper jam messages 245 427 paper jam messages 245 428 paper jam messages 245 429 paper jam messages 245 43 305 430 paper jam messages 275 431 paper jam messages 275 432 paper jam messages 275 433 paper jam messages 275 434 paper jam messages 275 435 paper jam messages 283 438 paper jam messages 283 44 305 440 paper jam messages 291 441 paper jam messages 291 442 paper jam messages 291 444 paper jam messages 291 58 308 59 308 6yy error messages 353 71 309 80 312 800 error messages 360 84 312 840 error messages 360 841 error messages 360 842 error messages 360 843 error messages 360 845 error messages 360 88 312 900 error messages 375 ESD-sensitive parts 437 eSF solutions 444 event log display log 416 mark log 417 print log 416 print log summary 416 expose 947

#### F

fax error log codes 399 fax troubleshooting cannot send or receive faxes using etherFAX 405 cannot set up etherFAX 404 finding the printer serial number 46 fine lines are not printed correctly 59 folded or wrinkled paper 60

Index

format fax storage 416 fresh toner delivery drive 953 front side ADF skew adjustment 452 fuser 947 identify the type 810 fuser maintenance kit 808 fuser maintenance kits 810

#### Η

home screen icons using 414 horizontal light bands 63 humidity around the printer 942

## I

identifying jam locations 90 incorrect margins on prints 64 indicator light understanding the status 414 inspection guide 807 internal options firmware card 945 flash memory 945 font card 945 internal solutions port 945 printer hard disk 945 invalid code, fixing 431 invalid engine mode accessing 431

#### J

jams avoiding 89

#### L

locating jam areas 90 locations ADF rollers 787 ADF sensors 787 mailbox rollers 789 mailbox sensors 789 printer paper path 785 printer sensors 786 SHPF rollers 791 SHPF sensors 791 lubrication guidelines 813

#### Μ

mailbox diverter drive 991 transport and exit drive 992 mailbox locations 789 mailbox theory paper path 989 paper path sensors 990 main drive 954 maintenance counter 813 maintenance kit resetting the counter 813 menu Configuration Menu 424 mottled print and dots 68 moving the printer 940 MPF pick drive 959

## Ν

noise emission levels 941 notices 939, 940, 941

## 0

options optional bins supported 945 optional trays supported 945 output device diagnostics sensor tests 422 staple test 422

## Ρ

paper curl 69 paper jams avoiding 89 location 90 parts catalog legend 818 power button light understanding the status 414 preventive maintenance 813 print cycle 947 charge 947 clean 947 develop 947 expose 947 flowchart 947 fuser 947 transfer 947 print is too dark 57 print is too light 65

Index

print quality cleaning the scanner 814 initial check 52 print quality troubleshooting compressed images appear on prints 56 dark print 57 fax reception service check 408 fax transmission service check 406 fine lines are not printed correctly 59 folded or wrinkled paper 60 gray background 61 horizontal light bands 63 incorrect margins on prints 64 light print 65 mottled print and dots 68 paper curl 69 print crooked 71 print skewed 71 repeating defects appear on prints 73 solid black pages 74 text or images cut off 76 toner easily rubs off 76 vertical dark bands 78 vertical dark lines 79 vertical dark streaks with print missing 81 vertical light bands 82 vertical white lines 83 white pages 53 printer basic model 781 duplex path upper redrive drive 965 duplex transport drive 967 exit path upper redrive drive 965 fully configured 781 fuser drive 962 lower transport drive 960 main drive 961 minimum clearances 940 paper path rollers 785, 956 paper path sensors 957 selecting a location 940 tray pick and lift drive 958 printer configurations 781 printer diagnostics input tray quick print 417 output bin quick feed 417 printer diagnostics & adjustments motor tests 420 sensor tests 419 universal override 421 printer diagnostics and adjustments add-on cards tests 420

margin offset 421 registration adjust 420 printer is printing solid black pages 74 printer models configurations 37 printer ports 784 printer setup enable edge-to-edge (copy) 418 enable edge-to-edge (printing) 417 engine setting [x] 418 EP setup 419 model name 418 permanent page count 417 printed page count (mono) 417 process ID 418 serial number 418 printer skew specifications 943 printer status 414 printhead glass cleaning 817

#### R

recovery mode accessing 431 removal AC power socket 464 ADF 535 ADF bottom door 538 ADF bottom interlock actuator 549 ADF controller board 536 ADF feed belt 532 ADF front cover 537 ADF front drive train 540 ADF input guide 550 ADF left lower cover 547 ADF paper exit actuator 555 ADF pick roller 532 ADF pick roller cover 531 ADF rear cover 535 ADF rear drive gears 548 ADF scanner CCD 552 ADF separator roller 532 ADF top door 545 ADF top door cover 547 ADF tray 536 aligner 502 bin cover 522 bin extender 518 bin full sensor cover 521 cartridge fan 483 control panel bezel 495 control panel board 496

Index

control panel button kit 497 control panel cover 495 controller board 486 controller board access door 484 controller board housing 485 duplex/MPF tray 500 flatbed scanner 558 flatbed scanner CCDM 563 flatbed scanner gear 565 flatbed scanner tensioner pulley 571 flatbed scanner top cover 562 front door 499 front door bracket 498 front door pins 499 fuser 514 fuser drive gear 466 gear cover 527 high voltage contacts guide 488 **HVPS 481** HVPS shield 488 inner guide deflector 501 inner left cover 500 left cover 458 left inner column cover 457 left outer column cover 463 left trim cover 456 **LVPS 468** main fan 467 main motor drive 465 motor (ADF calibration roller) 544 motor (ADF) 542 motor (duplex) 513 motor (flatbed scanner) 567 motor (MPF) 468 motor (redrive) 471 MPF pick roller 504 optional tray drive gear 527 paper feeder 471 paper size sensor cover 528 pick roller 527 printhead 518 printhead access cover 518 rear cover 510 rear door 509 redrive cover 508 right cover 475 right inner column cover 474 right outer column cover 480 right trim cover 473 scanner front upper cover 555 scanner support left cover 557 scanner support rear cover 507

scanner support right cover 558 sensor (ADF multifeed receiver) 551 sensor (ADF multifeed transmitter) 551 sensor (ADF top door interlock) 541 sensor (duplex interlock) 501 sensor (duplex path) 528 sensor (duplex path) with cover 528 sensor (FB CCDM) 569 sensor (input) 503 sensor (paper size) 528 sensor (rear door interlock) 515 sensor (standard bin full) 522 sensor (toner cartridge shutter) 491 sensor (toner density) 506 sensor (toner low) 505 sensor (toner smart chip) 472 sensor (tray 1 pass-through) 529 sensor (tray 1 pick) 530 speaker 488 toner cartridge shutter actuator 491 toner smart chip spring 472 transfer roller 506 transfer roller contact 516 upper redrive 515 removal procedures tips 456 removals 2100-sheet tray bellcrank 592 2100-sheet tray controller board 587 2100-sheet tray elevator drive 588 2100-sheet tray front cover 586 2100-sheet tray insert 576 2100-sheet tray interface cable 590 2100-sheet tray left cover 577 2100-sheet tray paper feeder 597 2100-sheet tray rails 593 2100-sheet tray rear cover 577 2100-sheet tray right cover 580 2100-sheet tray top cover 583 250-sheet tray actuator 617 250-sheet tray controller board 610 250-sheet tray insert 526 250-sheet tray insert front cover 606 250-sheet tray interface cable 614 250-sheet tray left cover 600 250-sheet tray paper feeder 608 250-sheet tray rear cover 605 250-sheet tray right cover 602 550-sheet tray actuator 617 550-sheet trav controller board 610 550-sheet tray insert 526 550-sheet tray insert front cover 606

Index

550-sheet tray interface cable 614 550-sheet tray left cover 600 550-sheet tray paper feeder 608 550-sheet tray rear cover 605 550-sheet tray right cover 602 A5 length guide 575 fax card 493 left staple cartridge access door 741 left staple unit 751 mailbox belt 720 mailbox bin full flag 716 mailbox bin LED assembly 722 mailbox controller board 709 mailbox diverter plunger assembly 705 mailbox latch 699 mailbox left cover 696 mailbox lower interface cable 712 mailbox middle diverter 730 mailbox rear door 691 mailbox right cover 693 mailbox solenoid 697 mailbox spring with string 695 mailbox top bin cover with bail 694 mailbox top cover 690 mailbox top diverter 725 mailbox top diverter spring 731 mailbox transport drive gear 700 mailbox upper interface cable 714 motor (2100-sheet tray transport) 582 motor (250-sheet tray transport) 608 motor (550-sheet tray transport) 608 motor (HPU carriage) 768 motor (mailbox diverter) 714 motor (mailbox transport) 704 motor (offset stacker diverter) 632 motor (offset stacker left tamper) 656 motor (offset stacker paddle) 629 motor (offset stacker right tamper) 655 motor (offset stacker transport) 633 motor (SHPF diverter plunger) 754 motor (SHPF paddle) 748 motor (SHPF transport) 755 motor (staple finisher diverter) 632 motor (staple finisher left tamper) 656 motor (staple finisher paddle) 629 motor (staple finisher right tamper) 655 motor (staple finisher transport) 633 offset stacker bin LED 662 offset stacker bin spring 649 offset stacker chute assembly 671 offset stacker controller board 627 offset stacker diverter plunger assembly 637 offset stacker drive gear assembly 638 offset stacker ejector assembly 674 offset stacker entrance roller 669 offset stacker interface cable 629 offset stacker latch 653 offset stacker left cover 623 offset stacker paddle gear 647 offset stacker paper stack flap 668 offset stacker rear door 621 offset stacker spring with string 654 offset stacker stack height assembly 666 offset stacker top cover 625 Optional 2100-sheet tray 574 Optional 250-sheet tray 599 optional 4-bin mailbox 690 Optional 550-sheet tray 599 optional offset stacker 620 optional staple finisher 620 optional staple, hole punch finisher 740 pick roller 607 punch drive gears 762 right staple unit 768 sensor (2100-sheet tray A5 length guide) 595 sensor (2100-sheet tray near empty) 594 sensor (2100-sheet tray paper present) 596 sensor (2100-sheet tray paper size) 589 sensor (2100-sheet tray pick roller index) 595 sensor (2100-sheet tray pick) 587 sensor (250-sheet tray paper present) 613 sensor (250-sheet tray paper size) 616 sensor (250-sheet tray pass-through) 611 sensor (250-sheet tray pick roller index) 612 sensor (250-sheet tray pick) 611 sensor (550-sheet tray paper present) 613 sensor (550-sheet tray paper size) 616 sensor (550-sheet tray pass-through) 611 sensor (550-sheet tray pick roller index) 612 sensor (550-sheet tray pick) 611 sensor (finisher bin paper present) 636 sensor (hole punch box present) 770 sensor (hole punch) 767 sensor (mailbox bin full) 717 sensor (mailbox diverter plunger) 710 sensor (mailbox pass-through) 735 sensor (mailbox rear door interlock) 700 sensor (offset stacker bin clamp) 645 sensor (offset stacker bin full receive) 643 sensor (offset stacker bin full send) 642 sensor (offset stacker diverter plunger) 633 sensor (offset stacker door) 628 sensor (offset stacker ejector) 677 sensor (offset stacker left tamper) 660

Index

sensor (offset stacker paddle) 655 sensor (offset stacker pass-through) 680 sensor (offset stacker rear door interlock) 649 sensor (offset stacker right tamper) 658 sensor (SHPF bin full receive) 776 sensor (SHPF bin full send) 775 sensor (SHPF diverter plunger) 753 sensor (SHPF paddle) 778 sensor (SHPF rear door interlock) 760 sensor (SHPF staple throat paper present) 751, 771 sensor (stacker bin paper present) 636 sensor (staple finisher bin clamp) 645 sensor (staple finisher bin full receive) 643 sensor (staple finisher bin full send) 642 sensor (staple finisher diverter plunger) 633 sensor (staple finisher door) 628 sensor (staple finisher ejector) 677 sensor (staple finisher left tamper) 660 sensor (staple finisher paddle) 655 sensor (staple finisher pass-through) 680 sensor (staple finisher rear door interlock) 649 sensor (staple finisher right tamper) 658 sensor (staple throat paper present) 686 separator pad 526 SHPF bin link assembly 774 SHPF bin link tension spring 773 SHPF diverter plunger assembly 757 SHPF drive gear assembly 758 SHPF staple cartridge door close limit switch 748 standard bin LED 635 staple cartridge access door 683 staple cartridge door close limit switch 688 staple cartridge holder 746 staple finisher bin LED 662 staple finisher bin link assembly 650 staple finisher bin spring 649 staple finisher chute assembly 671 staple finisher controller board 627 staple finisher diverter plunger assembly 637 staple finisher drive gear assembly 638 staple finisher ejector assembly 674 staple finisher entrance roller 669 staple finisher interface cable 629 staple finisher latch 653 staple finisher left cover 623 staple finisher paddle gear 647 staple finisher paper stack flap 668 staple finisher rear door 621 staple finisher spring with string 654 staple finisher stack height assembly 666 staple finisher top cover 625

staple unit removal 683 staple, hole punch finisher controller board 747 staple, hole punch finisher elevator drive 764 staple, hole punch finisher interface cable 753 staple, hole punch finisher latch 778 staple, hole punch finisher left cover 741 staple, hole punch finisher right cover 743 staple, hole punch finisher top cover 745 stapler right cover 681 tamper aligner 664 tamper drive belt 657 tray level indicator 607 upper hinge cover 495 reports device settings 415 installed licenses 415 restoring configuration file 442 license file 442 ribbon cables 445

#### S

safe mode 51 scan quality troubleshooting dark image 85 spots 88 vertical lines 86 scanner cleaning 814 scanner diagnostics controller calibration 424 feed test 424 motor tests 422 multifeed calibration 423 scanner calibration reset 424 sensor tests 423 scanner theory flatbed 969 scheduled maintenance fuser maintenance kits 810 security reset jumper enabling 942 selecting a location for the printer 940 serial number, printer finding 46 service checks troubleshooting 9yy service error messages 381 service engineer (SE) menu accessing 429 fax SE menu 430 general SE 429 network SE menu 429

Index

scanner SE menu 430 SF sections 1006 SF theory long edge alignment 1011 short edge alignment 1011 SHPF bin clamp drive 1005 ejector drive 1003 elevator drive 1004 entrance drive 996 exit drive 999 hole punch drive 998 HPU transport drive 997 SHPF locations 791 SHPF theory long edge alignment 1000 paper path 994 paper path sensors 995 paper stack edge alignment drive 1000 paper stack height detection 1002 short edge alignment 1000 SHPFr sections 993 skew polygon printhead mechanical registration adjustment 450 skew, ADF adjustment 452, 453 spots 88 Staple finisher clamp drive 1015 ejector drive 1015 elevator drive 1015 exit section 1010 feed section 1009 Staple finisher staple operation 1014 Staple finisher theory paper path 1007 paper path sensors 1008 paper stack edge alignment drive 1011 paper stack height detection 1013 supported fax 45 supported paper sizes 38 supported paper types 41 supported paper weights 43 symptoms fax 399 printer 395

#### Т

temperature around the printer 942 text or images cut off 76

theory 2100-sheet tray elevator drive 986 2100-sheet tray pick drive 987 2100-sheet tray transport drive 988 duplex transport drive 967 fuser drive 962 long edge alignment 1000, 1011 lower transport drive 960 mailbox diverter drive 991 mailbox transport and exit drive 992 main drive 961 MPF pick drive 959 paper stack edge alignment drive 1000, 1011 printer paper path 956 printer paper path sensors 957 printer sections 955 short edge alignment 1000, 1011 SHPF bin clamp drive 1005 SHPF ejector drive 1003 SHPF elevator drive 1004 SHPF entrance drive 996 SHPF exit drive 999 SHPF hole punch drive 998 SHPF HPU transport drive 997 Staple finisher clamp drive 1015 Staple finisher ejector drive 1015 Staple finisher elevator drive 1015 Staple finisher exit section 1010 Staple finisher feed section 1009 Staple finisher staple operation 1014 tray pick and lift drive 958 upper redrive drive 965 theory, ADF paper path 970 theory, ADF paper path sensors 971 theory, flatbed scanner 969 theory, mailbox paper path 989 theory, mailbox paper path sensors 990 theory, SHPF paper path 994 theory, SHPF paper path sensors 995 theory, Staple finisher paper path 1007 theory, Staple finisher paper path sensors 1008 toner easily rubs off 76 tools, required 47 transfer 947 troubleshooting initial check 51 troubleshooting, fax cannot send or receive faxes using etherFAX 405 cannot set up etherFAX 404 troubleshooting, print quality blank pages 53 compressed images appear on prints 56

Index

dark print 57 fax reception service check 408 fax transmission service check 406 fine lines are not printed correctly 59 folded or wrinkled paper 60 gray background 61 horizontal light bands 63 incorrect margins on prints 64 light print 65 mottled print and dots 68 paper curl 69 print crooked or skewed 71 repeating defects appear on prints 73 solid black pages 74 text or images cut off 76 toner easily rubs off 76 vertical dark bands 78 vertical dark lines 79 vertical dark streaks with print missing 81 vertical light bands 82 vertical white lines 83 troubleshooting, scan quality dark image 85 spots 88 vertical lines 86 troubleshooting, service checks 9yy service error messages 381

## U

updating the printer firmware using a flash drive 443 using a network computer 443 using a USB cable connection 443 using the control panel 413 using the home screen 414

## V

vertical dark bands 78 vertical dark lines 79 vertical dark streaks with print missing 81 vertical lines 86 vertical white lines 83

Index

7464, 7465

Index

# Part number index

| P/N     | Part name                                                                                                    | Page     |
|---------|----------------------------------------------------------------------------------------------------|----------|
| 3086579 | Software CD                                                                                                    | 872      |
| 40X0269 | Power cord (straight, 2.5 m)—USA, Canada                                                                                                    |          |
| 40X0270 | Power cord (100 V)—Japan                                                                                                    |          |
| 40X0271 | Power cord (high-voltage)—United Kingdom, Brunei, Cambodia, Indonesia, Laos,<br>Malaysia, Myanmar, Philippines, Singapore, Thailand, Vietnam, Afghanistan,<br>Bangladesh, Bhutan, India, Nepal, Pakistan, Sri Lanka, Tibet, Hong Kong |          |
| 40X0273 | Power cord (high-voltage)—Chile, Uruguay                                                                                                    | 873      |
| 40X0275 | Power cord (high-voltage)—Israel                                                                                                    |          |
| 40X0278 | Power cord (high-voltage)—Austria                                                                                                    |          |
| 40X0288 | Power cord (high-voltage)—Argentina                                                                                                    |          |
| 40X0301 | Power cord (high-voltage)—Australia, New Zealand                                                                                                    | 873      |
| 40X0303 | Power cord (high-voltage)—PRC                                                                                                    |          |
| 40X1766 | Power cord (high-voltage)—Bolivia, Peru                                                                                                    | 873      |
| 40X1767 | Power cord (high-voltage, 8 feet)—Europe                                                                                                    | 873      |
| 40X1772 | Power cord (high-voltage)—Switzerland                                                                                                    |          |
| 40X1773 | Power cord (high-voltage)—South Africa, Namibia, Lesotho, Botswana, Pakistan                                                                                                    |          |
| 40X1774 | Power cord (high-voltage)—Denmark, Finland, Norway, Sweden, Iceland                                                                                                    | 873      |
| 40X1791 | Power cord (low-voltage)—Taiwan                                                                                                    | 873      |
| 40X1792 | Power cord (high-voltage)—Korea                                                                                                    |          |
| 40X4585 | 2100-sheet tray bellcrank                                                                                                    | 898, 900 |
| 40X4593 | 2100-sheet tray rails                                                                                                    | 894, 896 |
| 40X4596 | Power cord (low-voltage)—Brazil PPB kits                                                                                                    | 873      |
| 40X4819 | RS-232C serial interface card                                                                                                    |          |
| 40X4823 | Parallel 1284-B interface card                                                                                                    | 871      |
| 40X4826 | MarkNet N8120 GigaBit Ethernet                                                                                                    | 871      |
| 40X7104 | Power cord (low-voltage, 8 feet)—USA, Canada                                                                                                    | 873      |
| 40X7229 | Power cord—India                                                                                                    |          |
| 40X7466 | Staple cartridge holder                                                                                                    | 930      |
| 40X7466 | Staple cartridge holder                                                                                                    |          |
| 40X7592 | Sensor (ADF bottom door interlock)                                                                                                    |          |
| 40X7592 | Sensor (ADF closed)                                                                                                    |          |
| 40X7592 | Sensor (ADF paper exit)                                                                                                    |          |

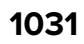

| P/N     | Part name                                   | Page     |
|---------|---------------------------------------------|----------|
| 40X7592 | Sensor (mailbox diverter plunger)           |          |
| 40X7592 | Sensor (mailbox rear door interlock)        |          |
| 40X7779 | Sensor (ADF deskew)                         |          |
| 40X7911 | Sensor (2100-sheet tray paper size)         |          |
| 40X7911 | Sensor (2100-sheet tray paper size)         |          |
| 40X7911 | Sensor (paper size)                         |          |
| 40X8134 | Sensor (offset stacker pass-through)        |          |
| 40X8134 | Sensor (staple finisher pass-through)       |          |
| 40X8176 | A5 length guide                             |          |
| 40X8177 | 2100-sheet tray elevator sensor actuator    |          |
| 40X8196 | Mailbox top cover                           |          |
| 40X8210 | Offset stacker paper stack flap (left)      |          |
| 40X8210 | Staple finisher paper stack flap (left)     |          |
| 40X8211 | Motor (offset stacker left tamper)          |          |
| 40X8211 | Motor (offset stacker right tamper)         |          |
| 40X8211 | Motor (SHPF left tamper)                    |          |
| 40X8211 | Motor (SHPF right tamper)                   |          |
| 40X8211 | Motor (staple finisher left tamper)         |          |
| 40X8211 | Motor (staple finisher right tamper)        | 910      |
| 40X8212 | Offset stacker tamper drive belt            |          |
| 40X8212 | Tamper drive belt                           | 910, 932 |
| 40X8213 | Motor (offset stacker paddle)               |          |
| 40X8213 | Motor (SHPF paddle)                         |          |
| 40X8213 | Motor (staple finisher paddle)              |          |
| 40X8222 | Offset stacker top cover                    | 914      |
| 40X8222 | Staple finisher top cover                   |          |
| 40X8224 | Offset stacker interface cable              |          |
| 40X8224 | Staple finisher interface cable             |          |
| 40X8224 | Staple, hole punch finisher interface cable | 934      |
| 40X8226 | Offset stacker spring with string           |          |
| 40X8226 | Staple finisher spring with string          |          |
| 40X8243 | Mailbox right cover                         | 926      |
| 40X8244 | Mailbox controller board                    |          |
| 40X8246 | Mailbox left cover                          |          |

| P/N     | Part name                                 | Page |
|---------|-------------------------------------------|------|
| 40X8247 | Mailbox bin full flag                     | 924  |
| 40X8249 | Mailbox belt                              |      |
| 40X8250 | Mailbox bin LED assembly                  | 926  |
| 40X8251 | Mailbox solenoid                          |      |
| 40X8252 | Mailbox spring with string                | 926  |
| 40X8253 | Mailbox lower interface cable             | 924  |
| 40X8254 | Mailbox upper interface cable             | 924  |
| 40X8256 | Motor (mailbox diverter)                  |      |
| 40X8256 | Motor (offset stacker diverter)           |      |
| 40X8256 | Motor (staple finisher diverter)          |      |
| 40x8256 | Motor (SHPF diverter plunger)             | 934  |
| 40X8500 | Optional bin guide bar                    | 924  |
| 40X8547 | Staple, hole punch finisher top cover     | 930  |
| 40X8579 | Oil wiper (hot roller)                    |      |
| 40X8581 | Wax wiper (hot roller)                    |      |
| 40X8671 | Cover, Removable HDD kit                  |      |
| 40X8719 | Sensor (mailbox pass-through)             | 928  |
| 40X8720 | Mailbox top bin cover with bail           | 928  |
| 40X8721 | Mailbox latch                             |      |
| 40X8721 | Mailbox latch                             |      |
| 40X8721 | Offset stacker latch                      | 916  |
| 40X8721 | Offset stacker latch                      | 918  |
| 40X8721 | Staple finisher latch                     |      |
| 40X8721 | Staple, hole punch finisher latch         | 934  |
| 40X8721 | Staple, hole punch finisher latch         | 938  |
| 40X8722 | Mailbox diverter plunger assembly         |      |
| 40X8722 | Offset stacker diverter plunger assembly  |      |
| 40X8722 | SHPF diverter plunger assembly            |      |
| 40X8722 | Staple finisher diverter plunger assembly | 906  |
| 40X8722 | Mailbox diverter plunger assembly         |      |
| 40X8722 | Offset stacker diverter plunger assembly  |      |
| 40X8722 | SHPF diverter plunger assembly            |      |
| 40X8723 | Mailbox top diverter                      |      |
| 40X8724 | Mailbox middle diverter                   | 928  |

| P/N     | Part name                                 | Page |
|---------|-------------------------------------------|------|
| 40X8725 | Mailbox top diverter spring               |      |
| 40X8726 | Mailbox transport drive gear              | 924  |
| 40X8737 | Authentication device, RFID               |      |
| 40X8742 | Offset stacker bin spring                 | 916  |
| 40X8742 | Offset stacker bin spring                 | 918  |
| 40X8742 | SHPF bin link tension spring              |      |
| 40X8742 | Staple finisher bin spring                |      |
| 40X8744 | Offset stacker bin link assembly          |      |
| 40X8744 | Offset stacker bin link assembly          |      |
| 40X8744 | SHPF bin link assembly                    |      |
| 40X8744 | SHPF bin link assembly                    |      |
| 40X8744 | Staple finisher bin link assembly         |      |
| 40X8745 | Sensor (offset stacker ejector)           |      |
| 40X8745 | Sensor (SHPF staple throat paper present) |      |
| 40X8745 | Sensor (SHPF staple throat paper present) |      |
| 40X8745 | Sensor (staple finisher ejector)          |      |
| 40X8745 | Sensor (staple throat paper present)      |      |
| 40X9079 | Speaker                                   |      |
| 40X9652 | Adapter, Fiber gigabit ISP                |      |
| 40X9934 | Hard disk drive, SATA                     |      |
| 41X0040 | Keyboard kit, English                     |      |
| 41X0041 | Keyboard kit, French                      |      |
| 41X0043 | Keyboard kit, German                      |      |
| 41X0044 | Keyboard kit, Spanish                     | 871  |
| 41X0045 | Keyboard, English                         | 871  |
| 41X0046 | Keyboard, French                          |      |
| 41X0048 | Keyboard, German                          |      |
| 41X0049 | Keyboard, Spanish                         |      |
| 41X0207 | Button kit, Control panel (7-inch)        | 848  |
| 41X0224 | Button kit, Control panel (10.1-inch)     | 850  |
| 41X0233 | Scanner left upper cover                  |      |
| 41X0234 | Scanner right upper cover                 |      |
| 41X0273 | Flatbed scanner belt                      | 870  |
| 41X0275 | Flatbed scanner top cover                 |      |

| P/N     | Part name                          | Page     |
|---------|------------------------------------|----------|
| 41X0277 | ADF left lower cover               |          |
| 41X0279 | Flatbed scanner gear               |          |
| 41X0284 | Flatbed scanner tensioner pulley   |          |
| 41X0286 | Hinge roller                       |          |
| 41X0294 | ADF bottom interlock actuator      |          |
| 41X0295 | Paper bail                         |          |
| 41X0297 | ADF front cover                    |          |
| 41X0304 | ADF bin extender                   |          |
| 41X0305 | Float plate guide                  |          |
| 41X0306 | ADF input guide                    |          |
| 41X0310 | ADF top door hinge bushing         |          |
| 41X0313 | Motor (ADF calibration roller)     |          |
| 41X0316 | ADF rear drive gears               |          |
| 41X0317 | ADF front drive train              | 858      |
| 41X0319 | Float plate                        |          |
| 41X0322 | Sensor (ADF multifeed receiver)    |          |
| 41X0357 | Surge protective device, 110–120V  |          |
| 41X0370 | Surge protective device, 220–240V  |          |
| 41X0529 | Motor (mailbox transport)          |          |
| 41X0529 | Motor (offset stacker transport)   |          |
| 41X0529 | Motor (SHPF transport)             |          |
| 41X0529 | Motor (staple finisher transport)  | 906      |
| 41X0543 | Control panel (7-inch) cover       |          |
| 41X0544 | Cover, control panel (10.1-inch)   |          |
| 41X0574 | Sensor (ADF multifeed transmitter) |          |
| 41X0576 | Sensor (ADF 1st scan)              |          |
| 41X0579 | ADF top door cover                 |          |
| 41X0654 | Left staple unit                   |          |
| 41X0654 | Right staple unit                  |          |
| 41X0654 | Staple unit                        |          |
| 41X0664 | Offset stacker tamper gear         | 920, 932 |
| 41X0664 | Tamper gear                        | 910, 932 |
| 41X0701 | Sensor (mailbox bin full)          |          |
| 41X0709 | Sensor (SHPF elevator, bottom)     |          |

| P/N     | Part name                                 | Page |
|---------|-------------------------------------------|------|
| 41X0709 | Sensor (SHPF elevator, top)               |      |
| 41X0724 | Sensor (SHPF bin paper present)           |      |
| 41X0798 | Sensor (offset stacker diverter plunger)  |      |
| 41X0798 | Sensor (offset stacker stack height)      |      |
| 41X0798 | Sensor (SHPF diverter plunger)            | 934  |
| 41X0798 | Sensor (SHPF stack height)                |      |
| 41X0798 | Sensor (staple finisher diverter plunger) |      |
| 41X0798 | Sensor (staple finisher stack height)     |      |
| 41X0802 | Sensor (bin full)                         |      |
| 41X0802 | Sensor (offset stacker bin full send)     |      |
| 41X0802 | Sensor (offset stacker bin full)          |      |
| 41X0802 | Sensor (SHPF bin full)                    | 934  |
| 41X0802 | Sensor (staple finisher bin full send)    |      |
| 41X0802 | Sensor (staple finisher bin full)         |      |
| 41X0915 | Sensor (ADF pick)                         |      |
| 41X0997 | Authentication device, Contact front      |      |
| 41X0998 | Authentication device, Contactless front  |      |
| 41X1002 | Forms and bar code card                   |      |
| 41X1004 | IPDS card                                 |      |
| 41X1006 | PRESCRIBE card                            |      |
| 41X1010 | User flash memory, 256MB                  |      |
| 41X1011 | Font card, Hebrew                         |      |
| 41X1012 | Font card, Arabic                         |      |
| 41X1013 | Font card, Simplified Chinese             |      |
| 41X1014 | Font card, Traditional Chinese            |      |
| 41X1015 | Font card, Korean                         |      |
| 41X1016 | Font card, Japanese                       |      |
| 41X1032 | ADF lift plate shim                       | 858  |
| 41X1050 | Motor (duplex)                            |      |
| 41X1052 | Controller board housing                  |      |
| 41X1053 | Controller board shield                   |      |
| 41X1055 | Paper stacking bail                       |      |
| 41X1056 | Bin full sensor cover                     |      |
| 41X1064 | Inner right cover (MX72x, MB2770, XM53xx) |      |

Part number index

| P/N     | Part name                                  | Page |
|---------|--------------------------------------------|------|
| 41X1065 | Rear cover (MX72x, MB2770, XM53xx)         | 820  |
| 41X1066 | Right cover (MX72x, MB2770, XM53xx)        | 820  |
| 41X1068 | Inner left cover (MX72x, MB2770, XM53xx)   | 820  |
| 41X1069 | Front door bracket (MX72x, MB2770, XM53xx) | 820  |
| 41X1072 | Sensor (toner low)                         | 840  |
| 41X1073 | Imaging unit clamp                         |      |
| 41X1075 | Fuser attach bracket                       | 831  |
| 41X1076 | Transfer roller                            |      |
| 41X1077 | Sensor (toner density)                     | 836  |
| 41X1078 | Sensor (duplex path) with cover            |      |
| 41X1079 | Aligner                                    | 838  |
| 41X1080 | Inner guide deflector                      |      |
| 41X1081 | Aligner screw                              | 838  |
| 41X1083 | Sensor (2100-sheet tray A5 length guide)   |      |
| 41X1083 | Sensor (2100-sheet tray A5 length guide)   |      |
| 41X1083 | Sensor (2100-sheet tray near empty)        |      |
| 41X1083 | Sensor (2100-sheet tray near empty)        |      |
| 41X1083 | Sensor (2100-sheet tray paper present)     |      |
| 41X1083 | Sensor (2100-sheet tray paper present)     | 900  |
| 41X1083 | Sensor (2100-sheet tray pick roller index) | 898  |
| 41X1083 | Sensor (2100-sheet tray pick roller index) |      |
| 41X1083 | Sensor (duplex interlock)                  |      |
| 41X1083 | Sensor (duplex path)                       |      |
| 41X1083 | Sensor (front door interlock)              |      |
| 41X1083 | Sensor (MPF paper present)                 |      |
| 41X1083 | Sensor (paper present)                     |      |
| 41X1083 | Sensor (paper present)                     |      |
| 41X1083 | Sensor (pick roller index)                 | 884  |
| 41X1083 | Sensor (pick roller index)                 | 888  |
| 41X1083 | Sensor (rear door interlock)               |      |
| 41X1083 | Sensor (standard bin full)                 |      |
| 41X1083 | Sensor (toner cartridge shutter)           |      |
| 41X1084 | Sensor (toner smart chip)                  | 840  |
| 41X1085 | Paper size sensor cover                    |      |

| P/N     | Part name                                | Page |
|---------|------------------------------------------|------|
| 41X1086 | Optional tray interface cable            | 836  |
| 41X1087 | High voltage contacts guide              |      |
| 41X1088 | Toner cartridge bias roller              |      |
| 41X1089 | Toner cartridge shutter actuator         |      |
| 41X1091 | Tray bias roller, front                  |      |
| 41X1091 | Tray bias roller, rear                   |      |
| 41X1091 | Tray bias roller, top                    |      |
| 41X1092 | Rear door right pivot                    |      |
| 41X1093 | Sensor (pick)                            |      |
| 41X1093 | Sensor (pick)                            |      |
| 41X1093 | Sensor (tray 1 pick)                     |      |
| 41X1094 | Sensor (2100-sheet tray pick)            |      |
| 41X1094 | Sensor (2100-sheet tray pick)            |      |
| 41X1094 | Sensor (pass-through)                    |      |
| 41X1095 | Sensor (input)                           |      |
| 41X1096 | Motor (redrive)                          | 838  |
| 41X1097 | AC power socket                          |      |
| 41X1099 | HVPS                                     |      |
| 41X1102 | Main motor drive                         |      |
| 41X1103 | Toner cartridge drive                    |      |
| 41X1104 | Fuser drive gears                        |      |
| 41X1105 | Motor (MPF)                              |      |
| 41X1106 | Printhead                                |      |
| 41X1107 | Paper feeder                             |      |
| 41X1108 | 2100-sheet tray pick roller              |      |
| 41X1108 | 2100-sheet tray pick roller              |      |
| 41X1108 | Pick roller                              |      |
| 41X1108 | Pick roller                              |      |
| 41X1108 | Tray 1 pick roller                       |      |
| 41X1109 | Upper redrive                            |      |
| 41X1110 | Sensor (standard bin full) with actuator |      |
| 41X1111 | Printhead video cable                    |      |
| 41X1112 | LVPS                                     |      |
| 41X1115 | Belt SY fuser, 115V LTR LRP TYPE 00      |      |

| P/N     | Part name                                      | Page                    |
|---------|------------------------------------------------|-------------------------|
| 41X1116 | Belt SY fuser, 230V A4 LRP TYPE 01             |                         |
| 41X1117 | Belt SY fuser, 100V A4 LRP TYPE 02             |                         |
| 41X1118 | 550-sheet tray insert                          |                         |
| 41X1118 | Tray insert (MX72x, MB2770, XM53xx)            |                         |
| 41X1119 | Separator pad                                  | 852, 880, 882, 890, 892 |
| 41X1120 | Paper size sensor actuator                     |                         |
| 41X1122 | Duplex/MPF tray                                |                         |
| 41X1123 | MPF pick roller                                |                         |
| 41X1124 | MPF tray extension                             |                         |
| 41X1126 | Rear door                                      |                         |
| 41x1126 | Rear door (MX82x, XM73xx)                      |                         |
| 41X1128 | Controller board access door                   |                         |
| 41X1129 | Front door (MX72x, MB2770, XM53xx)             |                         |
| 41X1130 | Printhead access cover (MX72x, MB2770, XM53xx) |                         |
| 41X1130 | Printhead access cover (MX82x, XM73xx)         |                         |
| 41X1131 | Bin support                                    |                         |
| 41X1132 | Column left front cover                        |                         |
| 41X1133 | Column right front cover                       |                         |
| 41X1134 | Left cover (MX72x, MB2770, XM53xx)             |                         |
| 41X1135 | Scanner support left cover                     |                         |
| 41X1136 | Lower hinge cover                              |                         |
| 41X1137 | Scanner rear cover                             |                         |
| 41X1138 | Scanner support right cover                    |                         |
| 41X1139 | Scanner support rear cover                     |                         |
| 41X1140 | Top cover                                      |                         |
| 41X1141 | Upper hinge cover                              |                         |
| 41X1142 | Left trim cover                                |                         |
| 41X1143 | Right trim cover                               |                         |
| 41X1144 | Scanner front upper cover                      |                         |
| 41X1145 | Redrive cover                                  |                         |
| 41X1147 | Controller board                               |                         |
| 41X1149 | Control panel (10.1-inch) board                |                         |
| 41X1150 | Control panel (7-inch) board                   |                         |
| 41X1151 | Control panel housing (large)                  |                         |

Part number index

| P/N     | Part name                                    | Page     |
|---------|----------------------------------------------|----------|
| 41X1152 | Control panel housing (small)                |          |
| 41X1154 | Front door pins                              | 820, 822 |
| 41X1177 | Fan, 80 mm                                   |          |
| 41X1238 | Sensor (hole punch box present)              |          |
| 41X1238 | Sensor (offset stacker bin paper present)    |          |
| 41X1238 | Sensor (offset stacker left tamper)          |          |
| 41X1238 | Sensor (offset stacker paddle)               |          |
| 41X1238 | Sensor (offset stacker rear door interlock)  |          |
| 41X1238 | Sensor (offset stacker right tamper)         |          |
| 41X1238 | Sensor (SHPF left tamper)                    |          |
| 41X1238 | Sensor (SHPF paddle)                         |          |
| 41X1238 | Sensor (SHPF rear door interlock)            |          |
| 41X1238 | Sensor (SHPF right tamper)                   |          |
| 41X1238 | Sensor (staple finisher left tamper)         |          |
| 41X1238 | Sensor (staple finisher paddle)              |          |
| 41X1238 | Sensor (staple finisher rear door interlock) |          |
| 41X1238 | Sensor (staple finisher right tamper)        | 910      |
| 41X1238 | Sensor (finisher bin paper present)          |          |
| 41X1254 | Bin cover                                    |          |
| 41X1255 | Scanner lower cover                          |          |
| 41X1256 | Control panel hinge                          |          |
| 41X1257 | Left inner column cover                      |          |
| 41X1258 | Right inner column cover                     |          |
| 41X1259 | Rear cover (MX82x, XM73xx)                   |          |
| 41X1260 | Scanner rear cover                           |          |
| 41X1261 | Left outer column cover                      |          |
| 41X1262 | Keyboard option cover                        |          |
| 41X1263 | Right outer column cover                     |          |
| 41X1265 | Left inner upper cover                       |          |
| 41X1266 | Left inner lower cover                       | 822      |
| 41X1267 | Front door                                   |          |
| 41X1268 | Left cover (MX82x, XM73xx)                   |          |
| 41X1269 | Cable holder                                 |          |
| 41X1270 | Right cover (MX82x, XM73xx)                  |          |

| P/N     | Part name                                  | Page |
|---------|--------------------------------------------|------|
| 41X1272 | Scanner front upper cover                  | 824  |
| 41X1274 | USB socket cover                           | 824  |
| 41X1372 | Wireless network card, N8370 with cable    | 871  |
| 41X1373 | Hard disk drive, SATA with FIPS            |      |
| 41X1374 | Fax card, 1 port right angle               |      |
| 41X1615 | Optional tray drive gear                   | 838  |
| 41X1618 | Imaging unit side bias roller              |      |
| 41X1622 | HVPS shield                                |      |
| 41X1631 | Duplex pinch roller                        | 844  |
| 41X1635 | MPF tray drive/support                     |      |
| 41X1636 | MPF front door                             |      |
| 41X1638 | MPF tray separator pad                     |      |
| 41X1642 | Front door bracket (MX82x, XM73xx)         | 822  |
| 41X1643 | Front door pivot                           |      |
| 41X1646 | 550-sheet tray insert                      |      |
| 41X1646 | Tray insert (MX82x, XM73xx)                |      |
| 41X1649 | Optional 250-sheet tray                    |      |
| 41X1650 | 250-sheet tray insert                      |      |
| 41X1651 | Front cover (250-sheet tray insert)        |      |
| 41X1652 | Left cover (optional 250-sheet tray)       |      |
| 41X1653 | Right cover (optional 250-sheet tray)      |      |
| 41X1654 | Rear cover (optional 250-sheet tray)       |      |
| 41X1655 | Interface cable                            |      |
| 41X1656 | Motor (transport)                          |      |
| 41X1657 | Controller board (optional 250-sheet tray) |      |
| 41X1658 | Optional 550-sheet tray                    |      |
| 41X1660 | Left cover (optional 550-sheet tray)       |      |
| 41X1661 | Right cover (optional 550-sheet tray)      |      |
| 41X1662 | Rear cover (optional 550-sheet tray)       |      |
| 41X1663 | Optional 550-sheet tray                    |      |
| 41X1665 | Front cover (optional 550-sheet tray)      |      |
| 41X1666 | Left cover (optional 550-sheet tray)       |      |
| 41X1667 | Right cover (optional 550-sheet tray)      |      |
| 41X1668 | Rear cover (optional 550-sheet tray)       |      |

| P/N     | Part name                                     | Page          |
|---------|-----------------------------------------------|---------------|
| 41X1669 | Optional 2100-sheet tray                      |               |
| 41X1670 | 2100-sheet tray insert                        |               |
| 41X1671 | Optional 2100-sheet tray                      |               |
| 41X1672 | 2100-sheet tray insert                        |               |
| 41X1673 | 2100-sheet tray base                          |               |
| 41X1674 | 2100-sheet tray base                          |               |
| 41X1675 | 2100-sheet tray front cover                   |               |
| 41X1676 | 2100-sheet tray left cover                    |               |
| 41X1677 | 2100-sheet tray right cover                   |               |
| 41X1678 | 2100-sheet tray rear cover                    |               |
| 41X1679 | 2100-sheet tray front cover                   |               |
| 41X1680 | 2100-sheet tray left cover                    |               |
| 41X1681 | 2100-sheet tray right cover                   |               |
| 41X1682 | 2100-sheet tray rear cover                    |               |
| 41X1683 | 2100-sheet tray paper feeder                  |               |
| 41X1684 | 2100-sheet tray controller board              |               |
| 41X1685 | 2100-sheet tray interface cable               |               |
| 41X1686 | Motor (2100-sheet tray transport)             |               |
| 41X1687 | 2100-sheet tray elevator drive                |               |
| 41X1691 | Optional staple finisher                      |               |
| 41X1692 | Optional offset stacker                       |               |
| 41X1693 | Optional staple, hole punch finisher          |               |
| 41X1694 | Optional 4-bin mailbox                        |               |
| 41X1698 | Staple finisher right cover                   |               |
| 41X1701 | Staple cartridge access door                  |               |
| 41X1702 | SHPF staple cartridge door close limit switch |               |
| 41X1704 | Offset stacker bin LED                        |               |
| 41X1704 | Standard bin LED                              | 904, 914, 930 |
| 41X1704 | Staple finisher bin LED                       | 910, 914, 930 |
| 41X1704 | Staple, hole punch finisher bin LED           |               |
| 41X1705 | Offset stacker tamper spring                  | 920, 932      |
| 41X1705 | Tamper spring                                 |               |
| 41X1708 | Staple, hole punch finisher controller board  | 934           |
| 41X1709 | Staple, hole punch finisher elevator drive    |               |

| P/N     | Part name                                         | Page |
|---------|---------------------------------------------------|------|
| 41X1710 | SHPF bin link tension spring                      |      |
| 41X1715 | Offset stacker left cover                         |      |
| 41X1715 | Staple finisher left cover                        |      |
| 41X1716 | Offset stacker right cover                        |      |
| 41X1718 | Staple, hole punch finisher left cover            |      |
| 41X1719 | Staple, hole punch finisher right cover           |      |
| 41X1728 | Inner right cover (MX82x, XM73xx)                 | 822  |
| 41X1729 | Front right snap cover                            |      |
| 41X1870 | Mailbox rear door                                 | 928  |
| 41X1881 | Sensor (ADF closed) with actuator                 |      |
| 41X1882 | Sensor (ADF top door interlock)                   |      |
| 41X1882 | Sensor (FB CCDM)                                  |      |
| 41X1883 | ADF pick roller cover                             |      |
| 41X1884 | ADF tray                                          | 856  |
| 41X1886 | ADF rear cover                                    |      |
| 41X1888 | Motor (ADF)                                       |      |
| 41X1889 | ADF paper exit actuator                           |      |
| 41X1891 | Scanner glass pad                                 |      |
| 41X1892 | Flatbed scanner (MX72x, MB2770, XM53xx)           |      |
| 41X1893 | Flatbed scanner (MX82x, XM73xx)                   |      |
| 41X1894 | ADF (MX721, XM5365)                               |      |
| 41X1895 | ADF (MX722, MX725, MX82x, MB2770, XM5370, XM73xx) |      |
| 41X1896 | ADF controller board                              |      |
| 41X1897 | Torque limiter                                    |      |
| 41X1898 | Sensor (ADF gap detect)                           |      |
| 41X1899 | Flatbed scanner CCDM                              |      |
| 41X1900 | ADF scanner CCD                                   |      |
| 41X1901 | CCDM hold down screw                              |      |
| 41X1902 | ADF top door                                      |      |
| 41X1905 | ADF bottom door                                   |      |
| 41X2033 | RAM card, PCIe 8GB x32 DDP                        | 871  |
| 41X2055 | Smart card                                        |      |
| 41X2123 | Gear cover                                        |      |
| 41X2124 | Toner smart chip spring                           |      |

| P/N     | Part name                                  | Page |
|---------|--------------------------------------------|------|
| 41X2135 | Aligner spring                             |      |
| 41X2136 | Motor (flatbed scanner)                    |      |
| 41X2141 | Belt SY fuser, 115V A4 LRP TYPE 03         |      |
| 41X2142 | Belt SY fuser, 230V LTR LRP TYPE 04        |      |
| 41X2143 | Belt SY fuser, 115V LTR NLRP TYPE 05       | 831  |
| 41X2144 | Belt SY fuser, 230V A4 NLRP TYPE 06        |      |
| 41X2145 | Belt SY fuser, 100V A4 NLRP TYPE 07        |      |
| 41X2146 | Belt SY fuser, 115V A4 NLRP TYPE 08        |      |
| 41X2147 | HR fuser, 115V Contact Detack LRP TYPE 11  |      |
| 41X2148 | HR fuser, 220V Contact Detack LRP TYPE 13  |      |
| 41X2149 | HR fuser, 115V Contact Detack NLRP TYPE 17 |      |
| 41X2150 | HR fuser, 220V Contact Detack NLRP TYPE 19 |      |
| 41X2155 | Belt HY fuser, 115V LTR LRP TYPE 32        |      |
| 41X2156 | Belt HY fuser, 230V A4 LRP TYPE 33         |      |
| 41X2157 | Belt HY fuser, 115V A4 LRP TYPE 35         |      |
| 41X2158 | Belt HY fuser, 230V LTR LRP TYPE 36        |      |
| 41X2160 | Offset stacker tamper aligner              |      |
| 41X2160 | Tamper aligner                             |      |
| 41X2166 | Left staple cartridge access door          |      |
| 41X2167 | Offset stacker ejector assembly            |      |
| 41X2167 | Staple finisher ejector assembly           | 912  |
| 41X2169 | Offset stacker rear door                   |      |
| 41X2169 | Staple finisher rear door                  |      |
| 41X2175 | Offset stacker drive gear assembly         |      |
| 41X2175 | SHPF drive gear assembly                   |      |
| 41X2175 | SHPF drive gear assembly                   |      |
| 41X2175 | Staple finisher drive gear assembly        |      |
| 41X2177 | Optional 250-sheet tray, lockable          |      |
| 41X2178 | Motor (HPU carriage)                       | 938  |
| 41X2179 | Optional 550-sheet tray, lockable          |      |
| 41X2181 | Spacer                                     |      |
| 41X2187 | Offset stacker stack height assembly       |      |
| 41X2187 | SHPF stack height assembly                 | 934  |
| 41X2187 | Staple finisher stack height assembly      | 906  |
| P/N     | Part name                                                                 | Page               |
|---------|---------------------------------------------------------------------------|--------------------|
| 41X2192 | Paddle spring                                                             | 906, 916, 934      |
| 41X2194 | Controller board (optional 550-sheet tray)                                |                    |
| 41X2196 | Offset stacker tamper bracket                                             | 920, 932           |
| 41X2196 | Tamper bracket                                                            |                    |
| 41X2198 | Staple cartridge door close limit switch                                  | 908                |
| 41X2199 | Offset stacker paper stack flap (right)                                   |                    |
| 41X2199 | Staple finisher paper stack flap (right)                                  | 912                |
| 41X2202 | Hole punch box                                                            |                    |
| 41X2208 | Tray level indicator                                                      | 880, 882, 890, 892 |
| 41X2216 | ADF left hinge                                                            | 858                |
| 41X2217 | ADF right hinge                                                           |                    |
| 41X2233 | 225K Maintenance kit, Belt SY fuser (115 V LTR LRP, Type 00)              |                    |
| 41X2234 | 225K Maintenance kit, Belt SY fuser (230 V A4 LRP, Type 01)               |                    |
| 41X2235 | 225K Maintenance kit, Belt SY fuser (100 V A4 LRP, Type 02)               |                    |
| 41X2236 | 225K Maintenance kit, Belt SY fuser (115 V A4 LRP, Type 03)               |                    |
| 41X2237 | 225K Maintenance kit, Belt SY fuser (230 V LTR LRP, Type 04)              |                    |
| 41X2238 | 225K Maintenance kit, Belt SY fuser (115 V LTR NLRP, Type 05)             |                    |
| 41X2239 | 225K Maintenance kit, Belt SY fuser (230 V A4 NLRP, Type 06)              |                    |
| 41X2240 | 225K Maintenance kit, Belt SY fuser (100 V A4 NLRP, Type 07)              | 877                |
| 41X2241 | 225K Maintenance kit, Belt SY fuser (115 V A4 NLRP, Type 08)              | 877                |
| 41X2242 | 200K Maintenance kit, Hot roll fuser (115 V Contact Detack LRP, Type 11)  |                    |
| 41X2243 | 200K Maintenance kit, Hot roll fuser (220 V Contact Detack LRP, Type 13)  |                    |
| 41X2244 | 200K Maintenance kit, Hot roll fuser (115 V NLRP Contact Detack ASM, Type | e 17)875           |
| 41X2245 | 200K Maintenance kit, Hot roll fuser (220 V NLRP Contact Detack ASM, Typ  | be 19) 875         |
| 41X2250 | 400K Maintenance kit, Belt HY fuser (115 V LTR LRP, Type 32)              |                    |
| 41X2251 | 400K Maintenance kit, Belt HY fuser (230 V A4 LRP, Type 33)               |                    |
| 41X2252 | 400K Maintenance kit, Belt HY fuser (115 V A4 LRP, Type 35)               |                    |
| 41X2253 | 400K Maintenance kit, Belt HY fuser (230 V LTR LRP, Type 36)              |                    |
| 41X2279 | Offset stacker controller board                                           |                    |
| 41X2279 | Staple finisher controller board                                          | 906                |
| 41X2302 | Braille label kit                                                         |                    |
| 41X2304 | Front cover (550-sheet tray insert)                                       |                    |
| 41X2309 | Control panel cable                                                       |                    |
| 41X2313 | Bin extender (MX72x, MB2770, XM53xx)                                      | 828                |

| P/N     | Part name                                | Page     |
|---------|------------------------------------------|----------|
| 41X2314 | Bin extender (MX82x, XM73xx)             | 824      |
| 41X2315 | Control panel cable                      |          |
| 41X2317 | Feeder/paper path cable                  |          |
| 41X2318 | Sensor/redrive motor cable               |          |
| 41X2319 | Feeder/paper path cable                  |          |
| 41X2320 | LVPS cable                               |          |
| 41X2324 | Control panel bracket                    |          |
| 41X2325 | Control panel bracket                    |          |
| 41X2345 | Caster wheel                             |          |
| 41X2352 | 400K Maintenance kit, Printer rollers    |          |
| 41X2353 | Toner low sensor cable                   |          |
| 41X2354 | Paper size sensor cable                  |          |
| 41X2355 | Toner cartridge motor cable              | 838      |
| 41X2356 | USB host cable                           |          |
| 41X2357 | Headphone jack cable                     |          |
| 41X2361 | Flatbed CCDM FFC (MX72x, MB2770, XM53xx) |          |
| 41X2362 | Flatbed CCDM FFC (MX82x, XM73xx)         |          |
| 41X2378 | Bezel, control panel (MX725)             | 848      |
| 41X2379 | Bezel, control panel (XM5365)            | 848      |
| 41X2380 | Bezel, control panel (XM5370)            |          |
| 41X2384 | Bezel, control panel (MX826)             |          |
| 41X2385 | Bezel, control panel (XM7355)            |          |
| 41X2386 | Bezel, control panel (XM7365)            |          |
| 41X2387 | Bezel, control panel (XM7370)            |          |
| 41X2388 | Bezel, control panel (MX822)             |          |
| 41X2389 | Bezel, control panel (MX721)             | 848      |
| 41X2390 | Bezel, control panel (MX722)             | 848      |
| 41X2610 | Guide roller                             | 834, 838 |
| 41X2673 | Transfer roller contact                  | 836      |
| 41X2697 | Separator roller cover                   | 858      |
| 41X2791 | Exit bail retainer                       |          |
| 41X2792 | ADF cable kit (MX72x, MB2770, XM53xx)    | 860      |
| 41X2793 | ADF cable kit (MX82x, XM73xx)            | 860      |
| 41X2862 | Top cover with static brush              |          |

| P/N     | Part name                                 | Page     |
|---------|-------------------------------------------|----------|
| 41X2865 | Special media separator pad852, 880, 882, | 890, 892 |
| 41X2901 | 300K Maintenance kit, ADF                 |          |
| 41X2901 | ADF maintenance kit                       | 858      |

7464, 7465

Part number index **1048** 

# Part name index

| P/N     | Part name                                                                     | Page     |
|---------|-------------------------------------------------------------------------------|----------|
| 41X2242 | 200K Maintenance kit, Hot roll fuser (115 V Contact Detack LRP, Type 11)      | 875      |
| 41X2244 | 200K Maintenance kit, Hot roll fuser (115 V NLRP Contact Detack ASM, Type 17) |          |
| 41X2243 | 200K Maintenance kit, Hot roll fuser (220 V Contact Detack LRP, Type 13)      | 875      |
| 41X2245 | 200K Maintenance kit, Hot roll fuser (220 V NLRP Contact Detack ASM, Type 19) | 875      |
| 41X1673 | 2100-sheet tray base                                                          |          |
| 41X1674 | 2100-sheet tray base                                                          | 892      |
| 40X4585 | 2100-sheet tray bellcrank                                                     | 898, 900 |
| 40X8177 | 2100-sheet tray elevator sensor actuator                                      |          |
| 41X1670 | 2100-sheet tray insert                                                        |          |
| 41X1672 | 2100-sheet tray insert                                                        |          |
| 41X1683 | 2100-sheet tray paper feeder                                                  | 898, 900 |
| 41X1108 | 2100-sheet tray pick roller                                                   |          |
| 41X1684 | 2100-sheet tray controller board                                              |          |
| 41X1687 | 2100-sheet tray elevator drive                                                |          |
| 41X1675 | 2100-sheet tray front cover                                                   |          |
| 41X1679 | 2100-sheet tray front cover                                                   |          |
| 41X1685 | 2100-sheet tray interface cable                                               |          |
| 41X1676 | 2100-sheet tray left cover                                                    |          |
| 41X1680 | 2100-sheet tray left cover                                                    |          |
| 40X4593 | 2100-sheet tray rails                                                         | 894, 896 |
| 41X1678 | 2100-sheet tray rear cover                                                    | 894      |
| 41X1682 | 2100-sheet tray rear cover                                                    | 896      |
| 41X1677 | 2100-sheet tray right cover                                                   | 894      |
| 41X1681 | 2100-sheet tray right cover                                                   | 896      |
| 41X2235 | 225K Maintenance kit, Belt SY fuser (100 V A4 LRP, Type 02)                   |          |
| 41X2240 | 225K Maintenance kit, Belt SY fuser (100 V A4 NLRP, Type 07)                  | 877      |
| 41X2236 | 225K Maintenance kit, Belt SY fuser (115 V A4 LRP, Type 03)                   | 876      |
| 41X2241 | 225K Maintenance kit, Belt SY fuser (115 V A4 NLRP, Type 08)                  | 877      |
| 41X2233 | 225K Maintenance kit, Belt SY fuser (115 V LTR LRP, Type 00)                  |          |
| 41X2238 | 225K Maintenance kit, Belt SY fuser (115 V LTR NLRP, Type 05)                 |          |
| 41X2234 | 225K Maintenance kit, Belt SY fuser (230 V A4 LRP, Type 01)                   | 876      |
| 41X2239 | 225K Maintenance kit, Belt SY fuser (230 V A4 NLRP, Type 06)                  | 877      |

1049

| P/N     | Part name                                                    | Page |
|---------|--------------------------------------------------------------|------|
| 41X2237 | 225K Maintenance kit, Belt SY fuser (230 V LTR LRP, Type 04) |      |
| 41X1650 | 250-sheet tray insert                                        |      |
| 41X2901 | 300K Maintenance kit, ADF                                    |      |
| 41X2252 | 400K Maintenance kit, Belt HY fuser (115 V A4 LRP, Type 35)  |      |
| 41X2250 | 400K Maintenance kit, Belt HY fuser (115 V LTR LRP, Type 32) |      |
| 41X2251 | 400K Maintenance kit, Belt HY fuser (230 V A4 LRP, Type 33)  |      |
| 41X2253 | 400K Maintenance kit, Belt HY fuser (230 V LTR LRP, Type 36) |      |
| 41X2352 | 400K Maintenance kit, Printer rollers                        |      |
| 41X1118 | 550-sheet tray insert                                        |      |
| 41X1646 | 550-sheet tray insert                                        |      |
| 40X8176 | A5 length guide                                              |      |
| 41X1097 | AC power socket                                              |      |
| 40X9652 | Adapter, Fiber gigabit ISP                                   | 871  |
| 41X1894 | ADF (MX721, XM5365)                                          |      |
| 41X1895 | ADF (MX722, MX725, MX82x, MB2770, XM5370, XM73xx)            |      |
| 41X0304 | ADF bin extender                                             |      |
| 41X1905 | ADF bottom door                                              |      |
| 41X0294 | ADF bottom interlock actuator                                |      |
| 41X2792 | ADF cable kit (MX72x, MB2770, XM53xx)                        |      |
| 41X2793 | ADF cable kit (MX82x, XM73xx)                                |      |
| 41X1896 | ADF controller board                                         |      |
| 41X0297 | ADF front cover                                              |      |
| 41X0317 | ADF front drive train                                        |      |
| 41X0306 | ADF input guide                                              |      |
| 41X2216 | ADF left hinge                                               |      |
| 41X0277 | ADF left lower cover                                         |      |
| 41X1032 | ADF lift plate shim                                          |      |
| 41X2901 | ADF maintenance kit                                          |      |
| 41X1889 | ADF paper exit actuator                                      |      |
| 41X1883 | ADF pick roller cover                                        |      |
| 41X1886 | ADF rear cover                                               |      |
| 41X0316 | ADF rear drive gears                                         |      |
| 41X2217 | ADF right hinge                                              |      |
| 41X1900 | ADF scanner CCD                                              |      |

| P/N     | Part name                                | Page |
|---------|------------------------------------------|------|
| 41X1902 | ADF top door                             |      |
| 41X0579 | ADF top door cover                       |      |
| 41X0310 | ADF top door hinge bushing               |      |
| 41X1884 | ADF tray                                 | 856  |
| 41X1079 | Aligner                                  | 838  |
| 41X1081 | Aligner screw                            |      |
| 41X2135 | Aligner spring                           |      |
| 41X0997 | Authentication device, Contact front     | 871  |
| 41X0998 | Authentication device, Contactless front |      |
| 40X8737 | Authentication device, RFID              |      |
| 41X2157 | Belt HY fuser, 115V A4 LRP TYPE 35       | 831  |
| 41X2155 | Belt HY fuser, 115V LTR LRP TYPE 32      |      |
| 41X2156 | Belt HY fuser, 230V A4 LRP TYPE 33       | 831  |
| 41X2158 | Belt HY fuser, 230V LTR LRP TYPE 36      |      |
| 41X1117 | Belt SY fuser, 100V A4 LRP TYPE 02       | 830  |
| 41X2145 | Belt SY fuser, 100V A4 NLRP TYPE 07      |      |
| 41X2141 | Belt SY fuser, 115V A4 LRP TYPE 03       |      |
| 41X2146 | Belt SY fuser, 115V A4 NLRP TYPE 08      |      |
| 41X1115 | Belt SY fuser, 115V LTR LRP TYPE 00      |      |
| 41X2143 | Belt SY fuser, 115V LTR NLRP TYPE 05     |      |
| 41X1116 | Belt SY fuser, 230V A4 LRP TYPE 01       |      |
| 41X2144 | Belt SY fuser, 230V A4 NLRP TYPE 06      | 831  |
| 41X2142 | Belt SY fuser, 230V LTR LRP TYPE 04      |      |
| 41X2389 | Bezel, control panel (MX721)             | 848  |
| 41X2390 | Bezel, control panel (MX722)             | 848  |
| 41X2378 | Bezel, control panel (MX725)             | 848  |
| 41X2388 | Bezel, control panel (MX822)             |      |
| 41X2384 | Bezel, control panel (MX826)             |      |
| 41X2379 | Bezel, control panel (XM5365)            |      |
| 41X2380 | Bezel, control panel (XM5370)            |      |
| 41X2385 | Bezel, control panel (XM7355)            |      |
| 41X2386 | Bezel, control panel (XM7365)            |      |
| 41X2387 | Bezel, control panel (XM7370)            | 850  |
| 41X1254 | Bin cover                                |      |

| P/N     | Part name                                  | Page |
|---------|--------------------------------------------|------|
| 41X2313 | Bin extender (MX72x, MB2770, XM53xx)       |      |
| 41X2314 | Bin extender (MX82x, XM73xx)               |      |
| 41X1056 | Bin full sensor cover                      |      |
| 41X1131 | Bin support                                | 828  |
| 41X2302 | Braille label kit                          |      |
| 41X0224 | Button kit, Control panel (10.1-inch)      |      |
| 41X0207 | Button kit, Control panel (7-inch)         | 848  |
| 41X1269 | Cable holder                               |      |
| 41X2345 | Caster wheel                               | 872  |
| 41X1901 | CCDM hold down screw                       |      |
| 41X1132 | Column left front cover                    |      |
| 41X1133 | Column right front cover                   |      |
| 41X1149 | Control panel (10.1-inch) board            | 850  |
| 41X1150 | Control panel (7-inch) board               | 848  |
| 41X0543 | Control panel (7-inch) cover               |      |
| 41X2324 | Control panel bracket                      |      |
| 41X2325 | Control panel bracket                      |      |
| 41X2315 | Control panel cable                        |      |
| 41X2309 | Control panel cable                        | 850  |
| 41X1256 | Control panel hinge                        |      |
| 41X1151 | Control panel housing (large)              |      |
| 41X1152 | Control panel housing (small)              |      |
| 41X1147 | Controller board                           |      |
| 41X1657 | Controller board (optional 250-sheet tray) |      |
| 41X2194 | Controller board (optional 550-sheet tray) |      |
| 41X1128 | Controller board access door               |      |
| 41X1052 | Controller board housing                   |      |
| 41X1053 | Controller board shield                    |      |
| 41X0544 | Cover, control panel (10.1-inch)           | 850  |
| 40X8671 | Cover, Removable HDD kit                   |      |
| 41X1631 | Duplex pinch roller                        | 844  |
| 41X1122 | Duplex/MPF tray                            |      |
| 41X2791 | Exit bail retainer                         |      |
| 41X1177 | Fan, 80 mm                                 |      |

| P/N     | Part name                                  | Page |
|---------|--------------------------------------------|------|
| 41X1374 | Fax card, 1 port right angle               |      |
| 41X2317 | Feeder/paper path cable                    |      |
| 41X2319 | Feeder/paper path cable                    |      |
| 41X2361 | Flatbed CCDM FFC (MX72x, MB2770, XM53xx)   |      |
| 41X2362 | Flatbed CCDM FFC (MX82x, XM73xx)           | 870  |
| 41X1892 | Flatbed scanner (MX72x, MB2770, XM53xx)    |      |
| 41X1893 | Flatbed scanner (MX82x, XM73xx)            |      |
| 41X0273 | Flatbed scanner belt                       | 870  |
| 41X1899 | Flatbed scanner CCDM                       |      |
| 41X0279 | Flatbed scanner gear                       |      |
| 41X0284 | Flatbed scanner tensioner pulley           |      |
| 41X0275 | Flatbed scanner top cover                  | 868  |
| 41X0319 | Float plate                                |      |
| 41X0305 | Float plate guide                          |      |
| 41X1012 | Font card, Arabic                          |      |
| 41X1011 | Font card, Hebrew                          |      |
| 41X1016 | Font card, Japanese                        |      |
| 41X1015 | Font card, Korean                          |      |
| 41X1013 | Font card, Simplified Chinese              |      |
| 41X1014 | Font card, Traditional Chinese             |      |
| 41X1002 | Forms and bar code card                    |      |
| 41X1651 | Front cover (250-sheet tray insert)        |      |
| 41X2304 | Front cover (550-sheet tray insert)        |      |
| 41X1665 | Front cover (optional 550-sheet tray)      |      |
| 41X1267 | Front door                                 |      |
| 41X1129 | Front door (MX72x, MB2770, XM53xx)         |      |
| 41X1069 | Front door bracket (MX72x, MB2770, XM53xx) |      |
| 41X1642 | Front door bracket (MX82x, XM73xx)         |      |
| 41X1154 | Front door pins                            |      |
| 41X1643 | Front door pivot                           |      |
| 41X1729 | Front right snap cover                     | 822  |
| 41X1075 | Fuser attach bracket                       | 831  |
| 41X1104 | Fuser drive gears                          |      |
| 41X2123 | Gear cover                                 |      |

| P/N     | Part name                                  | Page |
|---------|--------------------------------------------|------|
| 41X2610 | Guide roller                               |      |
| 40X9934 | Hard disk drive, SATA                      |      |
| 41X1373 | Hard disk drive, SATA with FIPS            | 871  |
| 41X2357 | Headphone jack cable                       | 848  |
| 41X1087 | High voltage contacts guide                |      |
| 41X0286 | Hinge roller                               |      |
| 41X2202 | Hole punch box                             |      |
| 41X2147 | HR fuser, 115V Contact Detack LRP TYPE 11  | 830  |
| 41X2149 | HR fuser, 115V Contact Detack NLRP TYPE 17 | 830  |
| 41X2148 | HR fuser, 220V Contact Detack LRP TYPE 13  |      |
| 41X2150 | HR fuser, 220V Contact Detack NLRP TYPE 19 |      |
| 41X1099 | HVPS                                       | 834  |
| 41X1622 | HVPS shield                                |      |
| 41X1073 | Imaging unit clamp                         | 846  |
| 41X1618 | Imaging unit side bias roller              |      |
| 41X1080 | Inner guide deflector                      | 846  |
| 41X1068 | Inner left cover (MX72x, MB2770, XM53xx)   | 820  |
| 41X1064 | Inner right cover (MX72x, MB2770, XM53xx)  |      |
| 41X1728 | Inner right cover (MX82x, XM73xx)          |      |
| 41X1655 | Interface cable                            |      |
| 41X1004 | IPDS card                                  |      |
| 41X0040 | Keyboard kit, English                      |      |
| 41X0041 | Keyboard kit, French                       | 871  |
| 41X0043 | Keyboard kit, German                       | 871  |
| 41X0044 | Keyboard kit, Spanish                      | 871  |
| 41X1262 | Keyboard option cover                      |      |
| 41X0045 | Keyboard, English                          | 871  |
| 41X0046 | Keyboard, French                           |      |
| 41X0048 | Keyboard, German                           |      |
| 41X0049 | Keyboard, Spanish                          |      |
| 41X1134 | Left cover (MX72x, MB2770, XM53xx)         |      |
| 41X1268 | Left cover (MX82x, XM73xx)                 |      |
| 41X1652 | Left cover (optional 250-sheet tray)       |      |
| 41X1660 | Left cover (optional 550-sheet tray)       |      |

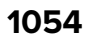

| P/N         | Part name                            | Page |
|-------------|--------------------------------------|------|
| 41X1666     | Left cover (optional 550-sheet tray) |      |
| 41X1257     | Left inner column cover              | 824  |
| 41X1266     | Left inner lower cover               |      |
| 41X1265     | Left inner upper cover               |      |
| 41X1261     | Left outer column cover              |      |
| 41X2166     | Left staple cartridge access door    |      |
| 41X0654     | Left staple unit                     |      |
| 41X1142     | Left trim cover                      |      |
| 41X1136     | Lower hinge cover                    |      |
| 41X1112     | LVPS                                 |      |
| 41X2320     | LVPS cable                           |      |
| 40X8249     | Mailbox belt                         |      |
| 40X8247     | Mailbox bin full flag                |      |
| 40X825<br>0 | Mailbox bin LED assembly             | 926  |
| 40X8244     | Mailbox controller board             |      |
| 40X8722     | Mailbox diverter plunger assembly    |      |
| 40X8721     | Mailbox latch                        |      |
| 40X8246     | Mailbox left cover                   |      |
| 40X8253     | Mailbox lower interface cable        |      |
| 40X8724     | Mailbox middle diverter              | 928  |
| 41X1870     | Mailbox rear door                    |      |
| 40X8243     | Mailbox right cover                  |      |
| 40X8251     | Mailbox solenoid                     |      |
| 40X8252     | Mailbox spring with string           |      |
| 40X8720     | Mailbox top bin cover with bail      |      |
| 40X8196     | Mailbox top cover                    |      |
| 40X8723     | Mailbox top diverter                 |      |
| 40X8725     | Mailbox top diverter spring          |      |
| 40X8726     | Mailbox transport drive gear         |      |
| 40X8254     | Mailbox upper interface cable        |      |
| 41X1102     | Main motor drive                     |      |
| 40X4826     | MarkNet N8120 GigaBit Ethernet       |      |
| 41X1686     | Motor (2100-sheet tray transport)    |      |

| P/N     | Part name                            | Page |
|---------|--------------------------------------|------|
| 41X0313 | Motor (ADF calibration roller)       |      |
| 41X1888 | Motor (ADF)                          |      |
| 41X1050 | Motor (duplex)                       |      |
| 41X2136 | Motor (flatbed scanner)              |      |
| 41X2178 | Motor (HPU carriage)                 |      |
| 40X8256 | Motor (mailbox diverter)             |      |
| 41X0529 | Motor (mailbox transport)            | 924  |
| 41X1105 | Motor (MPF)                          | 838  |
| 40X8256 | Motor (offset stacker diverter)      |      |
| 40X8211 | Motor (offset stacker left tamper)   |      |
| 40X8213 | Motor (offset stacker paddle)        |      |
| 40X8211 | Motor (offset stacker right tamper)  | 920  |
| 41X0529 | Motor (offset stacker transport)     |      |
| 41X1096 | Motor (redrive)                      | 838  |
| 40x8256 | Motor (SHPF diverter plunger)        |      |
| 40X8211 | Motor (SHPF left tamper)             |      |
| 40X8213 | Motor (SHPF paddle)                  |      |
| 40X8211 | Motor (SHPF right tamper)            |      |
| 41X0529 | Motor (SHPF transport)               |      |
| 40X8256 | Motor (staple finisher diverter)     |      |
| 40X8211 | Motor (staple finisher left tamper)  |      |
| 40X8213 | Motor (staple finisher paddle)       |      |
| 40X8211 | Motor (staple finisher right tamper) |      |
| 41X0529 | Motor (staple finisher transport)    |      |
| 41X1656 | Motor (transport)                    |      |
| 41X1636 | MPF front door                       |      |
| 41X1123 | MPF pick roller                      |      |
| 41X1635 | MPF tray drive/support               |      |
| 41X1124 | MPF tray extension                   |      |
| 41X1638 | MPF tray separator pad               |      |
| 41X1704 | Offset stacker bin LED               |      |
| 40X8744 | Offset stacker bin link assembly     |      |
| 40X8742 | Offset stacker bin spring            |      |
| 41X2279 | Offset stacker controller board      |      |

| P/N         | Part name                                | Page     |
|-------------|------------------------------------------|----------|
| 40X8722     | Offset stacker diverter plunger assembly |          |
| 41X2175     | Offset stacker drive gear assembly       |          |
| 41X2167     | Offset stacker ejector assembly          |          |
| 40X8224     | Offset stacker interface cable           | 916      |
| 40X8721     | Offset stacker latch                     | 916, 918 |
| 41X1715     | Offset stacker left cover                |          |
| 40X8210     | Offset stacker paper stack flap (left)   | 922      |
| 41X2199     | Offset stacker paper stack flap (right)  |          |
| 41X2169     | Offset stacker rear door                 |          |
| 41X1716     | Offset stacker right cover               | 914      |
| 40X8226     | Offset stacker spring with string        |          |
| 41X2187     | Offset stacker stack height assembly     | 916      |
| 41X2160     | Offset stacker tamper aligner            | 920      |
| 41X2196     | Offset stacker tamper bracket            |          |
| 40X8212     | Offset stacker tamper drive belt         |          |
| 41X0664     | Offset stacker tamper gear               |          |
| 41X1705     | Offset stacker tamper spring             |          |
| 40X8222     | Offset stacker top cover                 |          |
| 40X8579     | Oil wiper (hot roller)                   |          |
| 41X1669     | Optional 2100-sheet tray                 |          |
| 41X1671     | Optional 2100-sheet tray                 |          |
| 41X1649     | Optional 250-sheet tray                  |          |
| 41X2177     | Optional 250-sheet tray, lockable        |          |
| 41X1694     | Optional 4-bin mailbox                   |          |
| 41X1658     | Optional 550-sheet tray                  |          |
| 41X1663     | Optional 550-sheet tray                  |          |
| 41X2179     | Optional 550-sheet tray, lockable        |          |
| 40X850<br>0 | Optional bin guide bar                   | 924      |
| 41X1692     | Optional offset stacker                  |          |
| 41X1691     | Optional staple finisher                 |          |
| 41X1693     | Optional staple, hole punch finisher     | 902      |
| 41X1615     | Optional tray drive gear                 | 838      |
| 41X1086     | Optional tray interface cable            | 836      |

| P/N         | Part name                                                                                                    | Page           |
|-------------|----------------------------------------------------------------------------------------------------|----------------|
| 41X2192     | Paddle spring                                                                                                    | .906, 916, 934 |
| 41X0295     | Paper bail                                                                                                    | 856            |
| 41X1107     | Paper feeder                                                                                                    | 852, 884, 888  |
| 41X1120     | Paper size sensor actuator                                                                                                    | .852, 884, 888 |
| 41X2354     | Paper size sensor cable                                                                                                    |                |
| 41X1085     | Paper size sensor cover                                                                                                    |                |
| 41X1055     | Paper stacking bail                                                                                                    | 828            |
| 40X4823     | Parallel 1284-B interface card                                                                                                    | 871            |
| 41X1108     | Pick roller                                                                                                    |                |
| 40X0270     | Power cord (100 V)—Japan                                                                                                    |                |
| 40X028<br>8 | Power cord (high-voltage)—Argentina                                                                                                    | 873            |
| 40X0301     | Power cord (high-voltage)—Australia, New Zealand                                                                                                    | 873            |
| 40X0278     | Power cord (high-voltage)—Austria                                                                                                    |                |
| 40X1766     | Power cord (high-voltage)—Bolivia, Peru                                                                                                    | 873            |
| 40X0273     | Power cord (high-voltage)—Chile, Uruguay                                                                                                    | 873            |
| 40X1774     | Power cord (high-voltage)—Denmark, Finland, Norway, Sweden, Iceland                                                                                                    | 873            |
| 40X0275     | Power cord (high-voltage)—Israel                                                                                                    |                |
| 40X1792     | Power cord (high-voltage)—Korea                                                                                                    | 873            |
| 40X0303     | Power cord (high-voltage)—PRC                                                                                                    | 873            |
| 40X1773     | Power cord (high-voltage)—South Africa, Namibia, Lesotho, Botswana, Pakistan                                                                                                    | 873            |
| 40X1772     | Power cord (high-voltage)—Switzerland                                                                                                    | 873            |
| 40X0271     | Power cord (high-voltage)—United Kingdom, Brunei, Cambodia, Indonesia, Laos,<br>Malaysia, Myanmar, Philippines, Singapore, Thailand, Vietnam, Afghanistan,<br>Bangladesh, Bhutan, India, Nepal, Pakistan, Sri Lanka, Tibet, Hong Kong |                |
| 40X1767     | Power cord (high-voltage, 8 feet)—Europe                                                                                                    |                |
| 40X4596     | Power cord (low-voltage)—Brazil PPB kits                                                                                                    |                |
| 40X1791     | Power cord (low-voltage)—Taiwan                                                                                                    |                |
| 40X7104     | Power cord (low-voltage, 8 feet)—USA, Canada                                                                                                    |                |
| 40X026<br>9 | Power cord (straight, 2.5 m)—USA, Canada                                                                                                    |                |
| 40X7229     | Power cord—India                                                                                                    | 873            |
| 41X1006     | PRESCRIBE card                                                                                                    | 871            |
| 41X1106     | Printhead                                                                                                    | 834            |
| 41X1130     | Printhead access cover (MX72x, MB2770, XM53xx)                                                                                                    |                |

| P/N     | Part name                                | Page |
|---------|------------------------------------------|------|
| 41X1130 | Printhead access cover (MX82x, XM73xx)   |      |
| 41X1111 | Printhead video cable                    |      |
| 41X2033 | RAM card, PCIe 8GB x32 DDP               | 871  |
| 41X1065 | Rear cover (MX72x, MB2770, XM53xx)       |      |
| 41X1259 | Rear cover (MX82x, XM73xx)               |      |
| 41X1654 | Rear cover (optional 250-sheet tray)     |      |
| 41X1662 | Rear cover (optional 550-sheet tray)     |      |
| 41X1668 | Rear cover (optional 550-sheet tray)     |      |
| 41X1126 | Rear door                                |      |
| 41x1126 | Rear door (MX82x, XM73xx)                |      |
| 41X1092 | Rear door right pivot                    | 846  |
| 41X1145 | Redrive cover                            |      |
| 41X1066 | Right cover (MX72x, MB2770, XM53xx)      |      |
| 41X1270 | Right cover (MX82x, XM73xx)              |      |
| 41X1653 | Right cover (optional 250-sheet tray)    |      |
| 41X1661 | Right cover (optional 550-sheet tray)    |      |
| 41X1667 | Right cover (optional 550-sheet tray)    |      |
| 41X1258 | Right inner column cover                 |      |
| 41X1263 | Right outer column cover                 | 824  |
| 41X0654 | Right staple unit                        |      |
| 41X1143 | Right trim cover                         | 828  |
| 40X4819 | RS-232C serial interface card            |      |
| 41X1272 | Scanner front upper cover                |      |
| 41X1144 | Scanner front upper cover                |      |
| 41X1891 | Scanner glass pad                        | 856  |
| 41X0233 | Scanner left upper cover                 |      |
| 41X1255 | Scanner lower cover                      |      |
| 41X1260 | Scanner rear cover                       |      |
| 41X1137 | Scanner rear cover                       |      |
| 41X0234 | Scanner right upper cover                |      |
| 41X1135 | Scanner support left cover               |      |
| 41X1139 | Scanner support rear cover               | 828  |
| 41X1138 | Scanner support right cover              | 826  |
| 41X1083 | Sensor (2100-sheet tray A5 length guide) |      |

| P/N     | Part name                                  | Page |
|---------|--------------------------------------------|------|
| 41X1083 | Sensor (2100-sheet tray near empty)        |      |
| 41X1083 | Sensor (2100-sheet tray paper present)     |      |
| 40X7911 | Sensor (2100-sheet tray paper size)        |      |
| 41X1083 | Sensor (2100-sheet tray pick roller index) |      |
| 41X1094 | Sensor (2100-sheet tray pick)              |      |
| 41X0576 | Sensor (ADF 1st scan)                      | 864  |
| 40X7592 | Sensor (ADF bottom door interlock)         |      |
| 40X7592 | Sensor (ADF closed)                        |      |
| 41X1881 | Sensor (ADF closed) with actuator          |      |
| 40X7779 | Sensor (ADF deskew)                        | 862  |
| 41X1898 | Sensor (ADF gap detect)                    |      |
| 41X0322 | Sensor (ADF multifeed receiver)            |      |
| 41X0574 | Sensor (ADF multifeed transmitter)         |      |
| 40X7592 | Sensor (ADF paper exit)                    |      |
| 41X0915 | Sensor (ADF pick)                          | 864  |
| 41X1882 | Sensor (ADF top door interlock)            | 864  |
| 41X0802 | Sensor (bin full)                          |      |
| 41X1083 | Sensor (duplex interlock)                  |      |
| 41X1083 | Sensor (duplex path)                       |      |
| 41X1078 | Sensor (duplex path) with cover            | 844  |
| 41X1882 | Sensor (FB CCDM)                           |      |
| 41X1083 | Sensor (front door interlock)              |      |
| 41X1238 | Sensor (hole punch box present)            | 938  |
| 41X1095 | Sensor (input)                             |      |
| 41X0701 | Sensor (mailbox bin full)                  |      |
| 40X7592 | Sensor (mailbox diverter plunger)          | 924  |
| 40X8719 | Sensor (mailbox pass-through)              | 928  |
| 40X7592 | Sensor (mailbox rear door interlock)       | 924  |
| 41X1083 | Sensor (MPF paper present)                 |      |
| 41X0802 | Sensor (offset stacker bin full send)      |      |
| 41X0802 | Sensor (offset stacker bin full)           |      |
| 41X1238 | Sensor (offset stacker bin paper present)  |      |
| 41X0798 | Sensor (offset stacker diverter plunger)   | 916  |
| 40X8745 | Sensor (offset stacker ejector)            | 922  |

| P/N     | Part name                                    | Page |
|---------|----------------------------------------------|------|
| 41X1238 | Sensor (offset stacker left tamper)          |      |
| 41X1238 | Sensor (offset stacker paddle)               | 916  |
| 40X8134 | Sensor (offset stacker pass-through)         |      |
| 41X1238 | Sensor (offset stacker rear door interlock)  | 916  |
| 41X1238 | Sensor (offset stacker right tamper)         | 920  |
| 41X0798 | Sensor (offset stacker stack height)         | 916  |
| 41X1083 | Sensor (paper present)                       |      |
| 40X7911 | Sensor (paper size)                          |      |
| 41X1094 | Sensor (pass-through)                        |      |
| 41X1083 | Sensor (pick roller index)                   |      |
| 41X1093 | Sensor (pick)                                |      |
| 41X1083 | Sensor (rear door interlock)                 |      |
| 41X0802 | Sensor (SHPF bin full)                       |      |
| 41X0724 | Sensor (SHPF bin paper present)              |      |
| 41X0798 | Sensor (SHPF diverter plunger)               | 934  |
| 41X0709 | Sensor (SHPF elevator, bottom)               |      |
| 41X0709 | Sensor (SHPF elevator, top)                  |      |
| 41X1238 | Sensor (SHPF left tamper)                    |      |
| 41X1238 | Sensor (SHPF paddle)                         | 934  |
| 41X1238 | Sensor (SHPF rear door interlock)            | 934  |
| 41X1238 | Sensor (SHPF right tamper)                   |      |
| 41X0798 | Sensor (SHPF stack height)                   |      |
| 40X8745 | Sensor (SHPF staple throat paper present)    |      |
| 41X1083 | Sensor (standard bin full)                   |      |
| 41X1110 | Sensor (standard bin full) with actuator     | 842  |
| 41X0802 | Sensor (staple finisher bin full send)       |      |
| 41X0802 | Sensor (staple finisher bin full)            |      |
| 41X0798 | Sensor (staple finisher diverter plunger)    |      |
| 40X8745 | Sensor (staple finisher ejector)             | 912  |
| 41X1238 | Sensor (staple finisher left tamper)         | 910  |
| 41X1238 | Sensor (staple finisher paddle)              |      |
| 40X8134 | Sensor (staple finisher pass-through)        |      |
| 41X1238 | Sensor (staple finisher rear door interlock) |      |
| 41X1238 | Sensor (staple finisher right tamper)        |      |

| P/N     | Part name                                     | Page                    |
|---------|-----------------------------------------------|-------------------------|
| 41X0798 | Sensor (staple finisher stack height)         |                         |
| 40X8745 | Sensor (staple throat paper present)          |                         |
| 41X1083 | Sensor (toner cartridge shutter)              |                         |
| 41X1077 | Sensor (toner density)                        |                         |
| 41X1072 | Sensor (toner low)                            |                         |
| 41X1084 | Sensor (toner smart chip)                     |                         |
| 41X1093 | Sensor (tray 1 pick)                          |                         |
| 41X2318 | Sensor/redrive motor cable                    |                         |
| 41X1119 | Separator pad                                 | 852, 880, 882, 890, 892 |
| 41X2697 | Separator roller cover                        |                         |
| 40X8744 | SHPF bin link assembly                        | 934, 938                |
| 41X1710 | SHPF bin link tension spring                  |                         |
| 40X8742 | SHPF bin link tension spring                  |                         |
| 40X8722 | SHPF diverter plunger assembly                |                         |
| 41X2175 | SHPF drive gear assembly                      |                         |
| 41X2187 | SHPF stack height assembly                    |                         |
| 41X1702 | SHPF staple cartridge door close limit switch |                         |
| 41X2055 | Smart card                                    |                         |
| 3086579 | Software CD                                   |                         |
| 41X2181 | Spacer                                        |                         |
| 40X9079 | Speaker                                       |                         |
| 41X2865 | Special media separator pad                   | 852, 880, 882, 890, 892 |
| 41X1704 | Standard bin LED                              |                         |
| 41X1701 | Staple cartridge access door                  |                         |
| 41X2198 | Staple cartridge door close limit switch      |                         |
| 40X7466 | Staple cartridge holder                       | 930                     |
| 41X1704 | Staple finisher bin LED                       |                         |
| 40X8744 | Staple finisher bin link assembly             |                         |
| 40X8742 | Staple finisher bin spring                    |                         |
| 41X2279 | Staple finisher controller board              |                         |
| 40X8722 | Staple finisher diverter plunger assembly     |                         |
| 41X2175 | Staple finisher drive gear assembly           |                         |
| 41X2167 | Staple finisher ejector assembly              |                         |
| 40X8224 | Staple finisher interface cable               |                         |

| P/N     | Part name                                    | Page     |
|---------|----------------------------------------------|----------|
| 40X8721 | Staple finisher latch                        |          |
| 41X1715 | Staple finisher left cover                   |          |
| 40X8210 | Staple finisher paper stack flap (left)      |          |
| 41X2199 | Staple finisher paper stack flap (right)     |          |
| 41X2169 | Staple finisher rear door                    |          |
| 41X1698 | Staple finisher right cover                  |          |
| 40X8226 | Staple finisher spring with string           |          |
| 41X2187 | Staple finisher stack height assembly        |          |
| 40X8222 | Staple finisher top cover                    |          |
| 41X0654 | Staple unit                                  |          |
| 41X1704 | Staple, hole punch finisher bin LED          |          |
| 41X1708 | Staple, hole punch finisher controller board |          |
| 41X1709 | Staple, hole punch finisher elevator drive   |          |
| 40X8224 | Staple, hole punch finisher interface cable  |          |
| 40X8721 | Staple, hole punch finisher latch            |          |
| 41X1718 | Staple, hole punch finisher left cover       |          |
| 41X1719 | Staple, hole punch finisher right cover      | 930      |
| 40X8547 | Staple, hole punch finisher top cover        |          |
| 41X0357 | Surge protective device, 110–120V            |          |
| 41X0370 | Surge protective device, 220–240V            |          |
| 41X2160 | Tamper aligner                               |          |
| 41X2196 | Tamper bracket                               |          |
| 40X8212 | Tamper drive belt                            |          |
| 41X0664 | Tamper gear                                  | 910, 932 |
| 41X1705 | Tamper spring                                |          |
| 41X1088 | Toner cartridge bias roller                  |          |
| 41X1103 | Toner cartridge drive                        |          |
| 41X2355 | Toner cartridge motor cable                  |          |
| 41X1089 | Toner cartridge shutter actuator             |          |
| 41X2353 | Toner low sensor cable                       |          |
| 41X2124 | Toner smart chip spring                      |          |
| 41X1140 | Top cover                                    |          |
| 41X2862 | Top cover with static brush                  |          |
| 41X1897 | Torque limiter                               |          |

| P/N     | Part name                               | Page                 |
|---------|-----------------------------------------|----------------------|
| 41X1076 | Transfer roller                         |                      |
| 41X2673 | Transfer roller contact                 |                      |
| 41X1108 | Tray 1 pick roller                      |                      |
| 41X1091 | Tray bias roller, front                 |                      |
| 41X1091 | Tray bias roller, rear                  |                      |
| 41X1091 | Tray bias roller, top                   | 846                  |
| 41X1118 | Tray insert (MX72x, MB2770, XM53xx)     |                      |
| 41X1646 | Tray insert (MX82x, XM73xx)             |                      |
| 41X2208 | Tray level indicator                    | . 880, 882, 890, 892 |
| 41X1141 | Upper hinge cover                       |                      |
| 41X1109 | Upper redrive                           |                      |
| 41X2356 | USB host cable                          |                      |
| 41X1274 | USB socket cover                        | 824                  |
| 41X1010 | User flash memory, 256MB                |                      |
| 40X8581 | Wax wiper (hot roller)                  | 831                  |
| 41X1372 | Wireless network card, N8370 with cable |                      |
| 41X1238 | Sensor (finisher bin paper present)     |                      |
| 40X7466 | Staple cartridge holder                 |                      |

## MX72x, MB2770, XM53xx, MX82x, XM73xx WIRING DIAGRAM

**SCANNER BOARD** 

#### (ADF DESKEW) (ADF PICK) (ADF TRAY LIFT) SENSOR (MULTIFEED TRANSMITTER) MOTOR (FB SCANNER) SENSOR (FB CCD HOME) SENSOR (PICK ROLLER INDEX HIGH) SENSOR (PICK ROLLER INDEX LOW) CONTROLLER BOARD SENSOR (ADF DESKEW) 6 (J) SENSOR (ADF GAP DETECT) SENSOR (MULTIFEED RECEIVER) MOTOR (ADF TRAY LIFT) CALIBRATION STRIP HOME) G MOTOR (ADF CALIBRATION) $\overline{\mathbf{O}}$ MEDIA PRESENT 1) (ADF FIRST SCAN) С 0 SENSOR (MEDIA PRESENT 2) (ADF PICK) (PAPER PRESENT) (OUTPUT BIN SENSOR (TRAY UPPER LIMIT) SENSOR (ADF MEDIA EXIT) (ADF TOP DOOR INTERLOCK) CCDM (ADF) SWITCH (BACK DOOR) JSW1 $\bigcirc$ (ADF BOTTOM DOOR INTERLOCK) CONTROLLER BOARD (J3) CONTROLLER BOARD

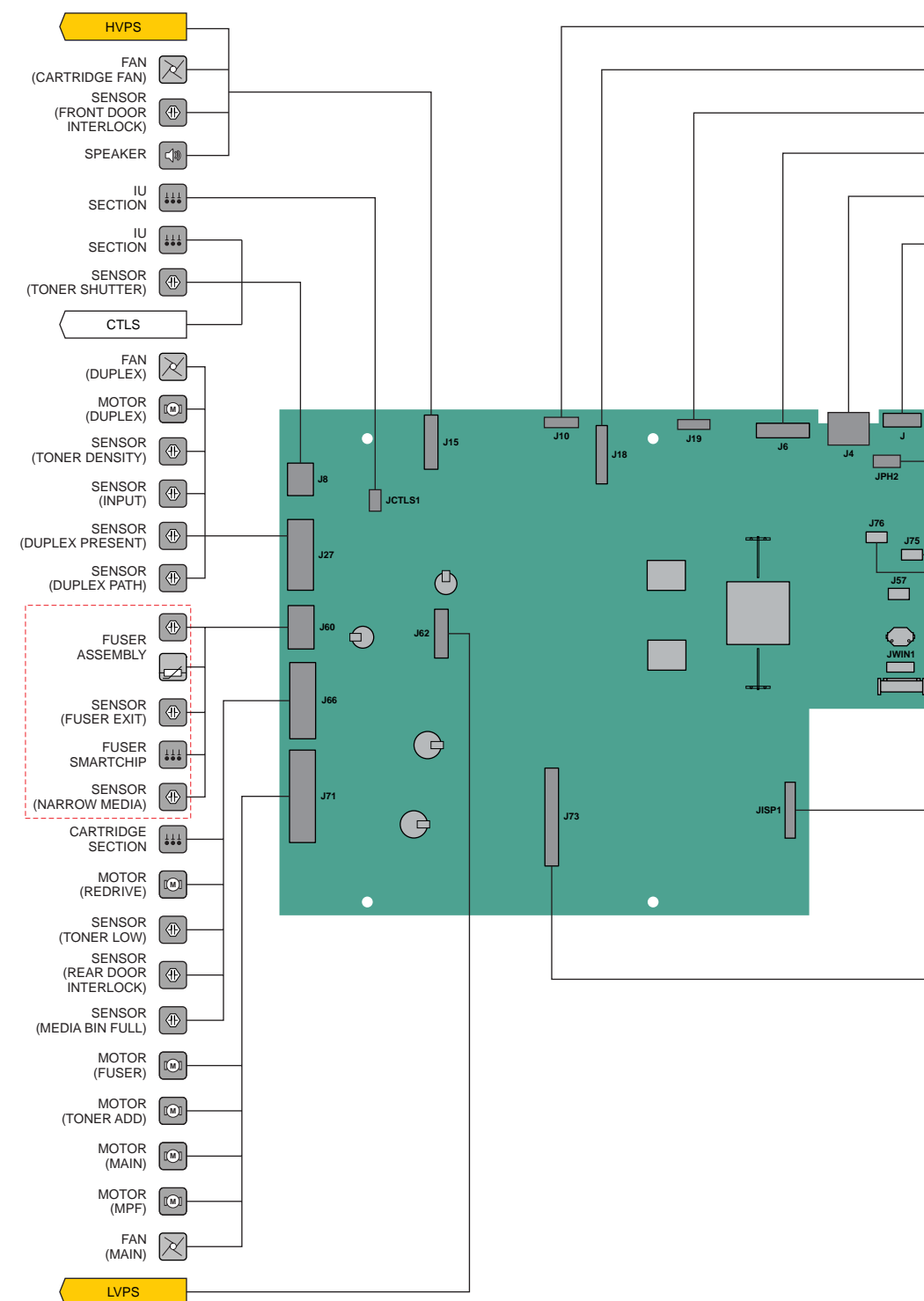

### **CONTROLLER BOARD**

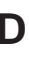

|       |     |       | CO        |                               |
|-------|-----|-------|-----------|-------------------------------|
|       |     |       |           | _POWER/                       |
|       |     |       | CO        | (DATA)                        |
|       |     |       | PRIN      | THEAD POWER                   |
|       |     |       | PRIN      |                               |
|       |     |       | SC<br>(J  | ANNER HDMI<br>ADF1-GRAY)      |
|       |     |       | SCA       | NNER POWER<br>(JSPWR1)        |
|       |     |       | SC<br>(J/ | ANNER HDMI<br>ADF2-BLACK)     |
|       |     |       |           | FB CCDM                       |
|       |     |       |           | HEADPHONE                     |
|       | J2  | J77   |           | USB TYPE A                    |
|       |     |       | 678       | ETHERNET                      |
|       | J79 | JDEV1 |           |                               |
|       |     |       |           |                               |
| JVIP1 |     |       |           | FAX CARD                      |
|       |     |       | USI       | B FRONT SIDE                  |
|       |     |       | KEY<br>R  | BOARD / CARD<br>EADER USB     |
|       |     |       |           |                               |
|       |     |       |           | MOTOR<br>(MEDIA PICK)         |
|       |     |       |           | SENSOR<br>(MEDIA INDEX)       |
|       |     |       |           | SENSOR<br>(PICK)              |
|       |     |       |           | SENSOR<br>(PASS THRU)         |
|       |     |       |           | SENSOR<br>(MPF MEDIA PRESENT) |
|       |     |       |           | SENSOR<br>(BOTTOM OPTION)     |
|       |     |       |           | SENSOR<br>(MEDIA SIZE)        |

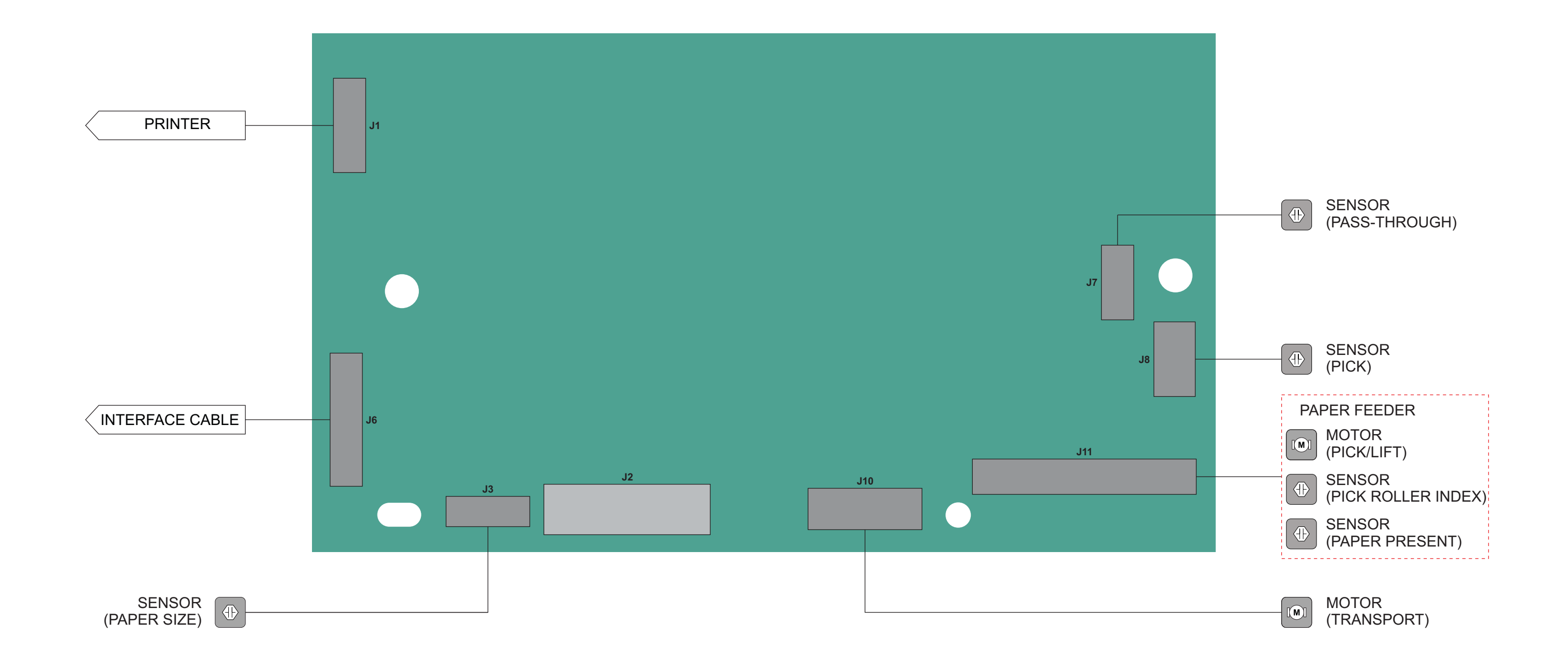

# 2100-SHEET TRAY WIRING DIAGRAM

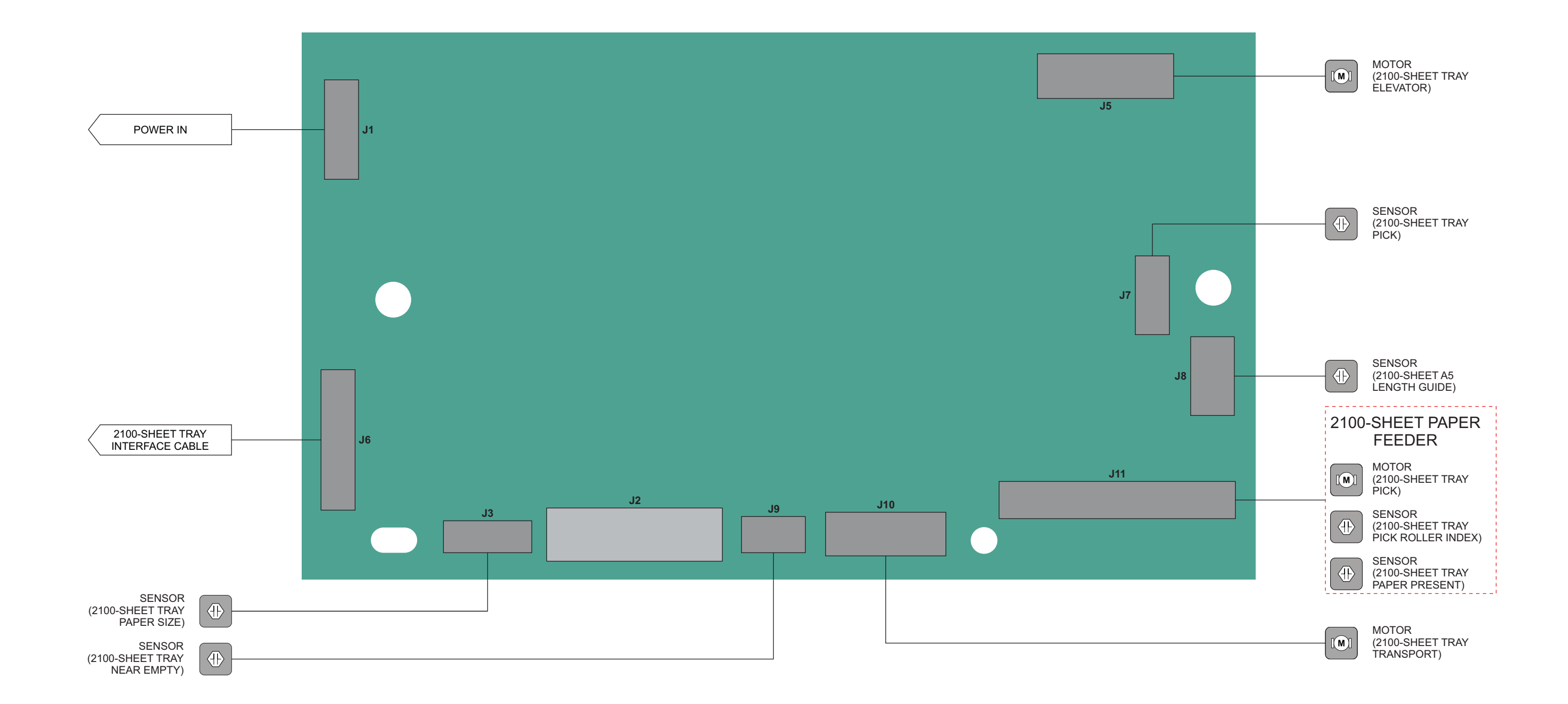

#### HPU CONTROLLER BOARD

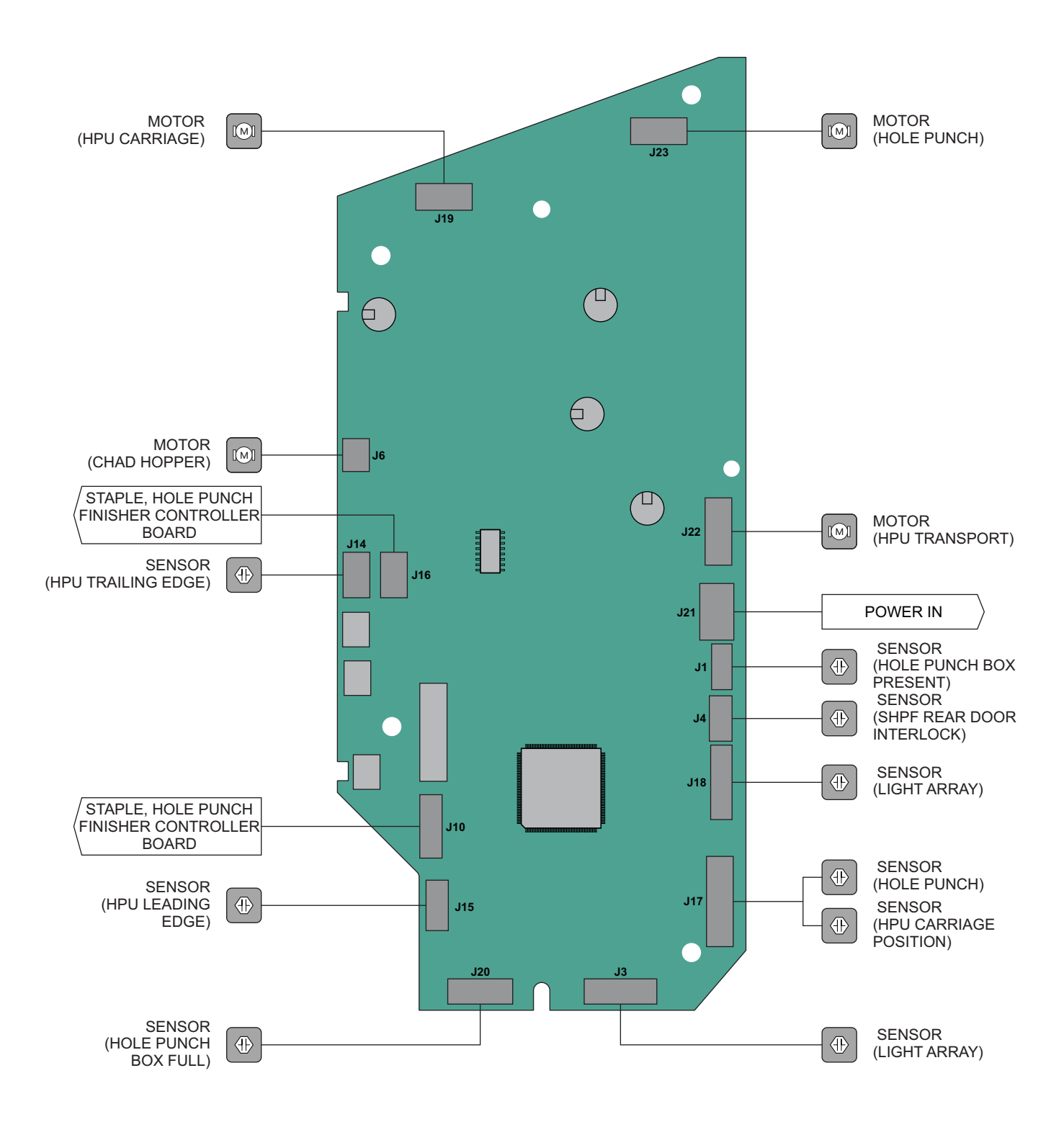

MAILBOX CONTROLLER BOARD

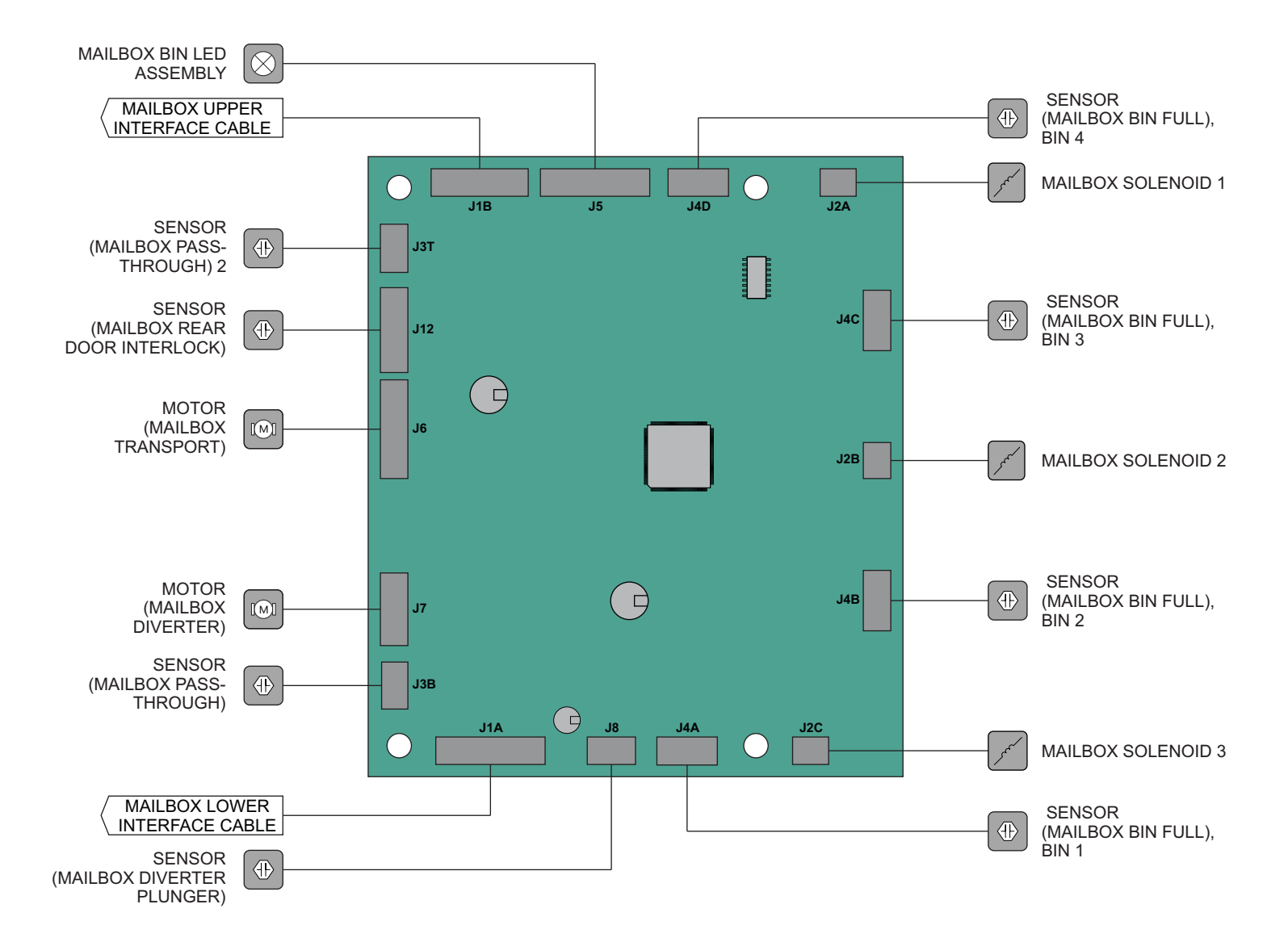

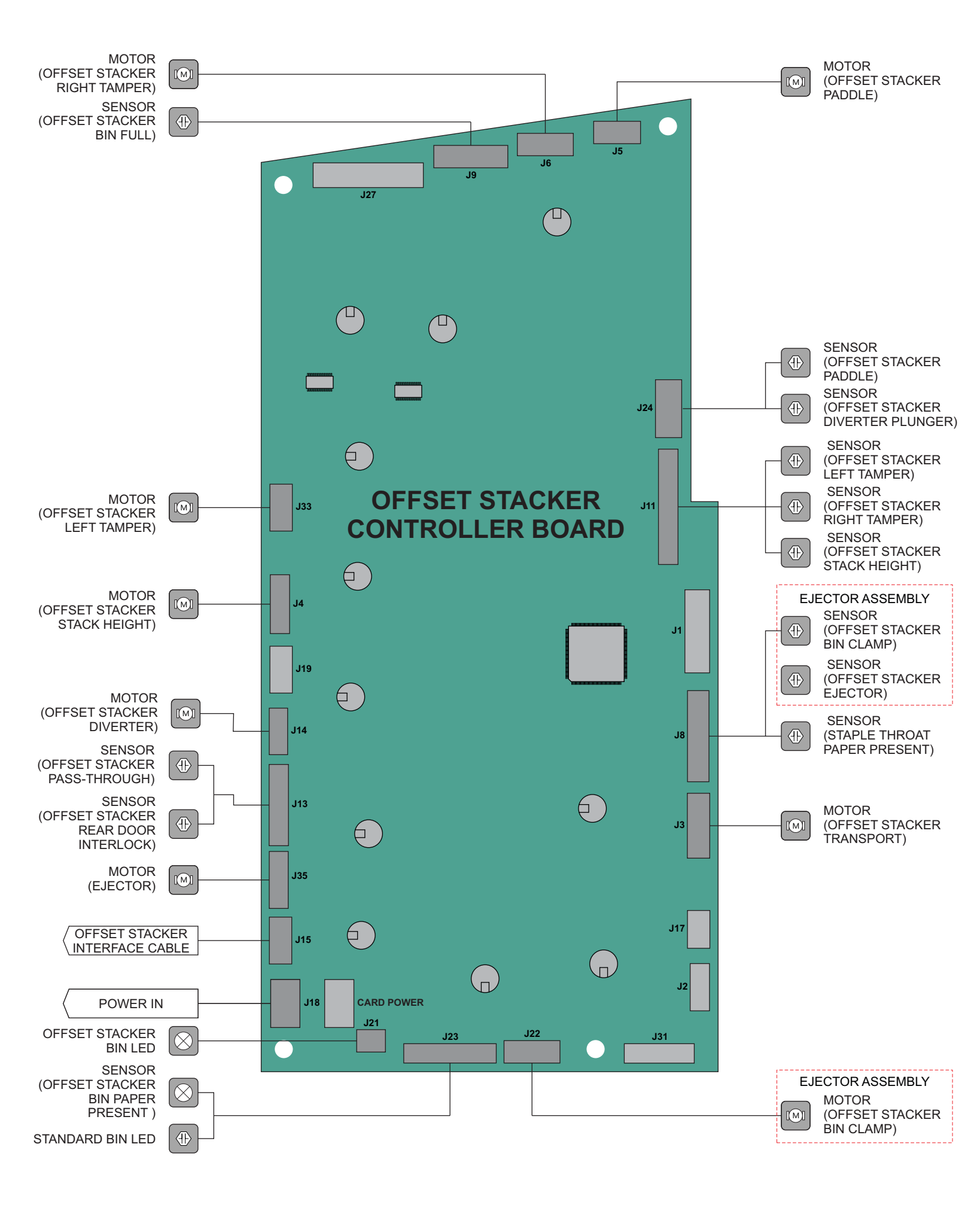

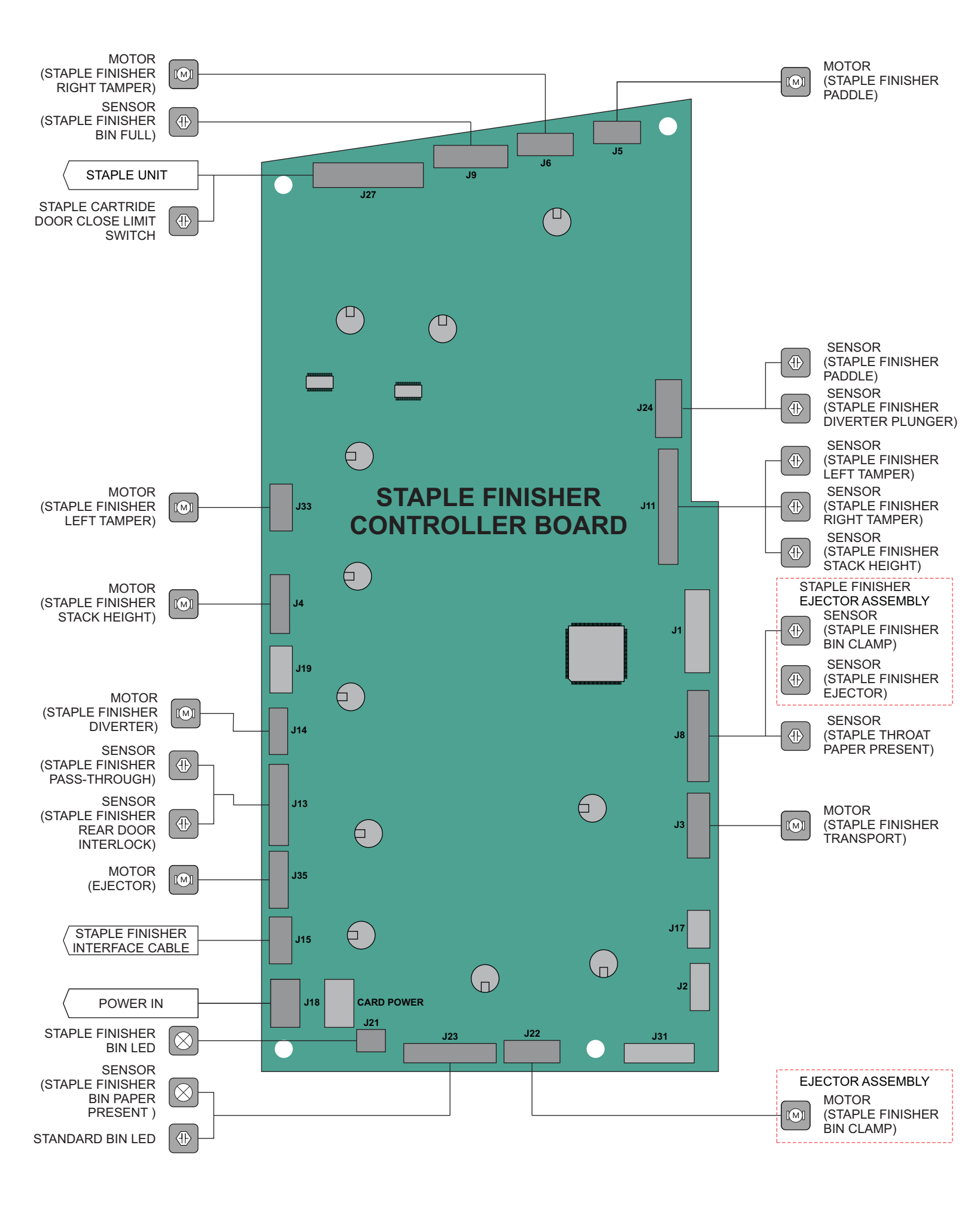

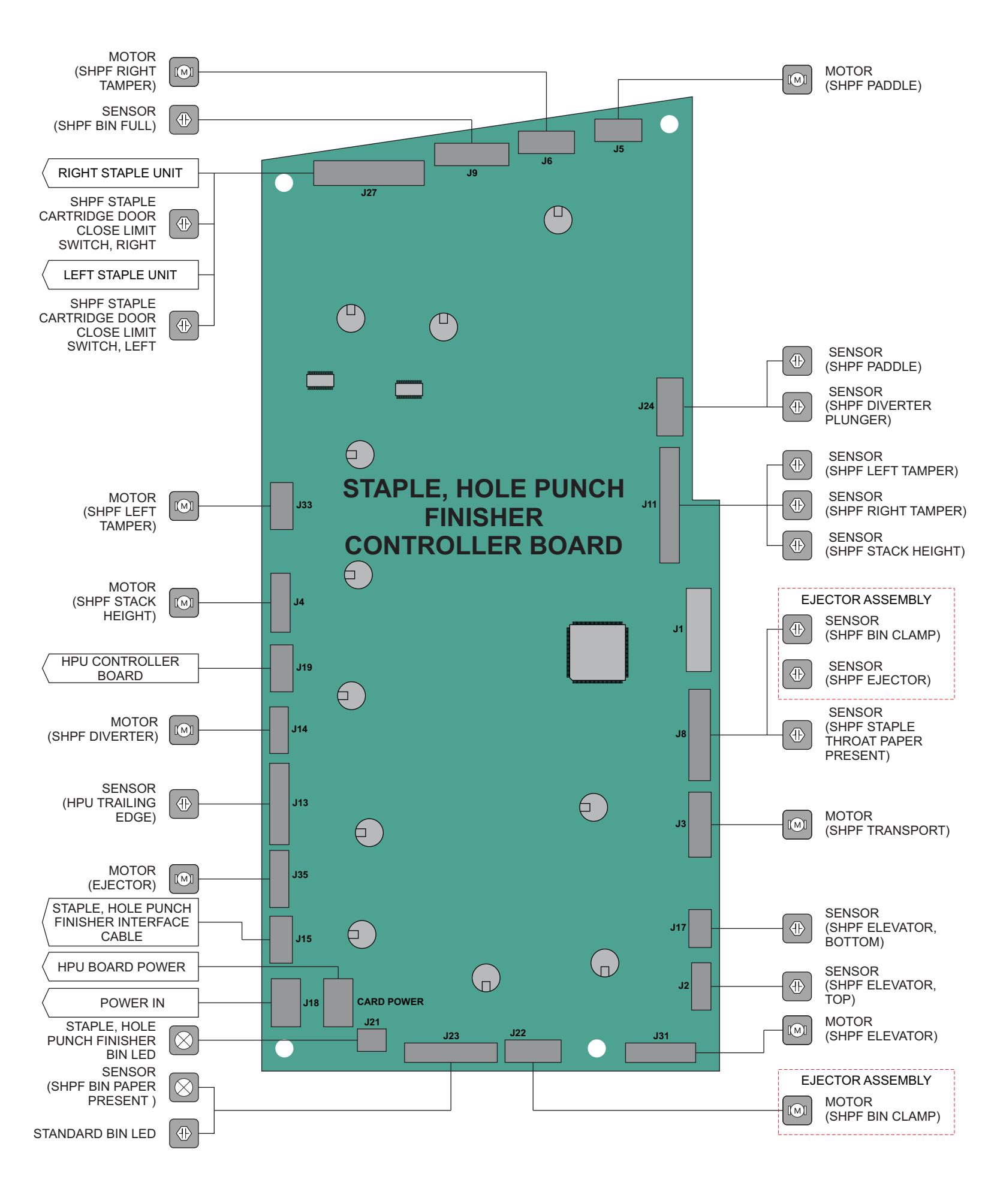